More Service Manuals at www.service-manual.net

# SHARP SERVICE MANUAL

CODE: 00ZARC330/F1E

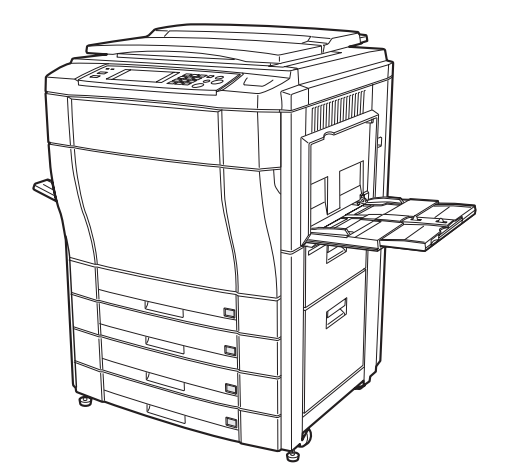

# DIGITAL FULL COLOR COPYING MACHINE

# MODEL AR-C330

|       | CONTENTS                              |  |
|-------|---------------------------------------|--|
| [ [1] | CONFIGURATION                         |  |
| [2]   | SPECIFICATIONS                        |  |
| [3]   | CONSUMABLE PARTS 3-1                  |  |
| [4]   | SETUP                                 |  |
| [5]   | EXTERNAL VIEW AND INTERNAL STRUCTURE  |  |
| [6]   | MACHINE OPERATIONS                    |  |
| [7]   | SETTING AND ADJUSTMENTS               |  |
| [8]   | SIMULATION                            |  |
| [9]   | USER PROGRAM                          |  |
| [10]  | SELF DIAG MESSAGE AND TROUBLESHOOTING |  |
| [11]  | MAINTENANCE AND DISASSEMBLY/ASSEMBLY  |  |
| [12]  | BLOCK DIAGRAM                         |  |
| [13]  | ACTUAL WIRING CHART 13-1              |  |
| [14]  | OTHERS 14-1                           |  |
| l     |                                       |  |

Parts marked with "A" are important for maintaining the safety of the set. Be sure to replace these parts with specified ones for maintaining the safety and performance of the set.

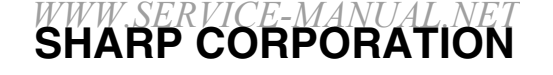

This document has been published to be used for after sales service only. The contents are subject to change without notice.

#### Cautions on laser

| Wave length  | 785 nm +10 nm<br>-15 nm                                               |
|--------------|-----------------------------------------------------------------------|
| Pulse times  | North America: (3.4 µs ±3.4 ns)/7 mm<br>Europe: (5.6 µs ±5.6 ns)/7 mm |
| Output power | 0.2 - 0.55 mW                                                         |

#### Caution

This product contains a low power laser device. To ensure continued safety do not remove any cover or attempt to gain access to the inside of the product. Refer all servicing to qualified personnel.

#### For North America:

#### SAFETY PRECAUTIONS

This Digital Copier is rated Class 1 and complies with 21 CFR 1040.10 and 1040.11 of the CDRH standards. This means that the copier does not produce hazardous laser radiation. For your safety, observe the precautions below.

- Do not remove the cabinet, operation panel or any other covers.
- The copier's exterior covers contain several safety interlock switches. Do not bypass any safety interlock by inserting wedges or other items into switch slots.

| For Europe:           | CAUTION<br>INVISIBLE LASER RADIATION                                                        | <b>VAROITUS!</b><br>LAITTEEN KÄYTTÄMINEN                                                                                 |  |  |
|-----------------------|---------------------------------------------------------------------------------------------|----------------------------------------------------------------------------------------------------|--|--|
| CLASS 1 LASER PRODUCT | WHEN OPEN AND INTERLOCKS<br>DEFEATED. AVOID EXPOSURE<br>TO BEAM.                            | MUULLA KUIN TÄSSÄ<br>KÄYTTÖOHJEESSA MAINITULLA<br>TAVALLA SAATTAA ALTISTAA                                               |  |  |
| LASER KLASSE 1        | VORSICHT<br>UNSICHTBARE                                                                     | KÄYTTÄJÄN<br>TURVALLISUUSLUOKAN 1<br>YLITTÄVÄLLE NÄKYMÄTTÖMÄLLI                                                          |  |  |
| LUOKAN 1 LASERLAITE   | ABDECKUNG GEÖFFNET UND<br>SICHERHEITSVERRIEGELUNG                                           | LASERSÄTEILYLLE.<br>VARNING                                                                                              |  |  |
| KLASS 1 LASERAPPARAT  | UBERBRUCKT. NICHT DEM<br>STRAHL AUSSETZEN.                                                  | OM APPARATEN ANVANDS PÅ<br>ANNAT SÄTT ÄN I DENNA<br>BRUKSANVISNING                                                       |  |  |
|                       | USYNLIG LASERSTRÅLNING VED<br>ÅBNING, NÅR<br>SIKKERHEDSBRYDERE ER UDE<br>AF FUNKTION. UNDGÅ | SPECIFICERATS, KAN<br>ANVÄNDAREN UTSÄTTAS FÖR<br>OSYNLIG LASERSTRÅLNING,<br>SOM ÖVERSKRIDER GRÄNSEN<br>FÖR LASERKLASS 1. |  |  |

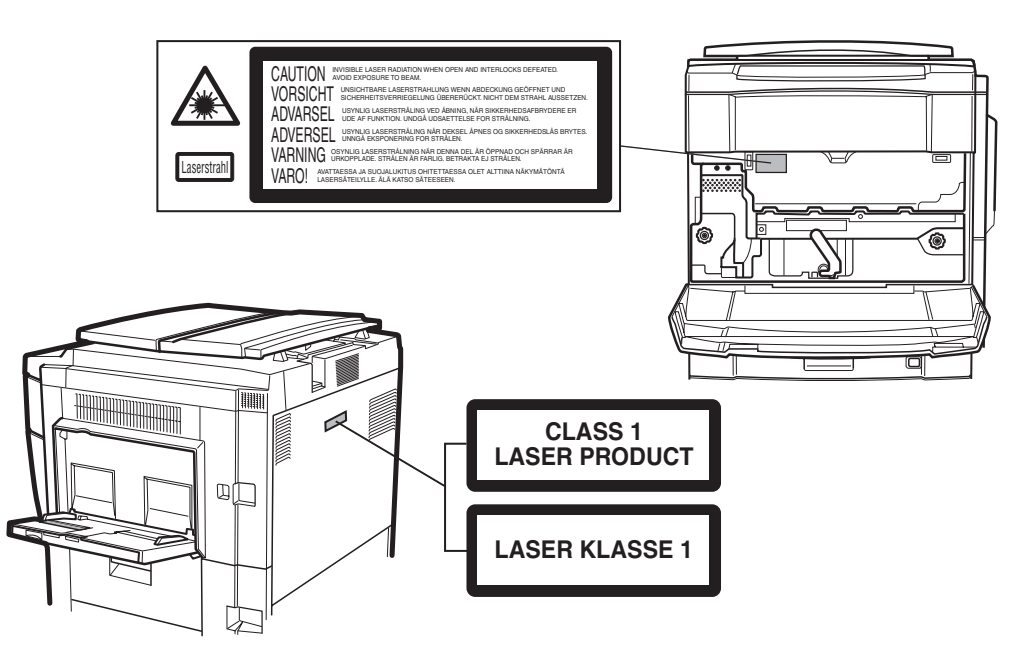

#### (Caution on power source)

Before servicing, be sure to disconnect the power plug from the power outlet.

# CONTENTS

| [1] | СС | NFIGURATION                                                              |
|-----|----|--------------------------------------------------------------------------|
|     | 1. | Main unit and option lineup 1-1                                          |
|     | 2. | Block diagram 1-2                                                        |
| [2] | SP | ECIFICATIONS                                                             |
|     | 1. | Basic specifications                                                     |
|     | 2. | Operating specifications                                                 |
|     |    | A. Common operations                                                     |
|     |    | B. Copy mode                                                             |
|     | 3. | Engine specifications                                                    |
|     |    | A. Operation (display/operation) section 2-6                             |
|     |    | B. Paper feeding, paper conveyance,                                      |
|     |    | and discharge section 2-6                                                |
|     |    | C. Scanner section (read)                                                |
|     |    | D. Scanner section (write)                                               |
|     |    | E. Image processing section                                              |
|     |    | G. Drive section                                                         |
|     |    | H. Engine controller                                                     |
|     |    | I. Image processing controller 2-9                                       |
|     |    | J. Memory 2-9                                                            |
|     |    | K. Power source 2-9                                                      |
|     | 4. | Safety and environmental protection standards $\ldots$ . 2-9             |
|     |    | A. Safety standards 2-9                                                  |
|     |    | B. Environmental standards 2-9                                           |
|     | 5. | Ambient conditions 2-10                                                  |
|     |    | A. Space required 2-10                                                   |
|     |    | B. Operating ambient conditions 2-10                                     |
|     |    | C. Ambient storage conditions 2-10                                       |
|     |    | D. Ambient conditions for transporting 2-10                              |
|     |    | E. Standard temperature and numidity2-10                                 |
| [3] | cc | DNSUMABLE PARTS                                                          |
|     | 1. | Consumable parts list 3-1                                                |
|     | 2. | Compatibility of Supplies for AR-C150/C250/C160/<br>C270/C330 (Overseas) |
|     | З. | Photoconductor, developer, toner 3-4                                     |
|     |    | A. Serial number identification 3-4                                      |
|     | 4. | Paper                                                                    |
|     | 5. | Environmental conditions                                                 |
|     |    |                                                                          |

| [4]   | SETUP |
|-------|-------|
| L . 1 |       |

| [4] | SE       | TUP                                            |
|-----|----------|------------------------------------------------|
|     | 1.       | Installing (using) environment check 4-1       |
|     | 2.       | Transport and installation 4-2                 |
|     | З.       | Unpacking 4-2                                  |
|     |          | A. Unpacking procedures                        |
|     |          | B. Consumable parts required for setup 4-3     |
|     |          | C. Accessories                                 |
|     | 4.       | Lock release                                   |
|     |          | A. External fitting section                    |
|     |          | C. Transfer section 4-5                        |
|     |          | D. Fusing and paper exit section               |
|     |          | E. Paper feed, paper transport section         |
|     | 5.       | Cleaning 4-7                                   |
|     |          | A. Main charger 4-7                            |
|     |          | B. Document table 4-8                          |
|     | 6.       | Consumable parts setup 4-8                     |
|     |          | A. Fusing oil setup 4-8                        |
|     |          | B. Developer setup                             |
|     |          | D. Paper setun 4-10                            |
|     | 7        | Parts setun 4-12                               |
|     | 7.<br>8. | Copy quality check 4-13                        |
|     | 9.       | Specification setup                            |
|     | 10.      | Function and operation check 4-14              |
|     | 11.      | Recording of setup and adjustment data 4-14    |
|     | 12.      | Procedures for transit                         |
| [5] | ΕX       | TERNAL VIEW AND INTERNAL STRUCTURE             |
|     | 1.       | External view and operation parts              |
|     | 2.       | Internal operation parts 5-2                   |
|     | З.       | Operation panel                                |
|     | 4.       | Touch panel                                    |
|     | 5.       | Internal parts                                 |
|     | 6.       | Functional parts                               |
| [6] | МА       |                                                |
| [•] | 1.       | Operation mode                                 |
|     | 2        | Operation menu. 6-2                            |
|     | <br>3.   | Pre-heat mode and sleep mode operations 6-5    |
|     | 2.       | A. Operation timing                            |
|     |          | B. Pre-heat mode and sleep mode operations 6-5 |
|     |          |                                                |

4. Consumable parts life and machine operation ..... 6-7

#### [7] SETTING AND ADJUSTMENTS

| 1. Adjustr | nent/setup items list 7-1                                                                                                    |
|------------|----------------------------------------------------------------------------------------------------|
| [ADJ M1]   | DV doctor gap adjustment                                                                                                    |
| [ADJ M2]   | DV roller main pole position adjustment 7-2                                                                                                    |
| [ADJ M3]   | Toner concentration control reference           level setting         7-3                                                                                                    |
| [ADJ M4]   | High voltage adjustment                                                                                                    |
| [ADJ M6]   | Image density sensor adjustment                                                                                                    |
| [ADJ M5]   | Paper skew adjustment                                                                                                    |
| [ADJ M7]   | Image skew adjustment<br>(Scanner (Writing) unit)                                                                                                    |
| [ADJ M8]   | Photoconductor phase adjustment                                                                                                    |
| [ADJ M9A]  | Image resist adjustment (Auto adjustment) 7-8                                                                                                    |
| [ADJ M9]   | Main scanning direction copy magnification<br>ratio adjustment (Manual adjustment)<br>(Scanner (Writing) unit)<br>Main scanning direction image registration<br>adjustment (Manual adjustment)<br>(Scanner (Writing) unit) |
| [ADJ M10]  | Sub scanning direction color image resist<br>adjustment (Manual adjustment)<br>(Scanner (Writing) unit) (Color)                                                                                                    |
| [ADJ M11]  | Image distortion adjustment                                                                                                    |
| [ADJ M12]  | Image focus (main scanning direction copy<br>magnification ratio) adjustment<br>(CCD position adjustment)                                                                                                    |
| [ADJ M13]  | Sub scanning direction copy<br>magnification ratio adjustment                                                                                                    |
| [ADJ M14]  | Image position adjustment (Main scanning direction) (Print engine)                                                                                                    |
| [ADJ M15]  | Image position adjustment (Main scanning direction) (Scanner (Writing))                                                                                                    |
| [ADJ M16]  | Image position, image loss, void area adjustment                                                                                                    |
| [ADJ M17]  | Copy quality adjustment                                                                                                    |
| [ADJ M18]  | Document size sensor adjustment 7-39                                                                                                    |
| [ADJ M19]  | Waste toner full detection level adjustment                                                                                                    |
| [ADJ M20]  | Touch panel coordinates setting 7-40                                                                                                    |
| [ADJ M21]  | Transfer belt level adjustment (Transfer belt traveling adjustment)                                                                                                    |
| [ADJ M22]  | Fusing pressure adjustment                                                                                                    |
| [ADJ M23]  | Power voltage adjustment 7-41                                                                                                    |
| [ADJ M25]  | OHP sensor adjustment                                                                                                    |
| [ADJ M24]  | Manual paper feed size detection<br>level adjustment                                                                                                    |

#### [8] SIMULATION

|                      | 1.                                                                                                    | Outline and purpose 8-1                                                                                                    |
|----------------------|----------------------------------------------------------------------------------------------------|----------------------------------------------------------------------------------------------------|
|                      | 2.                                                                                                    | Code system simulation 8-1                                                                                                    |
|                      |                                                                                                    | A. Operating procedures and operations $\ldots \ldots$ .8-1                                                                                                    |
|                      |                                                                                                    | B. Simulation list 8-3                                                                                                    |
|                      |                                                                                                    | C. Details of simulation 8-11                                                                                                    |
| [9]                  | US                                                                                                    | ER PROGRAM                                                                                                    |
|                      |                                                                                                    | A. Outline                                                                                                    |
|                      |                                                                                                    | B. Key operator program 9-1                                                                                                    |
|                      |                                                                                                    | C. Key operator program list                                                                                                    |
| [10]                 | SE                                                                                                    | LF DIAG MESSAGE AND TROUBLESHOOTING                                                                                                    |
|                      | 1.                                                                                                    | Outline                                                                                                    |
|                      | 2.                                                                                                    | Function and purpose 10-1                                                                                                    |
|                      | 3.                                                                                                    | Self diag message kinds 10-1                                                                                                    |
|                      | 4.                                                                                                    | Self diag operation                                                                                                    |
|                      |                                                                                                    | A. Self diag operation and related work flow 10-1                                                                                                    |
|                      | 5.                                                                                                    | List                                                                                                    |
|                      | 6.                                                                                                    | Details                                                                                                    |
| [11]                 | МА                                                                                                    | INTENANCE AND DISASSEMBLY/ASSEMBLY                                                                                                    |
|                      | 1                                                                                                    |                                                                                                    |
|                      | 1.                                                                                                    | and servicing                                                                                                    |
|                      | 2.                                                                                                    | List                                                                                                    |
|                      |                                                                                                    | <b>B</b> · · · ·                                                                                                    |
|                      | 3.                                                                                                    | Details 11-25                                                                                                    |
| [12]                 | 3.<br>BL                                                                                                    | OCK DIAGRAM                                                                                                    |
| [12]                 | 3.<br><b>BL</b><br>1.                                                                                                    | Details       11-25         OCK DIAGRAM       12-1         Overall block diagram       12-1                                                                                                    |
| [12]<br>[13]         | 3.<br>BL<br>1.<br>AC                                                                                                    | Details       11-25         OCK DIAGRAM       0verall block diagram         OVerall block diagram       12-1         TUAL WIRING CHART       12-1                                                                                                    |
| [12]<br>[13]<br>[14] | 3.<br>BL<br>1.<br>AC<br>OT                                                                                                    | Details 11-25 OCK DIAGRAM Overall block diagram 12-1 TUAL WIRING CHART HERS                                                                                                    |
| [12]<br>[13]<br>[14] | 3.<br>BL<br>1.<br>AC<br>OT                                                                                                    | Details       11-25         OCK DIAGRAM       0verall block diagram         Overall block diagram       12-1         TUAL WIRING CHART         HERS         ash ROM Version Up]       14-1                                                                                                    |
| [12]<br>[13]<br>[14] | 3.<br>BL<br>1.<br>AC<br>OT<br>[Fla<br>1.                                                                                                    | Details       11-25         OCK DIAGRAM       0verall block diagram       12-1         TUAL WIRING CHART       12-1         HERS       14-1         Outline       14-1                                                                                                    |
| [12]<br>[13]<br>[14] | 3.<br>BL<br>1.<br>AC<br>OT<br>[Fla<br>1.                                                                                                    | Details       11-25         OCK DIAGRAM       12-1         Overall block diagram       12-1         TUAL WIRING CHART       14-1         Ash ROM Version Up]       14-1         Outline       14-1         A. Target Flash ROM for version up       14-1                                                                                                    |
| [12]<br>[13]<br>[14] | 3.<br>BL<br>1.<br>AC<br>OT<br>[Fla<br>1.                                                                                                    | Details       11-25         OCK DIAGRAM       12-1         Overall block diagram       12-1         TUAL WIRING CHART       12-1         HERS       14-1         Ash ROM Version Up]       14-1         Outline       14-1         A. Target Flash ROM for version up       14-1         B. When version up of Flash ROM is required       14-1                                                                                                    |
| [12]<br>[13]<br>[14] | 3.<br>BL<br>1.<br>AC<br>OT<br>[Fla<br>1.                                                                                                    | Details       11-25         OCK DIAGRAM       0verall block diagram       12-1         TUAL WIRING CHART       12-1         HERS       14-1         Ash ROM Version Up]       14-1         Outline       14-1         A. Target Flash ROM for version up       14-1         B. When version up of Flash ROM is required       14-1         C. Flash ROM version up method       14-1                                                                                                    |
| [12]<br>[13]<br>[14] | <ol> <li>3.</li> <li>BL</li> <li>1.</li> <li>AC</li> <li>OT</li> <li>[Fla</li> <li>1.</li> <li>2.</li> </ol>                                                     | Details       11-25         OCK DIAGRAM       12-1         Overall block diagram       12-1         TUAL WIRING CHART       14-1         HERS       14-1         Ash ROM Version Up]       14-1         Outline       14-1         B. When version up of Flash ROM is required       14-1         C. Flash ROM version up method       14-1         Precautions       14-3                                                                                                    |
| [12]<br>[13]<br>[14] | <ol> <li>3.</li> <li>BL</li> <li>1.</li> <li>AC</li> <li>OT</li> <li>[Fla</li> <li>1.</li> <li>2.</li> <li>3.</li> </ol>                                         | Details       11-25         OCK DIAGRAM       12-1         Overall block diagram       12-1         TUAL WIRING CHART       12-1         HERS       14-1         Ash ROM Version Up]       14-1         Outline       14-1         A. Target Flash ROM for version up       14-1         B. When version up of Flash ROM is required       14-1         C. Flash ROM version up method       14-1         Precautions       14-3         Necessary items for version up (copy) of       14-3                                                                                                    |
| [12]<br>[13]<br>[14] | <ol> <li>3.</li> <li>BL</li> <li>1.</li> <li>AC</li> <li>OT</li> <li>[Fla</li> <li>1.</li> <li>2.</li> <li>3.</li> <li>4</li> </ol>                              | Details       11-25         OCK DIAGRAM       0verall block diagram       12-1         TUAL WIRING CHART       12-1         HERS       14-1         Ash ROM Version Up]       14-1         Outline       14-1         A. Target Flash ROM for version up       14-1         B. When version up of Flash ROM is required       14-1         C. Flash ROM version up method       14-1         Precautions       14-3         Necessary items for version up (copy) of       14-3         Flash ROM       14-3                                                                                                    |
| [12]<br>[13]<br>[14] | <ol> <li>3.</li> <li>BL</li> <li>1.</li> <li>AC</li> <li>OT</li> <li>[Fla</li> <li>1.</li> <li>2.</li> <li>3.</li> <li>4.</li> </ol>                             | Details       11-25         OCK DIAGRAM       0verall block diagram       12-1         TUAL WIRING CHART       12-1         HERS       14-1       14-1         Outline       14-1       14-1         A. Target Flash ROM for version up       14-1         B. When version up of Flash ROM is required       14-1         C. Flash ROM version up method       14-1         Precautions       14-3         Necessary items for version up (copy) of       14-3         Flash ROM version up procedure       14-3         A. Buy using a computer and the ICLE MAIN RIVE       14-4                                                                                                    |
| [12]<br>[13]<br>[14] | <ol> <li>3.</li> <li>BL</li> <li>1.</li> <li>AC</li> <li>OT</li> <li>[Fla</li> <li>1.</li> <li>2.</li> <li>3.</li> <li>4.</li> </ol>                             | Details       11-25         OCK DIAGRAM       12-1         Overall block diagram       12-1         TUAL WIRING CHART       14-1         HERS       14-1         Ash ROM Version Up]       14-1         Outline       14-1         A. Target Flash ROM for version up       14-1         B. When version up of Flash ROM is required       14-1         C. Flash ROM version up method       14-1         Precautions       14-3         Necessary items for version up (copy) of       14-3         Flash ROM version up procedure       14-4         A. By using a computer and the ICU MAIN PWB, the program data of Flash ROM is written from                                                                                                    |
| [12]<br>[13]<br>[14] | <ol> <li>3.</li> <li>BL</li> <li>1.</li> <li>AC</li> <li>OT</li> <li>[Fla</li> <li>1.</li> <li>2.</li> <li>3.</li> <li>4.</li> </ol>                             | Details       11-25         OCK DIAGRAM       12-1         Overall block diagram       12-1         TUAL WIRING CHART       14-1         HERS       14-1         Ash ROM Version Up]       14-1         Outline       14-1         A. Target Flash ROM for version up       14-1         B. When version up of Flash ROM is required       14-1         C. Flash ROM version up method       14-1         Precautions       14-3         Necessary items for version up (copy) of       14-3         Flash ROM       14-3         Flash ROM version up procedure       14-4         A. By using a computer and the ICU MAIN PWB, the program data of Flash ROM is written from the computer to the Flash FOM of the ICU MAIN PWB.                                                                                                    |
| [12]<br>[13]<br>[14] | <ol> <li>3.</li> <li>BL</li> <li>1.</li> <li>AC</li> <li>OT</li> <li>[Fla</li> <li>1.</li> <li>2.</li> <li>3.</li> <li>4.</li> </ol>                             | Details       11-25         OCK DIAGRAM       0verall block diagram       12-1         TUAL WIRING CHART       12-1         HERS       14-1         ash ROM Version Up]       14-1         Outline       14-1         A. Target Flash ROM for version up       14-1         B. When version up of Flash ROM is required       14-1         C. Flash ROM version up method       14-1         Precautions       14-3         Necessary items for version up (copy) of       14-3         Flash ROM       14-3         Flash ROM version up procedure       14-4         A. By using a computer and the ICU MAIN PWB, the program data of Flash ROM is written from the computer to the Flash FOM of the ICU MAIN PWB.       14-4         B. Method using two Flash ROM sockets on       14-4                                                                                                    |
| [12]<br>[13]<br>[14] | <ol> <li>3.</li> <li>BL</li> <li>1.</li> <li>AC</li> <li>OT</li> <li>[Fla</li> <li>1.</li> <li>2.</li> <li>3.</li> <li>4.</li> </ol>                             | Details       11-25         OCK DIAGRAM       12-1         Overall block diagram       12-1         TUAL WIRING CHART       14-1         HERS       14-1         Ash ROM Version Up]       14-1         Outline       14-1         A. Target Flash ROM for version up       14-1         B. When version up of Flash ROM is required       14-1         C. Flash ROM version up method       14-1         Precautions       14-3         Necessary items for version up (copy) of       14-3         Flash ROM       14-3         Flash ROM version up procedure       14-4         A. By using a computer and the ICU MAIN PWB, the program data of Flash ROM is written from the computer to the Flash FOM of the ICU MAIN PWB.       14-4         B. Method using two Flash ROM sockets on the ICU MAIN PWB to copy between Elicit ROM's       14-6                                                                                                    |
| [12]<br>[13]<br>[14] | <ol> <li>3.</li> <li>BL</li> <li>1.</li> <li>AC</li> <li>OT</li> <li>[Fla</li> <li>1.</li> <li>2.</li> <li>3.</li> <li>4.</li> </ol>                             | Details       11-25         OCK DIAGRAM       12-1         Overall block diagram       12-1         TUAL WIRING CHART       14-1         HERS       14-1         Ash ROM Version Up]       14-1         Outline       14-1         A. Target Flash ROM for version up       14-1         B. When version up of Flash ROM is required       14-1         C. Flash ROM version up method       14-1         Precautions       14-3         Necessary items for version up (copy) of       14-3         Flash ROM version up procedure       14-4         A. By using a computer and the ICU MAIN PWB, the program data of Flash ROM is written from the computer to the Flash FOM of the ICU MAIN PWB.       14-4         B. Method using two Flash ROM sockets on the ICU MAIN PWB.       14-4         B. Method using two Flash ROM sockets on the ICU MAIN PWB.       14-6         A. Bouthout using two Flash ROM sockets on the ICU MAIN PWB to copy between Flash ROM's.       14-6 |
| [12]<br>[13]<br>[14] | <ol> <li>3.</li> <li>BL</li> <li>1.</li> <li>AC</li> <li>OT</li> <li>[Fla</li> <li>1.</li> <li>2.</li> <li>3.</li> <li>4.</li> <li>[Lis</li> <li>[Lis</li> </ol> | Details       11-25         OCK DIAGRAM       12-1         Overall block diagram       12-1         TUAL WIRING CHART       14-1         HERS       14-1         Ash ROM Version Up]       14-1         Outline       14-1         A. Target Flash ROM for version up       14-1         B. When version up of Flash ROM is required       14-1         C. Flash ROM version up method       14-1         Precautions       14-3         Necessary items for version up (copy) of       14-3         Flash ROM       14-3         Flash ROM version up procedure       14-4         A. By using a computer and the ICU MAIN PWB, the program data of Flash ROM is written from the computer to the Flash FOM of the ICU MAIN PWB.       14-4         B. Method using two Flash ROM sockets on the ICU MAIN PWB to copy between Flash ROM's.       14-6         st of adjustment/setup values]       14-8                                                                                |

# [1] CONFIGURATION

# 1. Main unit and option lineup

(1) Main unit lineup

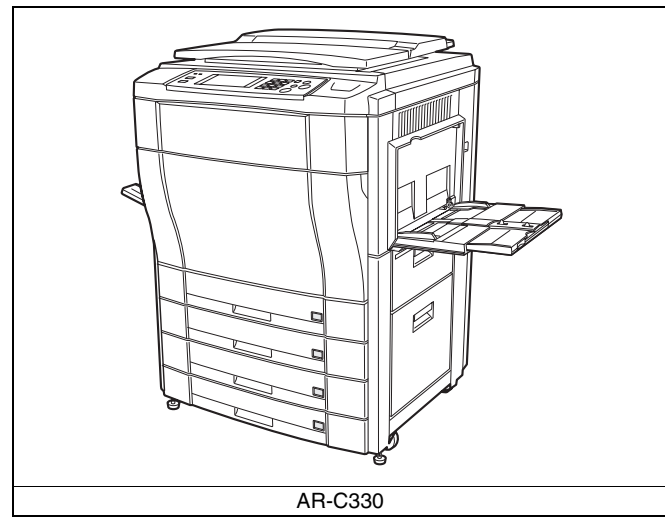

#### (2) Option lineup

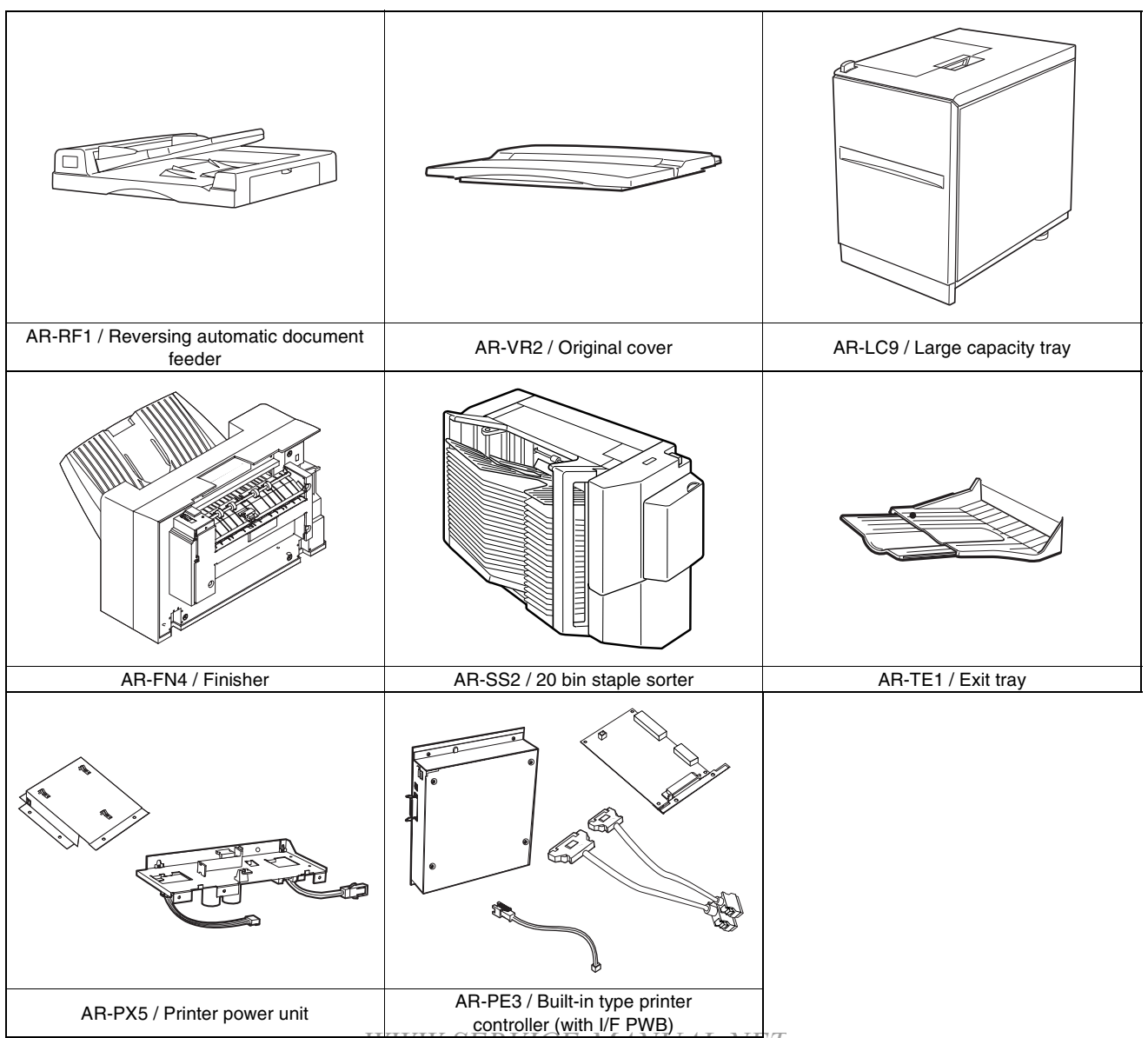

NOTE: For USA and UK, the paper exit tray (AR-TE1) is an option. For the other destinations, it is a standard provision.

#### (3) Option combinations

| Option                                                                              |                   | Dower course                               | Noto                                  |
|-------------------------------------------------------------------------------------|-------------------|--------------------------------------------|---------------------------------------|
| Item                                                                                | Model             | Power source                               | Note                                  |
| Large capacity tray                                                                 | AR-LC9            | Supplied from the copier body.             |                                       |
| Reversing automatic document feeder                                                 | AR-RF1            | Supplied from the copier body.             |                                       |
| 20 bin staple sorter                                                                | AR-SS2            | Supplied from the copier body.             |                                       |
| Fiery printer controller (built-in type, with printer connection kit)/DC power unit | AR-PE3/<br>AR-PX5 | Supplied from the exclusive DC power unit. |                                       |
| Original cover                                                                      | AR-VR2            |                                            |                                       |
| Finisher                                                                            | AR-FN4            | Supplied from the copier body              | Sorting is disabled in the copy mode. |

#### (4) Conditions of option combinations

| Item                                                                                | Model             | Finisher | Fiery Printer<br>controller | 20 bin staple<br>sorter | LCC | RADF |
|-------------------------------------------------------------------------------------|-------------------|----------|-----------------------------|-------------------------|-----|------|
| RADF                                                                                | AR-RF1            | О        | О                           | О                       | О   | —    |
| LCC                                                                                 | AR-LC9            | О        | О                           | О                       | —   | —    |
| 20 bin staple sorter                                                                | AR-SS2            | ×        | О                           | —                       | —   | —    |
| Fiery printer controller (built-in type, with printer connection kit)/DC power unit | AR-PE3/<br>AR-PX5 | 0        | —                           | _                       | _   | —    |
| Finisher                                                                            | AR-FN4            | —        | —                           | ×                       | —   | —    |

O: Possible X: Not possible A: Possible; however, only operational in copy mode (does not operation in printer mode)

# 2. Block diagram

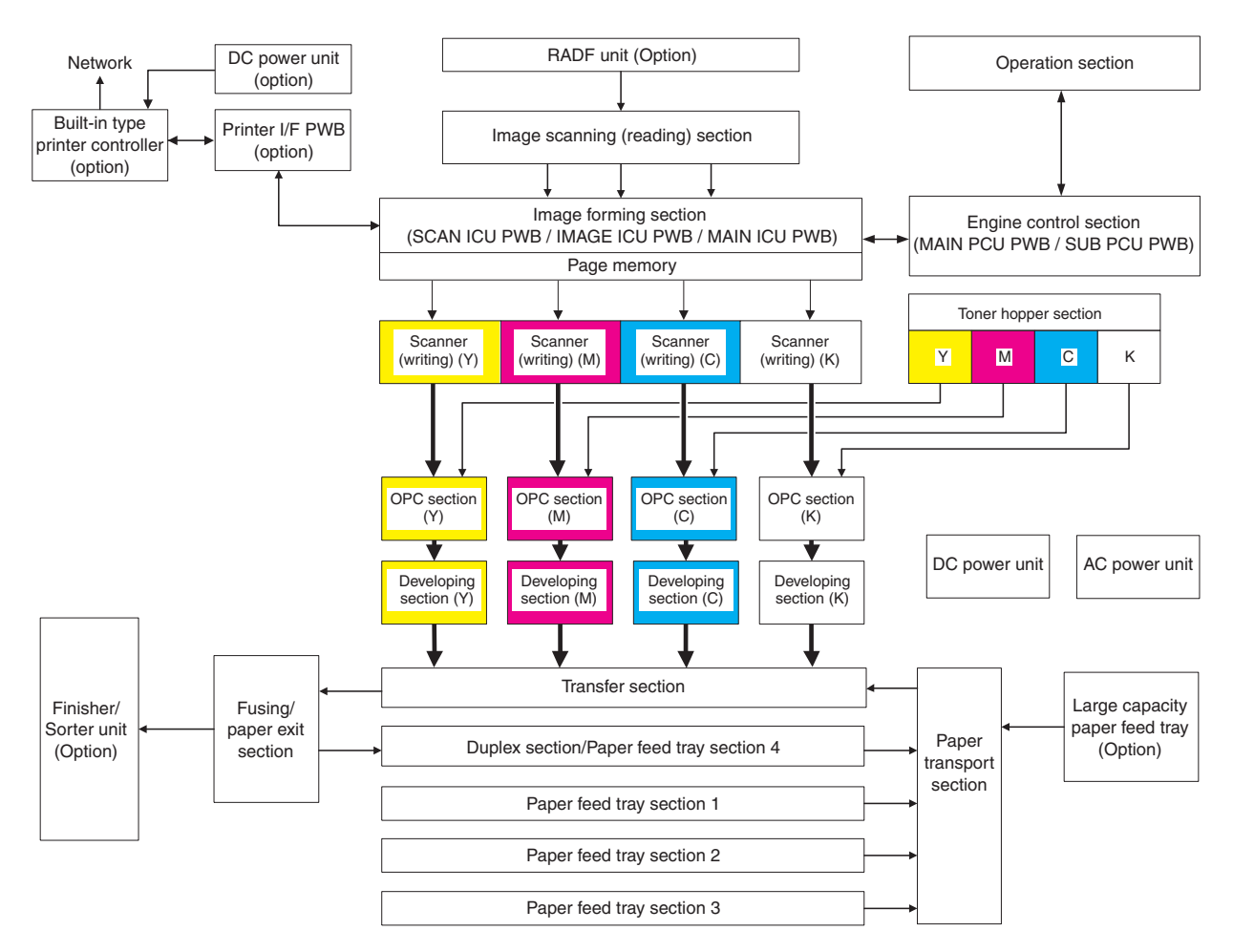

# [2] SPECIFICATIONS

# 1. Basic specifications

#### (1) Type

| Туре           | Console                                      |
|----------------|----------------------------------------------|
| Operation mode | Format                                       |
| Copy mode      | Full-color digital (electronic photographic) |

### (2) Target users

| Mode | Volume of usage     |                              |  |
|------|---------------------|------------------------------|--|
| Сору | Scope               | 5,000 to 20,000 sheets/month |  |
| mode | Average copy volume | 8,000 to 12,000 sheets/month |  |

#### (3) External dimensions

| Main unit | 750 × 695 × 1010mm (29.5 × 27.4 × 39.8) |
|-----------|-----------------------------------------|
|           | (height: floor to glass surface)        |
|           | 750 × 695 × 1060mm (29.5 × 27.4 × 41.7) |
|           | (height: floor to OC top surface)       |

## B. Copy mode

#### (1) Document size

#### (4) Weight

| Packaged  | About 174.6Kg (385 lbs) |
|-----------|-------------------------|
| Main unit | 162Kg (357 lbs)         |

#### (5) Machine life

| Total (copy and print) volume | 800,000 sheets |
|-------------------------------|----------------|
| Lifetime                      | 5 years        |

# 2. Operating specifications

#### A. Common operations

#### (1) Warm-up time/Jam recovery time

#### a. Warm-up time (ambient temp. of 20°C)

|                            | After turned on      |                                          | Max. 360 seconds       |  |
|----------------------------|----------------------|------------------------------------------|------------------------|--|
| Recovery from warm-up mode |                      | arm-up mode                              | 30 seconds             |  |
|                            | b. Jam recovery time |                                          |                        |  |
|                            | Jam recovery         | Under 30 seconds (conditions: door open/ |                        |  |
|                            | ume                  |                                          |                        |  |
|                            |                      | Under & seconds (                        | conditions: door open) |  |

| Soon mode      | Deperture   | Location  | Paper size       |             | Depereizee                                        |
|----------------|-------------|-----------|------------------|-------------|---------------------------------------------------|
| Scanmode       | Faper type  | Min. Max. |                  | raper sizes |                                                   |
| Original stand | AB Series   | Other A   | A5               | A3          | A3, B4, A4, A4R, A5                               |
| mode           |             | Other B   | B5               |             | A3, B4, A4, A4R, B5, B5R                          |
|                | Inch Series |           | $8.5 \times 5.5$ | 11 × 17     | 11 × 17, 8.5 × 14, 8.5 × 11, 8.5 × 11R, 8.5 × 5.5 |
| RADF mode      | AB Series   | Other A   | A5               | A3          | A3, B4, A4, A4R, A5                               |
|                |             | Other B   |                  |             | A3, B4, A4, A4R, B5, B5R, A5                      |
|                | Inch Series |           | $8.5 \times 5.5$ | 11 × 17     | 11 × 17, 8.5 × 14, 8.5 × 11, 8.5 × 11R, 8.5 × 5.5 |

#### (2) Paper size

| Bapar tupa  | Рар       | er size                | Papar sizos                                                          |
|-------------|-----------|------------------------|----------------------------------------------------------------------|
| гарет туре  | Min.      | Max.                   | Faper sizes                                                          |
| AB Series   | A6R       | A3 wide (305 × 457 mm) | A3 wide (305 × 457 mm), A3, B4, A4, A4R, B5, B5R, A5                 |
| Inch Series | 8.5 × 5.5 | 12 × 18                | 12 × 18, 11 × 17, 8.5 × 14, 8.5 × 13, 8.5 × 11, 8.5 × 11R, 8.5 × 5.5 |

## (3) Exposure

#### a. Exposure mode

|            |                  | O a mu ma a da          |                          | Image process,                                  | Nete                                              |
|------------|------------------|-------------------------|--------------------------|-------------------------------------------------|---------------------------------------------------|
|            |                  | Copy mode               |                          | gradation control                               | Note                                              |
| Color      | Copy<br>document | Text/Printed Photo mode | Manual                   | Area separation, filter process, dither pattern | Pre-scan operation allowed                        |
|            | mode             | Printed Photo mode      | Manual                   | Filter process, dither pattern                  | Pre-scan operation allowed                        |
|            |                  | Text mode               | Manual                   | Area separation, filter process, dither pattern | Pre-scan operation allowed                        |
|            | Normal mode      | Text mode               | Manual                   | Area separation, filter                         |                                                   |
|            |                  |                         | Auto                     | process, dither pattern                         | Color balance, density fixed.                     |
|            |                  | Text/Printed Photo      | Manual                   |                                                 |                                                   |
|            |                  | mode                    | Auto                     |                                                 | Color balance, density fixed.                     |
|            |                  | Printed Photo mode      | Manual                   | Filter process, dither                          |                                                   |
|            |                  | Photo mode              | Manual                   | pattern                                         |                                                   |
|            |                  | Text/Photo mode         | Manual                   | Area separation, filter                         |                                                   |
|            |                  |                         | Auto                     | process, dither pattern                         | Color balance, density fixed.                     |
|            |                  | Map mode                | Manual                   | Filter process, dither<br>pattern               |                                                   |
|            | Color            | Text mode               | Manual                   | Area separation, filter                         | Pre-scan operation allowed                        |
|            | enhancement      |                         | Auto                     | process, dither pattern                         | Pre-scan operation allowed                        |
|            | mode             | Text/Printed Photo      | Manual                   |                                                 | Pre-scan operation allowed                        |
|            |                  | mode                    | Auto                     | -                                               | Pre-scan operation allowed                        |
|            |                  | Printed Photo mode      | Manual                   | Filter process, dither                          | Pre-scan operation allowed                        |
|            |                  | Photo mode              | Manual                   | pattern                                         | Pre-scan operation allowed                        |
|            |                  | Text/Photo mode         | Manual                   | Area separation, filter                         | Pre-scan operation allowed                        |
|            |                  |                         | Auto                     | process, dither pattern                         | Pre-scan operation allowed                        |
|            |                  | Map mode                | Manual                   | Filter process, dither pattern                  | Pre-scan operation allowed                        |
| Monochrome | Сору             | Text/Printed Photo      | Manual                   | Area separation, filter                         |                                                   |
|            | document         | mode                    |                          | process, dither pattern                         |                                                   |
|            | mode             | Printed Photo mode      | Manual                   | Filter process, dither<br>pattern               |                                                   |
|            |                  | Text mode               | Manual                   | Area separation, filter process, dither pattern |                                                   |
|            | Normal mode      | Text mode               | Manual                   | Area separation, filter                         |                                                   |
|            |                  |                         | Auto (Non pre-scan mode) | process, dither pattern                         | Pre-scan operation can be inhibited with the user |
|            |                  |                         | Auto (Pre-scan mode)     | -                                               | program.                                          |
|            |                  | Text/Printed Photo      | Manual                   | -                                               |                                                   |
|            |                  | mode                    | Auto (Non pre-scan mode) |                                                 | Pre-scan operation can be inhibited with the user |
|            |                  |                         | Auto (Pre-scan mode)     | 4                                               | program.                                          |
|            |                  | Printed Photo mode      | Manual                   | Filter process. dither                          | -                                                 |
|            |                  | Photo mode              | Manual                   | pattern                                         |                                                   |
|            |                  | Text/Photo mode         | Manual                   | Area separation, filter                         |                                                   |
|            |                  |                         | Auto (Non pre-scan       | process, dither pattern                         | Pre-scan operation can be                         |
|            |                  |                         | mode)                    |                                                 | inhibited with the user                           |
|            |                  |                         | Auto (Pre-scan mode)     |                                                 | program.                                          |
|            |                  | Map mode                | Manual                   | Filter process, dither pattern                  |                                                   |

|            |                  | Copy mode                |                            | Image process,<br>gradation control             | NOTE                             |
|------------|------------------|--------------------------|----------------------------|-------------------------------------------------|----------------------------------|
| Color      | Copy<br>document | Manual                   | TEXT/PRINTED PHOTO<br>MODE | Area separation, filter process, dither pattern | Pre-scan operation allowed       |
|            | mode             | Manual                   | PRINTED PHOTO MODE         | Filter process, dither pattern                  | Pre-scan operation allowed       |
|            |                  | Manual                   | TEXT MODE                  | Area separation, filter process, dither pattern | Pre-scan operation allowed       |
|            | Normal mode      | Manual                   | TEXT MODE                  | Area separation, filter process,                |                                  |
|            |                  | Auto                     |                            | dither pattern                                  | Color balance, density fixed.    |
|            |                  | Manual                   | <b>TEXT/PRINTED PHOTO</b>  |                                                 |                                  |
|            |                  | Auto                     | MODE                       |                                                 | Color balance, density fixed.    |
|            |                  | Manual                   | PRINTED PHOTO MODE         | Filter process, dither pattern                  |                                  |
|            |                  | Manual                   | PHOTO MODE                 |                                                 |                                  |
|            |                  | Manual                   | TEXT/PHOTO MODE            | Area separation, filter process,                |                                  |
|            |                  | Auto                     |                            | dither pattern                                  | Color balance, density fixed.    |
|            |                  | Manual                   | MAP MODE                   | Filter process, dither pattern                  |                                  |
|            | Color            | Manual                   | TEXT MODE                  | Area separation, filter process,                | Pre-scan operation allowed       |
|            | enhancement      | Auto                     |                            | dither pattern                                  | Pre-scan operation allowed       |
|            | mode             | Manual                   | TEXT/PRINTED PHOTO         | -                                               | Pre-scan operation allowed       |
|            |                  | Auto                     | MODE                       |                                                 | Pre-scan operation allowed       |
|            |                  | Manual                   | PRINTED PHOTO MODE         | Filter process, dither pattern                  | Pre-scan operation allowed       |
|            |                  | Manual                   | PHOTO MODE                 |                                                 | Pre-scan operation allowed       |
|            |                  | Manual                   | TEXT/PHOTO MODE            | Area separation, filter process,                | Pre-scan operation allowed       |
|            |                  | Auto                     |                            | dither pattern                                  | Pre-scan operation allowed       |
|            |                  | Manual                   | MAP MODE                   | Filter process, dither pattern                  | Pre-scan operation allowed       |
| Monochrome | Copy<br>document | Manual                   | TEXT/PRINTED PHOTO<br>MODE | Area separation, filter process, dither pattern |                                  |
|            | mode             | Manual                   | PRINTED PHOTO MODE         | Filter process, dither pattern                  |                                  |
|            |                  | Manual                   | TEXT MODE                  | Area separation, filter process, dither pattern |                                  |
|            | Normal mode      | Manual                   | TEXT MODE                  | Area separation, filter process,                |                                  |
|            |                  | Auto (Non pre-scan mode) |                            | dither pattern                                  | Pre-scan operation can be        |
|            |                  | Auto (Pre-scan mode)     |                            |                                                 | inhibited with the user program. |
|            |                  | Manual                   | TEXT/PRINTED PHOTO         |                                                 |                                  |
|            |                  | Auto (Non pre-scan mode) | MODE                       |                                                 | Pre-scan operation can be        |
|            |                  | Auto (Pre-scan mode)     |                            |                                                 | inhibited with the user program. |
|            |                  | Manual                   | PRINTED PHOTO MODE         | Filter process, dither pattern                  |                                  |
|            |                  | Manual                   | PHOTO MODE                 |                                                 |                                  |
|            |                  | Manual                   | TEXT/PHOTO MODE            | Area separation, filter process,                |                                  |
|            |                  | Auto (Non pre-scan mode) |                            | dither pattern                                  | Pre-scan operation can be        |
|            |                  | Auto (Pre-scan mode)     |                            |                                                 | inhibited with the user program. |
|            |                  | Manual                   | MAP MODE                   | Filter process, dither pattern                  |                                  |

#### b. Relationship between pre-scan operations and the copy mode

| Copy mode |                     |                                  | Color Copy                                    |                   | B/W Copy                         |                                               |
|-----------|---------------------|----------------------------------|-----------------------------------------------|-------------------|----------------------------------|-----------------------------------------------|
|           |                     | COPY OF COPY                     | COPY OF COPY                                  | Color enhancement | COPY OF COPY                     | COPY OF COPY                                  |
|           |                     | mode ON                          | mode OFF                                      | mode              | mode ON                          | mode OFF                                      |
| AUTO      | TEXT/               | NO                               |                                               |                   | NO                               |                                               |
|           | PRTD.PHOTO          | (Switch to Manual mode)          | YES                                           | YES               | (Switch to Manual mode)          | YES                                           |
|           | TEXT/PHOTO          | NO<br>(Switch to Manual          | YES                                           | YES               | NO<br>(Switch to Manual          | YES                                           |
|           |                     | mode)                            |                                               |                   | mode)                            |                                               |
|           | TEXT                | NO<br>(Switch to Manual<br>mode) | YES                                           | YES               | NO<br>(Switch to Manual<br>mode) | YES                                           |
| MANUAL    | TEXT/<br>PRTD.PHOTO | YES                              | YES                                           | YES               | YES                              | YES                                           |
|           | TEXT/PHOTO          | NO<br>Key is not displayed       | YES<br>[COPY OF COPY]<br>key is not displayed | YES               | NO<br>Key is not displayed       | YES<br>[COPY OF COPY]<br>key is not displayed |
|           | PRINTED<br>PHOTO    | YES                              | YES                                           | YES               | YES                              | YES                                           |
|           | РНОТО               | NO<br>Key is not displayed       | YES<br>[COPY OF COPY]<br>key is not displayed | YES               | NO<br>Key is not displayed       | YES<br>[COPY OF COPY]<br>key is not displayed |
|           | TEXT                | YES                              | YES                                           | YES               | YES                              | YES                                           |
|           | MAP                 | NO<br>Key is not displayed       | YES<br>[COPY OF COPY]<br>key is not displayed | YES<br>MANUAL.NET | NO<br>Key is not displayed       | YES<br>[COPY OF COPY]<br>key is not displayed |

#### c. Resolution

#### Read

| Main scanning direction | Sub scanning direction |
|-------------------------|------------------------|
| Basic resolution        | Basic resolution       |
| 600dpi                  | 600dpi                 |
| • Write                 |                        |

| - White                 |                        |
|-------------------------|------------------------|
| Main scanning direction | Sub scanning direction |
| Basic resolution        | Basic resolution       |
| 600dpi                  | 600dpi                 |

#### d. Gradation/image processing

| Scanning              | Printing              |
|-----------------------|-----------------------|
| 256 gradations (8bit) | 256 gradations (8bit) |

#### e. Distortion

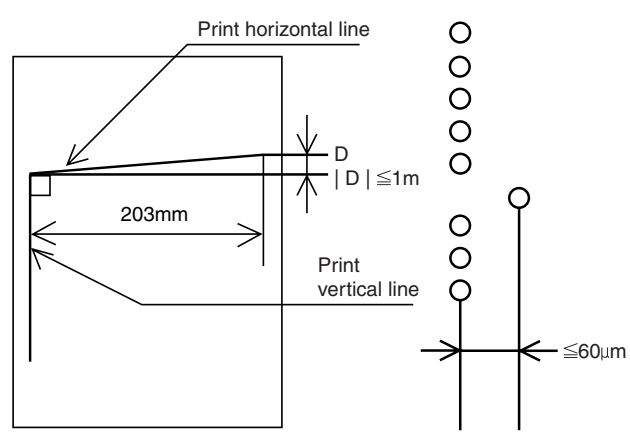

#### f. Toner save mode

| Toner save | Approx 15% * | Can only be set for monochrome     |
|------------|--------------|------------------------------------|
| percentage |              | mode (set by key operator) (Set by |
|            |              | simulation in the U.K.)            |

#### (5) Job speed

Copy method for each copy mode

|                  | Black-and-white copy |                   | Color             | сору              |                                                    |  |
|------------------|----------------------|-------------------|-------------------|-------------------|----------------------------------------------------|--|
|                  | Up to A4/LT          | B4/RG to A3/WLT   | Up to A4/LT       | B4/RG to A3/WLT   | AS wide copy                                       |  |
| Single-side copy | 1 scan/multi-copy    | 1 scan/multi-copy | 1 scan/multi copy | 1 scan/multi copy | 1 scan/multi copy (B/W)<br>Multi scan/copy (color) |  |
| Duplex copy      | 1 scan/multi-copy    | 1 scan/multi copy | 1 scan/multi copy | Multi scan/copy * | _                                                  |  |

\* No multi-copy mode, only single copy

#### a. First copy time

Original stand mode (non RADF mode)

The values below are values under the highest speed. (Unit: sec.)

| Paper supply mode   | Paper size                                                           | Color | Monochrome |
|---------------------|----------------------------------------------------------------------|-------|------------|
| Manual paper feed   | 8.5 × 11, A4 (Normal paper)                                          | 9.6   | 13.7       |
|                     | A4, 11 × 8.5 (OHP)                                                   | 84.8  | 94.5       |
|                     | B5, A4, 11 × 8.5 (thick paper) (Mode 1) (106 – 130g/m <sup>2</sup> ) | 69.8  | 79.5       |
|                     | B5, A4, 11 × 8.5 (thick paper) (Mode 2) (131 – 280g/m <sup>2</sup> ) | 119.8 | 129.5      |
| 1st paper feed tray | A4                                                                   | 9.4   | 13.7       |
|                     | 8.5 × 11                                                             | 9.4   | 13.7       |
| 2nd paper feed tray | A4                                                                   | 11.0  | 13.7       |
|                     | 8.5 × 11                                                             | 11.0  | 13.7       |
| 3rd paper feed tray | A4                                                                   | 11.6  | 13.7       |
|                     | 8.5 × 11                                                             | 11.6  | 13.7       |
| LCC                 | A4                                                                   | 9.4   | 13.7       |
|                     | 8.5 × 11                                                             | 9.4   | 13.7       |

\* 1st paper feed tray is installed for optional slot.

#### (4) Copy magnification

a. Copy magnification (independent magnification by direction is possible)

| Main scanning direction |                 | Sub scanning direction |                 |  |
|-------------------------|-----------------|------------------------|-----------------|--|
|                         | Magnification   |                        | Magnification   |  |
| Mode                    | range/fixed     | Mode                   | range/fixed     |  |
|                         | magnification   |                        | magnification   |  |
| Zoom mode               | 25 to 400% *    | Zoom mode              | 25 to 400%      |  |
| Fixed                   | 25, 50, 70, 81, | Fixed                  | 25, 50, 70, 81, |  |
| magnification           | 86, 100, 115,   | magnification          | 86, 100, 115,   |  |
| mode                    | 122, 141, 200,  | mode                   | 122, 141, 200,  |  |
| (AB Series)             | 400%            | (AB Series)            | 400%            |  |
| Fixed                   | 25, 50, 64, 77, | Fixed                  | 25, 50, 64, 77, |  |
| magnification           | 95, 100, 121,   | magnification          | 95, 100, 121,   |  |
| mode                    | 129, 141, 200,  | mode                   | 129, 141, 200,  |  |
| (Inch Series)           | 400%            | (Inch Series)          | 400%            |  |

#### b. Copy magnification precision

| Main scar             | ning direction             | Sub scanning direction |                            |  |  |  |  |
|-----------------------|----------------------------|------------------------|----------------------------|--|--|--|--|
| Copy<br>magnification | Magnification<br>precision | Copy<br>magnification  | Magnification<br>precision |  |  |  |  |
| Normal copy           | 100% ± 0.8%                | Normal copy            | 100% ± 0.8%                |  |  |  |  |
| Enlargement           | Set magnification          | Enlargement            | Set magnification          |  |  |  |  |
| сору                  | ± 1.0 /8                   | сору                   | ± 1.0 /8                   |  |  |  |  |
| Reduction             | Set magnification          | Reduction              | Set magnification          |  |  |  |  |
| сору                  | ± 1.0%                     | сору                   | ± 1.0%                     |  |  |  |  |

#### c. Zoom method

| Main scanning direction | Performed through image processing |
|-------------------------|------------------------------------|
| Sub scanning direction  | Performed by changing image        |
|                         | processing and scanning speed      |

#### b. Multi-copy speed

(Conditions) Scanner speed: 15 cpm, using A4/letter standard paper, and no prescan

(Conditions)  $S \rightarrow S$  color: One copy of A4 (L1) original (10 sheets), no optional settings other than RADF, and not including fast copy

|          |            |                                                   | Color/Single color         |                          |                            | Monochrome                 |                          |                            |
|----------|------------|---------------------------------------------------|----------------------------|--------------------------|----------------------------|----------------------------|--------------------------|----------------------------|
|          |            |                                                   | 1 s                        | 1 scan: Multiple copy    |                            |                            | 1 scan: Multiple copy    |                            |
| Con      | , mode     | Paper size                                        | Co                         | py magnific              | ation                      | Co                         | py magnific              | ation                      |
|          |            |                                                   | Reduction<br>copy<br>(25%) | Normal<br>copy<br>(100%) | Enlargement<br>copy (400%) | Reduction<br>copy<br>(25%) | Normal<br>copy<br>(100%) | Enlargement<br>copy (400%) |
| Original | $S \to S$  | A4                                                | 33                         | 33                       | 33                         | 33                         | 33                       | 33                         |
| stand    | (1, 2      | LT                                                | 33                         | 33                       | 33                         | 33                         | 33                       | 33                         |
| mode     | paper      | A3/WLT                                            | 15                         | 15                       | 15                         | 15                         | 15                       | 15                         |
|          | feed tray) | A3 wide (12" × 18")                               | 7                          | 7                        | 7                          | 7                          | 7                        | 7                          |
|          |            | B4/LGL/F.S.                                       | 17                         | 17                       | 17                         | 17                         | 17                       | 17                         |
|          |            | B5/A5/INV                                         | 33                         | 33                       | 33                         | 33                         | 33                       | 33                         |
|          |            | A4R/B5R/LT-R                                      | 22                         | 22                       | 22                         | 22                         | 22                       | 22                         |
|          |            | OHP (A4/LT) (Speed mode)                          | 20                         | 20                       | 20                         | 20                         | 20                       | 20                         |
|          |            | OHP (A4/LT) (Quality mode)                        | 10                         | 10                       | 10                         | 10                         | 10                       | 10                         |
|          |            | Thick paper 1 (B5/A4/LT/A5/INV)                   | 20                         | 20                       | 20                         | 20                         | 20                       | 20                         |
|          |            | Thick paper 1<br>(B5R/A4R/B4/A3/F.S./LT-R/LG/WLT) | 5                          | 5                        | 5                          | 5                          | 5                        | 5                          |
|          |            | Thick paper 2 (B5/A4/LT/A5/INV)                   | 10                         | 10                       | 10                         | 10                         | 10                       | 10                         |
|          |            | Thick paper 2<br>(B5R/A4R/B4/A3/F.S./LT-R/LG/WLT) | 5                          | 5                        | 5                          | 5                          | 5                        | 5                          |

When the 3rd or the 4th paper cassette or LCC is used.

|           |            |              | Color/Single color         |                          |                            | Monochrome                 |                          |                            |  |
|-----------|------------|--------------|----------------------------|--------------------------|----------------------------|----------------------------|--------------------------|----------------------------|--|
|           |            |              |                            | 1 scan: 1 co             | ру                         | 1 scan: Multiple copy      |                          |                            |  |
| Con       | v mode     | Paper size   | Co                         | Copy magnification       |                            |                            | Copy magnification       |                            |  |
| Copy mode |            |              | Reduction<br>copy<br>(25%) | Normal<br>copy<br>(100%) | Enlargement<br>copy (400%) | Reduction<br>copy<br>(25%) | Normal<br>copy<br>(100%) | Enlargement<br>copy (400%) |  |
| Original  | $S \to S$  | A4/LT        | 25 (24*1)                  | 25 (24*1)                | 25 (24*1)                  | 32 (31*1)                  | 32 (31*1)                | 32 (31*1)                  |  |
| stand     | (3, 4      | A3/WLT       | 13                         | 13                       | 13                         | 15                         | 15                       | 15                         |  |
| mode      | paper      | B4/LGL/F.S.  | 15                         | 15                       | 15                         | 17                         | 17                       | 17                         |  |
|           | feed tray/ | B5/A5/INV    | 25                         | 25                       | 25                         | 32                         | 32                       | 32                         |  |
|           | LCC)       | A4R/B5R/LT-R | 19                         | 19                       | 19                         | 22                         | 22                       | 22                         |  |

\*1: The copy speed when the 4th paper cassette is used.

#### c. Maximum no. of copies

| Multi max. quantity | 999 sheets |
|---------------------|------------|
|---------------------|------------|

• Maximum number of copies that can be set for each copy mode

|                  | Black-and-white copy |                 | Color cop   | A2 wide eepy    |              |
|------------------|----------------------|-----------------|-------------|-----------------|--------------|
|                  | Up to A4/LT          | B4/RG to A3/WLT | Up to A4/LT | B4/RG to A3/WLT | AS wide copy |
| Single-side copy | 999                  | 999             | 999         | 999             | 999          |
| Duplex copy      | 999                  | 999             | 999         | 1               |              |

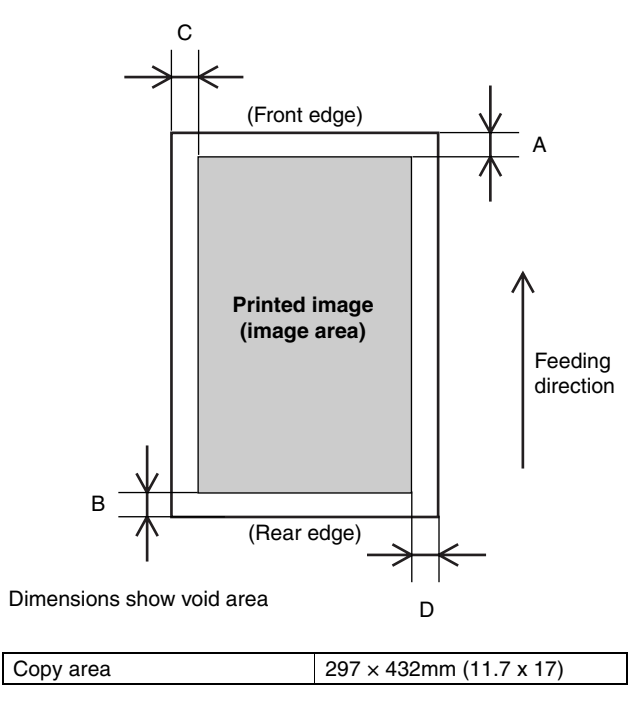

• Image loss

|                                           | Front<br>edge<br>(A) | Rear<br>edge<br>(B) | Total<br>(C + D) | Left<br>edge<br>(C) | Right<br>edge<br>(D) |
|-------------------------------------------|----------------------|---------------------|------------------|---------------------|----------------------|
| One side copy<br>(excluding A3 (11 x 17)) | Max.<br>5mm          | Max.<br>5mm         | Max.<br>6mm      | Max.<br>3 0mm       | Max.<br>3 0mm        |
| One side copy for A3                      | Max.                 | Max.                | Max.             | Max.                | Max.                 |
| (11 × 17)                                 | 5mm                  | 7mm                 | 6mm              | 3.0mm               | 3.0mm                |
| Duplex copying                            | Max.                 | Max.                | Max.             | Max.                | Max.                 |
|                                           | 5mm                  | 7mm                 | 6mm              | 3.0mm               | 3.0mm                |
| OHP copying                               | Max.                 | Max.                | Max.             | Max.                | Max.                 |
|                                           | 10mm                 | 10mm                | 6mm              | 3.0mm               | 3.0mm                |

\* 0mm image loss for A3 originals and A3 wide copying.

#### • Void area

|                                  | Front<br>edge<br>(A) | Rear<br>edge<br>(B) | Total<br>(C + D) | Left<br>edge<br>(C) | Right<br>edge<br>(D) |
|----------------------------------|----------------------|---------------------|------------------|---------------------|----------------------|
| One side/Duplex copy             | Max.                 | Max.                | Max.             | Max.                | Max.                 |
| (excluding A3 $(11 \times 17)$ ) | 5mm                  | 5mm                 | 6mm              | 3.0mm               | 3.0mm                |
| One side/Duplex copy             | Max.                 | Max.                | Max.             | Max.                | Max.                 |
| for A3 (11 × 17)                 | 5mm                  | 7mm                 | 6mm              | 3.0mm               | 3.0mm                |
| OHP copying                      | Max.<br>10mm         | Max.<br>10mm        | Max.<br>6mm      | Max.<br>3.0mm       | Max.<br>3.0mm        |

#### (7) Languages supported

English (USA/UK), German, French, Spanish, Italian, Dutch, Swedish, Norwegian, Finnish, Danish

#### (8) Internal auditor

| Format             | Key operation |
|--------------------|---------------|
| No. of departments | 400           |

# 3. Engine specifications

#### A. Operation (display/operation) section

| Display             | Large mono-color LCD display |
|---------------------|------------------------------|
| Operating procedure | Touch-panel input            |

#### B. Paper feeding, paper conveyance, and discharge section

#### (1) Paper feeding performance

#### a. Paper feed ability

| Paper feed                                       | Descriptions |           | Paper size                                                                                                    |                                                                                                    |                                              | Osnasitu                                              | Nete                                           |
|--------------------------------------------------|--------------|-----------|----------------------------------------------------------------------------------------------------|----------------------------------------------------------------------------------------------------|----------------------------------------------|-------------------------------------------------------|------------------------------------------------|
| mode (section)                                   | Paper type   | Min.      | Max. Paper sizes                                                                                                    |                                                                                                    | Paper weight                                 | Capacity                                              | Note                                           |
| Manual feed<br>section<br>(Multi paper<br>feed)  | AB Series    | A6R       | A3 wide         A3 wide, A3, B4, A4, A4R, B5, A5, (12 × 18)         A6R, 11 × 17, 8.5 × 14, 8.5 × 11, 7.25 × 10.5R         (12 × 18)         A6R, 11 × 17, 8.5 × 14, 8.5 × 14, 8.5 × 11, 7.25 × 10.5R         (12 × 18)         A6R, 11 × 17, 8.5 × 14, 8.5 × 11, 7.25 × 10.5R         (12 × 18)         A6R, 11 × 17, 8.5 × 14, 8.5 × 11, 7.25 × 10.5R         (12 × 18)         A6R, 11 × 17, 8.5 × 14, 8.5 × 11, 7.25 × 10.5R         (12 × 18)         A6R, 11 × 17, 8.5 × 14, 8.5 × 11, 7.25 × 10.5R         (12 × 18)         A6R, 11 × 17, 8.5 × 14, 8.5 × 11, 7.25 × 10.5R         (12 × 18)         A6R, 11 × 17, 8.5 × 14, 8.5 × 11, 7.25 × 10.5R         (12 × 18)         A6R, 11 × 17, 8.5 × 14, 8.5 × 11, 7.25 × 10.5R         (12 × 18)         A6R, 11 × 17, 8.5 × 14, 8.5 × 11, 7.25 × 10.5R         (12 × 18)         A6R, 11 × 17, 8.5 × 14, 8.5 × 11, 7.25 × 10.5R         (12 × 18)         A6R, 11 × 17, 8.5 × 14, 8.5 × 11, 7.25 × 10.5R         (13 × 10)         (14 × 10)         (14 × 10)         (15 × 10)         (15 × 10)         (15 × 10)         (15 × 10)         (16 × 10)         (16 × 10)         (16 × 10)         (16 × 10)         (16 × 10)         (16 × 10)         (16 × 10)         (16 × 10)         (16 × 10)         (16 × 10)         (16 × 10)         (16 × 10)         (16 × 10)         (16 × 10)         (16 × 10)         (16 × 10)         (16 × 10)         (16 × 10)         (16 × 10)         (16 × 10)         (16 × 10)         (16 × 10)         (16 × 10)         (16 × 10)         (16 × 10) </td <td>60 to 280g/m<sup>2</sup><br/>(16 to 75 lbs)</td> <td>100 sheets (11mm)<br/>(max. 80g/m<sup>2</sup> paper)</td> <td>Special paper<br/>(OHP film) and<br/>thick paper</td> |                                                                                                    | 60 to 280g/m <sup>2</sup><br>(16 to 75 lbs)  | 100 sheets (11mm)<br>(max. 80g/m <sup>2</sup> paper)  | Special paper<br>(OHP film) and<br>thick paper |
|                                                  | Inch Series  | 8.5 × 5.5 | 12 × 18                                                                                                    | 12 × 18, 11 × 17, 8.5 × 14, 8.5 × 11,<br>8.5 × 11R, 5.5 × 8.5, 7.25 × 10.5R, A3,<br>B4, A4, B5, A6R<br>(Paper guide display: 12, 11, 8.5, 5.5,<br>A3/A4, B4/B5)                                                                |                                              |                                                       |                                                |
| Manual feed<br>section<br>(Single paper<br>feed) | AB Series    | A6R       | A3 wide<br>(12 × 18)                                                                                                    | 3 wide         A3 wide, A3, B4, A4, A4R, B5, A5,           12 × 18)         A6R, 11 × 17, 8.5 × 14, 8.5 × 11,           7.25 × 10.5R         (Paper guide display: A3 wide, A3/A4,           B4/B5, A4R/A5, B5R, A5R, 11, 8.5) |                                              | 100 sheets (11mm)<br>(max. 80g/m² paper)              | Special paper<br>(OHP film) and<br>thick paper |
|                                                  | Inch Series  | 8.5 × 5.5 | 12 × 18                                                                                                    | 12 × 18, 11 × 17, 8.5 × 14, 8.5 × 11,<br>8.5 × 11R, 5.5 × 8.5, 7.25 × 10.5R, A3,<br>B4, A4, B5, A6R<br>(Paper guide display: 12, 11, 8.5, 5.5,<br>A3/A4, B4/B5)                                                                |                                              |                                                       |                                                |
| 1st to 4th<br>cassette                           | AB Series    | A5        | A3                                                                                                    | A3, B4, A4, A4R, B5, A5,<br>8.5 × 11, EXTRA                                                                                                    | 60 to 105g/m <sup>2</sup><br>(16 to 28 lbs.) | 500 sheets × 3 (4)<br>(max. 64g/m <sup>2</sup> paper) |                                                |
| feeding unit                                     | Inch Series  | 8.5 × 5.5 | 11 × 17                                                                                                    | 11 × 17, 8.5 × 14, 8.5 × 13, 8.5 × 11,<br>8.5 × 11B 5.5 × 8.5 A4 EXTRA                                                                                                    |                                              |                                                       |                                                |

#### b. Document detection

| Paper feed<br>mode (section) | Paper type               | Detection size                                                                                   | Paper detection size and detection method                   | Size switching<br>method           | Note                |
|------------------------------|--------------------------|--------------------------------------------------------------------------------------------------|-------------------------------------------------------------|------------------------------------|---------------------|
| Manual feed section          | AB Series                | A3 wide, A3, B4, A4, A4R, B5, A5, A6R, 11 × 17,<br>8.5 × 14, 8.5 × 11, 7.25 × 10.5R              | Electrical resistance<br>changes according to               | Aligns with<br>paper width         |                     |
|                              | Inch Series              | 12 × 18, 11 × 17, 8.5 × 14, 8.5 × 11, 8.5 × 11R,<br>8.5 × 5.5, A3, B4, A4, B5, A6R, 7.25 × 10.5R | position of paper width guide (volume sensor)               | guide (sliding<br>type)            |                     |
| 1st to 3rd<br>cassette       | AB Series<br>Inch Series | A3, B4, A4, A4R, B5, A5, 8.5 × 11, EXTRA<br>11 × 17, 8.5 × 14, 8.5 × 13, 8.5 × 11, 8.5 × 11R,    | Detection method by switch signal                           | Aligns universal<br>guide (sliding | Remaining<br>amount |
| feeding unit                 |                          | 8.5 × 5.5, A4, EXTRA                                                                             | combination (switches<br>paper detection block<br>position) | type)                              | detector            |

\* When setting the paper size switch to EXTRA, it is necessary to set the paper size by key operation.

\* For A and B sizes, it is necessary to set the paper size switch to EXTRA for 13" and B5R.

#### (2) Finishing performance

| Facing mode | Paper size | Paper weight    | Capacity   | Note |
|-------------|------------|-----------------|------------|------|
| Face up     | All paper  | All paper sizes | 250 sheets |      |
|             | sizes      | that can be fed |            |      |

#### C. Scanner section (read)

#### (1) Type

Scanning method By 3-color (RGB) CCD image sensor

# (2) Original standard position, scanning size, and scanning area

#### a. Original standard position

| Left-center |
|-------------|
|-------------|

| b. Scanning size   |             |         |
|--------------------|-------------|---------|
| Max. original size | AB Series   | A3      |
|                    | Inch Series | 11 × 17 |

#### c. Scanning area

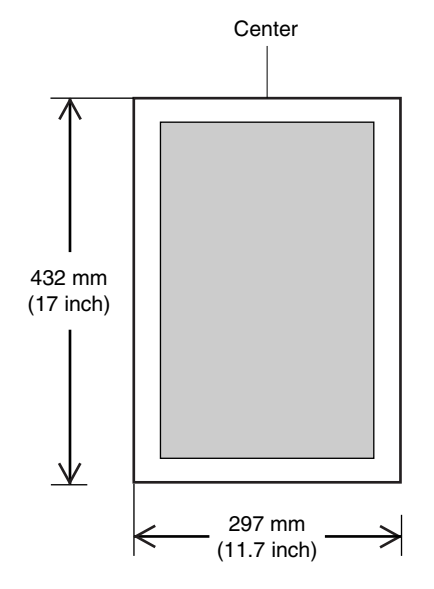

#### (3) Resolution

| Main scanning direction | Sub scanning direction |
|-------------------------|------------------------|
| Basic resolution        | Basic resolution       |
| 600dpi                  | 600dpi                 |

#### (4) Gradation

|            | Input                 | Output                |
|------------|-----------------------|-----------------------|
| Monochrome | 256 gradations (8bit) | 256 gradations (8bit) |
| Color      | 256 gradations (8bit) | 256 gradations (8bit) |

#### (5) Scanning speed

|            | Soono nor |        | Original size |               |              |
|------------|-----------|--------|---------------|---------------|--------------|
| Scan mode  | Scan      | Return | Scans per     | A4            | A3           |
|            |           |        | minute        | (11" × 8.5")  | (11" × 17")  |
| Color      | 117       | 468    | 16 sheets/min | 16 sheets/min | 7 sheets/min |
|            | mm/sec    | mm/sec |               |               |              |
| Monochrome | 117       | 468    | 16 sheets/min | 16 sheets/min | 7 sheets/min |
|            | mm/sec    | mm/sec |               |               |              |

#### (6) Light source

| Туре              | Halogen lamp |
|-------------------|--------------|
| Drive voltage     | 70V          |
| Power consumption | 170W         |

#### (7) Scanning sensor

Type 3-line color CCD

#### (8) Color separation method

Color separation by 3-color (RGB) CCD image sensor

#### D. Scanner section (write)

#### (1) Type

| Туре | Laser scanning |
|------|----------------|
|------|----------------|

#### (2) Laser unit specifications

| • •                  |                  |                    |
|----------------------|------------------|--------------------|
| Speed of rotation    | 33,070rpm        |                    |
| Mirror surfaces      | 6 surfaces       |                    |
| Laser power          | 5mW              |                    |
| Laser beam size      | 60 × 70µm        |                    |
| Laser wavelength     | 785µm            |                    |
| Scan width           | AB Series: 420mm | Inch Series: 432mm |
| (sub scan direction) |                  |                    |

#### (3) Resolution

| Main scanning direction | Sub scanning direction |
|-------------------------|------------------------|
| 600dpi                  | 600dpi                 |

#### (4) Gradation

| Monochrome | 256 gradations (8bit) |
|------------|-----------------------|
| Color      | 256 gradations (8bit) |

#### E. Image processing section

#### (1) Imaging speed

| Monochrome | 140 mm/sec |
|------------|------------|
| Color      | 140 mm/sec |

#### (2) Photosensitive drum

|      |               | Black         |
|------|---------------|---------------|
| Туре | OPC           | OPC           |
|      |               | (K)           |
| Life | 40,000 sheets | 80,000 sheets |

#### (3) Toner

|          | Black     | Color (C, M, Y) |
|----------|-----------|-----------------|
| Туре     | -         | _               |
| Capacity | 650g      | 300g            |
| Form     | Cartridge |                 |

#### (4) Developer

|          | Black         | Color (C, M, Y)    |  |
|----------|---------------|--------------------|--|
| Туре     | Ferrite type  |                    |  |
| Capacity | 630g          | 630g               |  |
| Life     | 80,000 sheets | 40,000 sheets each |  |

#### (5) Charging system

| Charging system | DC negative scorotron (saw tooth electrode) |
|-----------------|---------------------------------------------|
| Voltage         | -320V to -830V                              |

#### (6) Exposure

| Method | Exposure from laser diode |
|--------|---------------------------|
|        |                           |

#### (7) Developing system

| Developing | Dry, 2-component magnetic brush |
|------------|---------------------------------|
| system     | development                     |
| Voltage    | -120V to -600V                  |

#### (8) Transfer

| Method  | DC positive static electricity transfer (transfer belt method) |
|---------|----------------------------------------------------------------|
| Voltage | 1.75 to 5KV                                                    |

## (9) Paper separation system

| Method           | Curvature release       |
|------------------|-------------------------|
| (10) Discharging |                         |
| Method           | Discharging lamp method |
| (11) Cleaning    |                         |
| Method           | Blade method            |

#### (12) Toner compartment capacity

|          | Black | Color (C, M, Y) |  |  |  |
|----------|-------|-----------------|--|--|--|
| Capacity | 650g  | 300g            |  |  |  |

# (13) Waste toner collector capacity Capacity — Printed sheets 40K (Conditions of each color 5% coverage, total 20% coverage)

#### (14) Correction functions

| Correction functions | Toner density correction (toner density control level correction)                |
|----------------------|----------------------------------------------------------------------------------|
|                      | Drum sensitivity correction (laser power control level correction)               |
|                      | Transfer-ability correction (transfer voltage control level correction)          |
|                      | Developing-ability correction (developing bias voltage control level correction) |
|                      | Halftone correction (laser power duty<br>control level correction)               |

#### F. Fuser section

#### (1) Type

Fusing system Heat roller system (oil usage)

#### (2) Lamp

| Main unit   |                  |                | Lan     | Lamp rating |  |  |
|-------------|------------------|----------------|---------|-------------|--|--|
| voltage     | Lamp             | Туре           | Voltago | Power       |  |  |
| ratings     |                  |                | vollage | consumption |  |  |
| 100V        | Main heater lamp | Halogen lamp   | 100V    | 1000W       |  |  |
|             | Sub heater lamp  | Halogen lamp   | 100V    | 700W        |  |  |
| 110V        | Main heater lamp | Halogen lamp   | —       | —           |  |  |
|             | Sub heater lamp  | Halogen lamp — |         | —           |  |  |
| 120V        | Main heater lamp | Halogen lamp   | 120V    | 1200W       |  |  |
|             | Sub heater lamp  | Halogen lamp   | 120V    | 700W        |  |  |
| 127V        | Main heater lamp | Halogen lamp   | —       | —           |  |  |
|             | Sub heater lamp  | Halogen lamp   | —       | —           |  |  |
| 220 to 230V | Main heater lamp | Halogen lamp   | 230V    | 1300W       |  |  |
|             | Sub heater lamp  | Halogen lamp   | 230V    | 700W        |  |  |
| 240V        | Main heater lamp | Halogen lamp   | 230V    | 1300W       |  |  |
|             | Sub heater lamp  | Halogen lamp   | 230V    | 700W        |  |  |

#### (3) Fuser temperature

| Mede       |                                                              | Control temperature |       |        |      |        | NOTE |      |              |
|------------|--------------------------------------------------------------|---------------------|-------|--------|------|--------|------|------|--------------|
|            | Mode                                                         |                     | U.S.A | Canada | Inch | Europe | U.K  | AB_A | NOTE         |
| Ready      | Ready condition control temperature (HL1)                    | Upper heat roller   | 182   | 182    | 182  | 177    | 177  | 177  |              |
| condition  | Ready condition control temperature (HL2)                    | Lower heat roller   | 152   | 152    | 152  | 147    | 147  | 147  |              |
| Copy/Print | Normal mode control temperature (HL1)                        | Upper heat roller   | 170   | 170    | 170  | 170    | 170  | 170  |              |
| mode       | Normal mode control temperature (HL2)                        | Lower heat roller   | 125   | 125    | 125  | 125    | 125  | 125  |              |
|            | Thick paper mode 1 control temperature (HL1)                 | Upper heat roller   | 185   | 185    | 185  | 185    | 185  | 185  |              |
|            | Thick paper mode 1 control temperature (HL2)                 | Lower heat roller   | 155   | 155    | 155  | 155    | 155  | 155  |              |
|            | Thick paper mode 2 control temperature (HL1)                 | Upper heat roller   | 200   | 200    | 200  | 200    | 200  | 200  |              |
|            | Thick paper mode 2 control temperature (HL2)                 | Lower heat roller   | 155   | 155    | 155  | 155    | 155  | 155  |              |
|            | OHP mode control temperature (HL1)                           | Upper heat roller   | 185   | 185    | 185  | 185    | 185  | 185  | Quality mode |
|            | OHP mode control temperature (HL2)                           | Lower heat roller   | 175   | 175    | 175  | 175    | 175  | 175  | Quality mode |
|            | OHP mode control temperature (HL1)                           | Upper heat roller   | 185   | 185    | 185  | 185    | 185  | 185  | Speed mode   |
|            | OHP mode control temperature (HL2)                           | Lower heat roller   | 175   | 175    | 175  | 175    | 175  | 175  | Speed mode   |
| Pre-heat   | Energy saving mode control temperature (HL1)                 | Upper heat roller   | 146   | 146    | 146  | 146    | 146  | 146  |              |
| mode       | de Control temperature when resetting from pre- Upper heat r |                     | 158   | 158    | 158  | 158    | 158  | 158  |              |
|            | heat to B/W (HL1)                                            |                     | 130   | 150    | 150  | 150    | 150  | 150  |              |
| Sleep      | HL1                                                          | Upper heat roller   | OFF   | OFF    | OFF  | OFF    | OFF  | OFF  |              |
| mode       | HL2                                                          | Lower heat roller   | OFF   | OFF    | OFF  | OFF    | OFF  | OFF  |              |

#### (4) Heat roller

| Туре | Silicone rubber roller $\phi$ 50mm |
|------|------------------------------------|
| Life | 40K                                |

#### (6) Release method

Forced release by releasing tabs

#### (5) Pressure roller

| Туре | Silicone rubber roller $\phi$ 50mm |             |
|------|------------------------------------|-------------|
| Life | 40K                                |             |
|      |                                    | <b>TTTT</b> |

#### G. Drive section

| Motor name          | Motor type                                                                                                    |
|---------------------|----------------------------------------------------------------------------------------------------|
| Toner motor         | Synchronous motor                                                                                                    |
| (Y, M, C, K)        |                                                                                                    |
| Drum motor          | Stepping motor                                                                                                    |
| (Y, M, C, K)        |                                                                                                    |
| Scanner motor       | Stepping motor                                                                                                    |
| Developing motor    | DC brush-less motor                                                                                                    |
| (Y, M, C, K)        |                                                                                                    |
| Paper feed motor    | DC brush-less motor                                                                                                    |
|                     |                                                                                                    |
| Transfer belt motor | Stepping motor                                                                                                    |
| Fusing motor        | DC brush-less motor                                                                                                    |
|                     | Motor name<br>Toner motor<br>(Y, M, C, K)<br>Drum motor<br>(Y, M, C, K)<br>Scanner motor<br>Developing motor<br>(Y, M, C, K)<br>Paper feed motor<br>Transfer belt motor<br>Fusing motor |

#### H. Engine controller

| Processor | M68334 |
|-----------|--------|
|-----------|--------|

#### I. Image processing controller

Processor MCF5202

#### J. Memory

| Туре         | Capacity            | Memory contents                         | Location                    |
|--------------|---------------------|-----------------------------------------|-----------------------------|
| DRAM         | 256MB               | Image data                              | ICU MAIN<br>PWB             |
| Flash<br>ROM | 32Mbit (16Mbit x 2) | Program data                            | ICU MAIN<br>PWB             |
|              | 16Mbit              | Program data                            | PCU MAIN<br>PWB             |
|              | 16Mbit              | Program data                            | Operation<br>control<br>PWB |
| EEPROM       | 256Kbit             | Setting, adjustment, counter data, etc. | PCU MAIN<br>PWB             |
|              | 64Kbit              | Setting, adjustment, counter data, etc. | ICU MAIN<br>PWB             |

#### K. Power source

#### (1) DC power supply

| Turne           | Output  |                    |  |  |
|-----------------|---------|--------------------|--|--|
| туре            | Voltage | Capacity (current) |  |  |
| DC power supply | 24V     | 10A                |  |  |
|                 | 5.1V    | 12A                |  |  |
|                 | 3.4V    | 9A                 |  |  |

#### (2) Dehumidifier functionality

| Section | Paper conveyor section | Image scanner section |
|---------|------------------------|-----------------------|
|         |                        | (optional)            |
| Method  | Surface heater         | Surface heater        |
|         | * With ON/OFF switch   |                       |

#### (3) Operating voltage/power consumption

|                                    |         | Power consumption |                 |                      |                   |                   |                 |                      |       |
|------------------------------------|---------|-------------------|-----------------|----------------------|-------------------|-------------------|-----------------|----------------------|-------|
| Power supply voltage/<br>frequency |         | Main unit         |                 |                      | With full options |                   |                 |                      |       |
|                                    |         | Preheat condition | Ready condition | Sleep mode condition | Max.              | Preheat condition | Ready condition | Sleep mode condition | Max.  |
| 120V                               | 50/60Hz | Max. 132.05wh     | —               | Max. 15W             | 1440W             | —                 | —               | —                    | 1500W |
| 220 to 240V                        | 50/60Hz | Max. 132.05wh     | —               | Max. 15W             | 1800W             | —                 | 1325W           | —                    | 1800W |

# 4. Safety and environmental protection standards

#### A. Safety standards

| Item                    | Standard | Country |
|-------------------------|----------|---------|
| Safety standards        | UL       | U.S.A   |
|                         | SEMKO    | Sweden  |
|                         | GS Mark  | Germany |
| Environmental standards | FCC      | U.S.A   |
|                         | CE       | Europe  |

#### **B.** Environmental standards

#### (1) Power consumption and environmental standards

| • •                        |              |               |
|----------------------------|--------------|---------------|
| Item                       | Standard     | Country       |
| Power consumption          | Energy Star  | U.S.A, Europe |
|                            | ECP, Nordic  | Canada        |
| Environmental standards    | Swan, Nordic | Sweden        |
| (2) Ozone level            |              |               |
| Max. 0.02mg/m <sup>3</sup> |              |               |
| (3) Noise level            |              |               |
| Max. 68 dB                 |              |               |

# 5. Ambient conditions

#### A. Space required

#### (1) Area required

| Main unit         | 1412 × 695mm (55.6" × 27.4")               |
|-------------------|--------------------------------------------|
| With full options | (With AR-SS2) 1454 × 761mm (57.2" × 30.0") |
|                   | (With AR-FN4) 1668 × 761mm (65.7" × 30.0") |

#### **B.** Operating ambient conditions

#### (1) Temperature/Humidity

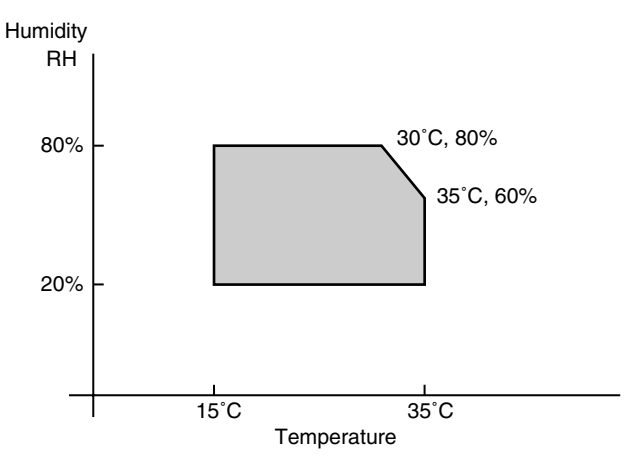

#### (2) Power supply voltage and frequency

| Power supply voltage   | Rated voltage ± 10%  |
|------------------------|----------------------|
| Power supply frequency | Rated frequency ± 2% |

#### C. Ambient storage conditions

−5°C

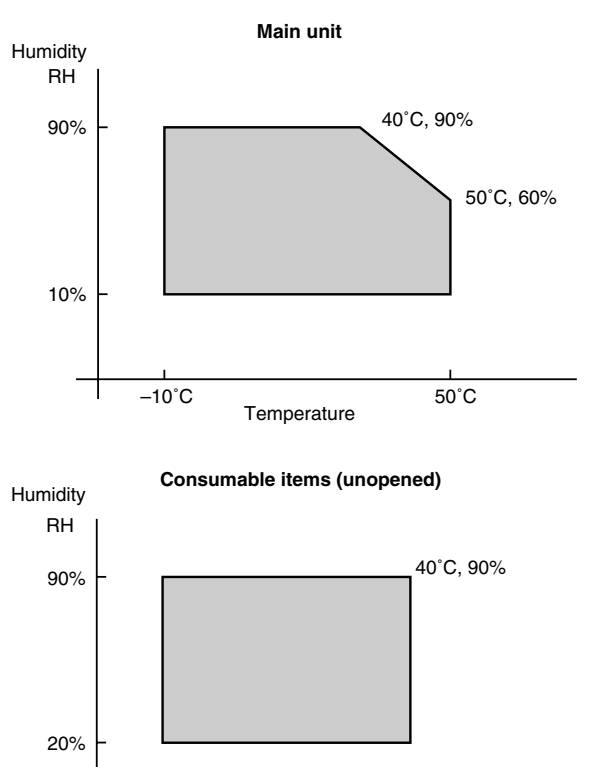

40°C

Temperature

#### D. Ambient conditions for transporting

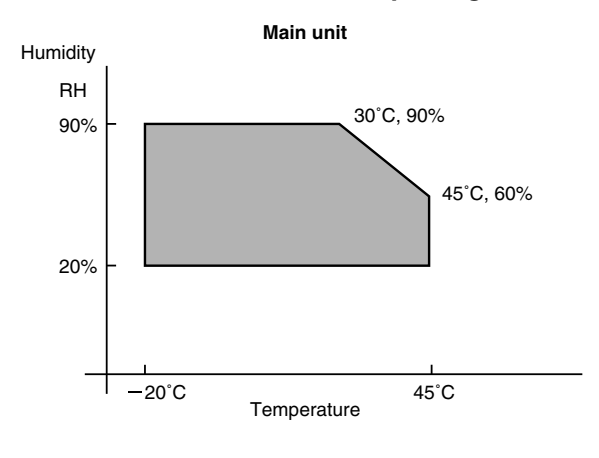

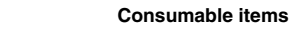

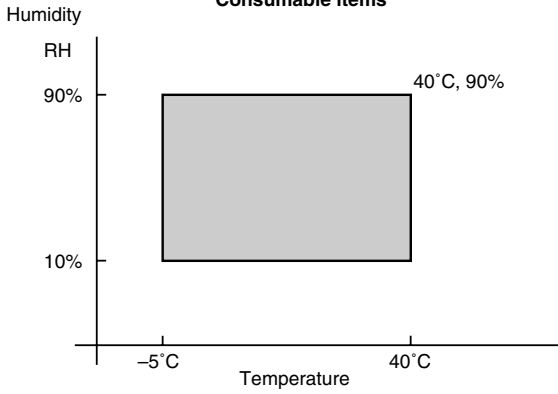

#### E. Standard temperature and humidity

| Temperature | 20 to 25°C |
|-------------|------------|
| Humidity    | 65 ± 5%    |

# [3] CONSUMABLE PARTS

# 1. Consumable parts list

## Supply List (U.S.A/Canada)

|    | NAME                                         | CONTENT (S)                                                                 |                                 | LIFE                 | MODEL     | Commonality with other machine                   | REMARK                                                                                                    |
|----|----------------------------------------------|-----------------------------------------------------------------------------|---------------------------------|----------------------|-----------|--------------------------------------------------|----------------------------------------------------------------------------------------------------|
| 1  | Toner Cartridge (cyan)                       | Toner Cartridge (cyan) (300g)<br>Instruction Sheet                          | x 10<br>x 10                    | 97K<br>(9.7k x 10)   | AR-C25MT6 | Common<br>(AR-C270/C160)<br>(AR-C250/C150)       | Life: A4 size at area coverage 5%<br>(AR-C25NT6) x 10 = AR-C25MT6                                               |
| 2  | Toner Cartridge<br>(magenta)                 | Toner Cartridge (magenta) (300g)<br>Instruction Sheet                       | x 10<br>x 10                    | 97K<br>(9.7K x 10)   | AR-C25MT7 | Common<br>(AR-C270/C160)<br>(AR-C250/C150)       | Life: A4 size at area coverage 5%<br>(AR-C25NT7) x 10 = AR-C25MT7                                               |
| 3  | Toner Cartridge<br>(yellow)                  | Toner Cartridge (yellow) (300g)<br>Instruction Sheet                        | x 10<br>x 10                    | 97K<br>(9.7K x 10)   | AR-C25MT8 | Common<br>(AR-C270/C160)<br>(AR-C250/C150)       | Life: A4 size at area coverage 5%<br>(AR-C25NT8) x 10 = AR-C25MT8                                               |
| 4  | Toner Cartridge (black)                      | Toner Cartridge (black) (650g)<br>Instruction Sheet                         | x 10<br>x 10                    | 217K<br>(21.7K x 10) | AR-C16MT1 | Common<br>(AR-C270/C160)<br>(AR-C250/C150)       | Life: A4 size at area coverage 5% (AR-C16NT1) x $10 = AR$ -C16MT1<br>The AR-C25MT1 or AR-C16MT1<br>can be used. |
| 5  | Color Developer kit<br>(cyan/magenta/yellow) | Developer<br>(cyan/magenta/yellow 630g each)                                | х З                             | 120K<br>(40K x 3)    | AR-C33MD9 | Common *1<br>(AR-C270/C160)<br>(AR-C250/C150)    | (AR-C33ND9) x 3 = AR-C33MD9<br>*1: AR-DW1N and firmware for<br>AR-C33MD9 are required                           |
| 6  | Black Developer kit                          | Developer (Black) (630g)                                                    | x 10                            | 800K<br>(80K x 10)   | AR-C18MD1 | Common<br>(AR-C270/C160)                         | (AR-C18ND1) x 10 =<br>AR-C18MD1<br>Not applicable for AR-C150 and<br>AR-C250.                                   |
| 7  | Drum Unit                                    | Drum Unit<br>(Drum/Unit Parts included)<br>Charger Unit<br>Cleaning Blade   | x 1<br>x 1<br>x 1               | 40K                  | AR-C33DU  | Common<br>(AR-C270/C160) *2<br>(AR-C250/C150) *3 | *2: only for color<br>*3: for black and color                                                                   |
| 8  | Drum Kit                                     | Drum<br>Charger Unit<br>Cleaning Blade<br>Toner Receiving Seal              | x 1<br>x 1<br>x 1<br>x 1<br>x 1 | 40K                  | AR-C33DK  | Common<br>(AR-C270/C160) *2<br>(AR-C250/C150) *3 | *2: only for color<br>*3: for black and color                                                                   |
| 9  | Drum<br>(only for black)                     | Drum                                                                        | x 1                             | 80K                  | AR-C16DR  | Common<br>(AR-C270/C160)                         | Not applicable for AR-C150 and AR-C250.                                                                         |
| 10 | Charger Unit kit<br>(only for black)         | Charger Unit<br>Cleaning Blade<br>Toner Receiving Seal<br>RS roller cleaner | x 1<br>x 1<br>x 1<br>x 1<br>x 1 | 40K                  | AR-33MK   |                                                  | AR-C330 only                                                                                                    |

#### Supply system (U.S.A/Canada)

| No. | Name                             | Content                         |      | Life      | Model    | Remark                                    |
|-----|----------------------------------|---------------------------------|------|-----------|----------|-------------------------------------------|
| 1   | Developer unit kit               | Developer unit                  | x 4  | -         | AR-DW1N  |                                           |
| 2   | Waste toner container kit        | Drum waste toner container (AS) | x 1  | 40K       | AR-C15HB | 5% coverage of each of C/M/Y/K, total 20% |
|     |                                  | Transfer waste toner tank unit  | x 1  |           |          | coverage                                  |
| 3   | Fusing oil                       | Fusing oil (800g)               | x 10 | 40K x 10  | AR-C15LL | AR-C15LL = AR-C15SL x 10                  |
| 4   | Upper heat roller kit            | Upper heat roller unit          | x 1  | 40K       | AR-C16UH |                                           |
|     |                                  | Upper cleaning roller           | x 1  |           |          |                                           |
| 5   | Lower heat roller kit            | Lower heat roller unit          | x 1  | 40K       | AR-C16LH |                                           |
|     |                                  | Fusing separation pawl lower    | x 5  |           |          |                                           |
| 6   | Fusing oil applying kit          | Oil applying unit               | x 1  | 40K       | AR-C25KH |                                           |
|     |                                  | Oil filter unit                 | x 1  |           |          |                                           |
|     |                                  | Applying unit mini oil bottle   | x 1  |           |          |                                           |
| 7   | Filter kit                       | Process ozone filter            | x 2  | 80K       | AR-C15FL |                                           |
|     |                                  | Toner duct ozone filter         | x 1  |           |          |                                           |
|     |                                  | Toner filter                    | x 1  |           |          |                                           |
| 8   | Transfer belt kit                | Transfer belt                   | x 1  | 160K      | AR-C33TT |                                           |
|     | Transfer roller kit              | Transfer roller                 | x 4  |           |          |                                           |
| 9   | Staple cartridge                 | Staple cartridge (SF-SC11)      | х З  | 5,000 x 3 | SF-SC11  | For AR-SS2. Common with FN1.              |
| 10  | Fusing unit                      | Fusing unit                     | x 1  |           | AR-C16FU | (For servicing)                           |
|     |                                  | (Except for motor, PWB, upper/  |      |           |          |                                           |
|     |                                  | lower lamps)                    |      |           |          |                                           |
| 11  | Transfer unit                    | Transfer unit                   | x 1  |           | AR-C33TU | (For servicing)                           |
|     |                                  | (Except for motor)              |      |           |          |                                           |
| 12  | DV seal kit                      | DV seal unit (assemble)         | х З  | 80K       | AR-C15DS |                                           |
| 13  | Staple cartridge                 | Staple cartridge                |      | 3,000 x 3 | AR-SC1   | For AR-FN4                                |
| 14  | Transfer belt cleaning blade kit | Transfer belt cleaning blade    | x 1  | 80K       | AR-C16TG | AR-C16TG = AR-C160G x 10 (for USA)        |
|     | Transfer belt cleaning blade kit | Transfer belt cleaning blade    | x 1  | 80K       | AR-C16TK | AR-C16TK = AR-C160K x 10 (for Canada)     |

#### Supply List (Europe)

|    | NAME                                             | CONTENT (S)                                                                                                    |                                 | LIFE              | MODEL     | INCOMPATIBILITY                                  | REMARK                                                                                         |
|----|--------------------------------------------------|----------------------------------------------------------------------------------------------------|---------------------------------|-------------------|-----------|--------------------------------------------------|------------------------------------------------------------------------------------------------|
| 1  | Toner Cartridge<br>(cyan)                        | Toner Cartridge (cyan) (300g)<br>Instruction Sheet                                                                              | x 10<br>x 10                    | 97K (9.7K x 10)   | AR-C25LT6 | Common<br>(AR-C270/C160)<br>(AR-C250/C150)       | Life: A4 size at area coverage 5%<br>(AR-C25T6) x 10 = AR-C25LT6                               |
| 2  | Toner Cartridge<br>(magenta)                     | Toner Cartridge (magenta) (300g)<br>Instruction Sheet                                                                           | x 10<br>x 10                    | 97K (9.7K x 10)   | AR-C25LT7 | Common<br>(AR-C270/C160)<br>(AR-C250/C150)       | Life: A4 size at area coverage 5%<br>(AR-C25T7) x 10 = AR-C25LT7                               |
| 3  | Toner Cartridge<br>(yellow)                      | Toner Cartridge (yellow) (300g)<br>Instruction Sheet                                                                            | x 10<br>x 10                    | 97K (9.7K x 10)   | AR-C25LT8 | Common<br>(AR-C270/C160)<br>(AR-C250/C150)       | Life: A4 size at area coverage 5%<br>(AR-C25T8) x 10 = AR-C25LT8                               |
| 4  | Toner Cartridge<br>(black)                       | Toner Cartridge (black) (650g)<br>Instruction Sheet                                                                             | x 10<br>x 10                    | 217K (21.7K x 10) | AR-C16LT1 | Common<br>(AR-C270/C160)<br>(AR-C250/C150)       | Life: A4 size at area coverage 5%<br>(AR-C16T1) x 10 = AR-C16LT1<br>The AR-C25LT1 can be used. |
| 5  | Starter Kit                                      | Toner cartridge (cyan/magenta/yellow<br>300g each, black 650g each)<br>Developer (cyan/magenta/yellow 630<br>each)<br>Fuser oil | w<br>)g<br>x 1                  | _                 | AR-C33SK1 | Common *1<br>(AR-C270/C160)<br>(AR-C250/C150)    | *1: AR-DW1N and firmware for<br>AR-C33LD9 are required                                         |
| 6  | Color Developer kit<br>(cyan/magenta/<br>yellow) | Developer<br>(cyan/magenta/yellow 630g each)                                                                                    | x 3                             | 120K (40K x 3)    | AR-C33LD9 | Common *1<br>(AR-C270/C160)<br>(AR-C250/C150)    | (AR-C33DV9) x 3 = AR-C33LD9<br>*1: AR-DW1N and firmware for<br>AR-C33LD9 are required          |
| 7  | Black Developer kit                              | Developer (black) (630g) x 1                                                                                                    | x 10                            | 800K (80K x 10)   | AR-C18LD1 | Common<br>(AR-C270/C160)                         | (AR-C18DV1) x 10 = AR-C18LD1<br>Not applicable for AR-C150 and<br>AR-C250.                     |
| 8  | Drum Unit                                        | Drum Unit<br>(Drum/Unit Parts included)<br>Charger Unit<br>Cleaning Blade                                                       | x 1<br>x 1<br>x 1               | 40K               | AR-C33DU  | Common<br>(AR-C270/C160) *2<br>(AR-C250/C150) *3 | *2: only for color<br>*3: for black and color                                                  |
| 9  | Drum Kit                                         | Drum<br>Charger Unit<br>Cleaning Blade<br>Toner Receiving Seal                                                                  | x 1<br>x 1<br>x 1<br>x 1<br>x 1 | 40K               | AR-C33DK  | Common<br>(AR-C270/C160) *2<br>(AR-C250/C150) *3 | *2: only for color<br>*3: for black and color                                                  |
| 10 | Drum<br>(only for black)                         | Drum                                                                                                    |                                 | 80K               | AR-C16DR  | Common<br>(AR-C270/C160)                         | Not applicable for AR-C150 and AR-C250.                                                        |
| 11 | Charger Unit Kit<br>(only for black)             | Charger Unit<br>Cleaning Blade<br>Toner Receiving Seal<br>RS Roller Cleaner                                                     | x 1<br>x 1<br>x 1<br>x 1<br>x 1 | 40K               | AR-33MK   | -                                                | AR-C330 only                                                                                   |

# Supply system (Europe)

| No. | Name                         | Content                                    |      | Life      | Model    | Remark                                    |
|-----|------------------------------|--------------------------------------------|------|-----------|----------|-------------------------------------------|
| 1   | Developer unit kit           | Developer unit                             | x 4  | -         | AR-DW1N  |                                           |
| 2   | Waste toner container kit    | Drum waste toner container (AS)            | x 1  | 40K       | AR-C15HB | 5% coverage of each of C/M/Y/K, total 20% |
|     |                              | Transfer waste toner tank unit             | x 1  |           |          | coverage                                  |
| 3   | Fusing oil                   | Fusing oil (80g)                           | x 10 | 40K x 10  | AR-C15LL | AR-C15LL = AR-C15SL x 10                  |
| 4   | Upper heat roller kit        | Upper heat roller unit                     | x 1  | 40K       | AR-C16UH |                                           |
|     |                              | Upper cleaning roller                      | x 1  |           |          |                                           |
| 5   | Lower heat roller kit        | Lower heat roller unit                     | x 1  | 40K       | AR-C16LH |                                           |
|     |                              | Fusing separation pawl lower               | x 5  |           |          |                                           |
| 6   | Fusing oil applying kit      | Oil applying unit                          | x 1  | 40K       | AR-C25KH |                                           |
|     |                              | Oil filter unit                            | x 1  |           |          |                                           |
|     |                              | Applying unit mini oil bottle              | x 1  |           |          |                                           |
| 7   | Filter kit                   | Process ozone filter                       | x 2  | 80K       | AR-C15FL |                                           |
|     |                              | Toner duct ozone filter                    | x 1  |           |          |                                           |
|     |                              | Toner filter                               | x 1  |           |          |                                           |
| 8   | Transfer belt kit            | Transfer belt                              | x 1  | 160K      | AR-C33TT |                                           |
|     |                              | Transfer roller                            | x 4  |           |          |                                           |
| 9   | Transfer belt cleaning blade | Transfer belt cleaning blade               | x 1  | 80K       | AR-C16TK | AR-C16TK = AR-C160K x 10                  |
| 10  | Staple cartridge             | Staple cartridge (SF-SC11)                 | х З  | 5,000 x 3 | SF-SC11  | For AR-SS2. Common with FN1.              |
| 11  | Fusing unit                  | Fusing unit                                | x 1  |           | AR-C16FU | (For servicing)                           |
|     |                              | (Except for motor, PWB, upper/lower lamps) |      |           |          |                                           |
| 12  | Transfer unit                | Transfer unit (Except for motor)           | x 1  |           | AR-C33TU | (For servicing)                           |
| 13  | DV seal kit                  | DV seal unit (assemble)                    | х З  | 80K       | AR-C15DS |                                           |
| 14  | Staple cartridge             | Staple cartridge                           |      | 3,000 x 3 | AR-SC1   | For AR-FN4                                |

# 2. Compatibility of Supplies for AR-C150/C250/C160/C270/C330 (Overseas)

 $\Box$  - Target Model,  $\bigcirc$  - Usable,  $\triangle$  - Usable (under some conditions),  $\times$  - Not usable, Colored portions: To be discontinued after the current stock is used up.

| Item                     | Content                                                      | Model Name        | Product ID Model Name | AR-C150 | AR-C250 | AR-C160/<br>C270 | AR-C330      | Remarks                                               |
|--------------------------|--------------------------------------------------------------|-------------------|-----------------------|---------|---------|------------------|--------------|-------------------------------------------------------|
| Toner                    | Toner (Black) 600g                                           | AR-C15MT1/LT1/CT1 | A3ARC15MT1/LT1/CT1    | 0       | 0       | 0                | 0            | Some of initial 15MT1                                 |
| (Black)                  | Toner (Black) 600g                                           | AR-C25MT1/LT1/CT1 | A3ARC25MT1/LT1/CT1    | 0       | 0       | 0                | О            | lot don't have a heat                                 |
|                          | Toner (Black) 650g                                           | AR-C16MT1/LT1/CT1 | A3ARC16MT1/LT1/CT1    |         |         |                  |              | seal which is an action<br>for highland region.       |
| Color Toner              | Color Toner (Cyan) 267g                                      | AR-C15MT6/LT6/CT6 | A3ARC15MT6/LT6/CT6    | 0       | 0       | 0                | 0            | Using increased toner                                 |
| (Cyan)                   | Color Toner (Cyan) 300g                                      | AR-C25MT6/LT6/CT6 | A3ARC25MT6/LT6/CT6    |         |         |                  |              | (300g) provides merit cost-wise.                      |
| Color Toner<br>(Magenta) | Color Toner (Magenta)<br>267g                                | AR-C15MT7/LT7/CT7 | A3ARC15MT7/LT7/CT7    | О       | О       | О                | О            | Using increased toner (300g) provides merit           |
|                          | Color Toner (Magenta)<br>300g                                | AR-C25MT7/LT7/CT7 | A3ARC25MT7/LT7/CT7    |         |         |                  |              | cost-wise.                                            |
| Color Toner<br>(Yellow)  | Color Toner (Yellow)<br>267g                                 | AR-C15MT8/LT8/CT8 | A3ARC15MT8/LT8/CT8    | 0       | 0       | О                | 0            | Using increased toner (300g) provides merit           |
|                          | Color Toner (Yellow)<br>300g                                 | AR-C25MT8/LT8/CT8 | A3ARC25MT8/LT8/CT8    |         |         |                  |              | cost-wise.                                            |
| Developer                | Developer (Black) 630g                                       | AR-C15MD1/LD1/CD1 | A3ARC15MD1/LD1/CD1    |         |         | ×                | ×            | With black developer                                  |
| (Black)                  | Developer (Black) 630g/<br>for 80K                           | AR-C16MD1/LD1/CD1 | A3ARC16MD1/LD1/CD1    | ×       | ×       |                  |              | (for 80K), coating<br>material of carrier<br>changed. |
| Color<br>Developer       | Color Developer Kit<br>(Cyan/Magenta/Yellow)<br>630g/for 40K | AR-C15MD9/LD9/CD9 | A3ARC15MD9/LD9/CD9    |         |         |                  |              |                                                       |
| Starter Kit              | Starter Kit                                                  | AR-C25SK1         | A3ARC25SK1            |         |         | ×                | ×            | With black developer                                  |
|                          | Starter Kit (includes 80K black developer)                   | AR-C16SK1         | A3ARC16SK1            | ×       | ×       |                  |              | (for 80K), coating<br>material of carrier<br>changed. |
| Drum                     | Drum Unit                                                    | AR-C15DU          | A3ARC15DU             | 0       | ×       | ×                | ×            | 15DU/DK cannot be                                     |
|                          | Drum Kit                                                     | AR-C15DK          | A3ARC15DK             | 0       | ×       | ×                | ×            | used for AR-C250/160/                                 |
|                          | Drum Unit                                                    | AR-C25DU          | A3ARC25DU             | О       | О       | O<br>(COLOR)     | O<br>(COLOR) | C270/C330, because doing so will cause a              |
|                          | Drum Kit                                                     | AR-C25DK          | A3ARC25DK             | 0       | 0       | O<br>(COLOR)     | O<br>(COLOR) | defect such as white streak on paper edge.            |
|                          | Drum Unit                                                    | AR-C33DU          | A3ARC33DU             |         |         | COLOR)           | COLOR)       |                                                       |
|                          | Drum Kit                                                     | AR-C33DK          | A3ARC33DK             |         |         | COLOR)           | COLOR)       |                                                       |
|                          | Drum for Black                                               | AR-C16DR          | A3ARC16DR             | ×       | ×       | L<br>(BLACK)     | U<br>(BLACK) |                                                       |
|                          | Main Charger Kit                                             | AR-C16MK          | A3ARC16MK             | ×       | ×       | L<br>(BLACK)     | ×            |                                                       |
|                          | Main Charger Kit                                             | AR-C33MK          | A3ARC33MK             | ×       | ×       | ×                | □<br>(BLACK) |                                                       |

### 3. Photoconductor, developer, toner

- A. Serial number identification
- (1) Photoconductor

▶ (1)

(2)

(3)

(4)

(5)

(6)

(7)

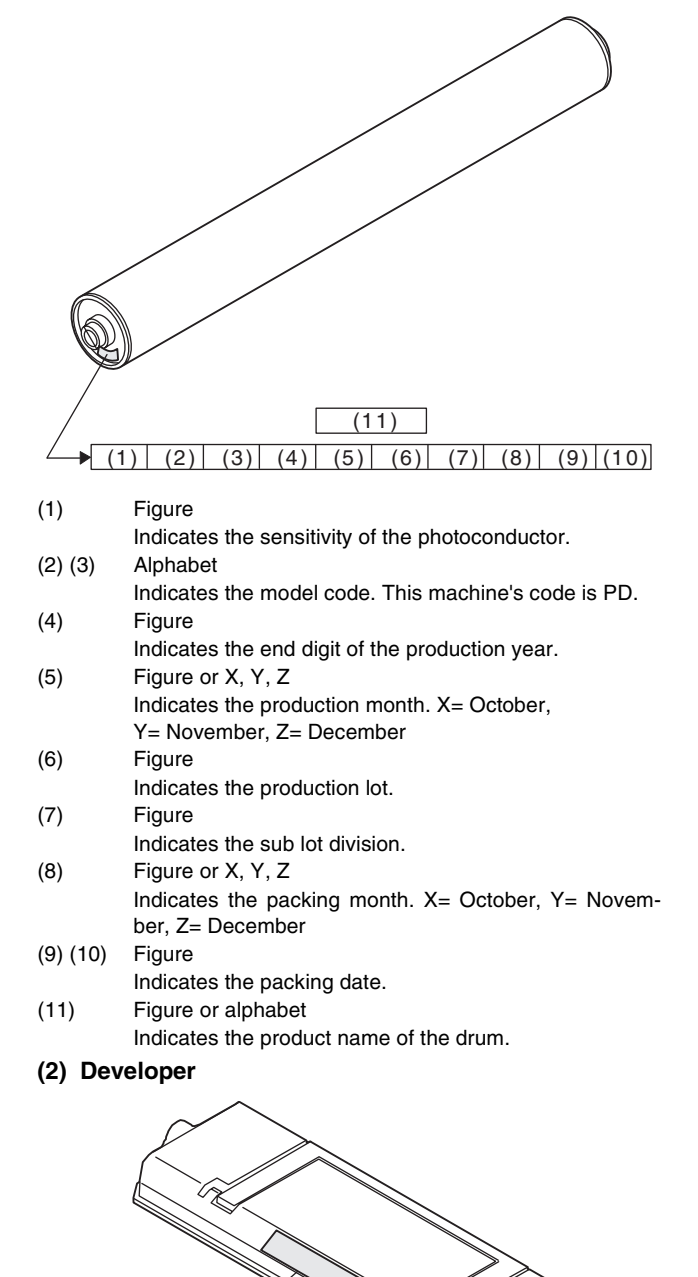

(1) (2) Alphabet

Indicates the developer color as shown below:

| Alphabet |
|----------|
| YZ       |
| MZ       |
| CZ       |
| КХ       |
|          |

(3) Figure, alphabet Indicates the production month. X= October, Y= November, Z= December

- (4) (5) Figure
  - Indicates the production date. Figure
- (6) Figu

Indicates the end digit of the production year.(7) Alphabet

Alphabet Indicates the management code. (A to Z)

#### (3) Toner

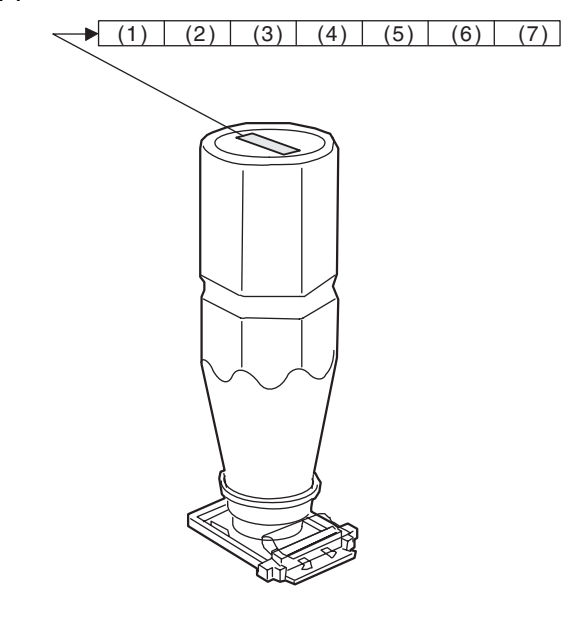

(1) (2) Alphabet Indicates the toner color as shown below:

| Color   | Alphabet |
|---------|----------|
| Yellow  | RY       |
| Magenta | RM       |
| Cyan    | RC       |
| Black   | SK       |

- (3) Figure, alphabet Indicates the production month. X= October, Y= November, Z= December
   (4) (5) Figure
- (6) Figure

Indicates the end digit of the production year.(7) Alphabet

Indicates the management code. (A to Z)

## 4. Paper

#### (1) Color print paper

The recommendable color print paper is shown below.

Use of the recommendable paper provides the best copy quality. The standard paper follows it.

|                   |                       |            |                                  | 1       |
|-------------------|-----------------------|------------|----------------------------------|---------|
| Kind              | Model                 | Supplier   | Specification                    | Note    |
| Recommend         | Hammermill            | Hammermill | [11 x 8.5", 90g/m <sup>2</sup> ] |         |
| paper             | LASER PRINT           |            | [11 x 17", 90g/m <sup>2</sup> ]  |         |
|                   | Neusiedler            | Neusiedler | [A4, 90g/m <sup>2</sup> ]        |         |
|                   | Color Copy            |            | [A3, 90g/m2]                     |         |
|                   | (90g/m <sup>2</sup> ) |            |                                  |         |
| Standard paper    | Necosa                | Necosa     | [11 x 8.5", 75g/m <sup>2</sup> ] |         |
|                   |                       |            | [11 x 17", 75g/m <sup>2</sup> ]  |         |
|                   | Hammermill            | Hammermill | [11 x 8.5", 75g/m <sup>2</sup> ] |         |
|                   | DP                    |            | [11 x 17", 75g/m <sup>2</sup> ]  |         |
|                   | Igepa                 | Igepa      | [A4, 80g/m <sup>2</sup> ]        |         |
|                   |                       | 0.         | [A3, 80g/m <sup>2</sup> ]        |         |
| OHP sheet         | BG74.6                | FOREX      | A4 size, 140g/m2                 | Made by |
| (Specified paper) |                       |            |                                  | FOLEX   |

When paper of low white level is used, normal copy quality (color reproduction) may not be obtained.

For OHP sheet, be sure to use the specified one.

#### (2) Monochrome print paper

For monochrome print, the following specifications serve as the criteria of applicable or not.

(Values are under  $20 \pm 1^{\circ}C$ ,  $65 \pm 2\%$ RH)

| Item               | Standard paper                                  | Applicable paper             |
|--------------------|-------------------------------------------------|------------------------------|
| Weight             | 60 - 90g/m²                                     | 60 - 120g/m <sup>2</sup>     |
| Smoothness         | Front: ≥ 20s                                    | Front: ≥ 20s                 |
|                    | Back : ≥ 20s                                    | Back : ≥ 18s                 |
|                    | (BEEK method)                                   | (BEEK method)                |
| Vesicularity       | ≥ 7s (BEEK method)                              | Same as the left.            |
| Opaqueness         | ≥ 77%                                           | Same as the left.            |
| Surface resistance | $1 \times 10^{10} - 5 \times 10^{10} \Omega$ cm | ≥ 5.0 x 10 <sup>8</sup> Ω cm |
|                    | (20 ± 1°C, 65 ± 2%RH)                           | (20 ± 1°C, 65 ± 2%RH)        |
| Hardness           | Vertical: ≥ 17cm                                | Same as the left.            |
|                    | Horizontal: ≥ 13cm                              |                              |
|                    | (CLARK method)                                  |                              |
| Water content      | 4.5 % - 7.0%                                    | Same as the left.            |
| Thickness          | 75 μm – 110 μm                                  | Same as the left.            |
| Dimensions         | Standard ± 1mm (*)                              | Same as the left.            |

#### (3) Print paper dimension specification

(\*) Standard dimensions are as follows: B5 ( $182 \pm 1 \times 257 \pm 1mm$ ) B6 ( $128 \pm 1 \times 182 \pm 1mm$ ) A4 ( $210 \pm 1 \times 297 \pm 1mm$ ) A5 ( $148 \pm 1 \times 210 \pm 1mm$ ) A6 ( $105 \pm 1 \times 148 \pm 1mm$ ) 8.5"  $\pm 5/128 \times 14" \pm 5/128$  inch 8.5"  $\pm 5/128 \times 11" \pm 5/128$  inch 8.5"  $\pm 5/128 \times 8.5" \pm 5/128$  inch 8.5"  $\pm 5/128 \times 13" \pm 5/128$  inch 8.5"  $\pm 5/128 \times 13" \pm 5/128$  inch

#### (Note)

(Paper which cannot be used)

The following paper cannot be used for printing.

- Paper with coated surface
- Paper with rough surface, or too smooth surface
- · Documents which are separated from a pasted book
- Broken paper, folded paper, embossed paper, dry paper, wet paper, curled paper
- · Paper with metal tab or clip
- · Paper with holes, cutout, or perforations

# 5. Environmental conditions

#### (1) Transit environment (sealed)

Max. change: Temperature 15°C/hour,

Relative humidity 15%RH/hour, without dew

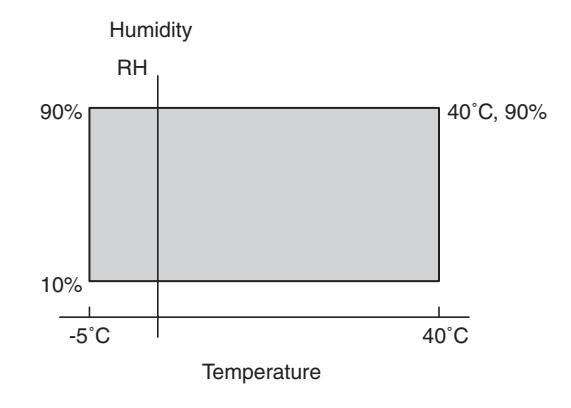

| Temperature | Humidity | Temperature | Humidity | Temperature | Humidity | Period |
|-------------|----------|-------------|----------|-------------|----------|--------|
| (min)       | (min)    | (mid)       | (mid)    | (max)       | (max)    | i enou |
| −5°C        | 10%      |             |          | 40°C        | 90%      |        |

#### (2) Storage environment (sealed)

Max. change: Temperature 15°C/hour, Relative humidity 15%RH/hour, without dew

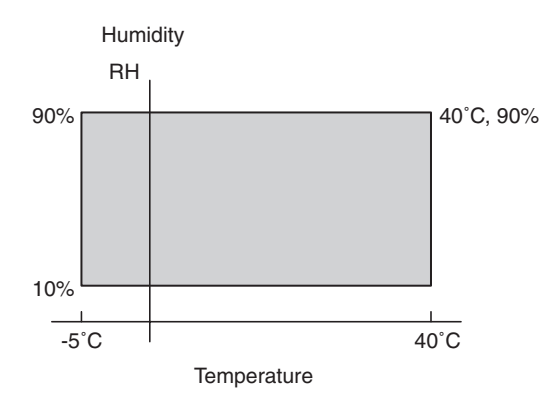

| Temperature | Humidity | Temperature | Humidity | Temperature | Humidity | Doriod |
|-------------|----------|-------------|----------|-------------|----------|--------|
| (min)       | (min)    | (mid)       | (mid)    | (max)       | (max)    | Fellou |
| −5°C        | 10%      |             |          | 40°C        | 90%      | _      |

(Unsealed condition)

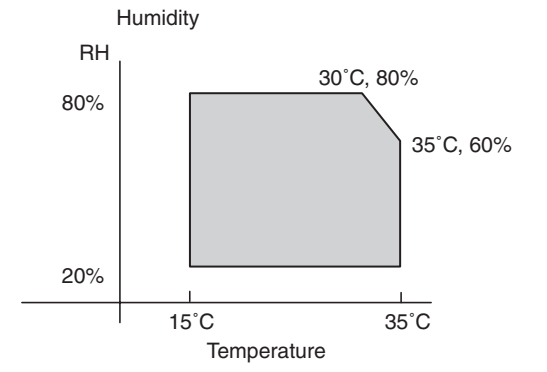

| Temperature | Humidity | Temperature | Humidity | Temperature | Humidity | Dariad |
|-------------|----------|-------------|----------|-------------|----------|--------|
| (min)       | (min)    | (mid)       | (mid)    | (max)       | (max)    | Penou  |
| 15°C        | 20%      | 30°C        | 80%      | 35°C        | 60%      | -      |

# [4] SETUP

# 1. Installing (using) environment check

Before installation of the machine, check the installing (using) environment as follows:

If the installing environment does not satisfy the following conditions, the machine may not display its performance fully, and may result in troubles, causing safety problems. If the environment is not satisfactory, arrange it before installation and setup of the machine.

| No. | Content                                              |
|-----|------------------------------------------------------|
| 1   | Delivery space                                       |
| 2   | Installing space                                     |
| 3   | Power specifications (Capacity, fluctuation, safety) |
| 4   | Floor strength                                       |
| 5   | Direct sunlight, dust, temperature, humidity, gases, |
|     | chemicals                                            |

#### (1) Delivery space

If the door size is too small to deliver the machine in, delivery cannot be made. Check the delivery space in advance.

#### (2) Installation space

Allow the following installation space around the machine for proper operations and performances.

The space for options must be also considered.

Allow enough space at the back of the machine. If the back space is insufficient, heat radiation and the dust proof function are prevented, suppressing the machine performances and causing trouble.

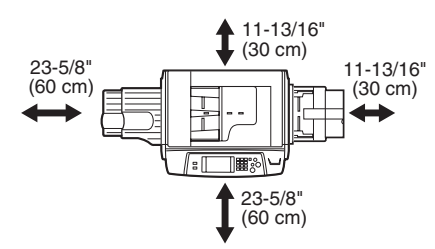

# (3) Power source (capacity, voltage, frequency, safety, plug)

If the power source requirements are not satisfied, the machine can not display full performances, causing troubles.

Be sure to follow the instructions below.

1) Power source capacity

Check that the power capacity is enough as specified below. If is insufficient, it must be corrected.

Current capacity EX100V: 15A or above

EX200V: 10A or above

2) Power voltage

Measure the power voltage during copying to check that it is within the range of the rated voltage  $\pm 10\%$ .

If the voltage is not within the above range, use wider wires to reduce impedance. (Electrical work is required.)

There is a method to use a step-up transformer. In this case, use the transformer of greater capacity than the machine's max. power consumption.

3) Power frequency, waveform

The frequency fluctuation must be the specified level  $\pm 2\%$ . If the power waveform is distorted, trouble may be caused.

4) Safety

Be sure to ground the machine.

5) Power plug

Check the shape of the power plug. Do not use a plug of different shape.

#### (4) Floor strength and level

The machine is heavy, and options add further weight. Be sure to check the floor strength for safety.

If the machine is not leveled properly, the toner concentration control is not performed properly, affecting copy quality adversely. It may cause color shift or image distortion.

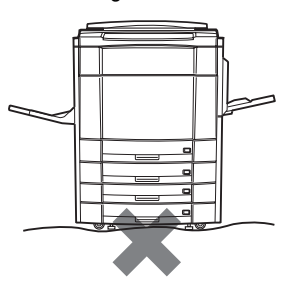

- (5) Direct sunlight, dust, temperature, humidity, gases, chemicals, vibrations
- 1) Temperature, humidity

The operation of this machine is assured under the following conditions of storage (temperature, humidity).

Especially when the humidity is too high, paper absorbs moisture to cause paper jams and dirty copy.

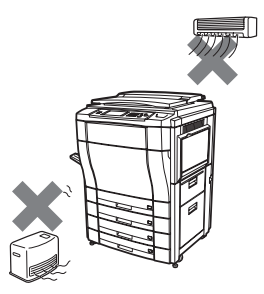

(Do not install near a stove, a humidifier, or a cooler.)

Do not install the copier near a heater, a cooler, or a humidifier. If installed, the copier may form dew and cause troubles. Be careful of ventilation, too.

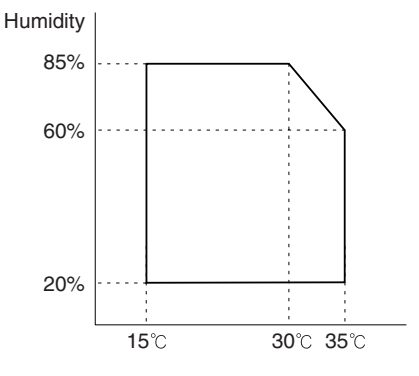

2) Dust

If dust enters the copier, dirty copy, paper jams, and short lifetime.

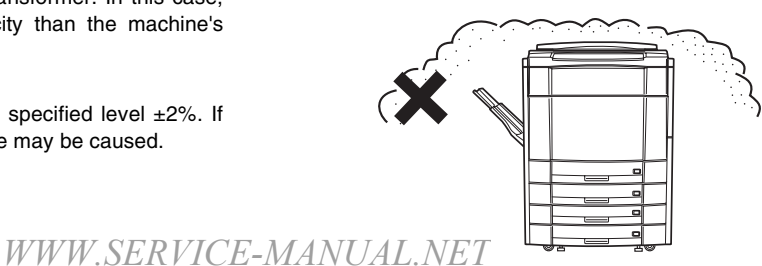

#### 3) Direct sunlight

If the copier is exposed to direct sunlight, the external section may be discolored, causing poor copy quality.

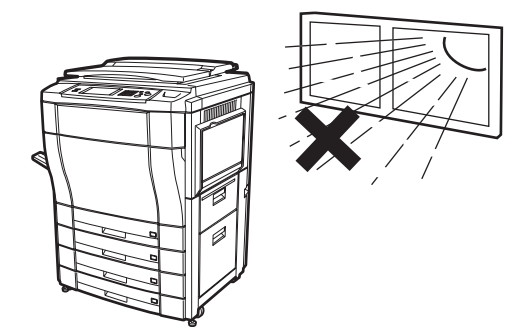

4) Gases and chemicals

Do not install the copier near gases and chemicals. Especially be careful of a diazo-type copier, which may produce ammonium gas. The copy quality may be adversely affected, causing troubles.

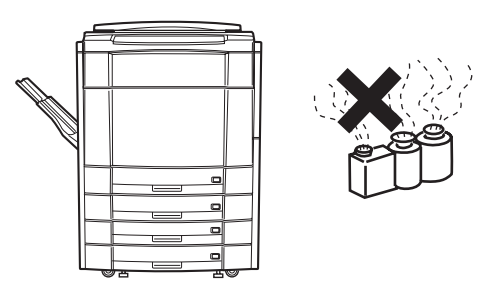

#### 5) Vibrations

Do not install machines which produce vibrations around the copier. If vibrations are applied to the copier, copies may be blurred and troubles may be caused.

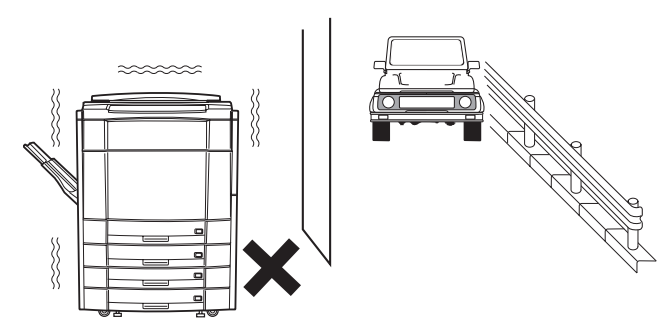

# 2. Transport and installation

| No. | Content              | Method                                         |
|-----|----------------------|------------------------------------------------|
| 1   | Facility, equipment, | Use a forklift. (If a forklift is not          |
|     | man power            | available, 4 persons are required to install.) |
| 2   | Delivery form        | Transported in packed conditions.              |

#### (1) Equipment, facility, man power

It is advisable to use a forklift for efficiency and safety.

If a forklift is not available, six persons are required to move the machine. The copier is very heavy. Consider safety in delivery and installation work.

The copier must be transported in the packed condition to the installing site (building).

#### (2) Delivery form

Remove the copier from the packing case outside the installing building, then carry it inside the building.

# 3. Unpacking

#### A. Unpacking procedures

| 1 | PP band          |  |
|---|------------------|--|
| 2 | Top case         |  |
| 3 | Packing case     |  |
| 4 | Skid unit        |  |
| 5 | Top pad R        |  |
| 6 | Top pad L        |  |
| 7 | Polyethylene bag |  |

| 8  | Bottom case unit   |
|----|--------------------|
| 9  | Accessory unit     |
| 10 | Paper exit tray AS |
| 11 | Accessory sleeve   |
| 12 | Waste toner bottle |
| 13 | Operation Manual   |
| _  | _                  |

Unpack in the following procedures.

- 1) Remove the PP band.
- 2) Remove the top case and the packing case.
- 3) Remove the internal packing material and packed items.
- 4) Remove the machine.

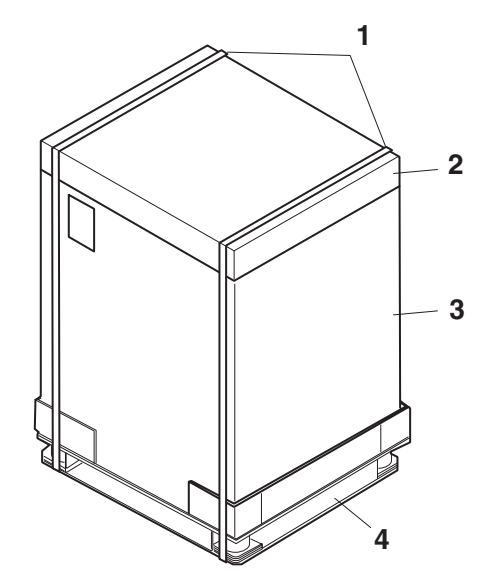

WWW.SERVICE-MANUAL.NET

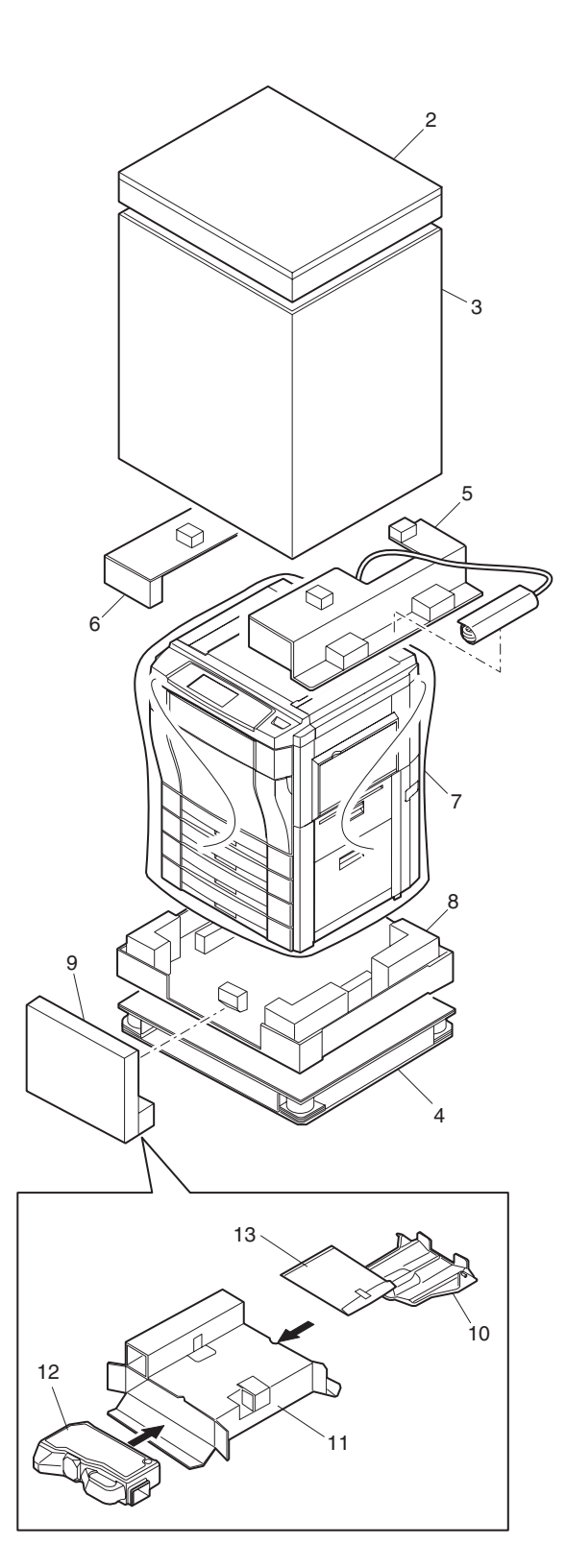

# B. Consumable parts required for setup

| No. | Name                    | Content                       |
|-----|-------------------------|-------------------------------|
| 1   | Oil bottle              | AR-C15SL                      |
| 2   | Developer cartridge (Y) | Color developer kit (Y, M, C) |
| 3   | Developer cartridge (M) | Black developer (K)           |
| 4   | Developer cartridge (C) |                               |
| 5   | Developer cartridge (K) | *                             |
| 6   | Developing unit         | AR-DW1N                       |
|     |                         | (Developing unit x 4)         |
|     | Toner                   | Y, M, C, K                    |

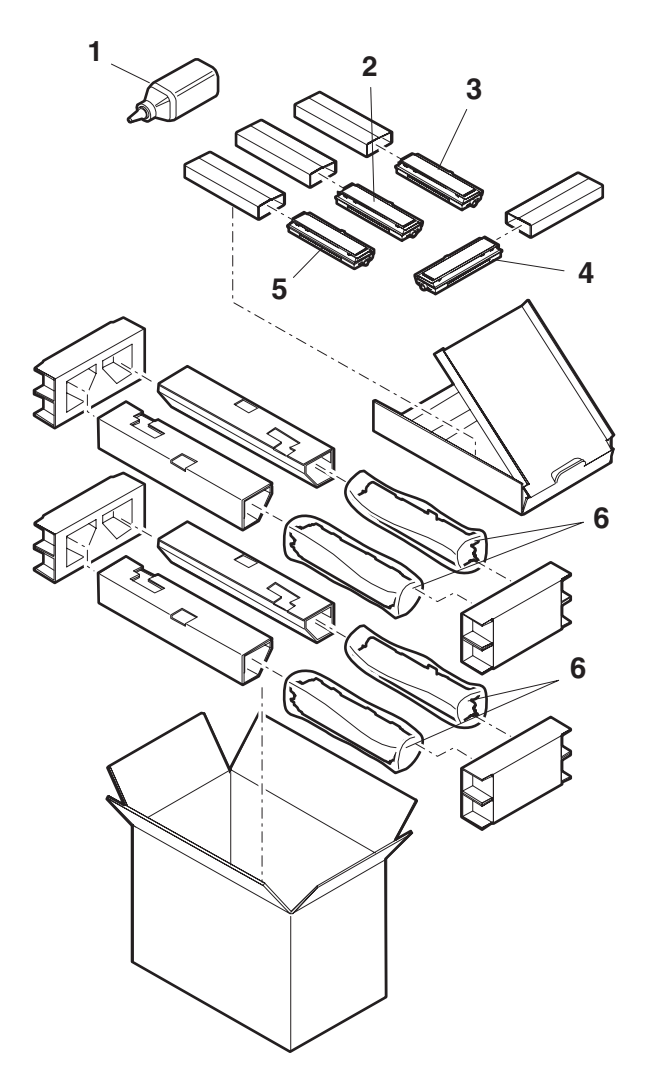

#### C. Accessories

#### Accessories for each destination

| Destination                                  | USA                     | Canada                  | U.K.                    | Other Europe            |
|----------------------------------------------|-------------------------|-------------------------|-------------------------|-------------------------|
| OPC drum x 4 pcs                             | Installed when shipping | Installed when shipping | Installed when shipping | Installed when shipping |
| Toner collecting container x 2 *1            | Installed when shipping | Installed when shipping | Installed when shipping | Installed when shipping |
| Toner collection container for transfer belt | Installed when shipping | Installed when shipping | Installed when shipping | Installed when shipping |
| Original cover                               | Option                  | Option                  | Option                  | Option                  |
| Paper exit tray                              | Option                  | Option                  | Option                  | О                       |
| Installed language ROM (Default)             | English                 | English                 | English                 | English                 |
| (Installed language)                         | German                  | German                  | German                  | German                  |
| Set with SIM 26-22.                          | French                  | French                  | French                  | French                  |
|                                              | Spanish                 | Spanish                 | Spanish                 | Spanish                 |
|                                              | Italian                 | Italian                 | Italian                 | Italian                 |
|                                              | Dutch                   | Dutch                   | Dutch                   | Dutch                   |
|                                              | Swedish                 | Swedish                 | Swedish                 | Swedish                 |
|                                              | Norway                  | Norway                  | Norway                  | Norway                  |
|                                              | Finland                 | Finland                 | Finland                 | Finland                 |
|                                              | Denmark                 | Denmark                 | Denmark                 | Denmark                 |
| Key sheet                                    | English                 | English/French          | English                 | None *2                 |
| Paper tray size display sheet                | Inch series x 3         | Inch series x 3         | AB series x 3           | AB series x 3           |
| Operation Manual                             | English                 | English/French          | English                 | None *3                 |
| Delivery and installation report             | ×                       | ×                       | ×                       | О                       |
| Maintenance card                             | 0                       | 0                       | 0                       | О                       |
| Maintenance sheet                            | 0                       | О                       | О                       | 0                       |
| Polyethylene sheet                           | 0                       | О                       | О                       | О                       |
| Polyethylene gloves                          | 0                       | 0                       | 0                       | О                       |
| Polyethylene bags                            | 0                       | О                       | О                       | 0                       |
| MSDS card                                    | 0                       | 0                       | 0                       | ×                       |
| Energy star mark                             | 0                       | 0                       | 0                       | 0                       |
| ECP label                                    | 0                       | 0                       | ×                       | ×                       |
| Warranty registration                        | ×                       | ×                       | 0                       | ×                       |

\*1: One of two toner collection containers is installed to the machine when shipping. The installed one has no cap.

\*2: The Key sheet for Europe is included in the Operation Manual Kit.

\*3: The Operation Manual and the key operator guide are separate for USA. For the other destinations, they are bound together into one.

#### Operation Manual kit

| Language | Model name | Content           | Note    |
|----------|------------|-------------------|---------|
| English  | AR-33SE    | Operation Manual  | 25 sets |
| Germany  | AR-33SG    | (Bound together   |         |
| French   | AR-33SF    | with Key Operator |         |
| Spanish  | AR-33SS    | Guide), Operation |         |
| Italian  | AR-33SI    | panel sneet       |         |
| Dutch    | AR-33SH    |                   |         |
| Swedish  | AR-33SW    |                   |         |
| Norway   | AR-33SN    |                   |         |
| Finland  | AR-33SA    |                   |         |
| Denmark  | AR-33SD    |                   |         |

#### 4. Lock release

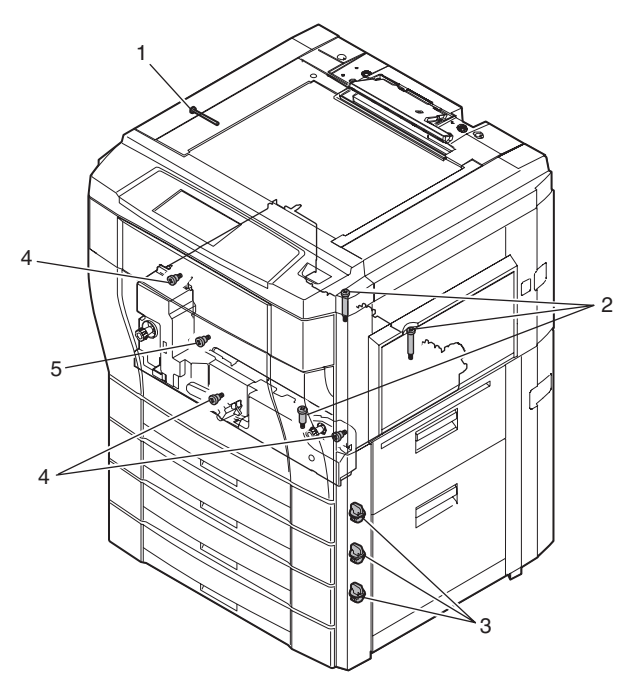

| No. | Parts name                           |
|-----|--------------------------------------|
| 1   | No. 2/3 mirror base lock screw       |
| 2   | Belt unit fixing screw B             |
| 3   | Tray rotating plate fixing material  |
| 4   | Fusing, transfer unit fixing screw A |
| 5   | Paper guide lock screw               |

#### A. External fitting section

1) Remove the fixing tape and packing material from the copier body.

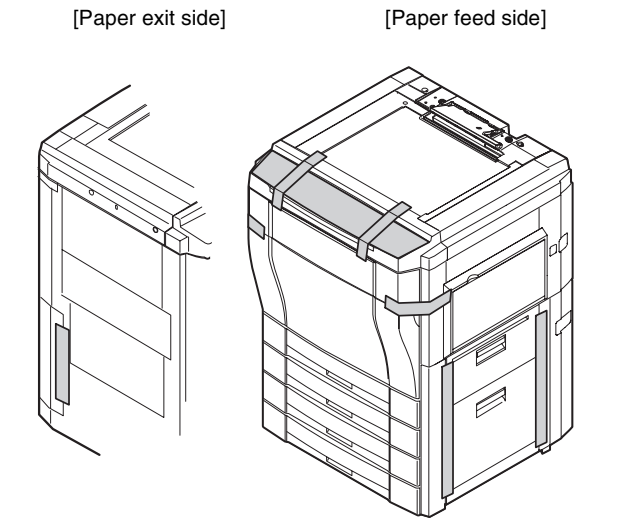

#### **B. Scanner section**

 Release the No. 2/3 mirror unit lock. (Remove the fixing screw, washer, and note label of No. 2/3 mirror unit on the left side.)

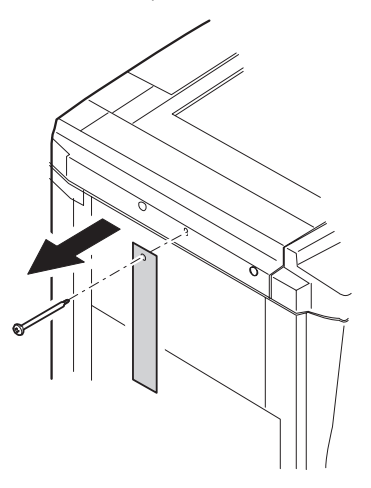

#### C. Transfer section

- 1) Open the front cover (1), and remove the toner hopper unit (2).
- 2) Remove the connector (3).

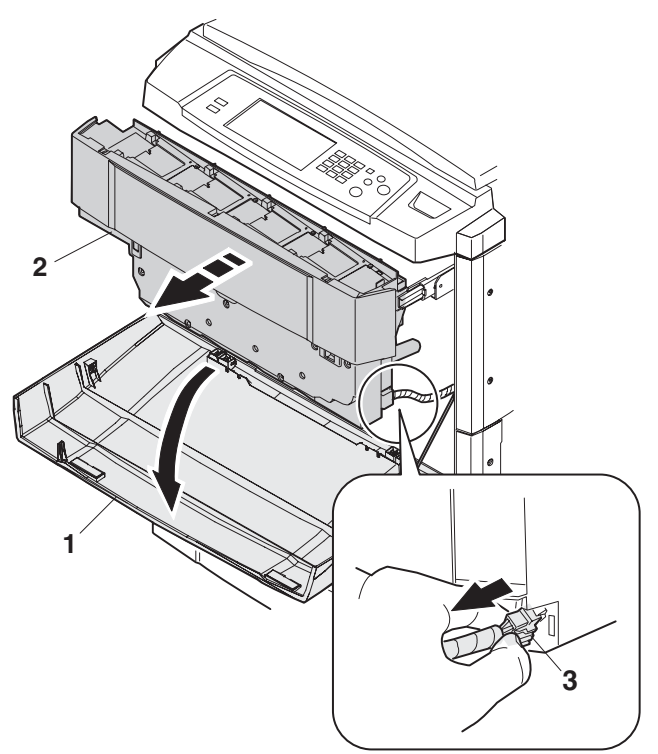

 Remove the blue screw (1), and remove the toner hopper unit (2).

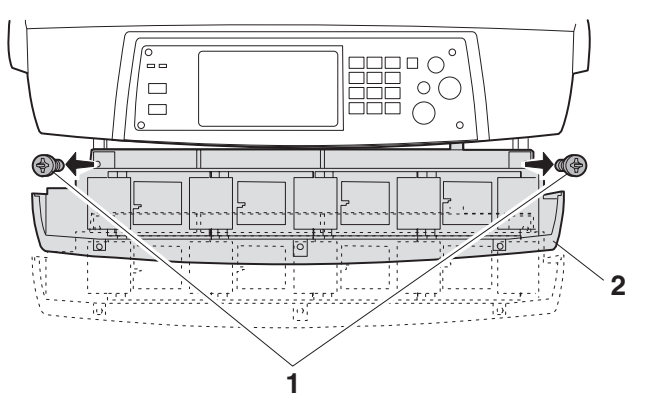

4) Loosen the blue screw (1), and remove the process frame cover (2).

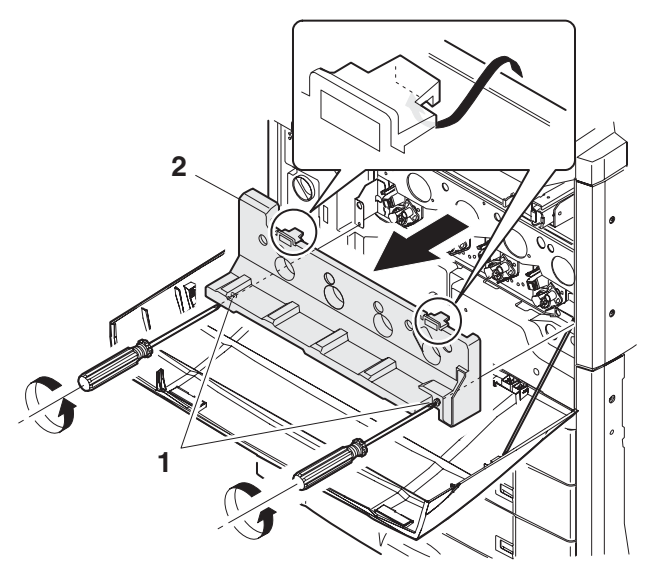

5) Remove the unit fixing screw (1), and hold the lever (2) to remove.

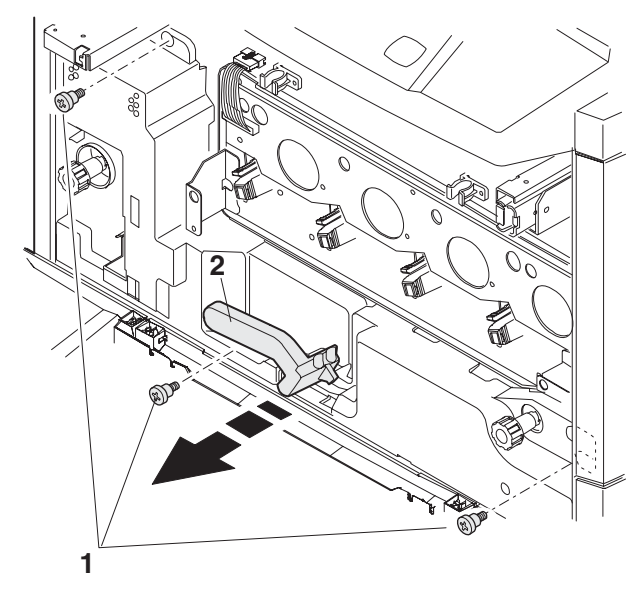

 Loosen the blue screw (1), and remove the fusing front cover (2) in the arrow direction.

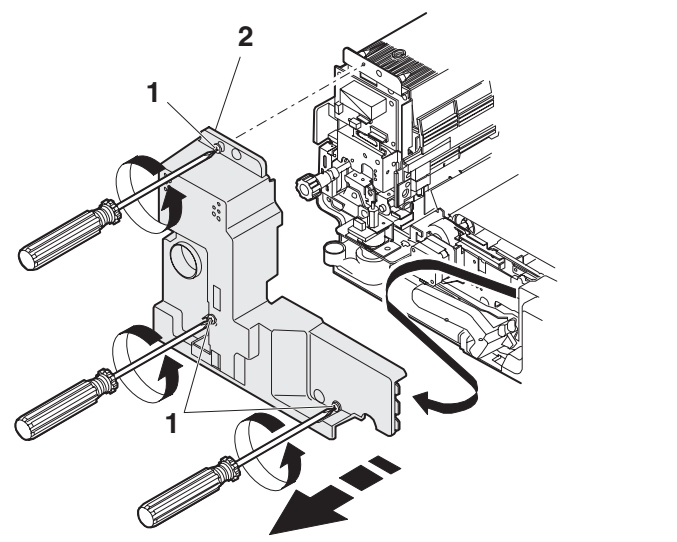

Remove the unit fixing screw B (1) and the unit fixing screw A (2).

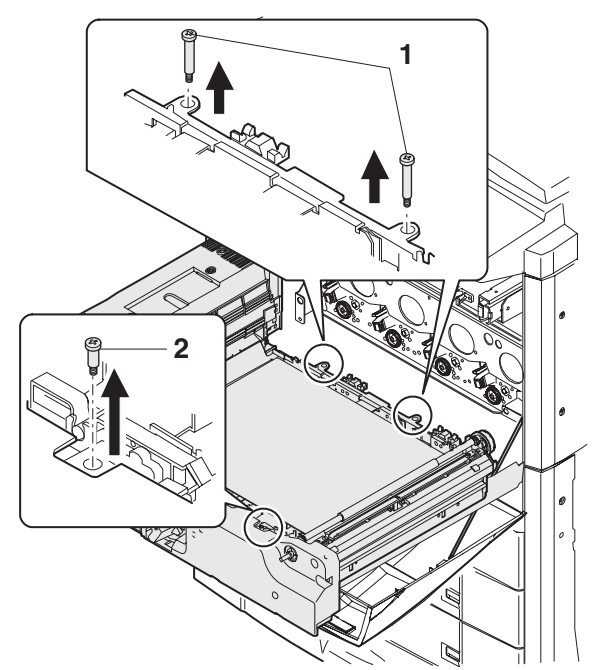

8) Remove the fusing front paper guide fixing screw (1) and the protector (2).

Keep the removed screw in the screw hole in the transfer section. When in transit of the machine, fix the fusing front paper guide with this screw.

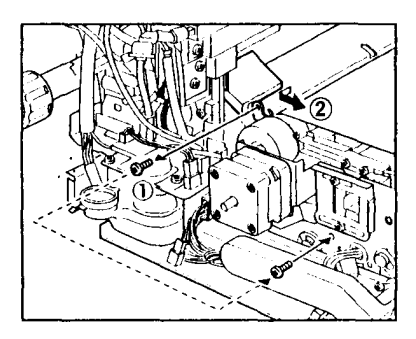

9) Remove the fixing material.

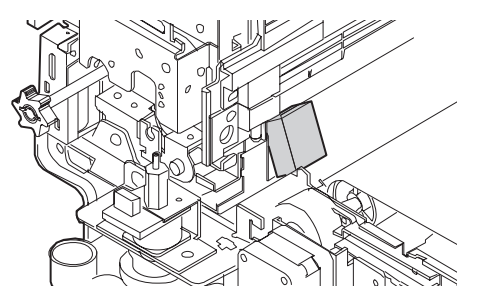

#### D. Fusing and paper exit section

- 1) Insert and press the front side shaft (1) with a screwdriver.
- 2) Insert and press the rear side shaft (2) with a screwdriver.

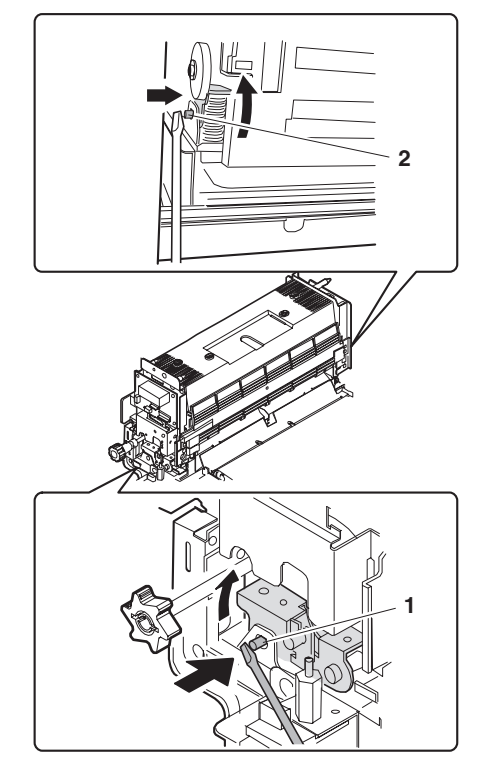

#### E. Paper feed, paper transport section

1) Remove the rotating plate fixing material of the paper feed tray, and remove the caution label.

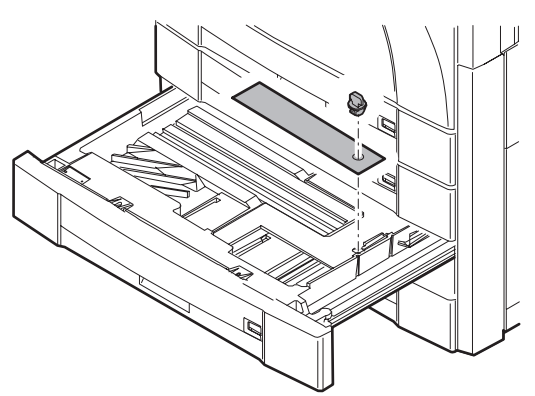

## 5. Cleaning

#### A. Main charger

- 1) Open the front cover.
- 2) Remove the toner hopper unit.
- 3) Remove the process frame cover.
- 4) Press the main charger unit hook section and releaser the lock. Remove the main charger unit (1) from the copier.

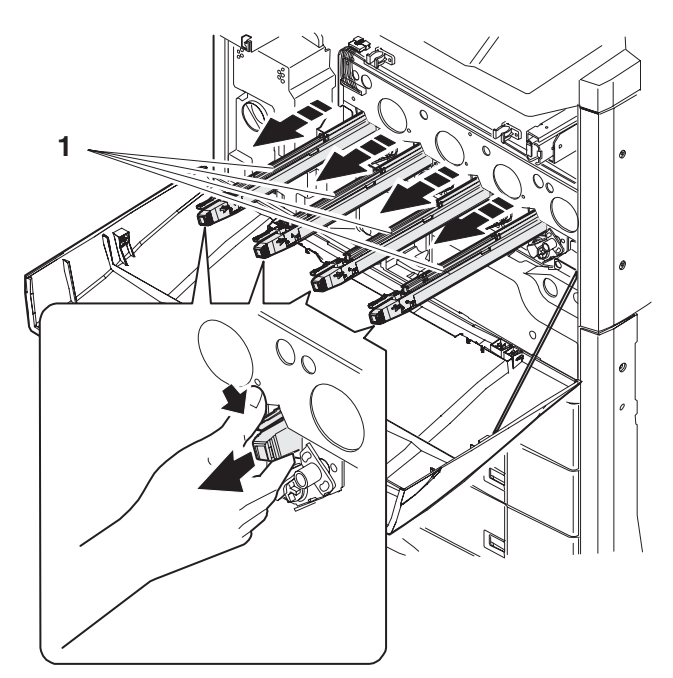

5) Remove the electrode section fixing screw (2) of the main charger unit (1), and remove the electrode section (3).

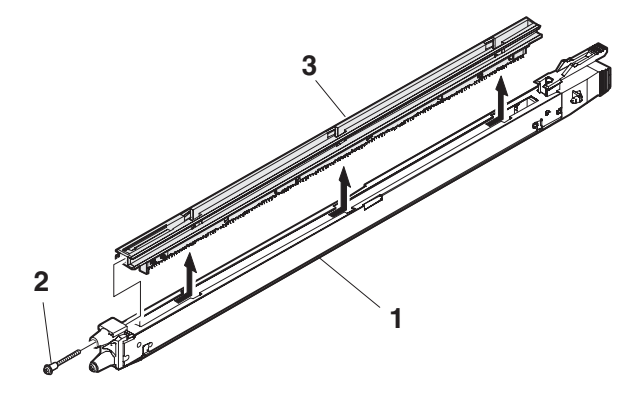

- 6) Clean the tip of the electrode by pushing the electrode cleaner through it. (Repeat 2 or 3 times.)
- (Note) Do not move the cleaner when it is pushed through the cleaner. When cleaning, clean the whole area evenly.
- 7) Install the electrode section to the original position, and fix it with the fixing screw.

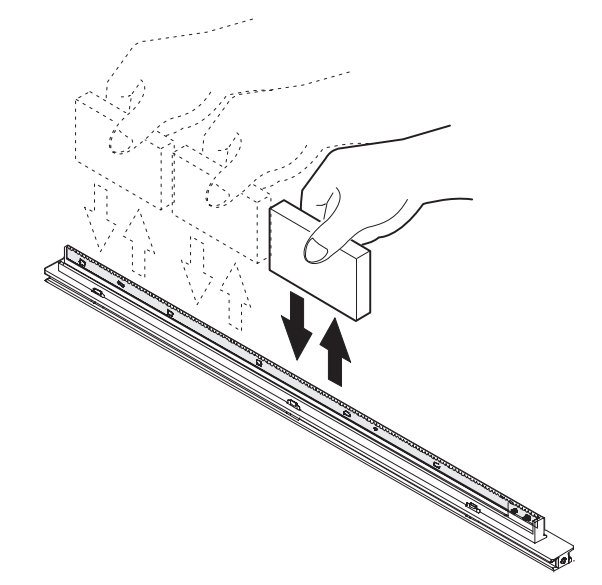

8) Insert the main charger unit fully into the machine along the WWW.SERVICE-Macopier guide.

#### B. Document table

#### (1) Document table cleaning

If the document table is dirty, the dirt is copied.

Wipe and clean with soft cloth with water, then wipe with dry cloth.

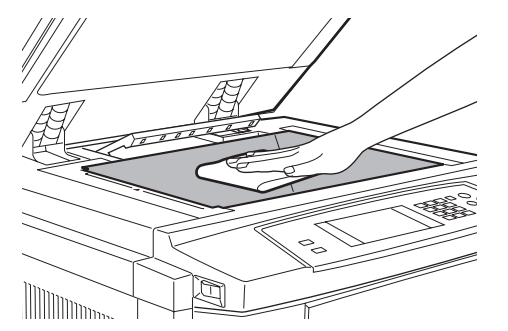

#### (2) Document cover cleaning

If the document cover is dirty, the copy is dirtied or the document size is erroneously detected.

Wipe and clean with soft cloth with water, then wipe with dry cloth.

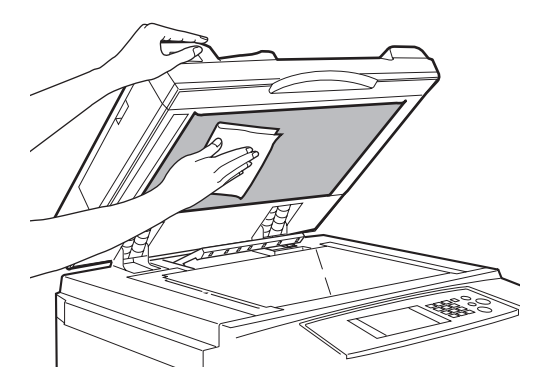

- (Note) If the dirt cannot be removed easily, wipe with soft cloth immersed in water or neutral detergent, then wipe with dry cloth.
  - Do not use benzene or thinner for cleaning, which may change the parts in quality or discolor.

# 6. Consumable parts setup

#### A. Fusing oil setup

1) Remove the cap (1) from the oil bottle (2), and remove the inner cap. Set the cap (3) again.

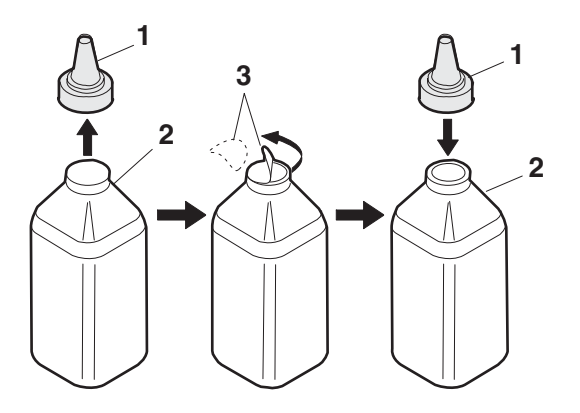

2) Remove the oil tank cover (1) from the oil tank, and fill oil from the oil tank (2).

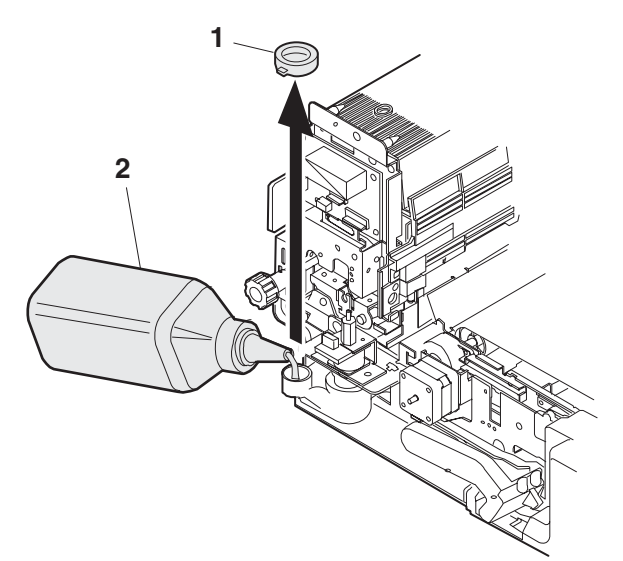

(Note) Do not exceed line A when filling oil.

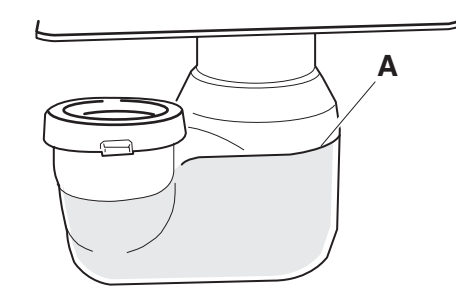

(Fusing oil handling)

- (1) Print operation check procedure without filling oil in the oil tank
- 1) Remove the fusing oil applying section cover.

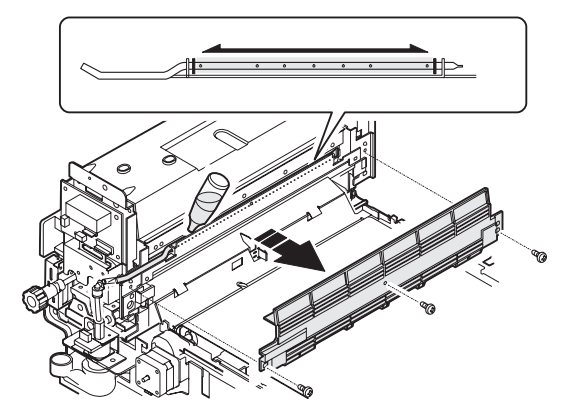

Supply 10 – 15cc of fusing oil all over the oil pipe and the oil blade. Use of fusing oil YYOK-0059FC31 (15cc) is advisable.
 This allows to print about 100 pages.

WWW.SERVICE-MANUAL.NET

#### AR-C330 SETUP 4 - 8

#### B. Developer setup

#### (1) Developer setup

Remove the blue screw (1), and remove the DSD holder (2) (3) (4) (5).

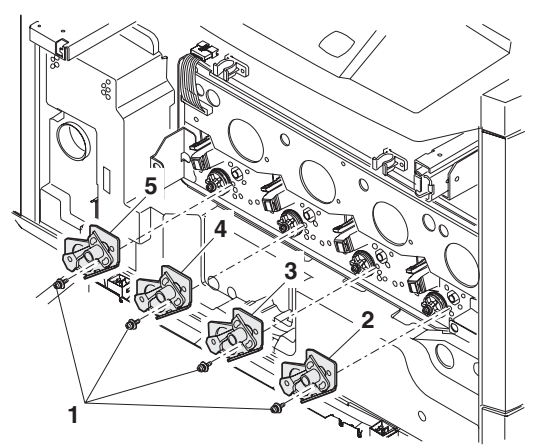

- (Note) A color label is attached to each DSD holder for identification of the color. When installing the DSD holders, be sure to match the label color with the color on the machine.
- Remove the special tool (2) from the back of the process cover (1).

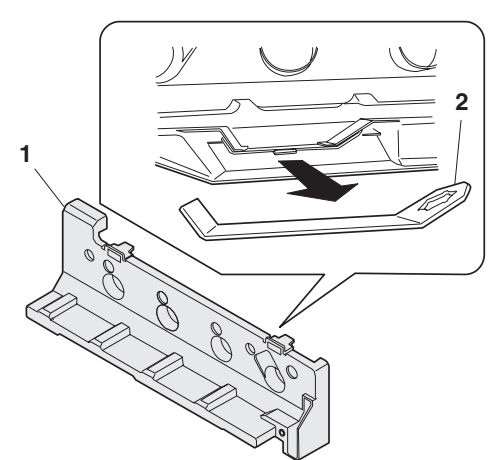

3) Fix the drum holder (4) with the special tool (2), and remove the blue screw (3).

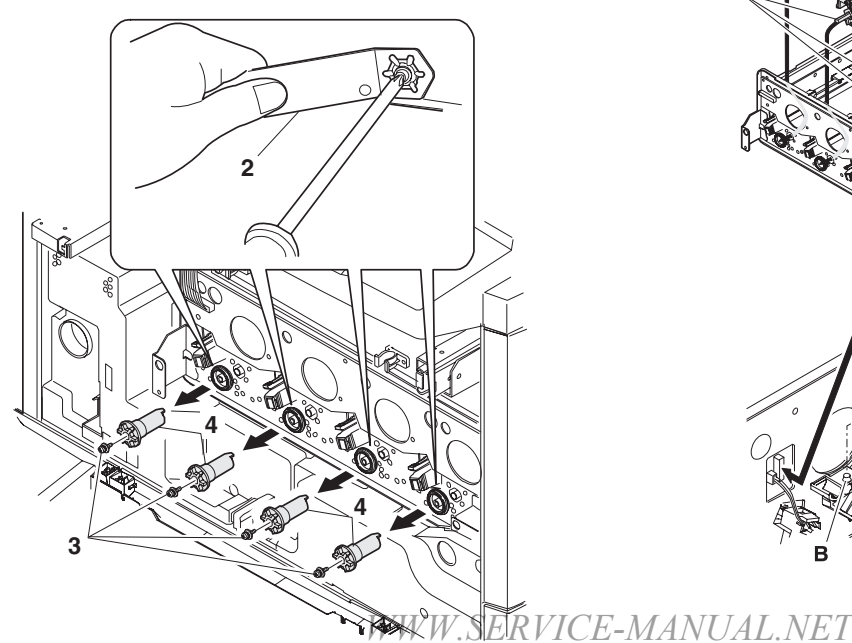

4) Pull out the transfer unit, cover the whole surface of the transfer belt with paper, and insert the transfer unit. At that time, keep the lock handle released. This procedure is performed in order to prevent against dirt by toner dropped from the process frame unit.

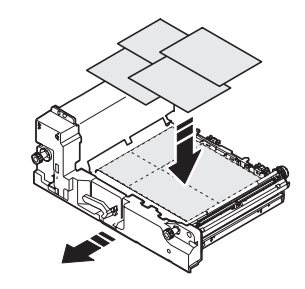

- 5) Remove the connector (1) and loosen the blue screw (2).
- 6) Remove the process frame unit from the arrow section.

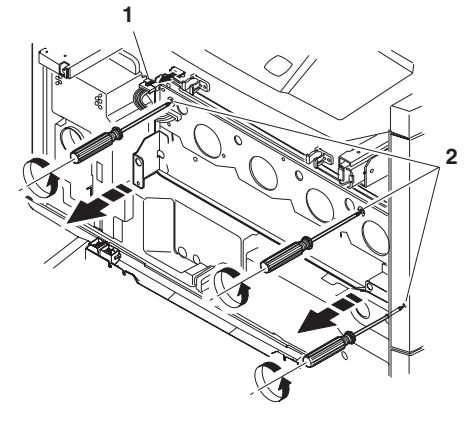

- 7) Set the developer units in the sequence of (1) to (4).
- (Note) Insert section A into the hole along the arrow indication. Fit the projection B with the hole in the developer unit, and connect the connector C.

Set each developer unit to its position. Be careful not to mistake the position.

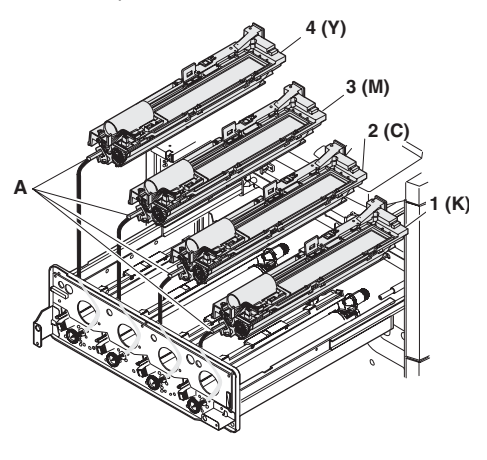

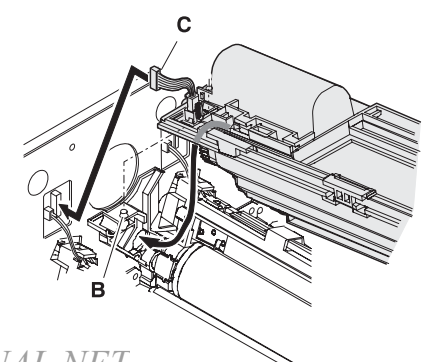

- 8) Set the developer cartridges in the sequence of black, cyan, magenta, and yellow.
- Put the developer cartridge on the developer unit pawl A, and press is until pawl P clicks.
- (Note) Check that the developer color and the developer unit color are the same.

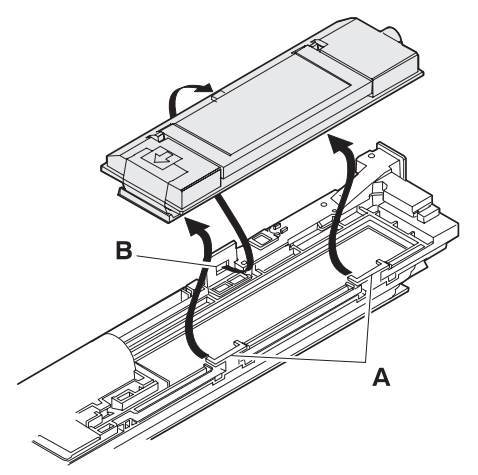

10) Pull out the developer cartridge film sheet (1). (4 positions for each color)

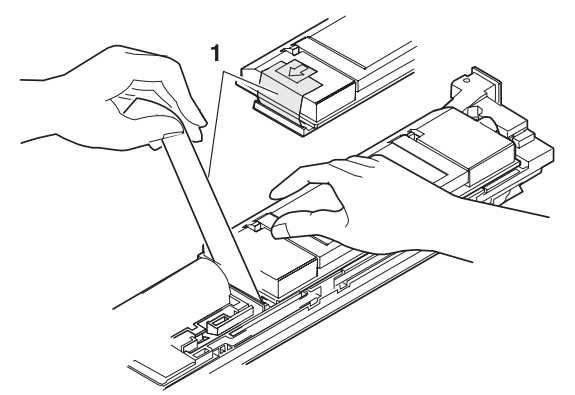

(After completion of the above procedures, attach the removed cover and the cabinet.)

- (2) Toner concentration reference control level setup
- 1) Enter SIM 25-2 mode with the front cabinet open.

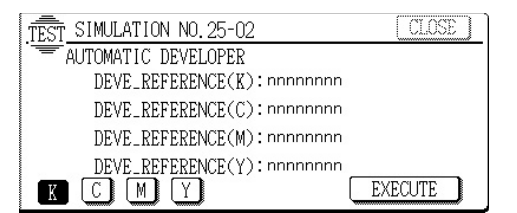

- 2) Close the front cabinet.
- 3) Select the developing unit to be adjusted. (Select the all.)
- 4) Press the EXECUTE key and it is highlighted. The OPC drum motor rotates and the toner concentration sensor detects toner concentration and the output value is displayed. After 3 minutes of stirring, the average value of the toner concentration sensor detection level is set (stored) as the reference toner concentration control value.
- (Note) If the adjustment is stopped within 3 minutes, the setup result is not stored.

When the EXECUTE key is pressed during operation, it is stopped and the EXECUTE key returns to the normal display.

If "EE-EU" or "EE-EL" is displayed, the reference toner concentration control value is not set normally. EE-EL: The value is less than 79 (1,59V), and the complete complete the set of the set of the

EE-EL: The value is less than 79 (1.59V) EE-EU: The value is over 177 (3.41V). WW.SERVICE-MANUAL.NET

- 5) Clear the developer counter with SIM 24-5.
- Execute SIM 44-27 to reset the half tone correction data (correction conditions) to the default level.
- (Note) 1) The developers of yellow, magenta, and cyan must be replaced at a time.
   If individual developer is replaced, color balance is changed and cannot be adjusted.
   The black developer can be replaced individually.
  - After replacement of the developers and the photoconductor, execute SIM 44-27 to reset the half tone correction data (correction conditions) to the default level. If the above procedure is missed, half tone correction may not be performed properly.
  - 3) Reset the developer counter with SIM 24-5.

#### C. Toner setup

1) Open the front cover.

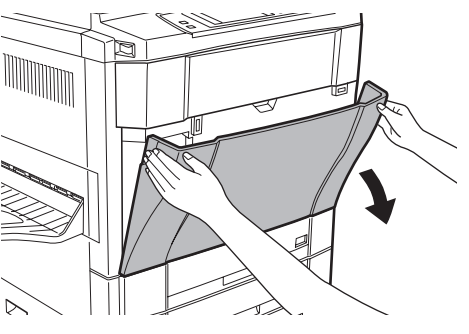

- 2) Remove the toner box.
- Press the lock release buttons on the both sides to release lock and pull the toner box out.

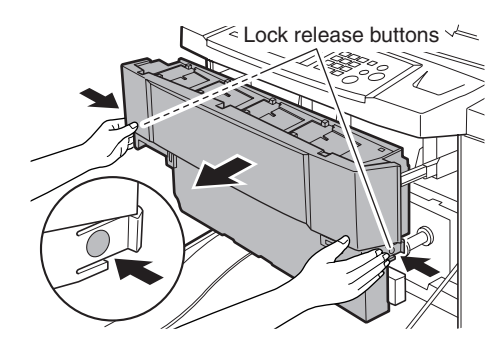

4) The toner supply ports on the toner box are arranged as shown below.

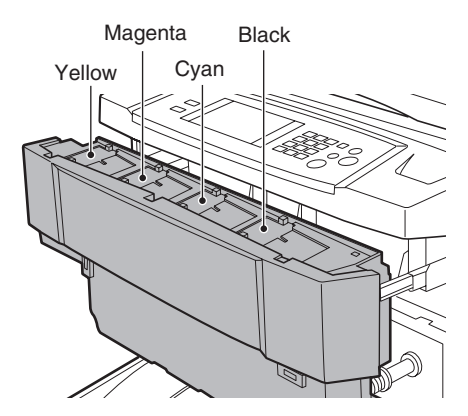

5) Tap the toner cartridge top 5 times, and shake it horizontally 20 times.

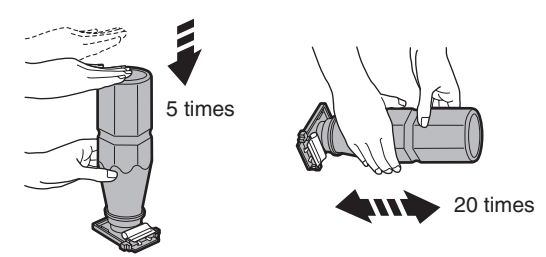

- 6) Attach the toner cartridge to the toner box to be refilled.
- (Example) When refilling yellow toner:

Securely insert two projections of the toner cartridge into the toner supply port.

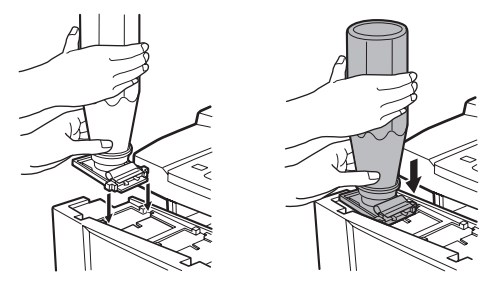

Be sure to check the color.

The toner cartridge must be attached to the toner supply port of the same color.

7) Move the toner cartridge in the arrow direction until it stops.

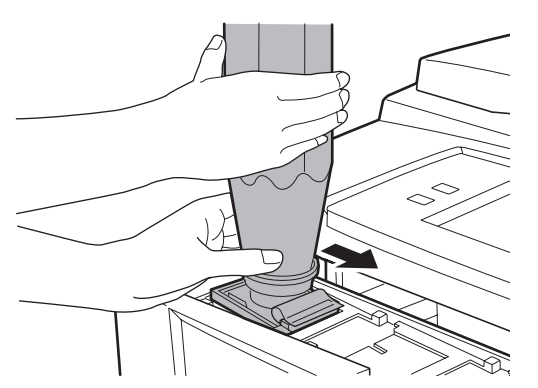

- 8) Remove the seal.
- 9) Hold the toner cartridge and remove the seal.
- 10) It takes about 40 sec to supply toner in the toner cartridge to the toner box.

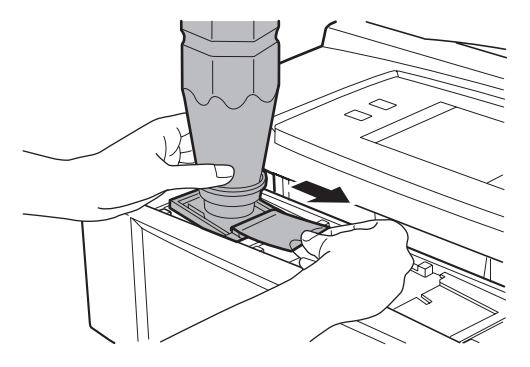

- 11) Tap the toner cartridge top several times.
- 12) Drop the toner attached to the inside of the toner cartridge completely.

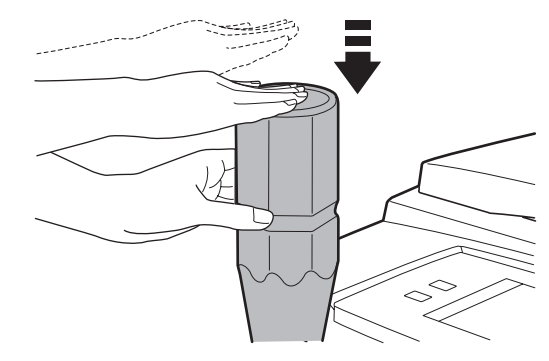

13) Move the empty toner cartridge in the arrow direction and remove it.

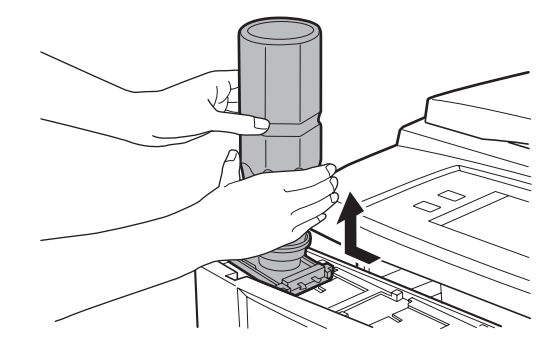

14) Insert the toner box into the original position.

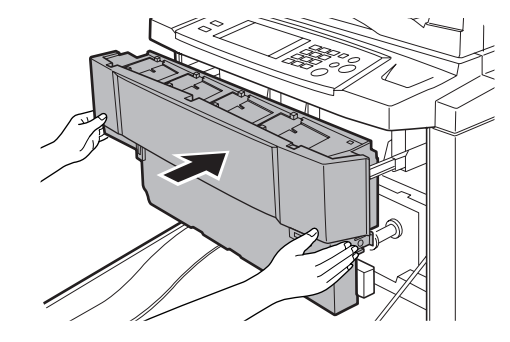

15) Close the front cover.

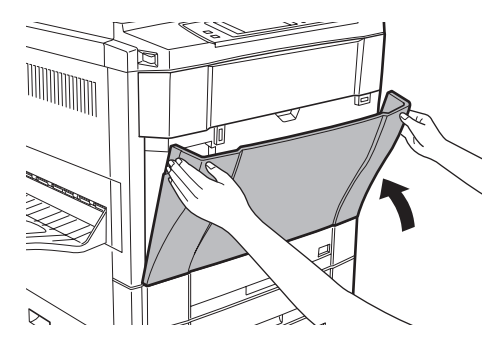

#### D. Paper setup

 Lift the grip upward, and pull out the paper tray slowly until it stops.

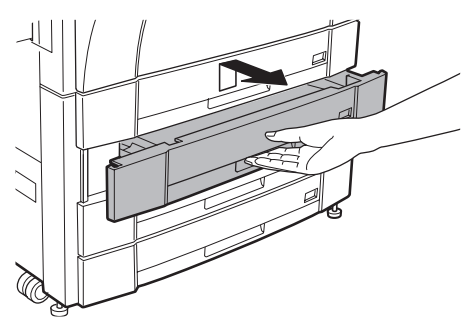

 Set the paper below the indication line. At that time, set the paper size detection lever according to the set paper size.

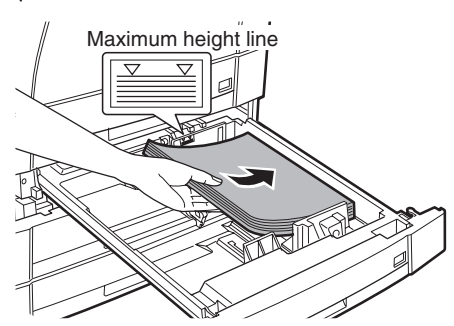

- (Note) Curled paper, folded paper or copied paper may cause paper jams.
  - When pulling out the tray, do not put a heavy thing on it or do not press it.
- 3) Push the tray into the machine slowly and securely.

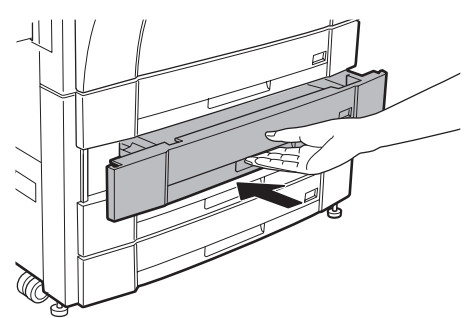

(Note) • When a tray is pulled out during copying, a paper jam may occur. When a paper jam occurs in the tray, if the tray is pulled out, the jammed paper may be torn.

### 7. Parts setup

#### (1) Paper exit tray setup

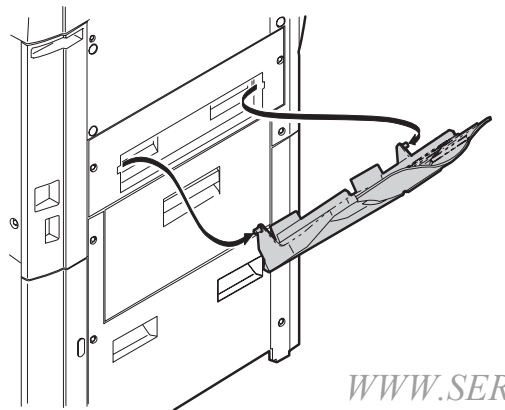

#### (2) Front cabinet stopper setup

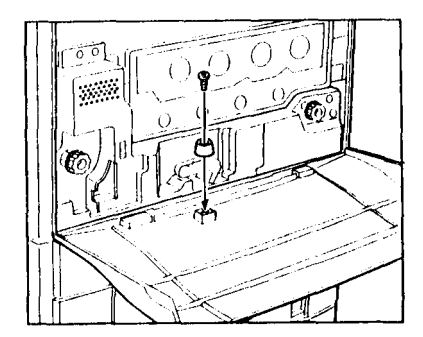

#### (3) Horizontal level check and adjustment

If the copier is tilted back and forth, the following troubles may be caused.

- · Oil leak from the fusing section
- · Image distortion and color image resist

To avoid the above troubles, check the horizontal level of the copier back and forth and adjust if necessary. A small tilt in left and right direction is allowed due to the margins.

#### a. Necessary tools

- Horizontal level check sheet (UKOG-0286FCZZ)
- Screw (LX-BZ0870FCZZ)
   4 lock release/C transfer section/Use screws other than the screws removed in Procedure 7).
- Horizontal level check string (with washer) (UKOG-0285FCZZ)
- Spacer disk (UKOG-0287FCZZ)
- Spacer (UKOG-0288FCZZ)

#### b. Check and adjustment

1) Paste and attach the horizontal level check sheet to the edge of the cabinet.

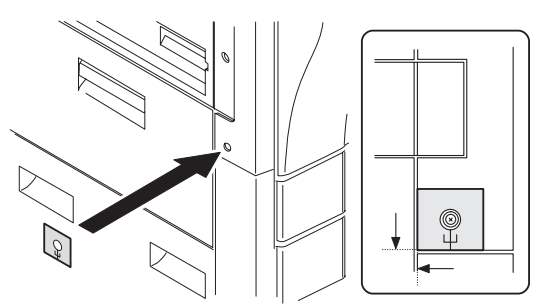

2) Remove the cabinet fixing screw.

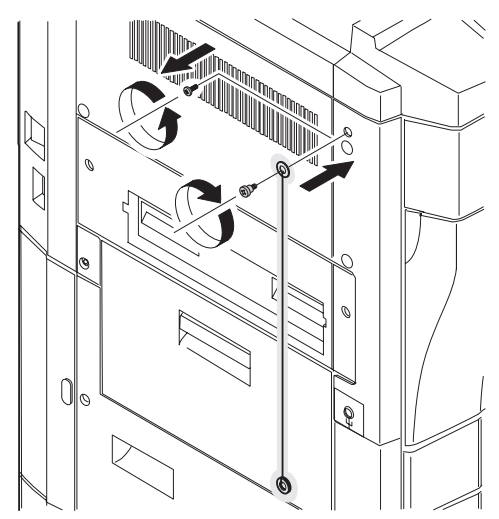

- Pass the washer of the horizontal level check string into the screw (LX-BZ0870FCZZ) and attach it to the copier.
- 4) Check that the horizontal level check string is in the frame mark of the horizontal level check sheet. If the horizontal check sheet is not available, check that the horizontal level check string is within the cabinet fixing screw width.

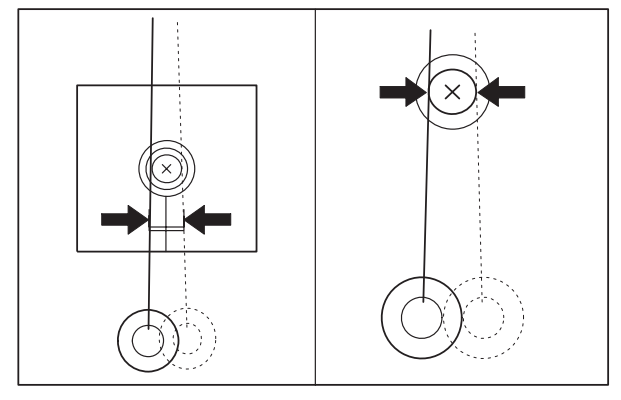

If the above condition is satisfied, no need to make further adjustment.

If the above condition is not satisfied, perform the following procedure.

5) Put the spacer disk under the caster.

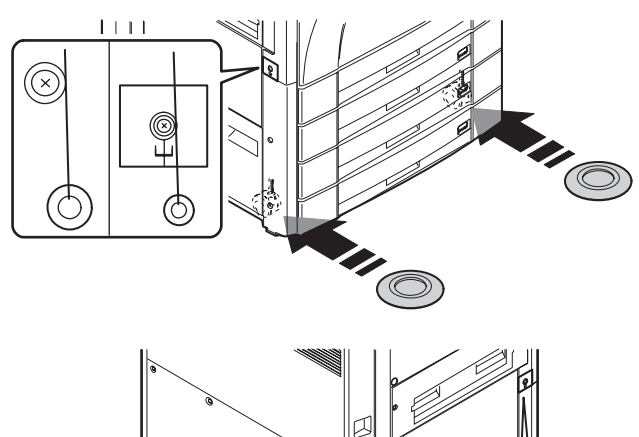

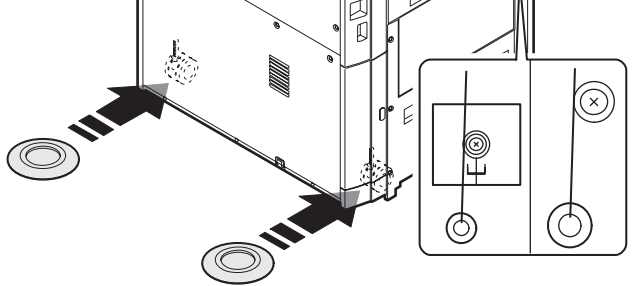

If the adjustment cannot be performed only with the spacer disk, use the spacer together.

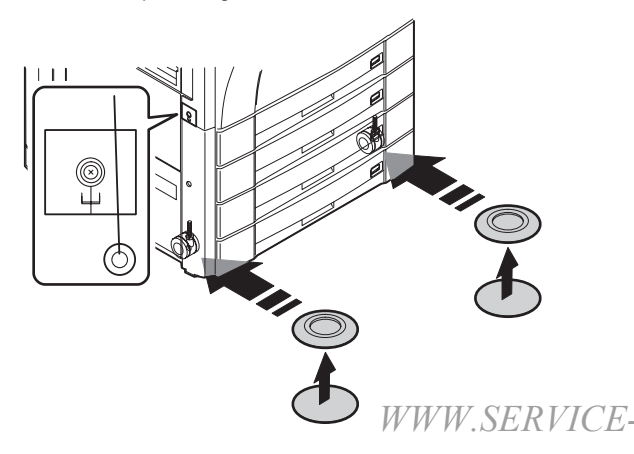

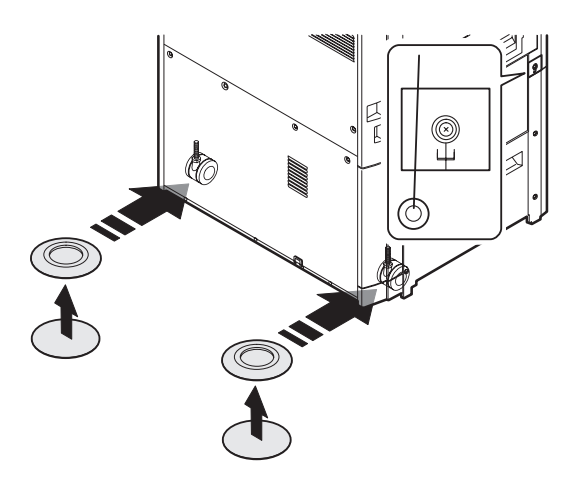

#### (4) Adjuster setup

1) As shown in the figure below, turn the adjuster until it makes contact with the floor securely.

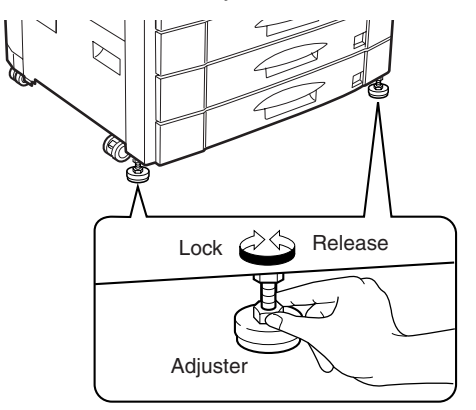

# 8. Copy quality check

Check the following items. For the adjustment and check procedures, refer to the section of adjustments.

- (1) Focus (resolution) (Refer to ADJ M12.)
- (2) Copy image off- and center (Refer to ADJ M14 and ADJ M15.)
- (3) Image loss, void area (Refer to ADJ M16.)

#### (4) Image resist

Check the following items. If the adjustment is improper, make an adjustment again.

Main scanning direction image resist adjustment (Refer to ADJ M9.) Sub scanning direction image resist adjustment (Refer to ADJ M10.)

#### (5) Copy color balance, density (Refer to ADJ M17.)

There are two check methods.

\* Set the color balance (copy density) setup of each copy mode to the center. Make a copy of the gray scale chart (UKOG-0162FCZZ) and a copy of the color test chart (UKOG-0283FCZZ). Check that the color balance and the density level are within the specified range.

For details and the judgment criteria, refer to "Copy mode color balance and density check" in ADJ M17.

- \* Perform procedure 1) of ADJ M17 ADJ 3 in the adjustment section to check the color balance and the density level.
- (Note) When performing checking only, do not change the adjustment value.

For details and the judgement criteria, refer to ADJ M17 ADJ3.

If the color balance and the density level are not within the specified range, make an adjustment according to the flowchart of ADJ

# 9. Specification setup

Execute SIM 26 to set the specifications according to the customer's need.

| Sim No. |    | Content                                                                                                    |
|---------|----|----------------------------------------------------------------------------------------------------|
| 26      | 1  | Used to set options. (When installing an option, use this                                                                                                    |
|         |    | simulation to set the option (software).                                                                                                    |
|         | 2  | <ol> <li>Used to set the paper size of the large capacity tray. (When<br/>the paper size is changed, this simulation must be executed<br/>to change the paper size in software.)</li> <li>Used to detect 8.5 x 13" size paper and documents and to set<br/>the display mode. (All paper feed modes)</li> <li>Used to set the paper size in the manual paper feed mode.</li> </ol> |
|         | 3  | Used to set the auditor specification mode. Setting must be made according to the use conditions of the auditor.                                                                                                    |
|         | 5  | Used to set the count mode of the total counter, the developer counter, and the maintenance counter.                                                                                                    |
|         | 6  | Used to set the specifications (paper, fixed copy magnification ratio, machine operations at an image (process) correction error) depending on the destination.                                                                                                    |
|         | 15 | Used to set the fusing operation mode (paper curl prevention mode).                                                                                                    |
|         | 18 | Used to set Enable/Disable of the toner save operation. (The function of this simulation is effective only in UK version. (Depending on the setting of SIM 6-6 (Destination).) For the other destinations, the same setting can be made with the user program P22.                                                                                                    |
|         | 22 | Used to set the destination specifications (language display).                                                                                                    |
|         | 28 | Used to set the AC power voltage. (For the fusing section heater lamp power control)                                                                                                    |
|         | 30 | Used to set the CE mark complying operation mode. (Soft start when driving the fusing heater lamp.)                                                                                                    |
|         | 35 | Used to set whether the trouble history display of SIM 22-4 is<br>displayed as one time trouble or continuous troubles when the<br>same trouble repeatedly occurred.                                                                                                    |

# 10. Function and operation check

Check the following operations.

| Check item                   | Note                    |                    |
|------------------------------|-------------------------|--------------------|
| Paper feed operation         |                         |                    |
| (manual paper feed)          |                         |                    |
| Paper feed by the paper tray |                         |                    |
| Paper feed by the large      | When the large capacity |                    |
| capacity paper feed tray     | tray is installed.      |                    |
| Paper size detection         |                         |                    |
| Document size detection      |                         |                    |
| RADF copy (S-S mode)         | When RADF is installed. |                    |
| RADF copy (S-D mode)         | When RADF is installed  | When the duplex    |
|                              |                         | unit is installed. |
| RADF copy (D-D mode)         | When RADF is installed  | When the duplex    |
|                              |                         | unit is installed. |
| RADF copy (D-S mode)         | When RADF is installed  |                    |
| Sort mode copy               | When RADF is installed. |                    |
| Group mode copy              | When RADF is installed  |                    |
| Staple                       | When RADF is installed  |                    |

# 11. Recording of setup and adjustment data

Execute SIM 22-6 to print and keep the various setup data and the adjustment data (list).

In case of memory trouble, when the PCU PWB or the ICU PWB is replaced, if there is not the above information, all adjustment must be made from the beginning.

With the record of the above information, the setup data and the adjustment data can be directly inputted efficiently.

# 12. Procedures for transit

When moving the copier, the following procedures must be performed.

- (1) Remove paper from the paper trays.
- (2) Remove the developing unit from the copier.
- (3) Lock all the locks again.
- (4) Remove the fusing unit.
- (5) Remove the fusing oil bottle.

After removing the fusing unit, perform the following procedures.

1) Remove the fusing oil bottle cover.

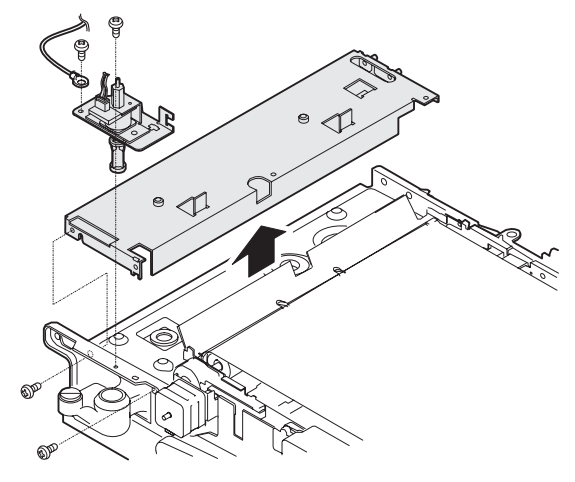

2) Attach the caps (which are appended to the fusing oil bottle) to the three holes in the fusing oil bottle.

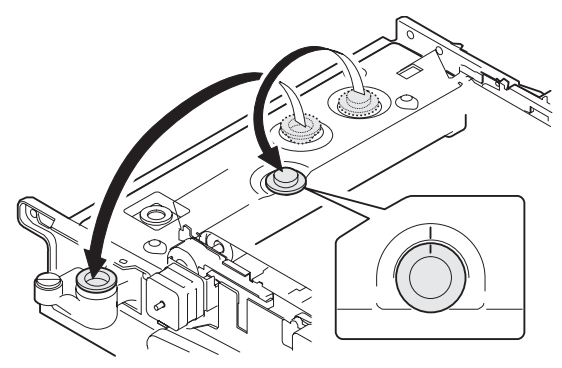

3) Remove the fusing oil bottle from the copier.

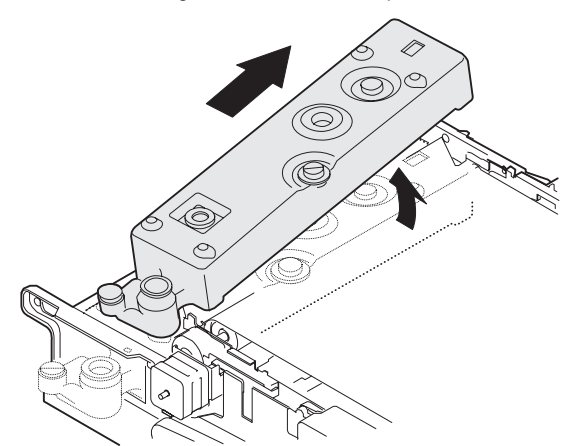

# [5] EXTERNAL VIEW AND INTERNAL STRUCTURE

# 1. External view and operation parts

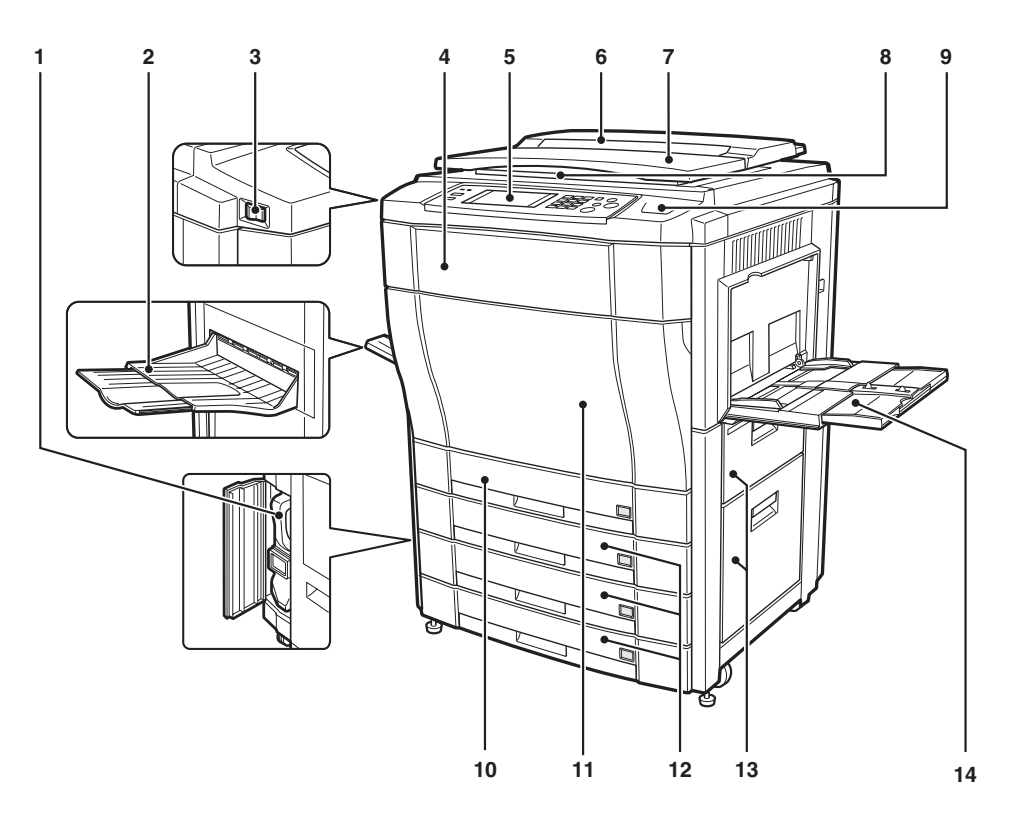

| No. | Parts              |                                                                                        |          |  |
|-----|--------------------|----------------------------------------------------------------------------------------|----------|--|
|     | Name               | Function and operation                                                                 | NOTE     |  |
| 1   | Waste toner bottle | Collect waste toner from the image process section.                                    |          |  |
| 2   | Paper exit tray    | Receives printed paper.                                                                |          |  |
| 3   | Main power switch  | Turns on/off the power.                                                                |          |  |
| 4   | Toner hopper cover | Toner container section                                                                |          |  |
| 5   | Operation panel    | Used to perform various setups, displays, and simulations.                             |          |  |
| 6   | Original stacker   | Stacks originals.                                                                      |          |  |
| 7   | Original cover     | Presses an original and prevents against leakage of light from the scanner lamp.       | Optional |  |
| 8   | Original table     | An original to be scanned is set on this table. (Left edge reference)                  |          |  |
| 9   | Paper clips tray   | Used to put paper clips on it.                                                         |          |  |
| 10  | Duplex module      | When duplex copying is performed, paper is automatically reversed here.                |          |  |
| 11  | Front cover        | This cover is opened to remove and install the photoconductor cartridge, the developer |          |  |
|     |                    | cartridge, the transfer unit, and the fusing unit, and remove jam paper.               |          |  |
| 12  | Paper tray         | Used to set paper on it.                                                               |          |  |
| 13  | Right doors        | These doors are opened to remove jammed paper from the paper transport section.        |          |  |
| 14  | Manual feed tray   | In manual paper feed copy, inset paper from this tray.                                 |          |  |
# 2. Internal operation parts

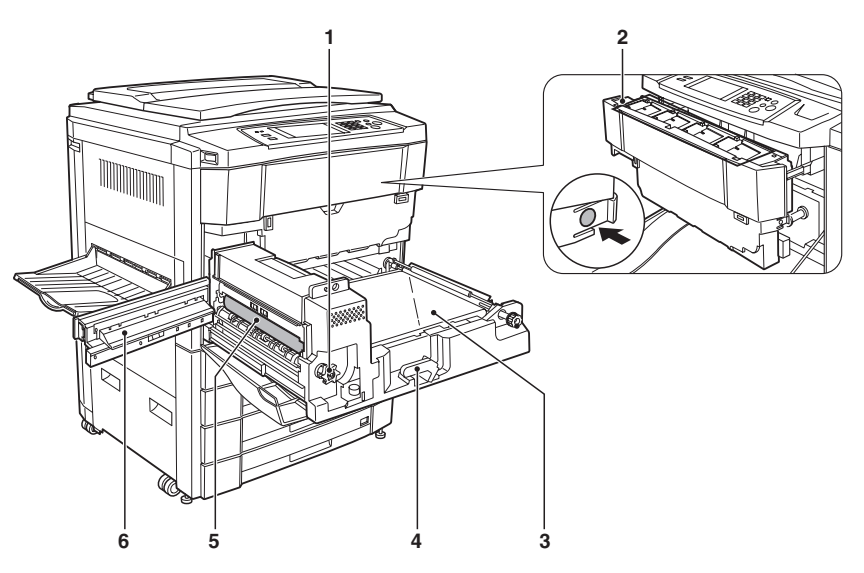

| No. | Parts                                                                                      |                                                           |  |  |  |
|-----|--------------------------------------------------------------------------------------------|-----------------------------------------------------------|--|--|--|
|     | Name                                                                                       | Function and operation                                    |  |  |  |
| 1   | Fusing roller rotation knob Turn this knob to remove jammed paper from the fusing section. |                                                           |  |  |  |
| 2   | Toner hopper Stores toner of Black, Cyan, Magenta, and Yellow.                             |                                                           |  |  |  |
| 3   | 3 Transfer belt Transfers toner image on the photoconductor to the paper                   |                                                           |  |  |  |
| 4   | Lift-up lever                                                                              | Used to lift up and down the transfer unit.               |  |  |  |
|     |                                                                                            | (Used when pulling out and installing the transfer unit.) |  |  |  |
| 5   | Heat roller                                                                                | Fuses toner image on the paper by heat and pressure.      |  |  |  |
| 6   | Paper exit transport guide                                                                 | Opened to remove jammed paper from the fusing section.    |  |  |  |

# 3. Operation panel

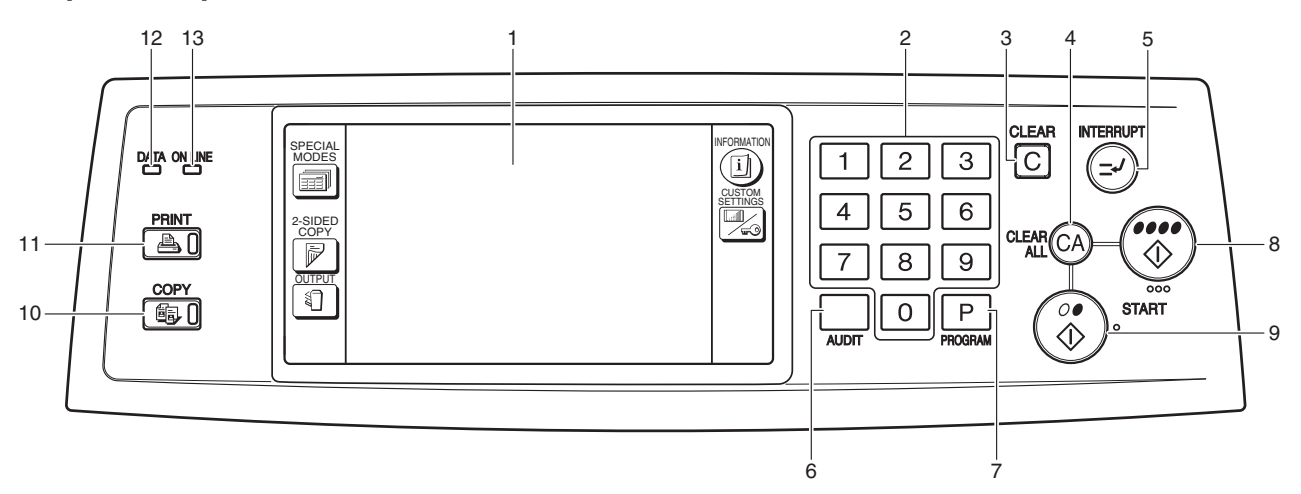

| No   | Parts                         |                                                                                                  |  |  |
|------|-------------------------------|--------------------------------------------------------------------------------------------------|--|--|
| INO. | Name                          | Function and operation                                                                           |  |  |
| 1    | Touch panel                   | Used to display various information and make various setups.                                     |  |  |
| 2    | 10-key                        | Used to enter set values.                                                                        |  |  |
| 3    | Clear key                     | Used to clear set items and cancel multi copy operation.                                         |  |  |
| 4    | Clear all key                 | Used to reset all setups to the default values.                                                  |  |  |
| 5    | Interruption key              | Used to interrupt during multi copy.                                                             |  |  |
| 6    | Auditor key                   | Used to use the internal auditor.                                                                |  |  |
| 7    | Program key                   | Used to program copy conditions.                                                                 |  |  |
| 8    | Start key/lamp for color copy | Used to start color copy or monochrome copy. (When the machine is ready to copy, the lamp in the |  |  |
|      |                               | start key is lighted.)                                                                           |  |  |
| 9    | Start key/lamp for black/     | Used to start black/white copy. (When the machine is ready to copy, the lamp in the start key is |  |  |
|      | white copy                    | lighted.)                                                                                        |  |  |
| 10   | Copy mode key/lamp            | Used in the copy mode. When the machine is set to copy mode, the lamp is lighted.                |  |  |
| 11   | Printer mode key/lamp         | Used in the printer mode. When the machine is set to copy mode, the lamp is lighted.             |  |  |
| 12   | Data lamp                     | Blinks when data is received from the print server.                                              |  |  |
| 13   | Online lamp                   | Lights when communication with the print server is enabled.                                      |  |  |

AR-C330 EXTERNAL VIEW AND INTERNAL STRUCTURE 5-2

# 4. Touch panel

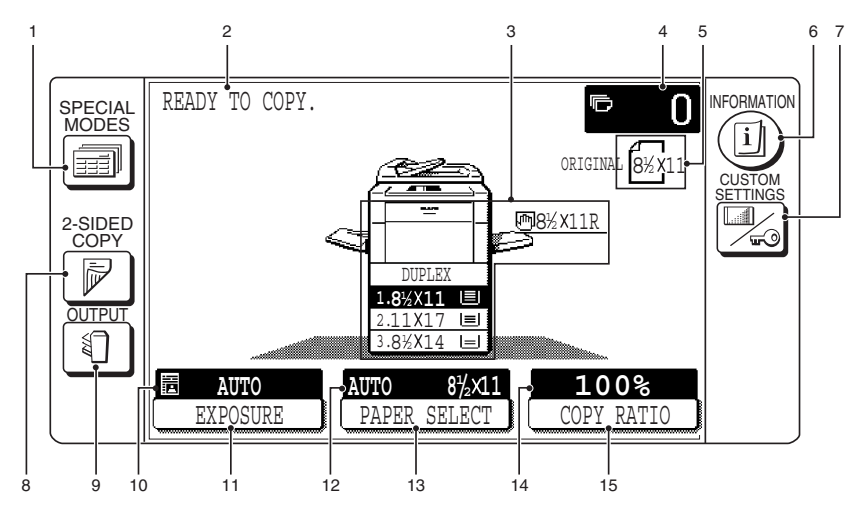

| NIa  |                       | Parts                                                                                                    |
|------|-----------------------|----------------------------------------------------------------------------------------------------|
| INO. | Name                  | Function and operation                                                                                   |
| 1    | SPECIAL MODES key     | Press to select special functions.                                                                       |
| 2    | Message display       | Messages are displayed regarding copier status and operation.                                            |
| 3    | Paper size display    | The sizes of loaded copy paper are displayed and the selected paper feed location is highlighted.        |
|      |                       | $ \equiv $ indicates the amount of copy paper.                                                           |
| 4    | Copy quantity display | Displays the specified number of copies.                                                                 |
| 5    | Original size display | The original paper size is displayed.                                                                    |
| 6    | INFORMATION key       | Press for operation guidance on use of various features of this copier.                                  |
|      |                       | Press for guidance when a misfeed occurs, when adding toner, or when used toner must be                  |
|      |                       | disposed of.                                                                                             |
| 7    | CUSTOM SETTINGS key   | Press to set key operator programs or adjust the contrast of the touch panel.                            |
| 8    | 2-SIDED COPY key      | Press to select the 1-sided to 1-sided, 1-sided to 2-sided, 2-sided to 2-sided* or 2-sided to 1-sided*   |
|      |                       | copy mode.                                                                                               |
|      |                       | * To select the 2-sided to 1-sided or 2-sided to 2-sided copy mode, an optional RADF must be             |
|      |                       | installed.                                                                                               |
| 9    | OUTPUT key            | Press to select the sorter mode when an optional staple sorter (AR-SS2) is installed.                    |
| 10   | EXPOSURE display      | Indicates the selected exposure mode.                                                                    |
| 11   | EXPOSURE key          | Press to select the exposure mode: AUTO or MANUAL and TEXT/PRTD. PHOTO, TEXT/PHOTO,                      |
|      |                       | TEXT, PHOTO, PRINTED PHOTO or MAP. The COPY OF COPY and COLOR TONE                                       |
|      |                       | ENHANCEMENT modes can also be selected with this key.                                                    |
| 12   | PAPER SELECT display  | Displays the selected paper size. When "AUTO" is displayed, paper size matching the original and         |
|      |                       | copy ratio will be automatically selected.                                                               |
| 13   | PAPER SELECT key      | Press to select the desired paper tray.                                                                  |
| 14   | COPY RATIO display    | Displays the copy ratios for reductions or enlargements.                                                 |
| 15   | COPY RATIO key        | Press to select a reduction or enlargement copy ratio or select the automatic copy ratio selection mode. |

## 5. Internal parts

### (1) Cross section

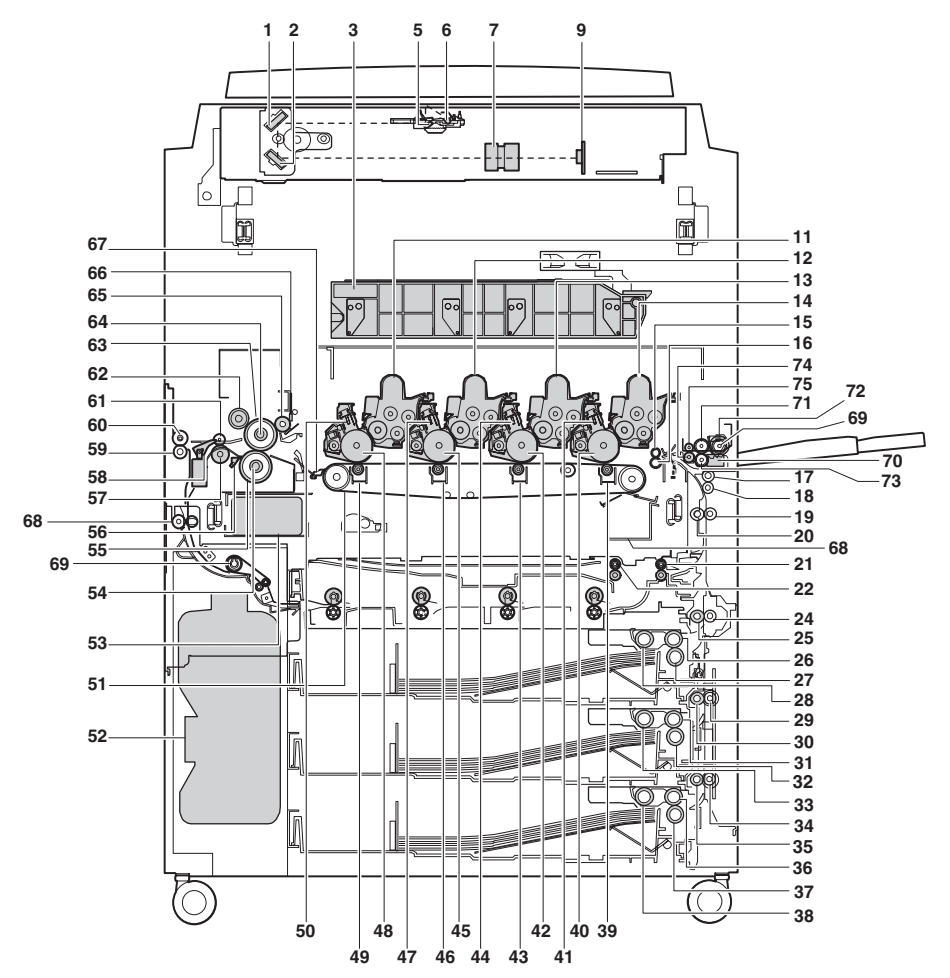

| No   | Parts                                  |                                                                    |      |  |
|------|----------------------------------------|--------------------------------------------------------------------|------|--|
| INO. | Name                                   | Function and operation                                             | note |  |
| 1    | No. 2 mirror                           | Sends the original image to No. 3 mirror.                          |      |  |
| 2    | No. 3 mirror                           | Send the original image to the CCD.                                |      |  |
| 3    | LSU unit                               | Converts image signals sent from the ICU PWB into laser beams, and |      |  |
|      |                                        | radiates them onto the OPC drum.                                   |      |  |
| 5    | No. 1 mirror                           | Sends the original image to No. 2 mirror.                          |      |  |
| 6    | Scanner lamp                           | Radiates light to the CCD for scanning the original image.         |      |  |
| 7    | CCD lens                               | Reduces the original image (light) and project it to the CCD.      |      |  |
| 9    | CCD PWB                                | Reads the original image and converts it into electrical signals.  |      |  |
| 11   | Developing roller (Y)                  | Attaches toner on the OPC drum. (Y)                                |      |  |
| 12   | Developing roller (M)                  | Attaches toner on the OPC drum. (M)                                |      |  |
| 13   | Developing roller (C)                  | Attaches toner on the OPC drum. (C)                                |      |  |
| 14   | Developing roller (K)                  | Attaches toner on the OPC drum. (K)                                |      |  |
| 15   | Upper resist roller                    | Transports paper to the transfer section.                          |      |  |
| 16   | Lower resist roller                    | Transports paper to the transfer section.                          |      |  |
| 17   | Paper transport roller 1               | Transports paper to the transfer resist roller.                    |      |  |
| 18   | Idle roller                            | Applies pressure to paper and the transport roller.                |      |  |
| 19   | Idle roller                            | Prevents against paper skew.                                       |      |  |
| 20   | Paper transport roller 1               | Transports paper to the transfer section (transfer resist roller). |      |  |
| 21   | Discharge roller                       | Discharge roller after reverse.                                    |      |  |
| 22   | Reverse roller                         | Transport roller to the reverse section.                           |      |  |
| 24   | Idle roller                            | Applies pressure to paper and the transport roller.                |      |  |
| 25   | Paper transport roller 2               | Transports paper to the transport roller 1.                        |      |  |
| 26   | Paper feed roller (No. 2 paper roller) | Feeds paper to the paper transport section.                        |      |  |
| 27   | Separation roller (No. 2 paper tray)   | Separates paper and prevents against double feed.                  |      |  |

| Na   | Parts                                  |                                                                                                    |      |  |  |
|------|----------------------------------------|----------------------------------------------------------------------------------------------------|------|--|--|
| INO. | Name                                   | Function and operation                                                                                                    | nole |  |  |
| 28   | Paper pickup roller (No. 2 paper tray) | Sends paper to the paper feed roller.                                                                                      |      |  |  |
| 29   | Idle roller                            | Applies pressure to paper and the transport roller.                                                                        |      |  |  |
| 30   | Paper transport roller 3               | Transports paper to the transport roller 2.                                                                                |      |  |  |
| 31   | Paper feed roller (No. 3 paper tray)   | Feeds paper to the paper transport section.                                                                                |      |  |  |
| 32   | Separation roller (No. 3 paper tray)   | Separates paper and prevents against double feed.                                                                          |      |  |  |
| 33   | Paper pickup roller (No. 3 paper tray) | Feeds paper to the paper feed roller.                                                                                      |      |  |  |
| 34   | Idle roller                            | Applies pressure to paper and the transport roller.                                                                        |      |  |  |
| 35   | Paper transport roller 4               | Transports paper to the transport roller 3.                                                                                |      |  |  |
| 36   | Paper feed roller (No. 4 paper tray)   | Feeds paper to the paper transport section.                                                                                |      |  |  |
| 37   | Separation roller (No. 4 paper tray)   | Separates paper and prevents against double feed.                                                                          |      |  |  |
| 38   | Paper pickup roller (No. 4 paper tray) | Sends paper to the paper feed roller.                                                                                      |      |  |  |
| 39   | Transfer roller (K)                    | Applies a transfer voltage to the transfer belt.                                                                           |      |  |  |
| 40   | OPC drum unit (K)                      | Forms black latent electrostatic images.                                                                                   |      |  |  |
| 41   | Main charger unit (K)                  | Charges the black OPC drum negatively.                                                                                     |      |  |  |
| 42   | OPC drum unit (C)                      | Forms cyan latent electrostatic images.                                                                                    |      |  |  |
| 43   | Transfer roller (C)                    | Applies a transfer voltage to the transfer belt.                                                                           |      |  |  |
| 44   | Main charger unit (C)                  | Charges the cyan OPC drum negatively.                                                                                      |      |  |  |
| 45   | OPC drum unit (M)                      | Forms magenta latent electrostatic images.                                                                                 |      |  |  |
| 46   | Transfer roller (M)                    | Applies a transfer voltage to the transfer belt.                                                                           |      |  |  |
| 47   | Main charger unit (M)                  | Charges the magenta OPC drum negatively.                                                                                   |      |  |  |
| 48   | OPC drum unit (Y)                      | Forms yellow latent electrostatic images.                                                                                  |      |  |  |
| 49   | Transfer roller (Y)                    | Applies a transfer voltage to the transfer belt.                                                                           |      |  |  |
| 50   | Main charger unit (Y)                  | Charges the yellow OPC drum negatively.                                                                                    |      |  |  |
| 51   | Transfer belt                          | Transfers toner images on the OPC drum to paper.                                                                           |      |  |  |
| 52   | Waste toner bottle                     | Collects waste toner.                                                                                                    |      |  |  |
| 53   | Oil tank                               | Stores oil.                                                                                                    |      |  |  |
| 54   | Lower heater lamp                      | Heats the lower heat roller.                                                                                               |      |  |  |
| 55   | Lower heat roller                      | Applies a pressure and heat to toner and fuses it to paper.                                                                |      |  |  |
| 56   | Lower separation pawl                  | Separates paper mechanically from the lower heat roller.                                                                   |      |  |  |
| 57   | Fusing transport roller                | Transports paper to the paper exit roller.                                                                                 |      |  |  |
| 58   | ADU gate                               | Switches the paper route in the duplex mode.                                                                               |      |  |  |
| 59   | Paper exit roller                      | Discharges paper outside the machine.                                                                                      |      |  |  |
| 60   | Idle roller                            | Applies pressure to paper and the paper exit roller.                                                                       |      |  |  |
| 61   | Idle roller                            | Applies pressure to paper and the transport roller.                                                                        |      |  |  |
| 62   | Upper cleaning roller                  | Cleans the fusing roller.                                                                                                  |      |  |  |
| 63   | Upper heat roller                      | Applies a pressure and heat to toner and fuses it to paper.                                                                |      |  |  |
| 64   | Upper heat lamp                        | Heats the upper heat roller.                                                                                               |      |  |  |
| 65   | Oil roller                             | Applies oil to the upper heat roller.                                                                                      |      |  |  |
| 66   | Oil blade                              | Controls oil quantity on the oil roller to be even.                                                                        |      |  |  |
| 67   | Separation pawl                        | Separates paper from the transfer belt mechanically.                                                                       |      |  |  |
| 68   | Decurler paper exit roller             | Paper-in roller to the decurler unit.                                                                                      |      |  |  |
| 69   | Belt drive roller                      | Decurler unit transport roller                                                                                             |      |  |  |
| 70   | Paper pickup solenoid                  | Presses paper onto the paper pickup roller.                                                                                |      |  |  |
| 71   | Manual paper feed roller               | Feeds paper to the paper transport section.                                                                                |      |  |  |
| 72   | Manual paper feed clutch               | Transmits the paper feed drive motor power to the manual paper feed unit. (Controls ON/OFF of the manual paper feed unit.) |      |  |  |
| 73   | Separation roller                      | Separates paper to prevent against double feed.                                                                            |      |  |  |
| 74   | Manual transport roller                | Applies a pressure to paper and the transport roller to give the transport roller power to the paper.                      |      |  |  |
| 75   | Idle roller                            | Applies a pressure to paper and the transport roller and gives a transport power of the transport roller to the paper.     |      |  |  |

### (2) Operation section

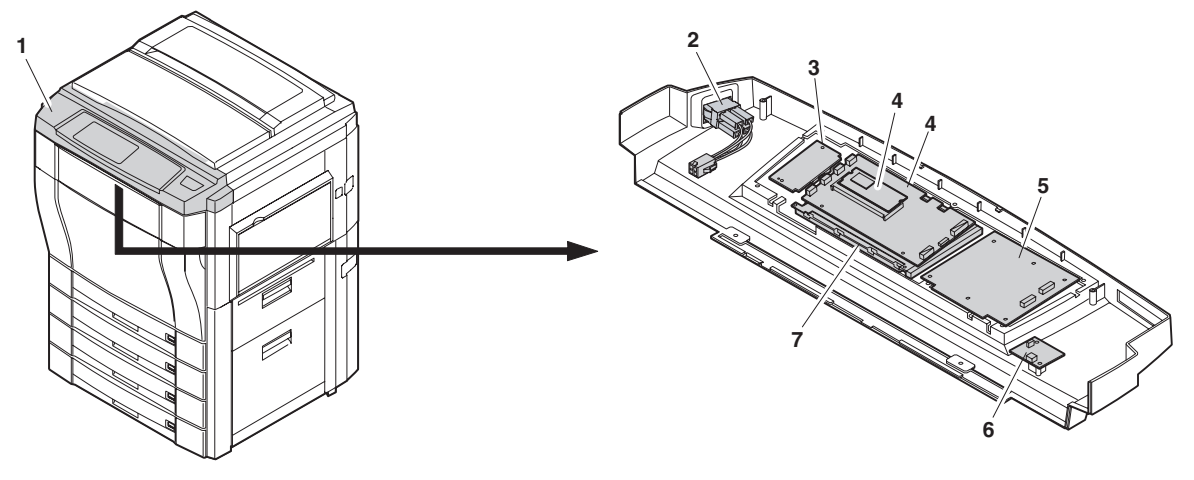

|     | Parts   |                |                                |               |                                                                                                    |                  |  |
|-----|---------|----------------|--------------------------------|---------------|----------------------------------------------------------------------------------------------------|------------------|--|
| No. | Code    | Signal<br>name | Name                           | Туре          | Function/Operation                                                                                                    | Active condition |  |
| 1   |         |                | Operation UN                   |               | Displays various information and makes setups.                                                                             |                  |  |
| 2   | MAIN SW |                | Main switch                    | Rocker switch | Turns on/off the main power.                                                                                               |                  |  |
| 3   |         |                | Operation PWB L                |               | Outputs key operation signals.                                                                                             |                  |  |
| 4   |         |                | OP control PWB                 |               | Controls the whole operation unit. (Displays<br>information from PCU PWB and sends operational<br>information to PCU PWB.) |                  |  |
| 5   |         |                | Operation PWB R                |               | Outputs key operation signals.                                                                                             |                  |  |
| 6   |         |                | LCD back light<br>inverter PWB |               | Drives the LCD back light.                                                                                                 |                  |  |
| 7   |         |                | LCD                            | LCD           | Displays various information. Functions as a key.                                                                          |                  |  |

### (3) Paper feed, transport section

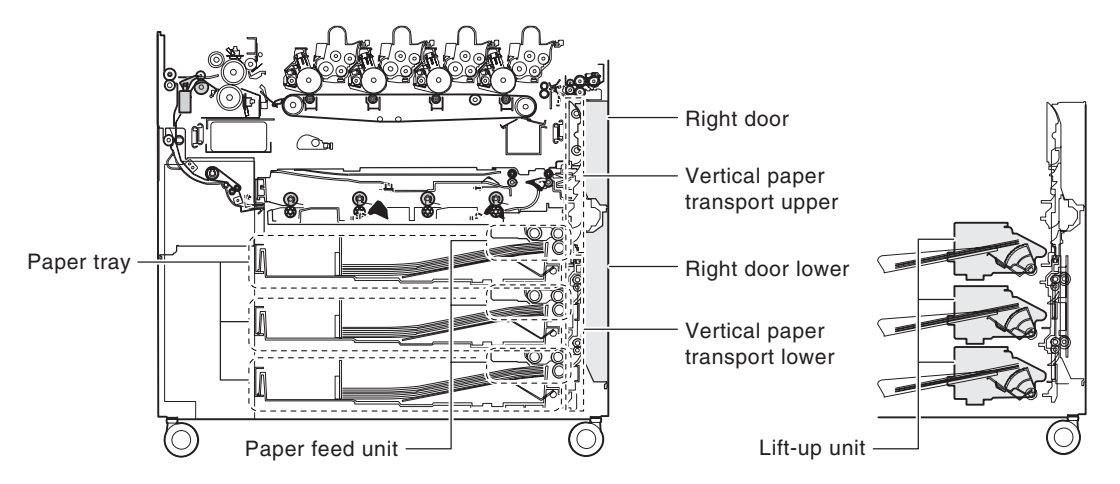

a. Paper tray

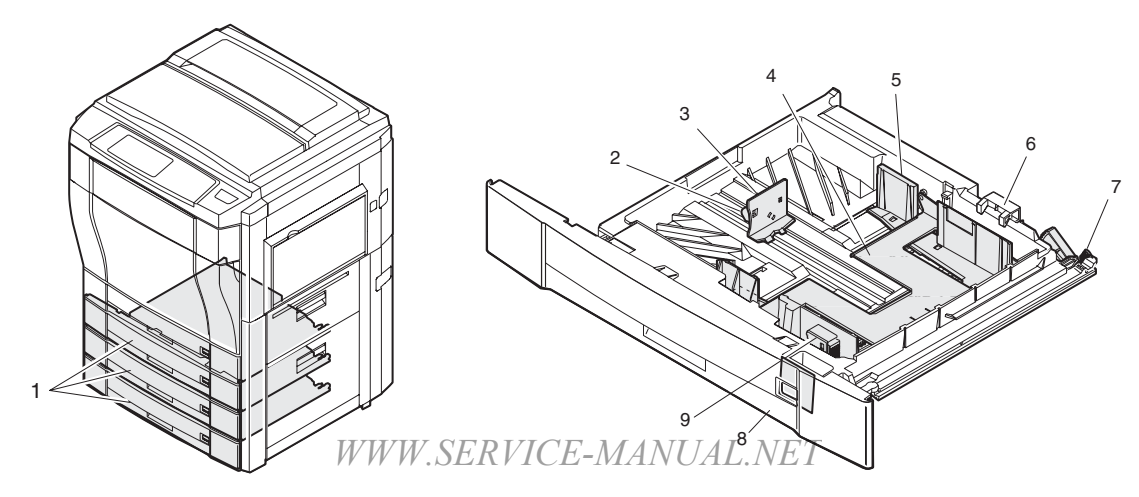

|     | Parts |                |                                                                     |      |                                                                                 |                  |  |
|-----|-------|----------------|---------------------------------------------------------------------|------|---------------------------------------------------------------------------------|------------------|--|
| No. | Code  | Signal<br>name | Name                                                                | Туре | Function/Operation                                                              | Active condition |  |
| 1   |       |                | Paper trays                                                         |      | Stores print paper.                                                             |                  |  |
| 2   |       |                | Paper position (longitudinal direction) adjustment plate lock lever |      | Locks or releases the paper position (longitudinal direction) adjustment plate. |                  |  |
| 3   |       |                | Paper position (longitudinal direction) adjustment plate            |      | Positions paper (longitudinal direction).                                       |                  |  |
| 4   |       |                | Lift plate                                                          |      | Lifts up paper to press it onto the pickup roller.                              |                  |  |
| 5   |       |                | Paper position (traverse direction)<br>adjustment plate             |      | Positions paper (traverse direction).                                           |                  |  |
| 6   |       |                | Paper size set block                                                |      | Makes the paper size detector detect the paper size.                            |                  |  |
| 7   |       |                | Lift gear                                                           |      | Transmits the lift motor power to the lift plate.                               |                  |  |
| 8   |       |                | Paper size display plate                                            |      | Displays the paper size.                                                        |                  |  |
| 9   |       |                | Paper position (traverse direction) adjustment plate lock lever     |      | Locks or releases the paper position (traverse direction) adjustment plate.     |                  |  |

### b. Paper tray lift unit

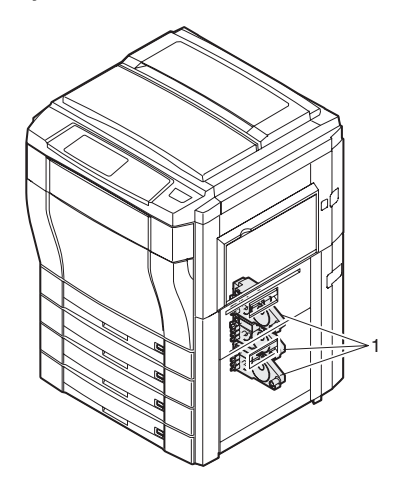

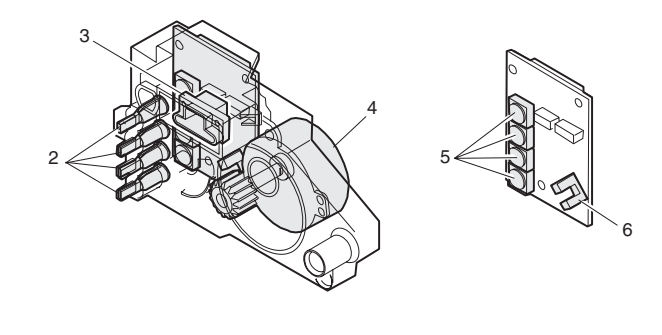

| No. | Code  | Signal<br>name | Name                                | Туре                              | Function/Operation                                                                            | Active<br>condition | Note                                                                                   |
|-----|-------|----------------|-------------------------------------|-----------------------------------|-----------------------------------------------------------------------------------------------|---------------------|----------------------------------------------------------------------------------------|
| 1   |       |                | Paper tray lift unit                |                                   | Drives the paper tray lift plate.                                                             |                     |                                                                                        |
| 2   |       |                | Paper size detection<br>actuator    |                                   | Transmits protrusion<br>pattern of the paper size set<br>block to the paper size<br>detector. |                     |                                                                                        |
| 3   |       |                | Paper tray lift unit control<br>PWB |                                   | Controls the paper tray lift unit.                                                            |                     |                                                                                        |
| 4   | LUMx  | LUMx           | Lift motor                          | Synchronous motor                 | Drives the lift plate.                                                                        |                     | The numbering is<br>made in the<br>sequence of 1 - 4<br>from the top to the<br>bottom. |
| 5   | CxSSx | CxSSx          | Paper size detector (SW)            | Tact switch                       | Detects the paper size set<br>by the paper size set block.                                    |                     | The numbering is<br>made in the<br>sequence of 1 - 4<br>from the top to the<br>bottom. |
| 6   | CxPDx | CxPDx          | Lift position sensor                | Photo sensor (Photo transmission) | Detects the lift plate<br>position. (Detects paper<br>quantity.)                              | H when<br>detecting | The numbering is<br>made in the<br>sequence of 1 - 4<br>from the top to the<br>bottom. |

### c. Paper tray paper feed unit

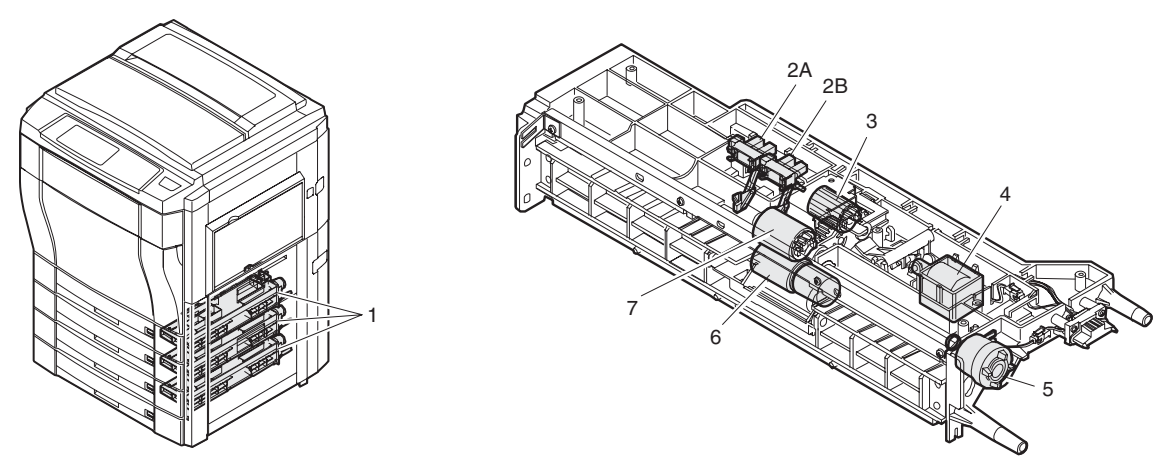

|     |       | Parts          |                               |                                   |                                                                                                    |                                                |  |  |  |
|-----|-------|----------------|-------------------------------|-----------------------------------|----------------------------------------------------------------------------------------------------|------------------------------------------------|--|--|--|
| No. | Code  | Signal<br>name | Name                          | Туре                              | Function/Operation                                                                                 | Active condition                               |  |  |  |
| 1   |       |                | Paper tray paper<br>feed unit |                                   | Feeds paper in the paper tray to the paper transport section.                                      |                                                |  |  |  |
| 2A  | PEDx  | PEDx           | Paper empty<br>detector       | Photo sensor (Photo transmission) | Detects paper empty in the paper tray.                                                             | L(0V) when paper is detected.                  |  |  |  |
| 2B  | LUDx  | LUDx           | Paper upper limit detector    | Photo sensor (Photo transmission) | Detects the paper upper limit (Keeps friction between the paper pickup roller and paper constant). | L when the paper<br>upper limit is<br>detected |  |  |  |
| 3   |       |                | Paper pickup roller           |                                   | Feeds paper to the paper feed roller.                                                              |                                                |  |  |  |
| 4   | CPFSx | CPFSx          | Pickup solenoid               |                                   | Presses paper onto the paper pickup roller.                                                        |                                                |  |  |  |
| 5   | CPFCx | CPFCx          | Paper feed clutch             | Electromagnetic<br>clutch         | Controls ON/OFF of the paper feed roller.                                                          |                                                |  |  |  |
| 6   |       |                | Separation roller             |                                   | Separates paper and prevents against double feed.                                                  |                                                |  |  |  |
| 7   |       |                | Paper feed roller             |                                   | Feed paper to the paper transport section.                                                         |                                                |  |  |  |

### d. Paper transport unit (upper)

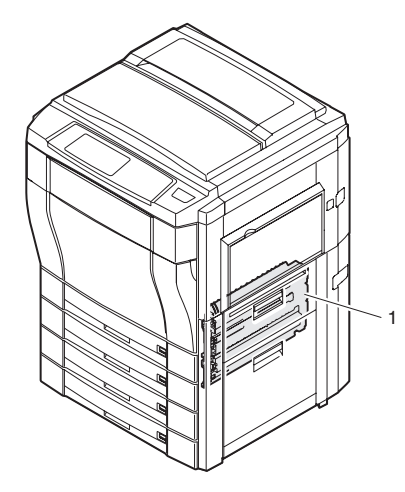

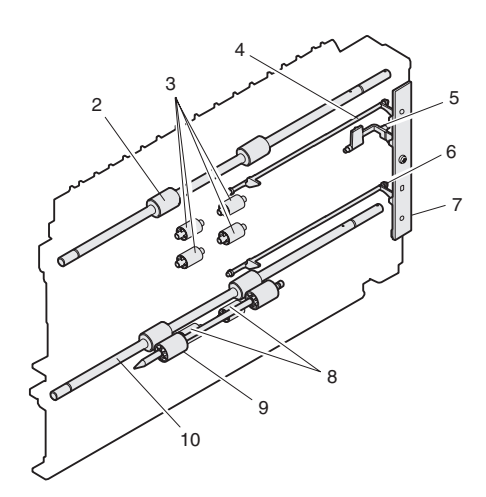

|     | Parts  |                |                                                 |                                   |                                                 |                         |  |  |
|-----|--------|----------------|-------------------------------------------------|-----------------------------------|-------------------------------------------------|-------------------------|--|--|
| No. | Code   | Signal<br>name | Name                                            | Туре                              | Function/Operation                              | Active condition        |  |  |
| 1   |        |                | Paper transport unit (Upper)                    |                                   | Transports paper to the transfer section.       |                         |  |  |
| 2   |        |                | Paper transport roller 1                        |                                   | Transports paper to the transfer resist roller. |                         |  |  |
| 3   |        |                | Idle roller                                     |                                   | Reduces the load of paper transport power.      |                         |  |  |
| 4   | PFD1   | PFD1           | Paper detector (Actuator) 1                     | Photo sensor (Photo transmission) | No. 1 paper tray (Duplex) paper exit detection  | L with paper presence   |  |  |
| 5   | RDSW-U | RDSW-U         | Right upper door open/close detector (Actuator) | Photo sensor (Photo transmission) | Right upper door open/close detection           | H when the door is open |  |  |
| 6   | PFD2   | PFD2           | Paper detector (Actuator) 2                     | Photo sensor (Photo               | No. 2 paper tray paper exit detection           | L with paper            |  |  |
|     |        |                | WWW.SE                                          | transmission)                     | JALNET                                          | presence                |  |  |

|     | Parts |                |                          |                                   |                                                                                                    |                  |  |
|-----|-------|----------------|--------------------------|-----------------------------------|----------------------------------------------------------------------------------------------------|------------------|--|
| No. | Code  | Signal<br>name | Name                     | Туре                              | Function/Operation                                                                                       | Active condition |  |
| 7   |       |                | IFD PWB                  | Photo sensor (Photo transmission) | Provided with No. 1/2 paper tray paper<br>exit detector and the right upper door<br>open/close detector. |                  |  |
| 8   |       |                | Idle roller              |                                   | Reduces the load of paper transport power.                                                               |                  |  |
| 9   |       |                | Idle roller              |                                   | Applies a pressure to paper and the transport roller to give the transport roller power to the paper.    |                  |  |
| 10  |       |                | Paper transport roller 2 |                                   | Transports paper to the transport roller 1.                                                              |                  |  |

#### e. Paper transport unit (lower)

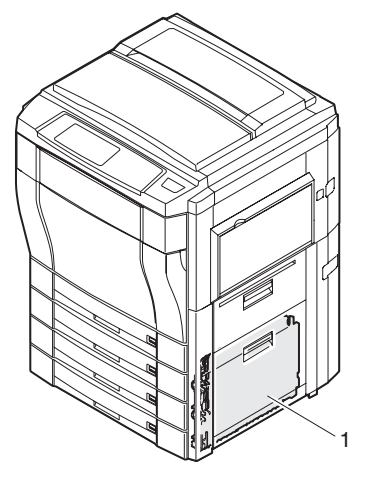

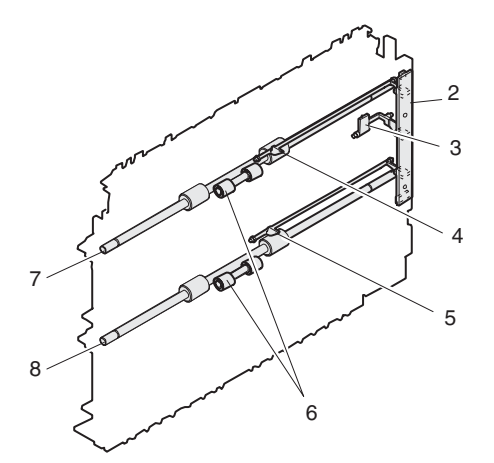

|     | Parts  |                |                                                     |                                   |                                                                                                    |                                       |
|-----|--------|----------------|-----------------------------------------------------|-----------------------------------|----------------------------------------------------------------------------------------------------|---------------------------------------|
| No. | Code   | Signal<br>name | Name                                                | Туре                              | Function/Operation                                                                                       | Active condition                      |
| 1   |        |                | Paper transport unit (lower)                        |                                   | Transports paper to the transfer section.                                                                |                                       |
| 2   |        |                | PFD PWB                                             | Photo sensor (Photo transmission) | Provided with No. 3/4 paper tray<br>paper exit detector and the right lower<br>door open/close detector. |                                       |
| 3   | RDSW-L | RDSW-L         | Right lower door open/<br>close detector (actuator) | Photo sensor (Photo transmission) | Right lower door open/close detection                                                                    | H when the door<br>is open            |
| 4   | PFD3   | PFD3           | Paper detector<br>(actuator) 3                      | Photo sensor (Photo transmission) | No. 3 paper tray paper exit detection                                                                    | L when the upper<br>limit is detected |
| 5   | PFD4   | PFD4           | Paper detector<br>(actuator) 4                      | Photo sensor (Photo transmission) | No. 4 paper tray paper exit detection                                                                    | L with paper<br>presence              |
| 6   |        |                | Idle roller                                         |                                   | Reduces the load of paper transport power.                                                               |                                       |
| 7   |        |                | Paper transport roller 3                            |                                   | Transports paper to the transport roller 2.                                                              |                                       |
| 8   |        |                | Paper transport roller 4                            |                                   | Transports paper to the transport roller 3.                                                              |                                       |

### f. Right door upper unit

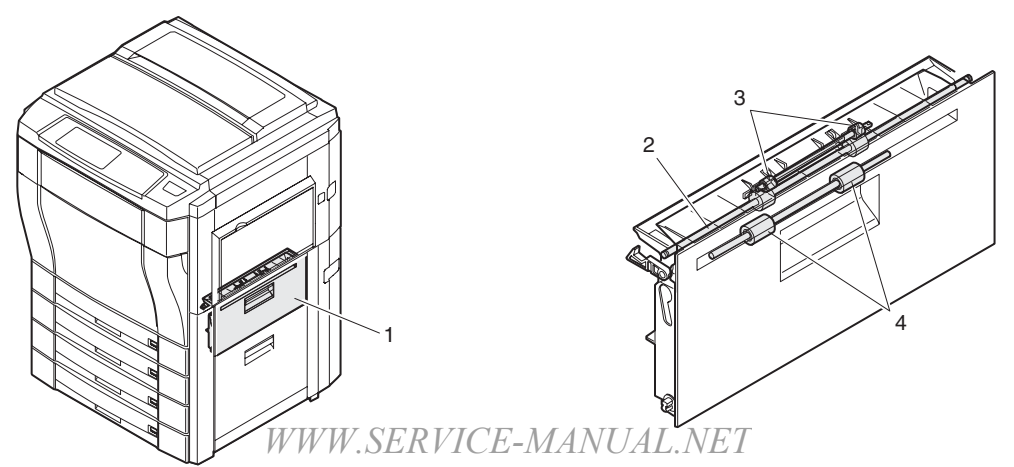

|     |      |                |                                            |      | Parts                                                                                                 |                  |
|-----|------|----------------|--------------------------------------------|------|----------------------------------------------------------------------------------------------------|------------------|
| No. | Code | Signal<br>name | Name                                       | Туре | Function/Operation                                                                                    | Active condition |
| 1   |      |                | Right door upper unit                      |      |                                                                                                    |                  |
| 2   |      |                | Large capacity paper tray transport roller |      | Transports paper fed from the large capacity tray to the transfer section.                            |                  |
| 3   |      |                | Idle roller                                |      | Applies a pressure to paper and the transport roller to give the transport roller power to the paper. |                  |
| 4   |      |                | Idle roller                                |      | Applies a pressure to paper and the transport roller to give the transport roller power to the paper. |                  |

### g. Right door lower unit

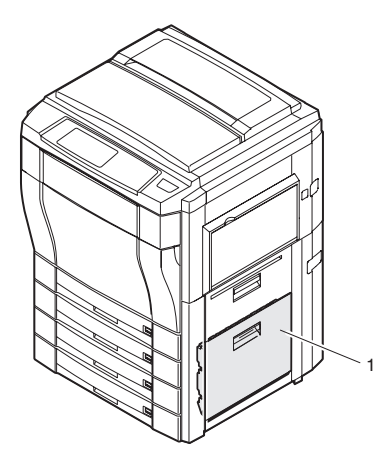

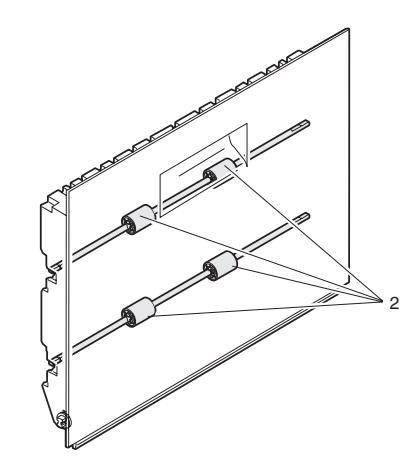

|     | Parts |        |                       |       |                                                         |           |  |  |
|-----|-------|--------|-----------------------|-------|---------------------------------------------------------|-----------|--|--|
| No. | Code  | Signal | Nomo                  | Turno | Eurotion/Operation                                      | Active    |  |  |
| -   | Code  | name   | Name                  | туре  | Function/Operation                                      | condition |  |  |
| 1   |       |        | Right door lower unit |       | Presses paper onto the vertical transport roller at a   |           |  |  |
|     |       |        |                       |       | proper pressure.                                        |           |  |  |
| 2   |       |        | Idle roller           |       | Applies a pressure to paper and the transport roller to |           |  |  |
|     |       |        |                       |       | give the transport roller power to the paper.           |           |  |  |

#### h. Manual paper feed unit

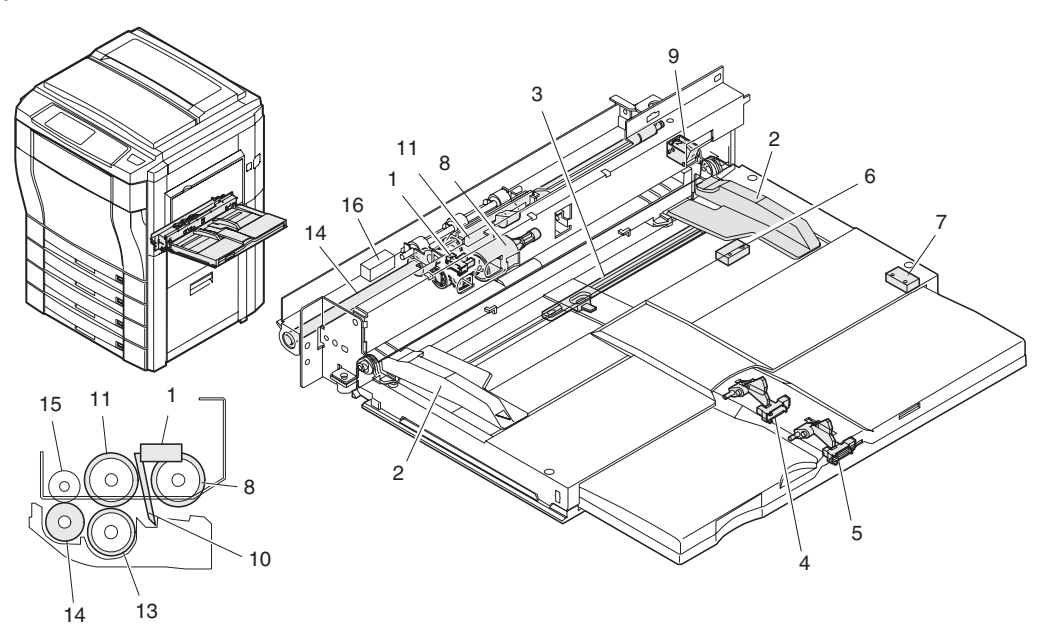

|     |       |             |                                   | Pa                                | rts                                                                                         |                       |
|-----|-------|-------------|-----------------------------------|-----------------------------------|---------------------------------------------------------------------------------------------|-----------------------|
| No. | Code  | Signal name | Name                              | Туре                              | Function/Operation                                                                          | Active condition      |
| 1   | MPED  | MPED        | Paper detector                    | Photo sensor (Photo transmission) | Detects paper on the paper tray.                                                            | L when paper presence |
| 2   |       |             | Paper size (width) adjuster       |                                   | Adjusts the paper position.                                                                 |                       |
| 3   | MPWS  | MPWS        | Paper size (width) sensor         | Variable resistor                 | Detects the paper width.                                                                    |                       |
| 4   | MPLD1 | MPLD1       | Paper size<br>(length) detector 1 | Photo sensor (Photo transmission) | Detects the paper length.                                                                   | L when paper presence |
| 5   | MPLD2 | MPLD2       | Paper size<br>(length) detector 2 | Photo sensor (Photo transmission) | Detects the paper length.                                                                   | L when paper presence |
| 6   | MTOP1 | MTOP1       | Tray position detector 1          | Contact SW                        | Detects the paper tray position.                                                            | L when collecting     |
| 7   | MTOP2 | MTOP2       | Tray position detector 2          | Contact SW                        | Detects the paper tray position.                                                            | H when collecting     |
| 8   |       |             | Paper pickup<br>roller            |                                   | Feeds paper to the paper feed roller.                                                       |                       |
| 9   | MPFS  | MPFS        | Paper pickup<br>solenoid          |                                   | Presses the paper pickup roller onto the paper.                                             |                       |
| 10  |       |             | Paper stopper                     |                                   | Prevents against double feed.                                                               |                       |
| 11  |       |             | Manual paper<br>feed roller       |                                   | Feeds paper to the paper transport section.                                                 |                       |
| 13  |       |             | Separation roller                 |                                   | Separates paper to prevents against double feed.                                            |                       |
| 14  |       |             | Manual transport roller           |                                   | Transports paper to the resist roller.                                                      |                       |
| 15  |       |             | Idle roller                       |                                   | Applies a pressure to the transport roller to give the transport roller power to the paper. |                       |
| 16  |       |             | OHP sensor                        |                                   | Detects an OHP sheet. (Identifies an OHP sheet from normal paper.)                          | Analog input          |

### (4) Scanner (reading) section

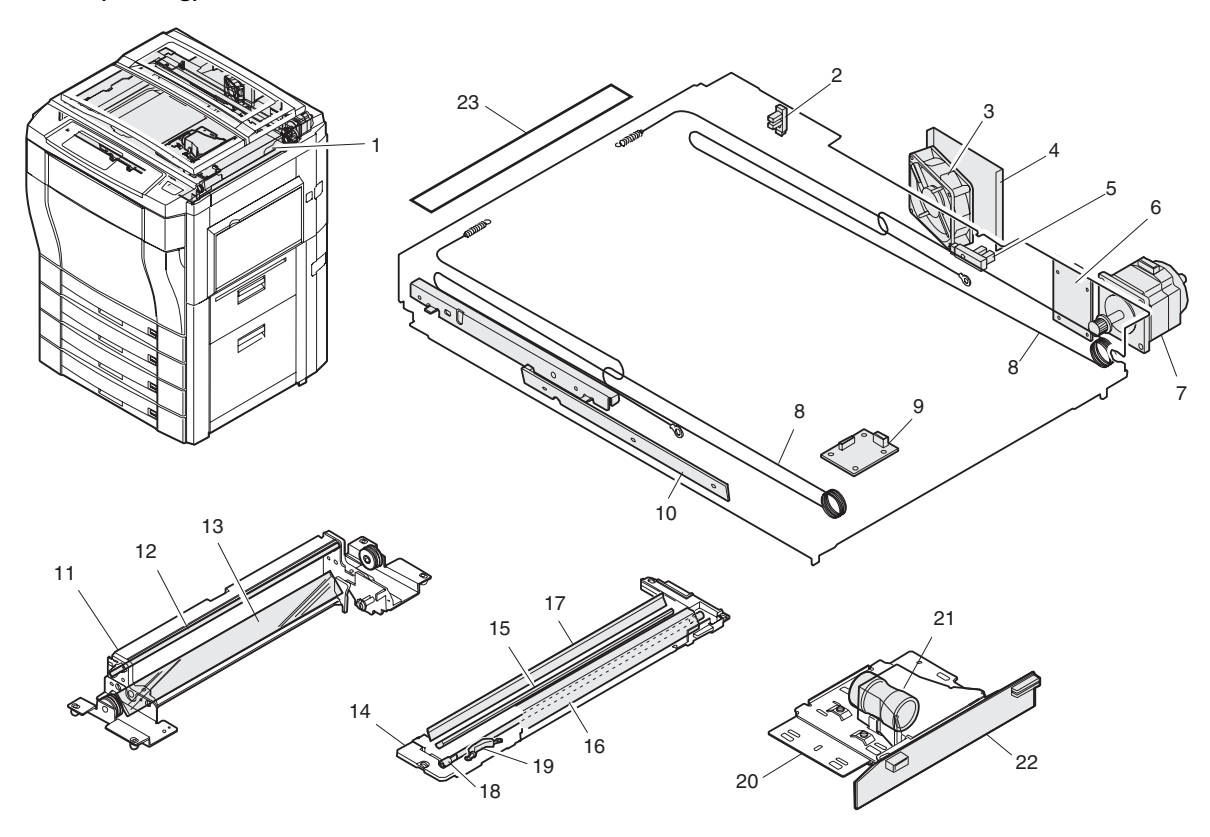

|     | Parts |             |                                             |                                   |                                                                                         |                              |                   |  |
|-----|-------|-------------|---------------------------------------------|-----------------------------------|-----------------------------------------------------------------------------------------|------------------------------|-------------------|--|
| No. | Code  | Signal name | Name                                        | Туре                              | Function/Operation                                                                      | Active condition             | Note              |  |
| 1   |       |             | Scanner unit                                |                                   | Scans an original and converts the image into electrical signals.                       |                              |                   |  |
| 2   | MHPS  | MHPS        | Scanner home position sensor                | Photo sensor (Photo transmission) | Detects the scanner home position.                                                      | H in the<br>home<br>position |                   |  |
| 3   | CFM   | CFM         | Cooling fan (motor)                         | Axial fan                         | Cools the scanner section.                                                              |                              |                   |  |
| 4   |       |             | Filter                                      |                                   | Prevents dusts from entering the scanner section.                                       |                              |                   |  |
| 5   | OCSW  | OCSW        | Original cover open/<br>close sensor        | Photo transmission                | Detects open/close of the original cover.                                               | L when the cover is open     |                   |  |
| 6   |       |             | Scanner motor control<br>PWB                |                                   | Controls the scanner motor.                                                             |                              |                   |  |
| 7   | SM    | SM          | Scanner motor                               | Stepping motor                    | Drives the scanner unit.                                                                |                              |                   |  |
| 8   |       |             | Scanner drive wire                          |                                   | Transmits the scanner motor power to the scanner unit.                                  |                              |                   |  |
| 9   |       |             | CCD power PWB                               |                                   | POWER source for the CCD PWB circuit.                                                   |                              |                   |  |
| 10  |       |             | Original size detection light reception PWB |                                   | Receives light for detection of the original size.                                      |                              |                   |  |
| 11  |       |             | Mirror unit                                 |                                   | Pass the original image to the CCD.                                                     |                              |                   |  |
| 12  |       |             | No. 2 mirror                                |                                   | Passes the original image to No. 3 mirror.                                              |                              |                   |  |
| 13  |       |             | No. 3 mirror                                |                                   | Passes the original image to the CCD.                                                   |                              |                   |  |
| 14  |       |             | Scanner unit A (Mirror unit)                |                                   | Passes the original image to the scanner unit B.                                        |                              |                   |  |
| 15  |       |             | No. 1 mirror                                |                                   | Passes the original image to No. 2 mirror.                                              |                              |                   |  |
| 16  |       |             | Reflector                                   |                                   | Converges lights from the light source to reflect onto an original.                     |                              |                   |  |
| 17  |       |             | Sub reflector                               |                                   | Reflects lights from the light source onto an original.                                 |                              |                   |  |
| 18  |       |             | Scanner lamp                                | Halogen lamp                      | Reflect light for the CCD to scan the original image.                                   |                              |                   |  |
| 19  |       |             | Thermal fuse                                |                                   | Prevents against overheating due to abnormal lighting of the scanner lamp.              |                              |                   |  |
| 20  |       |             | CCD unit                                    | 3 line color CCD                  | Scans the original image (photo<br>signals) and converts it into electrical<br>signals. |                              |                   |  |
| 21  |       |             | Lens                                        |                                   | Reduces the original image (photo signals) to reflect onto the CCD.                     |                              |                   |  |
| 22  |       |             | CCD PWB                                     |                                   | Scans the original image (photo signals) and converts it into electrical signals.       |                              | Digital<br>(8bit) |  |
| 23  |       | 1           | Shading sheet                               | 1                                 | Shading correction reference sheet                                                      |                              |                   |  |

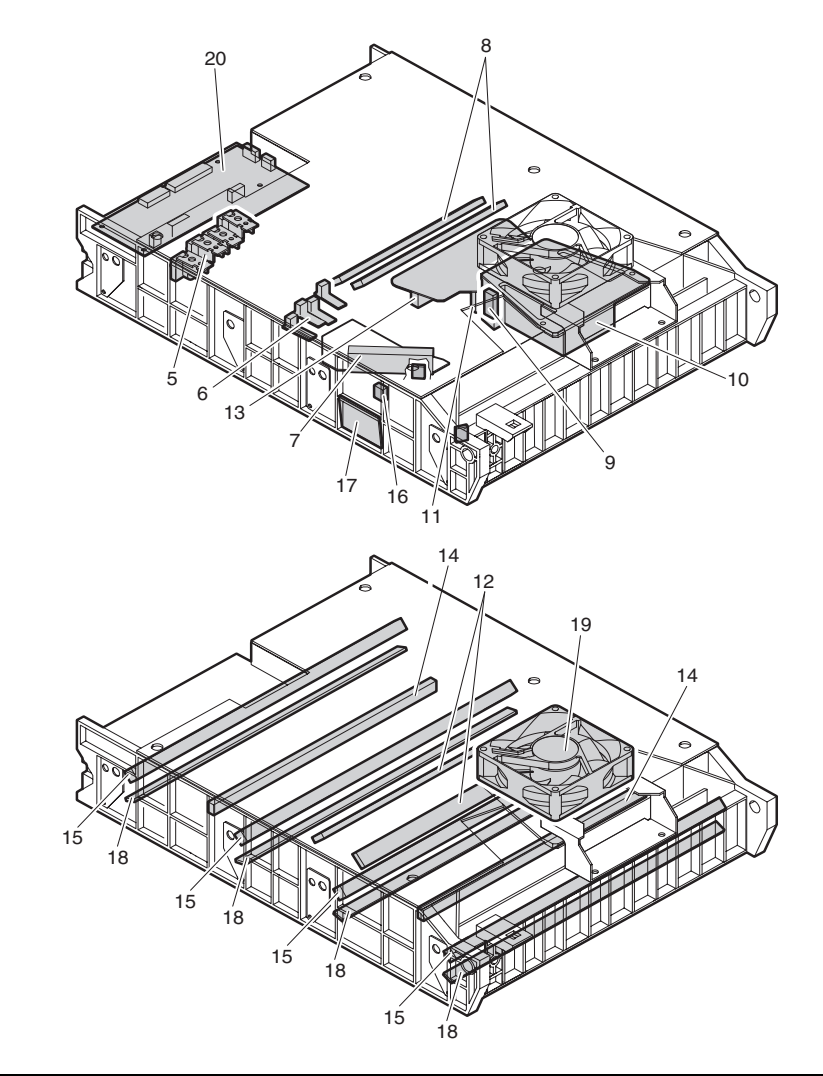

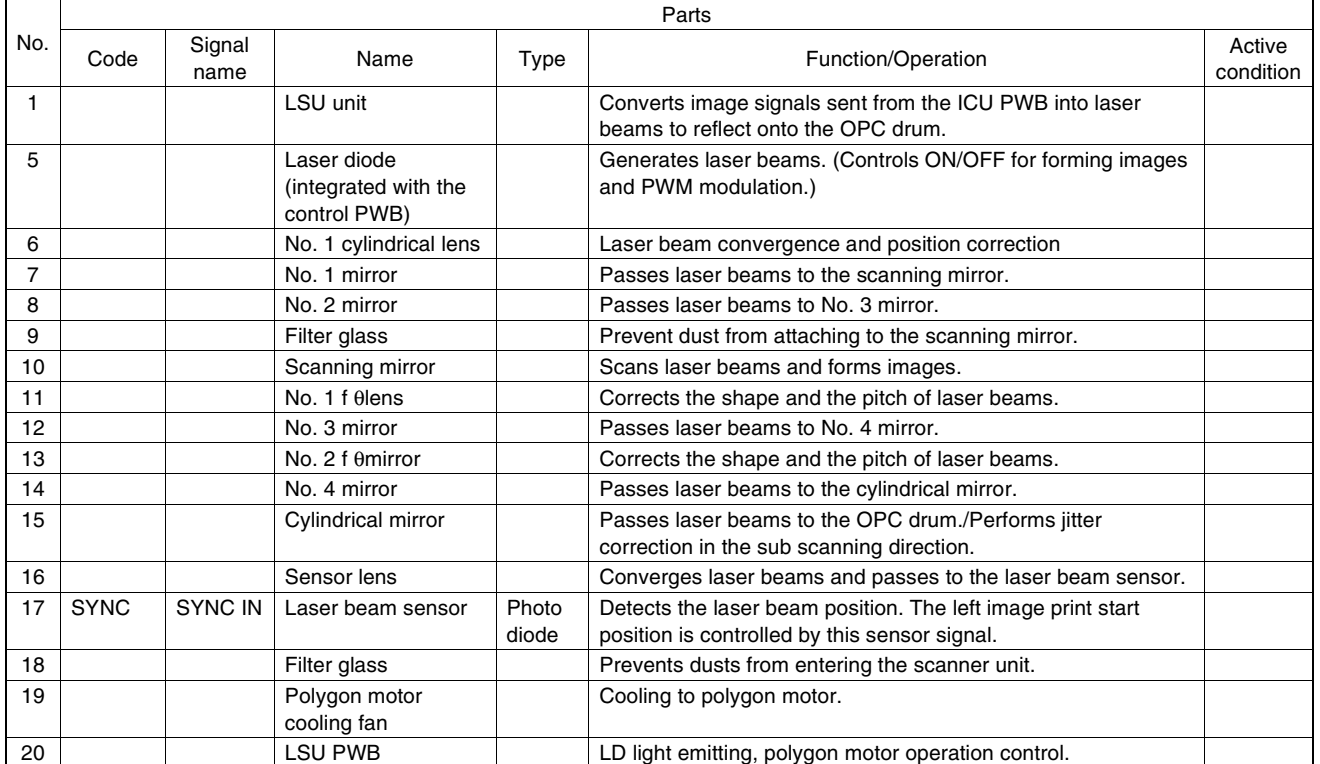

### (6) Fusing, paper exit section

### a. Fusing unit

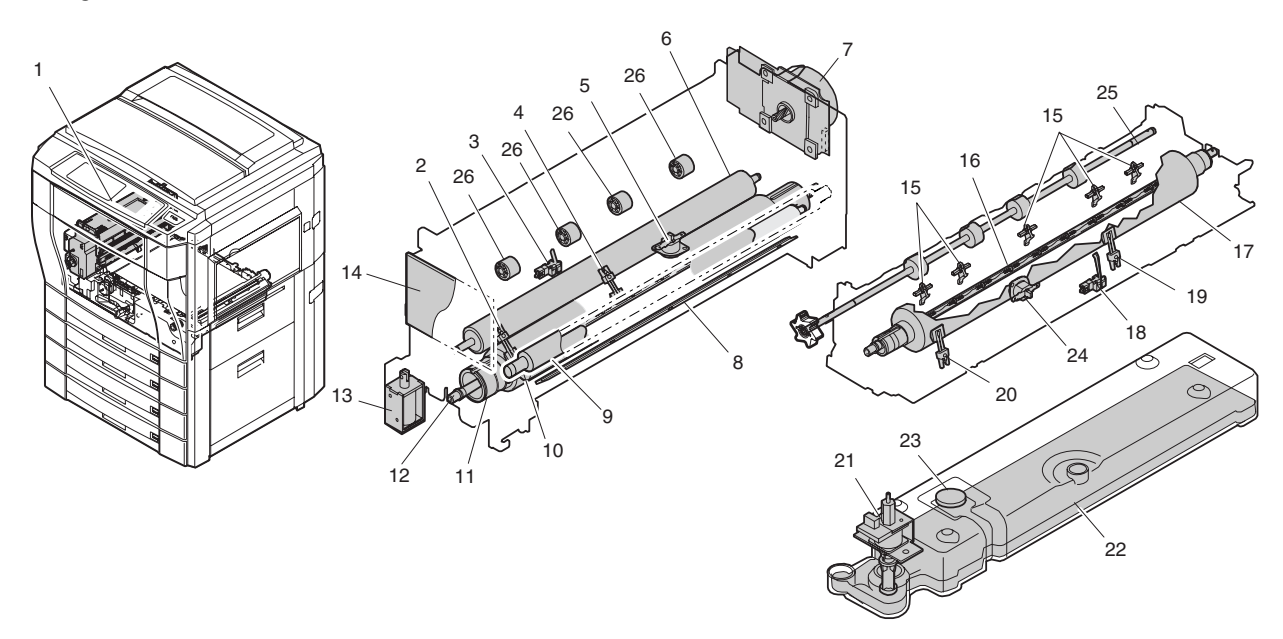

| No. | Code  | Signal name | Name                                         | Туре                              | Function/Operation                                                              | Active condition      | Note                                                                                                    |
|-----|-------|-------------|----------------------------------------------|-----------------------------------|---------------------------------------------------------------------------------|-----------------------|----------------------------------------------------------------------------------------------------|
| 1   |       |             | Fusing unit                                  |                                   | Heats and presses toner on the paper to fuse it onto the paper.                 |                       |                                                                                                    |
| 2   | THS3  | THS3        | Fusing main<br>temperature<br>sensor (upper) | Thermistor                        | Detects the heat roller surface temperature.                                    | Analog input          |                                                                                                    |
| 3   | DPID  | DPID        | Duplex paper<br>entry detector               | Photo sensor (Photo transmission) | Detects paper entry to the duplex unit.                                         | L when<br>paper entry |                                                                                                    |
| 4   | THS1  | THS1        | Fusing sub<br>temperature<br>sensor (upper)  | Thermistor                        | Detects the heat roller surface temperature.                                    | Analog input          | When a temperature<br>difference from the<br>fusing main temperature<br>sensor (upper) is<br>detected, it is judged<br>that paper is wrapped<br>around the fusing roller. |
| 5   | HLTSU | HLTSU       | Thermostat<br>(upper)                        |                                   | Cuts conduction of the heater<br>lamp when the temperature<br>rises abnormally. |                       |                                                                                                    |
| 6   |       |             | Cleaning roller<br>(upper)                   |                                   | Cleans the fusing roller (upper) surface.                                       |                       |                                                                                                    |
| 7   | FUSM  | FUSM        | Fusing drive<br>motor                        |                                   | Drives the fusing unit.                                                         |                       |                                                                                                    |
| 8   |       |             | Oil felt                                     |                                   | Supplies oil to the oil roller.                                                 |                       |                                                                                                    |
| 9   |       |             | Oil blade                                    |                                   | Controls the oil quantity on the oil roller to be even.                         |                       |                                                                                                    |
| 10  |       |             | Oil roller                                   |                                   | Applies oil to the upper heat roller.                                           |                       |                                                                                                    |
| 11  |       |             | Upper heat roller                            |                                   | Heats and presses toner on the paper to fuse it onto the paper.                 |                       |                                                                                                    |
| 12  | HL1   | HL1         | Upper heater<br>Iamp                         | Halogen lamp                      | Heats the heat roller.                                                          |                       | 1000W                                                                                                    |
| 13  | DGS   | DGS         | Duplex gate<br>solenoid                      |                                   | Drives (open/close) the duplex paper entry gate.                                |                       |                                                                                                    |
| 14  |       |             | Fusing control<br>PWB (AC sub<br>PWB)        |                                   | Interfaces the heater lamp drive control, sensor, and detector signals.         |                       |                                                                                                    |
| 15  |       |             | Lower<br>separation pawl                     |                                   | Separate paper mechanically which was not separated from the lower heat roller. |                       |                                                                                                    |
| 16  | HL2   | HL2         | Lower heater                                 | Halogen lamp                      | Heats the heat roller.                                                          |                       | 700W                                                                                                    |

|     |       |                |                                              | Parts                             |                                                                                                    |                                                   |                                                                                                    |
|-----|-------|----------------|----------------------------------------------|-----------------------------------|----------------------------------------------------------------------------------------------------|---------------------------------------------------|----------------------------------------------------------------------------------------------------|
| No. | Code  | Signal<br>name | Name                                         | Туре                              | Function/Operation                                                                                                 | Active condition                                  | Note                                                                                                    |
| 17  |       |                | Lower heat roller                            |                                   | Heats toner on the paper to fuse it onto the paper.                                                                |                                                   |                                                                                                    |
| 18  | BPD   | BPD            | Fusing paper<br>entry detector               | Photo sensor (Photo transmission) | Detects paper entry in the fusing section.                                                                         | L when<br>paper entry<br>in the fusing<br>section |                                                                                                    |
| 19  | THS2  | THS2           | Fusing main<br>temperature<br>sensor (lower) | Thermistor                        | Detects the heat roller surface temperature.                                                                       | Analog input                                      |                                                                                                    |
| 20  | THS4  | THS4           | Fusing sub<br>temperature<br>sensor (lower)  | Thermistor                        | Detects the heat roller surface temperature.                                                                       | Analog input                                      | When a temperature<br>difference from the<br>fusing main temperature<br>sensor (lower) is<br>detected, it is judged<br>that paper is wrapped<br>around the fusing roller. |
| 21  | FOP   | FOP            | Oil pump                                     |                                   | Sends oil to the oil roller.                                                                                       |                                                   |                                                                                                    |
| 22  |       |                | Oil tank                                     |                                   | Stores oil.                                                                                                    |                                                   |                                                                                                    |
| 23  | OEMP  | OEMP           | Oil sensor                                   | Photo sensor (Photo refraction)   | Detects oil empty.                                                                                                 | H when<br>empty                                   |                                                                                                    |
| 24  | HLTSD | HLTSD          | Thermostat<br>(lower)                        |                                   | Cuts conduction to the heater<br>lamp when the temperature<br>rises abnormally.                                    |                                                   |                                                                                                    |
| 25  |       |                | Fusing transport roller                      |                                   | Transports paper to the paper exit roller.                                                                         |                                                   |                                                                                                    |
| 26  |       |                | Idle roller                                  |                                   | Applies a pressure to the paper<br>and the transport roller to give<br>the transport roller power to the<br>paper. |                                                   |                                                                                                    |

b. Paper exit unit

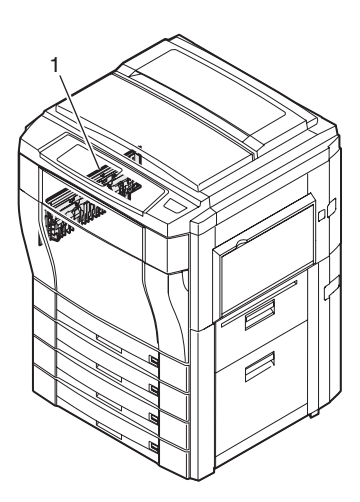

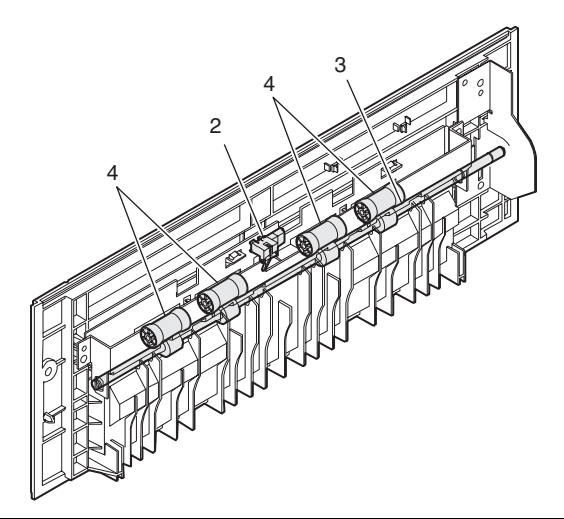

|     |      |                |                     |                                   | Parts                                                                                                    |                          |
|-----|------|----------------|---------------------|-----------------------------------|----------------------------------------------------------------------------------------------------|--------------------------|
| No. | Code | Signal<br>name | Name                | Туре                              | Function/Operation                                                                                          | Active condition         |
| 1   |      |                | Paper exit unit     |                                   | Discharges the fused paper outside the machine.                                                             |                          |
| 2   | POD  | POD            | Paper exit detector | Photo sensor (Photo transmission) | Detects paper exit.                                                                                         | L with paper<br>presence |
| 3   |      |                | Paper exit roller   |                                   | Discharges paper outside the machine.                                                                       |                          |
| 4   |      |                | Idle roller         |                                   | Applies a pressure to the paper and the paper exit roller to give the paper exit roller power to the paper. |                          |

### (7) Image process section

#### a. Toner hopper unit

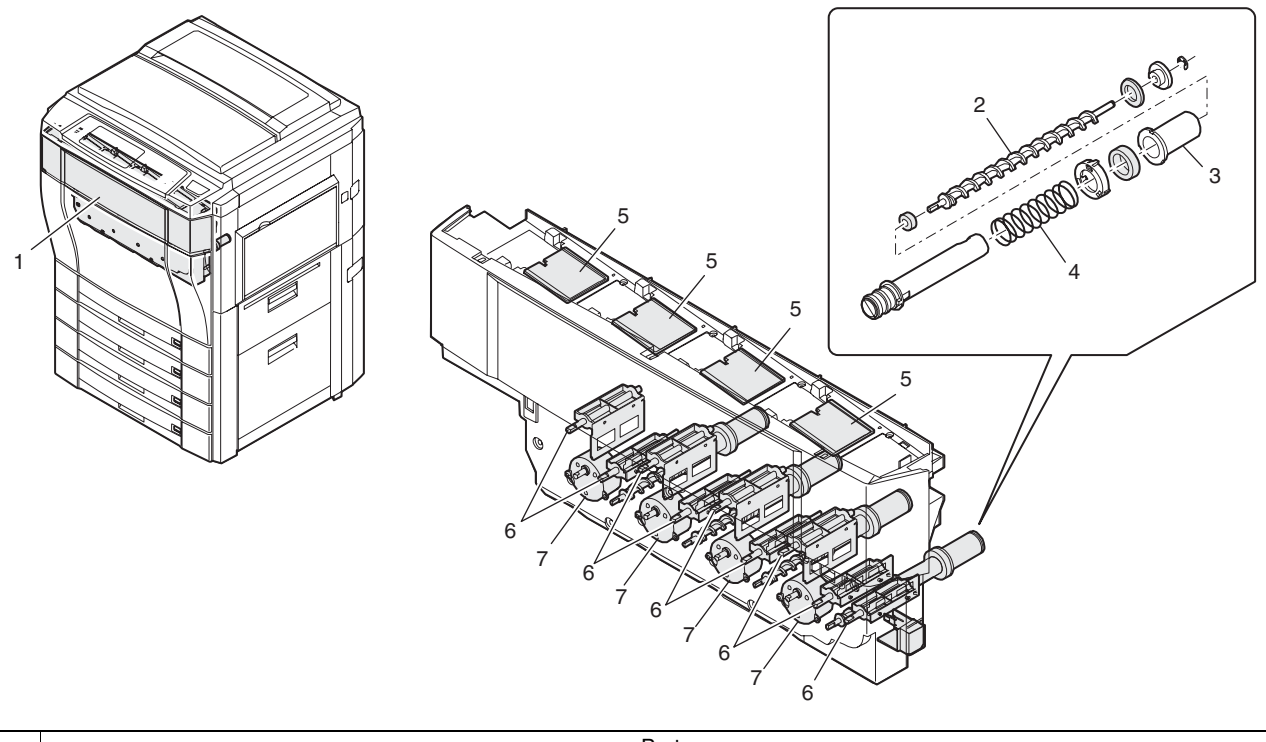

| Parts |                       |                    |                                          |                   |                                                           |                  |  |  |  |
|-------|-----------------------|--------------------|------------------------------------------|-------------------|-----------------------------------------------------------|------------------|--|--|--|
| No.   | Code                  | Signal name        | Name                                     | Туре              | Function/Operation                                        | Active condition |  |  |  |
| 1     |                       |                    | Hopper unit                              |                   | Stores toner and transports toner to the developing unit. |                  |  |  |  |
| 2     | Toner transport screw |                    | Transports toner to the developing unit. |                   |                                                           |                  |  |  |  |
| 3     |                       |                    | Toner pipe shutter                       |                   | Prevents toner from spilling.                             |                  |  |  |  |
| 4     |                       |                    | Shutter spring                           |                   | Spring for the shutter                                    |                  |  |  |  |
| 5     |                       |                    | Toner hopper shutter                     |                   | Shutter for the toner supply port.                        |                  |  |  |  |
| 6     |                       |                    | Toner stirring plate                     |                   | Stirs toner in the toner hopper.                          |                  |  |  |  |
| 7     | TM<br>(Y, M, C, K)    | TM<br>(Y, M, C, K) | Toner supply motor                       | Synchronous motor | Transports toner to the developing unit, and stirs toner. |                  |  |  |  |

b. Image process frame section

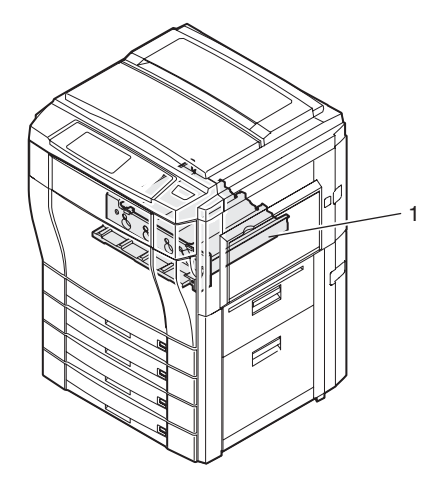

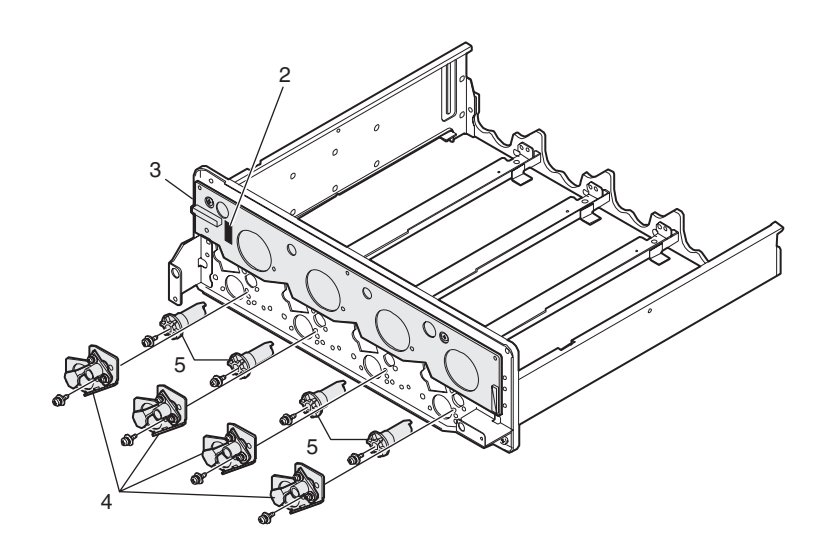

|     |      |             |                             |            | Parts                                                                            |                  |                                                                       |
|-----|------|-------------|-----------------------------|------------|----------------------------------------------------------------------------------|------------------|-----------------------------------------------------------------------|
| No. | Code | Signal name | Name                        | Туре       | Function/Operation                                                               | Active condition | Note                                                                  |
| 1   |      |             | Image process<br>frame unit |            | Mounts the developing unit and the OPC drum unit on it.                          |                  |                                                                       |
| 2   | PTHS | PTHS        | Temperature<br>sensor       | Thermistor | Detects temperature in the image process section.                                | Analog<br>input  | Each correction of image process section is made by this sensor data. |
| 3   |      |             | Process control<br>PWB      |            | Interface the developing unit, the OPC drum unit, high voltage PWB, and PCU PWB. |                  |                                                                       |
| 4   |      |             | DSD holder F                |            | Keeps the distance between the OPC drum and the developing roller constant.      |                  |                                                                       |
| 5   |      |             | OPC drum fixing sleeve      |            | Fixes the OPC drum shaft.                                                        |                  |                                                                       |

#### c. Developing unit

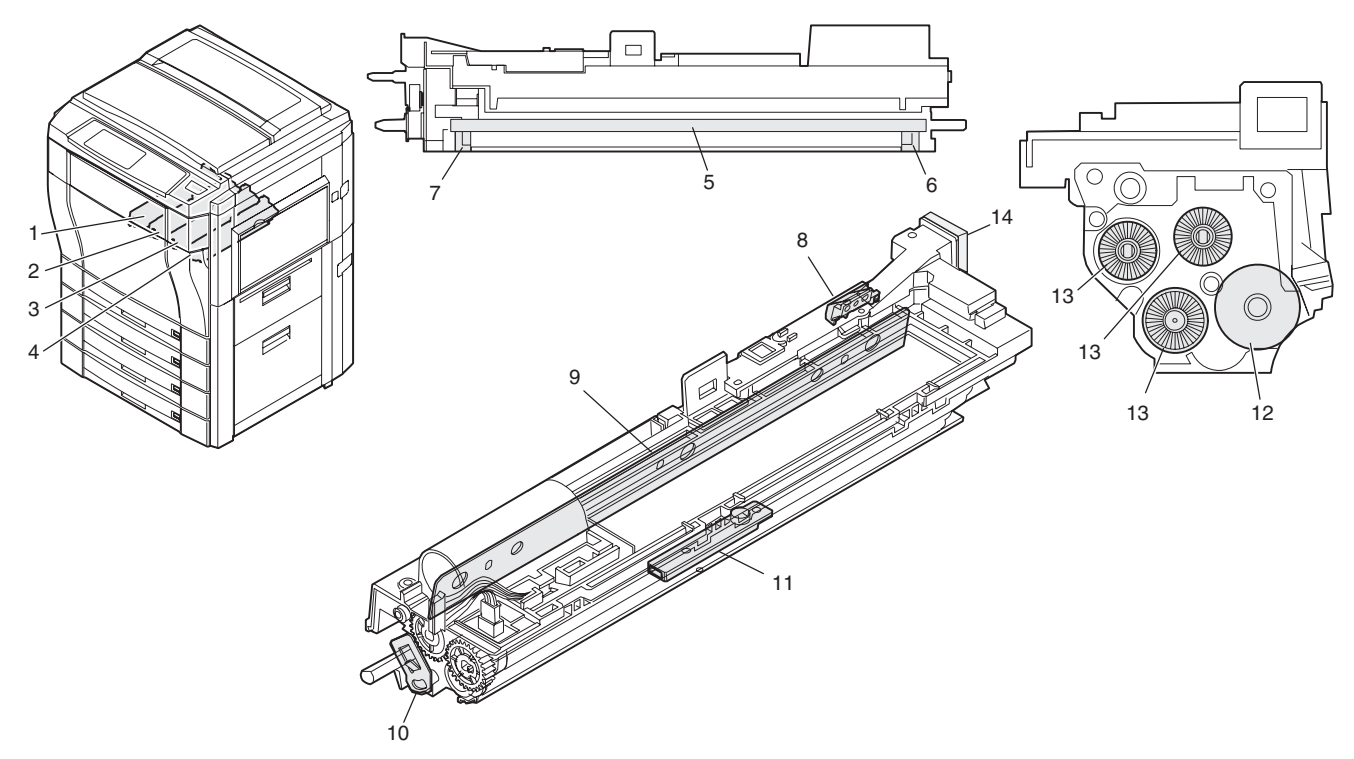

|     | Parts               |                     |                     |                                    |                                                                            |                  |                                                     |  |  |
|-----|---------------------|---------------------|---------------------|------------------------------------|----------------------------------------------------------------------------|------------------|-----------------------------------------------------|--|--|
| No. | Code                | Signal name         | Name                | Туре                               | Function/Operation                                                         | Active condition | Note                                                |  |  |
| 1   |                     |                     | Developing unit (Y) |                                    | Changes yellow latent<br>electrostatic images to visible<br>toner images.  |                  |                                                     |  |  |
| 2   |                     |                     | Developing unit (M) |                                    | Changes magenta latent<br>electrostatic images to visible<br>toner images. |                  |                                                     |  |  |
| 3   |                     |                     | Developing unit (C) |                                    | Changes cyan latent<br>electrostatic images to visible<br>toner images.    |                  |                                                     |  |  |
| 4   |                     |                     | Developing unit (K) |                                    | Changes black latent<br>electrostatic images to visible<br>toner images.   |                  |                                                     |  |  |
| 5   |                     |                     | DV seal             |                                    | Shields and prevents toner from leaking.                                   |                  |                                                     |  |  |
| 6   |                     |                     | DV side seal F      |                                    | Shields and prevents toner from leaking.                                   |                  |                                                     |  |  |
| 7   |                     |                     | DV side seal R      |                                    | Shields and prevents toner from leaking.                                   |                  |                                                     |  |  |
| 8   | DMS<br>(Y, M, C, K) | DMS<br>(Y, M, C, K) | Drum mark sensor    | Photo sensor<br>(Photo reflection) | Detects the mark on the OPC drum.                                          | Analog input     | Controls the OC<br>drum phase and<br>identifies it. |  |  |
| 9   |                     |                     | Doctor WWW.         | SERVICE-M                          | Controls toner quantity on the developing roller to be even.               |                  |                                                     |  |  |

|     |                     |                     |                                                             | Parts    |                                                                                          |                  |                                                       |
|-----|---------------------|---------------------|-------------------------------------------------------------|----------|------------------------------------------------------------------------------------------|------------------|-------------------------------------------------------|
| No. | Code                | Signal name         | Name                                                        | Туре     | Function/Operation                                                                       | Active condition | Note                                                  |
| 10  |                     |                     | Developing roller<br>main pole position<br>adjustment plate |          | Adjusts the developing roller main pole position.                                        |                  |                                                       |
| 11  | TCS<br>(Y, M, C, K) | TCS<br>(Y, M, C, K) | Toner concentration sensor                                  | Magnetic | Detects the ratio of carrier and toner in the developing unit.                           | Analog input     | Installed to each developing unit.                    |
| 12  |                     |                     | Developing roller                                           |          | Adheres toner onto the OPC drum.                                                         |                  |                                                       |
| 13  |                     |                     | Toner mixing roller                                         |          | Stirs toner and carrier to make<br>the toner concentration even<br>and charges the both. |                  |                                                       |
| 14  |                     |                     | Absorbing duct                                              |          | Removes toner dispersed around the developing roller.                                    |                  | Prevents against<br>dirty copy by<br>dispersed toner. |

### d. Main charger unit

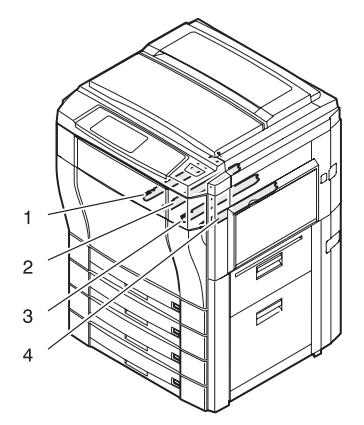

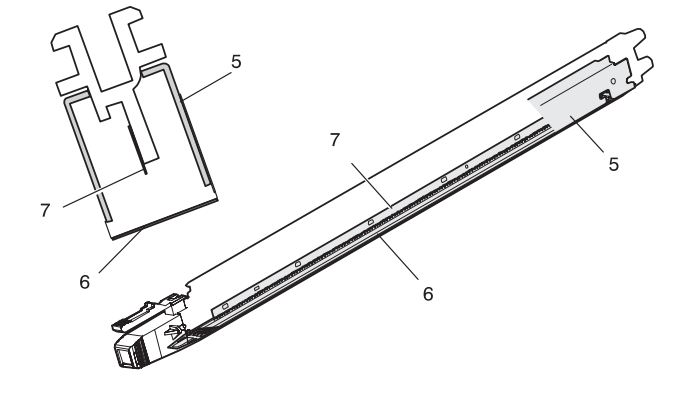

| No   | Parts |             |                       |      |                                                 |                  |  |  |  |
|------|-------|-------------|-----------------------|------|-------------------------------------------------|------------------|--|--|--|
| INO. | Code  | Signal name | Name                  | Туре | Function/Operation                              | Active condition |  |  |  |
| 1    |       |             | Main charger unit (Y) |      | Charges yellow photoconductor negatively.       |                  |  |  |  |
| 2    |       |             | Main charger unit (M) |      | Charges magenta photoconductor negatively.      |                  |  |  |  |
| 3    |       |             | Main charger unit (C) |      | Charges cyan photoconductor negatively.         |                  |  |  |  |
| 4    |       |             | Main charger unit (K) |      | Charges black photoconductor negatively.        |                  |  |  |  |
| 5    |       |             | Charger case          |      | Case for charging                               |                  |  |  |  |
| 6    |       |             | Charger grid          |      | Controls the photoconductor charging potential. |                  |  |  |  |
| 7    |       |             | Charger electrode     |      | Electrode for charging                          |                  |  |  |  |

### e. OPC drum unit

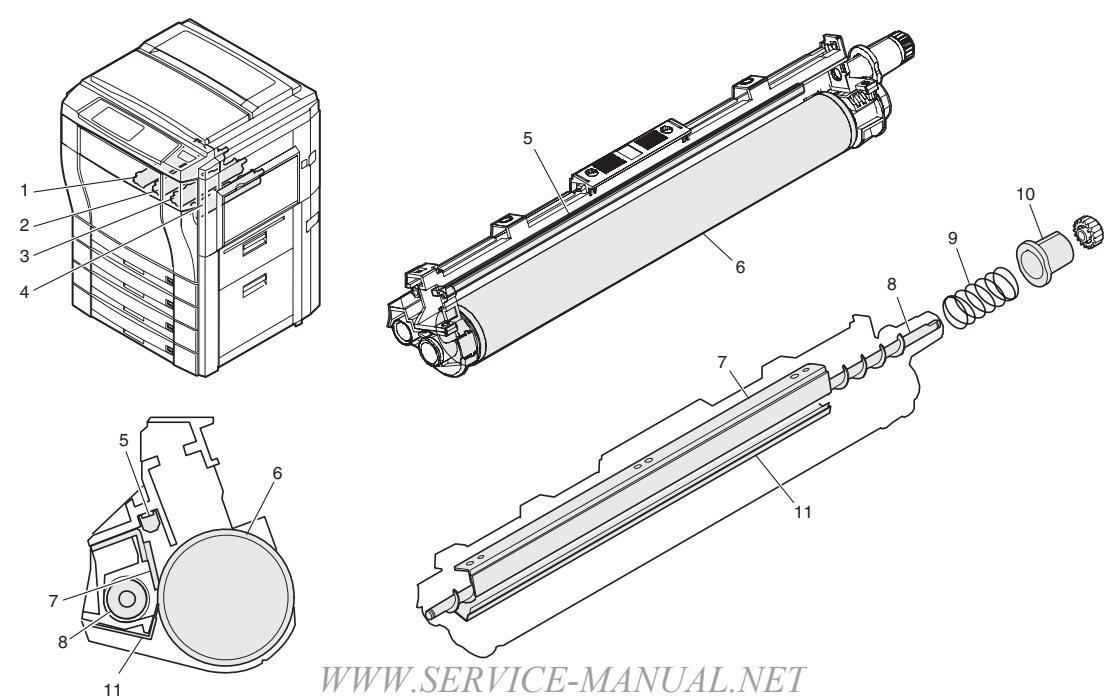

|     |      |                |                             | F    | Parts                                          |                  |
|-----|------|----------------|-----------------------------|------|------------------------------------------------|------------------|
| No. | Code | Signal<br>name | Name                        | Туре | Function/Operation                             | Active condition |
| 1   |      |                | OPC drum unit (Y)           |      | Forms yellow latent electrostatic images.      |                  |
| 2   |      |                | OPC drum unit (M)           |      | Forms magenta latent electrostatic images.     |                  |
| 3   |      |                | OPC drum unit (C)           |      | Forms cyan latent electrostatic images.        |                  |
| 4   |      |                | OPC drum unit (K)           |      | Forms black latent electrostatic images.       |                  |
| 5   | DL   | DL             | Discharge lamp              |      | Discharges electric charges on the OPC drum.   |                  |
| 6   |      |                | OPC drum                    |      | Forms latent electrostatic images.             |                  |
| 7   |      |                | Cleaning blade              |      | Cleans residual toner from the OPC drum.       |                  |
| 8   |      |                | Waste toner transport screw |      | Discharges waste toner from the OPC drum unit. |                  |
| 9   |      |                | Shutter spring              |      | Spring for the shutter                         |                  |
| 10  |      |                | Shutter                     |      | Prevents toner from dispersing.                |                  |
| 11  |      |                | Toner seal                  |      | Shields toner to prevent against leakage.      |                  |

f. Transfer section

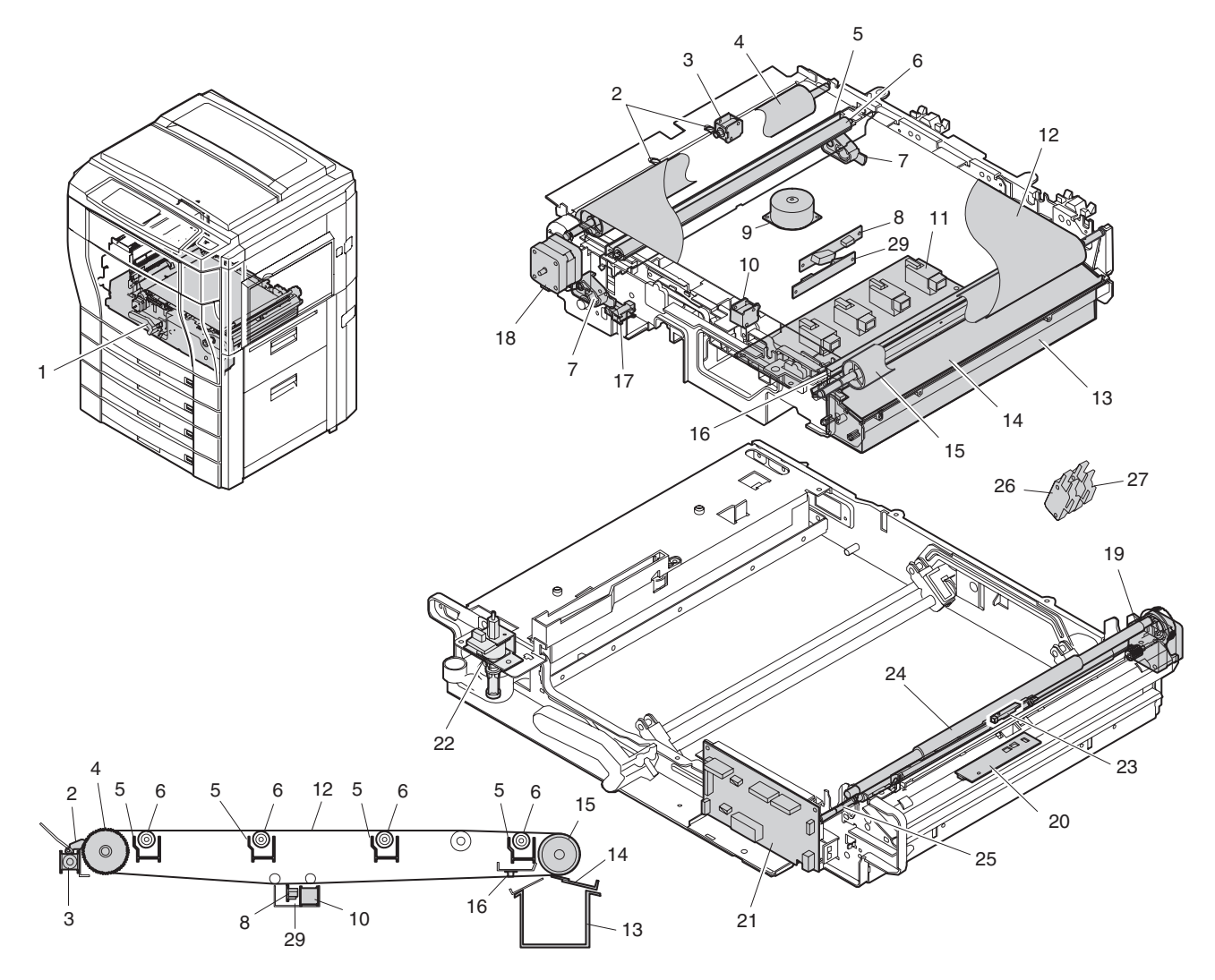

| No.      | Code | Signal name | Name                                          | Туре                                    | Function/Operation                                                       | Active condition                            | Model | Note                                                                                                    |
|----------|------|-------------|-----------------------------------------------|-----------------------------------------|--------------------------------------------------------------------------|---------------------------------------------|-------|----------------------------------------------------------------------------------------------------|
| 1        |      |             | Transfer unit                                 |                                         | Transfers toner from the OPC drum to paper.                              |                                             |       |                                                                                                    |
| 2        |      |             | Transfer belt separation pawl                 |                                         | Separates paper from the transfer belt mechanically.                     |                                             |       |                                                                                                    |
| 3        | BPSS | BPSS        | Separation pawl solenoid                      |                                         | Drives the separation solenoid.                                          |                                             |       |                                                                                                    |
| 4        |      |             | Transfer belt<br>drive roller                 |                                         | Drives the transfer belt.                                                |                                             |       |                                                                                                    |
| 5        |      |             | Transfer<br>discharge<br>electrode            |                                         | Discharges electric<br>charges of the transfer<br>belt.                  |                                             |       | 4 pcs (Y, M, C,<br>K)                                                                                                    |
| 6        |      |             | Transfer roller                               |                                         | Applies a transfer voltage to the transfer belt.                         |                                             |       | 4 pcs (Y, M, C,<br>K)                                                                                                    |
| 7        |      |             | Lift cam                                      |                                         | Transmits the transfer belt<br>lift motor power to the<br>transfer unit. |                                             |       | Lifted up in color<br>print mode, and<br>lifted down in<br>monochrome<br>mode.                                                   |
| 8        | PCS  | PCS         | Image density<br>sensor                       | Photo sensor<br>(Photo reflection)      | Detects toner patch<br>density in image density<br>correction.           | Analog input                                |       |                                                                                                    |
| 9        | BLUM | BLUM        | Transfer belt motor                           | Stepping motor                          | Lifts the transfer belt unit.                                            |                                             |       |                                                                                                    |
| 10       | CALS | CALS        | Sensor switch<br>solenoid                     |                                         | Selects the image density sensor.                                        |                                             |       | Switches the<br>sensor angle<br>depending on<br>detection of color<br>toner patch<br>density or black<br>toner patch<br>density. |
| 11<br>12 |      |             | TC high voltage<br>power PWB<br>Transfer belt |                                         | Generates the high<br>voltage for transfer.<br>Transfers toner images on |                                             |       |                                                                                                    |
| 13       |      |             | Waste toner tank                              |                                         | Collects toner of toner<br>patch used in image<br>density correction.    |                                             |       |                                                                                                    |
| 14       |      |             | Transfer belt cleaning blade                  |                                         | Cleans toner of toner<br>patch used in image<br>density correction.      |                                             |       |                                                                                                    |
| 15       |      |             | Transfer belt idle roller                     |                                         | Applies a tension to the transfer belt.                                  |                                             |       |                                                                                                    |
| 16       |      |             | Transfer belt cleaning pad                    |                                         | Cleans the back of the transfer belt.                                    |                                             |       |                                                                                                    |
| 17       | BLUD | BLUD        | Transfer belt position sensor                 | Photo sensor<br>(Photo<br>transmission) | Detects that the transfer belt is lifted up or down.                     | L when lifting<br>up H when<br>lifting down |       |                                                                                                    |
| 18       | BTM  | BTM         | Transfer belt drive motor                     | Stepping motor                          | Drives the transfer belt.                                                |                                             |       |                                                                                                    |
| 19       | PSM  | PSM         | Resist roller drive motor                     | Stepping motor                          | Drives the resist roller and controls ON/OFF.                            |                                             |       |                                                                                                    |
| 20       | HUD  | HUD         | Temperature<br>sensor                         |                                         | Detects humidity in the machine.                                         | Analog input                                |       | Each correction<br>of image process<br>section is made<br>according to this<br>sensor data.                                      |
| 21       |      |             | PCU sub PWB                                   |                                         | Controls the image process section.                                      |                                             |       |                                                                                                    |
| 22       |      |             | Oil pump                                      |                                         | Supplies fusing oil to the fusing roller.                                |                                             |       |                                                                                                    |

| No. | Code    | Signal name | Name                                                        | Туре                                    | Function/Operation                                                                   | Active condition                                | Model | Note                                                                                                    |
|-----|---------|-------------|-------------------------------------------------------------|-----------------------------------------|--------------------------------------------------------------------------------------|-------------------------------------------------|-------|----------------------------------------------------------------------------------------------------|
| 23  | PPD1    | PPD1        | Paper detector in<br>front of resist<br>roller              | Photo sensor<br>(Photo<br>transmission) | Detects paper in front of the resist roller.                                         | L with paper<br>presence                        |       | This detector<br>signal serves as<br>the paper<br>transport timing<br>control signal to<br>the transfer<br>section. |
| 24  |         |             | Upper resist roller                                         |                                         | Transports paper to the transfer section.                                            |                                                 |       |                                                                                                    |
| 25  |         |             | Lower resist<br>roller                                      |                                         | Transports paper to the transfer section.                                            |                                                 |       | The operation<br>timing is<br>controlled by the<br>resist roller<br>motor.                                          |
| 26  | BELTCH1 | BELTCH1     | Transfer belt<br>installation<br>detection switch<br>(+24V) | Micro switch                            | Turns ON/OFF the +24V<br>power line from the DC<br>main power PWB to the<br>PCU PWB. | ON when the transfer unit operation is allowed. |       |                                                                                                    |
| 27  | BELTCH2 | BELTCH2     | Transfer belt<br>installation<br>detection switch<br>(+5V)  | Micro switch                            | Turns ON/OFF the +5V<br>power line from the DC<br>main power PWB to the<br>PCU PWB.  | ON when the transfer unit operation is allowed. |       |                                                                                                    |
| 28  |         |             | Resist roller<br>cleaner                                    |                                         | Cleaning the resist roller                                                           |                                                 |       |                                                                                                    |
| 29  | REGS    | REGS        | Registration<br>adjustment<br>sensor                        | Photo sensor<br>(Photo reflection)      | Detects the toner patch density in automatic registration adjustment.                | Analog input                                    |       |                                                                                                    |

g. Waste toner collection unit

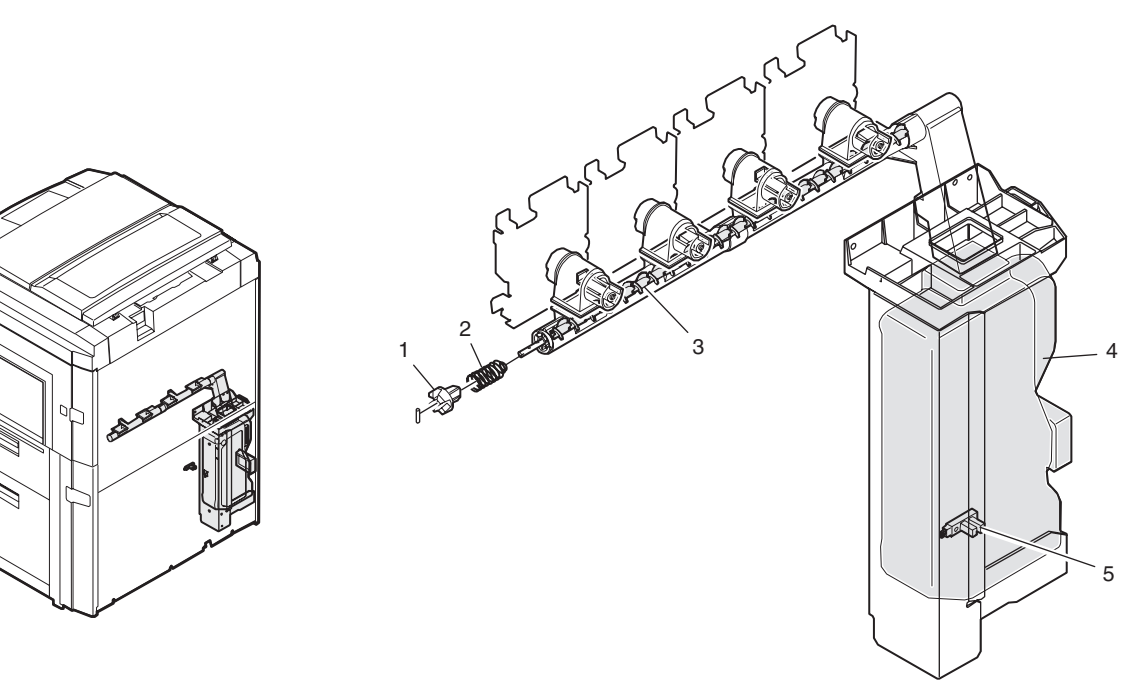

|     | Parts |                |                    |                     |                                                                                      |                      |  |  |  |  |  |
|-----|-------|----------------|--------------------|---------------------|--------------------------------------------------------------------------------------|----------------------|--|--|--|--|--|
| No. | Code  | Signal<br>name | Name               | Туре                | Function/Operation                                                                   | Active condition     |  |  |  |  |  |
| 1   |       |                | Coupler            |                     | Transmits the black developing drive motor power to the waste toner transport screw. |                      |  |  |  |  |  |
| 2   |       |                | Coupler spring     |                     | Applies a tension to the coupler.                                                    |                      |  |  |  |  |  |
| 3   |       |                | Waste toner screw  |                     | Transports waste toner to the waste toner bottle.                                    |                      |  |  |  |  |  |
| 4   |       |                | Waste toner bottle |                     | Collects waste toner.                                                                |                      |  |  |  |  |  |
| 5   | TFD   | TFD            | Waste toner full   | Photo sensor (Photo | Detects waste toner full.                                                            | H when bottle empty  |  |  |  |  |  |
|     |       |                | sensor W           | transmission)///CF  | MANUAL NET                                                                           | and waste toner full |  |  |  |  |  |

### (8) Drive section

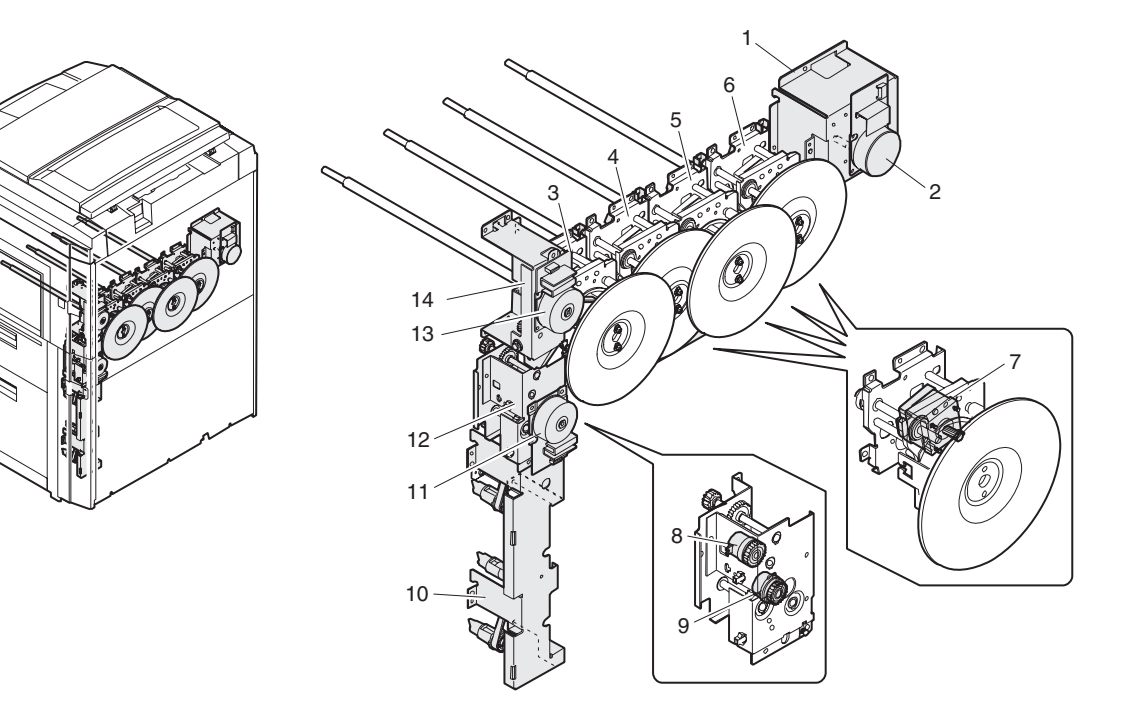

|     |      |             |                                   | Parts                     |                                                                                                    |                  |
|-----|------|-------------|-----------------------------------|---------------------------|----------------------------------------------------------------------------------------------------|------------------|
| No. | Code | Signal name | Name                              | Туре                      | Function/Operation                                                                                     | Active condition |
| 1   |      |             | Developing drive unit (Color)     |                           | Drives the color developing unit.                                                                      |                  |
| 2   | DVCM | DVCM        | Developing drive motor<br>(Color) | DC brushless<br>motor     | Drives the color developing unit.                                                                      |                  |
| 3   |      |             | OPC drum drive unit (K)           |                           | Drives black OPC drum unit.                                                                            |                  |
| 4   |      |             | OPC drum drive unit (C)           |                           | Drives cyan OPC drum unit.                                                                             |                  |
| 5   |      |             | OPC drum drive unit (M)           |                           | Drives magenta OPC drum unit.                                                                          |                  |
| 6   |      |             | OPC drum drive unit (Y)           |                           | Drives yellow OPC drum unit.                                                                           |                  |
| 7   | DMK  | DMK         | OPC drum drive motor (K)          | Stepping motor            | Drives black OPC drum unit.                                                                            |                  |
|     | DMC  | DMC         | OPC drum drive motor (C)          | Stepping motor            | Drives cyan OPC drum unit.                                                                             |                  |
|     | DMM  | DMM         | OPC drum drive motor (M)          | Stepping motor            | Drives magenta OPC drum unit.                                                                          |                  |
|     | DMY  | DMY         | OPC drum drive motor (Y)          | Stepping motor            | Drives yellow OPC drum unit.                                                                           |                  |
| 8   | MPFC | MPFC        | Manual paper feed clutch          | Electromagnetic<br>clutch | Transmits the paper feed motor power to the manual paper feed unit. (Controls ON/OFF.)                 |                  |
| 9   | TRC  | TRC         | Paper transport clutch            | Electromagnetic<br>clutch | Transmits the paper feed motor power to each transport roller. (Controls ON/OFF.)                      |                  |
| 10  |      |             | Paper transport drive unit        |                           | Transmits the paper feed motor power to each transport roller.                                         |                  |
| 11  | PFM  | PFM         | Paper feed drive motor            | DC brushless<br>motor     | Drives the paper feed section and the paper transport section.                                         |                  |
| 12  |      |             | Paper feed drive motor            |                           | Transmits the paper feed motor power to the paper transport section and the manual paper feed section. |                  |
| 13  | DVKM | DVKM        | Developing drive motor<br>(Black) | DC brushless<br>motor     | Drives the black developing unit.                                                                      |                  |
| 14  |      |             | Developing drive unit (Black)     |                           | Drives the color developing unit.                                                                      |                  |

## 6. Functional parts

(1) Sensors and detectors

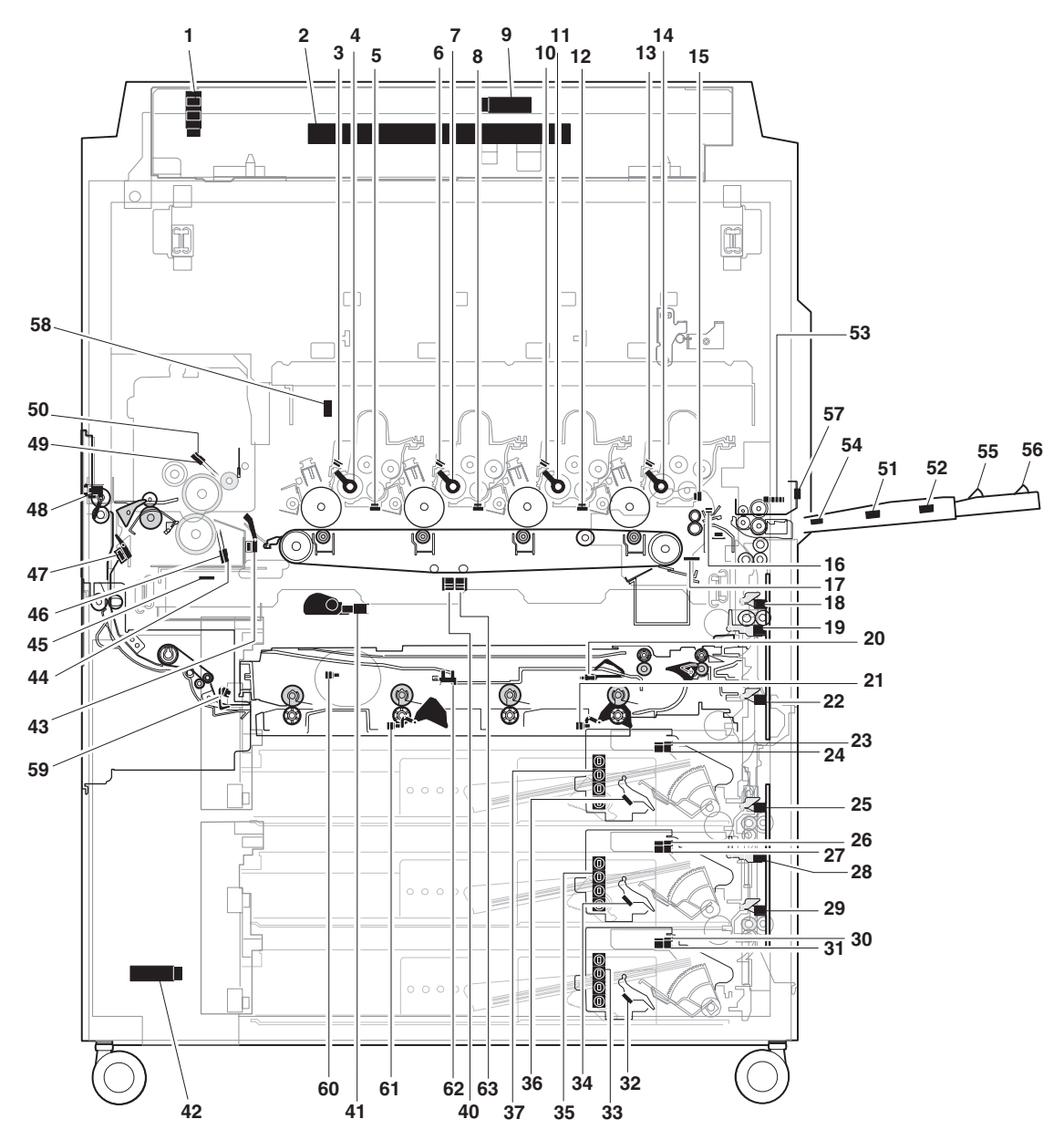

|     | Parts |                |                                                  |                                   |                                                                |                        |                                                                   |  |  |  |
|-----|-------|----------------|--------------------------------------------------|-----------------------------------|----------------------------------------------------------------|------------------------|-------------------------------------------------------------------|--|--|--|
| No. | Code  | Signal<br>name | Name                                             | Туре                              | Function/Operation                                             | Active condition       | Note                                                              |  |  |  |
| 1   | MHPS  | MHPS           | Scanner home position sensor                     | Photo sensor (Photo transmission) | Detects the scanner home position.                             | H in the home position |                                                                   |  |  |  |
| 2   | PD    | PD             | Document size<br>sensor                          | Photo sensor (Photo transmission) | Detects the original size.                                     | Analog input           |                                                                   |  |  |  |
| 3   | DMSY  | DMSY           | Drum mark<br>sensor (Y)                          | Photo sensor (Photo reflection)   | Detects the mark on the OPC drum.                              | Analog input           | Controls the OPC<br>drum phase and<br>identifies the<br>OPC drum. |  |  |  |
| 4   | DVCHY | DVCHY          | Developing unit<br>installation<br>detection (Y) | Short harness                     | Detects the developing unit installation and identifies it.    | Analog input           |                                                                   |  |  |  |
| 5   | TCSY  | TCSY           | Toner density<br>sensor (Y)                      | Magnetic                          | Detects the ratio of toner and carrier in the developing unit. | Analog input           |                                                                   |  |  |  |
| 6   | DMSM  | DMSM           | Drum mark<br>sensor (M)                          | Photo sensor (Photo reflection)   | Detects the mark on the OPC drum.                              | Analog input           | Controls the OPC<br>drum phase and<br>identifies the<br>OPC drum. |  |  |  |

| Parts |        |                |                                                          |                                   |                                                                                                    |                                             |                                                                                                    |  |  |
|-------|--------|----------------|----------------------------------------------------------|-----------------------------------|----------------------------------------------------------------------------------------------------|---------------------------------------------|----------------------------------------------------------------------------------------------------|--|--|
| No.   | Code   | Signal<br>name | Name                                                     | Туре                              | Function/Operation                                                                                                   | Active condition                            | Note                                                                                                    |  |  |
| 7     | DVCHM  | DVCHM          | Developing unit<br>installation<br>detection (M)         | Short harness                     | Detects the developing unit installation and identifies it.                                                          | Analog input                                |                                                                                                    |  |  |
| 8     | TCSM   |                | Toner density<br>sensor (M)                              | Magnetic                          | Detects the ratio of toner and carrier in the developing unit.                                                       | Analog input                                |                                                                                                    |  |  |
| 9     | OCSW   | OCSW           | Original cover<br>open/close<br>sensor                   | Photo sensor (Photo transmission) | Detects open/close of the<br>original cover. (Generates the<br>timing signal for detection of<br>the original size.) | L when the cover is open                    |                                                                                                    |  |  |
| 10    | DMSC   | DMSC           | Drum mark<br>sensor (C)                                  | Photo sensor (Photo reflection)   | Detects the mark on the OPC drum.                                                                                    | Analog input                                | Controls the OPC<br>drum phase and<br>identifies the<br>OPC drum.                                                  |  |  |
| 11    | DVCHC  | DVCHC          | Developing unit<br>installation<br>detection (C)         | Short harness                     | Detects the developing unit installation and identifies it.                                                          | Analog input                                |                                                                                                    |  |  |
| 12    | TCSC   | TCSC           | Toner density<br>sensor (C)                              | Magnetic                          | Detects the ratio of toner and carrier in the developing unit.                                                       | Analog input                                |                                                                                                    |  |  |
| 13    | DMSK   | DMSK           | Drum mark<br>sensor (K)                                  | Photo sensor (Photo reflection)   | Detects the mark on the OPC drum.                                                                                    | Analog input                                | Controls the OPC<br>drum phase and<br>identifies the<br>OPC drum.                                                  |  |  |
| 14    | DVCHK  | DVCHK          | Developing unit<br>installation<br>detection (K)         | Short harness                     | Detects the developing unit installation and identifies it.                                                          | Analog input                                |                                                                                                    |  |  |
| 15    | TCSK   | TCSK           | Toner density                                            | Magnetic                          | Detects the ratio of toner and                                                                                       | Analog input                                |                                                                                                    |  |  |
| 16    | PPD1   | PPD1           | Paper feed<br>detector in front<br>of resist roller      | Photo sensor (Photo transmission) | Detects paper in front of the resist roller.                                                                         | L with paper<br>presence                    | This detector<br>signal serves as<br>the paper<br>transport timing<br>control signal to<br>the transfer<br>section |  |  |
| 17    | HUD    | HUD            | Humidity sensor                                          | Humidity sensor                   | Detects humidity in the image process section.                                                                       | Analog input                                | Each correction<br>of image process<br>section is made<br>by this sensor<br>data.                                  |  |  |
| 18    | PFD1   | PFD1           | Paper detector 1                                         | Photo sensor (Photo transmission) | Detects paper exit from No. 1 paper tray (duplex).                                                                   | L with paper presence                       |                                                                                                    |  |  |
| 19    | RDSW-U | RDSW-U         | Right upper door<br>open/close<br>detector<br>(actuator) | Photo sensor (Photo transmission) | Detects open/close of the right upper door.                                                                          | H when the<br>door is open                  |                                                                                                    |  |  |
| 20    | DPPD1  | DPPD1          | Transport sensor                                         | Photosensor                       | ADU paper-in sensor                                                                                                  |                                             |                                                                                                    |  |  |
| 21    | DPPD2  | DPPD2          | Transport sensor<br>2                                    | Photosensor                       | ADU transport sensor                                                                                                 |                                             |                                                                                                    |  |  |
| 22    | PFD2   | PFD2           | Paper detector 2                                         | Photo sensor (Photo transmission) | Detects paper exit from No. 2 paper tray (duplex).                                                                   | L with paper presence                       |                                                                                                    |  |  |
| 23    | LUD2   | LUD2           | Paper upper limit<br>detector (No. 2<br>paper feed tray) | Photo sensor (Photo transmission) | Detects the upper limit of<br>paper. (Makes the friction<br>between the paper pickup<br>roller and paper constant.)  | L when the<br>upper limit is<br>detected    |                                                                                                    |  |  |
| 24    | PED2   | PED2           | Paper empty<br>detector (No. 2<br>paper feed tray)       | Photo sensor (Photo transmission) | Detects paper empty on the paper tray.                                                                               | L (0V) when<br>detecting paper<br>presence. |                                                                                                    |  |  |
| 25    | PFD3   | PFD3           | Paper detector 3                                         | Photo sensor (Photo transmission) | Detects paper exit from No. 3 paper tray (duplex).                                                                   | L with paper presence                       |                                                                                                    |  |  |
| 26    | LUD3   | LUD3           | Paper upper limit<br>detector (No. 3<br>paper feed tray) | Photo sensor (Photo transmission) | Detects the upper limit of<br>paper. (Makes the friction<br>between the paper pickup<br>roller and paper constant.)  | L when the upper limit is detected          |                                                                                                    |  |  |

| Parts |           |                |                                                          |                                      |                                                                                                    |                                                |                                                                                                    |  |  |
|-------|-----------|----------------|----------------------------------------------------------|--------------------------------------|----------------------------------------------------------------------------------------------------|------------------------------------------------|----------------------------------------------------------------------------------------------------|--|--|
| No.   | Code      | Signal<br>name | Name                                                     | Туре                                 | Function/Operation                                                                                                  | Active condition                               | Note                                                                                                    |  |  |
| 27    | PED3      | PED3           | Paper empty<br>detector (No. 3<br>paper feed tray)       | Photo sensor (Photo transmission)    | Detects paper empty on the paper tray.                                                                              | L (0V) when<br>detecting paper<br>presence.    |                                                                                                    |  |  |
| 28    | RDSW-L    | RDSW-L         | Right lower door<br>open/close<br>detector<br>(actuator) | Photo sensor (Photo transmission)    | Detects open/close of the right<br>lower door.                                                                      | H when the<br>door is open                     |                                                                                                    |  |  |
| 29    | PFD4      | PFD4           | Paper detector 4                                         | Photo sensor (Photo transmission)    | Detects paper exit from No. 4                                                                                       | L with paper                                   |                                                                                                    |  |  |
| 30    | LUD4      | LUD4           | Paper upper limit<br>detector (No. 4<br>paper feed tray) | Photo sensor (Photo<br>transmission) | Detects the upper limit of<br>paper. (Makes the friction<br>between the paper pickup<br>roller and paper constant.) | L when the<br>upper limit is<br>detected       |                                                                                                    |  |  |
| 31    | PED4      | PED4           | Paper empty<br>detector (No. 4<br>paper feed tray)       | Photo sensor (Photo transmission)    | Detects paper empty on the paper tray.                                                                              | L (0V) when<br>detecting paper<br>presence.    |                                                                                                    |  |  |
| 32    | C4PD1     | C4PD1          | Lift position<br>sensor 1 (No. 4<br>paper tray)          | Photo sensor (Photo transmission)    | Detects the lift plate position.<br>(Detects the paper quantity.)                                                   | H when detecting.                              |                                                                                                    |  |  |
| 33    | C4SS1 - 4 | C4SS1 - 4      | Paper size<br>detector (Switch)                          | Tact switch                          | Detects the paper size set with the paper size set block.                                                           |                                                |                                                                                                    |  |  |
| 34    | C3PD1     | C3PD1          | Lift position<br>sensor 1 (No. 3<br>paper feed tray)     | Photo sensor (Photo transmission)    | Detects the lift plate position.<br>(Detects the paper quantity.)                                                   | H in the sensor position                       |                                                                                                    |  |  |
| 35    | C3SS1 - 4 | C3SS1 - 4      | Paper size<br>detector (Switch)                          | Tact switch                          | Detects the paper size set with the paper size set block.                                                           |                                                |                                                                                                    |  |  |
| 36    | C2PD1     | C2PD1          | Lift position<br>sensor 1 (No. 2<br>paper feed tray)     | Photo sensor (Photo transmission)    | Detects the lift plate position.<br>(Detects the paper quantity.)                                                   | H in the sensor position                       |                                                                                                    |  |  |
| 37    | C2SS1 - 4 | C2SS1 - 4      | Paper size<br>detector (Switch)                          | Tact switch                          | Detects the paper size set with the paper size set block.                                                           |                                                |                                                                                                    |  |  |
| 40    | PCS       | PCS            | Image density sensor                                     | Photo sensor (Photo transmission)    | Detects the toner patch density in image density correction.                                                        | Analog input                                   |                                                                                                    |  |  |
| 41    | BLUD      | BLUD           | Transfer belt position sensor                            | Photo sensor (Photo transmission)    | Detects that the transfer belt is lifted up or down.                                                                | L when lifting<br>up H when<br>lifting down    |                                                                                                    |  |  |
| 42    | TFD       | TFD            | Waste toner full detector                                | Photo sensor (Photo transmission)    | Detects waste toner full.                                                                                           | H when bottle<br>empty and<br>waste toner full |                                                                                                    |  |  |
| 43    | BPD       | BPD            | Fusing section<br>paper entry<br>detector                | Photo sensor (Photo transmission)    | Detects paper entry in the fusing section.                                                                          | L when paper<br>entry in the<br>fusing section |                                                                                                    |  |  |
| 44    | THS2      | THS2           | Fusing main<br>temperature<br>sensor (lower)             | Thermistor                           | Detects the heat roller surface temperature.                                                                        | Analog input                                   |                                                                                                    |  |  |
| 45    | OEMP      | OEMP           | Oil sensor                                               | Photo sensor (Photo refraction)      | Detects oil empty.                                                                                                  | H when empty<br>(in the air)                   |                                                                                                    |  |  |
| 46    | THS4      | THS4           | Fusing sub<br>temperature<br>sensor (lower)              | Thermistor                           | Detects the heat roller surface<br>temperature.                                                                     | Analog input                                   | When a<br>difference from<br>the fusing main<br>temperature<br>sensor (upper) is<br>detected, it is<br>judged that paper<br>is winding around<br>the fusing roller. |  |  |
| 47    | DPID      | DPID           | Duplex paper<br>entry detector                           | Photo sensor (Photo transmission)    | Detects paper entry in the duplex unit.                                                                             | L when paper<br>entry                          |                                                                                                    |  |  |
| 48    | POD       | POD            | Paper exit<br>detector                                   | Photo sensor (Photo transmission)    | Detects paper exit.                                                                                                 | L with paper presence                          |                                                                                                    |  |  |
| 49    | THS1      | THS1           | Fusing main<br>temperature<br>sensor (upper)             | Thermistor                           | Detects the heat roller surface temperature.                                                                        | Analog input                                   |                                                                                                    |  |  |

|     |       |             |                                             | Parts                             |                                                   |                          |                                                                                                    |
|-----|-------|-------------|---------------------------------------------|-----------------------------------|---------------------------------------------------|--------------------------|----------------------------------------------------------------------------------------------------|
| No. | Code  | Signal name | Name                                        | Туре                              | Function/Operation                                | Active condition         | Note                                                                                                    |
| 50  | THS3  | THS3        | Fusing sub<br>temperature<br>sensor (upper) | Thermistor                        | Detects the heat roller surface<br>temperature.   | Analog input             | When a<br>difference from<br>the fusing main<br>temperature<br>sensor (upper) is<br>detected, it is<br>judged that paper<br>is winding around<br>the fusing roller. |
| 51  | MTOP1 | MTOP1       | Tray position detector 1                    | Contact switch                    | Detects the paper tray position.                  | L when collecting        |                                                                                                    |
| 52  | MTOP2 | MTOP2       | Tray position detector 2                    | Contact switch                    | Detects the paper tray position.                  | H when collecting        |                                                                                                    |
| 53  | MPED  | MPED        | Paper detector                              | Photo sensor (Photo transmission) | Detects paper empty on the paper tray.            | L when paper<br>presence |                                                                                                    |
| 54  | MPWS  | MPWS        | Paper size<br>(width) sensor                | Variable resistor                 | Detects the paper width.                          |                          |                                                                                                    |
| 55  | MPLD1 | MPLD1       | Paper size<br>(length) detector<br>1        | Photo sensor (Photo transmission) | Detects the paper length.                         | L when paper<br>presence |                                                                                                    |
| 56  | MPLD2 | MPLD2       | Paper size<br>(length) detector<br>2        | Photo sensor (Photo transmission) | Detects the paper length.                         | L when paper<br>presence |                                                                                                    |
| 57  | OHPD  | OHPD        | OHP paper<br>sensor                         | Photo sensor (Photo reflection)   | Detects OHP paper                                 | Analog input             |                                                                                                    |
| 58  | PTHS  | PTHS        | Temperature<br>sensor                       | Thermistor                        | Detects temperature in the image process section. | Analog input             | Each correction<br>of image process<br>section is mode<br>by this sensor<br>data.                                                                                   |
| 59  | DTD   | DTD         | Decurler sensor                             | Photosensor                       | Transport sensor for decurler unit                |                          |                                                                                                    |
| 60  | DMRE  | DMRE        | Transport motor<br>encoder                  | Photosensor                       | Transport motor speed control sensor              |                          |                                                                                                    |
| 61  | DPPD1 | DPPD1       | Transport sensor<br>1                       | Photosensor                       | ADU paper-in sensor                               |                          |                                                                                                    |
| 62  | DPHPS | DPHPS       | Alignment home position sensor              | Photosensor                       | Alignment plate home position detection           |                          |                                                                                                    |
| 63  | REGS  | REGS        | Resist sensor                               | Photosensor (Photo transmission)  | Detect resist in image resist<br>correction       | Analog input             |                                                                                                    |

### (2) Switches

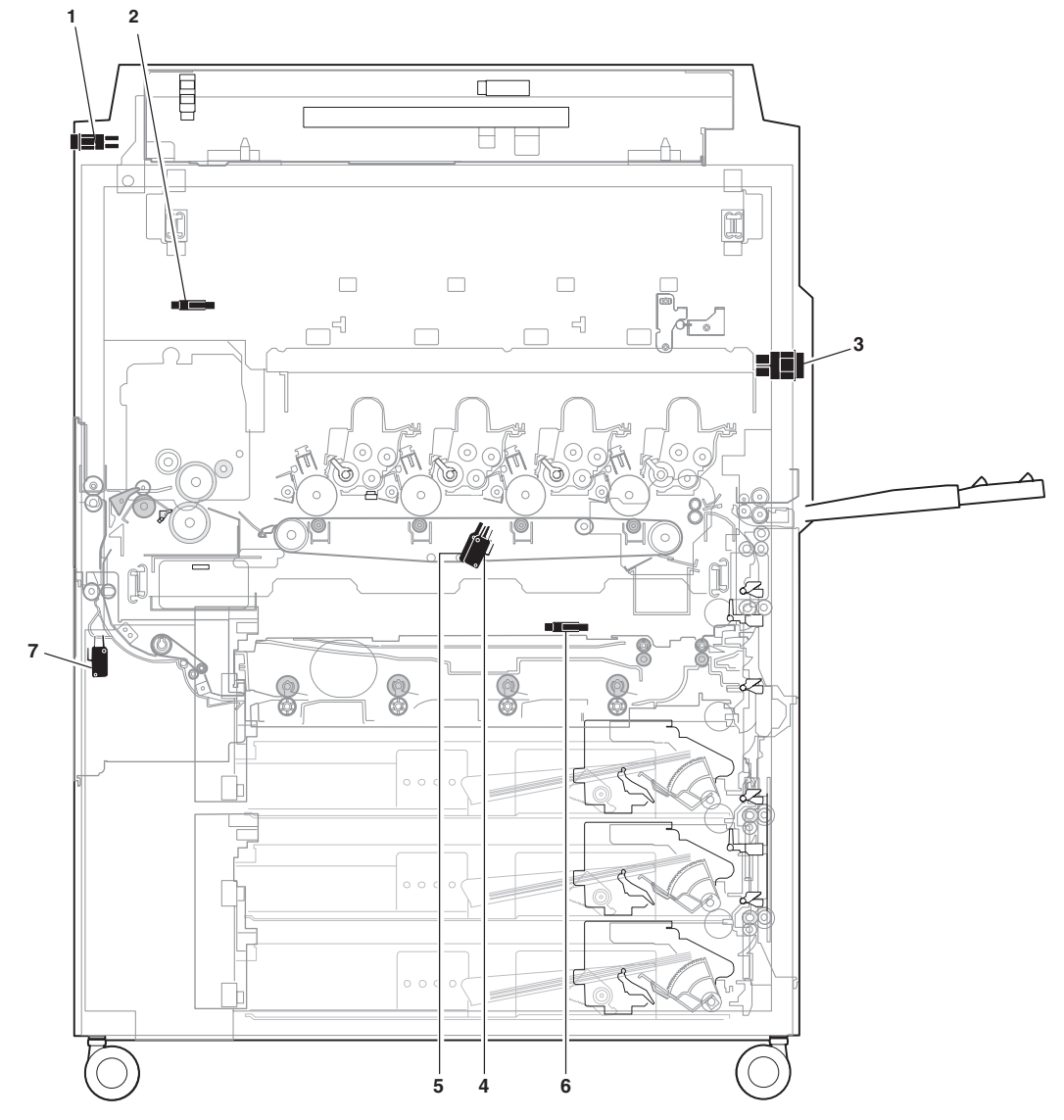

|     |         |                |                                                          |                  | Parts                                                                                                    |                                                                   |
|-----|---------|----------------|----------------------------------------------------------|------------------|----------------------------------------------------------------------------------------------------|-------------------------------------------------------------------|
| No. | Code    | Signal<br>name | Name                                                     | Туре             | Function/Operation                                                                                                    | Active condition                                                  |
| 1   | MSW     | MSW            | Main power switch                                        | Rocker<br>switch | Turns ON/OFF the main power.                                                                                                  |                                                                   |
| 2   | DSWF    | DSWF           | Front door switch                                        | Micro<br>switch  | Turns ON/OFF the power line (+5V) to the front door open/close detection and the scanner (writing) unit.                      |                                                                   |
| 3   | DHSW    | DHSW           | Dehumidifier heater<br>switch                            | Rocker<br>switch | Turns ON/OFF the power line to the dehumidifier heater installed in the scanner (reading) section and the paper feed section. |                                                                   |
| 4   | BELTCH1 | BELTCH1        | Transfer belt<br>installation detection<br>switch (+24v) | Micro<br>switch  | Turns ON/OFF the +24V power line from the DC main sub power PWB to the PCU PWB.                                               | Turns ON when the transfer unit is set in the operating position. |
| 5   | BELTCH2 | BELTCH2        | Transfer belt<br>installation detection<br>switch (+24v) | Micro<br>switch  | Turns ON/OFF the +24V power line from the DC main sub power PWB to the PCU PWB.                                               | Turns ON when the transfer unit is set in the operating position. |
| 6   | ADUSW   | ADUSW          | ADU switch                                               | Micro<br>switch  | Turn ON/OFF the +24V supplied to the ADU main PCB for removal and installation of the ADU                                     |                                                                   |
| 7   | DDSW    | DDSW           | Decurler switch                                          | Micro<br>switch  | Turn ON/OFF the +24V supplied to the ADU<br>main PCB for opening and closing of the<br>decurler doors                         |                                                                   |

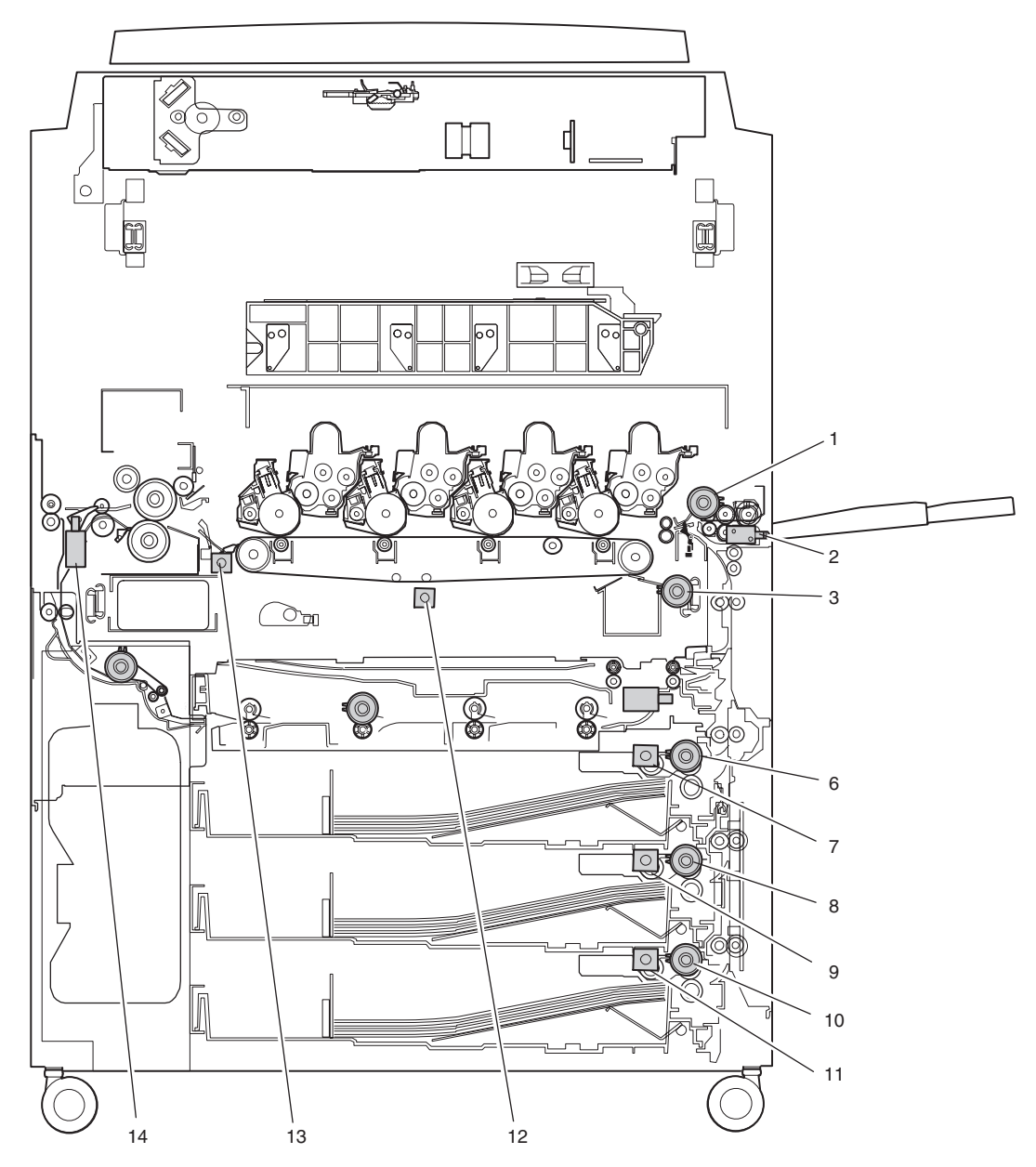

|     |       |                |                                              | Parts              | \$                                                                                           |                  |      |
|-----|-------|----------------|----------------------------------------------|--------------------|----------------------------------------------------------------------------------------------|------------------|------|
| No. | Code  | Signal<br>name | Name                                         | Туре               | Function/Operation                                                                           | Active condition | Note |
| 1   | MPFC  | MPFC           | Manual paper feed clutch                     | Magnetic<br>clutch | Transmits the paper feed motor power to<br>the manual paper feed unit. (Controls<br>ON/OFF.) |                  |      |
| 2   | MPFS  | MPFS           | Manual paper feed solenoid                   |                    | Controls ON/OFF of the paper feed roller. Presses the paper pickup roller onto paper.        |                  |      |
| 3   | TRC   | TRC            | Paper transport clutch                       | Magnetic<br>clutch | Transmits the paper feed motor power to the transport rollers. (Controls ON/OFF.)            |                  |      |
| 6   | CPFC1 | CPFC1          | Paper feed clutch (No.<br>1 paper feed tray) | Magnetic<br>clutch | Turns ON/OFF the paper feed roller.                                                          |                  |      |
| 7   | CPFS1 | CPFC1          | Pickup solenoid (No. 1 paper feed tray)      |                    | Presses the paper pickup roller onto paper.                                                  |                  |      |
| 8   | CPFC2 | CPFC2          | Paper feed clutch (No.<br>2 paper feed tray) | Magnetic<br>clutch | Turns ON/OFF the paper feed roller.                                                          |                  |      |
| 9   | CPFS2 | CPFS2          | Pickup solenoid (No. 2 paper feed tray)      |                    | Presses the paper pickup roller onto paper.                                                  |                  |      |
| 10  | CPFC3 | CPFC3          | Paper feed clutch (No.<br>3 paper feed tray) | Magnetic<br>clutch | Turns ON/OFF the paper feed roller.                                                          |                  |      |
| 11  | CPFS3 | CPFS3          | Pickup solenoid (No. 3 paper feed tray)      | V.SERV             | Presses the paper pickup roller onto paper.                                                  |                  |      |

|     |      | Parts          |                          |      |                                      |                  |                                                                                                    |  |  |  |  |
|-----|------|----------------|--------------------------|------|--------------------------------------|------------------|----------------------------------------------------------------------------------------------------|--|--|--|--|
| No. | Code | Signal<br>name | Name                     | Туре | Function/Operation                   | Active condition | Note                                                                                                    |  |  |  |  |
| 12  | CALS | CALS           | Sensor switch solenoid   |      | Switches the image density sensor.   |                  | Switches the sensor<br>angle when color<br>toner patch density<br>or black toner patch<br>density is detected. |  |  |  |  |
| 13  | BPSS | BPSS           | Separation pawl solenoid |      | Drives the transfer separation pawl. |                  |                                                                                                    |  |  |  |  |
| 14  | DGS  | DGS            | Duplex gate solenoid     |      | Drives the duplex paper entry gate.  |                  |                                                                                                    |  |  |  |  |

### (4) Drive motors

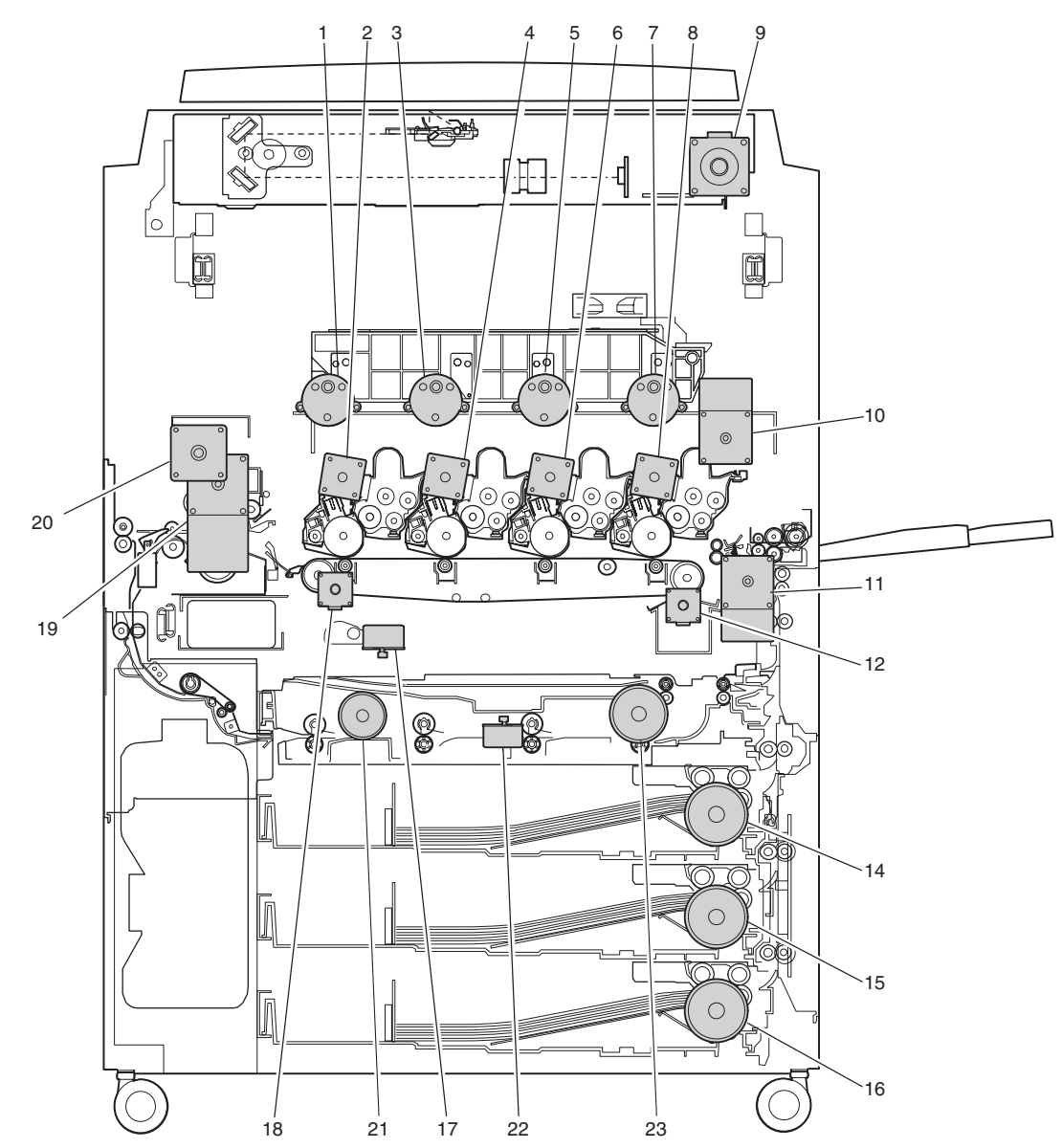

|     |      | Parts          |                               |                     |                                                       |                  |  |
|-----|------|----------------|-------------------------------|---------------------|-------------------------------------------------------|------------------|--|
| No. | Code | Signal<br>name | Name                          | Туре                | Function/Operation                                    | Active condition |  |
| 1   | ТМҮ  |                | Toner supply motor (Y)        | Synchronous motor   | Transports toner to the developing unit. Stirs toner. |                  |  |
| 2   | DMY  | DMY            | OPC drum drive motor (Y)      | Stepping motor      | Drives Yellow OPC drum unit.                          |                  |  |
| 3   | ТММ  | ТММ            | Toner supply motor (M)        | Synchronous motor   | Transports toner to the developing unit. Stirs toner. |                  |  |
| 4   | DMM  | DMM            | OPC drum drive motor (M)      | Stepping motor      | Drives magenta OPC drum unit.                         |                  |  |
| 5   | TMC  | ТМС            | Toner supply motor (C)        | Synchronous motor   | Transports toner to the developing unit. Stirs toner. |                  |  |
| 6   | DMC  | DMC            | OPC drum drive motor (C) $SE$ | Stepping motor $AN$ | Drives cyan OPC drum unit.                            |                  |  |

|     | Parts |             |                                    |                    |                                                                                     |                  |
|-----|-------|-------------|------------------------------------|--------------------|-------------------------------------------------------------------------------------|------------------|
| No. | Code  | Signal name | Name                               | Туре               | Function/Operation                                                                  | Active condition |
| 7   | ТМК   | ТМК         | Toner supply motor (K)             | Synchronous motor  | Transports toner to the developing unit. Stirs toner.                               |                  |
| 8   | DMK   | DMK         | OPC drum drive motor (K)           | Stepping motor     | Drives black OPC drum unit.                                                         |                  |
| 9   | SM    | SM          | Scanner motor                      | Stepping motor     | Drives the scanner unit.                                                            |                  |
| 10  | DVKM  | DVKM        | Developing drive motor (Black)     | DC brushless motor | Drives the black developing unit.                                                   |                  |
| 11  | PFM   | PFM         | Paper feed drive motor             | DC brushless motor | Drives the paper feed section and the paper transport section.                      |                  |
| 12  | PSM   | PSM         | Resist roller drive motor          | Stepping motor     | Drives the resist roller and controls ON/OFF.                                       |                  |
| 14  | LLM1  | LLM1        | Lift motor (No. 1 paper feed tray) | Synchronous motor  | Drives the lift plate.                                                              |                  |
| 15  | LLM2  | LLM2        | Lift motor (No. 2 paper feed tray) | Synchronous motor  | Drives the lift plate.                                                              |                  |
| 16  | LLM3  | LLM3        | Lift motor (No. 3 paper feed tray) | Synchronous motor  | Drives the lift plate.                                                              |                  |
| 17  | BLUM  | BLUM        | Transfer belt drive motor          | Stepping motor     | Lifts the transfer belt unit.                                                       |                  |
| 18  | BTM   | BTM         | Transfer belt drive motor          | Stepping motor     | Drives the transfer belt.                                                           |                  |
| 19  | DVCM  | DVCM        | Developing drive unit (Color)      | DC brushless motor | Drives the color developing units.                                                  |                  |
| 20  | FUSM  | FUSM        | Fusing drive motor                 | DC brushless motor | Drives the fusing unit.                                                             |                  |
| 21  | DDM   | DDM         | Transport motor                    | DC motor           | ADU transport roller, decurler unit transport roller driver from the coupler pulley |                  |
| 22  | PAM   | PAM         | Alignment motor                    | Stepping motor     | Alignment guide drive                                                               |                  |
| 23  | DRM   | DRM         | Reverse motor                      | Stepping motor     | Reverse roller drive for paper feed and paper exit for reverse section              |                  |

(5) Lamps

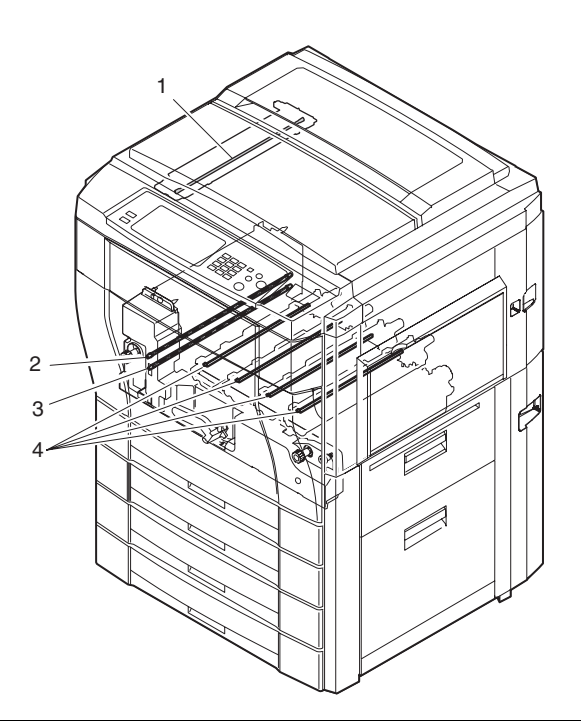

| No. | Code               | Signal name        | Name              | Туре         | Function/Operation                                  | Active condition | Note                             |
|-----|--------------------|--------------------|-------------------|--------------|-----------------------------------------------------|------------------|----------------------------------|
| 1   | CL                 | CL                 | Scanner lamp      | Halogen lamp | Radiates lights to the CCD to read original images. |                  |                                  |
| 2   | HL2                | HL2                | Lower heater lamp | Halogen lamp | Heats the heat roller.                              |                  | 1000W                            |
| 3   | HL1                | HL1                | Upper heater lamp | Halogen lamp | Heats the heat roller.                              |                  | 700W                             |
| 4   | DL<br>(Y, M, C, K) | DL<br>(Y, M, C, K) | Discharge lamp    |              | Discharges electric charges on the OPC drum.        |                  | Installed in each OPC drum unit. |

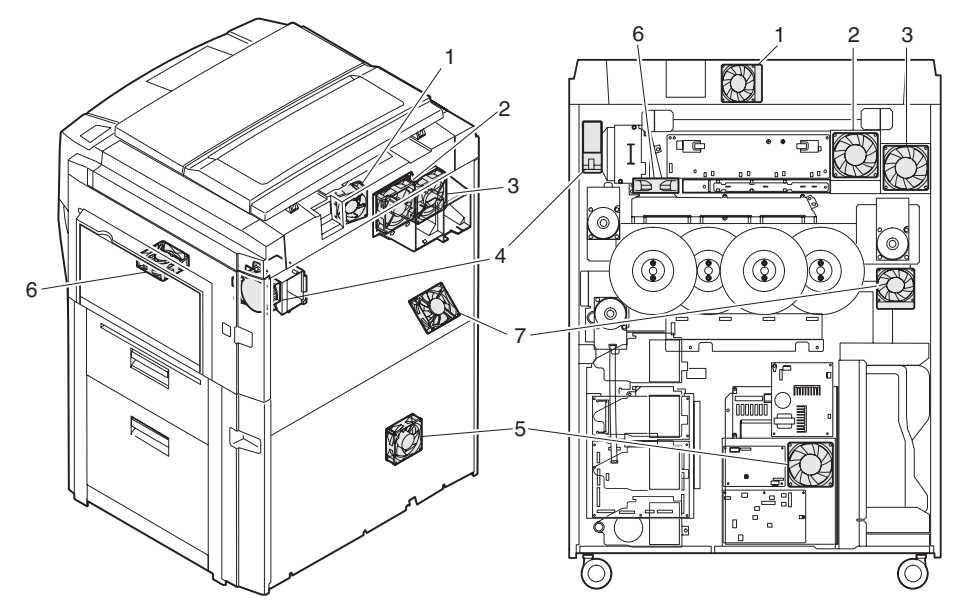

|     |       |                |                                                  | Parts       |                                                           |                       |                             |
|-----|-------|----------------|--------------------------------------------------|-------------|-----------------------------------------------------------|-----------------------|-----------------------------|
| No. | Code  | Signal<br>name | Name                                             | Туре        | Function/Operation                                        | Active condition      | Note                        |
| 1   | CFM   | CFM            | Cooling fan (motor)                              | Axial fan   | Cools the scanner (reading) section.                      |                       | PWM control                 |
| 2   | LSUFM | LSUFM          | LSU (Scanner (writing) unit) cooling fan (motor) | Axial fan   | Cools the scanner (writing) section.                      |                       | PWM control                 |
| 3   | VFM   | VFM            | Fusing ventilation/cooling fan (motor)           | Axial fan   | Ventilates and cools the fusing section.                  |                       | PWM control                 |
| 4   | OZFM  | OZFM           | Ozone ventilation fan (motor)                    | Silocco fan | Ventilate ozone and toner from the image process section. | ON only in<br>copying | Rotation only<br>in copying |
| 5   | DCFM  | DCFM           | Power cooling fan                                |             | Cools the DC power                                        |                       |                             |
| 6   |       |                | Polygon motor cooling fan                        | Axial fan   | Cools the scanner (writing) section.                      |                       | PWM control                 |
| 7   | DVCFM | DVCFM          | Development color motor<br>cooling fan motor     |             | Cools the DVCM (Developing drive motor (Color))           |                       |                             |

### (7) Belts, drive wire

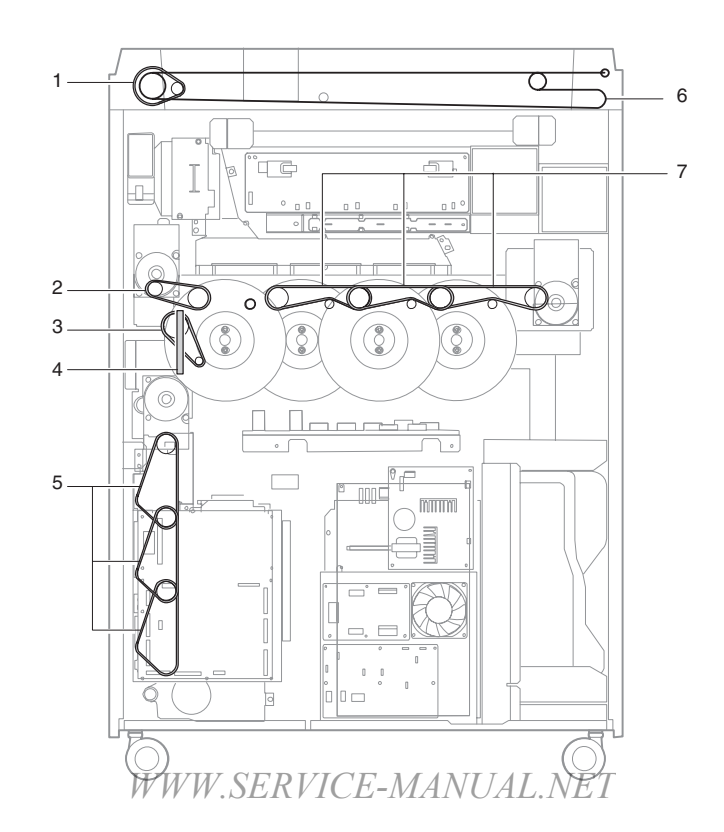

AR-C330 EXTERNAL VIEW AND INTERNAL STRUCTURE 5-31

| Nia | Parts                                                                       |                                                                                                 |  |  |
|-----|-----------------------------------------------------------------------------|-------------------------------------------------------------------------------------------------|--|--|
| NO. | Name                                                                        | Function/Operation                                                                              |  |  |
| 1   | 1 Scanner drive belt Transmits the scanner motor power to the scanner unit. |                                                                                                 |  |  |
| 2   | Developing drive belt (K)                                                   | Transmits the black developing drive motor power to the developing unit.                        |  |  |
| 3   | Resist roller drive belt                                                    | Transmits the resist roller drive motor power to the resist roller.                             |  |  |
| 4   | Waste toner screw drive belt                                                | Transmits the black developing drive motor power to the waste toner screw.                      |  |  |
| 5   | Paper feed drive belt                                                       | Transmits the paper feed motor power to the paper feed section and the paper transport section. |  |  |
| 6   | Scanner wire                                                                | Transmits the scanner motor power to the scanner unit.                                          |  |  |
| 7   | Developing drive belt (Y, M, C)                                             | Transmits the color developing drive motor power to the develoing unit.                         |  |  |

### (8) PWB

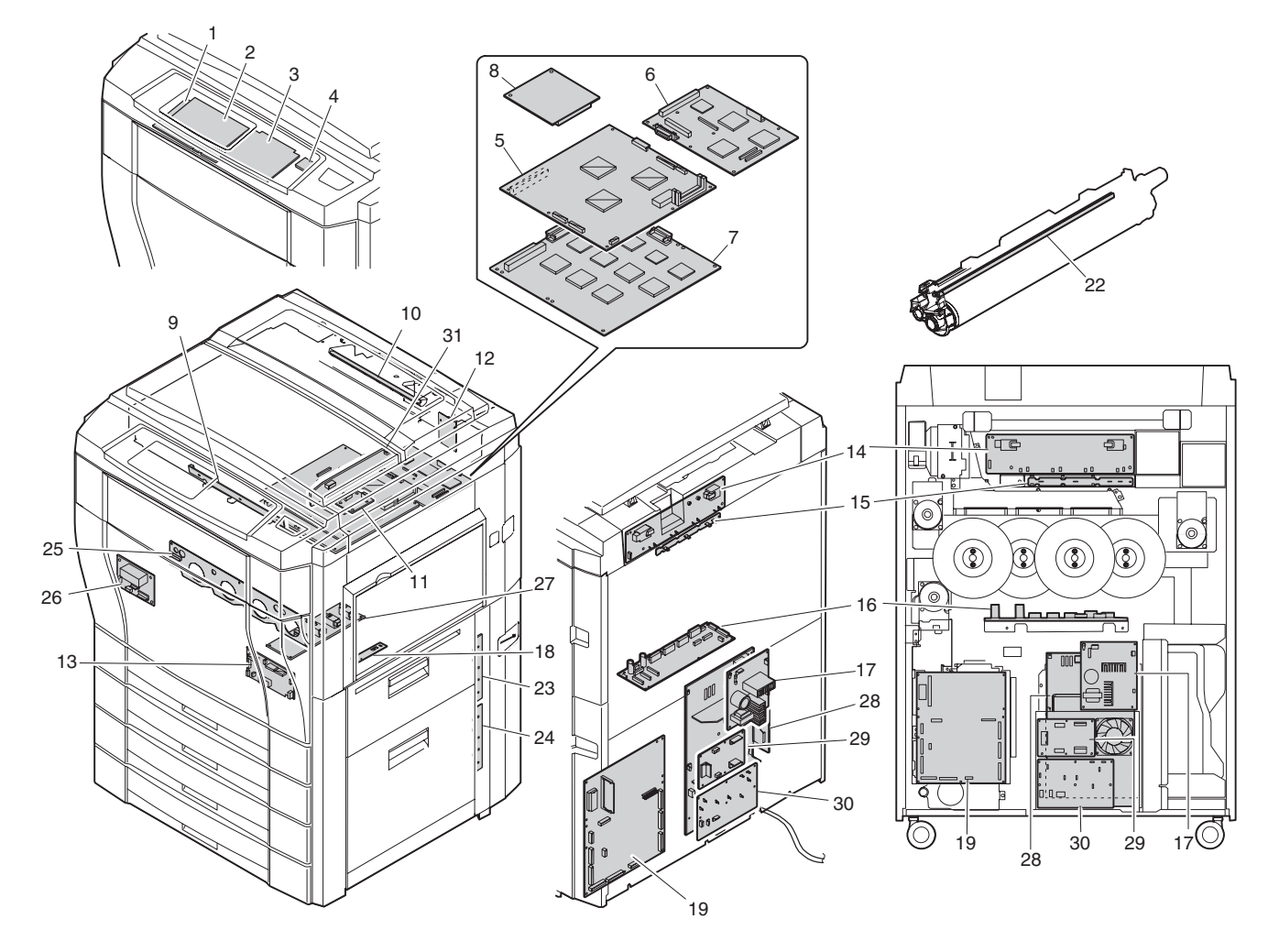

|     |                                            | Parts                                                                                                    | Nete                                                                           |
|-----|--------------------------------------------|----------------------------------------------------------------------------------------------------|--------------------------------------------------------------------------------|
| NO. | Name                                       | Function/Operation                                                                                                    | Note                                                                           |
| 1   | Operation PWB L                            | Outputs the key operation signals.                                                                                                    |                                                                                |
| 2   | OP control PWB                             | Controls the whole operation unit. (Displays information from the PCU PWB, and sends operation information to the PCU PWB.)                      |                                                                                |
| 3   | Operation PWB R                            | Outputs the key operation signals.                                                                                                    |                                                                                |
| 4   | LCD back light inverter PWB                | Drives the LCD back light.                                                                                                    |                                                                                |
| 5   | ICU-Main PWB                               | Controls the ICU SCN PWB, ICU IMG PWB, and CCD PWB. Converts digital image data into video signals and sends them to the scanner (writing) unit. |                                                                                |
| 6   | ICU-SCN PWB                                | Performs correction of images outputted from the CCD.                                                                                            |                                                                                |
| 7   | ICU-IMG PWB                                | Performs image processes such as area separation, color correction, black generation, gamma correction, and filter process.                      |                                                                                |
| 8   | CPT PWB                                    | Recognizes the bank note patterns.                                                                                                    |                                                                                |
| 9   | Original size sensor PWB (Light reception) | Detects the original size.                                                                                                    |                                                                                |
| 10  | Original size sensor (Light emitting)      | Outputs light to detect the original size.                                                                                                    |                                                                                |
| 11  | CCD power PWB                              | Outputs the CCD PWB paper power.                                                                                                    |                                                                                |
| 12  | Scanner motor PWB                          | Scanner motor control PWB.                                                                                                    | Controls the scanner motor.                                                    |
| 13  | PCU sub PWB                                | Controls the image process section.                                                                                                    |                                                                                |
| 14  | High voltage power PWB (MC/DV)             | Generates the high voltage for main charger and the developing bias voltage.                                                                     |                                                                                |
| 15  | Main charger interface PWB                 | Interfaces the main charger power.                                                                                                    |                                                                                |
| 16  | OPC drum motor control/Signal              | Controls (drives) the OPC drum motor.                                                                                                    |                                                                                |
|     | interface PWB                              | Signals are interfaced.                                                                                                    |                                                                                |
| 17  | Scanner lamp control PWB                   | Controls the scanner lamp                                                                                                    |                                                                                |
| 18  | Humidity sensor PWB                        | Detects humidity in the machine.                                                                                                    | Each correction of<br>image process<br>section is made by<br>this sensor data. |
| 19  | PCU MAIN PWB                               | Controls the engine section.                                                                                                    |                                                                                |
| 22  | Discharge lamp PWB unit                    | Discharges electric charges on the OPC drum.                                                                                                    |                                                                                |
| 23  | IFD PWB                                    | Equipped with No. 1/2 paper tray paper exit detectors and the right upper door open/close detector.                                              |                                                                                |
| 24  | PFD PWB unit                               | Equipped with No. 3/4 paper tray paper exit detectors and the right lower door open/close detector.                                              |                                                                                |
| 25  | Process control PWB                        | Interfaces signals between the developing unit, OPC drum unit, the high voltage PWB, and the PCU PWB.                                            |                                                                                |
| 26  | Fusing control PWB (AC sub PWB)            | Interfaces the heater lamp drive control, sensor, detector signals.                                                                              |                                                                                |
| 27  | High voltage power PWB (TC)                | Generates the transfer voltage.                                                                                                    |                                                                                |
| 28  | DC power PWB                               | Supplies power for the engine.                                                                                                    |                                                                                |
| 29  | Power control PWB                          | Controls powers of 24V, 5V and $3.3V$ in the sleep mode, the preheat mode, and the normal mode.                                                  |                                                                                |
| 30  | AC power PWB                               | Controls the primary side power (AC power).                                                                                                    |                                                                                |
| 31  | CCD PWB                                    | Converts original images (light) into electrical signals.                                                                                        |                                                                                |

### (9) Fuses, thermostat

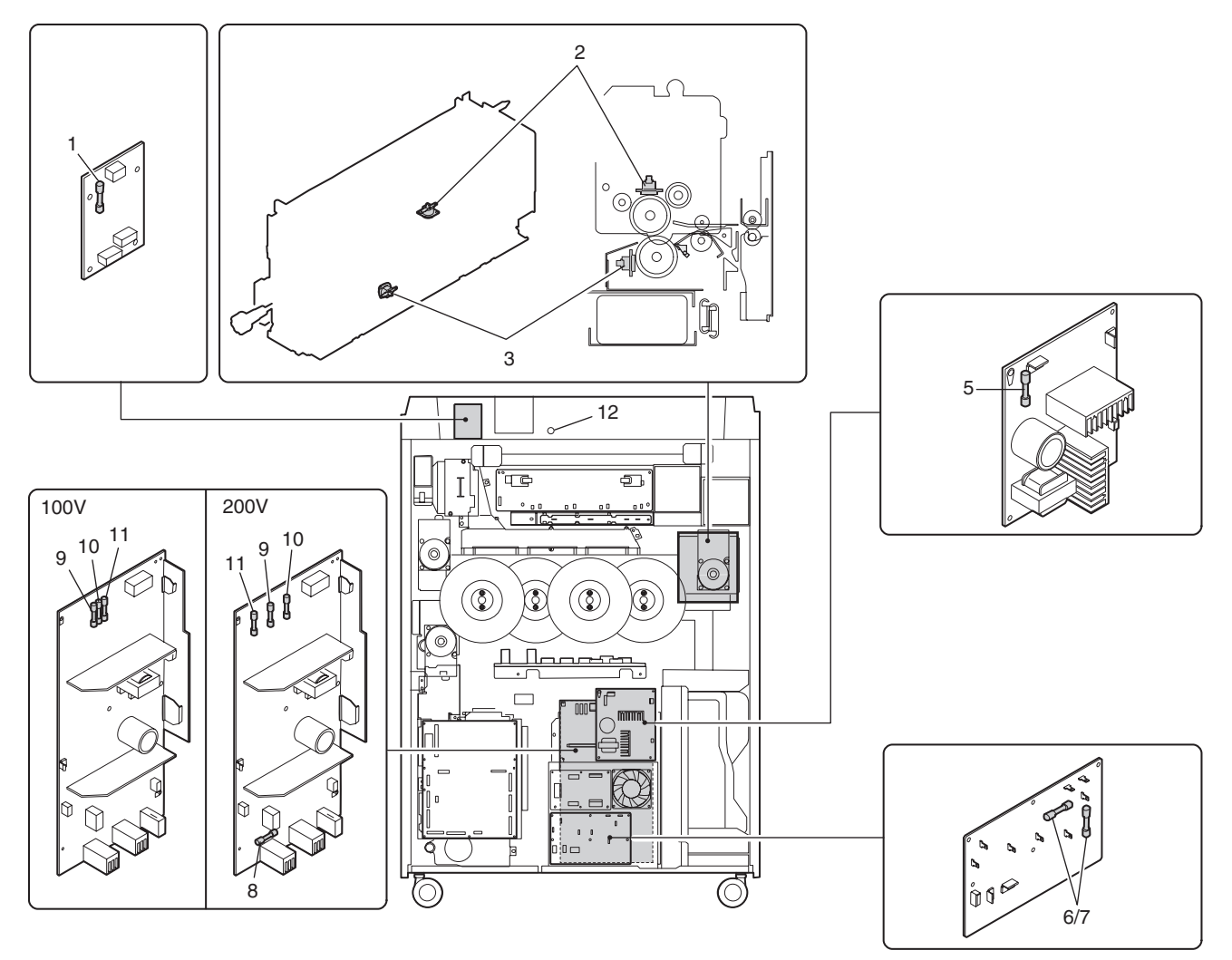

| No   | Parts     |                                 |             |           |                                                                                                    |                              |  |
|------|-----------|---------------------------------|-------------|-----------|----------------------------------------------------------------------------------------------------|------------------------------|--|
| INO. | Code      | Name                            | Туре        | Spec      | Function/Operation                                                                                    | Note                         |  |
| 1    | F1        | Scanner motor<br>power fuse     | Normal fuse |           | Protects the scanner motor and its control circuit from an overcurrent.                               | Scanner motor<br>control PWB |  |
| 2    | HLTSU     | Upper heat roller thermostat    | Thermostat  |           | Cuts conduction to the heater lamp when the temperature rises abnormally.                             | Fusing unit                  |  |
| 3    | HLTSD     | Lower heat roller thermostat    | Thermostat  |           | Cuts conduction to the heater lamp when the temperature rises abnormally.                             | Fusing unit                  |  |
| 5    | F701      | Scanner lamp<br>power fuse      | Normal fuse | 250V 4A   | Protects the scanner lamp from an overcurrent.                                                        | Scanner lamp<br>control PWB  |  |
| 6/7  | F102/F101 | AC main power primary side fuse | Normal fuse | 250V 15A  | Protect the AC main power primary side from an overcurrent.                                           | 100V series                  |  |
|      |           | AC main power primary side fuse | Normal fuse | 240V 10A  | Protect the AC main power primary side from an overcurrent.                                           | 200V series                  |  |
| 8    | F706      | DC power<br>primary side fuse   | Normal fuse | 250V 6.3A | Protect the DC power primary side from an overcurrent.                                                | 200V series                  |  |
| 9    | F2        | DC main power<br>+24V           | Normal fuse | 125V 6.3A | Overcurrent protection of the LSU, the OPC drum motor, the RADF, the                                  | 100V series                  |  |
|      | F701      | DC main power<br>+24V           | Normal fuse | 250V 6.3A | finisher, the PCU MAIN PWB, the paper feed/transport section motors                                   | 200V series                  |  |
| 10   | F3        | DC main power<br>+24V           | Normal fuse | 125V 4.0A | Overcurrent protection of the PCU SUB<br>PWB, the transfer belt section motor,                        | 100V series                  |  |
|      | F702      | DC main power<br>+24V           | Normal fuse | 250V 6.3A | the fusing motor, the developing motor<br>(color), the CD power PWB, and the<br>high voltage (TC) PWB | 200V series                  |  |

| No   |      | Nista                         |                     |                   |                                                                                         |             |
|------|------|-------------------------------|---------------------|-------------------|-----------------------------------------------------------------------------------------|-------------|
| INO. | Code | Name                          | Туре                | Spec              | Function/Operation                                                                      | Note        |
| 11   | F4   | DC main power<br>+24V         | Normal fuse         | 125V 4.0A         | Overcurrent protection of the developing motor (black), the high voltage (MC, DV)       | 100V series |
|      | F703 | DC main power<br>+24V         | Normal fuse         | 250V 4A           | PWB, the LCC, the scanner motor, the operation PWB, the ADU, and the printer controller | 200V series |
| 12   |      | Scanner lamp temperature fuse | Temperature<br>fuse | 104°C 250V<br>10A | Cuts conduction to the scanner lamp when the temperature rises abnormally.              |             |

### (10) Power source

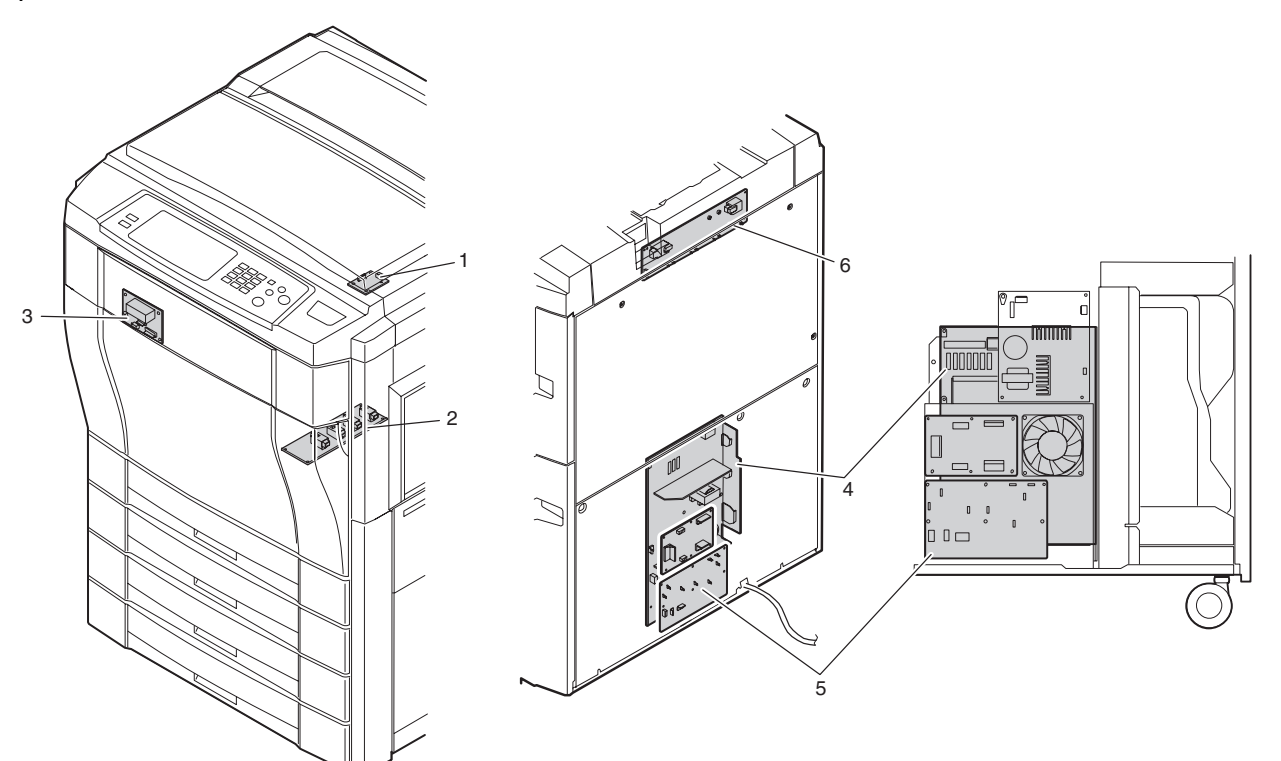

| No   |                                                                                                    |                                                                                  | Noto |      |
|------|----------------------------------------------------------------------------------------------------|----------------------------------------------------------------------------------|------|------|
| INO. | Name                                                                                                 | Function/Operation                                                               | Spec | NOLE |
| 1    | CCD power PWB                                                                                        | Outputs the CCD PWB power.                                                       |      |      |
| 2    | High voltage power<br>PWB (TC)                                                                       | Generates the transfer voltage.                                                  |      |      |
| 3    | Fusing control PWBInterfaces the heater lamp drive control, the sensor, and the detector<br>signals. |                                                                                  |      |      |
| 4    | DC main power<br>PWB                                                                                 | Generates a voltage used by the other unit than the operation unit.              |      |      |
| 5    | AC main power<br>PWB                                                                                 | Controls the power (AC power) on the primary side.                               |      |      |
| 6    | High voltage power<br>PB (MC/DV)                                                                     | Generates the high voltage for the main charger and the developing bias voltage. |      |      |

### (11) Adjustment volumes

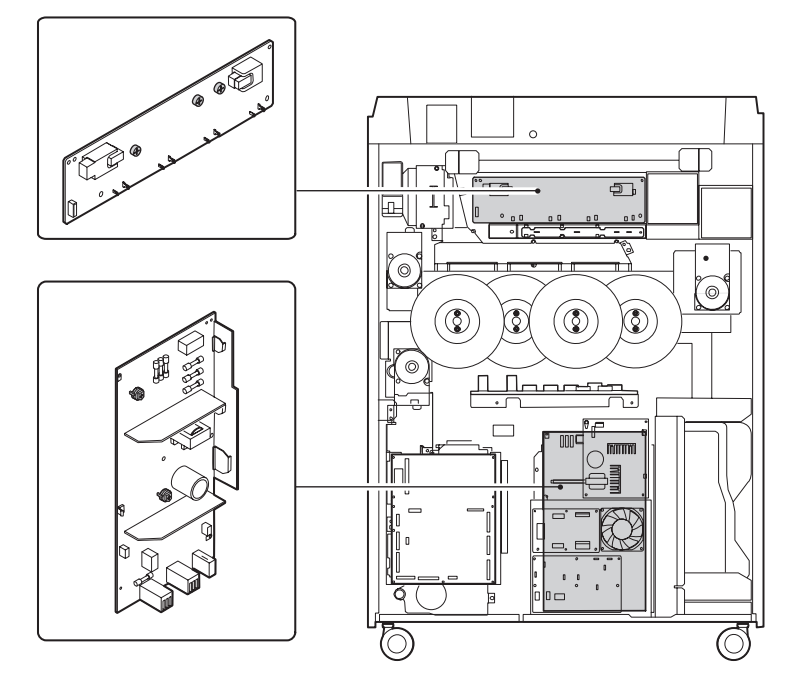

| No. |                     | Noto                                  |                                             |              |  |
|-----|---------------------|---------------------------------------|---------------------------------------------|--------------|--|
|     | Code                | Name                                  | Function/Operation                          | note         |  |
| 1   | RV2 (100V series)   | +3.4V power voltage adjustment volume | Adjusts the +3.4V power voltage.            | DC power PWB |  |
| 2   | VR702 (200V series) | +5V power voltage adjustment volume   | Adjusts the +5Vpower voltage. (200V series) | DC power PWB |  |
| 3   | VR701 (200V series) | +3.4V power voltage adjustment volume | Adjusts the +3.4V power voltage.            | DC power PWB |  |

### (12) Lock positions

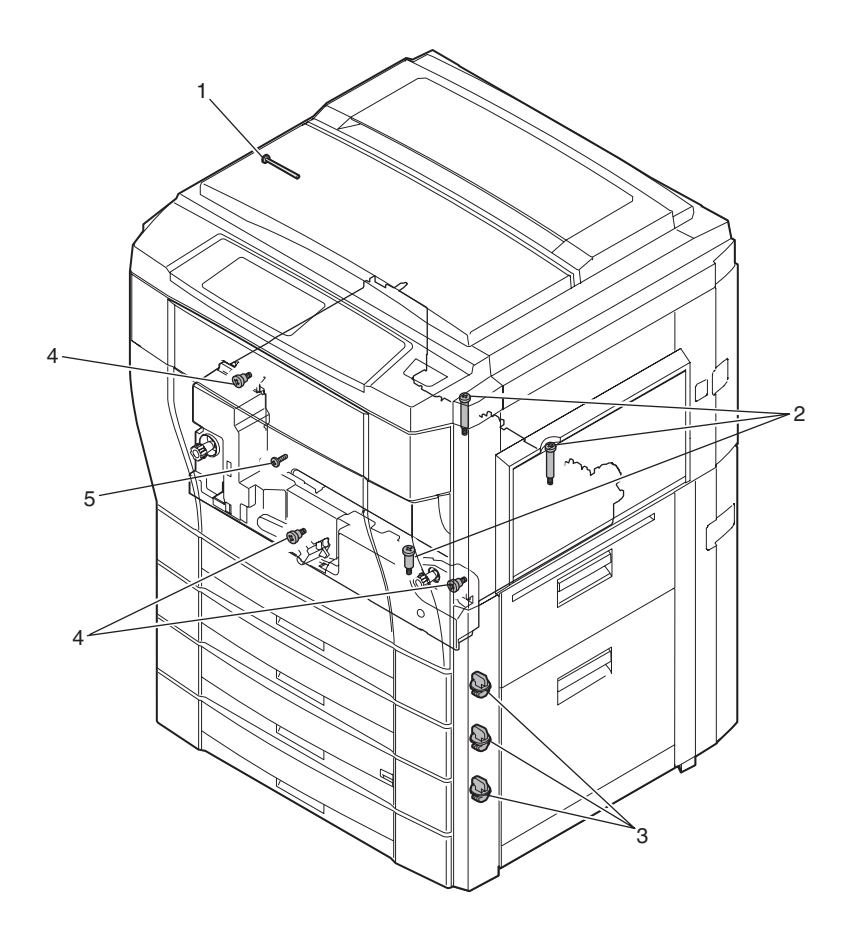

| No   | Parts                            |                                                                                 |                  |  |  |
|------|----------------------------------|---------------------------------------------------------------------------------|------------------|--|--|
| INO. | Name                             | Function/Operation                                                              | Note             |  |  |
| 1    | Scanner lock screw               | Locks the scanner. (Prevents the scanner from moving in transit.)               | Be sure to       |  |  |
| 2    | Transfer unit lock screw         | Locks the transfer unit. (Prevents the transfer unit from moving in transit.)   | lock in transit. |  |  |
| 3    | Paper tray lock block            | Locks the paper lift plate.                                                     |                  |  |  |
| 4    | Fusing, transfer unit lock screw | Locks the fusing, transfer unit. (Prevents the transfer unit from projecting in |                  |  |  |
|      |                                  | transit.)                                                                       |                  |  |  |
| 5    | Paper guide lock screw           | Locks the paper guide.                                                          |                  |  |  |

## (13) ADU section

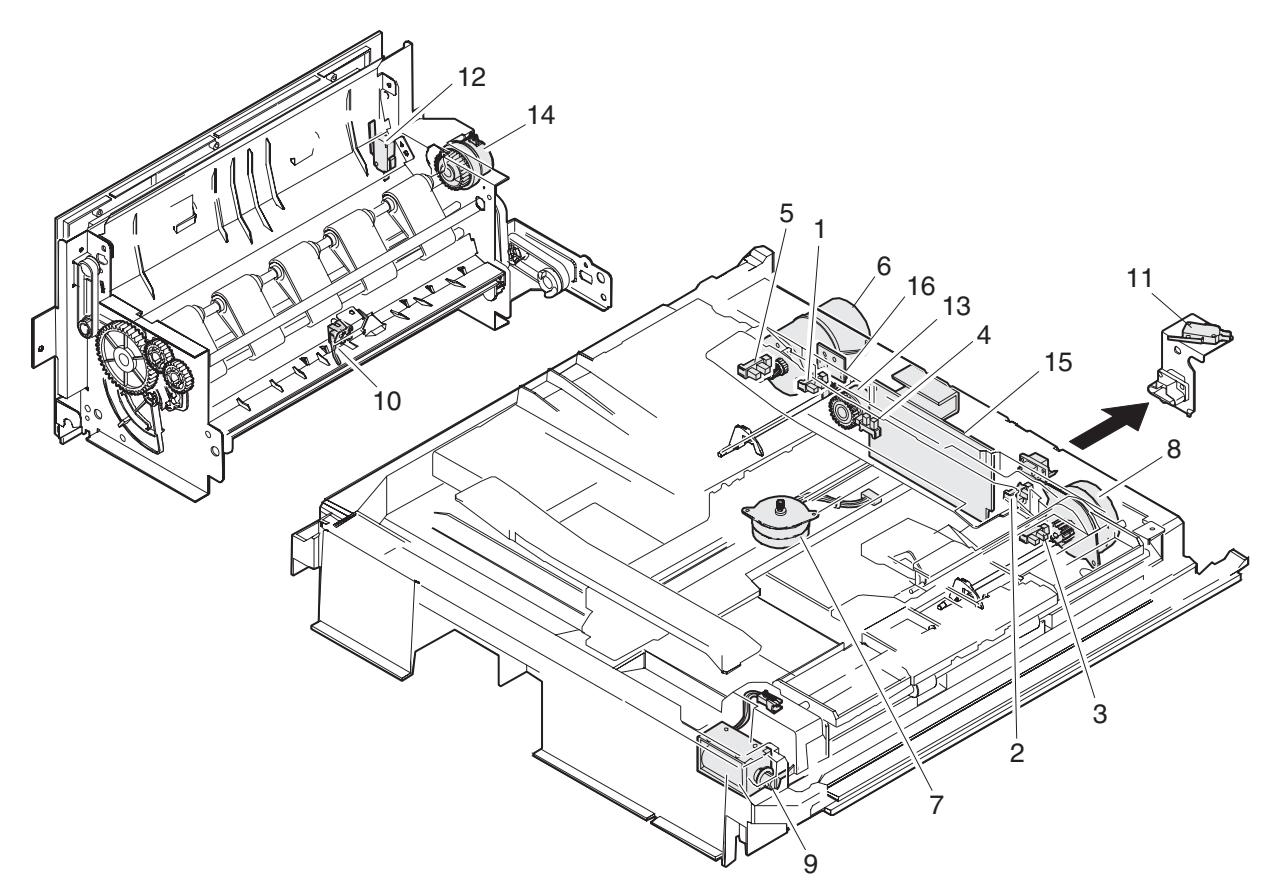

| No. | Code  | Name                              | Туре                      | Function and operation                                                                          |
|-----|-------|-----------------------------------|---------------------------|-------------------------------------------------------------------------------------------------|
| 1   | DPPD1 | Transport sensor 1                | Photosensor               | ADU paper-in sensor                                                                             |
| 2   | DPPD2 | Transport sensor 2                | Photosensor               | ADU transport sensor                                                                            |
| 3   | DPPD3 | Transport sensor 3                | Photosensor               | ADU reverse sensor                                                                              |
| 4   | DPHPS | Alignment home<br>position sensor | Photosensor               | Alignment plate home position detection                                                         |
| 5   | DMRE  | Transport motor<br>encoder        | Photosensor               | Transport motor speed control sensor                                                            |
| 6   | DDM   | Transport motor                   | DC motor                  | ADU transport roller, decurler unit transport roller driver from the<br>coupler pulley          |
| 7   | PAM   | Alignment motor                   | Stepping motor            | Alignment guide drive                                                                           |
| 8   | DRM   | Reverse motor                     | Stepping motor            | Reverse roller drive for paper feed and paper exit for reverse section                          |
| 9   | DPRS  | Reverse roller<br>solenoid        | Solenoid                  | Reverse roller pressure release for paper exiting to the copier or for<br>alignment             |
| 10  | DTD   | Decurler sensor                   | Photosensor               | Transport sensor for decurler unit                                                              |
| 11  | ADUSW | ADU switch                        | Microswitch               | Turn ON/OFF the +24V supplied to the ADU main PCB for removal and installation of the ADU       |
| 12  | DDSW  | Decurler switch                   | Microswitch               | Turn ON/OFF the +24V supplied to the ADU main PCB for opening and closing of the decurler doors |
| 13  | DPFC  | Transport clutch                  | Electromagnetic<br>clutch | Turn ON/OFF the power for the transport roller                                                  |
| 14  | DTC1  | Decurler clutch                   | Electromagnetic           | Switch between normal and double speed for the decurler unit                                    |
|     |       |                                   | clutch                    | transporting                                                                                    |
| 15  |       | BEAR ADU PCB                      | PC board                  | Control of ADU unit                                                                             |
| 16  |       | Motor relay board                 | PC board. SERV1           | Rélay board UAL. NEI                                                                            |
### [6] MACHINE OPERATIONS

### 1. Operation mode

This machine has the following operation modes.

| Mode                           |                         | Contents                                                                         |  |
|--------------------------------|-------------------------|----------------------------------------------------------------------------------|--|
| Copy mode Basic operation mode |                         | Used to select paper and set the copy magnification ratio and copy density, etc. |  |
|                                | Special function mode   | Used to edit images and adjust color.                                            |  |
|                                | Duplex copy mode        | Used to make various setups of duplex copy mode.                                 |  |
|                                | Finishing mode          | Used to make various setups related to the sorter.                               |  |
|                                | Job program mode        | Used to preset the copy operation conditions.                                    |  |
|                                | User setup mode         | Used to make setup of the specifications according to the user's needs.          |  |
|                                | Operation guidance mode | Help menu (Displays the operational descriptions on copying.)                    |  |
| Printer mode                   |                         | Uses the print server (option) to perform as a printer.                          |  |
| Power save mode Pre-heat mode  |                         | Used to lower the fusing temperature, saving the power consumption.              |  |
|                                | Sleep mode              | Used to stop the sections except for the control PWB section.                    |  |
| Simulation mode                |                         | Used in servicing to set, adjust, and check operations.                          |  |

### 2. Operation menu

This machine has the following operation menus.

These operation menus differ depending on installation of options and the configurations.

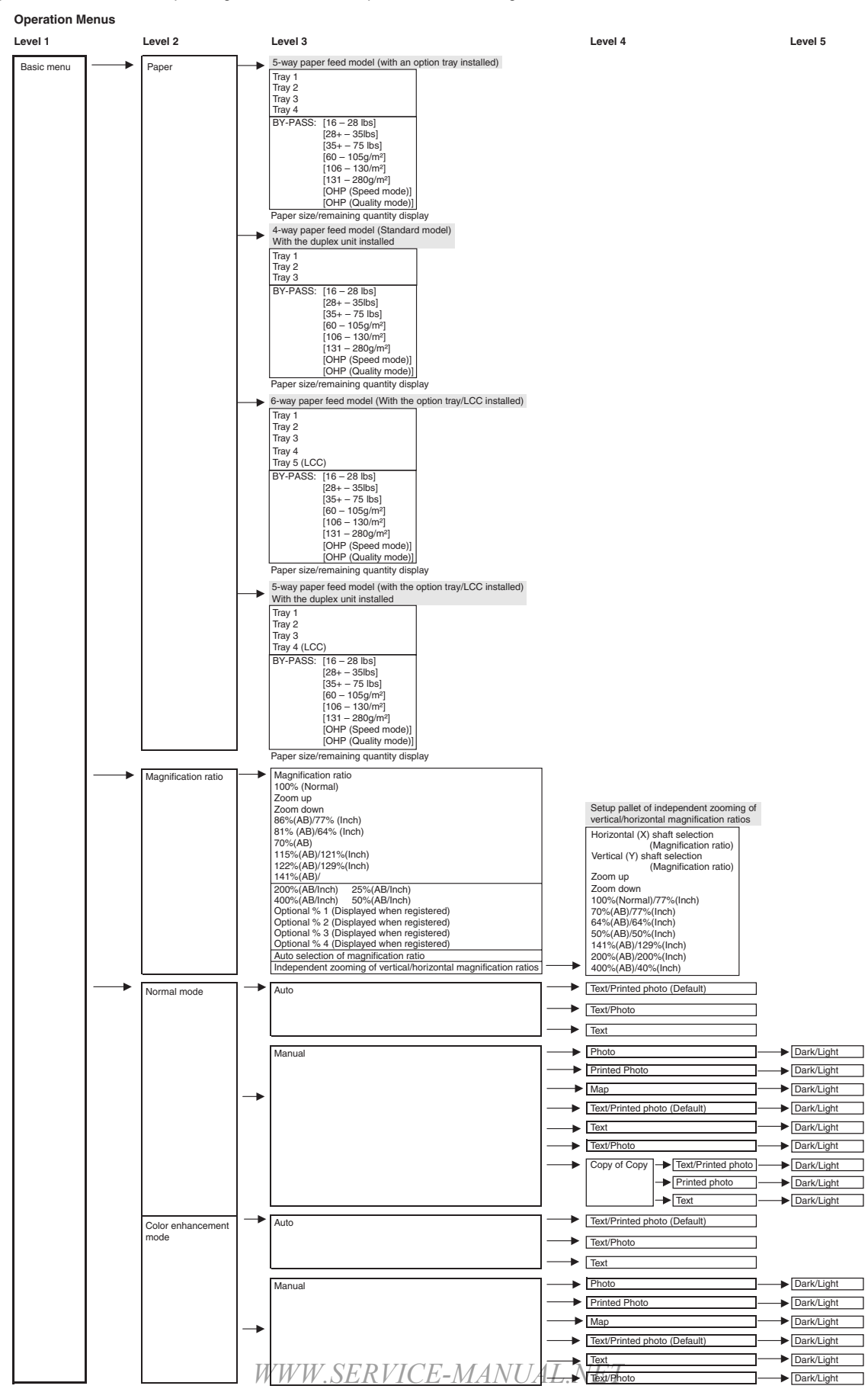

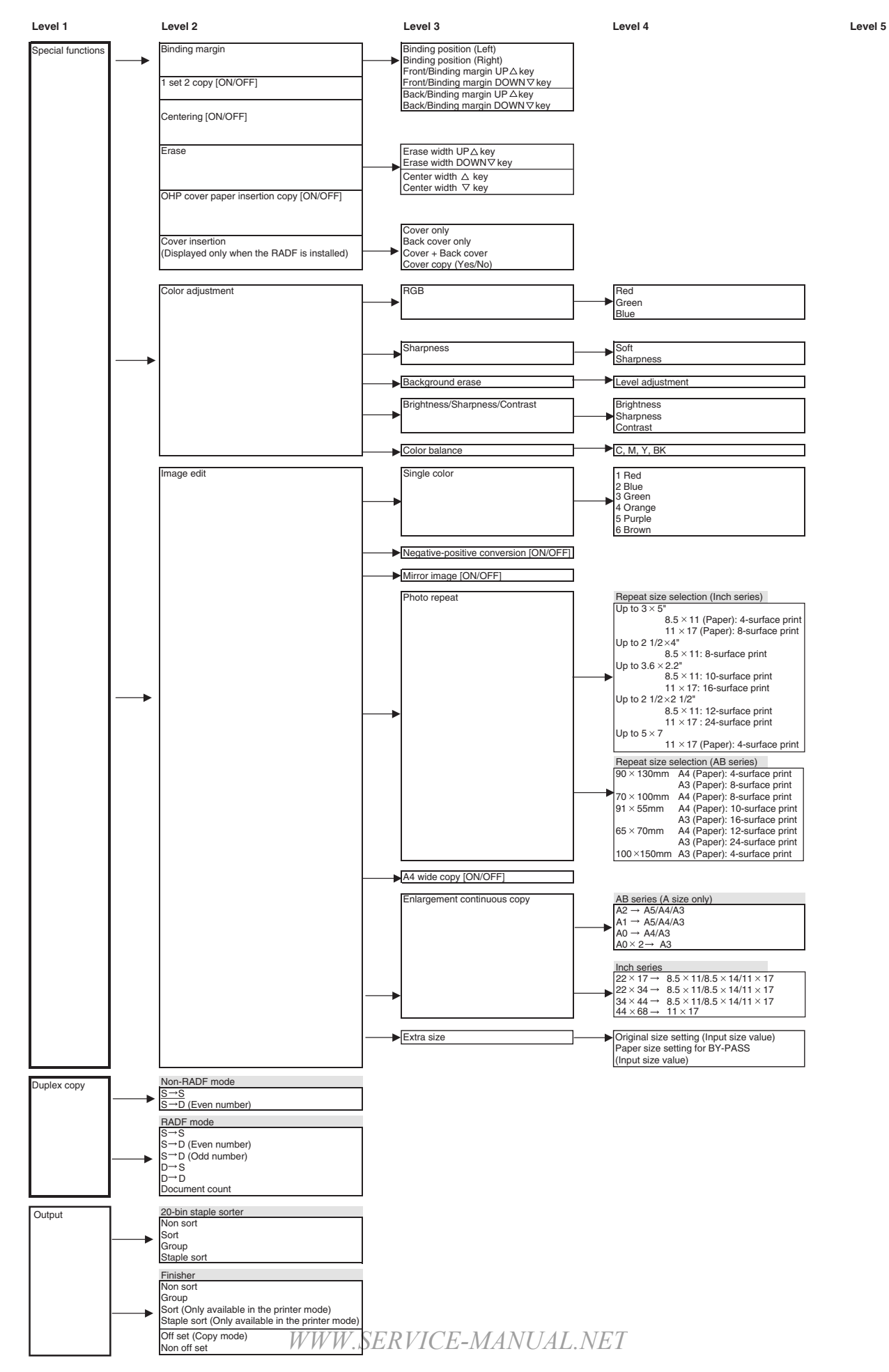

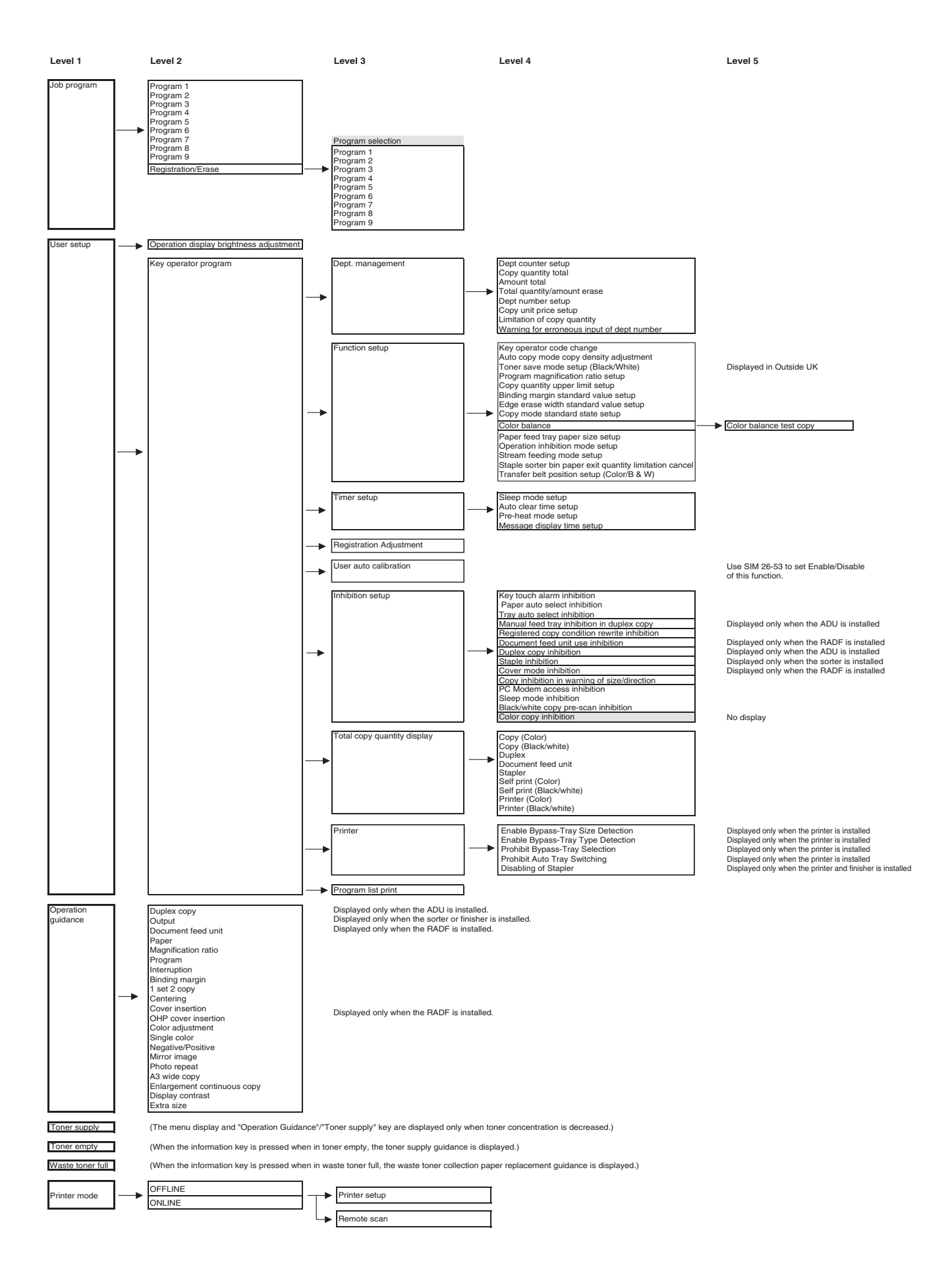

# 3. Pre-heat mode and sleep mode operations

### A. Operation timing

This machine has a pre-heat mode and a sleep mode to save the power consumption when copying (printing) is not performed.

The shift timing to the pre-heat mode and the sleep mode can be set with the user program with the non-operating state as the start point.

The timing of the two modes can be separately set. It is possible to shift from the normal mode directly to the sleep mode without passing through the pre-heat mode.

#### Operation timing in the pre-heat mode and the sleep mode

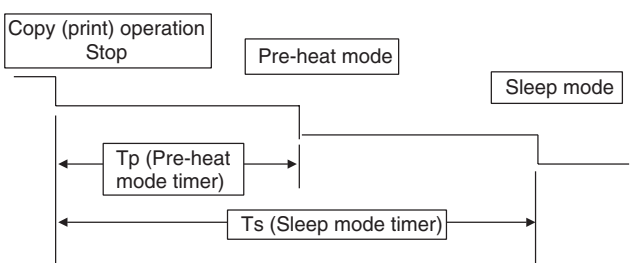

Tp and Ts are set by the user program.

| Timer | Set time    |
|-------|-------------|
| TP    | 10 - 240min |
| Ts    | 10 - 240min |

#### (Pre-heat mode cancel conditions)

In the following cases, the pre-heat mode is canceled.

| Control section                 | Phenomenon                                                                                                    | NOTE |
|---------------------------------|----------------------------------------------------------------------------------------------------|------|
| Operation section               | Key input (Including Key<br>ON)                                                                                    |      |
| Original size<br>sensor section | Original size change<br>(Including Original Empty<br>$\rightarrow$ Presence, Presence $\rightarrow$<br>Empty)      |      |
| RADF section                    | RADF original size change<br>(Including Original Empty<br>$\rightarrow$ Presence, Presence $\rightarrow$<br>Empty) |      |
| Paper tray section              |                                                                                                    |      |
| Finishing                       |                                                                                                    |      |
| Сору                            | Copying                                                                                                    |      |
| Self print                      |                                                                                                    |      |
| Printer control                 | Printer operation                                                                                                  |      |
| Scanner (reading)               | Scanner operation                                                                                                  |      |

### (Sleep mode cancel condition)

In the following cases, the sleep mode is canceled.

| Сору                    | Copying           | NOTE |  |
|-------------------------|-------------------|------|--|
| Self print              |                   |      |  |
| Printer control         | Printer operation |      |  |
| Scanner (reading)       | Scanner operation |      |  |
| When the mode key is ON |                   |      |  |

#### (Sleep mode shift timing extending condition)

When the non-operation of copying and printing continues and the following case occurs within 10 min of entering the sleep mode, set the sleep mode timer to 10 min again, and extend the shift timing to the sleep mode.

| Control section                                                 | Phenomenon                                                                                                    | NOTE |
|-----------------------------------------------------------------|----------------------------------------------------------------------------------------------------|------|
| Operation section                                               | Key input other than 10-<br>key (Including Key ON)                                                                 |      |
| Original size<br>detection<br>(Original size<br>sensor section) | Original size change<br>(Including Original Empty<br>$\rightarrow$ Presence, Presence $\rightarrow$<br>Empty)      |      |
| RADF section                                                    | RADF original size change<br>(Including Original Empty<br>$\rightarrow$ Presence, Presence $\rightarrow$<br>Empty) |      |
| Paper tray section                                              | Paper tray attachment/<br>detachment detection,<br>Paper tray lift operation                                       |      |
| Finishing (sorter)                                              | Staple execution, (Front take-up execution)                                                                        |      |
| Сору                                                            | Copying                                                                                                    |      |
| Self print                                                      | Self printing                                                                                                    |      |
| Printer control                                                 | Printer operation                                                                                                  |      |
| Scanner (reading)                                               | Scanner operation                                                                                                  |      |

### B. Pre-heat mode and sleep mode operations

# (1) Control unit operations in the pre-heat mode and the sleep mode

#### a. Operation (operation panel) section

| Mode             | (                  | Operation                                                                                                  | NOTE |
|------------------|--------------------|----------------------------------------------------------------------------------------------------|------|
| Sleep            | LCD display        | Does not display.                                                                                          |      |
|                  | LED lights         | Printer/Copy: Light                                                                                        |      |
|                  | up.                | up.<br>Start, interruption,<br>data, online: Does<br>not light up.                                         |      |
|                  | Кеу                | Printer/Copy key:<br>Valid Other keys:<br>Invalid                                                          |      |
|                  | Original detection | Original size sensor:<br>Does not operate.<br>Original cover open/<br>close detection: Does<br>not operate |      |
| Pre-heat<br>mode | All load opera     | tions possible                                                                                             |      |
| Normal           |                    |                                                                                                    |      |

#### b. PCU PWB

| Mode    | Operates.                                                             | NOTE |
|---------|-----------------------------------------------------------------------|------|
| Sleep   | Does not operate.                                                     |      |
| Preheat | Refer to "d. Signals controlled by the PCU PWB in the pre-heat mode". |      |
| Normal  | Operates.                                                             |      |

### c. ICU PWB

| Mode      | Operates.         | NOTE |
|-----------|-------------------|------|
| Sleep     | Does not operate. |      |
| Low power |                   |      |
| Normal    | Operates.         |      |

### (Signals controlled by the PCU PWB in the pre-heat mode)

| Section              | Signal name | Content                                  | Operation in the<br>pre-heat mode |
|----------------------|-------------|------------------------------------------|-----------------------------------|
| Manual<br>paper feed | MPWS        | Manual feed width detection              | Does not<br>operate.              |
|                      | MPLD1       | Manual feed length detection             |                                   |
|                      | MPLD2       | Manual feed length detection             | -                                 |
|                      | MTOP1       | Manual feed tray                         | -                                 |
|                      | MTOP2       | Manual feed tray                         | -                                 |
|                      | MPED        | Manual feed paper<br>empty detection     | -                                 |
| Paper feed<br>trav   | C*SS1       | Paper size<br>detection                  | Does not<br>operate.              |
|                      | C*SS2       | Paper size<br>detection                  |                                   |
|                      | C*SS3       | Paper size                               |                                   |
|                      | C*SS4       | Paper size<br>detection                  | _                                 |
|                      | PED*        | Paper empty<br>detection                 | -                                 |
|                      | LUD*        | Paper upper limit detection              | -                                 |
|                      | C*PD1       | Paper remaining<br>quantity detection 1  | -                                 |
|                      | LUM_ENB*    | Paper tray lift-up<br>motor              | -                                 |
| Paper<br>transport   | PFD*        | Cassette paper<br>feed detection         | Does not<br>operate.              |
|                      | PPD1        | Paper detection in<br>front of RR roller |                                   |
|                      | POD         | Machine paper exit detection             |                                   |
|                      | PODF        | Finisher paper exit detection            |                                   |
|                      | PFM         | Paper feed motor                         |                                   |
|                      | TRC         | Transport clutch                         |                                   |
|                      | MPFS        | Manual paper feed solenoid               |                                   |
|                      | MPFC        | Manual paper feed clutch                 |                                   |
|                      | CPFS*       | Cassette paper<br>feed solenoid          |                                   |
|                      | CPFC*       | Cassette paper<br>feed clutch            |                                   |
|                      | RRM_START   | RR motor                                 |                                   |
| Developing           | PRD_AN?     | Toner<br>concentration                   | Does not<br>operate.              |
|                      |             | detection                                |                                   |
| Fusing               | HLPR        | HL power relay                           | ON                                |
| Waste                | TBBOX       | Waste toner bottle                       | Does not                          |
| toner                |             | detection                                | operate.                          |
|                      | TFD         | Waste toner full                         |                                   |
|                      |             | detection                                |                                   |

| Section              | Signal name | Content                                    | Operation in the<br>pre-heat mode                             |
|----------------------|-------------|--------------------------------------------|---------------------------------------------------------------|
| Image<br>process     | DMENB       | All OPC drum drive motor                   | Does not<br>operate.                                          |
|                      | DVKM        | Developing motor<br>(Black)                |                                                               |
|                      | DVCM        | Developing motor<br>(Color)                |                                                               |
|                      | НРСН        | Toner hopper<br>installation<br>detection  |                                                               |
|                      | PRD_ANRTH   | Image process<br>temperature<br>detection  |                                                               |
| Scanner<br>(reading) | MHPS        | Mirror home<br>position detection          | Does not operate.                                             |
|                      | SMENB       | Scanner (writing)<br>motor                 |                                                               |
| Copy lamp            | CL          | Scanner lamp                               | Does not<br>operate.                                          |
| Fan                  | CFM         | Scanner (reading)<br>cooling fan           | Does not<br>operate.                                          |
|                      | VFPWM       | Fusing exhaust/<br>cooling fan             | Operates. (Only<br>the fusing<br>exhaust fan is<br>operable.) |
|                      | LSUPWM      | LSU cooling fan<br>(LSUFM)                 | Does not<br>operate.                                          |
|                      | OZFM        | Ozone exhaust fan                          |                                                               |
|                      | DCFM        | DC power cooling                           |                                                               |
|                      | DVCFM       | Developing color<br>motor cooling          |                                                               |
| Others               | DSWF        | Front door open detection                  | Does not<br>operate.                                          |
|                      | DDSW        | Paper exit door<br>open detection          |                                                               |
|                      | RDSWU       | Paper fed upper<br>door open<br>detection  |                                                               |
|                      | RDSWD       | Paper feed lower<br>door open<br>detection |                                                               |
|                      | PSPR        | Main power relay                           | OFF                                                           |
|                      | MCLKA       | Paper tray lift                            | Does not                                                      |
|                      | MCLKB       | motor/Toner motor                          | operate.                                                      |
|                      | DHPR        | Dehumidifier heater<br>power relay         | Operates.                                                     |

#### d. Communication in the pre-heat mode

| Section        | Signal name | Content                              | Operation in the<br>pre-heat mode |
|----------------|-------------|--------------------------------------|-----------------------------------|
| PCU SUB<br>PWB | TXD_SUB     | PCU SUB data<br>send                 | Operates.                         |
|                | RXD_SUB     | PCU SUB data<br>receive              | *                                 |
|                | BELTCH      | Transfer belt pull-<br>out detection | *                                 |
| ADU            | TXD_ADU     | ADU data send                        | Does not                          |
|                | RXD_ADU     | ADU data receive                     | operate.                          |
|                | RES_ADU     | ADU reset                            |                                   |
|                | ADU_CH      | ADU pull-out<br>detection            |                                   |
| RADF           | TXD_RADF    | RADF data send                       | Operates.                         |
|                | RXD_RADF    | RADF data                            |                                   |
|                |             | receive                              |                                   |
|                | RES_RADF    | RADF reset                           |                                   |
| Sorter         | RES_SOT     | SOT reset                            | Operates.                         |

| Section   | Signal name | Content                  | Operation in the pre-heat mode |
|-----------|-------------|--------------------------|--------------------------------|
| LCC       | TXD_LCC     | LCC data send            | Does not                       |
|           | RXD_LCC     | LCC data receive         | operate.                       |
|           | RES_LCC     | LCC reset                |                                |
| RIC I/F   | TXD_RIC     | RIC data send            | Does not                       |
|           | RXD_RIC     | RIC data receive         | operate.                       |
|           | DTR_RIC     | Machine power            |                                |
|           | DSR_RIC     | RIC power ON<br>signal   | -                              |
| ICU PWB   | ICU_RXD     | ICU data receive         | Does not                       |
|           | ICU_TXD     | ICU data send            | operate.                       |
|           | ICU_RES     | ICU reset signal         |                                |
| Operation | OPE_TXD     | Data send to OPE         | Operates.                      |
| unit      | OPE_RXD     | Data receive from<br>OPE |                                |
|           | OPE_RES     | OPE reset signal         | ]                              |

### (2) Fusing section operation in the pre-heat mode and the sleep mode

| Mode       |                                              | Control temperature |       |        |      |        | NOTE |      |              |
|------------|----------------------------------------------|---------------------|-------|--------|------|--------|------|------|--------------|
|            | Mode                                         |                     | U.S.A | Canada | Inch | Europe | U.K  | AB_A | NOTE         |
| Ready      | Ready condition control temperature (HL1)    | Upper heat roller   | 182   | 182    | 182  | 177    | 177  | 177  |              |
| condition  | Ready condition control temperature (HL2)    | Lower heat roller   | 152   | 152    | 152  | 147    | 147  | 147  |              |
| Copy/Print | Normal mode control temperature (HL1)        | Upper heat roller   | 170   | 170    | 170  | 170    | 170  | 170  |              |
| mode       | Normal mode control temperature (HL2)        | Lower heat roller   | 125   | 125    | 125  | 125    | 125  | 125  |              |
|            | Thick paper mode 1 control temperature (HL1) | Upper heat roller   | 185   | 185    | 185  | 185    | 185  | 185  |              |
|            | Thick paper mode 1 control temperature (HL2) | Lower heat roller   | 155   | 155    | 155  | 155    | 155  | 155  |              |
|            | Thick paper mode 2 control temperature (HL1) | Upper heat roller   | 200   | 200    | 200  | 200    | 200  | 200  |              |
|            | Thick paper mode 2 control temperature (HL2) | Lower heat roller   | 155   | 155    | 155  | 155    | 155  | 155  |              |
|            | OHP mode control temperature (HL1)           | Upper heat roller   | 185   | 185    | 185  | 185    | 185  | 185  | Quality mode |
|            | OHP mode control temperature (HL2)           | Lower heat roller   | 175   | 175    | 175  | 175    | 175  | 175  | Quality mode |
|            | OHP mode control temperature (HL1)           | Upper heat roller   | 185   | 185    | 185  | 185    | 185  | 185  | Speed mode   |
|            | OHP mode control temperature (HL2)           | Lower heat roller   | 175   | 175    | 175  | 175    | 175  | 175  | Speed mode   |
| Pre-heat   | Energy saving mode control temperature (HL1) | Upper heat roller   | 146   | 146    | 146  | 146    | 146  | 146  |              |
| mode       | Control temperature when resetting from pre- | Upper heat roller   | 158   | 158    | 158  | 158    | 158  | 158  |              |
|            | heat to B/W (HL1)                            |                     | 100   | 100    | 150  | 100    | 100  | 100  |              |
| Sleep      | HL1                                          | Upper heat roller   | OFF   | OFF    | OFF  | OFF    | OFF  | OFF  |              |
| mode       | HL2                                          | Lower heat roller   | OFF   | OFF    | OFF  | OFF    | OFF  | OFF  |              |

### 4. Consumable parts life and machine operation

The relationship between the consumable parts life and the machine operation is as shown in the table below.

| Consur             | nable parts      | Condition   | Operation                                                                                                    | Message                                       |
|--------------------|------------------|-------------|----------------------------------------------------------------------------------------------------|-----------------------------------------------|
| Toner              | К                | Low toner   | About 30-sheet copy (print) allowed                                                                                                  | Copy allowed/ Supply toner                    |
|                    | Y,M,C            | Low toner   | About 30-sheet copy (print) allowed                                                                                                  | Copy allowed/ Supply toner                    |
|                    | К                | Toner empty | Copying (printing) is stopped after completion of the half-<br>way copy (print).<br>All copy (print) including color copy inhibited. | Toner empty                                   |
|                    | Y,M,C            | Toner empty | Copying (printing) is stopped after completion of the half-<br>way copy (print).<br>(Monochrome copy is allowed.)                    | Toner empty                                   |
| Developer          | K,Y,M,C          | Life        | Copy (print) allowed                                                                                                    | Maintenance required                          |
| OPC drum           | K,Y,M,C          | Life        | Copy (print) allowed                                                                                                    | Maintenance required                          |
| Waste toner bottle | OPC drum section | Life        | Copying (printing) is stopped after completion of the half-<br>way copy (print).                                                     | Replace toner collection bottle               |
|                    | Transfer section | Life        | Copying (printing) is stopped after completion of the half-<br>way copy (print).                                                     | Transfer unit toner<br>collection bottle full |
| Fusing oil         |                  | Oil empty   | Copy (print) is immediately stopped.                                                                                                 | H6 trouble (Fusing oil empty)                 |

## [7] SETTING AND ADJUSTMENTS

### 1. Adjustment/setup items list

Each adjustment item in the adjustment item list is indicated with its JOB number. Perform the adjustment procedures in the sequence of Job numbers from the smallest to the greatest.

However, there is no need to perform all the adjustment items. Perform only the necessary adjustments according to the need. Unnecessary adjustments can be omitted. Even in this case, however, the sequence from the smallest to the greatest JOB number must be observed. If the above precaution should be neglected, the adjustment would not complete normally or a trouble may occur.

| JOB No         | ADJUSTMENT ITEM                                                                          |                                             |                                                                                                 |             |  |
|----------------|------------------------------------------------------------------------------------------|---------------------------------------------|-------------------------------------------------------------------------------------------------|-------------|--|
| ADJ M1         | DV doctor gap adjustment                                                                 |                                             |                                                                                                 |             |  |
| ADJ M2         | DV roller main pole position adjustment                                                  |                                             |                                                                                                 |             |  |
| ADJ M3         | Toner concentration control reference level setting                                      | 1                                           |                                                                                                 | 25-2/44-27  |  |
| ADJ M4         | High voltage adjustment                                                                  | ADJ 1                                       | Main charger grid voltage adjustment                                                            | 8-2         |  |
|                |                                                                                          | ADJ 2                                       | DV bias voltage adjustment                                                                      | 8-1         |  |
|                |                                                                                          | ADJ 3                                       | Transfer voltage adjustment                                                                     | 44-30       |  |
| ADJ M5         | Paper skew adjustment                                                                    | 1                                           |                                                                                                 | 44-2        |  |
| ADJ M6         | Image density sensor adjustment                                                          | ADJ 1                                       | Image density sensor calibration                                                                | 44-13       |  |
|                |                                                                                          | ADJ 2                                       | Image density sensor sensing position adjustment                                                | 44-23       |  |
| ADJ M7         | Image skew adjustment (Scanner (Writing) unit)                                           |                                             |                                                                                                 | 64-1        |  |
|                | Dhataaan duatay mhaaa adiiyataaant                                                       |                                             |                                                                                                 | 61-4        |  |
|                | Photoconductor phase adjustment                                                          | Main ag                                     | anning divertion convergention totic adjustment                                                 | 44-31       |  |
| * 1            | image registration adjustment (Auto adjustment)                                          | (Scanne                                     | anning direction copy magnification ratio adjustment                                            | 50-22       |  |
| 1              |                                                                                          | Main sc                                     | anning direction image registration adjustment                                                  |             |  |
|                |                                                                                          | (Scanne                                     | er (Writing) unit)                                                                              |             |  |
|                |                                                                                          | Sub sca                                     | nning direction color image resist adjustment                                                   |             |  |
|                |                                                                                          | (Scanne                                     | r (Writing) unit)                                                                               |             |  |
| ADJ M9<br>* 2  | Main scanning direction copy magnification ratio adjustment (Manual adjustment) (Scanner | ADJ 1                                       | Main scanning direction copy magnification ratio<br>adjustment (Scanner (Writing) unit) (Black) | 50-10       |  |
|                | (Writing) unit)                                                                          | ADJ 2                                       | Main scanning direction color image resist                                                      | 50-20       |  |
|                | Main scanning direction image registration                                               |                                             | adjustment (Scanner (Writing) unit) (Color)                                                     |             |  |
|                | adjustment (Manual adjustment) (Scanner                                                  |                                             | Main scanning direction copy magnification ratio                                                |             |  |
|                |                                                                                          | aujusument (Scanner (Writing) unit) (Color) |                                                                                                 | 50.04       |  |
| ADJ M10<br>* 3 | Sub scanning direction color image resist adjustme                                       | ent (Manu                                   | al adjustment) (Scanner (Writing) unit) (Color)                                                 | 50-21       |  |
| ADJ M11        | Image distortion adjustment                                                              | ADJ 1                                       | Scanner (Reading) unit parallelism adjustment                                                   |             |  |
|                |                                                                                          | ADJ 2                                       | Image distortion adjustment (Sub scanning direction)                                            |             |  |
|                |                                                                                          | ADJ 3                                       | Image distortion adjustment (Main scanning direction)                                           |             |  |
| ADJ M12        | Image focus (Main scanning direction copy magnif                                         | ication ra                                  | tio) adjustment (CCD position adjustment)                                                       | 48-1        |  |
| ADJ M13        | Sub scanning direction copy magnification ratio ad                                       | justment                                    |                                                                                                 | 48-1        |  |
| ADJ M14        | Image position adjustment (Main scanning directio                                        | n) (Print e                                 | engine)                                                                                         | 50-10       |  |
| ADJ M15        | Image position adjustment (Main scanning direction                                       | n) (Scanr                                   | er (Writing)                                                                                    | 50-12       |  |
| ADJ M16        | Image position, image loss, void area adjustment                                         | 1                                           |                                                                                                 | 50-1/50-2   |  |
| ADJ M17        | Copy quality adjustment                                                                  | ADJ 1                                       | CCD gamma adjustment (CCD calibration)<br>(Normal document mode)                                | 63-3 (63-5) |  |
|                |                                                                                          | ADJ 2<br>* 4                                | Copy color balance adjustment (Auto)                                                            | 46-22/24    |  |
|                |                                                                                          | ADJ 3<br>* 5                                | Copy color balance adjustment (Manual)                                                          | 46-21       |  |
|                |                                                                                          | ADJ 4                                       | Low-density area density adjustment (Not normally adjusted)                                     | 46-1/2      |  |
|                |                                                                                          | ADJ 5                                       | Copy color balance adjustment (Copy mode)<br>(Not normally adjusted)                            | 46-10 to 19 |  |
|                |                                                                                          | ADJ 1A                                      | CCD gamma adjustment (CCD calibration)<br>(Copy document mode) (Not normally adjusted)          | 63-9        |  |
|                |                                                                                          | ADJ 6                                       | Black toner component image gamma adjustment<br>(Black character and black line reproduction    | 46-27       |  |
|                |                                                                                          | AD.1 7                                      | adjustment) (Normally unnecessary to adjust.)                                                   | 46-25       |  |
|                |                                                                                          |                                             | adjustment (Normally unnecessary to adjust.)                                                    | 10 20       |  |
|                |                                                                                          | ADJ 8                                       | Setup of the gamma characteristic in the color copy mode                                        | 26-55       |  |
|                | WWW.SER                                                                                  | adj 9<br>ICE-                               | User auto color calibration (Copy color balance, auto density adjustment) enable setup          | 26-53       |  |

| JOB No  | ADJU                                                  | STMEN     | ГІТЕМ                                           | SIMULATION |
|---------|-------------------------------------------------------|-----------|-------------------------------------------------|------------|
| ADJ M18 | Document size sensor adjustment                       | ADJ 1     | Original size sensor detection point adjustment | 41-2       |
|         |                                                       | ADJ 2     | Original size sensor sensitivity adjustment     | 41-2       |
| ADJ M19 | Waste toner full detection level adjustment           |           |                                                 |            |
| ADJ M20 | 0 Touch panel coordinates setting                     |           |                                                 |            |
| ADJ M21 | Transfer belt level adjustment (Transfer belt traveli | ng adjust | ment)                                           |            |
| ADJ M22 | Fusing pressure adjustment                            |           |                                                 |            |
| ADJ M23 | Power voltage adjustment                              | ADJ 1     | 3.4 V power voltage adjustment                  |            |
|         |                                                       | ADJ 2     | 5.0 V power voltage adjustment                  |            |
|         |                                                       | ADJ 3     | 24 V power voltage adjustment                   |            |
| ADJ M24 | Manual feed paper size sensor adjustment              |           |                                                 | 40-2       |
| ADJ M25 | OHP sensor adjustment                                 |           |                                                 | 40-5       |

\* 1/\* 2/\* 3: ADJ M9A automatically performs the adjustment contents of ADJ M9/ADJ M10. If satisfactory results are obtained by ADJ M9A, there is no need to execute manual adjustments of ADJ M9/ADJ M10.

\* 4/\* 5: ADJ M17/ADJ 2 automatically perform the adjustment contents of ADJ M17/ADJ 3. If satisfactory results are obtained by ADJ M17/ADJ 2, there is no need to execute manual adjustments of ADJ M17/ADJ 3.

### ADJ M1 DV doctor gap adjustment

This adjustment must be performed in the following cases:

- When the developing unit is disassembled.
- When the print density is low.
- When there is a lot of toner dispersion abnormally.
- 1) Remove the developing unit from the copier, and remove the developing unit cover and the blade cover.
- 2) Loosen the DV doctor fixing screw A.
- 3) Insert a 0.525 thickness gauge at the point of 40mm 70mm from the DV doctor edge.

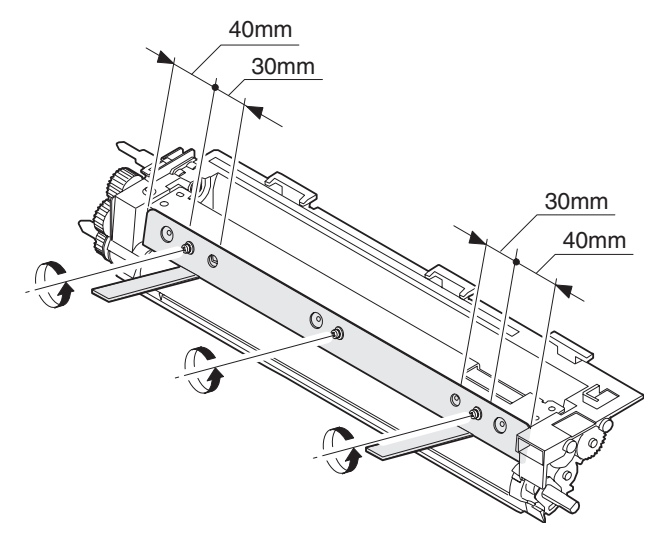

 Push the DV doctor in the arrow direction and tighten the DV doctor fixing screw.

(Perform the same procedure for the front and the rear frame simultaneously.)

- 5) Check that the clearance is  $0.525 \pm 0.03$ mm at two positions which are 40mm 70mm from the both sides of the DV doctor.
- \* When inserting the thickness gauge, be careful not to scratch the DV doctor and the MG roller.

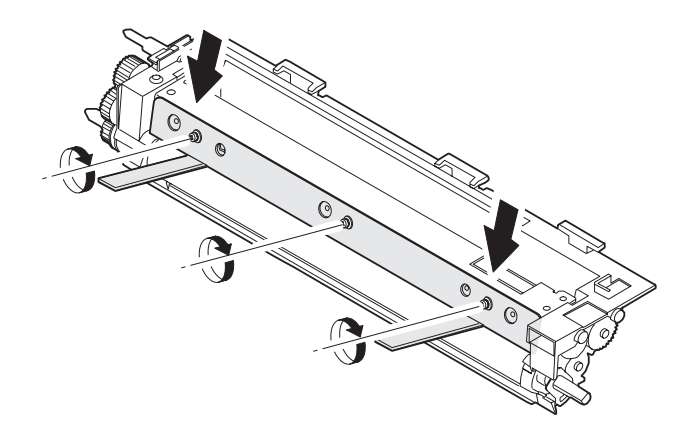

### ADJ M2 DV roller main pole position adjustment

This adjustment must be performed in the following cases:

- When the developing unit is disassembled.
- When the print density is low.
- When there is a lot of toner dispersion abnormally.
- 1) Remove the developing unit cover and the blade cover, and place the developing unit on a flat surface.
- 2) Tie a string to a needle or a pin.
- Hold the string and put the needle horizontally and move it toward the MG roller. (Do not use a clip which is too big to have a correct position.)
- 4) With the needle tip at 2 3mm from the MG roller surface, mark the point on the surface which is on the extended line of the needle tip. (Do not make contact between the needle tip and the MG roller.)
- Measure the distance between the marking position and surface P of the developing unit, and check that the black unit is 13mm, color unit 24mm.

If the distance is not as specified above, loosen the fixing screw A of the main pole adjustment plate, and move the adjustment plate in the arrow direction to adjust.

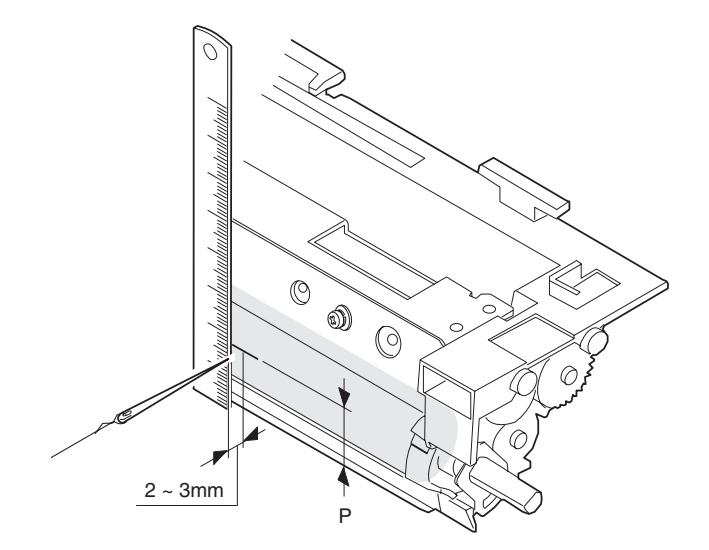

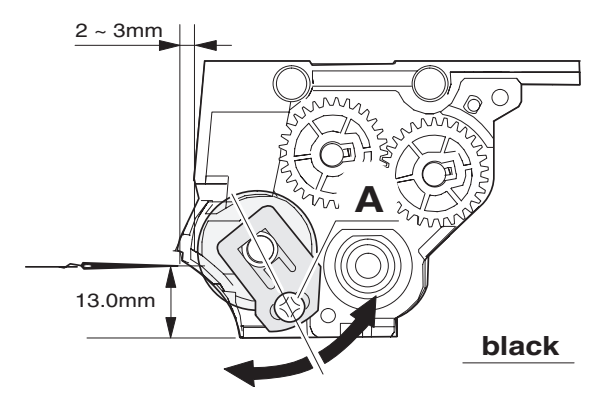

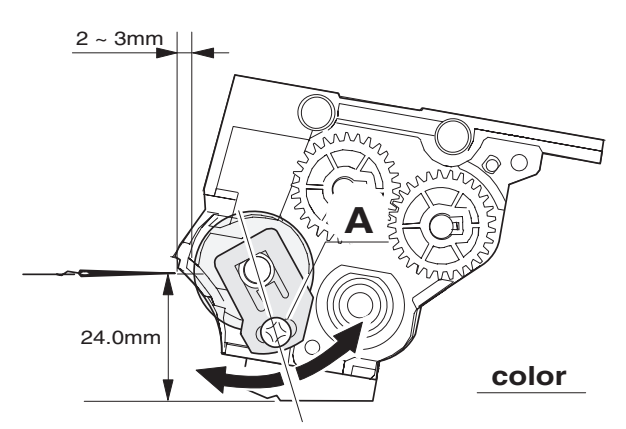

# ADJ M3 Toner concentration control

reference level setting

This adjustment must be performed in the following case:

- When the developer is replaced.
- 1) With the front cabinet open, enter the SIM 25-2 mode.

| TEST_SIMULATION NO. 25-02  | CLOSE   |
|----------------------------|---------|
| AUTOMATIC DEVELOPER        |         |
| DEVE_REFERENCE(K): nnnnnnn |         |
| DEVE_REFERENCE(C): nnnnnnn |         |
| DEVE_REFERENCE(M): nnnnnnn |         |
| DEVE_REFERENCE(Y): nnnnnnn |         |
| K C M Y                    | EXECUTE |

2) Close the front cabinet.

4) When the [EXECUTE] key is pressed, it is highlighted. The OPC drum drive motor rotates and the toner concentration sensor detects toner concentration and the output value is displayed.

After stirring for 3 min, the average value of toner concentration sensor detection level is set (stored) as the reference toner concentration control value.

NOTE: When the operation is stopped in 3 min, the adjustment result is not registered.

When the [EXECUTE] key is pressed during rotation of the motor, it is stopped and the [EXECUTE] key returns to the normal display.

If "EE-EU" or "EE-EL" is displayed, it means that the reference toner concentration control value is not set normally.

EE-EL: Less than 79 (1.59V)

EE-EU: More than 177 (3.41V)

- 5) Execute SIM 24-5 to clear the developer counter.
- Execute SIM 44-27 to reset the half tone correction data (correction conditions) to the default.
- NOTE: 1) When replacing the color developer, replace the yellow, Magenta, and Cyan developers at the same time. If only one developer is replaced, the color balance may be abnormal.

The black developer can be replaced alone.

 After replacement of developers and the photoconductor, be sure to execute SIM 44-27 to reset the half tone correction data (correction conditions) to the default level.

If the above procedure is ignored, half tone correction may not be performed properly.

### ADJ M4 High voltage adjustment

(Note) For adjustment of the output voltage, use internal impedance of 1000Mohm or more and whose effective value can be measured (Recommend: FLUKE87 FLUKE80K-40). Use a high voltage probe.

### ADJ 1 Main charger grid voltage adjustment

This adjustment must be performed in the following cases:

- When the high voltage power (MC/DV) PWB is replaced.
- When a U2 trouble occurs.
- When the PCU main PWB is replaced.
- When the EEPROM of the PCU main PWB is replaced.
- 1) Enter SIM 8-2 mode.
- Select the color mode to be adjusted with the scroll key and press the [EXECUTE] key.
- Check the output voltage with the high voltage probe, and adjust the value of each color so that the specification in the table below is satisfied.

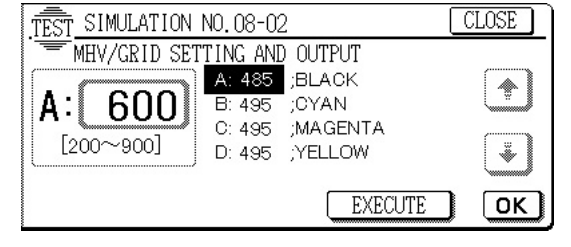

| Color | Normal mode adjustment spec | Check pin |
|-------|-----------------------------|-----------|
| К     | -485 ± 5V                   | (5)       |
| С     | -495 ± 5V                   | (6)       |
| М     | -495 ± 5V                   | (7)       |
| Y     | -495 ± 5V                   | (8)       |

3) Select the developing unit to be adjusted <u>WWW.SERVICE-New NOAL.NEI</u>

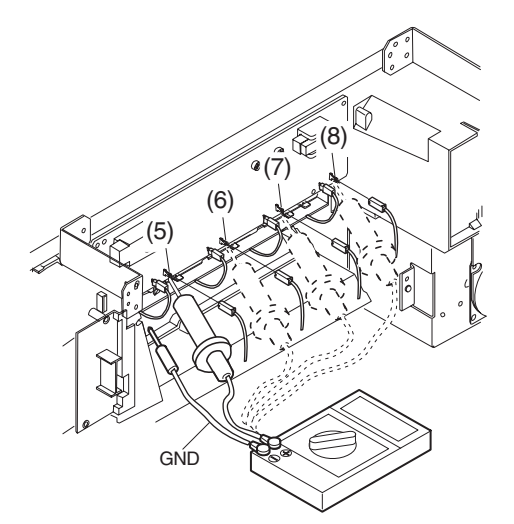

\* With all the OPC drums removed from the machine, bring the high voltage probe into contact with the high voltage PWB GB pin to check the adjustment value.

If an effective value meter and a high voltage probe are not available, refer to the table below to enter the adjustment value.

This allows to make a simple adjustment.

| Main | charger | grid | voltage | adjustment | value |
|------|---------|------|---------|------------|-------|
|------|---------|------|---------|------------|-------|

| Color | SIM 8-2 adjustment value |     |  |  |  |
|-------|--------------------------|-----|--|--|--|
| К     | A                        | 485 |  |  |  |
| С     | В                        | 495 |  |  |  |
| М     | С                        | 495 |  |  |  |
| Y     | D                        | 495 |  |  |  |

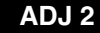

#### DV bias voltage adjustment

This adjustment must be performed in the following cases:

- When the high voltage power (MC/DV) PWB is replaced.
- · When a U2 trouble occurs.
- When the PCU main PWB is replaced.
- When the EEPROM of the PCU main PWB is replaced.
- 1) Enter the SIM 8-1 mode.
- 2) Select the color mode to be adjusted with the scroll key and press the [EXECUTE] key.
- Check the output voltage with the high voltage probe, and adjust the value of each color so that the specification in the table below is satisfied.

Enter the adjustment value with the 10-key and press the [OK] key.

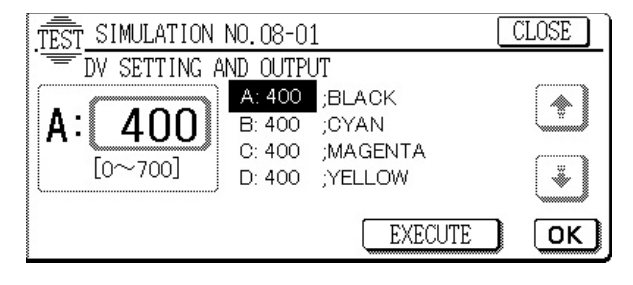

| Color | Normal mode adjustment spec | Check pin |
|-------|-----------------------------|-----------|
| K     | -325 ± 5V                   | (1)       |
| С     | -325 ± 5V                   | (2)       |
| М     | -325 ± 5V                   | (3)       |
| Y     | -325 ± 5V                   | (4)       |

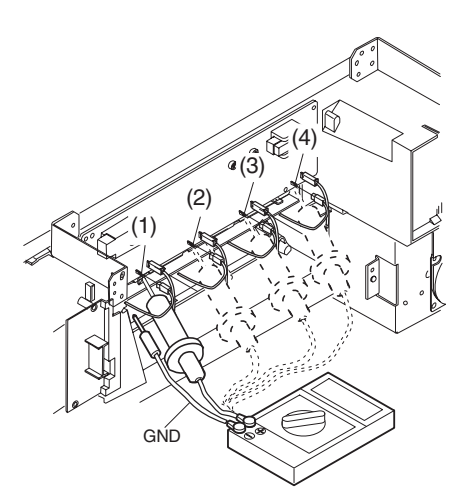

\* Set the developing unit (K, C, M, Y), bring the high voltage probe into contact with the high voltage PWB GB pin to check the adjustment value.

If an effective value meter and a high voltage probe are not available, refer to the table below to enter the adjustment value. This allows to make a simple adjustment.

| Developi | ina bias | voltage | adjustment | value |
|----------|----------|---------|------------|-------|
|          |          |         |            |       |

| Color | SIM 8-1 adjustment value |     |  |  |  |
|-------|--------------------------|-----|--|--|--|
| К     | А                        | 325 |  |  |  |
| С     | В                        | 325 |  |  |  |
| М     | С                        | 325 |  |  |  |
| Y     | D                        | 325 |  |  |  |

### ADJ 3

### DJ 3 Transfer voltage adjustment

This adjustment must be performed in the following cases:

- When the high voltage power (TC) PWB is replaced.
- When a U2 trouble occurs.
- When the PCU main PWB is replaced.
- When the EEPROM of the PCU main PWB is replaced.
- 1) Enter the SIM 44-30 mode, enter the following value for each mode and each color, and enter the [OK] key.

#### Transfer voltage input values

|                   | Display         | BK  | С   | М   | Y   |
|-------------------|-----------------|-----|-----|-----|-----|
| Normal paper mode | A: SPX          | 191 | 175 | 131 | 131 |
| ADU mode          | B: DPX          | 191 | 175 | 131 | 131 |
| OHP mode          | C: TRANSPARENCY | 204 | 209 | 167 | 182 |
| Thick paper mode  | D: HEAVY PAPER  | 204 | 187 | 138 | 138 |

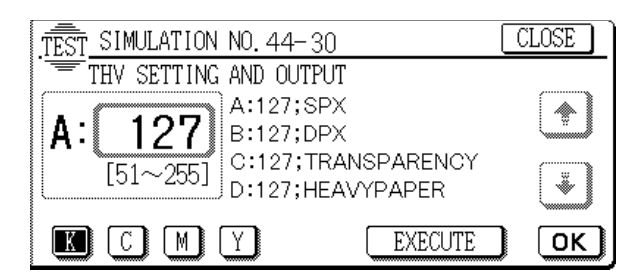

### ADJ M5 Paper skew adjustment

This adjustment must be performed in the following cases:

· When the resist roller section is disassembled.

- 1) Enter the SIM 64-1 mode. Select the black print mode.
- 2) Set the items as shown below:
  - A: 5
  - B: 255
  - C: 1
  - D: 9
  - E: Select A3 (11 x 17) paper size.
- 3) Press the [EXECUTE] key.

The grid pattern is printed. Check that the print line in the paper transport direction is in parallel with both edges.

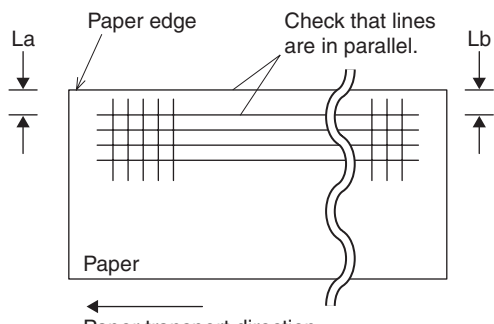

Paper transport direction

If the above condition is not satisfied, perform the following procedure.

4) Loosen the resist roller fixing screw, and change the resist roller angle.

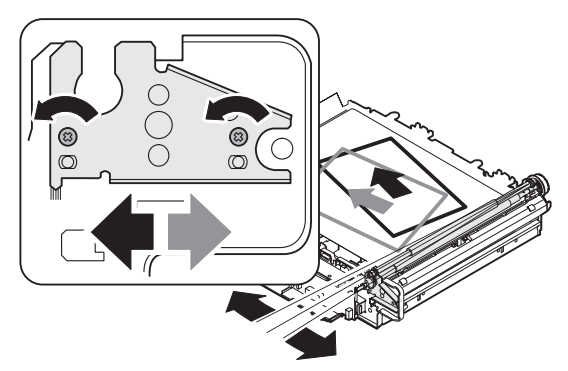

The standard position is at the center.

Repeat procedures (3) - 4) until the condition of procedure (3) is satisfied.

### ADJ M6 Image density sensor adjustment

### ADJ 1 Image density sensor calibration

This adjustment must be performed in the following cases:

- When the image density sensor is replaced.
- When the transfer belt is replaced.
- When a U2 trouble occurs.
- When the PCU main PWB is replaced.
- When the EEPROM of the PCU main PWB is replaced.

The process control sensor gain adjustment means:

The detection level differs between machines due to variations in density detection sensors and parts. To prevent against this, attach a seal of a certain density on the belt to calibrate the sensor.

- 1) With the power OFF, open the right cover of the machine.
- Pull out the transfer unit, and attach the adjustment sheet (UKOG-0281FCZZ) to the belt.

(The attachment position is between the two separation pawls of the fusing unit.)

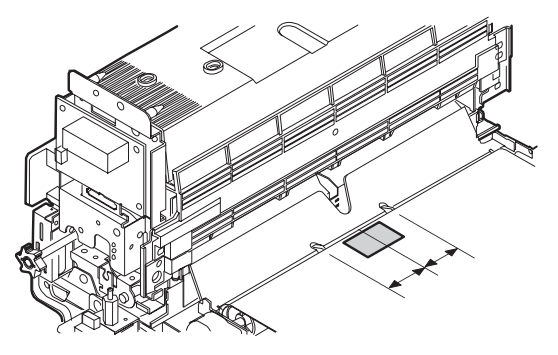

- 3) Return the transfer unit. With the front cover open, turn on the power.
- 4) Enter the SIM 44-13 mode.
- 5) Close the front cover.
- 6) Press the [EXECUTE] key.

The adjustment is automatically performed. When the adjustment is completed, the [EXECUTE] key returns to the normal display.

| TEST_SIMULATION NO.44-13                                    | CLOSE       |
|-------------------------------------------------------------|-------------|
|                                                             | т           |
| POLEDC : 255<br>DARK_ID : 255<br>P_PSI : 255<br>P_CYI : 255 |             |
|                                                             | EXECUTE 1/1 |

7) Check that the SIM 44-13 values are within the specifications.

| Check content                                     | Spec         |
|---------------------------------------------------|--------------|
| PCLEDC (Sensor current in color calibration)      | 128 or below |
| DARK_ID (Color image density sensor dark voltage) | 30 or below  |
| P_PSI (Read value of calibration sheet)           | 102 ± 5      |
| P_CYI (Read value of calibration plate)           | 115 ± 30     |

- \* When an error message is displayed, clean the sensor and the calibration plate, and adjust again.
- \* If the above procedure cannot cancel the error, replace the sensor and the calibration plate.
- 8) Turn off the power.
- Pull out the transfer unit, and remove the adjustment sheet. (The adjustment sheet is positioned in front of the cleaning blade at the back of the unit as the transfer belt rotates.)

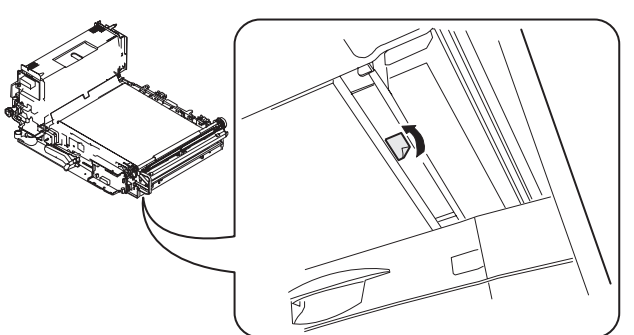

10) Return the transfer unit.

NOTE: If the motor drive power is turned on immediately after attaching the adjustment sheet to the transfer belt, the adjustment sheet does not stop at the specified position and the transfer belt keeps rotating.

As a result, the adjustment sheet may be damaged by the transfer cleaning blade or the transfer cleaning blade may be damaged by the adjustment sheet.

To prevent against this, be sure to observe the following.

- Before entering the SIM 44-13 mode, open the right cover of the machine to open the motor drive power line.
- 2) After completion of the adjustment, remove the adjustment sheet from the transfer belt.

# ADJ 2 Image density sensor sensing position adjustment

- This adjustment must be performed in the following cases:
- When the image density sensor is replaced.
- When the image density sensor section is replaced.
- When a U2 trouble occurs.
- When the PCU main PWB is replaced.
- When the EEPROM of the PCU main PWB is replaced.
- 1) Enter the SIM 44-23 mode.
- Press the [EXECUTE] key. The adjustment is automatically performed, and the average data is displayed.
   When the operation is completed, the [EXECUTE] key is high-lighted.

In case of an abnormal end, "ERROR" is displayed.

- When the ICU main PWB is replaced.
- When the EEPROM of the ICU main PWB is replaced.

### ADJ M7 Image skew adjustment (Scanner (Writing) unit)

This adjustment must be performed in the following cases:

- When the scanner (writing) unit is replaced.
- When the scanner (writing) unit is removed from the machine.
- When a color image mis-resist occurs.
- When the installing location is changed.
- 1) Enter the SIM 64-1 mode.

Select the color mode of Black.

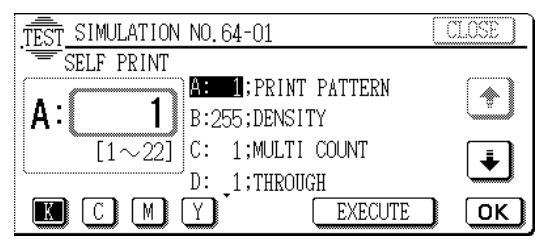

 Set the values of A - D of the set item as shown in the table below, and make an A3 (11" x 17") copy. (The grid pattern is printed.)

\* Use the paper tray at the bottom.

SIM 64-1 set items

|   | Parameter                   | Set value |
|---|-----------------------------|-----------|
| Α | PRINT PATTERN               | 5         |
| В | PRINT START GRADATION LEVEL | 1         |
| С | SELF PRINT Q'TY SETTING     | 1         |
| D | DENSITY MODE                | 9         |

Enter the input value with the 10-key and press the [OK] key. The check pattern is printed. When the [EXECUTE] key is pressed, printing is performed Paper is selected by the set item E. The check pattern is printed.

3) Check the distortion of the printed image.

If the right-angle level of the traverse print line is 0.5mm or less for the longitudinal print line of paper, there is no need to adjust.

0.5mm or less

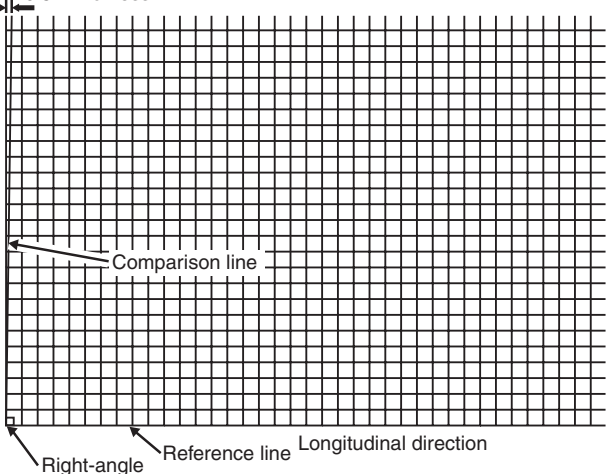

4) When there is any distortion on the image, loosen the red screw of the holder on the right edge of the chassis F side, and shift the LSU adjustment plate by means of the set screw to adjust the inclination of black.

After completion of the adjustment, fix the holder with the red screw.

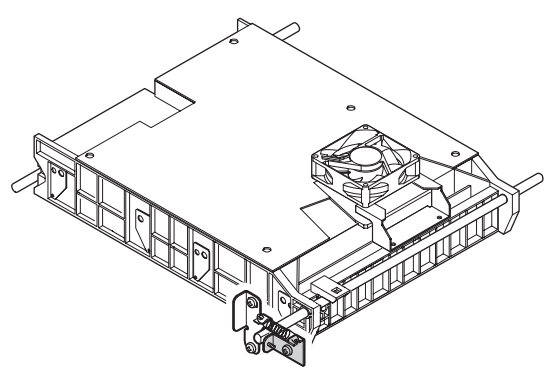

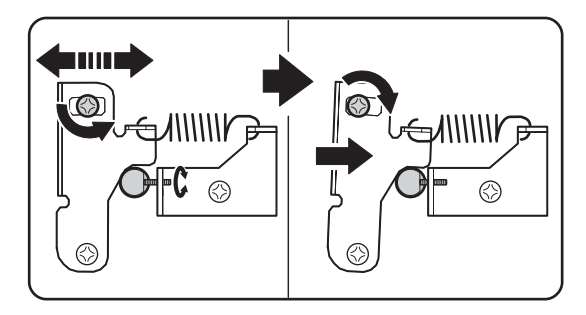

5) Enter the SIM 61-4 mode.

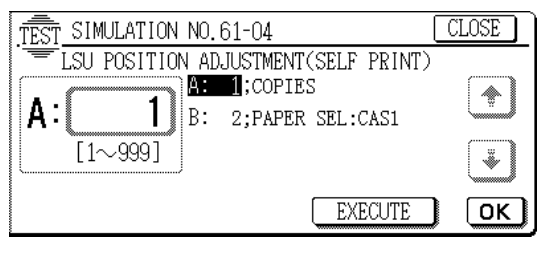

6) Select A3 (11 x 17) paper and press the [EXECUTE] key.

Paper is selected by the set item B.

 Check that the center shift between the Y/M/C print color patterns is within 0 ± 1 step.

(Check the shift between the print patterns of the same color. Even though there is some shift between different colors, there is no problem.)

If it is not in the above range, turn the adjustment gear in the LSU adjustment hole with a screwdriver (-) to adjust each of CMY with Black as a reference. (There is no adjustment gear for Black.)

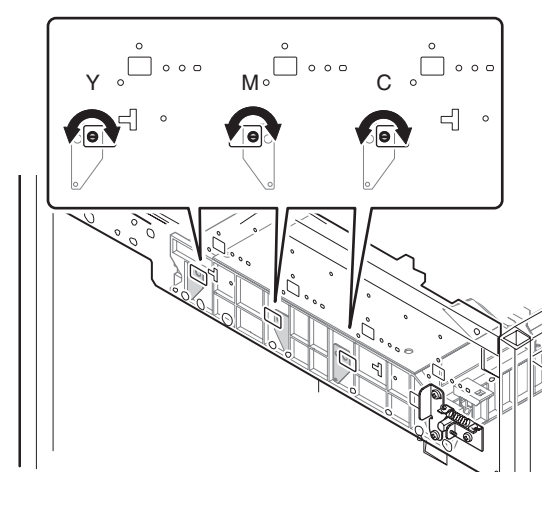

Compare the positions (front-rear) of the same color

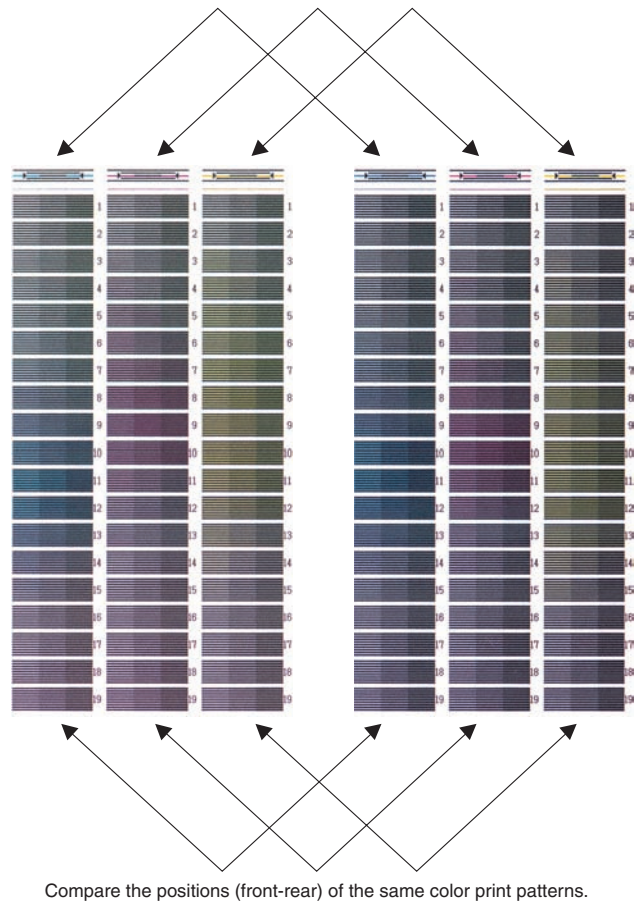

Procedures (1) - 4: Adjustment procedures of the black LSU Procedures (5) - 7: Adjustment procedures of the color LSU

### ADJ M8 Photoconductor phase adjustment

- \* The adjustment pattern is printed in A4R or 8.5" x 11"R size.
- \* The adjustment pattern photoconductor phase adjustment pitch (interval) differs. (12 division  $\rightarrow$  8 division)
- This adjustment is required in the following cases:
- When the photoconductor drum is replaced.
- When the photoconductor drum is removed from the machine.
- When the photoconductor drum drive section is disassembled.
- When the photoconductor drum drive unit is replaced.
- When U2 trouble occurs.
- When PCU MAI PWB is replaced.
- When EEPROM on the PCU MAIN PWB is replaced.

#### Photoconductor phase adjustment (SIM 44-31)

1) Enter the SIM 44-31 mode.

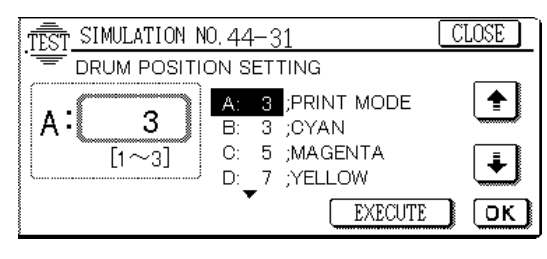

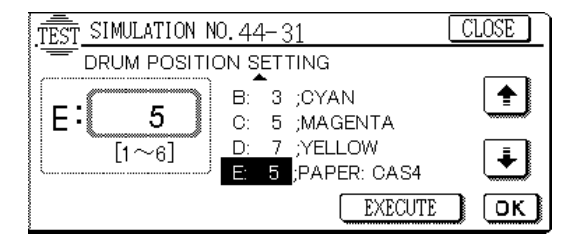

- 2) Enter "2" in the setup item A (PRINT MODE) with the 10-key, and press the [OK] key. (The default is "3.")
- Select the paper tray with A4R (8.5 x 11R) paper in the setup item E (PAPER SELECT) and press the [OK] key.
- NOTE: Use the lowest paper tray.

4) Press the [EXECUTE] key, and the drum deflection adjustment patterns (4 pages) are printed.

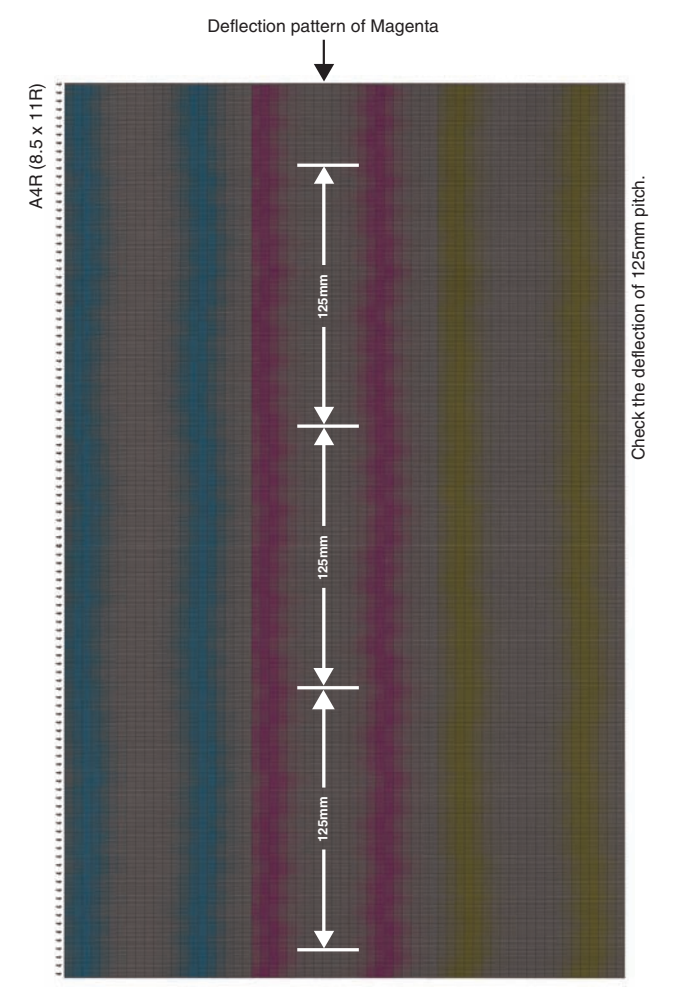

\* Pattern numbers 1, 3, 5, and 7 are printed on the output pattern.

- 5) Check the deflection of 125.6mm pitch for each of C, M, and Y in the four output patterns, and select the output pattern number with the smallest deflection as the set value of each color, and set the number to each of setup items B, C, and D. (After entering the adjustment value, press the [OK] key.)
- After entering the adjustment value, enter "3" in the setup item A with the 10-key and press the [EXECUTE] key to print an adjustment pattern for checking again.

If the above procedure is not satisfactory, select the PRINT MODE 1 to print 12 print patterns.

This allows to make more detailed check and adjustment. The adjustment procedure is the same as procedure 5).

This procedure takes about 4 minutes.

NOTE: If there is an extra deflection other than the drum frequency (125.6mm pitch), check the set values of the RS motor and the fusing motor speed.

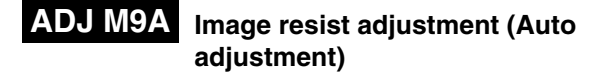

The following items are automatically adjusted.

- ADJ M9/ADJ1 main scanning direction copy magnification ratio adjustment (Scanner (writing) unit) (Black)
- ADJ M9/ADJ 2 main scanning direction image magnification ratio adjustment, image resist adjustment (Scanner (writing) unit) (Color)
- ADJ M10 sub scanning direction image resist adjustment (Scanner (writing) unit)

If this automatic adjustment of ADJ M9A is not satisfactory, perform the manual adjustment of ADJ M9 and ADJ M10.

This adjustment is required in the following cases:

- When the scanner (writing) unit is replaced.
- When the scanner (writing) unit is removed from the machine.
- When the main scanning direction image magnification ratio adjustment (scanner (writing) unit) (Black) is performed.
- When color image mis-resist is generated in the main scanning direction.
- When color image mis-resist is generated in the sub scanning direction.
- · When installation or the installing place is changed.
- When U2 trouble occurs.
- When ICU MAIN PWB is replaced.
- · When EEPROM on ICU MAIN PWB is replaced.

#### Note before adjustment

Before execution of this adjustment, check that the following adjustment have been properly completed.

- \* Photoconductor phase adjustment (ADJ M8)
- \* Image skew adjustment (scanner (writing) unit) (ADJ M7)
- 1) Enter the SIM 50-22 mode.

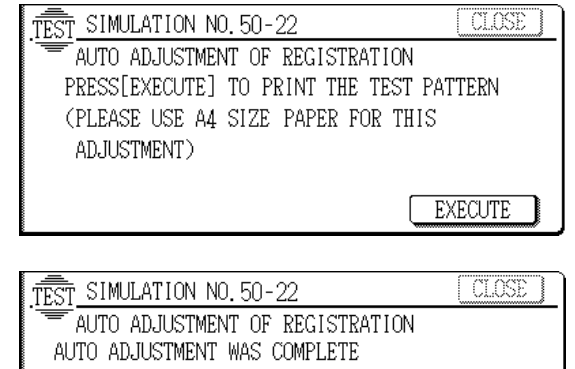

AUTO ADJUSTMENT WAS COMPLETE <FRONT> C:\*\*\*\*\*,M:\*\*\*\*\*,Y:\*\*\*\*\* ###### <BACK> C:\*\*\*\*\*,M:\*\*\*\*\*,Y:\*\*\*\*\* ###### <TANDEM>C: \*\*\*,M: \*\*\*,Y: \*\*\* ######

EXECUTE

### 2) Press the [EXECUTE] key.

A4 or 8.5 x 11 paper is automatically selected and a check pattern is printed.

### [Main/sub scanning resist automatic adjustment check pattern]

A4 or 8.5 x 11

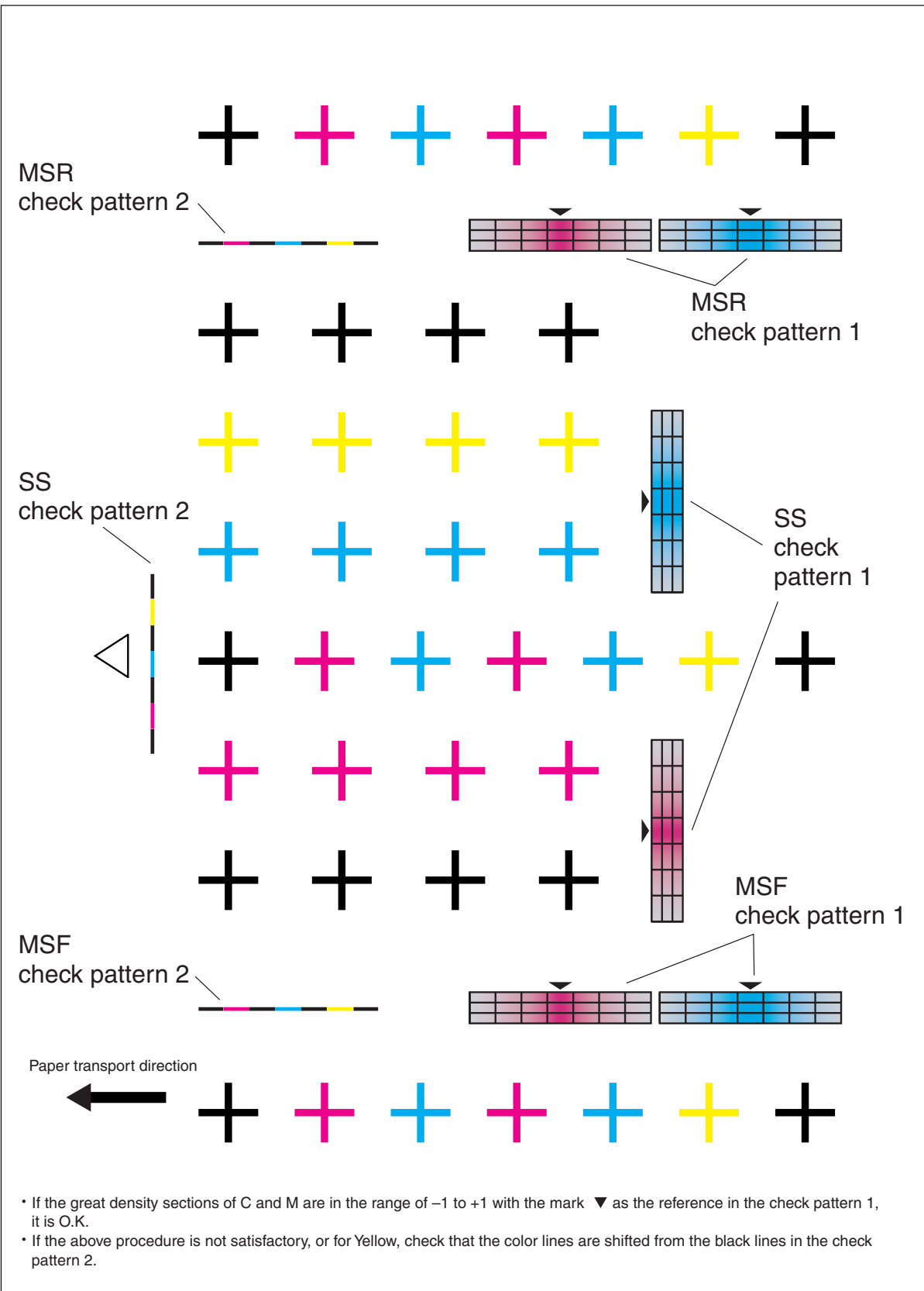

- 3) Check the following items with the check pattern.
- \* Check that the section of the greatest density of C and M in MSR check pattern, MSF check pattern 1, and SS check pattern is in the range of ± 1 with the black triangle mark as the center reference.

If this check is difficult, perform the following procedure.

Check that the print lines of M and C in SS check pattern 2, MSF check pattern 2, and MSR check pattern 2 coincide with the print lines of K.

\* Check that the print line of Y in the check (adjustment) pattern of MSR check pattern 2, MSF check pattern 2, and SS check pattern 2 coincides with the print line of K.

If the above conditions are satisfied, cancel the simulation and terminate the adjustment.

If the above conditions are not satisfied, perform the following procedures.

4) Set the printed check (adjustment) pattern on the document table.

At that time, adjust so that the white triangle mark comes to the center of the left side of the document table, and place 10 sheets of white paper on it.

Check that the check (adjustment) pattern is in close contact with the document table.

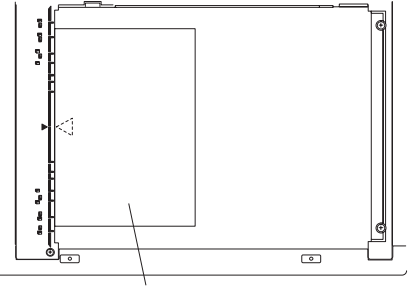

Check (adjust) pattern

5) Press the [EXECUTE] key.

The check (adjustment) pattern is scanned (read) and the image resist adjustment is automatically performed. (It takes about 30 sec for scanning (reading) and calculation.)

The calculated adjustment value is displayed together with the adjustment result (EXACT, ROUGH, ERROR).

- EXACT: The adjustment has been normally completed.
- ROUGH: The accuracy of the adjustment is lower than EXACT due to dirt, dusts, and improper placing of the check (adjustment) pattern, etc.
- ERROR: Adjustment error due to erroneous scanning

When "ERROR" is displayed, check the following items and repeat procedures from procedure 1 or perform the manual adjustment of image resist (ADJ M9/ADJ 1/ADJ 2).

- \* The paper is not placed properly.
- \* Dirt and dust on the glass and mirrors.
- \* The check (adjustment) pattern is dirty, folded, or not in close contact with the document glass.

When the check (adjustment) pattern is normally scanned (read), the image resist adjustment is automatically performed and EXACT or ROUGH is displayed, go to procedure 6).

6) Press the [EXECUTE] key.

A4 or 8.5 x 11 paper is automatically selected and a check (adjustment) pattern is printed.

7) Perform the same procedure as procedure 3). If the image resist is within the specified range, adjustment is completed.

If the adjustment is repeated twice and the image resist is not within the specified range, perform the manual adjustment of image resist (ADJ M9/ADJ 1/ADJ 2).

If the image resist adjustment (auto) has been satisfactorily completed with SIM 50-22, there is no need to perform the following procedures.

- ADJ M9 (Main scanning direction image resist adjustment/ Main scanning direction image magnification ratio adjustment) SIM 50-20
- 2) ADJ M10 (Sub scanning direction image resist adjustment) SIM 50-21

ADJ M9 Main scanning direction copy magnification ratio adjustment (Manual adjustment) (Scanner (Writing) unit) Main scanning direction image registration adjustment (Manual adjustment) (Scanner (Writing) unit)

ADJ 1

### Main scanning direction copy magnification ratio adjustment (Scanner (Writing) unit) (Black)

This adjustment must be performed in the following cases:

- When the black scanner (writing) unit is replaced.
- When a U2 trouble occurs.
- When the ICU main PWB is replaced.
- When the EEPROM of the ICU main PWB is replaced.
- 1) Enter the SIM 50-10 mode.
- 2) Select H: BLACK LD MAG.
- 3) Press the [EXECUTE] key.
- 4) Check that the dimension inside the printed half tone pattern is 220mm.

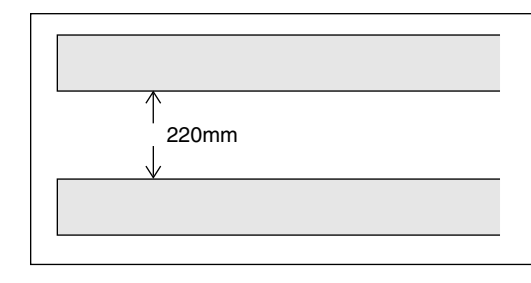

Use one of the following paper sizes (A4/A3/11" x 8.5"/11" x 17")

5) If the dimension is not as specified above, change the set value and perform an adjustment again.

Enter the adjustment value with the 10-key and press the [OK] key.

### ADJ 2

Main scanning direction color image registration adjustment (Scanner (Writing) unit) (Color) Main scanning direction copy magnification ratio adjustment (Scanner (Writing) unit) (Color)

This adjustment must be performed in the following cases:

- When the scanner (writing) unit is replaced.
- When the scanner (writing) unit is removed from the machine.
- When the main scanning direction image magnification ratio (scanner (writing) unit (Black)) is performed.
- When a color image mis-resist occurs in the main scanning direction.
- When the installing position is changed.
- When a U2 trouble occurs.
- When the ICU main PWB is replaced.
- · When the EEPROM of the ICU main PWB is replaced.
- 1) Enter the SIM 50-20 mode.

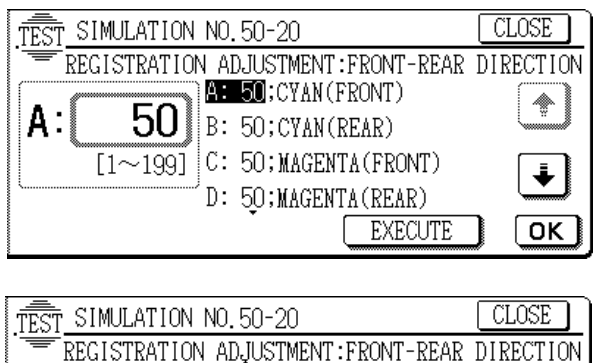

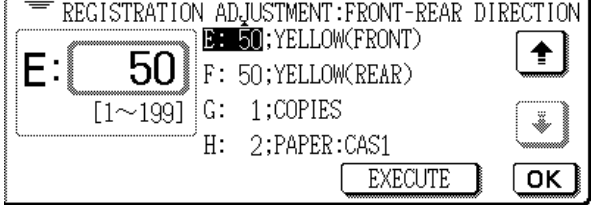

 Select the paper feed cassette of A3 (11" x 17") paper in the setup item H (PAPER SEL).

\* Use the paper tray at the bottom.

3) Press the [EXECUTE] key. The adjustment pattern is printed.

4) Check the print patterns of the rough adjustment and the fine adjustment for equal color on the front and the rear side. Rough adjustment print pattern check: Check that the rough adjustment print pattern is at the center for the rough adjustment reference pattern.

Fine adjustment print pattern check: Check that the fine adjustment print pattern is at the center for the fine adjustment reference pattern.

(If the fine adjustment print pattern is in the range of  $0 \pm 1$  for the scale of the fine adjustment reference pattern, there is no need to adjust.)

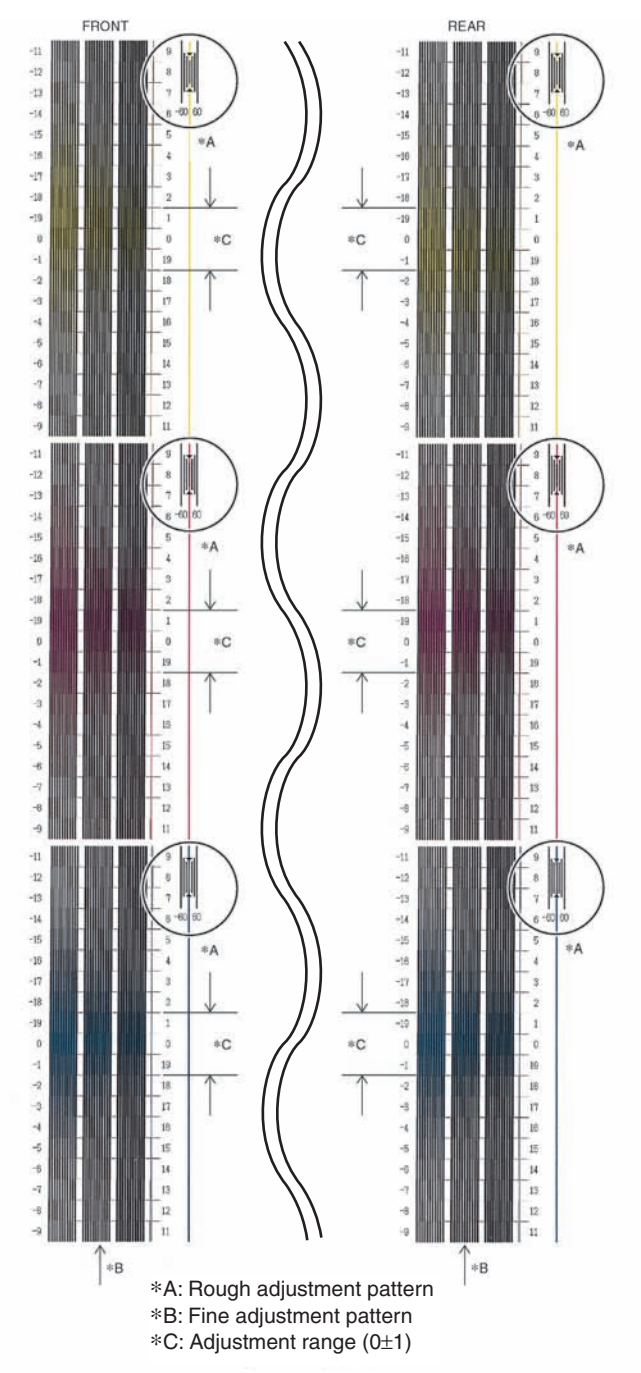

### [How to read the pattern]

When deflection is made to the positive (+) side in the rough adjustment, increase the value on the positive (+) side.

When the deflection is made to the negative (-) side in the rough adjustment, increase the value on the negative (-) side.

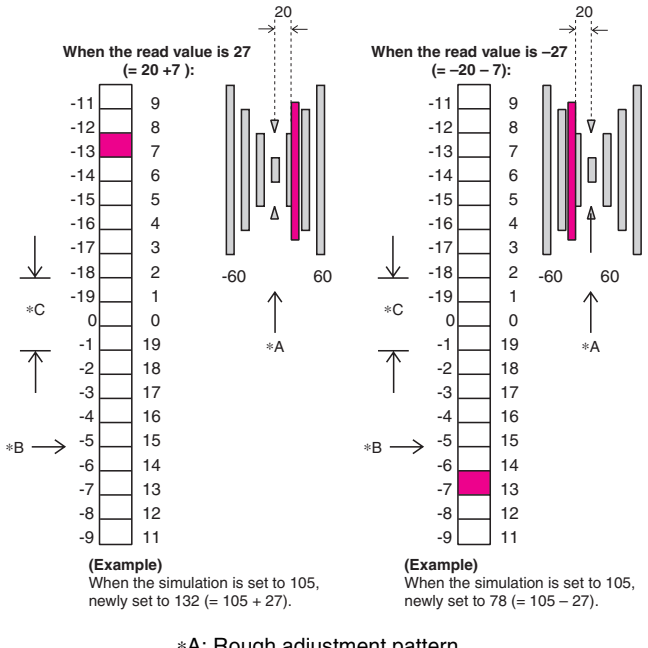

\*A: Rough adjustment pattern

- \*B: Fine adjustment pattern
- \*C: Adjustment range

### [Main scan registration adjustment pattern]

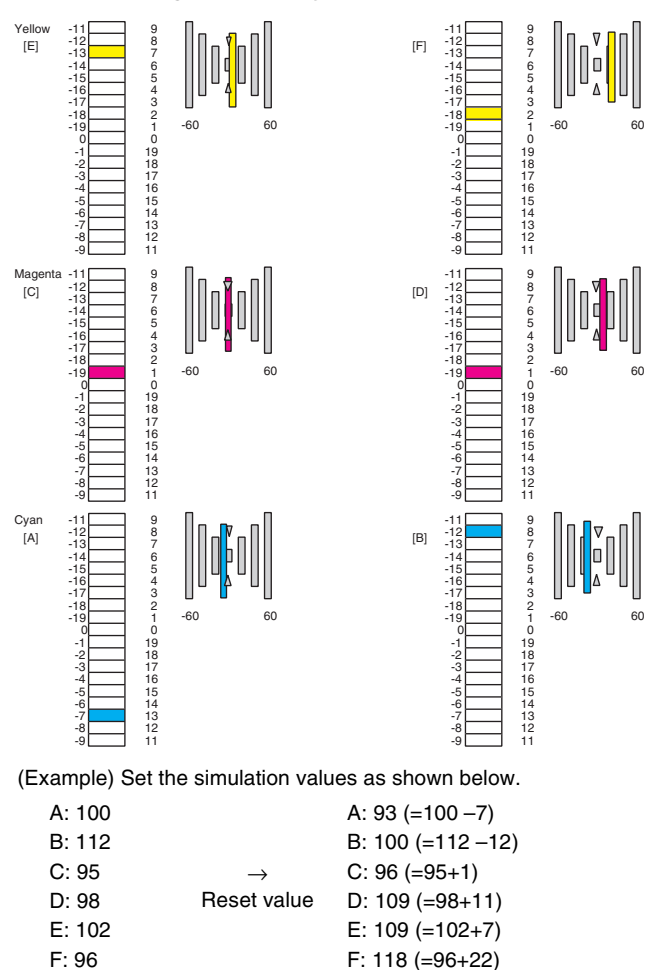

If the rough adjustment pattern or the fine adjustment pattern is not in the above range, perform the following procedures.

Calculate the shift from the adjustment reference position for each adjustment mode.

The sum of the shift of rough adjustment reference and the shift of fine adjustment is the actual shift.

Shift (Correction value) = Rough adjustment shift + Fine adjustment shift

The interval between scales of the rough adjustment reference corresponds to 20. Be careful of polarities of the shift (positive or negative) when calculating.

- 6) Select the mode to be adjusted with the scroll key.
- 7) Add or reduce to or from the current adjustment value, enter the obtained value, and press the [OK] key.
  - When the shift (correction value) is positive: Adjustment value = Current adjustment value + Shift (Correction value)
  - · When the shift (correction value is negative: Adjustment value = Current adjustment value - Shift (Correction value)
- 8) Press the [EXECUTE] key.

The adjustment pattern is printed.

Check that the conditions of procedure 4) are satisfied.

Repeat procedures 4) - 8) until the conditions of procedure 4) are satisfied.

NOTE: When either of the adjustment values of the front and the rear adjustment mode is changed, the other adjustment print pattern may be varied. Be careful of that.

> When the adjustment can be completed with a fine adjustment, perform the front adjustment mode first, and then perform the rear adjustment mode after completion of the front adjustment.

> Before performing this adjustment, be sure to adjust the K magnification ratio (SIM 50-10, H) properly.

#### ADJ M10 Sub scanning direction color image resist adjustment (Manual adjustment) (Scanner (Writing) unit) (Color)

This adjustment must be performed in the following cases:

- · When the scanner (writing) unit is replaced.
- When the scanner (writing) unit is removed from the machine.
- When a color image mis-resist occurs in the sub scanning direc-• tion
- When the installing position is changed.
- When a U2 trouble occurs.
- When the ICU main PWB is replaced.
- When the EEPROM of the ICU main PWB is replaced.

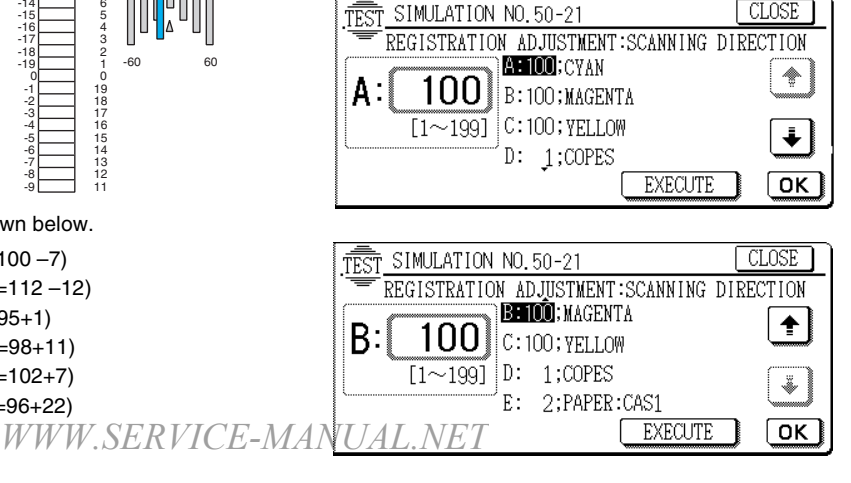

- 1) Enter the SIM 50-21 mode.
- 2) Select the paper feed cassette of A4 (8 1/2" x 11") paper in the setup item E (PAPER SEL).
  - \* Use the paper tray at the bottom.
- 3) Press the [EXECUTE] key. The adjustment pattern is printed.
- 4) Check the rough adjustment print pattern position and the fine adjustment print pattern position for each color.
  - Rough adjustment print pattern check Check that the rough adjustment print pattern is at the center of the rough adjustment reference pattern.
  - Fine adjustment print pattern check Check that the fine adjustment print pattern is at the center of the fine adjustment reference pattern.

(If the fine adjustment print pattern is in the range of  $0 \pm 1$  for the scale of the fine adjustment reference pattern, there is no need to adjust.)

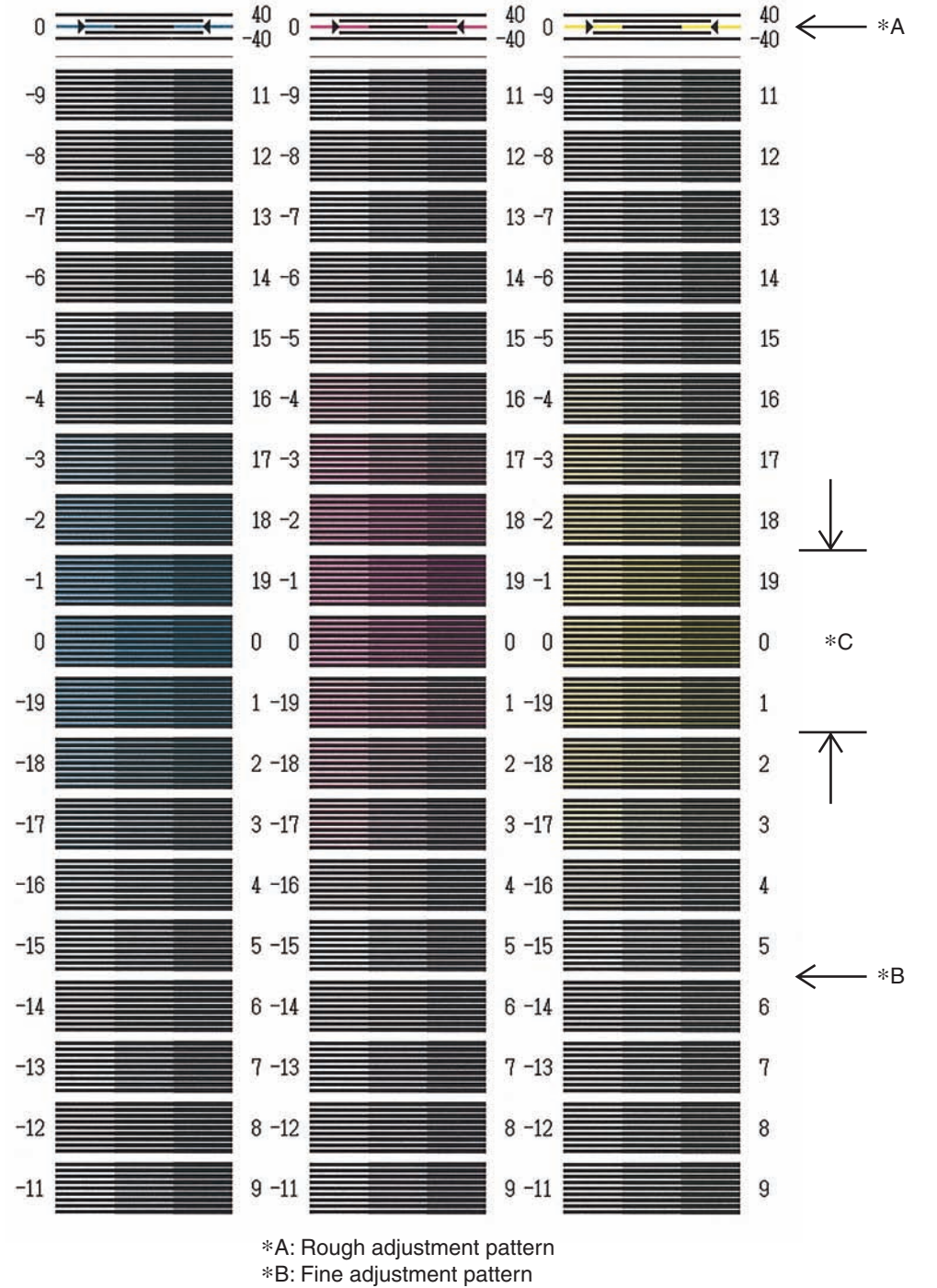

\*C: Adjustment range

### [Sub scan registration adjustment pattern]

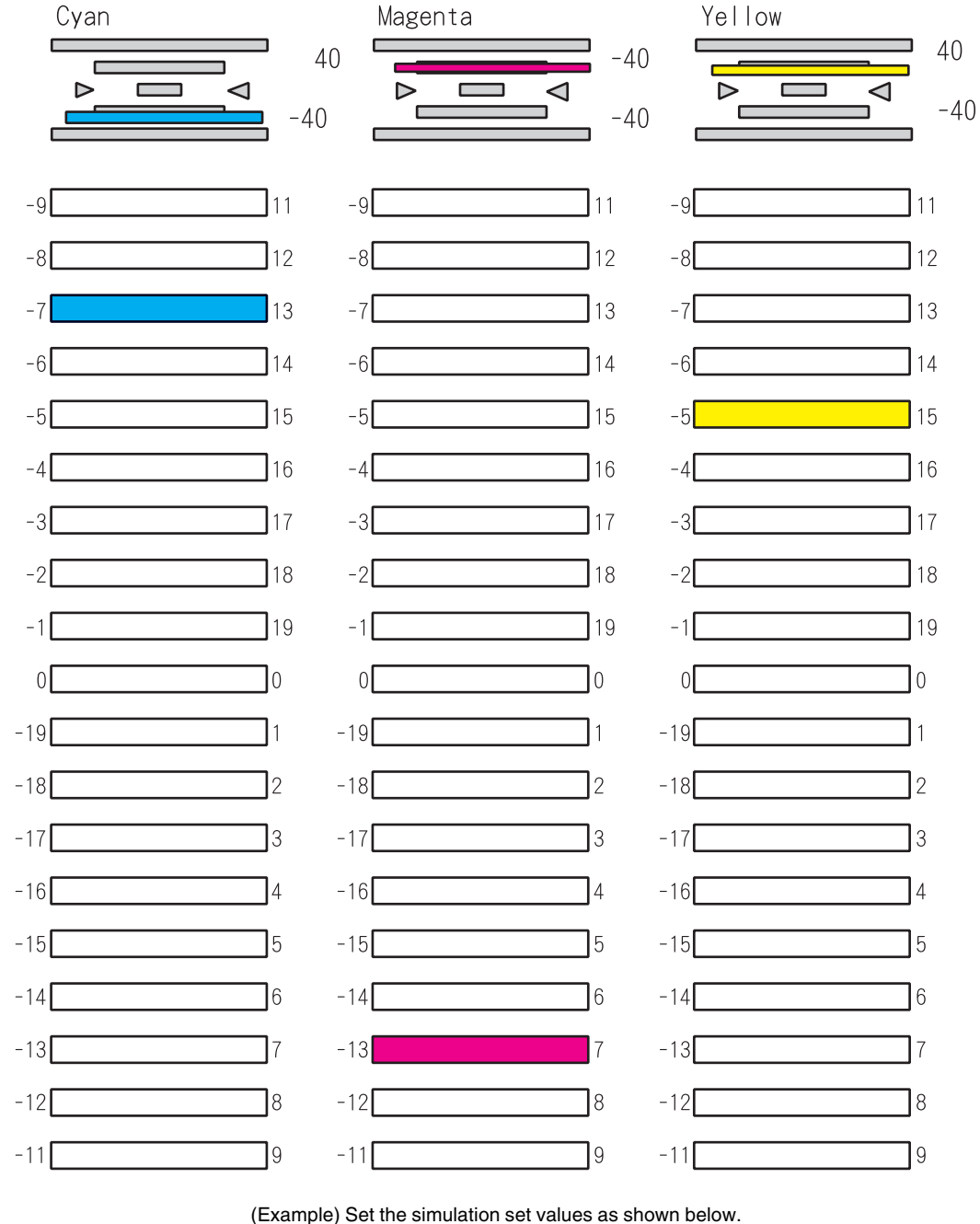

| ipie) bet the simulation set values as shown be |               |                    |  |  |  |  |  |
|-------------------------------------------------|---------------|--------------------|--|--|--|--|--|
| A: 100                                          |               | A: 73 (=100 –27)   |  |  |  |  |  |
| B: 112                                          | $\rightarrow$ | B: 129 (=112 + 17) |  |  |  |  |  |
| C: 95                                           | Set value     | C: 110 (=95+15)    |  |  |  |  |  |

#### [How to read the pattern]

When deflection is made to the positive (+) side in the rough adjustment, increase the value on the positive (+) side. When the deflection is made to the negative (-) side in the rough adjustment, increase the value on the negative (-) side.

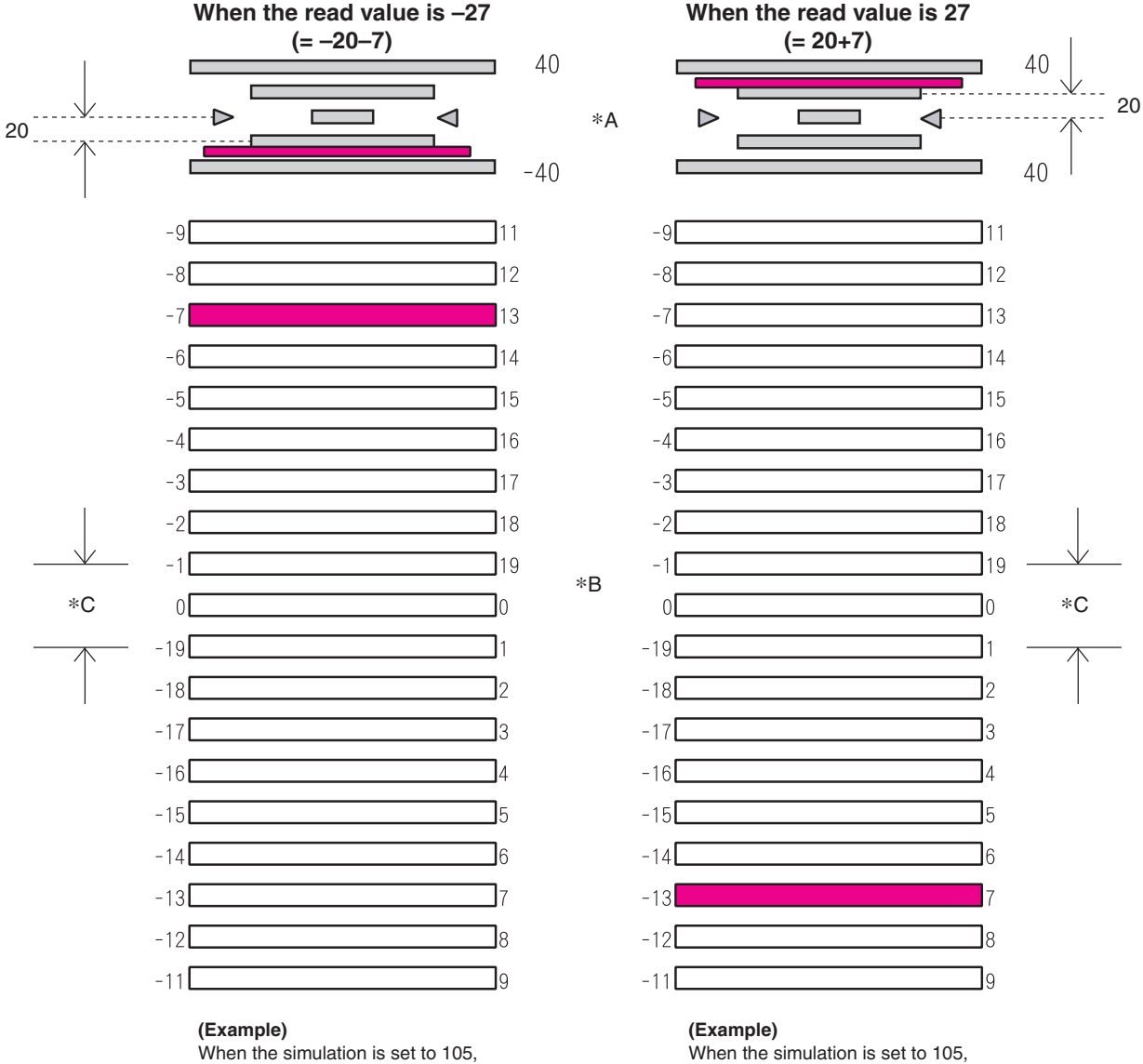

newly set to 78 (= 105 - 27).

newly set to 132 (= 105 + 27).

\*A: Rough adjustment pattern

\*B: Fine adjustment pattern

\*C: Adjustment range

If the rough adjustment pattern or the fine adjustment pattern is not in the above range, perform the following procedures

5) Calculate the shift from the adjustment reference position for each adjustment mode.

The sum of the shift of rough adjustment reference and the shift of fine adjustment is the actual shift.

Shift (Correction value) = Rough adjustment shift + Fine adjustment shift

The interval between scales of the rough adjustment reference corresponds to 20. Be careful of polarities of the shift (positive or negative) when calculating.

6) Select the mode to be adjusted with the scroll key.

- 7) Add or reduce to or from the current adjustment value, enter the obtained value, and press the [OK] key.
  - When the shift (correction value) is positive: Adjustment value = Current adjustment value + Shift (Correction value)
  - · When the shift (correction value is negative:
  - Adjustment value = Current adjustment value Shift (Correction value)
- 8) Press the [EXECUTE] key.

The adjustment pattern is printed.

Check that the conditions of procedure 4) are satisfied.

Repeat procedures 4) - 8) until the conditions of procedure 4) are satisfied.

NOTE: Before performing this adjustment, SIM 44-31 (drum phase adjustment) must have been adjusted properly.

### ADJ M11 Image distortion adjustment

This adjustment must be performed in the following cases:

- When the scanner (reading) section is disassembled.
- When a copy image distortion occurs.

### ADJ 1

### Scanner (Reading) unit parallelism adjustment

1) Loosen the screw which is fixing the scanner unit A and the drive wire, and remove the scanner unit A from the drive wire.

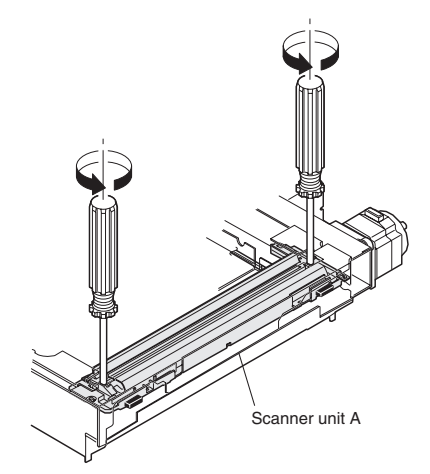

2) Manually turn the scanner drive gear to bring the scanner unit B into contact with the stopper.

At that time, if the scanner unit B makes contact with the two stoppers on the front and the rear frame simultaneously, the parallelism of the scanner unit B is proper.

If not, perform the following procedures.

 Loosen the fixing screw of the scanner unit drive pulley on the side where the scanner unit B is not in contact with the stopper.

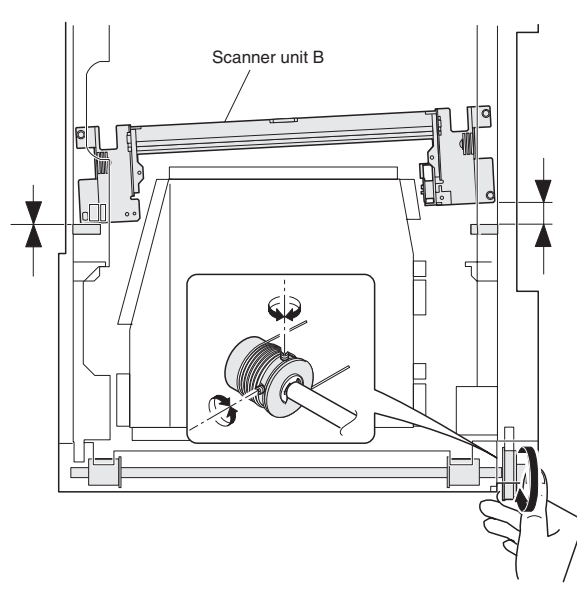

- 4) While keeping the scanner unit drive shaft stationary, turn the scanner unit drive pulley manually so that the scanner unit B makes contacts with two stoppers on the front and the rear frame side simultaneously. (Change the relative positions of the scanner unit drive pulley and the drive shaft.)
- 5) Fix the scanner unit drive pulley fixing screw which was loosened in procedure 3).
- 6) Perform procedure 2).
   Repeat procedures 3) 6) until the parallelism of the scanner unit B becomes proper.
   WWW.SERVICE-MANUAL.NET

7) With the scanner unit B in contact with two stoppers on the front and the rear frame side simultaneously, slide the scanner unit A until it comes to the right end of the frame, and fix it to the drive wire with the fixing screw.

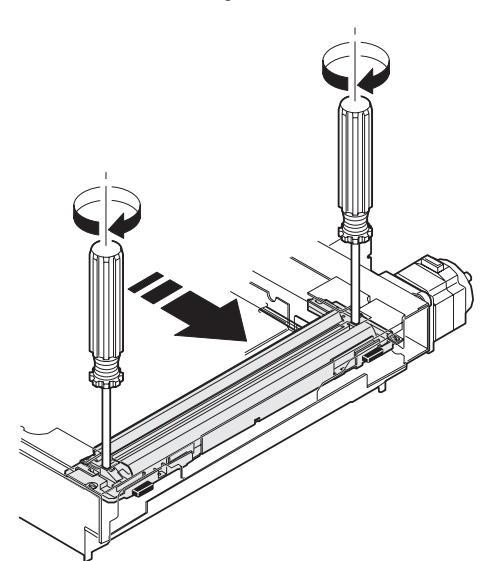

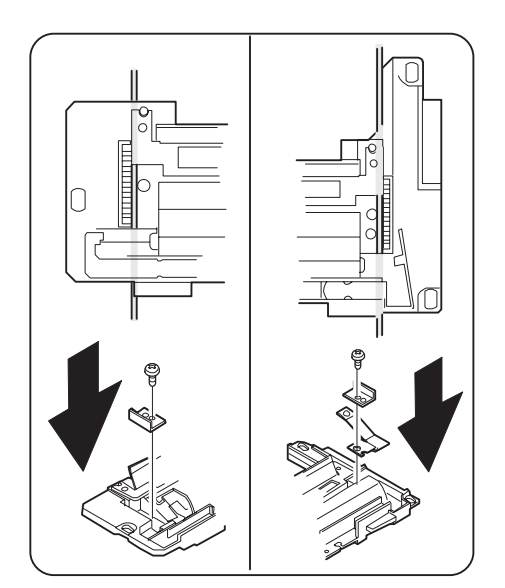

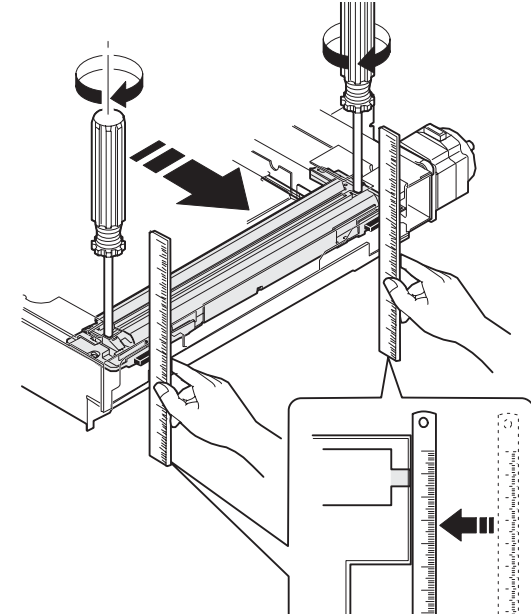

ADJ 2

# Image sub scanning direction distortion adjustment

 Make a test chart on A3 (11 x 17") paper as shown below. (Draw a rectangular with four right angles.)

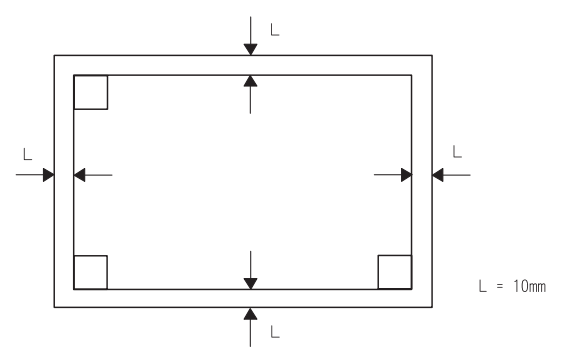

 Set the test chart made in procedure 1) on the document table. (Leave a space of about 30mm between the reference position and the test chart. With the document cover open, make a copy on A3 (11 x 17").

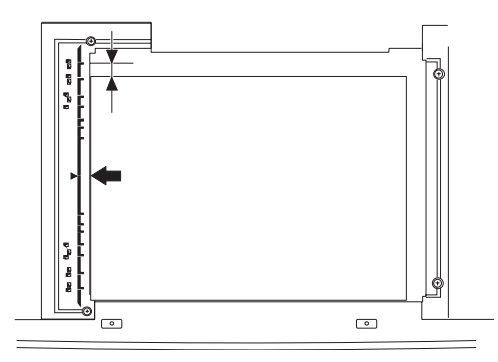

Check for distortion in the sub scanning direction.
 If La = Lb, there is no distortion.

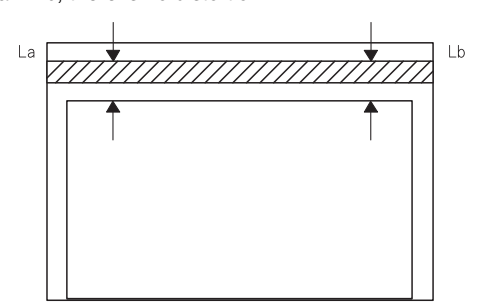

If there is some distortion in the sub scanning direction, perform the following procedures.

 Loosen either of two fixing screws of the scanner unit drive pulley. (Either one on the front or the rear side will do.)

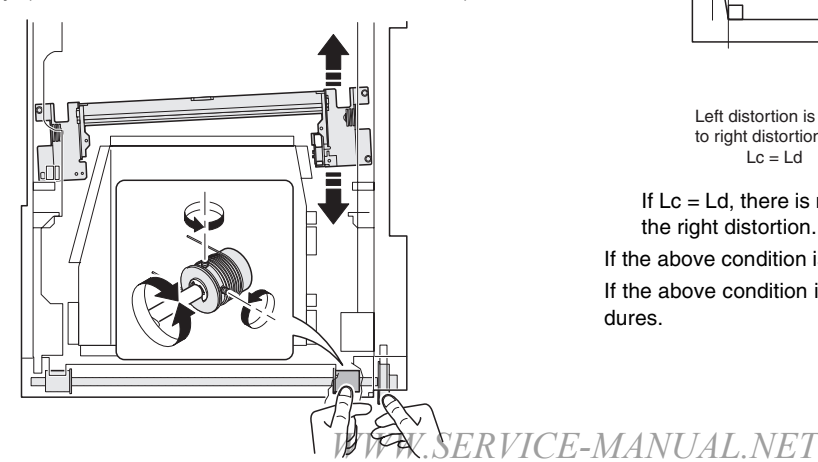

- 5) With the scanner unit drive shaft kept stationary, turn the scanner unit drive pulley manually to change the parallelism of scanner units A and B. (Change the relative positions of the scanner unit drive pulley and the drive shaft.)
- Tighten the scanner unit drive pulley fixing screw.
   Repeat procedures 2) 6) until the condition of procedure 3) is satisfied.

### ADJ 3 Image scanning direction distortion adjustment

 Make a test chart on A3 (11 x 17") paper as shown below. (Draw a rectangle with four right angles.)

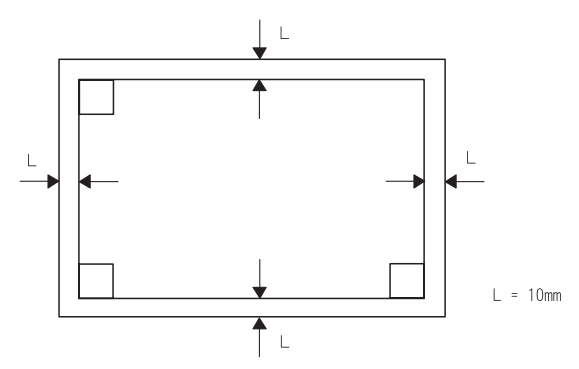

- Set the test chart made in procedure 1) on the document table. With the document cover open, make a copy on A3 (11 x 17").
- Check for distortion in the main scanning direction.
   If the four angles of the rectangle on the copy are right angles, there is no distortion. (Completion of the adjustment)

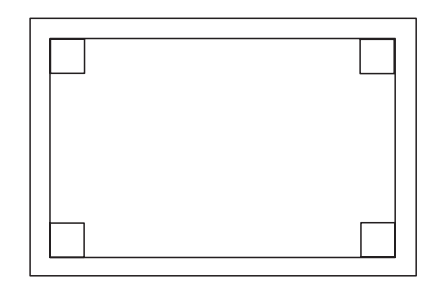

If there is some distortion in the main scanning direction, perform the following procedures

 Check for a difference between the right distortion and the left distortion (balance).

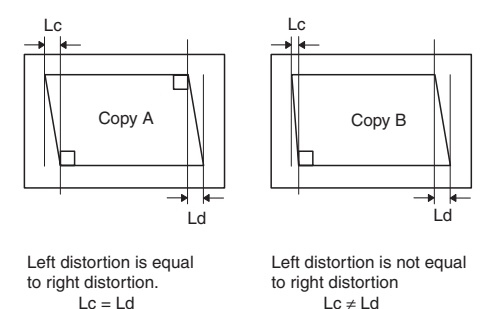

If Lc = Ld, there is no difference between the left distortion and the right distortion.

If the above condition is satisfied, go to procedure 6).

If the above condition is not satisfied, perform the following procedures.

AR-C330 SETTING AND ADJUSTMENTS 7 - 17

 Change the height balance of the front frame side scanner rail. Perform procedures 2) – 5) until there is no difference between the left distortion and the right distortion.

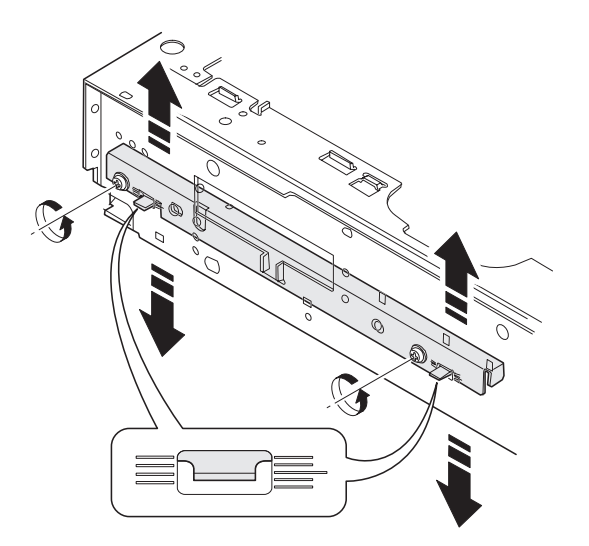

- 6) When there is no difference between the left distortion and the right distortion, change the height of the scanner rail on the front frame side.
- 7) Set the test chart made in procedure 1) on the document table, and make a copy on A3 (11 x 17") paper. Check that the main scanning distortion is within the specified range.
  Repeat procedures 6) 7) until the main scanning direction distortion is within the specified range.

### ADJ M12 Image focus (main scanning direction copy magnification ratio) adjustment (CCD position adjustment)

This adjustment must be performed in the following cases:

- When the CCD unit is removed from the machine.
- When the CCD unit is replaced.
- When the copy image focus is improper.
- When the copy magnification ratio in the main scanning direction is improper.
- 1) Enter the SIM 48-1 mode.
- 2) Set the set item B to 50 (initial value).
- 3) As shown in the figure below, place a scale on the original table.

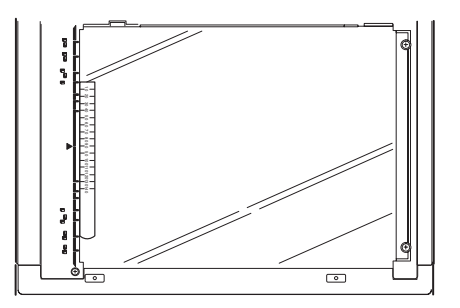

- 4) Make a normal copy on A4 paper.
- 5) Compare the scale image length and the actual scale length.
- Obtain the main scanning direction copy magnification ratio according to the following formula.

Main scanning direction copy magnification ratio

<u>(Original length – Copy length)</u> x 100 [%] Original length (Example) Fit 10mm of the scale with 10mm of the copied scale and compare them.

Main scanning direction copy magnification ration

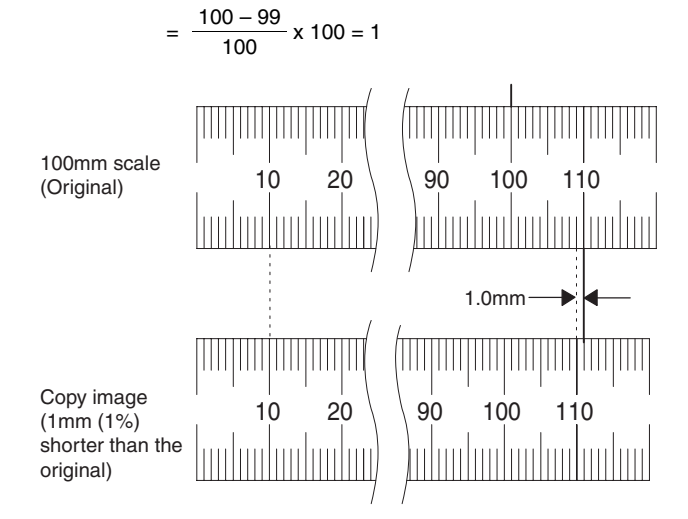

- 7) Remove the original guide L and R, and remove the table glass.
- 8) Remove the dark box cover.
- 9) Remove the slide pin of the front cover unit.

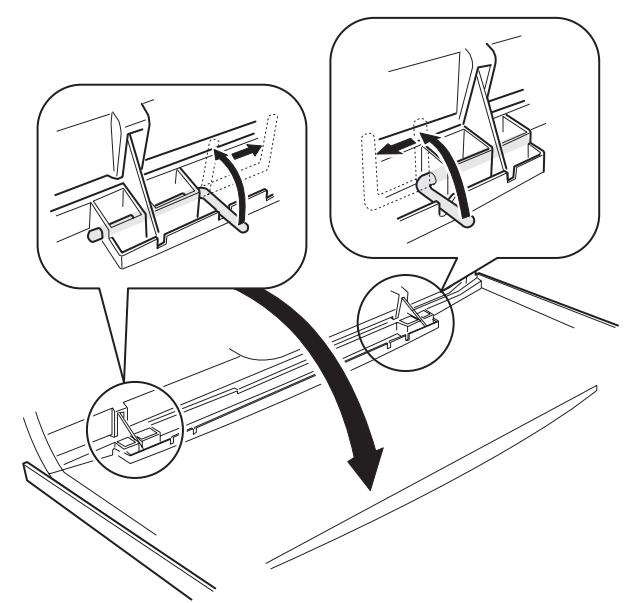

10) Loosen the CCD unit fixing screws.

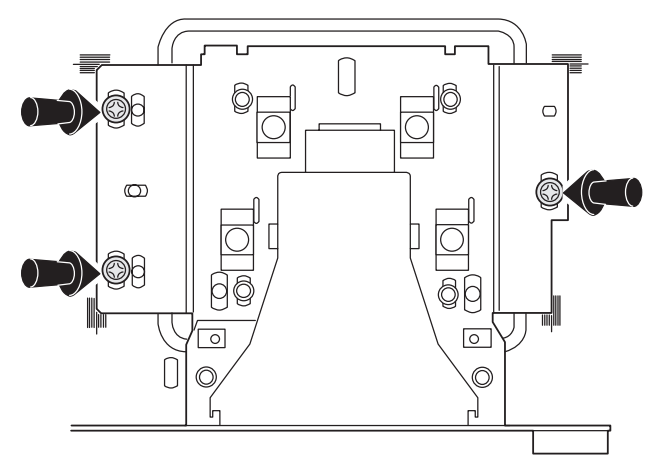

\* Never loosen the screws which are not indicated in the figure above. If loosened, the CCD unit must be replaced. 11) Insert the slide pin as shown below, and make positioning in the sub scanning direction. (Initial positioning is completed.)

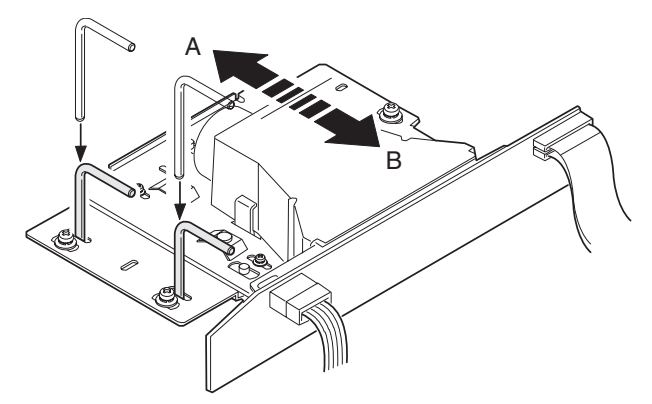

 Make a copy in the initial position and check the copy magnification ratio again.

If the copy magnification ratio is not in the range of  $100 \pm 1\%$ , perform the following procedure.

Repeat procedures 12) and 13) until the copy magnification ratio is within the range of 100  $\pm$  1%.

When the copy image is longer than the original, move in the direction of B.

When the copy image is shorter than the original, move in the direction of A.

One scale of scribe line corresponds to 0.2%.

- 13) Change the installing position in the CCD sub scanning direction to adjust the magnification ratio.
- NOTE: Due to the structure of the optical system, when the CCD unit fixing position is changed with SIM 48-1 set to 50, the copy magnification ratio is adjusted to the specified level  $(100 \pm 1.0\%)$  and the specified resolution is provided.

# ADJ M13 Sub scanning direction copy magnification ratio adjustment

This adjustment must be performed in the following cases:

- When the copy magnification ratio in the copy image sub scanning direction is improper.
- When the scanner motor is replaced.
- When the scanner motor control PWB is replaced.
- When a U2 trouble occurs.
- When the PCU main PWB is replaced.
- When the EEPROM of the PCU main PWB is replaced.

Before this adjustment, perform the focus adjustment (CCD unit installing position adjustment).

1) Place a scale on the original table as shown below.

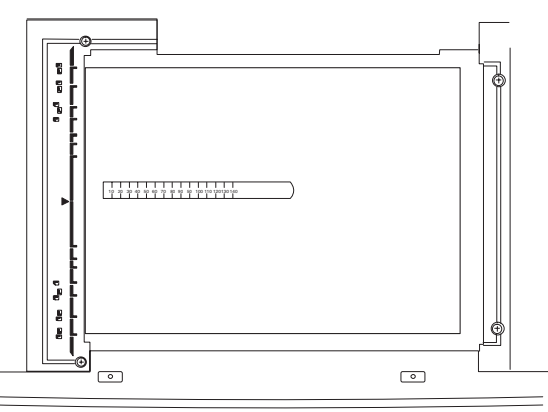

Copy magnification ratio

= <u>(Original~dimension – Copy dimension)</u> x 100 [%] Original dimension

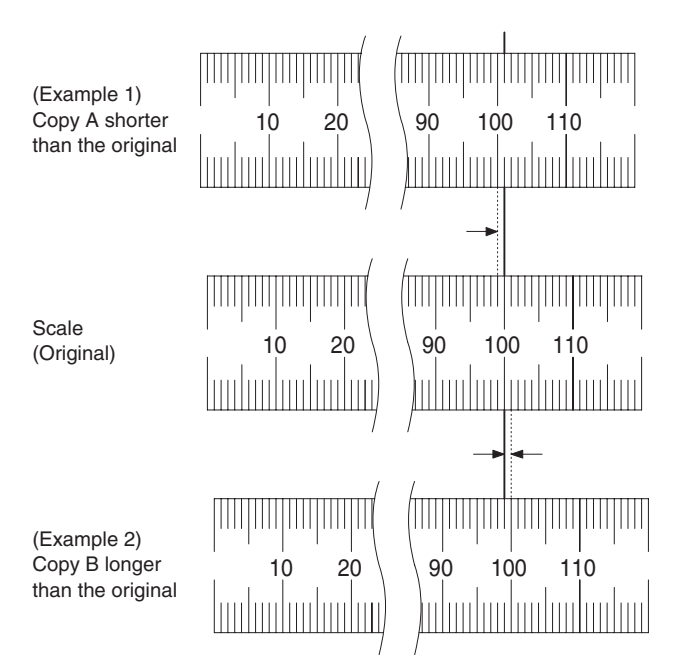

4) Check that the copy magnification ratio is within the specified range (100  $\pm$  1%).

If the copy magnification ratio is within the specified range (100  $\pm$  1%), the adjustment is completed. If not, perform the following procedure.

Change the scan mode adjustment value of SIM 48-1.

When the adjustment value is increased, the sub scanning direction copy magnification ratio is increased.

A change in the adjustment value by 1 corresponds to a change in the copy magnification ratio by about 0.1%.

Repeat procedures 3) - 5) until the coy magnification ratio is within the specified range (100  $\pm$  0.28%).

NOTE: Fix the adjustment value of SIM 48-1 adjustment mode (F - R) to 50.

# ADJ M14 Image position adjustment (Main scanning direction) (Print engine)

This adjustment must be performed in the following cases:

- When the paper tray is replaced.
- When the paper tray section is disassembled.
- When the manual paper feed tray is replaced.
- When the manual paper feed tray is disassembled.
- · When the duplex section is disassembled.
- When the duplex section is installed or replaced.
- When the large capacity paper feed tray is installed or replaced.
- When the large capacity paper feed tray is disassembled.
- When a U2 trouble occurs.
- When the PCU main PWB is replaced.
- When the EEPROM of the PCU main PWB is replaced.
- 1) Enter the SIM 50-10 mode.
- 2) Select the paper feed mode to be adjusted with the scroll key.
- Press the [EXECUTE] key. The adjustment pattern is printed.

- Enter the SIM 48-1 mode.
- 3) Make a normal copy and obtain the copy magnification ratios. *WWW.SERVICE-MANUAL.NET*

4) Check the adjustment pattern image position.

Measure the dimensions from the paper center to the front and the rear edge of the adjustment pattern to check that they are the same.

If  $A - B = \pm 2.0$ mm, there is no need to adjust.

If the above condition is not satisfied, perform the following procedure.

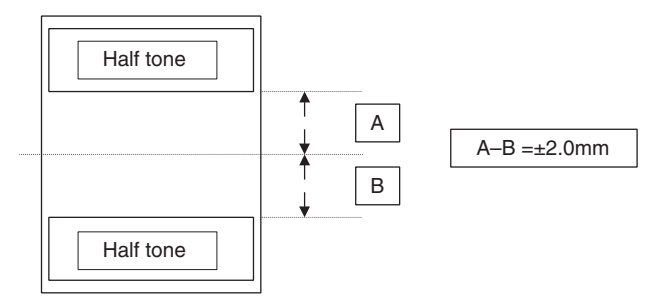

5) Change the adjustment value.

(Enter the adjustment value and press the [OK] key.)

When the adjustment value is increased, the image is shifted backward.

When the adjustment value is decreased, the image is shifted forward.

A change in the set value by 1 corresponds to a change in the shift by about 0.1mm.

Repeat procedures (3) - 5) until the condition of procedure 4) is satisfied.

If the above condition cannot be satisfied with the above procedures, perform the following procedures.

6) Loosen the paper feed tray cover fixing screw, and shift the installing position in the arrow direction.

Perform procedures from 2) again.

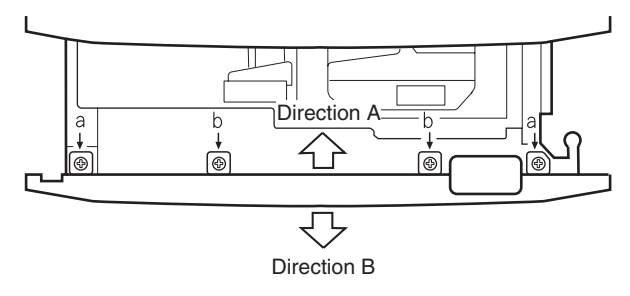

Perform the above procedures for all paper feed units.

# ADJ M15 Image position adjustment (Main scanning direction) (Scanner (Writing))

This adjustment must be performed in the following cases:

- When the scanner (reading) section is disassembled.
- When the scanner (reading) unit is replaced.
- When the RADF section is disassembled.
- · When the RADF unit is installed.
- When the RADF unit is replaced.
- When a U2 trouble occurs.
- When the ICU main PWB is replaced.
- When the EEPROM of the ICU main PWB is replaced.
- 1) Set the adjustment chart on the document table.
- 2) Enter the SIM 50-12 mode.
  - The copy magnification ratio is automatically set to 400%.
- 3) Select the OC mode with the scroll key.
- 4) Press the COPY key. A copy is made.

5) Check the copy image center position.

If  $A - B = \pm 4.0$ mm, there is no need to adjust. (400%) If the above condition is not satisfied, perform the following procedures.

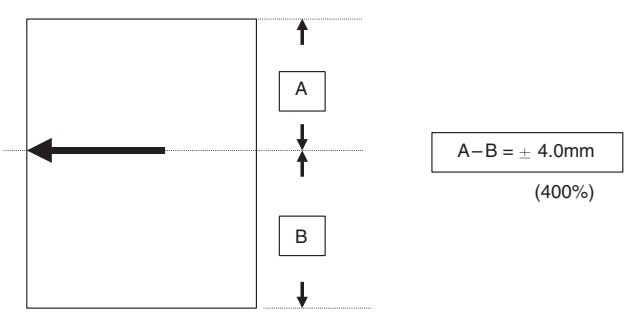

6) Change the adjustment value.

(Enter the adjustment value and press the OK key.)

When the adjustment value is increased, the image is shifted backward. When the adjustment value is decreased, the image is shifted forward.

A change in the set value by 1 corresponds to a change in the shift by about 0.4mm. (400%)

Repeat procedures 4) - 6) until the condition of procedure 5) is satisfied.

# ADJ M16 Image position, image loss, void area adjustment

This adjustment must be performed in the following cases:

- When the scanner (reading) section is disassembled.
- · When the scanner (reading) unit is replaced.
- · When the resist roller section is disassembled.
- When a U2 trouble occurs.
- When the PCU main PWB is replaced.
- When the EEPROM of the PCU main PWB is replaced. This adjustment uses SIM 50-2 and SIM 50-1.

The above two simulations are used in the following manner.

The above two simulations are used in the following ma

SIM 50-2: Rough adjustment SIM 50-1: Fine adjustment

If the desired value is obtained by SIM 50-2, there is no need to perform SIM 50-1.

#### (Adjustment item)

| No. | Adjustment item                  | SIM 50-2<br>set item | SIM 50-1<br>set item | Adjustment value |
|-----|----------------------------------|----------------------|----------------------|------------------|
| 1   | Lead edge image loss             | IMAGE                | IMAGE                | 4.0 ±            |
|     |                                  | LOSS                 | LOSS                 | 1.0mm            |
| 2   | Lead edge void area              | DEN-A                | DEN-A                | 4.0 ±            |
|     |                                  |                      |                      | 1.0mm            |
| 3   | Rear edge void area              | DEN-B                | DEN-B                | 6.0 ±            |
|     |                                  |                      |                      | 1.0mm            |
| 4   | Image reference position         |                      | RRC-A                |                  |
| 5   | Paper timing                     |                      | RRC-B                |                  |
| 6   | Distance between image lead edge | L1                   |                      |                  |
|     | position and scale of 10mm x 10  |                      |                      |                  |
| 7   | Distance between paper lead edge | L2                   |                      |                  |
|     | and image lead edge x 10         |                      |                      |                  |

Adjustment items 1 - 3 can be adjusted either with SIM 50-1 or with SIM 50-2.

The adjustment values 6 and 7 will affect the adjustment items 4 and 5 automatically.

Therefore, adjusting the items 6 and 7 will lead to the same result as adjusting the items 4 and 5 directly.

1) Place a scale on the original table as shown below.

Note that the scale must be placed in parallel with the scanning direction and that the scale lead edge must be in close contact with the original guide plate.

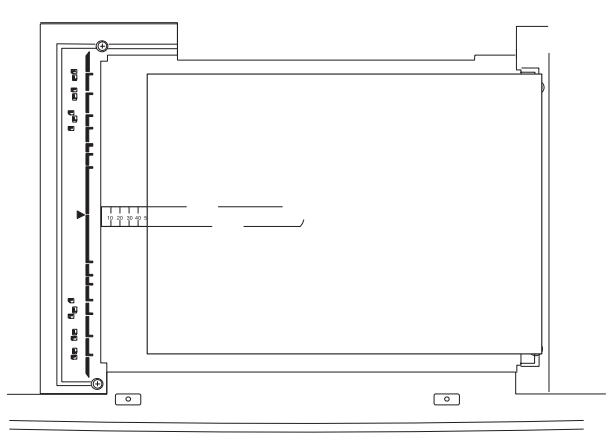

- 2) Enter SIM 50-2.
- 3) Set IMAGE LOSS and DEN-A to "20".
- 4) Set all the set items of L1 and L2 to "0".
- 5) Make a copy at 400%. (Original table mode)
- 6) Measure the copied image dimensions X and Y.
  - X: Distance between the copy image lead edge and the scale of 10mm
  - Y: Distance between the paper lead edge and the copy image lead edge.

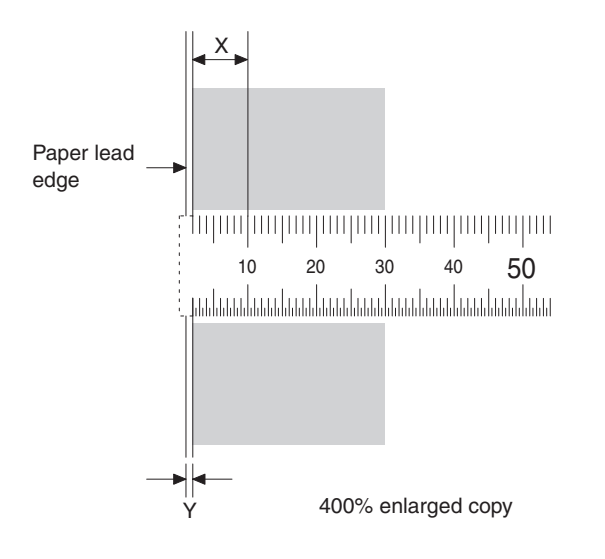

- Multiply X, Y, and Z by 10 to obtain L1, L2, and L3 respectively. Enter the values of L1, L2, and L3.
   L1 = X x 10
  - L2 = Y x 10
- Cancel the simulation, make a copy, and check that the lead edge image loss and void area are within the specified range shown below.

Lead edge image loss: 4.0  $\pm$  1.0mm

Lead edge void area:  $4.0 \pm 1.0$ mm

If the above specifications are not satisfied, perform the following procedures.

- 9) Enter SIM 50-1.
- 10) Set a scale in the same manner as procedure 3), and make a copy at 50% and at 400% in the original table mode.
- 11) Measure the distance between the paper lead edge and the copy image lead edge of 50% copy and of 400% copy.
- 12) Check that there is no difference between the above distance of 50% copy and that of 400% copy.

If there is a difference of 1.5mm or above, change the adjustment value of RRC-A.

Repeat procedures 10) to 12) until the above specification is satisfied.

- 13) If the lead edge void area is not within the specified range, change the DEN-A value.
- 14) If the lead edge void area is not within the specified range, change the IMAGE LOSS value.
- 15) If the rear edge void area is not within the specified range, change the DEN-B value.

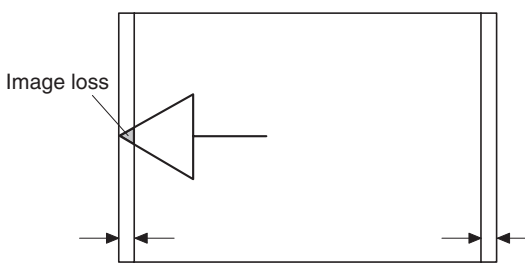

Lead edge void area

Lead edge void area

|       | Adjustment | Adjustment  | Note                            |  |
|-------|------------|-------------|---------------------------------|--|
|       | item       | value       |                                 |  |
| IMAGE | Lead edge  | 4.0 ± 1.0mm | The greater the set value is,   |  |
| LOSS  | image loss |             | the greater the image loss is.  |  |
| DEN-A | Lead edge  | 4.0 ± 1.0mm | n The greater the set value is, |  |
|       | void area  |             | the greater the void area is.   |  |
| DEN-B | Rear edge  | 6.0 ± 1.0mm | The greater the set value is,   |  |
|       | void area  |             | the greater the void area is.   |  |

### ADJ M17 Copy quality adjustment

### (1) Note before execution of copy quality adjustment

### (Necessary conditions for execution of copy quality adjustment)

Before performing color quality adjustment, the following adjustments must have been completed normally, which will affect copy quality. The importance level is as shown below.

# (The following adjustment items directly affect copy quality and should be performed in advance to the copy quality adjustment.) 1) Adjustment items: ADJ M7, ADJ M8, ADJ M9, ADJ M10

|         | ADJUSTMENT ITEM                                                                                                    |          |                                                                                                    |       |
|---------|----------------------------------------------------------------------------------------------------|----------|----------------------------------------------------------------------------------------------------|-------|
| ADJ M7  | ADJ M7 Image skew adjustment (Scanner (Writing) unit)                                                                       |          |                                                                                                    | 64-1  |
|         |                                                                                                    |          |                                                                                                    |       |
| ADJ M8  | ADJ M8 Photoconductor phase adjustment                                                                                      |          |                                                                                                    |       |
| ADJ M9  | Main scanning direction copy magnification ratio<br>adjustment (Manual adjustment) (Scanner                                 | ADJ 1    | Main scanning direction copy magnification ratio adjustment (Scanner (Writing) unit) (Black)                                                                                                 | 50-10 |
|         | (Writing) unit)<br>Main scanning direction image registration<br>adjustment (Manual adjustment) (Scanner<br>(Writing) unit) |          | Main scanning direction color image resist<br>adjustment (Scanner (Writing) unit) (Color)<br>Main scanning direction copy magnification ratio<br>adjustment (Scanner (Writing) unit) (Color) | 50-20 |
| ADJ M10 | Sub scanning direction color image resist adjustm                                                                           | ent (Mar | nual adjustment) (Scanner (Writing) unit) (Color)                                                                                                    | 50-21 |

The user color balance adjustment must be set to the default (center).

| WORK ITEM                                         | PURPOSE                                      | NOTE                        |
|---------------------------------------------------|----------------------------------------------|-----------------------------|
| Default setting for User Color balance adjustment | Set the color balance to the standard state. | Check that it is set to the |
| (Special mode)                                    |                                              | center.                     |

#### SIM 26-55 must be set to DISABLE.

| SIM No | ITEM       | Normal setting (Default) | Phenomenon when set to ENABLE                       | NOTE                        |
|--------|------------|--------------------------|-----------------------------------------------------|-----------------------------|
| 26-55  | MODE SETUP | DISABLE                  | Higher image contrast with higher clearness / Lower | Set to DISABLE when         |
|        |            |                          | gradation                                           | adjusting the copy quality. |

The set value of SIM 46-27 must be set to the default.

| SIM No | ITEM                                 | SPEC<br>Default | Phenomenon when the set value is changed                                                                                                    | Phenomenon when the value is outside the normal value range                                                                      | NOTE                                             |
|--------|--------------------------------------|-----------------|----------------------------------------------------------------------------------------------------|----------------------------------------------------------------------------------------------------|--------------------------------------------------|
| 46-27  | A (Color<br>copy mode)               | 70              | When the set value is increased, the black toner<br>quantity on black lines and in black character outline<br>section is decreased. On the other hand, when the set<br>value is decreased, the black toner quantity on black<br>lines and in black character outline section is increased. | In Text - Printed Photo/<br>Text/ Text - Photo copy<br>mode, sharpness or<br>clearness of black lines<br>and black characters is | Set to 70 when<br>adjusting the<br>copy quality. |
|        | B (Black-<br>and-white<br>copy mode) | 50              | In Text - Printed Photo/ Text/ Text - Photo copy mode,<br>the black toner quantity on black lines and in black<br>character outline section. (Sharpness of black lines and<br>black characters is changed.)                                                                                | degraded.                                                                                                    | Set to 50 when<br>adjusting the<br>copy quality. |

The set value of the following simulation must be set to the default.

| SIM No | ITEM  | Normal setting<br>(Default) | Phenomenon when the set value is changed                                | NOTE                                                |
|--------|-------|-----------------------------|-------------------------------------------------------------------------|-----------------------------------------------------|
| 46-1   | Α     | 50                          | The density and color balance in the low density section of color copy  | Set to the default when                             |
|        | В     | 50                          | are changed.                                                            | adjusting the copy quality.                         |
|        | С     | 50                          |                                                                         | Do not adjust the density                           |
|        | D     | 50                          |                                                                         | In the low density section                          |
|        | Е     | 50                          |                                                                         | by using this simulation.                           |
|        | F     | 50                          |                                                                         |                                                     |
|        | G     | 46                          |                                                                         |                                                     |
|        | Н     | 46                          |                                                                         |                                                     |
|        | Ι     | 46                          |                                                                         |                                                     |
| 46-2   | A – O | 50                          | The density in the low density section of monochrome copy is changed.   |                                                     |
| 46-10- | A – O | 500                         | The color copy density and color balance are changed. (each copy        | Set to the default when                             |
| 19     |       |                             | mode)                                                                   | adjusting the copy quality.                         |
| 46-20  | A – O | 500                         | The color copy density and color balance of all copy modes are changed. | Set to the default when adjusting the copy quality. |

| SIM No | ITEM    | NORMAL<br>SETTING<br>CONDITION | Phenomenon who                                                                                                    | NOTE                                                                                                    |                                            |
|--------|---------|--------------------------------|----------------------------------------------------------------------------------------------------|----------------------------------------------------------------------------------------------------|--------------------------------------------|
| 44-1   | DEVE    | ENABLE                         | Toner concentration correction for developer use frequency is not performed.                                                                                    | Improper copy, toner dispersion, image<br>high density section abnormality, developer<br>dispersion, insufficient image density                                  | All functions<br>must be set to<br>ENABLE. |
|        | HUMID   | ENABLE                         | Process section corrections for change in<br>humidity (toner concentration, transfer<br>voltage, resist roller rotation speed<br>correction) are not performed. | Improper color balance, abnormality,<br>improper copy, toner dispersion, developer<br>dispersion, improper image density, image<br>shift, image flow, image dirt |                                            |
|        | DM POSI | ENABLE                         | OPC drum phase correction is not performed.                                                                                                    | Image color shift, banding                                                                                                    |                                            |
|        | HT      | ENABLE                         | Half-tone image density correction is not performed.                                                                                                    | Improper half-tone image density, improper copy, improper color balance, tone jump                                                                               |                                            |
|        | TC      | ENABLE                         | Transfer voltage correction for a change in humidity or paper kind is not performed.                                                                            | Half-tone image section abnormality,<br>improper image density, low density inside<br>image outline                                                              |                                            |
|        | MD      | ENABLE                         | Correction (laser power) for use frequency<br>of OPC drum (change in sensitivity) is not<br>performed.                                                          | Insufficient image density                                                                                                    |                                            |
|        | AR EXE  | ENABLE                         | Automatic resist adjustment                                                                                                    |                                                                                                    |                                            |
|        | AR ERR  | ENABLE                         | Automatic resist adjustment error check                                                                                                    |                                                                                                    |                                            |

# (The following adjustment items affect copy quality, but there is no need to adjust them frequently. In case of a trouble, however, they should be checked and adjusted.)

1) Adjustment item: ADJ M1, ADJ M2, ADJ M4, ADJ M6

| ADJUSTMENT ITEM |                                         |       |                                                  |       |
|-----------------|-----------------------------------------|-------|--------------------------------------------------|-------|
| ADJ M1          | DV doctor gap adjustment                |       |                                                  |       |
| ADJ M2          | DV roller main pole position adjustment |       |                                                  |       |
| ADJ M4          | High voltage adjustment                 | ADJ 1 | Main charger grid voltage adjustment             | 8-2   |
|                 |                                         | ADJ 2 | DV bias voltage adjustment                       | 8-1   |
|                 |                                         | ADJ 3 | Transfer voltage adjustment                      | 44-30 |
| ADJ M6          | Image density sensor adjustment         | ADJ 1 | Image density sensor calibration                 | 44-13 |
|                 |                                         | ADJ 2 | Image density sensor sensing position adjustment | 44-23 |

#### (The following adjustment items do not affect copy quality directly.)

1) Adjustment items: ADJ M5, ADJ M11, ADJ M12, ADJ M14, ADJ M15, ADJ M16, ADJ M18, ADJ M19, ADJ M20, ADJ M23, ADJ M24, ADJ M25

### (Relationship between servicing contents and copy quality adjustment)

Note that the procedures before and after the copy quality adjustment differ depending on the conditions of the machine and the servicing contents.

Follow the copy quality adjustment procedure flow to perform procedures according to the conditions.

There are following 5 major cases.

- 1) When installing
- 2) When performing the periodic maintenance
- 3) When replacing consumable parts in repair work
- 4) When not replacing consumable parts in repair/check work
- 5) When perform in repair/check work

### (2) Copy quality adjustment procedure flow

Perform the copy quality adjustment referring to the following work flow.

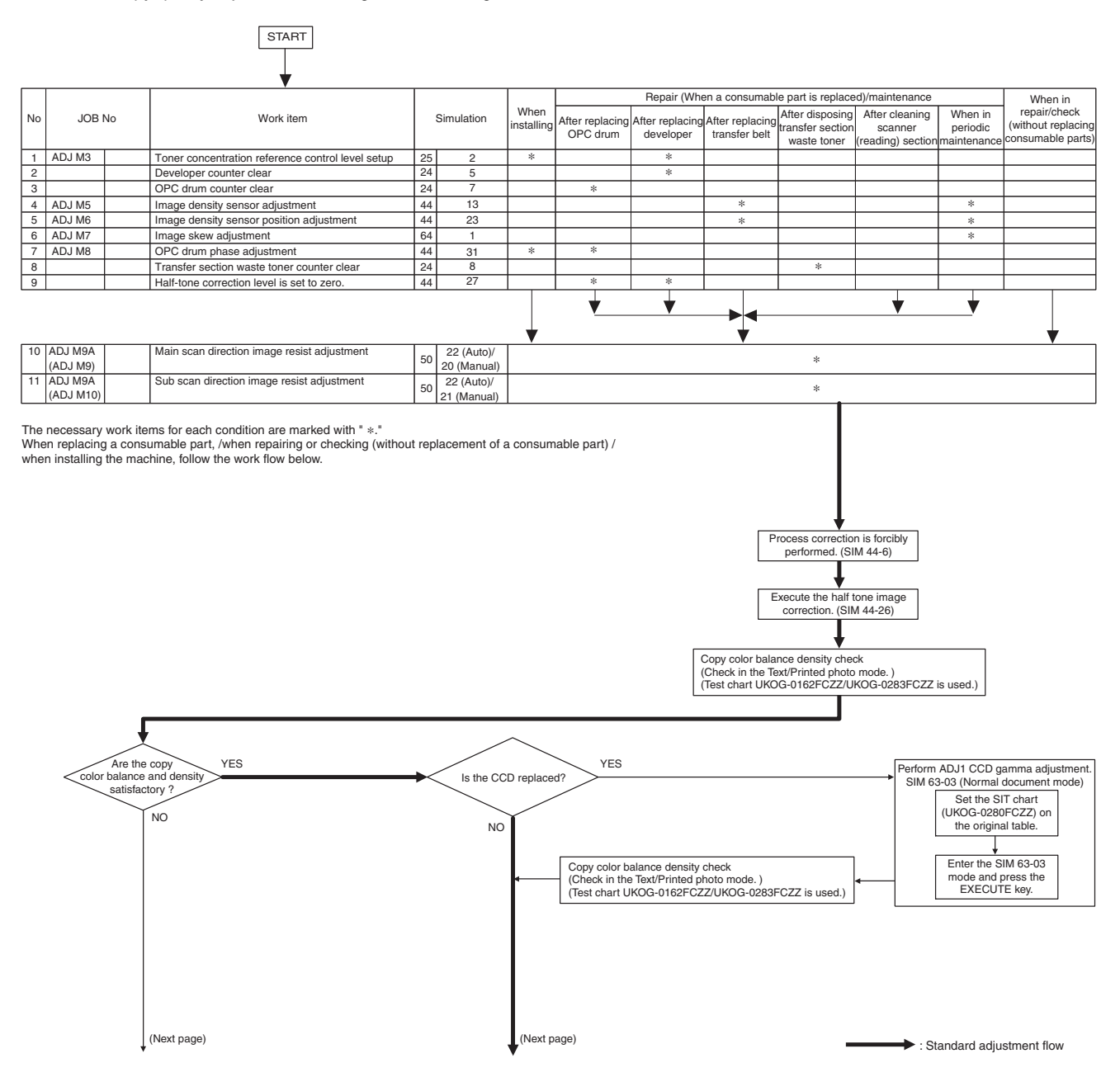

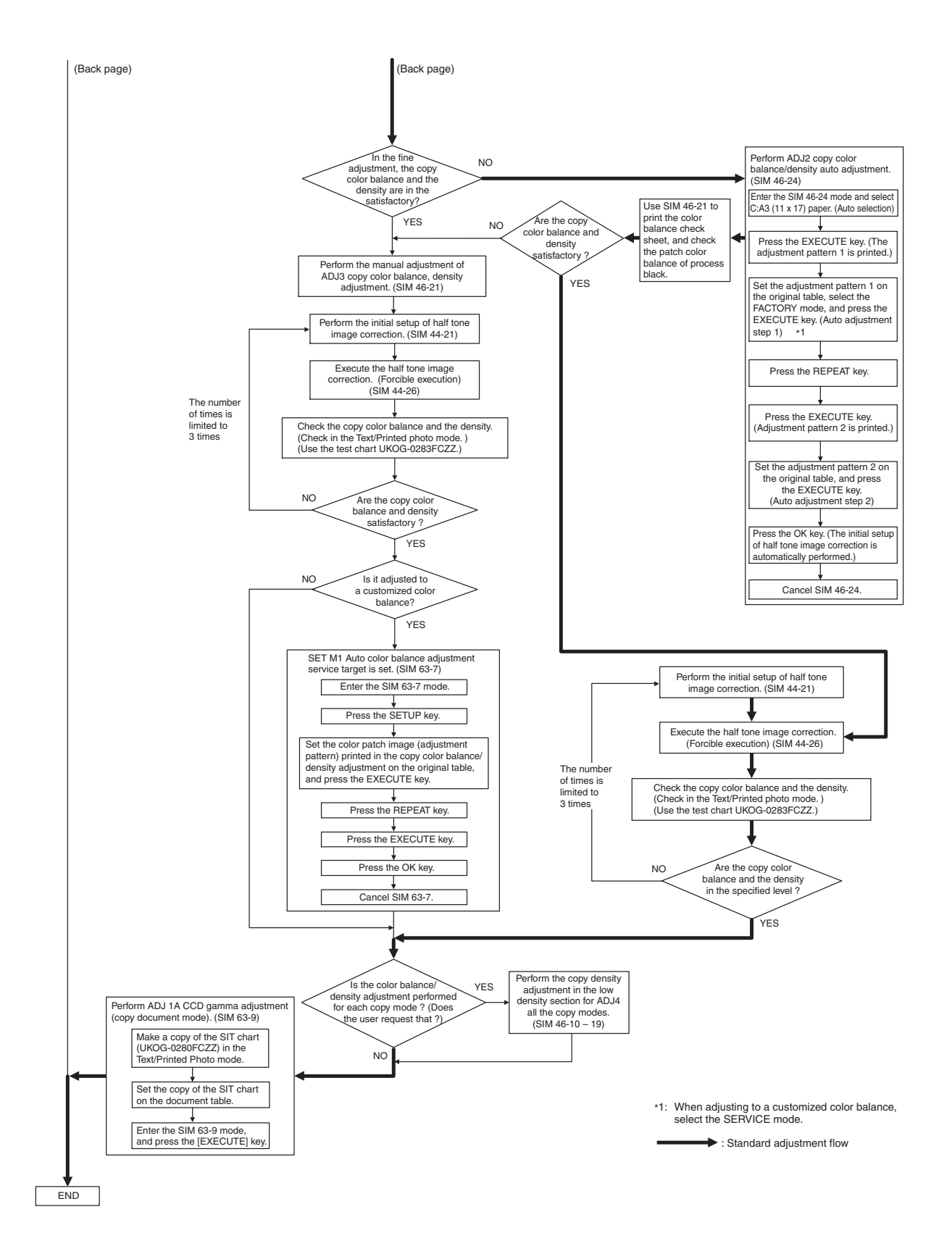

### Copy color balance and density check

Check the color balance and the density by making copies of Sharp gray chart and the serviceman chart.

#### a. Note for the copy color balance check

To check the copy color balance and the density, use Sharp gray chart and the serviceman chart and set the copy density in the Text/Printed Photo mode to Manual 3 and make a copy in the color mode and in the black and-white mode.

At that time, all the color balance adjustments of the user adjustment mode must be set to the default (center).

Be sure to use the specified paper for color.

#### [Sharp gray chart]

The copy image density of Sharp gray chart must be as follows: NOTE: Use the color test chart (UKOG-0283FCZZ) to check the color balance.

(Color copy)

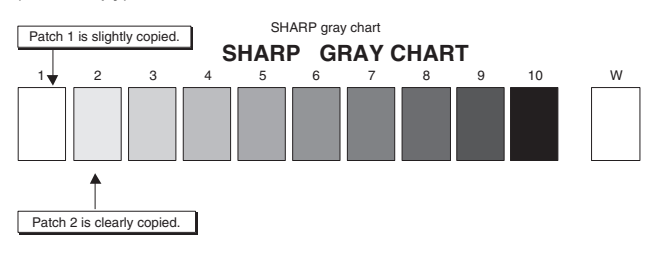

(Black-and-white copy)

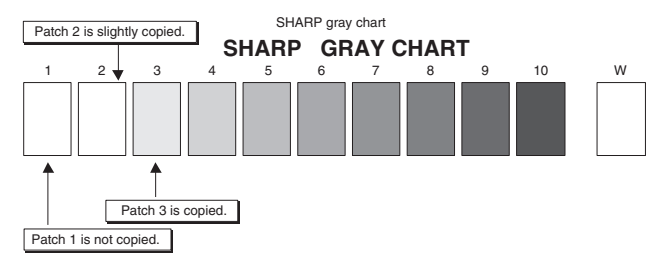

### [Serviceman chart (UKOG-0283FCZZ)]

Check the color balance of Serviceman chart copy is as shown below.

(Color copy)

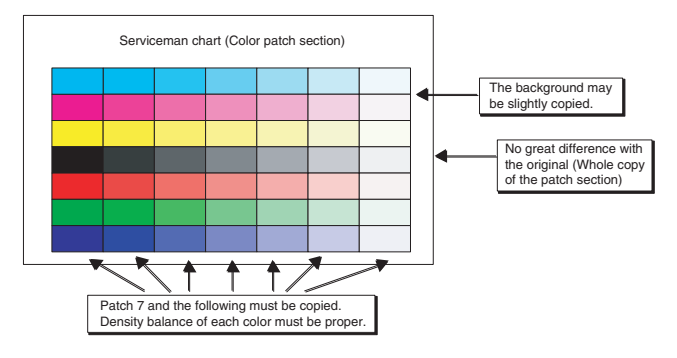

# ADJ 1 CCD gamma adjustment (CCD calibration) (Normal document mode)

This adjustment must be performed in the following cases:

- When the CCD unit is replaced.
- When a U2 trouble occurs.
- When the PCU main PWB is replaced.
- When the EEPROM of the PCU main PWB is replaced.
- · When replacing a part in the scanner (reading) section.
- When the CCD unit is replaced, be sure to perform this adjustment.

### (1) Precautions for adjustment

- Check that the table glass and No. 1, 2, 3 mirrors and lenses are free from dust and dirt. (If there is dust and dirt, clean with alcohol.)
- 2) Check that there is no dirt or scratch on BK1 and BK2 patches of SIT chart (UKOG-0280FCZZ).

If there is dirt, clean with alcohol.

If there is scratch, replace the chart with new one.

#### (2) Adjustment procedures

 Set the SIT chart (UKOG-0280FCZZ) to the left edge of the original table, and fit the center of SIT chart with the center of the glass holder.

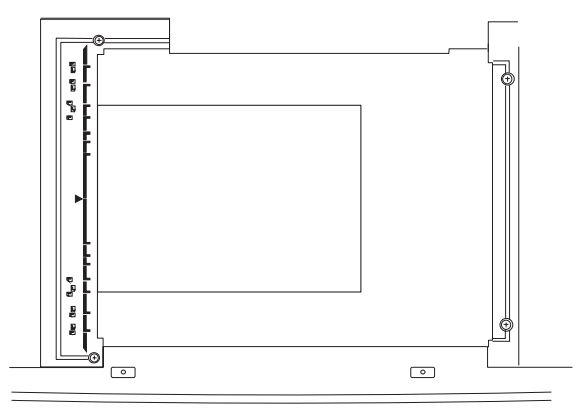

When SIT chart is not available, execute SIM 63-5 to set the CCD gamma to the default. This method, however, provides a lower adjustment accuracy than the method by using SIT chart.

- NOTE: Check that the SIT chart (UKOG-0280FCZZ) is closely placed on the original table.
- 2) With the SIT chart fixed, close the original cover.
- 3) Enter the SIM 63-03 mode, and press the [EXECUTE] key.
- The automatic adjustment is started. During the automatic adjustment, the [EXECUTE] key is highlighted. When the adjustment is completed, the key returns to the normal display.
- NOTE: The SIT chart (UKOG-0280FCZZ) is affected by light (especially by ultraviolet rays) and temperature and humidity. Put it in a bag (clear file, etc.) and store in a dark place.

# ADJ 2 Copy color balance adjustment (Auto)

This adjustment must be performed in the following cases:

When a consumable part (developer, OPC drum, the transfer belt) is replaced.

- When the CCD unit is replaced.
- When a U2 trouble occurs.
- When the ICU main PWB is replaced.
- When the EEPROM of the ICU main PWB is replaced.

### a. Outline

The color balance adjustment (auto adjustment) is the automatic adjustment of cyan, magenta, yellow, and black copy density with SIM 46-24.

(There are following two modes of auto color balance adjustment.)

- 1) Auto color balance adjustment by the serviceman (with SIM 46-24)
- 2) Auto color balance adjustment by the user (with the user program)

(The color balance target becomes the service target.)

The auto color balance adjustment by the user is provided in order to reduce the number of service calls.

If the copy color balance is shifted by some reason, the user performs the color balance adjustment to correct it.

If, however, there is a basic problem in the machine, or if the machine environment is changed largely, this function does not serve as an effective means.

While the automatic color balance adjustment by the serviceman allows adjustment even when the machine environment is changed largely, providing normal color balance. If there is a basic problem in the machine, repair it and adjust to provide normal color balance.

The above points must be fully understood for proper operation.

When this adjustment is performed, the color balance adjustment of all the copy modes are changed.

(However, the color balance adjustment level of the user program is not changed.)

# b. Note for performing the color balance adjustment (Auto adjustment)

- The print engine section must be properly adjusted. (ADJ M1 M16)
- CCD gamma adjustment must be properly adjusted. (ADJ M17/ADJ 1)
- 3) When setting the color patch image (adjustment pattern) paper on the original table, place 5 sheets of white paper on the color patch image paper.
- 4) Be sure to use the specified color paper.

Before execution of the copy quality check and the copy quality adjustment, be sure to execute the following corrections forcibly to set the image forming section to the optimum state.

- Execute the process correction forcibly. (SIM 44-6)
- Execute the half-tone image correction forcibly. (SIM 44-26)

#### c. Adjustment procedure

#### (Auto color balance adjustment by the serviceman)

1) Enter the SIM 46-24 mode.

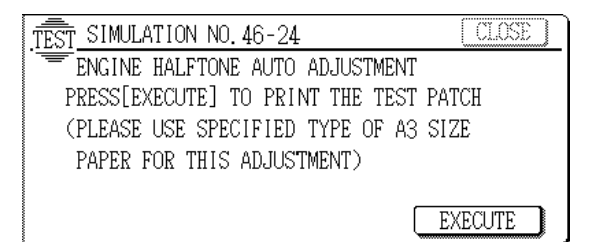

2) Select A3 or 11 x 17 paper (auto select) and press the EXE-CUTE key.

The color patch image (adjustment pattern) is printed.

- 3) Set the color patch image (adjustment pattern) printed in procedure 2) on the original table so that the dark density side of the color patch image comes to the left side. Place 5 sheets of white paper on the color patch image (adjustment pattern) paper.
- 4) Press the FACTORY key on the operation panel and press the EXECUTE key.

The copy color balance adjustment (step 1) is automatically performed, and the color balance check patch image is printed. Wait for a while until the operation menu of procedure 5) is displayed.

When the color balance is customized by the manual color balance (SIM 46-21) according to the user's request and then the color balance is registered as the service target by SIM 63-7, select the service target in order to adjust to that color balance.

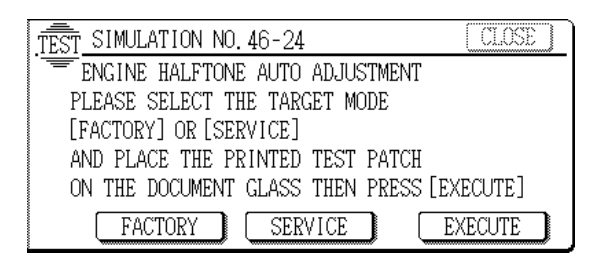

NOTE: (Descriptions on the factory and the service key button in the color balance automatic adjustment menu)

There are two kinds of gamma targets for the color balance automatic adjustment: factory and service. The factory key button and the service key button are used to select between them.

Factory target gamma: Standard color balance (Fixed)

Service target gamma: Color balance can be customized according to the user request. (Variable)

When shipping from the factory, the service target gamma data are same as the factory target gamma data.

Both are set to the standard color balance gamma.

In the service target, a customized color balance can be registered with SIM 63-7. In the factory target, it cannot be changed.

5) Press the REPEAT key on the operation panel.

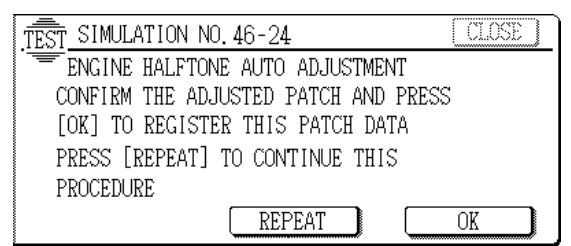

6) Press the EXECUTE key.

The color patch image (adjustment pattern) is printed.

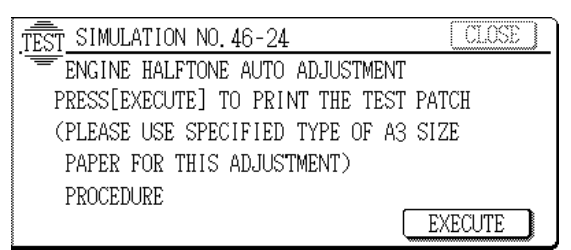

- 7) Set the color patch image (adjustment pattern) printed in procedure 6) on the original table so that the darker density side comes to the left side. Place 5 sheets of white paper on the color patch image (adjustment pattern) paper.
- 8) Press the EXECUTE key.

The copy color balance adjustment (step 2) is automatically performed, and the color balance check patch image is printed.

Wait for a while until the operation menu of procedure 9) is displayed.

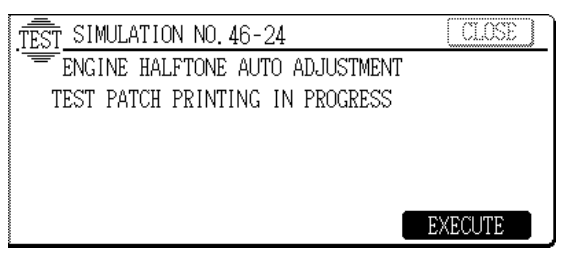

9) Press the OK key on the operation panel.

The initial setup of half tone image correction is performed according to this adjustment data.

| TEST_SIMULATION NO. 46-24 CLOSE      |  |  |  |  |  |
|--------------------------------------|--|--|--|--|--|
| ENGINE HALFTONE AUTO ADJUSTMENT      |  |  |  |  |  |
| CONFIRM THE ADJUSTED PATCH AND PRESS |  |  |  |  |  |
| [OK] TO REGISTER THIS PATCH DATA     |  |  |  |  |  |
| PRESS [REPEAT] TO CONTINUE THIS      |  |  |  |  |  |
| PROCEDURE                            |  |  |  |  |  |
| REPEAT OK                            |  |  |  |  |  |

NOTE: When OK key is pressed, initial setup of half-tone image correction is started. During this operation, "Copy Quality is being adjusted" is displayed. It takes several minutes to complete this operation.

After completion of this operation, "Please quit this mode" is displayed.

Do not cancel the simulation until "Please quit this mode" is displayed.

10) Check that the color balance check patch image printed at last is within the specified range shown below.

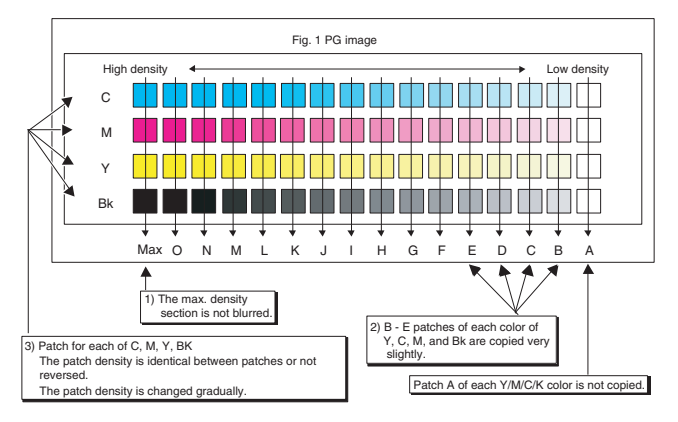

The print density should vary gradually from the lower density to the higher density without reversion of changing direction.

The density level of each color should be almost the same.

It is acceptable for patch B not to be copied.

Patch A is not copied.

Use SIM 46-21 to print the color balance adjustment sheet and compare each process (CMY) black patch color balance and the black patch. This allows a correct check on the color balance adjustment result.

If the color balance of each process (CMY) black patch in A - O is near the black patch referring to the patch patch, it is judged that the color balance has been correctly adjusted.

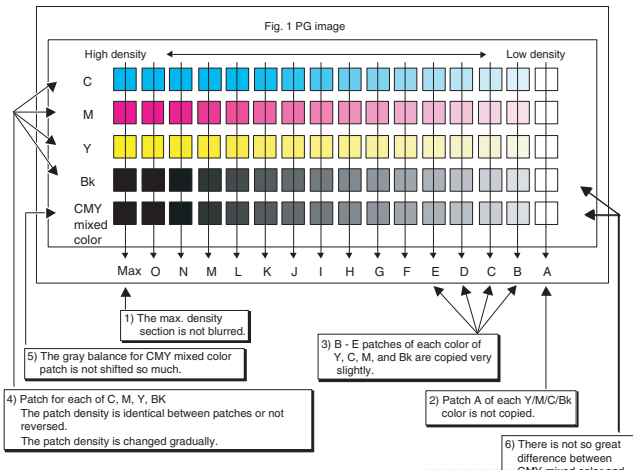

If, however, the user requests to customize the color balance instead of using the standard color balance and the color balance is in a satisfactory level, go to Step 11).

If the color balance is not satisfactory, perform the manual color balance adjustment (ADJ M17/ADJ 3).

11) Execute the half tone image correction. (Forcible execution) (SIM 44-26)

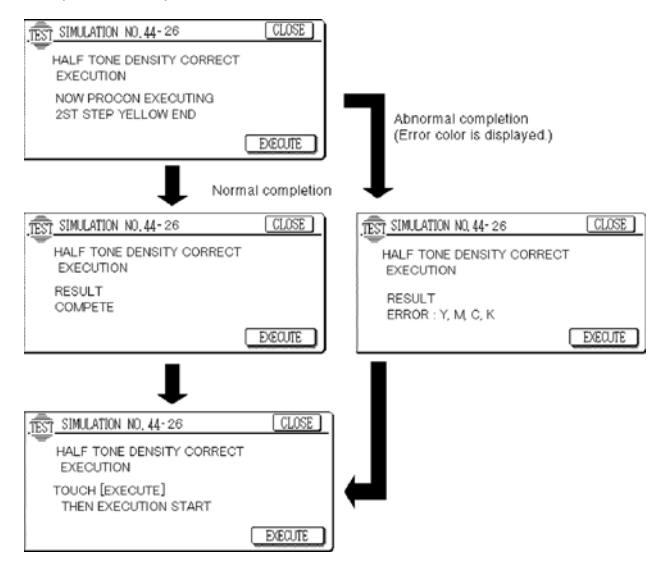

When EXECUTE key is pressed, it is highlighted and the operation is started. It takes several minutes to complete the operation. When the operation is completed, the screen returns to the original state.

After completion of the operation, cancel the simulation.

- 12) Use the test chart UKOG-0283FCZZ and check the copy color balance and the density in Text/Photo mode. (Refer to the section of the copy color balance and the density.)If the copy color balance and density are not in the satisfactory level, perform the following procedures.
- 13) Perform initial setup of half tone image correction. (SIM 44-21)
- 14) Perform half tone image correction. (Forcible execution) (SIM 44-26)
- 15) Use the test chart UKOG-0283FCZZ and check the copy color balance and the density in Text/Printed photo mode. (Refer to the section of the copy color balance and the density.)

Repeat procedures 13) - 15) until they are at the satisfactory level. However, repetition is limited to three times.

If repetition of the above procedures does not set the copy color balance and the density to the specified level, there may be some other reason.

Investigate the reason and repair or fix the problem, then perform all the procedures of print quality adjustment from the beginning.

If the above conditions are not satisfied, perform the manual adjustment (SIM 46-21) (ADJ M17/ADJ 3).

# (Auto color calibration by the user (Auto color balance adjustment))

- NOTE: This adjustment is based on the service target color balance set with SIM 63-7 or 63-8. If, therefore, the above simulation is not completed normally, this adjustment will not be completed normally.
- 1) Enter the user program mode.
- 2) Enter the copy mode.
- 3) Press the auto color calibration key.

WWW\_BRindence between

| KEY OPERATOR PROGRAMS        |                 |  |  |  |
|------------------------------|-----------------|--|--|--|
| COPIER MODE                  | ОК              |  |  |  |
|                              |                 |  |  |  |
| OTHER FUNCTION<br>SETTINGS   | TIMER SETTINGS  |  |  |  |
| ENABLE/DISABLE<br>SETTINGS   | ACCOUNT CONTROL |  |  |  |
| AUTOMATIC COLOUR CALIBRATION |                 |  |  |  |

#### 4) Press the EXECUTE key.

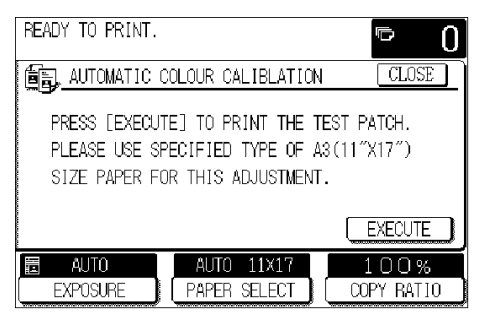

The color patch image (adjustment pattern) is printed.

- 5) Set the color patch image (adjustment pattern) printed in procedure 4) on the original table so that the darker density side comes to the left side. Place 5 sheets of white paper on the color patch image (adjustment pattern) paper.
- 6) Press the EXECUTE key.

The copy color balance adjustment (step 2) is automatically performed. After completion of the adjustment, the display returns to the original menu.

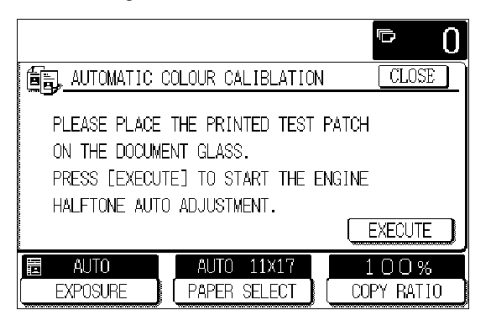

### ADJ 3 Copy color balance adjustment (Manual)

This adjustment must be performed in the following cases:

- When a consumable part (developer, OPC drum, the transfer belt) is replaced.
- When the CCD unit is replaced.
- When the scanner (reading) section is cleaned.
- When a U2 trouble occurs.
- When the ICU main PWB is replaced.
- When the EEPROM of the ICU main PWB is replaced.

The color balance adjustment (Manual) is used to manually adjust each color copy density (C, Y, M, K) (15 points for each color) when the result of the previous automatic adjustment is unsatisfactory or when a fine adjustment is required, or when the user requests to change (customize) the color balance.

#### a. Note for the adjustment

This adjustment is performed only for the color patch whose result of the previous automatic adjustment is unsatisfactory.

If the color balance is out of the normal conditions, execute SIM 46-24 to make the color balance adjustment (Manual) and then execute this adjustment. This sequence leads to a better work efficiency.

Before execution of the copy quality check and the copy quality adjustment, be sure to execute the following corrections forcibly to set the image forming section to the optimum state.

- Execute the process correction forcibly. (SIM 44-6)
- Execute the half-tone image correction forcibly. (SIM 44-26)

#### b. Adjustment procedures

\* Before executing the copy color balance adjustment (Manual), perform SIM 44-6 to make a compulsory process correction, updating the developing bias voltage and the main charger voltage to the latest levels.

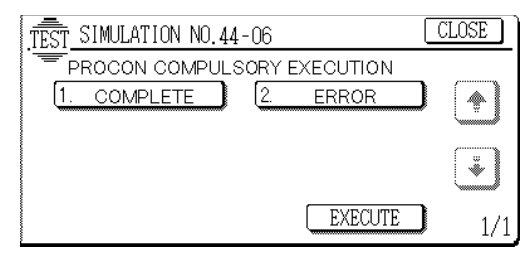

When EXECUTE key is pressed, the operation is started. It takes several minutes to complete the operation. When the operation is completed, "COMPLETE" is highlighted.

After completion of the operation, cancel the simulation.

1) Enter the SIM 46-21 mode.

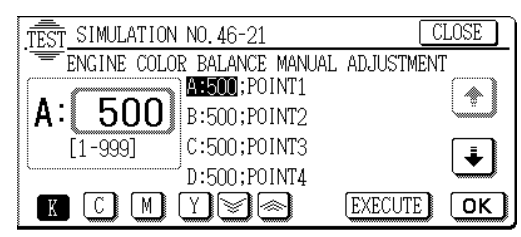

2) Select PAPER SEL with the scroll key and select A3 (11 x 17) paper.

Enter the set value corresponding to the paper feed section with A3 (11 x 17) paper in it, and press the OK key.

- Press the [EXECUTE] key. The color balance adjustment pattern is printed.
- 4) Check that the printed pattern is in the following specification or in the desired color balance.

If not, perform the following procedures.

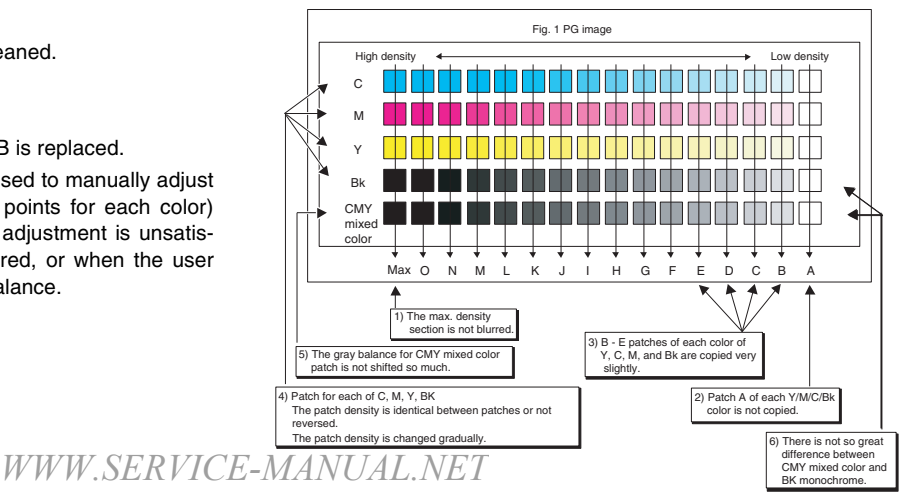
The print density should vary gradually from the lower density to the higher density without reversion of changing direction.

The density level of each color should be almost the same.

It is acceptable for patch B not to be copied.

Patch A is not copied.

When, however, the color balance is adjusted according to the user's request, there is no need to adjust to the standard color balance as stated above.

- 5) Select the color to be adjusted and select the adjustment point with the scroll key.
- 6) Enter the adjustment value with the 10-key and press the OK key.

The adjustment value can be selected in the range of 245 - 755 (1 - 999). When SIM 46-24 is used to perform the automatic color balance and the density adjustment, all the set values of this simulation are set to 500.

To increase the density, increase the adjustment value. To decrease the density, decease the adjustment value.

Repeat procedures (3) - 6) until the condition of procedure 4) is satisfied.

When the overall density is low or patch A is copied with a high density, use the arrow keys to change all the adjustment values of A - O simultaneously and uniformly.

Then perform the patch density adjustment. This allows to make an efficient adjustment.

By using the black patch as the reference, adjust so that the color balance of the black patch of each process (CMY) in A - O becomes virtually same as the black patch.

In this simulation mode, press CLEAR key to return to the normal copy mode and make actual copies of the service chart and user documents. Check the adjustment result.

7) Execute SIM 44-21.

The initial setup of half tone image correction is performed.

This procedure is to store the copy color balance adjustment data as the reference data for half-tone correction.

This procedure should be always executed immediately after completion of ADJ M17/ADJ 3 (Color balance adjustment (Manual)) with SIM 46-21.

When ADJ M17/ADJ2 (Color balance adjustment (Auto)) is performed with SIM 46-24, this procedure is automatically performed.

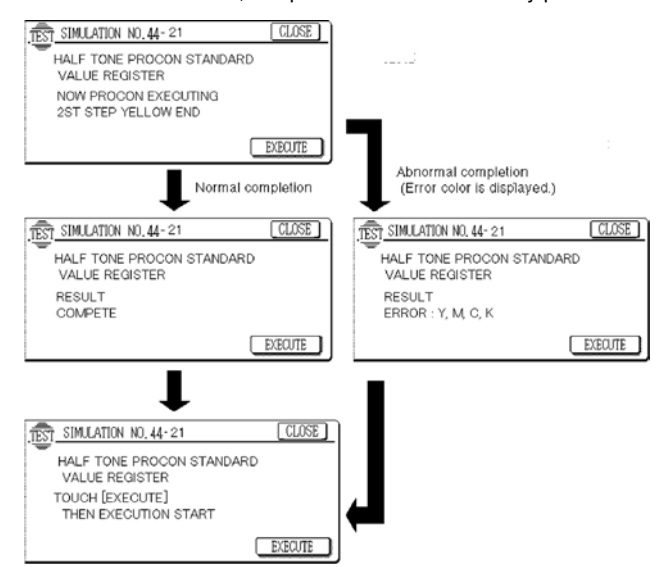

When EXECUTE key is pressed, it is highlighted and the operation is started.

It takes several minutes to complete the operation. When the operation is completed, the screen returns to the original state. After completion of the operation, cancel the simulation.

8) Execute the half tone image correction. (Forcible execution) (SIM 44-26)

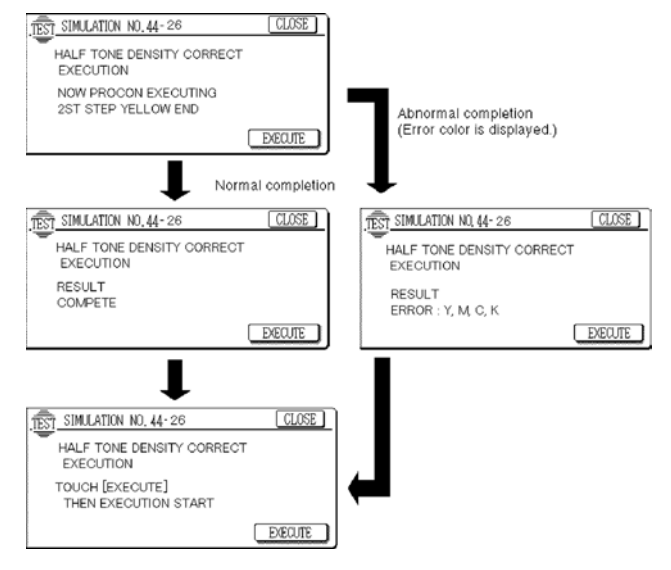

When EXECUTE key is pressed, it is highlighted and the operation is started. It takes several minutes to complete the operation. When the operation is completed, the screen returns to the original state.

After completion of the operation, cancel the simulation.

 Use the test chart UKOG-0283FCZZ and check the copy color balance and the density in the Text/Printed photo mode. (Refer to the section of the copy color balance and the density check.)

If the copy color balance and the density are not in the specified level, repeat procedures 7) through 9) until they are in the specified level.

However, repetition is limited to three times. If repetition of the above procedures does not set the copy color balance and the density to the specified level, there may be some other reason. Investigate the reason and repair or fix the problem, then perform all the procedures of print quality adjustment from the beginning.

10) When the color balance is customized, register the color balance as the service target by SIM 63-7.

When the color balance is not customized, there is no need to perform this work.

If the customized color balance is registered as the service target, when the color balance is adjusted in the next time, the automatic color balance adjustment mode can be used. In the next color balance adjustment, select the service target color balance in the automatic color balance adjustment mode, and the color balance will be adjusted to the same color balance as registered this time.

#### Troubleshooting on copy color balance and density

If the copy quality adjustment cannot provide a normal copy quality, check the following items.

Check that the following simulation values are in the specified range. If any value is improper, check the machine conditions and replace consumable parts or take necessary measures.

|                           |                           |                | SP    | EC             |       |                                                                                                    |  |  |
|---------------------------|---------------------------|----------------|-------|----------------|-------|----------------------------------------------------------------------------------------------------|--|--|
| SIM No                    | ITEM                      | GR             | BS    | DV             | BS    | NOTE                                                                                                    |  |  |
|                           |                           | Standard value | Fixed | Standard value | Fixed |                                                                                                    |  |  |
| 44-9                      | BLACK                     | 333 to 900     | 545   | 150 – 700      | 225   | A greater difference between GR-BS(XXX) and<br>DV-BS(XXX) means a greater correction quantity<br>of the DV bias voltage and of the main charger grid<br>voltage. It may be judged that the image process |  |  |
| (NORMAL<br>MODE)<br>(2/6) | CYAN<br>MAGENTA<br>YELLOW | 305 to 900     | 555   | 125 to 700     | 323   | section conditions are degraded. (The deterioration degree of developer, the OPC drum, the transfer belt, the transfer roller, and the main charger, etc. may be presumed.)                              |  |  |

Perform the following procedures.

| JOB No | W                                        | ork ite | EM                                                   | SIM No | Trouble caused by improper<br>adjustment                                                                                                    |                                                                                                    | NOTE                                                                                                    |                                                                                                    |
|--------|------------------------------------------|---------|------------------------------------------------------|--------|----------------------------------------------------------------------------------------------------|----------------------------------------------------------------------------------------------------|----------------------------------------------------------------------------------------------------|----------------------------------------------------------------------------------------------------|
| ADJ M4 | High<br>voltage<br>adjustment            | ADJ 1   | Main<br>charger<br>grid voltage<br>adjustment        | 8-2    | Improper image density<br>(especially in the high density<br>section), improper copy, image<br>density section copy abnormality,<br>chip on the edge of half-tone<br>images                                                                                                  | If the digital<br>multi-meter<br>and the high<br>voltage<br>probe<br>specified on<br>the Service<br>Manual are | If the digital<br>multi-meter<br>and the high<br>voltage<br>probe<br>specified on<br>the Service<br>Manual are                                                                                                    | Check and adjust when the high<br>voltage PWB (Main charger / DV<br>bias) is replaced. / Adjust when<br>the output is not in the specified<br>level. / Check and adjust when the<br>copy/print quality (density, color<br>balance) adjustment does not<br>provide a satisfactory result. |
|        |                                          | ADJ 2   | DV bias<br>voltage<br>adjustment                     | 8-1    | Improper image density, improper<br>copy, image density section copy<br>abnormality, chip on the edge of<br>half-tone images                                                                                                    | not available,<br>set the<br>adjustment<br>value to the<br>default.                                            | Check and adjust when the high<br>voltage PWB (Main charger / DV<br>bias) is replaced. / Adjust when<br>the output is not in the specified<br>level. / Check and adjust when the<br>copy/print quality (density, color<br>balance) adjustment does not<br>provide a satisfactory result. |                                                                                                    |
|        |                                          | ADJ 3   | Transfer<br>voltage<br>adjustment                    | 44-30  | Improper image density, half-tone<br>image section improper copy, high<br>density image section density<br>unevenness and improper copy,<br>low density inside image outline                                                                                                 | _                                                                                                    | Check and adjust when the high<br>voltage PWB (Transfer) is<br>replaced. / Adjust when the output<br>is not in the specified level. /<br>Check and adjust when the copy/<br>print quality (density, color<br>balance) adjustment does not<br>provide a satisfactory result.              |                                                                                                    |
| ADJ M6 | Image<br>density<br>sensor<br>adjustment | ADJ 1   | Image<br>density<br>sensor<br>calibration            | 44-13  | Because of improper operation of<br>the process correction (high<br>density section image density<br>correction), parameters of the                                                                                                    |                                                                                                    | Adjust when the copy/print quality<br>(density, color balance)<br>adjustment does not provide a<br>satisfactory result or when an                                                                                                    |                                                                                                    |
|        |                                          | ADJ 2   | Image<br>density<br>sensor<br>position<br>adjustment | 44-23  | voltage, the current, and the laser<br>power of the process section<br>become improper to cause<br>improper image density, improper<br>copy, abnormal copy, chip on the<br>edge of half-tone image, tone gap,<br>improper color balance, etc. / Error<br>F2-44 – 45, 80 – 90 |                                                                                                    | error F2-44 – 45, 80 – 90 occurs.                                                                                                    |                                                                                                    |

Check that the following simulation values are in the specified range. If not, troubleshoot the cause and repair.

| SIM No | ITEM        | Display value at 25°C,<br>70% (Reference value) | Phenomenon when the s                                                                    | NOTE                                                                                                   |                                                                             |
|--------|-------------|-------------------------------------------------|------------------------------------------------------------------------------------------|----------------------------------------------------------------------------------------------------|-----------------------------------------------------------------------------|
| 44-14  | TEMPERATURE | 100 to 120                                      | The process section<br>correction for change in<br>temperature/humidity is               | (Improper color balance,<br>abnormal copy, improper<br>copy, toner dispersion,                         | Check the relationship<br>between the actual<br>environment and the         |
|        | HUMIDITY    | 35 to 45                                        | not performed. (Toner<br>density, transfer voltage,<br>resist roller RPM<br>corrections) | improper image density,<br>image deflection, image dirt,<br>decreased density inside<br>image outline) | sensor output level, and<br>check that the sensor is<br>operating properly. |

Check that the following simulation values are normal. If not, troubleshoot the cause and repair.

| SIM No             | ITEM    | LAST(E | BUP) | LEVEL |    | Phenomenon caused by improper set value   |                                      |                                                             | NOTE                                                              |  |
|--------------------|---------|--------|------|-------|----|-------------------------------------------|--------------------------------------|-------------------------------------------------------------|-------------------------------------------------------------------|--|
| 44-16<br>(TONEB    | BLACK   |        |      |       |    | Improper image der<br>copy, improper colo | nsity, improper<br>or balance. toner | If the d<br>(BUP)                                           | f the difference between LAST<br>BUP) and LEVEL is extremely      |  |
| DENSITY)           | MAGENTA |        |      |       |    | dispersion, developer dispersion          |                                      | great, the toner density control may not function properly. |                                                                   |  |
| (1/0)              | YELLOW  |        |      |       |    |                                           |                                      |                                                             |                                                                   |  |
| SIM No             | ITEM    | LV-ORG | DV   | HUD   | LV | Phenomenon                                | caused by improp<br>value            | er set                                                      | NOTE                                                              |  |
| 44-16              | BLACK   |        |      |       |    | Toner density                             | Improper image                       |                                                             | The toner density correction                                      |  |
| (ATC               | CYAN    |        |      |       |    | correction is                             | density, imprope                     | r copy,                                                     | levels for the use frequency                                      |  |
| SENSITIVIT         | MAGENTA |        |      |       |    | nor performed                             | nor performed improper color b       |                                                             | of developer and the                                              |  |
| Y REVISE)<br>(3/3) | YELLOW  |        |      |       |    | properly.                                 | toner dispersion<br>developer dispe  | ,<br>rsion                                                  | humidity are displayed.<br>Check that those levels are<br>proper. |  |

Check that the following simulation values are in the specified range. If not, troubleshoot the cause and readjust.

| SIM No. |         |   | SPEC                                           | Phenomenon caused when the adjustme                                                                                          | ent value is not in the                                              | NOTE                                             |  |
|---------|---------|---|------------------------------------------------|----------------------------------------------------------------------------------------------------|----------------------------------------------------------------------|--------------------------------------------------|--|
| SININO  |         |   | Standard value                                 | normal value range                                                                                                    |                                                                      | NOTE                                             |  |
| 44-2    | DMGNDY  | - |                                                | Improper adjustment of OPC drum phase                                                                                        | Image color shift,                                                   | Check the                                        |  |
|         | DMGNDM  | - | 195 + 10 / 0 to 255                            |                                                                                                    | banding, F2-50 – 57                                                  | sections related                                 |  |
|         | DMGNDC  | - | 185 ± 10 / 0 to 255                            |                                                                                                    |                                                                      | to the OPC                                       |  |
|         | DMGNDK  | - |                                                |                                                                                                    |                                                                      | drum and the                                     |  |
|         | MKY/GND | - |                                                |                                                                                                    |                                                                      | Sensor                                           |  |
|         | MKM/GND | - | 20 to 70                                       |                                                                                                    |                                                                      | 5611561.                                         |  |
|         | MKC/GND | - | 30 10 70                                       |                                                                                                    |                                                                      |                                                  |  |
|         | MKK/GND | - |                                                |                                                                                                    |                                                                      |                                                  |  |
|         | PCLEDC  | - | 0 to 255                                       | Because of improper image sensor                                                                                             | Improper image                                                       | Check the                                        |  |
|         | PCLEDK  | - | 0 10 255                                       | sensitivity adjustment, the process                                                                                          | density, improper                                                    | sections related                                 |  |
|         | P_BK_B  | - | SIM44-4<br>(PCS_B_TARGET_ID)<br>± 2 / 0 to 255 | correction (high density section image<br>density correction) is not performed<br>properly, resulting in improper parameters | copy, abnormal copy,<br>chip on the edge of<br>half-tone image, tone | to the transfer<br>belt and the<br>image density |  |
|         | P_CY    |   | SIM44-13 (P_CYI)<br>± 2 / 0 to 255             | power of the process section. / Because<br>of improper half-tone process correction,<br>the laser ON duty becomes improper.  | balance / Errors F2-<br>44 – 45, 80 – 90                             | 501301.                                          |  |

Check the following simulation values are in the specified range. If not, set the values to the specified range.

| SIM  |                 | S       | PEC      |                                                    | Dhanamanan acused when the act value is    |      |
|------|-----------------|---------|----------|----------------------------------------------------|--------------------------------------------|------|
| No   | ITEM            | Default | Standard | Phenomenon cause when the set value is changed     | Prienomenon caused when the set value is   | NOTE |
| INU  |                 | Delault | value    |                                                    | not in the normal value range              |      |
| 44-4 | PCS_C_TARGET_ID |         |          | Change in the color image sensor sensitivity (When | Because of improper image sensor           |      |
|      |                 | 102     |          | the set value is increased, the image density is   | sensitivity adjustment, the process        |      |
|      |                 | 102     | _        | decreased. When the set value is decreased, the    | correction (high density section image     |      |
|      |                 |         |          | image density is increased.)                       | density correction) is not performed       |      |
|      | PCS_B_TARGET_ID |         |          | Change in the black image sensor sensitivity (When | properly, resulting in improper parameters |      |
|      |                 |         |          | the set value is increased, the image density is   | of the voltage, the current, and the laser |      |
|      |                 |         |          | increased. When the set value is decreased, the    | power of the process section. / Because of |      |
|      |                 |         |          | image density is decreased.)                       | improper half-tone process correction, the |      |
|      |                 | 133     | -        |                                                    | laser ON duty becomes improper. Improper   |      |
|      |                 |         |          |                                                    | image density, improper copy, abnormal     |      |
|      |                 |         |          |                                                    | copy, chip on the edge of half-tone image, |      |
|      |                 |         |          |                                                    | tone gap, improper color balance / Errors  |      |
|      |                 |         |          |                                                    | F2-44 – 45, 80 – 90                        |      |

| 0.114 |                 | S       | PEC            |                                                                                                    |                                                                                                    |      |
|-------|-----------------|---------|----------------|----------------------------------------------------------------------------------------------------|----------------------------------------------------------------------------------------------------|------|
| No    | ITEM            | Default | Standard value | Phenomenon cause when the set value is changed                                                                                                    | not in the normal value range                                                                                                    | NOTE |
| 44-4  | Y_PAT_TARGET_ID | 90      | _              | Change in the process correction (Yellow image high<br>density section image density correction) level (When<br>the set value is increased, the image density in the<br>high density section is increased and abnormal copy<br>is decreased. When the set value is decreased, the<br>image density in the high density section is<br>decreased and abnormal copy is increased.)  | Color image high density section abnormal<br>copy, improper image density, improper<br>copy, improper color balance, toner<br>dispersion, developer dispersion |      |
|       | M_PAT_TARGET_ID | 100     | _              | Change in the process correction (Magenta image<br>high density section image density correction) level<br>(When the set value is increased, the image density<br>in the high density section is increased and abnormal<br>copy is decreased. When the set value is decreased,<br>the image density in the high density section is<br>decreased and abnormal copy is increased.) |                                                                                                    |      |
|       | C_PAT_TARGET_ID | 83      | _              | Change in the process correction (Cyan image high<br>density section image density correction) level (When<br>the set value is increased, the image density in the<br>high density section is increased and abnormal copy<br>is decreased. When the set value is decreased, the<br>image density in the high density section is<br>decreased and abnormal copy is increased.)    |                                                                                                    |      |
|       | K_PAT_TARGET_ID | 22      | _              | Change in the process correction (Black image high<br>density section image density correction) level (When<br>the set value is increased, the image density in the<br>high density section is decreased and abnormal copy<br>is increased. When the set value is decreased, the<br>image density in the high density section is increased<br>and abnormal copy is decreased.)   | Black image high density section abnormal<br>copy, improper image density, improper<br>copy, improper color balance, toner<br>dispersion, developer dispersion |      |

Check that the following simulation values are in the specified range. If not, set it to the proper value.

|        |                  | SPEC                  |          | Change in copy quality   | Phenomenon caused      | NOTE                   |
|--------|------------------|-----------------------|----------|--------------------------|------------------------|------------------------|
| SIM NO |                  | Standard value        | ue       | due to change in setting | by improper setting    | NOTE                   |
| 43-1   | HL1 PLAIN PAPER  |                       | -5 / +10 | Fusing capability and    | Improper fusing,       | Check that the         |
|        | HL2 PLAIN PAPER  |                       | -5 / +10 | image gloss are changed. | image deflection,      | setting is made        |
|        | HL1 READY        |                       | -0 / +0  |                          | image flow, image dirt | according to the       |
|        | HL2 READY        |                       | -0 / +0  |                          |                        | destination. (Refer to |
|        | HL1 E_STAR       | Default value         | -0 / +0  |                          |                        | Service Manual.)       |
|        | HL1 PRE-BK       | (Depending on the     | -0 / +0  |                          |                        | Check that the set     |
|        | HL1 HEAVYPAPER1  | destination. Refer to | -5 / +10 |                          |                        | specified range        |
|        | HL2 HEAVYPAPER1  | Service Manual.)      | -5/+10   |                          |                        | opeomed range.         |
|        | HL1 HEAVYPAPER2  |                       | -5 / +0  |                          |                        |                        |
|        | HL2 HEAVYPAPER2  |                       | -5 / +0  |                          |                        |                        |
|        | HL1 TRANSPARENCY |                       | -5 / +10 |                          |                        |                        |
|        | HL2 TRANSPARENCY |                       | -5 / +10 |                          |                        |                        |

If the copy quality adjustment cannot provide a normal copy quality, check that the following simulation values are in the specified range. If not, set the values as specified.

|        |      |           | SPEC     |                    | Dhanaan an an an and whan                                                                                                    | Phenomenon caused when                                                                                                    |      |
|--------|------|-----------|----------|--------------------|----------------------------------------------------------------------------------------------------|----------------------------------------------------------------------------------------------------|------|
| SIM No | ITEM | BLUE RANK | RED RANK | NO-DISPLAY<br>RANK | the set value is changed                                                                                                    | the set value is outside the<br>specified range                                                                                                    | NOTE |
| 43-7   | A    | 12        | 12       | 12                 | When the set value is<br>decreased, the oil supply is<br>decreased. When the set<br>value is increased, the oil<br>supply is increased. | Shortened life due to damage on<br>the heat roller surface, degraded<br>image gloss, abnormal image,<br>image dirt, improper fusing,<br>paper jam, oil leakage, oil dirt |      |
|        | В    | 80        | 180      | 130                | When the set value is<br>increased, the oil supply is<br>decreased. When the set<br>value is decreased, the oil<br>supply is increased. |                                                                                                    |      |

If the copy quality adjustment cannot provide a normal copy quality, check the following parts for any abnormality.

| PART NAME                     | Phenomenon caused by abnormal parts                                               | NOTE                       |
|-------------------------------|-----------------------------------------------------------------------------------|----------------------------|
| Fusing oil application roller | Shortened life due to damage on the heat roller surface, degraded image           | In case of an abnormality, |
| Fusing roller cleaning roller | gloss, abnormal image, image dirt, improper fusing, paper jam, oil leakage, oil   | replace the part.          |
| Fusing application felt       | dirt                                                                              |                            |
| Fusing application blade      |                                                                                   |                            |
| Fusing roller                 |                                                                                   |                            |
| Fusing gear                   | Greater banding, improper image (color shift, flow, deflection), toner dispersion |                            |

#### Check the following items are properly adjusted. If any adjustment is improper, adjust it properly.

| JOB No  | WORK ITEM                  | Trouble caused by improper adjustment  | NOTE                                                |
|---------|----------------------------|----------------------------------------|-----------------------------------------------------|
| ADJ M22 | Fusing pressure adjustment | Improper fusing, improper image gloss, | Perform the adjustment in case of improper fusing,  |
|         |                            | paper jam, paper wrinkles              | improper image gloss, paper jam, or paper wrinkles. |

#### Check the following items.

| WORK ITEM                 | SPEC                           | Phenomenon caused by oil filter problem                 | NOTE                      |
|---------------------------|--------------------------------|---------------------------------------------------------|---------------------------|
| Check the oil pump filter | Check that the oil pump filter | Shortened life due to damage on the heat roller         | Check and clean the oil   |
| condition.                | is not clogged.                | surface, lower image gloss, image abnormality, image    | filer at every servicing. |
|                           |                                | dirt, improper fusing, paper jam, oil leakage, oil dirt |                           |

Check that the following simulation values are properly set. If not, set it to the proper value.

| SIM No | ITEM | SPEC/Default value | Phenomenon caused when the value    | Phenomenon caused when the value is outside the specified range |                                    |
|--------|------|--------------------|-------------------------------------|-----------------------------------------------------------------|------------------------------------|
| 48-1   | В    | 50                 | Degraded accuracy of area           | Degraded sharpness of black                                     | Check that the set item B is       |
|        |      |                    | separation (degraded accuracy of    | characters and black lines,                                     | set to 50. If it is not set to 50, |
|        |      |                    | filter process, black character and | increased waviness                                              | the best quality cannot            |
|        |      |                    | black-line edge process)            |                                                                 | obtained.                          |

Check that the following simulation values are in the specified range. If not, set the values as specified.

|        |               | SPEC    |                 | Bhonomonon coulood when                     | Phonomonon coursed when the activalue                                                                 |      |
|--------|---------------|---------|-----------------|---------------------------------------------|----------------------------------------------------------------------------------------------------|------|
| SIM No | ITEM          | Default | Standard value  | the set value is changed                    | is outside the specified range                                                                        | NOTE |
| 48-6   | RRM           | 55      | ± 0             | Change in the resist motor RPM              | Improper image at the rear end in the paper transport direction (color shift, flow, dirt, deflection) |      |
|        | BELTM 5       |         | ± 0             | Change in the transfer belt rotation speed  | Greater banding, improper image (color shift, flow, deflection, flow), toner dispersion               |      |
|        | FSM(L)        | 55      | Default<br>+ 20 | Change in the fusing roller rotation speed  | Improper image at the rear end in the paper transport direction (color shift, flow, dirt, deflection) |      |
|        | FSM(S)        | 45      | Default<br>+ 20 |                                             |                                                                                                    |      |
|        | DM(BK) 42 ± 0 |         | ± 0             | Change in the black OPC drum rotation speed | Greater banding, improper image (color shift, flow, deflection, flow), toner dispersion               |      |
|        | DM(CL)        | 40      | ± 0             | Change in the color OPC drum rotation speed | Greater banding, improper image (color shift, flow, deflection, flow), toner dispersion               |      |

Check that the following simulation values are in the specified range. If not, set the values as specified.

| SIM No |   | ITEM           | SPEC | Phenomenon caused when    | the value is not as specified | NOTE                         |
|--------|---|----------------|------|---------------------------|-------------------------------|------------------------------|
| 46-6   | В | A(OFFSET ODD)  | 150  | Improper image scan level | Improper image density,       | Be sure to set as specified. |
|        |   | B(OFFSET EVEN) | 150  | (density, color balance)  | improper color balance        |                              |
|        |   | C(GAIN ODD)    | 150  |                           |                               |                              |
|        |   | D(GAIN EVEN)   | 150  |                           |                               |                              |
|        | G | A(OFFSET ODD)  | 150  |                           |                               |                              |
|        |   | B(OFFSET EVEN) | 150  |                           |                               |                              |
|        |   | C(GAIN ODD)    | 130  |                           |                               |                              |
|        |   | D(GAIN EVEN)   | 130  |                           |                               |                              |
|        | R | A(OFFSET ODD)  | 150  |                           |                               |                              |
|        |   | B(OFFSET EVEN) | 150  |                           |                               |                              |
|        |   | C(GAIN ODD)    | 160  |                           |                               |                              |
|        |   | D(GAIN EVEN)   | 160  |                           |                               |                              |

Check that the following items are properly set. If any adjustment is improper, adjust it properly.

| JOB No | WORK ITEM                               | NOTE                                                                             |
|--------|-----------------------------------------|----------------------------------------------------------------------------------|
| ADJ M1 | DV Doctor gap adjustment                | Improper image density, improper copy, improper color balance, toner dispersion, |
| ADJ M2 | DV roller main pole position adjustment | developer dispersion                                                             |

#### (Auto color balance adjustment service target gamma setup)

#### a. Outline

Auto color balance adjustment is performed with a certain color balance (gamma) as a target. There are following two kinds of targets: Only the service target among them allows optional setup of a color balance (gamma) target.

This setup must be performed in the following cases.

- When the user requests to customize the color balance.
- When the service target gamma is found to be incorrect.
- When the copy color balance and the density adjustment is manually performed. (SIM 46-21)
- When a U2 trouble occurs.
- When the ICU main PWB is replaced.
- When the EEPROM on the ICU main PWB is replaced ERVICE-MANUAL.NET

#### Kinds of color balance (gamma) target

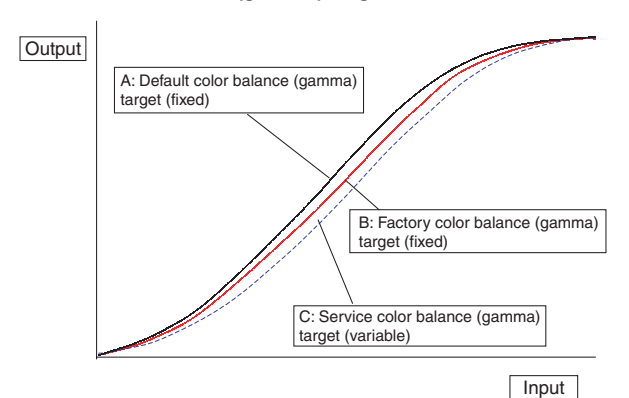

NOTE: The above figure is for a brief description, and does not show the actual state.

|   | Kinds                                                 | Descriptions                                                                                                    |
|---|-------------------------------------------------------|----------------------------------------------------------------------------------------------------|
| A | Default color<br>balance (gamma)<br>target (fixed)    | This is the average, standard color<br>balance (gamma) target determined by<br>the machine design.<br>This color balance (gamma) target is<br>identical in all the machines, without<br>consideration for individuality of<br>machines.<br>When SIM 63-8 is executed, the service<br>color balance (gamma) target becomes<br>the same as this target.<br>In SIM 46-24 (46-22) menu, this target<br>is not displayed.                                                                                                    |
| В | Factory color<br>balance (gamma)<br>target (fixed)    | This is the standard color balance<br>(gamma) target which was registered<br>(set) in the factory, and cannot be<br>changed in the market.<br>This color balance (gamma) target is set<br>depending on individuality of each<br>machine to obtain the standard color<br>balance. It, therefore, differs slightly in<br>different machines. When the service<br>target falls into an abnormal state by<br>some reasons, this target can be used<br>instead of it.<br>When shipping, this target is the same<br>as the service color balance (gamma)<br>target.                                                                                                    |
| C | Service color<br>balance (gamma)<br>target (variable) | This is obtained by registering (setting)<br>with SIM 63-7 the adjustment pattern of<br>the color balance (gamma) which was<br>adjusted with SIM 46-21.<br>This color balance (gamma) target is set<br>depending on individuality of each<br>machine to obtain the standard color<br>balance. It, therefore, differs slightly in<br>different machines. However, an<br>optional color balance (gamma) target<br>can be set according to a user's<br>request.<br>When shipping, this target is the same<br>as the factory color balance (gamma)<br>target.<br>When SIM 63-8 is executed, the service<br>color balance (gamma) target becomes<br>the same as the default color balance<br>(gamma) target. |

NOTE: Do not execute SIM 63-8 unless there is any special reason.

# (Meaning of the service target gamma data and purpose of registration)

This work must be executed only when the color balance is customized by SIM 46-21.

If the color balance is not customized, there is no need to perform this work.

Execute SIM 46-21 to adjust the color balance (Manual) according to the user request (customized color balance). Then use the adjustment pattern printed in this mode to register the service target gamma data with SIM 63-7.

This will revise the service target gamma data.

It is recommendable to record the adjustment pattern printed in the above procedure. By using the adjustment pattern, the same color balance target can be registered in another machine. It is also useful to register the service target gamma data again.

Be careful, however, not to fold the pattern or avoid discoloration and dirt.

Basically the service target gamma data must be registered immediately after completion of the color balance adjustment (Manual) with SIM 46-21.

If a considerable time has passed after completion of the color balance adjustment (Manual) with SIM 46-21, the color balance of the adjustment pattern after a considerable time differs from that before a considerable time. Do not use such an adjustment pattern.

Whether the service target gamma data are correct or not can be determined by the following.

When the adjustment result of SIM 46-24 color balance adjustment (Auto) by selecting the service target is abnormal or unsatisfactory:

In this case, the service target gamma data may be incorrect.

The possible cause is incorrectness or abnormality of the color balance adjustment pattern used when registering the service target gamma data of the color balance adjustment (Auto) with SIM 63-7.

The color balance adjustment pattern is printed after the color balance adjustment (Manual) with SIM 46-21. The possible cause lies in this procedure.

#### b. Setup procedure

# (Procedure to set the an optional color balance (gamma) as the service target)

 Two sheets of color patch image (adjustment pattern) are outputted in the copy color balance adjustment (manual adjustment) (SIM 46-21). (ADJ M17/ADJ 3)

At that time, when the color balance is shifted from the standard, an adjustment is required. If not, there is no need to adjust.

If an optional color balance is required according to the user's request, an adjustment is required.

2) Enter the SIM 63-7 mode.

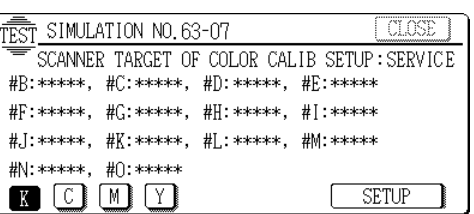

- 3) Press the SETUP key.
- 4) Set the color patch image (adjustment pattern) paper properly adjusted and printed in the copy color balance adjustment (manual adjustment) (SIM 46-21) (ADJ M17/ADJ 3) on the original table.

The color patch image (adjustment pattern) printed by SIM 64-2 may be used. In this case, check that the printed image is proper. (The other color patch images (adjustment patterns) WWW.SERVICE-MAprinted by another machine may be used.) Set the paper on the original table so that the darker density side comes on the left side. Then place 5 sheets of white paper on the color patch image (adjustment pattern).

If it is difficult to adjust the color balance adjustment (Manual) with SIM 46-21 satisfactorily, do not register the service target gamma data with SIM 63-7.

5) Press the EXECUTE key.

The color patch image (adjustment pattern) is read.

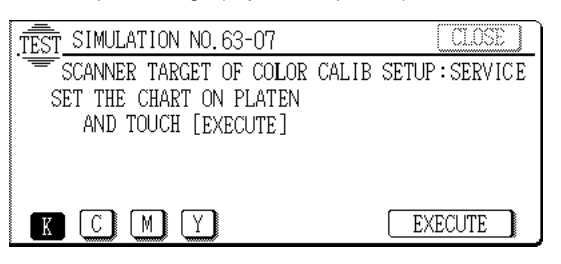

6) Press the REPEAT key and set the second color patch image (adjustment pattern) on the original table.

| TEST SIMULATION NO. 63 | 3-07          | CLOSE                                   |
|------------------------|---------------|-----------------------------------------|
| SCANNER TARGET OF      | COLOR CALIB S | SETUP: SERVICE                          |
| #B:****, #C:****,      | #D:*****, #E: | *sksksksks                              |
| #F:*****, #G:*****,    | #∐:*****, #[: | aka ka ka ka ka ka ka ka ka ka ka ka ka |
| #J:*****, #K:*****,    | #L:*****, #M: | acaecaecaec                             |
| #N:****, #O:****       |               |                                         |
| KCMY                   | REPEAT        | OK                                      |

The color balance (gamma) target setup level of each color can be checked with K/C/M/Y keys.

The setup level values must be in the ascending sequence of B - 0. If there is no change or the sequence is reversed, it is judged as an abnormality.

In case of an abnormality, resolve the problem and check again.

7) Press the OK key.

The color balance (gamma) corresponding to the color patch image (adjustment pattern) printed in the copy color balance adjustment (manual adjustment) (ADJ M17/ADJ 3) is set as the service target.

# (Procedure to set the default (standard) color balance (gamma) as the service target)

Do not execute this procedure unless there is any special reason.

\* Only when the factory target is judged as abnormal in the automatic color balance adjustment by SIM 46-24, this procedure is required in the following case:

When the ICU EEPROM data are destroyed by U2 trouble.

When SIM 63-8 is executed, the service target gamma data are changed to the default target gamma data determined by the machine design.

When the color balance adjustment (Auto) is executed with the service target gamma data set to the default target gamma, a virtually satisfactory result will be obtained.

1) Enter the SIM 63-8 mode.

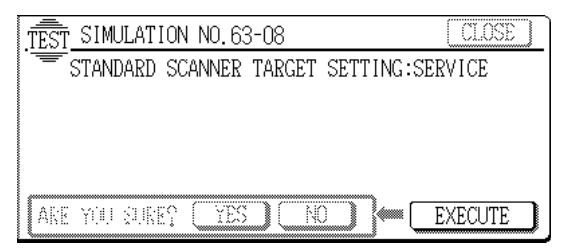

- 2) Press the EXECUTE key.
- 3) Press the YES key.

The service target becomes the same as the default (standard) target.

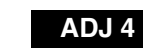

# Low-density area density adjustment (Not normally adjusted)

NOTE for SIM 46-1 and 46-2:

The major purpose of these simulations is to delete background copy simply.

SIM 46-1 and 46-2 are used to adjust the copy density in the lowdensity area, and they do not affect the density in the high-density area.

Note that the tone and the color phase may be changed greatly if the set value is changed greatly.

When an extreme background copy is produced, use ADJ M17/ADJ 3 Color balance adjustment (Manual) (SIM 46-21) instead of this procedure.

The adjustment result of SIM 46-1 is reflected evenly to all the color copy modes.

The adjustment result of SIM 46-2 is reflected evenly to all the monochrome copy modes.

1) Enter the SIM 46-1 or 46-2 mode.

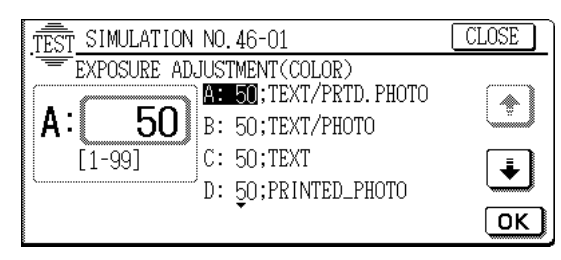

- 2) Select the copy mode to be adjusted with the scroll key.
- 3) Enter the adjustment value with the 10-key, and press the [OK] key.

To increase the density in the low-density area, set a greater adjustment value. To reduce the density, set a lower adjustment value. The adjustment in the low-density area can be adjusted individually for each copy mode.

The greater the set value is, the greater the density in the low-density area is, and vice versa. (The density in the high-density area is not changed.)

 Cancel the simulation mode, and make a copy in the normal mode to check the copy density in the white area and the lowdensity area by using the test chart (UKOG-0283FCZZ).

In this simulation mode, press CLOSE key to jump to the normal copy mode and make actual copies of the service chart and user documents. In this manner, the adjustment result can be checked.

The adjustment can be performed also by switching between the simulation mode and the normal copy mode alternately and checking the adjustment result with actual copies.

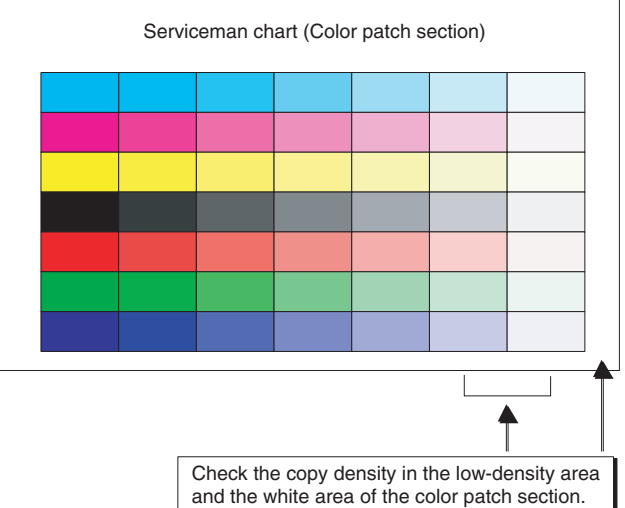

#### ADJ 5 Copy color balance adjustment (Copy mode) (Not normally adjusted)

This adjustment must be performed in the following cases:

- When a U2 trouble occurs.
- When the ICU main PWB is replaced.
- When the EEPROM of the ICU main PWB is replaced.

Used to adjust the gamma and the density in each copy mode individually. The adjustment in each copy mode is not required normally, but is performed when the user requests it.

1) Enter either of SIM 46-10, 46-19 modes. (Select the simulation according to the copy mode to be adjusted.)

|            |             |                         | Adjustment (Simulation) |            |                    |            |                   |      |     |
|------------|-------------|-------------------------|-------------------------|------------|--------------------|------------|-------------------|------|-----|
|            |             |                         |                         |            |                    | Overa      | ll color          |      |     |
|            | Co          | ppy mode                | adjustmer               | nt in each | balance adjustment |            | Low density level |      |     |
|            |             |                         |                         | сору       | mode               | of all cop | y modes           |      |     |
|            | 1           | 1                       | 1                       | Main       | Sub                | Main       | Sub               | Main | Sub |
| Color      | Сору        | Text Printed Photo mode | Manual                  |            |                    |            |                   |      |     |
|            | document    | Printed Photo mode      | Manual                  |            | 10                 |            |                   |      |     |
|            | mode        | Text mode               | Manual                  |            |                    |            |                   |      |     |
|            | Normal mode | Text mode               | Manual                  |            | 11                 |            |                   |      |     |
|            |             |                         | Auto                    |            |                    |            |                   |      |     |
|            |             | Text Printed Photo mode | Manual                  |            |                    |            |                   |      |     |
|            |             |                         | Auto                    |            | 12                 |            |                   |      |     |
|            |             | Printed Photo mode      | Manual                  |            |                    |            |                   |      |     |
|            |             | Photo mode              | Manual                  |            |                    | -          |                   |      |     |
|            |             | Text Photo mode         | Manual                  |            | 13                 |            |                   |      |     |
|            |             |                         | Auto                    |            |                    |            |                   |      | 1   |
|            |             | Map mode                | Manual                  |            | 14                 | Ī          |                   |      |     |
|            | Color       | Text mode               | Manual                  |            | 44                 |            |                   |      |     |
|            | enhancement |                         | Auto                    |            | 11                 |            |                   |      |     |
|            | mode        | Text Printed Photo mode | Manual                  |            |                    |            |                   | 46   |     |
|            |             |                         | Auto                    | 46         | 12                 |            |                   |      |     |
|            |             | Printed Photo mode      | Manual                  |            |                    | 46         | 21/20             |      |     |
|            |             | Photo mode              | Manual                  |            |                    | Ī          |                   |      |     |
|            |             | Text Photo mode         | Manual                  |            | 13                 |            |                   |      |     |
|            |             |                         | Auto                    |            |                    |            |                   |      |     |
|            |             | Map mode                | Manual                  |            | 14                 | Ť          |                   |      |     |
| Monochrome | Сору        | Text Printed Photo mode | Manual                  |            |                    |            |                   |      |     |
|            | document    | Printed Photo mode      | Manual                  |            | 15                 |            |                   |      |     |
|            | mode        | Text mode               | Manual                  |            |                    |            |                   |      |     |
|            | Normal mode | Text mode               | Manual                  |            | 16                 |            |                   |      |     |
|            |             |                         | Auto                    |            | 10                 |            |                   |      |     |
|            |             | Text Printed Photo mode | Manual                  |            |                    | Ť          |                   |      | 0   |
|            |             |                         | Auto                    |            | 17                 |            |                   |      | 2   |
|            |             | Printed Photo mode      | Manual                  |            |                    |            |                   |      |     |
|            |             | Photo mode              | Manual                  |            |                    |            |                   |      |     |
|            |             | Text Photo mode         | Manual                  |            | 18                 |            |                   |      |     |
|            |             |                         | Auto                    |            |                    |            |                   |      |     |
|            |             | Map mode                | Manual                  |            | 19                 |            |                   |      |     |

\* The copy color balance and the density in the color enhancement mode are automatically determined by the adjustment result of the color normal mode. The adjustment unique to this mode cannot be made.

2) Select the color to be adjusted with the color select key, and select the adjustment point with the scroll key.

3) Enter the adjustment value with the 10-key, and press the OK key.

The adjustment value can be selected in the range of 1 - 999. When the automatic color balance and the density are adjusted with SIM 46-24, all the set values of this simulation are set to 500.

To increase the density, increase the adjustment value. To decrease the density, decrease the adjustment value.

# ADJ 1A CCD gamma adjustment (CCD calibration) (Copy document mode) (Not normally adjusted)

This adjustment is the CCD gamma adjustment (CCD calibration) for the copy document copy mode, and is different from the CCD gamma adjustment (CCD calibration) in the normal document copy mode (ADJ M17/ADJ 1). There are above two kinds of the CCD gamma adjustment (CCD calibration), and both adjustments are required.

This adjustment is required in the following cases:

 After completion of the CCD gamma adjustment (CCD calibration) (Normal original copy mode) (ADJ M17/ADJ 1)

#### (1) Note before adjustment

\* Check that the table glass, No. 1/2/3 mirrors, and the lens surface are free from dirt and dust.

(If dirt or dust is found, clean with alcohol.)

- Check that the patches of BK1 and BK2 of the SIT chart (UKOG-0280 FCZZ are free from dirt or dust.
   If dirt or dust is found, clean with alcohol.
   If any damage is found, replace with a new one.
- \* Since this adjustment is based on the normal document copy mode CCD gamma adjustment (CCD calibration) (ADJ M17/ ADJ 1), the said adjustment must have been completed before execution of this adjustment.

The copy color balance must also have been adjusted properly.

#### (2) Adjustment procedure

1) Place the SIT chart (UKOG-0280FCZZ) on the left edge of the document table, and fit the center of the SIT chart with the center of the glass holder.

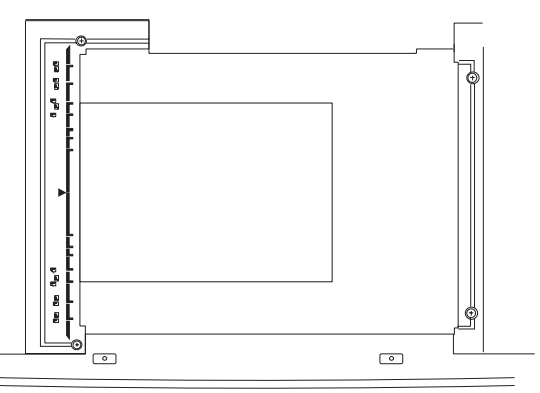

- NOTE: Check that the SIT chart (UKOG-0280FCZZ) is in close contact with the document table.
- 2) Close the document cover without shifting the SIT chart (UKOG-0280FCZZ).
- Make a copy in the Text/Printed Photo mode. (Be sure to use the specified copy paper.)
- Set the copy made in procedure 3) on the document table so that the center of the copy paper comes to the center of the left edge of the document table.

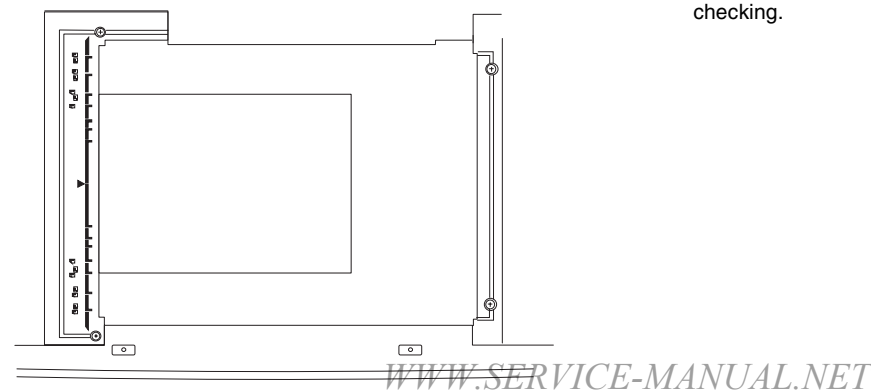

5) Enter the SIM 63-09 mode and press the [EXECUTE] key.

The automatic adjustment is performed. During the adjustment, the [EXECUTE] key is highlighted. When the adjustment is completed, the [EXECUTE] key returns to the normal display.

6) Cancel the simulation mode.

NOTE: The SIT chart (UKOG-0280FCZZ) is affected by lights (especially ultra-violet rays) and temperature and humidity. Store it in a clear file (nylon file) in a dark place.

#### ADJ 6 Black toner component image gamma adjustment (Black character and black line reproduction adjustment) (Normally unnecessary to adjust.)

The gamma of black toner component images is changed to adjust the reproduction of the profile of the black character and line optionally. Especially the thickness of fine black character and line is changed.

Since the black toner component image quantity differs depending on the copy mode, be careful of the copy mode selection to check the adjustment result. Check in the Text/Printed Photo mode.

This adjustment is valid only in the following copy modes:

- Text copy mode
- Text Printed Photo copy mode
- · Text Photo copy mode

The black toner component ratio is greatest in the Text copy mode, and smallest in the Text Photo copy mode.

This adjustment is required in the following cases when the default was changed:

- When U2 trouble occurs.
- · When the ICU MAIN PWB is replaced.
- · When the EEPROM of the ICU MAIN PWB is replaced.
- 1) Enter the SIM 46-27 mode.

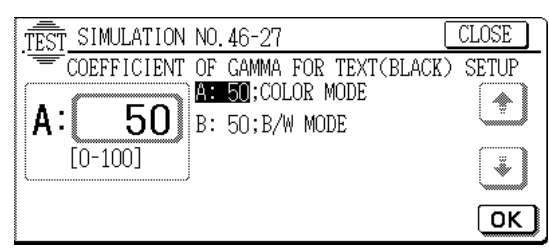

 Enter the adjustment value with the 10-key. The greater the adjustment value is, the greater the density is, and vice versa.

Normally set to the default (50).

- 3) Press the [OK] key.
- Cancel the simulation, and make a copy in the Text/Printed Photo mode to check the reproduction of fine black character and line.

Use a document with black characters and lines on it for checking.

#### Single color copy mode color balance and density adjustment (Normally unnecessary to adjust.)

This adjustment is used to adjust color balance and the density according to the user's demand.

The adjustment is made by setting the max. density level of Y, M and C in each color.

This adjustment is required in the following cases when the default was changed:

- When a consumable part (developer, photoconductor drum, transfer belt) is replaced.
- When the CCD unit is replaced.
- When the scanner (reading) section is cleaned.
- When U2 trouble occurs.

ADJ 7

- When the ICU MAIN PWB is replaced.
- When the EEPROM of the ICU MAIN PWB is replaced.

#### a. Note for the adjustment

 This adjustment is not required in the normal state, but executed only when the user requests for.

#### b. Adjustment procedure

1) Enter the SIM 46-25 mode.

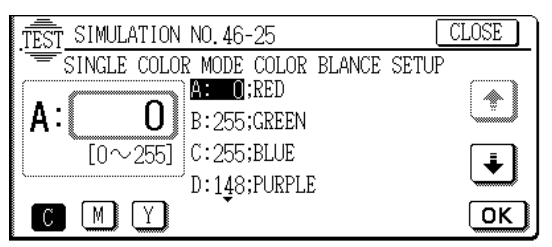

- 2) Select the color to be adjusted with the scroll key.
- 3) Select the color with the color key.
- Enter the adjustment value of each toner color with the 10-key. (Default)

|        |     | Default |     |
|--------|-----|---------|-----|
|        | С   | М       | Y   |
| RED    | 0   | 255     | 255 |
| GREEN  | 255 | 0       | 255 |
| BLUE   | 255 | 255     | 0   |
| PURPLE | 148 | 238     | 105 |
| ORANGE | 38  | 140     | 255 |
| BROWN  | 131 | 255     | 229 |

 Cancel the simulation mode and make a copy in the single color copy mode to check.

# ADJ 8 Setup of the gamma characteristic in the color copy mode

#### A. Outline

This setup is used to set the priority order between brightness and gradation in the color copy mode. The setup affects the gamma characteristic in the high-density area.

1) Enter the SIM 26-55 mode.

| TEST_SIMULATION NO. 26-55     | CLOSE  |
|-------------------------------|--------|
| ENHANCE THE HIGH DENSITY AREA |        |
| MODE SETUP: ENABLE DISABLE    | ٩      |
| :                             | ······ |
| :                             | U.     |
| •                             | 1/1    |

2) Press ENABLE or DISABLE key.

- ENABLE: The contrast in the high-density area is increasing, and the gradation is slightly decreased. (Priority is given to brightness.)
- DISABLE: Normal picture quality (Priority is given to gradation.)

# ADJ 9

# User auto color calibration (Copy color balance, auto density adjustment) enable setup

#### A. Outline

The user can perform the copy color balance and auto density adjustment in the user program mode.

- SIIM 26-53 is used to Enable or Disable this operation.
- NOTE: This setup is performed only when the user understands the copy color balance and the auto density adjustment and is capable of performing the operation. Full explanations on the operating procedure, notes, and

operations must be given to the user.

- When a U2 trouble occurs.
- When the PCU main PWB is replaced.
- When the EEPROM on the PCU main PWB is replaced.

#### B. Setup procedure

1) Enter the SIM 26-53 mode.

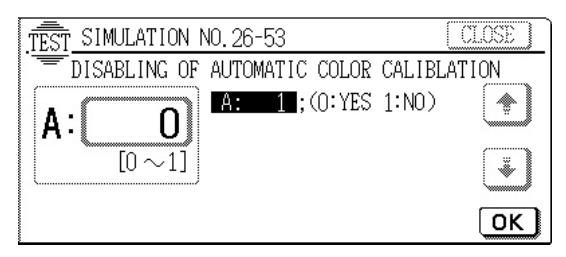

- Select Enable/Disable with the 10-key.
   Disabling = 0: YES
   Enabling = 1: NO
- 3) Press the OK key.

When "0: YES" (Disabling) is selected, the user auto color calibration (copy color balance, auto density adjustment) menu is not displayed in the user program mode.

### ADJ M18 Document size sensor adjustment

This adjustment must be performed in the following cases:

- When the original size sensor section is disassembled.
- When the original size sensor section is replaced.
- When a U2 trouble occurs.
- When the PCU main PWB is replaced.
- When the EEPROM of the PCU main PWB is replaced.

#### ADJ 1 Original size sensor detection point adjustment

1) Enter the SIM 41-1 mode.

Gradually tilt the original detection arm unit. Loosen the original cover switch actuator adjustment screw so that the highlight display of OCSW is turned to the normal display when the height of the arm unit top from the table glass is  $32 \pm 0.5$ mm. Slide the actuator to adjust. (If the ON timing of the original cover switch is shifted, the original detection function may malfunction.)

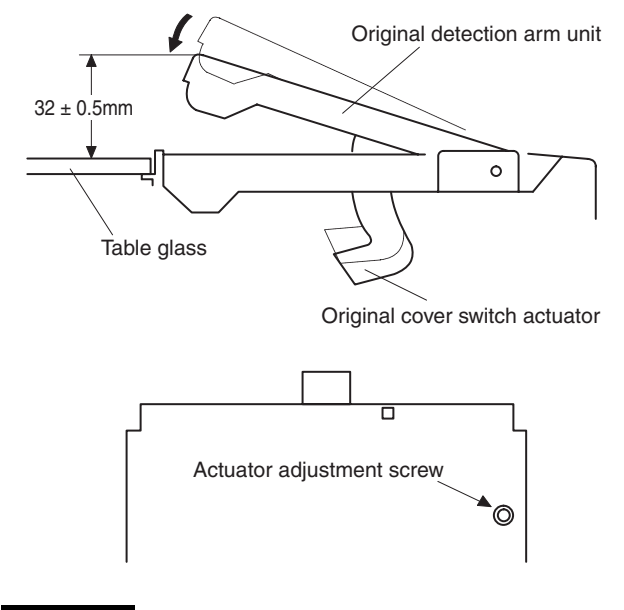

#### ADJ 2 Original size sensor sensitivity adjustment

- 1) Enter the SIM 41-2 mode.
- Make the sensor adjustment without an original.
   With the original cover open and without an original on the original table, press the [EXECUTE] key.
- Place A3 (11 x 17) document on the document table and press the [EXECUTE] key.

#### ADJ M19 Waste toner full detection level adjustment

Install the adjustment plate so that the projection of the plate comes to the center of the scribe line.

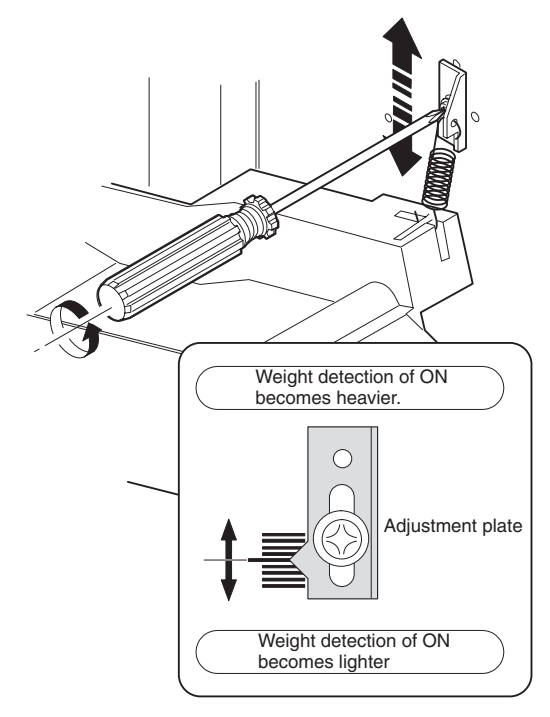

## ADJ M20 Touch panel coordinates setting

This adjustment must be performed in the following cases:

- When the operation panel is replaced.
- When a U2 trouble occurs.
- When the PCU main PWB is replaced.
- When the EEPROM of the PCU main PWB is replaced.
- 1) Enter the SIM 65-1 mode.

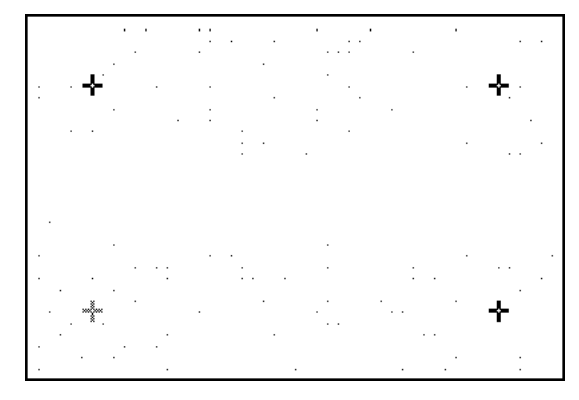

2) Touch the four cross marks on the display.

When the crosses are touched correctly, they turn gray. When all the four crosses are touched, the touch panel adjustment is completed and the display shows the simulation sub code entering screen.

If there is any abnormality, the first display is shown again.

\* When touching the crosses, never use a needle or a pin with a sharp point.

#### ADJ M21 Transfer belt level adjustment (Transfer belt traveling adjustment)

This adjustment must be performed in the following cases: When the transfer belt section is disassembled.

- Make a copy of gray half tone on the whole surface, and check for a color balance difference between the front and the rear sides. Check that there is no difference in the color balance of the front side and the rear side.
- 2) If there is a color balance difference between the front and the rear sides, change the height of the level adjustment angle to adjust.

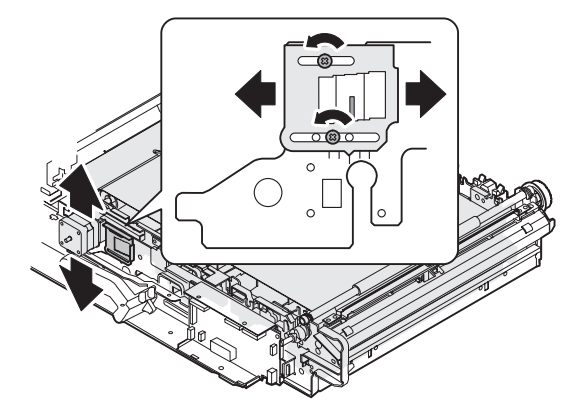

It is fixed at the center normally.

### ADJ M22 Fusing pressure adjustment

This adjustment must be performed in the following cases:

- When the fusing section is disassembled.
- When a fusing trouble occurs.
- · When wrinkles are generated on paper in the fusing section.
- 1) Select A4 (8.5 x 11) paper.
- 2) With the document cover open, press the start key of monochrome copy.
- 3) A copy of black background is made.
- 4) Pull out the transfer section.
- 5) Insert paper into the pre-transfer paper guide, and turn the fusing roller knob.

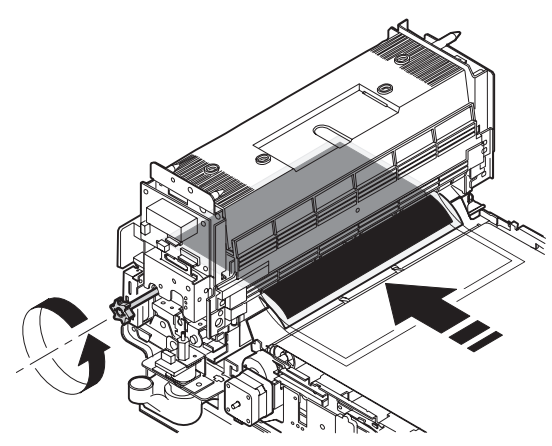

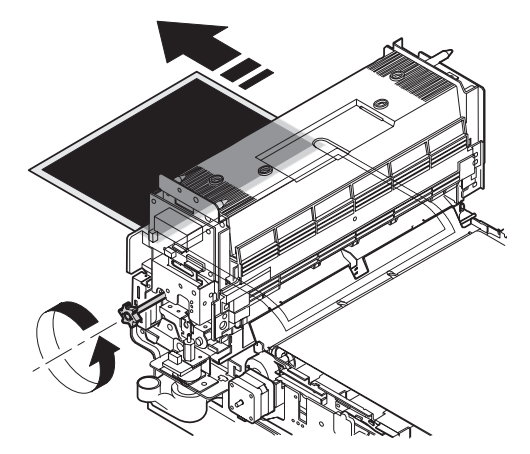

- 6) With the paper squeezed in the pre-transfer paper guide, wait for about 10sec.
- Turn the fusing roller knob to remove the paper from the fusing section.
- Measure the dimension (L) of the center section of the glittering line made by the fusing roller. Check that the dimension is in the specified range.

Check that the pressure balance between the front and the rear frame sides is proper.

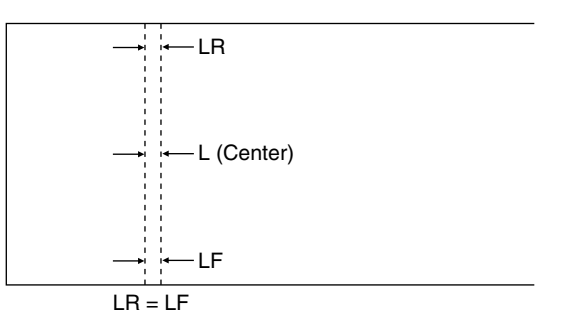

If the above condition is not satisfied, perform the following procedure.

 Turn the pressure adjustment screw on the front and the rear frame sides of the fusing unit to adjust the fusing pressure.

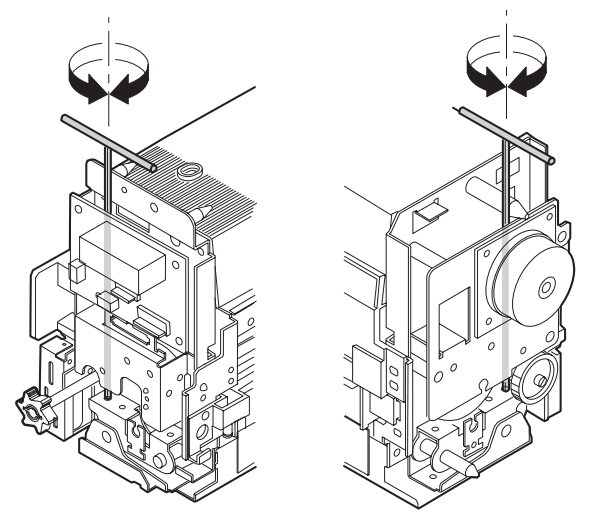

Repeat procedures 2) - 9) until the condition of procedure 8) is satisfied.

# ADJ M23 Power voltage adjustment

This adjustment must be performed in the following cases:

• When a part in the DC power unit is replaced.

#### ADJ 1 3.4V power voltage adjustment

- 1) Put the multi-meter on the 3.4V line of the DC main PWB and GND.
- 2) Turn VR704 on the DC main PWB to adjust so that the voltage is 3.4V.

#### ADJ 2 5.0V power voltage adjustment

- 1) Put the multi-meter on the 5.0V line of the DC main PWB and GND.
- 2) Turn VR703 on the DC main PWB to adjust so that the voltage is 5.0V.

#### ADJ 3 24V power voltage adjustment

- 1) Put the multi-meter on the 24V line of the DC main PWB and GND.
- 2) Turn VR702 on the DC main PWB to adjust so that the voltage is 24.0V.

# ADJ M24

# Manual paper feed size detection level adjustment

This adjustment must be performed in the following cases:

- When the manual paper feed tray section is disassembled.
- When the manual paper feed tray is replaced.
- When a U2 trouble occurs.
- When the PCU main PWB is replaced.
- When the EEPROM of the PCU main PWB is replaced.
- 1) Execute SIM 40-2.

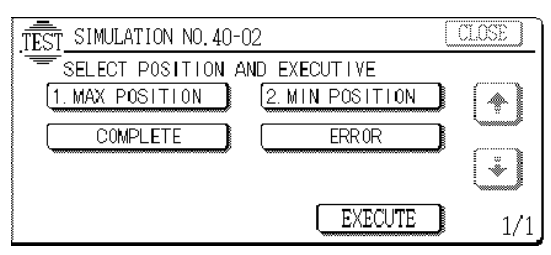

- 2) Extend the manual paper feed guide fully.
- 3) Press [MAX POSITION] on the LCD of the operation panel to highlight it.
- Press [EXECUTE] on the LCD of the operation panel to highlight it.If normal, the highlight is shifted from [MAX POSITION] to [MIN POSITION].
- 5) Narrow the manual paper feed tray guide fully.
- 6) Press [EXECUTE] on the LCD of the operation panel to highlight it.

Check that [COMPLETE] is highlighted.

### ADJ M25 OHP sensor adjustment

This adjustment must be performed in the following cases:

- When the OHP sensor is replaced.
- When the OHP sensor is disassembled.
- When a U2 trouble occurs.
- When the PCU main PWB is replaced.
- When the EEPROM of the PCU main PWB is replaced.
- 1) Enter the SIM 40-5 mode.
- 2) Set A4 (11 x 8.5) paper to the manual paper feed tray.
- 3) Press the EXECUTE key.

Paper in the manual paper feed tray is fed and stopped at the OHP sensor section.

The sensor LED current level is automatically adjusted so that the specified (target) output of the OHP sensor is supplied.

After adjustment, paper is discharged and the result data is displayed.

When the adjustment is completed normally, ADJUSTMENT COMPLETE is displayed. When an error occurs, ADJUSTMENT ERROR is displayed.

# [8] SIMULATION

# (Diagnostics, setting, adjustment value input, data display)

#### 1. Outline and purpose

There are the following simulation functions to check the machine operations, troubleshoot, find causes, make various settings, improves adjustment work speeds and serviceability.

- 1) Various adjustments
- 2) Specification and function setting
- 3) Trouble cancel
- 4) Operation check
- 5) Counters check, setting, clear
- 6) Machine operation conditions (operation history) data check, clear
- 7) Transmission of various data (adjustment, setting, operations, counter, etc.)

The operating procedures and displays slightly differ from the form of the machine operation panel.

The typical forms are as follows:

- 1) Code system: Values input and mode selection are made with the 10-key pad and various function keys.
- Switch system: Simulation mode selection is made by combination of switch setting.
- 3) Values and mode selection is made with various function keys. As a special one, a jumper wire is used to connect the check points on the PWB to select the desired mode.

### 2. Code system simulation

#### A. Operating procedures and operations

- \* Entering the simulation mode
- Program (P) key → Interrupt key → Clear key → Interrupt key (The machine enters the standby mode for the simulation main code.)
- 2) Enter the main code with 10-key pad.  $\rightarrow$  Press START key.
- 3) Enter the sub code of with 10-keypad.  $\rightarrow$  Press START key.
- 4) Select the mode and the item with the 10-key pad and the function key.
- 5) The machine enters the selected mode.

To start the simulation, press the START key or the function key.

To cancel the current simulation mode and to change the main code and the sub code, press the interrupt key.

- 1) Press the all clear key.
- \* The simulation mode is canceled and the machine returns to the normal operation mode.

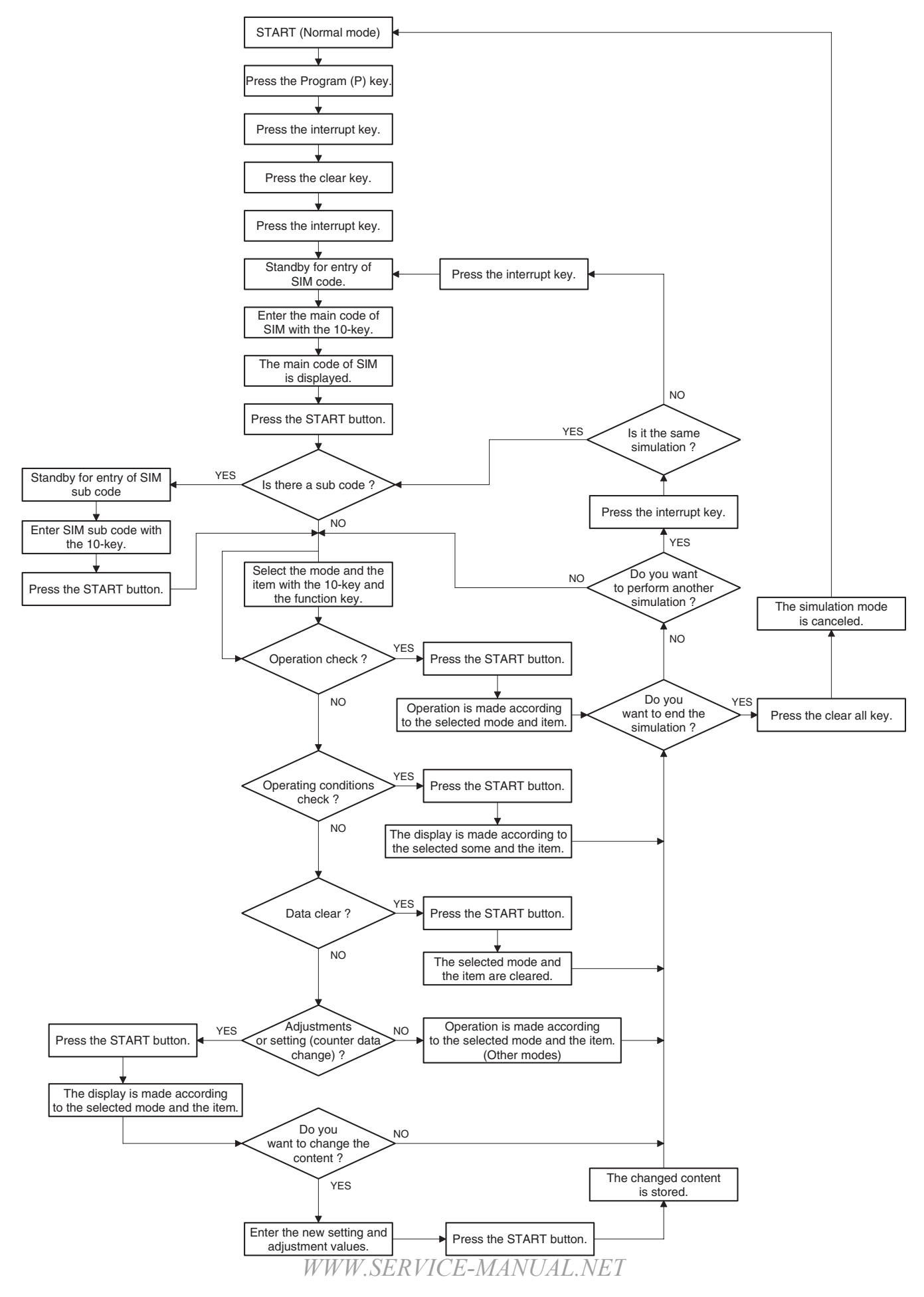

AR-C330 SIMULATION 8 - 2

### **B. Simulation list**

### (1) Main/Sub

| Co   | de  | Function (Durnage)                                                        | Durnasa                          | Castion                  |        | lite and        |    |
|------|-----|---------------------------------------------------------------------------|----------------------------------|--------------------------|--------|-----------------|----|
| Main | Sub | Function (Purpose)                                                        | Purpose                          | Section                  |        | π               | em |
| 1    | 1   | Used to check the operations of the scanner unit and its control circuit. | Operation test/check             | Optical (Image scanning) |        | Operation       |    |
|      | 2   | Used to check the sensors and                                             | Operation test/check             | Optical (Image scanning) |        | Operation       |    |
|      | _   | detectors in the scanner section and                                      |                                  | - p                      |        |                 |    |
|      |     | the related circuits.                                                     |                                  |                          |        |                 |    |
| 2    | 1   | Used to check the operations of the                                       | Operation test/check             | RADF                     |        | Operation       |    |
|      |     | RADF unit and the control circuit. (The                                   | •                                |                          |        |                 |    |
|      |     | document feed operation is repeatedly                                     |                                  |                          |        |                 |    |
|      |     | performed.)                                                               |                                  |                          |        |                 |    |
|      | 2   | Used to check the operations of the                                       | Operation test/check             | RADF                     |        | Operation       |    |
|      |     | sensors and detectors in the RADF unit                                    |                                  |                          |        |                 |    |
|      |     | and the related circuits.                                                 |                                  |                          |        |                 |    |
|      | 3   | Used to check the operations of the                                       | Operation test/check             | RADF                     |        | Operation       |    |
|      |     | loads in the RADF unit and the related                                    |                                  |                          |        |                 |    |
| 2    | 2   | Lised to check the operations of the loads                                | Operation test/sheek             | Sortor/Einishor          |        | Operation       |    |
| 5    | 2   | in the sorter/finisher and the related                                    | Operation test/check             |                          |        | Operation       |    |
|      |     | circuits.                                                                 |                                  |                          |        |                 |    |
|      | 3   | Used to check the operations of the loads                                 | Operation test/check             | Sorter/Finisher          |        | Operation       |    |
|      |     | in the sorter/finisher and the related                                    |                                  |                          |        | •               |    |
|      |     | circuits.                                                                 |                                  |                          |        |                 |    |
| 4    | 2   | Used to check the operations of the                                       | Operation test/check             | Paper transport          |        | Operation       |    |
|      |     | sensors and detectors in the large                                        |                                  |                          |        |                 |    |
|      | -   | capacity tray and the related circuit.                                    |                                  |                          |        |                 |    |
|      | 3   | Used to check the operations of the loads                                 | Operation test/check             | Paper transport          |        | Operation       |    |
|      |     | In the large capacity tray and the control                                |                                  |                          |        |                 |    |
| 5    | 4   | Circuit.                                                                  | Operation test/sheek             | Operation (Diaplay/      |        | Operation       |    |
| 5    | 1   | operation papel display lamps and LCD                                     | Operation test/check             | Operation (Display/      |        | Operation       |    |
|      |     | and the control circuit                                                   |                                  | Operation key)           |        |                 |    |
|      | 2   | Used to check the operations of the                                       | Operation test/check             | Fixina (Fusina)          |        | Operation       |    |
|      |     | heater lamp and the control circuit.                                      |                                  | 3 ( 3 3)                 |        |                 |    |
|      | 3   | Used to check the operations of the                                       | Operation test/check             | Optical (Image scanning) |        | Operation       |    |
|      |     | scanner lamp and the control circuit.                                     |                                  |                          |        |                 |    |
|      | 4   | Used to check the operations of the                                       | Operation test/check             | Image process            | Others | Operation       |    |
|      |     | discharge lamp and the control circuit.                                   |                                  | (Photoconductor/         |        |                 |    |
|      |     |                                                                           |                                  | Developing/Transfer/     |        |                 |    |
| 6    | 4   | Lload to aback the energians of the loads                                 | Operation test/sheek             | Cleaning)                |        | Oneration       |    |
| 0    | I   | (alutebas and solonoids) in the paper                                     | Operation test/check             | Discharge/Switchback/    |        | Operation       |    |
|      |     | transport system and the control circuits                                 |                                  | Transport)               |        |                 |    |
|      | 2   | Used to check the operation of each                                       | Operation test/check             | Others                   |        | Operation       |    |
|      |     | fan motor and its control circuit.                                        |                                  |                          |        |                 |    |
| 7    | 1   | Used to set the aging conditions.                                         | Setting/Operation test/<br>check |                          |        | Operation       |    |
|      | 6   | Used to set the intermittent aging                                        | Setting/Operation test/          |                          |        | Operation       |    |
|      |     | cycle.                                                                    | check                            |                          |        | -               |    |
|      | 8   | Used to set Yes/No of warm-up time                                        | Setting/Operation test/          |                          |        | Operation       |    |
|      | -   | display.                                                                  | check                            | 0.1                      |        | <b>D</b>        |    |
|      | 9   | Used to check the operation of each<br>color image quality.               | Operation test/check             | Others                   |        | Picture quality |    |
| 8    | 1   | Used to check and adjust the operation                                    | Adjustment/Operation             | Image process            |        |                 |    |
|      |     | of each print mode developing bias                                        | test/check                       | (Photoconductor/         |        |                 |    |
|      |     | voltage and the control circuit.                                          |                                  | Developing/Transfer/     |        |                 |    |
|      |     |                                                                           |                                  | Cleaning)                |        |                 |    |
|      | 2   | Used to check and adjust the operation                                    | Adjustment/Operation             | Image process            |        |                 |    |
|      |     | or each print mode main charger grid                                      | test/cneck                       | (Photoconductor/         |        |                 |    |
|      |     | vonage and the control circuit.                                           |                                  | Cleaning)                |        |                 |    |
| 9    | 1   | Used to check the operation of the                                        | Operation test/check             | Duplex                   |        | Operation       |    |
|      | ,   | loads (clutches and solenoids) in the                                     | -poration tooroneon              | - spion                  |        | Sporation       |    |
|      |     | duplex section and the control circuit.                                   |                                  |                          |        |                 |    |
|      | 2   | Used to check the operation of the                                        | Operation test/check             | Duplex                   |        | Operation       |    |
|      |     | sensors and detectors in the duplex                                       |                                  |                          |        |                 |    |
|      |     | section and the control circuit.                                          |                                  |                          |        |                 |    |
|      | 4   | Used to check the operation of the                                        | Operation test/check             | Duplex                   |        | Operation       |    |
|      |     | duplex unit alignment plate and the                                       |                                  |                          |        |                 |    |
| 1    | 1   | control circuit.                                                          |                                  |                          |        |                 | 1  |

| Co<br>Main | de<br>Sub | Function (Purpose)                                                                                                    | Purpose                                                                                      | Section                                                                |                            | Item                      |                 |
|------------|-----------|----------------------------------------------------------------------------------------------------|----------------------------------------------------------------------------------------------|------------------------------------------------------------------------|----------------------------|---------------------------|-----------------|
| 10         | 0         | Used to check the operation of the toner<br>motor and the control circuit. (Note)<br>Never execute this simulation with toner<br>in the toner hopper. Otherwise excessive<br>toner will enter the developing section.<br>Be sure to remove the toner from the<br>toner hopper. | Operation test/check                                                                         | Image process<br>(Photoconductor/<br>Developing/Transfer/<br>Cleaning) | Developer/<br>Toner Hopper | Operation                 |                 |
| 14         | 0         | Used to cancel self diag troubles H3,<br>H4, and H5. Inhibition of the color copy<br>mode operation is canceled.                                                                                                    | Clear/Cancel (Trouble etc.)                                                                  |                                                                        |                            | Trouble                   | Error           |
| 15         | 0         | Used to cancel self diag trouble U6 (Large capacity tray).                                                                                                    | Clear/Cancel (Trouble etc.)                                                                  | Paper transport                                                        |                            | Trouble                   |                 |
| 16         | 0         | Used to cancel self diag trouble U2.                                                                                                    | Clear/Cancel (Trouble etc.)                                                                  |                                                                        |                            | Trouble                   | Error           |
| 17         | 0         | Used to cancel self diag troubles PF (copy inhibition command from the host computer).                                                                                                    | Clear/Cancel (Trouble etc.)                                                                  | Communication unit<br>(TEL/LIU/MODEM etc.)                             |                            | Trouble                   | Error           |
| 21<br>22   | 1         | Used to set the maintenance cycle.<br>Used to check the print count value in<br>each section and each operation mode.<br>(Used to check the maintenance timing.)                                                                                                    | Setting<br>Operation data output/<br>Check (Display/Print)                                   |                                                                        |                            | Specifications<br>Counter | Counter         |
|            | 2         | Used to check the total misfeed count<br>and the total trouble count. (If the<br>misfeed count is considerably great, it<br>may be judged as necessary to repair. By<br>dividing this count by the total count, the<br>misfeed rate can be obtained.)                          | Operation data output/<br>Check (Display/Print)                                              |                                                                        |                            | Trouble                   |                 |
|            | 3         | Used to check misfeed positions and the<br>misfeed count of each position. (If the<br>misfeed count is considerably great, it<br>may be judged as necessary to repair.)<br>(Other sections than RADF section)                                                                  | Operation data output/<br>Check (Display/Print)                                              |                                                                        |                            | Trouble                   | Misfeed         |
|            | 4         | Used to check the total trouble (self diag) history.                                                                                                    | Operation data output/<br>Check (Display/Print)                                              |                                                                        |                            | Trouble                   |                 |
|            | 5         | Used to check the ROM version of each unit (section).                                                                                                    | Others                                                                                       |                                                                        |                            | Software                  |                 |
|            | 6<br>7    | Used to print the setting and<br>adjustment data list.<br>Used to display the key operator code.<br>(Used when the customer forgets the                                                                                                    | Operation data output/<br>Check (Display/Print)<br>User data output/Check<br>(Display/Print) |                                                                        |                            | Operation<br>Data         | User data       |
|            | 8         | Used to check the number of uses of the staple, and the RADE                                                                                                    | Operation data output/                                                                       |                                                                        |                            | Counter                   |                 |
|            | 9         | Used to check the number of uses (print quantity) of each paper feed section                                                                                                    | Operation data output/<br>Check (Display/Print)                                              | Paper transport                                                        |                            | Counter                   |                 |
|            | 10        | Used to check the system configuration (option, internal hardware).                                                                                                    | Operation data output/<br>Check (Display/Print)                                              |                                                                        |                            | Specifications            | Options         |
|            | 12        | Used to check the misfeed positions<br>and the number (history) of misfeed at<br>each position. (If the misfeed count is<br>considerably great, it may be judged as<br>necessary to repair.)                                                                                   | Operation data output/<br>Check (Display/Print)                                              | RADF                                                                   |                            | Trouble                   | Misfeed         |
| 24         | 1         | Used to clear the misfeed counter, the<br>misfeed history, the trouble counter,<br>and the trouble history. (After<br>completion of maintenance, the<br>counters are cleared.)                                                                                                 | Data clear                                                                                   | Memory                                                                 |                            | Counter                   | Paper feed      |
|            | 2         | uses (print quantity) of each paper feed section.                                                                                                    |                                                                                              | Paper transport                                                        |                            | Counter                   | Paper leed      |
|            | 3         | Used to clear the data of the number of uses of the stapler, the RADF, and the scanner., Data clear                                                                                                    |                                                                                              |                                                                        |                            | Counter                   |                 |
|            | 4         | Used to reset the maintenance counter.                                                                                                    | Data clear                                                                                   |                                                                        |                            | Counter                   | Maintenance     |
|            | 5         | Used to reset the developer counter.<br>(The developer counter of the installed<br>DV unit is reset.)                                                                                                    | Data clear                                                                                   | Image process<br>(Photoconductor/<br>Developing/Transfer/<br>Cleaning) | Developer/<br>Toner Hopper | Counter                   | Developer       |
|            | 6         | Used to clear the copy counters.                                                                                                    | Data clear                                                                                   |                                                                        |                            | Counter                   |                 |
|            | 7         | Used to clear the OPC drum<br>(membrane decrease) correction<br>counter. (Performed when the OPC<br>drum is replaced.)                                                                                                    | Data clear                                                                                   | Image process<br>(Photoconductor/<br>Developing/Transfer/<br>Cleaning) | Photo<br>conductor         | Counter                   | Photo conductor |
|            |           |                                                                                                    |                                                                                              |                                                                        |                            |                           |                 |

| Co<br>Main | ode<br>Sub | Function (Purpose)                                                                                                    | Purpose              | Section                                                                |                            | lt             | em                         |
|------------|------------|----------------------------------------------------------------------------------------------------|----------------------|------------------------------------------------------------------------|----------------------------|----------------|----------------------------|
| 24         | 8          | Used to clear the waste toner counter<br>in the transfer section.                                                                                                    | Data clear           | Image process<br>(Photoconductor/<br>Developing/Transfer/<br>Cleaning) | Сору                       | Counter        |                            |
|            | 9          | Printer/Other counter clear                                                                                                    | Data clear           | Printer                                                                |                            | Counter        |                            |
| 25         | 1          | Used to check the operation of the main<br>drive (excluding the scanner section) and<br>the toner density sensor. (The toner<br>density sensor output can be monitored.)                                                                                                    | Operation test/check | Image process<br>(Photoconductor/<br>Developing/Transfer/<br>Cleaning) | Developer/<br>Toner Hopper | Operation      |                            |
|            | 2          | Used to make the initial setup (automatic adjustment) of toner density when replacing developer.                                                                                                    | Setting              | Image process<br>(Photoconductor/<br>Developing/Transfer/<br>Cleaning) | Developer/<br>Toner Hopper |                |                            |
| 26         | 1          | Used to make option setup. (When installing an option, this simulation is used to setup for that option (software).                                                                                                    | Setting              |                                                                        |                            | Specifications | Options                    |
|            | 2          | <ol> <li>Used to set the paper size of the<br/>large capacity tray. (When the<br/>paper size is changed, the software<br/>setup must be changed<br/>accordingly with this simulation.)</li> <li>Used to detect 8.5 x 13 (INCH<br/>Series) paper or documents and to<br/>set the display mode. (All paper<br/>feed modes)</li> <li>Used to set the display form of the<br/>paper kind in the manual paper<br/>feed mode.</li> </ol> | Setting              | Paper transport                                                        |                            | Specifications |                            |
|            | 3          | mode. Setting must be made according to the use conditions of the auditor.                                                                                                    | Setting              | Auditor                                                                |                            | Specifications |                            |
|            | 5          | Used to set the count mode of the total counter, the developer counter, and the maintenance counter                                                                                                    | Setting              |                                                                        |                            | Specifications | Counter                    |
|            | 6          | <ol> <li>Used to set the specifications<br/>(paper, fixed copy magnification<br/>ratio, machine operations in case<br/>of an image (process) correction<br/>error) according to the destination.</li> </ol>                                                                                                    | Setting              |                                                                        |                            | Specifications | Destination                |
|            | 18         | Used to set YES/NO of toner save<br>operation. (This simulation is valid only for<br>Japan and UK versions. It depends on Sim<br>26-6 (Destination) setting. For the other<br>destinations, the same setting can be<br>made by the user program P22. (Effective<br>only in the monochrome copy mode)                                                                                                    | Setting              |                                                                        |                            | Specifications | Operation mode<br>(Common) |
|            | 22         | Used to set the specification (language) for the destination.                                                                                                    | Setting              |                                                                        |                            | Specifications | Language                   |
|            | 28         | Used to set the AC power voltage. (For control of the fusing section heater lamp)                                                                                                    | Setting              | Power supply (DC/AC/<br>High)                                          |                            | Operation      |                            |
|            | 30         | Used to set the CE mark complying<br>operation mode. (Conforms to the soft<br>start when driving the fusing heater lamp.)                                                                                                    | Setting              | Fixing (Fusing)                                                        |                            | Specifications | Operation mode<br>(Common) |
|            | 32         | Used to set the fan rotating speed. (low speed)                                                                                                    | Setting              |                                                                        |                            | Operation      |                            |
|            | 35         | Used to set whether the trouble history<br>display by SIM 22-4 is displayed as one<br>trouble or as the accumulated number of<br>continuous troubles when two or more<br>troubles of same kind occur continuously.                                                                                                    | Setting              |                                                                        |                            | Specifications |                            |
|            | 52         | Used to set YES/NO of count up of non-<br>copy paper (cover or insertion paper).                                                                                                    | Setting              |                                                                        |                            | Specification  | Operation mode             |
|            | 53         | Used by the user to set Enable/Disable<br>auto color calibration (auto adjustment<br>of color balance and density)                                                                                                    | Setting              |                                                                        |                            | Specifications | Operation mode             |
|            | 55         | Used to select the gamma characteristics in the color copy mode.                                                                                                    | Setting              | ICU                                                                    |                            | Operation      |                            |
|            | 56         | Used to set Disable/Enable of paper<br>type setting of key operation P67 and<br>P68.                                                                                                    | Setting              |                                                                        |                            |                |                            |

| Co<br>Main | ode<br>Sub | Function (Purpose)                                                                                                    | Purpose                                                                  | Section                                    | Item                   |                            |
|------------|------------|----------------------------------------------------------------------------------------------------|--------------------------------------------------------------------------|--------------------------------------------|------------------------|----------------------------|
| 27         | 1          | Used to set the specifications for<br>operations in case of communication<br>trouble between the host computer and<br>MODEM (machine side). (When<br>communication trouble occurs between<br>the host computer MODEM and the<br>machine, the self diag display (U7-00)<br>is printed and setting for inhibition of<br>print or not is made.) | Setting                                                                  | Communication unit<br>(TEL/LIU/MODEM etc.) | Specifications         | Operation mode<br>(Common) |
|            | 2          | Used to set or change the host<br>computer/MODEM number. (This<br>setting is required when a<br>communication is made between the<br>copier and the computer through<br>MODEM.)                                                                                                    | Setting                                                                  | Communication unit<br>(TEL/LIU/MODEM etc.) | Data                   | User data                  |
|            | 3          | Used to set and change the ID<br>numbers of the copier, the host<br>computer/MODEM. (This setting is<br>required when a communication is<br>made between the copier and the<br>computer through MODEM.)                                                                                                    | Setting                                                                  | Communication unit<br>(TEL/LIU/MODEM etc.) | Data                   | Communication              |
|            | 4          | Used to enter the service start time and<br>service end time for management of<br>servicing. (The data can be checked<br>with the host computer.)                                                                                                    | Setting                                                                  | Communication unit<br>(TEL/LIU/MODEM etc.) | Data                   | Communication              |
|            | 5          | Used to enter the machine TAG No.<br>(This function allows to check the TAG<br>No. of the machine with the host<br>computer.)                                                                                                    | Setting                                                                  | Communication unit<br>(TEL/LIU/MODEM etc.) | Data                   | User data                  |
|            | 6          | Used to set ON/OFF of service call<br>sending to the service center by use of<br>RIC when trouble occurred in the<br>machine. (The service call is not sent<br>automatically, but sent manually.)                                                                                                    | Setting                                                                  | Communication unit<br>(TEL/LIU/MODEM etc.) | Specifications         | Others                     |
| 29         | 4          | Used to set the print count system in the printer mode.                                                                                                    | Setting                                                                  | Memory                                     | Counter                |                            |
| 30         | 1          | Used to check the operation of sensors<br>and detectors in the paper feed, paper<br>transport, paper exit sections and the<br>related circuits.                                                                                                    | Operation test/check                                                     |                                            | Operation              |                            |
|            | 2          | Used to check the operation of sensors<br>and detectors in the paper feed section<br>and the related circuits. (The operation<br>of the paper feed sensors and<br>detectors can be monitored with the<br>LCD display.)                                                                                                    | Operation test/check                                                     | Paper transport                            | Operation              |                            |
| 33         | 1          | Used to check the operation of the card<br>reader and the sensors and the related<br>circuits. (The card reader sensor<br>operation can be monitored with the<br>LCD display.)                                                                                                    | Operation test/check                                                     | Others                                     | Operation              |                            |
| 40         | 2          | Used to check the operation of the<br>manual feed tray paper size detector<br>and the related circuit. (The operation<br>of the manual feed tray paper size<br>detector can be monitored with the<br>LCD display.)<br>Used to adjust the manual feed tray                                                                                    | Operation test/check<br>Adjustment                                       | Paper transport Paper transport            | Operation<br>Operation |                            |
|            | 4          | paper width detector detection level.<br>Used to check the OHP sensor and its                                                                                                    | Operation test/check                                                     | Paper transport                            | <br>Operation          |                            |
|            | 5          | control circuit.                                                                                                    | Adjustment                                                               | Paper feed                                 | Operation              |                            |
|            | 6          | OHP sensor.<br>Used to set the OHP sensor                                                                                                    | Setting                                                                  | Paper feed                                 | Operation              |                            |
| 41         | 1          | adjustment parameter.<br>Used to check the operation of the<br>document size sensor and the related<br>circuit. (The operation of the document<br>size sensor can be monitored with the<br>LCD display.)                                                                                                    | Operation test/check/<br>Operation data Output/<br>Check (Display/Print) | Others                                     | <br>Operation          |                            |
|            | 2          | Used to adjust the document size sensor detection level.                                                                                                    | Adjustment                                                               | Others                                     | Operation              |                            |
|            | 3          | Used to check the operation of the document size sensor and the related circuit. (The document size sensor output level can be monitored with the LCD display.)                                                                                                    | Operation test/check WW.SERVICE-                                         | Others<br>MANUAL.NET                       | Operation              |                            |

| Code |    | Function (Purpose) Purpose Section                                                                                                    |                                                 | Item                                                                   |                            |                 |                                          |
|------|----|----------------------------------------------------------------------------------------------------|-------------------------------------------------|------------------------------------------------------------------------|----------------------------|-----------------|------------------------------------------|
| 43   | 1  | Used to set the fusing temperature in each operation mode.                                                                                                    | Setting                                         | Fixing (Fusing)                                                        |                            | Operation       |                                          |
|      | 7  | Used to adjust the fusing oil supply<br>amount. (Adjustment of oil motor ON<br>time and oil motor ON interval)                                                                                                    | Adjustment                                      | Fixing (Fusing)                                                        |                            | Operation       |                                          |
| 44   | 1  | Used to set enable/disable of<br>correction operations in the image<br>forming (process) section.                                                                                                    | Setting                                         | Image process<br>(Photoconductor/<br>Developing/Transfer/              |                            | Operation       |                                          |
|      | 2  | Used to check the operation of the temperature sensor and the humidity sensor for correction of the image process section. (The sensor detection level can be monitored.)                                                                                                    | Operation test/check                            | Cleaning)                                                              |                            | Operation       |                                          |
|      | 4  | Used to set the target image<br>(reference) density level in correction<br>(process correction) operations in the<br>image forming section.                                                                                                    | Setting                                         | Image process<br>(Photoconductor/<br>Developing/Transfer/<br>Cleaning) |                            | Picture quality | Density                                  |
|      | 5  | Used to set the correction start<br>developing bias voltage in correction<br>(process correction) operations in the<br>image forming section.                                                                                                    | Setting                                         | Image process<br>(Photoconductor/<br>Developing/Transfer/<br>Cleaning) | Developer/<br>Toner Hopper | Operation       |                                          |
|      | 6  | Used to forcibly execute the image<br>forming section correction (process<br>correction).                                                                                                    | Operation test/check                            | Image process<br>(Photoconductor/<br>Developing/Transfer/<br>Cleaning) |                            | Operation       |                                          |
|      | 9  | Used to check the data on the image<br>forming section correction (process<br>correction) (corrected main charger<br>grid voltage, the developing bias<br>voltage, the laser power, etc, in each<br>print mode). (This simulation allows to<br>check if the correction operation is<br>performed normally.) | Operation data output/<br>Check (Display/Print) | Image process<br>(Photoconductor/<br>Developing/Transfer/<br>Cleaning) |                            | Data            | Operation data<br>(Machine<br>condition) |
|      | 12 | Used to check the toner image patch<br>density data in the image forming<br>section correction (process correction).<br>This simulation allows to check if the<br>correction operation is performed<br>normally.)                                                                                           | Operation data output/<br>Check (Display/Print) | Image process<br>(Photoconductor/<br>Developing/Transfer/<br>Cleaning) |                            | Data            | Operation data<br>(Machine<br>condition) |
|      | 13 | Used to adjust the image density<br>sensor (for color) sensitivity (gain).                                                                                                    | Adjustment                                      | Image process<br>(Photoconductor/<br>Developing/Transfer/<br>Cleaning) | Сору                       |                 |                                          |
|      | 14 | Used to monitor the output level of the<br>fusing temperature sensor, the<br>machine temperature sensor, and the<br>humidity sensor.                                                                                                    | Operation data output/<br>Check (Display/Print) | Others                                                                 |                            |                 |                                          |
|      | 16 | Used to check the toner concentration<br>correction result. (This simulation<br>allows to check if correction is<br>executed properly or not.)                                                                                                    | Operation data output/<br>Check (Display/Print) | Image process<br>(Photoconductor/<br>Developing/Transfer/<br>Cleaning) | Developer/<br>Toner Hopper | Data            | Operation data<br>(Machine<br>condition) |
|      | 21 | Used to store color balance adjustment<br>data. (Half tone image correction initial<br>setting) (After execution of color<br>balance adjustment with SIM 46-21,<br>this simulation must be executed.)                                                                                                    | Setting                                         |                                                                        |                            | Picture quality |                                          |
|      | 22 | Used to check each color toner patch<br>image density UITU in half tone image<br>forming section correction (process<br>correction). (This simulation allows to<br>check if correction operation is<br>performed normally.)                                                                                 | Operation data output/<br>Check (Display/Print) | Image process<br>(Photoconductor/<br>Developing/Transfer/<br>Cleaning) |                            | Data            | Operation data<br>(Machine<br>condition) |
|      | 23 | Used to adjust the image density<br>sensor position (main scan direction).<br>(The position is adjusted when toner<br>patch is formed.)                                                                                                    | Adjustment                                      | Image process<br>(Photoconductor/<br>Developing/Transfer/<br>Cleaning) | Сору                       |                 | -                                        |
|      | 24 | Used to check the half tone correction result. (This simulation allows to check if correction is executed properly or not.)                                                                                                    | Operation data output/<br>Check (Display/Print) | Image process<br>(Photoconductor/<br>Developing/Transfer/<br>Cleaning) |                            | Data            | Operation data<br>(Machine<br>condition) |

| Code<br>Main Sub |    | Function (Purpose)                                                                                                    | Purpose                                         | Section                                                                |                    | Item            |                                          |
|------------------|----|----------------------------------------------------------------------------------------------------|-------------------------------------------------|------------------------------------------------------------------------|--------------------|-----------------|------------------------------------------|
| 44               | 25 | Used to check the half tone correction<br>result. (This simulation allows to check<br>if correction is executed properly or<br>not.)                                                                                                    | Operation data output/<br>Check (Display/Print) | Image process<br>(Photoconductor/<br>Developing/Transfer/<br>Cleaning) |                    | Data            | Operation data<br>(Machine<br>condition) |
|                  | 26 | Used to execute half tone correction compulsorily.                                                                                                    | Adjustment                                      | Image process<br>(Photoconductor/<br>Developing/Transfer/<br>Cleaning) |                    | Picture quality |                                          |
|                  | 27 | Used to set the half tone correction data to the default level.                                                                                                    | Data clear                                      | Image process<br>(Photoconductor/<br>Developing/Transfer/<br>Cleaning) |                    | Data            |                                          |
|                  | 30 | Used to check and adjust the operation<br>of the transfer charger current and the<br>control circuit. (New)                                                                                                    | Adjustment/Operation<br>test/check              | Image process<br>(Photoconductor/<br>Developing/Transfer/<br>Cleaning) | Сору               |                 |                                          |
|                  | 31 | Used to adjust the phase of OPC drum deflection. (Used to adjust deflection phases of four OPC drums.)                                                                                                    | Adjustment                                      | Image process<br>(Photoconductor/<br>Developing/Transfer/<br>Cleaning) | Photo<br>conductor | Operation       |                                          |
|                  | 43 | Developer unit installation status AD value monitor                                                                                                    | Check (Display)                                 |                                                                        |                    |                 |                                          |
| 46               | 1  | Used to adjust the copy density of each<br>mode in the low density area in the<br>color copy mode. The copy densities<br>all colors in the low density area are<br>changed.                                                                           | Adjustment                                      | ICU                                                                    |                    | Picture quality | Density                                  |
|                  | 2  | Used to adjust the copy density in the<br>low density area in the monochrome<br>copy mode. The copy density in the low<br>density area is changed.                                                                                                    | Adjustment                                      | ICU                                                                    |                    | Picture quality | Density                                  |
|                  | 6  | 1) Used to set CCD black level offset.<br>2) Used to set CCD white level gain.                                                                                                    | Adjustment                                      | Optical (Image scanning)                                               |                    | Picture quality |                                          |
|                  | 10 | Used to adjust the copy color balance<br>(gamma for each color). (Color/Copy<br>document mode)                                                                                                    | Adjustment                                      | ICU                                                                    |                    | Picture quality | Color balance                            |
|                  | 11 | Used to set the copy color balance<br>(gamma for each color). (Color/Text<br>mode)                                                                                                    | Adjustment                                      | ICU                                                                    |                    | Picture quality | Color balance                            |
|                  | 12 | Used to adjust the copy color balance<br>(gamma for each color). (Color/Text<br>Printed Photo/Printed Photo mode)                                                                                                    | Adjustment                                      | ICU                                                                    |                    | Picture quality | Color balance                            |
|                  | 13 | Used to adjust the copy color balance<br>(gamma for each color). (Color/Text<br>Photo/Photograph mode)                                                                                                    | Adjustment                                      | ICU                                                                    |                    | Picture quality | Color balance                            |
|                  | 14 | Used to set the copy color balance<br>(gamma for each color). (Color/Map<br>mode)                                                                                                    | Adjustment                                      | ICU                                                                    |                    | Picture quality | Color balance                            |
|                  | 15 | Used to adjust the copy density<br>(gamma). (Monochrome/Copy<br>document mode)                                                                                                    | Adjustment                                      | ICU                                                                    |                    | Picture quality | Density                                  |
|                  | 16 | Used to adjust the copy density (gamma), (Monochrome/Test mode)                                                                                                    | Adjustment                                      | ICU                                                                    |                    | Picture quality | Density                                  |
|                  | 17 | Used to adjust the copy density<br>(gamma). (Monochrome/Text Printed<br>Photo/Printed Photo mode)                                                                                                    | Adjustment                                      | ICU                                                                    |                    | Picture quality | Density                                  |
|                  | 18 | Used to adjust the copy density<br>(gamma). (Monochrome/Text Photo/<br>Photo mode)                                                                                                    | Adjustment                                      | ICU                                                                    |                    | Picture quality | Density                                  |
|                  | 19 | Used to adjust the copy density<br>(gamma) (Monochrome/Man mode)                                                                                                    | Adjustment                                      | ICU                                                                    |                    | Picture quality | Density                                  |
|                  | 20 | (gamma): (Monochrome/Map mode)<br>Used to adjust the copy density<br>(gamma). (Color/ All modes) (The copy<br>color balances (gamma) in all copy<br>modes are changed.) The operations<br>are the same as SIM 46-21, but<br>printing is not performed | Adjustment                                      | ICU                                                                    |                    | Picture quality | Color balance                            |
|                  | 21 | Used to adjust the copy color balance<br>(gamma). (Color/All modes) (The color<br>balance (gamma) in all the copy modes<br>is changed. Printing is performed while<br>adjustment.                                                                     | Adjustment                                      | ICU                                                                    |                    | Picture quality | Color balance                            |
|                  | 23 | Used to the half tone high density correction operation.                                                                                                    | Setting                                         | ICU                                                                    |                    | Picture quality | Density                                  |
|                  | 24 | Used to adjust the print (printer engine)<br>color balance (gamma). (Auto<br>adjustment)                                                                                                    | Adjustment <i>VW.SERVICE-</i>                   | ICU<br>MANUAL.NE                                                       | Τ                  | Picture quality | Color balance                            |

| Code |    | Function (Purpose)                                                                                                    | Purpose              | Section                                                                |      | Item            |                              |
|------|----|----------------------------------------------------------------------------------------------------|----------------------|------------------------------------------------------------------------|------|-----------------|------------------------------|
| 46   | 25 | Used to adjust the copy color balance.                                                                                                    | Adjustment           | ICU                                                                    |      | Picture quality | Color balance                |
|      | 26 | Used to set the copy color balance<br>adjustment value to the default. (Single<br>color copy mode)                                                                                                    | Setting              | ICU                                                                    |      | Picture quality | Color balance                |
|      | 27 | Used to adjust the black toner<br>component image gamma.<br>(Adjustment of the reproduction<br>capability of black characters and lines)                                                                                                    | Adjustment           | ICU                                                                    |      | Picture quality | Density                      |
| 48   | 1  | Used to adjust the copy magnification ratio (main scan, sub scan direction).                                                                                                    | Adjustment           |                                                                        |      | Picture quality | Image size/<br>Magnification |
|      | 6  | Used to adjust each motor rotating speed.                                                                                                    | Adjustment           |                                                                        |      | Operation       |                              |
| 49   | 1  | Used to revise the version of the body firmware.                                                                                                    | Other                | ICU                                                                    |      | Software        |                              |
|      | 2  | Used to set the data communication<br>speed in version up of the body<br>firmware.                                                                                                    | Setting              | ICU                                                                    |      | Operation       |                              |
| 50   | 1  | Used to adjust the copy image position<br>and the void area (image loss) on print<br>paper in the copy mode. (The similar<br>adjustment can be made also by SIM<br>50-2 (Simple method).)                                                                                               | Adjustment           |                                                                        |      | Picture quality | Image position               |
|      | 2  | Used to adjust the copy image position<br>and the void area (image loss) on print<br>paper in the copy mode.(Simple<br>method) (The same content of SIM 50-<br>1. However this simulation is easier to<br>perform.)                                                                     | Adjustment           |                                                                        |      | Picture quality | Image position               |
|      | 10 | Used to adjust the print image center position. (Adjusted separately for each paper feed section.)                                                                                                    | Adjustment           | ICU                                                                    |      | Picture quality | Image position               |
|      | 12 | Used to adjust the print image center<br>position. (Adjusted separately for each<br>document mode.)                                                                                                    | Adjustment           | ICU                                                                    |      | Picture quality | Image position               |
|      | 20 | Used to adjust color registration in the main scan direction. (Manual adjustment)                                                                                                    | Adjustment           | ICU                                                                    |      | Picture quality | Image position               |
|      | 21 | Used to adjust the sub scan direction color registration. (Manual adjustment)                                                                                                    | Adjustment           | ICU                                                                    |      | Picture quality | Image position               |
|      | 22 | Used to adjust the color registration (in<br>the main/sub scanning direction).<br>The color registration adjustment<br>(automatic adjustment) can be<br>performed both in the main and the sub<br>scanning directions at the same time.                                                 | Adjustment           | ICU                                                                    |      | Picture quality | Image position               |
|      | 24 | Auto registration adjustment data display                                                                                                    | Adjustment           |                                                                        |      |                 |                              |
|      | 25 | Used to check the operation of color registration adjustment (no print)                                                                                                    | Operation test/check |                                                                        |      |                 |                              |
| 51   | 1  | Used to adjust the transfer operation<br>and ON timing of the transfer section<br>separation pawl.                                                                                                    | Adjustment           | Image process<br>(Photoconductor/<br>Developing/Transfer/<br>Cleaning) | Сору | Operation       |                              |
|      | 2  | Used to adjust the contact pressure of<br>paper on the resist roller of each<br>section (each paper feed and duplex<br>feed of the copier). (This adjustment is<br>required when the print image position<br>variations are considerably great or<br>when paper jams occur frequently.) | Adjustment           | Paper transport<br>(Discharge/Switchback/<br>Transport)                |      | Operation       |                              |
| 52   | 1  | Used to adjust the duplex print mode<br>stacking capacity (Used to adjust the<br>stop position of the duplex unit paper<br>tray width alignment plate. The home<br>position of the width alignment plate is<br>changed by software.)                                                    | Adjustment           | Duplex                                                                 |      | Operation       |                              |
| 53   | 1  | Used to adjust the document stop position in each operation mode of RADF.                                                                                                    | Adjustment           | RADF                                                                   |      | Operation       |                              |
|      | 2  | Used to adjust the optical sensor sensitivity in RADF.                                                                                                    | Adjustment           | RADF                                                                   |      | Operation       |                              |
| 60   | 1  | Used to check the operation (read/<br>write) of the ICU main PWB (image<br>DRAM).                                                                                                    | Operation test/check | ICU                                                                    |      | Operation       |                              |

| Code |     |                                                                                                    | _                                                                             |                                       |                 |               |
|------|-----|----------------------------------------------------------------------------------------------------|-------------------------------------------------------------------------------|---------------------------------------|-----------------|---------------|
| Main | Sub | Function (Purpose)                                                                                                    | Purpose                                                                       | Section                               | 11              | tem           |
| 61   | 1   | Used to check the operation of the scanner (exposure) unit                                                                                                    | Operation test/check                                                          | Laser (Exposure)                      | Operation       |               |
|      | 4   | Used to adjust skew of the scanner                                                                                                    | Adjustment                                                                    | Laser (Exposure)                      | Operation       |               |
|      |     | (writing) unit laser beam.                                                                                                    |                                                                               |                                       |                 |               |
| 63   | 1   | Used to check the result of shading correction. (The shading correction data is displayed.)                                                                                                    | Operation data output/<br>Check (Display/Print)                               | Laser (Exposure)                      | Operation       |               |
|      | 3   | Used to adjust CCD color balance (gamma).                                                                                                    | Adjustment                                                                    | Optical (Image scanning)              | Picture quality | Color balance |
|      | 5   | Used to set CCD color balance (gamma) default.                                                                                                    | Setting                                                                       | Optical (Image scanning)              | Picture quality | Color balance |
|      | 6   | Used to check the color balance<br>(gamma) adjustment . (Check patch)                                                                                                    | Adjustment/Operation<br>data output/Check<br>(Display/Print)                  | ICU                                   | Picture quality | Color balance |
|      | 7   | Used to set the target color balance<br>(gamma) for auto color balance<br>adjustment. The standard color<br>balance (gamma) or an optional color<br>balance (gamma) is set as the service<br>target.                                                                                                    | Setting                                                                       | ICU                                   | Picture quality | Color balance |
|      | 8   | Used to set the target color balance<br>(gamma) for auto color balance<br>adjustment (SIM 46-24). The service<br>target is set to the default (standard)<br>color balance (gamma).                                                                                                    | setting                                                                       | ICU                                   | Picture quality | Color balance |
|      | 9   | Used to adjust the CCD color balance (gamma). (Copy document mode)                                                                                                    | Setting                                                                       | Optical (Image scanning)              | Picture quality | Color balance |
|      | 10  | Used to set the default of the CCD<br>color balance (gamma). (Copy to copy<br>mode)                                                                                                    | Setting                                                                       | Optical (Image scanning)              | Picture quality | Color balance |
| 64   | 1   | Used to check the operation (self print)<br>of the printer section. (The print<br>pattern, the paper feed mode, the print<br>mode, the print quantity, and the<br>density can be set optionally.)                                                                                                    | Operation test/check                                                          | Printer                               | Operation       |               |
|      | 2   | Used to print the color patch image<br>(adjustment pattern). The above color<br>patch image (adjustment pattern) is<br>outputted according to the currently<br>adjusted color balance (gamma). Use<br>SIM 63-7 to read the color patch image<br>(adjustment pattern), which can be<br>used as the service target of the<br>automatic color balance (gamma)<br>adjustment. | Adjustment/setup/<br>operation data output,<br>adjustment (display,<br>print) |                                       | Picture quality | Color balance |
|      | 3   | Used to check the operation (self print)<br>of the printer section. (The print<br>pattern, the paper feed mode, the print<br>mode, the print quantity, and the<br>density can be set optionally.)<br>(monochrome)                                                                                                    | Operation test/check                                                          | Printer                               | Operation       |               |
| 65   | 1   | Used to adjust the touch panel (LCD display section) detection position                                                                                                    | Adjustment                                                                    | Operation (Display/<br>Operation key) |                 |               |
|      | 2   | Used to check the result of the touch<br>panel (LCD display) detection position<br>adjustment. (The coordinates are<br>displayed.)                                                                                                    | Operation data output/<br>Check (Display/Print)                               | Operation (Display/<br>Operation key) |                 |               |

|  | 1 |  |  |
|--|---|--|--|
|--|---|--|--|

| 1-1                   |                                                                           |
|-----------------------|---------------------------------------------------------------------------|
| Purpose               | Operation test/check                                                      |
| Function<br>(Purpose) | Used to check the operations of the scanner unit and its control circuit. |
| Section               | Optical (Image scanning)                                                  |
| Item                  | Operation                                                                 |
| Operation/            | 1 Select the conv (scanning) magnification ratio                          |

)/oration Select the copy (se canning) magnification ratio Procedure with the zoom key.

The magnification ratio can be increased or decreased with the [ZOOM] key by the increment of 1%.

The selected magnification ratio is displayed on the magnification ratio display.

2. Press the [EXECUTE] key.

Scanning is performed at the magnification ratio set in procedure 1 is executed. During scanning, the [EXECUTE] key is highlighted.

If the [EXECUTE] key is pressed under this state, the operation is interrupted. After completion of scanning, the [EXECUTE] key returns to the normal display.

To resume scanning, start with procedure 2.

To change the magnification ratio, start with procedure 1.

Scanning is performed at the max. scanning length (432 mm). If, however, the magnification ratio is set to greater than 100% in procedure 1, the scanning length is changed accordingly.

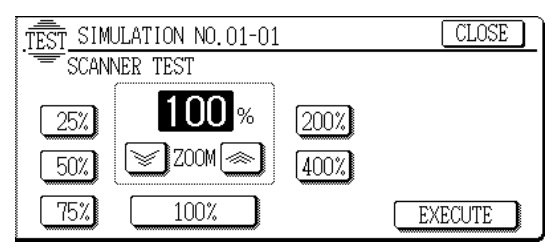

| 1 -2                    |                                                                                          |
|-------------------------|------------------------------------------------------------------------------------------|
| Purpose                 | Operation test/check                                                                     |
| Function<br>(Purpose)   | Used to check the sensors and detectors in the scanner section and the related circuits. |
| Section                 | Optical (Image scanning)                                                                 |
| Item                    | Operation                                                                                |
| Operation/<br>Procedure | The operations of sensors and detectors in the scanner section are displayed.            |

The active sensors and detectors are highlighted.

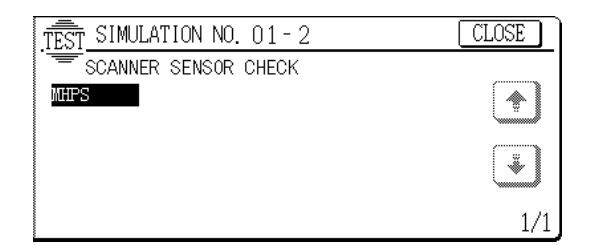

| 2 - 1                   |                                                                                                    |  |  |  |  |  |
|-------------------------|----------------------------------------------------------------------------------------------------|--|--|--|--|--|
| Purpose                 | Operation test/check                                                                                                    |  |  |  |  |  |
| Function<br>(Purpose)   | Used to check the operations of the RADF unit and the control circuit. (The document feed operation is                    |  |  |  |  |  |
|                         | repeatedly performed.)                                                                                                    |  |  |  |  |  |
| Section                 | RADF                                                                                                    |  |  |  |  |  |
| Item                    | Operation                                                                                                    |  |  |  |  |  |
| Operation/<br>Procedure | <ol> <li>Select the aging mode with the key.<br/>When selection is made, the selected item is<br/>highlighted.</li> </ol> |  |  |  |  |  |

[1:SIDE]: Single copy aging mode

[2:SIDE]: Duplex copy aging mode

2. Press the [EXECUTE] key.

Aging of the document feeder is executed under the conditions specified with procedures 1.

During aging, the [EXECUTE] key is highlighted. If the [EXE-CUTE] key is pressed while it is highlighted, the operation is interrupted.

To resume aging, execute with procedure 1.

To change the conditions for aging, execute with procedure 1.

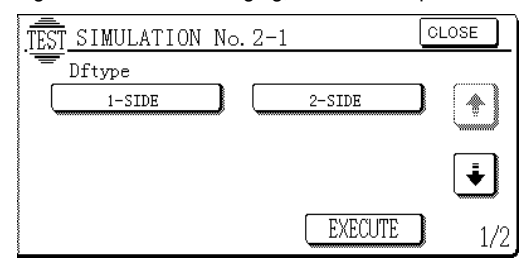

| 2 -2                         |                                                                                                    |  |  |  |  |
|------------------------------|----------------------------------------------------------------------------------------------------|--|--|--|--|
| Purpose                      | Operation test/check                                                                                                    |  |  |  |  |
| Function<br>(Purpose)        | Used to check the operations of the sensors and detectors in the RADF unit and the related circuits.                        |  |  |  |  |
| Section                      | RADF                                                                                                    |  |  |  |  |
| Item                         | Operation                                                                                                    |  |  |  |  |
| Operation/<br>Procedure      | The operations of the sensors and detectors in the RADF are displayed.<br>The active sensors and detectors are highlighted. |  |  |  |  |
| [When the BADF is installed] |                                                                                                    |  |  |  |  |

#### [When the RADF is installed]

|                      | DSS    | Empty sensor       | Normal display: | Document empty |
|----------------------|--------|--------------------|-----------------|----------------|
|                      |        |                    | Highlighted:    | Document exist |
| and datastana in the | DFD    | Resist sensor      | Normal display: | Document empty |
| and detectors in the |        |                    | Highlighted:    | Document exist |
| are are highlighted  | DTD    | Timing sensor      | Normal display: | Document empty |
| ors are nignighted.  |        |                    | Highlighted:    | Document exist |
|                      | RDD    | Repulsion sensor   | Normal display: | Document empty |
| CLOSE                |        |                    | Highlighted:    | Document exist |
|                      | AUOD   | DF open/close      | Normal display: | Close          |
|                      |        | sensor             | Highlighted:    | Open           |
|                      | TGOD   | Reverse section    | Normal display: | Close          |
|                      |        | cover sensor       | Highlighted:    | Open           |
|                      | DWS1   | Tray width sensor  | Normal display: | OFF            |
|                      |        | (182mm)            | Highlighted:    | ON             |
| 1/1                  | DWS2   | Tray width sensor  | Normal display: | OFF            |
|                      |        | (210mm/215.9mm)    | Highlighted:    | ON             |
|                      | DWS3   | Tray width sensor  | Normal display: | OFF            |
|                      |        | (257mm)            | Highlighted:    | ON             |
|                      | DWS4   | Tray width sensor  | Normal display: | Document empty |
|                      |        | (279.4mm)          | Highlighted:    | Document exist |
| WWW GEDVICE          | DSL1   | Tray length sensor | Normal display: | Document empty |
| WWWW.SEKVICE-        | IVIAIN | (240mm)// /        | Highlighted:    | Document exist |

| DSL2 | Tray length sensor  | Normal display: | Document empty |
|------|---------------------|-----------------|----------------|
|      | (300mm)             | Highlighted:    | Document exist |
| DSL3 | Tray length sensor  | Normal display: | Document empty |
|      | (only for 13")      | Highlighted:    | Document exist |
| DWS  | Document width      | Normal display: | Document empty |
|      | sensor              | Highlighted:    | Document exist |
| DED  | 3rd document sensor | Normal display: | Document empty |
|      |                     | Highlighted:    | Document exist |

| TEST_SI | MULATION 1  | No.2-2 |      | CLOSE    |
|---------|-------------|--------|------|----------|
| E Df    | type SENSOF | CHECK  |      |          |
| DSS     | DFD         | DŢD    | RDD  |          |
| AUOD    | FGOD        | TGOD   | DWS1 |          |
| DWS2    | DWS3        | DWS4   | DLS1 | <b>↓</b> |
| DLS2    | DLS3        | DWS    | DED  |          |
|         |             |        |      | 1/1      |

| 2 - 3                   |                                                                                                    |  |  |
|-------------------------|----------------------------------------------------------------------------------------------------|--|--|
| Purpose                 | Operation test/check                                                                                                    |  |  |
| Function<br>(Purpose)   | Used to check the operations of the loads in the RADF unit and the related circuits.                                                                                      |  |  |
| Section                 | RADF                                                                                                    |  |  |
| Item                    | Operation                                                                                                    |  |  |
| Operation/<br>Procedure | <ol> <li>The names of the loads which can be operated<br/>are displayed. Select the load to be checked with<br/>the key, and the selected load is highlighted.</li> </ol> |  |  |

#### 2. Press the [EXECUTE] key.

The load selected in procedure 1 starts the operation. During the operation of the load, the [EXECUTE] key is highlighted. If the [EXECUTE] key is pressed while it is highlighted, the operation is stopped.

#### [When RADF is installed]

| DFM FORWORD       | Paper feed motor forward rotation   |
|-------------------|-------------------------------------|
| DFM REVERSE       | Paper feed motor reverse rotation   |
| DTM FORWORD       | Transport motor forward rotation    |
| DTM REVERSE       | Transport motor reverse rotation    |
| DRM               | Paper expulsion motor               |
| DFSOL             | Paper feed solenoid                 |
| DRSOL             | Paper reverse solenoid              |
| DFM FORWORD/DFSOL | Paper feed, motor forward rotation/ |
|                   | Paper feed solenoid                 |

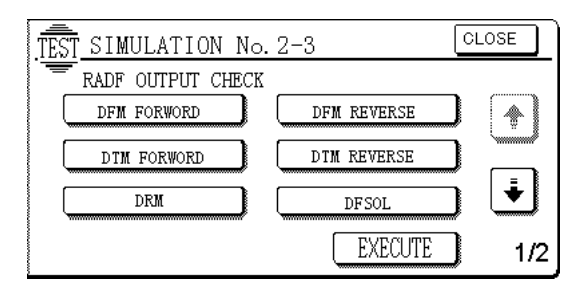

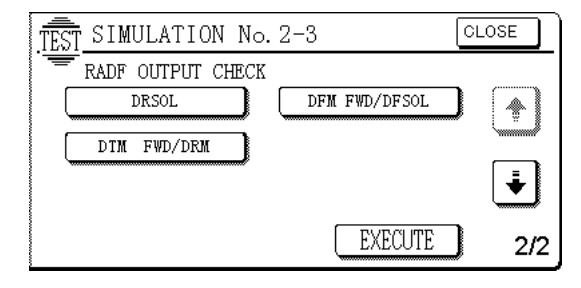

3

| 3 - 2                   |                                                                                                    |
|-------------------------|----------------------------------------------------------------------------------------------------|
| Purpose                 | Operation test/check                                                                                                    |
| Function<br>(Purpose)   | Used to check the operations of the loads in the sorter/finisher and the related circuits.                                                                                                    |
| Section                 | Sorter/Finisher                                                                                                    |
| Item                    | Operation                                                                                                    |
| Operation/<br>Procedure | The display differs depending on the unit (sorter/<br>finisher) which is installed. The operating status of<br>the sensors and detectors of the sorter/finisher is<br>displayed. The active sensor/detector display is<br>highlighted. |
| (AR-SS2)                |                                                                                                    |
| LDP                     | Lead cam sensor                                                                                                    |
| SPEXT                   | Paper exit sensor                                                                                                    |
|                         |                                                                                                    |
| GBHP                    | Alignment rod home position sensor                                                                                                    |

| SPLHP  | Stapler home position sensor      |
|--------|-----------------------------------|
| SWHP   | Stapler oscillation home position |
| DIPSW1 | DIP switch 1                      |
| DIPSW2 | DIP switch 2                      |
| DIPSW3 | DIP switch 3                      |
| DIPSW4 | DIP switch 4                      |
| DIPSW5 | DIP switch 5                      |
| DIPSW6 | DIP switch 6                      |
| JNTS   | Joint switch                      |
| S_24V  | 24V detection sensor              |
| PSW2   | Push switch 2                     |
| BHP    | Bin unit home position sensor     |
| DROPN  | Staple door switch                |
| PSW3   | Push switch 3                     |
| MSPLK  | Manual staple key                 |
| SPLDR  | Staple door sensor                |
| SCD    | Staple cartridge sensor           |
| SFBD   | Stapler head positioning sensor   |
| STMD   | Staple head positioning sensor    |
| SED    | Staple sensor                     |
| BPED   | Bin paper sensor                  |

| <u>, TÊST SIM</u> | JLATION NO. | 3-2         |        | CLOSE    |
|-------------------|-------------|-------------|--------|----------|
| SOR1              | ER SENSOF   | R CHECK (AF | R-SS2) |          |
| LDP               | SPEXT       | GBHP        | SPLHP  | *        |
| SWHP              | DIPSW1      | DIPSW2      | DIPSW3 |          |
| DIPSW4            | DIPSW5      | DIPSW6      | JNTS   | <b>↓</b> |
| S 24V             | PSW2        | BHP         | DROPN  | Ľ,       |
| PSW3              | MSPLK       | SPLDR       | SCD    | 1/2      |

#### (AR-FN4)

|              | POMRE | Paper exit motor clock detection           |
|--------------|-------|--------------------------------------------|
|              | INPD  | Paper entry sensor                         |
|              | RMHP  | Return roller home position sensor         |
|              | FINSW | Finisher joint detection switch sensor     |
|              | FDUPD | Intermediate process tray paper sensor     |
| CLOSE        | FJHP  | Front alignment plate home position sensor |
|              | RJHP  | Rear alignment plate home position sensor  |
| FSOL         | PSHP  | Paper push lever home position sensor      |
|              | EVRE  | Stack tray lift motor clock sensor         |
|              | TPF   | Stack tray paper full sensor               |
|              | TPD   | Stack tray paper sensor                    |
|              | TUD   | Stack tray lower limit sensor              |
| <u>2/2</u>   | TDN   | Stack tray upper limit sensor              |
|              | FRENT | Reverse entry sensor                       |
|              | FRRHP | Reverse roller home position sensor        |
| WWW.SERVICE- | FREXT | Reverse paper exit sensor                  |

| FSRDY | Staple self priming sensor |
|-------|----------------------------|
| LSTS  | Staple stapler sensor      |
| STHP  | Staple home sensor         |
| NCTS  | Staple cartridge sensor    |

| _           |           |       |        |            |
|-------------|-----------|-------|--------|------------|
| TEST_SIMULA | TION NO.3 | 3-2   |        | CLOSE      |
| FINISHE     | R SENSOF  |       | R-FN4) |            |
| POMRE       | INPD      | RMHP  | FINSW  | *          |
| FDUPD       | FJHP      | RJHP  | PSHP   | `uuuuuulii |
| EVRE        | TPF       | TPD   | TUD    |            |
| TDN         | FRENT     | FRRHP | FREXT  |            |
| FSRDY       | LSTS      | STHP  | NCTS   | 1 /0       |
|             |           |       |        | 1/2        |

| 3 - 3                   |                                                                                            |
|-------------------------|--------------------------------------------------------------------------------------------|
| Purpose                 | Operation test/check                                                                       |
| Function<br>(Purpose)   | Used to check the operations of the loads in the sorter/finisher and the related circuits. |
| Section                 | Sorter/Finisher                                                                            |
| Item                    | Operation                                                                                  |
| Operation/<br>Procedure | The display differs depending on the unit (sorter/finisher) which is installed.            |

- The names of the loads which can be checked are displayed. Select a load to be checked with the key. (In case of the AR-FN4)
- 2. Press the [EXECUTE] key.

(In the case of the AR-SS2) Sorting is performed.

(In the case of the AR-FN4) The selected load operates.

During the load operation, the [EXECUTE] key and the load key are highlighted. Under this state, pressing the [EXECUTE] key interrupts the load operation.

#### (AR-SS2)

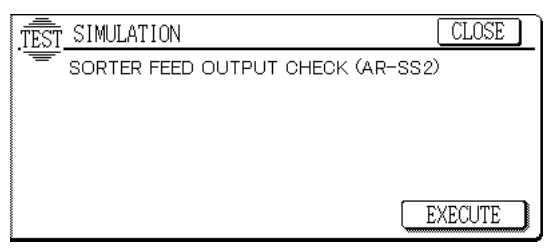

#### (AR-FN4)

| ,              |                                         |
|----------------|-----------------------------------------|
| Load port name | Name                                    |
| FTM            | Paper exit motor                        |
| FPD FORWARD    | Bundle process motor (Forward rotation) |
| FPD REVERSE    | Bundle process motor (Reverse rotation) |
| FJMF           | Front alignment motor                   |
| FJMR           | Rear alignment motor                    |
| FEVM           | Tray lift motor                         |
| FRTM           | Reverse transport motor                 |
| FRM            | Reverse motor                           |
| FRFS           | Reverse flapper solenoid                |

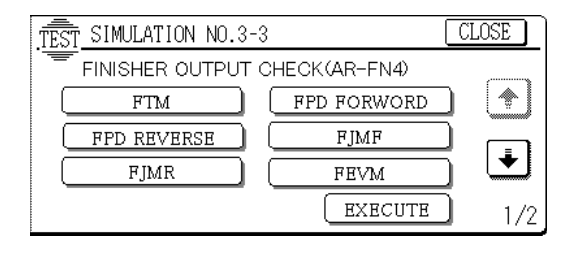

4

| 4 - 2                   |                                                                                                    |
|-------------------------|----------------------------------------------------------------------------------------------------|
| Purpose                 | Operation test/check                                                                                                    |
| Function<br>(Purpose)   | Used to check the operations of the sensors and detectors in the large capacity tray and the related circuit.                                    |
| Section                 | Paper transport                                                                                                    |
| Item                    | Operation                                                                                                    |
| Operation/<br>Procedure | The operating conditions of the sensors and detectors in the paper feed section are displayed. The active sensors and detectors are highlighted. |

| LTD  | Transport sensor              |
|------|-------------------------------|
| LUD  | Upper limit sensor            |
| LLD  | Lower limit sensor            |
| LPED | Paper empty sensor            |
| LTOD | Machine connection sensor     |
| LCD  | Tray insertion detection      |
| LOSW | Upper open/close detection SW |
| LRE  | Lift motor encoder sensor     |
| 24VM | 24V power monitor             |
| LLSW | Upper limit SW                |
|      |                               |

| TEST_SIMULATION NO.04-02 |            |      | CLOSE |     |
|--------------------------|------------|------|-------|-----|
| The second               | ENSOR CHE( | CK   |       |     |
| LTD                      | LUD        | LLD  | LPED  |     |
| LTOD                     | LCD        | LOSW | LRE   | ( J |
| 24VM                     | LLSW       |      |       | Ľ.  |
|                          |            |      |       | 1/1 |

| 4 - 3                   |                                                                                                    |
|-------------------------|----------------------------------------------------------------------------------------------------|
| Purpose                 | Operation test/check                                                                                                    |
| Function<br>(Purpose)   | Used to check the operations of the loads in the large capacity tray and the control circuit.                                                                                   |
| Section                 | Paper transport                                                                                                    |
| Item                    | Operation                                                                                                    |
| Operation/<br>Procedure | <ol> <li>The names of the loads which can be checked<br/>are displayed.</li> <li>Select a load to be checked with the key, and the<br/>selected load is highlighted.</li> </ol> |

#### 2. Press the [EXECUTE] key.

The load selected in procedure 1 starts the operation.

During the operation of the load, the [EXECUTE] key is highlighted. If the [EXECUTE] key is pressed while it is highlighted, the operation is stopped.

| LTM   | Transport motor     |
|-------|---------------------|
| LLM   | Lift motor          |
| LPFCL | Paper feed clutch   |
| LPSL  | Paper feed solenoid |
| LTCL  | Transport clutch    |
| LTLSL | Tray lock solenoid  |
|       |                     |

When the lift motor is selected, it operates up and down continuously.

| TEST SIMULATION NO. 04 | 1-03       | LOSE |
|------------------------|------------|------|
| LCC OUTPUT CHECK       | LPFCL LPSL |      |
| NITAL NET              | EXECUTE    | 1/1  |

WWW.SERVICE-MAN<del>UAL.NE</del>

5

| 5 - 1                   |                                                                                                    |
|-------------------------|----------------------------------------------------------------------------------------------------|
| Purpose                 | Operation test/check                                                                               |
| Function<br>(Purpose)   | Used to check the operations of the operation panel display lamps and LCD and the control circuit. |
| Section                 | Operation (Display/Operation key)                                                                  |
| Item                    | Operation                                                                                          |
| Operation/<br>Procedure | The LCD shows the following message.<br>(The contrast changes in the sequence of Current           |

level  $\rightarrow$  MAX  $\rightarrow$  MIN  $\rightarrow$  Current level  $\rightarrow$  MAX  $\rightarrow$  MIN in every 2sec.)

During that period, each LED is lighted for 12sec.

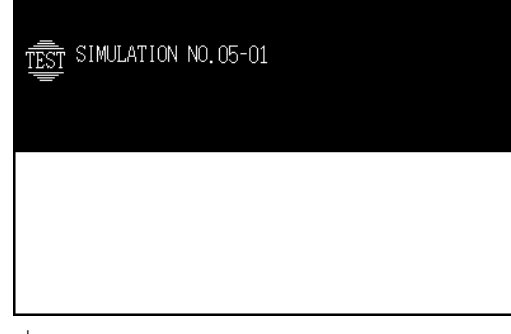

 $\downarrow$  6.0sec.

Г

| TEST SIMULATION NO. 05-01 |  |
|---------------------------|--|
|                           |  |

| 5 -2                    |                                                                                                   |  |
|-------------------------|---------------------------------------------------------------------------------------------------|--|
| Purpose                 | Operation test/check                                                                              |  |
| Function<br>(Purpose)   | Used to check the operations of the heater lamp and the control circuit.                          |  |
| Section                 | Fixing (Fusing)                                                                                   |  |
| Item                    | Operation                                                                                         |  |
| Operation/<br>Procedure | <ol> <li>Select the lamp to be checked with the key.</li> <li>Press the [EXECUTE] key.</li> </ol> |  |

The selected heater lamp repeats ON/OFF in the frequency of 500msec for 10sec.

Then the [EXECUTE] key returns to the normal display.

When the [EXECUTE] key is pressed during ON/OFF operation of the heater lamp, the heater lamp is turned OFF and the [EXE-CUTE] key returns to the normal display.

| HL1 | Upper heater lamp |
|-----|-------------------|
| HL2 | Lower heater lamp |

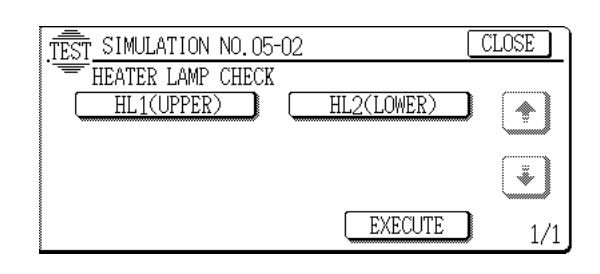

| 5-3                   |                                                                           |
|-----------------------|---------------------------------------------------------------------------|
| Purpose               | Operation test/check                                                      |
| Function<br>(Purpose) | Used to check the operations of the scanner lamp and the control circuit. |
| Section               | Optical (Image scanning)                                                  |
| Item                  | Operation                                                                 |
| Operation/            | When the [EXECUTE] key is pressed, the scanner                            |

Procedure lamp is lighted for 10 sec.

While the scanner lamp is lighted, the [EXECUTE] key is highlighted. If the [EXECUTE] key is pressed under this state, the lamp is turned OFF.

After 10 sec, the scanner lamp is turned OFF.

At that time, the [EXECUTE] key returns to the normal display.

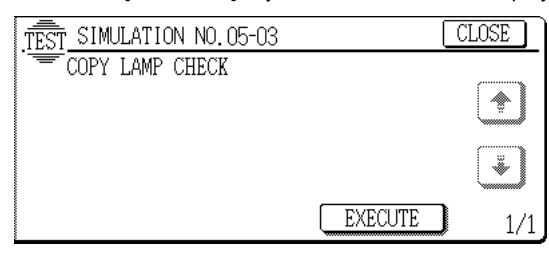

| 5 - 4                   |                                                                                                    |
|-------------------------|----------------------------------------------------------------------------------------------------|
| Purpose                 | Operation test/check                                                                                                    |
| Function<br>(Purpose)   | Used to check the operations of the discharge lamp and the control circuit.                                                       |
| Section                 | Image process Others<br>(Photoconductor/Developing/<br>Transfer/Cleaning)                                                         |
| Item                    | Operation                                                                                                    |
| Operation/<br>Procedure | <ol> <li>Select the target discharge lamp with the [K], [C],<br/>[M], and [Y] keys.</li> <li>K: Black</li> <li>C: Cyan</li> </ol> |

2. When the [EXECUTE] key is pressed, the key is highlighted and the selected discharge lamp is lighted.

M: Magenta Y: Yellow

After 30 sec of lighting, the lamp is turned OFF and the [EXE-CUTE] key returns to the normal display.

If the [EXECUTE] key is pressed while the lamp is lighted, the lamp is turned OFF and the [EXECUTE] key returns to the normal display.

| TEST_SIMULATION NO.05-04 | CLOSE   |
|--------------------------|---------|
| DISCHARGE LAMP CHECK     |         |
|                          |         |
|                          |         |
|                          |         |
|                          | EXECUTE |

#### 6 - 1 Purpose **Operation test/check** Function Used to check the operations of the loads (clutches (Purpose) and solenoids) in the paper transport system and the control circuits. Section Paper transport (Discharge/Switchback/Transport) Item Operation Operation/ 1. The names of the loads which can be checked Procedure are displayed.

Select the load to be checked with the key, and the selected load is highlighted.

2. Press the [EXECUTE] key.

The selected load starts the operation.

During the operation of the load, the [EXECUTE] key is high-lighted.

If the [EXECUTE] key is pressed while it is highlighted, the operation is stopped.

| CPFC1 | Cassette 1 paper feed clutch                  |
|-------|-----------------------------------------------|
| CPFS1 | Cassette 1 paper feed solenoid                |
| CPFC2 | Cassette 2 paper feed clutch                  |
| CPFS2 | Cassette 2 paper feed solenoid                |
| CPFC3 | Cassette 3 paper feed clutch                  |
| CPFS3 | Cassette 3 paper feed solenoid                |
| CPFC4 | Cassette 4 paper feed clutch                  |
| CPFS4 | Cassette 4 paper feed solenoid                |
| MPFC  | Manual paper feed clutch                      |
| MPFS  | Manual paper feed solenoid                    |
| TRC   | Transport clutch                              |
| PFM   | Paper feed motor                              |
| RRM   | Resist roller motor                           |
| BPSS  | Separation pawl operation solenoid            |
| DGS   | ADU gate solenoid                             |
| FGS   | FGS paper feed gate solenoid                  |
| FSM   | Fusing motor                                  |
| BELTu | Belt lift up motor up                         |
| BELTd | Belt lift up motor down                       |
|       | When BELTu and BELTd are selected at the same |
|       | time, up/down operations are repeated.        |
| FOP   | Oil pump solenoid                             |
| CALS  | Proofreading plate open/close solenoid        |

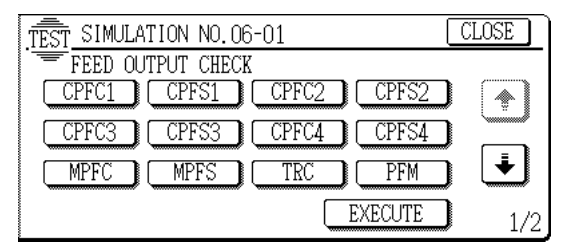

| TEST_SIMULATION NO.06-01 | LOSE |
|--------------------------|------|
| FEED OUTPUT CHECK        |      |
|                          | ¥    |
| EXECUTE                  | 2/2  |

### 6 -2

| Purpose                 | Operation test/check                                                           |
|-------------------------|--------------------------------------------------------------------------------|
| Function<br>(Purpose)   | Used to check the operation of each fan motor and its control circuit.         |
| Section                 | Others                                                                         |
| Item                    | Operation                                                                      |
| Operation/<br>Procedure | 1. The loads which can be checked are displayed. Select one you want to check. |

2. Press the [EXECUTE] key.

The selected load is operated. During operation, the [EXE-CUTE] key is highlighted. To interrupt the operation of the load, press the [EXECUTE] key.

Each fan motor rotating operation is checked.

| VFM   | Exhaust fan motor         |
|-------|---------------------------|
| CFM1  | Optical cooling fan motor |
| LSUFM | LSU cooling fan motor     |
| DCFM  | DC power fan motor        |
| OZFM  | Ozone exhaust fan motor   |
| ALL   | All fan motors            |

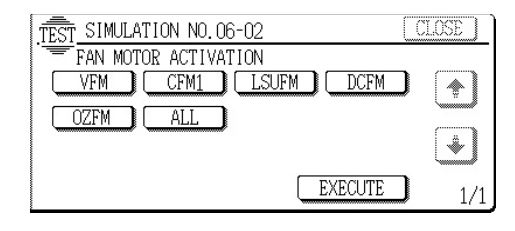

7

| 7 - 1                   |                                                                                                    |
|-------------------------|----------------------------------------------------------------------------------------------------|
| Purpose                 | Setting/Operation test/check                                                                                                    |
| Function<br>(Purpose)   | Used to set the aging conditions.                                                                                                    |
| Item                    | Operation                                                                                                    |
| Operation/<br>Procedure | <ol> <li>Press each corresponding key to set for the aging<br/>operation.<br/>(Set items of each key)<br/>The selected key is highlighted.</li> </ol> |
| 2. Press the            | e [EXECUTE] key.                                                                                                    |
| Aging is<br>entry dis   | set and the display returns to the simulation main code play.                                                                                         |
| * When this             | s simulation is executed, the machine resumes opera-                                                                                                  |

When this simulation is executed, the machine resumes operation regardless of setting (changing) of aging.

| [AGING]            | Aging setting                                           |
|--------------------|---------------------------------------------------------|
| [MISFEED DISABLE]  | Jam detection enable/disable setting                    |
| [FUSING DISABLE]   | Fusing operation enable/disable setting                 |
| [WARMUP DISABLE]   | Warm-up save setting                                    |
| [INTERVAL]         | Intermittent setting (Valid only in<br>[AGING] setting) |
| [DV CHECK DISABLE] | Developing unit detection enable/<br>disable setting    |
| OIL DISABLE]       | Oil detection operation YES/NO setting                  |

| TEST SIMULATION NO.7 | -1               | CLOSE        |
|----------------------|------------------|--------------|
| AGING TEST SETT      | ING              |              |
| AGING                | MISFEED DISABLE  |              |
| FUSING DISABLE       | WARMUP DISABLE   |              |
| INTERVAL             | DV CHECK DISABLE | Ŀ            |
|                      | EXECUTE          | <b>)</b> 1/2 |

WWW.SERVICE-MANUAL.NET

#### AR-C330 SIMULATION 8 - 15

6

| TEST_SIMULATION NO.7-1 | (       | CLOSE |
|------------------------|---------|-------|
| AGING TEST SETTING     |         |       |
| OIL DISABLE            |         |       |
|                        |         |       |
|                        |         | *     |
|                        | EXECUTE | 2/2   |
|                        |         | 212   |

| Purpose                 | Setting/Operation test/check                                                       |
|-------------------------|------------------------------------------------------------------------------------|
| Function<br>(Purpose)   | Used to set the intermittent aging cycle.                                          |
| Item                    | Operation                                                                          |
| Operation/<br>Procedure | <ol> <li>Enter the interval aging cycle time (sec) with<br/>10-key pad.</li> </ol> |

2. Press [OK] key to set the entered cycle time.

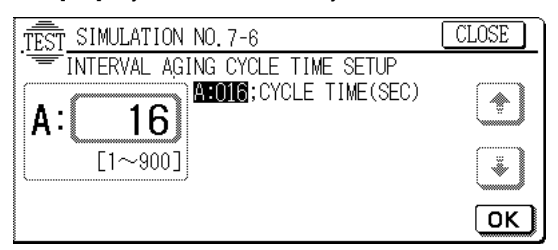

# 7 - 8

| Purpose                 | Setting/Operation test/check                               |
|-------------------------|------------------------------------------------------------|
| Function<br>(Purpose)   | Used to set Yes/No of warm-up time display.                |
| Item                    | Operation                                                  |
| Operation/<br>Procedure | Press the [EXECUTE] key to set the warmup time<br>display. |

When the [EXECUTE] key is pressed, the warmup time display setting is executed and the display returns to the simulation main code entry display.

\* When this simulation is canceled after completion of it, the machine resumes operation regardless of setting (changing) of warmup time display.

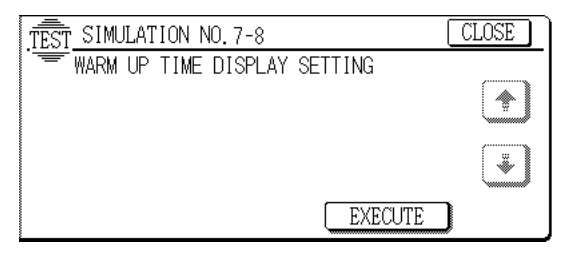

| 7 -9                    |                                                                         |
|-------------------------|-------------------------------------------------------------------------|
| Purpose                 | Operation test/check                                                    |
| Function<br>(Purpose)   | Used to check the operation of each color image quality.                |
| Section                 | Others                                                                  |
| Item                    | Picture quality                                                         |
| Operation/<br>Procedure | 1. Select the color of image quantity and operation check with the key. |

2. Press the START key.

Copying is performed with the color selected in procedure 1).

When no print color is selected, the operation is made with the all colors. WWW.SERVICE-MANUAL.NET

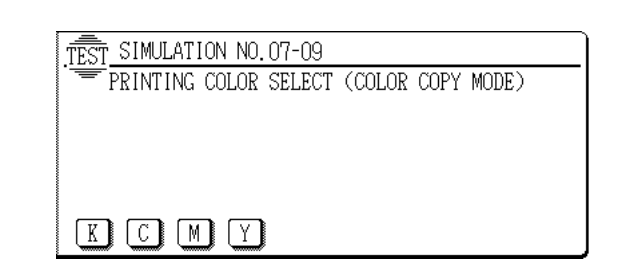

# 8

the

| 8                                                                                                    | -1    |                                                                                                    |
|----------------------------------------------------------------------------------------------------|-------|----------------------------------------------------------------------------------------------------|
| Purp                                                                                                   | ose   | Adjustment/Operation test/check                                                                            |
| Function Used to check and adjust the operation of (Purpose) mode developing bias voltage and the cont |       | Used to check and adjust the operation of each print mode developing bias voltage and the control circuit. |
| Sect                                                                                                   | ion   | Image process (Photoconductor/Developing/<br>Transfer/Cleaning)                                            |
| Operation/<br>Procedure                                                                                |       | (The developing bias output voltage in each of the following print modes can be adjusted and checked.)     |
| [Co                                                                                                    | lor]  |                                                                                                    |
|                                                                                                    |       | Default value                                                                                              |
| K:                                                                                                    | Black | 325                                                                                                    |
| •                                                                                                    | ~     |                                                                                                    |

| C: | Cyan    | 325 |
|----|---------|-----|
| М: | Magenta | 325 |
| Y: | Yellow  | 325 |

#### [Adjustment range]

#### 0 - 700 (Default: 325)

The actual output variation range is all 0V - -700V.

(Default: -325V)

- 1. Select the color mode with the [K], [C], [M], or [Y] key.
- 2. Select the copy mode with  $[\uparrow]$  key and  $[\downarrow]$  key.
- 3. Enter the adjustment value with the 10-key pad.
- 4. Press the [EXECUTE] key.

The [EXECUTE] key is highlighted, the adjustment value entered in procedure 2 is set, and the voltage corresponding to the set value is supplied.

After supplying the voltage for 30 sec, the [EXECUTE] key returns to the normal display.

If the [EXECUTE] key is pressed while the voltage is supplied, the voltage output is stopped and the [EXECUTE] key returns to the normal display.

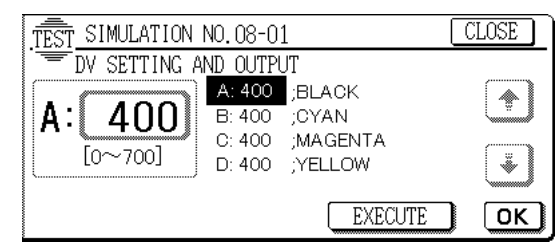

If the [EXECUTE] key is pressed while the voltage is supplied, the voltage output is stopped and the [EXECUTE] key returns to the normal display.

| Purpose    | Adjustment/Operation test/check                      |
|------------|------------------------------------------------------|
| Function   | Used to check and adjust the operation of each print |
| (Purpose)  | mode main charger grid voltage and the control       |
|            | circuit.                                             |
| Section    | Image process (Photoconductor/Developing/            |
|            | Transfer/Cleaning)                                   |
| Operation/ | (The charging/grid output voltage in each print mode |
| D          | and the set of the stand set of the set of A         |

Procedure can be adjusted and checked.)

1. Select the color mode with the [K], [C], [M], and [Y] keys.

- 2. Select the print mode with  $[\uparrow]$  key and  $[\downarrow]$  key.
- 3. Enter the adjustment value with the 10-key pad.
- 4. Press the [EXECUTE] key.

The [EXECUTE] key is highlighted, the adjustment value entered in procedure 2 is set, and the voltage corresponding to the set value is supplied.

After supplying the voltage for 30 sec, the [EXECUTE] key returns to the normal display.

If the [EXECUTE] key is pressed while the voltage is supplied, the voltage output is stopped and the [EXECUTE] key returns to the normal display.

| [Color] |         | Default value |  |
|---------|---------|---------------|--|
| κ       | Black   | 485           |  |
| С       | Cyan    | 495           |  |
| М       | Magenta | 495           |  |
| Y       | Yellow  | 495           |  |

#### [Adjustment range]

200 - 900

The actual output variation range is -200 - -900V.

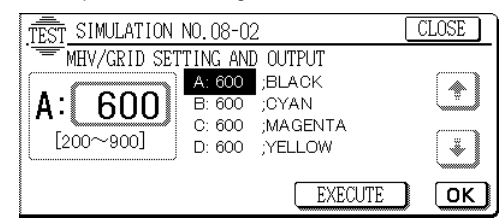

# 9

| 9 - 1                   |                                                                                                    |
|-------------------------|----------------------------------------------------------------------------------------------------|
| Purpose                 | Operation test/check                                                                                                   |
| Function<br>(Purpose)   | Used to check the operation of the loads (clutches<br>and solenoids) in the duplex section and the control<br>circuit. |
| Section                 | Duplex                                                                                                    |
| Item                    | Operation                                                                                                    |
| Operation/<br>Procedure | <ol> <li>Select the load to be checked with the key. The<br/>selected key is highlighted.</li> </ol>                   |
| 2. Press th             | e [EXECUTE] key.                                                                                                    |

The load selected in procedure 1 is operated.

While the load is operated, the [EXECUTE] key is highlighted. If the [EXECUTE] key is pressed under this state, the load operation is interrupted.

- DDM : Transport motor
- **DRM FW** : Reverse motor (Forward rotation)
- DRM RV : Reverse motor (Reverse rotation)
- PAM : Alignment motor
- DPRS : Pressure solenoid
- DTC : Transport clutch
- DCC : Decurler clutch

 .TEST
 SIMULATION NO. 09-01
 CLOSE

 ADU
 OUTPUT CHECK
 DRM FW

 DRM
 DRM FW
 PAM

 DPRS
 DPFC
 Image: State of the state of the state of t

| 9 - 2                   |                                                                                                    |
|-------------------------|----------------------------------------------------------------------------------------------------|
| Purpose                 | Operation test/check                                                                                                    |
| Function<br>(Purpose)   | Used to check the operation of the sensors and detectors in the duplex section and the control circuit.                        |
| Section                 | Duplex                                                                                                    |
| Item                    | Operation                                                                                                    |
| Operation/<br>Procedure | The operations of sensors and detectors in the duplex section are displayed. The active sensors and detectors are highlighted. |

| DPPD1 | Duplex unit paper transport switch 1 |
|-------|--------------------------------------|
| DPPD2 | Duplex unit paper transport switch 2 |
| DPPD3 | Duplex unit paper transport switch 3 |
| DPHPD | Alignment home position sensor       |
| DTD   | Decolor sensor                       |

| TEST SIM | JLATION NO.          | . 09-02     |       | CLOSE |
|----------|----------------------|-------------|-------|-------|
| DPPD1    | SENSOR CHEO<br>DPPD2 | CK<br>DPPD3 | DPHPD |       |
| סוט      |                      |             |       | Ŵ     |
|          |                      |             |       | 1/1   |

| 9 - 4                       |                                                                                         |  |  |  |
|-----------------------------|-----------------------------------------------------------------------------------------|--|--|--|
| Purpose                     | Operation test/check                                                                    |  |  |  |
| Function<br>(Purpose)       | Used to check the operation of the duplex unit alignment plate and the control circuit. |  |  |  |
| Section                     | Duplex                                                                                  |  |  |  |
| Item                        | Operation                                                                               |  |  |  |
| Operation/<br>Procedure     | <ol> <li>Select the paper size. The selected paper size is<br/>highlighted.</li> </ol>  |  |  |  |
| 2. Press the [EXECUTE] key. |                                                                                         |  |  |  |

Alignment operation is continuously operated.

During the operation, the [EXECUTE] key is highlighted.If the [EXECUTE] key is pressed under this state, the operation is interrupted.

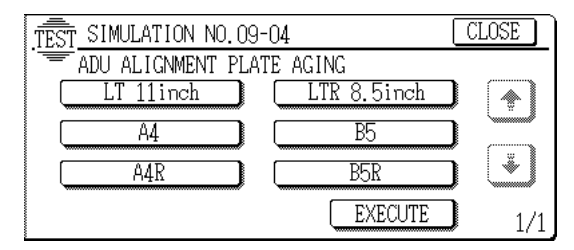

10

| Purpose               | Operation test/check                                                                                                    |                           |  |  |
|-----------------------|----------------------------------------------------------------------------------------------------|---------------------------|--|--|
| Function<br>(Purpose) | Used to check the operation of the toner motor and<br>the control circuit. (Note) Never execute this simula-<br>tion with toner in the toner hopper. Otherwise exces-<br>sive toner will enter the developing section. Be sure<br>to remove the toner from the toner hopper. |                           |  |  |
| Section               | Image process<br>(Photoconductor/Developing/<br>Transfer/Cleaning)                                                                                                    | Developer/Toner<br>Hopper |  |  |
| Item                  | Operation                                                                                                    |                           |  |  |
| Operation/            | 1. Select the toner motor to b                                                                                                    | e checked.                |  |  |

Procedure 2. When the [EXECUTE] key is pressed, it is highlighted and the toner motor rotates for 10 sec.

After 10sec of rotation, the toner motor stops and the [EXECUTE] key returns to the normal display.

If the [EXECUTE] key is pressed during rotation, the toner motor is stopped and the [EXECUTE] key returns to the normal state.

The rotating operation of the toner motor of the developing unit is checked for 10 sec.

| BLACK   | : Black toner motor   |
|---------|-----------------------|
| CYAN    | : Cyan toner motor    |
| Magenta | : Magenta toner motor |
| YELLOW  | : Yellow toner motor  |
| ALL     | : All toner motors    |

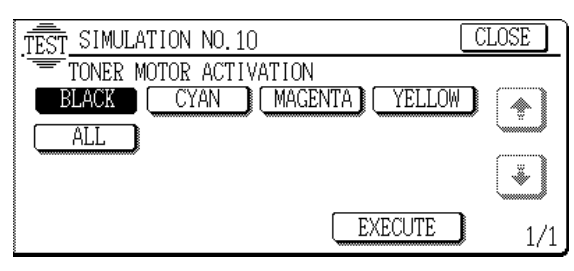

# 14

| 14                                                                                                    | - 0              |                                                                                                    |                                                                                                    |  |  |
|----------------------------------------------------------------------------------------------------|------------------|----------------------------------------------------------------------------------------------------|----------------------------------------------------------------------------------------------------|--|--|
| Pur                                                                                                    | pose             | Cle                                                                                                    | ear/Cancel (Trouble etc.)                                                                                      |  |  |
| Fun<br>(Pu                                                                                                    | nction<br>rpose) | Us<br>Inh<br>ce                                                                                                    | sed to cancel self diag troubles H3, H4, and H5.<br>hibition of the color copy mode operation is can-<br>eled. |  |  |
| Iten                                                                                                    | n                | Tro                                                                                                    | ouble Error                                                                                                    |  |  |
| Operation/<br>Procedure<br>when the [EXECUTE] key is pressed,<br>troubles are canceled and the display is<br>simulation main code entry screen.<br>After this simulation is canceled, the<br>sumes operation. |                  | nen the [EXECUTE] key is pressed, the following<br>ubles are canceled and the display returns to the<br>nulation main code entry screen.<br>ter this simulation is canceled, the machine re-<br>mes operation. |                                                                                                    |  |  |
| Target<br>trouble code                                                                                                    |                  | de                                                                                                    | Description                                                                                                    |  |  |
|                                                                                                    | H3 00            |                                                                                                    | Heat roller high temperature detection (HI 1)                                                                  |  |  |

| trouble code | Description                                                |
|--------------|------------------------------------------------------------|
| H3_00        | Heat roller high temperature detection (HL1)               |
| H3_01        | Heat roller high temperature detection (HL2)               |
| H4_00        | Heat roller low temperature detection (HL1)                |
| H4_01        | Heat roller low temperature detection (HL2)                |
| H5_01        | 3 times continuous POD1/PPID not-reaching<br>JAM detection |

Note: These trouble states are stored even when the power is turned off.

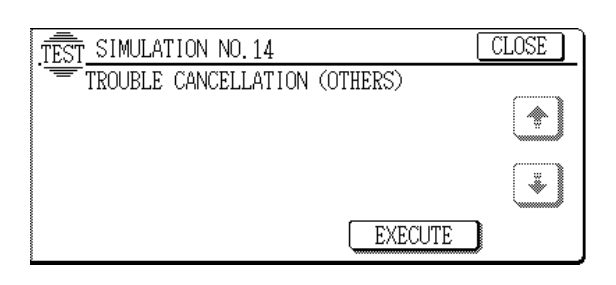

### 15

| 15 - 0                  |                                                                                                    |
|-------------------------|----------------------------------------------------------------------------------------------------|
| Purpose                 | Clear/Cancel (Trouble etc.)                                                                                                    |
| Function (Purpose)      | Used to cancel self diag trouble U6 (Large capacity tray).                                                                                                    |
| Section                 | Paper transport                                                                                                    |
| Item                    | Trouble                                                                                                    |
| Operation/<br>Procedure | When the [EXECUTE] key is pressed, the U6 (LCC) trouble is canceled and the display returns to the simulation main code entry screen.<br>After canceling this simulation, the machine resumes operation. |

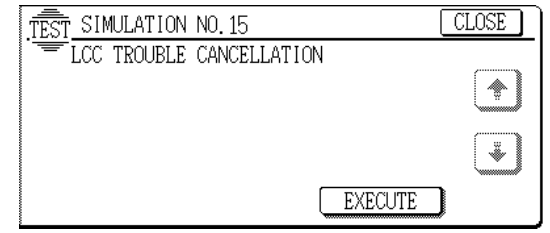

# 16

#### 16 - 0

| Purpose                 | Clear/Cancel (Trouble etc.)                                                                                                    |  |
|-------------------------|----------------------------------------------------------------------------------------------------|--|
| Function<br>(Purpose)   | Used to cancel self diag trouble U2.                                                                                                    |  |
| Item                    | Trouble Error                                                                                                    |  |
| Operation/<br>Procedure | When the [EXECUTE] key is pressed, the U2 trouble<br>is canceled and the display returns to the simulation<br>main code entry screen.<br>After this simulation is canceled, the machine re-<br>sumes operation. |  |

\* Troubles canceled by this simulation

| Target trouble code | Description                            |
|---------------------|----------------------------------------|
| U2_00               | EEPROM read/write error (PCU)          |
| U2_11               | Counter check sum error (PCU)          |
| U2_12               | Adjustment value check sum error (PCU) |
| U2_20               | EEPROM read/write error (ICU)          |
| U2_21               | Counter check sum error (ICU)          |
| U2_22               | Adjustment value check sum error (ICU) |
| U2_30               | Serial number abnormality              |

Note: These trouble states are stored even when the power is turned off.

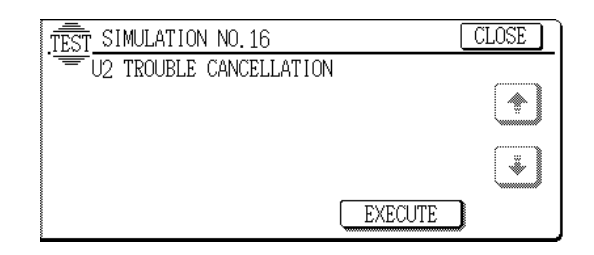

# 17

| 17 - 0                  |                                                                                                    |
|-------------------------|----------------------------------------------------------------------------------------------------|
| Purpose                 | Clear/Cancel (Trouble etc.)                                                                                                    |
| Function<br>(Purpose)   | Used to cancel self diag troubles PF (copy inhibition command from the host computer).                                                |
| Section                 | Communication unit (TEL/LIU/MODEM etc.)                                                                                               |
| Item                    | Trouble Error                                                                                                    |
| Operation/<br>Procedure | When the [EXECUTE] key is pressed, the PF trouble<br>is canceled and the display returns to the simulation<br>main code entry screen. |
|                         | After this simulation is canceled, the machine re-                                                                                    |

sumes operation. \* Troubles canceled by this simulation

| Target trouble code | Description                        |
|---------------------|------------------------------------|
| PF_00               | RIC copy inhibit command reception |

Note: The trouble state is stored even when the power is turned off.

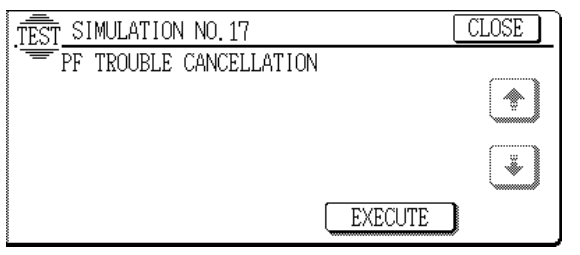

# 21

| 21 - 1                  |                                                                                                    |
|-------------------------|----------------------------------------------------------------------------------------------------|
| Purpose                 | Setting                                                                                               |
| Function<br>(Purpose)   | Used to set the maintenance cycle.                                                                    |
| Item                    | Specifications Counter                                                                                |
| Operation/<br>Procedure | When the maintenance cycle is selected with the key, the selected key is highlighted. The maintenance |

message is displayed in every selected cycle. When FREE is selected, the maintenance display is not shown.

| Item  | Content           | Set<br>value | Series of<br>characters | Default<br>value |
|-------|-------------------|--------------|-------------------------|------------------|
| CYCLE | Maintenance cycle | 0            | 5K                      |                  |
|       |                   | 1            | 10K                     |                  |
|       |                   | 2            | 15K                     |                  |
|       |                   | 3            | 20K                     | 4                |
|       |                   | 4            | 40K                     |                  |
|       |                   | 5            | 80K                     |                  |
|       |                   | 6            | FREE                    |                  |

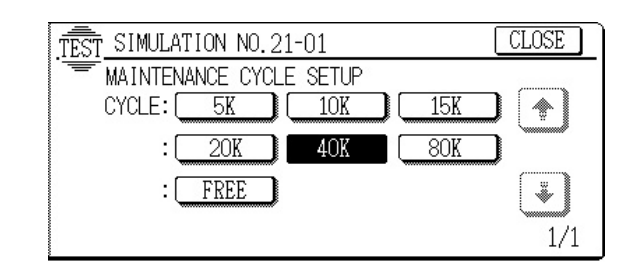

| 22 |
|----|
|----|

| 22 - 1                  |                                                                                                    |                             |  |
|-------------------------|----------------------------------------------------------------------------------------------------|-----------------------------|--|
| Purpose                 | Operation data output/Check (Display/Print)                                                                                  |                             |  |
| Function<br>(Purpose)   | Used to check the print count value in each section<br>and each operation mode. (Used to check the main-<br>tenance timing.) |                             |  |
| Item                    | Counter                                                                                                    |                             |  |
| Operation/<br>Procedure |                                                                                                    |                             |  |
| Dis                     | splay                                                                                                    | Content                     |  |
| TOTAL (CO               | OL)                                                                                                    | Total counter (Color)       |  |
| TOTAL (B/               | W)                                                                                                    | Total counter (B/W)         |  |
| COPY (CO                | PL)                                                                                                    | Copy counter (Color)        |  |
| COPY (B/W)              |                                                                                                    | Copy counter (B/W)          |  |
| OTHERS (COL)            |                                                                                                    | Self print counter (Color)  |  |
| OTHERS (B/W)            |                                                                                                    | Self print counter (B/W)    |  |
| PRINTER (COL)           |                                                                                                    | Print counter (Color)       |  |
| PRINTER (B/W)           |                                                                                                    | Print counter (B/W)         |  |
| MAINTENANCE (TTL)       |                                                                                                    | Maintenance counter (Total) |  |
| MAINTENANCE (COL)       |                                                                                                    | Maintenance counter (Color) |  |
| DEVELOPER (K)           |                                                                                                    | Developer counter (K)       |  |
| DEVELOPER (C)           |                                                                                                    | Developer counter (C)       |  |
| DEVELOPER (M)           |                                                                                                    | Developer counter (M)       |  |
| DEVELOPER (Y)           |                                                                                                    | Developer counter (Y)       |  |
| SCAN (SCANNER)          |                                                                                                    | Scan counter                |  |
| SCAN (MIRROR)           |                                                                                                    | Scan counter (Mirror)       |  |

| TEST SIMULATION N | 0.22-01  | CLOSE   |
|-------------------|----------|---------|
| COUNTER DATA      | DISPLAY  |         |
| TOTAL(COL)        | : 00 000 | 000     |
| TOTAL(B/W)        | : 00 000 | 000 🗳   |
| COPY(COL)         | : 00 000 | 000     |
| COPY(B/W)         | : 00 000 | 000     |
| OTHERS(COL)       | : 00 000 | 000 1/4 |

| Purpose                 | Operation data output/Check (Display/Print)                                                                                                    |
|-------------------------|----------------------------------------------------------------------------------------------------|
| Function<br>(Purpose)   | Used to check the total misfeed count and the total trouble count. (If the misfeed count is considerably great, it may be judged as necessary to repair. By dividing this count by the total count, the misfeed rate can be obtained.) |
| Item                    | Trouble                                                                                                    |
| Operation/<br>Procedure | MACHINE JAM : The number of paper jam troubles<br>occurred in the sections other than the document                                                                                                    |
|                         | feeders (SPF/ADF/RADF).                                                                                                    |

DF JAM : The number of paper jam troubles occurred in the document feeders (SPF/ADF/RADF).

TROUBLE : Total number of troubles

| Display     | Content               |  |
|-------------|-----------------------|--|
| MACHINE JAM | Jam counter (Machine) |  |
| DF JAM      | Jam counter (DF)      |  |
| TROUBLE     | Trouble counter       |  |

| TEST SIMULATION NO.                                 | 22-02             |                                             | CLOSE |
|-----------------------------------------------------|-------------------|---------------------------------------------|-------|
| JAM/TROUBLE COU<br>MACHINE JAM<br>DF JAM<br>TROUBLE | NTER D4<br>:<br>: | TA DISPLAY<br>nonnonn<br>nonnonn<br>nonnonn |       |
|                                                     |                   |                                             | 1/1   |

| 22 - 3                  |                                                                                                    |
|-------------------------|----------------------------------------------------------------------------------------------------|
| Purpose                 | Operation data output/Check (Display/Print)                                                                                                    |
| Function<br>(Purpose)   | Used to check misfeed positions and the misfeed<br>count of each position. (If the misfeed count is con-<br>siderably great, it may be judged as necessary to re-<br>pair.) (Other sections than RADF section) |
| Item                    | Trouble Misfeed                                                                                                    |
| Operation/<br>Procedure | The misfeed history sections indicated by the sensors<br>and detectors are displayed sequentially from the lat-<br>est one.                                                                                    |

Max. 40 items of information can be stored, and the oldest one is deleted sequentially.

The trouble position may be presumed with this data.

|            | Code      | Meaning                               |  |  |  |  |  |
|------------|-----------|---------------------------------------|--|--|--|--|--|
| Engine     | CS4       | Paper feed jam (PFD4 not reached)     |  |  |  |  |  |
| system     | PFD4_SC4P | PFD4 remaining jam (Cassette 4 feed   |  |  |  |  |  |
|            |           | paper)                                |  |  |  |  |  |
|            | CS3       | Paper feed jam (PFD3 not reached)     |  |  |  |  |  |
|            | PFD3_NC4  | Not reached jam (Cassette 4 feed      |  |  |  |  |  |
|            |           | paper)                                |  |  |  |  |  |
|            | PFD3_SC3  | Remaining jam (Cassette 3 feed pape   |  |  |  |  |  |
|            | PFD3_SC4  | Remaining jam (Cassette 4 feed paper) |  |  |  |  |  |
|            | CS2       | Paper feed jam (PFD2 not reached)     |  |  |  |  |  |
|            | PFD2 NC3  | Not reached iam (Cassette 3 feed      |  |  |  |  |  |
|            | _         | paper)                                |  |  |  |  |  |
|            | PFD2_NC4  | Not reached jam (Cassette 4 feed      |  |  |  |  |  |
|            |           | paper)                                |  |  |  |  |  |
|            | PFD2_SC2  | Remaining jam (Cassette 2 feed paper) |  |  |  |  |  |
|            | PFD2_SC3  | Remaining jam (Cassette 3 feed paper) |  |  |  |  |  |
|            | PFD2_SC4  | Remaining jam (Cassette 4 feed paper) |  |  |  |  |  |
|            | CS1       | Cassette 1 paper feed jam (PFD1 not   |  |  |  |  |  |
|            |           | reached)                              |  |  |  |  |  |
|            | PFD1_NC2  | Not reached jam (Cassette 2 feed      |  |  |  |  |  |
|            |           | paper)                                |  |  |  |  |  |
|            | PFD1_NC3  | Not reached jam (Cassette 3 feed      |  |  |  |  |  |
|            |           | paper)                                |  |  |  |  |  |
|            | PFD1_NC4  | Not reached jam (Cassette 4 feed      |  |  |  |  |  |
|            |           | paper)                                |  |  |  |  |  |
|            | DUP       | Duplex re-feed jam (PFD1 not reached) |  |  |  |  |  |
|            | PFD1_SC1  | Remaining jam (Cassette 1 feed paper) |  |  |  |  |  |
|            | PFD1_SC2  | Remaining jam (Cassette 2 feed paper) |  |  |  |  |  |
|            | PFD1_SC3  | Remaining jam (Cassette 3 feed paper) |  |  |  |  |  |
|            | PFD1_SC4  | Remaining jam (Cassette 4 feed paper) |  |  |  |  |  |
|            | PFD1_SAD  | Remaining jam (ADU re-feed paper)     |  |  |  |  |  |
|            | MFT       | Manual feed tray paper feed jam       |  |  |  |  |  |
|            |           | (PPD1 not reached)                    |  |  |  |  |  |
|            | PPD1_NC1  | Not reached jam (Cassette 1 feed      |  |  |  |  |  |
|            |           | paper)                                |  |  |  |  |  |
|            | PPD1_NC2  | Not reached jam (Cassette 2 feed      |  |  |  |  |  |
|            |           | paper)                                |  |  |  |  |  |
|            | PPD1_NC3  | Not reached jam (Cassette 3 feed      |  |  |  |  |  |
|            |           | paper)                                |  |  |  |  |  |
|            | PPD1_NC4  | Not reached jam (Cassette 4 feed      |  |  |  |  |  |
| <b>-</b> · | 5554 NH 6 | paper)                                |  |  |  |  |  |
| Engine     | PPD1_NLC  | Not reached jam (LCC tray feed paper) |  |  |  |  |  |
| System     | PPD1_NAD  | Not reached jam (ADU re-reed paper)   |  |  |  |  |  |
|            | PPD1_SMF  | Remaining jam (Manual paper feed      |  |  |  |  |  |
|            | DDD1 SC1  | Demoining iom (Concette 1 feed pener) |  |  |  |  |  |
|            |           | Remaining jam (Casselle Treed paper)  |  |  |  |  |  |
|            |           | Demoining ion (Casselle 2 feed paper) |  |  |  |  |  |
|            |           | Demoining jam (Cassette 3 feed paper) |  |  |  |  |  |
|            |           | Remaining jam (Cassette 4 feed paper) |  |  |  |  |  |
|            | PPD1_SLC  | Remaining jam (LCC tray feed paper)   |  |  |  |  |  |
|            | PPDI_SAD  | Remaining jam (ADU re-feed paper)     |  |  |  |  |  |
|            | PPD1_PRE  | Jam (The image ready signal is not    |  |  |  |  |  |
|            |           | Supplied from ICU.)                   |  |  |  |  |  |
|            | FFUI_FNI  | supplied from ICLL)                   |  |  |  |  |  |
|            | BPD N     | Not reached iam                       |  |  |  |  |  |
|            | BPD S     | Remaining iam                         |  |  |  |  |  |
|            | א חופח    | Not reached iom                       |  |  |  |  |  |
|            |           | Not reached jam                       |  |  |  |  |  |
|            |           | nemaining jam                         |  |  |  |  |  |
|            |           | Not reached jam                       |  |  |  |  |  |
|            | PODE N    | Remaining jam                         |  |  |  |  |  |
|            | PODF_N    | Not reached jam                       |  |  |  |  |  |
|            | PODF_S    | Remaining jam                         |  |  |  |  |  |

|          | Code    | Meaning                                |
|----------|---------|----------------------------------------|
| ADU      | DPPD1_N | Not reached jam                        |
| inside   | DPPD1_S | Remaining jam                          |
|          | DPPD2_N | Not reached jam                        |
|          | DPPD2_S | Remaining jam                          |
|          | DPPD3_N | Not reached jam                        |
|          | DPPD3_S | Remaining jam                          |
|          | DTD_N   | Not reached jam                        |
|          | DTD_S   | Remaining jam                          |
| LCC      | LCC     | Paper feed jam (LPFD not reached)      |
|          | LPFD_S  | Unit LPFD remaining jam                |
| Sorter   | SPEXT_N | Sorter paper exit sensor not reached   |
|          |         | jam                                    |
|          | SPEXT_S | Sorter paper exit sensor remaining jam |
|          | SDOP    | Sorter door open jam                   |
| Finisher | FRENT   | Reverse not reached jam                |
|          | FREXT   | Reverse remaining jam                  |
|          | FINPD   | Transport remaining/bundle             |
|          |         | push/bundle return/power ON/early      |
|          |         | reaching jam                           |
|          | FDOP    | Door open jam                          |
| Scanner  | OG_FD   | RADF preliminary paper feed jam        |
|          | OG_ST   | RADF paper feed jam                    |
|          | EXT     | RADF paper exit jam                    |
|          | REV     | RADF reverse jam                       |

| TEST_SIMUL | ATION NO.2 | 2-03               |                   | CLOSE    |
|------------|------------|--------------------|-------------------|----------|
| 🔚 JAM HI   | STORY DATA | DISPLAY            |                   |          |
|            | ****       | okokokokokokok     | ***               |          |
| ****       | ***        | ****               | ***               |          |
| ****       |            | skoleskoleskolesko | okoskoskoskoskosk | <b>↓</b> |
| *****      | ****       | ****               | ****              | Ľ        |
| ***        | ****       | ****               |                   | 1/m      |

| Purpose                 | Operation data output/Check (Display/Print)                                                                                                    |
|-------------------------|----------------------------------------------------------------------------------------------------|
| Function<br>(Purpose)   | Used to check the total trouble (self diag) history.                                                                                                    |
| Item                    | Trouble                                                                                                    |
| Operation/<br>Procedure | The trouble history error codes are displayed sequen-<br>tially from the latest one.<br>Max. 40 items of information can be stored, and the<br>oldest one is deleted sequentially.<br>The machine condition can be presumed according to<br>this data. |
|                         |                                                                                                    |

| Main | Sub  | Content                                         |  |  |  |
|------|------|-------------------------------------------------|--|--|--|
| code | code |                                                 |  |  |  |
| C1   | 10   | Charger trouble (Black)                         |  |  |  |
|      | 11   | Charger trouble (Cyan)                          |  |  |  |
|      | 12   | Charger trouble (Magenta)                       |  |  |  |
|      | 13   | Charger trouble (Yellow)                        |  |  |  |
| EE   | EL   | Auto developer adjustment trouble (Over-toner)  |  |  |  |
|      | EU   | Auto developer adjustment trouble (Under-toner) |  |  |  |

|                         |         | <u>.</u> |                                                       |
|-------------------------|---------|----------|-------------------------------------------------------|
| leaning                 | Main    | Sub      | Content                                               |
|                         | code    | code     |                                                       |
|                         | E7      | 10       | Shading trouble (Black correction)                    |
|                         |         | 11       | Shading trouble (White correction)                    |
|                         |         | 20       | Laser trouble (Black)                                 |
|                         |         | 21       | Laser trouble (Cvan)                                  |
|                         |         | 22       | Laser trouble (Magenta)                               |
|                         |         | 23       | Laser trouble (Vellow)                                |
|                         |         | 24       | Lasor BD detection trouble (Black)                    |
|                         |         | 24       | Laser DD detection trouble (Diack)                    |
| DED not reached)        |         | 20       | Laser DD detection trouble (Cyall)                    |
| _FFD hot reached)       |         | 20       |                                                       |
| ning jam                |         | 27       | Laser BD detection trouble (Yellow)                   |
| sensor not reached      |         | 30       | ICU PWB ROM trouble                                   |
|                         |         | 90       | ICU-PCU communication trouble (PCU detection)         |
| sensor remaining jam    | E8      | 00       | ICU PWB - PCU PWB communication trouble               |
| iam                     |         | 01       | ICU PWB - PCU PWB communication trouble               |
| hed iam                 | F1      | 0        | Communication trouble between PCU MAIN PWB            |
|                         |         |          | - Finisher control PWB (Detected by PCU MAIN          |
| ng jam                  |         |          | PWB)                                                  |
| ing/bundle              |         | 2        | Finisher paper exit trouble (Finisher side detection) |
| rn/power ON/early       |         | 10       | Finisher staple trouble (Finisher side detection)     |
|                         |         | 11       | Finisher bundle process trouble (Finisher side        |
|                         |         |          | detection)                                            |
| / paper feed iam        |         | 15       | Finisher tray lift trouble (Finisher side detection)  |
| iam                     |         | 10       | Finisher dianment trauble (Finisher side) (Finisher   |
|                         |         | 19       | Finisher alignment trouble (Front side) (Finisher     |
| jam                     |         |          |                                                       |
| n                       |         | 20       | Finisher alignment trouble (Rear side) (Finisher      |
|                         |         |          | side detection)                                       |
| CLOSE                   |         | 70       | Sorter communication trouble (Machine detection)      |
|                         |         | 80       | Sorter power trouble (Sorter detection)               |
|                         |         | 81       | Sorter transport motor trouble (Sorter detection)     |
|                         |         | 83       | Sorter push bar motor trouble (Sorter detection)      |
| :*:*:*:*:*:*:*:*:       |         | 87       | Sorter staple unit oscillation motor trouble (Sorter  |
| *****                   |         |          | detection)                                            |
| ****                    |         | 89       | Sorter bin shift motor trouble (Sorter detection)     |
|                         |         | 91       | Bin paper sensor auto adjustment trouble (Sorter      |
| ******* 1/m             |         | -        | detection)                                            |
|                         | F2      | 40       | Toner control sensor open (Black)                     |
|                         |         | 41       | Toner control sensor open (Cvan)                      |
|                         |         | 12       | Toper control sensor open (Magenta)                   |
|                         |         | 42       | Tonor control concor open (Vallow)                    |
| (Display/Print)         |         | 43       | Plack image density sensor travels (Transfer helt     |
| e (self diag) history.  |         | 44       | Black Image density sensor trouble (Transfer belt     |
| (11113)                 |         | 45       | surface reflection rate abnormality)                  |
|                         |         | 45       | Color image density sensor trouble (Calibration       |
|                         |         |          | plate surface reflection rate abnormality)            |
| s are displayed sequen- |         | 50       | Process control trouble (Drum marking read error:     |
|                         |         |          | Black)                                                |
| can be stored, and the  |         | 51       | Process control trouble (Drum marking read error:     |
| ially.                  |         |          | Cyan)                                                 |
| e presumed according to |         | 52       | Process control trouble (Drum marking read error:     |
| č                       |         |          | Magenta)                                              |
|                         |         | 53       | Process control trouble (Drum marking read error:     |
| nt                      |         |          | Yellow)                                               |
|                         |         | 54       | Drum marking sensor gain adjustment error (Black)     |
|                         |         | 55       | Drum marking sensor gain adjustment error (Cyan)      |
|                         |         | 56       | Drum marking sensor gain adjustment error             |
|                         |         |          | (Magenta)                                             |
|                         |         | 57       | Drum marking sensor gain adjustment error             |
| rouble (Over-toner)     |         | 57       |                                                       |
| rouble (Under-toner)    |         | 50       | Process humidity sensor trouble                       |
|                         |         | 50       | Process thermister trauble (Valley)                   |
|                         |         | 50       | Process thermistor trouble (YelloW)                   |
|                         |         | /8       | Registration trouble                                  |
|                         |         | 80       | Hair tone process control 1st batch trouble (Black)   |
|                         |         | 81       | Half tone process control 1st batch trouble (Cyan)    |
|                         |         | 82       | Half tone process control 1st batch trouble           |
|                         |         |          | (Magenta)                                             |
|                         |         | 83       | Half tone process control 1st batch trouble (Yellow)  |
|                         |         | 84       | Half tone process control 2nd batch trouble (Black)   |
| WWW SERVIC              | $F_{A}$ | 785/     | Half tone process control 2nd batch trouble (Cvan)    |
| TITTI TI ADDINI I CI    |         |          |                                                       |

٦

| Main | Sub                        | Content                                              |  |  |  |  |  |
|------|----------------------------|------------------------------------------------------|--|--|--|--|--|
| F2   | 86                         | Half tone process control 2nd batch trouble          |  |  |  |  |  |
|      |                            | (Magenta)                                            |  |  |  |  |  |
|      | 87                         | Half tone process control 2nd batch trouble          |  |  |  |  |  |
|      |                            | (Yellow)                                             |  |  |  |  |  |
|      | 90                         | Half tone process control error                      |  |  |  |  |  |
| F3   | 12                         | Cassette 1 lift up trouble                           |  |  |  |  |  |
|      | 22                         | Cassette 2 lift up trouble                           |  |  |  |  |  |
|      | 32<br>42                   |                                                      |  |  |  |  |  |
| F9   | 00                         | ICU-PBT communication trouble (ICU detection)        |  |  |  |  |  |
| H2   | 00                         | Thermistor open/Fusing unit not installed (HL1)      |  |  |  |  |  |
|      | 01                         | Thermistor open/Fusing unit not installed (HL2)      |  |  |  |  |  |
|      | 02                         | Thermistor open/Fusing unit not installed (HL3)      |  |  |  |  |  |
|      | 03                         | Thermistor open/Fusing unit not installed (HL4)      |  |  |  |  |  |
|      |                            | The thermistor is open. (The input voltage of 4.6V   |  |  |  |  |  |
|      |                            | or more is detected.) The fusing unit is not         |  |  |  |  |  |
| 110  | 00                         | Installed.                                           |  |  |  |  |  |
| нз   | 00                         | Fusing section high temperature trouble (HL1)        |  |  |  |  |  |
| 1    | 02                         | Fusing section high temperature trouble ( $\Pi L2$ ) |  |  |  |  |  |
|      | 03                         | Fusing section high temperature trouble (HL3)        |  |  |  |  |  |
|      | 00                         | fusing temperature exceeds 220 C. (The input         |  |  |  |  |  |
|      |                            | voltage of 0.85V or less is detected.) Thermitor     |  |  |  |  |  |
|      |                            | trouble, control PWB trouble, fusing section         |  |  |  |  |  |
|      |                            | connector trouble, AC power trouble                  |  |  |  |  |  |
| H4   | 00                         | Fusing section low temperature trouble (HL1)         |  |  |  |  |  |
| 115  | 01                         | Fusing section low temperature trouble (HL2)         |  |  |  |  |  |
| H5   | 01                         | 3-time continuous detection of POD/DPID              |  |  |  |  |  |
| Н6   | 00                         | Fusing oil remaining quantity abnormality detection  |  |  |  |  |  |
| L1   | 00                         | Mirror feed trouble                                  |  |  |  |  |  |
| L3   | 00                         | Mirror return trouble                                |  |  |  |  |  |
| L4   | L4 03 Fusing motor trouble |                                                      |  |  |  |  |  |
|      | 04                         | Developing motor trouble (Black)                     |  |  |  |  |  |
|      | 05                         | Developing motor trouble (Color)                     |  |  |  |  |  |
|      | 06                         | Transfer belt lift motor trouble                     |  |  |  |  |  |
|      | 32                         | DC power cooling fan trouble                         |  |  |  |  |  |
| L6   | 10                         | Polygon motor lock detection (Black)                 |  |  |  |  |  |
|      | 10                         | Polygon motor lock detection (Cyan)                  |  |  |  |  |  |
|      | 13                         | Polygon motor lock detection (Magenia)               |  |  |  |  |  |
| 18   | 01                         | No full wave signal                                  |  |  |  |  |  |
|      | 02                         | Full wave signal abnormality                         |  |  |  |  |  |
| PF   | 00                         | RIC copy inhibition signal reception                 |  |  |  |  |  |
| U0   | 00                         | OPE-PCU sub communication trouble (OPE/PCU           |  |  |  |  |  |
| 1    |                            | detection)                                           |  |  |  |  |  |
| 1    | 80                         | PCU-PCU sub communication trouble (PCU               |  |  |  |  |  |
| 110  | 00                         | detection)                                           |  |  |  |  |  |
| 02   | 11                         |                                                      |  |  |  |  |  |
| 1    | 12                         | Adjustment value check sum error (PCII)              |  |  |  |  |  |
| 1    | 20                         | EEPROM read/write error (ICU)                        |  |  |  |  |  |
| 1    | 21                         | Counter check sum error (ICU)                        |  |  |  |  |  |
| 1    | 22                         | Adjustment value check sum error (ICU)               |  |  |  |  |  |
|      | 30                         | Manufacturing No. data discrepancy                   |  |  |  |  |  |
| U4   | 00                         | ADU communication trouble                            |  |  |  |  |  |
|      | 02                         | ADU alignment plate operation abnormality            |  |  |  |  |  |
| L    | 12                         | ADU transport motor trouble                          |  |  |  |  |  |
| U5   | 00                         | ADF communication trouble                            |  |  |  |  |  |
|      | 01                         |                                                      |  |  |  |  |  |
|      | 02                         |                                                      |  |  |  |  |  |
| 1    | 11                         | Paper fed motor operation trouble                    |  |  |  |  |  |
| L    | 11                         |                                                      |  |  |  |  |  |

| Main | Sub  | Content                          |  |  |  |
|------|------|----------------------------------|--|--|--|
| code | code |                                  |  |  |  |
| U6   | 09   | LCC lift motor trouble           |  |  |  |
|      | 20   | LCC communication trouble        |  |  |  |
|      | 21   | LCC transport motor trouble      |  |  |  |
|      | 22   | LCC 24V power abnormality        |  |  |  |
|      | 51   | LCC non-conversion trouble       |  |  |  |
| U7   | 00   | RIC communication trouble        |  |  |  |
| UC   | 00   | CPT board communication trouble  |  |  |  |
|      | 01   | CPT board program hung up        |  |  |  |
|      | 02   | CPT board ASIC abnormality       |  |  |  |
|      | 03   | CPT board ROM abnormality        |  |  |  |
|      | 04   | CPT board RAM abnormality        |  |  |  |
|      | 05   | CPT board model code abnormality |  |  |  |

| TEST SIM | JLATION NO. | 22-04       |             | CLOSE |
|----------|-------------|-------------|-------------|-------|
| TROUE    | BLE CODE D  | ATA DISPLAY | (           |       |
| **-**    | **          | **-**       | okok — okok |       |
| **-**    | **          | ***         | **-**       |       |
| **-**    | **-**       | **-**       | **-**       |       |
| **-**    | **-**       | **-**       | **-**       | Ľ.    |
| **-**    | əkəşe—əkəşe | **-*        | **          | 1/m   |

| [                                                |                                                    |  |  |  |
|--------------------------------------------------|----------------------------------------------------|--|--|--|
| Purpose Others                                   |                                                    |  |  |  |
| Function                                         | Used to check the ROM version of each unit (sec-   |  |  |  |
| (Purpose)                                        | tion).                                             |  |  |  |
| Item Software                                    |                                                    |  |  |  |
| Operation/                                       | The ROM version of each section can be checked.    |  |  |  |
| Procedure                                        | If there is any problem in the software, check the |  |  |  |
| ROM version of each section with this simulation |                                                    |  |  |  |
| replace with a new version if necessary.         |                                                    |  |  |  |
| TEST_SIMULATION NO. 22-05 CLOSE                  |                                                    |  |  |  |
| T S                                              | N: nnnnnnnnn                                       |  |  |  |

| - 2    | .1001      |      |         | 3 00    |   |      |             |
|--------|------------|------|---------|---------|---|------|-------------|
|        | . <u> </u> | /N : | nnnnnnn | าท      |   |      |             |
|        | PCU        | :    | n.nn    | PCUSUB  | : | n.nn |             |
| ~~~~~~ | ICU        | :    | n.nn    | PRINTER | : | n.nn |             |
|        | OPE        | :    | n.nn    | DATA    | : | n.nn | [I]         |
|        | FINIS      | HER: | n.nn    | ADU     | : | n.nn | $\mathbf{}$ |
|        | LCC        | :    | n.nn    | ADF     | : | n.nn | 1/2         |

### 22 - 6

| Purpose                 | Operation data output/Check (Display/Print)                                                                                                    |
|-------------------------|----------------------------------------------------------------------------------------------------|
| Function<br>(Purpose)   | Used to print the setting and adjustment data list.                                                                                                    |
| Item                    | Operation                                                                                                    |
| Operation/<br>Procedure | When installing or servicing, execute this simulation<br>to print and store the adjustment values and setting<br>data for use in the next servicing. (Memory trouble,<br>PWB replacement, etc.)<br>In this case, the print conditions can be set optionally. |

1. Select the setup item.

- (The selected item is highlighted.)
- 2. Set the item and conditions with the 10-key pad.
- 3. Press the [EXECUTE] key to print various data.

| Item | Di           | splay item | Low | High | Default | Description |
|------|--------------|------------|-----|------|---------|-------------|
| Α    | DATA PATTERN |            | 1   | 1    | 1       |             |
|      | = 1          |            |     |      |         |             |
| В    | PAPER SELECT |            | 1   | 6    | 2       | Cassette    |
|      |              |            |     |      |         | selection   |
|      | = 1          | MANUAL     |     |      |         | Manual feed |
|      |              |            |     |      |         | cassette    |
|      | = 2          | CAS1       |     |      |         | Cassette 1  |
|      | = 3          | CAS2       |     |      |         | Cassette 2  |
|      | = 4          | CAS3       |     |      |         | Cassette 3  |
|      | = 5          | CAS4       |     |      |         | Cassette 4  |
|      | = 6          | LCC        |     |      |         | LCC         |

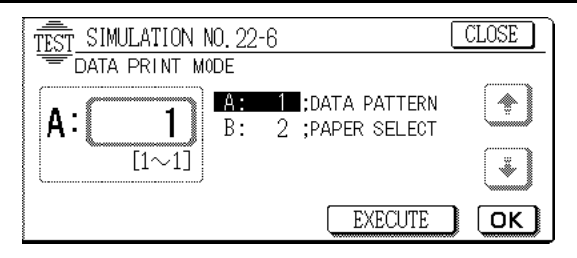

| Purpose                 | User data output/Check (Display/Print)                                                         |                                  |       |  |  |
|-------------------------|------------------------------------------------------------------------------------------------|----------------------------------|-------|--|--|
| Function<br>(Purpose)   | Used to display the key operator code. (Used when the customer forgets the key operator code.) |                                  |       |  |  |
| Item                    | Data                                                                                           | User data                        |       |  |  |
| Operation/<br>Procedure | TEST SIMULATION NO<br>KEY OPERATER CO<br>CODE                                                  | .22-07<br>ODE DISPLAY<br>: nnnnn | CLOSE |  |  |

| 22 - 8                            |                                                               |  |  |  |  |
|-----------------------------------|---------------------------------------------------------------|--|--|--|--|
| Purpose                           | Operation data output/Check (Display/Print)                   |  |  |  |  |
| Function<br>(Purpose)             | Used to check the number of uses of the staple, and the RADF. |  |  |  |  |
| Item                              | Counter                                                       |  |  |  |  |
| Operation/<br>Procedure<br>Cuted. |                                                               |  |  |  |  |
| Display                           | Content                                                       |  |  |  |  |
| STAPLER                           | Staple counter                                                |  |  |  |  |
| ADF                               | ADF counter                                                   |  |  |  |  |
| TEST SIMULATION NO. 22-08 CLOSE   |                                                               |  |  |  |  |

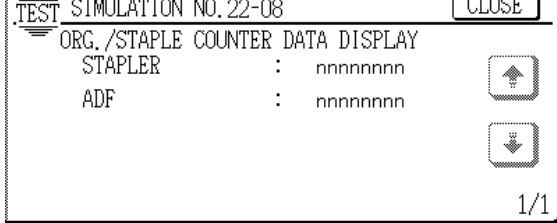

# 22 - 9

|                         | _                                                                             |                                                                                                    |  |
|-------------------------|-------------------------------------------------------------------------------|----------------------------------------------------------------------------------------------------|--|
| Purpose                 | Operation data output/Check (Display/Print)                                   |                                                                                                    |  |
| Function<br>(Purpose)   | Used to check the number of uses (print quantity) of each paper feed section. |                                                                                                    |  |
| Section                 | Paper transport                                                               |                                                                                                    |  |
| Item                    | Counter                                                                       |                                                                                                    |  |
| Operation/<br>Procedure | Th<br>pa                                                                      | his data is used to check the use frequency of each<br>per feed section, According to this data, mainte-<br>ince is performed |  |
|                         |                                                                               |                                                                                                    |  |
| Display                 |                                                                               | Content                                                                                                    |  |
| TRAY1                   |                                                                               | Tray 1 counter                                                                                                    |  |

| TRAY1     | Tray 1 counter                                                    |  |
|-----------|-------------------------------------------------------------------|--|
| TRAY2     | Tray 2 counter                                                    |  |
| TRAY3     | Tray 3 counter                                                    |  |
| TRAY4     | Tray 4 counter                                                    |  |
| LCC       | LCC counter                                                       |  |
| NFT (TTL) | Manual feed counter (Total of normal paper, heavy paper, and OHP) |  |
| NFT (THK) | Manual fed counter (Heavy paper)                                  |  |
| NFT (OHP) | Manual feed counter (OHP)                                         |  |
| ADU (COL) | ADU counter (Color)                                               |  |
| ADU (B/W) | ADU counter (B/W)                                                 |  |

| TEST_SIM | ULATION NO.22-0 | )9 (              | LOSE    |
|----------|-----------------|-------------------|---------|
| PAPE     | R FEED COUNTER  | DATA DISPLAY      |         |
| TRAY1    | nnnnnnn         | MFT(TTL) :nnnnnnn | <b></b> |
| TRAY2    | :nnnnnnn        | MFT(THK) :nnnnnnn |         |
| TRAY3    | :nnnnnnn        | MFT(OHP) :nnnnnnn | ( ¥ )   |
| TRAY4    | :nnnnnnn        | ADU(COL) :nnnnnnn |         |
| LCC      | :nnnnnnn        | ADU(B/W) :nnnnnnn | 1/1     |

## 22 - 10

| Purpose                 | Operation data output/Check (Display/Print)                                                                                                    |                                     |  |  |
|-------------------------|----------------------------------------------------------------------------------------------------|-------------------------------------|--|--|
| Function<br>(Purpose)   | Used to check the system configuration (option, inter-<br>nal hardware).                                                                                           |                                     |  |  |
| Item                    | Specifications                                                                                                    | Options                             |  |  |
| Operation/<br>Procedure | This simulation allows to check the system configura-<br>tion.<br>The devices and the option units which are installed<br>are displayed with the model names, etc. |                                     |  |  |
|                         | Display                                                                                                    | Content                             |  |  |
| ADF                     |                                                                                                    | Document feed unit not installed    |  |  |
|                         | AR-RF1                                                                                                    | Document feed unit (RADF) installed |  |  |
|                         |                                                                                                    | Duplox modulo not installed         |  |  |

|         | AR-RF1 | Document feed unit (RADF) installed             |  |
|---------|--------|-------------------------------------------------|--|
| ADU     |        | Duplex module not installed                     |  |
|         | EXIST  | Duplex module installed                         |  |
| OUTPUT  |        | After-treatment unit not installed              |  |
|         | AR-SS2 | 20-bin staple sorter installed                  |  |
|         | AR-FN4 | Finisher installed                              |  |
| LCC     |        | Large capacity paper feed tray not<br>installed |  |
|         | AR-LC9 | Large capacity paper feed tray<br>installed     |  |
| PRINTER |        | Printer expansion kit not installed             |  |
|         | AR-PE3 | Printer expansion kit installed                 |  |
| TEST SIMUL | ATION NO.22-10 | CLOSE |
|------------|----------------|-------|
| MACHIN     | E SYSTEM       |       |
| ADF        | :              |       |
| ADU        | :              |       |
| OUTPUT     | :              |       |
| LCC        | :              |       |
| PRINTER    | :              |       |

| Purpose               | Operation data output/Check (Display/Print)                                                                                                    |
|-----------------------|----------------------------------------------------------------------------------------------------|
| Function<br>(Purpose) | Used to check the misfeed positions and the number<br>(history) of misfeed at each position. (If the misfeed<br>count is considerably great, it may be judged as nec-<br>essary to repair.) |
| Section               | RADF                                                                                                    |
| Item                  | Trouble Misfeed                                                                                                    |

Operation/ Procedure with the names of sensors and detectors from the latest one.

Max. 40 items of information can be stored, and the oldest one is deleted sequentially.

The machine condition can be presumed according to this data.

|                | Code  | Meaning                         |  |
|----------------|-------|---------------------------------|--|
| Scanner system | OG_FD | RADF preliminary paper feed jam |  |
|                | OG_ST | F RADF paper feed jam           |  |
|                | EXT   | RADF paper exit jam             |  |
|                | REV   | RADF reverse jam                |  |

| TEST SIMULA | ATION NO.2       | 2-12                  | [      | CLOSE |
|-------------|------------------|-----------------------|--------|-------|
| 💳 DF JAM    | HISTORY D        | ATA DISPLA            | Y      |       |
| ****        | okokokokokokokok | okokokokokokokok      |        |       |
| ***         | ****             | ***                   | ****   |       |
| ***         | ****             | ****                  | ****   |       |
| ****        | ****             | ****                  | ****** | Ŀ     |
| ***         | ***              | alealealealealealeale | ***    | 2/m   |

## 24

| 24 - 1                  |                                                                                                    |  |
|-------------------------|----------------------------------------------------------------------------------------------------|--|
| Purpose                 | Data clear                                                                                                    |  |
| Function<br>(Purpose)   | Used to clear the misfeed counter, the misfeed his-<br>tory, the trouble counter, and the trouble history.<br>(After completion of maintenance, the counters are<br>cleared.) |  |
| Section                 | Memory                                                                                                    |  |
| Item                    | Counter                                                                                                    |  |
| Operation/<br>Procedure | 1. Select the counter to be cleared.<br>MACHINE: Machine JAM counter                                                                                                    |  |
|                         | DF: RADF JAM counter<br>TROUBLE: Trouble counter<br>(When selected, it is highlighted.)                                                                                       |  |

- 2. Press the [EXECUTE] key. The display for reconfirmation to clear is shown.
- 3. Select YES or NO to clear the counter.
  - YES : Clear NO : Not clear

 TEST
 SIMULATION NO. 24-01
 CLOSE

 JAM/TROUBLE
 COUNTER
 DATA
 CLEAR

 MACHINE
 DF
 TROUBLE

### 24 - 2

| Purpose                 | Data clear                                                                                |  |
|-------------------------|-------------------------------------------------------------------------------------------|--|
| Function<br>(Purpose)   | Used to clear the data of the number of uses (prin quantity) of each paper feed section.  |  |
| Section                 | Paper transport                                                                           |  |
| Item                    | Counter Paper feed                                                                        |  |
| Operation/<br>Procedure | <ol> <li>Select the counter to be cleared.<br/>(The selected key highlighted.)</li> </ol> |  |

#### 2. Press the [EXECUTE] key.

The display for reconfirmation to clear is shown.

- 3. Select YES or NO to clear the counter.
  - YES : Clear
  - NO : Not clear

After completion of maintenance, the following counters are cleared.

| [TRAY1]     | Tray 1 counter                          |
|-------------|-----------------------------------------|
| [TRAY2]     | Tray 2 counter                          |
| [TRAY3]     | Tray 3 counter                          |
| [TRAY4]     | Tray 4 counter                          |
| [ADU(B/W)]  | Duplex unit counter (B/W)               |
| [ADU (COL)] | Duplex unit counter (Color)             |
| [MFT(ALL)]  | Manual paper feed counter (Total)       |
| [MFT(THK)]  | Manual paper feed counter (Heavy paper) |
| [MFT(OHP)]  | Manual paper feed counter (OHP)         |
| [LCC]       | Large capacity tray counter             |
|             |                                         |

For the AR-C100, only [TRAY1], [TRAY2], [TRAY3], and [TRAY4] available.

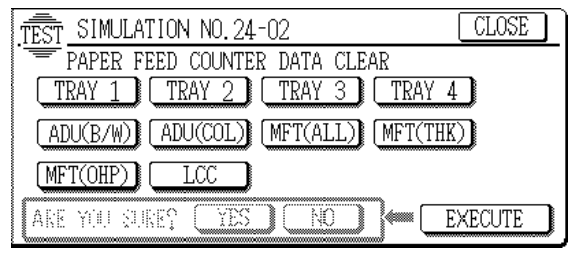

| Purpose                                                                       | Data clear                                                                                                    |
|-------------------------------------------------------------------------------|----------------------------------------------------------------------------------------------------|
| Function<br>(Purpose)                                                         | Used to clear the data of the number of uses of the stapler, the RADF, and the scanner.                                                                                                    |
| Item                                                                          | Counter                                                                                                    |
| 2. Press the<br>The displ<br>3. Select YE<br>YES : C<br>NO : N<br>After compl | <ol> <li>Select the counter to be cleared.<br/>DF : RADF counter<br/>SCAN : Scan counter<br/>STAPLER : Stapler counter<br/>(When selected, it is highlighted.)</li> <li>[EXECUTE] key.<br/>ay for reconfirmation to clear is shown.</li> <li>ES or NO to clear the counter.</li> <li>Clear<br/>Not clear<br/>etion of maintenance, the following counters are</li> </ol> |
| cleared.<br>[DF]<br>[SCAN]<br>[STAPLER]<br>[SCANNER                           | RDF counter<br>Scan counter<br>Staple counter<br>] Scanner counter<br>(When selected, it is highlighted.)                                                                                                    |
|                                                                               | MULATION NO. 24-03 CLOSE<br>C. / STAPLE COUNTER DATA CLEAR<br>N STAPLER DF SCANNER                                                                                                    |

### 24 - 4

| Purpose               | Data clear           |                    |
|-----------------------|----------------------|--------------------|
| Function<br>(Purpose) | Used to reset the ma | intenance counter. |
| Item                  | Counter Maintenance  |                    |
|                       |                      |                    |

NO

YES

2. Select YES or NO to clear the counter

- YES : Clear
- NO : Not clear

ARE YOU SURE?

After completion of maintenance, the following counters are cleared.

- [COLOR] Maintenance counter (Color)
- [TOTAL] Maintenance counter (Total)
  - (When selected, it is highlighted.)

(The toner image patch counter is also cleared.)

| TEST_SIMULATION NO. 24-04      | CLOSE   |
|--------------------------------|---------|
| MAINTENANCE COUNTER DATA CLEAR |         |
| COLOR                          |         |
|                                |         |
|                                |         |
|                                |         |
| ARE YOU SURE? YES NO F         | EXECUTE |

| 24 | - 5 |
|----|-----|
|----|-----|

| Purpose                                   | Data clear                                                                                      |                        |  |
|-------------------------------------------|-------------------------------------------------------------------------------------------------|------------------------|--|
| Function<br>(Purpose)                     | Used to reset the developer counter. (The developer counter of the installed DV unit is reset.) |                        |  |
| Section                                   | Image process                                                                                   | Developer/Toner        |  |
|                                           | (Photoconductor/Developing/                                                                     | Hopper                 |  |
| Transfer/Cleaning)                        |                                                                                                 |                        |  |
| Item                                      | Counter                                                                                         | Developer              |  |
| Operation/                                | 1. Select the developer count                                                                   | er to be cleared.      |  |
| Procedure                                 | 2. Press the [EXECUTE] key.                                                                     |                        |  |
|                                           | The display for reconfirmat                                                                     | ion to clear is shown. |  |
| 3. Select YES or NO to clear the counter. |                                                                                                 |                        |  |
| YES : Clear                               |                                                                                                 |                        |  |
| NO · Not clear                            |                                                                                                 |                        |  |

After replacement of the developer, the following counters are cleared.

| [BLACK]   | Developer counter (Black)           |  |
|-----------|-------------------------------------|--|
| [CYAN]    | Developer counter (Cyan)            |  |
| [MAGENTA] | Developer counter (Magenta)         |  |
| [YELLOW]  | Developer counter (Yellow)          |  |
|           | (When selected, it is highlighted.) |  |

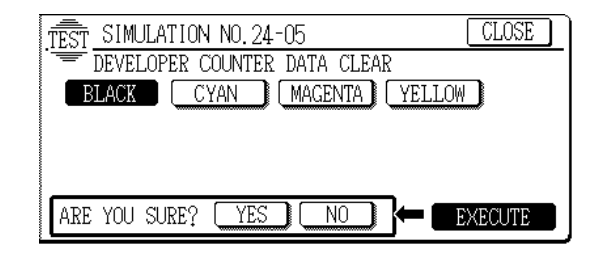

| 24 - 6                  |                                                                                         |
|-------------------------|-----------------------------------------------------------------------------------------|
| Purpose                 | Data clear                                                                              |
| Function<br>(Purpose)   | Used to clear the copy counters.                                                        |
| Item                    | Counter                                                                                 |
| Operation/<br>Procedure | <ol> <li>Select the counter to be cleared.</li> <li>Press the [EXECUTE] key.</li> </ol> |
| 3 Select V              | The display for reconfirmation to clear is shown.                                       |

YES : Clear

- NO : Not clear
- [COPY COL] Copy counter (Color)
- [COPY B/W] Copy counter (B/W)
  - (When selected, it is highlighted.)

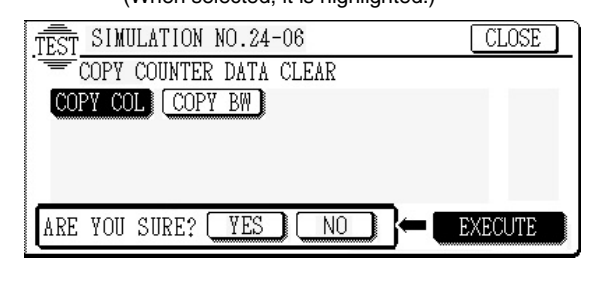

| Purpose                  | Data clear                                                                       |                                                         |  |
|--------------------------|----------------------------------------------------------------------------------|---------------------------------------------------------|--|
| Function<br>(Purpose)    | Used to clear the OP correction counter. (Pris replaced.)                        | C drum (membrane decrease<br>erformed when the OPC drun |  |
| Section                  | Image process<br>(Photoconductor/<br>Developing/Transfer/<br>Cleaning)           | Photo conductor                                         |  |
| Item                     | Counter                                                                          | Photo conductor                                         |  |
| Operation/<br>Procedure  | 1. Select the counter to                                                         | be cleared.                                             |  |
| [BLACK]                  | Drum membrane de<br>(Black)                                                      | crease correction counter                               |  |
| [CYAN]                   | Drum membrane de<br>(Cyan)                                                       | crease correction counter                               |  |
| [MAGENTA                 | <ul> <li>Drum membrane de<br/>(Magenta)</li> </ul>                               | crease correction counter                               |  |
| [YELLOW]                 | Drum membrane de<br>(Yellow)                                                     | crease correction counter                               |  |
|                          | (When selected, it is I                                                          | nighlighted.)                                           |  |
| 2. Press the<br>The disp | 2. Press the [EXECUTE] key.<br>The display for reconfirmation to clear is shown. |                                                         |  |

3. Select YES or NO to clear the counter.

YES : Clear

NO : Not clear

The above counter is cleared after replacement of the OPC drum.

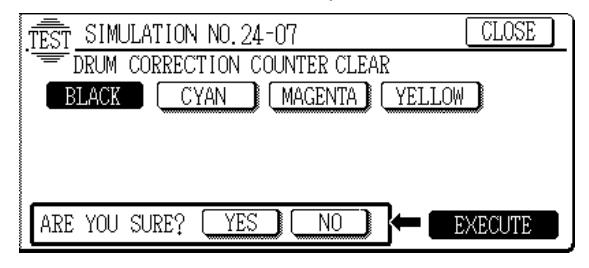

### 24 - 8

| Purpose                 | Data clear                                                                                         |
|-------------------------|----------------------------------------------------------------------------------------------------|
| Function<br>(Purpose)   | Used to clear the waste toner counter in the transfer section.                                     |
| Section                 | Image process Copy<br>(Photoconductor/Developing/<br>Transfer/Cleaning)                            |
| Item                    | Counter                                                                                            |
| Operation/<br>Procedure | <ol> <li>Press the [EXECUTE] key.<br/>The display for reconfirmation to clear is shown.</li> </ol> |
| 2 Select V              | ES (Clear) or NO (Not clear)                                                                       |

Select YES (Clear) or NO (Not clear).

YES : Clear

NO : Not clear

After disposing the transfer waste toner, this counter is cleared.

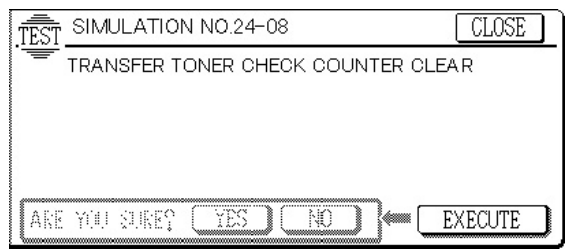

24 - 9

| Purpose      | Data clear                                        |  |
|--------------|---------------------------------------------------|--|
| Function     | Printer/Other counter clear                       |  |
| (i uipose)   |                                                   |  |
| Item         | Counter                                           |  |
| Operation/   | 1. Select the counter to be cleared.              |  |
| Procedure    | <ol><li>Press the [EXECUTE] key.</li></ol>        |  |
|              | The display for reconfirmation to clear is shown. |  |
| 3. Select YI | ES or NO.                                         |  |
| YES : C      | lear                                              |  |
| NO : N       | ot clear                                          |  |
| [ETC(COL)]   | Other counter (Color)                             |  |
| [ETC(B/W)]   | Other counter (B/W)                               |  |
| [PRT(COL)]   | Printer counter (Color)                           |  |
| [PRT(B/W)]   | Printer counter (B/W)                             |  |
|              | (When selected, it is highlighted.)               |  |
| TÊST S       | IMULATION NO.24-09 CLOSE                          |  |
| = PR         | INT/OTHER COUNTER DATA CLEAR                      |  |
| ETC(         | COL) [ETC(B/W)] [PRT(COL)] [PRT(B/W)]             |  |
|              |                                                   |  |
|              |                                                   |  |
|              |                                                   |  |
| ARE Y        | OU SURE? YES NO KECUTE                            |  |
| 5            |                                                   |  |

25

| 25 - 1                      |                                                                                                    |
|-----------------------------|----------------------------------------------------------------------------------------------------|
| Purpose                     | Operation test/check                                                                                                    |
| Function<br>(Purpose)       | Used to check the operation of the main drive (ex-<br>cluding the scanner section) and the toner density<br>sensor. (The toner density sensor output can be<br>monitored.)  |
| Section                     | Image process Developer/Toner<br>(Photoconductor/Developing/ Hopper<br>Transfer/Cleaning)                                                                                   |
| Item                        | Operation                                                                                                    |
| Operation/<br>Procedure     | 1. Select the drum motor (drive system) to be checked.                                                                                                    |
|                             | <ol> <li>When the [EXECUTE] key is pressed, it is high-<br/>lighted and the main motor rotates and the toner<br/>concentration sensor output value is displayed.</li> </ol> |
| The display<br>value (255 = | ed toner concentration sensor output value is of A/D 5V).                                                                                                    |

The drum drive motor rotates for 3 minutes, and the drive system can be checked.

After 3 minutes, the main motor stops and the [EXECUTE] key returns to the normal display.

If the [EXECUTE] key is pressed during rotation, the operation is stopped and the [EXECUTE] key returns to the normal display.

(During this simulation, the belt motor operates simultaneously with the drum motor.)

| BLACK   | Drum motor (Black)   |
|---------|----------------------|
| CYAN    | Drum motor (Cyan)    |
| MAGENTA | Drum motor (Magenta) |
| YELLOW  | Drum motor (Yellow)  |

| TEST_SIMULATION NO. 25-01  | CLOSE   |
|----------------------------|---------|
| DRUM MOTOR ACTIVATION      |         |
| DEVE_REFERENCE(K): nnnnnnn |         |
| DEVE_REFERENCE(C): nnnnnnn |         |
| DEVE_REFERENCE(M): nnnnnnn |         |
| DEVE_REFERENCE(Y): nnnnnnn |         |
| K C M Y                    | EXECUTE |

| 25 - 2                  |                                                                                                    |                                                                                              |  |
|-------------------------|----------------------------------------------------------------------------------------------------|----------------------------------------------------------------------------------------------|--|
| Purpose                 | Setting                                                                                                    |                                                                                              |  |
| Function<br>(Purpose)   | Used to make the initial setup (automatic adjustment) of toner density when replacing developer.                                                                                                    |                                                                                              |  |
| Section                 | Image process<br>(Photoconductor/<br>Developing/Transfer/<br>Cleaning)                                                                                                    | Developer/Toner<br>Hopper                                                                    |  |
| Operation/<br>Procedure | <ol> <li>Select the developing</li> <li>When the [EXECU lighted and the mathematication of the mathematication of the mathematica</li></ol> | ng unit to be checked.<br>TE] key is pressed, it is high-<br>in motor rotates, and the toner |  |

lighted and the main motor rotates, and the toner concentration sensor detects the toner concentration and the output value is displayed.

After stirring for 3 minutes, the toner concentration detection level average value is set (stored) as the reference toner concentration control value.

(Note) If the operation is stopped within 3 minutes, the adjustment result is not stored.

If the [EXECUTE] key is pressed during rotation, the operation stops and the [EXECUTE] key returns to the normal display.

If [EE-EU] or [EE-EL] is displayed, it means the reference toner concentration control value is not set normally.

EE-EL: Less than 79 (1.59V)

EE-EU: More than 177 (3.41V)

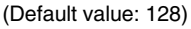

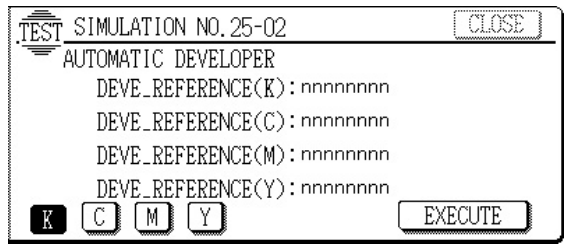

### 26

| 26 - 1                  |                                                                                                    |
|-------------------------|----------------------------------------------------------------------------------------------------|
| Purpose                 | Setting                                                                                                    |
| Function<br>(Purpose)   | Used to make option setup. (When installing an op-<br>tion, this simulation is used to setup for that option<br>(software)                            |
| Item                    | Specifications Options                                                                                                    |
| Operation/<br>Procedure | Enter the code number corresponding to the option installation with the 10-key pad and press the [OK] key.                                            |
|                         | When an option is installed or removed, this setting<br>must be changed accordingly. If this setting is im-<br>proper, an error message is displayed. |

| Item     | Set value | Connection option |
|----------|-----------|-------------------|
| ADF type | 0         | No connection     |
|          | 1         | AR-RF1            |
| FIN type | 0         | No connection     |
|          | 1         | AR-SS2            |
|          | 2         | AR-FN4            |
| PRN type | 0         | No connection     |
|          | 1         | AR-PE3            |

#### Default: 0 (No connection) NONE

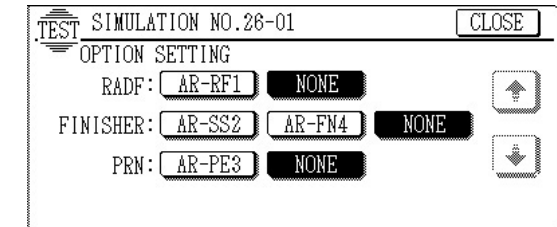

### 26 - 2

| Purpose               | Setting                                                                                              |
|-----------------------|----------------------------------------------------------------------------------------------------|
| Function<br>(Purpose) | 1) Used to set the paper size of the large capacity tray. (When the paper size is changed, the soft- |
|                       | ware setup must be changed accordingly with this simulation.)                                        |
| O) 111 + -            | data at 0.5 (NOULO- data ) a second data second                                                      |

- 2) Used to detect  $8.5 \times 13$  (INCH Series) paper or documents and to set the display mode. (All paper feed modes)
- 3) Used to set the display form of the paper kind in the manual paper feed mode.

| Section    | Paper transport                                     |
|------------|-----------------------------------------------------|
| Item       | Specifications                                      |
| Operation/ | 1. Used to set the paper size of the large capacity |
| Procedure  | trav.                                               |

 Used to set to allow 8.5" × 13" size paper to be treated as a selectable size.

- 3. Used to set the paper kind display mode in the manual paper feed mode.
- $\ast$  Documents or paper of 8.5"  $\times$  13"# are treated as a selectable size.

|          | Employed unit |           |                  | Set value   |            |
|----------|---------------|-----------|------------------|-------------|------------|
|          |               |           | Destination      | 0 (Default) | 1          |
|          |               |           |                  | (Disable)   | (Enable)   |
| Original | AR-           | ·RF1      | EX AB series     | A4R         | A4R *5     |
|          |               |           | (SUK/SEEG)       |             |            |
|          |               |           | EX AB series     | A4R         | 8.5" × 13" |
|          |               |           | (SCA/Others)     |             | *3         |
|          |               |           | Inch series      | 8.5" × 14"  | 8.5" × 14" |
|          |               |           | (SEC/SECL)       |             | *5         |
|          |               |           | Inch series      | 8.5" × 14"  | 8.5" × 13" |
|          |               |           | (Others)         |             | *1         |
|          |               |           | EX AB series     | B4          | 8.5" × 13" |
|          | Original ta   | hlo       |                  |             | *2         |
|          | Onginaria     | DIE       | Inch series      | 8.5" × 14"  | 8.5" × 13" |
|          |               |           |                  |             | *1         |
|          |               | Manual    | All destinations | 8.5" × 14"  | 8.5" × 13" |
| Paper    | Machine       | feed tray |                  |             | *4         |
|          |               | Paper     | All destinations |             |            |
|          | feed          |           |                  | —           | *6         |
|          |               | cassette  |                  |             |            |
|          | AR-LC9 (LCC)  |           | All destinations | -           | -          |

\*1: An original of 8.5"  $\times$  14" is detected as 8.5"  $\times$  13".

\*2: An original of B4 size is detected as  $8.5" \times 13"$ .

\*3: An original of A4R size is detected as 8.5"  $\times$  13".

\*4: An original of 8.5"  $\times$  14" is detected as 8.5"  $\times$  13".

*WWW.SERVICE* \*5: Applicable by replacing the AR-RF1 original tray.

\*6: Can be set with the key operator program.

| Item                | Set value | Content                         |
|---------------------|-----------|---------------------------------|
| LCC                 | 0         | No size specification (Default) |
|                     | 1         | 8.5 × 11                        |
|                     | 2         | A4                              |
| LEGAL (INCH series) | 0         | 8.5 	imes 14 (Default)          |
| *7                  | 1         | 8.5 × 13                        |
| LEGAL (AB series)   | 0         | B4 (Default)                    |
| *7                  | 1         | 8.5 × 13                        |
| MFT TYPE            | 0         | Text display                    |
|                     | 1         | Gram display (Default)          |
|                     | 2         | Pond display                    |

\* 7: Depends on the paper type of the destination.

| TEST_SIMULATION NO. 26-02           | CLOSE |
|-------------------------------------|-------|
| SIZE SETTING<br>LCC: 8.5X11 A4 NONE |       |
| LEGAL: 8.5X14 8.5X13                |       |
| MFT TYPE : CHARA GRAM LBS           | (¥)   |
|                                     | 1/1   |

| 26 | - 3 |
|----|-----|
|----|-----|

| Purpose                 | Setting                                                                                                    |  |  |  |
|-------------------------|----------------------------------------------------------------------------------------------------|--|--|--|
| Function<br>(Purpose)   | Used to set the auditor specification mode. Setting must be made according to the use conditions of the           |  |  |  |
|                         | auditor.                                                                                                    |  |  |  |
| Section                 | Auditor                                                                                                    |  |  |  |
| Item                    | Specifications                                                                                                    |  |  |  |
| Operation/<br>Procedure | Enter the code number corresponding to the auditor specification mode with the 10-key pad and press the [OK] key. |  |  |  |

| Set value | Kind                       |
|-----------|----------------------------|
| P10       | Built-in auditor (Default) |
| AR-EC1    | Card auditor               |
| VENDOR    | Coin vendor (MODE 1 – 3)   |

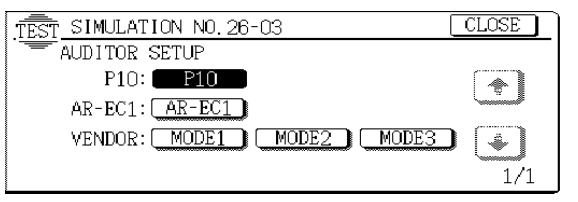

| 26 |
|----|
|----|

| Purpose                 | Setting                                                                                                |
|-------------------------|----------------------------------------------------------------------------------------------------|
| Function<br>(Purpose)   | Used to set the count mode of the total counter, the developer counter, and the maintenance counter.   |
| Item                    | Specifications Counter                                                                                 |
| Operation/<br>Procedure | Used to set the single count-up or double count-up for the total counter, the maintenance counter, and |
|                         | the developer counter when printing is performed with A3, $11 \times 17^{"}$ paper,                    |

1. Select the kind of the counter with [ $\uparrow$ ] and [ $\downarrow$ ] key.

2. Enter "1" or "2" with the 10-key pad and press the [OK] key.

- 1 : Single count
- 2 : Double count

| Item | Content                       | Upper<br>limit | Lower<br>limit | Default<br>value |
|------|-------------------------------|----------------|----------------|------------------|
| А    | Total counter (B/W)           | 2              | 1              | 2                |
| В    | Total counter (Color)         | 2              | 1              | 2                |
| С    | Maintenance counter (B/W)     | 2              | 1              | 2                |
| D    | Maintenance counter (Color) 2 |                | 1              | 2                |
| E    | Developer counter (B/W) 2 1   |                | 1              | 2                |
| F    | Developer counter (Color)     | 2              | 1              | 2                |

| ltem | Set<br>value | Content                                      |
|------|--------------|----------------------------------------------|
| Α    | 1            | Total counter (B/W) A3 up quantity 1         |
|      | 2            | Total counter (B/W) A3 up quantity 2         |
| В    | 1            | Total counter (Color) A3 up quantity 1       |
|      | 2            | Total counter (Color) A3 up quantity 2       |
| С    | 1            | Maintenance counter (B/W) A3 up quantity 1   |
|      | 2            | Maintenance counter (B/W) A3 up quantity 2   |
| D    | 1            | Maintenance counter (Color) A3 up quantity 1 |
|      | 2            | Maintenance counter (Color) A3 up quantity 2 |
| Е    | 1            | Developer counter (B/W) A3 up quantity 1     |
|      | 2            | Developer counter (B/W) A3 up quantity 2     |
| F    | 1            | Developer counter (Color) A3 up quantity 1   |
|      | 2            | Developer counter (Color) A3 up quantity 2   |
|      |              |                                              |

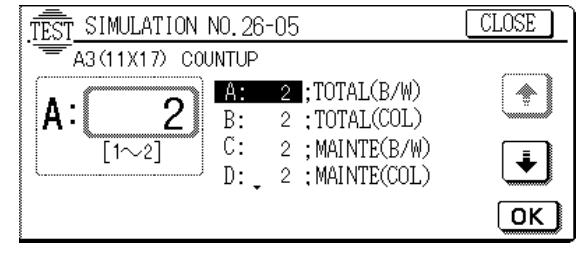

### 26 - 6

| Purpose                 | Setting                                                                                                    |
|-------------------------|----------------------------------------------------------------------------------------------------|
| Function<br>(Purpose)   | <ol> <li>Used to set the specifications (paper, fixed copy<br/>magnification ratio, machine operations in case of<br/>an image (process) correction error) according to<br/>the destination.</li> </ol> |
| Item                    | Specifications Destination                                                                                                    |
| Operation/<br>Procedure |                                                                                                    |
| U.S.A.                  | United States of America                                                                                                    |
| Canada                  | Canada                                                                                                    |
| Inch                    | Inch series, other destinations                                                                                                    |
| Europe                  | Europe                                                                                                    |
| U.K.                    | United Kingdom                                                                                                    |
| AB_A                    | AB series (A5 detection) other destinations                                                                                                    |

\* When the destination is changed with SIM 26-6, the following data are also changed.

| SIM No                                        | Content                                            | Set value |         |         |         |         |         |
|-----------------------------------------------|----------------------------------------------------|-----------|---------|---------|---------|---------|---------|
| SIM NO.                                       | Content                                            | U.S.A     | Canada  | Inch    | Europe  | U.K.    | AB_A    |
| SIM26-02                                      | Manual feed paper kind display                     | 2         | 2       | 2       | 1       | 1       | 1       |
| SIM26-02                                      | LEGAL set value                                    | 0         | 0       | 0       | 0       | 0       | 0       |
| SIM26-28                                      | AC power voltage                                   | 120       | 120     | 120     | 230     | 230     | 230     |
| SIM26-30                                      | CE mark Enable/Disable                             | 0         | 0       | 0       | 1       | 1       | 1       |
| SIM26-52                                      | White paper exit count up                          | 1         | 1       | 1       | 1       | 1       | 1       |
| SIM26-55 Thick paper image process mode setup |                                                    | DISABLE   | DISABLE | DISABLE | DISABLE | DISABLE | DISABLE |
| SIM43-1C                                      | Ready state control temperature (HL1)              | 182       | 182     | 182     | 177     | 177     | 177     |
| SIM43-1D                                      | eady state control temperature (HL2)               | 152       | 152     | 152     | 147     | 147     | 147     |
| SIM48-6C                                      | Fusing motor speed correction adjustment value (L) | 55        | 55      | 55      | 55      | 55      | 55      |
| SIM48-6D                                      | Fusing motor speed correction adjustment value (S) | 45        | 45      | 45      | 45      | 45      | 45      |

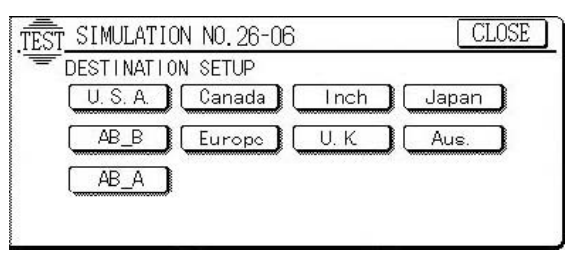

| 26 - 18               |                                                                                                    |                                                                                                    |
|-----------------------|----------------------------------------------------------------------------------------------------|----------------------------------------------------------------------------------------------------|
| Purpose               | Setting                                                                                                    |                                                                                                    |
| Function<br>(Purpose) | Used to set YES/N<br>simulation is valid of<br>depends on Sim 2<br>other destinations,<br>the user program is<br>chrome copy mode | IO of toner save operation. (This<br>only for Japan and UK versions. It<br>6-6 (Destination) setting. For the<br>the same setting can be made by<br>P22. (Effective only in the mono- |
| lt a ma               | Creatifications                                                                                                    | One wettiens were die                                                                                                    |

| Item       | Specifications       | Operation mode                 |
|------------|----------------------|--------------------------------|
|            |                      | (Common)                       |
| Operation/ | Enter the code numb  | er corresponding to the condi- |
| Procedure  | tion (the toner save | YES/NO) with the 10-key and    |
|            | press the [OK] Key.  |                                |

| Item | Content                   | Upper<br>limit | Lower<br>limit | Default<br>value |
|------|---------------------------|----------------|----------------|------------------|
| А    | Toner save mode inhibited | 1              | 0              | 0                |

| Item | Set value | Content                   |
|------|-----------|---------------------------|
| А    | 0         | Toner save mode allowed   |
|      | 1         | Toner save mode inhibited |

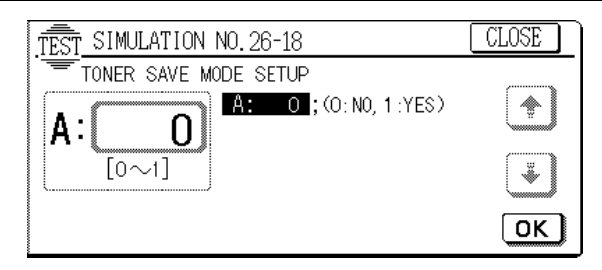

| 26 - 22                 |                                                                                                    |
|-------------------------|----------------------------------------------------------------------------------------------------|
| Purpose                 | Setting                                                                                                 |
| Function<br>(Purpose)   | Used to set the specification (language) for the destination.                                           |
| Item                    | Specifications Language                                                                                 |
| Operation/<br>Procedure | The currently selected language is highlighted. Press<br>a desired language key, and it is saved in the |
|                         | EEPROM.                                                                                                 |

| Display  | Language         |
|----------|------------------|
| ENG.(US) | American English |
| ENG.(UK) | English          |
| JAPANESE | Japanese         |
| GERMAN   | German           |
| FRENCH   | French           |
| SPANISH  | Spanish          |
| DUTCH    | Dutch            |
| ITALIAN  | Italian          |
| SWEDISH  | Swedish          |
| NORWEG   | Norwegian        |
| DANISH   | Danish           |
| FINNISH  | Finnish          |

\* The display changes depending on the built-in language.

| TEST SIMULATION NO.26-22                | LOSE     |
|-----------------------------------------|----------|
| LANGUAGE SETUP                          |          |
| ENG.(US) [ENG.(UK)] [JAPANESE] [GERMAN] |          |
| FRENCH SPANISH DUTCH ITALIAN            |          |
| SWEDISH NORWEG DANISH FINNISH           | <b>*</b> |
|                                         | 1/1      |

| Purpose                 | Setting                                                                                                    |  |  |
|-------------------------|----------------------------------------------------------------------------------------------------|--|--|
| Function<br>(Purpose)   | Used to set the AC power voltage. (For control of the fusing section heater lamp)                                          |  |  |
| Section                 | Power supply (DC/AC/High)                                                                                                  |  |  |
| Item                    | Operation                                                                                                    |  |  |
| Operation/<br>Procedure | Select the mode corresponding to the AC power volt-<br>age.<br>(This is to supply the proper fusing heater lamp<br>power.) |  |  |

[AC100V] 100V system [AC120V] 120V system [AC230V] 200V system

#### (Default value: AC100V)

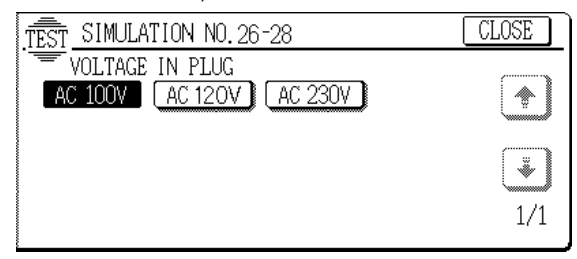

| Purpose               | Setting                                                                                                    |                            |  |
|-----------------------|----------------------------------------------------------------------------------------------------|----------------------------|--|
| Function<br>(Purpose) | unction Used to set the CE mark complying operation mo<br>Purpose) (Conforms to the soft start when driving the fus |                            |  |
|                       | heater lamp.)                                                                                                    |                            |  |
| Section               | Fixing (Fusing)                                                                                                    |                            |  |
| Item                  | Specifications                                                                                                    | Operation mode<br>(Common) |  |

Operation/ Used to set the operation of the heater lamp slow up Procedure control as CE mark standard complying operation.

Enter the number corresponding to the operation mode with the 10-key and press the [OK] key.

0: Normal operation heater lamp slow up control is not performed.

1: CE mark standard complying operation (Heater lamp slow up control) (Europe)

(Default value: 0)

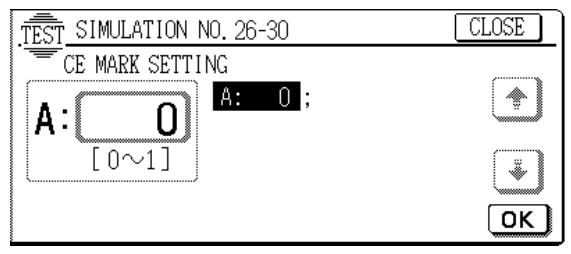

26 - 32

| Purpose                 | Setting                                                                                                    |
|-------------------------|----------------------------------------------------------------------------------------------------|
| Function<br>(Purpose)   | Used to set the fan rotating speed (low speed).                                                                      |
| Item                    | Operation                                                                                                    |
| Operation/<br>Procedure | <ol> <li>Select the fan motor whose speed is to be adjusted with [↑] and [↓] keys and press the [OK] key.</li> </ol> |

2. Enter the adjustment value with the 10-key.

3. Press the [OK] key.

The adjustment value entered in procedure 2 is set.

In the fan motor low speed rotation mode (ready condition), the rotating speed is controlled with this adjustment value.

The adjustment value means PWM duty %.

|            |                                     | Default value |
|------------|-------------------------------------|---------------|
| VFM        | : Exhaust fan motor 1               | 15            |
| VFM (HEAT) | : Exhaust fan motor 1 (Pre-heating) | 15            |
| CFM1       | : Optical cooling fan motor 1       | 0             |
| LSUFM      | : LSU cooling fan motor             | 15            |
| DCFM       | : DC power cooling fan motor        | 0             |

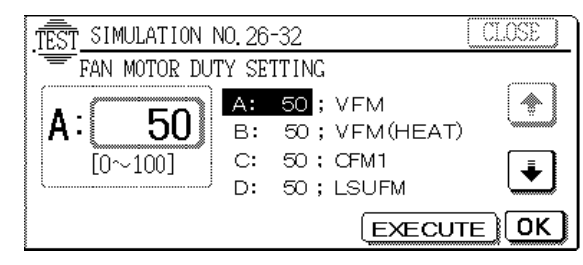

| 26 | - 35 |  |
|----|------|--|
|    |      |  |

| Purpose                 | Setting                                                                                                    |  |
|-------------------------|----------------------------------------------------------------------------------------------------|--|
| Function<br>(Purpose)   | Used to set whether the trouble history display<br>SIM 22-4 is displayed as one trouble or as the acc                                                                                                    |  |
|                         | mulated number of continuous troubles when two or more troubles of same kind occur continuously.                                                                                                    |  |
| Item                    | Specifications                                                                                                    |  |
| Operation/<br>Procedure | Used to set whether the trouble history display by SIM 22-4 is displayed as one trouble or as the accu-<br>mulated number of continuous troubles when two or more troubles of same kind occur continuously. |  |

Select the number corresponding to the display mode with the 10-key and press the  $\left[\text{OK}\right]$  key.

- 1: The trouble history display by SIM 22-4 is displayed as it is when two or more troubles occur continuously.
- 0: The trouble history display by SIM 22-4 is displayed as one trouble when two or more troubles occur continuously.

| Default: 0 |  |
|------------|--|
|------------|--|

| Item | C                         | ontent | Upper<br>limit | Lower<br>limit | Default<br>value |
|------|---------------------------|--------|----------------|----------------|------------------|
| А    | Trouble memory mode setup |        | 1              | 0              | 0                |
|      |                           |        |                |                |                  |
| Item | Set value                 |        | Content        |                |                  |

| Item | Set value | Content                                |
|------|-----------|----------------------------------------|
| А    | 0         | Enabled to write two or more troubles  |
|      | 1         | Disabled to write two or more troubles |

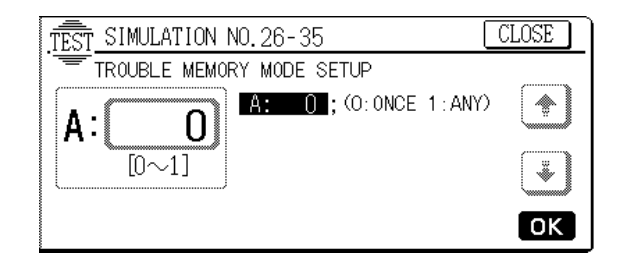

# 26 - 52 Purpose Setting Function (Purpose) Used to set YES/NO of count up of non-copy paper (cover or insertion paper). Item Specification Operation mode Operation/ Procedure 1. Enter the set value corresponding to the operation mode with the 10-key.

#### 2. Press the [OK] key.

| Set value | Content                        | Default value       |
|-----------|--------------------------------|---------------------|
| 0         | Non-print paper is counted up. | Japan, Australia: 0 |
| 1         | Non-print paper is not counted | Others: 1           |
|           | up.                            |                     |

When the set value is "1" this counter counts up non-printed paper.

| Copying                                                                   | Interruption<br>copying                                                   | Self printing                          | Printer                        |
|---------------------------------------------------------------------------|---------------------------------------------------------------------------|----------------------------------------|--------------------------------|
| Copy counter<br>(Black/white)<br>(Department<br>counter<br>(Black/white)) | Copy counter<br>(Black/white)<br>(Department<br>counter<br>(Black/white)) | Self print<br>counter<br>(Black/White) | Print counter<br>(Black/White) |
| Copy counter<br>(Color)<br>(Department<br>counter (color))                | Copy counter<br>(Color)<br>(Department<br>counter (color))                | Self print<br>counter (Color)          | Printer counter<br>(Color)     |

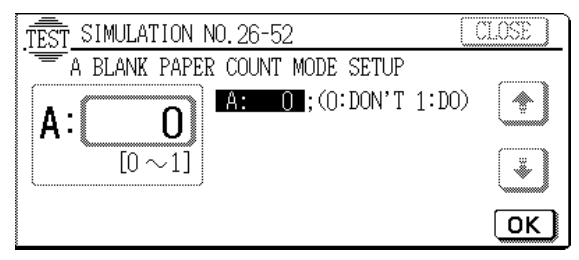

| 26 | - 53 |
|----|------|
|----|------|

#### Purpose Setting

| Function<br>(Purpose) | Used by the user to set Enable/Disable auto color<br>calibration (auto adjustment of color balance and |                |
|-----------------------|----------------------------------------------------------------------------------------------------|----------------|
|                       | density)                                                                                               |                |
| ltem                  | Specifications                                                                                         | Operation mode |
| Operation/            | 1. Select Enable or Disable with the 10-key.                                                           |                |
| Procedure             | Disable 0: YES Enable 1: NO                                                                            |                |

2. Press the [OK] key.

| Set<br>value | Content                                                                                   | Default value |
|--------------|-------------------------------------------------------------------------------------------|---------------|
| 0            | Disables auto color calibration (auto adjustment of copy color balance and density).      | 1             |
| 1            | Enables auto color calibration (auto<br>adjustment of copy color balance and<br>density). | I             |

When set to "0" (Disable), the menu of user auto color calibration (auto adjustment of copy color balance and density) is not displayed in the user program mode.

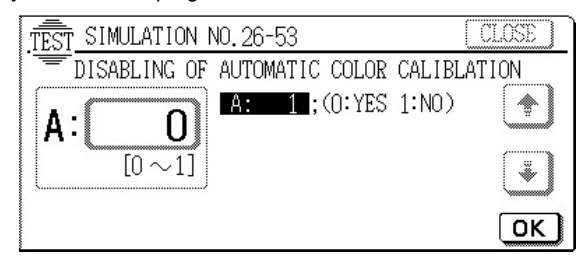

### 26 - 55

| Purpose                 | Setting                                                                                                    |                                                                  |  |  |
|-------------------------|----------------------------------------------------------------------------------------------------|------------------------------------------------------------------|--|--|
| Function<br>(Purpose)   | Used to select the gamma characteris copy mode.                                                                                                    | Used to select the gamma characteristics in the color copy mode. |  |  |
| Item                    | Operation                                                                                                    |                                                                  |  |  |
| Operation,<br>Procedure | Operation/<br>Procedure<br>Procedure<br>This is used to set the order of priority betwee<br>sharpness and gradation in the color copy mode<br>Setup is made by changing the gamma in the hig<br>density area. |                                                                  |  |  |
| Setup                   | Operation/Effect                                                                                                    | Default                                                          |  |  |
| ENABLE                  | The contrast in the color copy mode is increased. (Priority is given to sharpness.)                                                                                                    | UK                                                               |  |  |
| DISABLE                 | Normal gamma (Priority is given to gradation.)                                                                                                    | Except for UK                                                    |  |  |
| .TEST<br>MODE           | SIMULATION NO.26-55<br>ENHANCE THE HIGH DENSITY AREA<br>SETUP: ENABLE DISABLE<br>:                                                                                                    | CLOSE                                                            |  |  |

1/1

÷

| Purpose                 | Setting                                                                        |
|-------------------------|--------------------------------------------------------------------------------|
| Function<br>(Purpose)   | Used to set Disable/Enable of paper type setting of key operation P67 and P68. |
| Operation/<br>Procedure | When this simulation is executed, the currently set value is displayed.        |

At that time, the set value can be changed with 10-key.

When [OK] key is pressed, the currently set value is saved to the EEPROM.

| Item | Content                      | Upper<br>limit | Lower<br>limit | Default |
|------|------------------------------|----------------|----------------|---------|
| А    | Disable/Enable of paper type | 1              | 0              | 0       |

| Item | Set value                                 | Content                                                         |
|------|-------------------------------------------|-----------------------------------------------------------------|
| Α    | 0                                         | Disables key operation P67 and P68.                             |
|      | 1                                         | Enables key operations P67 and P68.                             |
| Į.   | ST SIMULATIC<br>DISABLING<br>A: C<br>[0~1 | N NO. 26-56<br>OF PAPER TYPE SETTING<br>A: 1; (0: YES 1:NO)<br> |

### 27

| 27 - 1                  |                                                                                                    |  |
|-------------------------|----------------------------------------------------------------------------------------------------|--|
| Purpose                 | Setting                                                                                                    |  |
| Function<br>(Purpose)   | Used to set the specifications for operations in case<br>of communication trouble between the host computer<br>and MODEM (machine side). (When communication<br>trouble occurs between the host computer MODEM<br>and the machine, the self diag display (U7-00) is<br>printed and setting for inhibition of print or not is<br>made.) |  |
| Section                 | Communication unit (TEL/LIU/MODEM etc.)                                                                                                    |  |
| Item                    | Specifications Operation mode<br>(Common)                                                                                                    |  |
| Operation/<br>Procedure | Enter the code number corresponding to the opera-<br>tion mode with the 10-key and press the [OK] key.<br>Used to set Enable/Disable of U7-00 trouble detec-<br>tion.                                                                                                    |  |

| Set<br>value | Content                                        | Default<br>value |
|--------------|------------------------------------------------|------------------|
| 0            | U7-00 trouble detection is disabled. (Default) | 0                |
| 1            | U7-00 trouble detection is enabled.            | U                |

0: Though communication trouble occurs between the host computer and the MODEM (machine side), the operation of the machine is not affected.

1: When communication trouble occurs between the host computer and the MODEM (copier side), the self diag display (U7-00) id shown and printing is inhibited.

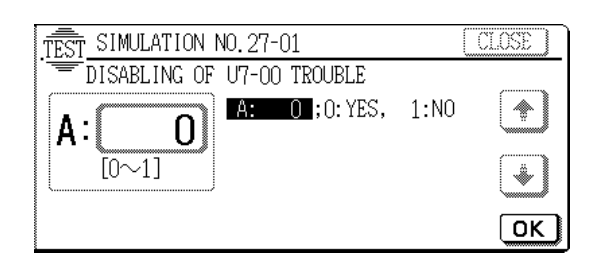

| 27 - 2                  |                                                                                                    |  |
|-------------------------|----------------------------------------------------------------------------------------------------|--|
| Purpose                 | Setting                                                                                                    |  |
| Function<br>(Purpose)   | Used to set or change the host computer/MODEM<br>number. (This setting is required when a communica-<br>tion is made between the copier and the computer<br>through MODEM.) |  |
| Section                 | Communication unit (TEL/LIU/MODEM etc.)                                                                                                    |  |
| Item                    | Data User data                                                                                                    |  |
| Operation/<br>Procedure | <ol> <li>Select the PC/MODEM(HOST#/TEL#) to be set or<br/>changed. (The selected key is highlighted.)</li> </ol>                                                            |  |
| 2 Broos the             |                                                                                                    |  |

Press the [OK] key.

The key is highlighted and inquiring of the present set number of the selected PC/MODEM is made to the host computer.

(When the number is supplied from the host normally.)

The present set number is displayed in the column of PRE-SENT (or no display is made if not registered) and the [SET] key at the upper right returns from the gray display to the normal display.

(In case of a trouble)

"Failed (U7-00)" is displayed in the column of PRESENT and the [OK] key at the lower right returns from the highlight display to the normal display.

- 3. When changing the number, enter the new number (max. 24 digits) with the 10-key and the following keys.
  - #: [P]((program) key
  - \* : [AUDIT CLEAR] ((Dept. count end) key
  - , : [i]((Information) key
  - The entered number is displayed in the column of NEW.
- When the [SET] key at the upper right is pressed, the newly set number for the selected PC/MODEM is registered.

(When registered normally)

The number displayed in the column of NEW disappears and the newly set number appears in the column of PRE-SENT

#### (In case of a trouble)

"Failed (U7-00)" is displayed in the column of NEW.

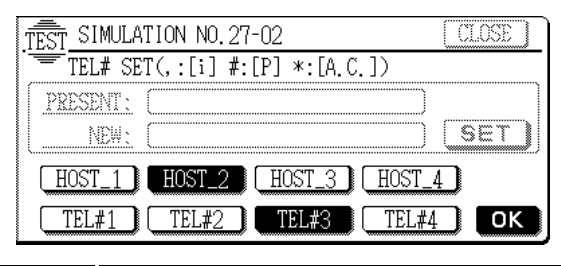

Note To perform this setting, the host computer and the machine must be connected through MODEM.

| Purpose                 | Setting                                                                                                 |  |  |
|-------------------------|----------------------------------------------------------------------------------------------------|--|--|
| Function<br>(Purpose)   | Used to set and change the ID numbers of the copier, the host computer/MODEM. (This setting is required |  |  |
|                         | when a communication is made between the copier<br>and the computer through MODEM.)                     |  |  |
| Section                 | Communication unit (TEL/LIU/MODEM etc.)                                                                 |  |  |
| Item                    | Data Communication                                                                                      |  |  |
| Operation/<br>Procedure | 1. Select between PPC(copier) and PC/MO-<br>DEM(host).                                                  |  |  |
|                         | The loss is bightighted                                                                                 |  |  |

The key is highlighted.

2. Press the [OK] key at the lower right. (The key is highlighted and an inquiry of the selected ID No, to the host.)

(When the number is supplied from the host normally)

The present set number is displayed in the column of PRE-SENT (or no display is made if not registered) and the [SET] key at the upper right returns from the gray display to the normal display.

(In case of a trouble)

"Failed (U7-00)" is displayed in the column of PRESENT and the [OK] key at the lower right returns from the highlight display to the normal display.

- 3. When changing the number, enter the new number (max. 24 digits) with the 10-key and the following keys.
  - X: [P](program) key
  - Y: [AUDIT CLEAR](dept. count end) key
- The entered number is displayed in the column of "NEW"
- 4. When the [SET] key at the upper right is pressed, the newly set ID number of the selected PC/MODEM is registered on the host side.
  - (When registered normally)

The number in the column of NEW disappears and the newly set and registered number appears in the column of PRESENT.

(In case of a trouble)

"Failed (U7-00)" is displayed in the column of NEW

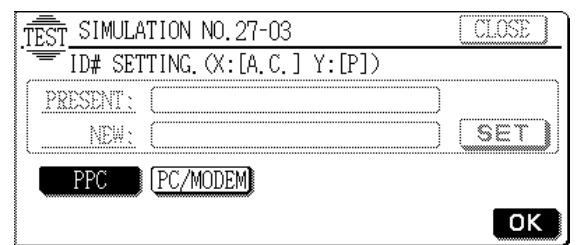

Note To perform this setting, the host computer and the machine must be connected through MODEM.

| 27 - 4                  |                                                                                                    |  |
|-------------------------|----------------------------------------------------------------------------------------------------|--|
| Purpose                 | Setting                                                                                                    |  |
| Function<br>(Purpose)   | Used to enter the service start time and service end<br>time for management of servicing. (The data can be<br>checked with the best computer.) |  |
| Section                 | Communication unit (TEL/LIU/MODEM etc.)                                                                                                    |  |
| Item                    | Data Communication                                                                                                    |  |
| Operation/<br>Procedure | <ol> <li>Press the [SERVICE START] key when starting<br/>servicing.<br/>The key is highlighted.</li> </ol>                                     |  |

 Press the [EXECUTE] key. The key is highlighted and the data on service start time is sent to the host.

3. Press the [SERVICE END] key after completion of servicing. The key is highlighted.

4. Press the [EXECUTE] key.

The key is highlighted and the data on service end time is sent to the host.

When the host receives the data normally,"Complete"is high-lighted.

In case of a trouble,"Failed"is highlighted.

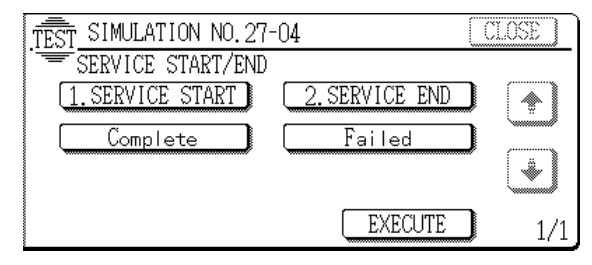

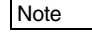

To perform this setting, the host computer and the machine must be connected through MODEM.

### 27 - 5

| Purpose                 | Setting                                                                                                    |  |
|-------------------------|----------------------------------------------------------------------------------------------------|--|
| Function<br>(Purpose)   | Used to enter the machine TAG No. (This function allows to check the TAG No. of the machine with the                                                                                            |  |
|                         | host computer.)                                                                                                    |  |
| Section                 | Communication unit (TEL/LIU/MODEM etc.)                                                                                                    |  |
| Item                    | Data User data                                                                                                    |  |
| Operation/<br>Procedure | <ol> <li>When entering the tag No. newly or changing the<br/>tag No. enter the value (max. 8 digits) with the 10-<br/>key.</li> <li>The entered number is displayed in the column of</li> </ol> |  |
|                         |                                                                                                    |  |

2. Press the [SET] key.

The new tag No. entered in procedure 1 is set.

It is advisable to enter the machine's serial No. for machine management and servicing.

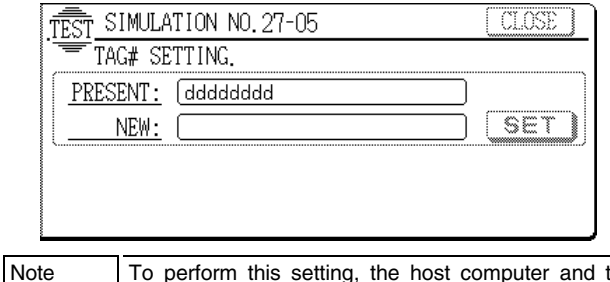

To perform this setting, the host computer and the machine must be connected through MODEM.

#### 27 - 6

| Purpose                 | Setting                                                                                                    |                                |
|-------------------------|----------------------------------------------------------------------------------------------------|--------------------------------|
| Function<br>(Purpose)   | Used to set ON/OFF of service call sending to the service center by use of RIC when trouble occurred in the machine. (The service call is not sent automatically.) |                                |
| Section                 | Communication unit (TEL/LIU/MODEM                                                                                                    | 1 etc.)                        |
| Item                    | Specifications Others                                                                                                    |                                |
| Operation/<br>Procedure | Enter the value corresponding to the press the [OK] key.<br>Manual service call Enable/Disable made.                                                               | set content and setting can be |
| Setvalue                | Set content                                                                                                    | Default value                  |

| Set value | Set content                          | Default value |  |
|-----------|--------------------------------------|---------------|--|
| 0         | Manual service call enable (Default) | 0             |  |
| 1         | Manual service call disable          | 0             |  |

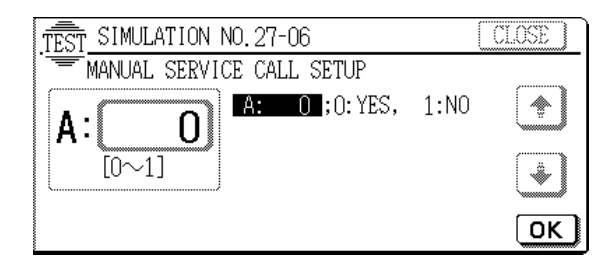

| 29 - 4                  |                                                                                                    |
|-------------------------|----------------------------------------------------------------------------------------------------|
| Purpose                 | Setting                                                                                                    |
| Function<br>(Purpose)   | Used to set the print count system in the printer mode.                                                                                                    |
| Section                 | Memory                                                                                                    |
| Item                    | Counter                                                                                                    |
| Operation/<br>Procedure | Set whether to count all the pages as color print<br>pages or to count color pages and monochrome<br>pages separately in the printer mode when a print job<br>of mixed documents of color pages and monochrome<br>pages is performed. |

| Itom | Set   |            | Content                   |                           | Transfer belt position                                 |
|------|-------|------------|---------------------------|---------------------------|--------------------------------------------------------|
| nem  | value |            | Total counter             | Maintenance counter       |                                                        |
| Α    | 0     | All the pa | ages are counted by the   | All the pages are counted | Color mode                                             |
|      |       | color cou  | inter.                    | by the color counter.     |                                                        |
|      | 1     | Color pag  | ges and black-and-white   | All the pages are counted | Color mode                                             |
|      |       | pages ar   | e counted separately.     | by the color counter.     |                                                        |
|      | 2     | Color pag  | ges and black-and-white   | Color pages and           | Every time when the print page is switched to the      |
|      |       | pages ar   | e counted separately.     | black-and-white pages     | color page/black-and-white page, the transfer belt     |
|      |       |            |                           | are counted separately.   | position is switched to the color/black-and-white mode |
|      |       |            |                           |                           | position accordingly.                                  |
|      | 3     | Single     | Color pages and           | Color pages and           | Every time when the print page is switched to the      |
|      |       |            | black-and-white pages     | black-and-white pages     | color page/black-and-white page, the transfer belt     |
|      |       |            | are counted separately.   | are counted separately.   | position is switched to the color/black-and-white mode |
|      |       |            |                           |                           | position accordingly.                                  |
|      |       | Duplex     | All the pages are counted | All the pages are counted | Color mode                                             |
|      |       |            | by the color counter.     | by the color counter.     |                                                        |
|      | 4     | Single     | Color pages and           | Color pages and           | Every time when the print page is switched to the      |
|      |       |            | black-and-white pages     | black-and-white pages     | color page/black-and-white page, the transfer belt     |
|      |       |            | are counted separately.   | are counted separately.   | position is switched to the color/black-and-white mode |
|      |       |            |                           |                           | position accordingly.                                  |
|      |       | Duplex     | Color pages and           | All the pages are counted | Color mode                                             |
|      |       |            | black-and-white pages     | by the color counter.     |                                                        |
|      |       |            | are counted separately.   |                           |                                                        |

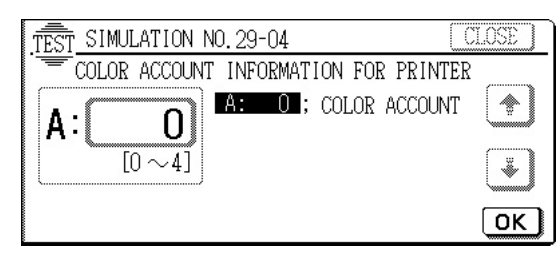

30

| 30 - 1                  |                                                                                                    |
|-------------------------|----------------------------------------------------------------------------------------------------|
| Purpose                 | Operation test/check                                                                                                    |
| Function<br>(Purpose)   | Used to check the operation of sensors and detectors<br>in the paper feed, paper transport, paper exit sections<br>and the related circuits. |
| Item                    | Operation                                                                                                    |
| Operation/<br>Procedure | The active sensors and detectors are highlighted.                                                                                            |
| Sensor ON               | : $\rightarrow$ Sensor name highlighted.                                                                                                    |
| Sensor OFI              | $F: \rightarrow$ Sensor name normally displayed.                                                                                             |
| MPED                    | Manual feed paper empty detection                                                                                                    |
| PFD1                    | Cassette 1 paper feed detection                                                                                                    |
| PFD2                    | Cassette 2 paper feed detection                                                                                                    |
| PFD3                    | Cassette 3 paper feed detection                                                                                                    |
| PFD4                    | Cassette 4 paper feed detection                                                                                                    |
| PPD1m                   | PRM front paper pass detection (Main side)                                                                                                   |
| PPD1s                   | PRM front paper pass detection (Sub side)                                                                                                    |
| BPD                     | Fusing pre-detection                                                                                                    |
| POD                     | Copier paper exit detection                                                                                                    |
| DPID                    | ADU paper feed detection                                                                                                    |
| BLUD                    | Belt U/D detection                                                                                                    |
| DSWF                    | Front door open/close detection                                                                                                    |
| RDSWU                   | Upper paper feed section door open detection                                                                                                 |
| RDSWD                   | Lower paper feed section door open detection                                                                                                 |
| TFD                     | Waste toner full detection                                                                                                    |
| DVCHK                   | Developing unit not-installed detection (K)                                                                                                  |
| DVCHC                   | Developing unit not-installed detection (C)                                                                                                  |
| DVCHM                   | Developing unit not-installed detection (M)                                                                                                  |
| DVCHY                   | Developing unit not-installed detection (Y)                                                                                                  |
| BELTCH                  | Belt pull out detection                                                                                                    |
| HM_RE                   | Fusing motor rotary encoder                                                                                                    |
| DDSW                    | Paper exit door open detection                                                                                                    |
| ADUCH                   | ADU pull out detection                                                                                                    |
| OEMP                    | Oil remaining quantity detection                                                                                                    |

| TEST_SI | MULATION     | No. 30-1 |       | CLOSE    |
|---------|--------------|----------|-------|----------|
| - MAIN  | N UNIT SENSO | OR CHECK |       |          |
| MPED    | PFD1         | PFD2     | PFD3  |          |
| PFD4    | PPD1m        | PPD1s    | BPD   |          |
| POD     | PODF         | DPID     | BLUD  | <b>↓</b> |
| DSWF    | RDSWU        | RDSWD    | TFD   | النب     |
| DVCHK   | DVCHC        | DVCHM    | DVCHY | 1/2      |

| 30 | - | 2 |
|----|---|---|
|    |   |   |

| Purpose Operation test/ |                                         |                                                                     | check                                                                                                    |                             |  |  |
|-------------------------|-----------------------------------------|---------------------------------------------------------------------|----------------------------------------------------------------------------------------------------|-----------------------------|--|--|
| Function<br>(Purpose    | )                                       | Used to check<br>in the paper f<br>(The operation<br>tors can be mo | the operation of sensors and determined section and the related ci<br>of the paper feed sensors and on<br>itored with the LCD display.) | ectors<br>rcuits.<br>detec- |  |  |
| Section                 |                                         | Paper transpor                                                      | t                                                                                                    |                             |  |  |
| Item                    |                                         | Operation                                                           |                                                                                                    |                             |  |  |
| Operation<br>Procedur   | n/<br>e                                 | The active sen<br>Sensor ON $\rightarrow$                           | sors and detectors are highlighted<br>Sensor name highlighted.                                                                          | l.                          |  |  |
| Sensor Ol               | FF                                      | $\rightarrow$ Sensor name                                           | e normally displayed.                                                                                                    |                             |  |  |
| C1SS1                   | Сс                                      | pier cassette 1                                                     | paper size detection 1                                                                                                    |                             |  |  |
| C1SS2                   | Сс                                      | pier cassette 1                                                     | paper size detection 2                                                                                                    |                             |  |  |
| C1SS3                   | Сс                                      | pier cassette 1                                                     | paper size detection 3                                                                                                    |                             |  |  |
| C1SS4                   | Сс                                      | pier cassette 1                                                     | paper size detection 4                                                                                                    |                             |  |  |
| LUD1                    | Ca                                      | assette 1 upper                                                     | limit detection                                                                                                    |                             |  |  |
| PED1                    | Сс                                      | Copier cassette 1 paper detection                                   |                                                                                                    |                             |  |  |
| C1PD                    | Сс                                      | Copier cassette 1 remaining quantity detection 1                    |                                                                                                    |                             |  |  |
| :                       | :                                       |                                                                     |                                                                                                    |                             |  |  |
| :                       |                                         |                                                                     |                                                                                                    |                             |  |  |
| :                       |                                         |                                                                     |                                                                                                    |                             |  |  |
| MPLD1                   | Ma                                      | anual feed pape                                                     | er length detection 1                                                                                                    |                             |  |  |
| MPLD2                   | Manual feed paper length detection 2    |                                                                     |                                                                                                    |                             |  |  |
| MTOP1                   | Ma                                      | Manual feed tray length detection 1                                 |                                                                                                    |                             |  |  |
| MTOP2                   | Ma                                      | Manual feed tray length detection 2                                 |                                                                                                    |                             |  |  |
| MPED                    | Manual feed tray paper length detection |                                                                     |                                                                                                    |                             |  |  |
| The displa              | ay d                                    | liffers dependin                                                    | g on the destination.                                                                                                    |                             |  |  |
| Inch serie              | es                                      | A3W                                                                 | Manual feed tray (width only) detection size                                                                                            |                             |  |  |
|                         |                                         |                                                                     |                                                                                                    |                             |  |  |

| nch series | A3W    | Manual feed tray (width only) detection size |                        |
|------------|--------|----------------------------------------------|------------------------|
|            | A4/A3  | Manual feed tray (width only) detection size |                        |
|            | 11x    | Manual feed tray (width only) detection size |                        |
|            | B5/B4  | Manual feed tray (width only) detection size | One of these is        |
|            | 8.5x   | Manual feed tray (width only) detection size | displayed.             |
|            | EXER   | Manual feed tray (width only) detection size |                        |
|            | A6R    | Manual feed tray (width only) detection size |                        |
|            | EXTRA  | Manual feed tray (width only) detection size |                        |
| AB series  | A3W    | Manual feed tray (width only) detection size |                        |
|            | A4/A3  | Manual feed tray (width only) detection size |                        |
|            | 11x    | Manual feed tray (width only) detection size |                        |
|            | B5/B4  | Manual feed tray (width only) detection size | One of                 |
|            | LG     | Manual feed tray (width only) detection size | these is<br>displayed. |
|            | A5/A4R | Manual feed tray (width only) detection size |                        |
|            | EXER   | Manual feed tray (width only) detection size |                        |
|            | A6R    | Manual feed tray (width only) detection size |                        |
|            | EXTRA  | Manual feed tray (width only) detection size |                        |

| .TEST_SIM | ILATION NO.: | 30-02     |       | CLOSE    |
|-----------|--------------|-----------|-------|----------|
| TRAY      | SIZE SWITC   | H CHECK(M | iain) | ,        |
| C1 SS1    | C1 SS2       | C1883     | C1SS4 | *        |
| LUD1      | PED1         | C1PD      |       |          |
| C2SS1     | C2SS2        | C2SS3     | C2SS4 | <b>I</b> |
| LUD2      | PED2         | C2PD      |       |          |
| C3SS1     | C3SS2        | C3SS3     | C3SS4 | 1/3      |

| TEST SIMU | LATION NO.3 | 30-02     |       | CLOSE    |
|-----------|-------------|-----------|-------|----------|
| TRAY      | SIZE SWITC  | н снеск<м | ain)  | <i></i>  |
| LUD3      | PED3        | C3PD      |       | *        |
| C4SS1     | C4SS2       | C4SS3     | C4SS4 |          |
| LUD4      | PED4        | C4PD      |       | <b>↓</b> |
| MTOP1     | MTOP2       | MPLD1     | MPLD2 | ~~~~     |
| MPED      |             |           |       | 2/3      |

#### Inch

| TEST_SIM            | NULATION NO.                  | 30-2                  |                          | CLUSE |
|---------------------|-------------------------------|-----------------------|--------------------------|-------|
| TRA<br>A 3W<br>8.5× | Y SIZE SWITC<br>A4/A3<br>EXER | H CHECK<br>11×<br>A6R | (main)<br>B5/B4<br>EXTRA | ٢     |
|                     |                               |                       |                          | ¥     |
|                     |                               |                       |                          | 3/3   |

### AB series

| TEST_SIM                       | ULATION NO.3                     | 30-2                    |                       | CLOSE |
|--------------------------------|----------------------------------|-------------------------|-----------------------|-------|
| TRAY<br>A 3W<br>LEGAL<br>EXTRA | / SIZE SWITCI<br>A4/A3<br>A5/A4R | H CHECK(<br>11×<br>EXER | MAIN)<br>B5/B4<br>A6R | 3/3   |
|                                |                                  |                         |                       |       |

## 33

| 33 - 1                       |                                                                                                    |  |  |
|------------------------------|----------------------------------------------------------------------------------------------------|--|--|
| Purpose Operation test/check |                                                                                                    |  |  |
| Function<br>(Purpose)        | Used to check the operation of the card reader and<br>the sensors and the related circuits. (The card reader<br>sensor operation can be monitored with the LCD dis-<br>play.) |  |  |
| Section                      | Others                                                                                                    |  |  |
| Item                         | Operation                                                                                                    |  |  |
| Operation/<br>Procedure      | CARD : Card insertion detection<br>DATA : Card number signal detection<br>CLOCK Basic clock signal detection                                                                  |  |  |
| . <u>TEST S</u><br>CARD      | SIMULATION NO. 33-01 CLOSE<br>RD READER SENSER CHECK<br>DATA CLOCK                                                                                                    |  |  |

| 40 |
|----|
|    |

| -TV                                      |                                                                                                    |                                                                                                    |                     |
|------------------------------------------|----------------------------------------------------------------------------------------------------|----------------------------------------------------------------------------------------------------|---------------------|
| 40 - 1                                   |                                                                                                    |                                                                                                    |                     |
| Purpose                                  | Operation tes                                                                                                    | st/check                                                                                             |                     |
| Function<br>(Purpose)                    | Used to check the operation of the manual feed tray<br>paper size detector and the related circuit. (The op-<br>eration of the manual feed tray paper size detector |                                                                                                    |                     |
|                                          | can be monit                                                                                                    | ored with the LCD display.)                                                                          |                     |
| Section                                  | Paper transp                                                                                                    | ort                                                                                                  |                     |
| Item                                     | Operation                                                                                                    |                                                                                                    |                     |
| Operation/<br>Procedure                  | The active se                                                                                                    | ensors and detectors are hig                                                                         | hlighted.           |
| Sensor ON -                              | $\rightarrow$ Sensor nam                                                                                                    | ne highlighted.                                                                                      |                     |
| Sensor OFF                               | $\rightarrow$ Sensor na                                                                                                    | me normally displayed.                                                                               |                     |
| MPLD1 M<br>MPLD2 M<br>MTOP1 M<br>MTOP2 M | Nanual feed pa<br>Nanual feed pa<br>Nanual feed tra<br>Nanual feed tra                                                                                              | aper length detection 1<br>aper length detection 2<br>ay length detection 1<br>ay length detection 2 |                     |
| The display                              | differs depend                                                                                                    | ling on the destination.                                                                             | -                   |
| Inch series                              | A3W                                                                                                    | Manual feed tray (width<br>only) detection size                                                      | _                   |
|                                          | A4/A3                                                                                                    | Manual feed tray (width only) detection size                                                         | _                   |
|                                          | 11x                                                                                                    | Manual feed tray (width only) detection size                                                         |                     |
|                                          | B5/B4                                                                                                    | Manual feed tray (width only) detection size                                                         | One of these is     |
|                                          | 8.5x                                                                                                    | Manual feed tray (width only) detection size                                                         | displayed.          |
|                                          | EXER                                                                                                    | Manual feed tray (width only) detection size                                                         |                     |
|                                          | A6R                                                                                                    | Manual feed tray (width only) detection size                                                         |                     |
|                                          | EXTRA                                                                                                    | Manual feed tray (width only) detection size                                                         |                     |
| AB series                                | A3W                                                                                                    | Manual feed tray (width only) detection size                                                         |                     |
|                                          | A4/A3                                                                                                    | Manual feed tray (width only) detection size                                                         |                     |
|                                          | 11x                                                                                                    | Manual feed tray (width only) detection size                                                         |                     |
|                                          | B5/B4                                                                                                    | Manual feed tray (width only) detection size                                                         | One of              |
|                                          | LG                                                                                                    | Manual feed tray (width only) detection size                                                         | these is displayed. |
|                                          | A5/A4R                                                                                                    | Manual feed tray (width only) detection size                                                         |                     |
|                                          | EXER                                                                                                    | Manual feed tray (width only) detection size                                                         |                     |
|                                          | A6R                                                                                                    | Manual feed tray (width only) detection size                                                         |                     |
|                                          | EXTRA                                                                                                    | Manual feed tray (width only) detection size                                                         |                     |
| TEST S                                   | IMULATION NO                                                                                                    | . 40-1                                                                                               | LOSE                |

| TEST SIMU | JLATION NO. | 40-1     |         | CLUSE    |
|-----------|-------------|----------|---------|----------|
|           | JAL TRAY WI | DTH CHEC | СК      |          |
| MPLD1     | MPLD2       | MTOP1    | MTOP2   |          |
| АЗ₩       | A4/A3       | 11×      | B5/B4   |          |
| 8.5X      | A5/A4R      | B5R      | POSTCAR | <b>↓</b> |
| EXTRA     |             |          |         | <u>ن</u> |
|           |             |          |         | 1/1      |

| Purpose               | Adjustment                                                                |
|-----------------------|---------------------------------------------------------------------------|
| Function<br>(Purpose) | Used to adjust the manual feed tray paper width detector detection level. |
| Section               | Paper transport                                                           |
| Item                  | Operation                                                                 |
| Operation/            | 1. Open the manual paper feed guide at maximum.                           |

Procedure 2. Press the [MAX POSITION] key.

3. Press the [EXECUTE] key. The [EXECUTE] key is highlighted then it returns to the normal

display. The manual paper feed guide max. width position detection

level is recognized.

- 4. Open the manual paper feed guide at minimum.
- 5. Press the [MIN POSITION] key.
- 6. Press the [EXECUTE] key.

The key is highlighted then it returns to the normal display.

The manual paper feed guide min. position detection level is recognized.

If the above operation is not performed properly, the ERROR display is highlighted.

If performed properly, the above data is stored and the COM-PLETE is highlighted.

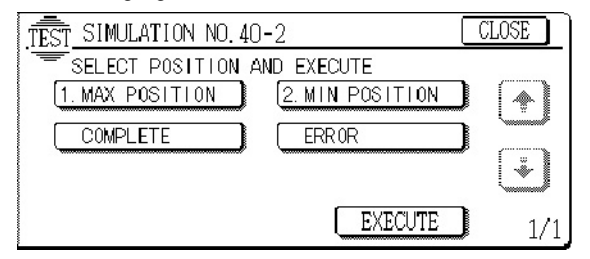

### 40 - 4

| Purpose                 | Operation test/check                                                                           |
|-------------------------|------------------------------------------------------------------------------------------------|
| Function<br>(Purpose)   | Used to check the OHP sensor and its control circuit.                                          |
| Section                 | Paper transport                                                                                |
| Item                    | Operation                                                                                      |
| Operation/<br>Procedure | OHP sensor light emitting output/light reception out-<br>put levels ar displayed in real time. |

**OHPLED:** OHP sensor light emitting output

#### OHPSNS: OHP sensor light reception output

| .TĒST. | SIMULATION NO. 40-04         | CLOSE |
|--------|------------------------------|-------|
| =      | OHP SENSOR DATA DISPLAY      | (     |
|        | OHPLED : 255<br>OHPSNS : 255 |       |
|        |                              | 1/1   |

40 - 5

#### Purpose Adjustment

| Function<br>(Purpose)   | Used to adjust the detection level of the OHP sensor.             |
|-------------------------|-------------------------------------------------------------------|
| Section                 | Paper feed                                                        |
| Item                    | Operation                                                         |
| Operation/<br>Procedure | 1. Set A4 (11 $\times$ 8.5") paper on the manual paper feed trav. |

2. Press the [EXECUTE] key.

Paper on the manual paper feed tray is fed and stopped at the OHP sensor section.

The sensor LED current level is automatically adjusted to provide the specified (target) output of the OHP sensor.

After completion of the adjustment, paper is discharged and the result is displayed.

When the adjustment is completed normally, "ADJUSMENT COM-PLETE" is displayed. In case of a trouble, "ADJUSTMENT ER-ROR" is displayed.

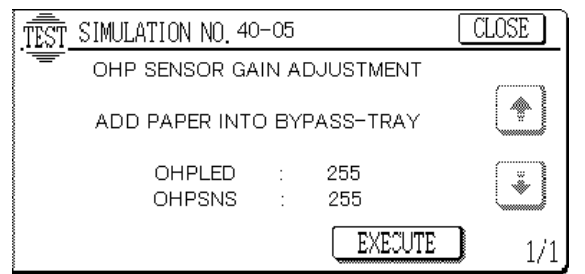

| 40 - 6                                                        |                                                                                                    |
|---------------------------------------------------------------|----------------------------------------------------------------------------------------------------|
| Purpose                                                       | Setting                                                                                                    |
| Function<br>(Purpose)                                         | Used to set the OHP sensor adjustment parameter.                                                                                                    |
| Section                                                       | Paper feed                                                                                                    |
| Item                                                          | Operation                                                                                                    |
| Operation/<br>Procedure                                       | <ol> <li>Select the set item with the scroll key.</li> <li>Enter the setup parameter with the 10-key.</li> </ol>                                                                                  |
| 3. Press the<br>OHP_ENAE<br>1: Enable<br>OHP_TARC<br>OHP_JUDC | e [OK] key.<br>BLE : OHP sheet use enable setup<br>0: Disable<br>GET : OHP sensor adjustment target level<br>GE : OHP paper judgement reference level<br>In the OHP paper judgement this level is |
|                                                               | judged as the threshold value.                                                                                                    |

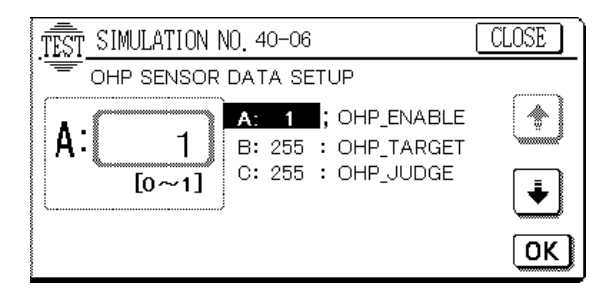

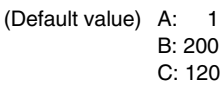

WWW.SERVICE-MANUAL.NET

#### AR-C330 SIMULATION 8 - 37

#### 41 - 1 Purpose Operation test/check/Operation data Output/ Check (Display/Print) Function Used to check the operation of the document size (Purpose) sensor and the related circuit. (The operation of the document size sensor can be monitored with the LCD display.) Section Others Operation Item Operation/ The active sensors and detectors are highlighted. Procedure ocsw Document cover Normal display: Reverse display: state Close Open PD\* Document sensor Normal display: Reverse display: Document empty Document present No sensor Reverse display: No sensor CLOSE TEST SIMULATION No. 41-1 PD SENSOR CHECK OCSW PD1 PD2 ٠ PD4 PD6 PD7

The operation of this simulation differs depending on the setting of the destination (SIM 26-6).

#### SIM26-6 setting

| Destination (Country information)            |        | INCH/AB<br>series |
|----------------------------------------------|--------|-------------------|
| U.S.A.                                       | U.S.A. | INCH              |
| Canada                                       | Canada | INCH              |
| Inch series, other destinations              | Inch   | INCH              |
| Europe                                       | Europe | AB                |
| United Kingdom                               | U.K.   | AB                |
| AB series (A5 detection), other destinations | AB_A   | AB                |

### 41 - 2

| Purpose                 | Adjustment                                                                                                    |
|-------------------------|----------------------------------------------------------------------------------------------------|
| Function<br>(Purpose)   | Used to adjust the document size sensor detection level.                                                                                                    |
| Section                 | Others                                                                                                    |
| Item                    | Operation                                                                                                    |
| Operation/<br>Procedure | <ol> <li>Open the original table, and press the [EXE-<br/>CUTE] key without original on the original table.<br/>The sensor level setting with no original on the<br/>table is performed</li> </ol> |

2. Set an A3 paper (11"  $\times$  17") and press the [EXECUTE] key. The sensor level setting with original is performed.

#### (Default value: 128)

| -                                                                                                    |                                                    |         |
|----------------------------------------------------------------------------------------------------|----------------------------------------------------|---------|
| TEST SIMULATION 41-2                                                                                                    | CLOS                                               | SE ]    |
| DOCUMENT SIZE PHOTO-SENSOR                                                                                                    | SETUP.                                             |         |
| WITH THE ORIGINAL COVER OPENED, TU                                                                                                    | JRN                                                |         |
| ON THE EXECUTE KEY WITH NO ORIGIN                                                                                                    | AL                                                 |         |
|                                                                                                    |                                                    |         |
|                                                                                                    | EXECUT                                             | E       |
|                                                                                                    |                                                    |         |
| TEST_SIMULATION 41-2                                                                                                    | CLOS                                               | SE ]    |
| DOCUMENT SIZE PHOTO-SENSOR                                                                                                    | SETUP.                                             |         |
| SET AN A3-SIZE(11"x17")COPY PAPER                                                                                                    |                                                    |         |
| ON THE ORIGINAL TABLE, AND WITH TH                                                                                                    | IE<br>=                                            |         |
| EXECUTE KEY.                                                                                                    | -                                                  |         |
|                                                                                                    | EXECUT                                             | E       |
|                                                                                                    |                                                    |         |
|                                                                                                    |                                                    |         |
| TEST SIMULATION 41-2                                                                                                    | CLOS                                               | E ]     |
| TEST SIMULATION 41-2<br>DOCUMENT SIZE PHOTO-SENSOR                                                                                                    | CLOS<br>SETUP.                                     | ЭЕ 🛛    |
| TEST SIMULATION 41-2<br>DOCUMENT SIZE PHOTO-SENSOR                                                                                                    | <u>CLOS</u><br>SETUP.<br>LIS                       | ЭЕ 🚺    |
| TEST SIMULATION 41-2<br>DOCUMENT SIZE PHOTO-SENSOR<br>DOCUMENT SIZE PHOTO-SENSOR LEVE<br>ADJUSTED.                                                                                                    | CLOS<br>SETUP.<br>L IS                             | Æ       |
| TEST SIMULATION 41-2<br>DOCUMENT SIZE PHOTO-SENSOR<br>DOCUMENT SIZE PHOTO-SENSOR LEVE<br>ADJUSTED.                                                                                                    | <u>CLOS</u><br>SETUP.<br>∟IS                       | E       |
| TEST SIMULATION 41-2<br>DOCUMENT SIZE PHOTO-SENSOR<br>DOCUMENT SIZE PHOTO-SENSOR LEVE<br>ADJUSTED.                                                                                                    | CLOS<br>SETUP.<br>L IS                             | E I     |
| TEST SIMULATION 41-2<br>DOCUMENT SIZE PHOTO-SENSOR<br>DOCUMENT SIZE PHOTO-SENSOR LEVE<br>ADJUSTED.                                                                                                    | CLOS<br>SETUP.<br>L IS                             | E       |
| TEST SIMULATION 41-2<br>DOCUMENT SIZE PHOTO-SENSOR<br>DOCUMENT SIZE PHOTO-SENSOR LEVE<br>ADJUSTED.                                                                                                    | CLOS<br>SETUP.<br>L IS<br>EXECUT                   | E       |
| TEST SIMULATION 41-2<br>DOCUMENT SIZE PHOTO-SENSOR<br>DOCUMENT SIZE PHOTO-SENSOR LEVE<br>ADJUSTED.<br>TEST SIMULATION 41-2<br>DOCUMENT SIZE PHOTO-SENSOR                                                                                                    | CLOS<br>SETUP.<br>L IS<br>EXECUT<br>CLOS<br>SETUP. | E       |
| TEST SIMULATION 41-2<br>DOCUMENT SIZE PHOTO-SENSOR<br>DOCUMENT SIZE PHOTO-SENSOR LEVE<br>ADJUSTED.<br>TEST SIMULATION 41-2<br>DOCUMENT SIZE PHOTO-SENSOR<br>PHOTO-SENSOR ERROR POITION                                                                                                    | CLOS<br>SETUP.<br>L IS<br>EXECUT<br>CLOS<br>SETUP. | E<br>SE |
| TEST SIMULATION 41-2<br>DOCUMENT SIZE PHOTO-SENSOR<br>DOCUMENT SIZE PHOTO-SENSOR LEVE<br>ADJUSTED.<br>TEST SIMULATION 41-2<br>DOCUMENT SIZE PHOTO-SENSOR<br>PHOTO-SENSOR ERROR POITION.                                                                                                    | CLOS<br>SETUP.<br>L IS<br>EXECUT<br>CLOS<br>SETUP. | E       |
| SIMULATION 41 -2         DOCUMENT SIZE PHOTO-SENSOR         DOCUMENT SIZE PHOTO-SENSOR LEVE         ADJUSTED.         Image: Simulation 41 -2         DOCUMENT SIZE PHOTO-SENSOR         PHOTO-SENSOR ERROR POITION.        , PD2,,,,,                                                                                                    | CLOS                                               | E       |
| TEST       SIMULATION 41 -2         DOCUMENT       SIZE         PHOTO-SENSOR         DOCUMENT       SIZE         PHOTO-SENSOR       Leve         ADJUSTED.         TEST       SIMULATION 41 -2         DOCUMENT       SIZE         PHOTO-SENSOR       ERROR         PHOTO-SENSOR       ERROR         PHOTO-SENSOR       ERROR         PHOTO-SENSOR       ERROR         PHOTO-SENSOR       ERROR         DO2,, ,, , | CLOS<br>SETUP.<br>L IS<br>EXECUT<br>CLOS<br>SETUP. | E       |

WWW.SERVICE-MANUAL.NET

### 41

| Purpose                 | Operation test/check                                                                                |
|-------------------------|----------------------------------------------------------------------------------------------------|
| Function<br>(Purpose)   | Used to check the operation of the document size sensor and the related circuit. (The document size |
|                         | sensor output level can be monitored with the LCD                                                   |
|                         | display.)                                                                                           |
| Section                 | Others                                                                                              |
| Item                    | Operation                                                                                           |
| Operation/<br>Procedure | The detection output level of each sensor is displayed in real time.                                |

\* The value in [] shown at the right of each sensor name is the threshold value.

#### OCSW Document cover state

| Data | Document cover state |
|------|----------------------|
| 0    | Cover close          |
| 1    | Cover open           |
|      |                      |

PD\* Document sensor [0 – 255]

--- No sensor [0]

| TEST_SIMULATIO         | CLOS           | SE             |  |     |
|------------------------|----------------|----------------|--|-----|
| PD SENSOR<br>OCSW :    | DISP<br>0<br>N | PD1[128]:      |  | •   |
| PD4[128]:<br>PD6[128]: | 0<br>0         | :<br>PD7[128]: |  | ¥)  |
|                        |                |                |  | 1/1 |

|--|

| 43 - 1                  |                                                                                                    |  |
|-------------------------|----------------------------------------------------------------------------------------------------|--|
| Purpose                 | Setting                                                                                                    |  |
| Function<br>(Purpose)   | Used to set the fusing temperature in each operation mode.                                                                                |  |
| Section                 | Fixing (Fusing)                                                                                                    |  |
| Item                    | Operation                                                                                                    |  |
| Operation/<br>Procedure | <ol> <li>Select the kind of lamps and the operation mode<br/>with [↑], [↓] keys.</li> <li>Enter the set value with the 10-key.</li> </ol> |  |

3. Press the [OK] key to set the fusing temperature set in procedure 2.

| Display                | Content                                                         | Set          | Set value |        |      |        |     |      |
|------------------------|-----------------------------------------------------------------|--------------|-----------|--------|------|--------|-----|------|
|                        |                                                                 | range        | U.S.A     | Canada | Inch | Europe | U.K | AB_A |
| A: HL1 PLAIN<br>PAPER  | Normal mode control temperature (HL1)                           |              | 170       | 170    | 170  | 170    | 170 | 170  |
| B: HL2 PLAIN<br>PAPER  | Normal mode control temperature<br>(HL2)                        |              | 125       | 125    | 125  | 125    | 125 | 125  |
| C: HL1 READY           | Ready state control temperature (H1)                            | 70 to        | 182       | 182    | 182  | 177    | 177 | 177  |
| D: HL2 READY           | Ready state control temperature (H2)                            | 200          | 152       | 152    | 152  | 147    | 147 | 147  |
| E: HL1 E_STAR          | Energy save mode control temperature (HL1)                      |              | 146       | 146    | 146  | 146    | 146 | 146  |
| F: HL1 PRE-BK          | Control temperature (HL1) when<br>resetting to B/W from preheat |              | 158       | 158    | 158  | 158    | 158 | 158  |
| G: HL1<br>HEAVYPAPER1  | Heavy paper 1 mode control<br>temperature (HL1)                 | 70 to<br>210 | 185       | 185    | 185  | 185    | 185 | 185  |
| H: HL2<br>HEAVYPAPER1  | Heavy paper 1 mode control temperature (HL2)                    | 70 to<br>200 | 155       | 155    | 155  | 155    | 155 | 155  |
| I: HL1<br>HEAVYPAPER2  | Heavy paper 2 mode control temperature (HL1)                    | 70 to<br>210 | 200       | 200    | 200  | 200    | 200 | 200  |
| J: HL2<br>HEAVYPAPER2  | Heavy paper 2 mode control temperature (HL2)                    |              | 155       | 155    | 155  | 155    | 155 | 155  |
| K: HL1<br>TRANSPARENCY | OHP mode control temperature (HL1)                              |              | 185       | 185    | 185  | 185    | 185 | 185  |
| L: HL2<br>TRANSPARENCY | OHP mode control temperature (HL2)                              | 70 to<br>200 | 175       | 175    | 175  | 175    | 175 | 175  |
| M: HL1<br>TRANSPARENT2 | OHP 2 mode control temperature (HL1)                            |              | 185       | 185    | 185  | 185    | 185 | 185  |
| N: HL2<br>TRANSPARENT2 | OHP 2 mode control temperature (HL2)                            |              | 175       | 175    | 175  | 175    | 175 | 175  |

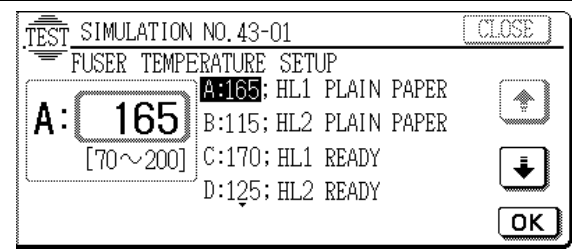

Never set to another value than the specified value (default) (Otherwise, a trouble may occur.)

| Purpose               | Adjustment                                                                                                    |                                    |  |
|-----------------------|----------------------------------------------------------------------------------------------------|------------------------------------|--|
| Function<br>(Purpose) | Used to adjust the fusing oil supply amount. (Adjust-<br>ment of oil motor ON time and oil motor ON interval) |                                    |  |
| Section               | Fixing (Fusing)                                                                                               |                                    |  |
| Item                  | Operation                                                                                                    |                                    |  |
| Operation/            | 1. Select the adjustment item with $[\uparrow]$ , $[\downarrow]$ keys.                                        |                                    |  |
| Procedure             | A: ON-TIME Fusing oil pump ON time [ms]                                                                       |                                    |  |
|                       | B: CTRL-CYCLE                                                                                                 | Fusing oil pump control cycle [ms] |  |

- 2. Enter the set value with the 10-key.
- 3. Press the [OK] key.

When the [EXECUTE] key is pressed, it is highlighted and the pump is operated with the set content.

When the [EXECUTE] key is pressed again, the display returns to the normal display and the pump is stopped.

|            | Range [ms] | Default value |
|------------|------------|---------------|
| ON-TIME    | 5 – 50     | 12            |
| CTRL-CYCLE | 17 – 250   | 130           |

(Example) When ON-TIME is 12ms and CTRL-CYCLE is 250ms, 12ms of ON and (250+50) -12ms of OFF are repeated.

#### Default

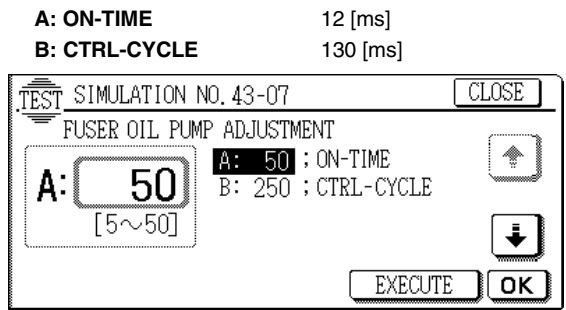

When installing (replacing) this pump, set the pump operation value of Sim 43-7 referring to the marking color shown in the illustration below.

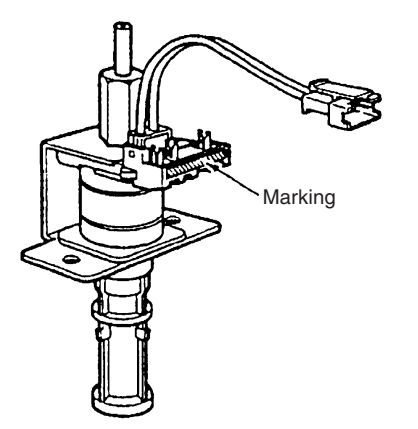

| Marking color | Setting of simulation 43-7 |     |  |  |
|---------------|----------------------------|-----|--|--|
| Marking Color | A                          | В   |  |  |
| Blue          | 12                         | 80  |  |  |
| Red           | 12                         | 180 |  |  |
| None          | 12                         | 130 |  |  |

### 44

| 44 - 1                  |                                                                                                    |  |  |
|-------------------------|----------------------------------------------------------------------------------------------------|--|--|
| Purpose                 | Setting                                                                                                    |  |  |
| Function<br>(Purpose)   | Used to set enable/disable of correction operations in the image forming (process) section.                                                                       |  |  |
| Section                 | Image process (Photoconductor/Developing/Transfer/<br>Cleaning)                                                                                                   |  |  |
| Item                    | Operation                                                                                                    |  |  |
| Operation/<br>Procedure | <ol> <li>Select the process item to enable the operation.</li> <li>Press the [EXECUTE] key.<br/>(The operations of all process items must be enabled.)</li> </ol> |  |  |
| DEVE:                   | Developer life correction                                                                                                    |  |  |
| HUMID:                  | Humidity correction                                                                                                    |  |  |
| DM POSI:                | Drum phase alignment                                                                                                    |  |  |
| MD:                     | OPC drum membrane decrease correction                                                                                                    |  |  |
| TC:                     | Transfer output correction                                                                                                    |  |  |
| HT:                     | Half tone correction                                                                                                    |  |  |
| AR EXE:                 | Automatic resist adjustment                                                                                                    |  |  |
| AR ERR:                 | Automatic resist adjustment error check                                                                                                    |  |  |

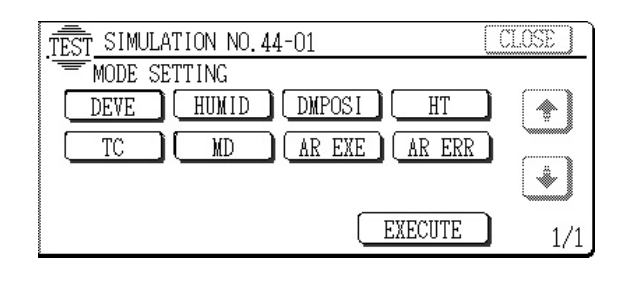

### 44 - 2

| Purpose                                   | Operation test/check                                                                                                    |
|-------------------------------------------|----------------------------------------------------------------------------------------------------|
| Function<br>(Purpose)                     | Used to check the operation of the temperature sen-<br>sor and the humidity sensor for correction of the im-<br>age process section. (The sensor detection level can<br>be monitored.)                                                                                    |
| Item                                      | Operation                                                                                                    |
| Operation/<br>Procedure                   | Press the [EXECUTE] key.<br>The main motor rotates and the DM/ID gain adjust-<br>ment is started.<br>After completion of the adjustment, the [EXECUTE]<br>key returns to the normal display and the main motor<br>stops.<br>At that time, each display data is displayed. |
| DMLEDY:<br>DMLEDM :<br>DMLEDC:<br>DMLEDK: | Y drum sensor adjustment value<br>M drum sensor adjustment value<br>C drum sensor adjustment value<br>K drum sensor adjustment value                                                                                                    |
| PCLEDC:<br>PCLEDK:<br>P_BK_B:<br>P_CY:    | Color sensor adjustment value<br>Black sensor adjustment value<br>Belt surface input/Black dark voltage input<br>Calibration plate input/Color dark voltage input                                                                                                    |
| DMGNDY:<br>DMGNDM:<br>DMGNDC:<br>DMGNDK:  | Y drum surface input/Y drum sensor dark level<br>M drum surface input/M drum sensor dark level<br>C drum surface input/C drum sensor dark level<br>K drum surface input/K drum sensor dark level                                                                          |
| MARKY:                                    | Y drum mark input                                                                                                    |

| MARKC:               | C drum mark input                                                                                            |
|----------------------|----------------------------------------------------------------------------------------------------|
| MARKK:               | K drum mark input                                                                                            |
| MKY/GND:             | Y drum mark reflection ratio<br>= (Y drum mark sense level *100)/Y drum<br>surface input                     |
| MKM/GND:             | M drum mark reflection ratio<br>= (M drum mark sense level *100)/M drum<br>surface input                     |
| MKC/GND:             | C drum mark reflection ratio<br>= (C drum mark sense level *100)/C drum<br>surface input                     |
| MKK/GND:             | K drum mark reflection ratio<br>= (K drum mark sense level *100)/K drum<br>surface input                     |
| PCSKMAX:             | Max. value of belt surface input                                                                             |
| PCSKMIN:<br>PCSKDIF: | Min. value of belt surface input<br>Difference between max. and min. values of<br>PCSKDIF belt surface input |

 = (Max. value of belt surface input – Min. value of belt surface input)

REG O/I: Resist sensor adjustment value/ light emitting quantity

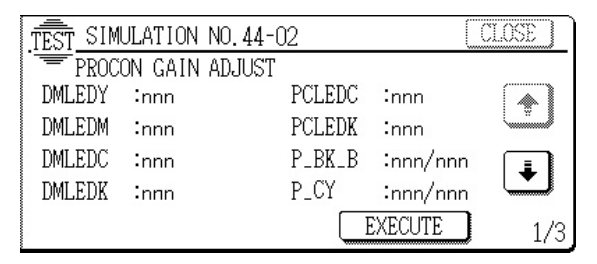

### 44 - 4

| Purpose               | Setting                                                                                                    |  |  |
|-----------------------|----------------------------------------------------------------------------------------------------|--|--|
| Function<br>(Purpose) | Used to set the target image (reference) density level<br>in correction (process correction) operations in the |  |  |
|                       | image forming section.                                                                                         |  |  |
| Section               | Image process (Photoconductor/Developing/Transfer/                                                             |  |  |
|                       | Cleaning)                                                                                                    |  |  |
| Item                  | Picture quality Density                                                                                        |  |  |
| Operation/            | 1. Select the adjustment item with $[\uparrow], [\downarrow]$ keys.                                            |  |  |
| Procedure             | 2. Enter the set value with 10-key.                                                                            |  |  |
|                       | (255 levels)                                                                                                   |  |  |
| 2 Proce the           | o[OK] kov. (The value entered in precedure 2 is set.)                                                          |  |  |

Press the [OK] key. (The value entered in procedure 2 is set.)

|                                            |                 | ,                    |
|--------------------------------------------|-----------------|----------------------|
| Color sensor adjustment                    | PCS_C_TARGET_ID | Default value<br>102 |
| Black sensor adjustment<br>reference level | PCS_B_TARGET_ID | 133                  |
| Yellow reference density level             | Y_PAT_TARGET_ID | 90                   |
| Magenta reference density level            | M_PAT_TARGET_ID | 100                  |
| Cyan reference density level               | C_PAT_TARGET_ID | 83                   |
| Black reference density level              | K_PAT_TARGET_ID | 22                   |
|                                            |                 |                      |

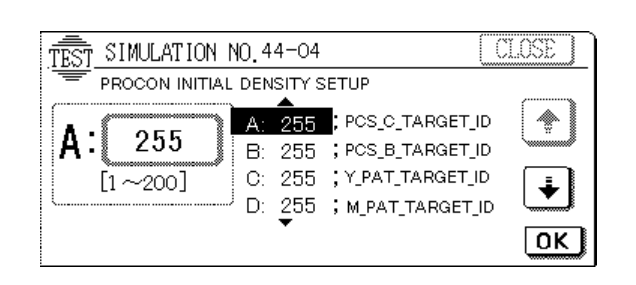

| 44 - 5                  |                                                                                                    |                           |  |  |  |
|-------------------------|----------------------------------------------------------------------------------------------------|---------------------------|--|--|--|
| Purpose                 | Setting                                                                                                    |                           |  |  |  |
| Function<br>(Purpose)   | Used to set the correction start developing bias volt-<br>age in correction (process correction) operations in<br>the image forming section. |                           |  |  |  |
| Section                 | Image process<br>(Photoconductor/<br>Developing/<br>Transfer/ Cleaning)                                                                      | Developer/Toner<br>Hopper |  |  |  |
| Item                    | Operation                                                                                                    |                           |  |  |  |
| Operation/<br>Procedure | <ul> <li>on/ 1. Select the parameter mode with [↑], [↓] keys.</li> <li>2. Enter the parameter with the 10-key.</li> </ul>                    |                           |  |  |  |

3. Press the [OK] key. (The value entered in procedure 2 is set.) Initial developing bias voltage level during the image section correction operation

(Set to default.)

|           |                                                       | Lower<br>limit | Upper<br>limit | Default<br>value |
|-----------|-------------------------------------------------------|----------------|----------------|------------------|
| BK_PAT_DV | Initial developing bias voltage level (Black)         | 0              | 700            | 325              |
| C_PAT_DV  | Initial developing bias voltage level (Cyan)          | 0              | 700            | 325              |
| M_PAT_DV  | Initial developing bias<br>voltage level<br>(Magenta) | 0              | 700            | 325              |
| Y_PAT_DV  | Initial developing bias voltage level (Yellow)        | 0              | 700            | 325              |

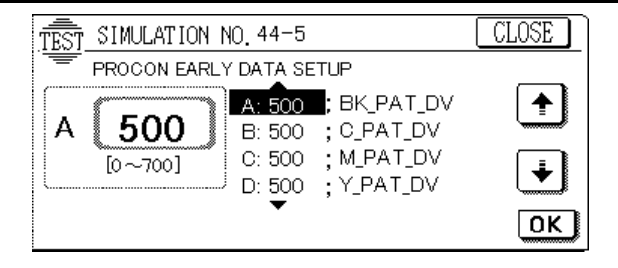

| Purpose                                                                                    | Operation test/check                                                                                       |
|--------------------------------------------------------------------------------------------|----------------------------------------------------------------------------------------------------|
| FunctionUsed to forcibly execute the image formin(Purpose)correction (process correction). |                                                                                                    |
| Section                                                                                    | Image process (Photoconductor/Developing/Transfer/<br>Cleaning)                                            |
| Item                                                                                       | Operation                                                                                                  |
| Operation/<br>Procedure                                                                    | When the [EXECUTE] key is pressed, it is highlighted<br>and the main motor is operated and the image form- |
|                                                                                            | ing section correction is started.                                                                         |

If the operation is normally completed, COMPLETE is displayed.

If the operation is not normally completed, ERROPR is highlighted and the trouble code is displayed.

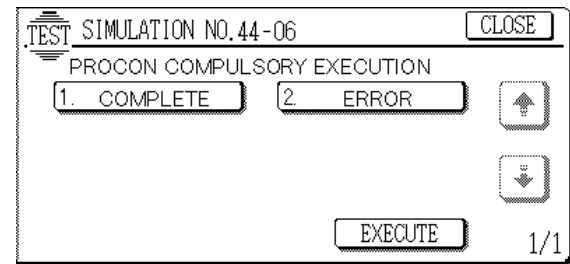

#### 44 - 9

| Purpose               | Operation data output/Check (Display/Print)                                                                                                    |
|-----------------------|----------------------------------------------------------------------------------------------------|
| Function<br>(Purpose) | Used to check the data on the image forming section<br>correction (process correction) (corrected main<br>charger grid voltage, the developing bias voltage, the<br>laser power, etc, in each print mode). (This simulation<br>allows to check if the correction operation is per-<br>formed normally.) |
| Section               | Image process (Photoconductor/Developing/Transfer,<br>Cleaning)                                                                                                    |

|            | eleaning)            |                                                   |
|------------|----------------------|---------------------------------------------------|
| Item       | Data                 | Operation data                                    |
|            | ·                    | (Machine condition)                               |
| Operation/ | 1. By scrolling with | $[\uparrow], [\downarrow]$ keys, each data of the |
| Procedure  | image forming se     | ection correction result.                         |

The greater the difference between the initial value and the current value is, the greater the correction quantity is judged as.

This leads to a supposition that the conditions of consumable parts such as developer and photoconductor may have been degraded.

- Page 1 3 G, B, DV and initial set value in each mode stored in process control
- Page 4 Rotating time and the mark number of each drum
- Page 5 Rotating time of each developing unit
- Page 6 Humidity environment area (For transfer correction/humidity correction)

#### [Content]

Process control mode output

| Black   | GB current value/GB initial value |
|---------|-----------------------------------|
| Cyan    | GB current value/GB initial value |
| Magenta | GB current value/GB initial value |
| Yellow  | GB current value/GB initial value |
|         |                                   |
| Black   | DV current value/DV initial value |
| Cyan    | DV current value/DV initial value |
|         |                                   |

Magenta DV current value/DV initial value Yellow DV c

|                | · Initial value |  |
|----------------|-----------------|--|
| urrent value/D | V initial value |  |

| TEST SIMU | LATION NO.4            | 4-09               | CLOSE |
|-----------|------------------------|--------------------|-------|
| PROCE     | ISS CONTROL I          | DATA DISPLAY       |       |
| I ROCON M | GR_BS                  | DV_BS              |       |
| BLACK     | : 650/650<br>: 650/650 | 500/500<br>500/500 |       |
| MAGENTA   | : 650/650              | 500/500            |       |
| YELLUW    | : 650/650              | 500/500            | 1/6   |

#### [Content]

| Normal mode output (High speed/Middle speed) |                                   |  |  |  |  |
|----------------------------------------------|-----------------------------------|--|--|--|--|
| Black                                        | GB current value/GB initial value |  |  |  |  |
| Cyan                                         | GB current value/GB initial value |  |  |  |  |
| Magenta                                      | GB current value/GB initial value |  |  |  |  |
| Yellow                                       | GB current value/GB initial value |  |  |  |  |
|                                              |                                   |  |  |  |  |
| Black                                        | DV current value/DV initial value |  |  |  |  |
| Cyan                                         | DV current value/DV initial value |  |  |  |  |
| Magenta                                      | DV current value/DV initial value |  |  |  |  |
| Yellow                                       | DV current value/DV initial value |  |  |  |  |
|                                              |                                   |  |  |  |  |

| TEST SIM | IULATION | NO.44-09  | 1       | [       | CLOSE |
|----------|----------|-----------|---------|---------|-------|
| = PROC   | ESS CONT | 'ROL DATA | DISPLAY | (       |       |
| NORMAL   | [HIGH-   | -BS ]     | [MIDDL  | _E-BS]  |       |
| MODE     | GR_BS    | DV_BS     | GR_BS   | DV_BS   |       |
| BLACK :  | :999/999 | 999/999   | 999/999 | 999/999 |       |
| CYAN :   | :999/999 | 999/999   | 999/999 | 999/999 |       |
| MAGENTA: | :999/999 | 999/999   | 999/999 | 999/999 |       |
| YELLOW : | :999/999 | 999/999   | 999/999 | 999/999 | 2/6   |

#### [Content]

Toner save mode output (High speed/Middle speed)

GB current value/GB initial value Black

Black DV current value/DV initial value

| TEST  | SIM          | JLATION                       | NO. 44-09                   | )                           | (                    | CLOSE |
|-------|--------------|-------------------------------|-----------------------------|-----------------------------|----------------------|-------|
| TONE  | ROCE<br>R-SA | ESS CONT<br>VE[HIGH-<br>GR_BS | TROL DATA<br>-BS ]<br>DV BS | NDISPLAN<br>[Middi<br>GR BS | (<br>LE-BS]<br>DV BS |       |
| BLACI | ( :          | 399/999                       | 999/999                     | 999/999                     | 999/999              | •     |
|       |              |                               |                             |                             |                      | 3/6   |

#### [Content] Drum data

| Brain aala |                      |                     |
|------------|----------------------|---------------------|
| Black      | Drum rotation (hour) | Drum rotation (sec) |
| Cyan       | Drum rotation (hour) | Drum rotation (sec) |
| Magenta    | Drum rotation (hour) | Drum rotation (sec) |
| Yellow     | Drum rotation (hour) | Drum rotation (sec) |
|            |                      |                     |

| TEST_SIMU | LATION NO.44-09         | CLOSE |
|-----------|-------------------------|-------|
| PROCE     | SS CONTROL DATA DISPLAY |       |
| DRUM DAT  |                         |       |
| PLACY     | · 65525 2600 1          |       |
| CYAN      | : 65535 3600 1          |       |
| MAGENTA   | : 65535 3600 1          |       |
| YELLOW    | : 65535 3600 1          | 4/6   |

### [Content]

Developer counter

Black Developer operating rotation (hour)

Developer operating rotation sec

| Cyan    | Developer operating rotation (hour) | Developer operating rotation sec |
|---------|-------------------------------------|----------------------------------|
| Magenta | Developer operating rotation (hour) | Developer operating rotation sec |
| Yellow  | Developer operating rotation (hour) | Developer operating rotation sec |

| TEST_SIM | LATION NO.44   | -09         | CLOSE |
|----------|----------------|-------------|-------|
| PROCE    | SS CONTROL D   | ATA DISPLAY |       |
| DEAF-ROL | REVOLVE S      | EC          |       |
| BLACK    | : 120          | 3600        |       |
| MAGENTA  | : 120<br>: 120 | 3600        | •     |
| YELLOW   | : 120          | 3600        | 5/6   |

#### [Content]

Humidity environment area

| Humidity             | correction present area          |
|----------------------|----------------------------------|
| Humidity             | Initial area (Toner density ADJ) |
| Transfer             | correction present area          |
| RRM speed correction | correction present area          |

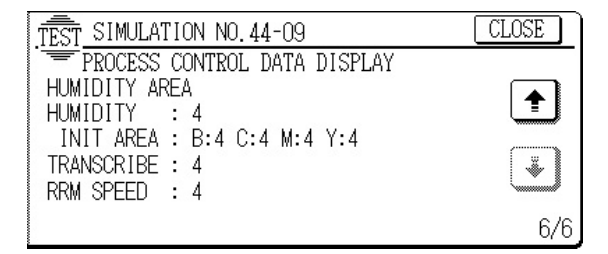

### 44 - 12

| Purp                            | oose               | Operation data output/Check (Display/Print)                                                                                                    |                                                      |              |
|---------------------------------|--------------------|----------------------------------------------------------------------------------------------------|------------------------------------------------------|--------------|
| Fund<br>(Pur                    | ction<br>pose)     | Used to check the toner image patch density data in<br>the image forming section correction (process correc-<br>tion). This simulation allows to check if the correction<br>operation is performed normally.) |                                                      |              |
| Sect                            | tion               | Image process (Photoconductor/Developing/Transfer/                                                                                                    |                                                      | ansfer/      |
|                                 |                    | Cleaning)                                                                                                    |                                                      |              |
| Item                            | ı                  | Data                                                                                                    | Operation data                                       |              |
|                                 |                    |                                                                                                    | (Machine condit                                      | ion)         |
| Ope                             | eration/           | By scrolling with $[\uparrow]$ , $[\downarrow]$ keys, the image forming sec-                                                                                                    |                                                      | g sec-       |
| Proc                            | cedure             | tion correction result data (batch density level) can be checked.                                                                                                    |                                                      |              |
| Reference density level: CALB_D |                    |                                                                                                    |                                                      |              |
| P1<br>P2                        | Black I<br>Black I | PT/Black element<br>PT/Black element                                                                                                    | Cyan PT Magenta PT Yello<br>Cyan PT Magenta PT Yello | w PT<br>w PT |

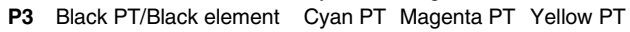

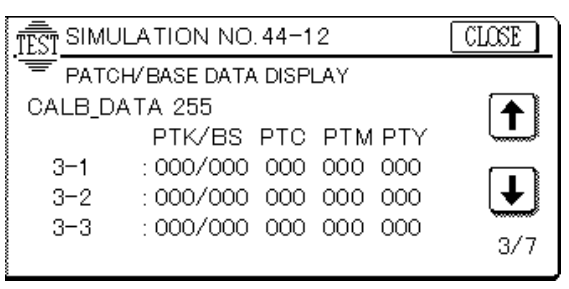

| 44 - 13                                                                                                    |                                                                                                    |                                     |
|----------------------------------------------------------------------------------------------------|----------------------------------------------------------------------------------------------------|-------------------------------------|
| Purpose                                                                                                    | Adjustment                                                                                                    |                                     |
| Function<br>(Purpose)                                                                                                    | Used to adjust the image density sensor (for sensitivity (gain).                                                                            | or color)                           |
| Section                                                                                                    | Image process Copy<br>(Photoconductor/<br>Developing/Transfer/<br>Cleaning)                                                                 |                                     |
| Operation/<br>Procedure                                                                                                    | <ol> <li>Enter the simulation mode.</li> <li>Attach the sensor adjustment sheet to th<br/>fer belt.</li> </ol>                              | e trans-                            |
| <ol> <li>Press the [EXECUTE] key.<br/>The main motor rotates and the image density sensor adjust-<br/>ment is started.<br/>After completion of the adjustment, the [EXECUTE] key returns<br/>to the normal display and the main motor stops.<br/>In case of an error. ERBOR is displayed.</li> </ol> |                                                                                                    |                                     |
| 4. Remove the sensor adjustment sheet from the transfer belt.                                                                                                    |                                                                                                    |                                     |
| PCLEDC:<br>DARK_ID:<br>P_PSI:<br>P_CYI:                                                                                                    | Defau<br>Image density sensor gain adjustment value<br>Color sensor dark voltage input<br>Patch seal input<br>Calibration plate input value | ult value<br>128<br>30<br>102<br>80 |

| TEST_SIMULAT | [ION NO.44-                                 | 13                       |         | CLOSE |
|--------------|---------------------------------------------|--------------------------|---------|-------|
| PATCH S      | EAL ADJUSTN                                 | 1ENT                     |         |       |
|              | PCLEDC :<br>DARK_ID :<br>P_PSI :<br>P_CYI : | 255<br>255<br>255<br>255 |         |       |
|              |                                             | Ę                        | EXECUTE | 1/1   |

### 44 - 14

| Purpose                                                                       | Operation data output/Check (Display/Print)                                                                                         |  |  |
|-------------------------------------------------------------------------------|----------------------------------------------------------------------------------------------------|--|--|
| Function<br>(Purpose)                                                         | Used to monitor the output level of the fusing tem-<br>perature sensor, the machine temperature sensor,<br>and the humidity sensor. |  |  |
| Section                                                                       | Others                                                                                                    |  |  |
| Operation/<br>Procedure                                                       | FUS_TH1: Fusing thermistor (THS1) A/D value (temperature °C)                                                                        |  |  |
| <b>FUS_TH2:</b> Fusing thermistor (THS2) A/D value (temperature $^{\circ}$ C) |                                                                                                    |  |  |
| <b>FUS_TH3:</b> Fusing thermistor (THS3) A/D value (temperature °C)           |                                                                                                    |  |  |

- **FUS\_TH4:** Fusing thermistor (THS4) A/D value (temperature °C)
- **WTD:** 0: The fusing thermistor (THS3/4) sensor output is not recognized.
  - 1: The fusing thermistor (THS3/4) sensor output is recognized.

(The above functions are available only in the AR-C100, and differ depending on the main PCU PWB version.)

TEMPERATURE: Temperature thermistor

HUMIDITY: Humidity sensor

| TEST_SIMULATION | NO. 44-14       | CLOSE |
|-----------------|-----------------|-------|
| SENSOR DATA     | DISPLAY MONITOR |       |
| FUS_TH1         | : nnnnnnn       |       |
| FUS_TH2         | : nnnnnnn       |       |
| FUS_TH3         | : nnnnnnn       |       |
| FUS_TH4         | : nnnnnnn       | Ľ     |
| WTD             | : nnnnnnn       | 1/2   |
| 1               | *               | -1 -1 |

| Purpose               | Operation data output/Check (Display/Print)                                                                     |                     |  |
|-----------------------|----------------------------------------------------------------------------------------------------|---------------------|--|
| Function<br>(Purpose) | Used to check the toner concentration correction re-<br>sult. (This simulation allows to check if correction is |                     |  |
|                       | executed property of his                                                                                        | l.)                 |  |
| Section               | Image process                                                                                                   | Developer/Toner     |  |
|                       | (Photoconductor/                                                                                                | Hopper              |  |
|                       | Developing/Transfer/                                                                                            |                     |  |
|                       | Cleaning)                                                                                                    |                     |  |
| Item                  | Data                                                                                                    | Operation data      |  |
|                       | -                                                                                                    | (Machine condition) |  |

Operation/ [Content]

Procedure Toner concentration

LEVEL

LAST (BUP) Toner concentration level

Current toner concentration reference control level

| TEST SIMUL  | CLOSE                |          |
|-------------|----------------------|----------|
|             | CONTROL DATA DISPLAY |          |
| TONER DINSI | TY                   |          |
|             | LAST(BUP)/LEVEL      |          |
| BLACK :     | 128(128)/ 138        | <b>_</b> |
| CYAN :      | 128(128)/ 138        | [ ∔ ]    |
| MAGENTA :   | 128(128)/ 138        |          |
| YELLOW :    | 128(128)/ 138        | 1/3      |

#### [Content]

Toner concentration level correction value

| DEVE     | Toner concentration correction level for the  |
|----------|-----------------------------------------------|
|          | developer counter (use frequency)             |
| HUD      | Toner concentration correction level for the  |
| (TARGET) | current humidity (Target correction level for |
|          | humidity)                                     |

| TEST SIMULATION NO.44-16 |     |      | CLOSE            |     |
|--------------------------|-----|------|------------------|-----|
|                          | RC  | ONTR | ROL DATA DISPLAY |     |
| REVISE DA                | ٦ΤΑ |      |                  |     |
|                          |     | DEVE | HUD(TARGET)      |     |
| BLACK                    | :   | 15   | -5(-20)          |     |
| CYAN                     | :   | 15   | -5(-25)          | [↓] |
| MAGENTA                  | :   | 15   | -5(-25)          |     |
| YELLOW                   | :   | 15   | -5(-20)          | 2/3 |

#### [Content]

- Black Reference value (Toner concentration reference control level set with SIM 25-2) + Life correction + Humidity correction = Toner level
- Cyan Reference value (Toner concentration reference control level set with SIM 25-2) + Life correction + Humidity correction = Toner level

 
 Magenta
 Reference value (Toner concentration reference control level set with SIM 25-2) + Life correction + Humidity correction = Toner level

Yellow Reference value (Toner concentration reference control level set with SIM 25-2) + Life correction + Humidity correction = Toner level LV-ORG: Toner concentration reference control

- level set with SIM 25-2
- DV: Toner concentration correction level for developer counter (use frequency) HUD Toner concentration correction level
- HUD
   Toner concentration correction level

   (TARGET): for the current humidity (Target correction level for humidity/Toner concentration sensor correction level)

   LV:
   Current toner concentration reference control level
- Note: When correction for the developer counter (life) or humidity correction is inhibited (OFF) with SIM 44-1, the correction level display is 0.

| TEST SIMULATION NO.44-16                                                                                                    | CLOSE           |
|----------------------------------------------------------------------------------------------------|-----------------|
| TONER CONTROL DATA DISPLAY                                                                                                    |                 |
| ATC SENSITIVITY REVISE<br>LV-ORG DV HUD(TARGET) LV                                                                                                    |                 |
| BLACK       :       128       +       15       +       -5(-20*100%) = 138         CYAN       :       128       +       15       +       -5(-25*100%) = 138         MAGENTA       :       128       +       15       +       -5(-25*100%) = 138         YELLOW       :       128       +       15       +       -5(-25*100%) = 138 | <b>↓</b><br>3/3 |

| Purpose               | Setting                                                                                                    |
|-----------------------|----------------------------------------------------------------------------------------------------|
| Function<br>(Purpose) | Used to store color balance adjustment data. (Halt<br>tone image correction initial setting) (After execution<br>of color balance adjustment with SIM 46-21, this<br>simulation must be executed.) |
| Item                  | Picture quality                                                                                                    |
|                       |                                                                                                    |

Operation/ Press the [EXECUTE] key, it is highlighted, the opera-Procedure tion is started.

After completion of the execution, the [EXECUTE] key returns to the normal display and the main motor stops. In case of an error, ERROR is displayed.

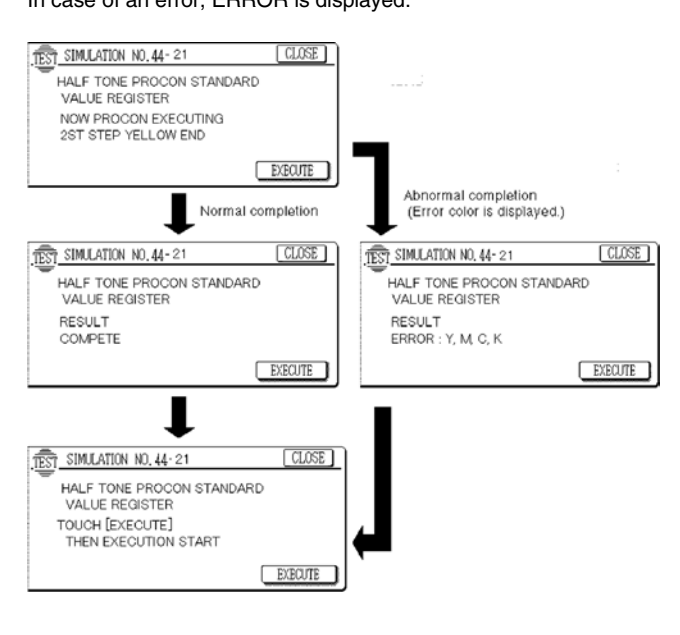

| 44         | - 22                |                                                                                                    |                                             |                                                     |                                               |
|------------|---------------------|----------------------------------------------------------------------------------------------------|---------------------------------------------|-----------------------------------------------------|-----------------------------------------------|
| Pur        | pose                | Operation data outp                                                                                                    | ut/Che                                      | ck (Display/Pri                                     | nt)                                           |
| Fur<br>(Pu | nction<br>Irpose)   | Used to check each color toner patch image density<br>UITU in half tone image forming section correction<br>(process correction). (This simulation allows to check<br>if correction operation is performed normally.) |                                             |                                                     |                                               |
| Sec        | ction               | Image process (Pho<br>Cleaning)                                                                                                    | otoconc                                     | ductor/Develop                                      | ing/Transfer/                                 |
| Iter       | n                   | Data                                                                                                    |                                             | Operation<br>(Machine                               | data<br>condition)                            |
| Op<br>Pro  | eration/<br>ocedure | Select the correction<br>The patch density d<br>in image forming set<br>tion are displayed.<br>1st STEP: 6-color da<br>2nd STEP: 16-color                                                                             | opera<br>lata of<br>ection l<br>ata<br>data | tion data with [<br>1ST STEP and<br>half tone corre | (Î], [↓] keys.<br>J 2ND STEP<br>action opera- |
| P1<br>P2   | Black F<br>Black F  | PT/Black element Cya<br>PT/Black element Cya                                                                                                    | an PT<br>an PT                              | Magenta PT<br>Magenta PT                            | Yellow PT<br>Yellow PT                        |
| P3         | Black F             | PT/Black element Cvan PT Magenta PT Yellow PT                                                                                                    |                                             |                                                     |                                               |

|           |              | ,     |       | 0   |          |
|-----------|--------------|-------|-------|-----|----------|
| TEST_SIMU | LATION NO,44 | -22   |       |     | CLOSE    |
| HALF      | TONE CORRECT | RESUL | T DAT | A   |          |
| 1st STEP  |              |       |       |     |          |
|           | PTK/GND      | PTC   | PTM   | PTY |          |
| ID1       | : 000/000    | 000   | 000   | 000 | <b></b>  |
| ID2       | : 000/000    | 000   | 000   | 000 | <b>↓</b> |
| ID3       | : 000/000    | 000   | 000   | 000 |          |
| ID4       | : 000/000    | 000   | 000   | 000 | 1/6      |

| 44 - 23                 |                                                                                                    |
|-------------------------|----------------------------------------------------------------------------------------------------|
| Purpose                 | Adjustment                                                                                                    |
| Function<br>(Purpose)   | Used to adjust the image density sensor position (main scan direction). (The position is adjusted when toner patch is formed.) |
| Section                 | Image process Copy<br>(Photoconductor/<br>Developing/Transfer/<br>Cleaning)                                                    |
| Operation/<br>Procedure | Press the [EXECUTE] key, and the adjustment opera-<br>tion is started.                                                         |

After completion of the adjustment, the [EXECUTE] key returns to the normal display.

In the case of normal completion, the average adjustment data is displayed.

In the case of abnormal completion, ERROR is displayed.

(Default value: 50)

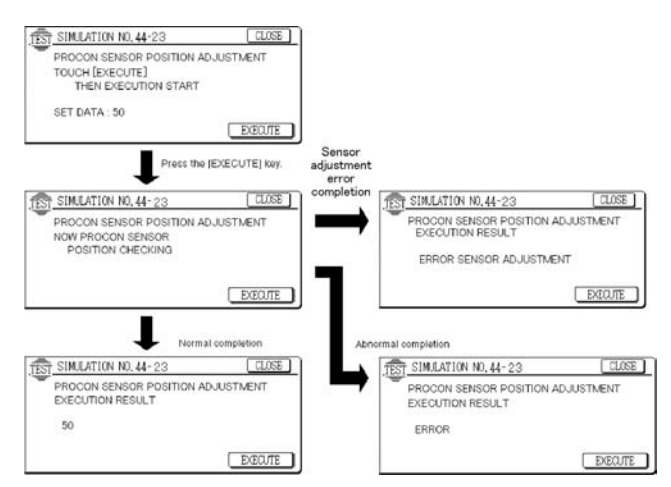

| 44 - 24                 |                                                                                                    |
|-------------------------|----------------------------------------------------------------------------------------------------|
| Purpose                 | Operation data output/Check (Display/Print)                                                                                     |
| Function<br>(Purpose)   | Used to check the half tone correction result. (This simulation allows to check if correction is executed properly or not.)     |
| Section                 | Image process (Photoconductor/Developing/Transfer/<br>Cleaning)                                                                 |
| Item                    | Data Operation data<br>(Machine condition)                                                                                      |
| Operation/<br>Procedure | The correction data of each color is displayed. Select<br>the color mode you wish to display with the color se-<br>lection key. |

When image quality trouble occurs and it cannot be solved, inform us of these data as the reference information.

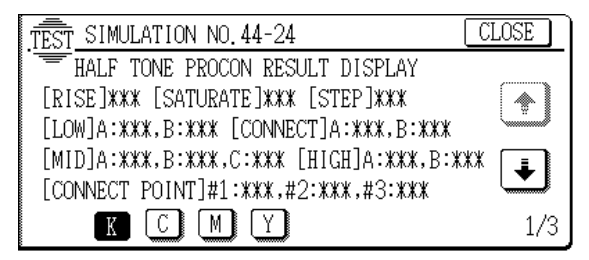

| 44 - 2   | 5                          |                    |          |            |                                                                                   |
|----------|----------------------------|--------------------|----------|------------|-----------------------------------------------------------------------------------|
| Purpose  | Operation                  | data outp          | ut/Chec  | k (Displ   | ay/Print)                                                                         |
| Function | Used to c                  | heck the           | half tor | ne corre   | ection result. (This                                                              |
| (Purpose | e) simulation properly or  | allows to<br>not.) | check    | if corre   | ection is executed                                                                |
| Section  | Image prod<br>Cleaning)    | cess (Pho          | tocondu  | uctor/De   | veloping/Transfer/                                                                |
| Item     | Data                       |                    |          | Ope<br>(Ma | eration data<br>chine condition)                                                  |
| Operatio | n/ To correct              | ion data d         | of each  | color is   | displayed. Select                                                                 |
| Procedu  | the color n<br>lection key | node you           | wish to  | display    | with the color se-                                                                |
| Disp     | DispChara                  | Default            | Min      | Max        | Contents                                                                          |
| PosNo.   |                            | Value              | Value    | Value      | Half tong                                                                         |
| A        | IST PATCH                  | 51                 | 0        | 200        | process control<br>1st step No. 1<br>patch print<br>gradation: Black              |
| В        | 2ND PATCH                  | 47                 | 0        | 255        | Half tone<br>process control<br>1st step No. 2<br>patch print<br>gradation: Black |
| С        | 3RD PATCH                  | 63                 | 0        | 255        | Half tone<br>process control<br>1st step No. 3<br>patch print<br>gradation: Black |
| D        | 4TH PATCH                  | 79                 | 0        | 255        | Half tone<br>process control<br>1st step No. 4<br>patch print<br>gradation: Black |
| E        | 5TH PATCH                  | 255                | 0        | 255        | Half tone<br>process control<br>1st step No. 5<br>patch print<br>gradation: Black |
| A        | 1ST PATCH                  | 31                 | 0        | 255        | Half tone<br>process control<br>1st step No. 1<br>patch print<br>gradation: Cvan  |
| В        | 2ND PATCH                  | 47                 | 0        | 255        | Half tone<br>process control<br>1st step No. 2<br>patch print<br>gradation: Cyan  |
| С        | 3RD PATCH                  | 63                 | 0        | 255        | Half tone<br>process control<br>1st step No. 3<br>patch print<br>gradation: Cyan  |
| D        | 4TH PATCH                  | 79                 | 0        | 255        | Half tone<br>process control<br>1st step No. 4<br>patch print<br>gradation: Cyan  |
| E        | 5TH PATCH                  | 255                | 0        | 255        | Half tone<br>process control<br>1st step No. 5<br>patch print<br>gradation: Cyan  |
| L        |                            |                    |          |            |                                                                                   |

| Disp<br>PosNo. | DispChara | Default<br>Value | Min<br>Value | Max<br>Value | Contents                                                                               |
|----------------|-----------|------------------|--------------|--------------|----------------------------------------------------------------------------------------|
| A              | 1ST PATCH | 31               | 0            | 255          | Half tone<br>process control<br>1st step No. 1<br>patch print<br>gradation:<br>Magenta |
| В              | 2ND PATCH | 47               | 0            | 255          | Half tone<br>process control<br>1st step No. 2<br>patch print<br>gradation:<br>Magenta |
| С              | 3RD PATCH | 63               | 0            | 255          | Half tone<br>process control<br>1st step No. 3<br>patch print<br>gradation:<br>Magenta |
| D              | 4TH PATCH | 79               | 0            | 255          | Half tone<br>process control<br>1st step No. 4<br>patch print<br>gradation:<br>Magenta |
| E              | 5TH PATCH | 255              | 0            | 255          | Half tone<br>process control<br>1st step No. 5<br>patch print<br>gradation:<br>Magenta |
| A              | 1ST PATCH | 31               | 0            | 255          | Half tone<br>process control<br>1st step No. 1<br>patch print<br>gradation:<br>Yellow  |
| В              | 2ND PATCH | 47               | 0            | 255          | Half tone<br>process control<br>1st step No. 2<br>patch print<br>gradation:<br>Yellow  |
| С              | 3RD PATCH | 63               | 0            | 255          | Half tone<br>process control<br>1st step No. 3<br>patch print<br>gradation:<br>Yellow  |
| D              | 4TH PATCH | 79               | 0            | 255          | Half tone<br>process control<br>1st step No. 4<br>patch print<br>gradation:<br>Yellow  |
| E              | 5TH PATCH | 255              | 0            | 255          | Half tone<br>process control<br>1st step No. 5<br>patch print<br>gradation:<br>Yellow  |

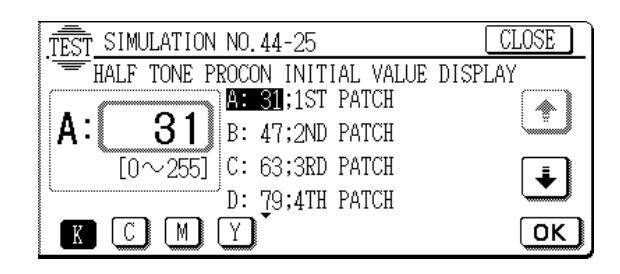

| Purpose                 | Adjustment                                                                                                    |
|-------------------------|----------------------------------------------------------------------------------------------------|
| Function<br>(Purpose)   | Used to execute half tone correction compulsorily.                                                                                           |
| Section                 | Image process (Photoconductor/Developing/Transfer/<br>Cleaning)                                                                              |
| Item                    | Picture quality                                                                                                    |
| Operation/<br>Procedure | Press the [EXECUTE] key, and it is highlighted. The half tone correction (image forming section correction (process correction)) is started. |

When the compulsory execution is completed, the [EXECUTE] key returns to the normal display.

In the case of abnormal completion, ERROR is displayed.

#### (Default value: 500)

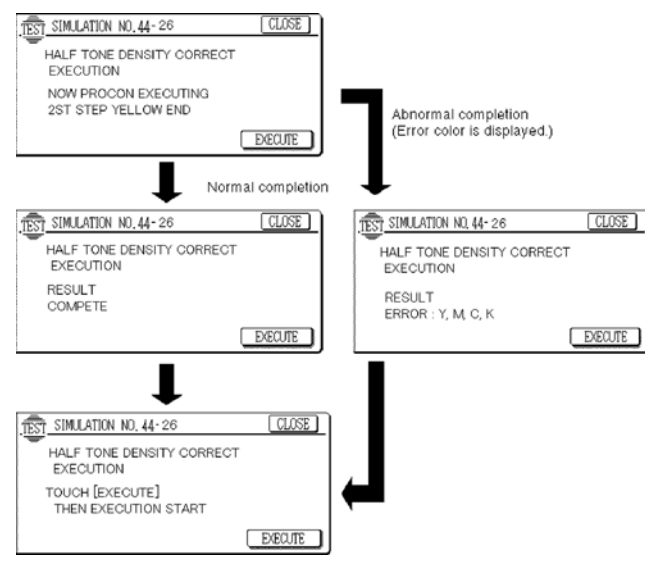

#### 44 - 27 Purpose Data clear Function Used to set the half tone correction data to the default (Purpose) level Image process (Photoconductor/Developing/Transfer/ Section Cleaning) Item Data Operation/ 1. Press the [EXECUTE] key. Procedure The [YES] and [NO] keys become active. 2. Press the [YES] key. The half tone correction data is set to the default level.

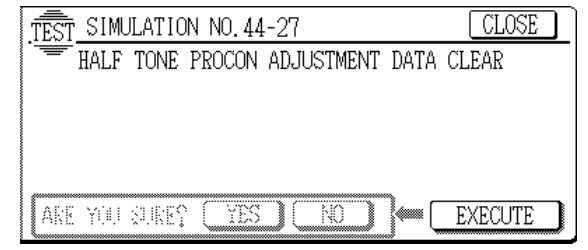

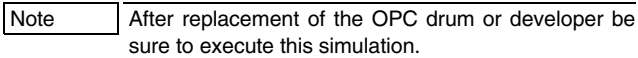

| 44 - 30                 |                                                                                                    |
|-------------------------|----------------------------------------------------------------------------------------------------|
| Purpose                 | Adjustment/Operation test/check                                                                       |
| Function<br>(Purpose)   | Used to check and adjust the operation of the transfer charger current and the control circuit. (New) |
| Section                 | Image process Copy<br>(Photoconductor/<br>Developing/Transfer/<br>Cleaning)                           |
| Operation/<br>Procedure | (The transfer charger output voltage in printing the front and the back of paper can be adjusted and  |

- 1. Select the color mode with the [K], [C], [M], and [Y] keys.
- 2. Select the paper feed mode with  $[\uparrow]$  key and  $[\downarrow]$  key.
- 3. Enter the adjustment value with the 10-key pad.
- 4. Press the [EXECUTE] key.

checked.)

The [EXECUTE] key is highlighted, the adjustment value entered in procedure 2 is set, and the voltage corresponding to the set value is supplied.

After supplying the voltage for 30 sec, the [EXECUTE] key returns to the normal display.

If the [EXECUTE] key is pressed while the voltage is supplied, the voltage output is stopped and the [EXECUTE] key returns to the normal display.

Since the transfer belt and the photoconductor drum are rotated simultaneously with outputting the transfer voltage in this simulation mode, the above parts will not be damaged.

| [Color]              |                                    | [Paper feed mode]                                                            |                                                                |  |  |
|----------------------|------------------------------------|------------------------------------------------------------------------------|----------------------------------------------------------------|--|--|
| K:                   | Black                              | SPX: Cassette and manual paper feed                                          |                                                                |  |  |
| C:                   | Cyan                               | <b>DPX:</b> Duplex paper feed                                                |                                                                |  |  |
| М:                   | Magenta                            | TRANSPARENCY:                                                                | OHP paper feed                                                 |  |  |
| <b>Y</b> :           | Yellow                             | HEAVYPAPER:                                                                  | Heavy paper feed                                               |  |  |
| K:<br>C:<br>M:<br>Y: | Black<br>Cyan<br>Magenta<br>Yellow | SPX: Cassette and m<br>DPX: Duplex paper for<br>TRANSPARENCY:<br>HEAVYPAPER: | nanual paper feed<br>eed<br>OHP paper feed<br>Heavy paper feed |  |  |

#### [Adjustment range]

51 - 255 (Default: Varies depending on the color and the paper feed mode.) The actual output variable range varies depending on the color as follows:

- K: 0V 4000V (Default: SPX/DPX is about 2.5KV at 178. TRANSPARENCY/HEAVYPAPER is about 3KV at 204.)
- C: 0V 4500V (Default: SPX/DPX is about 2.5KV at 164.
- TRANSPARENCY is about 3.5KV at 209. HEAVYPAPER is WWW.SERVICE-MAbout 3KV at 187.)

- M: 0V 7000V (Default: SPX/DPX is about 2.5KV at 123. TRANSPARENCY is about 4KV at 167. HEAVYPAPER is about 3KV at 138.)
- Y: 0V 7000V (Default: SPX/DPX is about 2.5KV at 123. TRANSPARENCY is about 4.5KV at 182. HEAVYPAPER is about 3KV at 138.)

#### [Adjustment unit]

- K: About 19.6 [V/Count]
- C: About 22.1 [V/count]
- M: About 34.3 [V/Count]
- Y: About 34.3 [V/Count]

|                   | Dieplay           | Default value |     |     |     | Note |
|-------------------|-------------------|---------------|-----|-----|-----|------|
|                   | Display           | BK            | С   | М   | Υ   | NOLC |
| Normal paper mode | A: SPX            | 178           | 164 | 123 | 123 |      |
| ADU mode          | B: DPX            | 178           | 164 | 123 | 123 |      |
| OHP mode          | C: OHP            | 204           | 209 | 167 | 182 |      |
| Heavy paper mode  | D: HEAVY<br>PAPER | 204           | 187 | 138 | 138 |      |

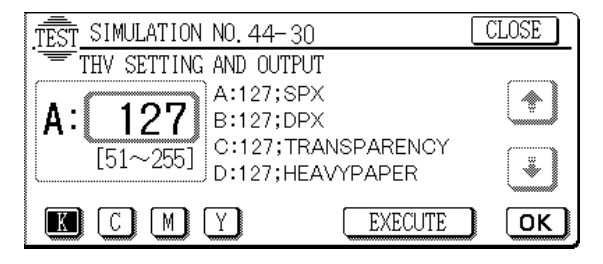

### 44 - 31

| Purpose                 | Adjustment                                                                                                    |  |  |  |  |
|-------------------------|----------------------------------------------------------------------------------------------------|--|--|--|--|
| Function<br>(Purpose)   | Used to adjust the phase of OPC drum deflection.<br>(Used to adjust deflection phases of four OPC drums.)                                |  |  |  |  |
| Section                 | Image process Photo conductor<br>(Photoconductor/<br>Developing/Transfer/<br>Cleaning)                                                   |  |  |  |  |
| Item                    | Operation                                                                                                    |  |  |  |  |
| Operation/<br>Procedure | <ol> <li>Select the adjustment item with [↑], [↓] keys.</li> <li>Select the print mode in the adjustment item A (PRINT MODE).</li> </ol> |  |  |  |  |

(This mode is basically used in the case of default setting 3.)

- Select the paper kind in the adjustment item E (PAPER SE-LECT).
  - (Select A4R (or 11"  $\times\,8.5R$ ") paper tray.)
- 4. Press the [EXECUTE] key.

The drum deflection adjustment pattern (one sheet) is printed.

- Check that output pattern. If the deflections of C, M, and Y are within the specified range (2 lines), terminate the simulation. If not, go to procedure 6.
- 6. Select "2" in the adjustment item A (PRINT MODE).
- 7. Press the [EXECUTE] key.
  - Four sheet of drum deflection pattern is printed.
    - \* In the output pattern, figures 1, 3, 5, and 7 are printed in this sequence.

- Four each print pattern of C, M, and Y, use the print value of the output pattern where the deflection is within 2 lines as each color adjustment value, and set it to the adjustment items B, C, and D.
- 9. To check the deflection in the adjustment value, select "3" in the adjustment item A.
- 10. Press the [EXECUTE] key.
  - One sheet of drum deflection adjustment pattern is printed. C drum position (adjustment item B): 2 (45 degrees) M drum position (adjustment item C): 4 (135 degrees) Y drum position (adjustment item D): 5 (180 degrees)

#### [Adjustment item]

- **A:** Print mode (Used to check that the set range is 1 3 and that the default is "3".)
  - 1: Deflection check pattern for each 45 degrees (8 sheets print)

- Numbers in ( ) are printed on each self print.
- 2: Deflection check pattern for each 90 degrees (4 sheets print)
  - $0^{\circ}(1) \rightarrow 90^{\circ}(3) \rightarrow 180^{\circ}(5) \rightarrow 270^{\circ}(7)$
  - Numbers in ( ) are printed on each output pattern.
- 3: Deflection check print at the set value (One sheet print)
- **B:** C drum stop position counter for BK drum (The set range is 0 315(1 8))
- **C:** M drum stop position counter for BK drum (The set range is 0 315 (1 8))
- D: M drum stop position counter for BK drum (The set range is 0 – 315 (1 – 8))
- E: Cassette selection
  - (The set range is 1 6, and the default is 5.)
  - 1: Manual feed (The sub message display is "PAPER: MAN-UAL".)
  - 2: Copier 1st step (The sub message display is "PAPER: CAS1".)
  - 3: Copier 2nd step (The sub message display is "PAPER: CAS2".)
  - 4: Copier 3rd step (The sub message display is "PAPER: CAS3".)
  - 5: Copier 4th step (The sub message display is "PAPER: CAS4".)
  - 6: LCC (The sub message display is "PAPER:LCC".)

[For cassette selection, tray 4 (5 in the selection item E) is set. (Default)]

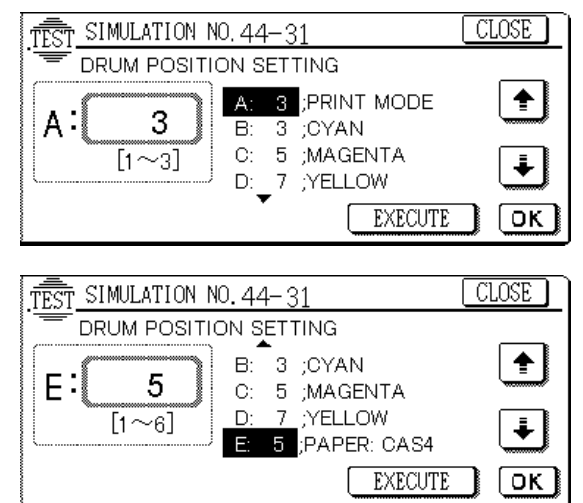

| Purpose                 | Check (Display)                                                                                 |
|-------------------------|-------------------------------------------------------------------------------------------------|
| Function<br>(Purpose)   | Developer unit installation status AD value monitor                                             |
| Operation/<br>Procedure | When this simulation is executed, the developer unit installation status AD value is displayed. |

This simulation indicates the display only, and there is no other procedure.

Developer unit installation status AD value monitor DVCH KIND:

New/old developer unit installation status (0: Old, 1: New)

DVCH\_K (The value in the parentheses is the judgment value.): K color developer unit installation AD value

DVCH\_C (The value in the parentheses is the judgment value.): C color developer unit installation AD value

DVCH\_M (The value in the parentheses is the judgment value.): M color developer unit installation AD value

DVCH\_Y (The value in the parentheses is the judgment value.): Y color developer unit installation AD value

#### [Supplementary explanation]

- 1) When CA key or Interrupt key is pressed, the simulation is terminated.
- 2) Data are revised every 5 sec.

(When an old developer unit is installed)

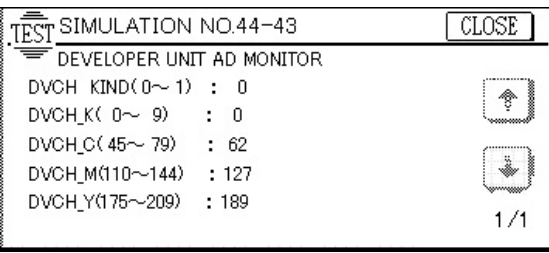

#### (When a new developer unit is installed)

| TEST SIMULATION NO.44-43    | CLOSE |
|-----------------------------|-------|
| T DEVELOPER UNIT AD MONITOR |       |
| DVCH KIND(0~1) : 1          |       |
| DVCH_K(10~44) : 29          |       |
| DVCH_C(80~109) : 93         | (     |
| DVCH_M(145~174) : 157       | Ŵ.    |
| DVCH_Y(210~239) : 225       |       |
|                             | 1/1   |

### 46

| 46 - 1                |                                                                                              |                                        |  |
|-----------------------|----------------------------------------------------------------------------------------------|----------------------------------------|--|
| Purpose               | Adjustment                                                                                   |                                        |  |
| Function<br>(Purpose) | Used to adjust the copy density of each mode in the low density area in the color copy mode. |                                        |  |
|                       | are changed.                                                                                 | is all colors in the low defisity area |  |
| Item                  | Picture quality                                                                              | Density                                |  |

| Operation/ | 1. | Select the copy mode where the copy density ad-                      |
|------------|----|----------------------------------------------------------------------|
| Procedure  |    | justment is performed with [ $\uparrow$ ] and [ $\downarrow$ ] keys. |

2. Enter the adjustment value with the 10-key.

3. Press the [OK] key.

| Disp<br>PosNo. | DispChara       | Default<br>Value | Min<br>Value | Max<br>Value | Contents                                                                                        |
|----------------|-----------------|------------------|--------------|--------------|-------------------------------------------------------------------------------------------------|
| A              | TEXT/PRTD.PHOTO | 50               | 1            | 99           | Exposure<br>adjustment set<br>value (Color)<br>Text/Printed<br>Photo                            |
| В              | TEXT/PHOTO      | 50               | 1            | 99           | Exposure<br>adjustment set<br>value (Color)<br>Text/Photo                                       |
| С              | TEXT            | 50               | 1            | 99           | Exposure<br>adjustment set<br>value (Color)<br>Text                                             |
| D              | PRINTED_PHOTO   | 50               | 1            | 99           | Exposure<br>adjustment set<br>value (Color)<br>Printed Photo                                    |
| E              | Photo           | 50               | 1            | 99           | Exposure<br>adjustment set<br>value (Color)<br>Photo                                            |
| F              | MAP             | 50               | 1            | 99           | Exposure<br>adjustment set<br>value (Color)<br>Map                                              |
| G              | TEXT/PRTD.P_CTC | 46               | 1            | 99           | Exposure<br>adjustment set<br>value (Color)<br>Text/Printed<br>Photo (Copy<br>document<br>mode) |
| Н              | TEXT_CTC        | 46               | 1            | 99           | Exposure<br>adjustment set<br>value (Color)<br>Text (Copy<br>document<br>mode)                  |
| I              | PRTD.PHOTO_CTC  | 46               | 1            | 99           | Exposure<br>adjustment set<br>value (Color)<br>Printed Photo<br>(Copy<br>document<br>mode)      |

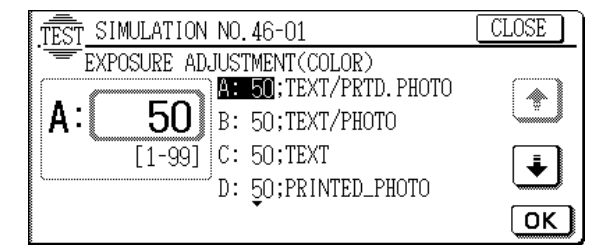

| Purpose                 | Adjustment                                                                                                    |  |  |
|-------------------------|----------------------------------------------------------------------------------------------------|--|--|
| Function<br>(Purpose)   | Used to adjust the copy density in the low density area in the monochrome copy mode.                                 |  |  |
|                         | The copy density in the low density area is changed.                                                                 |  |  |
| Item                    | Picture quality Density                                                                                              |  |  |
| Operation/<br>Procedure | <ol> <li>Select the copy mode where the copy density ad-<br/>justment is performed with [↑] and [↓] keys.</li> </ol> |  |  |

2. Enter the adjustment value with the 10-key.

3. Press the [OK] key.

| Disp<br>PosNo. | DispChara       | Default<br>Value | Min<br>Value | Max<br>Value | Contents                                                                             |
|----------------|-----------------|------------------|--------------|--------------|--------------------------------------------------------------------------------------|
| A              | TEXT/P.P_AE_SCN | 50               | 1            | 99           | Exposure<br>adjustment set<br>value (B/W)<br>Text/Printed<br>Photo, Auto<br>pre-scan |
| В              | TEXT/P.P_AE     | 50               | 1            | 99           | Exposure<br>adjustment set<br>value (B/W)<br>Text/Printed<br>Photo, Auto             |
| С              | TEXT/P.P_ME     | 50               | 1            | 99           | Exposure<br>adjustment set<br>value (B/W)<br>Text/Printed<br>Photo, Manual           |
| D              | TEXT/P_AE_SCN   | 50               | 1            | 99           | Exposure<br>adjustment set<br>value (B/W)<br>Text/Photo,<br>Auto pre-scan            |
| E              | TEXT/P_AE       | 50               | 1            | 99           | Exposure<br>adjustment set<br>value (B/W)<br>Text/Photo,<br>Auto                     |
| F              | TEXT/P_ME       | 50               | 1            | 99           | Exposure<br>adjustment set<br>value (B/W)<br>Text/Photo,<br>Manual                   |
| G              | TEXT_AE_SCN     | 50               | 1            | 99           | Exposure<br>adjustment set<br>value (B/W)<br>Text, Auto<br>pre-scan                  |
| Н              | TEXT_AE         | 50               | 1            | 99           | Exposure<br>adjustment set<br>value (B/W)<br>Text, Auto                              |
| I              | TEXT_ME         | 50               | 1            | 99           | Exposure<br>adjustment set<br>value (B/W)<br>Text, Manual                            |
| J              | PRINTED_PHOTO   | 50               | 1            | 99           | Exposure<br>adjustment set<br>value (B/W)<br>Printed Photo                           |
| К              | Photo           | 50               | 1            | 99           | Exposure<br>adjustment set<br>value (B/W)<br>Photo                                   |
| L              | МАР             | 50               | 1            | 99           | Exposure<br>adjustment set<br>value (B/W)<br>Map                                     |

| Disp<br>PosNo.                  | DispChara      | Default<br>Value | Min<br>Value | Max<br>Value | Contents                                                                                                  |
|---------------------------------|----------------|------------------|--------------|--------------|----------------------------------------------------------------------------------------------------|
| М                               | T/P.P_ME_CTC   | 50               | 1            | 99           | Exposure<br>adjustment set<br>value (B/W)<br>Text/Printed<br>Photo, Manual;<br>(Copy<br>document<br>mode) |
| Ν                               | TEXT_ME_CTC    | 50               | 1            | 99           | Exposure<br>adjustment set<br>value (B/W)<br>Text, Manual;<br>(Copy<br>document<br>mode)                  |
| 0                               | PRTD.PHOTO_CTC | 50               | 1            | 99           | Exposure<br>adjustment set<br>value (B/W)<br>Printed Photo<br>(Copy<br>document<br>mode)                  |
| TEST SIMULATION NO. 46-02 CLOSE |                |                  |              |              |                                                                                                    |

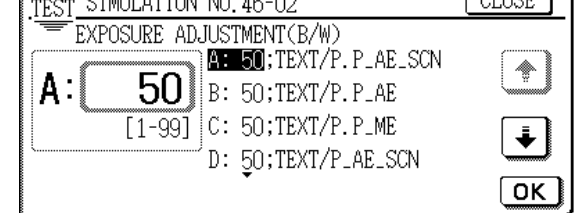

## 46 - 6

| -          |                                                                 |  |  |
|------------|-----------------------------------------------------------------|--|--|
| Purpose    | Adjustment                                                      |  |  |
| Function   | 1) Used to set CCD black level offset level.                    |  |  |
| (Purpose)  | <ol><li>Used to set CCD white level gain.</li></ol>             |  |  |
| Section    | Optical (Image                                                  |  |  |
|            | scanning)                                                       |  |  |
| Item       | Picture quality                                                 |  |  |
| Operation/ | 1. Select the set item with $[\uparrow]$ , $[\downarrow]$ keys. |  |  |
| Procedure  | 2. Select the color mode with R, G, B color keys.               |  |  |
|            | (The currently set adjustment value is displayed.)              |  |  |

- 3. Enter the adjustment value with the 10-key.
- 4. Press the [OK] key.

(The entered value is set.)

Set the following set value.

| Disp<br>PosNo. | DispChara   | Default<br>Value | Min<br>Value | Max<br>Value | Contents                                           |
|----------------|-------------|------------------|--------------|--------------|----------------------------------------------------|
| A              | OFFSET ODD  | 150              | 0            | 255          | CCD odd                                            |
|                |             |                  |              |              | offset initial<br>value/blue                       |
| В              | OFFSET EVEN | 150              | 0            | 255          | CCD even<br>number<br>offset initial<br>value/blue |
| С              | GAIN ODD    | 150              | 0            | 255          | CCD odd<br>number gain<br>initial<br>value/blue    |
| D              | GAIN EVEN   | 150              | 0            | 255          | CCD even<br>number gain<br>initial<br>value/blue   |
|                |             |                  |              |              |                                                    |

|                      | 1                                                                                                    |                                              |                                      |              |                                                     |  |  |
|----------------------|----------------------------------------------------------------------------------------------------|----------------------------------------------|--------------------------------------|--------------|-----------------------------------------------------|--|--|
| Disp<br>PosNo.       | DispChara                                                                                                    | Default<br>Value                             | Min<br>Value                         | Max<br>Value | Contents                                            |  |  |
| A                    | OFFSET ODD                                                                                                    | 150                                          | 0                                    | 255          | CCD odd<br>number<br>offset initial<br>value/green  |  |  |
| В                    | OFFSET EVEN                                                                                                    | 150                                          | 0                                    | 255          | CCD even<br>number<br>offset initial<br>value/green |  |  |
| С                    | GAIN ODD                                                                                                    | 130                                          | 0                                    | 255          | CCD odd<br>number gain<br>initial<br>value/green    |  |  |
| D                    | GAIN EVEN                                                                                                    | 130                                          | 0                                    | 255          | CCD even<br>number gain<br>initial<br>value/green   |  |  |
| A                    | OFFSET ODD                                                                                                    | 150                                          | 0                                    | 255          | CCD odd<br>number<br>offset initial<br>value/red    |  |  |
| В                    | OFFSET EVEN                                                                                                    | 150                                          | 0                                    | 255          | CCD even<br>number<br>offset initial<br>value/red   |  |  |
| С                    | GAIN ODD                                                                                                    | 160                                          | 0                                    | 255          | CCD odd<br>number gain<br>initial<br>value/red      |  |  |
| D                    | GAIN EVEN                                                                                                    | 160                                          | 0                                    | 255          | CCD even<br>number gain<br>initial<br>value/red     |  |  |
| TĒST                 | SIMULATION NO.                                                                                                    | 46-06                                        |                                      | (            | CLOSE                                               |  |  |
| A:                   | $\begin{array}{c} \hline \text{CCD} & \text{OFFSET/GAIN} \\ \hline 150 \\ \hline 0 \sim 2551 \\ \hline 0 \sim 1000 \\ \hline 0 \sim 2551 \\ \hline 0 \sim 1000 \\ \hline 0 \sim 1000 \\ \hline 0 \simeq 1000 \\ \hline 0 \simeq 1000 \\ \hline$ | I INITIAL<br>50;OFFSE<br>50;OFFSE<br>20;GAIN | . DATA :<br>CT ODD<br>CT EVEN<br>ODD | SETUP        |                                                     |  |  |
|                      |                                                                                                    |                                              |                                      |              |                                                     |  |  |
| Note                 | Never set to a                                                                                                    | nother va                                    | lue thar                             | the sta      | andard value                                        |  |  |
|                      |                                                                                                    |                                              |                                      |              |                                                     |  |  |
| 40 - 1               | U                                                                                                    |                                              |                                      |              |                                                     |  |  |
| Purpose              | Adjustment                                                                                                    | -4 41                                        |                                      |              |                                                     |  |  |
| Punction<br>(Purpose | each color). (C                                                                                                    | si ine co<br>Color/Cop                       | y colo<br>y docun                    | nent mo      | de)                                                 |  |  |
| Section              | ICU                                                                                                    |                                              |                                      |              |                                                     |  |  |
| Item                 | Picture quality                                                                                                    |                                              |                                      | Color b      | alance                                              |  |  |
| Oneratio             | n/11 Select the                                                                                                    | color to l                                   | he adius                             | sted with    | the color keys                                      |  |  |

or to be adjusted with the color keys Procedure (K, C, M, Y).

2. Select the adjustment point with  $[\uparrow]$ ,  $[\downarrow]$  keys.

3. Enter the adjustment value of the selected point with the 10key.

4. Press the [OK] key. (The entered value is set.)

#### <SIM46-10 Data detail>

|          |                     | Contents                                                         |             |                |                                           |                                                  |                                                            |                        |                                                                                              |
|----------|---------------------|------------------------------------------------------------------|-------------|----------------|-------------------------------------------|--------------------------------------------------|------------------------------------------------------------|------------------------|----------------------------------------------------------------------------------------------|
| •        | Value<br>255        | CCD odd                                                          |             | Disp<br>PosNo. | Disp<br>Chara                             | Default<br>Value                                 | Min<br>Value                                               | Max<br>Value           | Contents                                                                                     |
|          | 255                 | number<br>offset initial<br>value/green<br>CCD even              |             | A              | POINT1                                    | 500                                              | 1                                                          | 999                    | Half tone reference<br>correction table<br>S46 correction<br>quantity: Copy                  |
|          |                     | offset initial                                                   |             |                |                                           |                                                  |                                                            |                        | document mode<br>black density 0                                                             |
|          | 255                 | CCD odd                                                          |             | $\rightarrow$  | $\rightarrow$                             | $\rightarrow$                                    | $\rightarrow$                                              | $\rightarrow$          | $\downarrow$                                                                                 |
|          | 255                 | number gain<br>initial<br>value/green                            |             | 0              | POINT15                                   | 500                                              | 1                                                          | 999                    | Half tone reference<br>correction table<br>S46 correction                                    |
|          | 255                 | CCD even<br>number gain<br>initial                               |             |                |                                           |                                                  |                                                            |                        | document mode<br>black density 14                                                            |
|          |                     | value/green                                                      |             | ^              |                                           | 500                                              | 1                                                          | 000                    | Half tong reference                                                                          |
|          | 255                 | CCD odd<br>number<br>offset initial<br>value/red<br>CCD even     |             | ~              |                                           | 300                                              |                                                            | 333                    | correction table<br>S46 correction<br>quantity: Copy<br>document mode<br>cyan density 0      |
|          |                     | number                                                           |             | $\downarrow$   | $\downarrow$                              | $\downarrow$                                     | $\downarrow$                                               | $\downarrow$           | $\downarrow$                                                                                 |
|          | 255                 | offset initial<br>value/red<br>CCD odd<br>number gain<br>initial |             | 0              | POINT15                                   | 500                                              | 1                                                          | 999                    | Half tone reference<br>correction table<br>S46 correction<br>quantity: Copy<br>document mode |
|          | 255                 | CCD even                                                         |             |                |                                           |                                                  |                                                            |                        | cyan density 14                                                                              |
|          | 200                 | number gain<br>initial<br>value/red                              |             | A              | POINT1                                    | 500                                              | 1                                                          | 999                    | Half tone reference<br>correction table<br>S46 correction                                    |
| (        | (<br>SETUP          | CLOSE                                                            |             |                |                                           |                                                  |                                                            |                        | quantity: Copy<br>document mode<br>magenta density 0                                         |
| M        |                     |                                                                  |             | $\downarrow$   | $\downarrow$                              | $\downarrow$                                     | $\downarrow$                                               | $\downarrow$           | $\downarrow$                                                                                 |
| 11       |                     | Т<br>ОК                                                          |             | 0              | POINT15                                   | 500                                              | 1                                                          | 999                    | Half tone reference<br>correction table<br>S46 correction<br>quantity: Copy<br>document mode |
| an       | the sta             | ndard value.                                                     |             |                |                                           |                                                  |                                                            |                        | magenta density 14                                                                           |
|          |                     |                                                                  |             | A              | POINT1                                    | 500                                              | 1                                                          | 999                    | Half tone reference<br>correction table                                                      |
| oı<br>ın | r balano<br>nent mo | ce (gamma for<br>de)                                             |             |                |                                           |                                                  |                                                            |                        | quantity: Copy<br>document mode<br>yellow density 0                                          |
|          |                     |                                                                  |             | $\downarrow$   | $\downarrow$                              | $\downarrow$                                     | $\downarrow$                                               | $\downarrow$           | $\downarrow$                                                                                 |
|          | Color b             | alance                                                           |             | 0              | POINT15                                   | 500                                              | 1                                                          | 999                    | Half tone reference                                                                          |
| JS       | ted with            | n the color keys                                                 |             |                |                                           |                                                  |                                                            |                        | S46 correction<br>quantity: Copy                                                             |
| Ke       | eys.                | nt with the 10                                                   |             |                |                                           |                                                  |                                                            |                        | yellow density 14                                                                            |
|          |                     |                                                                  |             | TEST<br>A:     | SIMULATIO<br>ENGINE COI<br>500<br>[1-999] | DN NO. 46<br>LOR BALA<br>B:500<br>C:500<br>D:500 | -10<br>NCE[COF<br>;POINT1<br>;POINT2<br>;POINT3<br>;POINT4 | PY OF C<br>2<br>3<br>4 |                                                                                              |
| ļ        | N W N               | V.SERVIC                                                         | <b>E-</b> ] | MAL            | VALLAME                                   | <u>nu</u>                                        | <u>s</u>                                                   | J                      |                                                                                              |

| Purpose                 | Adjustment                                                                   |                                 |  |  |
|-------------------------|------------------------------------------------------------------------------|---------------------------------|--|--|
| Function<br>(Purpose)   | Used to set the copy color balance (gamma for each color). (Color/Text mode) |                                 |  |  |
| Section                 | ICU                                                                          |                                 |  |  |
| Item                    | Picture quality                                                              | Color balance                   |  |  |
| Operation/<br>Procedure | 1. Select the color to (K, C, M, Y).                                         | be adjusted with the color keys |  |  |
|                         | 0 0 - L                                                                      |                                 |  |  |

- 2. Select the adjustment point with  $[\uparrow], [\downarrow]$  keys.
- 3. Enter the adjustment value of the selected point with the 10-key.
- 4. Press the [OK] key.

(The entered value 2 is set.)

### <SIM46-11 Data detail>

| Disp<br>PosNo. | Disp<br>Chara | Default<br>Value | Min<br>Value  | Max<br>Value  | Contents                                                                                                 |
|----------------|---------------|------------------|---------------|---------------|----------------------------------------------------------------------------------------------------|
| A              | POINT1        | 500              | 1             | 999           | Half tone<br>reference<br>correction table                                                               |
|                |               |                  |               |               | S46 correction<br>quantity: black<br>density 0 for text                                                  |
| $\downarrow$   | $\downarrow$  | $\rightarrow$    | $\rightarrow$ | $\rightarrow$ | $\downarrow$                                                                                             |
| 0              | POINT15       | 500              | 1             | 999           | Half tone<br>reference<br>correction table<br>S46 correction<br>quantity: black<br>density 14 for text   |
| A              | POINT1        | 500              | 1             | 999           | Half tone<br>reference<br>correction table<br>S46 correction<br>quantity: cyan<br>density 0 for text     |
| $\downarrow$   | $\downarrow$  | $\rightarrow$    | $\rightarrow$ | $\rightarrow$ | $\downarrow$                                                                                             |
| 0              | POINT15       | 500              | 1             | 999           | Half tone<br>reference<br>correction table<br>S46 correction<br>quantity: cyan<br>density 14 for text    |
|                |               |                  |               |               |                                                                                                    |
| A              | POINT1        | 500              | 1             | 999           | Half tone<br>reference<br>correction table<br>S46 correction<br>quantity: magenta<br>density 0 for text  |
| $\downarrow$   | $\downarrow$  | $\rightarrow$    | $\rightarrow$ | $\rightarrow$ | $\downarrow$                                                                                             |
| 0              | POINT15       | 500              | 1             | 999           | Half tone<br>reference<br>correction table<br>S46 correction<br>quantity: magenta<br>density 14 for text |
|                |               | 500              |               | 000           | 1 1 - 16 +                                                                                               |
| A              |               | 500              | 1             | 999           | reference<br>correction table<br>S46 correction<br>quantity: yellow<br>density 0 for text                |

| Disp   | Disp    | Default | Min   | Max   | Contents                                                                                                |
|--------|---------|---------|-------|-------|----------------------------------------------------------------------------------------------------|
| PosNo. | Chara   | Value   | Value | Value |                                                                                                    |
| 0      | POINT15 | 500     | 1     | 999   | Half tone<br>reference<br>correction table<br>S46 correction<br>quantity: yellow<br>density 14 for text |

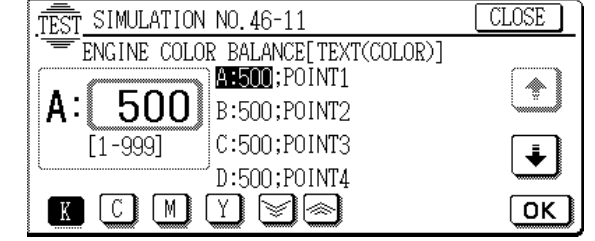

### 46 - 12

#### Purpose Adjustment Function Used to adjust the copy color balance (gamma for (Purpose) each color). (Color/Text Printed Photo/Printed Photo mode) Section ICU Picture quality Color balance Item Operation/ 1. Select the color to be adjusted with the color keys Procedure (K, C, M, Y).

- 2. Select the adjustment point with  $[\uparrow], [\downarrow]$  keys.
- 3. Enter the adjustment value of the selected point with the 10-key.
- 4. Press the [OK] key.
- (The entered value 2 is set.) <SIM46-12 Data detail>

| Disp<br>PosNo. | Disp<br>Chara | Default<br>Value | Min<br>Value | Max<br>Value  | Contents                                                                                                    |
|----------------|---------------|------------------|--------------|---------------|----------------------------------------------------------------------------------------------------|
| A              | POINT1        | 500              | 1            | 999           | Half tone reference<br>correction table<br>S46 correction<br>quantity: Text<br>Printed<br>Photo/Printed<br>Photo black density<br>0  |
| $\downarrow$   | $\downarrow$  | $\downarrow$     | $\downarrow$ | $\rightarrow$ | $\downarrow$                                                                                                    |
| 0              | POINT15       | 500              | 1            | 999           | Half tone reference<br>correction table<br>S46 correction<br>quantity: Text<br>Printed<br>Photo/Printed<br>Photo black<br>density 14 |
|                |               |                  |              |               |                                                                                                    |
| A              | POINT1        | 500              | 1            | 999           | Half tone reference<br>correction table<br>S46 correction<br>quantity: Text<br>Printed<br>Photo/Printed<br>Photo cyan density<br>0   |
| $\downarrow$   | $\downarrow$  | $\downarrow$     | $\downarrow$ | $\downarrow$  | $\downarrow$                                                                                                    |

<del>WW.SERVIC</del>E-MANUAL.NET

| Disp          | Disp         | Default        | Min          | Max          | Contents                      |
|---------------|--------------|----------------|--------------|--------------|-------------------------------|
| PosiNo.       | POINT15      | 500            | value<br>1   | 999          | Half tone reference           |
|               |              |                |              |              | correction table              |
|               |              |                |              |              | S46 correction                |
|               |              |                |              |              | Printed                       |
|               |              |                |              |              | Photo/Printed                 |
|               |              |                |              |              | Photo cyan density            |
|               |              |                | I            | I            |                               |
| А             | POINT1       | 500            | 1            | 999          | Half tone reference           |
|               |              |                |              |              | S46 correction                |
|               |              |                |              |              | quantity: Text                |
|               |              |                |              |              | Printed                       |
|               |              |                |              |              | Photo magenta                 |
|               |              |                |              |              | density 0                     |
| $\downarrow$  |              | ↓<br>          | ↓            | ↓            |                               |
| 0             | PUINT15      | 500            | 1            | 999          | correction table              |
|               |              |                |              |              | S46 correction                |
|               |              |                |              |              | quantity: Text                |
|               |              |                |              |              | Photo/Printed                 |
|               |              |                |              |              | Photo magenta                 |
|               |              |                |              |              | density 14                    |
| А             | POINT1       | 500            | 1            | 999          | Half tone reference           |
|               |              |                |              |              | correction table              |
|               |              |                |              |              | S46 correction                |
|               |              |                |              |              | Printed                       |
|               |              |                |              |              | Photo/Printed                 |
|               |              |                |              |              | Photo yellow<br>density 0     |
| $\rightarrow$ | $\downarrow$ | $\downarrow$   | $\downarrow$ | $\downarrow$ | ↓                             |
| 0             | POINT15      | 500            | 1            | 999          | Half tone reference           |
|               |              |                |              |              | correction table              |
|               |              |                |              |              | quantity: Text                |
|               |              |                |              |              | Printed                       |
|               |              |                |              |              | Photo/Printed<br>Photo_vellow |
|               |              |                |              |              | density 14                    |
|               | τ SIMULATI   | ON NO 46       | -12          |              | CLOSE                         |
| - <u>1</u> -2 | ENG. COLOR   | BALANCE        | [(TEXT/      | ')PRTD.      | PHOTO(COLOR)]                 |
|               |              | A:500          | ;POINT1      | -            | *                             |
| A             |              | <b>у</b> В:500 | FOINT2       | 2            |                               |
|               | [1-999]      | D·500          | POINT:       | 5            | ÷                             |
|               |              | ][Y][§         |              | r            | ΓΟΚ                           |
|               |              |                |              |              | (مستشقیت ا                    |
| 46 - 1        | 3            |                |              |              |                               |
| Purpose       | Adjustn      | nent           |              |              |                               |
| Function      | Used to      | o adjust       | the cop      | y color      | balance (gamma for            |
| (Purpose      | e) each co   | olor). (Col    | or/Text      | Photo/F      | hotograph mode)               |
| Section       |              |                |              |              |                               |
| Item          | Picture      | quality        |              | (            | Color balance                 |

Operation/ Procedure 1. Select the color to be adjusted with the color keys (K, C, M, Y).

2. Select the adjustment point with [^], [ $\downarrow$ ] keys.

 Bellet the adjustment value of the selected point with the 10key.

 Press the [OK] key. (The entered value 2 is set.)
 <SIM46-13 Data detail>

| Disp<br>PosNo. | Disp<br>Chara | Default<br>Value | Min<br>Value | Max<br>Value  | Contents                                                                                                    |
|----------------|---------------|------------------|--------------|---------------|----------------------------------------------------------------------------------------------------|
| A              | POINT1        | 500              | 1            | 999           | Half tone<br>reference<br>correction table<br>S46 correction<br>quantity: Text<br>Photo/Photo black<br>density 0       |
| $\rightarrow$  | $\downarrow$  | $\rightarrow$    | $\downarrow$ | $\rightarrow$ | $\downarrow$                                                                                                    |
| 0              | POINT15       | 500              | 1            | 999           | Half tone<br>reference<br>correction table<br>S46 correction<br>quantity: Text<br>Photo/Photo black<br>density 14      |
|                |               |                  |              |               |                                                                                                    |
| A              | POINT1        | 500              | 1            | 999           | Half tone<br>reference<br>correction table<br>S46 correction<br>quantity: Text<br>Photo/Photo cyan<br>density 0        |
| $\downarrow$   | $\downarrow$  | $\rightarrow$    | $\downarrow$ | $\rightarrow$ | $\downarrow$                                                                                                    |
| 0              | POINT15       | 500              | 1            | 999           | Half tone<br>reference<br>correction table<br>S46 correction<br>quantity: Text<br>Photo/Photo cyan<br>density 14       |
|                | DOWER         |                  |              |               |                                                                                                    |
| A              | POINT1        | 500              | 1            | 999           | Half tone<br>reference<br>correction table<br>S46 correction<br>quantity: Text<br>Photo/Photo<br>magenta density 0     |
| $\downarrow$   | $\downarrow$  | $\downarrow$     | $\downarrow$ | $\downarrow$  | $\downarrow$                                                                                                    |
| 0              | POINT15       | 500              | 1            | 999           | Half tone<br>reference<br>correction table<br>S46 correction<br>quantity: Text<br>Photo/Photo<br>magenta density<br>14 |
| ۸              |               | 500              | 4            | 000           | Half topo                                                                                                    |
| A              |               | 500              |              |               | reference<br>correction table<br>S46 correction<br>quantity: Text<br>Photo/Photo<br>yellow density 0                   |
| ↓              | ↓             | $\downarrow$     | ↓            | ↓             | ↓                                                                                                    |
| o<br>MANU      | POINT15       | 500<br>T         | 1            | 999           | Half tone<br>reference<br>correction table<br>S46 correction<br>quantity: Text<br>Photo/Photo<br>yellow density 14     |

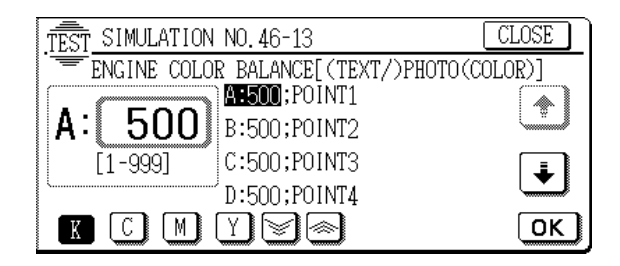

| Purpose                 | Adjustment                                                                  |  |  |  |  |
|-------------------------|-----------------------------------------------------------------------------|--|--|--|--|
| Function<br>(Purpose)   | Used to set the copy color balance (gamma for each color). (Color/Map mode) |  |  |  |  |
| Section                 | ICU                                                                         |  |  |  |  |
| Item                    | Picture quality Color balance                                               |  |  |  |  |
| Operation/<br>Procedure | 1. Select the color to be adjusted with the color keys (K, C, M, Y).        |  |  |  |  |

- 2. Select the adjustment point with  $[\uparrow], [\downarrow]$  keys.
- 3. Enter the adjustment value of the selected point with the 10-key.
- 4. Press the [OK] key.
- (The entered value 2 is set.)

### <SIM46-14 Data detail>

| Disp         | Disp         | Default       | Min          | Max          | Contents           |
|--------------|--------------|---------------|--------------|--------------|--------------------|
| PosNo.       | Chara        | Value         | Value        | Value        | Contonio           |
| A            | POINT1       | 500           | 1            | 999          | Half tone          |
|              |              |               |              |              | reference          |
|              |              |               |              |              | correction table   |
|              |              |               |              |              | S46 correction     |
|              |              |               |              |              | quantity: black    |
|              |              |               |              |              | density 0 for map  |
| $\downarrow$ | $\downarrow$ | $\rightarrow$ | $\downarrow$ | $\downarrow$ | $\downarrow$       |
| 0            | POINT15      | 500           | 1            | 999          | Half tone          |
|              |              |               |              |              | reference          |
|              |              |               |              |              | correction table   |
|              |              |               |              |              | S46 correction     |
|              |              |               |              |              | quantity: black    |
|              |              |               |              |              | density 14 for map |
|              |              |               |              |              | •                  |
| Α            | POINT1       | 500           | 1            | 999          | Half tone          |
|              |              |               |              |              | reference          |
|              |              |               |              |              | correction table   |
|              |              |               |              |              | S46 correction     |
|              |              |               |              |              | quantity: cyan     |
|              |              |               |              |              | density 0 for map  |
| $\downarrow$ | $\downarrow$ | $\downarrow$  | $\downarrow$ | $\downarrow$ | $\downarrow$       |
| 0            | POINT15      | 500           | 1            | 999          | Half tone          |
|              |              |               |              |              | reference          |
|              |              |               |              |              | correction table   |
|              |              |               |              |              | S46 correction     |
|              |              |               |              |              | quantity: cyan     |
|              |              |               |              |              | density 14 for map |
|              |              |               | •            | •            | · · ·              |
| А            | POINT1       | 500           | 1            | 999          | Half tone          |
|              |              |               |              |              | reference          |
|              |              |               |              |              | correction table   |
|              |              |               |              |              | S46 correction     |
|              |              |               |              |              | quantity: magenta  |
|              |              |               |              |              | density 0 for map  |
| $\downarrow$ | $\downarrow$ | $\downarrow$  | $\downarrow$ | $\downarrow$ | $\downarrow$       |

| Disp<br>PosNo. | Disp<br>Chara | Default<br>Value | Min<br>Value | Max<br>Value  | Contents                                                                                                |
|----------------|---------------|------------------|--------------|---------------|----------------------------------------------------------------------------------------------------|
| 0              | POINT15       | 500              | 1            | 999           | Half tone<br>reference<br>correction table<br>S46 correction<br>quantity: magenta<br>density 14 for map |
|                |               |                  |              |               |                                                                                                    |
| A              | POINT1        | 500              | 1            | 999           | Half tone<br>reference<br>correction table<br>S46 correction<br>quantity: yellow<br>density 0 for map   |
| $\downarrow$   | $\downarrow$  | $\rightarrow$    | $\downarrow$ | $\rightarrow$ | $\rightarrow$                                                                                           |
| Ō              | POINT15       | 500              | 1            | 999           | Half tone<br>reference<br>correction table<br>S46 correction<br>quantity: yellow<br>density 14 for map  |

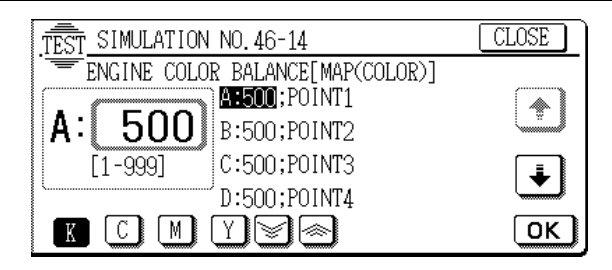

### 46 - 15

| Purpose                 | Adjustment                                                                                                    |  |  |  |
|-------------------------|----------------------------------------------------------------------------------------------------|--|--|--|
| Function<br>(Purpose)   | Used to adjust the copy density (gamma).<br>(Monochrome/Copy document mode)                                                                    |  |  |  |
| Section                 | ICU                                                                                                    |  |  |  |
| Item                    | Picture quality Density                                                                                                    |  |  |  |
| Operation/<br>Procedure | <ol> <li>Select the adjustment point with [↑], [↓] keys.</li> <li>Enter the adjustment value of the selected point with the 10-key.</li> </ol> |  |  |  |

3. Press the [OK] key.

(The entered value 2 is set.)

<SIM46-15 Data detail>

| Disp<br>PosNo. | Disp<br>Chara | Default<br>Value | Min<br>Value | Max<br>Value | Contents                                                                                                    |
|----------------|---------------|------------------|--------------|--------------|----------------------------------------------------------------------------------------------------|
| A              | POINT1        | 500              | 1            | 999          | Half tone<br>reference<br>correction table<br>S46 correction<br>quantity: Copy<br>document mode<br>black B/W density<br>0  |
| $\downarrow$   | $\downarrow$  | $\rightarrow$    | $\downarrow$ | $\downarrow$ | $\rightarrow$                                                                                                    |
| 0              | POINT15       | 500              | 1            | 999          | Half tone<br>reference<br>correction table<br>S46 correction<br>quantity: Copy<br>document mode<br>black B/W density<br>14 |

WWW.SERVICE-MANUAL.NET

#### AR-C330 SIMULATION 8-54

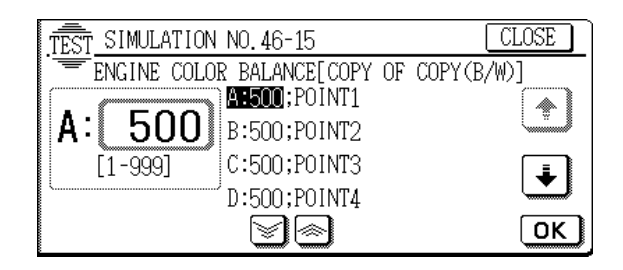

| Purpose               | Adjustment                                                           |  |  |  |
|-----------------------|----------------------------------------------------------------------|--|--|--|
| Function<br>(Purpose) | Used to adjust the copy density (gamma).<br>(Monochrome/Test mode)   |  |  |  |
| Section               | ICU                                                                  |  |  |  |
| Item                  | Picture quality Density                                              |  |  |  |
| Operation/            | 1. Select the adjustment point with $[\uparrow], [\downarrow]$ keys. |  |  |  |
| Procedure             | 2. Enter the adjustment value of the selected point with the 10-key. |  |  |  |
|                       |                                                                      |  |  |  |

3. Press the [OK] key.

(The entered value is set.) <SIM46-16 Data detail>

| Disp<br>Pos  | Disp<br>Chara | Default<br>Value | Min<br>Value | Max<br>Value | Contents                                                                                                    |
|--------------|---------------|------------------|--------------|--------------|----------------------------------------------------------------------------------------------------|
| A            | POINT1        | 500              | 1            | 999          | Half tone<br>reference<br>correction table<br>S46 correction<br>quantity: black<br>B/W density 0 for<br>text  |
| $\downarrow$ | $\downarrow$  | $\downarrow$     | $\downarrow$ | $\downarrow$ | $\downarrow$                                                                                                  |
| 0            | POINT15       | 500              | 1            | 999          | Half tone<br>reference<br>correction table<br>S46 correction<br>quantity: black<br>B/W density 14 for<br>text |

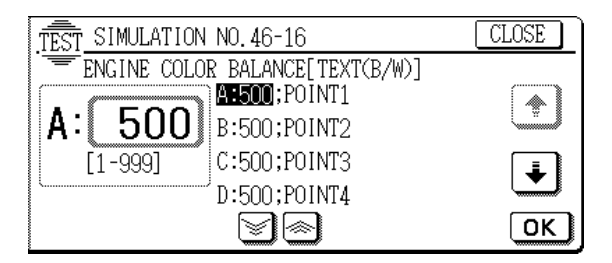

### 46 - 17

| Purpose                 | Adjustment                                                                                                    |  |  |  |  |  |
|-------------------------|----------------------------------------------------------------------------------------------------|--|--|--|--|--|
| Function<br>(Purpose)   | Used to adjust the copy density (gamma).<br>(Monochrome/Text Printed Photo/Printed Photo<br>mode)                                                                    |  |  |  |  |  |
| Section                 | ICU                                                                                                    |  |  |  |  |  |
| Item                    | Picture quality Density                                                                                                    |  |  |  |  |  |
| Operation/<br>Procedure | <ol> <li>Select the adjustment point with [<sup>↑</sup>], [<sup>↓</sup>] keys.</li> <li>Enter the adjustment value of the selected point with the 10-key.</li> </ol> |  |  |  |  |  |

3. Press the [OK] key.

(The entered value is set.)

<SIM46-17 Data detail>

| Disp         | Disp                            | Default      | Min          | Max          | Contents                                                                                                    |
|--------------|---------------------------------|--------------|--------------|--------------|----------------------------------------------------------------------------------------------------|
| PosiNo.      | Chara                           | value        | value        | value        |                                                                                                    |
| A            | POINT1                          | 500          | 1            | 999          | Half tone<br>reference<br>correction table<br>S46 correction<br>quantity: Text<br>Printed<br>photo/Printed<br>Photo black B/W<br>density 0  |
| $\downarrow$ | $\downarrow$                    | $\downarrow$ | $\downarrow$ | $\downarrow$ | $\downarrow$                                                                                                    |
| 0            | POINT15                         | 500          | 1            | 999          | Half tone<br>reference<br>correction table<br>S46 correction<br>quantity: Text<br>Printed<br>photo/Printed<br>Photo black B/W<br>density 14 |
| TEST         | TEST SIMULATION NO. 46-17 CLOSE |              |              |              |                                                                                                    |

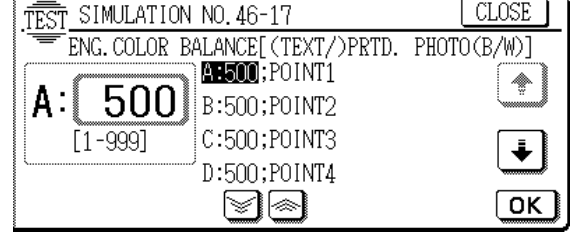

## 46 - 18

| Purpose                 | Adjustment                                                                                                    |  |  |  |  |
|-------------------------|----------------------------------------------------------------------------------------------------|--|--|--|--|
| Function<br>(Purpose)   | Used to adjust the copy density (gamma).<br>(Monochrome/Text Photo/Photo mode)                                                |  |  |  |  |
| Section                 | ICU                                                                                                    |  |  |  |  |
| Item                    | Picture quality Density                                                                                                    |  |  |  |  |
| Operation/<br>Procedure | <ol> <li>Select the adjustment point with [↑], [↓] keys.</li> <li>Enter the adjustment value of the selected point</li> </ol> |  |  |  |  |
|                         | with the 10-key.                                                                                                    |  |  |  |  |

3. Press the [OK] key.

(The entered value is set.)

<SIM46-18 Data detail>

| Disp<br>PosNo. | Disp<br>Chara | Default<br>Value | Min<br>Value  | Max<br>Value  | Contents                                                                                                    |
|----------------|---------------|------------------|---------------|---------------|----------------------------------------------------------------------------------------------------|
| A              | POINT1        | 500              | 1             | 999           | Half tone<br>reference<br>correction table<br>S46 correction<br>quantity: Text<br>Photo/Photo black<br>B/W density 0  |
| $\downarrow$   | $\downarrow$  | $\rightarrow$    | $\rightarrow$ | $\rightarrow$ | $\rightarrow$                                                                                                    |
| 0              | POINT15       | 500              | 1             | 999           | Half tone<br>reference<br>correction table<br>S46 correction<br>quantity: Text<br>Photo/Photo black<br>B/W density 14 |

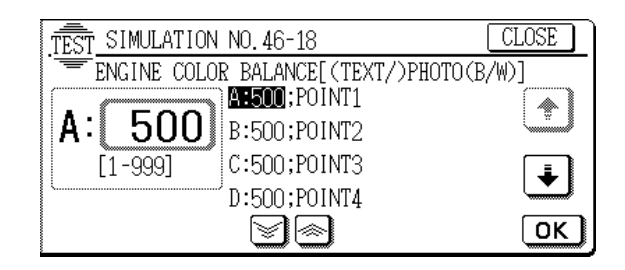

| Purpose                 | Adjustment                                                                                                    |  |  |  |
|-------------------------|----------------------------------------------------------------------------------------------------|--|--|--|
| Function<br>(Purpose)   | Used to adjust the copy density (gamma).<br>(Monochrome/Map mode)                                                                                                    |  |  |  |
| Section                 | ICU                                                                                                    |  |  |  |
| Item                    | Picture quality Density                                                                                                    |  |  |  |
| Operation/<br>Procedure | <ol> <li>Select the adjustment point with [<sup>↑</sup>], [<sup>↓</sup>] keys.</li> <li>Enter the adjustment value of the selected point with the 10-key.</li> </ol> |  |  |  |

- 3. Press the [OK] key.
  - (The entered value is set.)

#### <SIM46-19 Data detail>

| Disp<br>PosNo. | Disp<br>Chara | Default<br>Value | Min<br>Value | Max<br>Value | Contents                                                                                                    |
|----------------|---------------|------------------|--------------|--------------|----------------------------------------------------------------------------------------------------|
| A              | POINT1        | 500              | 1            | 999          | Half tone<br>reference<br>correction table<br>S46 correction<br>quantity: black<br>B/W density 0 for<br>map  |
| $\downarrow$   | $\downarrow$  | $\downarrow$     | $\downarrow$ | $\downarrow$ | $\downarrow$                                                                                                 |
| 0              | POINT15       | 500              | 1            | 999          | Half tone<br>reference<br>correction table<br>S46 correction<br>quantity: black<br>B/W density 14 for<br>map |

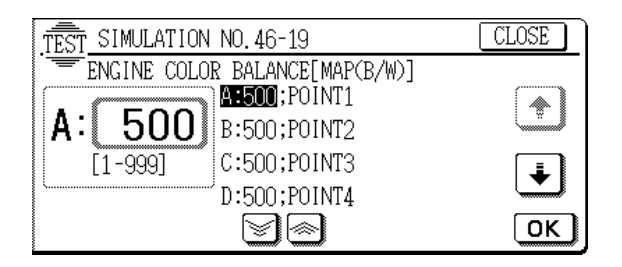

| 46 - 20                 |                                                                                                    |
|-------------------------|----------------------------------------------------------------------------------------------------|
| Purpose                 | Adjustment                                                                                                    |
| Function<br>(Purpose)   | Used to adjust the copy density (gamma). (Color/ All modes) (The copy color balances (gamma) in all copy modes are changed.) The operations are the same as SIM 46-21. but printing is not performed. |
| Section                 | ICU                                                                                                    |
| Item                    | Picture quality Color balance                                                                                                    |
| Operation/<br>Procedure | 1. Select the color to be adjusted with the color keys (K, C, M, Y).                                                                                                    |

- 2. Select the adjustment point with  $[\uparrow]$ ,  $[\downarrow]$  keys.
- 3. Enter the adjustment value of the selected point with the 10-key.
- 4. Press the [OK] key.
- (The entered value is set.)
- Press the [EXECUTE] key. The color balance adjustment test pattern corresponding to the entered adjustment value is printed.

| -             |               |                  | •             |              |                                                                                                    |  |  |  |  |
|---------------|---------------|------------------|---------------|--------------|----------------------------------------------------------------------------------------------------|--|--|--|--|
| Disp<br>PosNo | Disp<br>Chara | Default<br>Value | Min<br>Value  | Max<br>Value | Contents                                                                                             |  |  |  |  |
| A             | POINT1        | 500              | 1             | 999          | Half tone reference<br>correction table<br>S46 correction<br>quantity: black                         |  |  |  |  |
|               |               | 1                | 1             |              | density 0 for all                                                                                    |  |  |  |  |
| ↓             | ↓             | ↓                | $\downarrow$  | $\downarrow$ | ↓<br>                                                                                                |  |  |  |  |
| 0             | POINT15       | 500              | 1             | 999          | Half tone reference<br>correction table<br>S46 correction<br>quantity: black<br>density 14 for all   |  |  |  |  |
|               |               |                  |               |              |                                                                                                    |  |  |  |  |
| A             | POINT1        | 500              | 1             | 999          | Half tone reference<br>correction table<br>S46 correction<br>quantity: cyan<br>density 0 for all     |  |  |  |  |
| $\downarrow$  | $\downarrow$  | $\downarrow$     | $\rightarrow$ | $\downarrow$ | $\downarrow$                                                                                         |  |  |  |  |
| 0             | POINT15       | 500              | 1             | 999          | Half tone reference<br>correction table<br>S46 correction<br>quantity: cyan<br>density 14 for all    |  |  |  |  |
|               |               |                  |               |              |                                                                                                    |  |  |  |  |
| A             | POINT1        | 500              | 1             | 999          | Half tone reference<br>correction table<br>S46 correction<br>quantity: magenta<br>density 0 for all  |  |  |  |  |
| $\downarrow$  | $\downarrow$  | $\rightarrow$    | $\downarrow$  | $\downarrow$ | $\downarrow$                                                                                         |  |  |  |  |
| 0             | POINT15       | 500              | 1             | 999          | Half tone reference<br>correction table<br>S46 correction<br>quantity: magenta<br>density 14 for all |  |  |  |  |
|               |               |                  |               |              |                                                                                                    |  |  |  |  |
| A             | POINT1        | 500              | 1             | 999          | Half tone reference<br>correction table<br>S46 correction<br>quantity: yellow<br>density 0 for all   |  |  |  |  |
| $\downarrow$  | $\downarrow$  | ↓                | ↓ ↓           | $\downarrow$ | $\downarrow$                                                                                         |  |  |  |  |

| Disp   | Disp    | Default | Min   | Max   | Contents                                                                                            |
|--------|---------|---------|-------|-------|----------------------------------------------------------------------------------------------------|
| PosNo. | Chara   | Value   | Value | Value |                                                                                                    |
| 0      | POINT15 | 500     | 1     | 999   | Half tone reference<br>correction table<br>S46 correction<br>quantity: yellow<br>density 14 for all |

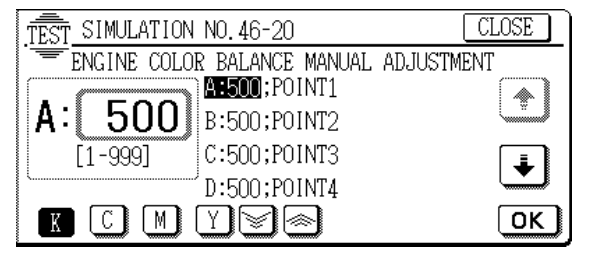

| Purpose               | Adjustment                                                                                                    |
|-----------------------|----------------------------------------------------------------------------------------------------|
| Function<br>(Purpose) | Used to adjust the copy color balance (gamma).<br>(Color/All modes) (The color balance (gamma) in all<br>the copy modes is changed.) Printing is performed<br>while adjustment. |
| Section               | ICU                                                                                                    |
|                       |                                                                                                    |

| Item       | Pic | ture quality    | Color balance                        |
|------------|-----|-----------------|--------------------------------------|
| Operation/ | 1.  | Select the cold | r to be adjusted with the color keys |
| Procedure  |     | (K, C, M, Y).   |                                      |

- 2. Select the adjustment point with  $[\uparrow]$ ,  $[\downarrow]$  keys.
- 3. Enter the adjustment value of the selected point with the 10-key.
- 4. Press the [OK] key.
  - (The entered value is set.)
- Press the [EXECUTE] key. The color balance adjustment test pattern corresponding to the entered adjustment value is printed.

| A     POINT1     500     1     999     Half tone reference correction table S46 correction quantity: black density 0 for all       ↓     ↓     ↓     ↓     ↓       O     POINT15     500     1     999       O     POINT15     500     1     999       Half tone reference correction table S46 correction quantity: black density 0 for all       ↓     ↓     ↓       O     POINT15     500     1       999     Half tone reference correction table S46 correction quantity: black density 14 for all       A     POINT1     500     1       A     POINT1     500     1     999       Half tone reference correction table S46 correction quantity: black density 14 for all       O     POINT1     500     1       Ø     999     Half tone reference correction table S46 correction quantity: cyan density 0 for all       ↓     ↓     ↓     ↓       O     POINT15     500     1       Ø     POINT15     500     1       Ø     POINT15     500     1       Ø     POINT15     500     1       Ø     POINT15     500     1       Ø     POINT15     500     1       Ø     POINT15     500     1<                                                                                                    |   | Disp<br>PosNo. | Disp<br>Chara | Default<br>Value | Min<br>Value  | Max<br>Value  | Contents                                                                                              |
|----------------------------------------------------------------------------------------------------|---|----------------|---------------|------------------|---------------|---------------|----------------------------------------------------------------------------------------------------|
| $\begin{array}{c c c c c c c c c } \downarrow & \downarrow & \downarrow & \downarrow & \downarrow & \downarrow & \downarrow & \downarrow & \downarrow & \downarrow $                                                                                                    |   | A              | POINT1        | 500              | 1             | 999           | Half tone<br>reference<br>correction table<br>S46 correction<br>quantity: black<br>density 0 for all  |
| O       POINT15       500       1       999       Half tone reference correction table S46 correction quantity: black density 14 for all         A       POINT1       500       1       999       Half tone reference correction table S46 correction quantity: black density 14 for all         A       POINT1       500       1       999       Half tone reference correction table S46 correction quantity: cyan density 0 for all         ↓       ↓       ↓       ↓       ↓         O       POINT15       500       1       999       Half tone reference correction table S46 correction quantity: cyan density 0 for all         ↓       ↓       ↓       ↓       ↓       ↓       ↓       ↓                                                                                                    |   | $\downarrow$   | $\rightarrow$ | $\rightarrow$    | $\downarrow$  | $\rightarrow$ | $\downarrow$                                                                                          |
| A     POINT1     500     1     999     Half tone reference correction table S46 correction quantity: cyan density 0 for all       ↓     ↓     ↓     ↓     ↓       O     POINT15     500     1     999     Half tone reference correction table S46 correction quantity: cyan density 0 for all       ↓     ↓     ↓     ↓     ↓       O     POINT15     500     1     999       Half tone reference correction table S46 correction quantity: cyan density 14 for all density 14 for all density 14 fo |   | 0              | POINT15       | 500              | 1             | 999           | Half tone<br>reference<br>correction table<br>S46 correction<br>quantity: black<br>density 14 for all |
| A       POINT1       500       1       999       Half tone reference correction table S46 correction quantity: cyan density 0 for all         ↓       ↓       ↓       ↓       ↓         O       POINT15       500       1       999       Half tone reference correction table S46 correction quantity: cyan density 0 for all         ↓       ↓       ↓       ↓       ↓         O       POINT15       500       1       999       Half tone reference correction table S46 correction quantity: cyan density 14 for all                                                                                                    | ſ |                |               |                  |               |               |                                                                                                    |
| ↓     ↓     ↓     ↓       O     POINT15     500     1     999     Half tone reference correction table       S46 correction     quantity: cyan       density 14 for all                                                                                                    |   | A              | POINT1        | 500              | 1             | 999           | Half tone<br>reference<br>correction table<br>S46 correction<br>quantity: cyan<br>density 0 for all   |
| O POINT15 500 1 999 Half tone<br>reference<br>correction table<br>S46 correction<br>quantity: cyan<br>density 14 for all                                                                                                    | l | $\downarrow$   | $\rightarrow$ | $\rightarrow$    | $\rightarrow$ | $\rightarrow$ | $\rightarrow$                                                                                         |
|                                                                                                    |   | 0              | POINT15       | 500              | 1             | 999           | Half tone<br>reference<br>correction table<br>S46 correction<br>quantity: cyan<br>density 14 for all  |

| Disp<br>PosNo. | Disp<br>Chara | Default<br>Value | Min<br>Value  | Max<br>Value  | Contents                                                                                                |
|----------------|---------------|------------------|---------------|---------------|----------------------------------------------------------------------------------------------------|
| A              | POINT1        | 500              | 1             | 999           | Half tone<br>reference<br>correction table<br>S46 correction<br>quantity: magenta<br>density 0 for all  |
| $\downarrow$   | $\downarrow$  | $\rightarrow$    | $\downarrow$  | $\rightarrow$ | $\downarrow$                                                                                            |
| 0              | POINT15       | 500              | 1             | 999           | Half tone<br>reference<br>correction table<br>S46 correction<br>quantity: magenta<br>density 14 for all |
|                |               |                  |               |               |                                                                                                    |
| A              | POINT1        | 500              | 1             | 999           | Half tone<br>reference<br>correction table<br>S46 correction<br>quantity: yellow<br>density 0 for all   |
| $\downarrow$   | $\downarrow$  | $\downarrow$     | $\rightarrow$ | $\downarrow$  | $\downarrow$                                                                                            |
| 0              | POINT15       | 500              | 1             | 999           | Half tone<br>reference<br>correction table<br>S46 correction<br>quantity: yellow<br>density 14 for all  |

#### Common to all colors

| Disp<br>Chara | Default<br>Value | Min<br>Value | Max<br>Value | Contents                                    |
|---------------|------------------|--------------|--------------|---------------------------------------------|
| COPIES        | 1                | 1            | 999          | Number of sheets of<br>self print           |
| PAPER SEL:*** | 2                | 1            | 6            | Paper feed tray when self print is executed |

\*\*\*: The display item differs depending on the data value.

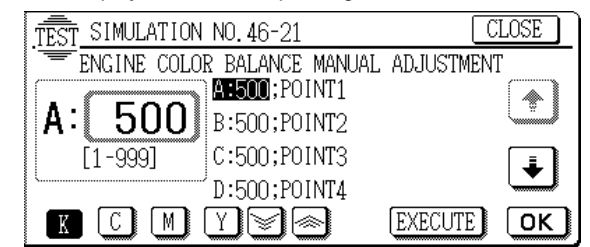

Note Do not change the setting in normal cases.

| 46 - 23                 |                                                                                                    |    |
|-------------------------|----------------------------------------------------------------------------------------------------|----|
| Purpose                 | Setting                                                                                                    | _  |
| Function<br>(Purpose)   | Used to the half tone high density correction oper tion.                                                                    | a- |
| Section                 | Image process<br>(Photoconductor/Developing/Transfer/Cleaning)                                                              |    |
| Item                    | Operation                                                                                                    |    |
| Operation/<br>Procedure | TEST SIMULATION NO. 46-23 CLOSE<br>ENGIN MAXIMUM DENSITY ADJUSTMENT MODE<br>MODE SETUP: ENABLE DISABLE<br>:<br>:<br>:<br>1/ | 1  |
| 'E-MANUA                | Select Enable.                                                                                                    | _  |

| Purpose                                                           | Adjustment                                                                                              |                                                                           |  |  |  |
|-------------------------------------------------------------------|----------------------------------------------------------------------------------------------------|---------------------------------------------------------------------------|--|--|--|
| Function<br>(Purpose)                                             | Used to adjust the print (printer engine) color balance (gamma). (Auto adjustment)                      |                                                                           |  |  |  |
| Item                                                              | Picture quality                                                                                         | Color balance                                                             |  |  |  |
| Operation/<br>Procedure                                           | <ol> <li>Press the [EXECUT<br/>is automatically sele<br/>The color patch in<br/>printed out.</li> </ol> | TE] key. (A3 or 11 × 17" paper<br>ected.)<br>nage (adjustment pattern) is |  |  |  |
| 2 Set the color patch image (adjustment pattern) paper printed in |                                                                                                    |                                                                           |  |  |  |

- Set the color patch image (adjustment pattern) paper printed in procedure 1) on the original table.
- 3. Press the SERVICE key on the operation panel and press the [EXECUTE] key.

The copy color balance adjustment (step 1) is automatically performed and the color balance check patch image is printed out.

- 4. Press the REPEAT key on the operation panel.
- 5. Press the [EXECUTE] key.

The color patch image (adjustment pattern) is printed out.

- 6. Set the color patch image (adjustment pattern) paper printed in procedure 5) on the original table. (Place so that the darker patch is on the left side.)
- 7. Press the SERVICE key on the operation panel and press the [EXECUTE] key.

The copy color balance adjustment (step 2) is automatically performed and the color balance check patch image is printed out.

8. Press the [OK] key on the operation panel.

According to the adjustment data, initial setup of half tone image correction is performed.

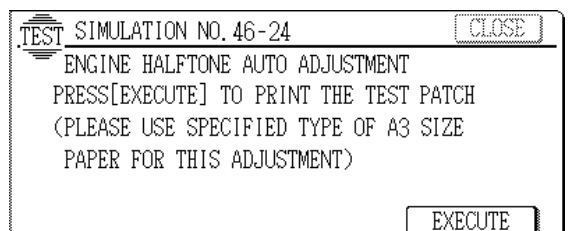

| 46 | - 25 |
|----|------|
|----|------|

| Purpose                 | Adjustment                                                               |
|-------------------------|--------------------------------------------------------------------------|
| Function<br>(Purpose)   | Used to adjust the copy color balance. (Single color copy mode)          |
| Section                 | ICU                                                                      |
| Item                    | Picture quality                                                          |
| Operation/<br>Procedure | 1. Select a color to be adjusted with the color key (R, G, B, P, O, BR). |

2. Enter the adjustment value of the selected color with the 10-key.

3. Press the [OK] key. (The adjustment value is set.)

By pressing the C/M/Y key, the color density level (R,G,B,P,O,BR) (adjustment value) of each color (C/M/Y) is displayed.

| Disp<br>PosNo. | Disp<br>Chara | Default<br>Value | Min<br>Value | Max<br>Value | Contents                                               |  |  |  |  |
|----------------|---------------|------------------|--------------|--------------|--------------------------------------------------------|--|--|--|--|
| C              |               |                  |              |              |                                                        |  |  |  |  |
| A              | RED           | 0                | 0            | 255          | Set ratio of CYAN for single color: red                |  |  |  |  |
| В              | GREEN         | 255              | 0            | 255          | Set ratio of CYAN<br>for single color:<br>green        |  |  |  |  |
| С              | BLUE          | 255              | 0            | 255          | Set ratio of CYAN<br>for single color:<br>blue         |  |  |  |  |
| D              | PURPLE        | 148              | 0            | 255          | Set ratio of CYAN<br>for single color:<br>purple       |  |  |  |  |
| E              | ORANGE        | 38               | 0            | 255          | Set ratio of CYAN<br>for single color:<br>orange       |  |  |  |  |
| F              | BROWN         | 131              | 0            | 255          | Set ratio of CYAN<br>for single color:<br>brown        |  |  |  |  |
|                |               |                  | М            |              |                                                        |  |  |  |  |
| A              | RED           | 255              | 0            | 255          | Set ratio of<br>MAGENTA for<br>single color: red       |  |  |  |  |
| В              | GREEN         | 0                | 0            | 255          | Set ratio of<br>MAGENTA for<br>single color: green     |  |  |  |  |
| С              | BLUE          | 255              | 0            | 255          | Set ratio of<br>MAGENTA for<br>single color: blue      |  |  |  |  |
| D              | PURPLE        | 238              | 0            | 255          | Set ratio of<br>MAGENTA for<br>single color: purple    |  |  |  |  |
| E              | ORANGE        | 140              | 0            | 255          | Set ratio of<br>MAGENTA for<br>single color:<br>orange |  |  |  |  |
| F              | BROWN         | 255              | 0            | 255          | Set ratio of<br>MAGENTA for<br>single color: brown     |  |  |  |  |
|                | r             | n                | Y            |              | 1                                                      |  |  |  |  |
| A              | RED           | 255              | 0            | 255          | Set ratio of<br>YELLOW for<br>single color: red        |  |  |  |  |
| В              | GREEN         | 255              | 0            | 255          | Set ratio of<br>YELLOW for<br>single color: green      |  |  |  |  |
| С              | BLUE          | 0                | 0            | 255          | Set ratio of<br>YELLOW for<br>single color: blue       |  |  |  |  |
| D              | PURPLE        | 105              | 0            | 255          | Set ratio of<br>YELLOW for<br>single color: purple     |  |  |  |  |
| E              | ORANGE        | 255              | 0            | 255          | Set ratio of<br>YELLOW for<br>single color:<br>orange  |  |  |  |  |
| F              | BROWN         | 229              | 0            | 255          | Set ratio of<br>YELLOW for<br>single color: brown      |  |  |  |  |

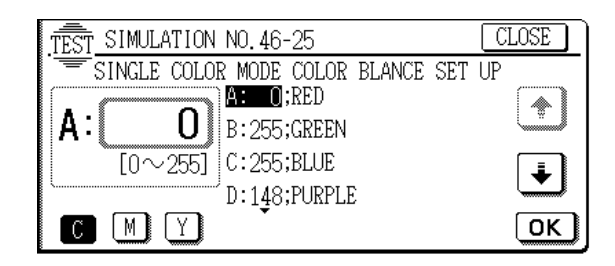

| Purpose                 | Setting                                                                                      |  |  |  |
|-------------------------|----------------------------------------------------------------------------------------------|--|--|--|
| Function<br>(Purpose)   | Used to set the copy color balance adjustment value to the default. (Single color copy mode) |  |  |  |
| Section                 | ICU                                                                                          |  |  |  |
| Item                    | Picture quality                                                                              |  |  |  |
| Operation/<br>Procedure | 1. Select a color whose value is set to the default with the key.                            |  |  |  |
|                         |                                                                                              |  |  |  |

(When ALL COL key is pressed, all six colors are selected.)

- 2. Press the [EXECUTE] key.
- 3. Press the [YES] key.

The copy color balance adjustment value is set to the default.

| Disp<br>PosNo. | Disp<br>Chara | Default<br>Value | Contents                                         |  |  |
|----------------|---------------|------------------|--------------------------------------------------|--|--|
| 1              | RED           | 0                | Set ratio of CYAN for single color: red          |  |  |
|                |               | 255              | Set ratio of MAGENTA for single<br>color: red    |  |  |
|                |               | 255              | Set ratio of YELLOW for single<br>color: red     |  |  |
|                |               |                  |                                                  |  |  |
| 2              | GREEN         | 255              | Set ratio of CYAN for single color: green        |  |  |
|                |               | 0                | Set ratio of MAGENTA for single<br>color: green  |  |  |
|                |               | 255              | Set ratio of YELLOW for single<br>color: green   |  |  |
|                |               |                  |                                                  |  |  |
| 3              | BLUE          | 255              | Set ratio of CYAN for single color<br>blue       |  |  |
|                |               | 255              | Set ratio of MAGENTA for single<br>color: blue   |  |  |
|                |               | 0                | Set ratio of YELLOW for single<br>color: blue    |  |  |
| 5              | PURPLE        | 148              | Set ratio of CYAN for single color: purple       |  |  |
|                |               | 238              | Set ratio of MAGENTA for single<br>color: purple |  |  |
|                |               | 105              | Set ratio of YELLOW for single<br>color: purple  |  |  |
|                |               |                  |                                                  |  |  |
| 6              | ORANGE        | 38               | Set ratio of CYAN for single color: orange       |  |  |
|                |               | 140              | Set ratio of MAGENTA for single color: orange    |  |  |
|                |               | 255              | Set ratio of YELLOW for single color: orange     |  |  |

| Disp<br>PosNo. | Disp<br>Chara | Default<br>Value | Contents                                        |  |  |
|----------------|---------------|------------------|-------------------------------------------------|--|--|
| 7              | BROWN         | 131              | Set ratio of CYAN for single color: brown       |  |  |
|                |               | 255              | Set ratio of MAGENTA for single<br>color: brown |  |  |
|                |               | 229              | Set ratio of YELLOW for single<br>color: brown  |  |  |
|                |               |                  |                                                 |  |  |
| 4              | ALL COL       |                  | All the above data are set to the default.      |  |  |

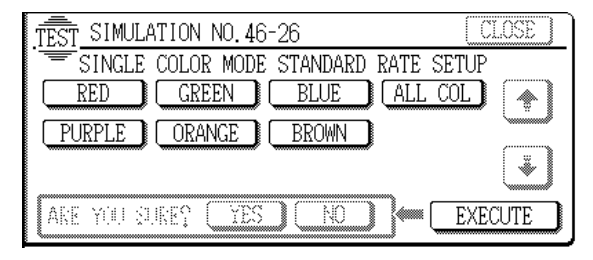

### 46 - 27

| Purpose                 | Adjustment                                                                                          |  |  |  |  |
|-------------------------|----------------------------------------------------------------------------------------------------|--|--|--|--|
| Function<br>(Purpose)   | Used to adjust the black toner component image gamma. (Adjustment of the reproduction capability of |  |  |  |  |
|                         | black characters and lines)                                                                         |  |  |  |  |
| Section                 | ICU                                                                                                 |  |  |  |  |
| Item                    | Picture quality                                                                                     |  |  |  |  |
| Operation/<br>Procedure | <ol> <li>Enter the adjustment value with the 10-key.</li> <li>Press the [OK] key.</li> </ol>        |  |  |  |  |

This simulation is used to adjust the reproduction capability of black characters and black line edge areas by varying the gamma of black toner component image. Especially thin black characters and lines are affected by this adjustment.

Note that the black toner component image quantity differs depending on each copy mode. When checking the result of this adjustment, therefore, be careful of the selected copy mode. It is advisable to use the Text/Printed Photo copy mode for this adjustment.

The greater the adjustment value is, the darker the black toner component (edge area) image is, and vice versa.

Set to normally default value.

| Disp<br>PosNo. | Disp<br>Chara | Default<br>Value | Min<br>Value | Max<br>Value | Contents                                                                                           |
|----------------|---------------|------------------|--------------|--------------|----------------------------------------------------------------------------------------------------|
| A              | COLOR<br>MODE | 70               | 0            | 100          | Set value of<br>calculation<br>coefficient of<br>black text engine,<br>gamma curve<br>(color)      |
| В              | B/W<br>MODE   | 50               | 0            | 100          | Set value of<br>calculation<br>coefficient of<br>black text engine,<br>gamma curve<br>(monochrome) |
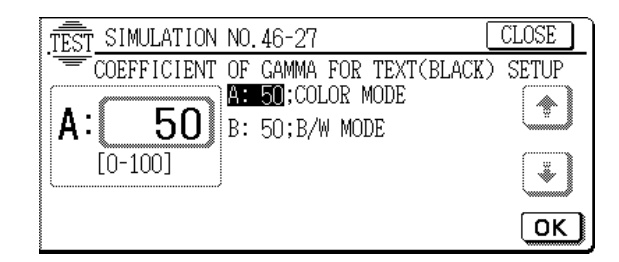

# 48

| 48 - 1                |                                                  |                                                                     |  |
|-----------------------|--------------------------------------------------|---------------------------------------------------------------------|--|
| Purpose               | Adjustment                                       |                                                                     |  |
| Function<br>(Purpose) | Used to adjust the cop scan, sub scan direction) | y magnification ratio (main                                         |  |
| Item                  | Picture quality                                  | Image                                                               |  |
|                       |                                                  | size/Magnification                                                  |  |
| Operation/            | 1. Select the adjustmen                          | Select the adjustment mode with $[\uparrow]$ , $[\downarrow]$ keys. |  |
| Procedure             | 2. Enter the adjustment value with the 10-key.   |                                                                     |  |

- 3. Press the [OK] key.
  - The value entered in procedure 2 is set.
  - a. Sub scan direction magnification ratio --- (SCAN) The horizontal print magnification ratio (in the paper transport direction) of the image is adjusted by changing the scan speed in the paper transport direction.
    - [Adjustment range] : 1 30 (Default: 15)

[Adjustment unit] : 0.28 [%/count]

| lmage size<br>(Scan speed)<br>Adjustment value | (Reduction)<br>(High)<br>1<br> | (Center)<br>15<br>I | (Enlargement)<br>(Slow)<br>30<br> |
|------------------------------------------------|--------------------------------|---------------------|-----------------------------------|
| Image size                                     | -3.9%                          | 0.0%                | +4.2%                             |

- Main scan direction magnification ratio --- (F-R) The vertical print magnification ratio (front frame to near frame) is adjusted in the image process section by the software operation.
  - [Adjustment range] : 1 99 (Default: 50)
  - [Adjustment unit] : 0.1 [%/count]

| (Image)          | (Reduction) | (No correction) | (Enlargement) |  |
|------------------|-------------|-----------------|---------------|--|
| Adjustment value | 1           | 50              | 99            |  |
|                  |             |                 |               |  |
|                  |             |                 |               |  |
|                  | -4.9%       | 0.0%            | +4.9%         |  |

(When the set value is changed by 1, the magnification ratio is changed by about 0.1%.)

Default: 50

- For C F, there is no need to adjust.
- C: Resist adjustment (BLACK) --- (for ICU lack system)
- D: Resist adjustment (CYAN) --- (for ICU lack system)
- E: Resist adjustment (MAGENTA) --- (for ICU lack system)
- F: Resist adjustment (YELLOW) --- (for ICU lack system)

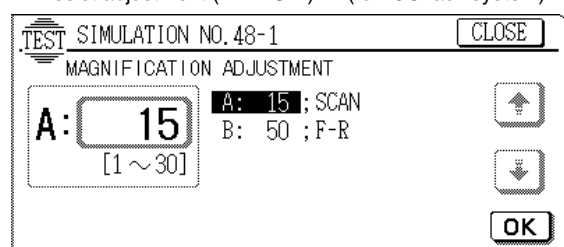

(C - F default: 50)

WWW.SERVICE-MANUAL.NET

# 48 - 6

| Purpose               | Adjustment                                                                           |  |  |
|-----------------------|--------------------------------------------------------------------------------------|--|--|
| Function<br>(Purpose) | Used to adjust each motor rotating speed.                                            |  |  |
| Item                  | Operation                                                                            |  |  |
| Operation/            | 1. Select the motor to be adjusted with $[\uparrow]$ , $[\downarrow]$ keys.          |  |  |
| Procedure             | 2. Enter the adjustment value with the 10-key.                                       |  |  |
| 3. Press the          | e [OK] key.                                                                          |  |  |
| A. RRM                | Resist motor speed correction value                                                  |  |  |
| B. BELTM              | Belt transport motor speed correction value                                          |  |  |
| C. FSM (L)            | Eusing motor speed correction value (Larger than B4)                                 |  |  |
| D. FSM (S)            | Fusing motor speed correction value (Smaller than B4)                                |  |  |
| E. DM(BK)             | Drum motor speed correction value (Black)                                            |  |  |
| F. DM(CL)             | Drum motor speed correction value (Color)                                            |  |  |
|                       | Black developing motor speed correction                                              |  |  |
|                       | adjustment value                                                                     |  |  |
| I. DVCM               | Color developing motor speed correction<br>adjustment value                          |  |  |
| The speed             | is adjusted in the range of 1 - 99 with 50 as the                                    |  |  |
| reference va          | lue.                                                                                 |  |  |
| RPM:                  | The smaller the set value is, the slower the speed is.                               |  |  |
| BELTM· 1              | The smaller the set value is the slower the speed is                                 |  |  |
|                       | 1 for about 0.1% change                                                              |  |  |
| FSM (L): 1            | The smaller the set value is, the slower the speed is. $\pm 1$ for about 0.1% change |  |  |
| <b>FSM (S):</b> ∃     | The smaller the set value is, the slower the speed is.<br>1 for about 0.1% change    |  |  |
| <b>DM(BK):</b> 1      | The smaller the set value is, the higher the speed is.<br>1 for about 0.15% change   |  |  |
| DM(CL):               | The smaller the set value is, the higher the speed is.                               |  |  |
| PFM:                  | The smaller the set value is, the higher the speed is.                               |  |  |
| DVKM: 1               | The smaller the set value is the higher the speed is                                 |  |  |
| <u>+</u>              | 1 for about 0.1% change                                                              |  |  |
| DVCM:                 | The smaller the set value is, the higher the speed is.                               |  |  |
| <u>+</u>              | 1 for about 0.1% change                                                              |  |  |
| Item                  | Default                                                                              |  |  |
| A. RRM                | 55                                                                                   |  |  |
| B. BELTM              | 51                                                                                   |  |  |
| C. FSM(L)             | 55                                                                                   |  |  |
| D. FSM(S)             | 45                                                                                   |  |  |
| E. DM(BK)             | 42                                                                                   |  |  |
| F. DM(CL)             | 40                                                                                   |  |  |
| G. PFM                | 50                                                                                   |  |  |
| H. DVKM               | 50                                                                                   |  |  |
| I. DVCM               | 58                                                                                   |  |  |
|                       |                                                                                      |  |  |

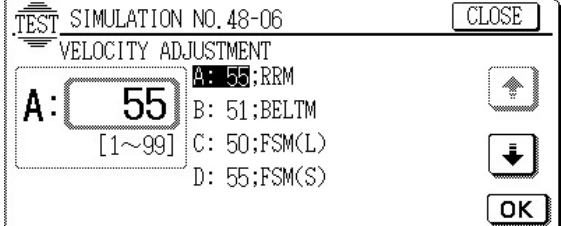

## 49

| 49 - 1                  |                                                                                                    |
|-------------------------|----------------------------------------------------------------------------------------------------|
| Purpose                 | Other                                                                                                    |
| Function<br>(Purpose)   | Used to revise the version of the body firmware.                                                                               |
| Section                 | ICU                                                                                                    |
| Item                    | Software                                                                                                    |
| Operation/<br>Procedure | <ol> <li>When the [EXECUTE] key is pressed, the mode<br/>enters the download mode (writing into the Flash<br/>ROM).</li> </ol> |

2. Start a download program (for writing into the Flash ROM) on the PC side, and perform downloading (writing into the Flash ROM).

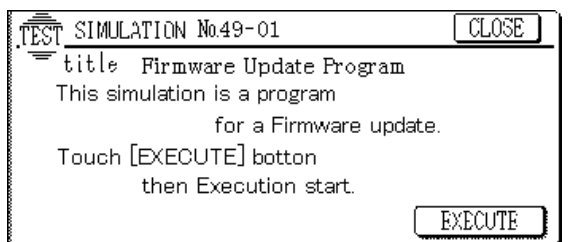

# 49 - 2

| Purpose                 | Setting                                                                      |
|-------------------------|------------------------------------------------------------------------------|
| Function<br>(Purpose)   | Used to set the data communication speed in version up of the body firmware. |
| Section                 | ICU                                                                          |
| Item                    | Operation                                                                    |
| Operation/<br>Procedure | Press the key corresponding to the data communica-<br>tion speed of the PC.  |
|                         |                                                                              |

Unit (bps: bit per second)

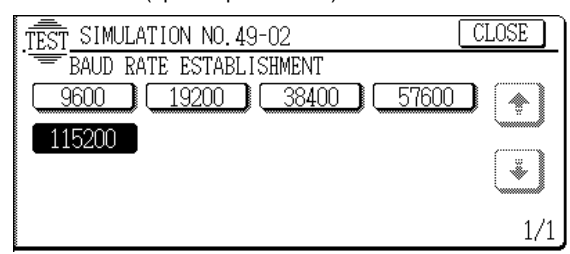

# 50

| 50 - 1                |                                                                                        |                                                                                                    |
|-----------------------|----------------------------------------------------------------------------------------|----------------------------------------------------------------------------------------------------|
| Purpose               | Adjustment                                                                             |                                                                                                    |
| Function<br>(Purpose) | Used to adjust the<br>area (image loss)<br>(The similar adjustn<br>2 (Simple method).) | copy image position and the void<br>on print paper in the copy mode.<br>nent can be made also by SIM 50- |
| Item                  | Picture quality                                                                        | Image position                                                                                           |
| Operation/            | 1. Select the adjus                                                                    | tment item with [ $\uparrow$ ] [ $\downarrow$ ] keys.                                                    |

Procedure 2. Enter the adjustment value with the 10-key.

3. Press the [OK] key.

A. Document lead edge distance --- (RRC-A) This set value is used to adjust timing from when the document scanning is started to when the image lead edge signal (SCAN signal) is supplied.

B. Paper lead edge time --- (RRC-B) Used to adjust timing of turning on the resist roller after receiving the resist signal (LD\_START). (0-99: Reference value 50) (Default value: 50)

- C. Lead edge void area --- (DEN-A) Used to specify the void area at the lead edge of the document. (0-99: Reference value 40) (Default value: 40)
- D. Rear edge void area --- (DEN-B) Used to specify the void area at the rear edge of the document. (0-99: Reference value 30) (Default value: 30)
- E. Lead edge image loss --- (IMAGE LOSS) Used to specify the image loss. (0-99: Reference value 40) (Default value: 40)

#### Actual adjustment procedures

- 1. Set the lead edge image loss (IMAGE LOSS) and the lead edge void area (DEN-A) to the optional values. (0 - 99/0.1 mm/step)
- 2. Adjust the document lead edge distance (RRC-A) so that the lead edge image loss of an actual copy image becomes the value set in procedure 1. (0 - 99: 0.24mm/step)
- 3. Adjust RRC-B so that the lead edge image loss of an actual copy image becomes the value set in procedure 1. (0-99: 0.12mm/step)

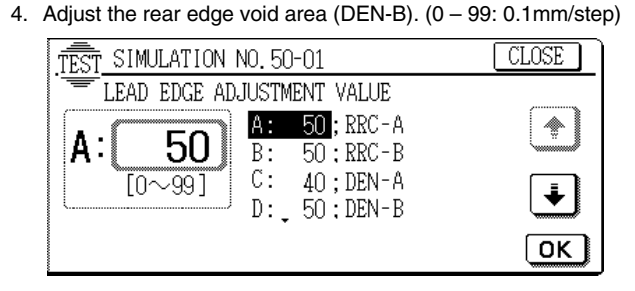

| 50 - 2                  |                                                                                                    |
|-------------------------|----------------------------------------------------------------------------------------------------|
| Purpose                 | Adjustment                                                                                                    |
| Function<br>(Purpose)   | Used to adjust the copy image position and the void<br>area (image loss) on print paper in the copy<br>mode.(Simple method) (The same content of SIM 50-<br>1. However this simulation is easier to perform.) |
| Item                    | Picture quality Image position                                                                                                    |
| Operation/<br>Procedure | <ol> <li>Select the adjustment item with [↑] [↓] keys.</li> <li>Enter the adjustment value with the 10-key.</li> </ol>                                                                                        |
| 3. Press the            | [OK] key.                                                                                                    |

This simulation is used to perform the lead edge adjustment by directly entering the lead edge shift in 400% copy.

|                                  | Default value                                                                                 |
|----------------------------------|-----------------------------------------------------------------------------------------------|
| Document lead edge distance (L1) | 0                                                                                             |
| Paper lead edge time (L2)        | 0                                                                                             |
| DEN-A                            | 40                                                                                            |
| DEN-B                            | 30                                                                                            |
| IMAGE LOSS                       | 40                                                                                            |
| l adjustment procedures          |                                                                                               |
|                                  | Document lead edge distance (L1)<br>Paper lead edge time (L2)<br>DEN-A<br>DEN-B<br>IMAGE LOSS |

- 1. Set the lead edge image loss (IMAGE LOSS) and the lead edge void area (DEN-A) to the opitoonal values. (0-99/0.1mm/step)
- 2. Set L1/L2 to 0.

- 3. Make a copy at 400% with OC, and enter the shift amount to L1/L2. (0 - 999: 0.1mm/step)
- 4. Repeat procedure 3 so that the paper lead edge void area of actual copy becomes the value set in procedure 1.
- 5. Adjust the rear edge void area (DEN-B). (0 99: 0.1mm/step)

(0 - 99: Reference value 50) (Default value: 50) SERVICE-MANUAL.NET

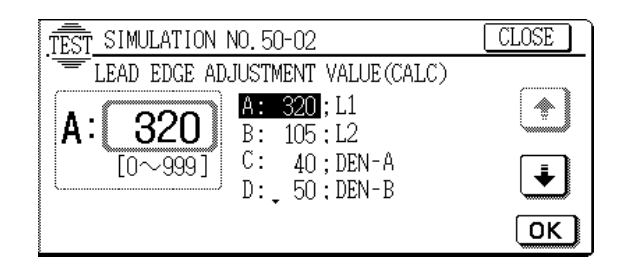

| Purpose                 | Adjustment                                                                                             |
|-------------------------|----------------------------------------------------------------------------------------------------|
| Function<br>(Purpose)   | Used to adjust the print image center position. (Adjusted separately for each paper feed section.)     |
| Section                 | ICU                                                                                                    |
| Item                    | Picture quality Image position                                                                         |
| Operation/<br>Procedure | <ol> <li>Select the adjustment item (paper feed section)<br/>with [<sup>↑</sup>], [↓] keys.</li> </ol> |

2. Enter the adjustment value with the 10-key.

Press the [OK] key to set the adjustment value entered in procedure 1.

When the set value is increased, shift is made backward. When decreased, forward.

When the set value is changed by 1, the shift is changed by about  $0.1 \, \text{mm.}$ 

When the [EXECUTE] key is pressed, self print of the print off center adjustment pattern is performed.

To perform G: ADU adjustment, the ADU must be installed. In this case, "K: DUPLEX" must be set to 2.

\* Print off center adjustment value: 0.1mm/count ICU data

| Disp   | Disp        | Default | Min   | Max   | Contents                                                                             |
|--------|-------------|---------|-------|-------|--------------------------------------------------------------------------------------|
| PosNo. | Chara       | value   | Value | Value |                                                                                      |
| A      | MFT         | 50      | 30    | 70    | Print off center<br>adjustment value<br>(Manual feed tray)                           |
| В      | CS1         | 50      | 20    | 70    | Print off center<br>adjustment value<br>(Copier cassette 1)                          |
| С      | CS2         | 50      | 20    | 70    | Print off center<br>adjustment value<br>(Copier cassette 2)                          |
| D      | CS3         | 50      | 20    | 70    | Print off center<br>adjustment value<br>(Copier cassette 3)                          |
| E      | CS4         | 50      | 20    | 70    | Print off center<br>adjustment value<br>(Copier cassette 4)                          |
| F      | LCC         | 50      | 30    | 70    | Print off center<br>adjustment value<br>(LCC)                                        |
| G      | ADU         | 30      | 20    | 70    | Print off center<br>adjustment value<br>(ADU)                                        |
| н      | BLACKLD MAG | 100     | 1     | 199   | Main scanning<br>direction print<br>magnification ratio<br>adjustment Vco<br>(BLACK) |

PCU data

| Disp                      | Disp                  | Min              | Max     | Contents       |  |  |  |
|---------------------------|-----------------------|------------------|---------|----------------|--|--|--|
| PosNo.                    | Chara                 | Value            | Value   | Contents       |  |  |  |
|                           | COPIES                | 1                | 999     | Print quantity |  |  |  |
| J                         | PAPER: MANUAL         | 1                | 6       | Print paper    |  |  |  |
|                           | PAPER: CAS1           |                  |         | tray selection |  |  |  |
|                           | PAPER: CAS2           |                  |         |                |  |  |  |
|                           | PAPER: CASS           |                  |         |                |  |  |  |
|                           | PAPER I CC            |                  |         |                |  |  |  |
| К                         |                       | 1                | 2       | Duplex print   |  |  |  |
| IX.                       | DUPLEX: YES           |                  | 2       | selection      |  |  |  |
|                           | BOT LEX. TEO          |                  |         |                |  |  |  |
| TEST                      | SIMULATION NO.50-10   |                  | l       | CLOSE          |  |  |  |
| =                         | PAPER CENTER OFFSET S | ETUP             |         |                |  |  |  |
|                           | A: 50; MF             | Ϋ́Τ              |         | <b>()</b>      |  |  |  |
| A:                        | <b>5U</b> B: 50;CS    | 51               |         |                |  |  |  |
|                           | [30~70] C: 50;CS      | 52               |         |                |  |  |  |
|                           | D: 50;CS              | 53               |         |                |  |  |  |
|                           | ÷                     |                  | EXECUTE | Γοκ            |  |  |  |
|                           |                       |                  |         |                |  |  |  |
|                           | CINUT ATTION NO TO 40 |                  | ſ       | CLOCE          |  |  |  |
| TEST SIMULATION NO. 50-10 |                       |                  |         |                |  |  |  |
|                           | PAPER CENTER OFFSET S | ETUP             |         |                |  |  |  |
|                           |                       | 54               |         | 🛨 📔            |  |  |  |
|                           | <b>U</b> F: 50;L0     | CC 01            |         |                |  |  |  |
|                           | [30∼70] [G: 50;AI     | )U               |         |                |  |  |  |
|                           | H: 50;BL              | ACK LD I         | 1AG     |                |  |  |  |
|                           | •                     |                  | EXECUTE | ] ΟΚ]          |  |  |  |
|                           |                       |                  |         |                |  |  |  |
|                           | SIMULATION NO EO-10   |                  | ĺ       |                |  |  |  |
| ·IESI-                    | DARED CENTER CEESET S | CTUD             |         | OLOGE          |  |  |  |
| l                         |                       |                  |         |                |  |  |  |
| 1.                        | 1                     | ULIES<br>DED.CCO |         |                |  |  |  |
| 1.                        | J. 3;PA               | IPER USZ         |         |                |  |  |  |
|                           | [1~999] K: 1;DU       | INDEX:NO         |         | *              |  |  |  |
|                           |                       | _                |         |                |  |  |  |
|                           |                       |                  | EXECUTE | ושא            |  |  |  |
|                           |                       |                  |         |                |  |  |  |

# 50 - 12

| Purpose                 | Adjustment                                                        |                                                      |
|-------------------------|-------------------------------------------------------------------|------------------------------------------------------|
| Function<br>(Purpose)   | Used to adjust the prin<br>justed separately for ea               | nt image center position. (Ad-<br>ch document mode.) |
| Section                 | ICU                                                               |                                                      |
| Item                    | Picture quality                                                   | Image position                                       |
| Operation/<br>Procedure | <ol> <li>Select the adjustment<br/>with [↑], [↓] keys.</li> </ol> | ent item (paper feed section)                        |

2. Enter the adjustment value with the 10-key.

3. Press the [OK] key to set the adjustment value entered in procedure 1.

When the set value is increased, shift is made backward. When decreased, forward.

When the set value is changed by 1, the shift is changed by about 0.1mm.

#### Default: 50

\* Document off center adjustment value: 0.1mm/count

|              | Disp<br>PosNo. | Disp<br>Chara | Default<br>value | Min<br>Value | Max<br>Value | Contents                   |
|--------------|----------------|---------------|------------------|--------------|--------------|----------------------------|
|              | А              | OC            | 50               | 20           | 80           | Document off center        |
|              |                |               |                  |              |              | adjustment value (OC)      |
|              | В              | ADF           | 50               | 20           | 80           | Document off center        |
| WWW.SERVICE- | MANU           | IAL.N         | IET              |              |              | adjustment value<br>(RADF) |

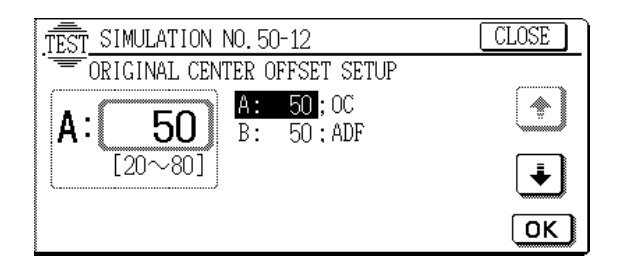

|--|

#### Purpose Adjustment

| Function<br>(Purpose)   | Used to adjust color registration in the main scan di-<br>rection.       |                                |  |  |
|-------------------------|--------------------------------------------------------------------------|--------------------------------|--|--|
| Item                    | Picture quality                                                          | Image position                 |  |  |
| Operation/<br>Procedure | <ol> <li>Select the adjustm         [<sup>↑</sup>], [↓] keys.</li> </ol> | ent item and the set item with |  |  |

 Enter the adjustment value and the set item with the 10-key.

3. Press the [OK] key to set the adjustment value and the set item entered in procedure 1.

When the [EXECUTE] key is pressed, the main scan direction registration adjustment pattern is printed.

| Item | Display        | Low | Hiah | Default | Description                                                                      |
|------|----------------|-----|------|---------|----------------------------------------------------------------------------------|
|      |                |     |      | value   |                                                                                  |
| Α    | CYAN(FRONT)    | 1   | 199  | 100     | Tandem adjustment value main scan direction (Cyan laser write start)             |
| В    | CYAN(REAR)     | 1   | 199  | 100     | Magnification ratio adjustment value main scan direction (Cyan laser)            |
| С    | MAGENTA(FRONT) | 1   | 199  | 100     | Tandem adjustment value main scan direction (Magenta laser write start)          |
| D    | MAGENTA(REAR)  | 1   | 199  | 100     | Magnification ratio adjustment value main scan direction (Magenta laser)         |
| Е    | YELLOW(FRONT)  | 1   | 199  | 100     | Tandem adjustment value main scan direction (Yellow laser write start)           |
| F    | YELLOW(REAR)   | 1   | 199  | 100     | Magnification ratio adjustment value main scan direction (Yellow laser)          |
| G    | COPIES         | 1   | 999  | 1       | Copy quantity                                                                    |
| Н    | PAPER :        | 1   | 6    | 3       | The display is changed over depending on the paper tray selected and the entered |
|      |                |     |      |         | value.                                                                           |
|      | : MANUAL       |     |      | 1       | Manual feed selection                                                            |
|      | : CAS1         |     |      | 2       | Cassette 1                                                                       |
|      | : CAS2         |     |      | 3       | Cassette 2 (Default)                                                             |
|      | : CAS3         |     |      | 4       | Cassette 3                                                                       |
|      | : CAS4         |     |      | 5       | Cassette 4                                                                       |
|      | : LCC          |     |      | 6       | LCC selection                                                                    |

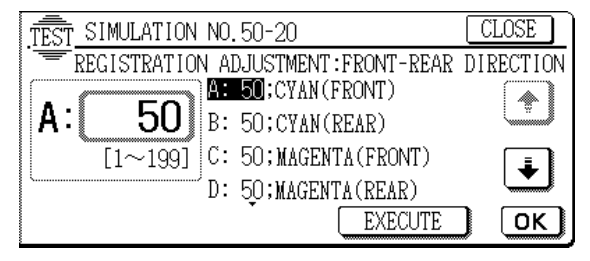

# 50 - 21

| Purpose                 | Adjustment                                                                           |
|-------------------------|--------------------------------------------------------------------------------------|
| Function<br>(Purpose)   | Used to adjust the sub scan direction color registra-<br>tion.                       |
| Item                    | Picture quality Image position                                                       |
| Operation/<br>Procedure | 1. Select the adjustment item and the set item with $[\uparrow], [\downarrow]$ keys. |

- 2. Enter the adjustment value and the set item with the 10-key.
- 3. Press the [OK] key to set the adjustment value and the set item entered in procedure 1.

When the [EXECUTE] key is pressed, the main scan direction registration adjustment pattern is printed.

| Item | Display  | Low | High | Default<br>value | Description                                                                        |
|------|----------|-----|------|------------------|------------------------------------------------------------------------------------|
| Α    | CYAN     | 1   | 199  | 100              | Tandem adjustment value sub scan direction (Black drum $ ightarrow$ Cyan drum)     |
| В    | MAGENTA  | 1   | 199  | 100              | Tandem adjustment value sub scan direction (Cyan drum $ ightarrow$ Magenta drum)   |
| С    | YELLOW   | 1   | 199  | 100              | Tandem adjustment value sub scan direction (Magenta drum $ ightarrow$ Yellow drum) |
| D    | COPIES   | 1   | 999  | 1                | Copy quantity                                                                      |
| E    | PAPER :  | 1   | 6    | 3                | The display is changed over depending on the paper tray selected and the           |
|      |          |     |      |                  | entered value.                                                                     |
|      | : MANUAL |     |      | 1                | Manual feed selection                                                              |
|      | : CAS1   |     |      | 2                | Cassette 1                                                                         |
|      | : CAS2   |     |      | 3                | Cassette 2 (Default)                                                               |
|      | : CAS3   |     |      | 4                | Cassette 3                                                                         |
|      | : CAS4   |     |      | 5                | Cassette 4                                                                         |
|      | : LCC    |     |      | 6                | LCC selection                                                                      |

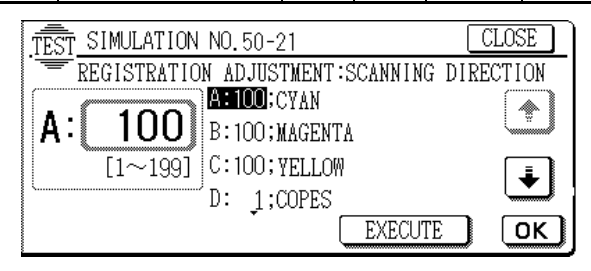

| Purpose               | Adjustment                                                                                                    |
|-----------------------|----------------------------------------------------------------------------------------------------|
| Function<br>(Purpose) | Used to adjust the color registration (in the main/sub<br>scanning direction).<br>The color registration adjustment (automatic adjust-<br>ment) can be performed both in the main and the sub<br>scanning directions at the same time. |
| Item                  | Picture quality                                                                                                    |
| Operation/            | 1. Press the [EXECUTE] key.                                                                                                    |

Procedure The color registration adjustment pattern is printed out.

2. Check the color registration quantity. If it is not in the specified range ( $\pm$ 1), perform the following procedures.

If the color registration quantity is within the specified range, terminate the simulation.

3. Set the printed color registration adjustment pattern on the document table.

Set the color registration adjustment pattern so that the triangle mark come at the center of the left side. Place 10 sheets of white paper on the adjustment pattern.

#### 4. Press the [EXECUTE] key.

The color registration pattern is read and the color registration adjustment is automatically performed.

It takes about 30 sec.

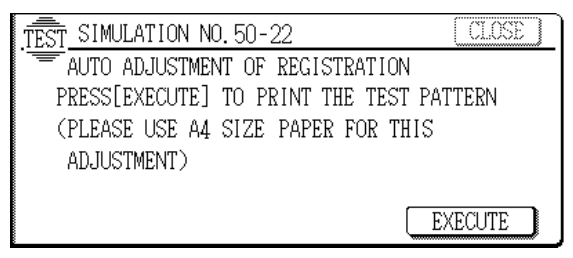

The adjustment result (adjustment value, adjustment level) is displayed.

**EXACT:** Normally completed the adjustment.

**ROUGH:** The accuracy of the adjustment is lower than EXACT due to dusts, dirt, improper setting of the check (adjustment) pattern, etc.

ERROR: Adjustment error due to reading error W.SERVICE-MANUAL.NET

When ERROR is displayed, the reading operation and the result of the adjustment are erroneous.

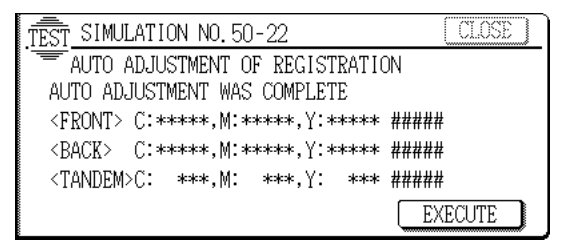

If the adjustment has not been performed normally, investigate for the causes and repair as needed. Then perform the adjustment (procedures 1 - 4) again.

If this adjustment will not work properly, execute the manual adjustment with SIM 50-20/21.

| 50 - 24                 |                                           |
|-------------------------|-------------------------------------------|
| Purpose                 | Adjustment                                |
| Function<br>(Purpose)   | Auto registration adjustment data display |
| Operation/<br>Procedure |                                           |

#### [K patch data/Sensor adjustment/Density check/ Each counter/Temperature data]

Registration adjustment patch sampling data display

<Display items>

| [MAIN] | Main scanning    |
|--------|------------------|
| ROUGH  | Rough adjustment |
| JUDGE  | Judgment         |

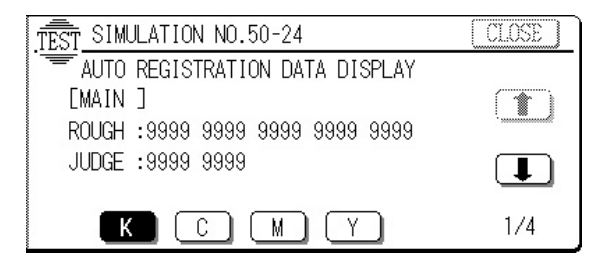

- Sensor adjustment result and density check sampling data display
- <Display items>

| SENSOR TRG      | Sensor adjustment target value                |
|-----------------|-----------------------------------------------|
| SENSOR LED      | Sensor adjustment light emitting quantity     |
| SENSOR ADJ      | Surface on completion of sensor<br>adjustment |
| DENSITY CHECK K | Black density check data                      |
| DENSITY CHECK C | Cyan density check data                       |
| DENSITY CHECK M | Magenta density check data                    |
| DENSITY CHECK Y | Yellow density check data                     |
|                 |                                               |

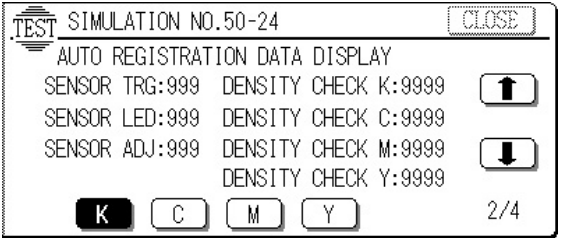

• Each counter and error history display

<Display items>

| REGIST COUNT | Registration count (Copy quantity) |
|--------------|------------------------------------|
| TRY COUNT    | Number of executions               |
| COMP COUNT   | Number of success                  |
| ERROR RECORD | History of last 5 errors           |

| TEST SIMULATION NO.50-24       | CLOSE    |
|--------------------------------|----------|
| AUTO REGISTRATION DATA DISPLAY |          |
| REGIST COUNT : 99999999        |          |
| TRY COUNT : 99999999           |          |
| COMP COUNT : 99999999          |          |
| ERROR RECORD: 99 99 99 99 99   | <u> </u> |
| K C M Y                        | 3/4      |

• Temperature display during adjustment

<Display items>

| BF | BF : Previous time                                            |                                                                   |  |  |  |  |  |
|----|---------------------------------------------------------------|-------------------------------------------------------------------|--|--|--|--|--|
|    | MAIN_POS                                                      | Temperature value in main scanning registration adjustment        |  |  |  |  |  |
|    | MAIN_MAG                                                      | Temperature value in main scanning magnification ratio adjustment |  |  |  |  |  |
|    | SUB                                                           | Temperature value in sub scanning registration adjustment         |  |  |  |  |  |
| AF | R : This time                                                 |                                                                   |  |  |  |  |  |
|    | MAIN_POS                                                      | Temperature value in main scanning registration adjustment        |  |  |  |  |  |
|    | MAIN_MAG                                                      | Temperature value in main scanning magnification ratio adjustment |  |  |  |  |  |
|    | SUB                                                           | Temperature value in sub scanning registration adjustment         |  |  |  |  |  |
| PF | R : Current                                                   |                                                                   |  |  |  |  |  |
|    | MAIN_POS                                                      | Temperature value in main scanning registration adjustment        |  |  |  |  |  |
|    | MAIN_MAG                                                      | Temperature value in main scanning magnification ratio adjustment |  |  |  |  |  |
|    | SUB Temperature value in sub scanning registration adjustment |                                                                   |  |  |  |  |  |
|    | THE SIMULATION NO 50-24                                       |                                                                   |  |  |  |  |  |
|    | AUTO REGISTRATION DATA DISPLAY                                |                                                                   |  |  |  |  |  |
|    | BF AR PR                                                      |                                                                   |  |  |  |  |  |
|    | MAIN_POS : 99.9 99.9 99.9                                     |                                                                   |  |  |  |  |  |
|    | MAIN_MAG                                                      | : 99.9 99.9 99.9                                                  |  |  |  |  |  |
|    | SUB : 99.9 99.9 99.9                                          |                                                                   |  |  |  |  |  |
|    |                                                               |                                                                   |  |  |  |  |  |

#### [Details of each item]

Sensor adjustment

The light emitting quantity is adjusted so that it is in the range of the sensor adjustment target value  $\pm$  n.

[SENSOR LED] is the value when the sensor receives light quantity in the range of the target value.

[SENSOR ADJ] is the light quantity at that time.

Density check

For density check, patches of 6.985mm for each color are outputted three times continuously and the second sampling data of them are displayed.

\* Patch image outputted in density check

The light quantities enclosed with thick lines are displayed.

Registration count

Total print quantity after normal completion of automatic registration adjustment

Number of executions

Number of executions of automatic registration adjustment (automatic execution & single execution)

Number of success

Number of normal completion of automatic registration adjustment (automatic execution & single execution)

Error history

Cause history of abnormal end of the last five automatic registration adjustment

The contents are shown in the table below.

| Error number | Content                        |
|--------------|--------------------------------|
| 0            | No error                       |
| 1            | Judgment error                 |
| 2            | K density insufficient         |
| 3            | C density insufficient         |
| 4            | M density insufficient         |
| 5            | Y density insufficient         |
| 6            | Main fine adjustment C error   |
| 7            | Main fine adjustment M error   |
| 8            | Main fine adjustment Y error   |
| 9            | Sub fine adjustment C error    |
| 10           | Sub fine adjustment M error    |
| 11           | Sub fine adjustment Y error    |
| 12           | Main rough adjustment C error  |
| 13           | Main fine adjustment M error   |
| 14           | Main rough Y error             |
| 15           | Sub rough adjustment C error   |
| 16           | Sub rough adjustment M error   |
| 17           | Sub rough adjustment Y error   |
| 18           | Main judgment C error          |
| 19           | Main judgment M error          |
| 20           | Main judgment Y error          |
| 21           | Sub judgment C error           |
| 22           | Sub judgment M error           |
| 23           | Sub judgment Y error           |
| 98           | Resist sensor adjustment error |
| 99           | Other abnormal end             |

• Temperature data

ICU temperature data display

#### [CMY patch pattern sampling data display]

#### • Registration adjustment patch sampling data display

<Display items>

| [MAIN] | Main scanning    |
|--------|------------------|
| [SUB]  | Sub scanning     |
|        |                  |
| FINE   | Fine adjustment  |
| ROUGH  | Rough adjustment |
| JUDGE  | Judgment         |

Sampling data

The light quantities of six kinds of patches are displayed.

 Images of main scanning fine adjustment/ rough adjustment/ judgment and sub scanning rough adjustment/judgment

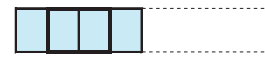

\* Total number of output 4 patches: 5 sets for fine adjustment, 2 sets for judgment

In the above pattern, four patches of 6.953mm are outputted continuously and the average value of the second and the third sampling data of them is displayed.

2) Image of sub scanning fine adjustment

\* Total number of output 15 patch: 5 sets

In the above pattern, fifteen patches of 6.985mm are outputted continuously and the average data of the 2nd - the 5th sampling data and that of the 11th - the 14th sampling data are displayed.

#### On K patch

Since K patch is outputted before CMY patches only in rough adjustment and judgment, sampling is performed similarly with image 1) and the result is displayed in each color.

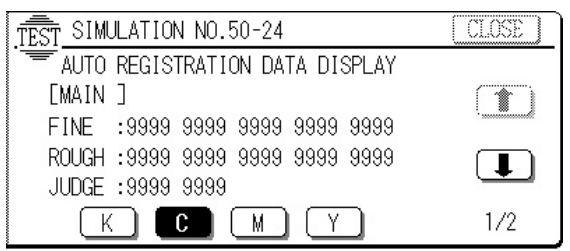

# 50 - 25 Purpose Operation test/check Function (Purpose) Used to check the operation of color registration adjustment (no print)

Operation/ 1. Press [EXECUTE] key.

Procedure [EXECUTE] key is highlighted.

Automatic registration adjustment is started and the process of operation is displayed.

Status when starting S [\*\*\*\*\*\*\*\*\*] E

 The registration sensor adjustment is performed when starting. When an error is detected, the error display is shown on the screen and [EXECUTE] key returns to the normal display. The sensor adjustment is forcibly interrupted.

When the sensor adjustment is normally completed, the pattern for density check is printed.

Status when adjustment is completed S [\*\*\*\*\*\*\*\*] E

4. The current toner density is judged from the print pattern of density check. If it is judged as there is no adverse effect on the following patch pattern prints, the registration adjustment patterns are sequentially outputted.

List of patch patterns

| Density | Black patch density                                |
|---------|----------------------------------------------------|
|         | Cyan patch density                                 |
|         | Magenta patch density                              |
|         | Yellow patch density                               |
| Range   | Main scanning fine adjustment Cyan patch print     |
|         | Main scanning fine adjustment Magenta patch print  |
|         | Main scanning fine adjustment Yellow patch print   |
|         | Sub scanning fine adjustment Cyan patch print      |
|         | Sub scanning fine adjustment Magenta patch print   |
|         | Sub scanning fine adjustment Yellow patch print    |
|         | Main scanning rough adjustment Cyan patch print    |
|         | Main scanning rough adjustment Magenta patch print |
|         | Main scanning rough adjustment Yellow patch print  |
|         | Sub scanning rough adjustment Cyan patch print     |
|         | Sub scanning rough adjustment Magenta patch print  |
|         | Sub scanning rough adjustment Yellow patch print   |
|         | Main scanning judgment Cyan patch print            |
|         | Main scanning judgment Magenta patch print         |
|         | Main scanning judgment Yellow patch print          |
|         | Sub scanning judgment Cyan patch print             |
|         | Sub scanning judgment Magenta patch print          |
|         | Sub scanning judgment Yellow patch print           |

5. When printing of all the patch patterns and scanning are completed, the adjustment result is judged.

If it is judged as normal, the adjustment result is displayed on the screen and the operation is completed.

If it is judged as abnormal, the error content is displayed and the operation is completed.

 $\ast$  Since the patch pattern adjustment and judgment are made for each pattern, the operation may be forcibly interrupted.

Status when all patterns are completed S[ ] E

- \* When all the asterisks (\*) disappear, the operation is terminated.
- Note: This simulation is used for operation check of automatic registration adjustment, and revision of data is not performed.

| Error | list |
|-------|------|
|-------|------|

| Error       | Error list      | Error condition    | Error  | Diaplay pama |
|-------------|-----------------|--------------------|--------|--------------|
| content     | Error list      | setting            | number | Display name |
| Adjustment  | Error judgment  | With main/sub      | 01     | AUTO_REGI_   |
| range error | , .             | judgment patches   |        | JUDGE        |
| U U         |                 | , , ,              |        | ERROR        |
| Density     | Black patch     | 800 or less        | 02     | BLACK        |
| error       | density         |                    |        | DENSITY      |
|             | insufficient    |                    |        | ERROR        |
|             | Cvan patch      | 100 or less        | 03     | CYAN         |
|             | density         |                    |        | DENSITY      |
|             | insufficient    |                    |        | FBBOB        |
|             | Magenta patch   | 100 or less        | 04     | MAGENTA      |
|             | density         |                    |        | DENSITY      |
|             | insufficient    |                    |        | FBBOB        |
|             | Yellow patch    | 100 or less        | 05     | YFLLOW       |
|             | density         |                    | 00     |              |
|             | insufficient    |                    |        |              |
| Bange       | Main scanning   | Bange 100 or less  | 06     | CYAN MAIN    |
| orror       | fine adjustment | Trange 100 01 1055 | 00     |              |
| enor        | Cyan natch      |                    |        |              |
|             | orint orror     |                    |        |              |
|             | Main scanning   | Bange 100 or less  | 07     | MAGENTA      |
|             | fine ediustment | hange 100 of less  | 07     | MAIN EINE    |
|             | Maganta natah   |                    |        |              |
|             | wagenta patch   |                    |        | ERROR        |
|             | Main acomping   | Danga 100 ar laga  | 00     |              |
|             | fine ediustment | Range 100 or less  | 08     | YELLOW_      |
|             | Ine adjustment  |                    |        |              |
|             | Yellow patch    |                    |        | FINE_ERROR   |
|             | print error     | D 400 1            |        |              |
|             | Sub scanning    | Range 100 or less  | 09     | CYAN_SUB_    |
|             | tine adjustment |                    |        | FINE_ERROR   |
|             | Cyan patch      |                    |        |              |
|             | print error     |                    |        |              |
|             | Sub scanning    | Range 100 or less  | 10     | MAGENTA_     |
|             | tine adjustment |                    |        | SUB_FINE_    |
|             | Magenta patch   |                    |        | ERROR        |
|             | print error     | -                  |        |              |
|             | Sub scanning    | Range 100 or less  | 11     | YELLOW_      |
|             | fine adjustment |                    |        | SUB_FINE_    |
|             | Yellow patch    |                    |        | ERROR        |
|             | print error     |                    |        |              |
|             | Main scanning   | Range 100 or less  | 12     | CYAN_MAIN_   |
|             | rough           |                    |        | ROUGH_       |
|             | adjustment      |                    |        | ERROR        |
|             | Cyan patch      |                    |        |              |
|             | print error     |                    |        |              |
|             | Main scanning   | Range 100 or less  | 13     | MAGENTA_     |
|             | rough           |                    |        | MAIN_        |
|             | adjustment      |                    |        | ROUGH_       |
|             | Magenta patch   |                    |        | ERROR        |
|             | print error     |                    |        |              |
|             | Main scanning   | Range 100 or less  | 14     | YELLOW_      |
|             | rough           |                    |        | MAIN_        |
|             | adjustment      |                    |        | ROUGH_       |
|             | Yellow patch    |                    |        | ERROR        |
|             | print error     |                    |        |              |
|             | Sub scanning    | Range 100 or less  | 15     | CYAN_SUB     |
|             | rough           |                    |        | ROUGH        |
|             | adjustment      |                    |        | ERROR        |
|             | Cvan patch      |                    |        |              |
|             | print error     |                    |        |              |
| L           | 1               | •                  |        |              |

| Error        |                   | Error condition     | Error |              |  |  |
|--------------|-------------------|---------------------|-------|--------------|--|--|
|              | Error list        | entro condition     |       | Display name |  |  |
| Bange        | Sub scanning      | Bange 100 or less   | 16    | MAGENTA      |  |  |
| orror        | rough             | hange foo of looo   | 10    | SUB          |  |  |
| enor         | adjustment        |                     |       | BOUGH        |  |  |
|              | Magenta patch     |                     |       | FBBOB        |  |  |
|              | print error       |                     |       | Linioit      |  |  |
|              | Sub scanning      | Range 100 or less   | 17    | YELLOW       |  |  |
|              | rough             | . <b>J</b>          |       | SUB          |  |  |
|              | adjustment        |                     |       | ROUGH        |  |  |
|              | Yellow patch      |                     |       | ERROR        |  |  |
|              | print error       |                     |       |              |  |  |
|              | Main scanning     | Range 80 or less    | 18    | CYAN_        |  |  |
|              | judgment Cyan     | -                   |       | MAIN_        |  |  |
|              | patch print error |                     |       | JUDGE_       |  |  |
|              |                   |                     |       | ERROR        |  |  |
|              | Main scanning     | Range 80 or less    | 19    | MAGENTA_     |  |  |
|              | judgment          |                     |       | MAIN_        |  |  |
|              | Magenta patch     |                     |       | JUDGE_       |  |  |
|              | print error       |                     |       | ERROR        |  |  |
|              | Main scanning     | Range 80 or less    | 20    | YELLOW_      |  |  |
|              | judgment          |                     |       | MAIN_        |  |  |
|              | Yellow patch      |                     |       | JUDGE_       |  |  |
|              | print error       |                     |       | ERROR        |  |  |
|              | Sub scanning      | Range 80 or less    | 21    | CYAN_SUB_    |  |  |
|              | judgment Cyan     |                     |       | JUDGE_       |  |  |
|              | patch print error | D 00 1              |       | ERROR        |  |  |
|              | Sub scanning      | Range 80 or less    | 22    | MAGENTA_     |  |  |
|              | Judgment          |                     |       | SUB_         |  |  |
|              | Magenta patch     |                     |       | JUDGE_       |  |  |
|              | Sub coopping      | Pango 80 or loss    | 22    |              |  |  |
|              | iudamont          | Hallye ou ul less   | 20    | SUB          |  |  |
|              | Vollow patch      |                     |       |              |  |  |
|              | print error       |                     |       |              |  |  |
| Sensor       | Begistration      | Use another         | 98    | SENSOR       |  |  |
| error        | sensor            | simulation to set   | 00    | ADJUST       |  |  |
| 0.101        | adjustment        | the target value.   |       | ERBOR        |  |  |
|              | error             | When the target     |       |              |  |  |
|              |                   | value is not        |       |              |  |  |
|              |                   | reached for 3       |       |              |  |  |
|              |                   | times, it is judged |       |              |  |  |
|              |                   | as an error.        |       |              |  |  |
| Other        | Other error end   | _                   | 99    | OTHERS_      |  |  |
| errors       |                   | _                   |       | ERROR        |  |  |
| TEST         | SIMULATION NO     | .50-25              |       | CLOSE        |  |  |
| ·==          | ITO AD ILISTMEN   | T OF REGISTRATIO    |       |              |  |  |
|              |                   | - of neuronnarro    |       |              |  |  |
| TUUCHLEXECUT |                   |                     |       |              |  |  |

# 51

| 51 - 1                                                                  |                                                                                                    |
|-------------------------------------------------------------------------|----------------------------------------------------------------------------------------------------|
| Purpose                                                                 | Adjustment                                                                                                    |
| Function<br>(Purpose)                                                   | Used to adjust the transfer operation and ON timing of the transfer section separation pawl.                                                  |
| Section                                                                 | Image process Copy<br>(Photoconductor/<br>Developing/Transfer/<br>Cleaning)                                                                   |
| Item                                                                    | Operation                                                                                                    |
| Operation/<br>Procedure                                                 | <ol> <li>Select the adjustment item with [<sup>↑</sup>], [<sup>↓</sup>] keys.</li> <li>Enter the adjustment value with the 10-key.</li> </ol> |
| <ol> <li>Press the</li> <li>A: Separation</li> <li>Used to a</li> </ol> | e [OK] key. (The value entered in procedure 1 is set.)<br>on pawl timing<br>set the time interval from RRC ON timing to BPSS ON.              |

EXECUTE

THEN EXECUTION START

WWW.SERVICE-M.\$et/range/30∀550 [ms]

B: Transfer output start adjustment value Used to set the time interval [ms] from RRC ON to K (Black) transfer output start.

Set range: 1 - 990 [ms]

Setting is made in the increment of 1ms on the display, however in the increment of 10ms in internal process.

C: Transfer output end adjustment value

Used to set the time interval  $\left[\text{ms}\right]$  from PS-STM stop to K (black) transfer output end.

Set range: 1 - 990 [ms]

Setting is made in the increment of 1ms on the display, however in the increment of 10ms in internal process.

When this simulation is executed, the current set value is displayed.

When the initial value or any value out of the specified range are set, the operation is made with the values shown below.

| A: DETACH FINGER<br>B: TRANSMIT-ON<br>C: TRANSMIT-OFF | 290[ms] (Default va<br>300[ms] (Default va<br>480[ms] (Default va | lue)<br>lue)<br>lue) |
|-------------------------------------------------------|-------------------------------------------------------------------|----------------------|
| TEST SIMULATION NO.                                   | 51-1                                                              | CLOSE                |
| DETACH FINGER &                                       | TRANSCRIPTION TIMING                                              | SETUP                |
|                                                       | :290 ;DETACH FINGER                                               |                      |
| A. 290 B                                              | :300 ;ON-TIMING                                                   |                      |
| 11  30∿550  ∩                                         | · 480 · OFF-TIMING                                                | : i ii 🖁             |

# 51 - 2

| Purpose                 | Adjustment                                                                                                    |
|-------------------------|----------------------------------------------------------------------------------------------------|
| Function<br>(Purpose)   | Used to adjust the contact pressure of paper on the<br>resist roller of each section (each paper feed and du-<br>plex feed of the copier). (This adjustment is required<br>when the print image position variations are consider-<br>ably great or when paper jams occur frequently.) |
| Section                 | Paper transport (Discharge/Switchback/Transport)                                                                                                    |
| Item                    | Operation                                                                                                    |
| Operation/<br>Procedure | <ol> <li>Select the adjustment mode with [↑],[↓]keys.</li> <li>Enter the adjustment value with the 10-key.</li> </ol>                                                                                                    |

Press the [OK] key. (The value entered in procedure 2 is set.)

Used to set the resist roller clutch (RRC) ON timing.

When the set value is increased, the timing is delayed and the paper pressure onto the resist roller is increased. When the set value is changed by 1, the timing is changed by about 1.0msec. The set range is 0 - 99 for all.

MANUAL Resist quantity adjustment in manual paper feed (Default: 70) Resist quantity in the machine tray paper feed

Adjustment (Default: 70) **TRAY** Resist quantity in high speed transport in the copier and the desk paper feed.

LCC Resist quantity adjustment in high speed transport in LCC paper feed. (Default: 50)

ADU Resist quantity adjustment in ADU paper feed. (Default: 60)

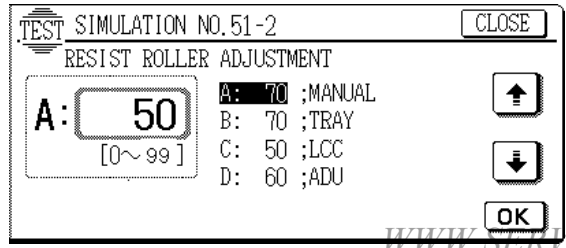

52

| 52 - 1                  |                                                                                                    |
|-------------------------|----------------------------------------------------------------------------------------------------|
| Purpose                 | Adjustment                                                                                                    |
| Function<br>(Purpose)   | Used to adjust the duplex print mode stacking capac-<br>ity (Used to adjust the stop position of the duplex unit<br>paper tray width alignment plate. The home position<br>of the width alignment plate is changed by software.) |
| Section                 | Duplex                                                                                                    |
| Item                    | Operation                                                                                                    |
| Operation/<br>Procedure | <ol> <li>Select mode F with [↑], [↓] keys.</li> <li>Enter the number of the paper tray where A4 or 11" × 8.5" paper is loaded with the 10-key.</li> </ol>                                                                        |

- 3. Enter the adjustment value with the 10-key.
- 4. Press the [EXECUTE] key.
- 5. Press the [OK] key.

If there is no paper on the duplex tray, paper feed from the selected paper tray is performed and one sheet of paper is transported to the duplex tray. Then the value set in procedure 3 is set and the alignment plate is operated according to the home position corresponding to the set value.

When the set value is changed by "1", it is changed by about 0.2mm.

When the set value is increased, the alignment plate paper width is decreased.

The set value is in the range of  $\pm 50$  with 50 at the center.

Set item

A – E: Alignment plate adjustment value (Default value: 50)

#### Set item

OK)

- A E: Alignment plate adjustment value
- F: Paper feed selection (Default value: 3)
  - 1. Manual feed
  - 3. Cassette 1
  - 4. Cassette 2
  - 5. Cassette 3
  - 6. LCC

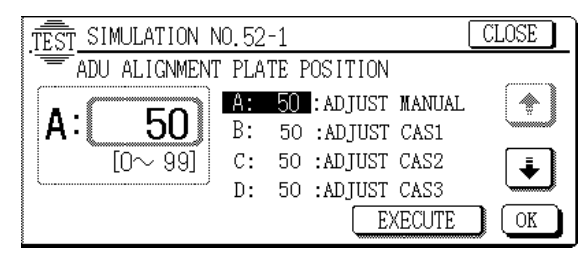

| L- X- |   |
|-------|---|
|       |   |
|       | l |

| 53 - 1                  |                                                                                                    |
|-------------------------|----------------------------------------------------------------------------------------------------|
| Purpose                 | Adjustment                                                                                                    |
| Function<br>(Purpose)   | Used to adjust the document stop position in each operation mode of RADF.                                               |
| Section                 | RADF                                                                                                    |
| Item                    | Operation                                                                                                    |
| Operation/<br>Procedure | <ol> <li>Select the adjustment mode with [↑], [↓] keys.</li> <li>Enter the adjustment value with the 10-key.</li> </ol> |
| 3. Press the            | e [OK] key.                                                                                                    |

The value entered in procedure 2 is set.

This is used to set the document transport belt stop timing.

<del>ww.serv</del>ice-manual.net

# NORMAL(S): Normal paper single copy stop position adjustment value

NORMAL(D): Normal paper duplex copy stop position adjustment value

#### [Descriptions on set value]

| 08: ±0.000mm | 00: -8.000mm | 09: + 1.000mm |
|--------------|--------------|---------------|
| (Default)    | 01: -7.000mm | 10: + 2.000mm |
|              | 02: –6.000mm | 11: + 3.000mm |
|              | 03: –5.000mm | 12: + 4.000mm |
|              | 04: -8.000mm | 13: + 5.000mm |
|              | 05: –8.000mm | 14: + 6.000mm |
|              | 06: –8.000mm | 15: + 7.000mm |
|              | 07: –8.000mm |               |

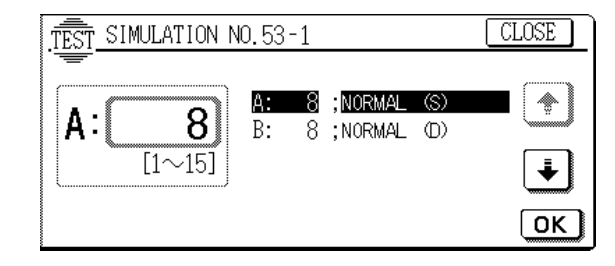

# 53 - 2

| Purpose                 | Adjustment                                                                        |
|-------------------------|-----------------------------------------------------------------------------------|
| Function<br>(Purpose)   | Used to adjust the optical sensor sensitivity in RADF.                            |
| Section                 | RADF                                                                              |
| Item                    | Operation                                                                         |
| Operation/<br>Procedure | 1. The sensor names are displayed. Select the sensor to be adjusted with the key. |

2. Press the [EXECUTE] key.

The adjustment of the sensor selected in procedure 1 is started. During execution of the adjustment, the [EXECUTE] key is highlighted. If the [EXECUTE] key is pressed under this state, the adjustment can be interrupted.

After completion of the adjustment, the COMPLETE display is shown.

In case of an abnormality, the INCOMPLETE display is shown.

| REGIST (DFD)  | Resist sensor             |
|---------------|---------------------------|
| TIMING (DTD)  | Timing sensor             |
| REVERSE (RDD) | Paper exit/reverse sensor |

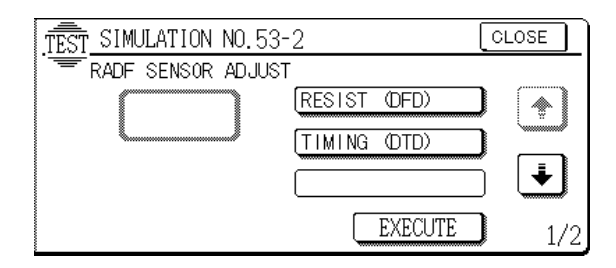

| 60 |
|----|
|    |

| 60 - 1                  |                                                                            |
|-------------------------|----------------------------------------------------------------------------|
| Purpose                 | Operation test/check                                                       |
| Function<br>(Purpose)   | Used to check the operation (read/write) of the ICU main PWB (image DRAM). |
| Section                 | ICU                                                                        |
| Item                    | Operation                                                                  |
| Operation/<br>Procedure | 1. Press the [EXECUTE] key to check the read/write operations.             |

2. After completion of the read/write operation check, the check result is displayed with OK or NG.

| TEST SIMULATION NO. 60-1 | CLOSE   |
|--------------------------|---------|
| TEST                     |         |
| DRAM NOW CHECKING        |         |
|                          |         |
|                          |         |
|                          | EXECUTE |

# 61

# 61- 1PurposeOperation test/checkFunction<br/>(Purpose)Used to check the operation of the scanner (expo-<br/>sure) unit.SectionLaser (Exposure)ItemOperationOperation/<br/>Procedure1. Select the unit (K, C, M, Y) to be checked.<br/>2. Press the [EXECUTE] Key

The scanner unit is started.

3. After completion of check operation, the result is displayed with OK or NG.

Used to check whether the sync signal (HSYNC/) is normally outputted or not by operating the laser (exposure) unit (laser motor rotation, laser emission).

\* When the [EXECUTE] key is pressed without selecting the unit, all units are checked.

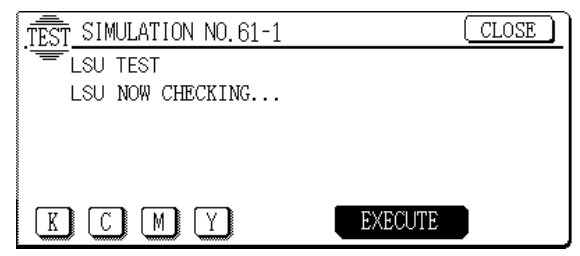

|                         | · · · · · · · · · · · · · · · · · · ·                                                                                   |
|-------------------------|----------------------------------------------------------------------------------------------------|
| Purpose                 | Adjustment                                                                                                    |
| Function<br>(Purpose)   | Used to adjust skew of the scanner (writing) unit laser beam.                                                           |
| Section                 | Laser (Exposure)                                                                                                    |
| Item                    | Operation                                                                                                    |
| Operation/<br>Procedure | <ol> <li>Select the adjustment mode with [↑], [↓] keys.</li> <li>Enter the adjustment value with the 10-key.</li> </ol> |

3. Press the [OK] key.

The value entered in procedure 2 is set.

Press the [EXECUTE] key to print the scanner unit position adjustment pattern.

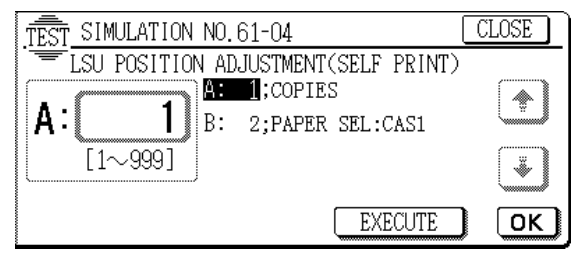

63

| 63 - 1                  |                                                                                                    |
|-------------------------|----------------------------------------------------------------------------------------------------|
| Purpose                 | Operation data output/Check (Display/Print)                                                                                      |
| Function<br>(Purpose)   | Used to check the result of shading correction. (The shading correction data is displayed.)                                      |
| Section                 | Laser (Exposure)                                                                                                    |
| Item                    | Operation                                                                                                    |
| Operation/<br>Procedure | Used to display the result of latest shading correction. The displayed page can be shifted with $[\uparrow], [\downarrow]$ keys. |
|                         | Each color data can be checked with the color keys.                                                                              |

| Description on display item |                                           |  |
|-----------------------------|-------------------------------------------|--|
| Display item                | Content                                   |  |
| ODD MAX                     | Shading odd number max. value/blue        |  |
| ODD MIN                     | Shading odd number min. value/blue        |  |
| ODD AVE                     | Shading odd number average value/blue     |  |
| EVEN MAX                    | Shading even number max. value/blue       |  |
| EVEN MIN                    | Shading even number min. value/blue       |  |
| EVEN AVE                    | Shading even number average value/blue    |  |
| ODD/EVEN OFFSET             | CCD odd number offset value/blue          |  |
| BLACK OFFSET                | CCD even number offset value/blue         |  |
| ADJUST ODD GAIN             | CCD odd number gain value/blue            |  |
| ADJUST EVEN GAIN            | CCD even number gain value/blue           |  |
| ODD MAX                     | Shading odd number max. value/green       |  |
| ODD MIN                     | Shading odd number min. value/green       |  |
| ODD AVE                     | Shading odd number average<br>value/green |  |
| EVEN MAX                    | Shading even number max. value/green      |  |
| EVEN MIN                    | Shading even number min. value/green      |  |
| EVEN AVE                    | Shading even number average value/green   |  |
| ODD/EVEN OFFSET             | CCD odd number offset value/green         |  |
| BLACK OFFSET                | CCD even number offset value/green        |  |
| ADJUST ODD GAIN             | CCD odd number gain value/green           |  |
| ADJUST EVEN GAIN            | CCD even number gain value/green          |  |
| ODD MAX                     | Shading odd number max. value/red         |  |
| ODD MIN                     | Shading odd number min. value/red         |  |

| Description on display item                   |                                       |  |
|-----------------------------------------------|---------------------------------------|--|
| Display item                                  | Content                               |  |
| ODD AVE                                       | Shading odd number average value/red  |  |
| EVEN MAX                                      | Shading even number max. value/red    |  |
| EVEN MIN                                      | Shading even number min. value/red    |  |
| EVEN AVE                                      | Shading even number average value/red |  |
| ODD/EVEN OFFSET                               | CCD odd number offset value/red       |  |
| BLACK OFFSET CCD even number offset value/red |                                       |  |
| ADJUST ODD GAIN                               | CCD odd number gain value/red         |  |
| ADJUST EVEN GAIN                              | CCD even number gain value/red        |  |

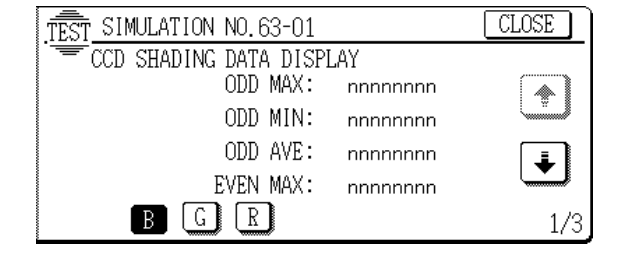

#### 63 - 3

| Purpose                 | Adjustment                                                                                                    |  |
|-------------------------|----------------------------------------------------------------------------------------------------|--|
| Function<br>(Purpose)   | Used to adjust CCD color balance (gamma).<br>(Normal document mode)                                                                                                    |  |
| Section                 | Optical (Image scanning)                                                                                                    |  |
| Item                    | Picture quality Color balance                                                                                                    |  |
| Operation/<br>Procedure | peration/<br>rocedure<br>ment table and press the [EXECUTE] key. Reading<br>the automatic adjustment pattern of color coefficient<br>is started and the color coefficient data are calculat<br>and displayed. |  |

By pressing each color key, the color coefficient data of the color is displayed.

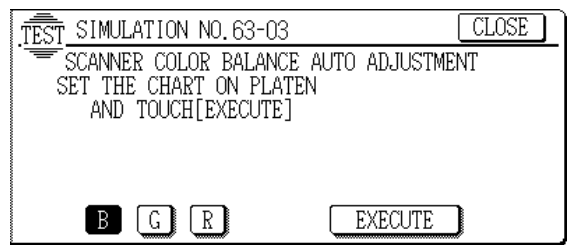

### 63 - 5

| Purpose                 | Setting                                                                  |  |
|-------------------------|--------------------------------------------------------------------------|--|
| Function<br>(Purpose)   | Used to set CCD color balance (gamma) default.                           |  |
| Section                 | Optical (Image scanning)                                                 |  |
| Item                    | Picture quality Color balance                                            |  |
| Operation/<br>Procedure | 1. Press the [EXECUTE] key, and the [YES] and [NO] keys are highlighted. |  |

2. Press the [YES] key, and the CCD color balance value is set to the default.

|      | SIMULATION NO 62-05          |           |
|------|------------------------------|-----------|
|      | TEST SIMULATION NO. 05-05    |           |
|      | STANDARD SCANNER GAMMA SETUP |           |
|      |                              |           |
|      |                              |           |
|      |                              |           |
|      |                              | BUDGUMD B |
| E-MA |                              | EXECUTE   |

| Purpose    | Adjustment/Operation data output/Check (Dis-    |
|------------|-------------------------------------------------|
|            | play/Print)                                     |
| Function   | Used to check the color balance (gamma) adjust- |
| (Purpose)  | ment. (Check patch)                             |
| Section    | ICU                                             |
| Item       | Picture quality Color balance                   |
| Operation/ | 1. Press the [EXECUTE] key, and set the color   |
| Procedure  | balance check patch printed in SIM 46-21 to the |
|            | original table.                                 |

- 2. Scannig is started and the data are displayed on the display.
- 3. The automatic adjustment pattern of the engine color balance in each color can be displayed with each color key.

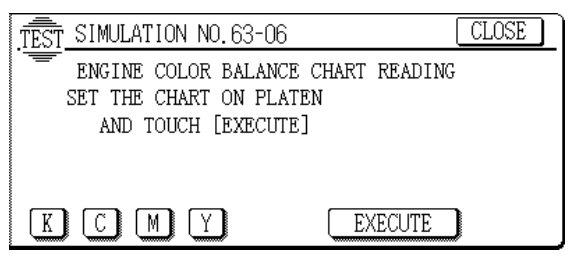

| 63 - 7                  |                                                                                                    |  |
|-------------------------|----------------------------------------------------------------------------------------------------|--|
| Purpose                 | Setting                                                                                                    |  |
| Function<br>(Purpose)   | Used to set the target color balance (gamma) for auto color balance adjustment.<br>The standard color balance (gamma) or an optional color balance (gamma) is set as the service target.              |  |
| Item                    | Picture quality Color balance                                                                                                    |  |
| Operation/<br>Procedure | <ol> <li>In the copy color balance adjustment (manual<br/>adjustment) (SIM 46-21) mode, the color patch<br/>image (adjustment pattern) is outputted.<br/>(This must be adjusted properly.)</li> </ol> |  |

- 2. Press the SETUP key.
- Set the color patch image (adjustment pattern) paper printed in the copy color balance adjustment (manual adjustment) (SIM 46-21) mode on the original table.
- 4. Press the [EXECUTE] key.
- The color patch image (adjustment pattern) is read.
- 5. Press the REPEAT key and perform procedure 4) again.
- 6. Press the [OK] key.
  - The color balance corresponding to the color patch image (adjustment pattern) printed in the copy color balance adjustment (manual adjustment) is set as the service target.

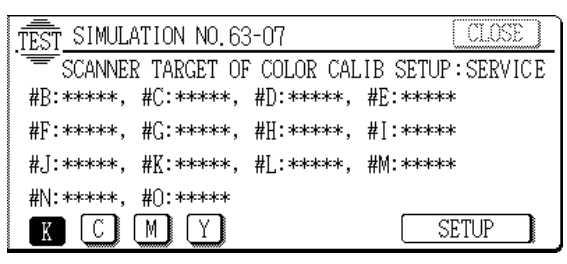

| 63 - 8                                                                                                    |                                                                                                    |                          |
|----------------------------------------------------------------------------------------------------|----------------------------------------------------------------------------------------------------|--------------------------|
| Purpose                                                                                                    | Setting                                                                                                    |                          |
| Function<br>(Purpose)                                                                                                    | N<br>Se) Used to set the target color balance (gamma) for auto<br>color balance adjustment (SIM 46-24).<br>The service target is set to the default (standard)<br>color balance (gamma) |                          |
| Item                                                                                                    | Picture quality                                                                                                    | Color balance            |
| Operation/<br>Procedure         1. Press the [EXECUTE] key.           2. Press the YES key.<br>The service target is set to the default (standard) color balance (gamma). |                                                                                                    |                          |
| <u>,TĒST s</u><br>st                                                                                                    | IMULATION NO.63-08<br>ANDARD SCANNER TARGET S                                                                                                    | CLOSE<br>SETTING:SERVICE |

| are you sure? YES NO 🗲 | EXECUTE |
|------------------------|---------|
|                        |         |

#### 63 - 9

| Purpose                 | Setting                                                                                                    |
|-------------------------|----------------------------------------------------------------------------------------------------|
| Function<br>(Purpose)   | Used to adjust the CCD color balance (gamma). (Copy document mode)                                                                    |
| Section                 | Optical (Image scanning)                                                                                                    |
| Item                    | Picture quality                                                                                                    |
| Operation/<br>Procedure | <ol> <li>Place an SIT chart (UKOG-0280FCZZ) on the<br/>document table, and make a copy in the<br/>TEXT/Printed Photo mode.</li> </ol> |
|                         |                                                                                                    |

- 2. Set the copy of the SIT chart on the document table.
- 3. Enter the simulation mode of SIM 63-9.
- 4. Press the [EXECUTE] key.

The automatic adjustment pattern of the color coefficient is read to calculate and display the color coefficient data.

By pressing each color key, the color coefficient data of the color is displayed.

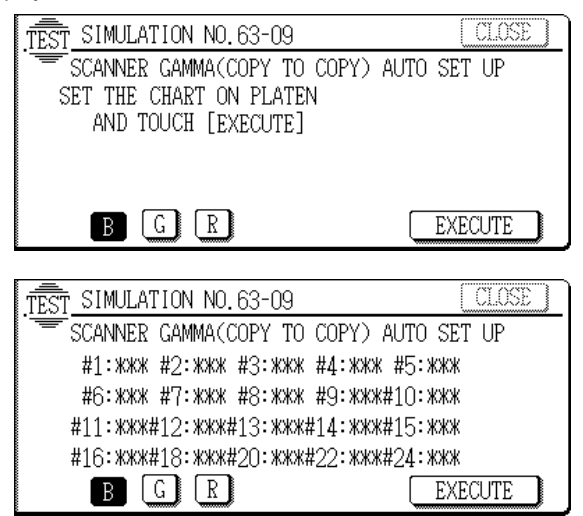

WWW.SERVICE-MANUAL.NET

#### AR-C330 SIMULATION 8 - 71

| Purpose                 | Setting                                                                        |  |
|-------------------------|--------------------------------------------------------------------------------|--|
| Function<br>(Purpose)   | Used to set the default of the CCD color balance (gamma). (Copy document mode) |  |
| Section                 | Optical (Image scanning)                                                       |  |
| Item                    | Picture quality                                                                |  |
| Operation/<br>Procedure | 1. When the [EXECUTE] key is pressed, the [YES] and [NO] keys become active.   |  |
|                         | 2 When the IVESI key is pressed the CCD color                                  |  |

When the [YES] key is pressed, the CCD color balance value is set to the default.

3. Enter the simulation mode of SIM 63-9.

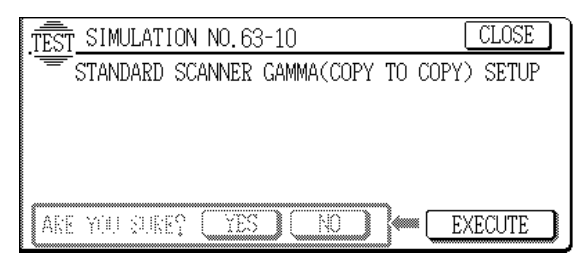

| 64 - 1                      |                                                                                                    |  |  |  |  |  |
|-----------------------------|----------------------------------------------------------------------------------------------------|--|--|--|--|--|
| Purpose                     | Operation test/check                                                                                                    |  |  |  |  |  |
| Function<br>(Purpose)       | Used to check the operation (self print) of the printer section. (The print pattern, the paper feed mode, the print mode, the print quantity, and the density can be set optionally.) |  |  |  |  |  |
| Section                     | Printer                                                                                                    |  |  |  |  |  |
| Item                        | Operation                                                                                                    |  |  |  |  |  |
| Operation/<br>Procedure     | <ol> <li>Select the item with [↑], [↓] keys.</li> <li>Enter the print conditions with the 10-key.</li> </ol>                                                                          |  |  |  |  |  |
| 3. Press the [EXECUTE] Key. |                                                                                                    |  |  |  |  |  |

The self print pattern is printed.

The print color can be specified: [K] black, [C] cyan, [M] magenta, [Y] yellow.

\* : The print pattern 20 & 21 should not be used in the field.

| Item | n Display item  |   | Hight | Default<br>value | Description                                                                         |  |
|------|-----------------|---|-------|------------------|-------------------------------------------------------------------------------------|--|
| Α    | A PRINT PATTERN |   | 21    | 1                | Self print pattern                                                                  |  |
|      | = 1             |   |       |                  | Gradation sub scanning direction (input process)                                    |  |
|      | = 2             |   |       |                  | Gradation main scanning direction (input process)                                   |  |
|      | = 3             |   |       |                  | Grid (input process)                                                                |  |
|      | = 4             |   |       |                  | Gradation pattern: 255, 0 – 254, increment of 1 gradation                           |  |
|      | = 5             |   |       |                  | Grid (Half tone)                                                                    |  |
|      | = 6             |   |       |                  | Gradation sub scanning direction (Half tone): 16 steps, 16 intervals, 15 start      |  |
|      | = 7             |   |       |                  | Gradation main scanning direction (Half tone): 16 steps, 16 intervals, 15 start     |  |
|      | = 8             |   |       |                  | Equal pitch pattern sub scanning direction 1 by 4                                   |  |
|      | = 9             |   |       |                  | Equal pitch pattern main scanning direction 1 by 4                                  |  |
|      | =10             |   |       |                  | Equal pitch pattern sub scanning direction 2 by 6                                   |  |
|      | =11             |   |       |                  | Equal pitch pattern main scanning direction 2 by 6                                  |  |
|      | =12             |   |       |                  | Gradation sub scanning direction (Half tone): 16 steps 2 intervals                  |  |
|      | =13             |   |       |                  | All surface (HT)                                                                    |  |
|      | =14             |   |       |                  | Cross pattern (sub scanning direction color change, YMCK)                           |  |
|      | =15             |   |       |                  | Cross pattern (main scanning direction color change, YMCK)                          |  |
|      | =16             |   |       |                  | 8-color print (C, M, Y, MY, CY, CM, CMY, K) main scanning direction                 |  |
|      | =17             |   |       |                  | Each color 10% (A4, A4R) density print                                              |  |
|      | =18             |   |       |                  | Dot print (input process)                                                           |  |
|      | =19             |   |       |                  | Gradation pattern: 255, 0 – 254, increment of 1 gradation, (Text $1 \times 1$ )     |  |
|      | =20             |   |       |                  | For ICU monitor software setup LSU memory (without input DMA start) (Not operating) |  |
|      | =21             |   |       |                  | For ICU monitor software setup PG (with input DMA start) (Not operating)            |  |
| В    | DENSITY         | 1 | 255   | 255              | Gradation level                                                                     |  |
| С    | C MULTI COUNT   |   | 999   | 1                | Self print quantity setting                                                         |  |

| Item                    | n Display item |                 | Low | Hight | Default<br>value | Description                     |
|-------------------------|----------------|-----------------|-----|-------|------------------|---------------------------------|
| D                       | EXPO:          |                 | 1   | 11    | 1                | Density mode                    |
|                         | = 1            | THROUGH         |     |       |                  | No process (through)            |
|                         | = 2            | CHAR/PIC AUTO   |     |       |                  | Test/Printed Photo Auto         |
|                         | = 3            | CHAR/PIC MANUAL |     |       |                  | Text/Printed Photo Manual       |
|                         | = 4            | CHAR/PRPIC AUTO |     |       |                  | Text/Photo Auto                 |
|                         | = 5            | CHAR/PRPIC MANU |     |       |                  | Text/Photo Manual               |
|                         | = 6            | CHAR AUTO       |     |       |                  | Text Auto                       |
|                         | = 7            | CHAR MANUAL     |     |       |                  | Text manual                     |
|                         | = 8            | PRINT PIC       |     |       |                  | Printed Photo                   |
|                         | = 9            | PRINT PAPER     |     |       |                  | Photo                           |
|                         | = 10           | MAP             |     |       |                  | Мар                             |
|                         | = 11           | STANDARD DITHA  |     |       |                  | Dither without correction       |
| Е                       | PAPER:         |                 | 1   | 6     | 3                | Cassette selection              |
|                         | = 1            | MANUAL          |     |       |                  | Manual paper feed               |
|                         | = 2            | CAS1            |     |       |                  | Cassette 1 (Default)            |
|                         | = 3            | CAS2            |     |       |                  | Cassette 2                      |
|                         | = 4            | CAS3            |     |       |                  | Cassette 3                      |
|                         | = 5            | LCC             |     |       |                  | LCC                             |
| F                       | DUPLEX         |                 | 1   | 2     | 1                | Duplex print select             |
|                         | = 1            | NO              |     |       |                  | Single                          |
|                         | = 2 YES        |                 |     |       |                  | Duplex                          |
| G                       | TYPE           |                 | 1   | 5     | 1                | Manual paper kind selection     |
|                         | = 1            | NORMAL          |     |       |                  | Normal paper                    |
|                         | = 2            | THICK 2         |     |       |                  | Thick paper/Thick special paper |
|                         | = 3            | OHP 2           |     |       |                  | OHP quality mode                |
|                         | = 4            | THICK1          |     |       |                  | Thick paper/Thin special paper  |
| = 5 OHP1 OHP speed mode |                | OHP speed mode  |     |       |                  |                                 |

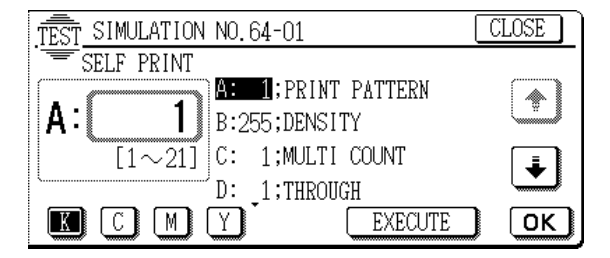

| 64 |
|----|
|----|

| Purpose               | Adjustment/setup/operation data output, adjustment (display, print)                                                                                                    |  |  |  |  |  |  |
|-----------------------|----------------------------------------------------------------------------------------------------|--|--|--|--|--|--|
| Function<br>(Purpose) | Used to print the color patch image (adjustment pat-<br>tern).<br>The above color patch image (adjustment pattern) is<br>outputted according to the currently adjusted color<br>balance (gamma).<br>Use SIM 63-7 to read the color patch image (adjust-<br>ment pattern), which can be used as the service tar- |  |  |  |  |  |  |
|                       | adjustment.                                                                                                    |  |  |  |  |  |  |
| Item                  | Picture quality Color balance                                                                                                    |  |  |  |  |  |  |
| Operation/            | 1. Select mode A with the scroll key.                                                                                                    |  |  |  |  |  |  |

Procedure 2. Enter the print quantity with the 10-key.

- 3. Press the [OK] key.
- 4. Select mode C with the scroll key.
- 5. Enter the paper kind with the 10-key.
- 6. Press the [OK] key.
- 7. Select mode B with the scroll key.

- 8. Enter (select) the print pattern with the 10-key.
- 9. Press the [OK] key.
- 10. Press the [EXECUTE] key.
  - The color patch image (adjustment pattern) is outputted.

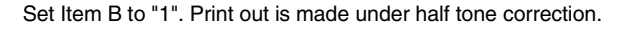

| Purpose               | Operation test/check                                                                                                    |
|-----------------------|----------------------------------------------------------------------------------------------------|
| Function<br>(Purpose) | Used to check the operation (self print) of the printer<br>section. (The print pattern, the paper feed mode, the<br>print mode, the print quantity, and the density can be<br>set optionally.) (monochrome) |
| Section               | Printer                                                                                                    |
| Item                  | Operation                                                                                                    |

Operation/ 1. Select the item with  $[\uparrow], [\downarrow]$  keys.

Procedure 2. Enter the print conditions with the 10-key.

3. Press the [EXECUTE] Key.

The self print pattern is printed.

The print color can be specified: [K] black, [C] cyan, [M] magenta, [Y] yellow.

| Item |               | Display item    | Low | High | Default value | Description                                                                     |
|------|---------------|-----------------|-----|------|---------------|---------------------------------------------------------------------------------|
| Α    | PRINT PATTERN |                 | 1   | 21   | 1             | Self print pattern                                                              |
|      | = 1           |                 |     |      |               | Gradation sub scanning direction (input process)                                |
|      | = 2           |                 |     |      |               | Gradation main scanning direction (input process)                               |
|      | = 3           |                 |     |      |               | Grid (input process)                                                            |
|      | = 4           |                 |     |      |               | Gradation pattern: 255, 0 – 254, increment of 1 gradation                       |
|      | = 5           |                 |     |      |               | Grid (Half tone)                                                                |
|      | = 6           |                 |     |      |               | Gradation sub scanning direction (Half tone): 16 steps, 16 intervals,           |
|      |               |                 |     |      |               | 15 start                                                                        |
|      | = 7           |                 |     |      |               | Gradation main scanning direction (Half tone): 16 steps, 16 intervals,          |
|      |               |                 |     |      |               | 15 start                                                                        |
|      | = 8           |                 |     |      |               | Equal pitch pattern sub scanning direction 1 by 4                               |
|      | = 9           |                 |     |      |               | Equal pitch pattern main scanning direction 1 by 4                              |
|      | =10           |                 |     |      |               | Equal pitch pattern sub scanning direction 2 by 6                               |
|      | =11           |                 |     |      |               | Equal pitch pattern main scanning direction 2 by 6                              |
|      | =12           |                 |     |      |               | Gradation sub scanning direction (Half tone): 16 steps 2 intervals              |
|      | =13           |                 |     |      |               | All surface (HT)                                                                |
|      | =14           |                 |     |      |               | Cross pattern (sub scanning direction)                                          |
|      | =15           |                 |     |      |               | Cross pattern (main scanning direction)                                         |
|      | =16           |                 |     |      |               | Black color print main scanning direction                                       |
|      | =17           |                 |     |      |               | Black color 10% (A4, A4R) density print                                         |
|      | =18           |                 |     |      |               | Dot print (input process)                                                       |
|      | =19           |                 |     |      |               | Gradation pattern: 255, 0 – 254, increment of 1 gradation, (Text $1 \times 1$ ) |
|      | =20           |                 |     |      |               | For ICU monitor software setup LSU memory (without input DMA start)             |
|      |               |                 |     |      |               | (Not operating)                                                                 |
|      | =21           |                 |     |      |               | For ICU monitor software setup PG (with input DMA start) (Not                   |
|      |               |                 |     |      |               | operating)                                                                      |
|      | =22           |                 |     |      |               | Print lattice pattern (25 MHz)                                                  |
| В    | DENSITY       |                 | 1   | 255  | 255           | Gradation level                                                                 |
| С    | MULTI CO      | UNT             | 1   | 999  | 1             | Self print quantity setting                                                     |
| D    | EXPO:         |                 | 1   | 11   | 1             | Density mode                                                                    |
|      | = 1           | THROUGH         |     |      |               | No process (through)                                                            |
|      | = 2           | CHAR/PIC AUTO   |     |      |               | Test/Printed Photo Auto                                                         |
|      | = 3           | CHAR/PIC MANUAL |     |      |               | Text/Printed Photo Manual                                                       |
|      | = 4           | CHAR/PRPIC AUTO |     |      |               | Text/Photo Auto                                                                 |
|      | = 5           | CHAR/PRPIC MANU |     |      |               | Text/Photo Manual                                                               |
|      | = 6           | CHAR AUTO       |     |      |               | Text Auto                                                                       |
|      | = 7           | CHAR MANUAL     |     |      |               | Text manual                                                                     |
|      | = 8           | PRINT PIC       |     |      |               | Printed Photo                                                                   |
|      | = 9           | PRINT PAPER     |     |      |               | Photo                                                                           |
|      | = 10          | MAP             |     |      |               | Мар                                                                             |
|      | = 11          | STANDARD DITHA  |     |      |               | Dither without correction                                                       |

| Item                    | Display item                                |                | Low | High | Default value                   | Description                    |  |
|-------------------------|---------------------------------------------|----------------|-----|------|---------------------------------|--------------------------------|--|
| E                       | PAPER:                                      |                | 1   | 6    | 3                               | Cassette selection             |  |
|                         | = 1                                         | MANUAL         |     |      |                                 | Manual paper feed              |  |
|                         | = 2                                         | CAS1           |     |      |                                 | Cassette 1 (Default)           |  |
|                         | = 3                                         | CAS2           |     |      |                                 | Cassette 2                     |  |
|                         | = 4                                         | CAS3           |     |      |                                 | Cassette 3                     |  |
|                         | = 5                                         | LCC            |     |      |                                 | LCC                            |  |
| F                       | F DUPLEX                                    |                | 1   | 2    | 1                               | Duplex print select            |  |
|                         | = 1                                         | NO             |     |      |                                 | Single                         |  |
|                         | = 2                                         | YES            |     |      |                                 | Duplex                         |  |
| G                       | TYPE         1           = 1         NORMAL |                | 5   | 1    | Manual paper kind selection     |                                |  |
|                         |                                             |                |     |      |                                 | Normal paper                   |  |
|                         | = 2                                         | THICK 2        |     |      | Thick paper/Thick special paper |                                |  |
|                         | = 3                                         | OHP 2          |     |      |                                 | OHP quality mode               |  |
|                         | = 4                                         | THICK1         |     |      |                                 | Thick paper/Thin special paper |  |
| = 5 OHP1 OHP speed mode |                                             | OHP speed mode |     |      |                                 |                                |  |

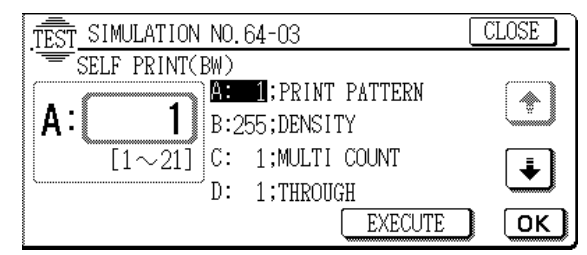

# 65

| 65 - 1                |                                                                          |
|-----------------------|--------------------------------------------------------------------------|
| Purpose               | Adjustment                                                               |
| Function<br>(Purpose) | Used to adjust the touch panel (LCD display section) detection position. |
| Section               | Operation (Display/Operation key)                                        |
| Operation/            | Touch the four cross marks.                                              |

Procedure The coordinates at the pressed point are set.

When the coordinates are properly set, the mark "+" on the display turns to gray (blue) and the menu returns to the simulation sub code entry screen.

In case of an abnormality, it returns to the input display.

- 1. Coordinate X on the left upper of the screen (Default: 258)
- 2. Coordinate Y on the left upper of the screen (Default: 245)
- 3. Coordinate X on the right upper of the screen (Default: 831)
- 4. Coordinate Y on the right upper of the screen (Default: 247)
- 5. Coordinate X on the left lower of the screen (Default: 257)
- 6. Coordinate Y on the left lower of the screen (Default: 834)
- 7. Coordinate X on the right lower of the screen (Default: 831)
- 8. Coordinate Y on the right lower of the screen (Default: 828)

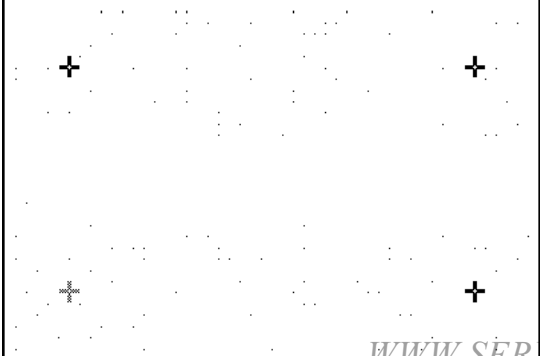

| 65 - 2                  |                                                                                                    |
|-------------------------|----------------------------------------------------------------------------------------------------|
| Purpose                 | Operation data output/Check (Display/Print)                                                                                                    |
| Function<br>(Purpose)   | Used to check the result of the touch panel (LCD dis-<br>play) detection position adjustment. (The coordinates<br>are displayed.)                                                                                                    |
| Section                 | Operation (Display/Operation key)                                                                                                    |
| Operation/<br>Procedure | When the touch panel is pressed, the AD value in<br>each of X and Y directions at that point and the coor-<br>dinate values are displayed in () as well as the coor-<br>dinate values of each point.<br>It is based on the coordinates set with SIM 65-1. |

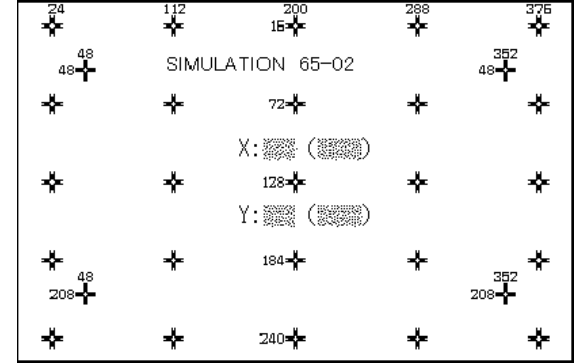

<del>WW.SER</del>VICE-MANUAL.NET

#### AR-C330 SIMULATION 8 - 75

# [9] USER PROGRAM

#### A. Outline

The user program is divided into the following levels.

| Custom settings - | Display contra | ast                                   |           |
|-------------------|----------------|---------------------------------------|-----------|
|                   | Key operator   | Account con                           | trol      |
|                   | program        | List print                            | — Copier  |
|                   |                |                                       | - Printer |
|                   |                | — Copier                              |           |
|                   |                | Printer                               |           |
|                   |                | · · · · · · · · · · · · · · · · · · · |           |

When in printer expansion

| _                          |                                  |                                                                                                    |                                                                                        |
|----------------------------|----------------------------------|----------------------------------------------------------------------------------------------------|----------------------------------------------------------------------------------------|
|                            | Ite                              | m                                                                                                    | Content                                                                                |
| LC                         | D contrast adjus                 | Used to adjust the LCD display contrast.                                                                                   |                                                                                        |
| Ke                         | y operator progra                | am                                                                                                    |                                                                                        |
| Total use quantity display |                                  |                                                                                                    | Used to display or print the total use quantity of the machine.                        |
|                            | List printout                    | Copier<br>Printer                                                                                                    | Used to print the key operator program list and the setup status.                      |
|                            | Copier function<br>setup program | Account control<br>Other function<br>settings<br>Timer settings<br>Enable/disable<br>settings<br>Auto color<br>calibration | Used to realize the<br>machine operation status<br>according to the user's<br>request. |

#### B. Key operator program

1) Touch CUSTOM SETTINGS to enter the user program mode.

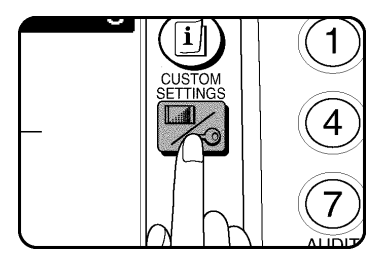

- 2) Touch KEY OPERATOR PROGRAMS on the touch panel.
- 3) The key operator code is requested to be entered. Enter the code. (Default: 00000)

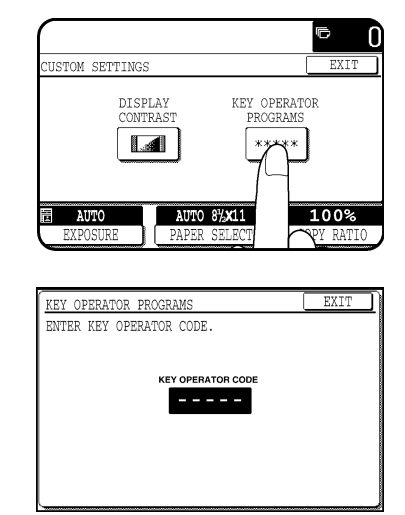

- When an erroneous input is made, an invalid sound is made to cancel the key operator mode and return to the user setup menu.
- When [C] is pressed during entry, all the entered numbers are cleared.
- When [END] or [CA] key is pressed, the mode is canceled.
- 4) When the key operator code is properly entered, the menu goes to the key operator program menu.

Touch [COPIER] key to go to the copy mode menu.

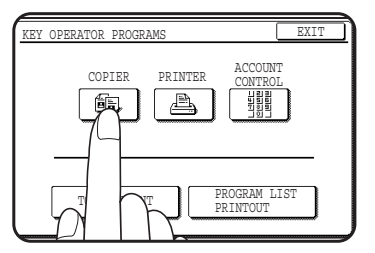

5) When the copy mode menu is displayed, select the suitable item and make detailed setup.

| KEY OPERATOR PROG                               | RAMS                                                       |         |
|-------------------------------------------------|------------------------------------------------------------|---------|
| COPIER MODE                                     |                                                            | OK      |
| OTHER FUNCTION<br>SETTINGS<br>ENABLE<br>SETTING | IN TIMER SI<br>E REGISTRA<br>ADJUSTME<br>COLOR CALIBRATION | ATTINGS |

# C. Key operator program list

## Copier key operator programs

| Category           | Program Name                                                        | Function                                                                                                    | Initial setup                         |
|--------------------|---------------------------------------------------------------------|----------------------------------------------------------------------------------------------------|---------------------------------------|
| Other<br>function  | Key Operator Code Number<br>Change                                  | Used to change the key operator code.                                                                                                    | 00000                                 |
| settings           | Exposure Adjustment                                                 | Used to adjust the density level in the automatic density mode.<br>Set range: $2 - 4$                                                                                 | 3                                     |
|                    | Toner Save Mode (B/W)                                               | Used to set ON/OFF of the toner save mode.                                                                                                    | OFF                                   |
|                    |                                                                     | (Effective only in the monochrome mode.)                                                                                                    | _                                     |
|                    |                                                                     | (Excluding UK)                                                                                                    |                                       |
|                    | Add or Change Extra Preset Ratios                                   | Used to set two fixed magnification ratios of enlargement and reduction                                                                                               |                                       |
|                    |                                                                     | in addition to the ten standard, fixed magnification ratios.<br>Set range: Enlargement $(400 - 101)/\text{Reduction}$ (99 - 25%)                                      |                                       |
|                    | Setting a Maximum Number of                                         | Used to set the upper limit of copy quantity.                                                                                                    | 999                                   |
|                    | Copies                                                              | Set range: 1 – 999                                                                                                    |                                       |
|                    | Initial Margin Shift Setting                                        | Used to change the initial set value called in setting the binding margin.<br>* When the ADF is installed, the binding margin of the back surface<br>can also be set. | 10mm (AB series)<br>1/2 (Inch series) |
|                    |                                                                     | Set range: 0 – 20mm (AB series)/0" – 1" (Inch series)                                                                                                    |                                       |
|                    | Erase Width Adjustment                                              | Used to change the initial set value called when setting the edge erase.                                                                                              | 10mm (AB series)                      |
|                    |                                                                     | Set range: 0 – 20mm (AB series)/0" – 1" (Inch series)                                                                                                    | 1/2 (Inch series)                     |
|                    | Initial Status Setting                                              | Used to set the standard state of the copy mode.                                                                                                    | Color copy                            |
|                    |                                                                     | mode or the black-white copy mode in standard standby state. (It relates to the first copy time.)                                                                     | союгсору                              |
|                    | Initial Color Balance Setting                                       | Used to adjust the balance in the density area divided into 8 section of each of C, M, Y, K.                                                                          |                                       |
|                    |                                                                     | Set range: -4 - +4                                                                                                    |                                       |
|                    | Size Setting for [EXTRA]                                            | Used to set so that the tray with special size paper is recognized as the tray with fixed size paper.                                                                 |                                       |
|                    | Require Key Operator Code                                           | Used to set the machine so that it cannot be operated until the key operator code is entered after turning on the power.                                              | Disable                               |
|                    | Stream Feeding Mode<br>(* Only when the RADF is installed)          | Used to set so that automatic copy is made when the next document is set within about 5 sec after feeding the previous document set in ADF.                           | Disable                               |
|                    | Override Sorter Bin Capacity Limit                                  | Used to set so that copying is inhibited when the capacity of each bin is exceeded.                                                                                   | Disable                               |
| Timer<br>settings  | Sleep Mode Setting                                                  | Used to set the time to enter the sleep mode.<br>If "Sleep mode inhibit" is set, this function is disabled.                                                           | 60min                                 |
|                    |                                                                     | Set range: 10 – 240min                                                                                                    |                                       |
|                    | Auto Clear Setting                                                  | Used to set the auto clear time.                                                                                                    | 60sec                                 |
|                    |                                                                     | If "Auto clear timer inhibit" is set, this function is disabled.                                                                                                    |                                       |
|                    | Preheat Mode Setting                                                | Used to set the time to enter the pre-heat mode.                                                                                                    | 15min                                 |
|                    |                                                                     | Set range: 10 – 240min                                                                                                    |                                       |
|                    | Message Time Setting                                                | Used to set the display time of temporary messages on the panel center.                                                                                               | 6sec                                  |
| En alata /         |                                                                     | Set range: 1 – 12sec                                                                                                    | 055                                   |
| Enable/<br>disable | Touched                                                             | Used to set enable/disable of effective or disable sounds when touching keys.                                                                                         | OFF                                   |
| settings           | Disabling of Auto Paper Selection                                   | Used to set enable/disable of paper auto selection                                                                                                    | OFF                                   |
|                    | Disabling of Auto Tray Switching                                    | Used to set enable/disable of tray auto selection.                                                                                                    | OFF                                   |
|                    | Copy                                                                | conv                                                                                                    | OFF                                   |
|                    | Disabling Deletion of Job Programs                                  | Used to set enable/disable of rewrite and erase of the copy conditions registered by the copy condition registration function (ich program)                           | OFF                                   |
|                    | Disabling of Document Feeder<br>(* Only when the BADE is installed) | Used to set enable/disable of use of the document feed unit.                                                                                                    | OFF                                   |
|                    | Disabling of Duplex Copying                                         | Used to set enable/disable of duplex copy.                                                                                                    | OFF                                   |
|                    | Disabling of Stapler<br>(* Only when the sorter is installed)       | Used to set enable/disable of use of the staple unit.                                                                                                    | OFF                                   |
|                    | Disabling of Covers Mode                                            | Used to set enable/disable of cover insertion copy.                                                                                                    | OFF                                   |
|                    | Disabling of PC/Modem Access                                        | Used to enable/disable of access to PC/Modem (RIC system).                                                                                                    | ON                                    |
|                    | Disabling of Sleep Mode                                             | Used to enable/disable of the sleep mode.                                                                                                    | OFF                                   |
|                    | Disabling of Pre-scan in B/W Copy                                   | Used to enable/disable of pre-scan in black and white copy.                                                                                                    | OFF                                   |
| Registrati         | on Adjustment                                                       | This program is used to adjust registration if deviation of registration of                                                                                           |                                       |
| Auto colo          | r calibration $W$                                                   | The Auto Color Calibration program enables automatic color gradation                                                                                                  |                                       |

#### Printer key operator programs (optional)

| Program Name                      | Function                                                                                                    | Initial setup |
|-----------------------------------|----------------------------------------------------------------------------------------------------|---------------|
| Enable Bypass-Tray Size Detection | This program is used to enable or disable paper size detection of the bypass tray in the print mode. This setting does not affect the paper size detection in the copy mode.                                                        | ON            |
| Enable Bypass-Tray Type Detection | This program is used to ensure that the paper type selected for copying and printing are the same.                                                                                                    | ON            |
| Prohibit Bypass-Tray Selection    | If this program is set, the bypass tray will not be selected for a print<br>job that specifies auto paper selection or during auto tray switching.                                                                                  | OFF           |
| Prohibit Auto Tray Switching      | This program prevents automatic switching between paper trays for print jobs. This program does not affect the auto tray switching function in the copy mode.                                                                       | OFF           |
| Disabling of Stapler              | This program is used to disable use of the stapler of an optional finisher (AR-FN4). If the stapler malfunctions, it can be disabled to prevent further malfunctioning and possible damage to the stapler until it can be serviced. | OFF           |

#### Account control

| Program Name                 | Function                                                                                                    | Initial setup |
|------------------------------|----------------------------------------------------------------------------------------------------|---------------|
| Auditing Mode                | This program is used to enable or disable the basic auditing mode.<br>The auditing mode can be set for both the color and black/white (B/W)<br>modes or for only the color mode. | OFF           |
| Number of Sheets per Account | This program is used to display or print the total number of sheets made against each account number in the color mode and B/W mode respectively.                                | _             |
| Billing by Account           | This program is used to display or print the accumulated cost when a relevant price per sheet has been set using program "Price Setting."                                        | _             |
| Resetting Account            | This program is used to reset all audit accounts or to selectively reset individual accounts.                                                                                    | -             |
| Account Number Control       | This program is used to register accounts, delete accounts, change an account number, or print all account numbers.                                                              | -             |
| Price Setting                | This program is used to set the price per sheet of copying, printing or scanning for individual account numbers or all accounts.                                                 | -             |
| Account Limit Setting        | This program is used to set the maximum number of sheets of copying, printing, and scanning for individual account numbers or all accounts.                                      | _             |
| Account Number Security      | This program is used to make it difficult for users to gain access to accounts by entering code numbers through trial and error.                                                 | OFF           |

## Other programs (Total count, Program list printout)

| Program Name          | Function                                                                                                    | Initial setup |
|-----------------------|----------------------------------------------------------------------------------------------------|---------------|
| Total Count           | This program is used to display the total counts, including counts of the copier, document feeder, duplex module, and stapler. | _             |
| Program List Printout | This program is used to print out the list of available key operator programs.                                                 | -             |

# [10] SELF DIAG MESSAGE AND TROUBLESHOOTING

# 1. Outline

When a trouble occurs in the machine or when the life of a consumable part is nearly expired or when the life is expired, the machine detects and displays it on the display section or notifies to the user or the serviceman by voice messages.

This allows the user and the serviceman to take the suitable action. In case of a trouble, this feature notifies the occurrence of a trouble and stops the machine to minimize the damage.

# 2. Function and purpose

- 1) Securing safety. (The machine is stopped on detection of a trouble.)
- 2) The damage to the machine is minimized. (The machine is stopped on detection of a trouble.)
- By displaying the trouble content, the trouble position can be quickly identified. (This allows to perform an accurate repair, improving the repair efficiency.)
- Preliminary warning of running out of consumable parts allows to arrange for new parts in advance of running out. (This avoids stopping of the machine due to running out the a consumable part.)

# 3. Self diag message kinds

The self diag messages are classified as shown in the table below.

| Class 1 | User       | Warning of troubles which can be<br>recovered by the user. (Paper jam,<br>consumable part life expiration, etc.) |
|---------|------------|----------------------------------------------------------------------------------------------------|
|         | Serviceman | Warning of troubles which can be                                                                                 |
|         |            | recovered only by a serviceman.                                                                                  |
|         |            | (Motor trouble, maintenance, etc.)                                                                               |
|         | Other      | _                                                                                                    |
| Class 2 | Warning    | Warning to the user, not a machine                                                                               |
|         |            | trouble (Preliminary warning of life                                                                             |
|         |            | expiration of a consumable part, etc.)                                                                           |
|         | Trouble    | Warning of a machine trouble. 'The                                                                               |
|         |            | machine is stopped.                                                                                              |
|         | Other      | _                                                                                                    |

# 4. Self diag operation

#### A. Self diag operation and related work flow

The machine always nonitors its own state.

When the machine recognizes a trouble, it stops the operation and displays the trouble message.

A warning message is displayed when a consumable part life is nearly expired or is expired.

When a warning message is displayed, the machine may be or may not be stopped.

The trouble messages and the warning messages are displayed by the LCD.

Some trouble messages are automatically cleared when the trouble is repaired. Some other troubles must be cleared by a simulation.

Some warning messages of consumable parts are automatically cleared when the trouble is repaired. Some other warning messages must be cleared by a simulation.

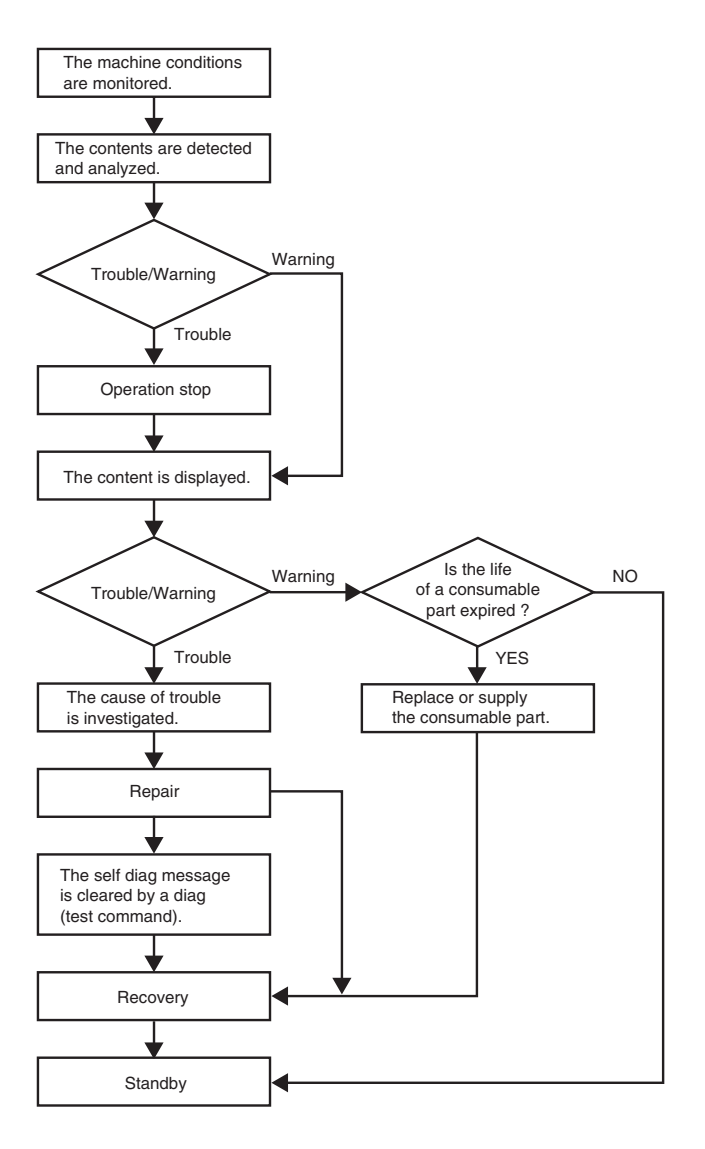

# 5. List

| Main<br>code | Sub<br>code | Title (Content)                                                                                    | Section                                   | Operation<br>mode                       | Remedy             | NOTE |
|--------------|-------------|----------------------------------------------------------------------------------------------------|-------------------------------------------|-----------------------------------------|--------------------|------|
| A0           | 0           | ROM trouble (PCU MAIN PWB)                                                                         | PCU MAIN PWB                              | When                                    | Power              |      |
| C1           | 10          | Main charger trouble (BLACK)                                                                       | Image process                             | Warm-up /<br>Initialize                 | Power<br>Source-ON |      |
|              | 11          | Main charger trouble (CYAN)                                                                        | Image process                             | Warm-up /<br>Initialize                 | Power<br>Source-ON |      |
|              | 12          | Main charger trouble (MAGENTA)                                                                     | Image process                             | Warm-up /<br>Initialize                 | Power<br>Source-ON |      |
|              | 13          | Main charger trouble (YELLOW)                                                                      | Image process                             | Warm-up /                               | Power<br>Source-ON |      |
| EE           | EL          | Toner concentration reference control level setup trouble (Overtoner)                              | Image process<br>(Developing)             | SIM 25-2                                | Power<br>Source-ON |      |
|              | EU          | Toner concentration reference control level setup trouble (Undertoner)                             | Image process<br>(Developing)             | SIM 25-2                                | Power<br>source-ON |      |
| E7           | 10          | Shading trouble (Black correction)                                                                 | Scanner<br>(reading) /ICU<br>SCAN PWB     | Warm-up /<br>Initialize                 | Power<br>source-ON |      |
|              | 11          | Shading trouble (White correction)                                                                 | Scanner<br>(reading) /ICU<br>SCAN PWB     | Warm-up /<br>Initialize                 | Power<br>source-ON |      |
|              | 20          | Laser beam sensor trouble (BLACK)                                                                  | Scanner (writing)                         | All modes                               | Power<br>source-ON |      |
|              | 21          | Laser beam sensor trouble (CYAN)                                                                   | Scanner (writing)                         | All modes                               | Power<br>source-ON |      |
|              | 22          | Laser beam sensor trouble<br>(MAGENTA)                                                             | Scanner (writing)                         | All modes                               | Power<br>source-ON |      |
|              | 23          | Laser beam sensor trouble (YELLOW)                                                                 | Scanner (writing)                         | All modes                               | Power<br>source-ON |      |
|              | 24          | Laser beam detection trouble (BLACK)                                                               | Scanner (writing)                         | All modes                               | Power<br>source-ON |      |
|              | 25          | Laser beam detection trouble (CYAN)                                                                | Scanner (writing)                         | All modes                               | Power<br>source-ON |      |
|              | 26          | (Laser beam detection trouble<br>(MAGENTA)                                                         | Scanner (writing)                         | All modes                               | Power<br>source-ON |      |
|              | 27          | Laser beam detection trouble<br>(YELLOW)                                                           | Scanner (writing)                         | All modes                               | Power<br>source-ON |      |
|              | 30          | ICU PWB FLASH ROM trouble                                                                          | ICU MAIN PWB                              | Warm-up /<br>Initialize                 | Power<br>source-ON |      |
|              | 90          | ICU MAIN PWB - PCU MAIN PWB<br>communication trouble (PCU side<br>detection)                       | ICU MAIN PWB /<br>PCU MAIN PWB            | All modes                               | Power<br>source-ON |      |
| E8           | 0           | ICU MAIN PWB - PCU MAIN PWB<br>communication trouble (PCU side<br>detection)                       | ICU MAIN PWB /<br>PCU MAIN PWB            | All modes                               | Power<br>source-ON |      |
|              | 1           | ICU MAIN PWB - PCU MAIN PWB<br>communication trouble (PCU side<br>detection)                       | ICU MAIN PWB /<br>PCU MAIN PWB            | All modes                               | Power<br>source-ON |      |
| F1           | 0           | Communication trouble between PCU<br>MAIN PWB - Finisher control PWB<br>(Detected by PCU MAIN PWB) | PCU MAIN PWB /<br>Finisher control<br>PWB | When power<br>ON / initial<br>operation | Power<br>OFF/ON    |      |
|              | 2           | Finisher paper exit/reversing motor trouble (Finisher side detection)                              | Finisher paper<br>exit                    | When power<br>ON / initial<br>operation | Power<br>OFF/ON    |      |
|              | 10          | Finisher staple trouble (Finisher side detection)                                                  | Finisher stapler                          | When<br>stapling                        | Power<br>OFF/ON    |      |
|              | 11          | Finisher bundle process trouble (Finisher side detection)                                          | Finisher paper<br>exit                    | When power<br>ON / initial<br>operation | Power<br>OFF/ON    |      |
|              | 15          | Finisher tray lift trouble (Finisher side detection)                                               | Finisher tray lift                        | All modes                               | Power<br>OFF/ON    |      |
|              | 19          | Finisher alignment trouble (Front side) (Finisher side detection)                                  | Finisher<br>alignment                     | When<br>POWER ON                        | Power<br>OFF/ON    |      |
|              | 20          | Finisher alignment trouble (Rear side)                                                             | Finisher                                  | When<br>POWER ON                        | Power<br>OFF/ON    |      |

| Main | Sub                                   | Sub Title (Content) Section                                                               |                             | Operation                         | Remedy             | NOTE                                                                                                    |
|------|---------------------------------------|-------------------------------------------------------------------------------------------|-----------------------------|-----------------------------------|--------------------|----------------------------------------------------------------------------------------------------|
| F1   | 70                                    | PCU PWB - sorter control PWB                                                              | Sorter / PCU                | Warm-up /                         | Power              |                                                                                                    |
|      | communication trouble (PCU detection) |                                                                                           | MAIN PWB                    | Initialize                        | source-ON          |                                                                                                    |
|      | 80                                    | Sorter power abnormality (Sorter side                                                     | Sorter                      | All modes                         | Power              |                                                                                                    |
|      | 81                                    | Sorter transport motor trouble (Sorter                                                    | Sorter                      | Sort/aroup                        | Power              |                                                                                                    |
|      | 01                                    | side detection)                                                                           |                             | operation<br>mode                 | source-ON          |                                                                                                    |
|      | 83                                    | Sorter push bar motor trouble (Sorter side detection)                                     | Sorter                      | Initializing                      | Power<br>source-ON |                                                                                                    |
|      | 87                                    | Sorter staple unit oscillation motor trouble (Sorter side detection)                      | Sorter                      | Initializing                      | Power<br>source-ON |                                                                                                    |
|      | 89                                    | Sorter bin shift motor trouble (Sorter side detection)                                    | Sorter                      | Sort / Group<br>operation<br>mode | Power<br>source-ON |                                                                                                    |
|      | 91                                    | Bin paper sensor auto adjustment trouble (Sorter side detection)                          | Sorter                      | Sort/group<br>operation<br>mode   | Power<br>source-ON |                                                                                                    |
|      | 94                                    | Sorter staple key trouble                                                                 | Sorter                      | Staple                            | Power<br>source-ON |                                                                                                    |
| F2   | 40                                    | Toner concentration sensor trouble (BLACK)                                                | Developing                  | All modes                         | Power<br>source-ON |                                                                                                    |
|      | 41                                    | Toner concentration sensor trouble (CYAN)                                                 | Developing                  | All modes                         | Power<br>source-ON |                                                                                                    |
|      | 42                                    | Toner concentration sensor trouble                                                        | Developing                  | All modes                         | Power              |                                                                                                    |
|      | 43                                    | Toner concentration sensor trouble                                                        | Developing                  | All modes                         | Power              |                                                                                                    |
|      | _                                     | (YELLOW)                                                                                  |                             |                                   | source-ON          |                                                                                                    |
|      | 44                                    | Image density sensor trouble (BLACK)<br>(Transfer belt surface reflection<br>abnormality) | Image process<br>(Transfer) | Image density correction          | Power<br>source-ON | Print is disabled in USA. For the other destinations, print is enabled. However, the print density must be forcibly decreased.          |
|      | 45                                    | Image density sensor trouble (COLOR)<br>(Calibration plate reflection abnormality)        | Image process<br>(Transfer) | Image density correction          | Power<br>source-ON | Print is disabled in USA. For the<br>other destinations, print is enabled.<br>However, the print density must be<br>forcibly decreased  |
|      | 50                                    | Drum marking detection trouble                                                            | Image process               | OPC drum                          | Power              | The error code is stored in the trouble memory (print enabled)                                                                          |
|      | 51                                    | Drum marking detection trouble (CYAN)                                                     | Image process               | OPC drum                          | Power<br>source-ON | The error code is stored in the trouble memory (print enabled).                                                                         |
|      | 52                                    | Drum marking detection trouble                                                            | Image process               | OPC drum                          | Power              | The error code is stored in the trouble memory (print enabled)                                                                          |
|      | 53                                    | Drum marking detection trouble                                                            | Image process               | OPC drum                          | Power              | The error code is stored in the trouble memory (print enabled).                                                                         |
|      | 54                                    | Drum marking sensor gain adjustment<br>error (BLACK)                                      | Image process<br>(OPC drum) | Image density<br>correction       | Power<br>source-ON | Print is disabled in USA. For the other destinations, print is enabled. However, the print density must be forcibly decreased.          |
|      | 55                                    | Drum marking sensor gain adjustment<br>error (CYAN)                                       | Image process<br>(OPC drum) | Image density correction          | Power<br>source-ON | Print is disabled in USA. For the<br>other destinations, print is enabled.<br>However, the print density must be<br>forcibly decreased. |
|      | 56                                    | Drum marking sensor gain adjustment<br>error (MAGENTA)                                    | Image process<br>(OPC drum) | Image density correction          | Power<br>source-ON | Print is disabled in USA. For the other destinations, print is enabled. However, the print density must be forcibly decreased.          |
|      | 57                                    | Drum marking sensor gain adjustment<br>error (YELLOW)                                     | Image process<br>(OPC drum) | Image density correction          | Power<br>source-ON | Print is disabled in USA. For the other destinations, print is enabled. However, the print density must be forcibly decreased.          |
|      | 58                                    | Process humidity sensor trouble                                                           | Image process<br>(Transfer) | All modes                         | Power<br>source-ON | The error code is stored in the trouble memory (print enabled).                                                                         |
|      | 63                                    | Temperature sensor trouble (Image process)                                                | Image process               | All modes                         | Power<br>source-ON | The error code is stored in the trouble memory (print enabled).                                                                         |
|      | 78                                    | Trouble of image density sensor for                                                       | Image process               | All modes                         | Power              | /                                                                                                    |
|      |                                       | registration (Transfer belt surface reflection ratio abnormality)                         | SERVICE-I                   | MANUAL                            | source-ON          |                                                                                                    |

| Main<br>code | Sub<br>code | Title (Content)                                                 | Section                                                               | Operation<br>mode        | Remedy             | NOTE |
|--------------|-------------|-----------------------------------------------------------------|-----------------------------------------------------------------------|--------------------------|--------------------|------|
| F2           | 80          | Half tone correction (1st patch) trouble (BLACK)                | If tone correction (1st patch) trouble Image process Image de<br>ACK) |                          | Power<br>source-ON |      |
|              | 81          | Half tone correction (1st patch) trouble                        | Image process                                                         | Image density            | Power              |      |
|              | 82          | Half tone correction (1st patch) trouble                        | Image process                                                         | Image density            | Power              |      |
|              | 83          | Half tone correction (1st patch) trouble                        | Image process                                                         | Image density            | Power              |      |
|              | 84          | (YELLOW)<br>Half tone correction (2nd patch) trouble            | Image process                                                         | Image density            | Power              |      |
|              |             | (BLACK)                                                         |                                                                       | correction               | source-ON          |      |
|              | 85          | (CYAN)                                                          | Image process                                                         | Image density correction | Power<br>source-ON |      |
|              | 86          | Half tone correction (2nd) patch trouble (MAGENTA)              | Image process                                                         | Image density correction | Power<br>source-ON |      |
|              | 87          | Half tone correction (2nd) patch trouble (YELLOW)               | Image process                                                         | Image density correction | Power<br>source-ON |      |
|              | 90          | Half tone correction trouble                                    | Image process                                                         | Image density            | Power              |      |
| F3           | 12          | Lift-up trouble (Paper 1)                                       | Paper tray 1                                                          | Paper tray lift          | Power              |      |
|              |             |                                                                 | Descentration                                                         | up                       | source-ON          |      |
|              | 22          | Lift-up trouble (Paper 2)                                       | Paper tray 2                                                          | up                       | Power<br>source-ON |      |
|              | 32          | Lift-up trouble (Paper 3)                                       | Paper tray 3                                                          | Paper tray lift          | Power              |      |
|              | 42          | Lift-up trouble (Paper 4)                                       | Paper tray 4                                                          | up<br>Paper trav lift    | source-ON<br>Power |      |
|              | 42          |                                                                 | aper tray 4                                                           | up                       | source-ON          |      |
| F9           | 0           | ICU PWB - printer controller                                    | ICU IMAGE PWB/                                                        | Warm-up /                | Power              |      |
|              |             | communication trouble (ICU detection)                           | CONTROLLER                                                            | Printing                 | source-ON          |      |
| H2           | 0           | Fusing main temperature sensor                                  | Fusing                                                                | All modes                | Power              |      |
|              |             | (upper) (Thermistor) open / Fusing unit<br>not-installed (THS1) |                                                                       |                          | Source-ON          |      |
|              | 1           | Fusing main temperature sensor (lower)                          | Fusing                                                                | All modes                | Power              |      |
|              |             | (Thermistor) open / Fusing unit not-<br>installed (THS2)        |                                                                       |                          | Source-ON          |      |
|              | 2           | Fusing sub temperature sensor (upper)                           | Fusing                                                                | All modes                | Power              |      |
|              |             | installed (THS3)                                                |                                                                       |                          | Source-ON          |      |
|              | 3           | Fusing sub temperature sensor (lower)                           | Fusing                                                                | All modes                | Power<br>Source-ON |      |
|              |             | installed (THS4)                                                |                                                                       |                          |                    |      |
| H3           | 0           | Fusing section high temperature trouble (THS1)                  | Fusing                                                                | All modes                | SIM 14             |      |
|              | 1           | Fusing section high temperature trouble (THS2)                  | Fusing                                                                | All modes                | SIM 14             |      |
|              | 2           | Fusing section high temperature trouble (THS3)                  | Fusing                                                                | All modes                | SIM 14             |      |
|              | 3           | Fusing section high temperature trouble (THS4)                  | Fusing                                                                | All modes                | SIM 14             |      |
| H4           | 0           | Fusing section (upper) low temperature trouble (HL1)            | Fusing                                                                | All modes                | SIM 14             |      |
|              | 1           | Fusing section (lower) low temperature trouble (HL2)            | Fusing                                                                | All modes                | SIM 14             |      |
| H5           | 1           | Paper jam in the fusing/paper exit section                      | Fusing                                                                | Copy / Print             | SIM 14             |      |
| H6           | 0           | Fusing oil empty (Oil sensor trouble)                           | Fusing                                                                | All modes                | Power<br>Source-ON |      |
| H7           | 0           | AC input voltage (HLV) trouble                                  | Power source                                                          | All modes                | Power<br>Source-ON |      |
| L1           | 0           | Scanner feed trouble                                            | Scanner                                                               | Initialize /             | Power              |      |
|              | _           | Occurrent meteries to the                                       | (reading)                                                             | Copy                     | Source-ON          |      |
| L3           | U           | Scanner return trouble                                          | Scanner<br>(reading)                                                  | Initialize /<br>Copy     | Power<br>Source-ON |      |
|              | 1           |                                                                 |                                                                       |                          | -                  |      |

| Main | Sub  | Title (Content)                                                           | Section                     | Operation               | Remedy             | NOTE |
|------|------|---------------------------------------------------------------------------|-----------------------------|-------------------------|--------------------|------|
| code | code |                                                                           | Content                     | mode                    | Tieffiedy          |      |
| L4   | 3    | Fusing motor trouble                                                      | Fusing                      | Warm-up /               | Power              |      |
|      | 4    | Developing motor trouble (PLACK)                                          | Doveloping drive            | Copy/ Print             | Source-ON          |      |
|      | 4    | Developing motor trouble (BLACK)                                          | Developing drive            | Copy/ Print             | Source-ON          |      |
|      | 5    | Developing motor trouble (COLOR)                                          | Developing drive            | Warm-up /               | Power              |      |
|      |      |                                                                           |                             | Copy / Print            | Source-ON          |      |
|      | 6    | Transfer belt lift trouble                                                | Image process               | Color /                 | Power              |      |
|      |      |                                                                           | (Transfer)                  | Monochrome              | Source-ON          |      |
|      |      |                                                                           |                             | mode select             |                    |      |
|      | 32   | DC power cooling fan trouble                                              | Power source                | All modes               | Power              |      |
|      |      |                                                                           |                             |                         | Source-ON          |      |
| L6   | 10   | Scanner (writing) motor lock detection (BLACK)                            | Scanner (writing)           | All modes               | Power<br>Source-ON |      |
|      | 11   | Scanner (writing) motor lock detection                                    | Scanner (writing)           | All modes               | Power              |      |
|      |      | (CYAN)                                                                    |                             |                         | Source-ON          |      |
|      | 12   | Scanner (writing) motor lock detection                                    | Scanner (writing)           | All modes               | Power              |      |
|      | 40   | (MAGENTA)                                                                 |                             |                         | Source-ON          |      |
|      | 13   | (YELLOW)                                                                  | Scanner (writing)           | All modes               | Power<br>Source-ON |      |
| L8   | 1    | Power full wave signal (FWS) trouble                                      | Power source                | All modes               | Power              |      |
|      |      |                                                                           |                             |                         | Source-ON          |      |
|      | 2    | Power full wave signal (FWS) width                                        | Power source                | All modes               | Power              |      |
|      |      | trouble                                                                   |                             |                         | Source-ON          |      |
| PF   | 0    | RIC copy inhibit signal reception                                         | PCU PWB                     | RIC communication       | SIM 17             |      |
| U0   | 0    | Operation control PWB - PCU MAIN                                          | Operation PWB/              | All modes               | Power              |      |
|      |      | PWB communication trouble (OPE/PCU                                        | PCU MAIN PWB                |                         | Source-ON          |      |
|      |      | detection)                                                                |                             |                         |                    |      |
|      | 80   | PCU MAIN PWB - PCU SUB PWB                                                | PCU SUB PWB/                | All modes               | Power              |      |
| 112  | 0    | EEBBOM read/write error (PCU MAIN                                         |                             | Warm-up                 | SIM 16             |      |
| 02   | 0    | PWB)                                                                      |                             | wann-up                 |                    |      |
|      | 11   | Counter data (EEPROM) check sum<br>error (PCU MAIN PWB)                   | PCU PWB                     | All modes               | SIM 16             |      |
|      | 12   | Setup/Adjustment value data<br>(EEPROM) check sum error (PCU<br>MAIN PWB) | PCU PWB                     | All modes               | SIM 16             |      |
|      | 20   | EEPROM read/write error (ICU MAIN<br>PWB)                                 | ICU PWB                     | Warm-up                 | SIM 16             |      |
|      | 21   | Counter (EEPROM) check sum error<br>(ICU MAIN PWB)                        | ICU PWB                     | All modes               | SIM 16             |      |
|      | 22   | Setup, adjustment value (EEPROM)                                          | ICU PWB                     | All modes               | SIM 16             |      |
|      | 30   | Check sum error (ICU MAIN PWB)                                            |                             | All modes               | SIM 16             |      |
|      | 00   | PWB / PCU MAIN PWB) discrepancy                                           | PWB                         |                         |                    |      |
| U4   | 0    | PCU MAIN PWB - ADU communication trouble / Discrepancy of the model       | PCU PWB /<br>Duplex control | Warm-up /<br>Initialize | Power<br>Source-ON |      |
|      | 2    | ADU Alignment plate operation trouble                                     |                             | Initialize/             | Power              |      |
|      |      |                                                                           |                             | Duplex copy             | Source-ON          |      |
|      |      |                                                                           |                             | (print)                 |                    |      |
|      | 12   | ADU transport motor trouble                                               | Duplex                      | Duplex copy<br>(print)  | Power<br>Source-ON |      |
| U5   | 0    | PCU MAIN PWB - RADF                                                       | PCU PWB /                   | Warm-up /               | Power              |      |
|      |      | communication trouble                                                     | RADF control                | Initialize              | Source-ON          |      |
|      | 1    | BADE resist sensor trouble                                                |                             | BADE                    | Power              |      |
|      |      |                                                                           |                             |                         | Source-ON          |      |
|      | 2    | RADF exit sensor trouble                                                  | RADF                        | RADF                    | Power              |      |
|      |      |                                                                           |                             |                         | Source-ON          |      |
|      | 3    | RADF timing sensor trouble                                                | RADF                        | RADF                    | Power              |      |
|      | 44   | PADE papar food mater travible                                            |                             |                         | Source-ON          |      |
|      | 11   | יעריד paper ieeu motor trouble<br>דערדידיד                                | CEDVICE                     |                         | Source-ON          |      |
| L    | I    |                                                                           | SEKKICE-                    | VIAINUAL                |                    | I    |

| Main<br>code | Sub<br>code | b Title (Content) Section Operation mode                                                        |                                                      | Remedy                  | NOTE               |  |
|--------------|-------------|-------------------------------------------------------------------------------------------------|------------------------------------------------------|-------------------------|--------------------|--|
| U6           | 9           | Large capacity tray (LCC) lift motor trouble                                                    | Large capacity<br>tray                               | Paper feed              | SIM 15             |  |
|              | 20          | PCU MAIN PWB - Large capacity tray<br>(LCC) communication trouble /<br>Discrepancy of the model | Large capacity<br>tray control PWB /<br>PCU MAIN PWB | Warm-up /<br>Initialize | Power<br>Source-ON |  |
|              | 21          | Large capacity tray (LCC) transport motor trouble                                               | Large capacity<br>tray                               | Paper feed              | Power<br>Source-ON |  |
|              | 22          | Large capacity tray (LCC) 24V power trouble                                                     | Large capacity<br>tray                               | All modes               | Power<br>Source-ON |  |
|              | 51          | LCC non-compatible trouble                                                                      | Large capacity<br>tray                               | All modes               | Power<br>Source-ON |  |
| U7           | 0           | RIC communication trouble                                                                       | PCU PWB                                              | RIC communication       | Power<br>Source-ON |  |
| UC           | 0           | ICU SCAN PWB - CPT PWB<br>communication trouble                                                 | ICU SCAN PWB /<br>CPT PWB                            | Сору                    | Power<br>Source-ON |  |
|              | 1           | CPT board program trouble                                                                       | CPT PWB                                              | Warm-up /<br>Initialize | Power<br>Source-ON |  |
|              | 2           | CPT board ASIC trouble                                                                          | CPT PWB                                              | Warm-up /<br>Initialize | Power<br>Source-ON |  |
|              | 3           | CPT board ROM trouble                                                                           | CPT PWB                                              | Warm-up /<br>Initialize | Power<br>Source-ON |  |
|              | 4           | CPT board RAM trouble                                                                           | CPT PWB                                              | Warm-up /<br>Initialize | Power<br>Source-ON |  |
|              | 5           | CPT board model code data trouble                                                               | ICU MAIN PWB /<br>CPT PWB                            | Warm-up /<br>Initialize | Power<br>Source-ON |  |

# 6. Details

| Main<br>code | Sub<br>code | Title     | ROM trouble (PCU MAIN PWB)    |                                                                |  |
|--------------|-------------|-----------|-------------------------------|----------------------------------------------------------------|--|
| A0           | 0           | Phenomena | Display                       | Lamp                                                           |  |
|              |             |           |                               | Message                                                        |  |
|              |             |           | Detail                        | Mismatch between ROM and PCU MAIN PWB                          |  |
|              |             |           |                               | (mismatch in signal levels)                                    |  |
|              |             |           | Section                       | PCU MAIN PWB                                                   |  |
|              |             |           | Operation mode                | Power ON                                                       |  |
|              |             |           | Note                          |                                                                |  |
|              |             | Case 1    | Trouble<br>position/<br>cause | ROM trouble/Improper<br>ROM insertion                          |  |
|              |             |           | Remedy                        | (Check)                                                        |  |
|              |             |           |                               | (Repair) Replace the PCU<br>MAIN PWB ROM.                      |  |
|              |             |           |                               | (After work)                                                   |  |
|              |             | Case 2    | Trouble<br>position/<br>cause | PCU MAIN PWB trouble                                           |  |
|              |             |           | Remedy                        | (Check)                                                        |  |
|              |             |           |                               | (Repair) Replace the PCU<br>MAIN PWB. / Power OFF-<br>ON       |  |
|              |             |           |                               | (After work) Reenter the set values and the adjustment values. |  |

| Main<br>code | Sub<br>code | Title     | Main char                      | ger trouble (BLACK)                                                                                                    |
|--------------|-------------|-----------|--------------------------------|----------------------------------------------------------------------------------------------------|
| C1           | 10          | Phenomena | Display                        | Lamp                                                                                                    |
|              |             |           |                                | Message                                                                                                    |
|              |             |           | Detail                         | In warm-up, the image<br>density sensor detects the<br>transfer belt surface and its<br>output exceeds the<br>specified level.                                                         |
|              |             |           | Section                        | Image process                                                                                                    |
|              |             |           | Operation<br>mode              | Warm-up / Initialize                                                                                                    |
|              |             |           | Note                           |                                                                                                    |
|              |             | Case 1    | Trouble<br>position /<br>cause | Main charger output trouble<br>(Toner is attached to the<br>transfer drum due to an<br>abnormal output of the main<br>charger in warm-up.)                                             |
|              |             |           | Remedy                         | (Check) Main charger<br>contact check / Main<br>charger unit check / High<br>voltage PWB, high voltage<br>interface PWB check / Main<br>charger output voltage<br>check                |
|              |             |           |                                | (Repair) Main charger unit<br>replacement / High power<br>PWB, high voltage interface<br>PWB replacement / Main<br>charger output voltage<br>adjustment (SIM 8-2) /<br>Power Source-ON |
| ΛΔλ          | TT T Δ      | I NFT     |                                | (After-work) Execute image<br>density correction (SIM 44-<br>6). / Execute half tone<br>density correction (SIM 44-<br>26).                                                            |

| Main<br>code | Sub<br>code | Title  | Main char                     | ger trouble (BLACK)                                                                                                    |
|--------------|-------------|--------|-------------------------------|----------------------------------------------------------------------------------------------------|
| C1           | 10          | Case 2 | Trouble<br>position/<br>cause | Image density sensor<br>trouble                                                                                                    |
|              |             |        | Remedy                        | (Check) Image density<br>sensor check (dirt, output) /<br>Image density sensor<br>calibration plate check /<br>Image density sensor<br>calibration plate switch<br>operation check<br>(Repair) Image density<br>sensor cleaning,<br>replacement / Image<br>density sensor calibration<br>plate cleaning, replacement<br>/ Image density sensor<br>calibration plate switch<br>solenoid replacement /<br>Power Source-ON<br>(After-work) Execute ADJ |
|              |             | Case 3 | Trouble position/             | M6.<br>Transfer belt trouble (dirt, scratches)                                                                                                    |
|              |             |        | cause<br>Remedy               | (Check) Toner dispersion<br>from transfer belt cleaner,<br>OPC drum unit, developing<br>unit<br>(Repair) Transfer belt<br>cleaning, replacement /<br>Transfer belt cleaner<br>replacement / OPC drum<br>unit, developing unit<br>cleaning / Power Source-<br>ON                                                                                                    |
|              |             | Case 4 | Trouble<br>position/<br>cause | (After-work)<br>PCU MAIN PWB trouble                                                                                                    |
|              |             |        | Remedy                        | (Check)<br>(Repair) PCU MAIN PWB<br>replacement / Power<br>Source-ON<br>(After-work) Re-enter the<br>setup values and<br>adjustment values. (Install                                                                                                    |
|              |             |        |                               | the EEPROM of the<br>defective PCU MAIN PWB<br>to a new PCU MAIN PWB.)                                                                                                    |
|              |             | Case 5 | Trouble<br>position/<br>cause | PCU SUB PWB trouble                                                                                                    |
|              |             |        | Remedy                        | (Check) Check the PCU<br>SUB PWB image density<br>sensor circuit.<br>(Repair) PCU SUB PWB<br>replacement / Power<br>Source-ON<br>(After-work)                                                                                                    |

| Main<br>code | Sub<br>code | Title     | Main char                     | ger trouble (CYAN)                                                                                                    |
|--------------|-------------|-----------|-------------------------------|----------------------------------------------------------------------------------------------------|
| C1           | 11          | Phenomena | Display                       | Lamp                                                                                                    |
|              |             |           |                               | Message                                                                                                    |
|              |             |           | Detail                        | In warm-up, the image<br>density sensor detects the<br>transfer belt surface and its<br>output exceeds the<br>specified level.                                                                                                    |
|              |             |           | Section                       | Image process                                                                                                    |
|              |             |           | Operation<br>mode             | Warm-up / Initialize                                                                                                    |
|              |             |           | Note                          |                                                                                                    |
|              |             | Case 1    | Trouble<br>position/<br>cause | Main charger output trouble<br>(Toner is attached to the<br>transfer drum due to an<br>abnormal output of the main<br>charger in warm-up.)                                                                                                    |
|              |             |           | Remedy                        | (Check) Main charger<br>contact check / Main<br>charger unit check / High<br>voltage PWB, high voltage<br>interface PWB check / Main<br>charger output voltage<br>check                                                                                              |
|              |             |           |                               | (Repair) Main charger unit<br>replacement / High power<br>PWB, high voltage interface<br>PWB replacement / Main<br>charger output voltage<br>adjustment (SIM 8-2) /<br>Power Source-ON                                                                               |
|              |             |           |                               | (After-work) Execute image<br>density correction (SIM 44-<br>6). / Execute half tone<br>density correction (SIM 44-<br>26).                                                                                                    |
|              |             | Case 2    | Trouble<br>position/<br>cause | Image density sensor<br>trouble                                                                                                    |
|              |             |           | Remedy                        | (Check) Image density<br>sensor check (dirt, output) /<br>Image density sensor<br>calibration plate check /<br>Image density sensor<br>calibration plate switch<br>operation check                                                                                   |
|              |             |           |                               | (Repair) Image density<br>sensor cleaning,<br>replacement / Image<br>density sensor calibration<br>plate cleaning, replacement<br>/ Image density sensor<br>calibration plate switch<br>solenoid replacement /<br>Power Source-ON<br>(After-work) Execute ADJ<br>M6. |

| Main<br>code | Sub<br>code | Title  | Main char                     | ger trouble (CYAN)                                                                                                    |
|--------------|-------------|--------|-------------------------------|----------------------------------------------------------------------------------------------------|
| C1           | 11          | Case 3 | Trouble<br>position/<br>cause | Transfer belt trouble (dirt, scratches)                                                                                                    |
|              |             |        | Remedy                        | (Check) Toner dispersion<br>from transfer belt cleaner,<br>OPC drum unit, developing<br>unit                                                                    |
|              |             |        |                               | (Repair) Transfer belt<br>cleaning, replacement /<br>Transfer belt cleaner<br>replacement / OPC drum<br>unit, developing unit<br>cleaning / Power Source-<br>ON |
|              |             | Case 4 | Trouble<br>position/<br>cause | (After-work)<br>PCU MAIN PWB trouble                                                                                                    |
|              |             |        | Remedy                        | (Check)<br>(Repair) PCU MAIN PWB<br>replacement / Power<br>Source-ON                                                                                            |
|              |             |        |                               | (After-work) Re-enter the<br>setup values and<br>adjustment values. (Install<br>the EEPROM of the<br>defective PCU MAIN PWB<br>to a new PCU MAIN PWB.)          |
|              |             | Case 5 | Trouble<br>position/<br>cause | PCU SUB PWB trouble                                                                                                    |
|              |             |        | Remedy                        | (Check) Check the PCU<br>SUB PWB image density<br>sensor circuit.                                                                                               |
|              |             |        |                               | (Repair) PCU SUB PWB<br>replacement / Power<br>Source-ON                                                                                                    |
|              |             |        |                               | (After-work)                                                                                                    |

| Main<br>code | Sub<br>code | Title     | Main char      | ger trouble (MAGENTA)                                                                                                    |
|--------------|-------------|-----------|----------------|----------------------------------------------------------------------------------------------------|
| C1           | 12          | Phenomena | Display        | Lamp                                                                                                    |
|              |             |           |                | Message                                                                                                    |
|              |             |           | Detail         | In warm-up, the image<br>density sensor detects the<br>transfer belt surface and its<br>output exceeds the<br>specified level. |
|              |             |           | Section        | Image process                                                                                                    |
|              |             |           | Operation mode | Warm-up / Initialize                                                                                                    |
|              |             |           | Note           |                                                                                                    |

| Main<br>code | Sub<br>code | Title  | Main char                               | ger trouble (MAGENTA)                                                                                                    |
|--------------|-------------|--------|-----------------------------------------|----------------------------------------------------------------------------------------------------|
| C1           | 12          | Case 1 | Trouble<br>position/<br>cause<br>Remedy | Main charger output trouble<br>(Toner is attached to the<br>transfer drum due to an<br>abnormal output of the main<br>charger in warm-up.)<br>(Check) Main charger                                                                                              |
|              |             |        | ,                                       | contact check / Main<br>charger unit check / High<br>voltage PWB, high voltage<br>interface PWB check / Main<br>charger output voltage<br>check                                                                                                    |
|              |             |        |                                         | (Repair) Main charger unit<br>replacement / High power<br>PWB, high voltage interface<br>PWB replacement / Main<br>charger output voltage<br>adjustment (SIM 8-2) /<br>Power Source-ON                                                                          |
|              |             |        |                                         | (After-work) Execute image<br>density correction (SIM 44-<br>6). / Execute half tone<br>density correction (SIM 44-<br>26).                                                                                                    |
|              |             | Case 2 | Trouble<br>position/<br>cause           | Image density sensor<br>trouble                                                                                                    |
|              |             |        | Remedy                                  | (Check) Image density<br>sensor check (dirt, output) /<br>Image density sensor<br>calibration plate check /<br>Image density sensor<br>calibration plate switch<br>operation check                                                                              |
|              |             |        |                                         | (Repair) Image density<br>sensor cleaning,<br>replacement / Image<br>density sensor calibration<br>plate cleaning, replacement<br>/ Image density sensor<br>calibration plate switch<br>solenoid replacement /<br>Power Source-ON                               |
|              |             |        |                                         | (After-work) Execute ADJ<br>M6.                                                                                                    |
|              |             | Case 3 | Trouble<br>position/<br>cause           | Transfer belt trouble (dirt, scratches)                                                                                                    |
|              |             |        | Remedy                                  | (Check) Toner dispersion<br>from transfer belt cleaner,<br>OPC drum unit, developing<br>unit<br>(Repair) Transfer belt<br>cleaning, replacement /<br>Transfer belt cleaner<br>replacement / OPC drum<br>unit, developing unit<br>cleaning / Power Source-<br>ON |
|              |             |        |                                         | (After-work)                                                                                                    |

| Main<br>code | Sub<br>code | Title  | Main char                     | ger trouble (MAGENTA)                                                                                                    |
|--------------|-------------|--------|-------------------------------|----------------------------------------------------------------------------------------------------|
| C1           | 12          | Case 4 | Trouble<br>position/<br>cause | PCU MAIN PWB trouble                                                                                                    |
|              |             |        | Remedy                        | (Check)                                                                                                    |
|              |             |        |                               | (Repair) PCU MAIN PWB<br>replacement / Power<br>Source-ON                                                                                              |
|              |             |        |                               | (After-work) Re-enter the<br>setup values and<br>adjustment values. (Install<br>the EEPROM of the<br>defective PCU MAIN PWB<br>to a new PCU MAIN PWB.) |
|              |             | Case 5 | Trouble<br>position/<br>cause | PCU SUB PWB trouble                                                                                                    |
|              |             |        | Remedy                        | (Check) Check the PCU<br>SUB PWB image density<br>sensor circuit.                                                                                      |
|              |             |        |                               | (Repair) PCU SUB PWB<br>replacement / Power<br>Source-ON                                                                                               |
|              |             |        |                               | (After-work)                                                                                                    |

| Main<br>code | Sub<br>code | Title     | Main char                     | ger trouble (YELLOW)                                                                                                    |
|--------------|-------------|-----------|-------------------------------|----------------------------------------------------------------------------------------------------|
| C1           | 13          | Phenomena | Display                       | Lamp                                                                                                    |
|              |             |           |                               | Message                                                                                                    |
|              |             |           | Detail                        | In warm-up, the image<br>density sensor detects the<br>transfer belt surface and its<br>output exceeds the<br>specified level.                                                         |
|              |             |           | Section                       | Image process                                                                                                    |
|              |             |           | Operation mode                | Warm-up / Initialize                                                                                                    |
|              |             |           | Note                          |                                                                                                    |
|              |             | Case 1    | Trouble<br>position/<br>cause | Main charger output trouble<br>(Toner is attached to the<br>transfer drum due to an<br>abnormal output of the main<br>charger in warm-up.)                                             |
|              |             |           | Remedy                        | (Check) Main charger<br>contact check / Main<br>charger unit check / High<br>voltage PWB, high voltage<br>interface PWB check / Main<br>charger output voltage<br>check                |
|              |             |           |                               | (Repair) Main charger unit<br>replacement / High power<br>PWB, high voltage interface<br>PWB replacement / Main<br>charger output voltage<br>adjustment (SIM 8-2) /<br>Power Source-ON |
|              |             |           |                               | (After-work) Execute image<br>density correction (SIM 44-<br>6). / Execute half tone<br>density correction (SIM 44-<br>26).                                                            |

| Main<br>code | Sub<br>code | Title  | Main chai                     | rger trouble (YELLOW)                                                                                                    |
|--------------|-------------|--------|-------------------------------|----------------------------------------------------------------------------------------------------|
| C1           | 13          | Case 2 | Trouble<br>position/<br>cause | Image density sensor<br>trouble                                                                                                    |
|              |             |        | Remedy                        | (Check) Image density<br>sensor check (dirt, output) /<br>Image density sensor<br>calibration plate check /<br>Image density sensor<br>calibration plate switch<br>operation check                                                |
|              |             |        |                               | (Repair) Image density<br>sensor cleaning,<br>replacement / Image<br>density sensor calibration<br>plate cleaning, replacement<br>/ Image density sensor<br>calibration plate switch<br>solenoid replacement /<br>Power Source-ON |
|              |             | Case 3 | Trouble<br>position/<br>cause | (After-work) Execute ADJ<br>M6.<br>Transfer belt trouble (dirt,<br>scratches)                                                                                                    |
|              |             |        | Remedy                        | (Check) Toner dispersion<br>from transfer belt cleaner,<br>OPC drum unit, developing<br>unit                                                                                                    |
|              |             |        |                               | (Repair) Transfer belt<br>cleaning, replacement /<br>Transfer belt cleaner<br>replacement / OPC drum<br>unit, developing unit<br>cleaning / Power Source-<br>ON                                                                   |
|              |             |        |                               | (After-work)                                                                                                    |
|              |             | Case 4 | Trouble<br>position/<br>cause | PCU MAIN PWB trouble                                                                                                    |
|              |             |        | Tieffiedy                     | (Repair) PCU MAIN PWB<br>replacement / Power<br>Source-ON                                                                                                    |
|              |             |        |                               | (After-work) Re-enter the<br>setup values and<br>adjustment values. (Install<br>the EEPROM of the<br>defective PCU MAIN PWB<br>to a new PCU MAIN PWB.)                                                                            |
|              |             | Case 5 | Trouble<br>position/<br>cause | PCU SUB PWB trouble                                                                                                    |
|              |             |        | Remedy                        | (Check) Check the PCU<br>SUB PWB image density<br>sensor circuit.                                                                                                    |
|              |             |        |                               | (Repair) PCU SUB PWB<br>replacement / Power<br>Source-ON                                                                                                    |
|              |             |        |                               | (After-work)                                                                                                    |

| Main<br>code | Sub<br>code | Title      | Toner cor<br>control le | ncentration reference<br>vel setup trouble<br>er) |
|--------------|-------------|------------|-------------------------|---------------------------------------------------|
| EE           | EI          | Phenomena  | Display                 | lamp                                              |
|              |             | 1 nenomena | Display                 | Magaga                                            |
|              |             |            | Datall                  |                                                   |
|              |             |            | Detail                  | when setting the toner                            |
|              |             |            |                         | concentration reference                           |
|              |             |            |                         | control level, the toner                          |
|              |             |            |                         | is not within the specified                       |
|              |             |            |                         | range (The output level is                        |
|              |             |            |                         | 77 or less.)                                      |
|              |             |            | Section                 |                                                   |
|              |             |            | 000000                  | (Developing)                                      |
|              |             |            | Operation               | SIM 25-2                                          |
|              |             |            | mode                    | 51101 23-2                                        |
|              |             |            | Note                    |                                                   |
|              |             | Casa 1     | Trouble                 | Topor dopoity concor                              |
|              |             | Case I     | nosition/               | trouble / Toper density                           |
|              |             |            | cause                   | sensor signal line                                |
|              |             |            | ouuoo                   | connection trouble                                |
|              |             |            | Remedy                  | (Check) Check the toner                           |
|              |             |            | . ioniouj               | concentration output level                        |
|              |             |            |                         | with SIM 25-2.                                    |
|              |             |            |                         | (Repair) Toner                                    |
|              |             |            |                         | concentration sensor                              |
|              |             |            |                         | replacement (Developing                           |
|              |             |            |                         | unit replacement) / Power                         |
|              |             |            |                         | Source-ON                                         |
|              |             |            |                         | (After-work) Execute ADJ<br>M3.                   |
|              |             | Case 2     | Trouble<br>position/    | Process control PWB trouble                       |
|              |             |            | cause                   |                                                   |
|              |             |            | Remedy                  | (Check)                                           |
|              |             |            |                         | (Repair) Process control                          |
|              |             |            |                         | PWB replacement / Power                           |
|              |             |            |                         | Source-ON                                         |
|              |             |            |                         | (Atter-work)                                      |
|              |             | Case 3     | Trouble                 | PCU MAIN PWB trouble                              |
|              |             |            | cause                   |                                                   |
|              |             |            | Remedy                  | (Check)                                           |
|              |             |            |                         | (Repair) PCU MAIN PWB                             |
|              |             |            |                         | replacement / Power<br>Source-ON                  |
|              |             |            |                         | (After-work) Re-enter the                         |
|              |             |            |                         | setup values and                                  |
|              |             |            |                         | adjustment values. (Install                       |
|              |             |            |                         | the EEPROM of the                                 |
|              |             |            |                         | detective PCU MAIN PWB                            |
|              |             |            |                         | to a new PCU MAIN PWB.)                           |

| Main<br>code | Sub<br>code | Title     | Toner con<br>control lev<br>(Undertor | icentration reference<br>vel setup trouble<br>her)                                                                                                    |
|--------------|-------------|-----------|---------------------------------------|----------------------------------------------------------------------------------------------------|
| EE           | EU          | Phenomena | Display                               | Lamp                                                                                                    |
|              |             |           |                                       | Message                                                                                                    |
|              |             |           | Detail                                | When setting the toner<br>concentration reference<br>control level, the toner<br>concentration sensor output<br>is not within the specified<br>range. (The output level<br>is179 or above.) |
|              |             |           | Section                               | Image process<br>(Developing)                                                                                                    |
|              |             |           | Operation mode                        | SIM 25-2                                                                                                    |
|              |             |           | Note                                  |                                                                                                    |
|              |             | Case 1    | Trouble<br>position/<br>cause         | Toner density sensor<br>trouble / Toner density<br>sensor signal line<br>connection trouble                                                                                                 |
|              |             |           | Remedy                                | (Check) Check the toner<br>concentration output level<br>with SIM 25-2.                                                                                                    |
|              |             |           |                                       | (Repair) Toner<br>concentration sensor<br>replacement (Developing<br>unit replacement) / Power<br>Source-ON<br>(After-work) Execute ADJ                                                     |
|              | ļ           | ļ         |                                       | M3.                                                                                                    |
|              |             | Case 2    | Trouble<br>position/<br>cause         | Process control PWB trouble                                                                                                    |
|              |             |           | Remedy                                | (Check) Check the toner<br>concentration sensor output<br>level with SIM 25-2.                                                                                                    |
|              |             |           |                                       | (Repair) Process control<br>PWB replacement / Power<br>Source-ON                                                                                                    |
|              | ļ           | ļ         |                                       | (After-work)                                                                                                    |
|              |             | Case 3    | Trouble<br>position/<br>cause         | PCU MAIN PWB trouble                                                                                                    |
|              |             |           | Remedy                                | (Check) Check the toner concentration sensor output level with SIM 25-2.                                                                                                    |
|              |             |           |                                       | (Repair) PCU MAIN PWB<br>replacement / Power<br>Source-ON                                                                                                    |
|              |             |           |                                       | (After-work) Re-enter the<br>setup values and<br>adjustment values. (Install<br>the EEPROM of the<br>defective PCU MAIN PWB<br>to a new PCU MAIN PWB.)                                      |

| Main<br>code | Sub<br>code | Title     | Shading t                     | rouble (Black correction)                                                                                                    |
|--------------|-------------|-----------|-------------------------------|----------------------------------------------------------------------------------------------------|
| E7           | 10          | Phenomena | Display                       | Lamp                                                                                                    |
|              |             |           |                               | Message                                                                                                    |
|              |             |           | Detail                        | In shading correction, the<br>CCD black reading level is<br>abnormal (with the scanner<br>lamp OFF).                                                                                                    |
|              |             |           | Section                       | Scanner (reading) / ICU<br>SCAN PWB                                                                                                    |
|              |             |           | Operation<br>mode             | Warm-up / Initialize                                                                                                    |
|              |             | 0         | Turkle                        | Ded as a sting between                                                                                                    |
|              |             | Case 1    | position/<br>cause            | the CCD unit and the ICU<br>SCAN PWB                                                                                                    |
|              |             |           | Remedy                        | (Check) Check connection<br>of the flat cable between the<br>CCD unit and the ICU<br>SCAN PWB.                                                                                                    |
|              |             |           |                               | (Repair) Replace the flat<br>cable between the CCD unit<br>and the ICU SCAN PWB. /<br>Power Source-ON                                                                                                    |
|              |             |           |                               | (After-work)                                                                                                    |
|              |             | Case 2    | Trouble<br>position/<br>cause | CCD unit trouble                                                                                                    |
|              |             |           | Remedy                        | (Check) Check the CCD<br>black offset level (SIM 46-<br>6). / Check the shading<br>correction result (SIM 63-1).<br>(Repair) Replace the CCD<br>unit. / Power Source-ON<br>(After-work) Adjust<br>ADJM17-ADJ1.                                                                                          |
|              |             | Case 3    | Trouble<br>position/<br>cause | ICU SCAN PWB, ICU<br>IMAGE PWB, ICU MAIN<br>PWB trouble                                                                                                    |
|              |             |           | Remedy                        | (Check)<br>(Repair) Replace ICU<br>SCAN PWB, ICU IMAGE<br>PWB, ICU MAIN PWB. /<br>Power Source-ON<br>(After-work) Adjust ADJM9/<br>M10/M12/M13/M14/M15/<br>M17. / Re-enter setup<br>values and adjustment<br>values. (Install the<br>EEPROM of the defective<br>ICU MAIN PWB to a new<br>ICU MAIN PWB.) |

| Main<br>code | Sub<br>code | Title     | Shading t | Shading trouble (White correction)                                                          |  |
|--------------|-------------|-----------|-----------|---------------------------------------------------------------------------------------------|--|
| E7           | 11          | Phenomena | Display   | Lamp                                                                                        |  |
|              |             |           |           | Message                                                                                     |  |
|              |             |           | Detail    | In shading correction, the CCD white reading level is abnormal (with the scanner lamp OFF). |  |
|              |             |           | Section   | Scanner (reading) / ICU<br>SCAN PWB                                                         |  |
|              |             |           | Operation | Warm-up / Initialize                                                                        |  |
|              |             |           | mode      |                                                                                             |  |
|              |             |           | Note      |                                                                                             |  |

| Main<br>code | Sub<br>code | Title  | Shading t                      | rouble (White correction)                                                                                                    |
|--------------|-------------|--------|--------------------------------|----------------------------------------------------------------------------------------------------|
| E7           | 11          | Case 1 | Trouble<br>position/           | Bad connection of the flat cable between the CCD unit                                                                                                    |
|              |             |        | cause<br>Remedy                | and the ICU SCAN PWB.<br>(Check) Check connection<br>of the flat cable between the<br>CCD unit and the ICU<br>SCAN PWB.<br>(Repair) Replace the flat<br>cable between the CCD unit<br>and the ICU SCAN PWB. /<br>Power Source-ON<br>(After-work) |
|              |             | Case 2 | Trouble<br>position/<br>cause  | CCD unit trouble                                                                                                    |
|              |             |        | Remedy                         | (Check) CCD black offset<br>level check (SIM 46-6)                                                                                                    |
|              |             |        |                                | (Repair) Replace the CCD<br>unit. / Power Source-ON                                                                                                    |
|              |             |        |                                | (After-work) Adjust<br>ADJM17-ADJ1.                                                                                                    |
|              |             | Case 3 | Trouble<br>position/<br>cause  | ICU SCAN PWB, ICU<br>IMAGE PWB, ICU MAIN<br>PWB trouble                                                                                                    |
|              |             |        | Remedy                         | (Check)                                                                                                    |
|              |             |        |                                | (Repair) ICU SCAN PWB,<br>ICU IMAGE PWB, ICU<br>MAIN PWB. / Power<br>Source-ON                                                                                                    |
|              |             |        |                                | (After-work) Adjust ADJM9/<br>M10/M12/M13/M14/M15/<br>M17. / Re-enter setup<br>values and adjustment<br>values. (Install the<br>EEPROM of the defective<br>ICU MAIN PWB to a new<br>ICU MAIN PWB.)                                               |
|              |             | Case 4 | Trouble<br>position/<br>cause  | Scanner section dirt<br>(Shading sheet trouble (dirt,<br>scratch)/Lens dirt/Mirror<br>dirt/Reflector dirt)                                                                                                    |
|              |             |        | Remedy                         | (Check) Scanner section<br>dirt check                                                                                                    |
|              |             |        |                                | (Repair) Clean the scanner<br>section (shading sheet/lens/<br>CCD/mirror/reflector)./<br>Power Source-ON                                                                                                    |
|              |             |        | <b>_</b>                       | (After-work)                                                                                                    |
|              |             | Case 5 | l rouble<br>position/<br>cause | Scanner lamp insufficient<br>light quantity (Scanner lamp<br>trouble/scanner lamp<br>control PWB trouble)                                                                                                    |
|              |             |        | Remedy                         | (Check) Check the scanner<br>lamp applying voltage<br>(62.3V).                                                                                                    |
|              |             |        |                                | (Repair) Replace the<br>scanner lamp. / Replace the<br>scanner lamp control PWB.<br>/ Power Source-ON                                                                                                    |
|              |             |        |                                | (After-work) Adjust<br>ADJM17-ADJ1.                                                                                                    |

| Main<br>code | Sub<br>code | Title     | Laser bea    | m sensor trouble (BLACK)                    |
|--------------|-------------|-----------|--------------|---------------------------------------------|
| E7           | 20          | Phenomena | Display      | Lamp                                        |
|              |             |           | - I <b>7</b> | Message                                     |
|              |             |           | Detail       | The laser beam sensor                       |
|              |             |           |              | cannot detect laser beam.                   |
|              |             |           |              | (The sensor signal does not                 |
|              |             |           |              | change.)                                    |
|              |             |           | Section      | Scanner (writing)                           |
|              |             |           | Operation    | All modes                                   |
|              |             |           | Noto         |                                             |
|              |             | Casa 1    | Troublo      | Rad connection of the                       |
|              |             | Case I    | nosition/    | signal line between the ICU                 |
|              |             |           | cause        | MAIN PWB and the scanner                    |
|              |             |           |              | (writing) unit.                             |
|              |             |           | Remedy       | (Check) Check connection                    |
|              |             |           |              | between the ICU MAIN                        |
|              |             |           |              | PWB and the scanner                         |
|              |             |           |              | (whing) uhit.<br>(Popair) Poplace the cable |
|              |             |           |              | and the connector between                   |
|              |             |           |              | the ICU MAIN PWB and the                    |
|              |             |           |              | scanner (writing) unit. /                   |
|              |             |           |              | Power Source-ON                             |
|              |             |           |              | (After-work)                                |
|              |             | Case 2    | Trouble      | Scanner (writing) unit                      |
|              |             |           | position/    | trouble (Scanner (Writing)                  |
|              |             |           | cause        | sensor trouble / Optical                    |
|              |             |           |              | system dirt)                                |
|              |             |           | Remedy       | (Check) Check the scanner                   |
|              |             |           |              | (writing) unit operation.                   |
|              |             |           |              | (SIM 61-1)                                  |
|              |             |           |              | (Repair) Replace the                        |
|              |             |           |              | Scanner (writing) unit. /                   |
|              |             |           |              | (After-work) Adjust AD IM7/                 |
|              |             |           |              | ADJM9/ADJM10.                               |
|              |             | Case 3    | Trouble      | ICU MAIN PWB trouble                        |
|              |             |           | position/    |                                             |
|              |             |           | cause        |                                             |
|              |             |           | Remedy       | (Check)                                     |
|              |             |           |              | (Repair) Replace the ICU                    |
|              |             |           |              | Source-ON                                   |
|              |             |           |              | (After-work) Adjust ADJM9/                  |
|              |             |           |              | M10/M12/M13/M14/M15/                        |
|              |             |           |              | M17. / Re-enter setup                       |
|              |             |           |              | values and adjustment                       |
|              |             |           |              | values. (Install the                        |
|              |             |           |              | ICU MAIN PWB to a new                       |
|              |             |           |              | ICU MAIN PWB.)                              |
|              |             | Case 4    | Trouble      | Scanner (writing) unit power                |
|              |             |           | position/    | line (24V/5V) trouble                       |
|              |             |           | cause        |                                             |
|              |             |           | Remedy       | (Uneck) Check the door                      |
|              |             |           |              | fuse (F706)                                 |
|              |             |           |              | (Repair) Replace the door                   |
|              |             |           |              | switch (DSWF). / Replace                    |
|              |             |           |              | the fuse (F706). / Power                    |
|              |             |           |              | Source-ON                                   |
|              |             |           |              | (After-work)                                |

| Main<br>code | Sub<br>code | Title     | Laser bea                               | m sensor trouble (CYAN)                                                                                                    |
|--------------|-------------|-----------|-----------------------------------------|----------------------------------------------------------------------------------------------------|
| E7           | 21          | Phenomena | Display                                 | Lamp                                                                                                    |
|              |             |           |                                         | Message                                                                                                    |
|              |             |           | Detail                                  | The laser beam sensor<br>cannot detect laser beam.<br>(The sensor signal does not<br>change.)                                                                                                    |
|              |             |           | Section<br>Operation<br>mode            | Scanner (writing)<br>All modes                                                                                                    |
|              |             |           | Note                                    |                                                                                                    |
|              |             | Case 1    | Trouble<br>position/<br>cause           | Bad connection of the<br>signal line between the ICU<br>MAIN PWB and the scanner<br>(writing) unit.                                                                                                    |
|              |             |           | Remedy                                  | (Check) Check connection<br>between the ICU MAIN<br>PWB and the scanner<br>(writing) unit.<br>(Repair) Replace the cable<br>and the connector between<br>the ICU MAIN PWB and the<br>scanner (writing) unit. /<br>Power Source-ON<br>(After-work) |
|              |             | Case 2    | Trouble                                 | Scanner (writing) unit                                                                                                    |
|              |             |           | position/<br>cause                      | trouble (Scanner (writing)<br>motor trouble/Laser beam<br>sensor trouble/Optical<br>system dirt)                                                                                                    |
|              |             |           | Remedy                                  | (Check) Check the scanner<br>(writing) unit operation.<br>(SIM 61-1)<br>(Repair) Replace the                                                                                                    |
|              |             |           |                                         | scanner (writing) unit. /<br>Power Source-ON<br>(After-work) Adiust ADJM7/                                                                                                    |
|              |             | Case 3    | Trouble<br>position/                    | ADJM9/ADJM10.<br>ICU MAIN PWB trouble                                                                                                    |
|              |             |           | Remedy                                  | (Check)                                                                                                    |
|              |             |           | ,,,,,,,,,,,,,,,,,,,,,,,,,,,,,,,,,,,,,,, | (Repair) Replace the ICU<br>MAIN PWB. / Power<br>Source-ON                                                                                                    |
|              |             |           |                                         | (After-work) Adjust ADJM9/<br>M10/M12/M13/M14/M15/<br>M17. / Re-enter setup<br>values and adjustment<br>values. (Install the<br>EEPROM of the defective<br>ICU MAIN PWB to a new<br>ICU MAIN PWB.)                                                |
|              |             | Case 4    | Trouble<br>position/<br>cause           | Scanner (writing) unit power<br>line (24V/5V) trouble                                                                                                    |
|              |             |           | Remedy                                  | (Check) Check the door<br>switch (DSWF). / Check the<br>fuse (F706).<br>(Repair) Replace the door<br>switch (DSWF). / Replace                                                                                                    |
|              |             |           |                                         | the fuse (F706). / Power<br>Source-ON                                                                                                    |
| L            |             |           |                                         | (AIIEI-WOIK)                                                                                                    |

| Main<br>code | Sub<br>code | Title     | Laser bea<br>(MAGENT | m sensor trouble<br>A)       |
|--------------|-------------|-----------|----------------------|------------------------------|
| E7           | 22          | Phenomena | Display              | Lamp                         |
|              |             |           |                      | Message                      |
|              |             |           | Dotail               | The laser beam sensor        |
|              |             |           | Detail               | cannot detect laser beam     |
|              |             |           |                      | (The sensor signal does not  |
|              |             |           |                      | change.)                     |
|              |             |           | Section              | Scapper (writing)            |
|              |             |           | Operation            | All modes                    |
|              |             |           | mode                 |                              |
|              |             |           | Note                 |                              |
|              |             | Case 1    | Trouble              | Bad connection of the        |
|              |             | Cube I    | nosition/            | signal line between the ICU  |
|              |             |           | cause                | MAIN PWB and the scanner     |
|              |             |           |                      | (writing) unit.              |
|              |             |           | Remedy               | (Check) Check connection     |
|              |             |           |                      | between the ICU MAIN         |
|              |             |           |                      | PWB and the scanner          |
|              |             |           |                      | (writing) unit.              |
|              |             |           |                      | (Repair) Replace the cable   |
|              |             |           |                      | and the connector between    |
|              |             |           |                      | the ICU MAIN PWB and the     |
|              |             |           |                      | scanner (writing) unit. /    |
|              |             |           |                      | Power Source-ON              |
|              |             |           |                      | (After-work)                 |
|              |             | Case 2    | Trouble              | Scanner (writing) unit       |
|              |             |           | position/            | trouble (Scanner (writing)   |
|              |             |           | cause                | motor trouble / Laser beam   |
|              |             |           |                      | system dirt)                 |
|              |             |           | Domody               | (Chack) Chack the econner    |
|              |             |           | nemeuy               | (writing) unit operation     |
|              |             |           |                      | (SIM 61-1)                   |
|              |             |           |                      | (Benair) Beplace the         |
|              |             |           |                      | scanner (writing) unit. /    |
|              |             |           |                      | Power Source-ON              |
|              |             |           |                      | (After-work) Adjust ADJM7/   |
|              |             |           |                      | ADJM9/ADJM10.                |
|              |             | Case 3    | Trouble              | ICU MAIN PWB trouble         |
|              |             |           | position/            |                              |
|              |             |           | cause                |                              |
|              |             |           | Remedy               | (Check)                      |
|              |             |           |                      | (Repair) Replace the ICU     |
|              |             |           |                      | MAIN PWB. / Power            |
|              |             |           |                      | Source-UN                    |
|              |             |           |                      | (Atter-work) Adjust ADJM9/   |
|              |             |           |                      | M17 / Re-ontor actus         |
|              |             |           |                      | values and adjustment        |
|              |             |           |                      | values. (Install the         |
|              |             |           |                      | EEPROM of the defective      |
|              |             |           |                      | ICU MAIN PWB to a new        |
|              |             |           |                      | ICU MAIN PWB.)               |
|              |             | Case 4    | Trouble              | Scanner (writing) unit power |
|              |             |           | position/            | line (24V/5V) trouble        |
|              |             |           | cause                |                              |
|              |             |           | Remedy               | (Check) Check the door       |
|              |             |           |                      | switch (DSWF). / Check the   |
|              |             |           |                      | tuse (F706).                 |
|              |             |           |                      | (Repair) Replace the door    |
|              |             |           |                      | switch (DSWF). / Replace     |
|              |             |           |                      | the fuse (F/06). / Power     |
|              |             |           |                      | Source-UN                    |
|              |             |           |                      | (After-work)                 |

| Main<br>code | Sub<br>code | Title     | Laser bea<br>(YELLOW          | m sensor trouble                                                                                                    |
|--------------|-------------|-----------|-------------------------------|----------------------------------------------------------------------------------------------------|
| E7           | 23          | Phenomena | Display                       | Lamp                                                                                                    |
|              |             |           |                               | Message                                                                                                    |
|              |             |           | Detail                        | The laser beam sensor<br>cannot detect laser beam.<br>(The sensor signal does not<br>change.)                                                                                                    |
|              |             |           | Section                       | Scanner (writing)                                                                                                    |
|              |             |           | Operation mode                | All modes                                                                                                    |
|              |             |           | Note                          |                                                                                                    |
|              |             | Case 1    | Trouble<br>position/<br>cause | Bad connection of the<br>signal line between the ICU<br>MAIN PWB and the scanner<br>(writing) unit.                                                                                                    |
|              |             |           | Remedy                        | (Check) Check connection<br>between the ICU MAIN<br>PWB and the scanner<br>(writing) unit.<br>(Repair) Replace the cable<br>and the connector between<br>the ICU MAIN PWB and the<br>scanner (writing) unit / |
|              |             |           |                               | Power Source-ON                                                                                                    |
|              |             |           | Trouble                       | (Allel-WOIK)                                                                                                    |
|              |             | 0436 2    | position/<br>cause            | trouble (Scanner (writing)<br>motor trouble / Laser beam<br>sensor trouble / Optical<br>system dirt)                                                                                                    |
|              |             |           | Remedy                        | (Check) Check the scanner<br>(writing) unit operation.<br>(SIM 61-1)                                                                                                    |
|              |             |           |                               | (Repair) Replace the<br>scanner (writing) unit. /<br>Power Source-ON                                                                                                    |
|              |             | -         |                               | (After-work) Adjust ADJM7/<br>ADJM9/ADJM10.                                                                                                    |
|              |             | Case 3    | Trouble<br>position/<br>cause | ICU MAIN PWB trouble                                                                                                    |
|              |             |           | Remedy                        | (Check)<br>(Repair) Replace the ICU<br>MAIN PWB. / Power<br>Source-ON                                                                                                    |
|              |             |           |                               | (After-work) Adjust ADJM9/<br>M10/M12/M13/M14/M15/<br>M17. / Re-enter setup                                                                                                    |
|              |             |           |                               | values and adjustment<br>values. (Install the<br>EEPROM of the defective<br>ICU MAIN PWB to a new<br>ICU MAIN PWB.)                                                                                           |
|              |             | Case 4    | Trouble<br>position/<br>cause | Scanner (writing) unit power<br>line (24V/5V) trouble                                                                                                    |
|              |             |           | Remedy                        | (Check) Check the door<br>switch (DSWF). / Check the<br>fuse (F706).                                                                                                    |
|              |             |           |                               | (Repair) Replace the door<br>switch (DSWF). / Replace<br>the fuse (F706). / Power<br>Source-ON                                                                                                    |
|              |             |           |                               | (After-work)                                                                                                    |

| Main | Sub | Title     | Laser beam detection trouble  |                                                                                                    |
|------|-----|-----------|-------------------------------|----------------------------------------------------------------------------------------------------|
| ET   | 24  | Phenomena | Display                       | Lamp                                                                                                    |
|      |     | i nonona  | Diopiay                       | Message                                                                                                    |
|      |     |           | Detail                        | The laser beam sensor<br>cannot detect laser beam.<br>(The sensor signal does not<br>change.)                                                       |
|      |     |           | Section                       | Scanner (writing)                                                                                                    |
|      |     |           | Operation                     | All modes                                                                                                    |
|      |     |           | Note                          |                                                                                                    |
|      |     | Case 1    | Trouble<br>position/<br>cause | Bad connection of the<br>signal line between the ICU<br>MAIN PWB and the scanner<br>(writing) unit.                                                 |
|      |     |           | Remedy                        | (Check) Check connection<br>between the ICU MAIN<br>PWB and the scanner<br>(writing) unit.                                                          |
|      |     |           |                               | (Repair) Replace the cable<br>and the connector between<br>the ICU MAIN PWB and the<br>scanner (writing) unit. /<br>Power Source-ON<br>(After-work) |
|      |     | Case 2    | Trouble<br>position/<br>cause | Scanner (writing) unit<br>trouble (Scanner (writing)<br>motor trouble / Laser beam<br>sensor trouble / Optical                                      |
|      |     |           | Remedy                        | (Check)                                                                                                    |
|      |     |           |                               | (Repair) Replace the<br>scanner (writing) unit. /<br>Power Source-ON                                                                                |
|      |     |           |                               | (After-work) Adjust ADJM7/<br>ADJM9/ADJM10.                                                                                                    |
|      |     | Case 3    | Trouble<br>position/<br>cause | ICU MAIN PWB trouble                                                                                                    |
|      |     |           | Remedy                        | (Check)                                                                                                    |
|      |     |           |                               | (Repair) Replace the ICU<br>MAIN PWB. / Power<br>Source-ON                                                                                          |
|      |     |           |                               | (After-work) Adjust ADJM9/<br>M10/M12/M13/M14/M15/<br>M17. / Re-enter setup<br>values and adjustment<br>values. (Install the                        |
|      |     |           |                               | EEPROM of the defective<br>ICU MAIN PWB to a new<br>ICU MAIN PWB.)                                                                                  |
|      |     | Case 4    | Trouble<br>position/<br>cause | Scanner (writing) unit power<br>line (24V/5V) trouble                                                                                               |
|      |     |           | Remedy                        | (Check) Check the door<br>switch (DSWF). / Check the<br>fuse (F706).                                                                                |
|      |     |           |                               | (Repair) Replace the door<br>switch (DSWF). / Replace<br>the fuse (F706). / Power                                                                   |
|      |     |           |                               | Source-ON                                                                                                    |
|      |     |           |                               | (Aiter-work)                                                                                                    |

| Main<br>code | Sub | Title     | Laser bea                     | m detection trouble                                                                                                    |
|--------------|-----|-----------|-------------------------------|----------------------------------------------------------------------------------------------------|
| E7           | 25  | Phenomena | Display                       | Lamp                                                                                                    |
|              |     |           | Diopicy                       | Message                                                                                                    |
|              |     |           | Detail                        | The laser beam sensor<br>cannot detect laser beam.<br>(The sensor signal does not<br>change.)                                                                                                    |
|              |     |           | Section                       | Scanner (writing)                                                                                                    |
|              |     |           | Operation<br>mode             | All modes                                                                                                    |
|              |     |           | Note                          |                                                                                                    |
|              |     | Case 1    | Trouble<br>position/<br>cause | Bad connection of the<br>signal line between the ICU<br>MAIN PWB and the scanner<br>(writing) unit.                                                                                                |
|              |     |           | Remedy                        | (Check) Check connection<br>between the ICU MAIN<br>PWB and the scanner<br>(writing) unit.                                                                                                    |
|              |     |           |                               | (Repair) Replace the cable<br>and the connector between<br>the ICU MAIN PWB and the<br>scanner (writing) unit. /<br>Power Source-ON                                                                |
|              |     | -         |                               | (After-work)                                                                                                    |
|              |     | Case 2    | Trouble<br>position/<br>cause | Scanner (writing) unit<br>trouble (Scanner (writing)<br>motor trouble / Laser beam<br>sensor trouble / Optical<br>system dirt)                                                                     |
|              |     |           | Remedy                        | (Check)                                                                                                    |
|              |     |           |                               | (Repair) Replace the<br>scanner (writing) unit. /<br>Power Source-ON                                                                                                    |
|              |     |           |                               | (After-work) Adjust ADJM7/<br>ADJM9/ADJM10.                                                                                                    |
|              |     | Case 3    | Trouble<br>position/<br>cause | ICU MAIN PWB trouble                                                                                                    |
|              |     |           | Remedy                        | (Check)                                                                                                    |
|              |     |           |                               | (Repair) Replace the ICU<br>MAIN PWB. / Power<br>Source-ON                                                                                                    |
|              |     |           |                               | (After-work) Adjust ADJM9/<br>M10/M12/M13/M14/M15/<br>M17. / Re-enter setup<br>values and adjustment<br>values. (Install the<br>EEPROM of the defective<br>ICU MAIN PWB to a new<br>ICU MAIN PWB.) |
|              |     | Case 4    | Trouble<br>position/<br>cause | Scanner (writing) unit power<br>line (24V/5V) trouble                                                                                                    |
|              |     |           | Remedy                        | (Check) Check the door<br>switch (DSWF). / Check the<br>fuse (F706).                                                                                                    |
|              |     |           |                               | (Repair) Replace the door<br>switch (DSWF). / Replace<br>the fuse (F706). / Power<br>Source-ON                                                                                                    |
|              |     |           |                               | (After-work)                                                                                                    |
|              |     |           |                               |                                                                                                    |

| Main | Sub  | Title     | Laser bea                     | m detection trouble                                                                                                    |
|------|------|-----------|-------------------------------|----------------------------------------------------------------------------------------------------|
| code | code | Dhananaaa |                               |                                                                                                    |
| E/   | 26   | Phenomena | Display                       | Lamp                                                                                                    |
|      |      |           | Detail                        | The laser beam sensor                                                                                                    |
|      |      |           |                               | (The sensor signal does not                                                                                                    |
|      |      |           | Section                       | Sooppor (writing)                                                                                                    |
|      |      |           | Operation                     | All modes                                                                                                    |
|      |      |           | mode                          |                                                                                                    |
|      |      |           | Note                          |                                                                                                    |
|      |      | Case 1    | Trouble                       | Bad connection of the                                                                                                    |
|      |      |           | position/<br>cause            | signal line between the ICU<br>MAIN PWB and the scanner<br>(writing) unit.                                                          |
|      |      |           | Remedy                        | (Check) Check connection<br>between the ICU MAIN<br>PWB and the scanner<br>(writing) unit.                                          |
|      |      |           |                               | (Repair) Replace the cable<br>and the connector between<br>the ICU MAIN PWB and the<br>scanner (writing) unit. /<br>Power Source-ON |
|      |      | 0         | <b>T</b>                      | (After-work)                                                                                                    |
|      |      | Case 2    | nosition/                     | Scanner (writing) unit                                                                                                    |
|      |      |           | cause                         | motor trouble / Laser beam                                                                                                    |
|      |      |           |                               | sensor trouble / Optical                                                                                                    |
|      |      |           |                               | system dirt)                                                                                                    |
|      |      |           | Remedy                        | (Check)                                                                                                    |
|      |      |           |                               | scanner (writing) unit. /<br>Power Source-ON                                                                                        |
|      |      |           |                               | (After-work) Adjust ADJM7/<br>ADJM9/ADJM10.                                                                                         |
|      |      | Case 3    | Trouble<br>position/<br>cause | ICU MAIN PWB trouble                                                                                                    |
|      |      |           | Remedy                        | (Check)                                                                                                    |
|      |      |           |                               | (Repair) Replace the ICU<br>MAIN PWB. / Power<br>Source-ON                                                                          |
|      |      |           |                               | (After-work) Adjust AD.IM9/                                                                                                    |
|      |      |           |                               | M10/M12/M13/M14/M15/                                                                                                    |
|      |      |           |                               | M17. / Re-enter setup                                                                                                    |
|      |      |           |                               | values and adjustment                                                                                                    |
|      |      |           |                               | EEPROM of the defective                                                                                                    |
|      |      |           |                               | ICU MAIN PWB to a new<br>ICU MAIN PWB.)                                                                                             |
|      |      | Case 4    | Trouble<br>position/<br>cause | Scanner (writing) unit power<br>line (24V/5V) trouble                                                                               |
|      |      |           | Remedy                        | (Check) Check the door<br>switch (DSWF). / Check the<br>fuse (F706)                                                                 |
|      |      |           |                               | (Repair) Replace the door<br>switch (DSWF). / Replace                                                                               |
|      |      |           |                               | the fuse (F706). / Power                                                                                                    |
|      |      |           |                               | Source-ON                                                                                                    |
|      |      |           |                               | (After-work)                                                                                                    |

| Main<br>code | Sub<br>code | Title     | Laser bea<br>(YELLOW          | m detection trouble                                                                                                    |
|--------------|-------------|-----------|-------------------------------|----------------------------------------------------------------------------------------------------|
| E7           | 27          | Phenomena | Display                       | Lamp                                                                                                    |
|              |             |           |                               | Message                                                                                                    |
|              |             |           | Detail                        | The laser beam sensor<br>cannot detect laser beam.<br>(The sensor signal does not<br>change.)                                                                                    |
|              |             |           | Section                       | Scanner (writing)                                                                                                    |
|              |             |           | Operation                     | All modes                                                                                                    |
|              |             |           | mode                          |                                                                                                    |
|              |             | Casa 1    | Note                          | Pad connection of the                                                                                                    |
|              |             | Case I    | position/<br>cause            | signal line between the ICU<br>MAIN PWB and the scanner<br>(writing) unit.                                                                                                    |
|              |             |           | Remedy                        | (Check) Check connection<br>between the ICU MAIN<br>PWB and the scanner<br>(writing) unit.                                                                                       |
|              |             |           |                               | and the connector between<br>the ICU MAIN PWB and the<br>scanner (writing) unit. /<br>Power Source-ON                                                                            |
|              |             |           |                               | (After-work)                                                                                                    |
|              |             | Case 2    | Trouble<br>position/<br>cause | Scanner (writing) unit<br>trouble (Scanner (writing)<br>motor trouble / Laser beam<br>sensor trouble / Optical<br>system dirt)                                                   |
|              |             |           | Remedy                        | (Check)                                                                                                    |
|              |             |           |                               | (Repair) Replace the<br>scanner (writing) unit. /<br>Power Source-ON<br>(After-work) Adjust ADJM7/<br>AD_IM9(AD_IM10                                                             |
|              |             | Case 3    | Trouble<br>position/<br>cause | ICU MAIN PWB trouble                                                                                                    |
|              |             |           | Remedy                        | (Check)                                                                                                    |
|              |             |           |                               | (Repair) Replace the ICU<br>MAIN PWB. / Power<br>Source-ON                                                                                                    |
|              |             |           |                               | (After-work) Adjust ADJM9/<br>M10/M12/M13/M14/M15/<br>M17. / Re-enter setup<br>values and adjustment<br>values. (Install the<br>EEPROM of the defective<br>ICU MAIN PWB to a new |
|              |             | Case 4    | Trouble<br>position/          | Scanner (writing) unit power<br>line (24V/5V) trouble                                                                                                    |
|              |             |           | cause<br>Remedy               | (Check) Check the door<br>switch (DSWF). / Check the<br>fuse (F706).                                                                                                    |
|              |             |           |                               | (Repair) Replace the door<br>switch (DSWF). / Replace<br>the fuse (F706). / Power<br>Source-ON                                                                                   |
| L            |             |           |                               |                                                                                                    |

| Main<br>code | Sub<br>code | Title        | ICU PWB                       | FLASH ROM trouble                                                                                                    |
|--------------|-------------|--------------|-------------------------------|----------------------------------------------------------------------------------------------------|
| E7           | 30          | Phenomena    | Display                       | Lamp                                                                                                    |
|              |             |              |                               | Message                                                                                                    |
|              |             |              | Detail                        | After turning ON the power,<br>consistency of the ICU<br>MAIN PWB and the ROM<br>(FLASH ROM) is checked<br>and no consistency is<br>found.                                                         |
|              |             |              | Section                       | ICU MAIN PWB                                                                                                    |
|              |             |              | Operation mode                | Warm-up / Initialize                                                                                                    |
|              |             |              | Note                          |                                                                                                    |
|              |             | Case 1       | Trouble<br>position/<br>cause | ICU MAIN PWB trouble /<br>ICU MAIN PWB ROM<br>(FLASH ROM) trouble                                                                                                    |
|              |             |              | Remedy                        | (Check)                                                                                                    |
|              |             |              |                               | (Repair) Replace the ICU<br>MAIN PWB. / Replace the<br>ICU MAIN PWB ROM<br>(FLASH ROM). / Power<br>Source-ON                                                                                       |
|              |             |              |                               | (After-work) Adjust ADJM9/<br>M10/M12/M13/M14/M15/<br>M17. / Re-enter setup<br>values and adjustment<br>values. (Install the<br>EEPROM of the defective<br>ICU MAIN PWB to a new<br>ICU MAIN PWB.) |
|              |             |              | ICU MAIN                      | PWB - PCU MAIN PWB                                                                                                    |
| Main         | Sub         | <b>T</b> 11. |                               |                                                                                                    |

| Main<br>code | Sub<br>code | Title     | communie<br>detection) | cation trouble (PCU side                                                                                                    |
|--------------|-------------|-----------|------------------------|----------------------------------------------------------------------------------------------------|
| E7           | 90          | Phenomena | Display                | Lamp                                                                                                    |
|              |             |           |                        | Message                                                                                                    |
|              |             |           | Detail                 | Caused by line noise on the data line (Hardware trouble)                                                                            |
|              |             |           | Section                | ICU MAIN PWB / PCU<br>MAIN PWB                                                                                                    |
|              |             |           | Operation mode         | All modes                                                                                                    |
|              |             |           | Note                   |                                                                                                    |
|              |             | Case 1    | Trouble                | PCU MAIN PWB / ICU                                                                                                    |
|              |             |           | position/              | MAIN PWB signal line                                                                                                    |
|              |             |           | cause                  | connection trouble                                                                                                    |
|              |             |           | Remedy                 | (Check) Check connection<br>of the signal line between<br>the PCU MAIN PWB and<br>the ICU MAIN PWB.                                 |
|              |             |           |                        | (Repair) Repair or replace<br>the cable and the connector<br>between the PCU MAIN<br>PWB and the ICU MAIN<br>PWB. / Power Source-ON |
|              |             |           |                        | (After-work)                                                                                                    |

| Main<br>code | Sub<br>code | Title     | ICU MAIN<br>communic<br>detection | PWB - PCU MAIN PWB<br>cation trouble (PCU side<br>)                                                                                                    |
|--------------|-------------|-----------|-----------------------------------|----------------------------------------------------------------------------------------------------|
| E7           | 90          | Case 2    | Trouble<br>position/<br>cause     | PCU MAIN PWB trouble                                                                                                    |
|              |             |           | Remedy                            | (Check)                                                                                                    |
|              |             |           |                                   | (Repair) Replace the PCU<br>MAIN PWB. / Power<br>Source-ON                                                                                                    |
|              |             |           |                                   | (After-work) Re-enter setup<br>values and adjustment<br>values. (Install the<br>EEPROM of the defective<br>PCU MAIN PWB to a new<br>PCU MAIN PWB.)                                                 |
|              |             | Case 3    | Trouble<br>position/<br>cause     | ICU MAIN PWB trouble                                                                                                    |
|              |             |           | Remedy                            | (Check)                                                                                                    |
|              |             |           |                                   | (Repair) ICU MAIN PWB /<br>Power Source-ON                                                                                                    |
|              |             |           |                                   | (After-work) Adjust ADJM9/<br>M10/M12/M13/M14/M15/<br>M17. / Re-enter setup<br>values and adjustment<br>values. (Install the<br>EEPROM of the defective<br>ICU MAIN PWB to a new<br>ICU MAIN PWB.) |
|              |             |           |                                   |                                                                                                    |
| Main<br>code | Sub<br>code | Title     | ICU MAIN<br>communic<br>detection | PWB - PCU MAIN PWB<br>cation trouble (PCU side<br>)                                                                                                    |
| E8           | 0           | Phenomena | Display                           | Lamp<br>Message                                                                                                    |
|              |             |           | Detail                            | No response from ICU PWB<br>for PCU PWB command<br>(Caused by Hardware<br>trouble)                                                                                                    |
|              |             |           | Section                           | ICU MAIN PWB / PCU<br>MAIN PWB                                                                                                    |
|              |             |           | Operation mode                    | All modes                                                                                                    |
|              |             |           | Note                              |                                                                                                    |
|              |             | Case 1    | Trouble<br>position/<br>cause     | PCU MAIN PWB / ICU<br>MAIN PWB signal line<br>connection trouble                                                                                                    |
|              |             |           | Remedy                            | (Check) Check connection<br>of the signal line between<br>the PCU MAIN PWB and<br>the ICU MAIN PWB.                                                                                                |
|              |             |           |                                   | (Repair) Repair or replace<br>the cable and the connector<br>between the PCU MAIN<br>PWB and the ICU MAIN<br>PWB. / Power Source-ON                                                                |
|              |             |           |                                   | (After-work)                                                                                                    |
|              |             |           |                                   |                                                                                                    |

| Main<br>code | Sub<br>code | Title  | ICU MAIN<br>communit<br>detection | PWB - PCU MAIN PWB<br>cation trouble (PCU side                                                                                                    |
|--------------|-------------|--------|-----------------------------------|----------------------------------------------------------------------------------------------------|
| E8           | 0           | Case 2 | Trouble<br>position/<br>cause     | PCU MAIN PWB trouble                                                                                                    |
|              |             |        | Remedy                            | (Check)                                                                                                    |
|              |             |        |                                   | (Repair) Replace the PCU<br>MAIN PWB. / Power<br>Source-ON                                                                                                    |
|              |             |        |                                   | (After-work) Re-enter setup<br>values and adjustment<br>values. (Install the<br>EEPROM of the defective<br>PCU MAIN PWB to a new<br>PCU MAIN PWB.)                                                 |
|              |             | Case 3 | Trouble<br>position/<br>cause     | ICU MAIN PWB trouble                                                                                                    |
|              |             |        | Remedy                            | (Check)                                                                                                    |
|              |             |        |                                   | (Repair) ICU MAIN PWB /<br>Power Source-ON                                                                                                    |
|              |             |        |                                   | (After-work) Adjust ADJM9/<br>M10/M12/M13/M14/M15/<br>M17. / Re-enter setup<br>values and adjustment<br>values. (Install the<br>EEPROM of the defective<br>ICU MAIN PWB to a new<br>ICU MAIN PWB.) |

| Main<br>code | Sub<br>code | Title     | ICU MAIN<br>communit<br>detection) | PWB - PCU MAIN PWB<br>cation trouble (PCU side                                                                                      |
|--------------|-------------|-----------|------------------------------------|----------------------------------------------------------------------------------------------------|
| E8           | 1           | Phenomena | Display                            | Lamp                                                                                                    |
|              |             |           |                                    | Message                                                                                                    |
|              |             |           | Detail                             | No response from ICU PWB<br>for PCU PWB command<br>(Caused by software<br>trouble)                                                  |
|              |             |           | Section                            | ICU MAIN PWB / PCU<br>MAIN PWB                                                                                                    |
|              |             |           | Operation mode                     | All modes                                                                                                    |
|              |             |           | Note                               |                                                                                                    |
|              |             | Case 1    | Trouble                            | PCU MAIN PWB / ICU                                                                                                    |
|              |             |           | position/<br>cause                 | MAIN PWB signal line<br>connection trouble                                                                                          |
|              |             |           | Remedy                             | (Check) Check connection<br>of the signal line between<br>the PCU MAIN PWB and<br>the ICU MAIN PWB.                                 |
|              |             |           |                                    | (Repair) Repair or replace<br>the cable and the connector<br>between the PCU MAIN<br>PWB and the ICU MAIN<br>PWB. / Power Source-ON |
|              |             |           |                                    | (After-work)                                                                                                    |

| Main                      | Sub              |                              | ICU MAIN                                                                                                    | PWB - PCU MAIN PWB                                                                                                    |
|---------------------------|------------------|------------------------------|----------------------------------------------------------------------------------------------------|----------------------------------------------------------------------------------------------------|
| code                      | code             | Title                        | communic<br>detection                                                                                                    | cation trouble (PCU side<br>)                                                                                                    |
| E8                        | 1                | Case 2                       | Trouble                                                                                                    | PCU MAIN PWB trouble                                                                                                    |
|                           |                  |                              | position/                                                                                                    |                                                                                                    |
|                           |                  |                              | cause                                                                                                    |                                                                                                    |
|                           |                  |                              | Remedy                                                                                                    | (Check)                                                                                                    |
|                           |                  |                              |                                                                                                    | (Repair) Replace the PCU                                                                                                    |
|                           |                  |                              |                                                                                                    | MAIN PWB. / Power                                                                                                    |
|                           |                  |                              |                                                                                                    | Source-ON                                                                                                    |
|                           |                  |                              |                                                                                                    | (After-work) Re-enter setup                                                                                                    |
|                           |                  |                              |                                                                                                    | values and adjustment                                                                                                    |
|                           |                  |                              |                                                                                                    | EEPROM of the defective                                                                                                    |
|                           |                  |                              |                                                                                                    | PCU MAIN PWB to a new                                                                                                    |
|                           |                  |                              |                                                                                                    | PCU MAIN PWB.)                                                                                                    |
|                           |                  | Case 3                       | Trouble                                                                                                    | ICU MAIN PWB trouble                                                                                                    |
|                           |                  |                              | position/                                                                                                    |                                                                                                    |
|                           |                  |                              | cause                                                                                                    |                                                                                                    |
|                           |                  |                              | Remedy                                                                                                    | (Check)                                                                                                    |
|                           |                  |                              |                                                                                                    | (Repair) ICU MAIN PWB /<br>Power Source-ON                                                                                                    |
|                           |                  |                              |                                                                                                    | (After-work) Adjust ADJM9/                                                                                                    |
|                           |                  |                              |                                                                                                    | M10/M12/M13/M14/M15/                                                                                                    |
|                           |                  |                              |                                                                                                    | will. / Re-enter setup                                                                                                    |
|                           |                  |                              |                                                                                                    | values. (Install the                                                                                                    |
|                           |                  |                              |                                                                                                    | EEPROM of the defective                                                                                                    |
|                           |                  |                              |                                                                                                    | ICU MAIN PWB to a new                                                                                                    |
|                           |                  |                              |                                                                                                    | ICU MAIN PWB.)                                                                                                    |
|                           |                  |                              |                                                                                                    |                                                                                                    |
|                           | <u> </u>         |                              | Communi                                                                                                    | cation trouble between                                                                                                    |
| Main                      | Sub              | Title                        | Communi<br>PCU MAIN                                                                                                    | cation trouble between<br>NPWB - Finisher control                                                                                                    |
| Main<br>code              | Sub<br>code      | Title                        | Communi<br>PCU MAIN<br>PWB (Det                                                                                                    | cation trouble between<br>NPWB - Finisher control<br>ected by PCU MAIN PWB)                                                                                                    |
| Main<br>code<br>F1        | Sub<br>code<br>0 | Title<br>Phenomena           | Communi<br>PCU MAIN<br>PWB (Det<br>Display                                                                                              | cation trouble between<br>I PWB - Finisher control<br>ected by PCU MAIN PWB)<br>Lamp                                                                                                    |
| Main<br>code<br>F1        | Sub<br>code<br>0 | Title<br>Phenomena           | Communi<br>PCU MAIN<br>PWB (Det<br>Display                                                                                              | cation trouble between<br>VPWB - Finisher control<br>ected by PCU MAIN PWB)<br>Lamp<br>Message                                                                                                    |
| Main<br>code<br>F1        | Sub<br>code<br>0 | Title<br>Phenomena           | Communi<br>PCU MAIN<br>PWB (Det<br>Display<br>Detail                                                                                    | cation trouble between<br>NPWB - Finisher control<br>ected by PCU MAIN PWB)<br>Lamp<br>Message<br>Communication test error                                                                                                    |
| Main<br>code<br>F1        | Sub<br>code<br>0 | Title<br>Phenomena           | Communi<br>PCU MAIN<br>PWB (Det<br>Display<br>Detail                                                                                    | cation trouble between<br>NPWB - Finisher control<br>ected by PCU MAIN PWB)<br>Lamp<br>Message<br>Communication test error<br>after turning on the power<br>or canceling the simulation                                                                                                    |
| Main<br>code<br><b>F1</b> | Sub<br>code<br>0 | Title<br>Phenomena           | Communi<br>PCU MAIN<br>PWB (Det<br>Display<br>Detail                                                                                    | cation trouble between<br>NPWB - Finisher control<br>ected by PCU MAIN PWB)<br>Lamp<br>Message<br>Communication test error<br>after turning on the power<br>or canceling the simulation<br>PCU MAIN PWB/Einisher                                                                                                    |
| Main<br>code<br>F1        | Sub<br>code<br>0 | Title<br>Phenomena           | Communi<br>PCU MAIN<br>PWB (Det<br>Display<br>Detail<br>Section                                                                         | cation trouble between<br>PWB - Finisher control<br>ected by PCU MAIN PWB)<br>Lamp<br>Message<br>Communication test error<br>after turning on the power<br>or canceling the simulation<br>PCU MAIN PWB/Finisher<br>control PWB                                                                                                    |
| Main<br>code<br>F1        | Sub<br>code<br>0 | Title<br>Phenomena           | Communi<br>PCU MAIN<br>PWB (Det<br>Display<br>Detail<br>Section<br>Operation                                                            | cation trouble between<br>PWB - Finisher control<br>ected by PCU MAIN PWB)<br>Lamp<br>Message<br>Communication test error<br>after turning on the power<br>or canceling the simulation<br>PCU MAIN PWB/Finisher<br>control PWB<br>When power ON/Initializing                                                                                                    |
| Main<br>code<br>F1        | Sub<br>code<br>0 | Title<br>Phenomena           | Communi<br>PCU MAIN<br>PWB (Det<br>Display<br>Detail<br>Section<br>Operation<br>mode                                                    | cation trouble between<br>PWB - Finisher control<br>ected by PCU MAIN PWB)<br>Lamp<br>Message<br>Communication test error<br>after turning on the power<br>or canceling the simulation<br>PCU MAIN PWB/Finisher<br>control PWB<br>When power ON/Initializing                                                                                                    |
| Main<br>code<br><b>F1</b> | Sub<br>code<br>0 | Title<br>Phenomena           | Communi<br>PCU MAIN<br>PWB (Det<br>Display<br>Detail<br>Section<br>Operation<br>mode<br>Note                                            | cation trouble between<br>PWB - Finisher control<br>ected by PCU MAIN PWB)<br>Lamp<br>Message<br>Communication test error<br>after turning on the power<br>or canceling the simulation<br>PCU MAIN PWB/Finisher<br>control PWB<br>When power ON/Initializing                                                                                                    |
| Main<br>code<br>F1        | Sub<br>code<br>0 | Title<br>Phenomena<br>Case 1 | Communi<br>PCU MAIN<br>PWB (Det<br>Display<br>Detail<br>Section<br>Operation<br>mode<br>Note<br>Trouble                                 | cation trouble between<br>PWB - Finisher control<br>ected by PCU MAIN PWB)<br>Lamp<br>Message<br>Communication test error<br>after turning on the power<br>or canceling the simulation<br>PCU MAIN PWB/Finisher<br>control PWB<br>When power ON/Initializing<br>Signal line connection error                                                                                                    |
| Main<br>code<br>F1        | Sub<br>code<br>0 | Title<br>Phenomena<br>Case 1 | Communi<br>PCU MAIN<br>PWB (Det<br>Display<br>Detail<br>Section<br>Operation<br>mode<br>Note<br>Trouble<br>position/                    | cation trouble between<br>VPWB - Finisher control<br>ected by PCU MAIN PWB)<br>Lamp<br>Message<br>Communication test error<br>after turning on the power<br>or canceling the simulation<br>PCU MAIN PWB/Finisher<br>control PWB<br>When power ON/Initializing<br>Signal line connection error<br>between the PCU MAIN                                                                                                    |
| Main<br>code<br>F1        | Sub<br>code<br>0 | Title<br>Phenomena<br>Case 1 | Communi<br>PCU MAIN<br>PWB (Det<br>Display<br>Detail<br>Section<br>Operation<br>mode<br>Note<br>Trouble<br>position/<br>cause           | cation trouble between<br>VPWB - Finisher control<br>ected by PCU MAIN PWB)<br>Lamp<br>Message<br>Communication test error<br>after turning on the power<br>or canceling the simulation<br>PCU MAIN PWB/Finisher<br>control PWB<br>When power ON/Initializing<br>Signal line connection error<br>between the PCU MAIN<br>PWB and the finisher<br>exerting DWD                                                                                                    |
| Main<br>code<br>F1        | Sub<br>code<br>0 | Title<br>Phenomena<br>Case 1 | Communi<br>PCU MAIN<br>PWB (Det<br>Display<br>Detail<br>Section<br>Operation<br>mode<br>Note<br>Trouble<br>position/<br>cause           | cation trouble between<br>VPWB - Finisher control<br>ected by PCU MAIN PWB)<br>Lamp<br>Message<br>Communication test error<br>after turning on the power<br>or canceling the simulation<br>PCU MAIN PWB/Finisher<br>control PWB<br>When power ON/Initializing<br>Signal line connection error<br>between the PCU MAIN<br>PWB and the finisher<br>control PWB<br>(Chock Chock the signal                                                                                                    |
| Main<br>code<br>F1        | Sub<br>code<br>0 | Title<br>Phenomena<br>Case 1 | Communi<br>PCU MAIN<br>PWB (Det<br>Display<br>Detail<br>Section<br>Operation<br>mode<br>Note<br>Trouble<br>position/<br>cause<br>Remedy | cation trouble between<br>PWB - Finisher control<br>ected by PCU MAIN PWB)<br>Lamp<br>Message<br>Communication test error<br>after turning on the power<br>or canceling the simulation<br>PCU MAIN PWB/Finisher<br>control PWB<br>When power ON/Initializing<br>Signal line connection error<br>between the PCU MAIN<br>PWB and the finisher<br>control PWB<br>(Check) Check the signal<br>line connection between the                                                                                                    |
| Main<br>code<br>F1        | Sub<br>code<br>0 | Title<br>Phenomena<br>Case 1 | Communi<br>PCU MAIN<br>PWB (Det<br>Display<br>Detail<br>Section<br>Operation<br>mode<br>Note<br>Trouble<br>position/<br>cause<br>Remedy | cation trouble between<br>PWB - Finisher control<br>ected by PCU MAIN PWB)<br>Lamp<br>Message<br>Communication test error<br>after turning on the power<br>or canceling the simulation<br>PCU MAIN PWB/Finisher<br>control PWB<br>When power ON/Initializing<br>Signal line connection error<br>between the PCU MAIN<br>PWB and the finisher<br>control PWB<br>(Check) Check the signal<br>line connection between the<br>PCU MAIN PWB and the                                                                                                    |
| Main<br>code<br>F1        | Sub<br>code<br>0 | Title<br>Phenomena<br>Case 1 | Communi<br>PCU MAIN<br>PWB (Det<br>Display<br>Detail<br>Section<br>Operation<br>mode<br>Note<br>Trouble<br>position/<br>cause<br>Remedy | cation trouble between<br>PWB - Finisher control<br>ected by PCU MAIN PWB)<br>Lamp<br>Message<br>Communication test error<br>after turning on the power<br>or canceling the simulation<br>PCU MAIN PWB/Finisher<br>control PWB<br>When power ON/Initializing<br>Signal line connection error<br>between the PCU MAIN<br>PWB and the finisher<br>control PWB<br>(Check) Check the signal<br>line connection between the<br>PCU MAIN PWB and the<br>finisher control PWB                                                                                                    |
| Main<br>code<br>F1        | Sub<br>code<br>0 | Title<br>Phenomena<br>Case 1 | Communi<br>PCU MAIN<br>PWB (Det<br>Display<br>Detail<br>Section<br>Operation<br>mode<br>Note<br>Trouble<br>position/<br>cause<br>Remedy | cation trouble between<br>PWB - Finisher control<br>ected by PCU MAIN PWB)<br>Lamp<br>Message<br>Communication test error<br>after turning on the power<br>or canceling the simulation<br>PCU MAIN PWB/Finisher<br>control PWB<br>When power ON/Initializing<br>Signal line connection error<br>between the PCU MAIN<br>PWB and the finisher<br>control PWB<br>(Check) Check the signal<br>line connection between the<br>PCU MAIN PWB and the<br>finisher control PWB<br>(Repair) Repair or replace                                                                                                    |
| Main<br>code<br>F1        | Sub<br>code<br>0 | Title<br>Phenomena<br>Case 1 | Communi<br>PCU MAIN<br>PWB (Det<br>Display<br>Detail<br>Section<br>Operation<br>mode<br>Note<br>Trouble<br>position/<br>cause<br>Remedy | cation trouble between<br>PWB - Finisher control<br>ected by PCU MAIN PWB)<br>Lamp<br>Message<br>Communication test error<br>after turning on the power<br>or canceling the simulation<br>PCU MAIN PWB/Finisher<br>control PWB<br>When power ON/Initializing<br>Signal line connection error<br>between the PCU MAIN<br>PWB and the finisher<br>control PWB<br>(Check) Check the signal<br>line connection between the<br>PCU MAIN PWB and the<br>finisher control PWB<br>(Repair) Repair or replace<br>the connector and the cable                                                                                                    |
| Main<br>code<br>F1        | Sub<br>code<br>0 | Title<br>Phenomena<br>Case 1 | Communi<br>PCU MAIN<br>PWB (Det<br>Display<br>Detail<br>Section<br>Operation<br>mode<br>Note<br>Trouble<br>position/<br>cause<br>Remedy | cation trouble between<br>PWB - Finisher control<br>ected by PCU MAIN PWB)<br>Lamp<br>Message<br>Communication test error<br>after turning on the power<br>or canceling the simulation<br>PCU MAIN PWB/Finisher<br>control PWB<br>When power ON/Initializing<br>Signal line connection error<br>between the PCU MAIN<br>PWB and the finisher<br>control PWB<br>(Check) Check the signal<br>line connection between the<br>PCU MAIN PWB and the<br>finisher control PWB<br>(Repair) Repair or replace<br>the connector and the cable<br>between the PCU MAIN                                                                                                    |
| Main<br>code<br>F1        | Sub<br>code<br>0 | Title<br>Phenomena<br>Case 1 | Communi<br>PCU MAIN<br>PWB (Det<br>Display<br>Detail<br>Section<br>Operation<br>mode<br>Note<br>Trouble<br>position/<br>cause<br>Remedy | cation trouble between<br>PWB - Finisher control<br>ected by PCU MAIN PWB)<br>Lamp<br>Message<br>Communication test error<br>after turning on the power<br>or canceling the simulation<br>PCU MAIN PWB/Finisher<br>control PWB<br>When power ON/Initializing<br>Signal line connection error<br>between the PCU MAIN<br>PWB and the finisher<br>control PWB<br>(Check) Check the signal<br>line connection between the<br>PCU MAIN PWB and the<br>finisher control PWB<br>(Repair) Repair or replace<br>the connector and the cable<br>between the PCU MAIN<br>PWB and the finisher<br>contector and the cable<br>between the PCU MAIN<br>PWB and the finisher |
| Main<br>code<br>F1        | Sub<br>code<br>0 | Title<br>Phenomena<br>Case 1 | Communi<br>PCU MAIN<br>PWB (Det<br>Display<br>Detail<br>Section<br>Operation<br>mode<br>Note<br>Trouble<br>position/<br>cause<br>Remedy | cation trouble between<br>PWB - Finisher control<br>ected by PCU MAIN PWB)<br>Lamp<br>Message<br>Communication test error<br>after turning on the power<br>or canceling the simulation<br>PCU MAIN PWB/Finisher<br>control PWB<br>When power ON/Initializing<br>Signal line connection error<br>between the PCU MAIN<br>PWB and the finisher<br>control PWB<br>(Check) Check the signal<br>line connection between the<br>PCU MAIN PWB and the<br>finisher control PWB<br>(Repair) Repair or replace<br>the connector and the cable<br>between the PCU MAIN<br>PWB and the finisher<br>control PWB/Power OFF-<br>ON                                            |
| Main<br>code<br>F1        | Sub<br>code<br>0 | Title<br>Phenomena<br>Case 1 | Communi<br>PCU MAIN<br>PWB (Det<br>Display<br>Detail<br>Section<br>Operation<br>mode<br>Note<br>Trouble<br>position/<br>cause<br>Remedy | cation trouble between<br>PWB - Finisher control<br>ected by PCU MAIN PWB)<br>Lamp<br>Message<br>Communication test error<br>after turning on the power<br>or canceling the simulation<br>PCU MAIN PWB/Finisher<br>control PWB<br>When power ON/Initializing<br>Signal line connection error<br>between the PCU MAIN<br>PWB and the finisher<br>control PWB<br>(Check) Check the signal<br>line connection between the<br>PCU MAIN PWB and the<br>finisher control PWB<br>(Repair) Repair or replace<br>the connector and the cable<br>between the PCU MAIN<br>PWB and the finisher<br>control PWB/Power OFF-<br>ON.                                           |
| Main<br>code | Sub<br>code | Title  | Communi<br>PCU MAIN<br>PWB (Det | cation trouble between<br>N PWB - Finisher control<br>ected by PCU MAIN PWB)                                                                                                    |
|--------------|-------------|--------|---------------------------------|----------------------------------------------------------------------------------------------------|
| F1           | 0           | Case 2 | Trouble<br>position/<br>cause   | Finisher control PWB error                                                                                                    |
|              |             |        | Remedy                          | (Check)                                                                                                    |
|              |             |        |                                 | (Repair) Replace the<br>finisher control PWB./Power<br>OFF-ON                                                                                                    |
|              |             |        |                                 | (After work) Make various<br>adjustments related to the<br>finisher electric section.<br>(Install the EEPROM of the<br>defective finisher control<br>PWB to a new finisher<br>control PWB.) |
|              |             | Case 3 | Trouble<br>position/<br>cause   | PCU MAIN PWB trouble                                                                                                    |
|              |             |        | Remedy                          | (Check)                                                                                                    |
|              |             |        |                                 | (Repair) Replace the PCU<br>MAIN PWB. / Power OFF-<br>ON                                                                                                    |
|              |             |        |                                 | (After work) Reenter the set<br>values and the adjustment<br>values. (Install the<br>EEPROM on the defective<br>PCU MAIN PWB to a new<br>PCU MAIN PWB.)                                     |

| Main<br>code | Sub<br>code | Title     | Finisher p<br>trouble (F      | oaper exit/reversing motor<br>inisher side detection)                                                                                                    |
|--------------|-------------|-----------|-------------------------------|----------------------------------------------------------------------------------------------------|
| F1           | 2           | Phenomena | Display                       | Lamp                                                                                                    |
|              |             |           |                               | Message                                                                                                    |
|              |             |           | Detail                        | In the initial operation, the<br>motor rotation sensor<br>output signal is not<br>recognized within the<br>specified time after output<br>of the finisher paper exit<br>motor / reversing motor ON<br>signal.                                                                                      |
|              |             |           | Section                       | Finisher paper exit                                                                                                    |
|              |             |           | Operation mode                | Power ON/ Initial operation                                                                                                    |
|              |             |           | Note                          |                                                                                                    |
|              |             | Case 1    | Trouble<br>position/<br>cause | Paper exit motor trouble /<br>Reversing motor trouble /<br>Paper exit motor rotation<br>sensor trouble / Reversing<br>motor rotation sensor<br>trouble                                                                                                    |
|              |             |           | Remedy                        | (Check) Check the paper<br>exit motor / reversing motor<br>/ Reversing motor rotation<br>sensor / paper exit motor<br>rotation sensor operations.<br>(SIM 3-1/2)<br>(Repair) Replace the paper<br>exit motor. / Replace the<br>paper exit motor rotation<br>sensor. / Power OFF-ON<br>(After work) |

| Main<br>code | Sub<br>code | Title  | Finisher p<br>trouble (F      | aper exit/reversing motor<br>inisher side detection)                                                                                                    |
|--------------|-------------|--------|-------------------------------|----------------------------------------------------------------------------------------------------|
| F1           | 2           | Case 2 | Trouble<br>position/<br>cause | Paper exit mechanism section trouble                                                                                                    |
|              |             |        | Remedy                        | (Check) Check the paper<br>exit mechanism section<br>operation. (SIM 3-1/2)                                                                                                    |
|              |             |        |                               | (Repair) Replace or repair<br>parts of the paper exit<br>mechanism section. /<br>Power OFF-ON                                                                                               |
|              |             |        |                               | (After work)                                                                                                    |
|              |             | Case 3 | Trouble<br>position/<br>cause | Finisher control PWB trouble                                                                                                    |
|              |             |        | Remedy                        | (Check) Check the finisher<br>control PWB operation.<br>(SIM 3-1/2)                                                                                                    |
|              |             |        |                               | (Repair) Replace the<br>finisher control PWB. /<br>Power OFF-ON                                                                                                    |
|              |             |        |                               | (After work) Make various<br>adjustments related to the<br>finisher electric section.<br>(Install the EEPROM of the<br>defective finisher control<br>PWB to a new finisher<br>control PWB.) |

| Main<br>code | Sub<br>code | Title     | Finisher s<br>side detec      | taple trouble (Finisher<br>stion)                                                                                                    |
|--------------|-------------|-----------|-------------------------------|----------------------------------------------------------------------------------------------------|
| F1           | 10          | Phenomena | Display                       | Lamp                                                                                                    |
|              |             |           |                               | Message                                                                                                    |
|              |             |           | Detail                        | The staple home position<br>sensor signal OFF is not<br>recognized within the<br>specified time after output<br>of the staple motor ON<br>signal. / Though the staple<br>home position sensor OFF<br>signal is recognized after<br>output of the staple motor<br>ON signal, but the staple<br>home position sensor ON<br>signal is not recognized<br>within the specified time. |
|              |             |           | Section                       | Finisher stapler                                                                                                    |
|              |             |           | Operation mode                | Stapling                                                                                                    |
|              |             |           | Note                          |                                                                                                    |
|              |             | Case 1    | Trouble<br>position/<br>cause | Staple motor trouble /<br>Staple home position<br>sensor trouble                                                                                                    |
|              |             |           | Remedy                        | (Check) Check the<br>operation of the staple<br>motor/staple home position<br>sensor. (SIM 3-1/2)                                                                                                    |
|              |             |           |                               | (Repair) Replace the staple<br>motor. / Replace the staple<br>home position sensor. /<br>Power OFF-ON                                                                                                    |
|              |             |           |                               | (After work)                                                                                                    |

| Main<br>code | Sub<br>code | Title  | Finisher s<br>side detec      | staple trouble (Finisher<br>ction)                                                                                                    |
|--------------|-------------|--------|-------------------------------|----------------------------------------------------------------------------------------------------|
| F1           | 10          | Case 2 | Trouble<br>position/<br>cause | Staple unit mechanism section trouble                                                                                                    |
|              |             |        | Remedy                        | (Check) Check the staple<br>unit mechanism section<br>operation. (SIM 3-1/2)                                                                                                    |
|              |             |        |                               | (Repair) Replace or repair<br>the staple unit. / Power<br>OFF-ON                                                                                                    |
|              |             |        |                               | (After work)                                                                                                    |
|              |             | Case 3 | Trouble<br>position/<br>cause | Finisher control PWB trouble                                                                                                    |
|              |             |        | Remedy                        | (Check) (SIM3-1/2) Check<br>the finisher control PWB<br>operation. (SIM 3-1/2)                                                                                                    |
|              |             |        |                               | (Repair) Replace the<br>finisher control PWB. /<br>Power OFF-ON                                                                                                    |
|              |             |        |                               | (After work) Make various<br>adjustments related to the<br>finisher electric section.<br>(Install the EEPROM of the<br>defective finisher control<br>PWB to a new finisher<br>control PWB.) |

| Main<br>code | Sub<br>code | Title     | Finisher b<br>(Finisher       | oundle process trouble side detection)                                                                                                    |
|--------------|-------------|-----------|-------------------------------|----------------------------------------------------------------------------------------------------|
| F1           | 11          | Phenomena | Display                       | Lamp                                                                                                    |
|              |             |           |                               | Message                                                                                                    |
|              |             |           | Detail                        | In the initial operation, the<br>return roller home position<br>sensor signal ON is not<br>recognized within the<br>specified time after starting<br>rotation of the return roller. /<br>In the initial operation, the<br>bundle exit belt home<br>position sensor OFF is not<br>recognized within the<br>specified time after starting<br>bundle exit operation. / In<br>the initial operation, the<br>bundle exit belt home<br>position sensor signal ON is<br>not recognized within the<br>specified time after starting<br>bundle exit belt home |
|              |             |           | Section                       | Finisher naner exit                                                                                                    |
|              |             |           | Operation<br>mode             | Power ON / Initial operation                                                                                                    |
|              |             |           | Note                          |                                                                                                    |
|              |             | Case 1    | Trouble<br>position/<br>cause | Bundle process motor<br>trouble / Return roller home<br>position sensor trouble                                                                                                    |
|              |             |           | Remedy                        | (Check) Check operations<br>of the bundle process<br>motor/return roller home<br>position sensor. (SIM 3-1/2)                                                                                                    |
|              |             |           |                               | (Repair) Replace the<br>bundle process motor. /<br>Replace the return roller<br>home position sensor. /<br>Power OFF-ON<br>(After work)                                                                                                    |

| Main<br>code | Sub<br>code | Title  | Finisher b<br>(Finisher s     | undle process trouble side detection)                                                                                                    |
|--------------|-------------|--------|-------------------------------|----------------------------------------------------------------------------------------------------|
| F1           | 11          | Case 2 | Trouble<br>position/<br>cause | Return roller mechanism section trouble                                                                                                    |
|              |             |        | Remedy                        | (Check) Return roller<br>mechanism section (SIM 3-<br>1/2)                                                                                                    |
|              |             |        |                               | (Repair) Repair the return<br>roller mechanism section. /<br>Power OFF-ON                                                                                                    |
|              |             |        |                               | (After work)                                                                                                    |
|              |             | Case 3 | Trouble<br>position/<br>cause | Finisher control PWB trouble                                                                                                    |
|              |             |        | Remedy                        | (Check) Check the finisher<br>control PWB operation.<br>(SIM 3-1/2)                                                                                                    |
|              |             |        |                               | (Repair) Replace the<br>finisher control PWB. /<br>Power OFF-ON                                                                                                    |
|              |             |        |                               | (After work) Make various<br>adjustments related to the<br>finisher electric section.<br>(Install the EEPROM of the<br>defective finisher control<br>PWB to a new finisher<br>control PWB.) |

| Main       | Sub  | Titla     | Finisher t                    | ray lift trouble (Finisher                                                                                                    |
|------------|------|-----------|-------------------------------|----------------------------------------------------------------------------------------------------|
| code       | code | The       | side detec                    | ction)                                                                                                    |
| <b>F</b> 1 | 15   | Phenomena | Display                       | Lamp                                                                                                    |
|            |      |           |                               | Message                                                                                                    |
|            |      |           | Detail                        | In the tray lift up operation,<br>the tray upper limit sensor<br>ON is recognized. / The<br>specified number or more of<br>the tray lift motor rotation<br>sensor signals are not<br>recognized within the<br>specified time after starting<br>rotation of the tray lift motor.<br>/ The tray paper height<br>sensor ON is not<br>recognized within the<br>specified time after starting<br>the tray lift up operation. /<br>The tray paper height<br>sensor OFF is not<br>recognized within the<br>specified time after starting |
|            |      |           | Soction                       | the tray lift down operation.                                                                                                    |
|            |      |           | Operation<br>mode             | All modes                                                                                                    |
|            |      |           | Note                          |                                                                                                    |
|            |      | Case 1    | Trouble<br>position/<br>cause | Tray lift mechanism section trouble                                                                                                    |
|            |      |           | Remedy                        | (Check) Check the tray lift<br>mechanism section. (SIM 3-<br>1/2)                                                                                                    |
|            |      |           |                               | (Repair) Repair the tray lift<br>mechanism section. /<br>Power OFF-ON                                                                                                    |
|            |      |           |                               | (After work)                                                                                                    |

| Main<br>code | Sub<br>code | Title  | Finisher t<br>side detec      | ray lift trouble (Finisher<br>ction)                                                                                                    |
|--------------|-------------|--------|-------------------------------|----------------------------------------------------------------------------------------------------|
| F1           | 15          | Case 2 | Trouble<br>position/<br>cause | Tray lift motor trouble / Tray<br>upper limit sensor trouble /<br>Tray lift motor rotation<br>sensor trouble / Tray height<br>sensor trouble                                                |
|              |             |        | Remedy                        | (Check) Check the<br>operations of the tray lift<br>motor / tray upper limit<br>sensor / tray lift motor<br>rotation sensor / tray height<br>sensor. (SIM 3-1/2)                            |
|              |             |        |                               | (Repair) Replace the tray lift<br>motor. / Replace the tray<br>upper limit sensor. /<br>Replace the tray lift motor<br>rotation sensor. / Replace<br>the tray height sensor.                |
|              |             |        |                               | (After work)                                                                                                    |
|              |             | Case 3 | Trouble<br>position/<br>cause | Finisher control PWB trouble                                                                                                    |
|              |             |        | Remedy                        | (Check) Check the<br>operation of the finisher<br>control PWB. (SIM 3-1/2)                                                                                                    |
|              |             |        |                               | (Repair) Replace the<br>finisher control PWB. /<br>Power OFF-ON                                                                                                    |
|              |             |        |                               | (After work) Make various<br>adjustments related to the<br>finisher electric section.<br>(Install the EEPROM of the<br>defective finisher control<br>PWB to a new finisher<br>control PWB.) |

| Main<br>code | Sub<br>code | Title     | Finisher a side) (Fini        | lignment trouble (Front sher side detection)                                                                                                    |
|--------------|-------------|-----------|-------------------------------|----------------------------------------------------------------------------------------------------|
| F1           | 19          | Phenomena | Display                       | Lamp                                                                                                    |
|              |             |           |                               | Message                                                                                                    |
|              |             |           | Detail                        | In the initial operation, the<br>alignment plate home<br>position sensor signal OFF<br>is not recognized within the<br>specified time after starting<br>rotation of the alignment<br>motor. / In the initial<br>operation, the alignment<br>plate home position sensor<br>signal ON is not recognized<br>within the specified time<br>after starting rotation of the<br>alignment motor. |
|              |             |           | Section                       | Finisher alignment                                                                                                    |
|              |             |           | Operation mode                | Power ON                                                                                                    |
|              |             |           | Note                          |                                                                                                    |
|              |             | Case 1    | Trouble<br>position/<br>cause | Alignment mechanism section trouble (Front side)                                                                                                    |
|              |             |           | Remedy                        | (Check) Check the<br>alignment mechanism<br>section. (Front side) (SIM 3-<br>1/2)<br>(Repair) Repair the<br>alignment mechanism<br>section (Front side). / Power<br>OFF-ON<br>(After work) W.SERVIC                                                                                                    |

| Main<br>code | Sub<br>code | Title                        | Finisher a side) (Fini                                                                                                    | lignment trouble (Front                                                                                                    |
|--------------|-------------|------------------------------|----------------------------------------------------------------------------------------------------|----------------------------------------------------------------------------------------------------|
| F1           | 19          | Case 2                       | Trouble                                                                                                    | Alignment motor trouble /                                                                                                    |
|              |             | 00002                        | position/                                                                                                    | Alignment plate home                                                                                                    |
|              |             |                              | cause                                                                                                    | position sensor trouble                                                                                                    |
|              |             |                              |                                                                                                    | (Front side)                                                                                                    |
|              |             |                              | Remedy                                                                                                    | (Check) Check the                                                                                                    |
|              |             |                              | ,                                                                                                    | operations of the alignment                                                                                                    |
|              |             |                              |                                                                                                    | motor/alignment plate home                                                                                                    |
|              |             |                              |                                                                                                    | position sensor (Front side).                                                                                                    |
|              |             |                              |                                                                                                    | (SIM 3-1/2)                                                                                                    |
|              |             |                              |                                                                                                    | (Repair) Replace the                                                                                                    |
|              |             |                              |                                                                                                    | alignment motor. / Replace                                                                                                    |
|              |             |                              |                                                                                                    | the alignment plate home                                                                                                    |
|              |             |                              |                                                                                                    | position sensor. (Front side)                                                                                                    |
|              |             |                              |                                                                                                    | (After work)                                                                                                    |
|              |             | Case 3                       | Trouble                                                                                                    | Finisher control PWB                                                                                                    |
|              |             |                              | position/                                                                                                    | trouble                                                                                                    |
|              |             |                              | cause                                                                                                    |                                                                                                    |
|              |             |                              | Remedy                                                                                                    | (Check) Check the finisher                                                                                                    |
|              |             |                              |                                                                                                    | Control PWB operation.                                                                                                    |
|              |             |                              |                                                                                                    | (SIM 3-1/2)                                                                                                    |
|              |             |                              |                                                                                                    | (inepair) neplace life                                                                                                    |
|              |             |                              |                                                                                                    | Power OFF-ON                                                                                                    |
|              |             |                              |                                                                                                    | (After work) Make various                                                                                                    |
|              |             |                              |                                                                                                    | adjustments related to the                                                                                                    |
|              |             |                              |                                                                                                    | finisher electric section.                                                                                                    |
|              |             |                              |                                                                                                    | (Install the EEPROM of the                                                                                                    |
|              |             |                              |                                                                                                    | defective finisher control                                                                                                    |
|              |             |                              |                                                                                                    | PWB to a new finisher                                                                                                    |
|              |             |                              |                                                                                                    | control PWB.)                                                                                                    |
|              | 0.1         |                              | Eta la la ava                                                                                                    |                                                                                                    |
| wain         | Sub         |                              |                                                                                                    |                                                                                                    |
| oodo         | anda        | Title                        | cido) (Eini                                                                                                    | isher side detection)                                                                                                    |
| code         | code        | Title                        | side) (Fini                                                                                                    | isher side detection)                                                                                                    |
| code<br>F1   | code<br>20  | Title<br>Phenomena           | <b>side) (Fin</b> i<br>Display                                                                                                | isher side detection)<br>Lamp<br>Message                                                                                                    |
| code<br>F1   | code<br>20  | Title<br>Phenomena           | <b>side) (Fini</b><br>Display<br>Detail                                                                                       | In the initial operation, the                                                                                                    |
| code<br>F1   | code<br>20  | Title<br>Phenomena           | side) (Fini<br>Display<br>Detail                                                                                              | sher side detection)<br>Lamp<br>Message<br>In the initial operation, the<br>alignment plate home                                                                                                    |
| code<br>F1   | code<br>20  | Title<br>Phenomena           | <b>side) (Fini</b><br>Display<br>Detail                                                                                       | sher side detection)<br>Lamp<br>Message<br>In the initial operation, the<br>alignment plate home<br>position sensor signal OFF                                                                                                    |
| code<br>F1   | code<br>20  | Title<br>Phenomena           | side) (Fini<br>Display<br>Detail                                                                                              | sher side detection)<br>Lamp<br>Message<br>In the initial operation, the<br>alignment plate home<br>position sensor signal OFF<br>is not recognized within the                                                                                                    |
| code<br>F1   | code<br>20  | Title<br>Phenomena           | side) (Fini<br>Display<br>Detail                                                                                              | sher side detection)<br>Lamp<br>Message<br>In the initial operation, the<br>alignment plate home<br>position sensor signal OFF<br>is not recognized within the<br>specified time after starting                                                                                                    |
| F1           | code<br>20  | Title<br>Phenomena           | side) (Fini<br>Display<br>Detail                                                                                              | sher side detection)<br>Lamp<br>Message<br>In the initial operation, the<br>alignment plate home<br>position sensor signal OFF<br>is not recognized within the<br>specified time after starting<br>rotation of the alignment                                                                                                    |
| code<br>F1   | code<br>20  | Title<br>Phenomena           | side) (Fini<br>Display<br>Detail                                                                                              | sher side detection)<br>Lamp<br>Message<br>In the initial operation, the<br>alignment plate home<br>position sensor signal OFF<br>is not recognized within the<br>specified time after starting<br>rotation of the alignment<br>motor. / In the initial                                                                                                    |
| code<br>F1   | code<br>20  | Title<br>Phenomena           | side) (Fini<br>Display<br>Detail                                                                                              | sher side detection)<br>Lamp<br>Message<br>In the initial operation, the<br>alignment plate home<br>position sensor signal OFF<br>is not recognized within the<br>specified time after starting<br>rotation of the alignment<br>motor. / In the initial<br>operation, the alignment                                                                                                    |
| F1           | code<br>20  | Title<br>Phenomena           | side) (Fini<br>Display<br>Detail                                                                                              | sher side detection)<br>Lamp<br>Message<br>In the initial operation, the<br>alignment plate home<br>position sensor signal OFF<br>is not recognized within the<br>specified time after starting<br>rotation of the alignment<br>motor. / In the initial<br>operation, the alignment<br>plate home position sensor                                                                                                    |
| F1           | code<br>20  | Title<br>Phenomena           | side) (Fini<br>Display<br>Detail                                                                                              | sher side detection)<br>Lamp<br>Message<br>In the initial operation, the<br>alignment plate home<br>position sensor signal OFF<br>is not recognized within the<br>specified time after starting<br>rotation of the alignment<br>motor. / In the initial<br>operation, the alignment<br>plate home position sensor<br>signal ON is not recognized<br>within the specified time                                                                                                    |
| F1           | code<br>20  | Title<br>Phenomena           | side) (Fini<br>Display<br>Detail                                                                                              | sher side detection)<br>Lamp<br>Message<br>In the initial operation, the<br>alignment plate home<br>position sensor signal OFF<br>is not recognized within the<br>specified time after starting<br>rotation of the alignment<br>motor. / In the initial<br>operation, the alignment<br>plate home position sensor<br>signal ON is not recognized<br>within the specified time<br>after starting rotation of the                                                                                                    |
| F1           | code<br>20  | Title<br>Phenomena           | side) (Fini<br>Display<br>Detail                                                                                              | sher side detection)<br>Lamp<br>Message<br>In the initial operation, the<br>alignment plate home<br>position sensor signal OFF<br>is not recognized within the<br>specified time after starting<br>rotation of the alignment<br>motor. / In the initial<br>operation, the alignment<br>plate home position sensor<br>signal ON is not recognized<br>within the specified time<br>after starting rotation of the<br>alignment motor. (Rear                                                                                                    |
| F1           | code<br>20  | Title<br>Phenomena           | side) (Fini<br>Display<br>Detail                                                                                              | sher side detection)<br>Lamp<br>Message<br>In the initial operation, the<br>alignment plate home<br>position sensor signal OFF<br>is not recognized within the<br>specified time after starting<br>rotation of the alignment<br>motor. / In the initial<br>operation, the alignment<br>plate home position sensor<br>signal ON is not recognized<br>within the specified time<br>after starting rotation of the<br>alignment motor. (Rear<br>side)                                                                                                    |
| F1           | code<br>20  | Title<br>Phenomena           | side) (Fini<br>Display<br>Detail                                                                                              | sher side detection)<br>Lamp<br>Message<br>In the initial operation, the<br>alignment plate home<br>position sensor signal OFF<br>is not recognized within the<br>specified time after starting<br>rotation of the alignment<br>motor. / In the initial<br>operation, the alignment<br>plate home position sensor<br>signal ON is not recognized<br>within the specified time<br>after starting rotation of the<br>alignment motor. (Rear<br>side)<br>Finisher alignment                                                                                                    |
| F1           | code<br>20  | Title<br>Phenomena           | side) (Fini<br>Display<br>Detail<br>Section<br>Operation                                                                      | sher side detection)<br>Lamp<br>Message<br>In the initial operation, the<br>alignment plate home<br>position sensor signal OFF<br>is not recognized within the<br>specified time after starting<br>rotation of the alignment<br>motor. / In the initial<br>operation, the alignment<br>plate home position sensor<br>signal ON is not recognized<br>within the specified time<br>after starting rotation of the<br>alignment motor. (Rear<br>side)<br>Finisher alignment<br>Power ON                                                                                                    |
| F1           | code<br>20  | Title<br>Phenomena           | side) (Fini<br>Display<br>Detail<br>Section<br>Operation<br>mode                                                              | sher side detection)<br>Lamp<br>Message<br>In the initial operation, the<br>alignment plate home<br>position sensor signal OFF<br>is not recognized within the<br>specified time after starting<br>rotation of the alignment<br>motor. / In the initial<br>operation, the alignment<br>plate home position sensor<br>signal ON is not recognized<br>within the specified time<br>after starting rotation of the<br>alignment motor. (Rear<br>side)<br>Finisher alignment<br>Power ON                                                                                                    |
| F1           | code<br>20  | Title<br>Phenomena           | side) (Fini<br>Display<br>Detail<br>Section<br>Operation<br>mode<br>Note                                                      | sher side detection)<br>Lamp<br>Message<br>In the initial operation, the<br>alignment plate home<br>position sensor signal OFF<br>is not recognized within the<br>specified time after starting<br>rotation of the alignment<br>motor. / In the initial<br>operation, the alignment<br>plate home position sensor<br>signal ON is not recognized<br>within the specified time<br>after starting rotation of the<br>alignment motor. (Rear<br>side)<br>Finisher alignment<br>Power ON                                                                                                    |
| F1           | code<br>20  | Title<br>Phenomena           | side) (Fini<br>Display<br>Detail<br>Section<br>Operation<br>mode<br>Note<br>Trouble                                           | sher side detection)<br>Lamp<br>Message<br>In the initial operation, the<br>alignment plate home<br>position sensor signal OFF<br>is not recognized within the<br>specified time after starting<br>rotation of the alignment<br>motor. / In the initial<br>operation, the alignment<br>plate home position sensor<br>signal ON is not recognized<br>within the specified time<br>after starting rotation of the<br>alignment motor. (Rear<br>side)<br>Finisher alignment<br>Power ON<br>Alignment mechanism                                                                                                    |
| F1           | code<br>20  | Title<br>Phenomena<br>Case 1 | side) (Fini<br>Display<br>Detail<br>Detail<br>Section<br>Operation<br>mode<br>Note<br>Trouble<br>position/                    | sher side detection)<br>Lamp<br>Message<br>In the initial operation, the<br>alignment plate home<br>position sensor signal OFF<br>is not recognized within the<br>specified time after starting<br>rotation of the alignment<br>motor. / In the initial<br>operation, the alignment<br>plate home position sensor<br>signal ON is not recognized<br>within the specified time<br>after starting rotation of the<br>alignment motor. (Rear<br>side)<br>Finisher alignment<br>Power ON<br>Alignment mechanism<br>section trouble (Rear side)                                                                                                    |
| F1           | code<br>20  | Title<br>Phenomena<br>Case 1 | side) (Fini<br>Display<br>Detail<br>Detail<br>Section<br>Operation<br>mode<br>Note<br>Trouble<br>position/<br>cause           | sher side detection)<br>Lamp<br>Message<br>In the initial operation, the<br>alignment plate home<br>position sensor signal OFF<br>is not recognized within the<br>specified time after starting<br>rotation of the alignment<br>motor. / In the initial<br>operation, the alignment<br>plate home position sensor<br>signal ON is not recognized<br>within the specified time<br>after starting rotation of the<br>alignment motor. (Rear<br>side)<br>Finisher alignment<br>Power ON<br>Alignment mechanism<br>section trouble (Rear side)                                                                                                    |
| F1           | code<br>20  | Title<br>Phenomena<br>Case 1 | side) (Fini<br>Display<br>Detail<br>Detail<br>Section<br>Operation<br>mode<br>Note<br>Trouble<br>position/<br>cause<br>Remedy | sher side detection)<br>Lamp<br>Message<br>In the initial operation, the<br>alignment plate home<br>position sensor signal OFF<br>is not recognized within the<br>specified time after starting<br>rotation of the alignment<br>motor. / In the initial<br>operation, the alignment<br>plate home position sensor<br>signal ON is not recognized<br>within the specified time<br>after starting rotation of the<br>alignment motor. (Rear<br>side)<br>Finisher alignment<br>Power ON<br>Alignment mechanism<br>section trouble (Rear side)<br>(Check) Check the                                                                                                    |
| F1           | code<br>20  | Title<br>Phenomena<br>Case 1 | side) (Fini<br>Display<br>Detail<br>Detail<br>Section<br>Operation<br>mode<br>Note<br>Trouble<br>position/<br>cause<br>Remedy | sher side detection)<br>Lamp<br>Message<br>In the initial operation, the<br>alignment plate home<br>position sensor signal OFF<br>is not recognized within the<br>specified time after starting<br>rotation of the alignment<br>motor. / In the initial<br>operation, the alignment<br>plate home position sensor<br>signal ON is not recognized<br>within the specified time<br>after starting rotation of the<br>alignment motor. (Rear<br>side)<br>Finisher alignment<br>Power ON<br>Alignment mechanism<br>section trouble (Rear side)<br>(Check) Check the<br>alignment mechanism                                                                                                    |
| F1           | code<br>20  | Title<br>Phenomena<br>Case 1 | side) (Fini<br>Display<br>Detail<br>Detail<br>Section<br>Operation<br>mode<br>Note<br>Trouble<br>position/<br>cause<br>Remedy | sher side detection)<br>Lamp<br>Message<br>In the initial operation, the<br>alignment plate home<br>position sensor signal OFF<br>is not recognized within the<br>specified time after starting<br>rotation of the alignment<br>motor. / In the initial<br>operation, the alignment<br>plate home position sensor<br>signal ON is not recognized<br>within the specified time<br>after starting rotation of the<br>alignment motor. (Rear<br>side)<br>Finisher alignment<br>Power ON<br>Alignment mechanism<br>section trouble (Rear side)<br>(Check) Check the<br>alignment mechanism<br>section (Rear side). (SIM 3-                                                                                                 |
| F1           | code<br>20  | Title<br>Phenomena<br>Case 1 | side) (Fini<br>Display<br>Detail<br>Detail<br>Section<br>Operation<br>mode<br>Note<br>Trouble<br>position/<br>cause<br>Remedy | sher side detection)<br>Lamp<br>Message<br>In the initial operation, the<br>alignment plate home<br>position sensor signal OFF<br>is not recognized within the<br>specified time after starting<br>rotation of the alignment<br>motor. / In the initial<br>operation, the alignment<br>plate home position sensor<br>signal ON is not recognized<br>within the specified time<br>after starting rotation of the<br>alignment motor. (Rear<br>side)<br>Finisher alignment<br>Power ON<br>Alignment mechanism<br>section trouble (Rear side)<br>(Check) Check the<br>alignment mechanism<br>section (Rear side). (SIM 3-<br>1/2)                                                                                         |
| F1           | code<br>20  | Title<br>Phenomena<br>Case 1 | side) (Fini<br>Display<br>Detail<br>Detail<br>Section<br>Operation<br>mode<br>Note<br>Trouble<br>position/<br>cause<br>Remedy | sher side detection)<br>Lamp<br>Message<br>In the initial operation, the<br>alignment plate home<br>position sensor signal OFF<br>is not recognized within the<br>specified time after starting<br>rotation of the alignment<br>motor. / In the initial<br>operation, the alignment<br>plate home position sensor<br>signal ON is not recognized<br>within the specified time<br>after starting rotation of the<br>alignment motor. (Rear<br>side)<br>Finisher alignment<br>Power ON<br>Alignment mechanism<br>section trouble (Rear side)<br>(Check) Check the<br>alignment mechanism<br>section (Rear side). (SIM 3-<br>1/2)<br>(Repair) Repair the                                                                  |
| F1           | code<br>20  | Title<br>Phenomena<br>Case 1 | side) (Fini<br>Display<br>Detail<br>Detail<br>Section<br>Operation<br>mode<br>Note<br>Trouble<br>position/<br>cause<br>Remedy | sher side detection)<br>Lamp<br>Message<br>In the initial operation, the<br>alignment plate home<br>position sensor signal OFF<br>is not recognized within the<br>specified time after starting<br>rotation of the alignment<br>motor. / In the initial<br>operation, the alignment<br>plate home position sensor<br>signal ON is not recognized<br>within the specified time<br>after starting rotation of the<br>alignment motor. (Rear<br>side)<br>Finisher alignment<br>Power ON<br>Alignment mechanism<br>section trouble (Rear side)<br>(Check) Check the<br>alignment mechanism<br>section (Rear side). (SIM 3-<br>1/2)<br>(Repair) Repair the<br>alignment mechanism                                           |
| F1           | code<br>20  | Title<br>Phenomena<br>Case 1 | side) (Fini<br>Display<br>Detail<br>Detail<br>Section<br>Operation<br>mode<br>Note<br>Trouble<br>position/<br>cause<br>Remedy | sher side detection)<br>Lamp<br>Message<br>In the initial operation, the<br>alignment plate home<br>position sensor signal OFF<br>is not recognized within the<br>specified time after starting<br>rotation of the alignment<br>motor. / In the initial<br>operation, the alignment<br>plate home position sensor<br>signal ON is not recognized<br>within the specified time<br>after starting rotation of the<br>alignment motor. (Rear<br>side)<br>Finisher alignment<br>Power ON<br>Alignment mechanism<br>section trouble (Rear side)<br>(Check) Check the<br>alignment mechanism<br>section (Rear side). (SIM 3-<br>1/2)<br>(Repair) Repair the<br>alignment mechanism<br>section (Rear side). / Power           |
| F1           | code<br>20  | Title<br>Phenomena<br>Case 1 | side) (Fini<br>Display<br>Detail<br>Detail<br>Section<br>Operation<br>mode<br>Note<br>Trouble<br>position/<br>cause<br>Remedy | sher side detection)<br>Lamp<br>Message<br>In the initial operation, the<br>alignment plate home<br>position sensor signal OFF<br>is not recognized within the<br>specified time after starting<br>rotation of the alignment<br>motor. / In the initial<br>operation, the alignment<br>plate home position sensor<br>signal ON is not recognized<br>within the specified time<br>after starting rotation of the<br>alignment motor. (Rear<br>side)<br>Finisher alignment<br>Power ON<br>Alignment mechanism<br>section trouble (Rear side)<br>(Check) Check the<br>alignment mechanism<br>section (Rear side). (SIM 3-<br>1/2)<br>(Repair) Repair the<br>alignment mechanism<br>section (Rear side). / Power<br>OFF-ON |

(After Work) W.SERVICE-MANUAL.NET

| Main<br>code              | Sub<br>code       | Title                                  | Finisher a<br>side) (Fini                                                                                                    | lignment trouble (Rear isher side detection)                                                                                                    |
|---------------------------|-------------------|----------------------------------------|----------------------------------------------------------------------------------------------------|----------------------------------------------------------------------------------------------------|
| B                         | 20                | Case 2                                 | Trouble                                                                                                    | Alignment motor trouble /                                                                                                    |
|                           |                   | 00002                                  | position/                                                                                                    | Alignment plate home                                                                                                    |
|                           |                   |                                        | cause                                                                                                    | position sensor trouble                                                                                                    |
|                           |                   |                                        |                                                                                                    | (Rear side)                                                                                                    |
|                           |                   |                                        | Remedv                                                                                                    | (Check) Check the                                                                                                    |
|                           |                   |                                        |                                                                                                    | operations of the alignment                                                                                                    |
|                           |                   |                                        |                                                                                                    | motor/alignment plate home                                                                                                    |
|                           |                   |                                        |                                                                                                    | position sensor (Rear side).                                                                                                    |
|                           |                   |                                        |                                                                                                    | (SIM 3-1/2)                                                                                                    |
|                           |                   |                                        |                                                                                                    | (Repair) Replace the                                                                                                    |
|                           |                   |                                        |                                                                                                    | alignment motor. / Replace                                                                                                    |
|                           |                   |                                        |                                                                                                    | the alignment plate home                                                                                                    |
|                           |                   |                                        |                                                                                                    | position sensor (Rear side).                                                                                                    |
|                           |                   |                                        |                                                                                                    | (After work)                                                                                                    |
|                           |                   | Case 3                                 | Trouble                                                                                                    | Finisher control PWB                                                                                                    |
|                           |                   |                                        | position/                                                                                                    | trouble                                                                                                    |
|                           |                   |                                        | cause                                                                                                    |                                                                                                    |
|                           |                   |                                        | Remedy                                                                                                    | (Check) Check the finisher                                                                                                    |
|                           |                   |                                        |                                                                                                    | control PWB operation.                                                                                                    |
|                           |                   |                                        |                                                                                                    | (SIM 3-1/2)                                                                                                    |
|                           |                   |                                        |                                                                                                    | (Repair) Replace the                                                                                                    |
|                           |                   |                                        |                                                                                                    | finisher control PWB. /<br>Power OFF-ON                                                                                                    |
|                           |                   |                                        |                                                                                                    | (After work) Make various                                                                                                    |
|                           |                   |                                        |                                                                                                    | adjustments related to the                                                                                                    |
|                           |                   |                                        |                                                                                                    | finisher electric section.                                                                                                    |
|                           |                   |                                        |                                                                                                    | (Install the EEPROM of the                                                                                                    |
|                           |                   |                                        |                                                                                                    | defective finisher control                                                                                                    |
|                           |                   |                                        |                                                                                                    | PWB to a new finisher                                                                                                    |
|                           |                   |                                        |                                                                                                    | control PWB.)                                                                                                    |
|                           |                   |                                        |                                                                                                    |                                                                                                    |
|                           |                   |                                        |                                                                                                    |                                                                                                    |
| Main                      | Sub               | Title                                  | communi                                                                                                    | cation trouble (PCI)                                                                                                    |
| Main<br>code              | Sub<br>code       | Title                                  | communi<br>detection                                                                                                    | cation trouble (PCU                                                                                                    |
| Main<br>code<br><b>F1</b> | Sub<br>code<br>70 | Title<br>Phenomena                     | communic<br>detection                                                                                                    | cation trouble (PCU                                                                                                    |
| Main<br>code<br><b>F1</b> | Sub<br>code<br>70 | Title<br>Phenomena                     | communic<br>detection)<br>Display                                                                                                    | Lamp                                                                                                    |
| Main<br>code<br>F1        | Sub<br>code<br>70 | Title<br>Phenomena                     | communic<br>detection<br>Display                                                                                                    | Lamp<br>Communication test error                                                                                                    |
| Main<br>code<br>F1        | Sub<br>code<br>70 | Title<br>Phenomena                     | communic<br>detection<br>Display<br>Detail                                                                                                    | Lamp<br>Communication test error                                                                                                    |
| Main<br>code<br>F1        | Sub<br>code<br>70 | Title<br>Phenomena                     | communic<br>detection)<br>Display<br>Detail                                                                                                    | Lamp<br>Communication test error<br>after turning ON the power<br>or canceling a simulation.                                                                                                    |
| Main<br>code<br>F1        | Sub<br>code<br>70 | Title<br>Phenomena                     | communid<br>detection)<br>Display<br>Detail                                                                                                    | Assistant Control PWB<br>cation trouble (PCU<br>Lamp<br>Message<br>Communication test error<br>after turning ON the power<br>or canceling a simulation.<br>Sorter / PCU MAIN PWB                                                                                                    |
| Main<br>code<br>F1        | Sub<br>code<br>70 | Title<br>Phenomena                     | communit<br>detection<br>Display<br>Detail<br>Section<br>Operation                                                                                                    | Assistance in the second second secon        |
| Main<br>code<br>F1        | Sub<br>code<br>70 | Title<br>Phenomena                     | communit<br>detection<br>Display<br>Detail<br>Section<br>Operation<br>mode                                                                                                    | Association association of the provided association the provided association test error after turning ON the power or canceling a simulation. Sorter / PCU MAIN PWB Warm-up / Initialize                                                                                                    |
| Main<br>code<br>F1        | Sub<br>code<br>70 | Title<br>Phenomena                     | communit<br>detection<br>Display<br>Detail<br>Section<br>Operation<br>mode<br>Note                                                                                                 | A sorter control PWB<br>cation trouble (PCU<br>Lamp<br>Message<br>Communication test error<br>after turning ON the power<br>or canceling a simulation.<br>Sorter / PCU MAIN PWB<br>Warm-up / Initialize                                                                                                    |
| Main<br>code<br>F1        | Sub<br>code<br>70 | Title<br>Phenomena                     | communit<br>detection<br>Display<br>Detail<br>Section<br>Operation<br>mode<br>Note<br>Trouble                                                                                      | A Sorter Control PWB<br>Cation trouble (PCU<br>Lamp<br>Message<br>Communication test error<br>after turning ON the power<br>or canceling a simulation.<br>Sorter / PCU MAIN PWB<br>Warm-up / Initialize                                                                                                    |
| Main<br>code<br>F1        | Sub<br>code<br>70 | Title<br>Phenomena<br>Case 1           | communit<br>detection<br>Display<br>Detail<br>Section<br>Operation<br>mode<br>Note<br>Trouble<br>position/                                                                         | A Sorter Control PWB<br>Cation trouble (PCU<br>Lamp<br>Message<br>Communication test error<br>after turning ON the power<br>or canceling a simulation.<br>Sorter / PCU MAIN PWB<br>Warm-up / Initialize<br>PCU MAIN PWB - Sorter<br>signal line connection                                                                                                    |
| Main<br>code<br>F1        | Sub<br>code<br>70 | Title<br>Phenomena<br>Case 1           | communit<br>detection<br>Display<br>Detail<br>Section<br>Operation<br>mode<br>Note<br>Trouble<br>position/<br>cause                                                                | A sorter control PWB<br>cation trouble (PCU<br>Lamp<br>Message<br>Communication test error<br>after turning ON the power<br>or canceling a simulation.<br>Sorter / PCU MAIN PWB<br>Warm-up / Initialize<br>PCU MAIN PWB - Sorter<br>signal line connection<br>trouble                                                                                                    |
| Main<br>code<br>F1        | Sub<br>code<br>70 | Title<br>Phenomena<br>Case 1           | communit<br>detection<br>Display<br>Detail<br>Section<br>Operation<br>mode<br>Note<br>Trouble<br>position/<br>cause<br>Remedy                                                      | Association control PWB<br>Cation trouble (PCU<br>Lamp<br>Message<br>Communication test error<br>after turning ON the power<br>or canceling a simulation.<br>Sorter / PCU MAIN PWB<br>Warm-up / Initialize<br>PCU MAIN PWB - Sorter<br>signal line connection<br>trouble<br>(Check) Check connection                                                                                                    |
| Main<br>code<br>F1        | Sub<br>code<br>70 | Title<br>Phenomena<br>Case 1           | communit<br>detection<br>Display<br>Detail<br>Section<br>Operation<br>mode<br>Note<br>Trouble<br>position/<br>cause<br>Remedy                                                      | Association control PWB<br>Cation trouble (PCU<br>Lamp<br>Message<br>Communication test error<br>after turning ON the power<br>or canceling a simulation.<br>Sorter / PCU MAIN PWB<br>Warm-up / Initialize<br>PCU MAIN PWB - Sorter<br>signal line connection<br>trouble<br>(Check) Check connection<br>of the signal line between                                                                                                    |
| Main<br>code<br>F1        | Sub<br>code<br>70 | Title<br>Phenomena<br>Case 1           | communit<br>detection<br>Display<br>Detail<br>Detail<br>Section<br>Operation<br>mode<br>Note<br>Trouble<br>position/<br>cause<br>Remedy                                            | Asymptotic control PWB<br>Cation trouble (PCU<br>Lamp<br>Message<br>Communication test error<br>after turning ON the power<br>or canceling a simulation.<br>Sorter / PCU MAIN PWB<br>Warm-up / Initialize<br>PCU MAIN PWB - Sorter<br>signal line connection<br>trouble<br>(Check) Check connection<br>of the signal line between<br>the PCU MAIN PWB and                                                                                                    |
| Main<br>code<br>F1        | Sub<br>code<br>70 | Title<br>Phenomena<br>Case 1           | communit<br>detection<br>Display<br>Detail<br>Section<br>Operation<br>mode<br>Note<br>Trouble<br>position/<br>cause<br>Remedy                                                      | Association control PWB<br>Cation trouble (PCU<br>Lamp<br>Message<br>Communication test error<br>after turning ON the power<br>or canceling a simulation.<br>Sorter / PCU MAIN PWB<br>Warm-up / Initialize<br>PCU MAIN PWB - Sorter<br>signal line connection<br>trouble<br>(Check) Check connection<br>of the signal line between<br>the PCU MAIN PWB and<br>the sorter.                                                                                                    |
| Main<br>code<br>F1        | Sub<br>code<br>70 | Title<br>Phenomena<br>Case 1           | communit<br>detection<br>Display<br>Detail<br>Section<br>Operation<br>mode<br>Note<br>Trouble<br>position/<br>cause<br>Remedy                                                      | Association trouble (PCU<br>Lamp<br>Message<br>Communication test error<br>after turning ON the power<br>or canceling a simulation.<br>Sorter / PCU MAIN PWB<br>Warm-up / Initialize<br>PCU MAIN PWB - Sorter<br>signal line connection<br>trouble<br>(Check) Check connection<br>of the signal line between<br>the PCU MAIN PWB and<br>the sorter.<br>(Repair) Repair or replace                                                                                                    |
| Main<br>code<br>F1        | Sub<br>code<br>70 | Title<br>Phenomena<br>Case 1           | communit<br>detection<br>Display<br>Detail<br>Section<br>Operation<br>mode<br>Note<br>Trouble<br>position/<br>cause<br>Remedy                                                      | Association trouble (PCU<br>Lamp<br>Message<br>Communication test error<br>after turning ON the power<br>or canceling a simulation.<br>Sorter / PCU MAIN PWB<br>Warm-up / Initialize<br>PCU MAIN PWB - Sorter<br>signal line connection<br>trouble<br>(Check) Check connection<br>of the signal line between<br>the PCU MAIN PWB and<br>the sorter.<br>(Repair) Repair or replace<br>the cable and the connector                                                                                                    |
| Main<br>code<br>F1        | Sub<br>code<br>70 | Title<br>Phenomena<br>Case 1           | communit<br>detection<br>Display<br>Detail<br>Section<br>Operation<br>mode<br>Note<br>Trouble<br>position/<br>cause<br>Remedy                                                      | Association trouble (PCU<br>Lamp<br>Message<br>Communication test error<br>after turning ON the power<br>or canceling a simulation.<br>Sorter / PCU MAIN PWB<br>Warm-up / Initialize<br>PCU MAIN PWB - Sorter<br>signal line connection<br>trouble<br>(Check) Check connection<br>of the signal line between<br>the PCU MAIN PWB and<br>the sorter.<br>(Repair) Repair or replace<br>the cable and the connector<br>between the PCUMAIN                                                                                                    |
| Main<br>code<br>F1        | Sub<br>code<br>70 | Title<br>Phenomena<br>Case 1           | communit<br>detection<br>Display<br>Detail<br>Section<br>Operation<br>mode<br>Note<br>Trouble<br>position/<br>cause<br>Remedy                                                      | Association trouble (PCU<br>Lamp<br>Message<br>Communication test error<br>after turning ON the power<br>or canceling a simulation.<br>Sorter / PCU MAIN PWB<br>Warm-up / Initialize<br>PCU MAIN PWB - Sorter<br>signal line connection<br>trouble<br>(Check) Check connection<br>of the signal line between<br>the PCU MAIN PWB and<br>the sorter.<br>(Repair) Repair or replace<br>the cable and the connector<br>between the PCUMAIN<br>PWB and the ICU MAIN                                                                                                    |
| Main<br>code<br>F1        | Sub<br>code<br>70 | Title<br>Phenomena<br>Case 1           | communit<br>detection<br>Display<br>Detail<br>Section<br>Operation<br>mode<br>Note<br>Trouble<br>position/<br>cause<br>Remedy                                                      | Association trouble (PCU<br>Lamp<br>Message<br>Communication test error<br>after turning ON the power<br>or canceling a simulation.<br>Sorter / PCU MAIN PWB<br>Warm-up / Initialize<br>PCU MAIN PWB - Sorter<br>signal line connection<br>trouble<br>(Check) Check connection<br>of the signal line between<br>the PCU MAIN PWB and<br>the sorter.<br>(Repair) Repair or replace<br>the cable and the connector<br>between the PCUMAIN<br>PWB and the ICU MAIN<br>PWB and the ICU MAIN<br>PWB. / Power Source-ON                                                                                                    |
| Main<br>code<br>F1        | Sub<br>code<br>70 | Title<br>Phenomena<br>Case 1           | communit<br>detection<br>Display<br>Detail<br>Section<br>Operation<br>mode<br>Note<br>Trouble<br>position/<br>cause<br>Remedy                                                      | Association trouble (PCU<br>Lamp<br>Message<br>Communication test error<br>after turning ON the power<br>or canceling a simulation.<br>Sorter / PCU MAIN PWB<br>Warm-up / Initialize<br>PCU MAIN PWB - Sorter<br>signal line connection<br>trouble<br>(Check) Check connection<br>of the signal line between<br>the PCU MAIN PWB and<br>the sorter.<br>(Repair) Repair or replace<br>the cable and the connector<br>between the PCUMAIN<br>PWB and the ICU MAIN<br>PWB. / Power Source-ON<br>(After-work)                                                                                                    |
| Main<br>code<br>F1        | Sub<br>code<br>70 | Title<br>Phenomena<br>Case 1<br>Case 2 | communit<br>detection<br>Display<br>Detail<br>Section<br>Operation<br>mode<br>Note<br>Trouble<br>position/<br>cause<br>Remedy                                                      | Astronautor of PWB<br>Cation trouble (PCU<br>Lamp<br>Message<br>Communication test error<br>after turning ON the power<br>or canceling a simulation.<br>Sorter / PCU MAIN PWB<br>Warm-up / Initialize<br>PCU MAIN PWB - Sorter<br>signal line connection<br>trouble<br>(Check) Check connection<br>of the signal line between<br>the PCU MAIN PWB and<br>the sorter.<br>(Repair) Repair or replace<br>the cable and the connector<br>between the PCUMAIN<br>PWB and the ICU MAIN<br>PWB. / Power Source-ON<br>(After-work)<br>Sorter control PWB trouble                                                                                                    |
| Main<br>code<br>F1        | Sub<br>code<br>70 | Title<br>Phenomena<br>Case 1<br>Case 2 | communit<br>detection<br>Display<br>Detail<br>Section<br>Operation<br>mode<br>Note<br>Trouble<br>position/<br>cause<br>Remedy<br>Trouble<br>position/                              | Sorter control PWB         cation trouble (PCU         Lamp         Message         Communication test error         after turning ON the power         or canceling a simulation.         Sorter / PCU MAIN PWB         Warm-up / Initialize         PCU MAIN PWB - Sorter         signal line connection         trouble         (Check) Check connection         of the signal line between         the PCU MAIN PWB and         the sorter.         (Repair) Repair or replace         the cable and the connector         between the PCUMAIN         PWB and the ICU MAIN         PWB and the ICU MAIN         PWB. / Power Source-ON         (After-work)         Sorter control PWB trouble                                                                                                    |
| Main<br>code<br>F1        | Sub<br>code<br>70 | Title<br>Phenomena<br>Case 1<br>Case 2 | communit<br>detection<br>Display<br>Detail<br>Section<br>Operation<br>mode<br>Note<br>Trouble<br>position/<br>cause<br>Remedy<br>Trouble<br>position/<br>cause                     | Astronautorial and the sorter.<br>(Repair) Repair or replace<br>the sorter.<br>(Repair) Repair or replace<br>the cable and the connector<br>between the PCUMAIN<br>PWB and the ICUMAIN<br>PWB. / Power Source-ON<br>(After-work)<br>Sorter control PWB trouble                                                                                                    |
| Main<br>code<br>F1        | Sub<br>code<br>70 | Title<br>Phenomena<br>Case 1<br>Case 2 | communit<br>detection<br>Display<br>Detail<br>Section<br>Operation<br>mode<br>Note<br>Trouble<br>position/<br>cause<br>Remedy<br>Trouble<br>position/<br>cause<br>Remedy           | Antiperference of the source of the sector of the sector o        |
| Main<br>code<br>F1        | Sub<br>code<br>70 | Title<br>Phenomena<br>Case 1<br>Case 2 | communit<br>detection<br>Display<br>Detail<br>Section<br>Operation<br>mode<br>Note<br>Trouble<br>position/<br>cause<br>Remedy<br>Trouble<br>position/<br>cause<br>Remedy           | Antiperference of the sorter control PWB<br>Cation trouble (PCU<br>Lamp<br>Message<br>Communication test error<br>after turning ON the power<br>or canceling a simulation.<br>Sorter / PCU MAIN PWB<br>Warm-up / Initialize<br>PCU MAIN PWB - Sorter<br>signal line connection<br>trouble<br>(Check) Check connection<br>of the signal line between<br>the PCU MAIN PWB and<br>the sorter.<br>(Repair) Repair or replace<br>the cable and the connector<br>between the PCUMAIN<br>PWB and the ICU MAIN<br>PWB. / Power Source-ON<br>(After-work)<br>Sorter control PWB trouble<br>(Check)<br>(Repair) Replace the sorter                                                                                                    |
| Main<br>code<br>F1        | Sub<br>code<br>70 | Title<br>Phenomena<br>Case 1           | communit<br>detection<br>Display<br>Detail<br>Section<br>Operation<br>mode<br>Note<br>Trouble<br>position/<br>cause<br>Remedy<br>Trouble<br>position/<br>cause<br>Remedy           | Antiperference of the sorter control PWB and the sorter.<br>(Repair) Repair or replace the sorter source-ON (After-work)<br>Sorter control PWB trouble<br>(Check) (Repair) Replace the sorter control PWB. / Power Source-ON (After-work)<br>Sorter control PWB. / Power control PWB. / Power Source-ON (Repair) Replace the sorter control PWB. / Power control PWB. / Power control |
| Main<br>code<br>F1        | Sub<br>code<br>70 | Title<br>Phenomena<br>Case 1           | communit<br>detection<br>Display<br>Detail<br>Detail<br>Section<br>Operation<br>mode<br>Note<br>Trouble<br>position/<br>cause<br>Remedy<br>Trouble<br>position/<br>cause<br>Remedy | Sorter Control PWB<br>Cation trouble (PCU<br>Lamp<br>Message<br>Communication test error<br>after turning ON the power<br>or canceling a simulation.<br>Sorter / PCU MAIN PWB<br>Warm-up / Initialize<br>PCU MAIN PWB - Sorter<br>signal line connection<br>trouble<br>(Check) Check connection<br>of the signal line between<br>the PCU MAIN PWB and<br>the sorter.<br>(Repair) Repair or replace<br>the cable and the connector<br>between the PCUMAIN<br>PWB and the ICU MAIN<br>PWB and the ICU MAIN<br>PWB. / Power Source-ON<br>(After-work)<br>Sorter control PWB trouble<br>(Check)<br>(Repair) Replace the sorter<br>control PWB. / Power<br>Source-ON                                                                                                    |

| Main<br>code | Sub<br>code | Title            | PCU PWB<br>communic<br>detection) | - sorter control PWB<br>cation trouble (PCU                                                                                                    |
|--------------|-------------|------------------|-----------------------------------|----------------------------------------------------------------------------------------------------|
| F1           | 70          | Case 3           | Trouble<br>position/<br>cause     | PCU MAIN PWB trouble                                                                                                    |
|              |             |                  | Remedy                            | (Check)                                                                                                    |
|              |             |                  |                                   | (Repair) Replace the PCU<br>MAIN PWB. / Power<br>Source-ON                                                                                         |
|              |             |                  |                                   | (After-work) Re-enter setup<br>values and adjustment<br>values. (Install the<br>EEPROM of the defective<br>PCU MAIN PWB to a new<br>PCU MAIN PWB.) |
| Main         | Sub         |                  | Sorter por                        | wer abnormality (Sorter                                                                                                    |
| code         | code        | Title            | side detec                        | ction)                                                                                                    |
| F1           | 80          | Phenomena        | Display                           | Lamp                                                                                                    |
|              |             |                  |                                   | Message                                                                                                    |
|              |             |                  | Detail                            | Sorter control PWB +24V<br>power abnormality (Low<br>voltage)                                                                                      |
|              |             |                  | Section                           | Sorter                                                                                                    |
|              |             |                  | Operation mode                    | All modes                                                                                                    |
|              |             |                  | Note                              |                                                                                                    |
|              |             | Case 1<br>Case 2 | Trouble<br>position/<br>cause     | Bad connection between<br>the DC main PWB and the<br>sorter control PWB.                                                                           |
|              |             |                  | Remedy                            | (Check) Check connection<br>between the DC main PWB<br>and the sorter control PWB.                                                                 |
|              |             |                  |                                   | (Repair) Repair or replace<br>the harness and the                                                                                                  |
|              |             |                  |                                   | main PWB and the sorter<br>control PWB. / Power<br>Source-ON                                                                                       |
|              |             |                  |                                   | (After-work)                                                                                                    |
|              |             |                  | Trouble<br>position/<br>cause     | Sorter control PWB trouble                                                                                                    |
|              |             |                  | Remedy                            | (Check) Check the power<br>source in the sorter control<br>PWB. (SIM 3-2)                                                                          |
|              |             |                  |                                   | (Repair) Replace the sorter<br>control PWB. / Power<br>Source-ON                                                                                   |
|              |             |                  |                                   | (After-work)                                                                                                    |

| Main<br>code | Sub<br>code | Title     | Sorter tra                     | nsport motor trouble<br>de detection)                                                                                                    |
|--------------|-------------|-----------|--------------------------------|----------------------------------------------------------------------------------------------------|
|              | 81          | Phonomona | Display                        |                                                                                                    |
|              | -01         | rnenomena | Display                        | Message                                                                                                    |
|              |             |           | Detail                         | The motor rotation sensor<br>output signal is not<br>recognized within the<br>specified time after<br>outputting the sorter                                               |
|              |             |           |                                | transport motor ON signal. /<br>The transport guide sensor<br>signal is not recognized<br>within the specified time<br>after outputting the<br>transport guide ON signal. |
|              |             |           | Section                        | Sorter                                                                                                    |
|              |             |           | Operation<br>mode<br>Note      | Sort/group operation mode                                                                                                    |
|              |             | Case 1    | Trouble<br>position/<br>cause  | Transport motor trouble /<br>Transport motor rotation<br>sensor trouble                                                                                                   |
|              |             |           | Remedy                         | (Check) "Check operations<br>of the transport motor, the<br>transport guide, and the<br>sensor. (SIM 3-1/2)"                                                              |
|              |             |           |                                | (Repair) Replace the<br>transport motor. / Replace<br>the transport motor rotation<br>sensor. / Power Source-ON<br>(After-work)                                           |
|              |             | Case 2    | Trouble<br>position/<br>cause  | "Transport guide sensor<br>trouble, transport guide<br>home position sensor<br>trouble"                                                                                   |
|              |             |           | Remedy                         | (Check) Check operations<br>of the transport guide<br>sensor and the transport<br>guide home position<br>sensor. (SIM 3-1/2)                                              |
|              |             |           |                                | (Repair) Replace the<br>transport guide sensor. /<br>Replace the transport guide<br>home position sensor. /<br>Power Source-ON                                            |
|              |             |           |                                | (After-work)                                                                                                    |
|              |             | Case 3    | I rouble<br>position/<br>cause | Paper transport mechanism section trouble                                                                                                    |
|              |             |           | Remedy                         | (Check) Check operations<br>of the paper transport<br>mechanism section. (SIM 3-<br>1/2)                                                                                  |
|              |             |           |                                | (Hepair) Hepair or replace<br>the parts of the paper<br>transport mechanism<br>section. / Power Source-ON<br>(After-work)                                                 |
|              |             | Case 4    | Trouble<br>position/<br>cause  | Sorter control PWB trouble.                                                                                                    |
|              |             |           | Remedy                         | (Check) Check operations<br>of the sorter control PWB.<br>(SIM 3-1/2)<br>(Repair) Replace the sorter                                                                      |
|              |             |           |                                | control PWB. / Power<br>Source-ON<br>(After-work)//// CEDI///                                                                                                    |

| Main<br>code | Sub<br>code | Title     | Sorter pus<br>(Sorter sid     | sh bar motor trouble<br>de detection)                                                                                                    |
|--------------|-------------|-----------|-------------------------------|----------------------------------------------------------------------------------------------------|
| F1           | 83          | Phenomena | Display                       | Lamp                                                                                                    |
|              |             |           |                               | Message                                                                                                    |
|              |             |           | Detail                        | The push bar sensor signal<br>is not recognized within<br>2sec from start of<br>initializing. / The push bar<br>does not complete its<br>operation within 2sec from |
|              |             |           |                               | start of operation.                                                                                                    |
|              |             |           | Section                       | Sorter                                                                                                    |
|              |             |           | Operation<br>mode             | Initializing                                                                                                    |
|              |             |           | Note                          |                                                                                                    |
|              |             | Case 1    | Trouble<br>position/<br>cause | Push bar motor trouble /<br>Push bar home position<br>sensor trouble                                                                                                |
|              |             |           | Remedy                        | (Check) Check operations                                                                                                    |
|              |             |           |                               | of the push bar motor and<br>the push bar home position<br>sensor. (SIM 3-1/2)                                                                                      |
|              |             |           |                               | (Repair) Replace the push<br>bar motor. / Replace the<br>push bar home position<br>sensor. / Power Source-ON                                                        |
|              |             |           |                               | (After-work)                                                                                                    |
|              |             | Case 2    | Trouble<br>position/<br>cause | Circuit breaker operation                                                                                                    |
|              |             |           | Remedy                        | (Check) Check the cause of<br>an overcurrent.                                                                                                    |
|              |             |           |                               | (Repair) Reset the circuit<br>breaker. / Power Source-<br>ON                                                                                                    |
|              |             |           |                               | (After-work)                                                                                                    |
|              |             | Case 3    | Trouble<br>position/<br>cause | Paper push bar mechanism section trouble                                                                                                    |
|              |             |           | Remedy                        | (Check) Check operations<br>of the paper push bar<br>mechanism section. (SIM3-<br>1/2)                                                                              |
|              |             |           |                               | (Repair) Repair or replace<br>the parts in the paper push<br>bar mechanism section. /<br>Power Source-ON                                                            |
|              |             |           |                               | (After-work)                                                                                                    |
|              |             | Case 4    | Trouble<br>position/<br>cause | Sorter control PWB trouble.                                                                                                    |
|              |             |           | Remedy                        | (Check) Check operations<br>of the sorter control PWB.<br>(SIM3-1/2)                                                                                                |
|              |             |           |                               | (Repair) Replace the sorter<br>control PWB. / Power<br>Source-ON                                                                                                    |
|              |             |           |                               | (After-work)                                                                                                    |

(After-work) W.SERVICE-MANUAL.NET

| Main<br>code | Sub<br>code | Title     | Sorter sta<br>trouble (S      | ple unit oscillation motor<br>orter side detection)                                                                                                    |
|--------------|-------------|-----------|-------------------------------|----------------------------------------------------------------------------------------------------|
| F1           | 87          | Phenomena | Display                       | Lamp                                                                                                    |
|              |             |           |                               | Message                                                                                                    |
|              |             |           | Detail                        | The stapler shift home<br>position sensor signal is not<br>recognized within 1sec from<br>start of initializing. / The<br>stapler shift home position                                                                                             |
|              |             |           | Section                       | sensor signal polarity<br>change is not recognized<br>within 1sec from start of<br>stapler shift operation. / The<br>rotation sensor output<br>signal is not recognized<br>within 0.25sec from output<br>of the stapler shift motor ON<br>signal. |
|              |             |           | Operation<br>mode             | Initializing                                                                                                    |
|              |             | Case 1    | Trouble<br>position/<br>cause | Stapler shift motor trouble /<br>Stapler shift home position<br>sensor trouble                                                                                                    |
|              |             |           | Remedy                        | (Check) Check operations<br>of the stapler shift motor/<br>stapler shift home position<br>sensor. (SIM3-1/2)<br>(Repair) Replace the<br>stapler shift motor. /                                                                                    |
|              |             |           |                               | Applace the stapler shift<br>home position sensor. /<br>Power Source-ON                                                                                                    |
|              |             | Case 2    | Trouble<br>position/<br>cause | Staple shift mechanism section trouble                                                                                                    |
|              |             |           | Remedy                        | (Check) Check operations<br>of the staple shift<br>mechanism section. (SIM3-<br>1/2)                                                                                                    |
|              |             |           |                               | (Repair) Repair or replace<br>the parts of the staple shift<br>mechanism section. /<br>Power Source-ON<br>(After-work)                                                                                                    |
|              |             | Case 3    | Trouble<br>position/<br>cause | Circuit breaker operation                                                                                                    |
|              |             |           | Remedy                        | (Check) Check the cause of<br>an overcurrent.                                                                                                    |
|              |             |           |                               | (Hepair) Heset the circuit<br>breaker. / Power Source-<br>ON<br>(After-work)                                                                                                    |
|              |             | Case 4    | Trouble<br>position/<br>cause | Sorter control PWB trouble.                                                                                                    |
|              |             |           | Remedy                        | (Check) Check operations<br>of the sorter control PWB.<br>(SIM3-1/2)                                                                                                    |
|              |             |           |                               | (Repair) Replace the sorter<br>control PWB. / Power<br>Source-ON                                                                                                    |
|              | 1           |           |                               | (After-work)                                                                                                    |

| F1       89       Phenomena       Display       Lamp         Message       Detail       The lead cam position sensor signal is not recognized within the specified time after outputting the bin shift motor ON signal. / The guide bar home position not recognized within the specified time after start of the specified time after start of t | s              |
|----------------------------------------------------------------------------------------------------|----------------|
| Message           Detail         The lead cam position sensor signal is not recognized within the specified time after outputting the bin shift motor ON signal. / The guide bar home position not recognized within the specified time after start                                                                                                    | s              |
| Detail The lead cam position<br>sensor signal is not<br>recognized within the<br>specified time after<br>outputting the bin shift<br>motor ON signal. / The<br>guide bar home position<br>not recognized within the<br>specified time after start                                                                                                    | s<br>of        |
| sensor signal is not<br>recognized within the<br>specified time after<br>outputting the bin shift<br>motor ON signal. / The<br>guide bar home position<br>not recognized within the<br>specified time after start                                                                                                    | s<br>of        |
| recognized within the<br>specified time after<br>outputting the bin shift<br>motor ON signal. / The<br>guide bar home position<br>not recognized within the<br>specified time after start                                                                                                    | s<br>of        |
| specified time after<br>outputting the bin shift<br>motor ON signal. / The<br>guide bar home position<br>not recognized within the<br>specified time after start                                                                                                    | s<br>of        |
| outputting the bin shift<br>motor ON signal. / The<br>guide bar home position<br>not recognized within the<br>specified time after start                                                                                                    | s<br>of        |
| motor ON signal. / The<br>guide bar home position<br>not recognized within the<br>specified time after start                                                                                                    | s<br>of        |
| guide bar home position<br>not recognized within the<br>specified time after start                                                                                                    | s<br>of        |
| not recognized within the<br>specified time after start                                                                                                    | of             |
| specified time after start                                                                                                    | )<br>T         |
| the guide her exertion                                                                                                    |                |
| The rotation sensor output                                                                                                    | ı <del>t</del> |
| signal is not recognized                                                                                                    |                |
| within the specified time                                                                                                    |                |
| after outputting the bin sh                                                                                                    | nift           |
| motor ON signal.                                                                                                    |                |
| Section Sorter                                                                                                    |                |
| Operation Sort/Group operation mo                                                                                                    | de             |
| mode                                                                                                    |                |
| Note                                                                                                    |                |
| Case 1 Trouble Bin shift motor trouble /                                                                                                    |                |
| position/ Lead cam position senso                                                                                                    | r              |
| cause                                                                                                    |                |
| Remedy (Check) Check operation                                                                                                    | S              |
| of the bin shift motor / lea                                                                                                    | .a             |
| (SIM3-1/2)                                                                                                    | <i>n</i> .     |
| (Benair) Benlace the bin                                                                                                    |                |
| shift motor. / Replace the                                                                                                    |                |
| lead cam position sensor                                                                                                    | . /            |
| Power Source-ON                                                                                                    |                |
| (After-work)                                                                                                    |                |
| Case 2 Trouble Bin shift mechanism section                                                                                                    | on             |
| position/ trouble                                                                                                    |                |
| cause                                                                                                    |                |
| Remedy (Check) Check operation                                                                                                    | s              |
| of the bin shift mechanis                                                                                                    | n              |
| Section. (SIM 3-1/2)                                                                                                    |                |
| (Repair) Repair or replac                                                                                                    | Э              |
| mechanism section /                                                                                                    |                |
| Power Source-ON                                                                                                    |                |
| (After-work)                                                                                                    |                |
| Case 3 Trouble Circuit breaker operation                                                                                                    |                |
| position/                                                                                                    |                |
| cause                                                                                                    |                |
| Remedy (Check) Check the cause                                                                                                    | of             |
| an overcurrent.                                                                                                    |                |
| (Repair) Reset the circuit                                                                                                    |                |
| breaker. / Power Source-                                                                                                    |                |
| ON (17                                                                                                    |                |
| (After-work)                                                                                                    |                |
| Case 4 Trouble Sorter control PWB troub                                                                                                    | le.            |
|                                                                                                    |                |
| Bemedy (Check) Check operation                                                                                                    | \$             |
| of the sorter control PWF                                                                                                    |                |
| (SIM3-1/2)                                                                                                    | •              |
| (Repair) Replace the sort                                                                                                    | er             |
| control PWB. / Power                                                                                                    |                |
| Source-ON                                                                                                    |                |
| (After-work)                                                                                                    |                |

| Main  | Sub  | Title     | Bin paper  | sensor auto adjustment                                                                                                    |
|-------|------|-----------|------------|----------------------------------------------------------------------------------------------------|
| coue  | coue | Diaman    | liouble (S |                                                                                                    |
| - 1-1 | 91   | Phenomena | Display    | Lamp                                                                                                    |
|       |      |           |            | Message                                                                                                    |
|       |      |           | Detail     | Sensor output abnormality                                                                                                    |
|       |      |           |            | in sensor detection level                                                                                                    |
|       |      |           |            | adjustment                                                                                                    |
|       |      |           | Section    | Sorter                                                                                                    |
|       |      |           | Operation  | sort/group operation mode                                                                                                    |
|       |      |           | Note       |                                                                                                    |
|       |      | 0         |            | <b>B</b> is and a second second seco |
|       |      | Case 1    | I rouble   | Bin paper sensor trouble                                                                                                    |
|       |      |           | position/  |                                                                                                    |
|       |      |           | cause      |                                                                                                    |
|       |      |           | Remedy     | (Check) Check operations                                                                                                    |
|       |      |           |            | of bin paper sensor. (SIM3-<br>1/2)                                                                                                    |
|       |      |           |            | (Repair) Replace or adjust                                                                                                    |
|       |      |           |            | the bin paper sensor. /                                                                                                    |
|       |      |           |            | Power Source-ON                                                                                                    |
|       |      |           |            | (After-work)                                                                                                    |
|       |      | Case 2    | Trouble    | Sorter control PWB trouble.                                                                                                    |
|       |      |           | position/  |                                                                                                    |
|       |      |           | cause      |                                                                                                    |
|       |      |           | Remedy     | (Check) Check operations                                                                                                    |
|       |      |           |            | of the sorter control PWB.                                                                                                    |
|       |      |           |            | (SIM3-1/2)                                                                                                    |
|       |      |           |            | (Repair) Replace the sorter                                                                                                    |
|       |      |           |            | control PWB. / Power                                                                                                    |
|       |      |           |            | Source-ON                                                                                                    |
|       |      |           |            | (After-work)                                                                                                    |

| Main<br>code | Sub<br>code | Title     | Sorter sta                    | ple key trouble                                                                                          |
|--------------|-------------|-----------|-------------------------------|----------------------------------------------------------------------------------------------------|
| <b>F</b> 1   | 94          | Phenomena | Display                       | Lamp                                                                                                    |
|              |             |           |                               | Message                                                                                                  |
|              |             |           | Detail                        | The continuous ON state of<br>the manual staple key is<br>recognized after 5 sec of<br>starting copying. |
|              |             |           | Section                       | Sorter                                                                                                   |
|              |             |           | Operation mode                | Staple                                                                                                   |
|              |             |           | Note                          |                                                                                                    |
|              |             | Case 1    | Trouble<br>position/<br>cause | Staple key trouble                                                                                       |
|              |             |           | Remedy                        | (Check) Staple key<br>operation check (SIM 3-2)                                                          |
|              |             |           |                               | (Repair) Staple key<br>replacement/Power OFF/<br>ON                                                      |
|              |             |           |                               | (After-work)                                                                                             |
|              |             |           | Trouble<br>position/<br>cause | Sorter control PWB trouble.                                                                              |
|              |             |           | Remedy                        | (Check) Sorter control PWB operation check (SIM 3-1/2)                                                   |
|              |             |           |                               | (Repair) Sorter control PWB<br>replacement/Power OFF/<br>ON                                              |
|              |             |           |                               | (After-work)                                                                                             |

| Main<br>code | Sub<br>code | Title     | Toner con<br>(BLACK)          | ncentration sensor trouble                                                                                                    |
|--------------|-------------|-----------|-------------------------------|----------------------------------------------------------------------------------------------------|
| F2           | 40          | Phenomena | Display                       | Lamp                                                                                                    |
|              |             |           |                               | Message                                                                                                    |
|              |             |           | Detail                        | Toner density sensor output line open                                                                                                    |
|              |             |           | Section                       | Developing                                                                                                    |
|              |             |           | Operation mode                | All modes                                                                                                    |
|              |             |           | Note                          |                                                                                                    |
|              |             | Case 1    | Trouble<br>position/<br>cause | Bad connection of the toner<br>density sensor, the process<br>control PWB, and the PCU<br>MAIN PWB                                                 |
|              |             |           | Remedy                        | (Check) Check connections<br>of the toner density sensor,<br>the process control PWB,<br>and the PCU MAIN PWB.                                     |
|              |             |           |                               | (Repair) Replace the toner<br>density sensor. / Power<br>Source-ON                                                                                 |
|              |             |           |                               | (After-work)                                                                                                    |
|              |             | Case 2    | Trouble<br>position/<br>cause | Process control PWB trouble                                                                                                    |
|              |             |           | Remedy                        | (Check) Check the toner<br>density sensor output level<br>with SIM 25-1.                                                                           |
|              |             |           |                               | (Repair) Replace the<br>process control PWB. /<br>Power Source-ON                                                                                  |
|              |             | ļ         |                               | (After-work)                                                                                                    |
|              |             | Case 3    | Trouble<br>position/<br>cause | PCU MAIN PWB trouble                                                                                                    |
|              |             |           | Remedy                        | (Check) Check the toner<br>density sensor output level<br>with SIM 25-1.                                                                           |
|              |             |           |                               | (Repair) Replace the PCU<br>MAIN PWB. / Power<br>Source-ON                                                                                         |
|              |             |           |                               | (After-work) Re-enter setup<br>values and adjustment<br>values. (Install the<br>EEPROM of the defective<br>PCU MAIN PWB to a new<br>PCU MAIN PWB.) |

| Main<br>code | Sub<br>code | Title     | Toner cor<br>(CYAN)           | centration sensor trouble                                                                                                    |
|--------------|-------------|-----------|-------------------------------|----------------------------------------------------------------------------------------------------|
| F2           | 41          | Phenomena | Display                       | Lamp                                                                                                    |
|              |             |           |                               | Message                                                                                                    |
|              |             |           | Detail                        | Toner density sensor output                                                                                                    |
|              |             |           |                               | line open                                                                                                    |
|              |             |           | Section                       | Developing                                                                                                    |
|              |             |           | Operation                     | All modes                                                                                                    |
|              |             |           | mode                          |                                                                                                    |
|              |             |           | Note                          |                                                                                                    |
|              |             | Case 1    | Trouble<br>position/<br>cause | Bad connection of the toner<br>density sensor, the process<br>control PWB, and the PCU<br>MAIN PWB                                                 |
|              |             |           | Remedy                        | (Check) Check connections<br>of the toner density sensor,<br>the process control PWB,<br>and the PCU MAIN PWB.                                     |
|              |             |           |                               | (Repair) Replace the toner<br>density sensor. / Power<br>Source-ON                                                                                 |
|              |             |           |                               | (After-work)                                                                                                    |
|              |             | Case 2    | Trouble<br>position/<br>cause | Process control PWB trouble                                                                                                    |
|              |             |           | Remedy                        | (Check) Check the toner<br>density sensor output level<br>with SIM 25-1.                                                                           |
|              |             |           |                               | (Repair) Replace the<br>process control PWB. /<br>Power Source-ON                                                                                  |
|              |             |           |                               | (After-work)                                                                                                    |
|              |             | Case 3    | Trouble<br>position/<br>cause | PCU MAIN PWB trouble                                                                                                    |
|              |             |           | Remedy                        | (Check) Check the toner<br>density sensor output level<br>with SIM 25-1.                                                                           |
|              |             |           |                               | (Repair) Replace the PCU<br>MAIN PWB. / Power<br>Source-ON                                                                                         |
|              |             |           |                               | (After-work) Re-enter setup<br>values and adjustment<br>values. (Install the<br>EEPROM of the defective<br>PCU MAIN PWB to a new<br>PCU MAIN PWB ) |

| Main<br>code | Sub<br>code | Title     | Toner cor<br>(MAGENT          | ncentration sensor trouble                                                                                                    |
|--------------|-------------|-----------|-------------------------------|----------------------------------------------------------------------------------------------------|
| F2           | 42          | Phenomena | Display                       | Lamp                                                                                                    |
|              |             |           |                               | Message                                                                                                    |
|              |             |           | Detail                        | Toner density sensor output                                                                                                    |
|              |             |           |                               | line open                                                                                                    |
|              |             |           | Section                       | Developing                                                                                                    |
|              |             |           | Operation mode                | All modes                                                                                                    |
|              |             |           | Note                          |                                                                                                    |
|              |             | Case 1    | Trouble<br>position/<br>cause | Bad connection of the toner<br>density sensor, the process<br>control PWB, and the PCU<br>MAIN PWB                                                 |
|              |             |           | Remedy                        | (Check) Check connections<br>of the toner density sensor,<br>the process control PWB,<br>and the PCU MAIN PWB.                                     |
|              |             |           |                               | (Repair) Replace the toner<br>density sensor. / Power<br>Source-ON                                                                                 |
|              |             |           |                               | (After-work)                                                                                                    |
|              |             | Case 2    | Trouble<br>position/<br>cause | Process control PWB trouble                                                                                                    |
|              |             |           | Remedy                        | (Check) Check the toner<br>density sensor output level<br>with SIM 25-1.                                                                           |
|              |             |           |                               | (Repair) Replace the<br>process control PWB. /<br>Power Source-ON                                                                                  |
|              |             |           |                               | (After-work)                                                                                                    |
|              |             | Case 3    | Trouble<br>position/<br>cause | PCU MAIN PWB trouble                                                                                                    |
|              |             |           | Remedy                        | (Check) Check the toner<br>density sensor output level<br>with SIM 25-1.                                                                           |
|              |             |           |                               | (Repair) Replace the PCU<br>MAIN PWB. / Power<br>Source-ON                                                                                         |
|              |             |           |                               | (After-work) Re-enter setup<br>values and adjustment<br>values. (Install the<br>EEPROM of the defective<br>PCU MAIN PWB to a new<br>PCU MAIN PWB.) |

| Main<br>code | Sub<br>code | Title     | Toner cor<br>(YELLOW          | ncentration sensor trouble                                                                                                    |
|--------------|-------------|-----------|-------------------------------|----------------------------------------------------------------------------------------------------|
| F2           | 43          | Phenomena | Display                       | Lamp                                                                                                    |
|              |             |           |                               | Message                                                                                                    |
|              |             |           | Detail                        | Toner density sensor output                                                                                                    |
|              |             |           |                               | line open                                                                                                    |
|              |             |           | Section                       | Developing                                                                                                    |
|              |             |           | Operation mode                | All modes                                                                                                    |
|              |             |           | Note                          |                                                                                                    |
|              |             | Case 1    | Trouble<br>position/<br>cause | Bad connection of the toner<br>density sensor, the process<br>control PWB, and the PCU<br>MAIN PWB                                                 |
|              |             |           | Remedy                        | (Check) Check connections<br>of the toner density sensor,<br>the process control PWB,<br>and the PCU MAIN PWB.                                     |
|              |             |           |                               | (Repair) Replace the toner<br>density sensor. / Power<br>Source-ON                                                                                 |
|              |             |           |                               | (After-work)                                                                                                    |
|              |             | Case 2    | Trouble<br>position/<br>cause | Process control PWB trouble                                                                                                    |
|              |             |           | Remedy                        | (Check) Check the toner<br>density sensor output level<br>with SIM 25-1.                                                                           |
|              |             |           |                               | (Repair) Replace the<br>process control PWB. /<br>Power Source-ON                                                                                  |
|              |             |           |                               | (After-work)                                                                                                    |
|              |             | Case 3    | Trouble<br>position/<br>cause | PCU MAIN PWB trouble                                                                                                    |
|              |             |           | Remedy                        | (Check) Check the toner<br>density sensor output level<br>with SIM 25-1.                                                                           |
|              |             |           |                               | (Repair) Replace the PCU<br>MAIN PWB. / Power<br>Source-ON                                                                                         |
|              |             |           |                               | (After-work) Re-enter setup<br>values and adjustment<br>values. (Install the<br>EEPROM of the defective<br>PCU MAIN PWB to a new<br>PCU MAIN PWB.) |

| Main<br>code | Sub<br>code | Title     | (BLACK)                        | (Transfer belt surface                                                                                                    |
|--------------|-------------|-----------|--------------------------------|----------------------------------------------------------------------------------------------------|
|              |             |           | reflection                     | abnormality)                                                                                                    |
| F2           | 44          | Phenomena | Display                        | Lamp                                                                                                    |
|              |             |           |                                | Message                                                                                                    |
|              |             |           | Detail                         | In the image density<br>correction, the transfer belt<br>surface is read by the                                                                                                    |
|              |             |           |                                | image density sensor and the sensor gain is adjusted                                                                                                    |
|              |             |           |                                | so that the output becomes a fixed value. However, the                                                                                                    |
|              |             |           |                                | output of the specified<br>range cannot be obtained                                                                                                    |
|              |             |           |                                | even though the sensor                                                                                                    |
|              |             |           | Section                        | Jan is changed.                                                                                                    |
|              |             |           | Operation                      | Image process (Transier)                                                                                                    |
|              |             |           | mode                           | Image density correction                                                                                                    |
|              |             |           | Note                           | Print is disabled in USA. For<br>the other destinations, print<br>is enabled. However, the                                                                                                    |
|              |             |           |                                | print density must be<br>forcibly decreased.                                                                                                    |
|              |             | Case 1    | Trouble<br>position/<br>cause  | Image density sensor<br>trouble                                                                                                    |
|              |             |           | Remedy                         | (Check) Check the image<br>density sensor (dirt, output)<br>(SIM44-2) / Check the<br>image density sensor<br>calibration plate. / Check<br>the operation of the image                              |
|              |             |           |                                | density sensor calibration<br>plate switching.                                                                                                    |
|              |             |           |                                | the image density sensor. /<br>Clean or replace the image<br>density sensor calibration<br>plate. / Replace the image<br>density sensor calibration<br>plate switch solenoid. /<br>Power Source-ON |
|              |             | Case 2    | Trouble                        | (After-work) Adjust ADJ M6                                                                                                    |
|              |             |           | position/<br>cause             | scratch)                                                                                                    |
|              |             |           | Remedy                         | (Check) Toner dispersion from the transfer belt, the                                                                                                    |
|              |             |           |                                | OPC drum unit, and the<br>developing unit                                                                                                    |
|              |             |           |                                | (Repair) Clean or replace                                                                                                    |
|              |             |           |                                | the transfer belt cleaner. /                                                                                                    |
|              |             |           |                                | the developing unit. / Power                                                                                                    |
|              |             |           |                                | Source-ON                                                                                                    |
|              |             | 0 -       | <b>-</b> · ·                   | (Atter-work)                                                                                                    |
|              |             | Case 3    | I rouble<br>position/<br>cause | PCU SUB PWB trouble                                                                                                    |
|              |             |           | Remedy                         | (Check) Check the PCU<br>SUM PWB image density                                                                                                    |
|              |             |           |                                | sensor circuit.                                                                                                    |
|              |             |           |                                | (Repair) PCU SUB PWB replacement / Power                                                                                                    |
|              |             |           |                                | Source-ON                                                                                                    |
|              |             |           |                                | (After-work)                                                                                                    |

| Main | Sub  |           | Image der                     | nsity sensor trouble                                                                                                    |
|------|------|-----------|-------------------------------|----------------------------------------------------------------------------------------------------|
| code | code | Title     | (COLOR)                       | (Calibration plate                                                                                                    |
| 50   | 45   | Dhananaaa | Piection                      | abhormality)                                                                                                    |
| F2   | 45   | Phenomena | Display                       | Lamp                                                                                                    |
|      |      |           | Detail                        | Message<br>In the image density<br>correction, the calibration<br>plate is read by the image<br>density sensor and the<br>sensor gain is adjusted so<br>that the output becomes a<br>fixed value. However, the<br>output of the specified<br>range cannot be obtained<br>even though the sensor<br>range is chapaged |
|      |      |           | Section                       | Jan is changed.                                                                                                    |
|      |      |           | Operation<br>mode             | Image density correction                                                                                                    |
|      |      |           | Note                          | Print is disabled in USA. For<br>the other destinations, print<br>is enabled. However, the<br>print density must be<br>forcibly decreased.                                                                                                    |
|      |      | Case 1    | Trouble<br>position/<br>cause | Image density sensor<br>trouble                                                                                                    |
|      |      |           | Remedy                        | (Check) Check the image<br>density sensor (dirt, output)<br>(SIM44-2) / Check the<br>image density sensor<br>calibration plate. / Check<br>the operation of the image<br>density sensor calibration<br>plate switching.<br>(Repair) Clean or replace                                                                 |
|      |      |           |                               | the image density sensor. /<br>Clean or replace the image<br>density sensor calibration<br>plate. / Replace the image<br>density sensor calibration<br>plate switch solenoid. /<br>Power Source-ON<br>(After-work) Adjust ADJ M6                                                                                     |
|      |      | Case 2    | Trouble<br>position/<br>cause | Calibration plate trouble<br>(dirt, scratch)                                                                                                    |
|      |      |           | Remedy                        | (Check) Toner dispersion<br>from the transfer belt, the<br>OPC drum unit, and the<br>developing unit                                                                                                    |
|      |      |           |                               | (Repair) Clean or replace<br>the calibration plate. /<br>Replace the transfer belt<br>cleaner. / Clean the OPC<br>drum and the developing<br>unit. / Power Source-ON<br>(After-work)                                                                                                    |
|      |      | Case 3    | Trouble<br>position/<br>cause | PCU SUB PWB trouble                                                                                                    |
|      |      |           | Remedy                        | (Check) Check the PCU<br>SUM PWB image density<br>sensor circuit.                                                                                                    |
|      |      |           |                               | (Repair) PCU SUB PWB<br>replacement / Power<br>Source-ON                                                                                                    |
|      | 1    | 1         | 1                             | (AILEF-WORK)                                                                                                    |

| Main<br>code | Sub<br>code | Title     | Drum mar<br>(BLACK)            | king detection trouble                                                                                                    |
|--------------|-------------|-----------|--------------------------------|----------------------------------------------------------------------------------------------------|
| F2           | 50          | Phenomena | Display                        | Lamp                                                                                                    |
|              |             |           |                                | Message                                                                                                    |
|              |             |           | Detail                         | The drum marking is not<br>recognized. / The size and<br>the number of drum<br>markings are not specified<br>ones.                                        |
|              |             |           | Section                        | Image process (OPC drum)                                                                                                    |
|              |             |           | Operation mode                 | OPC drum rotation                                                                                                    |
|              |             |           | Note                           | The error code is stored in the trouble memory (print enabled).                                                                                           |
|              |             | Case 1    | Trouble<br>position/<br>cause  | Drum marking sensor<br>trouble (dirt, output)                                                                                                    |
|              |             |           | Remedy                         | (Check) Drum marking<br>sensor output check<br>(SIM44-2)                                                                                                  |
|              |             |           |                                | (Repair) Clean or replace<br>the drum marking sensor. /<br>Power Source-ON                                                                                |
|              |             | -         |                                | (After-work)                                                                                                    |
|              |             | Case 2    | l rouble<br>position/<br>cause | Bad connection of the<br>signal line of PCU MAIN<br>PWB / process control PWB<br>/ drum marking sensor.                                                   |
|              |             |           | Remedy                         | (Check) Check connection<br>of the signal line of PCU<br>MAIN PWB / process<br>control PWB / drum marking<br>sensor.                                      |
|              |             |           |                                | (Repair) Repair or replace<br>the cable and the connector<br>between PCU MAIN PWB /<br>Process control PWB /<br>Drum marking sensor. /<br>Power Source-ON |
|              |             |           |                                | (After-work)                                                                                                    |
|              |             | Case 3    | Trouble<br>position/<br>cause  | PCU MAIN PWB trouble                                                                                                    |
|              |             |           | Remedy                         | (Check)                                                                                                    |
|              |             |           |                                | (Repair) Replace the PCU<br>MAIN PWB. / Power<br>Source-ON                                                                                                |
|              |             |           |                                | (After-work) Re-enter setup<br>values and adjustment<br>values. (Install the<br>EEPROM of the defective<br>PCU MAIN PWB to a new<br>PCU MAIN PWB.)        |

| Main<br>code | Sub<br>code | Title  | Drum mar<br>(BLACK)           | king detection trouble                                                                                              |
|--------------|-------------|--------|-------------------------------|----------------------------------------------------------------------------------------------------|
| F2           | 50          | Case 4 | Trouble<br>position/<br>cause | OPC drum surface dirt,<br>scratch / A different type of<br>OPC drum is installed.                                   |
|              |             |        | Remedy                        | (Check) Check dirt and<br>scratches on the OPC drum<br>surface, and the type of<br>OPC drum.                        |
|              |             |        |                               | (Repair) Clean the OPC<br>drum surface. / Replace the<br>OPC drum. / Power Source-<br>ON                            |
|              |             |        |                               | (After-work) Refer to the<br>requirement item 2 of<br>maintenance servicing and<br>consumable parts<br>replacement. |

| Main<br>code | Sub<br>code | Title     | Drum mar<br>(CYAN)            | king detection trouble                                                                                                    |
|--------------|-------------|-----------|-------------------------------|----------------------------------------------------------------------------------------------------|
| F2           | 51          | Phenomena | Display                       | Lamp                                                                                                    |
|              |             |           |                               | Message                                                                                                    |
|              |             |           | Detail                        | The drum marking is not<br>recognized. / The size and<br>the number of drum<br>markings are not specified<br>ones.                                        |
|              |             |           | Section                       | Image process (OPC drum)                                                                                                    |
|              |             |           | Operation mode                | OPC drum rotation                                                                                                    |
|              |             |           | Note                          | The error code is stored in the trouble memory (print enabled).                                                                                           |
|              |             | Case 1    | Trouble<br>position/<br>cause | Drum marking sensor<br>trouble (dirt, output)                                                                                                    |
|              |             |           | Remedy                        | (Check) Drum marking<br>sensor output check<br>(SIM44-2)                                                                                                  |
|              |             |           |                               | (Repair) Clean or replace<br>the drum marking sensor. /<br>Power Source-ON                                                                                |
|              |             |           |                               | (After-work)                                                                                                    |
|              |             | Case 2    | Trouble<br>position/<br>cause | Bad connection of the<br>signal line of PCU MAIN<br>PWB / process control PWB<br>/ drum marking sensor.                                                   |
|              |             |           | Remedy                        | (Check) Check connection<br>of the signal line of PCU<br>MAIN PWB / process<br>control PWB / drum marking<br>sensor.                                      |
|              |             |           |                               | (Repair) Repair or replace<br>the cable and the connector<br>between PCU MAIN PWB /<br>Process control PWB /<br>Drum marking sensor. /<br>Power Source-ON |
|              |             |           |                               | (After-work)                                                                                                    |

| Main<br>code       | Sub<br>code       | Title                        | Drum mar<br>(CYAN)                                                                                                    | king detection trouble                                                                                                    |
|--------------------|-------------------|------------------------------|----------------------------------------------------------------------------------------------------|----------------------------------------------------------------------------------------------------|
| F2                 | 51                | Case 3                       | Trouble<br>position/<br>cause                                                                                               | PCU MAIN PWB trouble                                                                                                    |
|                    |                   |                              | Remedy                                                                                                    | (Check)                                                                                                    |
|                    |                   |                              |                                                                                                    | (Repair) Replace the PCU<br>MAIN PWB. / Power<br>Source-ON                                                                                                    |
|                    |                   |                              |                                                                                                    | (After-work) Re-enter setup<br>values and adjustment<br>values. (Install the<br>EEPROM of the defective<br>PCU MAIN PWB to a new<br>PCU MAIN PWB.)                                                                                                    |
|                    |                   | Case 4                       | Trouble<br>position/<br>cause                                                                                               | OPC drum surface dirt,<br>scratch / A different type of<br>OPC drum is installed.                                                                                                    |
|                    |                   |                              | Remedy                                                                                                    | (Check) Check dirt and<br>scratches on the OPC drum<br>surface, and the type of<br>OPC drum.                                                                                                    |
|                    |                   |                              |                                                                                                    | (Repair) Clean the OPC<br>drum surface. / Replace the<br>OPC drum. / Power Source-<br>ON                                                                                                    |
|                    |                   |                              |                                                                                                    | (After-work) Refer to the requirement item 2 of                                                                                                    |
|                    |                   |                              |                                                                                                    | maintenance servicing and consumable parts                                                                                                    |
|                    |                   |                              |                                                                                                    | ronlacomont                                                                                                    |
|                    |                   |                              |                                                                                                    | replacement.                                                                                                    |
| Main<br>code       | Sub<br>code       | Title                        | Drum mar<br>(MAGENT                                                                                                    | replacement.<br>king detection trouble                                                                                                    |
| Main<br>code       | Sub<br>code<br>52 | Title                        | Drum mar<br>(MAGENT<br>Display                                                                                              | replacement.<br>king detection trouble<br>A)<br>Lamp                                                                                                    |
| Main<br>code<br>F2 | Sub<br>code<br>52 | Title<br>Phenomena           | Drum mar<br>(MAGENT<br>Display                                                                                              | replacement.<br>king detection trouble<br>A)<br>Lamp<br>Message                                                                                                    |
| Main<br>code<br>F2 | Sub<br>code<br>52 | Title<br>Phenomena           | Drum mar<br>(MAGENT<br>Display<br>Detail                                                                                    | replacement.<br>king detection trouble<br>A)<br>Lamp<br>Message<br>The drum marking is not<br>recognized. / The size and<br>the number of drum                                                                                                    |
| Main<br>code<br>F2 | Sub<br>code<br>52 | Title<br>Phenomena           | Drum mar<br>(MAGENT<br>Display<br>Detail                                                                                    | replacement.<br>king detection trouble<br>A)<br>Lamp<br>Message<br>The drum marking is not<br>recognized. / The size and<br>the number of drum<br>markings are not specified<br>ones.                                                                                                    |
| Main<br>code<br>F2 | Sub<br>code<br>52 | Title<br>Phenomena           | Drum mar<br>(MAGENT<br>Display<br>Detail<br>Section                                                                         | replacement.<br>king detection trouble<br>A)<br>Lamp<br>Message<br>The drum marking is not<br>recognized. / The size and<br>the number of drum<br>markings are not specified<br>ones.<br>Image process (OPC drum)                                                                                                    |
| Main<br>code<br>F2 | Sub<br>code<br>52 | Title<br>Phenomena           | Drum mar<br>(MAGENT<br>Display<br>Detail<br>Section<br>Operation<br>mode                                                    | replacement.<br>king detection trouble<br>A)<br>Lamp<br>Message<br>The drum marking is not<br>recognized. / The size and<br>the number of drum<br>markings are not specified<br>ones.<br>Image process (OPC drum)<br>OPC drum rotation                                                                                                    |
| Main<br>code<br>F2 | Sub<br>code<br>52 | Title<br>Phenomena           | Drum mar<br>(MAGENT<br>Display<br>Detail<br>Section<br>Operation<br>mode<br>Note                                            | replacement.<br>king detection trouble<br>A)<br>Lamp<br>Message<br>The drum marking is not<br>recognized. / The size and<br>the number of drum<br>markings are not specified<br>ones.<br>Image process (OPC drum)<br>OPC drum rotation<br>The error code is stored in<br>the trouble memory (print<br>enabled).                                                                                                    |
| Main<br>code<br>F2 | Sub<br>code<br>52 | Title<br>Phenomena<br>Case 1 | Drum mar<br>(MAGENT<br>Display<br>Detail<br>Detail<br>Section<br>Operation<br>mode<br>Note<br>Trouble<br>position/<br>cause | replacement.<br>king detection trouble<br>A)<br>Lamp<br>Message<br>The drum marking is not<br>recognized. / The size and<br>the number of drum<br>markings are not specified<br>ones.<br>Image process (OPC drum)<br>OPC drum rotation<br>The error code is stored in<br>the trouble memory (print<br>enabled).<br>Drum marking sensor<br>trouble (dirt, output)                                                                                                    |
| Main<br>code<br>F2 | Sub<br>code<br>52 | Title<br>Phenomena<br>Case 1 | Drum mar<br>(MAGENT<br>Display<br>Detail<br>Section<br>Operation<br>mode<br>Note<br>Trouble<br>position/<br>cause<br>Remedy | replacement.<br>king detection trouble<br>A)<br>Lamp<br>Message<br>The drum marking is not<br>recognized. / The size and<br>the number of drum<br>markings are not specified<br>ones.<br>Image process (OPC drum)<br>OPC drum rotation<br>The error code is stored in<br>the trouble memory (print<br>enabled).<br>Drum marking sensor<br>trouble (dirt, output)<br>(Check) Drum marking<br>sensor output check<br>(SIM44-2)                                                                                               |
| Main<br>code<br>F2 | Sub<br>code<br>52 | Title<br>Phenomena<br>Case 1 | Drum mar<br>(MAGENT<br>Display<br>Detail<br>Section<br>Operation<br>mode<br>Note<br>Trouble<br>position/<br>cause<br>Remedy | replacement.<br>king detection trouble<br>A)<br>Lamp<br>Message<br>The drum marking is not<br>recognized. / The size and<br>the number of drum<br>markings are not specified<br>ones.<br>Image process (OPC drum)<br>OPC drum rotation<br>The error code is stored in<br>the trouble memory (print<br>enabled).<br>Drum marking sensor<br>trouble (dirt, output)<br>(Check) Drum marking<br>sensor output check<br>(SIM44-2)<br>(Repair) Clean or replace<br>the drum marking sensor. /<br>Power Source-ON                 |
| Main<br>code<br>F2 | Sub<br>code<br>52 | Title<br>Phenomena<br>Case 1 | Drum mar<br>(MAGENT<br>Display<br>Detail<br>Section<br>Operation<br>Mote<br>Trouble<br>position/<br>cause<br>Remedy         | replacement.<br>king detection trouble<br>A)<br>Lamp<br>Message<br>The drum marking is not<br>recognized. / The size and<br>the number of drum<br>markings are not specified<br>ones.<br>Image process (OPC drum)<br>OPC drum rotation<br>The error code is stored in<br>the trouble memory (print<br>enabled).<br>Drum marking sensor<br>trouble (dirt, output)<br>(Check) Drum marking<br>sensor output check<br>(SIM44-2)<br>(Repair) Clean or replace<br>the drum marking sensor. /<br>Power Source-ON<br>(After-work) |

| Main<br>code | Sub<br>code | Title  | Drum mai<br>(MAGENT           | rking detection trouble<br>A)                                                                                                    |
|--------------|-------------|--------|-------------------------------|----------------------------------------------------------------------------------------------------|
| F2           | 52          | Case 2 | Trouble<br>position/<br>cause | Bad connection of the<br>signal line of PCU MAIN<br>PWB / process control PWB<br>/ drum marking sensor.                                                                   |
|              |             |        | Remedy                        | (Check) Check connection<br>of the signal line of PCU<br>MAIN PWB / process<br>control PWB / drum marking<br>sensor.                                                      |
|              |             |        |                               | (Repair) Repair or replace<br>the cable and the connector<br>between PCU MAIN PWB /<br>Process control PWB /<br>Drum marking sensor. /<br>Power Source-ON<br>(After-work) |
|              |             | Case 3 | Trouble<br>position/<br>cause | PCU MAIN PWB trouble                                                                                                    |
|              |             |        | Remedy                        | (Check)<br>(Repair) Replace the PCU<br>MAIN PWB. / Power<br>Source-ON                                                                                                    |
|              |             |        |                               | (After-work) Re-enter setup<br>values and adjustment<br>values. (Install the<br>EEPROM of the defective<br>PCU MAIN PWB to a new<br>PCU MAIN PWB.)                        |
|              |             | Case 4 | Trouble<br>position/<br>cause | OPC drum surface dirt,<br>scratch / A different type of<br>OPC drum is installed.                                                                                         |
|              |             |        | Remedy                        | (Check) Check dirt and<br>scratches on the OPC drum<br>surface, and the type of<br>OPC drum.                                                                              |
|              |             |        |                               | (Repair) Clean the OPC<br>drum surface. / Replace the<br>OPC drum. / Power Source-<br>ON                                                                                  |
|              |             |        |                               | (After-work) Refer to the<br>requirement item 2 of<br>maintenance servicing and<br>consumable parts<br>replacement.                                                       |

| Main<br>code | Sub<br>code | Title     | Drum mar<br>(YELLOW | king detection trouble<br>)                                                                                        |
|--------------|-------------|-----------|---------------------|----------------------------------------------------------------------------------------------------|
| F2           | 53          | Phenomena | Display             | Lamp                                                                                                    |
|              |             |           |                     | Message                                                                                                    |
|              |             |           | Detail              | The drum marking is not<br>recognized. / The size and<br>the number of drum<br>markings are not specified<br>ones. |
|              |             |           | Section             | Image process (OPC drum)                                                                                           |
|              |             |           | Operation mode      | OPC drum rotation                                                                                                  |
|              |             |           | Note                | The error code is stored in                                                                                        |
|              |             |           |                     | the trouble memory (print                                                                                          |
|              |             |           |                     | enabled).                                                                                                    |

| Main<br>code | Sub<br>code | Title  | Drum mai<br>(YELLOW           | rking detection trouble<br>')                                                                                                    |
|--------------|-------------|--------|-------------------------------|----------------------------------------------------------------------------------------------------|
| F2           | 53          | Case 1 | Trouble<br>position/<br>cause | Drum marking sensor<br>trouble (dirt, output)                                                                                                    |
|              |             |        | Remedy                        | (Check) Drum marking<br>sensor output check<br>(SIM44-2)<br>(Repair) Clean or replace<br>the drum marking sensor. /<br>Power Source-ON                    |
|              |             | • •    |                               | (After-work)                                                                                                    |
|              |             | Case 2 | Trouble<br>position/<br>cause | Bad connection of the<br>signal line of PCU MAIN<br>PWB / process control PWB<br>/ drum marking sensor.                                                   |
|              |             |        | Remedy                        | (Check) Check connection<br>of the signal line of PCU<br>MAIN PWB / process<br>control PWB / drum marking<br>sensor.                                      |
|              |             |        |                               | (Repair) Repair or replace<br>the cable and the connector<br>between PCU MAIN PWB /<br>Process control PWB /<br>Drum marking sensor. /<br>Power Source-ON |
|              |             |        |                               | (After-work)                                                                                                    |
|              |             | Case 3 | Trouble<br>position/<br>cause | PCU MAIN PWB trouble                                                                                                    |
|              |             |        | Remedy                        | (Check)                                                                                                    |
|              |             |        |                               | (Repair) Replace the PCU<br>MAIN PWB. / Power<br>Source-ON                                                                                                |
|              |             |        |                               | (After-work) Re-enter setup<br>values and adjustment<br>values. (Install the<br>EEPROM of the defective<br>PCU MAIN PWB to a new<br>PCU MAIN PWB.)        |
|              |             | Case 4 | Trouble<br>position/<br>cause | OPC drum surface dirt,<br>scratch / A different type of<br>OPC drum is installed.                                                                         |
|              |             |        | Remedy                        | (Check) Check dirt and<br>scratches on the OPC drum<br>surface, and the type of<br>OPC drum.                                                              |
|              |             |        |                               | (Repair) Clean the OPC<br>drum surface. / Replace the<br>OPC drum. / Power Source-<br>ON                                                                  |
|              |             |        |                               | (After-work) Refer to the<br>requirement item 2 of<br>maintenance servicing and<br>consumable parts<br>replacement.                                       |

| Main<br>code | Sub<br>code | Title     | Drum mar<br>adjustmer         | king sensor gain<br>nt error (BLACK)                                                                                                    |
|--------------|-------------|-----------|-------------------------------|----------------------------------------------------------------------------------------------------|
| F2           | 54          | Phenomena | Display                       | Lamp                                                                                                    |
|              |             |           |                               | Message                                                                                                    |
|              |             |           | Detail                        | In the image density<br>correction, the drum surface<br>area is read by the drum<br>marking sensor and the<br>sensor gain is adjusted so<br>that the output becomes a<br>fixed value. However, the<br>output of the specified<br>range cannot be obtained<br>even though the sensor<br>gain is changed. |
|              |             |           | Section                       | Image process (OPC drum)                                                                                                    |
|              |             |           | Operation<br>mode             | Image density correction                                                                                                    |
|              |             |           | Note                          | Print is disabled in USA. For<br>the other destinations, print<br>is enabled. However, the<br>print density must be<br>forcibly decreased.                                                                                                    |
|              |             | Case 1    | Trouble<br>position/<br>cause | Drum marking sensor<br>trouble (dirt, output)                                                                                                    |
|              |             |           | Remedy                        | (Check) Drum marking<br>sensor output check<br>(SIM44-2)                                                                                                    |
|              |             |           |                               | (Repair) Clean or replace<br>the drum marking sensor. /<br>Power Source-ON<br>(After-work)                                                                                                    |
|              |             | Case 2    | Trouble<br>position/<br>cause | Bad connection of the<br>signal line between PCU<br>MAIN PWB / Process<br>control PWB / Drum<br>marking sensor                                                                                                    |
|              |             |           | Remedy                        | (Check) Check connection<br>of the signal line between<br>PCU MAIN PWB / Process<br>control PWB / Drum<br>marking sensor.                                                                                                    |
|              |             |           |                               | (Repair) Repair or<br>replacement of the cable<br>and the connector between<br>the PCU MAIN PWB /<br>Process control PWB /<br>Drum marking sensor. /<br>Power Source-ON<br>(After work)                                                                                                    |
|              |             | Case 3    | Trouble                       | PCU MAIN PWR trouble                                                                                                    |
|              |             |           | position/<br>cause            |                                                                                                    |
|              |             |           | Remedy                        | (Check)                                                                                                    |
|              |             |           |                               | (Repair) Replace the PCU<br>MAIN PWB. / Power<br>Source-ON                                                                                                    |
|              |             |           |                               | values and adjustment<br>values. (Install the<br>EEPROM of the defective                                                                                                    |
|              |             |           |                               | PCU MAIN PWB to a new<br>PCU MAIN PWB.)                                                                                                    |

| Main<br>code | Sub<br>code | Title     | Drum mar<br>adjustmer | king sensor gain<br>nt error (BLACK) |
|--------------|-------------|-----------|-----------------------|--------------------------------------|
| F2           | 54          | Case 4    | Trouble               | OPC drum surface dirt.               |
|              |             | 0000      | position/             | scratch / A different type of        |
|              |             |           | cause                 | OPC drum is installed.               |
|              |             |           | Remedy                | (Check) Check dirt and               |
|              |             |           |                       | scratches on the OPC drum            |
|              |             |           |                       | surface, and the type of             |
|              |             |           |                       | OPC drum.                            |
|              |             |           |                       | (Repair) Clean the OPC               |
|              |             |           |                       | drum surface. / Replace the          |
|              |             |           |                       | OPC drum. / Power Source-            |
|              |             |           |                       | ON                                   |
|              |             |           |                       | (After-work) Refer to the            |
|              |             |           |                       | requirement item 2 of                |
|              |             |           |                       | maintenance servicing and            |
|              |             |           |                       | consumable parts                     |
|              |             |           |                       | replacement.                         |
| Main         | Sub         |           | Drum mar              | king sensor gain                     |
| code         | code        | Title     | adjustmer             | nt error (CYAN)                      |
| F2           | 55          | Phenomena | Display               | Lamp                                 |
|              |             |           |                       | Message                              |
|              |             |           | Detail                | In the image density                 |
|              |             |           |                       | correction, the drum surface         |
|              |             |           |                       | area is read by the drum             |
|              |             |           |                       | marking sensor and the               |
|              |             |           |                       | sensor gain is adjusted so           |
|              |             |           |                       | that the output becomes a            |
|              |             |           |                       | fixed value. However, the            |
|              |             |           |                       | output of the specified              |
|              |             |           |                       | range cannot be obtained             |
|              |             |           |                       | agin is changed                      |
|              |             |           | Section               | Image process (OPC drum)             |
|              |             |           | Operation             | Image density correction             |
|              |             |           | mode                  | image density correction             |
|              |             |           | Note                  | Print is disabled in USA. For        |
|              |             |           |                       | the other destinations, print        |
|              |             |           |                       | is enabled. However, the             |
|              |             |           |                       | print density must be                |
|              |             | 01        | Tusukla               | forcibly decreased.                  |
|              |             | Case I    | I rouble              | brum marking sensor                  |
|              |             |           | position/             | trouble (uirt, output)               |
|              |             |           | Domody                | (Chook) Drum marking                 |
|              |             |           | петеру                | Check) Druin marking                 |
|              |             |           |                       | (SIM44-2)                            |
|              |             |           |                       | (Repair) Clean or replace            |
|              |             |           |                       | the drum marking sensor. /           |
|              |             |           |                       | Power Source-ON                      |
|              |             |           |                       | (After-work)                         |

| Main | Sub  | Title  | Drum marking sensor gain      |                                                                                                    |
|------|------|--------|-------------------------------|----------------------------------------------------------------------------------------------------|
| code | code | The    | adjustme                      | nt error (CYAN)                                                                                                    |
| F2   | 55   | Case 2 | Trouble<br>position/<br>cause | Bad connection of the<br>signal line between PCU<br>MAIN PWB / Process<br>control PWB / Drum<br>marking sensor                                                                                                    |
|      |      |        | Remedy                        | (Check) Check connection<br>of the signal line between<br>PCU MAIN PWB / Process<br>control PWB / Drum<br>marking sensor.<br>(Repair) Repair or<br>replacement of the cable<br>and the connector between<br>the PCU MAIN PWB /<br>Process control PWB /<br>Drum marking sensor / |
|      |      |        |                               | Power Source-ON                                                                                                    |
|      |      |        |                               | (After-work)                                                                                                    |
|      |      | Case 3 | Trouble<br>position/<br>cause | PCU MAIN PWB trouble                                                                                                    |
|      |      |        | Remedy                        | (Check)                                                                                                    |
|      |      |        |                               | (Repair) Replace the PCU<br>MAIN PWB. / Power<br>Source-ON                                                                                                    |
|      |      |        |                               | (After-work) Re-enter setup<br>values and adjustment<br>values. (Install the<br>EEPROM of the defective<br>PCU MAIN PWB to a new<br>PCU MAIN PWB.)                                                                                                    |
|      |      | Case 4 | Trouble<br>position/<br>cause | OPC drum surface dirt,<br>scratch / A different type of<br>OPC drum is installed.                                                                                                    |
|      |      |        | Remedy                        | (Check) Check dirt and<br>scratches on the OPC drum<br>surface, and the type of<br>OPC drum.                                                                                                    |
|      |      |        |                               | (Repair) Clean the OPC<br>drum surface. / Replace the<br>OPC drum. / Power Source-<br>ON                                                                                                    |
|      |      |        |                               | (After-work) Refer to the<br>requirement item 2 of<br>maintenance servicing and<br>consumable parts<br>replacement.                                                                                                    |

| code | Sub<br>code | Title     | Drum mar<br>adiustmer         | king sensor gain<br>nt error (MAGENTA)                                                                                                    |
|------|-------------|-----------|-------------------------------|----------------------------------------------------------------------------------------------------|
| F2   | 56          | Phenomena | Display                       | Lamp                                                                                                    |
|      |             |           |                               | Message                                                                                                    |
|      |             |           | Detail                        | In the image density<br>correction, the drum surface<br>area is read by the drum<br>marking sensor and the<br>sensor gain is adjusted so<br>that the output becomes a<br>fixed value. However, the<br>output of the specified<br>range cannot be obtained<br>even though the sensor<br>gain is changed. |
|      |             |           | Section                       | Image process (OPC drum)                                                                                                    |
|      |             |           | Operation<br>mode<br>Note     | Image density correction<br>Print is disabled in USA. For<br>the other destinations, print<br>is enabled. However, the<br>print density must be<br>forcibly decreased.                                                                                                    |
|      |             | Case 1    | Trouble<br>position/<br>cause | Drum marking sensor<br>trouble (dirt, output)                                                                                                    |
|      |             |           | Remedy                        | (Check) Drum marking<br>sensor output check<br>(SIM44-2)                                                                                                    |
|      |             |           |                               | (Repair) Clean or replace<br>the drum marking sensor. /<br>Power Source-ON                                                                                                    |
|      |             | C         | Trouble                       | (After-work)                                                                                                    |
|      |             | Case 2    | position/<br>cause            | signal line between PCU<br>MAIN PWB / Process<br>control PWB / Drum<br>marking sensor                                                                                                    |
|      |             |           | Remedy                        | (Check) Check connection<br>of the signal line between<br>PCU MAIN PWB / Process<br>control PWB / Drum<br>marking sensor.<br>(Repair) Repair or<br>replacement of the cable<br>and the connector between<br>the PCU MAIN PWB /<br>Process control PWB /<br>Drum marking sensor. /<br>Power Source-ON    |
|      |             | Case 3    | Trouble                       | PCU MAIN PWB trouble                                                                                                    |
|      |             |           | position/<br>cause            |                                                                                                    |
|      |             |           | Remedy                        | (Check)<br>(Repair) Replace the PCU<br>MAIN PWB. / Power<br>Source-ON<br>(After-work) Re-enter setup<br>values and adjustment<br>values. (Install the<br>EEPROM of the defective<br>PCU MAIN PWB to a new                                                                                               |

| Main<br>code | Sub<br>code | Title  | Drum mar<br>adjustmer         | king sensor gain<br>nt error (MAGENTA)                                                                                                    |
|--------------|-------------|--------|-------------------------------|----------------------------------------------------------------------------------------------------|
| F2           | 56          | Case 4 | Trouble<br>position/<br>cause | OPC drum surface dirt,<br>scratch / A different type of<br>OPC drum is installed.                                                                                                    |
|              |             |        | Remedy                        | (Check) Check dirt and<br>scratches on the OPC drum<br>surface, and the type of<br>OPC drum.<br>(Repair) Clean the OPC<br>drum surface. / Replace the<br>OPC drum. / Power Source-<br>ON |
|              |             |        |                               | (After-work) Refer to the<br>requirement item 2 of<br>maintenance servicing and<br>consumable parts<br>replacement.                                                                      |

| Main<br>code | Sub<br>code | Title     | Drum mar<br>adjustmer         | rking sensor gain<br>nt error (YELLOW)                                                                                                    |
|--------------|-------------|-----------|-------------------------------|----------------------------------------------------------------------------------------------------|
| F2           | 57          | Phenomena | Display                       | Lamp                                                                                                    |
|              |             |           |                               | Message                                                                                                    |
|              |             |           | Detail                        | In the image density<br>correction, the drum surface<br>area is read by the drum<br>marking sensor and the<br>sensor gain is adjusted so<br>that the output becomes a<br>fixed value. However, the<br>output of the specified<br>range cannot be obtained<br>even though the sensor<br>gain is changed. |
|              |             |           | Section                       | Image process (OPC drum)                                                                                                    |
|              |             |           | Operation mode                | Image density correction                                                                                                    |
|              |             |           | Note                          | Print is disabled in USA. For<br>the other destinations, print<br>is enabled. However, the<br>print density must be<br>forcibly decreased.                                                                                                    |
|              |             | Case 1    | Trouble<br>position/<br>cause | Drum marking sensor<br>trouble (dirt, output)                                                                                                    |
|              |             |           | Remedy                        | (Check) Drum marking<br>sensor output check<br>(SIM44-2)                                                                                                    |
|              |             |           |                               | (Repair) Clean or replace<br>the drum marking sensor. /<br>Power Source-ON                                                                                                    |
| 1            | 1           |           |                               | (After-work)                                                                                                    |

| Main | Sub  | Titlo  | Drum mar                      | king sensor gain                                                                                                    |
|------|------|--------|-------------------------------|----------------------------------------------------------------------------------------------------|
| code | code | The    | adjustmer                     | nt error (YELLOW)                                                                                                    |
| F2   | 57   | Case 2 | Trouble<br>position/<br>cause | Bad connection of the<br>signal line between PCU<br>MAIN PWB / Process<br>control PWB / Drum<br>marking sensor                                                                          |
|      |      |        | Remedy                        | (Check) Check connection<br>of the signal line between<br>PCU MAIN PWB / Process<br>control PWB / Drum<br>marking sensor.                                                               |
|      |      |        |                               | (Repair) Repair or<br>replacement of the cable<br>and the connector between<br>the PCU MAIN PWB /<br>Process control PWB /<br>Drum marking sensor. /<br>Power Source-ON<br>(After-work) |
|      |      | Case 3 | Trouble<br>position/<br>cause | PCU MAIN PWB trouble                                                                                                    |
|      |      |        | Remedv                        | (Check)                                                                                                    |
|      |      |        | Tioniouy                      | (Repair) Replace the PCU<br>MAIN PWB. / Power<br>Source-ON                                                                                                    |
|      |      |        |                               | (After-work) Re-enter setup<br>values and adjustment<br>values. (Install the<br>EEPROM of the defective<br>PCU MAIN PWB to a new<br>PCU MAIN PWB.)                                      |
|      |      | Case 4 | Trouble<br>position/<br>cause | OPC drum surface dirt,<br>scratch / A different type of<br>OPC drum is installed.                                                                                                    |
|      |      |        | Remedy                        | (Check) Check dirt and<br>scratches on the OPC drum<br>surface, and the type of<br>OPC drum.                                                                                            |
|      |      |        |                               | (Repair) Clean the OPC<br>drum surface. / Replace the<br>OPC drum. / Power Source-<br>ON                                                                                                |
|      |      |        |                               | (After-work) Refer to the<br>requirement item 2 of<br>maintenance servicing and<br>consumable parts<br>replacement.                                                                     |

| Main<br>code | Sub<br>code | Title     | Process humidity sensor trouble |                                                                 |
|--------------|-------------|-----------|---------------------------------|-----------------------------------------------------------------|
| F2           | 58          | Phenomena | Display                         | Lamp                                                            |
|              |             |           |                                 | Message                                                         |
|              |             |           | Detail                          | Process humidity sensor<br>output line open                     |
|              |             |           | Section                         | Image process (Transfer)                                        |
|              |             |           | Operation mode                  | All modes                                                       |
|              |             |           | Note                            | The error code is stored in the trouble memory (print enabled). |

| Main<br>code | Sub<br>code | Title  | Process h                     | numidity sensor trouble                                                    |
|--------------|-------------|--------|-------------------------------|----------------------------------------------------------------------------|
| F2           | 58          | Case 1 | Trouble<br>position/<br>cause | Bad connection between<br>the image density sensor<br>and the PCU SUB PWB. |
|              |             |        | Remedy                        | (Check) Check connection<br>of the humidity sensor and<br>the PCU SUB PWB. |
|              |             |        |                               | (Repair) Replace the<br>humidity sensor. / Power<br>Source-ON              |
|              |             |        |                               | (After-work) Adjust ADJ M6                                                 |
|              |             | Case 2 | Trouble<br>position/<br>cause | PCU SUB PWB trouble                                                        |
|              |             |        | Remedy                        | (Check) Check the PCU<br>SUB PWB humidity sensor<br>circuit.               |
|              |             |        |                               | (Repair) PCU SUB PWB<br>replacement / Power<br>Source-ON                   |
|              |             |        |                               | (After-work)                                                               |

| Main<br>code | Sub<br>code | Title     | Temperat<br>process)          | ure sensor trouble (Image                                                                                                    |
|--------------|-------------|-----------|-------------------------------|----------------------------------------------------------------------------------------------------|
| F2           | 63          | Phenomena | Display                       | Lamp                                                                                                    |
|              |             |           |                               | Message                                                                                                    |
|              |             |           | Detail                        | Temperature sensor (image process) output line open                                                                                                |
|              |             |           | Section                       | Image process                                                                                                    |
|              |             |           | Operation mode                | All modes                                                                                                    |
|              |             |           | Note                          | The error code is stored in the trouble memory (print enabled).                                                                                    |
|              |             | Case 1    | Trouble<br>position/<br>cause | Bad connection of the<br>temperature sensor, the<br>process control PWB, and<br>the PCU MAIN PWB.                                                  |
|              |             |           | Remedy                        | (Check) Check connection<br>of the temperature sensor,<br>the process control PWB,<br>and the PCU MAIN PWB.                                        |
|              |             |           |                               | (Repair) Replace the<br>temperature sensor<br>(process control PWB). /<br>Power Source-ON                                                          |
|              |             |           |                               | (After-work)                                                                                                    |
|              |             | Case 2    | Trouble<br>position/<br>cause | PCU MAIN PWB trouble                                                                                                    |
|              |             |           | Remedy                        | (Check) Check the output<br>level of the PCU MAIN<br>PWB humidity sensor.                                                                          |
|              |             |           |                               | (Repair) Replace the PCU<br>MAIN PWB. / Power<br>Source-ON                                                                                         |
|              |             |           |                               | (After-work) Re-enter setup<br>values and adjustment<br>values. (Install the<br>EEPROM of the defective<br>PCU MAIN PWB to a new<br>PCU MAIN PWB.) |

| Main | Cub  |           | Trouble o                     |                                                                                         |
|------|------|-----------|-------------------------------|-----------------------------------------------------------------------------------------|
| code | code | Title     | registration                  | n mage density sensor for<br>on (Transfer belt surface<br>ratio abnormality)            |
| F2   | 78   | Phenomena | Display                       | Lamp                                                                                    |
|      |      |           | . ,                           | Message                                                                                 |
|      |      |           | Detail                        | Before starting registration,<br>the transfer belt surface is<br>scanned with the image |
|      |      |           |                               | density sensor to adjust the<br>sensor gain so that the                                 |
|      |      |           |                               | value. However, when the sensor gain is changed, the                                    |
|      |      |           |                               | value is not within the                                                                 |
|      |      |           | Section                       | Image process                                                                           |
|      |      |           | Operation mode                | All modes                                                                               |
|      |      |           | Note                          |                                                                                         |
|      |      | Case 1    | Trouble                       | Image density sensor                                                                    |
|      |      |           | cause                         | the harness between the                                                                 |
|      |      |           |                               | PCU PWB and the image                                                                   |
|      |      |           |                               | density sensor, dirt on the image density sensor.                                       |
|      |      |           | Remedy                        | (Check) / (Repair) When                                                                 |
|      |      |           |                               | "Error" occurs in the gain                                                              |
|      |      |           |                               | Check the sensor and the                                                                |
|      |      |           |                               | harness.                                                                                |
|      |      | 00        | Tusukla                       | (After-work)                                                                            |
|      |      | Case 2    | position/<br>cause            | operation trouble                                                                       |
|      |      |           | Remedy                        | (Check) / (Repair) Check<br>the calibration plate<br>solenoid operation.                |
|      |      | _         |                               | (After-work)                                                                            |
|      |      | Case 3    | Trouble<br>position/<br>cause | Insufficient cleaning of the transfer belt.                                             |
|      |      |           | Remedy                        | (Check) / (Repair) Check<br>the transfer belt surface.                                  |
|      |      |           |                               | (After-work)                                                                            |
|      | 0.1  |           |                               |                                                                                         |
| code | code | Title     | trouble (B                    | Correction (1st patch)<br>BLACK)                                                        |
| FZ   | 80   | Phenomena | Display                       | Lamp                                                                                    |
|      |      |           | Detail                        | In half tone image density                                                              |
|      |      |           |                               | correction, the toner patch                                                             |
|      |      |           |                               | density is abnormally low or high.                                                      |
|      |      |           | Section                       | Image process                                                                           |
|      |      |           | Operation                     | Image density correction                                                                |
|      |      |           | mode                          |                                                                                         |
|      |      | Case 1    | Trouble                       | Image density sensor                                                                    |
|      |      |           | position/<br>cause            | trouble                                                                                 |
|      |      |           | Remedy                        | (Check) Check the image                                                                 |
|      |      |           |                               | density sensor (dirt, output).                                                          |
|      |      |           |                               | (Repair) Clean or replace                                                               |
|      |      |           |                               | the image density sensor. /                                                             |
|      |      |           |                               | (After-work) Adjust ADJ M6                                                              |
| J    |      | l         | 1                             |                                                                                         |

| Main<br>code | Sub  | Title  | Half tone | correction (1st patch)       |
|--------------|------|--------|-----------|------------------------------|
|              | 2008 |        | Trouble   | Transfer bolt trouble (dist  |
| F2           | 80   | Case 2 | nooition/ | riansier beit trouble (dift, |
|              |      |        |           | scratch                      |
|              |      |        | Domosti   | (Chook) Tanar diagonation    |
|              |      |        | Remedy    | (Check) I oner dispersion    |
|              |      |        |           | OPC drum unit doveloping     |
|              |      |        |           | UPC druin unit, developing   |
|              |      |        |           | (Deneir) Trenefer helt       |
|              |      |        |           | (Repair) Transfer bell       |
|              |      |        |           | Transfer belt cleaner        |
|              |      |        |           | replacement / OPC drum       |
|              |      |        |           | unit. developing unit        |
|              |      |        |           | cleaning / Power Source-     |
|              |      |        |           | ON                           |
|              |      |        |           | (After-work)                 |
|              |      | Case 3 | Trouble   | PCU SUB PWB trouble          |
|              |      |        | position/ |                              |
|              |      |        | cause     |                              |
|              |      |        | Remedy    | (Check) Check the PCU        |
|              |      |        |           | SUB PWB humidity sensor      |
|              |      |        |           | circuit.                     |
|              |      |        |           | (Repair) PCU SUB PWB         |
|              |      |        |           | replacement / Power          |
|              |      |        |           | Source-ON                    |
|              |      |        |           | (After-work)                 |
|              |      | Case 4 | Trouble   | PCU MAIN PWB trouble         |
|              |      |        | position/ |                              |
|              |      |        | cause     |                              |
|              |      |        | Remedy    | (Check)                      |
|              |      |        |           | (Repair) Replace the PCU     |
|              |      |        |           | MAIN PWB. / Power            |
|              |      |        |           | Source-ON                    |
|              |      |        |           | (After-work) Re-enter setup  |
|              |      |        |           | values and adjustment        |
|              |      |        |           | values. (Install the         |
|              |      |        |           | EEPROM of the defective      |
|              |      |        |           |                              |
|              |      | Case 5 | Trouble   | Main charger output trouble  |
|              |      | Case D | nosition/ | main charger output trouble  |
|              |      |        | cause     |                              |
|              |      |        | Remedy    | (Check) Main charger         |
|              |      |        |           | contact check / Main         |
|              |      |        |           | charger unit check / High    |
|              |      |        |           | voltage power PWB, high      |
|              |      |        |           | voltage interface PWB        |
|              |      |        |           | check / Main charger output  |
|              |      |        |           | voltage check                |
|              |      |        |           | (Repair) Main charger unit   |
|              |      |        |           | replacement / High voltage   |
|              |      |        |           | power PWB, high voltage      |
|              |      |        |           | interface PWB replacement    |
|              |      |        |           | / Main charger output        |
|              |      |        |           | voltage adjustment (SIM 8-   |
|              |      |        |           | 2) / Power Source-ON         |
|              |      |        |           | (Atter-work) Execute the     |
|              |      |        |           | (SIM 44.6) / Execute the     |
|              |      |        |           | (SINI 44-0). / EXECUTE THE   |
|              |      |        |           | (SIM 44-26)                  |
| L            | L    | 1      | l         | (UIIVI 44-20).               |

| Main<br>code | Sub<br>code | Title  | Half tone trouble (B          | correction (1st patch)<br>SLACK)                                                                                                    |
|--------------|-------------|--------|-------------------------------|----------------------------------------------------------------------------------------------------|
| F2           | 80          | Case 6 | Trouble<br>position/<br>cause | Developing bias output trouble                                                                                                    |
|              |             |        | Remedy                        | (Check) Developing bias<br>contact check / High voltage<br>PWB check / Developing<br>bias voltage check<br>(Repair) High voltage power                    |
|              |             |        |                               | Developing bias output<br>voltage adjustment (SIM8-<br>1) / Power Source-ON                                                                               |
|              |             |        |                               | (After-work) Execute the<br>image density correction<br>(SIM 44-6). / Execute the<br>half tone density correction<br>(SIM 44-26).                         |
|              |             | Case 7 | Trouble<br>position/<br>cause | Transfer trouble                                                                                                    |
|              |             |        | Remedy                        | (Check) Transfer roller<br>check / High voltage power<br>PWB check / Transfer<br>voltage check                                                            |
|              |             |        |                               | (Repair) Transfer roller<br>replacement / High voltage<br>power PWB replacement /<br>Transfer output voltage<br>adjustment (SIM 8-6) /<br>Power Source-ON |
|              |             |        |                               | (After-work) Execute the<br>image density correction<br>(SIM 44-6). / Execute the<br>half tone density correction<br>(SIM 44-26).                         |
|              |             | Case 8 | Trouble<br>position/<br>cause | Scanner (writing) unit<br>trouble (Scanner (writing)<br>motor trouble / Laser beam<br>sensor trouble / Internal<br>optical system dirt)                   |
|              |             |        | Remedy                        | (Check) Check the<br>operation of the scanner<br>(writing) unit. (SIM 61-1)                                                                               |
|              |             |        |                               | (Repair) Replace the<br>scanner (writing) unit. /<br>Power Source-ON                                                                                      |
|              |             |        |                               | (After-work) Adjust ADJM7/<br>ADJM9/ADJM10                                                                                                    |

| Main<br>code | Sub<br>code | Title     | Half tone trouble (C          | correction (1st patch)<br>YAN)                                                                                                    |
|--------------|-------------|-----------|-------------------------------|----------------------------------------------------------------------------------------------------|
| F2           | 81          | Phenomena | Display                       | Lamp                                                                                                    |
|              |             |           |                               | Message                                                                                                    |
|              |             |           | Detail                        | In half tone image density<br>correction, the toner patch<br>density is abnormally low or<br>high.                                                                         |
|              |             |           | Section                       | Image process                                                                                                    |
|              |             |           | Operation<br>mode<br>Note     | Image density correction                                                                                                    |
|              |             | Case 1    | Trouble<br>position/<br>cause | Image density sensor<br>trouble                                                                                                    |
|              |             |           | Remedy                        | (Check) Check the image<br>density sensor (dirt, output).<br>(SIM44-2)                                                                                                    |
|              |             |           |                               | (Repair) Clean or replace<br>the image density sensor. /<br>Power Source-ON<br>(After-work) Adjust ADJ M6                                                                  |
|              |             | Case 2    | Trouble<br>position/<br>cause | Transfer belt trouble (dirt, scratch)                                                                                                    |
|              |             |           | Remedy                        | (Check) Toner dispersion<br>from transfer belt cleaner,<br>OPC drum unit, developing<br>unit<br>(Repair) Transfer belt<br>cleaning, replacement /<br>Transfer belt cleaner |
|              |             |           |                               | replacement / OPC drum<br>unit, developing unit<br>cleaning / Power Source-<br>ON                                                                                          |
|              |             | 0         | Tusukla                       |                                                                                                    |
|              |             | Case 3    | position/<br>cause            | PCU SUB PWB trouble                                                                                                    |
|              |             |           | Remedy                        | (Check) Check the PCU<br>SUB PWB humidity sensor<br>circuit.                                                                                                    |
|              |             |           |                               | (Repair) PCU SUB PWB<br>replacement / Power<br>Source-ON                                                                                                    |
|              |             | Casa 4    | Trouble                       |                                                                                                    |
|              |             | Case 4    | position/<br>cause            | POU MAIN PWB trouble                                                                                                    |
|              |             |           | Remedy                        | (Check)                                                                                                    |
|              |             |           |                               | (Repair) Replace the PCU<br>MAIN PWB. / Power<br>Source-ON                                                                                                    |
|              |             |           |                               | (After-work) Re-enter setup<br>values and adjustment<br>values. (Install the                                                                                               |
|              |             |           |                               | EEPROM of the defective<br>PCU MAIN PWB to a new<br>PCU MAIN PWB.)                                                                                                    |

| Main<br>code | Sub<br>code | Title  | Half tone trouble (C          | correction (1st patch)<br>YAN)                                                                                                    |
|--------------|-------------|--------|-------------------------------|----------------------------------------------------------------------------------------------------|
| F2           | 81          | Case 5 | Trouble<br>position/<br>cause | Main charger output trouble                                                                                                    |
|              |             |        | Tremeuy                       | (Check) Main charger<br>contact check / Main<br>charger unit check / High<br>voltage power PWB, high<br>voltage interface PWB<br>check / Main charger output<br>voltage check<br>(Repair) Main charger unit<br>replacement / High voltage<br>power PWB, high voltage<br>interface PWB replacement<br>/ Main charger output<br>voltage adjustment (SIM 8-<br>2) / Power Source-ON |
|              |             |        |                               | (After-work) Execute the<br>image density correction<br>(SIM 44-6). / Execute the<br>half tone density correction<br>(SIM 44-26).                                                                                                    |
|              |             | Case 6 | Trouble<br>position/<br>cause | Developing bias output trouble                                                                                                    |
|              |             |        | Remedy                        | (Check) Developing bias<br>contact check / High voltage<br>PWB check / Developing<br>bias voltage check                                                                                                    |
|              |             |        |                               | (Repair) High voltage power<br>PWB replacement /<br>Developing bias output<br>voltage adjustment (SIM8-<br>1) / Power Source-ON                                                                                                    |
|              |             |        |                               | (After-work) Execute the<br>image density correction<br>(SIM 44-6). / Execute the<br>half tone density correction<br>(SIM 44-26).                                                                                                    |
|              |             | Case 7 | Trouble<br>position/<br>cause | Transfer trouble                                                                                                    |
|              |             |        | Remedy                        | (Check) Transfer roller<br>check / High voltage power<br>PWB check / Transfer<br>voltage check                                                                                                    |
|              |             |        |                               | (Repair) Transfer roller<br>replacement / High voltage<br>power PWB replacement /<br>Transfer output voltage<br>adjustment (SIM 8-6) /<br>Power Source-ON                                                                                                    |
|              |             |        |                               | (After-work) Execute the<br>image density correction<br>(SIM 44-6). / Execute the<br>half tone density correction<br>(SIM 44-26).                                                                                                    |

| Main<br>code | Sub<br>code | Title  | Half tone trouble (C          | correction (1st patch)<br>YAN)                                                                                                    |
|--------------|-------------|--------|-------------------------------|----------------------------------------------------------------------------------------------------|
| F2           | 81          | Case 8 | Trouble<br>position/<br>cause | Scanner (writing) unit<br>trouble (Scanner (writing)<br>motor trouble / Laser beam<br>sensor trouble / Internal<br>optical system dirt) |
|              |             |        | Remedy                        | (Check) Check the<br>operation of the scanner<br>(writing) unit. (SIM 61-1)                                                             |
|              |             |        |                               | (Repair) Replace the<br>scanner (writing) unit. /<br>Power Source-ON<br>(After-work) Adjust ADJM7/                                      |
|              |             |        |                               | ADJM9/ADJM10                                                                                                    |

| Main<br>code | Sub<br>code | Title     | Half tone correction (1st patch) trouble (MAGENTA) |                                                                                                    |
|--------------|-------------|-----------|----------------------------------------------------|----------------------------------------------------------------------------------------------------|
| F2           | 82          | Phenomena | Display                                            | Lamp                                                                                                    |
|              |             |           |                                                    | Message                                                                                                    |
|              |             |           | Detail                                             | In half tone image density<br>correction, the toner patch<br>density is abnormally low or<br>high.                                                              |
|              |             |           | Section                                            | Image process                                                                                                    |
|              |             |           | Operation mode                                     | Image density correction                                                                                                    |
|              |             |           | Note                                               |                                                                                                    |
|              |             | Case 1    | Trouble<br>position/<br>cause                      | Image density sensor<br>trouble                                                                                                    |
|              |             |           | Remedy                                             | (Check) Check the image<br>density sensor (dirt, output).<br>(SIM44-2)                                                                                          |
|              |             |           |                                                    | (Repair) Clean or replace<br>the image density sensor. /<br>Power Source-ON                                                                                     |
|              |             |           |                                                    | (After-work) Adjust ADJ M6                                                                                                    |
|              |             | Case 2    | Trouble<br>position/<br>cause                      | Transfer belt trouble (dirt, scratch)                                                                                                    |
|              |             |           | Remedy                                             | (Check) Toner dispersion<br>from transfer belt cleaner,<br>OPC drum unit, developing<br>unit                                                                    |
|              |             |           |                                                    | (Repair) Transfer belt<br>cleaning, replacement /<br>Transfer belt cleaner<br>replacement / OPC drum<br>unit, developing unit<br>cleaning / Power Source-<br>ON |
|              |             |           |                                                    | (After-work)                                                                                                    |
|              |             | Case 3    | Trouble<br>position/<br>cause                      | PCU SUB PWB trouble                                                                                                    |
|              |             |           | Remedy                                             | (Check) Check the PCU<br>SUB PWB humidity sensor<br>circuit.                                                                                                    |
|              |             |           |                                                    | (Repair) PCU SUB PWB<br>replacement / Power<br>Source-ON                                                                                                    |
|              |             |           |                                                    | (After-work)                                                                                                    |

| Main<br>code | Sub<br>code | Title  | Half tone trouble (M          | correction (1st patch)<br>IAGENTA)                                                                                                    |
|--------------|-------------|--------|-------------------------------|----------------------------------------------------------------------------------------------------|
| F2           | 82          | Case 4 | Trouble<br>position/<br>cause | PCU MAIN PWB trouble                                                                                                    |
|              |             |        | Remedy                        | (Check)                                                                                                    |
|              |             |        |                               | (Repair) Replace the PCU<br>MAIN PWB. / Power<br>Source-ON                                                                                                    |
|              |             |        |                               | (After-work) Re-enter setup<br>values and adjustment<br>values. (Install the<br>EEPROM of the defective<br>PCU MAIN PWB to a new<br>PCU MAIN PWB.)                                              |
|              |             | Case 5 | Trouble<br>position/<br>cause | Main charger output trouble                                                                                                    |
|              |             |        | Remedy                        | (Check) Main charger<br>contact check / Main<br>charger unit check / High<br>voltage power PWB, high<br>voltage interface PWB<br>check / Main charger output<br>voltage check                   |
|              |             |        |                               | (Repair) Main charger unit<br>replacement / High voltage<br>power PWB, high voltage<br>interface PWB replacement<br>/ Main charger output<br>voltage adjustment (SIM 8-<br>2) / Power Source-ON |
|              |             |        |                               | (After-work) Execute the<br>image density correction<br>(SIM 44-6). / Execute the<br>half tone density correction<br>(SIM 44-26).                                                               |
|              |             | Case 6 | Trouble<br>position/<br>cause | Developing bias output<br>trouble                                                                                                    |
|              |             |        | Remedy                        | (Check) Developing bias<br>contact check / High voltage<br>PWB check / Developing<br>bias voltage check                                                                                         |
|              |             |        |                               | (Repair) High voltage power<br>PWB replacement /<br>Developing bias output<br>voltage adjustment (SIM8-<br>1) / Power Source-ON                                                                 |
|              |             |        |                               | (After-work) Execute the<br>image density correction<br>(SIM 44-6). / Execute the<br>half tone density correction<br>(SIM 44-26).                                                               |

| Main<br>code | Sub<br>code | Title  | Half tone correction (1st patch)<br>trouble (MAGENTA) |                                                                                                    |  |
|--------------|-------------|--------|-------------------------------------------------------|----------------------------------------------------------------------------------------------------|--|
| F2           | 82          | Case 7 | Trouble<br>position/<br>cause                         | Transfer trouble                                                                                                    |  |
|              |             |        | Remedy                                                | (Check) Transfer roller<br>check / High voltage power<br>PWB check / Transfer<br>voltage check                                                            |  |
|              |             |        |                                                       | (Repair) Transfer roller<br>replacement / High voltage<br>power PWB replacement /<br>Transfer output voltage<br>adjustment (SIM 8-6) /<br>Power Source-ON |  |
|              |             |        |                                                       | (After-work) Execute the<br>image density correction<br>(SIM 44-6). / Execute the<br>half tone density correction<br>(SIM 44-26).                         |  |
|              |             | Case 8 | Trouble<br>position/<br>cause                         | Scanner (writing) unit<br>trouble (Scanner (writing)<br>motor trouble / Laser beam<br>sensor trouble / Internal<br>optical system dirt)                   |  |
|              |             |        | Remedy                                                | (Check) Check the<br>operation of the scanner<br>(writing) unit. (SIM 61-1)                                                                               |  |
|              |             |        |                                                       | (Repair) Replace the<br>scanner (writing) unit. /<br>Power Source-ON                                                                                      |  |
|              |             |        |                                                       | (After-work) Adjust ADJM7/<br>ADJM9/ADJM10                                                                                                    |  |

| Main<br>code | Sub<br>code | Title     | Half tone correction (1st patch) trouble (YELLOW) |                                                                                                    |  |
|--------------|-------------|-----------|---------------------------------------------------|----------------------------------------------------------------------------------------------------|--|
| F2           | 83          | Phenomena | Display                                           | Lamp                                                                                               |  |
|              |             |           |                                                   | Message                                                                                            |  |
|              |             |           | Detail                                            | In half tone image density<br>correction, the toner patch<br>density is abnormally low or<br>high. |  |
|              |             |           | Section                                           | Image process                                                                                      |  |
|              |             |           | Operation mode                                    | Image density correction                                                                           |  |
|              |             |           | Note                                              |                                                                                                    |  |
|              |             | Case 1    | Trouble<br>position/<br>cause                     | Image density sensor<br>trouble                                                                    |  |
|              |             |           | Remedy                                            | (Check) Check the image<br>density sensor (dirt, output).<br>(SIM44-2)                             |  |
|              |             |           |                                                   | (Repair) Clean or replace<br>the image density sensor. /<br>Power Source-ON                        |  |
|              |             |           |                                                   | (After-work) Adjust ADJ M6                                                                         |  |

| Main<br>code | Sub<br>code | Title    | Half tone trouble (Y | correction (1st patch)<br>′ELLOW) |
|--------------|-------------|----------|----------------------|-----------------------------------|
| F2           | 83          | Case 2   | Trouble              | Transfer belt trouble (dirt,      |
|              |             |          | position/            | scratch)                          |
|              |             |          | cause                |                                   |
|              |             |          | Remedy               | (Check) Toner dispersion          |
|              |             |          |                      | from transfer belt cleaner,       |
|              |             |          |                      | OPC drum unit, developing         |
|              |             |          |                      | unit                              |
|              |             |          |                      | (Repair) Transfer belt            |
|              |             |          |                      | cleaning, replacement /           |
|              |             |          |                      | I ransfer belt cleaner            |
|              |             |          |                      | upit developing upit              |
|              |             |          |                      | cleaning / Power Source-          |
|              |             |          |                      | ON                                |
|              |             |          |                      | (After-work)                      |
|              |             | Case 3   | Trouble              | PCU SUB PWB trouble               |
|              |             | 04000    | position/            |                                   |
|              |             |          | cause                |                                   |
|              |             |          | Remedy               | (Check) Check the PCU             |
|              |             |          | -                    | SUB PWB humidity sensor           |
|              |             |          |                      | circuit.                          |
|              |             |          |                      | (Repair) PCU SUB PWB              |
|              |             |          |                      | replacement / Power               |
|              |             |          |                      | Source-ON                         |
|              |             | <u> </u> |                      | (After-work)                      |
|              |             | Case 4   | I rouble             | PCU MAIN PWB trouble              |
|              |             |          |                      |                                   |
|              |             |          | Remedy               | (Check)                           |
|              |             |          |                      | (Benair) Benlace the PCU          |
|              |             |          |                      | MAIN PWB. / Power                 |
|              |             |          |                      | Source-ON                         |
|              |             |          |                      | (After-work) Re-enter setup       |
|              |             |          |                      | values and adjustment             |
|              |             |          |                      | values. (Install the              |
|              |             |          |                      | EEPROM of the defective           |
|              |             |          |                      |                                   |
|              |             | Case 5   | Trouble              | Main charger output trouble       |
|              |             | Case J   | nosition/            | Main charger output trouble       |
|              |             |          | cause                |                                   |
|              |             |          | Remedy               | (Check) Main charger              |
|              |             |          | ,                    | contact check / Main              |
|              |             |          |                      | charger unit check / High         |
|              |             |          |                      | voltage power PWB, high           |
|              |             |          |                      | voltage interface PWB             |
|              |             |          |                      | cneck / Main charger output       |
|              |             |          |                      | (Poppir) Main charger unit        |
|              |             |          |                      | replacement / High voltage        |
|              |             |          |                      | power PWB, high voltage           |
|              |             |          |                      | interface PWB replacement         |
|              |             |          |                      | / Main charger output             |
|              |             |          |                      | voltage adjustment (SIM 8-        |
|              |             |          |                      | 2) / Power Source-ON              |
|              |             |          |                      | (Atter-work) Execute the          |
|              |             |          |                      | (SIM 44-6) / Execute the          |
|              |             |          |                      | half tone density correction      |
|              |             |          |                      | (SIM 44-26).                      |
| L            | u           | 1        | 1                    | - /                               |

| Main<br>code | Sub<br>code | Title  | Half tone correction (1st patch) trouble (YELLOW) |                                                                                                    |  |
|--------------|-------------|--------|---------------------------------------------------|----------------------------------------------------------------------------------------------------|--|
| F2           | 83          | Case 6 | Trouble<br>position/<br>cause                     | Developing bias output trouble                                                                                                    |  |
|              |             |        | Remedy                                            | (Check) Developing bias<br>contact check / High voltage<br>PWB check / Developing<br>bias voltage check                                                   |  |
|              |             |        |                                                   | (Repair) High voltage power<br>PWB replacement /<br>Developing bias output<br>voltage adjustment (SIM8-<br>1) / Power Source-ON                           |  |
|              |             |        |                                                   | (After-work) Execute the<br>image density correction<br>(SIM 44-6). / Execute the<br>half tone density correction<br>(SIM 44-26).                         |  |
|              |             | Case 7 | Trouble<br>position/<br>cause                     | Transfer trouble                                                                                                    |  |
|              |             |        | Remedy                                            | (Check) Transfer roller<br>check / High voltage power<br>PWB check / Transfer<br>voltage check                                                            |  |
|              |             |        |                                                   | (Repair) Transfer roller<br>replacement / High voltage<br>power PWB replacement /<br>Transfer output voltage<br>adjustment (SIM 8-6) /<br>Power Source-ON |  |
|              |             |        |                                                   | (After-work) Execute the<br>image density correction<br>(SIM 44-6). / Execute the<br>half tone density correction<br>(SIM 44-26).                         |  |
|              |             | Case 8 | Trouble<br>position/<br>cause                     | Scanner (writing) unit<br>trouble (Scanner (writing)<br>motor trouble / Laser beam<br>sensor trouble / Internal<br>optical system dirt)                   |  |
|              |             |        | Remedy                                            | (Check) Check the<br>operation of the scanner<br>(writing) unit. (SIM 61-1)<br>(Repair) Replace the                                                       |  |
|              |             |        |                                                   | scanner (writing) unit. /<br>Power Source-ON<br>(After-work) Adjust ADJM7/<br>ADJM9/ADJM10                                                                |  |

| Main<br>code | Sub<br>code | Title     | Half tone trouble (B          | correction (2nd patch)<br>BLACK)                                                                                                    |
|--------------|-------------|-----------|-------------------------------|----------------------------------------------------------------------------------------------------|
| F2           | 84          | Phenomena | Display                       | Lamp                                                                                                    |
|              |             |           | -12                           | Message                                                                                                    |
|              |             |           | Detail                        | In the half toner image<br>density correction, the toner<br>patch densities at the<br>boundary sections of the<br>low density area, the<br>medium density area, and<br>the high density area are<br>abnormally different from<br>each other. |
|              |             |           | Section                       | Image process                                                                                                    |
|              |             |           | Operation mode                | Image density correction                                                                                                    |
|              |             |           | Note                          |                                                                                                    |
|              |             | Case 1    | Trouble<br>position/<br>cause | Image density sensor<br>trouble                                                                                                    |
|              |             |           | Remedy                        | (Check) Check the image<br>density sensor (dirt, output).<br>(SIM44-2)                                                                                                    |
|              |             |           |                               | (Repair) Clean or replace<br>the image density sensor. /<br>Power Source-ON                                                                                                    |
|              |             |           |                               | (After-work) Adjust ADJ M6                                                                                                    |
|              |             | Case 2    | Trouble<br>position/<br>cause | Transfer belt trouble (dirt, scratch)                                                                                                    |
|              |             |           | Remedy                        | (Check) Toner dispersion<br>from transfer belt cleaner,<br>OPC drum unit, developing<br>unit                                                                                                    |
|              |             |           |                               | (Repair) Transfer belt<br>cleaning, replacement /<br>Transfer belt cleaner<br>replacement / OPC drum<br>unit, developing unit<br>cleaning / Power Source-<br>ON                                                                              |
|              |             | C250 3    | Trouble                       | PCU SUB PWB trouble                                                                                                    |
|              |             | Case 5    | position/<br>cause            |                                                                                                    |
|              |             |           | Remedy                        | (Check) Check the PCU<br>SUB PWB humidity sensor<br>circuit.                                                                                                    |
|              |             |           |                               | (Repair) PCU SUB PWB<br>replacement / Power<br>Source-ON                                                                                                    |
|              |             | Case 4    | Trouble<br>position/<br>cause | (After-work)<br>PCU MAIN PWB trouble                                                                                                    |
|              |             |           | Remedy                        | (Check)                                                                                                    |
|              |             |           |                               | (Repair) Replace the PCU<br>MAIN PWB. / Power<br>Source-ON                                                                                                    |
|              |             |           |                               | (After-work) Re-enter setup<br>values and adjustment<br>values (Install the                                                                                                    |
|              |             |           |                               | EEPROM of the defective<br>PCU MAIN PWB to a new<br>PCU MAIN PWB.)                                                                                                    |

| Main<br>code | Sub<br>code | Title  | Half tone correction (2nd patch) trouble (BLACK) |                                                                                                    |  |  |
|--------------|-------------|--------|--------------------------------------------------|----------------------------------------------------------------------------------------------------|--|--|
| F2           | 84          | Case 5 | Trouble                                          | Main charger output trouble                                                                                                    |  |  |
|              |             |        | position/                                        |                                                                                                    |  |  |
|              |             |        | cause                                            |                                                                                                    |  |  |
|              |             |        | Remedy                                           | (Check) Main charger<br>contact check / Main<br>charger unit check / High<br>voltage power PWB, high<br>voltage interface PWB<br>check / Main charger output<br>voltage check                   |  |  |
|              |             |        |                                                  | (Repair) Main charger unit<br>replacement / High voltage<br>power PWB, high voltage<br>interface PWB replacement<br>/ Main charger output<br>voltage adjustment (SIM 8-<br>2) / Power Source-ON |  |  |
|              |             |        |                                                  | (After-work) Execute the<br>image density correction<br>(SIM 44-6). / Execute the<br>half tone density correction<br>(SIM 44-26).                                                               |  |  |
|              |             | Case 6 | Trouble                                          | Developing bias output                                                                                                    |  |  |
|              |             |        | position/                                        | trouble                                                                                                    |  |  |
|              |             |        | cause                                            |                                                                                                    |  |  |
|              |             |        | Remedy                                           | (Check) Developing bias<br>contact check / High voltage<br>PWB check / Developing<br>bias voltage check                                                                                         |  |  |
|              |             |        |                                                  | (Repair) High voltage power<br>PWB replacement /<br>Developing bias output<br>voltage adjustment (SIM8-<br>1) / Power Source-ON                                                                 |  |  |
|              |             |        |                                                  | (After-work) Execute the<br>image density correction<br>(SIM 44-6). / Execute the<br>half tone density correction<br>(SIM 44-26).                                                               |  |  |
|              |             | Case 7 | Trouble<br>position/<br>cause                    | Transfer trouble                                                                                                    |  |  |
|              |             |        | Remedy                                           | (Check) Transfer roller<br>check / High voltage power<br>PWB check / Transfer<br>voltage check                                                                                                  |  |  |
|              |             |        |                                                  | (Repair) Transfer roller<br>replacement / High voltage<br>power PWB replacement /<br>Transfer output voltage<br>adjustment (SIM 8-6) /<br>Power Source-ON<br>(After-work) Execute the           |  |  |
|              |             |        |                                                  | image density correction<br>(SIM 44-6). / Execute the<br>half tone density correction<br>(SIM 44-26).                                                                                           |  |  |

| ction (2nd patch)       |      | Main | Sub  | Title     | Half tone  | correction (2nd patch)         |
|-------------------------|------|------|------|-----------|------------|--------------------------------|
|                         |      | code | code |           | trouble (B |                                |
| charger output trouble  |      | F2   | 84   | Case 8    | I rouble   | Scanner (writing) unit         |
|                         |      |      |      |           |            | motor trouble (Lasor boam      |
| ak) Main abargar        |      |      |      |           | cause      | sensor trouble / Internal      |
| ck) Main charger        |      |      |      |           |            | optical system dirt)           |
| act check / Main        |      |      |      |           | Romody     | (Check) Check the              |
| ne nower PWR high       |      |      |      |           | nemeuy     | operation of the scanner       |
| ne interface PWB        |      |      |      |           |            | (writing) unit (SIM 61-1)      |
| k / Main charger output |      |      |      |           |            | (Repair) Beplace the           |
| ne check                |      |      |      |           |            | (nepair) neplace the           |
| air) Main charger unit  |      |      |      |           |            | Power Source-ON                |
| cement / High voltage   |      |      |      |           |            | (After-work) Adjust AD IM7/    |
| er PWB, high voltage    |      |      |      |           |            | ADJM9/ADJM10                   |
| ace PWB replacement     |      |      |      |           |            |                                |
| n charger output        |      | Main | Sub  | Titlo     | Half tone  | correction (2nd) patch         |
| ge adjustment (SIM 8-   |      | code | code | The       | trouble (C | YAN)                           |
| ower Source-ON          |      | F2   | 85   | Phenomena | Display    | Lamp                           |
| r-work) Execute the     |      |      |      |           |            | Message                        |
| e density correction    |      |      |      |           | Detail     | In the half toner image        |
| 44-6). / Execute the    |      |      |      |           |            | density correction, the toner  |
|                         |      |      |      |           |            | patch densities at the         |
| 44-20).                 |      |      |      |           |            | boundary sections of the       |
| loping bias output      |      |      |      |           |            | low density area, the          |
|                         |      |      |      |           |            | medium density area, and       |
| ck) Developing bias     |      |      |      |           |            | the high density area are      |
| ct check / High voltage |      |      |      |           |            | abhormaily different from      |
| check / Developing      |      |      |      |           | Section    |                                |
| voltage check           |      |      |      |           | Orientian  | Image process                  |
| air) High voltage power |      |      |      |           | operation  | image density correction       |
| replacement /           |      |      |      |           | Noto       | <u> </u>                       |
| loping bias output      |      |      |      | Casa 1    | Trouble    | Imaga danaitu aanaar           |
| ge adjustment (SIM8-    |      |      |      | Case I    | nocition/  | trouble                        |
| ower Source-ON          |      |      |      |           | cause      | liouble                        |
| r-work) Execute the     |      |      |      |           | Remedy     | (Check) Check the image        |
| e density correction    |      |      |      |           | riomody    | density sensor (dirt. output). |
| 44-6). / Execute the    |      |      |      |           |            | (SIM44-2)                      |
|                         |      |      |      |           |            | (Repair) Clean or replace      |
| 44-20).                 |      |      |      |           |            | the image density sensor. /    |
|                         |      |      |      |           |            | Power Source-ON                |
|                         |      |      |      |           |            | (After-work) Adjust ADJ M6     |
| ck) Transfer roller     |      |      |      | Case 2    | Trouble    | Transfer belt trouble (dirt,   |
| k / High voltage power  |      |      |      |           | position/  | scratch)                       |
| check / Transfer        |      |      |      |           | cause      |                                |
| ge check                |      |      |      |           | Remedy     | (Check) Toner dispersion       |
| air) Transfer roller    |      |      |      |           |            | from transfer belt cleaner,    |
| cement / High voltage   |      |      |      |           |            | OPC drum unit, developing      |
| er PWB replacement /    |      |      |      |           |            | unit                           |
| sfer output voltage     |      |      |      |           |            | (Repair) Transfer belt         |
| stment (SIM 8-6) /      |      |      |      |           |            | cleaning, replacement /        |
| er Source-ON            |      |      |      |           |            | replacement / OPC drum         |
| r-work) Execute the     |      |      |      |           |            | unit developing unit           |
| e density correction    |      |      |      |           |            | cleaning / Power Source-       |
| 44-6). / Execute the    |      |      |      |           |            | ON                             |
|                         |      |      |      |           |            | (After-work)                   |
| 44-20).                 | L    |      |      | Case 3    | Trouble    | PCU SUB PWB trouble            |
|                         |      |      |      | 00000     | position/  |                                |
|                         |      |      |      |           | cause      |                                |
|                         |      |      |      |           | Remedy     | (Check) Check the PCU          |
|                         |      |      |      |           |            | SUB PWB humidity sensor        |
|                         |      |      |      |           |            | circuit.                       |
|                         |      |      |      |           |            | (Repair) PCU SUB PWB           |
|                         |      |      |      |           |            | replacement / Power            |
|                         |      |      |      |           |            | Source-ON                      |
| WWW.SERVIC              | CE-1 | AAN  | IUA  | L.NET     |            | (Atter-work)                   |
|                         |      |      |      |           |            |                                |

| Main<br>code | Sub<br>code | Title  | Half tone correction (2nd) patch<br>trouble (CYAN) |                                                                                                    |  |
|--------------|-------------|--------|----------------------------------------------------|----------------------------------------------------------------------------------------------------|--|
| F2           | 85          | Case 4 | Trouble<br>position/<br>cause                      | PCU MAIN PWB trouble                                                                                                    |  |
|              |             |        | Remedy                                             | (Check)                                                                                                    |  |
|              |             |        |                                                    | (Repair) Replace the PCU<br>MAIN PWB. / Power<br>Source-ON                                                                                                    |  |
|              |             |        |                                                    | (After-work) Re-enter setup<br>values and adjustment<br>values. (Install the<br>EEPROM of the defective<br>PCU MAIN PWB to a new<br>PCU MAIN PWB.)                                              |  |
|              |             | Case 5 | Trouble<br>position/<br>cause                      | Main charger output trouble                                                                                                    |  |
|              |             |        | Remedy                                             | (Check) Main charger<br>contact check / Main<br>charger unit check / High<br>voltage power PWB, high<br>voltage interface PWB<br>check / Main charger output<br>voltage check                   |  |
|              |             |        |                                                    | (Repair) Main charger unit<br>replacement / High voltage<br>power PWB, high voltage<br>interface PWB replacement<br>/ Main charger output<br>voltage adjustment (SIM 8-<br>2) / Power Source-ON |  |
|              |             |        |                                                    | (After-work) Execute the<br>image density correction<br>(SIM 44-6). / Execute the<br>half tone density correction<br>(SIM 44-26).                                                               |  |
|              |             | Case 6 | Trouble<br>position/<br>cause                      | Developing bias output trouble                                                                                                    |  |
|              |             |        | Remedy                                             | (Check) Developing bias<br>contact check / High voltage<br>PWB check / Developing<br>bias voltage check                                                                                         |  |
|              |             |        |                                                    | (Repair) High voltage power<br>PWB replacement /<br>Developing bias output<br>voltage adjustment (SIM8-<br>1) / Power Source-ON                                                                 |  |
|              |             |        |                                                    | (After-work) Execute the<br>image density correction<br>(SIM 44-6). / Execute the<br>half tone density correction<br>(SIM 44-26).                                                               |  |

| Main | Sub  | Title     | Half tone correction (2nd) patch                                                |                                                                                                    |  |
|------|------|-----------|---------------------------------------------------------------------------------|----------------------------------------------------------------------------------------------------|--|
| code | code |           | trouble (C                                                                      | YAN)                                                                                                    |  |
| F2   | 85   | Case 7    | Trouble                                                                         | Transfer trouble                                                                                                    |  |
|      |      |           | position/                                                                       |                                                                                                    |  |
|      |      |           | cause                                                                           |                                                                                                    |  |
|      |      |           | Remedy                                                                          | (Check) Transfer roller                                                                                                    |  |
|      |      |           |                                                                                 | check / High voltage power                                                                                                    |  |
|      |      |           |                                                                                 | PWB check / Transfer                                                                                                    |  |
|      |      |           |                                                                                 | voltage check                                                                                                    |  |
|      |      |           |                                                                                 | (Repair) Transfer roller                                                                                                    |  |
|      |      |           |                                                                                 | replacement / High voltage                                                                                                    |  |
|      |      |           |                                                                                 | power PWB replacement /                                                                                                    |  |
|      |      |           |                                                                                 | adjustment (SIM 8.6) /                                                                                                    |  |
|      |      |           |                                                                                 | Power Source-ON                                                                                                    |  |
|      |      |           |                                                                                 | (After-work) Execute the                                                                                                    |  |
|      |      |           |                                                                                 | image density correction                                                                                                    |  |
|      |      |           |                                                                                 | (SIM 44-6). / Execute the                                                                                                    |  |
|      |      |           |                                                                                 | half tone density correction                                                                                                    |  |
|      |      |           |                                                                                 | (SIM 44-26).                                                                                                    |  |
|      |      | Case 8    | Trouble                                                                         | Scanner (writing) unit                                                                                                    |  |
|      |      |           | position/                                                                       | trouble (Scanner (writing)                                                                                                    |  |
|      |      |           | cause                                                                           | motor trouble / Laser beam                                                                                                    |  |
|      |      |           |                                                                                 | sensor trouble / Internal                                                                                                    |  |
|      |      |           |                                                                                 | optical system dirt)                                                                                                    |  |
|      |      |           | Remedy                                                                          | (Check) Check the                                                                                                    |  |
|      |      |           |                                                                                 | operation of the scanner                                                                                                    |  |
|      |      |           |                                                                                 |                                                                                                    |  |
|      |      |           |                                                                                 | (Repair) Replace the                                                                                                    |  |
|      |      |           |                                                                                 | Scanner (writing) unit. /                                                                                                    |  |
|      |      |           |                                                                                 | (After work) Adjust AD IM7/                                                                                                    |  |
|      |      |           |                                                                                 | ADJM9/ADJM10                                                                                                    |  |
|      | r    |           |                                                                                 |                                                                                                    |  |
| Main | Sub  | Title     | Half tone                                                                       | correction (2nd) patch                                                                                                    |  |
| code | code |           | trouble (M                                                                      | AGENTA)                                                                                                    |  |
| F2   | 86   | Phenomena | Display                                                                         | Lamp                                                                                                    |  |
|      |      |           |                                                                                 | Message                                                                                                    |  |
|      |      |           | Detail                                                                          | In the half toner image                                                                                                    |  |
|      |      |           |                                                                                 | density correction, the toner                                                                                                    |  |
|      |      |           |                                                                                 | patch densities at the                                                                                                    |  |
|      |      |           |                                                                                 | low density area, the                                                                                                    |  |
|      |      |           |                                                                                 | medium density area, and                                                                                                    |  |
|      |      |           |                                                                                 | the high density area are                                                                                                    |  |
|      |      |           |                                                                                 | abnormally different from                                                                                                    |  |
|      | 1    |           |                                                                                 | each other.                                                                                                    |  |
|      |      |           |                                                                                 |                                                                                                    |  |
|      |      |           | Section                                                                         | Image process                                                                                                    |  |
|      |      |           | Section<br>Operation                                                            | Image process<br>Image density correction                                                                                                    |  |
|      |      |           | Section<br>Operation<br>mode                                                    | Image process<br>Image density correction                                                                                                    |  |
|      |      |           | Section<br>Operation<br>mode<br>Note                                            | Image process<br>Image density correction                                                                                                    |  |
|      |      | Case 1    | Section<br>Operation<br>mode<br>Note<br>Trouble                                 | Image process Image density correction Image density sensor                                                                                                    |  |
|      |      | Case 1    | Section<br>Operation<br>mode<br>Note<br>Trouble<br>position/                    | Image process Image density correction Image density sensor trouble                                                                                                    |  |
|      |      | Case 1    | Section<br>Operation<br>mode<br>Note<br>Trouble<br>position/<br>cause           | Image process<br>Image density correction<br>Image density sensor<br>trouble                                                                                                    |  |
|      |      | Case 1    | Section<br>Operation<br>mode<br>Note<br>Trouble<br>position/<br>cause<br>Remedy | Image process<br>Image density correction<br>Image density sensor<br>trouble<br>(Check) Check the image                                                                                                    |  |
|      |      | Case 1    | Section<br>Operation<br>mode<br>Note<br>Trouble<br>position/<br>cause<br>Remedy | Image process<br>Image density correction<br>Image density sensor<br>trouble<br>(Check) Check the image<br>density sensor (dirt, output).<br>(SIM44-2)                                                                                |  |
|      |      | Case 1    | Section<br>Operation<br>mode<br>Note<br>Trouble<br>position/<br>cause<br>Remedy | Image process<br>Image density correction<br>Image density sensor<br>trouble<br>(Check) Check the image<br>density sensor (dirt, output).<br>(SIM44-2)<br>(Repair) Clean or replace                                                   |  |
|      |      | Case 1    | Section<br>Operation<br>mode<br>Note<br>Trouble<br>position/<br>cause<br>Remedy | Image process<br>Image density correction<br>Image density sensor<br>trouble<br>(Check) Check the image<br>density sensor (dirt, output).<br>(SIM44-2)<br>(Repair) Clean or replace<br>the image density sensor. /                    |  |
|      |      | Case 1    | Section<br>Operation<br>mode<br>Note<br>Trouble<br>position/<br>cause<br>Remedy | Image process<br>Image density correction<br>Image density sensor<br>trouble<br>(Check) Check the image<br>density sensor (dirt, output).<br>(SIM44-2)<br>(Repair) Clean or replace<br>the image density sensor. /<br>Power Source-ON |  |

| Main<br>code | Sub<br>code | Title  | Half tone correction (2nd) patch trouble (MAGENTA) |                                                                                                    |  |
|--------------|-------------|--------|----------------------------------------------------|----------------------------------------------------------------------------------------------------|--|
| F2           | 86          | Case 2 | Trouble                                            | Transfer belt trouble (dirt                                                                                                    |  |
|              |             | 5000 L | position/<br>cause                                 | scratch)                                                                                                    |  |
|              |             |        | Remedy                                             | (Check) Toner dispersion<br>from transfer belt cleaner,<br>OPC drum unit, developing<br>unit<br>(Repair) Transfer belt<br>cleaning, replacement /<br>Transfer belt cleaner<br>replacement / OPC drum<br>unit, developing unit<br>cleaning / Power Source-<br>ON |  |
|              |             | Case 3 | Trouble<br>position/<br>cause                      | PCU SUB PWB trouble                                                                                                    |  |
|              |             |        | Remedy                                             | (Check) Check the PCU<br>SUB PWB humidity sensor<br>circuit.                                                                                                    |  |
|              |             |        |                                                    | (Repair) PCU SUB PWB<br>replacement / Power<br>Source-ON                                                                                                    |  |
|              |             | Case 4 | Trouble<br>position/<br>cause                      | PCU MAIN PWB trouble                                                                                                    |  |
|              |             |        | Remedy                                             | (Check)<br>(Repair) Replace the PCU<br>MAIN PWB. / Power<br>Source-ON                                                                                                    |  |
|              |             |        |                                                    | (After-work) Re-enter setup<br>values and adjustment<br>values. (Install the<br>EEPROM of the defective<br>PCU MAIN PWB to a new<br>PCU MAIN PWB.)                                                                                                    |  |
|              |             | Case 5 | Trouble<br>position/<br>cause                      | Main charger output trouble                                                                                                    |  |
|              |             |        | Remedy                                             | (Check) Main charger<br>contact check / Main<br>charger unit check / High<br>voltage power PWB, high<br>voltage interface PWB<br>check / Main charger output<br>voltage check                                                                                   |  |
|              |             |        |                                                    | (Repair) Main charger unit<br>replacement / High voltage<br>power PWB, high voltage<br>interface PWB replacement<br>/ Main charger output<br>voltage adjustment (SIM 8-<br>2) / Power Source-ON                                                                 |  |
|              |             |        |                                                    | (After-work) Execute the<br>image density correction<br>(SIM 44-6). / Execute the<br>half tone density correction<br>(SIM 44-26).                                                                                                    |  |

| Main<br>code | Sub<br>code | Title      | Half tone trouble (N | correction (2nd) patch<br>IAGENTA)         |
|--------------|-------------|------------|----------------------|--------------------------------------------|
| F2           | 86          | Case 6     | Trouble              | Developing bias output                     |
|              |             |            | position/            | trouble                                    |
|              |             |            | cause                |                                            |
|              |             |            | Remedy               | (Check) Developing bias                    |
|              |             |            |                      | contact check / High voltage               |
|              |             |            |                      | PWB check / Developing                     |
|              |             |            |                      | bias voltage check                         |
|              |             |            |                      | (Repair) High voltage power                |
|              |             |            |                      | PWB replacement /                          |
|              |             |            |                      | Developing bias output                     |
|              |             |            |                      | 1) / Power Source ON                       |
|              |             |            |                      | (After work) Execute the                   |
|              |             |            |                      | (Aller-Work) Execute the                   |
|              |             |            |                      | (SIM 44-6) / Execute the                   |
|              |             |            |                      | half tone density correction               |
|              |             |            |                      | (SIM 44-26).                               |
|              |             | Case 7     | Trouble              | Transfer trouble                           |
|              |             |            | position/            |                                            |
|              |             |            | cause                |                                            |
|              |             |            | Remedy               | (Check) Transfer roller                    |
|              |             |            |                      | check / High voltage power                 |
|              |             |            |                      | PWB check / Transfer                       |
|              |             |            |                      | voltage check                              |
|              |             |            |                      | (Repair) I ransfer roller                  |
|              |             |            |                      | neplacement / High Voltage                 |
|              |             |            |                      | Transfer output voltage                    |
|              |             |            |                      | adjustment (SIM 8-6) /                     |
|              |             |            |                      | Power Source-ON                            |
|              |             |            |                      | (After-work) Execute the                   |
|              |             |            |                      | image density correction                   |
|              |             |            |                      | (SIM 44-6). / Execute the                  |
|              |             |            |                      | half tone density correction               |
|              |             |            |                      | (SIM 44-26).                               |
|              |             | Case 8     | Trouble              | Scanner (writing) unit                     |
|              |             |            | position/            | trouble (Scanner (writing)                 |
|              |             |            | cause                | motor trouble / Laser beam                 |
|              |             |            |                      | optical system dirt)                       |
|              |             |            | Remedy               | (Check) Check the                          |
|              |             |            | Tiemeuy              | operation of the scanner                   |
|              |             |            |                      | (writing) unit. (SIM 61-1)                 |
|              |             |            |                      | (Repair) Replace the                       |
|              |             |            |                      | scanner (writing) unit. /                  |
|              |             |            |                      | Power Source-ON                            |
|              |             |            |                      | (After-work) Adjust ADJM7/<br>ADJM9/ADJM10 |
| ·            |             |            |                      |                                            |
| Main         | Sub         | Title      | Half tone            | correction (2nd) patch                     |
| E2           | 87          | Phenomena  | Display              | Lamp                                       |
|              | - 07        | , nonomena | Diopidy              | Message                                    |
|              |             |            | Detail               | In the half toner image                    |
|              |             |            |                      | density correction, the toner              |

patch densities at the

boundary sections of the low density area, the medium density area, and

the high density area are abnormally different from

each other.

Image process Operation Image density correction

Section

. mode Note

| Main | Sub | Title  | Half tone                     | correction (2nd) patch                                                      |
|------|-----|--------|-------------------------------|-----------------------------------------------------------------------------|
| F2   | 87  | Case 1 | Trouble<br>position/          | Image density sensor<br>trouble                                             |
|      |     |        | cause<br>Remedy               | (Check) Check the image                                                     |
|      |     |        |                               | density sensor (dirt, output).<br>(SIM44-2)                                 |
|      |     |        |                               | (Repair) Clean or replace<br>the image density sensor. /<br>Power Source-ON |
|      |     |        |                               | (After-work) Adjust ADJ M6                                                  |
|      |     | Case 2 | Trouble<br>position/<br>cause | Transfer belt trouble (dirt, scratch)                                       |
|      |     |        | Remedy                        | (Check) Toner dispersion                                                    |
|      |     |        |                               | from transfer belt cleaner,<br>OPC drum unit, developing<br>unit            |
|      |     |        |                               | (Repair) Transfer belt                                                      |
|      |     |        |                               | cleaning, replacement /                                                     |
|      |     |        |                               | Transfer belt cleaner                                                       |
|      |     |        |                               | replacement / OPC drum                                                      |
|      |     |        |                               | unit, developing unit                                                       |
|      |     |        |                               | cleaning / Power Source-<br>ON                                              |
|      |     |        |                               | (After-work)                                                                |
|      |     | Case 3 | Trouble                       | PCU SUB PWB trouble                                                         |
|      |     |        | cause                         |                                                                             |
|      |     |        | Remedy                        | (Check) Check the PCU                                                       |
|      |     |        |                               | SUB PWB humidity sensor circuit.                                            |
|      |     |        |                               | (Repair) PCU SUB PWB                                                        |
|      |     |        |                               | replacement / Power<br>Source-ON                                            |
|      |     |        |                               | (After-work)                                                                |
|      |     | Case 4 | Trouble<br>position/<br>cause | PCU MAIN PWB trouble                                                        |
|      |     |        | Remedy                        | (Check)                                                                     |
|      |     |        |                               | (Repair) Replace the PCU<br>MAIN PWB. / Power                               |
|      |     |        |                               | (After work) De enter ectur                                                 |
|      |     |        |                               | (Aller-work) Re-enter setup                                                 |
|      |     |        |                               | values and aujustment                                                       |
|      |     |        |                               | EEPROM of the defective                                                     |
|      |     |        |                               | PCU MAIN PWB to a new                                                       |
|      |     |        |                               | PCU MAIN PWB.)                                                              |

| Main<br>code | Sub<br>code | Title  | Half tone trouble (Y          | correction (2nd) patch<br>′ELLOW)                                                                                                    |
|--------------|-------------|--------|-------------------------------|----------------------------------------------------------------------------------------------------|
| F2           | 87          | Case 5 | Trouble<br>position/<br>cause | Main charger output trouble                                                                                                    |
|              |             |        | Remedy                        | (Check) Main charger<br>contact check / Main<br>charger unit check / High<br>voltage power PWB, high<br>voltage interface PWB<br>check / Main charger output<br>voltage check<br>(Repair) Main charger unit<br>replacement / High voltage<br>power PWB, high voltage<br>interface PWB replacement<br>/ Main charger output<br>voltage adjustment (SIM 8-<br>2) / Power Source-ON |
|              |             |        |                               | (After-work) Execute the<br>image density correction<br>(SIM 44-6). / Execute the<br>half tone density correction<br>(SIM 44-26).                                                                                                    |
|              |             | Case 6 | Trouble<br>position/<br>cause | Developing bias output trouble                                                                                                    |
|              |             |        | Remedy                        | (Check) Developing bias<br>contact check / High voltage<br>PWB check / Developing<br>bias voltage check<br>(Repair) High voltage power<br>PWB replacement /<br>Developing bias output<br>voltage adjustment (SIM8-<br>1) / Power Source-ON                                                                                                    |
|              |             |        |                               | (After-work) Execute the<br>image density correction<br>(SIM 44-6). / Execute the<br>half tone density correction<br>(SIM 44-26).                                                                                                    |
|              |             | Case 7 | Trouble<br>position/<br>cause | Transfer trouble                                                                                                    |
|              |             |        | Remedy                        | (Check) Transfer roller<br>check / High voltage power<br>PWB check / Transfer<br>voltage check                                                                                                    |
|              |             |        |                               | (Repair) Transfer roller<br>replacement / High voltage<br>power PWB replacement /<br>Transfer output voltage<br>adjustment (SIM 8-6) /<br>Power Source-ON                                                                                                    |
|              |             |        |                               | (After-work) Execute the<br>image density correction<br>(SIM 44-6). / Execute the<br>half tone density correction<br>(SIM 44-26).                                                                                                    |

| Main<br>code | Sub<br>code | Title  | Half tone trouble (Y          | correction (2nd) patch<br>'ELLOW)                                                                                                    |
|--------------|-------------|--------|-------------------------------|----------------------------------------------------------------------------------------------------|
| F2           | 87          | Case 8 | Trouble<br>position/<br>cause | Scanner (writing) unit<br>trouble (Scanner (writing)<br>motor trouble / Laser beam<br>sensor trouble / Internal<br>optical system dirt) |
|              |             |        | Remedy                        | (Check) Check the<br>operation of the scanner<br>(writing) unit. (SIM 61-1)                                                             |
|              |             |        |                               | (Repair) Replace the<br>scanner (writing) unit. /<br>Power Source-ON                                                                    |
|              |             |        |                               | (After-work) Adjust ADJM7/<br>ADJM9/ADJM10                                                                                              |

| Ma<br>coo | de | Sub<br>code | Title     | Half tone                                                                                                    | correction trouble                                                                                                    |
|-----------|----|-------------|-----------|----------------------------------------------------------------------------------------------------|----------------------------------------------------------------------------------------------------|
| F         | 2  | 90          | Phenomena | Display                                                                                                    | Lamp                                                                                                    |
|           |    |             |           |                                                                                                    | Message                                                                                                    |
|           |    |             | Detail    | The max. value of the<br>difference (between colors)<br>between the half tone<br>correction value and the<br>previous correction value<br>exceeds the specified level.                                                          |                                                                                                    |
|           |    |             |           | Section                                                                                                    | Image process                                                                                                    |
|           |    |             |           | Operation mode                                                                                                    | Image density correction                                                                                                    |
|           |    |             |           | Note                                                                                                    |                                                                                                    |
|           |    |             | Case 1    | Trouble<br>position/<br>cause                                                                                                    | Image density sensor<br>trouble                                                                                                    |
|           |    |             |           | Remedy                                                                                                    | (Check) Check the image<br>density sensor (dirt, output)<br>(SIM44-2) / Check the<br>image density sensor<br>calibration plate. / Check<br>the operation of the image<br>density sensor calibration<br>plate switching. |
|           |    |             |           | (Repair) Clean or replace<br>the image density sensor. /<br>Clean or replace the image<br>density sensor calibration<br>plate. / Replace the image<br>density sensor calibration<br>plate switch solenoid. /<br>Power Source-ON |                                                                                                    |
|           |    |             |           |                                                                                                    | (After-work) Adjust ADJ M6                                                                                                    |
|           |    |             | Case 2    | Trouble<br>position/<br>cause                                                                                                    | Transfer belt trouble (dirt, scratch)                                                                                                    |
|           |    |             |           | Remedy                                                                                                    | (Check) Toner dispersion<br>from the transfer belt, the<br>OPC drum unit, and the<br>developing unit                                                                                                    |
|           |    |             |           |                                                                                                    | (Repair) Clean or replace<br>the transfer belt. / Replace<br>the transfer belt cleaner. /<br>Clean the OPC drum and<br>the developing unit. / Power<br>Source-ON<br>(After-work)                                        |
|           |    |             |           | 1                                                                                                    |                                                                                                    |

| Main<br>code | Sub<br>code | Title  | Half tone                               | correction trouble                                                                                                    |
|--------------|-------------|--------|-----------------------------------------|----------------------------------------------------------------------------------------------------|
| F2           | 90          | Case 3 | Trouble<br>position/<br>cause           | PCU SUB PWB trouble                                                                                                    |
|              |             |        | Remedy                                  | (Check) Check the PCU<br>SUB PWB image density<br>sensor circuit.                                                                                                    |
|              |             |        |                                         | (Repair) PCU SUB PWB<br>replacement / Power<br>Source-ON                                                                                                    |
|              |             | Case 4 | Trouble<br>position/<br>cause<br>Remedy | (After-work)<br>PCU MAIN PWB trouble<br>(Check)                                                                                                    |
|              |             |        |                                         | (Repair) Replace the PCU<br>MAIN PWB. / Power<br>Source-ON                                                                                                    |
|              |             |        |                                         | (After-work) Re-enter setup<br>values and adjustment<br>values. (Install the<br>EEPROM of the defective<br>PCU MAIN PWB to a new<br>PCU MAIN PWB.)                                              |
|              |             | Case 5 | Trouble<br>position/<br>cause           | Main charger output trouble                                                                                                    |
|              |             |        | Remedy                                  | (Check) Main charger<br>contact check / Main<br>charger unit check / High<br>voltage power PWB, high<br>voltage interface PWB<br>check / Main charger output<br>voltage check                   |
|              |             |        |                                         | (Repair) Main charger unit<br>replacement / High voltage<br>power PWB, high voltage<br>interface PWB replacement<br>/ Main charger output<br>voltage adjustment (SIM 8-<br>2) / Power Source-ON |
|              |             |        |                                         | (After-work) Execute the<br>image density correction<br>(SIM 44-6). / Execute the<br>half tone density correction<br>(SIM 44-26).                                                               |
|              |             | Case 6 | Trouble position/                       | Developing bias output trouble                                                                                                    |
|              |             |        | Remedy                                  | (Check) Developing bias<br>contact check / High voltage<br>PWB check / Developing<br>bias voltage check                                                                                         |
|              |             |        |                                         | (Repair) High voltage power<br>PWB replacement /<br>Developing bias output<br>voltage adjustment (SIM8-<br>1) / Power Source-ON                                                                 |
|              |             |        |                                         | (After-work) Execute the<br>image density correction<br>(SIM 44-6). / Execute the<br>half tone density correction<br>(SIM 44-26).                                                               |

| Main<br>code | Sub<br>code | Title  | Half tone                     | correction trouble                                                                                                    |
|--------------|-------------|--------|-------------------------------|----------------------------------------------------------------------------------------------------|
| F2           | 90          | Case 7 | Trouble<br>position/<br>cause | Transfer trouble                                                                                                    |
|              |             |        | Remedy                        | (Check) Transfer roller<br>check / High voltage power<br>PWB check / Transfer<br>voltage check                                                            |
|              |             |        |                               | (Repair) Transfer roller<br>replacement / High voltage<br>power PWB replacement /<br>Transfer output voltage<br>adjustment (SIM 8-6) /<br>Power Source-ON |
|              |             |        |                               | (After-work) Execute the<br>image density correction<br>(SIM 44-6). / Execute the<br>half tone density correction<br>(SIM 44-26).                         |
|              |             | Case 8 | Trouble<br>position/<br>cause | Scanner (writing) unit<br>trouble (Scanner (writing)<br>motor trouble / Laser beam<br>sensor trouble / Internal<br>optical system dirt)                   |
|              |             |        | Remedy                        | (Check) Check the<br>operation of the scanner<br>(writing) unit. (SIM 61-1)                                                                               |
|              |             |        |                               | (Repair) Replace the<br>scanner (writing) unit. /<br>Power Source-ON                                                                                      |
|              |             |        |                               | (After-work) Adjust ADJM7/<br>ADJM9/ADJM10                                                                                                    |

| r            |             |           |                               |                                                                                                    |
|--------------|-------------|-----------|-------------------------------|----------------------------------------------------------------------------------------------------|
| Main<br>code | Sub<br>code | Title     | Lift up tro                   | uble (Paper 1)                                                                                                    |
| F3           | 12          | Phenomena | Display                       | Lamp                                                                                                    |
|              |             |           |                               | Message                                                                                                    |
|              |             |           | Detail                        | Lifting is not completed<br>(LUD1) is not turned ON)<br>within the specified time<br>after turning ON the lift<br>motor. |
|              |             |           | Section                       | Paper tray 1                                                                                                    |
|              |             | Case 1    | Operation mode                | Paper tray lift up                                                                                                    |
|              |             |           | Note                          |                                                                                                    |
|              |             |           | Trouble<br>position/<br>cause | LUD1 detector trouble                                                                                                    |
|              |             |           | Remedy                        | (Check) Check operation of the LUD1 detector (SIM 30-2).                                                                 |
|              |             |           |                               | (Repair) Replace the LUD1<br>detector. / Power Source-<br>ON                                                             |
|              |             |           |                               | (After-work)                                                                                                    |
|              |             | Case 2    | Trouble<br>position/<br>cause | Lift mechanism (motor, etc.) trouble                                                                                     |
|              |             |           | Remedy                        | (Check) Check operations<br>of the lift mechanism<br>section (motor, etc.).                                              |
|              |             |           |                               | (Repair) Replace the e lift<br>unit. / Power Source-ON                                                                   |
|              |             |           |                               | (After-work)                                                                                                    |

| Main<br>code | Sub<br>code | Title            | Lift up tro                                                                                                    | uble (Paper 1)                                                                                                    |
|--------------|-------------|------------------|----------------------------------------------------------------------------------------------------|----------------------------------------------------------------------------------------------------|
| F3           | 12          | Case 3           | Trouble<br>position/<br>cause                                                                                                    | Bad connection between<br>the PCU MAIN PWB and<br>the lift unit.                                                                                                    |
|              |             |                  | Remedy                                                                                                    | (Check) Check connection<br>between the PCU MAIN<br>PWB and the lift unit.                                                                                                    |
|              |             |                  |                                                                                                    | (Repair) Repair or replace<br>the connector and cables of<br>the PCU MAIN PWB and<br>the lift unit. / Power Source-<br>ON                                                                                                    |
|              |             |                  |                                                                                                    | (After-work)                                                                                                    |
|              |             | Case 4           | Trouble<br>position/<br>cause                                                                                                    | PCU MAIN PWB trouble                                                                                                    |
|              |             |                  | Remedy                                                                                                    | (Check)                                                                                                    |
|              |             |                  |                                                                                                    | (Repair) Replace the PCU<br>MAIN PWB. / Power<br>Source-ON                                                                                                    |
|              |             |                  |                                                                                                    | (After-work) Re-enter setup<br>values and adjustment<br>values. (Install the<br>EEPROM of the defective<br>PCU MAIN PWB to a new<br>PCU MAIN PWB.)                                                                                                    |
|              |             |                  |                                                                                                    | ,                                                                                                    |
| Main<br>code | Sub<br>code | Title            | Lift up tro                                                                                                    | uble (Paper 2)                                                                                                    |
| F3           | 22          | Phenomena        | Display                                                                                                    | Lamp                                                                                                    |
|              |             |                  |                                                                                                    |                                                                                                    |
|              |             |                  |                                                                                                    | Message                                                                                                    |
|              |             |                  | Detail                                                                                                    | Message<br>Lifting is not completed<br>(LUD2) is not turned ON)<br>within the specified time<br>after turning ON the lift<br>motor.                                                                                                    |
|              |             |                  | Detail                                                                                                    | Message<br>Lifting is not completed<br>(LUD2) is not turned ON)<br>within the specified time<br>after turning ON the lift<br>motor.<br>Paper tray 2                                                                                                    |
|              |             |                  | Detail<br>Section<br>Operation<br>mode                                                                                               | Message<br>Lifting is not completed<br>(LUD2) is not turned ON)<br>within the specified time<br>after turning ON the lift<br>motor.<br>Paper tray 2<br>Paper tray lift up                                                                                                    |
|              |             | Case 1           | Detail<br>Section<br>Operation<br>mode<br>Note<br>Trouble<br>position/<br>cause                                                      | Message<br>Lifting is not completed<br>(LUD2) is not turned ON)<br>within the specified time<br>after turning ON the lift<br>motor.<br>Paper tray 2<br>Paper tray lift up<br>LUD2 detector trouble                                                                                                    |
|              |             | Case 1           | Detail<br>Section<br>Operation<br>mode<br>Note<br>Trouble<br>position/<br>cause<br>Remedy                                            | Message<br>Lifting is not completed<br>(LUD2) is not turned ON)<br>within the specified time<br>after turning ON the lift<br>motor.<br>Paper tray 2<br>Paper tray lift up<br>LUD2 detector trouble<br>(Check) Check operation of<br>the LUD2 detector (SIM 30-<br>2).                                                                                                    |
|              |             | Case 1           | Detail<br>Section<br>Operation<br>mode<br>Note<br>Trouble<br>position/<br>cause<br>Remedy                                            | Message<br>Lifting is not completed<br>(LUD2) is not turned ON)<br>within the specified time<br>after turning ON the lift<br>motor.<br>Paper tray 2<br>Paper tray lift up<br>LUD2 detector trouble<br>(Check) Check operation of<br>the LUD2 detector (SIM 30-<br>2).<br>(Repair) Replace the LUD2<br>detector. / Power Source-<br>ON                                                                                                    |
|              |             | Case 1           | Detail<br>Section<br>Operation<br>mode<br>Note<br>Trouble<br>position/<br>cause<br>Remedy                                            | Message<br>Lifting is not completed<br>(LUD2) is not turned ON)<br>within the specified time<br>after turning ON the lift<br>motor.<br>Paper tray 2<br>Paper tray 2<br>Paper tray lift up<br>LUD2 detector trouble<br>(Check) Check operation of<br>the LUD2 detector (SIM 30-<br>2).<br>(Repair) Replace the LUD2<br>detector. / Power Source-<br>ON<br>(After-work)                                                                                                    |
|              |             | Case 1<br>Case 2 | Detail<br>Section<br>Operation<br>mode<br>Note<br>Trouble<br>position/<br>cause<br>Remedy<br>Trouble<br>position/<br>cause           | Message<br>Lifting is not completed<br>(LUD2) is not turned ON)<br>within the specified time<br>after turning ON the lift<br>motor.<br>Paper tray 2<br>Paper tray lift up<br>LUD2 detector trouble<br>(Check) Check operation of<br>the LUD2 detector (SIM 30-<br>2).<br>(Repair) Replace the LUD2<br>detector. / Power Source-<br>ON<br>(After-work)<br>Lift mechanism (motor,<br>etc) trouble                                                                                                    |
|              |             | Case 1<br>Case 2 | Detail<br>Section<br>Operation<br>mode<br>Note<br>Trouble<br>position/<br>cause<br>Remedy<br>Trouble<br>position/<br>cause<br>Remedy | Message<br>Lifting is not completed<br>(LUD2) is not turned ON)<br>within the specified time<br>after turning ON the lift<br>motor.<br>Paper tray 2<br>Paper tray lift up<br>LUD2 detector trouble<br>(Check) Check operation of<br>the LUD2 detector (SIM 30-<br>2).<br>(Repair) Replace the LUD2<br>detector. / Power Source-<br>ON<br>(After-work)<br>Lift mechanism (motor,<br>etc) trouble<br>(Check) Check operations<br>of the lift mechanism<br>section (motor, etc.)                                                            |
|              |             | Case 1<br>Case 2 | Detail<br>Section<br>Operation<br>mode<br>Note<br>Trouble<br>position/<br>cause<br>Remedy<br>Trouble<br>position/<br>cause<br>Remedy | Message<br>Lifting is not completed<br>(LUD2) is not turned ON)<br>within the specified time<br>after turning ON the lift<br>motor.<br>Paper tray 2<br>Paper tray lift up<br>LUD2 detector trouble<br>(Check) Check operation of<br>the LUD2 detector (SIM 30-<br>2).<br>(Repair) Replace the LUD2<br>detector. / Power Source-<br>ON<br>(After-work)<br>Lift mechanism (motor,<br>etc) trouble<br>(Check) Check operations<br>of the lift mechanism<br>section (motor, etc.).<br>(Benair) replace the a lift                            |
|              |             | Case 1<br>Case 2 | Detail<br>Section<br>Operation<br>mode<br>Note<br>Trouble<br>position/<br>cause<br>Remedy<br>Trouble<br>position/<br>cause<br>Remedy | Message<br>Lifting is not completed<br>(LUD2) is not turned ON)<br>within the specified time<br>after turning ON the lift<br>motor.<br>Paper tray 2<br>Paper tray lift up<br>LUD2 detector trouble<br>(Check) Check operation of<br>the LUD2 detector (SIM 30-<br>2).<br>(Repair) Replace the LUD2<br>detector. / Power Source-<br>ON<br>(After-work)<br>Lift mechanism (motor,<br>etc) trouble<br>(Check) Check operations<br>of the lift mechanism<br>section (motor, etc.).<br>(Repair) replace the e lift<br>unit. / Power Source-ON |

| Main<br>code | Sub<br>code | Title  | Lift up tro                   | ouble (Paper 2)                                                                                                    |
|--------------|-------------|--------|-------------------------------|----------------------------------------------------------------------------------------------------|
| F3           | 22          | Case 3 | Trouble<br>position/<br>cause | Bad connection between<br>the PCU MAIN PWB and<br>the lift unit.                                                                                   |
|              |             |        | Remedy                        | (Check) Check connection<br>between the PCU MAIN<br>PWB and the lift unit.                                                                         |
|              |             |        |                               | (Repair) Repair or replace<br>the connector and cables of<br>the PCU MAIN PWB and<br>the lift unit. / Power Source-<br>ON                          |
|              |             |        |                               | (After-work)                                                                                                    |
|              |             | Case 4 | Trouble<br>position/<br>cause | PCU MAIN PWB trouble                                                                                                    |
|              |             |        | Remedy                        | (Check)                                                                                                    |
|              |             |        |                               | (Repair) Replace the PCU<br>MAIN PWB. / Power<br>Source-ON                                                                                         |
|              |             |        |                               | (After-work) Re-enter setup<br>values and adjustment<br>values. (Install the<br>EEPROM of the defective<br>PCU MAIN PWB to a new<br>PCU MAIN PWB.) |

| Main<br>code | Sub<br>code | Title     | Lift up tro | uble (Paper 3)                  |
|--------------|-------------|-----------|-------------|---------------------------------|
| F3           | 32          | Phenomena | Display     | Lamp                            |
|              |             |           |             | Message                         |
|              |             |           | Detail      | Lifting is not completed        |
|              |             |           |             | (LUD3) is not turned ON)        |
|              |             |           |             | within the specified time       |
|              |             |           |             | motor.                          |
|              |             |           | Section     | Paper tray 3                    |
|              |             |           | Operation   | Paper tray lift up              |
|              |             |           | mode        |                                 |
|              |             |           | Note        |                                 |
|              |             | Case 1    | Trouble     | LUD3 detector trouble           |
|              |             |           | position/   |                                 |
|              |             |           | Domody      | (Check) Check operation of      |
|              |             |           | nemeuy      | the LUD3 detector (SIM 30-      |
|              |             |           |             | 2).                             |
|              |             |           |             | (Repair) Replace the LUD3       |
|              |             |           |             | detector. / Power Source-<br>ON |
|              |             |           |             | (After-work)                    |
|              |             | Case 2    | Trouble     | Lift mechanism (motor, etc.)    |
|              |             |           | position/   | trouble                         |
|              |             |           | cause       |                                 |
|              |             |           | Remedy      | (Check) Check operations        |
|              |             |           |             | section (motor etc.)            |
|              |             |           |             | (Repair) replace the e lift     |
| 1            |             |           |             | unit. / Power Source-ON         |
|              |             |           |             | (After-work)                    |

| Main<br>code | Sub<br>code | Title  | Lift up tro                   | uble (Paper 3)                                                                                                    |
|--------------|-------------|--------|-------------------------------|----------------------------------------------------------------------------------------------------|
| F3           | 32          | Case 3 | Trouble<br>position/<br>cause | Bad connection between<br>the PCU MAIN PWB and<br>the lift unit.                                                                                   |
|              |             |        | Remedy                        | (Check) Check connection<br>between the PCU MAIN<br>PWB and the lift unit.                                                                         |
|              |             |        |                               | (Repair) Repair or replace<br>the connector and cables of<br>the PCU MAIN PWB and<br>the lift unit. / Power Source-<br>ON                          |
|              |             |        |                               | (After-work)                                                                                                    |
|              |             | Case 4 | Trouble<br>position/<br>cause | PCU MAIN PWB trouble                                                                                                    |
|              |             |        | Remedy                        | (Check)                                                                                                    |
|              |             |        |                               | (Repair) Replace the PCU<br>MAIN PWB. / Power<br>Source-ON                                                                                         |
|              |             |        |                               | (After-work) Re-enter setup<br>values and adjustment<br>values. (Install the<br>EEPROM of the defective<br>PCU MAIN PWB to a new<br>PCU MAIN PWB.) |
| Main         | 0           |        |                               |                                                                                                    |

| Main<br>code | Sub<br>code | Title                         | Lift up tro                                              | uble (Paper 4)                                                                                                    |
|--------------|-------------|-------------------------------|----------------------------------------------------------|----------------------------------------------------------------------------------------------------|
| F3           | 42          | Phenomena                     | Display                                                  | Lamp<br>Message                                                                                                    |
|              |             |                               | Detail                                                   | Lifting is not completed<br>(LUD4) is not turned ON)<br>within the specified time<br>after turning ON the lift<br>motor. |
|              |             |                               | Section                                                  | Paper tray 4                                                                                                    |
|              |             |                               | Operation mode                                           | Paper tray lift up                                                                                                    |
|              |             |                               | Note                                                     |                                                                                                    |
| C            | Case 1      | Trouble<br>position/<br>cause | LUD4 detector trouble                                    |                                                                                                    |
|              |             | Remedy                        | (Check) Check operation of the LUD4 detector (SIM 30-2). |                                                                                                    |
|              |             |                               |                                                          | (Repair) Replace the LUD4<br>detector. / Power Source-<br>ON                                                             |
|              |             |                               |                                                          | (After-work)                                                                                                    |
|              |             | Case 2                        | Trouble<br>position/<br>cause                            | Lift mechanism (motor, etc.) trouble                                                                                     |
|              |             |                               | Remedy                                                   | (Check) Check operations<br>of the lift mechanism<br>section (motor, etc.).                                              |
|              |             |                               |                                                          | (Repair) replace the e lift<br>unit. / Power Source-ON                                                                   |
|              |             |                               |                                                          | (After-work)                                                                                                    |

| Main<br>code | Sub<br>code | Title  | Lift up tro                   | uble (Paper 4)                                                                                                    |
|--------------|-------------|--------|-------------------------------|----------------------------------------------------------------------------------------------------|
| F3           | 42          | Case 3 | Trouble<br>position/<br>cause | Bad connection between<br>the PCU MAIN PWB and<br>the lift unit.                                                                                   |
|              |             |        | Remedy                        | (Check) Check connection<br>between the PCU MAIN<br>PWB and the lift unit.                                                                         |
|              |             |        |                               | (Repair) Repair or replace<br>the connector and cables of<br>the PCU MAIN PWB and<br>the lift unit. / Power Source-<br>ON                          |
|              |             |        |                               | (After-work)                                                                                                    |
|              |             | Case 4 | Trouble<br>position/<br>cause | PCU MAIN PWB trouble                                                                                                    |
|              |             |        | Remedy                        | (Check)                                                                                                    |
|              |             |        |                               | (Repair) Replace the PCU<br>MAIN PWB. / Power<br>Source-ON                                                                                         |
|              |             |        |                               | (After-work) Re-enter setup<br>values and adjustment<br>values. (Install the<br>EEPROM of the defective<br>PCU MAIN PWB to a new<br>PCU MAIN PWB.) |

| Main<br>code | Sub<br>code | Title     | ICU PWB - printer controller<br>communication trouble (ICU<br>detection) |                                                                                                    |
|--------------|-------------|-----------|--------------------------------------------------------------------------|----------------------------------------------------------------------------------------------------|
| F9           | 0           | Phenomena | Display                                                                  | Lamp                                                                                                    |
|              |             |           |                                                                          | Message                                                                                                    |
|              |             |           | Detail                                                                   | Communication (protocol, data) error                                                                                                    |
|              |             |           | Section                                                                  | ICU IMAGE PWB /<br>PRINTER CONTROLLER                                                                                                    |
|              |             |           | Operation mode                                                           | Warm-up / Printing                                                                                                    |
|              |             |           | Note                                                                     |                                                                                                    |
|              |             | Case 1    | Trouble<br>position/<br>cause                                            | Printer I/F PWB trouble                                                                                                    |
|              |             |           | Remedy                                                                   | (Check) Check the printer I/<br>F PWB.                                                                                                    |
|              |             |           |                                                                          | (Repair) Replace the printer<br>I/F PWB. / Power Source-<br>ON                                                                                                |
|              |             |           |                                                                          | (After-work)                                                                                                    |
|              |             | Case 2    | Trouble<br>position/<br>cause                                            | Bad connection of the<br>signal line between the<br>printer controller and the<br>ICU image PWB.                                                              |
|              |             |           | Remedy                                                                   | (Check) Check the signal<br>line between the printer<br>controller and the ICU<br>image PWB.                                                                  |
|              |             |           |                                                                          | (Repair) Repair or replace<br>the cable and the connector<br>between the printer<br>controller and the ICU<br>image PWB. / Power<br>Source-ON<br>(After-work) |

| Main<br>code | Sub<br>code | Title     | ICU PWB<br>communic<br>detection | - printer controller<br>cation trouble (ICU                                                                                                    |
|--------------|-------------|-----------|----------------------------------|----------------------------------------------------------------------------------------------------|
| F9           | 0           | Case 3    | Trouble                          | ICU IMAGE PWB trouble                                                                                                    |
|              |             |           | position/                        |                                                                                                    |
|              |             |           | Cause                            | (Chaola)                                                                                                    |
|              |             |           | Remeay                           |                                                                                                    |
|              |             |           |                                  | replacement / Power<br>Source-ON                                                                                                    |
|              |             |           |                                  | (After-work) Re-enter setup<br>values and adjustment<br>values. (Install the<br>EEPROM of the defective<br>PCU MAIN PWB to a new<br>PCU MAIN PWB.)           |
|              |             | Case 4    | Trouble<br>position/<br>cause    | Printer controller trouble                                                                                                    |
|              |             |           | Remedy                           | (Check) Check the printer controller.                                                                                                    |
|              |             |           |                                  | (Repair) Repair or replace<br>the printer controller. /<br>Power Source-ON<br>(After-work)                                                                   |
|              |             |           |                                  |                                                                                                    |
| Main         | Sub         |           | Fusing ma                        | ain temperature sensor                                                                                                    |
| code         | code        | Title     | (upper) (T<br>unit not-ir        | hermistor) open / Fusing<br>nstalled (THS1)                                                                                                    |
| H2           | 0           | Phenomena | Display                          | Lamp                                                                                                    |
|              |             |           | Dotail                           | Message                                                                                                    |
|              |             |           | Detail                           | sensor (upper) (Thermistor)<br>output line open (A voltage<br>of 4.6V or above is<br>detected.) / The fusing unit<br>is not installed.                       |
|              |             |           | Section                          | Fusing                                                                                                    |
|              |             |           | Operation<br>mode                | All modes                                                                                                    |
|              |             |           | Note                             |                                                                                                    |
|              |             | Case 1    | Trouble<br>position/<br>cause    | Fusing main temperature<br>sensor (upper) (Thermistor)<br>output line open trouble                                                                           |
|              |             |           | Remedy                           | (Check) Bad connection                                                                                                    |
|              |             |           |                                  | between the fusing main<br>temperature sensor (upper)<br>(Thermistor) and the PCU<br>SUB PWB                                                                 |
|              |             |           |                                  | (Repair) Check connection                                                                                                    |
|              |             |           |                                  | of the fusing main<br>temperature sensor (upper)<br>(Thermistor) and the PCU<br>SUB PWB. / Power Source-<br>ON                                               |
|              |             |           |                                  | (After-work) Repair or<br>replace the harness and<br>connector between the<br>fusing main temperature<br>sensor (upper) (Thermistor)<br>and the PCU SUB PWB. |

| Main<br>code | Sub<br>code | Title  | Fusing ma<br>(upper) (T<br>unit not-ir | ain temperature sensor<br>'hermistor) open / Fusing<br>nstalled (THS1) |
|--------------|-------------|--------|----------------------------------------|------------------------------------------------------------------------|
| H2           | 0           | Case 2 | Trouble<br>position/<br>cause          | PCU SUB PWB trouble                                                    |
|              |             |        | Remedy                                 | (Check) Check the PCU<br>SUB PWB fusing<br>temperature sensor circuit. |
|              |             |        |                                        | (Repair) PCU SUB PWB<br>replacement / Power<br>Source-ON               |
|              |             |        |                                        | (After-work)                                                           |

| Main<br>code | Sub<br>code | Title     | Fusing ma<br>(lower) (T<br>unit not-ir | ain temperature sensor<br>hermistor) open / Fusing<br>nstalled (THS2)                                                                                                    |
|--------------|-------------|-----------|----------------------------------------|----------------------------------------------------------------------------------------------------|
| H2           | 1           | Phenomena | Display                                | Lamp                                                                                                    |
|              |             |           |                                        | Message                                                                                                    |
|              |             |           | Detail                                 | Fusing main temperature<br>sensor (lower) (Thermistor)<br>output line open (A voltage<br>of 4.6V or above is<br>detected.) / The fusing unit<br>is not installed.                                                                                                    |
|              |             |           | Section                                | Fusing                                                                                                    |
|              |             |           | Operation mode                         | All modes                                                                                                    |
|              |             |           | Note                                   |                                                                                                    |
|              |             | Case 1    | Trouble<br>position/<br>cause          | Fusing main temperature<br>sensor (lower) (Thermistor)<br>output line open trouble                                                                                                    |
|              |             | Core 2    | Remedy                                 | (Check) Bad connection<br>between the fusing main<br>temperature sensor (lower)<br>(Thermistor) and the PCU<br>SUB PWB<br>(Repair) Check connection<br>of the fusing main<br>temperature sensor (lower)<br>(Thermistor) and the PCU<br>SUB PWB. / Power Source-<br>ON<br>(After-work) Repair or<br>replace the harness and<br>connector between the<br>fusing main temperature<br>sensor (lower) (Thermistor)<br>and the PCU SUB PWB. |
|              |             | Case 2    | Trouble<br>position/<br>cause          | PCU SUB PWB trouble                                                                                                    |
|              |             |           | Hemedy                                 | (Check) Check the PCU<br>SUB PWB fusing<br>temperature sensor circuit.<br>(Repair) PCU SUB PWB<br>replacement / Power<br>Source-ON<br>(After-work)                                                                                                    |

| Main<br>code | Sub<br>code | Title     | Fusing su<br>(upper) (T<br>unit not-ir | ib temperature sensor<br>hermistor) open / Fusing<br>istalled (THS3)                                                                                             |
|--------------|-------------|-----------|----------------------------------------|----------------------------------------------------------------------------------------------------|
| H2           | 2           | Phenomena | Display                                | Lamp                                                                                                    |
|              |             |           | Detail                                 | Message<br>Fusing sub temperature<br>sensor (upper) (Thermistor)<br>output line open (A voltage<br>of 4.6V or above is                                           |
|              |             |           | Section                                | detected.) / The fusing unit<br>is not installed.                                                                                                    |
|              |             |           | Section                                |                                                                                                    |
|              |             |           | mode                                   | Airmodes                                                                                                    |
|              |             | Case 1    | Trouble<br>position/<br>cause          | Fusing sub temperature<br>sensor (upper) (Thermistor)<br>output line open trouble                                                                                |
|              |             |           | Remedy                                 | (Check) Bad connection<br>between the fusing sub<br>temperature sensor (upper)<br>(Thermistor) and the PCU<br>SUB PWB                                            |
|              |             |           |                                        | (Repair) Check connection<br>of the fusing sub<br>temperature sensor (upper)<br>(Thermistor) and the PCU<br>SUB PWB. / Power Source-<br>ON                       |
|              |             |           |                                        | (After-work) Repair or<br>replace the harness and<br>connector between the<br>fusing sub temperature<br>sensor (upper) (Thermistor)<br>and the PCU SUB PWB.      |
|              |             | Case 2    | Trouble<br>position/<br>cause          | PCU SUB PWB trouble                                                                                                    |
|              |             |           | Remedy                                 | (Check) Check the PCU<br>SUB PWB fusing<br>temperature sensor circuit.                                                                                           |
|              |             |           |                                        | (Repair) PCU SUB PWB<br>replacement / Power<br>Source-ON                                                                                                    |
|              |             |           |                                        | (After-work)                                                                                                    |
| Main<br>code | Sub<br>code | Title     | Fusing su<br>(lower) (T<br>unit not-ir | b temperature sensor<br>hermistor) open / Fusing<br>nstalled (THS4)                                                                                              |
| H2           | 3           | Phenomena | Display                                | Lamp                                                                                                    |
|              |             |           |                                        | Message                                                                                                    |
|              |             |           | Detail                                 | Fusing main temperature<br>sensor (lower) (Thermistor)<br>output line open (A voltage<br>of 4.6V or above is<br>detected.) / The fusing unit<br>is not installed |
|              |             |           | Section                                | Fusing                                                                                                    |
|              |             |           | Operation mode                         | All modes                                                                                                    |
|              |             |           | Note                                   |                                                                                                    |
| ·            |             |           |                                        |                                                                                                    |

| Main<br>code | Sub<br>code | Title  | Fusing su<br>(lower) (T<br>unit not-ir | ıb temperature sensor<br>hermistor) open / Fusing<br>ıstalled (THS4)                                                                                         |
|--------------|-------------|--------|----------------------------------------|----------------------------------------------------------------------------------------------------|
| H2           | 3           | Case 1 | Trouble<br>position/<br>cause          | Fusing main temperature<br>sensor (lower) (Thermistor)<br>output line open trouble                                                                           |
|              |             |        | Remedy                                 | (Check) Bad connection<br>between the fusing main<br>temperature sensor (lower)<br>(Thermistor) and the PCU<br>SUB PWB                                       |
|              |             |        |                                        | (Repair) Check connection<br>of the fusing main<br>temperature sensor (lower)<br>(Thermistor) and the PCU<br>SUB PWB. / Power Source-<br>ON                  |
|              |             |        |                                        | (After-work) Repair or<br>replace the harness and<br>connector between the<br>fusing main temperature<br>sensor (lower) (Thermistor)<br>and the PCU SUB PWB. |
|              |             | Case 2 | Trouble<br>position/<br>cause          | PCU SUB PWB trouble                                                                                                    |
|              |             |        | Remedy                                 | (Check) Check the PCU<br>SUB PWB fusing<br>temperature sensor circuit.                                                                                       |
|              |             |        |                                        | (Repair) PCU SUB PWB<br>replacement / Power<br>Source-ON                                                                                                    |
|              |             |        |                                        | (After-work)                                                                                                    |

| Main<br>code | Sub<br>code   | Title            | Fusing se trouble (T          | ction high temperature<br>HS1)                                                |
|--------------|---------------|------------------|-------------------------------|-------------------------------------------------------------------------------|
| H3           | 3 0 Phenomena | Display          | Lamp                          |                                                                               |
|              |               |                  |                               | Message                                                                       |
|              |               |                  | Detail                        | The fusing temperature rises above 220°C. (The                                |
|              |               |                  |                               | (Thermistor) voltage of<br>0.85V or less is detected.)                        |
|              |               |                  | Section                       | Fusing                                                                        |
|              |               |                  | Operation mode                | All modes                                                                     |
|              |               |                  | Note                          |                                                                               |
|              |               | Case 1<br>Case 2 | Trouble<br>position/<br>cause | Temperature sensor<br>(Thermistor) trouble                                    |
|              |               |                  | Remedy                        | (Check) Check for dirt on<br>the temperature sensor<br>(Thermistor).          |
|              |               |                  |                               | (Repair) Clean or replace<br>the temperature sensor<br>(Thermistor). / SIM 14 |
|              |               |                  |                               | (After-work)                                                                  |
|              |               |                  | Trouble<br>position/          | PCU SUB PWB trouble                                                           |
|              |               |                  | Remedy                        | (Check) Check the PCU<br>SUB PWB fusing<br>temperature sensor circuit.        |
|              |               |                  |                               | (Repair) PCU SUB PWB<br>replacement / SIM 14                                  |
|              |               |                  |                               | (After-work)                                                                  |

|              | <b>a</b> :  |           |                               |                                                                           |
|--------------|-------------|-----------|-------------------------------|---------------------------------------------------------------------------|
| Main<br>code | Sub<br>code | Title     | Fusing se trouble (T          | ction high temperature<br>HS1)                                            |
| H3           | 0           | Case 3    | Trouble<br>position/<br>cause | Heater lamp control PWB<br>(AC SUB PWB) trouble                           |
|              |             |           | Remedy                        | (Check) Check the<br>operation of the heater<br>lamp. (SIM 5-2)           |
|              |             |           |                               | (Repair) Replace the heater<br>lamp control PWB (AC SUB<br>PWB). / SIM 14 |
|              |             |           |                               | (After-work)                                                              |
| Main         | Sub         |           | Fusing se                     | ction high temperature                                                    |
| code         | code        | Title     | trouble (T                    | HS2)                                                                      |
| H3           | 1           | Phenomena | Display                       | Lamp                                                                      |
|              |             |           |                               | Message                                                                   |
|              |             |           | Detail                        | The fusing temperature rises above 220°C. (The                            |
|              |             |           |                               | temperature sensor                                                        |
|              |             |           |                               | (Thermistor) voltage of                                                   |
|              |             |           | o                             | 0.85V or less is detected.)                                               |
|              |             |           | Section                       |                                                                           |
|              |             |           | mode                          | All modes                                                                 |
|              |             |           | Note                          |                                                                           |
|              |             | Case 1    | Trouble                       | Temperature sensor                                                        |
|              |             |           | position/                     | (Thermistor) trouble                                                      |
|              |             |           | cause                         |                                                                           |
|              |             |           | Remedy                        | (Check) Check for dirt on                                                 |
|              |             |           |                               | (Thermistor).                                                             |
|              |             |           |                               | (Repair) Clean or replace                                                 |
|              |             |           |                               | the temperature sensor                                                    |
|              |             |           |                               | (Thermistor). / Silvi 14                                                  |
|              |             | Case 2    | Trouble                       | PCU SUB PWB trouble                                                       |
|              |             |           | position/<br>cause            |                                                                           |
|              |             |           | Remedy                        | (Check) Check the PCU<br>SUB PWB fusing                                   |
|              |             |           |                               | (Repair) PCI SUR DWP                                                      |
|              |             |           |                               | replacement / SIM 14                                                      |
|              |             |           |                               | (After-work)                                                              |
|              |             | Case 3    | Trouble                       | Heater lamp control PWB                                                   |
|              |             |           | position/<br>cause            | (AC SUB PWB) trouble                                                      |
|              |             |           | Remedy                        | (Check) Check the<br>operation of the heater<br>lamp. (SIM 5-2)           |
|              |             |           |                               | (Repair) Replace the heater<br>lamp control PWB (AC SUB                   |
|              |             |           |                               | PWB). / SIM 14                                                            |
|              |             |           |                               | (After-work)                                                              |

| Main<br>code | Sub<br>code | Title            | Fusing se trouble (T                                                          | ction high temperature<br>HS3)                                                                                                    |
|--------------|-------------|------------------|-------------------------------------------------------------------------------|----------------------------------------------------------------------------------------------------|
| H3           | H3 2        | Phenomena        | Display                                                                       | Lamp                                                                                                    |
|              |             |                  | Message                                                                       |                                                                                                    |
|              |             |                  | Detail                                                                        | The fusing temperature<br>rises above 220°C. (The<br>temperature sensor<br>(Thermistor) voltage of<br>0.85V or less is detected.) |
|              |             |                  | Section                                                                       | Fusing                                                                                                    |
|              |             |                  | Operation mode                                                                | All modes                                                                                                    |
|              |             |                  | Note                                                                          |                                                                                                    |
|              |             | Case 1           | Trouble<br>position/<br>cause                                                 | Temperature sensor<br>(Thermistor) trouble                                                                                        |
|              |             |                  | Remedy                                                                        | (Check) Check for dirt on<br>the temperature sensor<br>(Thermistor).                                                              |
|              |             |                  | (Repair) Clean or replace<br>the temperature sensor<br>(Thermistor). / SIM 14 |                                                                                                    |
|              |             |                  |                                                                               | (After-work)                                                                                                    |
|              |             | Case 2<br>Case 3 | Trouble<br>position/<br>cause                                                 | PCU SUB PWB trouble                                                                                                    |
|              |             |                  | Remedy                                                                        | (Check) Check the PCU<br>SUB PWB fusing<br>temperature sensor circuit.                                                            |
|              |             |                  |                                                                               | (Repair) PCU SUB PWB<br>replacement / SIM 14                                                                                      |
|              |             |                  |                                                                               | (After-work)                                                                                                    |
|              |             |                  | I rouble<br>position/<br>cause                                                | Heater lamp control PWB<br>(AC SUB PWB) trouble                                                                                   |
|              |             |                  | Remedy                                                                        | (Check) Check the<br>operation of the heater<br>lamp. (SIM 5-2)                                                                   |
|              |             |                  |                                                                               | (Repair) Replace the heater<br>lamp control PWB (AC SUB<br>PWB). / SIM 14                                                         |
|              |             |                  |                                                                               | (After-work)                                                                                                    |

| Main<br>code | Sub<br>code | Title     | Fusing se<br>trouble (T       | ction high temperature<br>HS4)                                                                                                    |
|--------------|-------------|-----------|-------------------------------|----------------------------------------------------------------------------------------------------|
| H3           | 3           | Phenomena | Display                       | Lamp                                                                                                    |
|              |             |           |                               | Message                                                                                                    |
|              |             |           | Detail                        | The fusing temperature<br>rises above 220°C. (The<br>temperature sensor<br>(Thermistor) voltage of<br>0.85V or less is detected.) |
|              |             |           | Section                       | Fusing                                                                                                    |
|              |             |           | Operation mode                | All modes                                                                                                    |
|              |             |           | Note                          |                                                                                                    |
|              |             | Case 1    | Trouble<br>position/<br>cause | Temperature sensor<br>(Thermistor) trouble                                                                                        |
|              |             |           | Remedy                        | (Check) Check for dirt on<br>the temperature sensor<br>(Thermistor).                                                              |
|              |             |           |                               | (Repair) Clean or replace<br>the temperature sensor<br>(Thermistor). / SIM 14                                                     |
|              |             |           |                               | (After-work)                                                                                                    |

|   | Main<br>code | Sub<br>code | Title     | Fusing se                     | ection high temperature                                                                                                    |
|---|--------------|-------------|-----------|-------------------------------|----------------------------------------------------------------------------------------------------|
|   | H3           | 3           | Case 2    | Trouble position/             | PCU SUB PWB trouble                                                                                                    |
|   |              |             |           | Remedy                        | (Check) Check the PCU<br>SUB PWB fusing                                                                                                    |
|   |              |             |           |                               | (Repair) PCU SUB PWB<br>replacement / SIM 14                                                                                                 |
|   |              |             |           |                               | (After-work)                                                                                                    |
|   |              |             | Case 3    | Trouble<br>position/<br>cause | Heater lamp control PWB<br>(AC SUB PWB) trouble                                                                                              |
|   |              |             |           | Remedy                        | (Check) Check the<br>operation of the heater<br>lamp. (SIM 5-2)<br>(Repair) Replace the heater<br>lamp control PWB (AC SUB<br>PWB). / SIM 14 |
|   |              |             |           |                               | (After-work)                                                                                                    |
| ſ | Main         | Sub         |           | Fusing se                     | ection (upper) low                                                                                                    |
|   | code         | code        | Title     | temperatu                     | re trouble (HL1)                                                                                                    |
|   | H4           | 0           | Phenomena | Display                       | Lamp<br>Message                                                                                                    |
|   |              |             |           | Detail                        | The specified temperature<br>is not reached within the<br>specified time (5 min) after                                                       |
|   |              |             |           | 0                             | starting warm-up.                                                                                                    |
|   |              |             |           | Section                       |                                                                                                    |
|   |              |             |           | mode                          | All modes                                                                                                    |
|   |              |             | Case 1    | Trouble<br>position/<br>cause | Temperature sensor<br>(Thermistor) trouble                                                                                                   |
|   |              |             |           | Remedy                        | (Check) Check for dirt on<br>the temperature sensor<br>(Thermistor).                                                                         |
|   |              |             |           |                               | (Repair) Clean or replace<br>the temperature sensor<br>(Thermistor). / SIM 14                                                                |
|   |              |             | Case 2    | Trouble<br>position/<br>cause | (After-work)<br>PCU SUB PWB trouble                                                                                                    |
|   |              |             |           | Remedy                        | (Check) Check the PCU<br>SUB PWB fusing                                                                                                    |
|   |              |             |           |                               | temperature sensor circuit.<br>(Repair) PCU SUB PWB<br>replacement / SIM 14                                                                  |
|   |              |             |           |                               | (After-work)                                                                                                    |
|   |              |             | Case 3    | Trouble<br>position/<br>cause | Heater lamp control PWB<br>(AC SUB PWB) trouble                                                                                              |
|   |              |             |           | Remedy                        | (Check) Check the                                                                                                    |
| ļ |              |             |           |                               | operation of the heater                                                                                                    |
|   |              |             |           |                               | (Renair) Replace the heater                                                                                                    |
|   |              |             |           |                               | lamp control PWB (AC SUB<br>PWB). / SIM 14                                                                                                   |
|   |              |             |           |                               | (After-work)                                                                                                    |

| Main<br>code | Sub<br>code | Title            | Fusing se<br>temperatu        | ection (upper) low<br>ure trouble (HL1)                            |
|--------------|-------------|------------------|-------------------------------|--------------------------------------------------------------------|
| H4           | 0           | Case 4           | Trouble<br>position/<br>cause | AC main power PWB trouble                                          |
|              |             |                  | Remedy                        | (Check) Check the<br>operation of the heater<br>lamp. (SIM 5-2).   |
|              |             |                  |                               | (Repair) AC main power<br>PWB replacement / SIM 14<br>(After work) |
|              |             | Case 5           | Trouble<br>position/<br>cause | Interlock switch (door)<br>trouble                                 |
|              |             |                  | Remedy                        | (Check) Check the interlock switch (door).                         |
|              |             |                  |                               | (Repair) Replace the<br>interlock switch (door). /<br>SIM 14       |
|              |             |                  |                               | (After-work)                                                       |
|              |             | Case 6<br>Case 7 | Trouble<br>position/<br>cause | Thermostat operation or trouble                                    |
|              |             |                  | Remedy                        | (Check) Check the thermostat contact.                              |
|              |             |                  |                               | (Repair) Reset or replace the thermostat. / SIM 14                 |
|              |             |                  |                               | (After-work)                                                       |
|              |             |                  | Trouble<br>position/<br>cause | Heater lamp trouble                                                |
|              |             |                  | Remedy                        | (Check) Check the<br>operation of the heater<br>lamp. (SIM5-2)     |
|              |             |                  |                               | (Repair) Replace the heater lamp. / SIM 14                         |
|              |             |                  |                               | (After-work)                                                       |

| Main<br>code | Sub<br>code | Title     | Fusing se temperatu           | ction (lower) low<br>ire trouble (HL2)                                                                      |
|--------------|-------------|-----------|-------------------------------|----------------------------------------------------------------------------------------------------|
| H4           | 1           | Phenomena | Display                       | Lamp                                                                                                    |
|              |             |           |                               | Message                                                                                                    |
|              |             |           | Detail                        | The specified temperature<br>is not reached within the<br>specified time (5 min) after<br>starting warm-up. |
|              |             |           | Section                       | Fusing                                                                                                    |
|              |             |           | Operation<br>mode             | All modes                                                                                                   |
|              |             |           | Note                          |                                                                                                    |
|              |             | Case 1    | Trouble<br>position/<br>cause | Temperature sensor<br>(Thermistor) trouble                                                                  |
|              |             |           | Remedy                        | (Check) Check for dirt on<br>the temperature sensor<br>(Thermistor).                                        |
|              |             |           |                               | (Repair) Clean or replace<br>the temperature sensor<br>(Thermistor). / SIM 14                               |
|              |             |           |                               | (After-work)                                                                                                |

| Main<br>code | Sub<br>code | Title  | Fusing set<br>temperate       | ection (lower) low<br>ure trouble (HL2)                                                        |
|--------------|-------------|--------|-------------------------------|------------------------------------------------------------------------------------------------|
| H4           | 1           | Case 2 | Trouble<br>position/<br>cause | PCU SUB PWB trouble                                                                            |
|              |             |        | Remedy                        | (Check) Check the PCU<br>SUB PWB fusing<br>temperature sensor circuit.<br>(Repair) PCU SUB PWB |
|              |             |        |                               | replacement / SIM 14                                                                           |
|              |             | Case 3 | Trouble<br>position/<br>cause | Heater lamp control PWB<br>(AC SUB PWB) trouble                                                |
|              |             |        | Remedy                        | (Check) Check the<br>operation of the heater<br>lamp. (SIM 5-2)                                |
|              |             |        |                               | (Repair) Replace the heater<br>lamp control PWB (AC SUB<br>PWB). / SIM 14                      |
|              |             |        |                               | (After-work)                                                                                   |
|              |             | Case 4 | Trouble<br>position/<br>cause | AC main power PWB trouble                                                                      |
|              |             |        | Remedy                        | (Check) Check the<br>operation of the heater<br>lamp. (SIM 5-2).                               |
|              |             |        |                               | (Repair) AC main power<br>PWB replacement / SIM 14                                             |
|              |             | Case 5 | Tarak                         |                                                                                                |
|              |             | Case 5 | position/<br>cause            | trouble                                                                                        |
|              |             |        | Remedy                        | (Check) Check the interlock switch (door).                                                     |
|              |             |        |                               | (Repair) Replace the<br>interlock switch (door). /<br>SIM 14                                   |
|              |             |        |                               | (After-work)                                                                                   |
|              |             | Case 6 | Trouble<br>position/<br>cause | Thermostat operation or trouble                                                                |
|              |             |        | Remedy                        | (Check) Check the thermostat contact.                                                          |
|              |             |        |                               | (Repair) Reset or replace<br>the thermostat. / SIM 14                                          |
|              |             |        |                               | (After-work)                                                                                   |
|              |             | Case 7 | Trouble<br>position/<br>cause | Heater lamp trouble                                                                            |
|              |             |        | Remedy                        | (Check) Check the<br>operation of the heater                                                   |
|              |             |        |                               | (Repair) Replace the heater<br>lamp. / SIM 14                                                  |
|              |             |        |                               | (After-work)                                                                                   |

| Main | Sub | Title      | Paper jam                     | in the fusing/paper exit                                                                                |
|------|-----|------------|-------------------------------|----------------------------------------------------------------------------------------------------|
| H5   | f   | Phenomena  | Display                       | Lamp                                                                                                    |
| 110  | -   | 1 nenomena | Diopidy                       | Message                                                                                                 |
|      |     |            | Detail                        | POD/DPID do not detect 3<br>sheets of paper<br>continuously.                                            |
|      |     |            | Section                       | Fusing                                                                                                  |
|      |     |            | Operation                     | Copy / Print                                                                                            |
|      |     |            | mode<br>Note                  |                                                                                                    |
|      |     | Case 1     | Trouble                       | Paper remaining in the                                                                                  |
|      |     |            | position/<br>cause            | fusing section                                                                                          |
|      |     |            | Remedy                        | (Check) Check for<br>remaining paper.                                                                   |
|      |     |            |                               | (Repair) Remove remaining paper. / SIM 14                                                               |
|      |     |            |                               | (After-work)                                                                                            |
|      |     | Case 2     | Trouble<br>position/<br>cause | POD/DPID detector trouble                                                                               |
|      |     |            | Remedy                        | (Check) Check operations<br>of POD/DPID detectors.<br>(SIM 30-1)                                        |
|      |     |            |                               | (Repair) Replace the POD/<br>DPID detectors. / SIM 14<br>(After-work)                                   |
|      |     | Case 3     | Trouble<br>position/<br>cause | Fusing unit installation trouble                                                                        |
|      |     |            | Remedy                        | (Check) Check installation of the fusing unit.                                                          |
|      |     |            |                               | (Repair) Install the fusing<br>unit properly. / SIM 14<br>(After-work)                                  |
|      |     | Case 4     | Trouble<br>position/<br>cause | Fusing unit installation trouble                                                                        |
|      |     |            | Remedy                        | (Check)                                                                                                 |
|      |     |            |                               | (Repair) SIM 14                                                                                         |
|      |     |            |                               | (After-work)                                                                                            |
|      |     | Case 5     | Trouble<br>position/<br>cause | PCU SUB PWB trouble                                                                                     |
|      |     |            | Remedy                        | (Check) Check the PCU<br>SUB PWB fusing<br>temperature sensor circuit.<br>(Repair) PCU SUB PWB          |
|      |     |            |                               | replacement / SIM 14<br>(After-work)                                                                    |
|      |     | Case 6     | Trouble<br>position/<br>cause | PCU MAIN PWB trouble                                                                                    |
|      |     |            | Remedy                        | (Check)                                                                                                 |
|      |     |            | -                             | (Repair) Replace the PCU<br>MAIN PWB. / SIM 14                                                          |
|      |     |            |                               | (After-work) Re-enter setup<br>values and adjustment<br>values. (Install the<br>EEPROM of the defective |
|      |     |            |                               | PCU MAIN PWB to a new PCU MAIN PWB.)                                                                    |

| Main<br>code | Sub<br>code | Title     | Fusing oil                    | empty (Oil sensor trouble)                                        |
|--------------|-------------|-----------|-------------------------------|-------------------------------------------------------------------|
| H6           | 0           | Phenomena | Display                       | Lamp                                                              |
|              |             |           |                               | Message                                                           |
|              |             |           | Detail                        | Fussing oil empty is<br>detected.                                 |
|              |             |           | Section                       | Fusing                                                            |
|              |             |           | Operation mode                | All modes                                                         |
|              |             |           | Note                          |                                                                   |
|              |             | Case 1    | Trouble<br>position/<br>cause | Insufficient remaining<br>quantity of fusing oil                  |
|              |             |           | Remedy                        | (Check) Check the                                                 |
|              |             |           |                               | remaining quantity of fusing oil.                                 |
|              |             |           |                               | (Repair) Supply fusing oil. /<br>Power Source-ON                  |
|              |             |           |                               | (After-work)                                                      |
|              |             | Case 2    | Trouble<br>position/<br>cause | Fusing oil sensor trouble                                         |
|              |             |           | Remedy                        | (Check) Check operation of<br>the fusing oil sensor.<br>(SIM30-1) |
|              |             |           |                               | (Repair) Replace the fusing<br>oil sensor. / Power Source-<br>ON  |
|              |             |           |                               | (After-work)                                                      |
|              |             | Case 3    | Trouble<br>position/<br>cause | PCU SUB PWB trouble                                               |
|              |             |           | Remedy                        | (Check) Check the PCU<br>SUB PWB fusing oil sensor<br>circuit.    |
|              |             |           |                               | (Repair) PCU SUB PWB<br>replacement / Power<br>Source-ON          |
|              |             |           |                               | (After-work)                                                      |

| Main<br>code | Sub<br>code | Title     | AC input voltage (HLV) trouble |                                                                                                    |
|--------------|-------------|-----------|--------------------------------|----------------------------------------------------------------------------------------------------|
| H7           | 0           | Phenomena | Display                        | Lamp                                                                                                    |
|              |             |           |                                | Message                                                                                                    |
|              |             |           | Detail                         | An AC input voltage of 0.5V<br>or less or 4.0Vor above is<br>detected more than 50<br>times repeatedly in<br>sampling. (Sampling<br>interval: 10msec) |
|              |             |           | Section                        | Power source                                                                                                    |
|              |             |           | Operation mode                 | All modes                                                                                                    |
|              |             |           | Note                           |                                                                                                    |
|              |             | Case 1    | Trouble<br>position/<br>cause  | DC SUB power PWB trouble                                                                                                    |
|              |             |           | Remedy                         | (Check) Check the DC SUB<br>power PWB HLV signal<br>circuit.                                                                                          |
|              |             |           |                                | (Repair) DC SUB power<br>PWB replacement / Power<br>Source-ON                                                                                         |
|              |             |           |                                | (After-work)                                                                                                    |

| Main<br>code | Sub<br>code | Title  | AC input                      | voltage (HLV) trouble                                    |
|--------------|-------------|--------|-------------------------------|----------------------------------------------------------|
| H7           | 0           | Case 2 | Trouble<br>position/<br>cause | PCU SUB PWB trouble                                      |
|              |             |        | Remedy                        | (Check) Check the PCU<br>SUB PWB HLV signal<br>circuit.  |
|              |             |        |                               | (Repair) PCU SUB PWB<br>replacement / Power<br>Source-ON |
|              |             |        |                               | (After-work)                                             |

| Main<br>code | Sub<br>code | Title     | Scanner f            | eed trouble                                 |
|--------------|-------------|-----------|----------------------|---------------------------------------------|
| L1           | 0           | Phenomena | Display              | Lamp                                        |
|              |             |           |                      | Message                                     |
|              |             |           | Detail               | Scanner feed is not                         |
|              |             |           |                      | completed within the                        |
|              |             |           |                      | specified time. (The                        |
|              |             |           |                      | scanner home position                       |
|              |             |           |                      | sensor (MHPS) does not                      |
|              |             |           |                      | turn OFF within the                         |
|              |             |           |                      | specified time after                        |
|              |             |           |                      | outputting the scanner                      |
|              |             |           |                      | motor ON (feeding start)                    |
|              |             |           | Section              | Signal.)                                    |
|              |             |           | Operation            | Initializa / Conv                           |
|              |             |           | mode                 | Initialize / Copy                           |
|              |             |           | Note                 |                                             |
|              |             | Case 1    | Trouble<br>position/ | Scanner home position sensor (MHPS) trouble |
|              |             |           | cause                |                                             |
|              |             |           | Remedy               | (Check) Check the scanner                   |
|              |             |           |                      | (MHRS) operation (SIM 1                     |
|              |             |           |                      | (MHP3) operation. (SIM 1-<br>1/1-2)         |
|              |             |           |                      | (Repair) Replace the                        |
|              |             |           |                      | scanner home position                       |
|              |             |           |                      | sensor (MHPS). / Power                      |
|              |             |           |                      | (After work)                                |
|              |             |           | Trouble              | (Alter-work)                                |
|              |             | Case 2    | nosition/            | Scanner motor control PWB                   |
|              |             |           | cause                | trouble                                     |
|              |             |           | Remedy               | (Check) Check the scanner                   |
|              |             |           |                      | motor. / Check the scanner                  |
|              |             |           |                      | motor control PWB. (SIM 1-                  |
|              |             |           |                      | 1)                                          |
|              |             |           |                      | (Repair) Replace the                        |
|              |             |           |                      | scanner motor. / Replace                    |
|              |             |           |                      |                                             |
|              |             |           |                      | After work                                  |
|              |             | C         | Trouble              | (AILEI-WUIK)                                |
|              |             | Case 3    | rouble               | Scanner mechanism                           |
|              |             |           | cause                |                                             |
|              |             |           | Remedy               | (Check) Check the scanner                   |
|              |             |           |                      | mechanism section.                          |
|              |             |           |                      | (Repair) "Repair the                        |
|              |             |           |                      | scanner mechanism section                   |
|              |             |           |                      | (scanner driver wire, drive                 |
|              |             |           |                      | pulley, etc.)." / Power                     |
|              |             |           |                      | Source-ON                                   |
|              |             |           |                      | (After-work)                                |

| Main<br>code | Sub<br>code | Title  | Scanner f                     | eed trouble                                                                                                    |
|--------------|-------------|--------|-------------------------------|----------------------------------------------------------------------------------------------------|
| L1           | 0           | Case 4 | Trouble<br>position/<br>cause | PCU MAIN PWB trouble                                                                                                    |
|              |             |        | Remedy                        | (Check)                                                                                                    |
|              |             |        |                               | (Repair) Replace the PCU<br>MAIN PWB. / Power<br>Source-ON                                                                                         |
|              |             |        |                               | (After-work) Re-enter setup<br>values and adjustment<br>values. (Install the<br>EEPROM of the defective<br>PCU MAIN PWB to a new<br>PCU MAIN PWB.) |

| Main<br>code | Sub<br>code | Title     | Scanner r                     | eturn trouble                                                                                                    |
|--------------|-------------|-----------|-------------------------------|----------------------------------------------------------------------------------------------------|
| L3           | 0           | Phenomena | Display                       | Lamp                                                                                                    |
|              |             |           |                               | Message                                                                                                    |
|              |             |           | Detail                        | Scanner feed is not<br>completed within the<br>specified time. (The<br>scanner home position<br>sensor (MHPS) does not<br>turn OFF within the<br>specified time after<br>outputting the scanner<br>motor ON (feeding start)<br>signal.) |
|              |             |           | Section                       | Scanner (reading)                                                                                                    |
|              |             |           | Operation mode                | Initialize / Copy                                                                                                    |
|              |             |           | Note                          |                                                                                                    |
|              |             | Case 1    | Trouble<br>position/<br>cause | Scanner home position sensor (MHPS) trouble                                                                                                    |
|              |             |           | Remedy                        | (Check) Check the scanner<br>home position sensor<br>(MHPS) operation. (SIM 1-<br>1/1-2)                                                                                                    |
|              |             |           |                               | (Repair) Replace the<br>scanner home position<br>sensor (MHPS). / Power<br>Source-ON                                                                                                    |
|              |             |           |                               | (After-work)                                                                                                    |
|              |             | Case 2    | Trouble<br>position/<br>cause | Scanner motor trouble /<br>Scanner motor control PWB<br>trouble                                                                                                    |
|              |             |           | Remedy                        | (Check) Check the scanner<br>motor. / Check the scanner<br>motor control PWB. (SIM 1-<br>1)                                                                                                    |
|              |             |           |                               | (Repair) Replace the<br>scanner motor. / Replace<br>the scanner motor control<br>PWB. / Power Source-ON                                                                                                    |
|              |             |           |                               | (After-work)                                                                                                    |

|  | Main<br>code | Sub<br>code | Title  | Scanner r                     | eturn trouble                                                                                                    |
|--|--------------|-------------|--------|-------------------------------|----------------------------------------------------------------------------------------------------|
|  | L3           | 0           | Case 3 | Trouble<br>position/<br>cause | Scanner mechanism section trouble                                                                                                    |
|  |              |             |        | Remedy                        | (Check) Check the scanner mechanism section.                                                                                                    |
|  |              |             | Case 4 |                               | (Repair) Repair the scanner<br>mechanism section<br>(scanner driver wire, drive<br>pulley, etc.). / Power<br>Source-ON                             |
|  |              |             |        |                               | (After-work)                                                                                                    |
|  |              |             |        | Trouble<br>position/<br>cause | PCU MAIN PWB trouble                                                                                                    |
|  |              |             |        | Remedy                        | (Check)                                                                                                    |
|  |              |             |        |                               | (Repair) Replace the PCU<br>MAIN PWB. / Power<br>Source-ON                                                                                         |
|  |              |             |        |                               | (After-work) Re-enter setup<br>values and adjustment<br>values. (Install the<br>EEPROM of the defective<br>PCU MAIN PWB to a new<br>PCU MAIN PWB.) |

| Main<br>code | Sub<br>code | Title     | Fusing motor trouble          |                                                                                                    |
|--------------|-------------|-----------|-------------------------------|----------------------------------------------------------------------------------------------------|
| L4           | 3           | Phenomena | Display                       | Lamp                                                                                                    |
|              |             |           |                               | Message                                                                                                    |
|              |             |           | Detail                        | The motor lock signal is detected for 3.5sec during rotation of the fusing motor.                                                                  |
|              |             |           | Section                       | Paper feed                                                                                                    |
|              |             |           | Operation mode                | Paper feed                                                                                                    |
|              |             |           | Note                          |                                                                                                    |
|              |             | Case 1    | Trouble<br>position/<br>cause | Fusing motor trouble                                                                                                    |
|              |             |           | Remedy                        | (Check) Check the fusing motor operation. (SIM 6-1)                                                                                                |
|              |             |           |                               | (Repair) Replace the fusing motor. / Power Source-ON                                                                                               |
|              |             |           |                               | (After-work)                                                                                                    |
|              |             | Case 2    | Trouble<br>position/<br>cause | PCU MAIN PWB trouble                                                                                                    |
|              |             |           | Remedy                        | (Check)                                                                                                    |
|              |             |           |                               | (Repair) Replace the PCU<br>MAIN PWB. / Power<br>Source-ON                                                                                         |
|              |             |           |                               | (After-work) Re-enter setup<br>values and adjustment<br>values. (Install the<br>EEPROM of the defective<br>PCU MAIN PWB to a new<br>PCU MAIN PWB.) |

| Main<br>code | Sub<br>code | Title      | Fusing motor trouble           |                                                                                                    |
|--------------|-------------|------------|--------------------------------|----------------------------------------------------------------------------------------------------|
| L4           | 3           | Case 3     | Trouble<br>position/<br>cause  | Fusing mechanism section trouble.                                                                    |
|              |             |            | Remedy                         | (Check) Check the loads in the fusing mechanism section.                                             |
|              |             |            |                                | (Repair) Repair or replace parts in the fusing                                                       |
|              |             |            |                                | mechanism section. /<br>Power Source-ON                                                              |
|              |             |            |                                | (After-work)                                                                                         |
| Main         | Sub         | Title      | Developin                      | ng motor trouble (BLACK)                                                                             |
| L4           | 4           | Phenomena  | Display                        | Lamp                                                                                                 |
|              | •           | 1 nononona | Diopiay                        | Message                                                                                              |
|              |             |            | Detail                         | The motor lock signal is                                                                             |
|              |             |            |                                | detected for 3.5sec during rotation of the developing motor.                                         |
|              |             |            | Section                        | Developing drive                                                                                     |
|              |             |            | Operation<br>mode              | Warm-up / Copy / Print                                                                               |
|              |             |            | Note                           |                                                                                                    |
|              |             | Case 1     | Trouble<br>position/<br>cause  | Developing motor trouble                                                                             |
|              |             |            | Remedy                         | (Check) Check the developing motor operation (SIM 25-1).                                             |
|              |             |            |                                | (Repair) Replace the<br>developing motor. / Power<br>Source-ON                                       |
|              |             | 00         | Tusukla                        | (After-work)                                                                                         |
|              |             | Case 2     | position/<br>cause             | section trouble                                                                                      |
|              |             |            | Remedy                         | (Check) Check the loads of the developing mechanism section.                                         |
|              |             |            |                                | (Repair) Repair or replace<br>the parts in the developing<br>mechanism section. /<br>Power Source-ON |
|              |             |            |                                | (After-work)                                                                                         |
|              |             | Case 3     | i rouble<br>position/<br>cause | PCU MAIN PWB trouble                                                                                 |
|              |             |            | Remedy                         | (Check)                                                                                              |
|              |             |            |                                | (Repair) Replace the PCU<br>MAIN PWB. / Power                                                        |
|              |             |            |                                | Source-UN                                                                                            |
|              |             |            |                                | values and adjustment                                                                                |
|              |             |            |                                | values. (Install the                                                                                 |
|              |             |            |                                | EEPROM of the defective<br>PCU MAIN PWB to a new                                                     |
| L            |             |            |                                |                                                                                                    |
| Main<br>code | Sub<br>code | Title     | Developin                     | g motor trouble (COLOR)                                                                                                    |
|--------------|-------------|-----------|-------------------------------|----------------------------------------------------------------------------------------------------|
| L4           | 5           | Phenomena | Display                       | Lamp                                                                                                    |
|              |             |           |                               | Message                                                                                                    |
|              |             |           | Detail                        | The motor lock signal is<br>detected for 3.5sec during<br>rotation of the developing<br>motor.                                                     |
|              |             |           | Section                       | Developing drive                                                                                                    |
|              |             |           | Operation<br>mode             | Warm-up / Copy / Print                                                                                                    |
|              |             |           | Note                          |                                                                                                    |
|              |             | Case 1    | Trouble<br>position/<br>cause | Developing motor trouble                                                                                                    |
|              |             |           | Remedy                        | (Check) Check the                                                                                                    |
|              |             |           |                               | developing motor operation (SIM 25-1).                                                                                                    |
|              |             |           |                               | (Repair) Replace the<br>developing motor. / Power<br>Source-ON                                                                                     |
|              |             | -         |                               | (After-work)                                                                                                    |
|              |             | Case 2    | Trouble<br>position/<br>cause | Developing mechanism section trouble                                                                                                    |
|              |             |           | Remedy                        | (Check) Check the loads of the developing mechanism section.                                                                                       |
|              |             |           |                               | (Repair) Repair or replace<br>the parts in the developing<br>mechanism section. /<br>Power Source-ON                                               |
|              |             |           |                               | (After-work)                                                                                                    |
|              |             | Case 3    | Trouble<br>position/<br>cause | PCU MAIN PWB trouble                                                                                                    |
|              |             |           | Remedy                        | (Check)                                                                                                    |
|              |             |           |                               | (Repair) Replace the PCU<br>MAIN PWB. / Power<br>Source-ON                                                                                         |
|              |             | Case 4    |                               | (After-work) Re-enter setup<br>values and adjustment<br>values. (Install the<br>EEPROM of the defective<br>PCU MAIN PWB to a new<br>PCU MAIN PWB.) |
|              |             |           | Trouble<br>position/<br>cause | Developing motor power line trouble                                                                                                    |
|              |             |           | Remedy                        | (Check) Check the fuse (F707).                                                                                                    |
|              |             |           |                               | (Repair) Replace the fuse<br>(F707). / Power Source-ON                                                                                             |
|              |             |           |                               | (Atter-work)                                                                                                    |

| Main | Sub | Title     | Transfer belt lift trouble    |                                                                                                    |
|------|-----|-----------|-------------------------------|----------------------------------------------------------------------------------------------------|
| L4   | 6   | Phenomena | Display                       | Lamp                                                                                                    |
|      |     | T nono    | Diopis,                       | Message                                                                                                    |
|      |     |           | Detail                        | The transfer unit home<br>position sensor (BLLD) ON/<br>OFF is not detected (kept<br>ON or OFF) when the<br>transfer unit is lifted up and                                      |
|      |     |           | Section                       | down.                                                                                                    |
|      |     |           | Operation<br>mode             | Color/Monochrome copy<br>(print) mode select                                                                                                    |
|      |     |           | Note                          |                                                                                                    |
|      |     | Case 1    | Trouble<br>position/<br>cause | Transfer belt lift motor trouble                                                                                                    |
|      |     |           | Remedy                        | (Check) Check the transfer belt lift motor. (SIM 6-1)                                                                                                    |
|      |     |           |                               | (Repair) Replace the<br>transfer belt lift motor. /<br>Power Source-ON                                                                                                    |
|      |     |           |                               | (After-work)                                                                                                    |
|      |     | Case 2    | Trouble<br>position/<br>cause | Transter unit home position sensor (BLUD) trouble                                                                                                    |
|      |     |           | Remedy                        | (Check) Check the transfer<br>unit home position sensor<br>(BLUD) operation. (SIM 30-<br>1)                                                                                     |
|      |     |           |                               | (Repair) Replace the<br>transfer unit home position<br>sensor (BLUD). / Power<br>Source-ON                                                                                      |
|      |     |           |                               | (After-work)                                                                                                    |
|      |     | Case 3    | Trouble<br>position/<br>cause | Transfer unit lift mechanism section trouble                                                                                                    |
|      |     |           | Remedy                        | (Check) Check the transfer<br>unit lift mechanism section.<br>(Repair) Repair the transfer<br>unit lift mechanism or<br>replace the parts. / Power<br>Source-ON<br>(After-work) |
|      |     | Case 4    | Trouble<br>position/<br>cause | PCU SUB PWB trouble                                                                                                    |
|      |     |           | Remedy                        | (Check) PCU SUB PWB<br>transfer lift motor circuit<br>check.                                                                                                    |
|      |     |           |                               | (Repair) PCU SUB PWB<br>replacement / Power<br>Source-ON<br>(After-work)                                                                                                    |

| Main<br>code | Sub<br>code | Title     | DC power                      | cooling fan trouble                                                                                                    |
|--------------|-------------|-----------|-------------------------------|----------------------------------------------------------------------------------------------------|
| L4           | 32          | Phenomena | Display                       | Lamp                                                                                                    |
|              |             |           |                               | Message                                                                                                    |
|              |             |           | Detail                        | Sampling is made 35 times<br>at an interval of 100ms from<br>rotation of the DC power<br>cooling fan motor, and all<br>the trouble signals are at<br>HIGH level. |
|              |             |           | Section                       | Power source                                                                                                    |
|              |             |           | Operation mode                | All modes                                                                                                    |
|              |             |           | Note                          |                                                                                                    |
|              |             | Case 1    | Trouble<br>position/<br>cause | DC power cooling fan motor trouble                                                                                                    |
|              |             |           | Remedy                        | (Check) Check the DC<br>power cooling fan motor<br>operations. (SIM 6-2)                                                                                         |
|              |             |           |                               | (Repair) Replace the DC power cooling fan motor.                                                                                                    |
|              |             |           |                               | (After-work)                                                                                                    |
|              |             | Case 2    | Trouble<br>position/<br>cause | Harness connection trouble<br>between the PCU MAIN<br>PWB and the DC power<br>cooling fan motor. Control<br>circuit trouble                                      |
|              |             |           | Remedy                        | (Check) Check the harness<br>and the connector between<br>the PCU MAIN PWB and<br>the DC power cooling fan<br>motor.                                             |
|              |             |           |                               | (Repair) Replace the PCU<br>MAIN PWB or the DC<br>power cooling fan motor.                                                                                       |
|              |             |           |                               | (After-work)                                                                                                    |

| Main<br>code | Sub<br>code | Title     | Scanner (<br>detection        | writing) motor lock<br>(BLACK)                                                                                                    |
|--------------|-------------|-----------|-------------------------------|----------------------------------------------------------------------------------------------------|
| L6           | 10          | Phenomena | Display                       | Lamp                                                                                                    |
|              |             |           |                               | Message                                                                                                    |
|              |             |           | Detail                        | Scanner (writing) unit (LSU)<br>polygon motor lock signal<br>detection trouble (The lock<br>signal is not detected for 10<br>sec after turning on the<br>polygon motor.) |
|              |             |           | Section                       | Scanner (writing)                                                                                                    |
|              |             |           | Operation mode                | All modes                                                                                                    |
|              |             |           | Note                          |                                                                                                    |
|              |             | Case 1    | Trouble<br>position/<br>cause | Scanner (writing) unit (LSU) trouble                                                                                                    |
|              |             |           | Remedy                        | (Check) Scanner (writing)<br>unit (LSU) operation check<br>(SIM 61-1)                                                                                                    |
|              |             |           |                               | (Repair) Replace the<br>scanner (writing) unit (LSU).<br>/ Power Source-ON                                                                                               |
|              |             |           |                               | (After-work) Adjust ADJM7/<br>ADJM9/ADJM10                                                                                                    |

| Main<br>code | Sub<br>code | Title     | Scanner (<br>detection        | writing) motor lock<br>(BLACK)                                                                                                    |
|--------------|-------------|-----------|-------------------------------|----------------------------------------------------------------------------------------------------|
| L6           | 10          | Case 2    | Trouble<br>position/<br>cause | ICU MAIN PWB trouble                                                                                                    |
|              |             |           | Remedy                        | (Check)                                                                                                    |
|              |             |           |                               | (Repair) ICUMAIN PWB<br>replacement / Power<br>Source-ON                                                                                                    |
|              |             |           |                               | (After-work) Adjust ADJM9/<br>M10/M12/M13/M14/M15/<br>M17. / Re-enter setup<br>values and adjustment<br>values. (Install the<br>EEPROM of the defective<br>ICU MAIN PWB to a new<br>ICU MAIN PWB.) |
| Main         | Sub         | Title     | Scanner (                     | writing) motor lock                                                                                                    |
| Le           | 11          | Phonomono | Display                       |                                                                                                    |
| LO           |             | Phenomena | Display                       | Lamp                                                                                                    |
|              |             |           | Detail                        | Scanner (writing) unit (LSU)<br>polygon motor lock signal<br>detection trouble (The lock<br>signal is not detected for 10<br>sec after turning on the                                              |
|              |             |           |                               | polygon motor.)                                                                                                    |
|              |             |           | Section                       | Scanner (writing)                                                                                                    |
|              |             |           | Operation mode                | All modes                                                                                                    |
|              |             |           | Note                          |                                                                                                    |
|              |             | Case 1    | Trouble<br>position/<br>cause | Scanner (writing) unit (LSU)<br>trouble                                                                                                    |
|              |             |           | Remedy                        | (Check) Scanner (writing)<br>unit (LSU) operation check<br>(SIM 61-1)                                                                                                    |
|              |             |           |                               | (Repair) Replace the<br>scanner (writing) unit (LSU).<br>/ Power Source-ON                                                                                                    |
|              |             |           |                               | (After-work) Adjust ADJM7/<br>ADJM9/ADJM10                                                                                                    |
|              |             | Case 2    | Trouble<br>position/<br>cause | ICU MAIN PWB trouble                                                                                                    |
|              |             |           | Remedy                        | (Check)                                                                                                    |
|              |             |           |                               | (Repair) ICUMAIN PWB<br>replacement / Power<br>Source-ON                                                                                                    |
|              |             |           |                               | (After-work) Adjust ADJM9/<br>M10/M12/M13/M14/M15/<br>M17. / Re-enter setup<br>values and adjustment<br>values. (Install the<br>EEPROM of the defective<br>ICU MAIN PWB to a new<br>ICU MAIN PWB.) |

| Main<br>code | Sub<br>code | Title     | Scanner (<br>detection        | writing) motor lock<br>(MAGENTA)                                                                                                    |
|--------------|-------------|-----------|-------------------------------|----------------------------------------------------------------------------------------------------|
| L6           | 12          | Phenomena | Display                       | Lamp                                                                                                    |
|              |             |           |                               | Message                                                                                                    |
|              |             |           | Detail                        | Scanner (writing) unit (LSU)<br>polygon motor lock signal<br>detection trouble (The lock<br>signal is not detected for 10<br>sec after turning on the<br>polygon motor.)                           |
|              |             |           | Section                       | Scanner (writing)                                                                                                    |
|              |             |           | Operation mode                | All modes                                                                                                    |
|              |             |           | Note                          |                                                                                                    |
|              |             | Case 1    | Trouble<br>position/<br>cause | Scanner (writing) unit (LSU)<br>trouble                                                                                                    |
|              |             |           | Remedy                        | (Check) Scanner (writing)<br>unit (LSU) operation check<br>(SIM 61-1)                                                                                                    |
|              |             |           |                               | (Repair) Replace the<br>scanner (writing) unit (LSU).<br>/ Power Source-ON                                                                                                    |
|              |             |           |                               | (After-work) Adjust ADJM7/<br>ADJM9/ADJM10                                                                                                    |
|              |             | Case 2    | Trouble<br>position/<br>cause | ICU MAIN PWB trouble                                                                                                    |
|              |             |           | Remedy                        | (Check)                                                                                                    |
|              |             |           |                               | (Repair) ICUMAIN PWB<br>replacement / Power<br>Source-ON                                                                                                    |
|              |             |           |                               | (After-work) Adjust ADJM9/<br>M10/M12/M13/M14/M15/<br>M17. / Re-enter setup<br>values and adjustment<br>values. (Install the<br>EEPROM of the defective<br>ICU MAIN PWB to a new<br>ICU MAIN PWB.) |

| Main<br>code | Sub<br>code | Title     | Scanner (writing) motor lock<br>detection (YELLOW) |                                                                                                    |
|--------------|-------------|-----------|----------------------------------------------------|----------------------------------------------------------------------------------------------------|
| L6           | 13          | Phenomena | Display                                            | Lamp                                                                                                    |
|              |             |           |                                                    | Message                                                                                                    |
|              |             |           | Detail                                             | Scanner (writing) unit (LSU)<br>polygon motor lock signal<br>detection trouble (The lock<br>signal is not detected for 10<br>sec after turning on the<br>polygon motor.) |
|              |             |           | Section                                            | Scanner (writing)                                                                                                    |
|              |             |           | Operation mode                                     | All modes                                                                                                    |
|              |             |           | Note                                               |                                                                                                    |
|              |             | Case 1    | Trouble<br>position/<br>cause                      | Scanner (writing) unit (LSU) trouble                                                                                                    |
|              |             |           | Remedy                                             | (Check) Scanner (writing)<br>unit (LSU) operation check<br>(SIM 61-1)                                                                                                    |
|              |             |           |                                                    | (Repair) Replace the<br>scanner (writing) unit (LSU).<br>/ Power Source-ON                                                                                               |
|              |             |           |                                                    | (After-work) Adjust ADJM7/<br>ADJM9/ADJM10                                                                                                    |

| Main | Sub   | Title     | Scanner (            | writing) motor lock                                                                    |
|------|-------|-----------|----------------------|----------------------------------------------------------------------------------------|
| code | code  | 1110      | detection            | (YELLOW)                                                                               |
| L6   | 13    | Case 2    | Trouble              | ICU MAIN PWB trouble                                                                   |
|      |       |           | position/            |                                                                                        |
|      |       |           | Remedy               | (Check)                                                                                |
|      |       |           | riemeuy              | (Benair) ICLIMAIN PWB                                                                  |
|      |       |           |                      | replacement / Power                                                                    |
|      |       |           |                      | Source-ON                                                                              |
|      |       |           |                      | (After-work) Adjust ADJM9/                                                             |
|      |       |           |                      | M10/M12/M13/M14/M15/                                                                   |
|      |       |           |                      | M17. / Re-enter setup                                                                  |
|      |       |           |                      | values and adjustment                                                                  |
|      |       |           |                      | EEROM of the defective                                                                 |
|      |       |           |                      | ICU MAIN PWB to a new                                                                  |
|      |       |           |                      | ICU MAIN PWB.)                                                                         |
| Main | Quilt |           | Dever ful            |                                                                                        |
| code | code  | Title     | Power ful<br>trouble | i wave signal (FWS)                                                                    |
| L8   | 1     | Phenomena | Display              | Lamp                                                                                   |
|      |       |           |                      | Message                                                                                |
|      |       |           | Detail               | The power full wave signal                                                             |
|      |       |           |                      | (FWS) is not detected. / AC                                                            |
|      |       |           |                      | power waveform distortion,                                                             |
|      |       |           | Section              | Power source                                                                           |
|      |       |           | Operation            |                                                                                        |
|      |       |           | mode                 | Airmodes                                                                               |
|      |       |           | Note                 |                                                                                        |
|      |       | Case 1    | Trouble              | Fusing oil collection pipe                                                             |
|      |       |           | position/            | section short connector                                                                |
|      |       |           | cause                | trouble                                                                                |
|      |       |           | Remedy               | (Check) Check the fusing oil collection pipe section short connector.                  |
|      |       |           |                      | (Repair) Replace the fusing<br>oil collection pipe section<br>short connector. / Power |
|      |       |           |                      | Source-ON                                                                              |
|      |       | 0         | Tusukla              | (After-work)                                                                           |
|      |       | Case 2    | rouble               | PCU SUB PWB trouble                                                                    |
|      |       |           | cause                |                                                                                        |
|      |       |           | Remedy               | (Check) Check the power<br>full wave signal (FWS)<br>circuit.                          |
|      |       |           |                      | (Repair) PCU SUB PWB                                                                   |
|      |       |           |                      | replacement / Power                                                                    |
|      |       |           |                      | Source-ON                                                                              |
|      |       | Case 3    | Trouble              |                                                                                        |
|      |       | Jase J    | position/            |                                                                                        |
|      |       |           | cause                |                                                                                        |
|      |       |           | Remedy               | (Check) Check the power                                                                |
|      |       |           |                      | full wave signal (FWS) circuit.                                                        |
|      |       |           |                      | (Repair) Replace the PCU<br>MAIN PWB. / Power<br>Source-ON                             |
|      |       |           |                      | (After-work) Re-enter setup                                                            |
|      |       |           |                      | values and adjustment                                                                  |
|      |       |           |                      | values. (Install the                                                                   |
|      |       |           |                      | PCU MAIN PWB to a new                                                                  |
|      |       |           |                      | PCU MAIN PWB.)                                                                         |

| Main<br>code | Sub<br>code | Title  | Power ful<br>trouble          | l wave signal (FWS)                                           |
|--------------|-------------|--------|-------------------------------|---------------------------------------------------------------|
| L8           | 1           | Case 4 | Trouble<br>position/<br>cause | DC SUB power PWB trouble                                      |
|              |             |        | Remedy                        | (Check) Check the power<br>full wave signal (FWS)<br>circuit. |
|              |             |        |                               | (Repair) DC SUB power<br>PWB replacement / Power<br>Source-ON |
|              |             |        |                               | (After-work)                                                  |

|   | Main | Sub  | Title     | Power full                    | l wave signal (FWS) width                                                                                                    |
|---|------|------|-----------|-------------------------------|----------------------------------------------------------------------------------------------------|
| l | code | code | 1100      | trouble                       |                                                                                                    |
|   | L8   | 2    | Phenomena | Display                       | Lamp                                                                                                    |
|   |      |      |           |                               | Message                                                                                                    |
|   |      |      |           | Detail                        | The power full wave signal<br>(FWS) is not detected. / AC<br>power waveform distortion,<br>noise (When the detection<br>cycle is judged as 69Hz or<br>more or 42.5Hz or less.) |
|   |      |      |           | Section                       | Power source                                                                                                    |
|   |      |      |           | Operation mode                | All modes                                                                                                    |
|   |      |      |           | Note                          |                                                                                                    |
|   |      |      | Case 1    | Trouble<br>position/<br>cause | Fusing oil collection pipe<br>section short connector<br>trouble                                                                                                    |
|   |      |      |           | Remedy                        | (Check) Check the fusing oil collection pipe section short connector.                                                                                                    |
|   |      |      |           |                               | (Repair) Replace the fusing<br>oil collection pipe section<br>short connector. / Power<br>Source-ON                                                                            |
|   |      |      |           |                               | (After-work)                                                                                                    |
|   |      |      | Case 2    | Trouble<br>position/<br>cause | PCU SUB PWB trouble                                                                                                    |
|   |      |      |           | Remedy                        | (Check) Check the power<br>full wave signal (FWS)<br>circuit.                                                                                                    |
|   |      |      |           |                               | (Repair) PCU SUB PWB<br>replacement / Power<br>Source-ON                                                                                                    |
|   |      |      |           |                               | (After-work)                                                                                                    |
|   |      |      | Case 3    | Trouble<br>position/<br>cause | PCU MAIN PWB trouble                                                                                                    |
|   |      |      |           | Remedy                        | (Check) Check the power<br>full wave signal (FWS)<br>circuit.                                                                                                    |
|   |      |      |           |                               | (Repair) Replace the PCU<br>MAIN PWB. / Power<br>Source-ON                                                                                                    |
|   |      |      |           |                               | (After-work) Re-enter setup<br>values and adjustment<br>values. (Install the<br>EEPROM of the defective<br>PCU MAIN PWB to a new<br>PCU MAIN PWB.)                             |

| Main<br>code | Sub<br>code | Title  | Power ful<br>trouble          | l wave signal (FWS) width                                     |
|--------------|-------------|--------|-------------------------------|---------------------------------------------------------------|
| L8           | 2           | Case 4 | Trouble<br>position/<br>cause | PCU SUB PWB trouble                                           |
|              |             |        | Remedy                        | (Check) Check the power<br>full wave signal (FWS)<br>circuit. |
|              |             |        |                               | (Repair) PCU SUB PWB<br>replacement / Power<br>Source-ON      |
|              |             |        |                               | (After-work)                                                  |

| Main | Sub  | Title     | RIC copy             | inhibit signal reception        |
|------|------|-----------|----------------------|---------------------------------|
| PF   | 0    | Phenomena | Display              | Lamp                            |
|      |      |           | Diopicy              | Message                         |
|      |      | Detail    | The RIC copy inhibit |                                 |
|      |      |           |                      | command is received             |
|      |      |           |                      | through RIC I/F from the        |
|      |      |           |                      | host.                           |
|      |      |           | Section              | PCU PWB                         |
|      |      |           | Operation            | RIC communication               |
|      |      |           | Noto                 |                                 |
|      |      | Cooo 1    | Trouble              | The convintibilit command       |
|      |      | Case I    | nosition/            | is received from the host       |
|      |      |           | cause                |                                 |
|      |      |           | Remedy               | (Check)                         |
|      |      |           |                      | (Repair) Use SIM 27-1 to        |
|      |      |           |                      | ignore the copy inhibit         |
|      |      |           |                      | command. / SIM 17               |
|      |      |           |                      | (After-work)                    |
|      |      | Case 2    | Trouble              | PCU MAIN PWB trouble            |
|      |      |           | position/            |                                 |
|      |      |           | Damadu               | (Chaole) DIC I/E aircuit        |
|      |      |           | Remeay               | check                           |
|      |      |           |                      | (Repair) Replace the PCU        |
|      |      |           |                      | MAIN PWB. / SIM 17              |
|      |      |           |                      | (Aller-work) Re-enler Selup     |
|      |      |           |                      | values. (Install the            |
|      |      |           |                      | EEPROM of the defective         |
|      |      |           |                      | PCU MAIN PWB to a new           |
|      |      |           |                      | PCU MAIN PWB.)                  |
|      | 1    |           | On evention          |                                 |
| Mair | Sub  | Title     | Operation<br>PWB com | munication trouble (OPE/        |
| code | code | The       | PCU dete             | ction)                          |
| U0   | 0    | Phenomena | Display              | Lamp                            |
|      |      |           |                      | Message                         |
| 1    |      |           | Detail               | Communication (protocol,        |
|      |      |           |                      | data) error                     |
|      |      |           | Section              | Operation PWB / PCU<br>MAIN PWB |
|      |      |           | Operation mode       | All modes                       |
| 1    |      |           | Note                 |                                 |
| -    | *    |           |                      |                                 |

| Main<br>code | Sub<br>code | Title  | Operation control PWB - PCU MAIN<br>PWB communication trouble (OPE/<br>PCU detection) |                                                                                                    |  |
|--------------|-------------|--------|---------------------------------------------------------------------------------------|----------------------------------------------------------------------------------------------------|--|
| U0           | 0           | Case 1 | Trouble<br>position/<br>cause                                                         | Bad connection of the<br>signal line between the<br>PCU MAIN PWB and the<br>operation control PWB                                                  |  |
|              |             |        | Remedy                                                                                | (Check) Check the signal<br>line between the PCU MAIN<br>PWB and the operation<br>control PWB.                                                     |  |
|              |             |        |                                                                                       | (Repair) Repair or replace<br>the cable and the connector<br>between the PCU MAIN<br>PWB and the operation<br>control PWB. / Power<br>Source-ON    |  |
|              |             |        |                                                                                       | (After-work)                                                                                                    |  |
|              |             | Case 2 | Trouble<br>position/<br>cause                                                         | PCU MAIN PWB trouble                                                                                                    |  |
|              |             |        | Remedy                                                                                | (Check)                                                                                                    |  |
|              |             |        |                                                                                       | (Repair) Replace the PCU<br>MAIN PWB. / Power<br>Source-ON                                                                                         |  |
|              |             |        |                                                                                       | (After-work) Re-enter setup<br>values and adjustment<br>values. (Install the<br>EEPROM of the defective<br>PCU MAIN PWB to a new<br>PCU MAIN PWB.) |  |
|              |             | Case 3 | Trouble<br>position/<br>cause                                                         | Operation control PWB trouble                                                                                                    |  |
|              |             |        | Remedy                                                                                | (Check)                                                                                                    |  |
|              |             |        |                                                                                       | (Repair) Operation control<br>PWB replacement / Power<br>Source-ON                                                                                 |  |
|              |             |        |                                                                                       | (After-work)                                                                                                    |  |

| Main<br>code | Sub<br>code | Title                         | PCU MAIN PWB - PCU SUB PWB<br>communication trouble (PCU<br>detection)                  |                                                                                                    |
|--------------|-------------|-------------------------------|-----------------------------------------------------------------------------------------|----------------------------------------------------------------------------------------------------|
| U0           | 80          | Phenomena                     | Display                                                                                 | Lamp                                                                                                    |
|              |             |                               |                                                                                         | Message                                                                                                    |
|              |             |                               | Detail                                                                                  | Communication (protocol, data) error                                                                                          |
|              |             |                               | Section                                                                                 | PCU SUB PWB / PCU<br>MAIN PWB                                                                                                 |
|              |             |                               | Operation mode                                                                          | All modes                                                                                                    |
|              |             |                               | Note                                                                                    |                                                                                                    |
|              | Case 1      | Trouble<br>position/<br>cause | Bad connection of the<br>signal line between the<br>PCUMAIN PWB and the<br>PCU SUB PWB. |                                                                                                    |
|              |             |                               | Remedy                                                                                  | (Check) Check connection<br>of the signal line between<br>the PCU MAIN PWB and<br>the PCU SUB PWB.                            |
|              |             |                               |                                                                                         | (Repair) Repair or replace<br>the cable and the connector<br>of the PCU MAIN PWB and<br>the PCU SUB PWB. /<br>Power Source-ON |
|              |             |                               |                                                                                         | (After-work)                                                                                                    |

| Main<br>code | Sub<br>code | Title  | PCU MAIN PWB - PCU SUB PWB<br>communication trouble (PCU<br>detection) |                                                                                                    |  |
|--------------|-------------|--------|------------------------------------------------------------------------|----------------------------------------------------------------------------------------------------|--|
| UO           | 80          | Case 2 | Trouble<br>position/<br>cause                                          | PCU MAIN PWB trouble                                                                                                    |  |
|              |             |        | Remedy                                                                 | (Check)                                                                                                    |  |
|              |             |        |                                                                        | (Repair) Replace the PCU<br>MAIN PWB. / Power<br>Source-ON                                                                                         |  |
|              |             |        |                                                                        | (After-work) Re-enter setup<br>values and adjustment<br>values. (Install the<br>EEPROM of the defective<br>PCU MAIN PWB to a new<br>PCU MAIN PWB.) |  |
|              |             | Case 3 | Trouble<br>position/<br>cause                                          | PCU SUB PWB trouble                                                                                                    |  |
|              |             |        | Remedy                                                                 | (Check)                                                                                                    |  |
|              |             |        |                                                                        | (Repair) PCU SUB PWB<br>replacement / Power<br>Source-ON                                                                                           |  |
|              | 1           |        |                                                                        | (After-work)                                                                                                    |  |

| Main<br>code | Sub<br>code | Title     | EEPROM read/write error (PCU<br>MAIN PWB) |                                                                 |  |
|--------------|-------------|-----------|-------------------------------------------|-----------------------------------------------------------------|--|
| U2           | 0           | Phenomena | Display                                   | Lamp                                                            |  |
|              |             |           |                                           | Message                                                         |  |
|              |             |           | Detail                                    | EEPROM read/write error                                         |  |
|              |             |           | Section                                   | PCU PWB                                                         |  |
|              |             |           | Operation mode                            | Warm-up                                                         |  |
|              |             |           | Note                                      |                                                                 |  |
|              |             | Case 1    | Trouble<br>position/<br>cause             | EEPROM trouble                                                  |  |
|              |             |           | Remedy                                    | (Check)                                                         |  |
|              |             |           |                                           | (Repair) Replace the<br>EEPROM. / SIM 16                        |  |
|              |             |           |                                           | (After-work)                                                    |  |
|              |             | Case 2    | Trouble<br>position/<br>cause             | PCU MAIN PWB trouble                                            |  |
|              |             |           | Remedy                                    | (Check)                                                         |  |
|              |             |           |                                           | (Repair) Replace the PCU<br>MAIN PWB. / SIM 16                  |  |
|              |             |           |                                           | (After-work) Re-enter the set values and the adjustment values. |  |

| Main<br>code | Sub<br>code | Title     | Counter data (EEPROM) check sum error (PCU MAIN PWB) |                         |  |
|--------------|-------------|-----------|------------------------------------------------------|-------------------------|--|
| U2           | 11          | Phenomena | Display                                              | Lamp                    |  |
|              |             |           |                                                      | Message                 |  |
|              |             |           | Detail                                               | Counter data area check |  |
|              |             |           |                                                      | sum error               |  |
|              |             |           | Section                                              | PCU PWB                 |  |
|              |             |           | Operation mode                                       | All modes               |  |
|              |             |           | Note                                                 |                         |  |

| Main<br>code | Sub<br>code | Title  | Counter d<br>error (PCl       | ata (EEPROM) check sum<br>J MAIN PWB)                           |
|--------------|-------------|--------|-------------------------------|-----------------------------------------------------------------|
| U2           | 11          | Case 1 | Trouble<br>position/<br>cause | EEPROM trouble                                                  |
|              |             |        | Remedy                        | (Check)                                                         |
|              |             |        |                               | (Repair) Replace the<br>EEPROM. / SIM 16                        |
|              |             |        |                               | (After-work)                                                    |
|              |             | Case 2 | Trouble<br>position/<br>cause | PCU MAIN PWB trouble                                            |
|              |             |        | Remedy                        | (Check)                                                         |
|              |             |        |                               | (Repair) Replace the PCU<br>MAIN PWB. / SIM 16                  |
|              |             |        |                               | (After-work) Re-enter the set values and the adjustment values. |

| Main<br>code | Sub<br>code | Title     | Setup/adj<br>(EEPROM<br>MAIN PW | ustment value data<br>) check sum error (PCU<br>B)              |
|--------------|-------------|-----------|---------------------------------|-----------------------------------------------------------------|
| U2           | 12          | Phenomena | Display                         | Lamp                                                            |
|              |             |           |                                 | Message                                                         |
|              |             |           | Detail                          | Setup/adjustment data area                                      |
|              |             |           |                                 | check sum error                                                 |
|              |             |           | Section                         | PCU PWB                                                         |
|              |             |           | Operation mode                  | All modes                                                       |
|              |             |           | Note                            |                                                                 |
|              |             | Case 1    | Trouble<br>position/<br>cause   | EEPROM trouble                                                  |
|              |             |           | Remedy                          | (Check)                                                         |
|              |             |           |                                 | (Repair) Replace the<br>EEPROM. / SIM 16                        |
|              |             |           |                                 | (After-work)                                                    |
|              |             | Case 2    | Trouble<br>position/            | PCU MAIN PWB trouble                                            |
|              |             |           | Remedy                          | (Check)                                                         |
|              |             |           | Tiemedy                         | (Repair) Replace the PCU<br>MAIN PWB. / SIM 16                  |
|              |             |           |                                 | (After-work) Re-enter the set values and the adjustment values. |

| Main<br>code | Sub<br>code | Title     | EEPROM<br>PWB) | read/write error (ICU MAIN |
|--------------|-------------|-----------|----------------|----------------------------|
| U2           | 20          | Phenomena | Display        | Lamp                       |
|              |             |           |                | Message                    |
|              |             |           | Detail         | EEPROM read/write error    |
|              |             |           | Section        | ICU PWB                    |
|              |             |           | Operation      | Warm-up                    |
|              |             |           | mode           |                            |
|              |             |           | Note           |                            |
|              |             | Case 1    | Trouble        | EEPROM trouble             |
|              |             |           | position/      |                            |
|              |             |           | cause          |                            |
|              |             |           | Remedy         | (Check)                    |
|              |             |           |                | (Repair) Replace the       |
|              |             |           |                | EEPROM. / SIM 16           |
|              |             |           |                | (After-work)               |

| Main<br>code | Sub<br>code | Title     | EEPROM<br>PWB)                                  | read/write error (ICU MAIN                                                                                                    |
|--------------|-------------|-----------|-------------------------------------------------|----------------------------------------------------------------------------------------------------|
| U2           | 20          | Case 2    | Trouble position/                               | ICU MAIN PWB trouble                                                                                                    |
|              |             |           | Remedy                                          | (Check)<br>(Repair) ICU MAIN PWB<br>replacement / SIM 16<br>(After-work) Adjust ADJM9/<br>M10/M12/M13/M14/M15/<br>M17. / Re-enter setup<br>values and adjustment<br>values. (Install the<br>EEPROM of the defective<br>ICU MAIN PWB to a new<br>ICU MAIN PWB.) |
| Main<br>code | Sub<br>code | Title     | Counter (I<br>(ICU MAIN                         | EEPROM) check sum error<br>N PWB)                                                                                                    |
| U2           | 21          | Phenomena | Display                                         | Lamp<br>Message                                                                                                    |
|              |             |           | Detail<br>Section<br>Operation<br>mode          | Counter data area check<br>sum error<br>ICU PWB<br>All modes                                                                                                    |
|              |             | Case 1    | Note<br>Trouble<br>position/<br>cause           | EEPROM trouble                                                                                                    |
|              |             |           | Remedy                                          | (Check)<br>(Repair) Replace the<br>EEPROM. / SIM 16<br>(After-work)                                                                                                    |
|              |             | Case 2    | Trouble<br>position/<br>cause                   | ICU MAIN PWB trouble                                                                                                    |
|              |             |           | Remedy                                          | (Check)<br>(Repair) ICU MAIN PWB<br>replacement / SIM 16<br>(After-work) Adjust ADJM9/<br>M10/M12/M13/M14/M15/<br>M17. / Re-enter setup<br>values and adjustment<br>values. (Install the<br>EEPROM of the defective<br>ICU MAIN PWB to a new<br>ICU MAIN PWB.) |
| Main<br>code | Sub<br>code | Title     | Setup, ad                                       | justment value (EEPROM)<br>n error (ICU MAIN PWB)                                                                                                    |
| U2           | 22          | Phenomena | Display                                         | Lamp<br>Message                                                                                                    |
|              |             |           | Section<br>Operation                            | check sum error<br>ICU PWB<br>All modes                                                                                                    |
|              |             | Case 1    | Note<br>Trouble<br>position/<br>cause<br>Remedy | EEPROM trouble<br>(Check)<br>(Repair) Replace the<br>EEPROM. / SIM 16                                                                                                    |
|              |             |           |                                                 | (After-work)                                                                                                    |

| Main<br>code | Sub<br>code | Title  | Setup, ad<br>check sur        | justment value (EEPROM)<br>n error (ICU MAIN PWB)                                                                                                    |
|--------------|-------------|--------|-------------------------------|----------------------------------------------------------------------------------------------------|
| U2           | 22          | Case 2 | Trouble<br>position/<br>cause | ICU MAIN PWB trouble                                                                                                    |
|              |             |        | Remedy                        | (Check)                                                                                                    |
|              |             |        |                               | (Repair) ICUMAIN PWB<br>replacement / SIM 16                                                                                                    |
|              |             |        |                               | (After-work) Adjust ADJM9/<br>M10/M12/M13/M14/M15/<br>M17. / Re-enter setup<br>values and adjustment<br>values. (Install the<br>EEPROM of the defective<br>ICU MAIN PWB to a new<br>ICU MAIN PWB b |

| Main<br>code | Sub<br>code | Title     | Manufacto<br>PWB / PC | uring No. data (ICU MAIN<br>U MAIN PWB) discrepancy                                                                |
|--------------|-------------|-----------|-----------------------|----------------------------------------------------------------------------------------------------|
| U2           | 30          | Phenomena | Display               | Lamp                                                                                                    |
|              |             |           |                       | Message                                                                                                    |
|              |             |           | Detail                | The serial No. data stored in the ICU MAIN PWB                                                                     |
|              |             |           |                       | (EEPROM) and that in the<br>PCU MAIN PWB                                                                           |
|              |             |           |                       | (EEPROM) do not coincide.                                                                                          |
|              |             |           | Section               | ICU PWB / PCU PWB                                                                                                  |
|              |             |           | Operation             | All modes                                                                                                    |
|              |             |           | mode                  |                                                                                                    |
|              |             |           | Note                  |                                                                                                    |
|              |             | Case 1    | Trouble               | When replacing the ICU                                                                                             |
|              |             |           | position/             | MAIN PWB or the PCU                                                                                                |
|              |             |           | cause                 | MAIN PWB, the serial No.<br>data is not entered.                                                                   |
|              |             |           | Remedy                | (Check)                                                                                                    |
|              |             |           |                       | (Repair) Enter the correct<br>serial No. data to the ICU<br>MAIN PWB and the PCU<br>MAIN PWB (EEPROM). /<br>SIM 16 |
|              |             |           |                       | (After-work)                                                                                                    |

| Main<br>code | Sub<br>code | Title     | PCU MAIN PWB - ADU<br>communication trouble /<br>Discrepancy of the model |                                                                |
|--------------|-------------|-----------|---------------------------------------------------------------------------|----------------------------------------------------------------|
| <b>U</b> 4   | 0           | Phenomena | Display                                                                   | Lamp                                                           |
|              |             |           |                                                                           | Message                                                        |
|              |             |           | Detail                                                                    | Communication test error in warm-up / Discrepancy of the model |
|              |             |           | Section                                                                   | PCU PWB / Duplex control<br>PWB                                |
|              |             |           | Operation mode                                                            | Warm-up / Initialize                                           |
|              |             |           | Note                                                                      |                                                                |

| Main         | Sub         | Title     | PCU MAI                       | N PWB - ADU<br>cation trouble /                                                                                                    |
|--------------|-------------|-----------|-------------------------------|----------------------------------------------------------------------------------------------------|
| Coue         | COUE        |           | Discrepar                     | ncy of the model                                                                                                    |
| U4           | 0           | Case 1    | Trouble<br>position/<br>cause | Bad connection of the<br>signal line between the<br>PCU MAIN PWB and the<br>ADU control PWB.                                                       |
|              |             |           | Remedy                        | (Check) Check connection<br>of the signal line between<br>the PCU MAIN PWB and<br>the ADU control PWB.                                             |
|              |             |           |                               | (Repair) Repair or replace<br>the cable and the connector<br>between the PCU MAIN<br>PWB and the ADU control<br>PWB. / Power Source-ON             |
|              | '           |           |                               | (After-work)                                                                                                    |
|              |             | Case 2    | Trouble<br>position/<br>cause | PCU MAIN PWB trouble                                                                                                    |
|              | ''          |           | Remedy                        | (Check)                                                                                                    |
|              |             |           |                               | (Repair) Replace the PCU<br>MAIN PWB. / Power<br>Source-ON                                                                                         |
|              |             |           |                               | (After-work) Re-enter setup<br>values and adjustment<br>values. (Install the<br>EEPROM of the defective<br>PCU MAIN PWB to a new<br>PCU MAIN PWB.) |
|              |             | Case 3    | Trouble<br>position/<br>cause | ADU control PWB trouble                                                                                                    |
|              |             |           | Remedy                        | (Check)                                                                                                    |
|              |             |           |                               | (Repair) ADU control PWB<br>replacement / Power<br>Source-ON                                                                                       |
|              |             |           |                               | (After-work)                                                                                                    |
| Main<br>code | Sub<br>code | Title     | ADU aligr<br>trouble          | nment plate operation                                                                                                    |
| U4           | 2           | Phenomena | Display                       | Lamp                                                                                                    |
|              |             |           | -                             | Message                                                                                                    |
|              |             |           | Detail                        | The home position sensor<br>(DPHPS) detects the home<br>position sensor for 1sec or                                                                |
|              |             |           |                               | more after starting<br>separating operation of the<br>alignment plate from the<br>home position. / The home<br>position is not detected            |
|              |             |           |                               | position is not detected                                                                                                    |

Section

mode Note

within 5sec after starting returning operation to the home position.

Duplex Operation Initialize / Duplex copy (print)

| Main<br>code | Sub<br>code | Title  | ADU aligr<br>trouble          | nment plate operation                                                                                                    |
|--------------|-------------|--------|-------------------------------|----------------------------------------------------------------------------------------------------|
| U4           | 2           | Case 1 | Trouble<br>position/<br>cause | Alignment home position sensor (DPHPS) trouble                                                                                                    |
|              |             |        | Remedy                        | (Check) Check the<br>alignment home position<br>sensor (DPHPS) operation.<br>(SIM9-1/2/4)                                                                    |
|              |             |        |                               | (Repair) Replace the<br>alignment home position<br>sensor (DPHPS). / Power<br>Source-ON                                                                      |
|              |             | Case 2 | Trouble<br>position/<br>cause | (After-work)<br>Duplex alignment motor<br>trouble.                                                                                                    |
|              |             |        | Remedy                        | (Check) Check the duplex<br>alignment motor operation.<br>(SIM9-1/2/4)                                                                                       |
|              |             |        |                               | (Repair) Replace the duplex<br>alignment motor. / Power<br>Source-ON                                                                                         |
|              |             | Case 3 | Trouble<br>position/<br>cause | (After-work)<br>Duplex mechanism section<br>trouble                                                                                                    |
|              |             |        | Remedy                        | (Check) Check the duplex<br>mechanism section<br>operation. (SIM9-1/2/4)<br>(Repair) Repair or replace<br>the duplex mechanism<br>section. / Power Source-ON |
|              |             | Case 4 | Trouble<br>position/<br>cause | (After-work)<br>PCU MAIN PWB trouble                                                                                                    |
|              |             |        | Remedy                        | (Check)<br>(Repair) Replace the PCU<br>MAIN PWB. / Power<br>Source-ON                                                                                        |
|              |             |        |                               | (After-work) Re-enter setup<br>values and adjustment<br>values. (Install the<br>EEPROM of the defective<br>PCU MAIN PWB to a new<br>PCU MAIN PWB.)           |
|              |             | Case 5 | Trouble<br>position/<br>cause | ADU control PWB trouble                                                                                                    |
|              |             |        | Remedy                        | (Check)<br>(Repair) ADU control PWB<br>replacement / Power<br>Source-ON                                                                                      |
|              |             |        |                               | (After-work)                                                                                                    |

| Main<br>code | Sub<br>code | Title     | ADU trans                     | sport motor trouble                                                                                                    |
|--------------|-------------|-----------|-------------------------------|----------------------------------------------------------------------------------------------------|
| U4           | 12          | Phenomena | Display                       | Lamp                                                                                                    |
|              |             |           |                               | Message                                                                                                    |
|              |             |           | Detail                        | The motor rotation sensor<br>(RE) signal cycle becomes<br>50msec or more after 1sec<br>from turning ON the ADU<br>transport motor. / The motor<br>rotation sensor (RE) signal<br>is detected more than 100<br>times during 100msec after<br>5sec from turning OFF the<br>ADU transport motor. |
|              |             |           | Section                       | Duplex                                                                                                    |
|              |             |           | Operation mode                | Duplex copy (print)                                                                                                    |
|              |             |           | Note                          |                                                                                                    |
|              |             | Case 1    | Trouble<br>position/<br>cause | Duplex transport motor trouble                                                                                                    |
|              |             |           | Remedy                        | (Check) Check the duplex                                                                                                    |
|              |             |           |                               | transport motor operation.<br>(SIM9-1/2/4)                                                                                                    |
|              |             |           |                               | (Repair) Replace the duplex<br>transport motor. / Power<br>Source-ON                                                                                                    |
|              |             |           |                               | (After-work)                                                                                                    |
|              |             | Case 2    | Trouble<br>position/<br>cause | Duplex transport motor<br>rotation sensor (DMRE)<br>trouble                                                                                                    |
|              |             |           | Remedy                        | (Check) Duplex transport<br>motor rotation sensor<br>(DMRE) operation check<br>(SIM 9-1/2/4)                                                                                                    |
|              |             |           |                               | (Repair) Replace the duplex<br>transport motor rotation<br>sensor (DMRE). / Power<br>Source-ON                                                                                                    |
|              |             |           |                               | (After-work)                                                                                                    |
|              |             | Case 3    | Trouble<br>position/<br>cause | Duplex mechanism section trouble                                                                                                    |
|              |             |           | Remedy                        | (Check) Duplex mechanism<br>section operation check<br>(SIM9-1/2/4)<br>(Repair) Repair or replace<br>the duplex mechanism                                                                                                    |
|              |             |           |                               | section. / Power Source-ON                                                                                                    |
|              |             |           |                               | (After-work)                                                                                                    |
|              |             | Case 4    | Trouble<br>position/<br>cause | ADU control PWB trouble                                                                                                    |
|              |             |           | Remedy                        | (Check)                                                                                                    |
|              |             |           | -                             | (Repair) ADU control PWB<br>replacement / Power<br>Source-ON                                                                                                    |
|              |             |           |                               | (After-work)                                                                                                    |

| Main | Sub  | Title     | PCU MAIN                      | NPWB - RADF                                                                                                    |
|------|------|-----------|-------------------------------|----------------------------------------------------------------------------------------------------|
| code | code |           | communic                      | cation trouble                                                                                                    |
| U5   | 0    | Phenomena | Display                       | Lamp                                                                                                    |
|      |      |           |                               | Message                                                                                                    |
|      |      |           | Detail                        | Communication test error in<br>warm-up                                                                                                    |
|      |      |           | Section                       | PCU PWB / RADF control<br>PWB                                                                                                    |
|      |      |           | Operation mode                | Warm-up / Initialize                                                                                                    |
|      |      |           | Note                          |                                                                                                    |
|      |      | Case 1    | Trouble<br>position/<br>cause | Bad connection of the signal line between the PCU MAIN PWB and the                                                                                 |
|      |      |           |                               | RADF control PWB.                                                                                                    |
|      |      |           | Remedy                        | (Check) Check connection<br>of the signal line between<br>the PCU MAIN PWB and<br>the RADF control PWB.                                            |
|      |      |           |                               | (Repair) Repair or replace<br>the cable and the connector<br>between the PCU MAIN<br>PWB and the RADF control<br>PWB. / Power Source-ON            |
|      |      |           |                               | (After-work)                                                                                                    |
|      |      | Case 2    | Trouble<br>position/<br>cause | PCU MAIN PWB trouble                                                                                                    |
|      |      |           | Remedy                        | (Check)                                                                                                    |
|      |      |           |                               | (Repair) Replace the PCU<br>MAIN PWB. / Power<br>Source-ON                                                                                         |
|      |      |           |                               | (After-work) Re-enter setup<br>values and adjustment<br>values. (Install the<br>EEPROM of the defective<br>PCU MAIN PWB to a new<br>PCU MAIN PWB.) |
|      |      | Case 3    | Trouble<br>position/<br>cause | RADF control PWB trouble                                                                                                    |
|      |      |           | Remedy                        | (Check)                                                                                                    |
|      |      |           |                               | (Repair) RADF control PWB<br>replacement / Power<br>Source-ON                                                                                      |
|      |      |           |                               | (After-work)                                                                                                    |

| Main<br>code | Sub<br>code | Title     | RADF res  | ist sensor trouble         |
|--------------|-------------|-----------|-----------|----------------------------|
| U5           | 1           | Phenomena | Display   | Lamp                       |
|              |             |           |           | Message                    |
|              |             |           | Detail    | RADF resist sensor         |
|              |             |           |           | detection trouble          |
|              |             |           | Section   | RADF                       |
|              |             |           | Operation | RADF                       |
|              |             |           | mode      |                            |
|              |             |           | Note      |                            |
|              |             | Case 1    | Trouble   | RADF resist sensor trouble |
|              |             |           | position/ |                            |
|              |             |           | cause     |                            |
|              |             |           | Remedy    | (Check) Check operation of |
|              |             |           |           | the RADF resist sensor.    |
|              |             |           |           | (SIM 2-2)                  |
|              |             |           |           | (Repair) Replace the RADF  |
|              |             |           |           | resist sensor. / Power     |
|              |             |           |           | Source-ON                  |
|              |             |           |           | (After-work)               |

| Main<br>code | Sub<br>code | Title  | RADF res                      | ist sensor trouble                                            |
|--------------|-------------|--------|-------------------------------|---------------------------------------------------------------|
| U5           | 1           | Case 2 | Trouble<br>position/<br>cause | RADF control PWB trouble                                      |
|              |             |        | Remedy                        | (Check)                                                       |
|              |             |        |                               | (Repair) RADF control PWB<br>replacement / Power<br>Source-ON |
|              |             |        |                               | (After-work)                                                  |

| Main<br>code | Sub<br>code | Title     | RADF exit                     | sensor trouble                                                       |
|--------------|-------------|-----------|-------------------------------|----------------------------------------------------------------------|
| U5           | 2           | Phenomena | Display                       | Lamp                                                                 |
|              |             |           |                               | Message                                                              |
|              |             |           | Detail                        | RADF paper exit sensor<br>detection trouble                          |
|              |             |           | Section                       | RADF                                                                 |
|              |             |           | Operation mode                | RADF                                                                 |
|              |             |           | Note                          |                                                                      |
|              |             | Case 1    | Trouble<br>position/<br>cause | RADF paper exit sensor trouble                                       |
|              |             |           | Remedy                        | (Check) Check the RADF<br>paper exit sensor operation.<br>(SIM 2-2)  |
|              |             |           |                               | (Repair) Replace the RADF<br>paper exit sensor. / Power<br>Source-ON |
|              |             |           |                               | (After-work)                                                         |
|              |             | Case 2    | Trouble<br>position/<br>cause | RADF control PWB trouble                                             |
|              |             |           | Remedy                        | (Check)                                                              |
|              |             |           |                               | (Repair) RADF control PWB<br>replacement / Power<br>Source-ON        |
|              |             |           |                               | (After-work)                                                         |

| Main<br>code | Sub<br>code | Title     | RADF tim  | ing sensor trouble         |
|--------------|-------------|-----------|-----------|----------------------------|
| U5           | 3           | Phenomena | Display   | Lamp                       |
|              |             |           |           | Message                    |
|              |             |           | Detail    | RADF timing sensor         |
|              |             |           |           | detection trouble          |
|              |             |           | Section   | RADF                       |
|              |             |           | Operation | RADF                       |
|              |             |           | mode      |                            |
|              |             |           | Note      |                            |
|              |             | Case 1    | Trouble   | RADF timing sensor trouble |
|              |             |           | position/ |                            |
|              |             |           | cause     |                            |
|              |             |           | Remedy    | (Check) Check the RADF     |
|              |             |           |           | timing sensor operation.   |
|              |             |           |           | (SIM 2-2)                  |
|              |             |           |           | (Repair) Replace the RADF  |
|              |             |           |           | timing sensor. / Power     |
|              |             |           |           | Source-ON                  |
|              |             |           |           | (After-work)               |

(Atter-work) WWW.SERVICE-MANUAL.NET

| Main<br>code | Sub<br>code | Title  | RADF tim                      | ing sensor trouble                                            |
|--------------|-------------|--------|-------------------------------|---------------------------------------------------------------|
| U5           | 3           | Case 2 | Trouble<br>position/<br>cause | RADF control PWB trouble                                      |
|              |             |        | Remedy                        | (Check)                                                       |
|              |             |        |                               | (Repair) RADF control PWB<br>replacement / Power<br>Source-ON |
|              |             |        |                               | (After-work)                                                  |

| Main<br>code | Sub<br>code | Title     | RADF pap                      | er feed motor trouble                                                                  |
|--------------|-------------|-----------|-------------------------------|----------------------------------------------------------------------------------------|
| U5           | 11          | Phenomena | Display                       | Lamp                                                                                   |
|              |             |           |                               | Message                                                                                |
|              |             |           | Detail                        | RADF paper feed motor<br>lock / Motor rpm<br>abnormality / Overcurrent to<br>the motor |
|              |             |           | Section                       | RADF                                                                                   |
|              |             |           | Operation mode                | RADF                                                                                   |
|              |             |           | Note                          |                                                                                        |
|              |             | Case 1    | Trouble<br>position/<br>cause | RADF paper feed motor trouble                                                          |
|              |             |           | Remedy                        | (Check) Check the RADF<br>paper feed motor operation.<br>(SIM2-1/2/3)                  |
|              |             |           |                               | (Repair) Replace the RADF<br>paper feed motor. / Power<br>Source-ON                    |
|              |             |           |                               | (After-work)                                                                           |
|              |             | Case 2    | Trouble<br>position/<br>cause | RADF control PWB trouble                                                               |
|              |             |           | Remedy                        | (Check)                                                                                |
|              |             |           |                               | (Repair) RADF control PWB<br>replacement / Power<br>Source-ON                          |
|              |             |           |                               | (After-work)                                                                           |

| Main<br>code | Sub<br>code | Title     | Large cap<br>trouble          | acity tray (LCC) lift motor                                                                                                    |
|--------------|-------------|-----------|-------------------------------|----------------------------------------------------------------------------------------------------|
| U6           | 9           | Phenomena | Display                       | Lamp                                                                                                    |
|              |             |           |                               | Message                                                                                                    |
|              |             |           | Detail                        | The rotation sensor output<br>signal does not change<br>when the lift motor is turned<br>ON. / The rotation sensor<br>output signal changes after<br>turning OFF the lift motor. |
|              |             |           | Section                       | Large capacity tray                                                                                                    |
|              |             |           | Operation mode                | Paper feed                                                                                                    |
|              |             |           | Note                          |                                                                                                    |
|              |             | Case 1    | Trouble<br>position/<br>cause | Lift motor rotation sensor trouble                                                                                                    |
|              |             |           | Remedy                        | (Check) Check the lift motor rotation sensor operation.                                                                                                    |
|              |             |           |                               | (Repair) Replace the lift<br>motor rotation sensor. / SIM<br>15                                                                                                    |
|              |             |           |                               | (After-work)                                                                                                    |

| Main               | Sub<br>code       | Title                        | Large cap                                                                                                    | acity tray (LCC) lift motor                                                                                                    |
|--------------------|-------------------|------------------------------|----------------------------------------------------------------------------------------------------|----------------------------------------------------------------------------------------------------|
|                    | 9                 | Case 2                       | Trouble                                                                                                    | "Lift mechanism (motor                                                                                                    |
| 00                 | 0                 | 00002                        | position/                                                                                                    | etc.) trouble"                                                                                                    |
|                    |                   |                              | cause                                                                                                    | ,                                                                                                    |
|                    |                   |                              | Remedy                                                                                                    | (Check) "Check the lift                                                                                                    |
|                    |                   |                              | ,                                                                                                    | mechanism (motor, etc.)                                                                                                    |
|                    |                   |                              |                                                                                                    | operation. (SIM4-3)"                                                                                                    |
|                    |                   |                              |                                                                                                    | (Repair) Replace the lift unit                                                                                                    |
|                    |                   |                              |                                                                                                    | (lift motor). / SIM 15                                                                                                    |
|                    |                   |                              |                                                                                                    | (After-work)                                                                                                    |
|                    |                   | Case 3                       | Trouble                                                                                                    | Large capacity tray (LCC)                                                                                                    |
|                    |                   |                              | position/                                                                                                    | control PWB trouble                                                                                                    |
|                    |                   |                              | cause                                                                                                    |                                                                                                    |
|                    |                   |                              | Remedy                                                                                                    | (Check)                                                                                                    |
|                    |                   |                              |                                                                                                    | (Repair) Replace the large                                                                                                    |
|                    |                   |                              |                                                                                                    | capacity tray (LCC) control                                                                                                    |
|                    |                   |                              |                                                                                                    | PWB. / SIM 15                                                                                                    |
|                    |                   |                              |                                                                                                    | (After-work)                                                                                                    |
|                    |                   | Case 4                       | Trouble                                                                                                    | PCU MAIN PWB trouble                                                                                                    |
|                    |                   |                              | position/                                                                                                    |                                                                                                    |
|                    |                   |                              | cause                                                                                                    |                                                                                                    |
|                    |                   |                              | Remedy                                                                                                    | (Check)                                                                                                    |
|                    |                   |                              |                                                                                                    | (Repair) Replace the PCU                                                                                                    |
|                    |                   |                              |                                                                                                    | MAIN PWB. / SIM 15                                                                                                    |
|                    |                   |                              |                                                                                                    | (After-work) Re-enter setup                                                                                                    |
|                    |                   |                              |                                                                                                    | values and adjustment                                                                                                    |
|                    |                   |                              |                                                                                                    | FEPROM of the defective                                                                                                    |
|                    |                   |                              |                                                                                                    | PCU MAIN PWB to a new                                                                                                    |
|                    |                   |                              |                                                                                                    | PCU MAIN PWB.)                                                                                                    |
|                    |                   |                              |                                                                                                    | ,                                                                                                    |
|                    |                   |                              |                                                                                                    | PWB - Large capacity                                                                                                    |
| Main<br>code       | Sub<br>code       | Title                        | PCU MAIN<br>tray (LCC)                                                                                                    | PWB - Large capacity<br>) communication trouble /                                                                                                    |
| Main<br>code<br>U6 | Sub<br>code<br>20 | Title<br>Phenomena           | PCU MAIN<br>tray (LCC)<br>Discrepar<br>Display                                                                                              | VPWB - Large capacity<br>communication trouble /<br>cy of the model                                                                                                    |
| Main<br>code<br>U6 | Sub<br>code<br>20 | Title<br>Phenomena           | PCU MAIN<br>tray (LCC<br>Discrepar<br>Display                                                                                               | V PWB - Large capacity<br>communication trouble /<br>ncy of the model<br>Lamp<br>Message                                                                                                    |
| Main<br>code<br>U6 | Sub<br>code<br>20 | Title<br>Phenomena           | PCU MAIN<br>tray (LCC)<br>Discrepar<br>Display                                                                                              | N PWB - Large capacity<br>) communication trouble /<br>hcy of the model<br>Lamp<br>Message<br>Communication test error in                                                                                                    |
| Main<br>code<br>U6 | Sub<br>code<br>20 | Title<br>Phenomena           | PCU MAIN<br>tray (LCC<br>Discrepar<br>Display<br>Detail                                                                                     | N PWB - Large capacity<br>communication trouble /<br>ncy of the model<br>Lamp<br>Message<br>Communication test error in<br>warm-up / Discrepancy of                                                                                                    |
| Main<br>code<br>U6 | Sub<br>code<br>20 | Title<br>Phenomena           | PCU MAIN<br>tray (LCC)<br>Discrepar<br>Display<br>Detail                                                                                    | N PWB - Large capacity<br>) communication trouble /<br>hcy of the model<br>Lamp<br>Message<br>Communication test error in<br>warm-up / Discrepancy of<br>the model                                                                                                    |
| Main<br>code<br>U6 | Sub<br>code<br>20 | Title<br>Phenomena           | PCU MAIN<br>tray (LCC<br>Discrepar<br>Display<br>Detail<br>Section                                                                          | N PWB - Large capacity<br>communication trouble /<br>icy of the model<br>Lamp<br>Message<br>Communication test error in<br>warm-up / Discrepancy of<br>the model<br>Large capacity tray control                                                                                                    |
| Main<br>code<br>U6 | Sub<br>code<br>20 | Title<br>Phenomena           | PCU MAIN<br>tray (LCC)<br>Discrepar<br>Display<br>Detail<br>Section                                                                         | N PWB - Large capacity<br>communication trouble /<br>icy of the model<br>Lamp<br>Message<br>Communication test error in<br>warm-up / Discrepancy of<br>the model<br>Large capacity tray control<br>PWB / PCU MAIN PWB                                                                                                    |
| Main<br>code<br>U6 | Sub<br>code<br>20 | Title<br>Phenomena           | PCU MAIN<br>tray (LCC)<br>Discrepar<br>Display<br>Detail<br>Section                                                                         | N PWB - Large capacity<br>communication trouble /<br>icy of the model<br>Lamp<br>Message<br>Communication test error in<br>warm-up / Discrepancy of<br>the model<br>Large capacity tray control<br>PWB / PCU MAIN PWB<br>Warm-up / Initialize                                                                                                    |
| Main<br>code<br>U6 | Sub<br>code<br>20 | Title<br>Phenomena           | PCU MAIN<br>tray (LCC)<br>Discrepar<br>Display<br>Detail<br>Section<br>Operation<br>mode                                                    | V PWB - Large capacity<br>) communication trouble /<br>icy of the model<br>Lamp<br>Message<br>Communication test error in<br>warm-up / Discrepancy of<br>the model<br>Large capacity tray control<br>PWB / PCU MAIN PWB<br>Warm-up / Initialize                                                                                                    |
| Main<br>code<br>U6 | Sub<br>code<br>20 | Title<br>Phenomena           | PCU MAIN<br>tray (LCC)<br>Discrepar<br>Display<br>Detail<br>Section<br>Operation<br>mode<br>Note                                            | N PWB - Large capacity<br>) communication trouble /<br>http://dx/statestime.com/<br>Lamp<br>Message<br>Communication test error in<br>warm-up / Discrepancy of<br>the model<br>Large capacity tray control<br>PWB / PCU MAIN PWB<br>Warm-up / Initialize                                                                                                    |
| Main<br>code<br>U6 | Sub<br>code<br>20 | Title<br>Phenomena<br>Case 1 | PCU MAIN<br>tray (LCC)<br>Discrepar<br>Display<br>Detail<br>Section<br>Operation<br>mode<br>Note<br>Trouble<br>position/                    | V PWB - Large capacity<br>) communication trouble /<br>http://dx/statestation.trouble /<br>http://dx/statestation.trouble/<br>Lamp<br>Message<br>Communication test error in<br>warm-up / Discrepancy of<br>the model<br>Large capacity tray control<br>PWB / PCU MAIN PWB<br>Warm-up / Initialize<br>Bad connection of the<br>signal line between the                                                                                                    |
| Main<br>code<br>U6 | Sub<br>code<br>20 | Title<br>Phenomena<br>Case 1 | PCU MAIN<br>tray (LCC)<br>Discrepar<br>Display<br>Detail<br>Section<br>Operation<br>mode<br>Note<br>Trouble<br>position/<br>cause           | N PWB - Large capacity<br>) communication trouble /<br>http://dx/statestation.com/<br>Lamp<br>Message<br>Communication test error in<br>warm-up / Discrepancy of<br>the model<br>Large capacity tray control<br>PWB / PCU MAIN PWB<br>Warm-up / Initialize<br>Bad connection of the<br>signal line between the<br>PCI I MAIN PWB and the                                                                                                    |
| Main<br>code<br>U6 | Sub<br>code<br>20 | Title<br>Phenomena<br>Case 1 | PCU MAIN<br>tray (LCC)<br>Discrepar<br>Display<br>Detail<br>Section<br>Operation<br>mode<br>Note<br>Trouble<br>position/<br>cause           | N PWB - Large capacity<br>) communication trouble /<br>http://dx/statestation.com/<br>Lamp<br>Message<br>Communication test error in<br>warm-up / Discrepancy of<br>the model<br>Large capacity tray control<br>PWB / PCU MAIN PWB<br>Warm-up / Initialize<br>Bad connection of the<br>signal line between the<br>PCU MAIN PWB and the<br>large capacity tray (I CC)                                                                                                    |
| Main<br>code<br>U6 | Sub<br>code<br>20 | Title<br>Phenomena<br>Case 1 | PCU MAIN<br>tray (LCC)<br>Discrepar<br>Display<br>Detail<br>Section<br>Operation<br>mode<br>Note<br>Trouble<br>position/<br>cause           | NPWB - Large capacity<br>communication trouble /<br>ccy of the model<br>Lamp<br>Message<br>Communication test error in<br>warm-up / Discrepancy of<br>the model<br>Large capacity tray control<br>PWB / PCU MAIN PWB<br>Warm-up / Initialize<br>Bad connection of the<br>signal line between the<br>PCU MAIN PWB and the<br>large capacity tray (LCC)<br>control PWB                                                                                                    |
| Main<br>code<br>U6 | Sub<br>code<br>20 | Title<br>Phenomena<br>Case 1 | PCU MAIN<br>tray (LCC<br>Discrepar<br>Display<br>Detail<br>Section<br>Operation<br>mode<br>Note<br>Trouble<br>position/<br>cause<br>Remedy  | N PWB - Large capacity<br>communication trouble /<br>icy of the model<br>Lamp<br>Message<br>Communication test error in<br>warm-up / Discrepancy of<br>the model<br>Large capacity tray control<br>PWB / PCU MAIN PWB<br>Warm-up / Initialize<br>Bad connection of the<br>signal line between the<br>PCU MAIN PWB and the<br>large capacity tray (LCC)<br>control PWB<br>(Check) Check connection                                                                                                    |
| Main<br>code<br>U6 | Sub<br>code<br>20 | Title<br>Phenomena<br>Case 1 | PCU MAIN<br>tray (LCC)<br>Discrepar<br>Display<br>Detail<br>Section<br>Operation<br>mode<br>Note<br>Trouble<br>position/<br>cause<br>Remedy | N PWB - Large capacity<br>communication trouble /<br>icy of the model<br>Lamp<br>Message<br>Communication test error in<br>warm-up / Discrepancy of<br>the model<br>Large capacity tray control<br>PWB / PCU MAIN PWB<br>Warm-up / Initialize<br>Bad connection of the<br>signal line between the<br>PCU MAIN PWB and the<br>large capacity tray (LCC)<br>control PWB<br>(Check) Check connection<br>of the signal line between                                                                                                    |
| Main<br>code<br>U6 | Sub<br>code<br>20 | Title<br>Phenomena<br>Case 1 | PCU MAIN<br>tray (LCC)<br>Discrepar<br>Display<br>Detail<br>Section<br>Operation<br>mode<br>Note<br>Trouble<br>position/<br>cause<br>Remedy | V PWB - Large capacity<br>) communication trouble /<br>icy of the model<br>Lamp<br>Message<br>Communication test error in<br>warm-up / Discrepancy of<br>the model<br>Large capacity tray control<br>PWB / PCU MAIN PWB<br>Warm-up / Initialize<br>Bad connection of the<br>signal line between the<br>PCU MAIN PWB and the<br>large capacity tray (LCC)<br>control PWB<br>(Check) Check connection<br>of the signal line between<br>the PCU MAIN PWB and                                                                                                    |
| Main<br>code<br>U6 | Sub<br>code<br>20 | Title<br>Phenomena<br>Case 1 | PCU MAIN<br>tray (LCC)<br>Discrepar<br>Display<br>Detail<br>Section<br>Operation<br>mode<br>Note<br>Trouble<br>position/<br>cause<br>Remedy | V PWB - Large capacity<br>) communication trouble /<br>icy of the model<br>Lamp<br>Message<br>Communication test error in<br>warm-up / Discrepancy of<br>the model<br>Large capacity tray control<br>PWB / PCU MAIN PWB<br>Warm-up / Initialize<br>Bad connection of the<br>signal line between the<br>PCU MAIN PWB and the<br>large capacity tray (LCC)<br>control PWB<br>(Check) Check connection<br>of the signal line between<br>the PCU MAIN PWB and<br>the large capacity tray<br>(L CC) control PWB                                                                                                    |
| Main<br>code<br>U6 | Sub<br>code<br>20 | Title<br>Phenomena<br>Case 1 | PCU MAIN<br>tray (LCC)<br>Discrepar<br>Display<br>Detail<br>Section<br>Operation<br>mode<br>Note<br>Trouble<br>position/<br>cause<br>Remedy | V PWB - Large capacity<br>) communication trouble /<br>icy of the model<br>Lamp<br>Message<br>Communication test error in<br>warm-up / Discrepancy of<br>the model<br>Large capacity tray control<br>PWB / PCU MAIN PWB<br>Warm-up / Initialize<br>Bad connection of the<br>signal line between the<br>PCU MAIN PWB and the<br>large capacity tray (LCC)<br>control PWB<br>(Check) Check connection<br>of the signal line between<br>the PCU MAIN PWB and<br>the large capacity tray<br>(LCC) control PWB.<br>(Benair) Benair or replace                                                                                                    |
| Main<br>code<br>U6 | Sub<br>code<br>20 | Title<br>Phenomena<br>Case 1 | PCU MAIN<br>tray (LCC)<br>Discrepar<br>Display<br>Detail<br>Section<br>Operation<br>mode<br>Note<br>Trouble<br>position/<br>cause<br>Remedy | V PWB - Large capacity<br>) communication trouble /<br>http://dx/statestatestatestatestatestatestatestat                                                                                                    |
| Main<br>code<br>U6 | Sub<br>code<br>20 | Title<br>Phenomena<br>Case 1 | PCU MAIN<br>tray (LCC)<br>Discrepar<br>Display<br>Detail<br>Section<br>Operation<br>mode<br>Note<br>Trouble<br>position/<br>cause<br>Remedy | N PWB - Large capacity<br>communication trouble /<br>icy of the model<br>Lamp<br>Message<br>Communication test error in<br>warm-up / Discrepancy of<br>the model<br>Large capacity tray control<br>PWB / PCU MAIN PWB<br>Warm-up / Initialize<br>Bad connection of the<br>signal line between the<br>PCU MAIN PWB and the<br>large capacity tray (LCC)<br>control PWB<br>(Check) Check connection<br>of the signal line between<br>the PCU MAIN PWB and<br>the large capacity tray<br>(LCC) control PWB.<br>(Repair) Repair or replace<br>the cable and the connector<br>between the PCU MAIN                                                                                                    |
| Main<br>code<br>U6 | Sub<br>code<br>20 | Title<br>Phenomena<br>Case 1 | PCU MAIN<br>tray (LCC)<br>Discrepar<br>Display<br>Detail<br>Section<br>Operation<br>mode<br>Note<br>Trouble<br>position/<br>cause<br>Remedy | N PWB - Large capacity<br>communication trouble /<br>Icy of the model<br>Lamp<br>Message<br>Communication test error in<br>warm-up / Discrepancy of<br>the model<br>Large capacity tray control<br>PWB / PCU MAIN PWB<br>Warm-up / Initialize<br>Bad connection of the<br>signal line between the<br>PCU MAIN PWB and the<br>large capacity tray (LCC)<br>control PWB<br>(Check) Check connection<br>of the signal line between<br>the PCU MAIN PWB and<br>the large capacity tray<br>(LCC) control PWB.<br>(Repair) Repair or replace<br>the cable and the connector<br>between the PCU MAIN<br>PWB and the large capacity                                                                                                    |
| Main<br>code<br>U6 | Sub<br>code<br>20 | Title<br>Phenomena<br>Case 1 | PCU MAIN<br>tray (LCC)<br>Discrepar<br>Display<br>Detail<br>Section<br>Operation<br>mode<br>Note<br>Trouble<br>position/<br>cause<br>Remedy | V PWB - Large capacity<br>) communication trouble /<br>icy of the model<br>Lamp<br>Message<br>Communication test error in<br>warm-up / Discrepancy of<br>the model<br>Large capacity tray control<br>PWB / PCU MAIN PWB<br>Warm-up / Initialize<br>Bad connection of the<br>signal line between the<br>PCU MAIN PWB and the<br>large capacity tray (LCC)<br>control PWB<br>(Check) Check connection<br>of the signal line between<br>the PCU MAIN PWB and<br>the large capacity tray<br>(LCC) control PWB.<br>(Repair) Repair or replace<br>the cable and the connector<br>between the PCU MAIN<br>PWB and the large capacity<br>tray (LCC) control PWB. /                                                                               |
| Main<br>code<br>U6 | Sub<br>code<br>20 | Title<br>Phenomena<br>Case 1 | PCU MAIN<br>tray (LCC)<br>Discrepar<br>Display<br>Detail<br>Section<br>Operation<br>mode<br>Note<br>Trouble<br>position/<br>cause<br>Remedy | V PWB - Large capacity<br>) communication trouble /<br>icy of the model<br>Lamp<br>Message<br>Communication test error in<br>warm-up / Discrepancy of<br>the model<br>Large capacity tray control<br>PWB / PCU MAIN PWB<br>Warm-up / Initialize<br>Bad connection of the<br>signal line between the<br>PCU MAIN PWB and the<br>large capacity tray (LCC)<br>control PWB<br>(Check) Check connection<br>of the signal line between<br>the PCU MAIN PWB and<br>the large capacity tray<br>(LCC) control PWB.<br>(Repair) Repair or replace<br>the cable and the connector<br>between the PCU MAIN<br>PWB and the large capacity<br>tray (LCC) control PWB. /<br>PWB and the large capacity<br>tray (LCC) control PWB. /<br>Power Source-ON |

| Main<br>code | Sub<br>code | Title  | PCU MAIN PWB - Large capacity<br>tray (LCC) communication trouble /<br>Discrepancy of the model |                                                                                                    |  |  |  |
|--------------|-------------|--------|-------------------------------------------------------------------------------------------------|----------------------------------------------------------------------------------------------------|--|--|--|
| U6           | 20          | Case 2 | Trouble<br>position/<br>cause                                                                   | PCU MAIN PWB trouble                                                                                                    |  |  |  |
|              |             |        | Remedy                                                                                          | (Check)                                                                                                    |  |  |  |
|              |             |        |                                                                                                 | (Repair) Replace the PCU<br>MAIN PWB. / Power<br>Source-ON                                                                                         |  |  |  |
|              |             |        |                                                                                                 | (After-work) Re-enter setup<br>values and adjustment<br>values. (Install the<br>EEPROM of the defective<br>PCU MAIN PWB to a new<br>PCU MAIN PWB.) |  |  |  |
|              |             | Case 3 | Trouble<br>position/<br>cause                                                                   | Large capacity tray (LCC) control PWB trouble                                                                                                    |  |  |  |
|              |             |        | Remedy                                                                                          | (Check)                                                                                                    |  |  |  |
|              |             |        |                                                                                                 | (Repair) Large capacity tray<br>(LCC) control PWB<br>replacement / Power<br>Source-ON                                                              |  |  |  |
|              |             |        |                                                                                                 | (Atter-work)                                                                                                    |  |  |  |

| Main<br>code | Sub<br>code | Title     | Large cap<br>motor tro        | acity tray (LCC) transport<br>uble                                                                                                    |
|--------------|-------------|-----------|-------------------------------|----------------------------------------------------------------------------------------------------|
| U6           | 21          | Phenomena | Display                       | Lamp<br>Message                                                                                                    |
|              |             |           | Detail                        | The rotation sensor output<br>signal does not change<br>when the transport motor is<br>turned ON. / The rotation<br>sensor output signal<br>changes after turning OFF<br>the transport motor. |
|              |             |           | Section Large capacity tray   |                                                                                                    |
|              |             |           | Operation mode                | Paper feed                                                                                                    |
|              |             |           | Note                          |                                                                                                    |
|              |             | Case 1    | Trouble<br>position/<br>cause | Transport motor trouble                                                                                                    |
|              |             |           | Remedy                        | (Check) Check the<br>transport motor operation.<br>(SIM 4-3)                                                                                                    |
|              |             |           |                               | (Repair) Replace the<br>transport motor. / Power<br>Source-ON                                                                                                    |
|              |             |           |                               | (After-work)                                                                                                    |
|              |             | Case 2    | Trouble<br>position/<br>cause | Transport mechanism section trouble                                                                                                    |
|              |             |           | Remedy                        | (Check) Check the<br>transport mechanism<br>section operation. (SIM 4-3)                                                                                                    |
|              |             |           |                               | (Repair) Repair or replace<br>the transport mechanism<br>section. / Power Source-ON                                                                                                    |
|              |             |           |                               | (Atter-work)                                                                                                    |

| Main<br>code | Sub<br>code | Title     | Large cap<br>motor tro        | oacity tray (LCC) transport<br>uble                                                                                                    |
|--------------|-------------|-----------|-------------------------------|----------------------------------------------------------------------------------------------------|
| U6           | 21          | Case 3    | Trouble<br>position/<br>cause | Large capacity tray (LCC) control PWB trouble                                                                                                    |
|              |             |           | Remedy                        | (Check)                                                                                                    |
|              |             |           |                               | (Repair) Large capacity tray<br>(LCC) control PWB                                                                                                    |
|              |             |           |                               | replacement / Power                                                                                                    |
|              |             |           |                               | Source-ON                                                                                                    |
|              |             |           |                               | (After-work)                                                                                                    |
| Main         | Sub         |           | Large can                     | acity tray (I CC) 24V power                                                                                                    |
| code         | code        | Title     | trouble                       |                                                                                                    |
| U6           | 22          | Phenomena | Display                       | Lamp                                                                                                    |
|              |             |           |                               | Message                                                                                                    |
|              |             |           | Detail                        | DC24V power is not<br>supplied to the large<br>capacity tray (LCC).                                                                                                    |
|              |             |           | Section                       | Large capacity tray                                                                                                    |
|              |             |           | Operation<br>mode             | All modes                                                                                                    |
|              |             |           | Note                          |                                                                                                    |
|              |             | Case 1    | Trouble<br>position/<br>cause | Bad connection between<br>the DC MAIN power PWB<br>and the large capacity tray<br>(LCC)                                                                                                    |
|              |             |           | Remedy                        | (Check) Check connection<br>between the fuse (F708),<br>the DC MAIN power PWB<br>and the large capacity tray<br>(LCC).                                                                          |
|              |             |           |                               | (Repair) Replace the fuse<br>(F708). Repair or replace<br>the wire and the connector<br>between the DC MAIN<br>power PWB and the large<br>capacity tray (LCC) control<br>PWB. / Power Source-ON |
|              |             |           |                               | (After-work)                                                                                                    |
|              |             | Case 2    | Trouble<br>position/<br>cause | Large capacity tray (LCC)<br>control PWB trouble                                                                                                    |
|              |             |           | Remedy                        | (Check)                                                                                                    |
|              |             |           |                               | (Repair) Large capacity tray<br>(LCC) control PWB<br>replacement / Power                                                                                                    |
|              |             |           |                               | Source-ON                                                                                                    |
|              |             |           |                               | (Allel-WOIK)                                                                                                    |
|              |             |           |                               |                                                                                                    |

| r-work)                 | IVI | lain       | Sub  | Title     | I CC non- | compatible trouble          |
|-------------------------|-----|------------|------|-----------|-----------|-----------------------------|
| sport mechanism         | CC  | ode        | code | Theo      | 200 11011 |                             |
| on trouble              | U   | U6         | 51   | Phenomena | Display   | Lamp                        |
|                         |     |            |      |           |           | Message                     |
| ck) Check the           |     |            |      |           | Detail    | Detection of LCC            |
| port mechanism          |     |            |      |           |           | connection incompatible     |
| on operation. (SIM 4-3) |     |            |      |           |           | with the AR-C330.           |
| air) Repair or replace  |     |            |      |           | Section   | Large capacity tray         |
| ansport mechanism       |     |            |      |           | Operation | All modes                   |
| on. / Power Source-ON   |     |            |      |           | mode      |                             |
| r-work)                 |     |            |      |           | Note      |                             |
|                         |     |            |      | Case 1    | Trouble   | Detection of the AR-LC2(N), |
|                         |     |            |      |           | position/ | etc. incompatible with the  |
|                         |     |            |      |           | cause     | AR-C330.                    |
|                         |     |            |      |           | Remedy    | (Check)                     |
|                         |     |            |      |           |           | (Repair) Connect the        |
|                         |     | 43         |      |           |           | AR-LC9.                     |
| WWW.SERVIC              | E-M | $A\Lambda$ | UA   | L.NET     |           | (After-work)                |

| Main<br>code | Sub<br>code | Title     | RIC comn                      | nunication trouble                                                                                                    |
|--------------|-------------|-----------|-------------------------------|----------------------------------------------------------------------------------------------------|
| U7           | 0           | Phenomena | Display                       | Lamp                                                                                                    |
|              |             |           |                               | Message                                                                                                    |
|              |             |           | Detail                        | Communication test error in warm-up                                                                                                    |
|              |             |           | Section                       | PCU PWB                                                                                                    |
|              |             |           | Operation mode                | RIC communication                                                                                                    |
|              |             |           | Note                          |                                                                                                    |
|              |             | Case 1    | Trouble<br>position/<br>cause | Bad connection of the signal line between the PCU MAIN PWB and the RIC I/F.                                                                        |
|              |             |           | Remedy                        | (Check) Check connection<br>of the signal line between<br>the PCU MAIN PWB and<br>the RIC I/F.                                                     |
|              |             |           |                               | (Repair) Repair or replace<br>the cable and the connector<br>between the PCU MAIN<br>PWB and the RIC I/F /<br>Power Source-ON                      |
|              |             |           |                               | (After-work)                                                                                                    |
|              |             | Case 2    | Trouble<br>position/<br>cause | PCU MAIN PWB trouble                                                                                                    |
|              |             |           | Remedy                        | (Check)                                                                                                    |
|              |             |           |                               | (Repair) Replace the PCU<br>MAIN PWB. / Power<br>Source-ON                                                                                         |
|              |             |           |                               | (After-work) Re-enter setup<br>values and adjustment<br>values. (Install the<br>EEPROM of the defective<br>PCU MAIN PWB to a new<br>PCU MAIN PWB.) |

| Main<br>code | Sub<br>code | Title     | ICU SCAN<br>communi           | I PWB - CPT PWB<br>cation trouble                         |
|--------------|-------------|-----------|-------------------------------|-----------------------------------------------------------|
| UC           | 0           | Phenomena | Display                       | Lamp                                                      |
|              |             |           |                               | Message                                                   |
|              |             |           | Detail                        |                                                           |
|              |             |           | Section                       | ICU SCAN PWB / CPT<br>PWB                                 |
|              |             |           | Operation mode                | Сору                                                      |
|              |             |           | Note                          |                                                           |
|              |             | Case 1    | Trouble<br>position/<br>cause | CPT PWB trouble                                           |
|              |             |           | Remedy                        | (Check) CPT PWB<br>connector check                        |
|              |             |           |                               | (Repair) CPT PWB<br>replacement / Power<br>Source-ON      |
|              |             |           |                               | (After-work)                                              |
|              |             | Case 2    | Trouble<br>position/<br>cause | ICU SCAN PWB trouble                                      |
|              |             |           | Remedy                        | (Check) ICU SCAN PWB connector check                      |
|              |             |           |                               | (Repair) ICU SCAN PWB<br>replacement / Power<br>Source-ON |
|              |             |           |                               | (After-work)                                              |

|   | Main<br>code | code | Title     | CPT boar  | d program trouble           |
|---|--------------|------|-----------|-----------|-----------------------------|
|   | UC           | 1    | Phenomena | Display   | Lamp                        |
|   |              |      |           |           | Message                     |
|   |              |      |           | Detail    | CPT PWB program hung up     |
|   |              |      |           | Section   | CPT PWB                     |
|   |              |      |           | Operation | Warm-up / Initialize        |
|   |              |      |           | Mote      |                             |
|   |              |      | Case 1    | Trouble   | CPT PWB trouble             |
|   |              |      |           | position/ |                             |
|   |              |      |           | cause     |                             |
|   |              |      |           | Remedy    | (Check) If the trouble      |
|   |              |      |           |           | cannot be canceled by       |
|   |              |      |           |           | repeatedly, replace the CPT |
|   |              |      |           |           | PWB.                        |
|   |              |      |           |           | (Repair) CPT PWB            |
|   |              |      |           |           | replacement / Power         |
|   |              |      |           |           | Source-ON                   |
|   |              |      |           |           | (Aner-work)                 |
|   | Main         | Sub  | Titla     | CPT boar  | d ASIC trouble              |
|   | code         | code | THE       |           |                             |
|   | UC           | 2    | Phenomena | Display   | Lamp                        |
|   |              |      |           | Datail    | Message                     |
|   |              |      |           | Detail    | the CPT PWR                 |
|   |              |      |           | Section   | CPT PWB                     |
|   |              |      |           | Operation | Warm-up / Initialize        |
|   |              |      |           | mode      | -                           |
|   |              |      | -         | Note      |                             |
|   |              |      | Case 1    | Trouble   | CPT PWB trouble             |
|   |              |      |           | cause     |                             |
|   |              |      |           | Remedy    | (Check) If the trouble      |
|   |              |      |           |           | cannot be canceled by       |
|   |              |      |           |           | turning ON/OFF the power    |
|   |              |      |           |           | PWB.                        |
|   |              |      |           |           | (Repair) CPT PWB            |
|   |              |      |           |           | replacement / Power         |
|   |              |      |           |           | Source-ON                   |
|   |              |      |           |           | (After-work)                |
| I | Main         | Sub  | <b></b>   | ODT       |                             |
|   | code         | code | litie     | CPIboar   | d ROM trouble               |
|   | UC           | 3    | Phenomena | Display   | Lamp                        |
|   |              |      |           |           | Message                     |
|   |              |      |           | Detail    | CPT PWB ROM                 |
|   |              |      |           | Section   |                             |
|   |              |      |           | Operation | Warm-up / Initialize        |
|   |              |      |           | mode      |                             |
|   |              |      |           | Note      |                             |
|   |              |      | Case 1    | Trouble   | CPT PWB trouble             |
|   |              |      |           | position/ |                             |
|   |              |      |           | Remedy    | (Check)                     |
|   |              |      |           | Tiemeuy   | (Repair) CPT PWR            |
|   |              |      |           |           | replacement / Power         |
|   |              |      |           |           | Source-ON                   |
|   |              |      |           |           | (After-work)                |

| Main<br>code | Sub<br>code | Title     | CPT boar                      | d RAM trouble                                        |
|--------------|-------------|-----------|-------------------------------|------------------------------------------------------|
| UC           | 4           | Phenomena | Display                       | Lamp                                                 |
|              |             |           |                               | Message                                              |
|              |             |           | Detail                        | CPT PWB RAM                                          |
|              |             |           |                               | abnormality                                          |
|              |             |           | Section                       | CPT PWB                                              |
|              |             |           | Operation mode                | Warm-up / Initialize                                 |
|              |             |           | Note                          |                                                      |
|              |             | Case 1    | Trouble<br>position/<br>cause | CPT PWB trouble                                      |
|              |             |           | Remedy                        | (Check)                                              |
|              |             |           |                               | (Repair) CPT PWB<br>replacement / Power<br>Source-ON |
|              |             |           |                               | (After-work)                                         |

| Main<br>code | Sub<br>code | Title     | CPT board                     | d model code data trouble                                                           |
|--------------|-------------|-----------|-------------------------------|-------------------------------------------------------------------------------------|
| UC           | 5           | Phenomena | Display                       | Lamp                                                                                |
|              |             |           |                               | Message                                                                             |
|              |             |           | Detail                        | The model code data sent<br>from the CPU PWB to the<br>ICU SCAN PWB is<br>abnormal. |
|              |             |           | Section                       | ICU MAIN PWB / CPT PWB                                                              |
|              |             |           | Operation mode                | Warm-up / Initialize                                                                |
|              |             |           | Note                          |                                                                                     |
|              |             | Case 1    | Trouble<br>position/<br>cause | CPT PWB trouble                                                                     |
|              |             |           | Remedy                        | (Check)                                                                             |
|              |             |           |                               | (Repair) CPT PWB<br>replacement / Power<br>Source-ON                                |
|              |             |           |                               | (After-work)                                                                        |

## [11] MAINTENANCE AND DISASSEMBLY/ASSEMBLY

### 1. Necessary procedure for maintenance and servicing

#### (1) Items to be performed before maintenance servicing 1

| Item                                                                  | Simu | lation |
|-----------------------------------------------------------------------|------|--------|
| Check the print counter value of each section in each operation mode. | 22   | 1      |
| Check the number of times of paper jams and troubles.                 | 22   | 2      |
| Check the paper jam positions and contents.                           | 22   | 3      |
| Check the paper jam positions and contents. (RADF section)            | 22   | 12     |
| Check the trouble contents.                                           | 22   | 4      |
| Prints the list of setups and adjustment values.                      | 22   | 6      |
| Check the number of use of the RADF, the sorter and the scanner.      | 22   | 8      |
| Check the number of use of paper feed sections.                       | 22   | 9      |

(2) Necessary work items in maintenance service

The work items necessary for maintenance are shown below.

Perform the work according to the following description when other than maintenance (when replacing a consumable part/when repairing and checking (without replacement of consumable parts)/ when installing/when cleaning the scanner (reading) section/etc.)

| No JOB No                                                                          |                                          |    |                           |                  |                               | Repair (When                   | a consumable                     | part is replaced)                                  | )/maintenance                                  |                                    | When in                                                 |
|------------------------------------------------------------------------------------|------------------------------------------|----|---------------------------|------------------|-------------------------------|--------------------------------|----------------------------------|----------------------------------------------------|------------------------------------------------|------------------------------------|---------------------------------------------------------|
| _                                                                                  | Work item                                | S  | imulation in              | When<br>stalling | After replacing /<br>OPC drum | After replacing ,<br>developer | After replacing<br>transfer belt | After disposing<br>transfer section<br>waste toner | After cleaning<br>scanner<br>(reading) section | When in<br>periodic<br>maintenance | repair/check<br>(without replacing<br>consumable parts) |
| 1 ADJ M3 Toner conc                                                                | centration reference control level setup | 25 | 5                         | *                |                               | *                              |                                  |                                                    |                                                |                                    |                                                         |
| 2 Developer                                                                        | r counter clear                          | 24 | 5                         |                  |                               | *                              |                                  |                                                    |                                                |                                    |                                                         |
| 3 OPC drum                                                                         | n counter clear                          | 24 | 7                         |                  | *                             |                                |                                  |                                                    |                                                |                                    |                                                         |
| 4 ADJ M5 Image dens                                                                | sity sensor adjustment                   | 44 | 13                        |                  |                               |                                | *                                |                                                    |                                                | *                                  |                                                         |
| 5 ADJ M6 Image dens                                                                | nsity sensor position adjustment         | 44 | 23                        |                  |                               |                                | *                                |                                                    |                                                | *                                  |                                                         |
| 6 ADJ M7 Image skev                                                                | ew adjustment                            | 64 | -                         |                  |                               |                                |                                  |                                                    |                                                | *                                  |                                                         |
| 7 ADJ M8 OPC drum                                                                  | n phase adjustment                       | 44 | 31                        | *                | *                             |                                |                                  |                                                    |                                                |                                    |                                                         |
| 8 Transfer se                                                                      | ection waste toner counter clear         | 24 | 8                         |                  |                               |                                |                                  | *                                                  |                                                |                                    |                                                         |
| 9 Half-tone c                                                                      | correction level is set to zero.         | 44 | 27                        |                  | *                             | *                              |                                  |                                                    |                                                |                                    |                                                         |
| 10   ADJ M9A   Sub scan o     (ADJ M9)                                             | direction image resist adjustment        | 50 | 22 (Auto)/<br>20 (Manual) |                  |                               |                                |                                  | *                                                  |                                                |                                    |                                                         |
| 11       ADJ M9A       Main scan         (ADJ M10)       (ADJ M10)       (ADJ M10) | n direction image resist adjustment      | 20 | 22 (Auto)/<br>21 (Manual) |                  |                               |                                |                                  | *                                                  |                                                |                                    |                                                         |
| 12 ADJ M17 Copy qualit                                                             | lity adjustment                          |    |                           |                  |                               |                                |                                  | *                                                  |                                                |                                    |                                                         |

When the developer counter is cleared (SIM 24-5) and the OPC drum counter is cleared (SIM 24-7), the image density correction (process correction) is automatically performed. Job No. indicates the title number of adjustment items specified in the chapter of the adjustments. Refer to Use this number when referring to the details, as necessary.

#### (3) Items to be performed after maintenance servicing 3

| Item                                             | Simu | lation |
|--------------------------------------------------|------|--------|
| Paper jam, trouble data clear                    | 24   | 1      |
| Each paper feed section use number counter clear | 24   | 2      |
| RADF, sorter, scanner use number counter clear   | 24   | 3      |
| Maintenance counter clear                        | 24   | 4      |
| Setup and adjustment data output                 | 22   | 6      |

#### (4) Maintenance display

When the maintenance timing is reached, the following display is shown.

MAINTENANCE REQUIRED CODE: XX

The above two-digit code indicates the kind and the count of the maintenance counter.

The meaning of the CODE indication is as shown below.

| CODE (XX) 1st digit |          | Meaning                                                                                          |
|---------------------|----------|--------------------------------------------------------------------------------------------------|
| А                   | 5K       |                                                                                                  |
| В                   | 10K      |                                                                                                  |
| С                   | 15K      | Maintananaa acustar value act with CIM 01.1                                                      |
| D                   | 20K      |                                                                                                  |
| E                   | 40K      |                                                                                                  |
| F                   | 80K      |                                                                                                  |
|                     |          |                                                                                                  |
| CODE (XX) 2nd digit |          | Meaning                                                                                          |
| Т                   | The tota | I maintenance counter has reached the value set with SIM 21-1.                                   |
| С                   | The cold | or maintenance counter has reached the value set with SIM 21-1.                                  |
| A                   | Both the | total maintenance counter and the color maintenance counter have reached the values set with SIM |
|                     | 21-1.    |                                                                                                  |

After completion of maintenance, reset this display with SIM 24-4.

### 2. List

• OIL/GRE (Lubricate, grease); CLN (Cleaning); ADJ (Adjustment); REP (Replacement, installation); CP (Change position); CHK (Check); (Clean, replace, lubricate, grease as necessary); ABL (Disassembly, assembly)

## S01 External fitting section

|       | Unit      |       | Part                      | IOB  | Every           |     |     |      |      |      |      |      |      |        |
|-------|-----------|-------|---------------------------|------|-----------------|-----|-----|------|------|------|------|------|------|--------|
| U No. | Unit name | P No. | Part name                 | CODE | service<br>call | 40K | 80K | 120K | 160K | 200K | 240K | 280K | 320K | Remark |
|       |           | P01   | Original cover            | ABL  |                 |     |     |      |      |      |      |      |      |        |
|       |           |       |                           | CLN  | *               | *   | *   | *    | *    | *    | *    | *    | *    |        |
|       |           | P02   | Rear cabinet upper        | ABL  |                 |     |     |      |      |      |      |      |      |        |
|       |           | P03   | Rear cabinet lower        | ABL  |                 |     |     |      |      |      |      |      |      |        |
|       |           | P04   | Front cabinet             | ABL  |                 |     |     |      |      |      |      |      |      |        |
|       |           | P05   | Glass holder right        | ABL  |                 |     |     |      |      |      |      |      |      |        |
|       |           | P06   | Glass holder left         | ABL  |                 |     |     |      |      |      |      |      |      |        |
|       |           | P07   | Table glass               | CLN  | *               | *   | *   | *    | *    | *    | *    | *    | *    |        |
|       |           |       |                           | ABL  |                 |     |     |      |      |      |      |      |      |        |
|       |           | P08   | Shading glass             | CLN  | *               | *   | *   | *    | *    | *    | *    | *    | *    |        |
|       |           |       |                           | ABL  |                 |     |     |      |      |      |      |      |      |        |
|       |           | P09   | Upper cabinet right       | ABL  |                 |     |     |      |      |      |      |      |      |        |
|       |           | P10   | Upper cabinet left        | ABL  |                 |     |     |      |      |      |      |      |      |        |
|       |           | P11   | Right cabinet upper       | ABL  |                 |     |     |      |      |      |      |      |      |        |
|       |           | P12   | Right cabinet lower rear  | ABL  |                 |     |     |      |      |      |      |      |      |        |
|       |           | P13   | Right cabinet lower front | ABL  |                 |     |     |      |      |      |      |      |      |        |
|       |           | P14   | Right cabinet lower front | ABL  |                 |     |     |      |      |      |      |      |      |        |
|       |           | P15   | Left cabinet upper        | ABL  |                 |     |     |      |      |      |      |      |      |        |
|       |           | P16   | Left cabinet lower        | ABL  |                 |     |     |      |      |      |      |      |      |        |

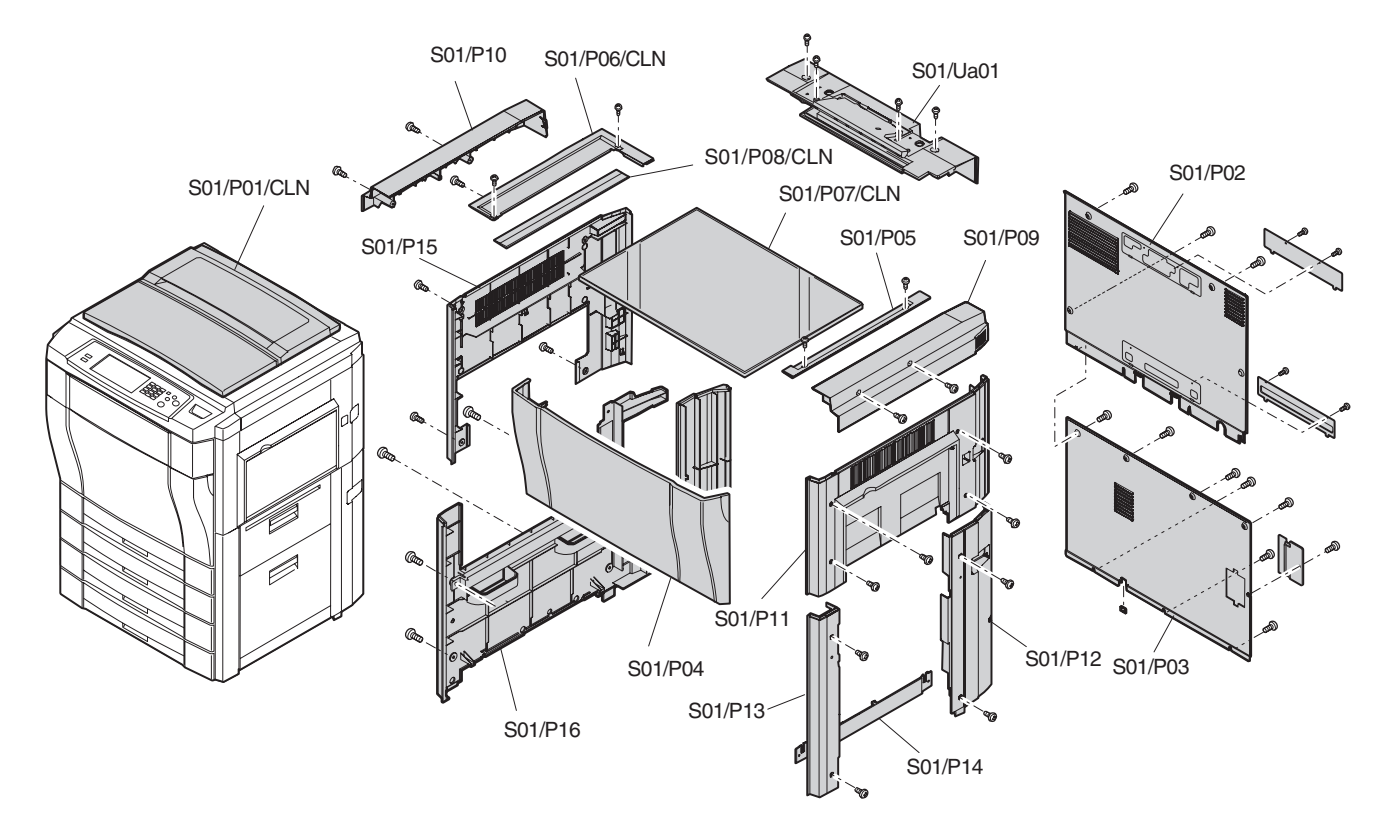

|       | Unit          |       | Part                      | loh  | Every           |     |     |      |      |      |      |      |      |        |
|-------|---------------|-------|---------------------------|------|-----------------|-----|-----|------|------|------|------|------|------|--------|
| U No. | Unit name     | P No. | Part name                 | CODE | service<br>call | 40K | 80K | 120K | 160K | 200K | 240K | 280K | 320K | Remark |
| Ua01  | Upper cabinet |       |                           | ABL  |                 |     |     |      |      |      |      |      |      |        |
|       | rear unit     | P01   | Original size sensor unit | CHK  | *               |     | *   |      | *    |      | *    |      | *    |        |
|       |               |       | (light emitting)          | ABL  |                 |     |     |      |      |      |      |      |      |        |
|       |               | P02   | Original size sensor      | ABL  |                 |     |     |      |      |      |      |      |      |        |
|       |               |       | PWB (Light emitting)      |      |                 |     |     |      |      |      |      |      |      | l I    |

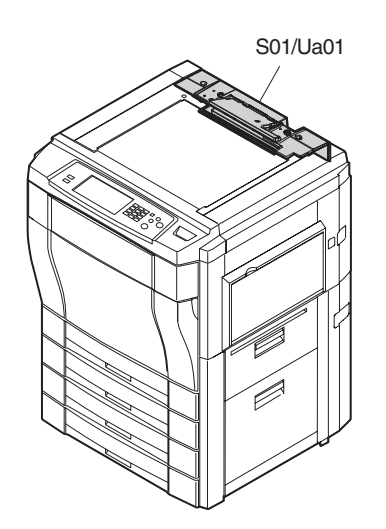

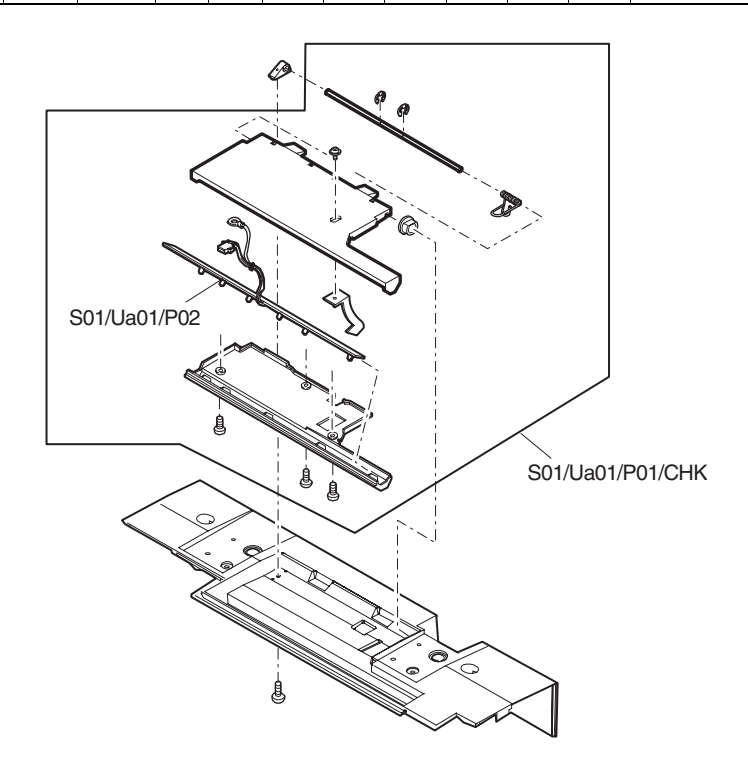

# S02 Operation section

|        | Unit           | P No   | Part<br>Part name |      | Every service | 40K | 80K | 120K | 160K | 200K | 240K | 280K | 320K | Remark |
|--------|----------------|--------|-------------------|------|---------------|-----|-----|------|------|------|------|------|------|--------|
| 0 140. | Onit name      | 1 140. | Tarthanic         | OODL | call          |     |     |      |      |      |      |      |      |        |
| Ua01   | Operation unit |        |                   | ABL  |               |     |     |      |      |      |      |      |      |        |
|        |                | P01    | Inverter PWB      | ABL  |               |     |     |      |      |      |      |      |      |        |
|        |                | P02    | OP PWB L          | ABL  |               |     |     |      |      |      |      |      |      |        |
|        |                | P03    | OP PWB R          | ABL  |               |     |     |      |      |      |      |      |      |        |
|        |                | P04    | Select key        | ABL  |               |     |     |      |      |      |      |      |      |        |
|        |                | P05    | 10-key            | ABL  |               |     |     |      |      |      |      |      |      |        |
|        |                | P06    | CL key            | ABL  |               |     |     |      |      |      |      |      |      |        |
|        |                | P07    | Interruption key  | ABL  |               |     |     |      |      |      |      |      |      |        |
|        |                | P08    | Copy key          | ABL  |               |     |     |      |      |      |      |      |      |        |
|        |                | P09    | Color select key  | ABL  |               |     |     |      |      |      |      |      |      |        |
|        |                | P10    | OP control PWB    | ABL  |               |     |     |      |      |      |      |      |      |        |
|        |                | P11    | LCD               | ABL  |               |     |     |      |      |      |      |      |      |        |
|        |                | P12    | LCD sheet         | ABL  |               |     |     |      |      |      |      |      |      |        |
|        |                | P13    | Touch panel       | ABL  |               |     |     |      |      |      |      |      |      |        |

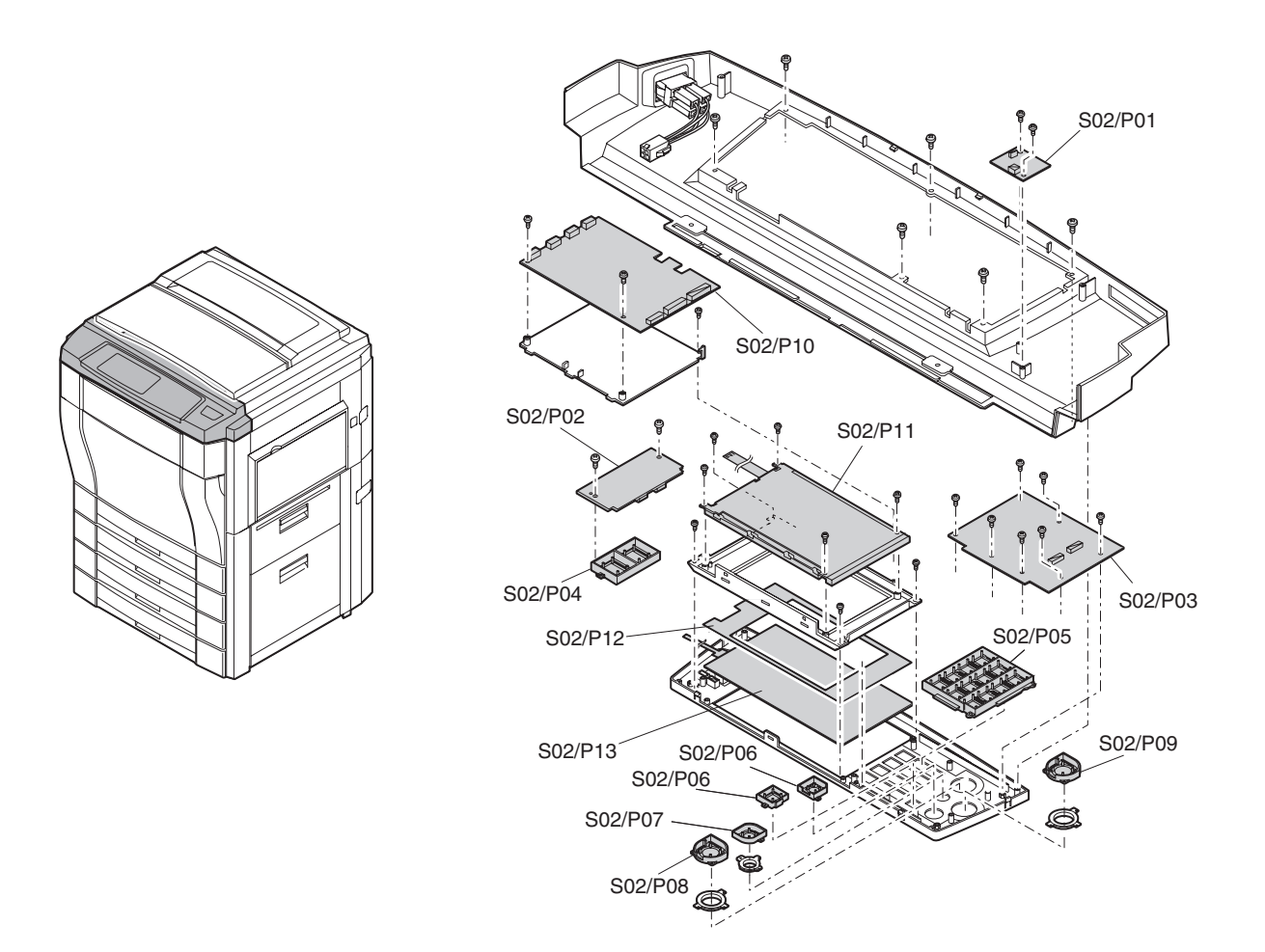

## S03 Paper feed, paper transport section

|       | Unit            |       | Part      | IOB  | Every           |     |     |      |      |      |      |      |      |        |
|-------|-----------------|-------|-----------|------|-----------------|-----|-----|------|------|------|------|------|------|--------|
| U No. | Unit name       | P No. | Part name | CODE | service<br>call | 40K | 80K | 120K | 160K | 200K | 240K | 280K | 320K | Remark |
| Ua01  | Paper tray unit |       |           | ABL  |                 |     |     |      |      |      |      |      |      |        |
|       |                 | P01   | Gear      | CHK  | *               |     |     |      |      |      |      |      |      |        |
|       |                 |       |           | GRE  |                 |     | *   |      | *    |      | *    |      | *    |        |

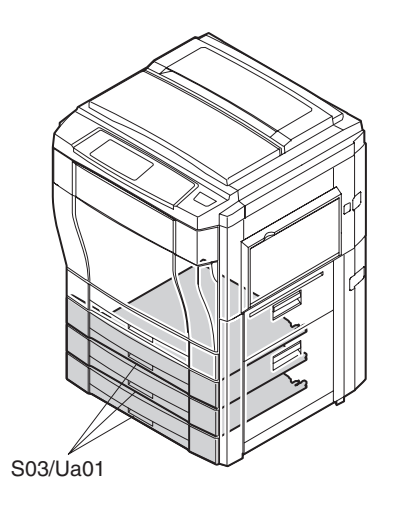

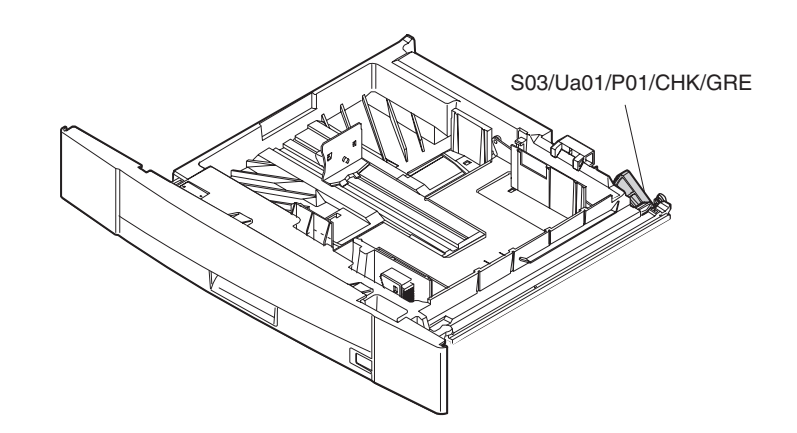

|      | Unit              |       | Part                 |      | Every           |     |     |      |      |      |      |      |      |        |
|------|-------------------|-------|----------------------|------|-----------------|-----|-----|------|------|------|------|------|------|--------|
| U No | . Unit name       | P No. | Part name            | CODE | service<br>call | 40K | 80K | 120K | 160K | 200K | 240K | 280K | 320K | Remark |
| Ua02 | 2 Paper tray lift |       |                      | ABL  |                 |     |     |      |      |      |      |      |      |        |
|      | up unit           | P01   | Lift position sensor | CLN  |                 |     |     |      |      |      |      |      |      |        |

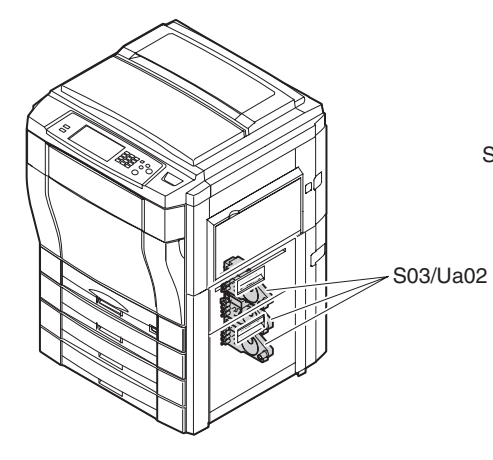

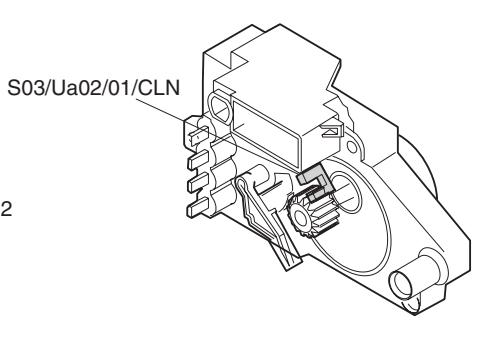

|       | Unit            |       | Part                              | IOB  | Every           |     |     |      |      |      |      |      |      |                                                                      |
|-------|-----------------|-------|-----------------------------------|------|-----------------|-----|-----|------|------|------|------|------|------|----------------------------------------------------------------------|
| U No. | Unit name       | P No. | Part name                         | CODE | service<br>call | 40K | 80K | 120K | 160K | 200K | 240K | 280K | 320K | Remark                                                               |
| Ua03  | Paper feed unit |       |                                   | ABL  |                 |     |     |      |      |      |      |      |      |                                                                      |
|       | -               | P01   | Detector                          | CLN  |                 |     | *   |      | *    |      | *    |      | *    |                                                                      |
|       |                 |       |                                   | ABL  |                 |     |     |      |      |      |      |      |      |                                                                      |
|       |                 | P02   | Pick-up roller                    | CLN  | *               | *   |     | *    |      | *    |      | *    |      |                                                                      |
|       |                 |       |                                   | СНК  |                 |     | *   |      | *    |      | *    |      | *    | Replace<br>within 2 years<br>after<br>installation of<br>a new part. |
|       |                 | P03   | Pick-up solenoid                  | ABL  |                 |     |     |      |      |      |      |      |      |                                                                      |
|       |                 | P04   | Paper feed electromagnetic clutch | ABL  |                 |     |     |      |      |      |      |      |      |                                                                      |
|       |                 | P05   | Earth spring                      | CHK  |                 |     |     |      |      |      |      |      |      |                                                                      |
|       |                 | P06   | Torque limiter                    | GRE  |                 |     |     |      | *    |      |      |      | *    |                                                                      |
|       |                 |       |                                   | СНК  | *               |     | *   |      |      |      | *    |      |      | Replace<br>within 2 years<br>after<br>installation of<br>a new part. |
|       |                 | P07   | Separation roller                 | CLN  |                 |     | *   |      | *    |      | *    |      | *    |                                                                      |
|       |                 |       |                                   | СНК  | *               | *   |     | *    |      | *    |      | *    |      | Replace<br>within 2 years<br>after<br>installation of<br>a new part. |
|       |                 |       |                                   | ABL  |                 |     |     |      |      |      |      |      |      |                                                                      |
|       |                 | P08   | Paper feed roller                 | CLN  | *               | *   |     | *    |      | *    | L    | *    |      |                                                                      |
|       |                 |       |                                   | СНК  |                 |     | *   |      | *    |      | *    |      | *    | Replace<br>within 2 years<br>after<br>installation of<br>a new part. |
|       |                 | P09   | Sensor lever                      | ABL  |                 |     |     |      |      |      |      |      |      |                                                                      |
|       |                 | P10   | Paper feed lever                  | ABL  |                 |     |     |      |      |      |      |      |      |                                                                      |

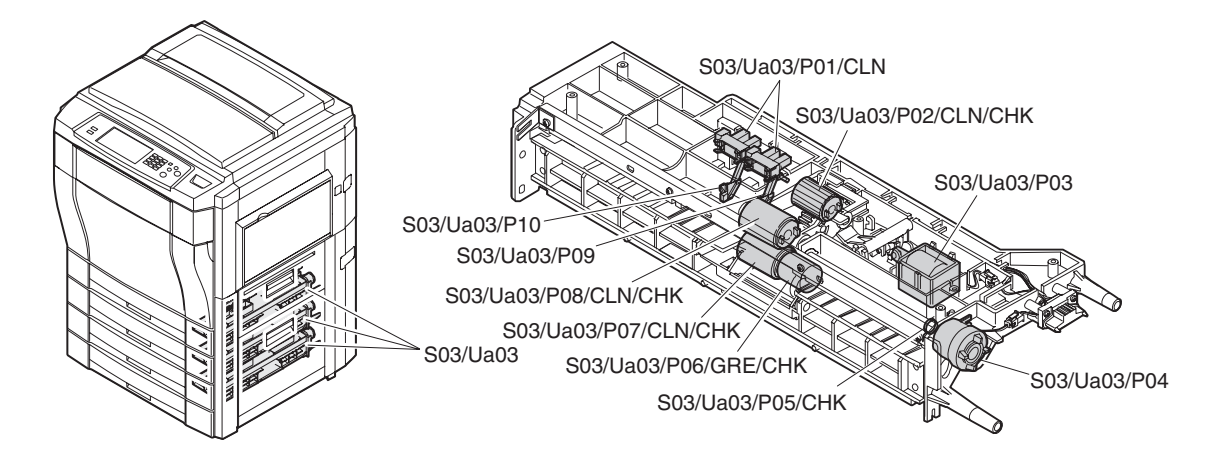

|       | Unit            |       | Part               | IOB  | Every           |     |     |      |      |      |      |      |      |        |
|-------|-----------------|-------|--------------------|------|-----------------|-----|-----|------|------|------|------|------|------|--------|
| U No. | Unit name       | P No. | Part name          | CODE | service<br>call | 40K | 80K | 120K | 160K | 200K | 240K | 280K | 320K | Remark |
| Ua04  | Transport upper |       |                    | ABL  |                 |     |     |      |      |      |      |      |      |        |
|       | unit            | P01   | Transport roller   | CLN  | *               | *   | *   | *    | *    | *    | *    | *    | *    |        |
|       |                 |       |                    | ABL  |                 |     |     |      |      |      |      |      |      |        |
|       |                 | P02   | Idle roller        | ABL  |                 |     |     |      |      |      |      |      |      |        |
|       |                 |       |                    | CLN  | *               | *   | *   | *    | *    | *    | *    | *    | *    |        |
|       |                 | P03   | Actuator           | ABL  |                 |     |     |      |      |      |      |      |      |        |
|       |                 | P04   | Actuator           | ABL  |                 |     |     |      |      |      |      |      |      |        |
|       |                 | P05   | Actuator           | ABL  |                 |     |     |      |      |      |      |      |      |        |
|       |                 | P06   | IFD PWB (detector) | CLN  |                 |     | *   |      | *    |      | *    |      | *    |        |
|       |                 |       |                    | ABL  |                 |     |     |      |      |      |      |      |      |        |
|       |                 | P07   | Idle roller        | ABL  |                 |     |     |      |      |      |      |      |      |        |
|       |                 |       |                    | CLN  | *               | *   | *   | *    | *    | *    | *    | *    | *    |        |
|       |                 | P08   | Idle roller        | ABL  |                 |     |     |      |      |      |      |      |      |        |
|       |                 |       |                    | CLN  | *               | *   | *   | *    | *    | *    | *    | *    | *    |        |
|       |                 | P09   | Transport roller   | ABL  |                 |     |     |      |      |      |      |      |      |        |
|       |                 |       |                    | CLN  | *               | *   | *   | *    | *    | *    | *    | *    | *    |        |

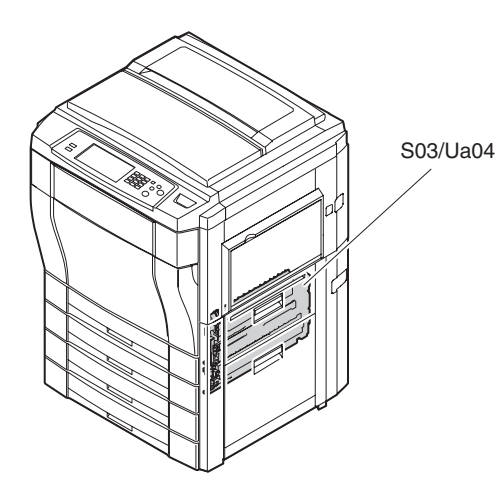

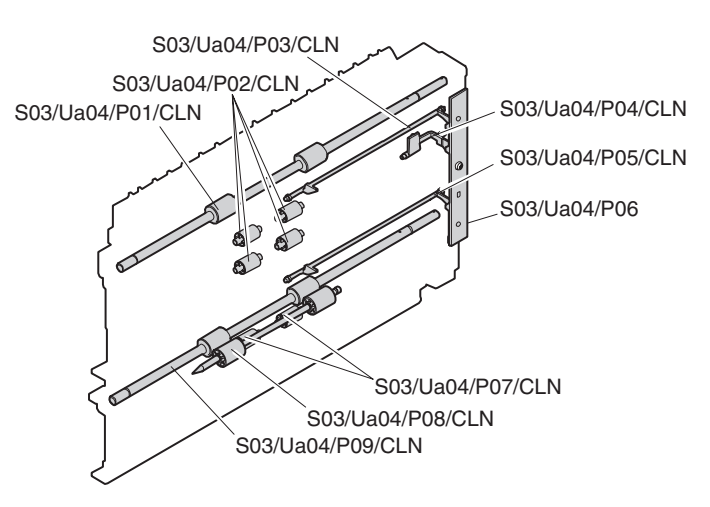

|       | Unit            |       | Part               | IOB  | Every           |     |     |      |      |      |      |      |      |        |
|-------|-----------------|-------|--------------------|------|-----------------|-----|-----|------|------|------|------|------|------|--------|
| U No. | Unit name       | P No. | Part name          | CODE | service<br>call | 40K | 80K | 120K | 160K | 200K | 240K | 280K | 320K | Remark |
| Ua05  | Transport lower |       |                    | ABL  |                 |     |     |      |      |      |      |      |      |        |
|       | unit            | P01   | PFD PWB (Detector) | ABL  |                 |     |     |      |      |      |      |      |      |        |
|       |                 |       |                    | CLN  |                 |     | *   |      | *    |      | *    |      | *    |        |
|       |                 | P02   | Actuator           | ABL  |                 |     |     |      |      |      |      |      |      |        |
|       |                 |       |                    | CLN  |                 |     | *   |      | *    |      | *    |      | *    |        |
|       |                 | P03   | Actuator           | ABL  |                 |     |     |      |      |      |      |      |      |        |
|       |                 | P04   | Actuator           | ABL  |                 |     |     |      |      |      |      |      |      |        |
|       |                 | P05   | Idle roller        | ABL  |                 |     |     |      |      |      |      |      |      |        |
|       |                 |       |                    | CLN  | *               | *   | *   | *    | *    | *    | *    | *    | *    |        |
|       |                 | P06   | Transport roller   | ABL  |                 |     |     |      |      |      |      |      |      |        |
|       |                 |       |                    | CLN  | *               | *   | *   | *    | *    | *    | *    | *    | *    |        |

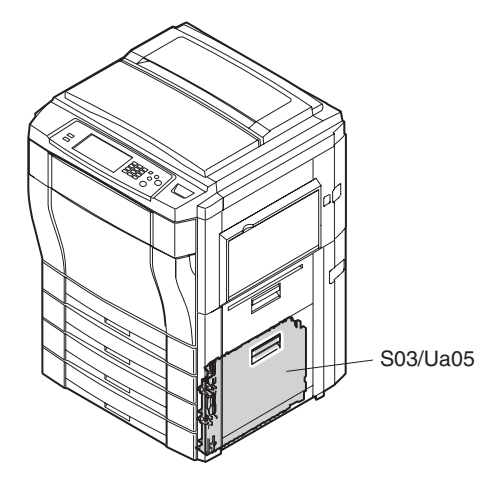

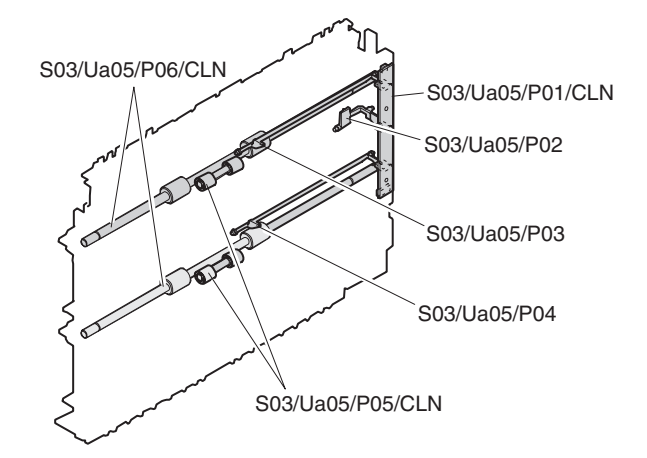

|       | Unit       |       | Part             | IOB  | Every           |     |     |      |      |      |      |      |      |        |
|-------|------------|-------|------------------|------|-----------------|-----|-----|------|------|------|------|------|------|--------|
| U No. | Unit name  | P No. | Part name        | CODE | service<br>call | 40K | 80K | 120K | 160K | 200K | 240K | 280K | 320K | Remark |
| Ua06  | Right door |       |                  | ABL  |                 |     |     |      |      |      |      |      |      |        |
|       | upper unit | P01   | Transport roller | ABL  |                 |     |     |      |      |      |      |      |      |        |
|       |            |       |                  | CLN  | *               | *   | *   | *    | *    | *    | *    | *    | *    |        |
|       |            | P02   | Idle roller      | ABL  |                 |     |     |      |      |      |      |      |      |        |
|       |            |       |                  | CLN  | *               | *   | *   | *    | *    | *    | *    | *    | *    |        |
|       |            | P03   | Gear             | ABL  |                 |     |     |      |      |      |      |      |      |        |
|       |            |       |                  | GRE  |                 |     |     |      |      |      |      |      |      |        |
|       |            | P04   | Idle roller      | ABL  |                 |     |     |      |      |      |      |      |      |        |
|       |            |       |                  | CLN  | *               | *   | *   | *    | *    | *    | *    | *    | *    |        |

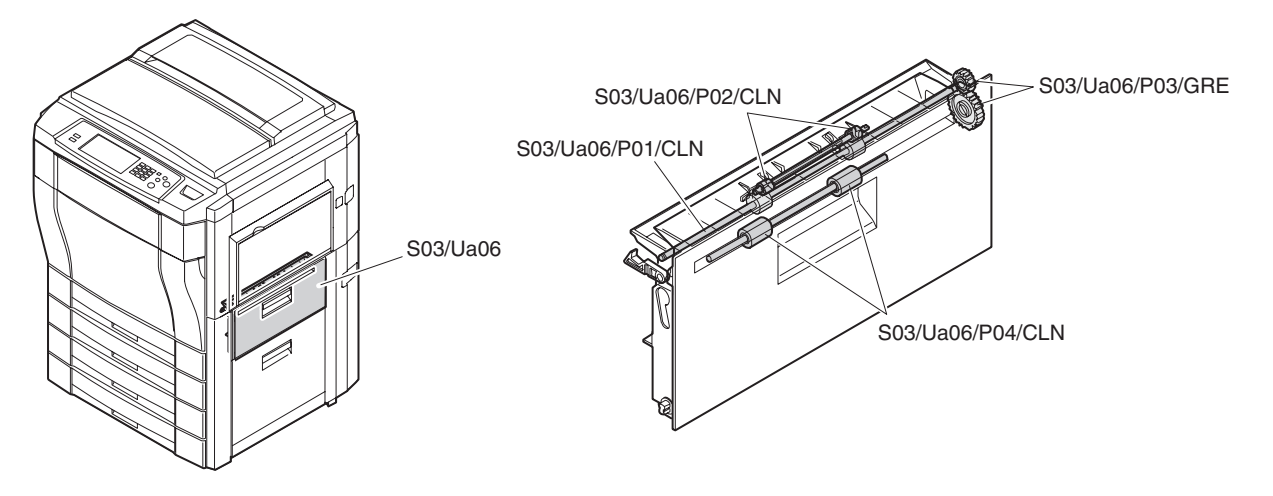

|       | Unit       |       | Part        | IOB  | Every           |     |     |      |      |      |      |      |      |        |
|-------|------------|-------|-------------|------|-----------------|-----|-----|------|------|------|------|------|------|--------|
| U No. | Unit name  | P No. | Part name   | CODE | service<br>call | 40K | 80K | 120K | 160K | 200K | 240K | 280K | 320K | Remark |
| Ua07  | Right door |       |             | ABL  |                 |     |     |      |      |      |      |      |      |        |
|       | lower unit | P01   | Idle roller | ABL  |                 |     |     |      |      |      |      |      |      |        |
|       |            |       |             | CLN  | *               | *   | *   | *    | *    | *    | *    | *    | *    |        |

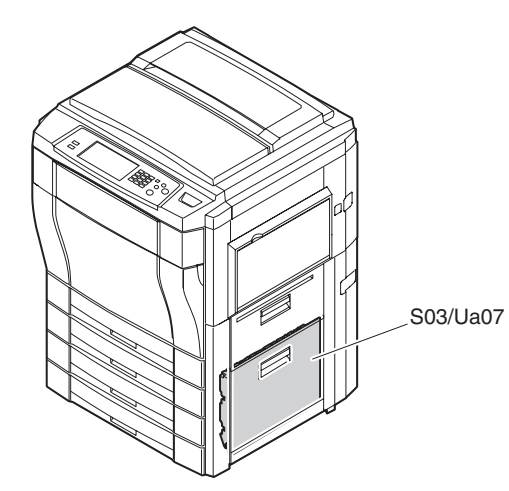

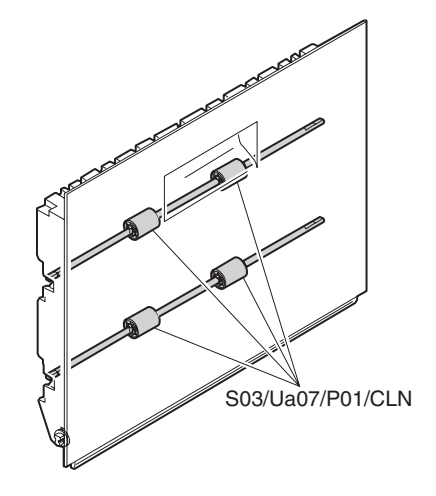

|       | Unit         |       | Part              |      | Every           |     |     |      |      |      |      |      |      |                                                                      |
|-------|--------------|-------|-------------------|------|-----------------|-----|-----|------|------|------|------|------|------|----------------------------------------------------------------------|
| U No. | Unit name    | P No. | Part name         | CODE | service<br>call | 40K | 80K | 120K | 160K | 200K | 240K | 280K | 320K | Remark                                                               |
| Ua08  | Manual paper | P01   | Detector          | CHK  |                 |     | *   |      | *    |      | *    |      | *    |                                                                      |
|       | feed unit    | P02   | Pick-up solenoid  | ABL  |                 |     |     |      |      |      |      |      |      |                                                                      |
|       |              | P03   | Clutch spring     | GRE  |                 |     |     |      | *    |      |      |      | *    |                                                                      |
|       |              |       |                   | CHK  | *               |     | *   |      |      |      | *    |      |      |                                                                      |
|       |              | P04   | Pick-up roller    | CLN  | *               | *   |     | *    |      | *    |      | *    |      |                                                                      |
|       |              |       |                   | СНК  |                 |     | *   |      | *    |      | *    |      | *    | Replace<br>within 2 years<br>after<br>installation of<br>a new part. |
|       |              | P05   | Paper feed roller | CLN  | *               | *   |     | *    |      | *    |      | *    |      |                                                                      |
|       |              |       |                   | СНК  |                 |     | *   |      | *    |      | *    |      | *    | Replace<br>within 2 years<br>after<br>installation of<br>a new part. |
|       |              | P06   | Clutch spring     | GRE  |                 |     |     |      | *    |      |      |      | *    |                                                                      |
|       |              |       |                   | CHK  | *               |     | *   |      |      |      | *    |      |      |                                                                      |
|       |              | P07   | Separation roller | CLN  | *               | *   |     | *    |      | *    |      | *    |      |                                                                      |
|       |              |       |                   | СНК  |                 |     | *   |      | *    |      | *    |      | *    | Replace<br>within 2 years<br>after<br>installation of<br>a new part. |
|       |              | P08   | Limiter spring    | GRE  |                 |     |     |      | *    |      |      |      | *    |                                                                      |
|       |              |       |                   | СНК  | *               |     | *   |      |      |      | *    |      |      | Replace<br>within 2 years<br>after<br>installation of<br>a new part. |
|       |              | P09   | Transport roller  | CLN  | *               | *   |     | *    |      | *    |      | *    |      |                                                                      |
|       |              |       |                   | СНК  |                 |     | *   |      | *    |      | *    |      | *    | Replace<br>within 2 years<br>after<br>installation of<br>a new part. |
|       |              | P10   | Gear              | GRE  |                 |     |     |      |      |      |      |      |      |                                                                      |

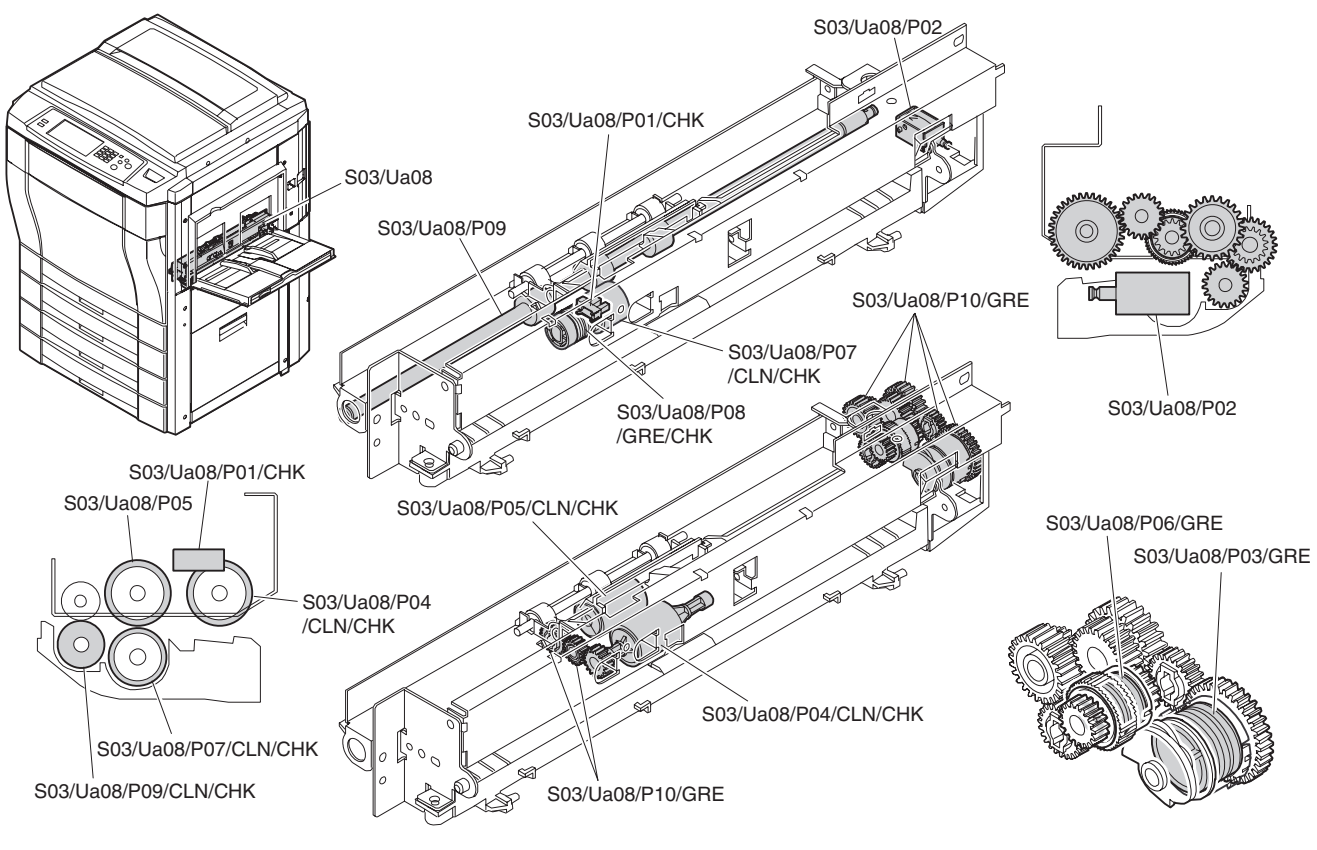

|       | Unit         |       | Part                    | IOB  | Every           |     |     |      |      |      |      |      |      |        |
|-------|--------------|-------|-------------------------|------|-----------------|-----|-----|------|------|------|------|------|------|--------|
| U No. | Unit name    | P No. | Part name               | CODE | service<br>call | 40K | 80K | 120K | 160K | 200K | 240K | 280K | 320K | Remark |
| Ua09  | Manual paper | P01   | Paper width sensor      | ABL  |                 |     |     |      |      |      |      |      |      |        |
|       | feed tray    | P02   | Tray SW-S               | ABL  |                 |     |     |      |      |      |      |      |      |        |
|       |              | P03   | Tray SW-L               | ABL  |                 |     |     |      |      |      |      |      |      |        |
|       |              | P04   | Paper length detector 1 | ABL  |                 |     |     |      |      |      |      |      |      |        |
|       |              | P05   | Paper length detector 2 | ABL  |                 |     |     |      |      |      |      |      |      |        |

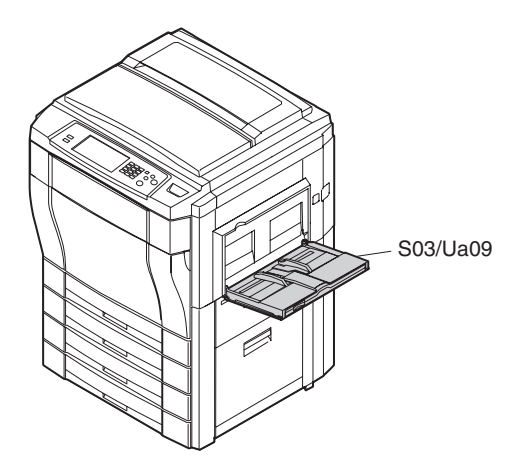

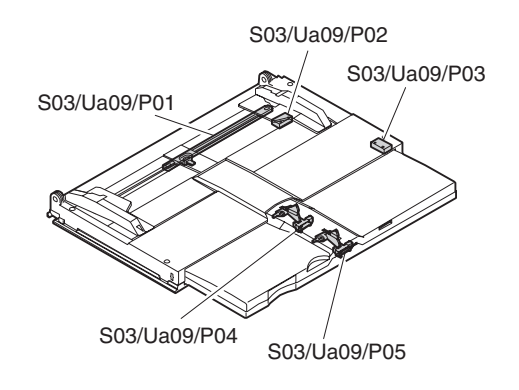

### S04 Scanner (reading) section

|       | Unit           |       | Part                         |      | Every           |     |     |      |      |      |      |      |      |        |
|-------|----------------|-------|------------------------------|------|-----------------|-----|-----|------|------|------|------|------|------|--------|
| U No. | Unit name      | P No. | Part name                    | CODE | service<br>call | 40K | 80K | 120K | 160K | 200K | 240K | 280K | 320K | Remark |
| Ua01  | Scanner        |       |                              | ABL  |                 |     |     |      |      |      |      |      |      |        |
|       | (reading) unit | P01   | Scanner rail R               | GRE  |                 | *   | *   | *    | *    | *    | *    | *    | *    |        |
|       |                | P02   | Scanner home position sensor | CLN  |                 |     | *   |      | *    |      | *    |      | *    |        |
|       |                | P03   | Fan motor                    | ABL  |                 |     |     |      |      |      |      |      |      |        |
|       |                | P04   | Filter                       | CLN  |                 | *   | *   | *    | *    | *    | *    | *    | *    |        |
|       |                | P05   | OC cover open sensor         | CLN  | *               | *   | *   | *    | *    | *    | *    | *    | *    |        |
|       |                | P06   | Scanner motor PWB            | ABL  |                 |     |     |      |      |      |      |      |      |        |
|       |                | P07   | Scanner motor                | ABL  |                 |     |     |      |      |      |      |      |      |        |
|       |                | P08   | MB drive belt                | CHK  |                 | *   | *   | *    | *    | *    | *    | *    | *    |        |
|       |                |       |                              | ABL  |                 |     |     |      |      |      |      |      |      |        |
|       |                | P09   | MB wire                      | CHK  |                 | *   | *   | *    | *    | *    | *    | *    | *    |        |
|       |                |       |                              | ABL  |                 |     |     |      |      |      |      |      |      |        |
|       |                | P10   | CCD power PWB                | ABL  |                 |     |     |      |      |      |      |      |      |        |
|       |                | P11   | Original size sensor<br>PWB  | CLN  |                 | *   | *   | *    | *    | *    | *    | *    | *    |        |
|       |                | P12   | Scanner rail F               | GRE  |                 | *   | *   | *    | *    | *    | *    | *    | *    |        |
|       |                | P13   | MB wire pulley               | CHK  |                 | *   | *   | *    | *    | *    | *    | *    | *    |        |

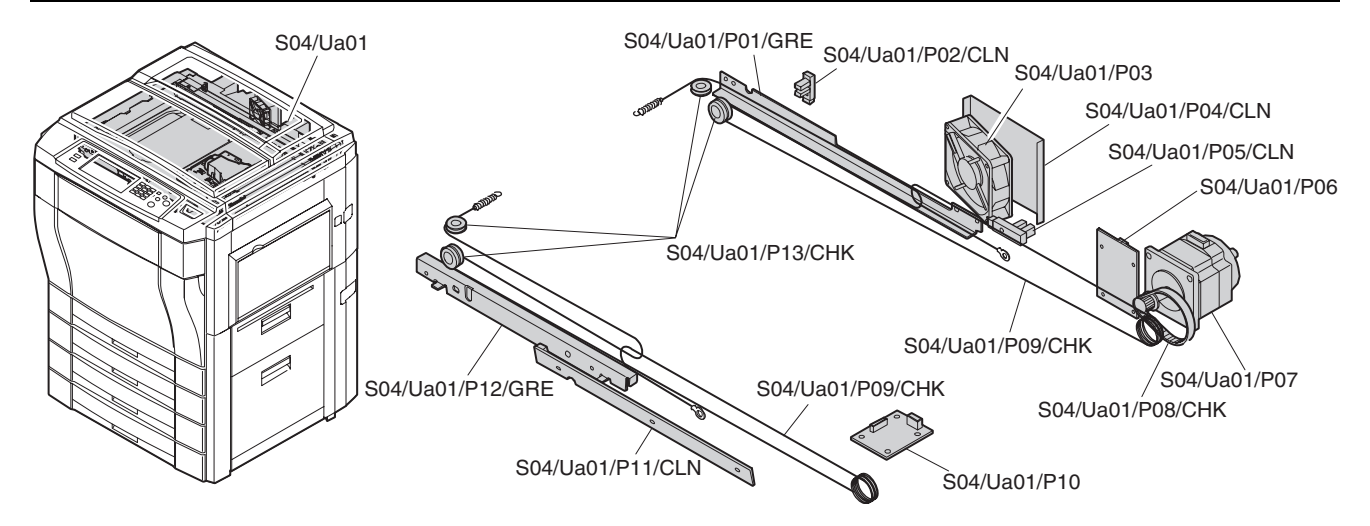

|       | Unit           |       | Part              | IOB  | Every           |     |     |      |      |      |      |      |      |        |
|-------|----------------|-------|-------------------|------|-----------------|-----|-----|------|------|------|------|------|------|--------|
| U No. | Unit name      | P No. | Part name         | CODE | service<br>call | 40K | 80K | 120K | 160K | 200K | 240K | 280K | 320K | Remark |
| Ub01  | Scanner unit A |       |                   | ABL  |                 |     |     |      |      |      |      |      |      |        |
|       |                | P01   | No. 1 mirror      | CLN  | *               | *   | *   | *    | *    | *    | *    | *    | *    |        |
|       |                | P02   | Thermal fuse unit | ABL  |                 |     |     |      |      |      |      |      |      |        |
|       |                | P03   | Reflector         | CLN  | *               | *   | *   | *    | *    | *    | *    | *    | *    |        |
|       |                | P04   | Sub reflector     | CLN  | *               | *   | *   | *    | *    | *    | *    | *    | *    |        |
|       |                | P05   | Scanner lamp      | CLN  | *               | *   | *   | *    | *    | *    | *    | *    | *    |        |
|       |                |       |                   | ABL  |                 |     |     |      |      |      |      |      |      |        |

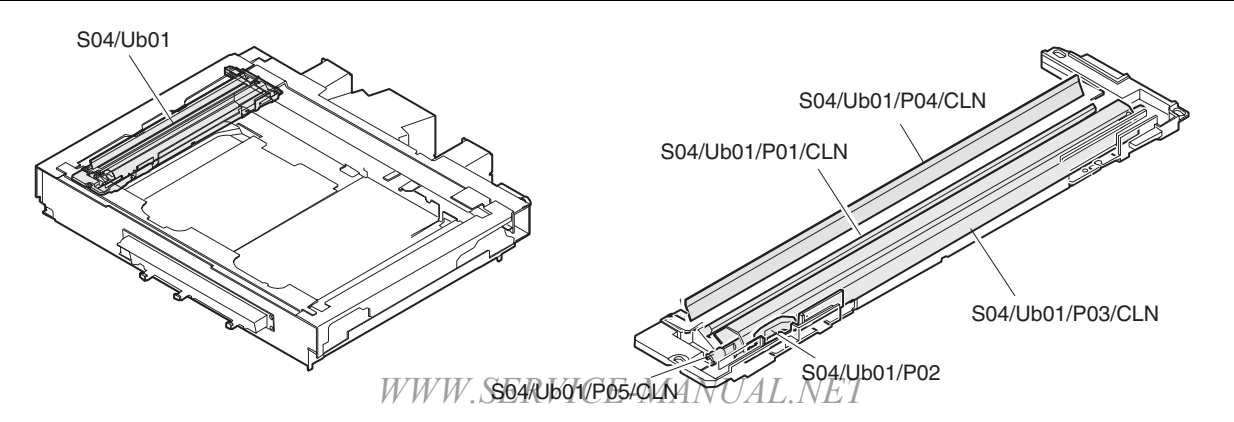

AR-C330 MAINTENANCE AND DISASSEMBLY/ASSEMBLY 11 - 12

|       | Unit           |       | Part         | IOB  | Every           |     |     |      |      |      |      |      |      |        |
|-------|----------------|-------|--------------|------|-----------------|-----|-----|------|------|------|------|------|------|--------|
| U No. | Unit name      | P No. | Part name    | CODE | service<br>call | 40K | 80K | 120K | 160K | 200K | 240K | 280K | 320K | Remark |
| Ub02  | Scanner unit B |       |              | ABL  |                 |     |     |      |      |      |      |      |      |        |
|       |                | P01   | No. 2 mirror | CLN  | *               | *   | *   | *    | *    | *    | *    | *    | *    |        |
|       |                | P02   | No. 3 mirror | CLN  | *               | *   | *   | *    | *    | *    | *    | *    | *    |        |
|       |                | P03   | Wire pulley  | CHK  |                 | *   | *   | *    | *    | *    | *    | *    | *    |        |

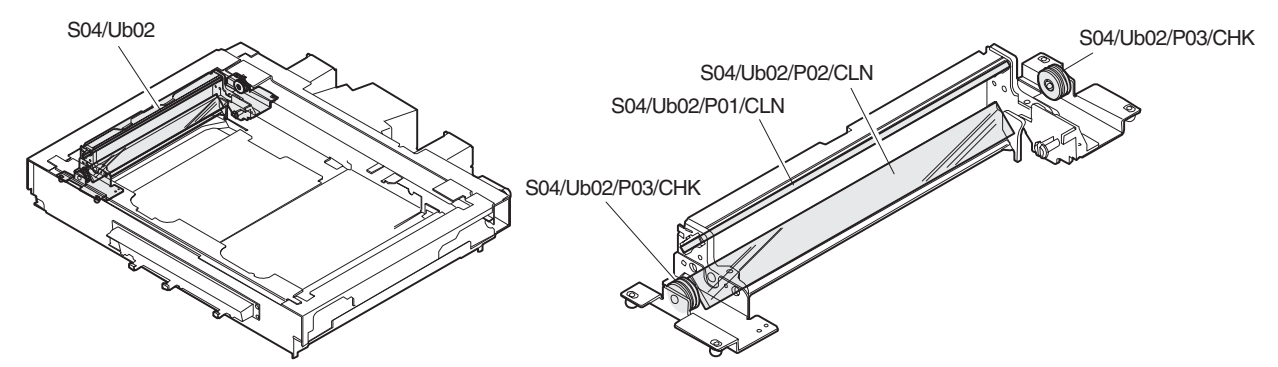

|       | Unit      |       | Part      | IOB  | Every           |     |     |      |      |      |      |      |      |        |
|-------|-----------|-------|-----------|------|-----------------|-----|-----|------|------|------|------|------|------|--------|
| U No. | Unit name | P No. | Part name | CODE | service<br>call | 40K | 80K | 120K | 160K | 200K | 240K | 280K | 320K | Remark |
| Ub03  | CCD unit  |       |           | ABL  |                 |     |     |      |      |      |      |      |      |        |
|       |           | P01   | CCD lens  | CLN  | *               | *   | *   | *    | *    | *    | *    | *    | *    |        |
|       |           | P02   | CCD unit  | CLN  | *               | *   | *   | *    | *    | *    | *    | *    | *    |        |

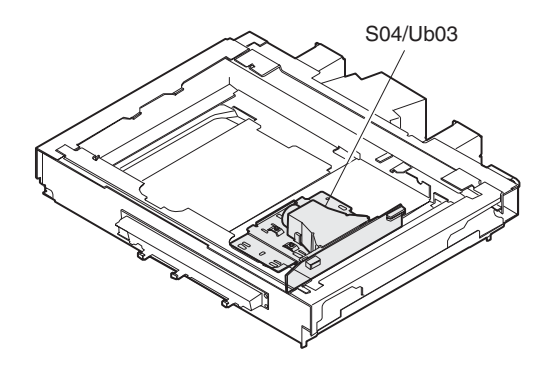

S04/Ub03/P01/CLN

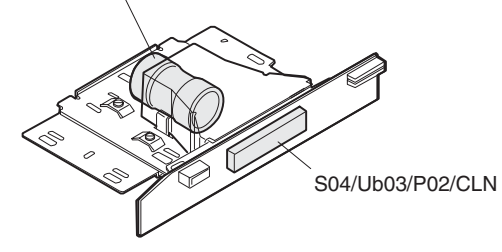

# S05 Scanner (writing) section

|       | Unit      |       | Part      | IOB  | Every           |     |     |      |      |      |      |      |      |        |
|-------|-----------|-------|-----------|------|-----------------|-----|-----|------|------|------|------|------|------|--------|
| U No. | Unit name | P No. | Part name | CODE | service<br>call | 40K | 80K | 120K | 160K | 200K | 240K | 280K | 320K | Remark |
| Ua01  | LSU unit  |       |           | ABL  |                 |     |     |      |      |      |      |      |      |        |
|       |           | P01   | Filter    | CLN  | *               | *   | *   | *    | *    | *    | *    | *    | *    |        |

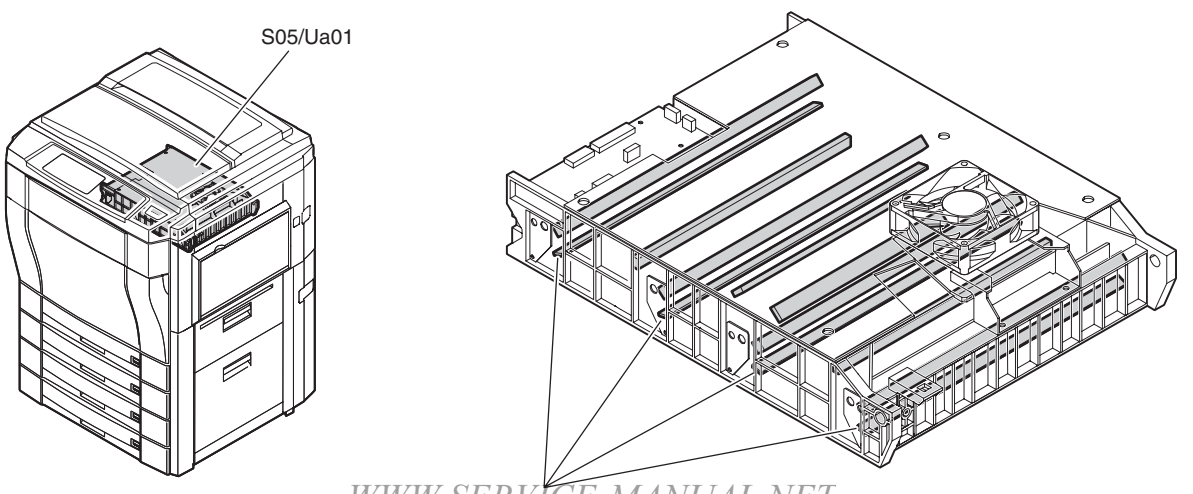

WWW.SosRidofPot/chANUAL.NET

### S06 Image process section

|       | Unit         |       | Part                  | IOB  | Every           |     |     |      |      |      |      |      |      |        |
|-------|--------------|-------|-----------------------|------|-----------------|-----|-----|------|------|------|------|------|------|--------|
| U No. | Unit name    | P No. | Part name             | CODE | service<br>call | 40K | 80K | 120K | 160K | 200K | 240K | 280K | 320K | Remark |
| Ua01  | Toner hopper |       |                       | ABL  |                 |     |     |      |      |      |      |      |      |        |
|       | unit         | P01   | Gear                  | GRE  |                 |     |     |      |      |      |      |      |      |        |
|       |              | P02   | Gear                  | GRE  |                 |     |     |      |      |      |      |      |      |        |
|       |              | P03   | Gear                  | GRE  |                 |     |     |      |      |      |      |      |      |        |
|       |              | P04   | Toner transport screw | ABL  |                 |     |     |      |      |      |      |      |      |        |
|       |              | P05   | Pipe shutter          | CLN  | *               | *   | *   | *    | *    | *    | *    | *    | *    |        |
|       |              | P06   | Toner supply motor    | ABL  |                 |     |     |      |      |      |      |      |      |        |

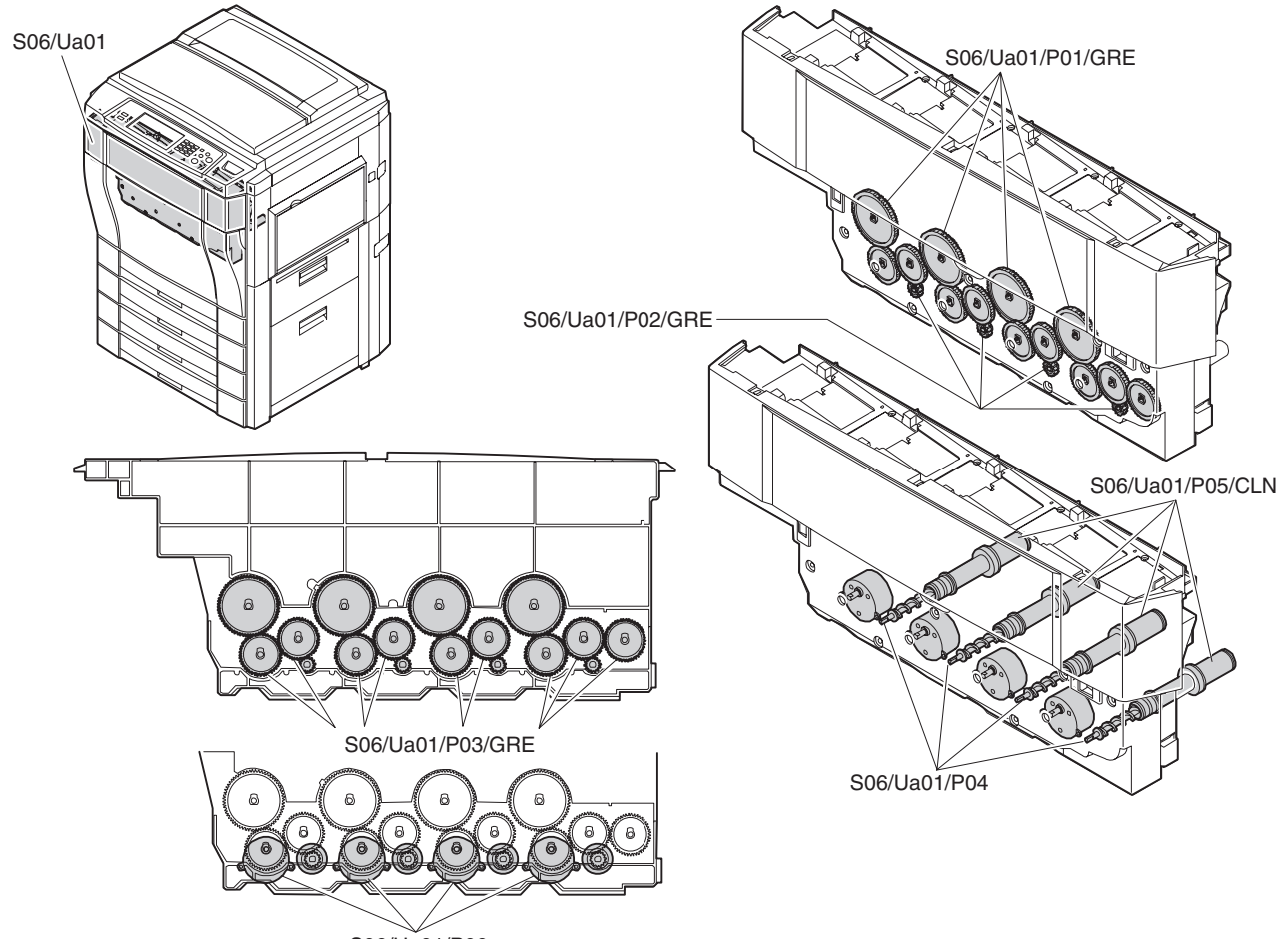

S06/Ua01/P06

|       | Unit          |       | Part                | IOB  | Every           |     |     |      |      |      |      |      |      |        |
|-------|---------------|-------|---------------------|------|-----------------|-----|-----|------|------|------|------|------|------|--------|
| U No. | Unit name     | P No. | Part name           | CODE | service<br>call | 40K | 80K | 120K | 160K | 200K | 240K | 280K | 320K | Remark |
| Ua02  | Process frame |       |                     |      |                 |     |     |      |      |      |      |      |      |        |
|       | unit          | P01   | Process control PWB | ABL  |                 |     |     |      |      |      |      |      |      |        |

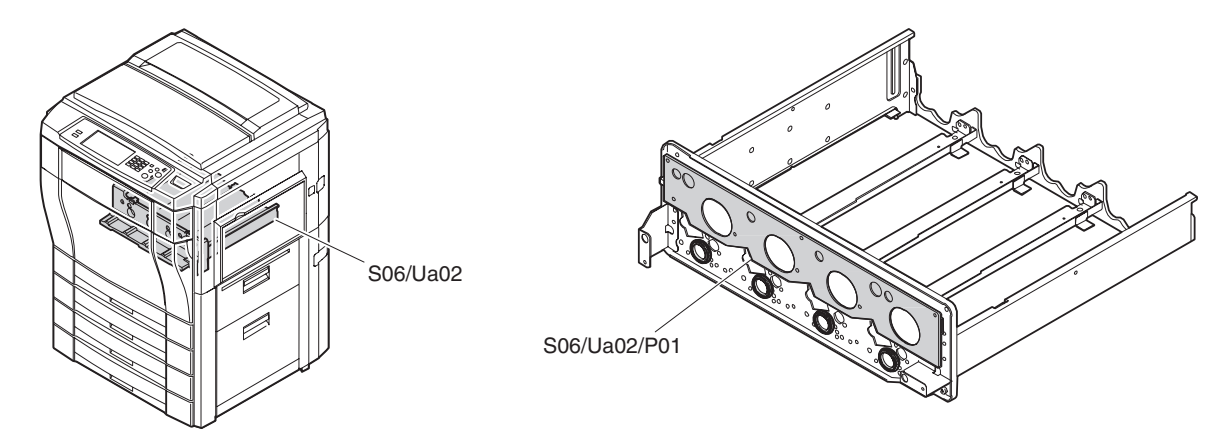

|       | Unit      |       | Part             | JOB  | Every           |     |     |      |      |      |      |      |      |        |
|-------|-----------|-------|------------------|------|-----------------|-----|-----|------|------|------|------|------|------|--------|
| U No. | Unit name | P No. | Part name        | CODE | service<br>call | 40K | 80K | 120K | 160K | 200K | 240K | 280K | 320K | Remark |
| Ua03  | DV unit   |       |                  |      |                 |     |     |      |      |      |      |      |      |        |
|       |           | P01   | Gear             | GRE  |                 |     |     |      |      |      |      |      |      |        |
|       |           | P02   | DV seal          | REP  |                 |     | *   |      | *    |      | *    |      | *    |        |
|       |           |       |                  | CHK  |                 | *   |     | *    |      | *    |      | *    |      |        |
|       |           | P03   | DV side seal F   | CHK  |                 | *   | *   | *    | *    | *    | *    | *    | *    |        |
|       |           | P04   | DV side seal R   | CHK  |                 | *   | *   | *    | *    | *    | *    | *    | *    |        |
|       |           | P05   | Drum mark sensor | CLN  |                 | *   | *   | *    | *    | *    | *    | *    | *    |        |
|       |           | P06   | ATC sensor       | ABL  |                 |     |     |      |      |      |      |      |      |        |
|       |           | P07   | Developer        | REP  |                 | *   | *   | *    | *    | *    | *    | *    | *    |        |
|       |           | P08   | Duct             | CLN  | *               | *   | *   | *    | *    | *    | *    | *    | *    |        |

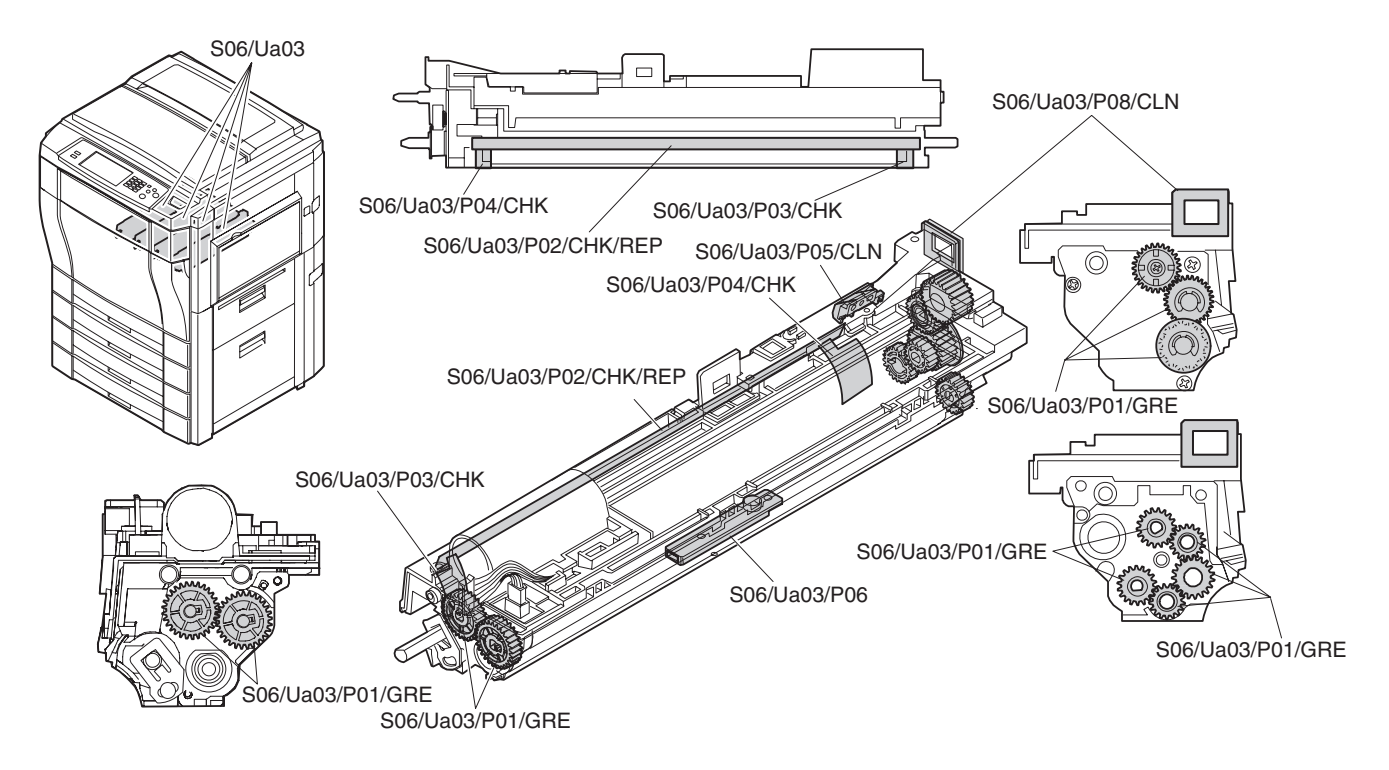

AR-C330 MAINTENANCE AND DISASSEMBLY/ASSEMBLY 11 - 15

|       | Unit          |       | Part                 | JOB  | Every           |     |     |      |      |      |      |      |      |                                                                                  |
|-------|---------------|-------|----------------------|------|-----------------|-----|-----|------|------|------|------|------|------|----------------------------------------------------------------------------------|
| U No. | Unit name     | P No. | Part name            | CODE | service<br>call | 40K | 80K | 120K | 160K | 200K | 240K | 280K | 320K | Remark                                                                           |
| Ua04  | OPC drum unit |       |                      | ABL  |                 |     |     |      |      |      |      |      |      |                                                                                  |
|       |               | P01   | OPC drum             | REP  |                 | *   | *   | *    | *    | *    | *    | *    | *    | After                                                                            |
|       |               | P02   | Toner reception seal | ABL  |                 |     | *   |      | *    |      | *    |      | *    | replacement,<br>reset the<br>OPC drum<br>correction<br>counter with<br>SIM 24-7. |
|       |               |       |                      | CHK  |                 | *   |     | *    |      | *    |      | *    |      |                                                                                  |
|       |               | P03   | Cleaning blade       | REP  |                 | *   | *   | *    | *    | *    | *    | *    | *    | Replace<br>within 2 years<br>after<br>installation of<br>a new part.             |
|       |               | P04   | DL PWB unit          | CLN  | *               | *   | *   | *    | *    | *    | *    | *    | *    |                                                                                  |

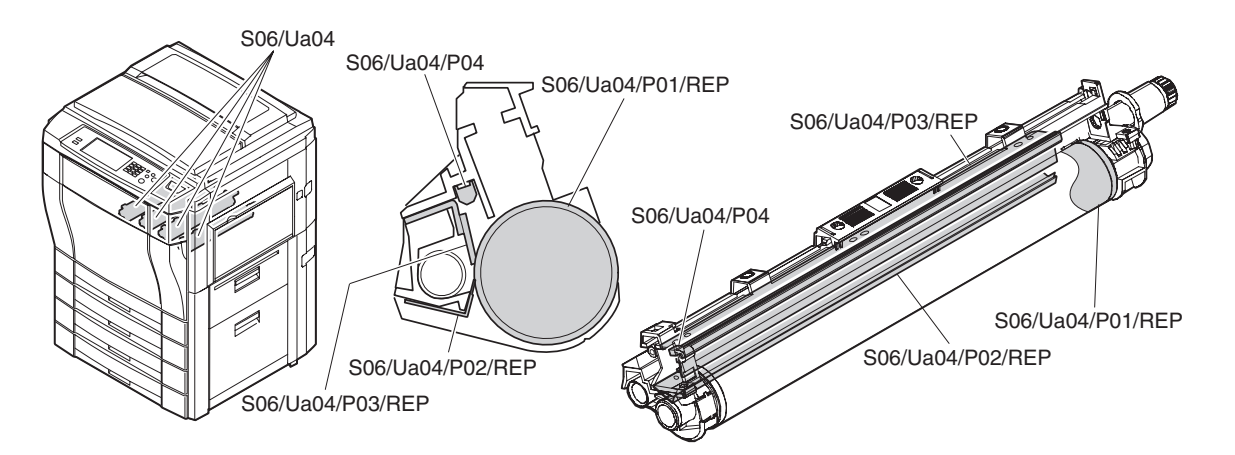

|       | Unit      |       | Part           | IOB  | Every           |     |     |      |      |      |      |      |      |        |
|-------|-----------|-------|----------------|------|-----------------|-----|-----|------|------|------|------|------|------|--------|
| U No. | Unit name | P No. | Part name      | CODE | service<br>call | 40K | 80K | 120K | 160K | 200K | 240K | 280K | 320K | Remark |
| Ua05  | MC unit   |       |                | CHK  | *               |     |     |      |      |      |      |      |      |        |
|       |           |       |                | REP  |                 | *   | *   | *    | *    | *    | *    | *    | *    |        |
|       |           | P01   | MC case        | CLN  | *               |     |     |      |      |      |      |      |      |        |
|       |           | P02   | MC grid        | CLN  | *               |     |     |      |      |      |      |      |      |        |
|       |           | P03   | Charging plate | CLN  | *               |     |     |      |      |      |      |      |      |        |

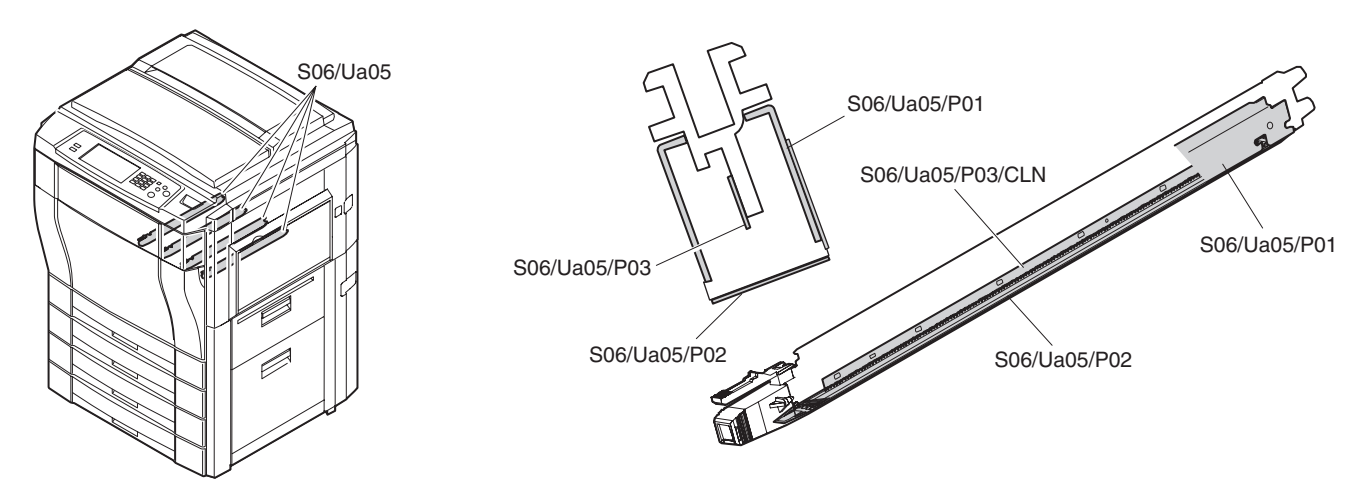

| 1     | Unit          |       | Part                             |      | Every           |     |     |      |      |      |      |      |      |                                                                                |
|-------|---------------|-------|----------------------------------|------|-----------------|-----|-----|------|------|------|------|------|------|--------------------------------------------------------------------------------|
| U No. | Unit name     | P No. | Part name                        | CODE | service<br>call | 40K | 80K | 120K | 160K | 200K | 240K | 280K | 320K | Remark                                                                         |
| Ua06  | Transfer unit |       |                                  | СНК  |                 |     |     |      | *    |      |      |      | *    | When<br>replacing the<br>unit                                                  |
|       |               | P01   | Transfer belt drive gear         | GRE  |                 |     |     |      |      |      |      |      |      |                                                                                |
|       |               | P03   | Separation pawl solenoid         | ABL  |                 |     |     |      |      |      |      |      |      |                                                                                |
|       |               | P04   | Belt drive roller                | CHK  |                 | *   | *   | *    | *    | *    | *    | *    | *    |                                                                                |
|       |               | P05   | Gear                             | GRE  |                 |     |     |      |      |      |      |      |      |                                                                                |
|       |               | P06   | Transfer discharge               | CLN  |                 |     |     |      | *    |      |      |      | *    |                                                                                |
|       |               |       | sheet                            | CHK  |                 | *   | *   | *    |      | *    | *    | *    |      |                                                                                |
|       |               | P07   | Transfer roller                  | REP  |                 |     |     |      | *    |      |      |      | *    | Replace it every 160K.                                                         |
|       |               |       |                                  | CHK  |                 | *   | *   | *    |      | *    | *    | *    |      |                                                                                |
|       |               | P08   | Lift cam                         | GRE  |                 |     |     |      |      |      |      |      |      |                                                                                |
|       |               | P09   | Idle gear                        | GRE  |                 |     |     |      |      |      |      |      |      |                                                                                |
|       |               | P10   | Image density sensor             | CHK  |                 | *   | *   | *    | *    | *    | *    | *    | *    |                                                                                |
|       |               | P11   | Transfer belt lift motor         | ABL  |                 |     |     |      |      |      |      |      |      |                                                                                |
|       |               | P12   | Image density sensor<br>solenoid | ABL  |                 |     |     |      |      |      |      |      |      |                                                                                |
|       |               | P13   | High voltage power<br>PWB (TC)   | ABL  |                 |     |     |      |      |      |      |      |      |                                                                                |
|       |               | P14   | Transfer belt                    | CHK  |                 | *   | *   | *    |      | *    | *    | *    |      |                                                                                |
|       |               |       |                                  | REP  |                 |     |     |      | *    |      |      |      | *    |                                                                                |
|       |               | P15   | Waste toner tank                 | REP  | *               | *   | *   | *    | *    | *    | *    | *    | *    | After<br>replacement,<br>reset the<br>waste toner<br>counter with<br>SIM 24-8. |
|       |               | P16   | Transfer belt cleaning           | REP  |                 |     |     |      | *    |      |      |      | *    |                                                                                |
|       |               |       | blade                            | СНК  |                 | *   | *   | *    |      | *    | *    | *    |      | Replace<br>within 80K or<br>2 years after<br>installation of<br>a new part.    |
|       |               | P17   | Transfer belt idle roller        | CHK  |                 | *   | *   | *    | *    | *    | *    | *    | *    |                                                                                |
|       |               | P18   | Transfer belt cleaner            | CHK  |                 | *   | *   | *    | *    | *    | *    | *    | *    |                                                                                |
|       |               | P19   | Transfer unit sensor             | CHK  |                 | *   | *   | *    | *    | *    | *    | *    | *    |                                                                                |
|       |               | P20   | Belt drive motor                 | ABL  |                 |     |     |      |      |      |      |      |      |                                                                                |
|       |               | P21   | RR motor                         | ABL  |                 |     |     |      |      |      |      |      |      |                                                                                |
|       |               | P22   | Humidity sensor                  | CHK  |                 | *   | *   | *    | *    | *    | *    | *    | *    |                                                                                |
|       |               | P23   | PCU sub PWB                      | ABL  |                 |     |     |      |      |      |      |      |      |                                                                                |
|       |               | P24   | Oil pump                         | CHK  |                 |     |     |      |      |      |      |      |      |                                                                                |
|       |               | P25   | Oil filter unit                  | REP  |                 | *   | *   | *    | *    | *    | *    | *    | *    |                                                                                |

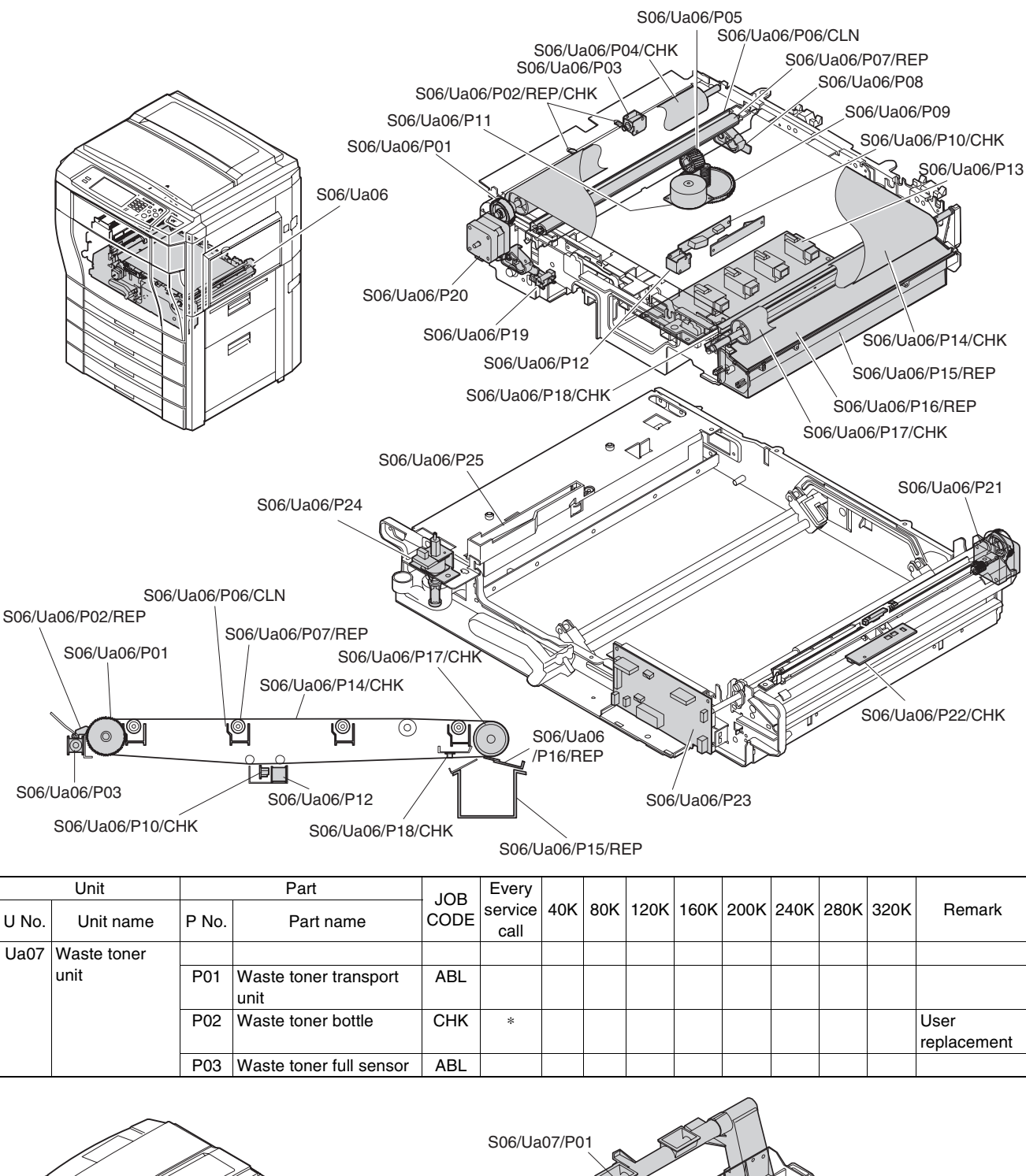

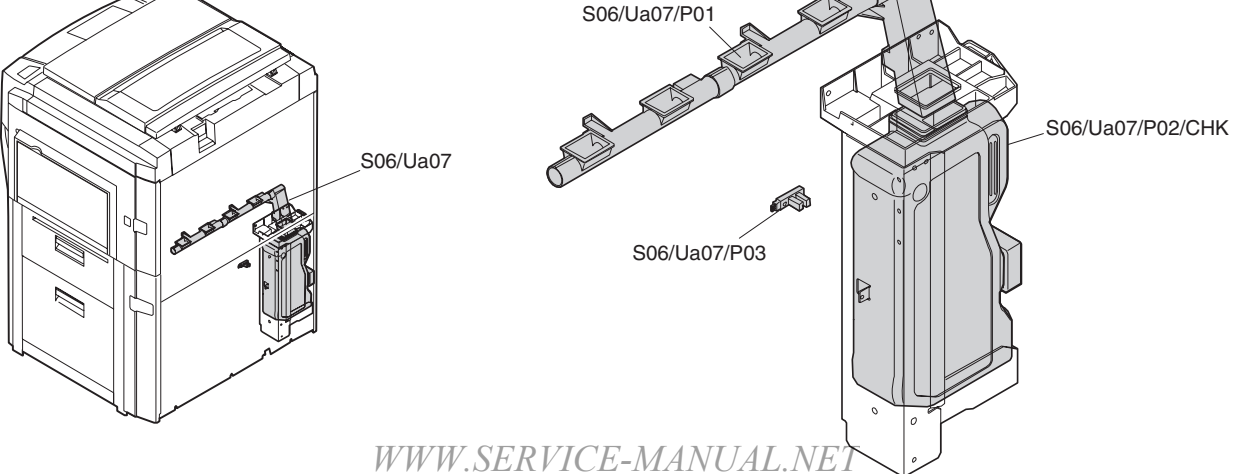

AR-C330 MAINTENANCE AND DISASSEMBLY/ASSEMBLY 11 - 18

# S07 Fusing/paper exit sections

|       | Unit        |            | Part                                         | IOB        | Every           |     |     |      |      |      |      |      |      |                                                                             |
|-------|-------------|------------|----------------------------------------------|------------|-----------------|-----|-----|------|------|------|------|------|------|-----------------------------------------------------------------------------|
| U No. | Unit name   | P No.      | Part name                                    | CODE       | service<br>call | 40K | 80K | 120K | 160K | 200K | 240K | 280K | 320K | Remark                                                                      |
| Ua01  | Fusing unit |            |                                              | СНК        |                 | *   | *   | *    | *    | *    | *    | *    | *    | When<br>replacing the<br>unit                                               |
|       |             | P01        | Thermistor (Upper) 2                         | СНК        |                 | *   | *   | *    | *    | *    | *    | *    | *    |                                                                             |
|       |             | P02        | Duplex paper exit                            | CLN        |                 |     | *   |      | *    |      | *    |      | *    |                                                                             |
|       |             | P03        | Thermistor (Lower) 2                         | СНК        |                 | *   | *   | *    | *    | *    | *    | *    | *    |                                                                             |
|       |             | P04        | Thermostat (Upper/                           | ABL        |                 |     |     |      |      |      |      |      |      |                                                                             |
|       |             | P05        | Upper cleaning roller                        | REP        |                 | *   | *   | *    | *    | *    | *    | *    | *    | Replace<br>within 40K or<br>2 years after<br>installation of<br>a new part. |
|       |             | P06        | Gear                                         | REP        |                 |     |     |      | *    |      |      |      | *    |                                                                             |
|       |             | D07        | * I                                          | CHK        |                 | *   | *   | *    | *    | *    | *    | *    | *    |                                                                             |
|       |             | P07        | Fusing drive motor                           | ABL        |                 | 24  | 24  | ste  |      | *    |      | 24   |      |                                                                             |
|       |             | FUO        |                                              |            |                 | Ŷ   | *   | *    | *    | *    | *    | Ŷ    | *    |                                                                             |
|       |             |            |                                              | ABI        |                 |     |     |      |      |      |      |      |      |                                                                             |
|       |             | P09        | Oil applying felt                            | REP        |                 | *   | *   | *    | *    | *    | *    | *    | *    |                                                                             |
|       |             |            |                                              | ABL        |                 |     |     |      |      |      |      |      |      |                                                                             |
|       |             | P10        | Oil applying blade                           | REP        |                 | *   | *   | *    | *    | *    | *    | *    | *    | Replace<br>within 40K or<br>2 years after<br>installation of<br>a new part. |
|       |             | P11        | Oil applying roller                          | REP        |                 | *   | *   | *    | *    | *    | *    | *    | *    | Replace                                                                     |
|       |             |            |                                              |            |                 |     |     |      |      |      |      |      |      | within 40K or<br>2 years after<br>installation of<br>a new part.            |
|       |             | -          | ·· · · · · -                                 | ABL        |                 |     |     |      |      |      |      |      |      |                                                                             |
|       |             | P12        | Upper heat roller gear F<br>*2               | CHK<br>REP |                 | *   | *   | *    | *    | *    | *    | *    | *    |                                                                             |
|       |             | P13        | Upper heat roller<br>*2                      | REP        |                 | *   | *   | *    | *    | *    | *    | *    | *    | Replace<br>within 40K or<br>2 years after<br>installation of<br>a new part. |
|       |             |            |                                              | ABL        |                 |     |     |      |      |      |      |      |      |                                                                             |
|       |             | P14        | Upper heater lamp                            | ABL        |                 |     |     |      |      |      |      |      |      |                                                                             |
|       |             | P15        | Duplex gate solenoid                         | ABL        |                 |     |     |      |      |      |      |      |      |                                                                             |
|       |             | P16        | Heater lamp control<br>PWB (AC sub PWB)      | ABL        |                 |     |     |      |      |      |      |      |      |                                                                             |
|       |             | P17        | Lower separation pawl                        | REP        |                 | *   | *   | *    | *    | *    | *    | *    | *    |                                                                             |
|       |             | P18<br>P19 | Lower heater lamp<br>Lower heat roller<br>*1 | ABL<br>REP |                 | *   | *   | *    | *    | *    | *    | *    | *    | Replace<br>within 40K or<br>2 years after<br>installation of<br>a new part. |
|       |             | P20        | Paper entry detector                         | ABL<br>CLN |                 |     | *   |      | *    |      | *    |      | *    |                                                                             |
|       |             | P21        | Oil pump/Filter                              | CHK        |                 | *   | *   | *    | *    | *    | *    | *    | *    |                                                                             |
|       |             | P22        | Oil                                          | CHK        |                 | *   | *   | *    | *    | *    | *    | *    | *    |                                                                             |
|       |             | P23        | Oil sensor                                   | ABL        |                 |     |     |      |      |      |      |      |      |                                                                             |

\*1, \*2: Replacement is made by the whole unit of the heat foller unit E-MANUAL.NET

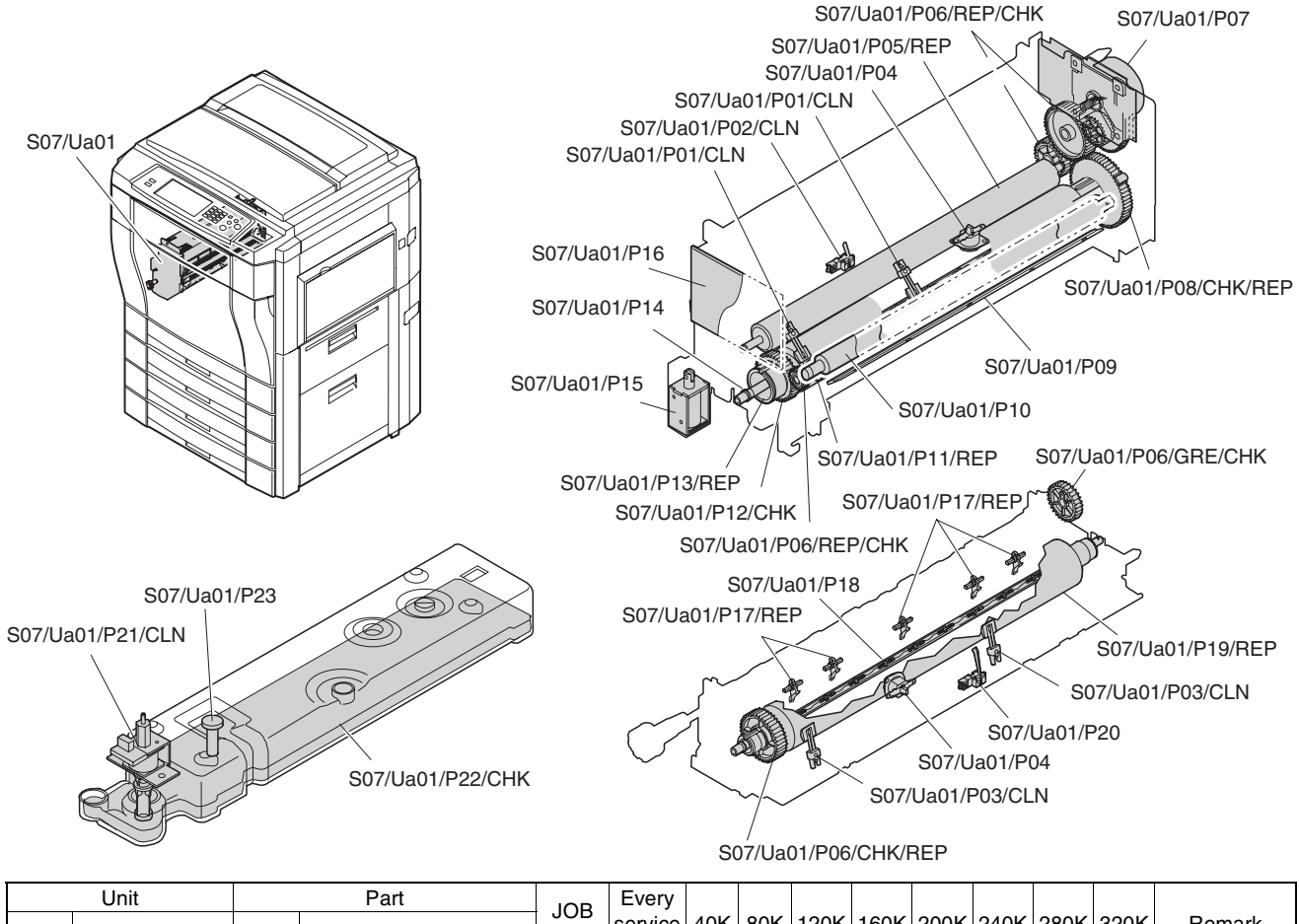

|       | Unit            |       | Fail                   | IOB  | Every           |     |     |      |      |      |      |      |      |        |
|-------|-----------------|-------|------------------------|------|-----------------|-----|-----|------|------|------|------|------|------|--------|
| U No. | Unit name       | P No. | Part name              | CODE | service<br>call | 40K | 80K | 120K | 160K | 200K | 240K | 280K | 320K | Remark |
| Ua02  | Paper exit unit |       |                        | ABL  |                 |     |     |      |      |      |      |      |      |        |
|       |                 | P01   | Paper exit detector    | CLN  |                 |     | *   |      | *    |      | *    |      | *    |        |
|       |                 | P02   | Paper exit roller      | CLN  | *               | *   | *   | *    | *    | *    | *    | *    | *    |        |
|       |                 | P03   | Gear                   | GRE  |                 |     |     |      |      |      |      |      |      |        |
|       |                 | P04   | Paper exit idle roller | GRE  |                 |     |     |      |      |      |      |      |      | Inside |
|       |                 |       |                        | CLN  |                 | *   | *   | *    | *    | *    | *    | *    | *    |        |

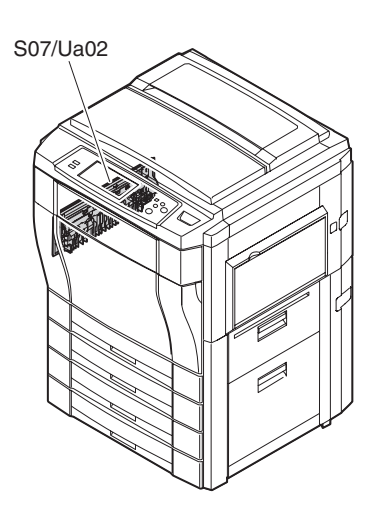

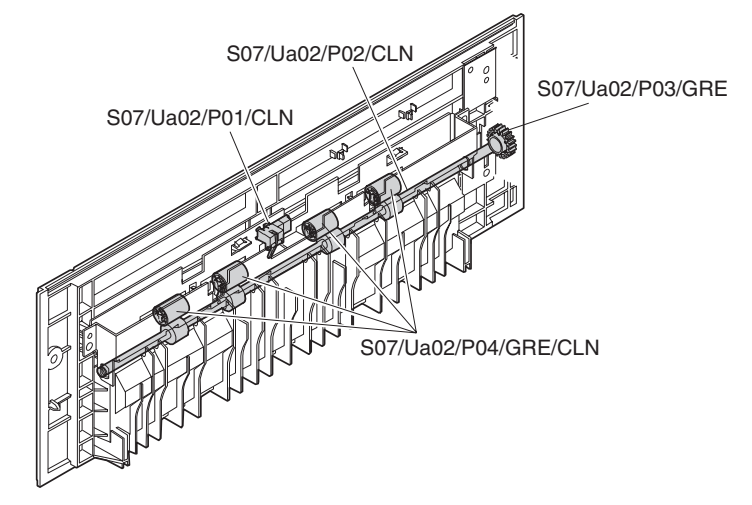

## S08 Drive section

|       | Unit           |       | Part      |      | Every           |     |     |      |      |      |      |      |      |        |
|-------|----------------|-------|-----------|------|-----------------|-----|-----|------|------|------|------|------|------|--------|
| U No. | Unit name      | P No. | Part name | CODE | service<br>call | 40K | 80K | 120K | 160K | 200K | 240K | 280K | 320K | Remark |
| Ua01  | OPC drum drive |       |           | ABL  |                 |     |     |      |      |      |      |      |      |        |
|       | unit           | P01   | Gear      | GRE  | *               | *   | *   | *    | *    | *    | *    | *    | *    |        |

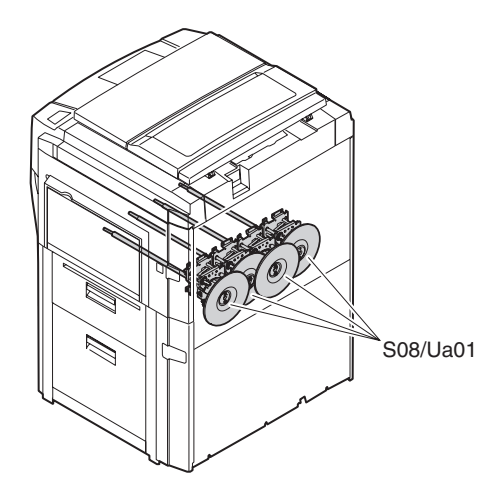

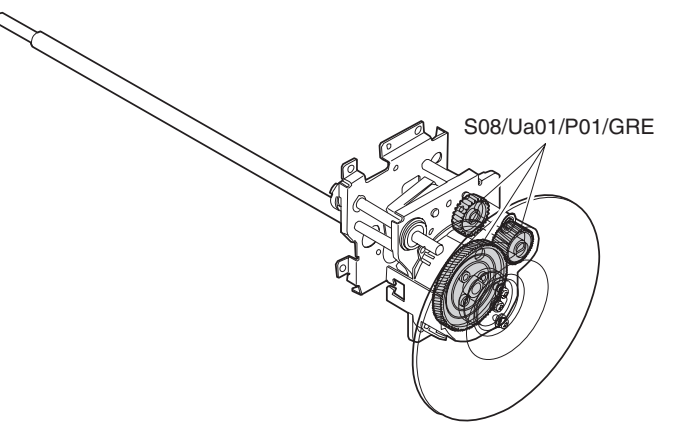

|       | Unit            |       | Part      |      | Every           |     |     |      |      |      |      |      |      |        |
|-------|-----------------|-------|-----------|------|-----------------|-----|-----|------|------|------|------|------|------|--------|
| U No. | Unit name       | P No. | Part name | CODE | service<br>call | 40K | 80K | 120K | 160K | 200K | 240K | 280K | 320K | Remark |
| Ua02  | Developer drive |       |           | ABL  |                 |     |     |      |      |      |      |      |      |        |
|       | unit            | P01   | Gear      | GRE  |                 | *   | *   | *    | *    | *    | *    | *    | *    |        |

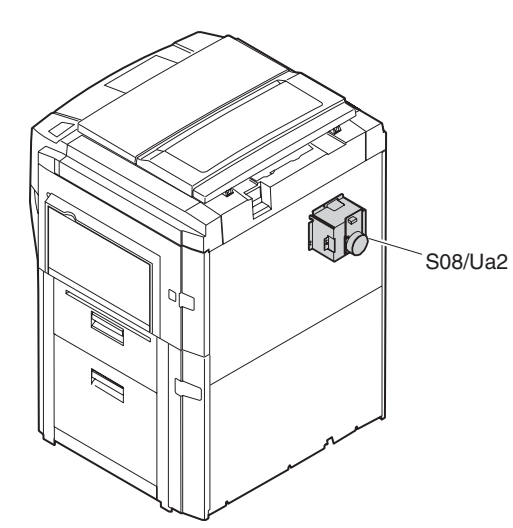

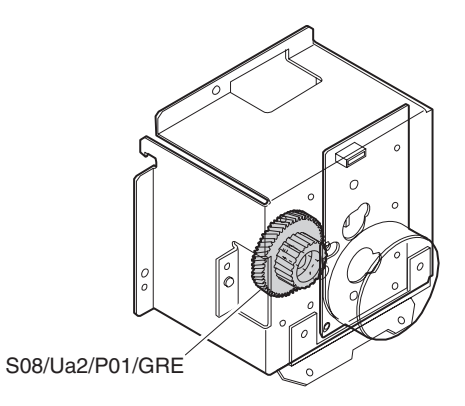

|       | Unit       |       | Part      | IOB  | Every           |     |     |      |      |      |      |      |      |        |
|-------|------------|-------|-----------|------|-----------------|-----|-----|------|------|------|------|------|------|--------|
| U No. | Unit name  | P No. | Part name | CODE | service<br>call | 40K | 80K | 120K | 160K | 200K | 240K | 280K | 320K | Remark |
| Ua03  | Paper feed |       |           | ABL  |                 |     |     |      |      |      |      |      |      |        |
|       | drive unit | P01   | Gear      | GRE  | *               | *   | *   | *    | *    | *    | *    | *    | *    |        |
|       |            | P02   | Belt      | CHK  | *               | *   | *   | *    | *    | *    | *    | *    | *    |        |

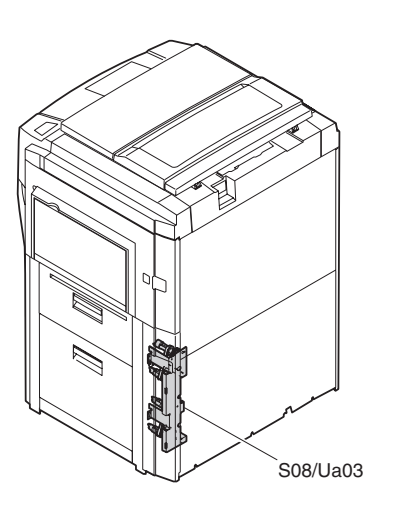

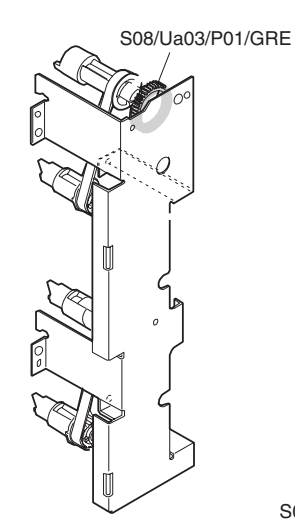

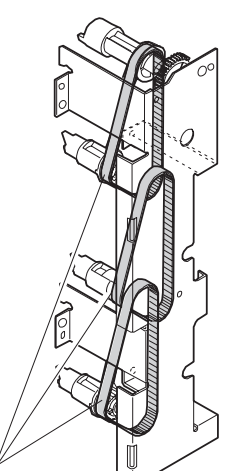

S08/Ua03/P02/CHK

|       | Unit       |       | Part                     | IOB  | Every           |     |     |      |      |      |      |      |      |        |
|-------|------------|-------|--------------------------|------|-----------------|-----|-----|------|------|------|------|------|------|--------|
| U No. | Unit name  | P No. | Part name                | CODE | service<br>call | 40K | 80K | 120K | 160K | 200K | 240K | 280K | 320K | Remark |
| Ua04  | Paper feed |       |                          | ABL  |                 |     |     |      |      |      |      |      |      |        |
|       | drive unit | P01   | Manual paper feed clutch | ABL  |                 |     |     |      |      |      |      |      |      |        |
|       |            | P02   | Paper feed clutch        | ABL  |                 |     |     |      |      |      |      |      |      |        |
|       |            | P03   | Gear                     | GRE  | *               | *   | *   | *    | *    | *    | *    | *    | *    |        |
|       |            | P04   | Shaft                    | GRE  |                 |     |     |      |      |      |      |      |      |        |
|       |            | P05   | Paper feed motor         | ABL  |                 |     |     |      |      |      |      |      |      |        |

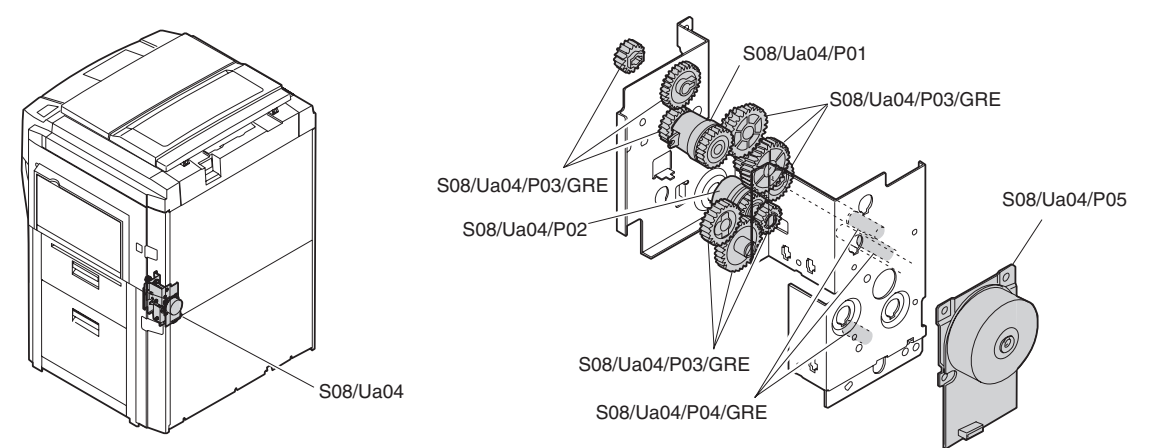

|       | Unit            |       | Part      | IOB  | Every           |     |     |      |      |      |      |      |      |        |
|-------|-----------------|-------|-----------|------|-----------------|-----|-----|------|------|------|------|------|------|--------|
| U No. | Unit name       | P No. | Part name | CODE | service<br>call | 40K | 80K | 120K | 160K | 200K | 240K | 280K | 320K | Remark |
| Ua05  | Developer drive |       |           | ABL  |                 |     |     |      |      |      |      |      |      |        |
|       | unit (K)        | P01   | Motor     | ABL  |                 |     |     |      |      |      |      |      |      |        |
|       |                 | P02   | Gear      | GRE  | *               | *   | *   | *    | *    | *    | *    | *    | *    |        |
|       |                 | P03   | Belt      | CHK  | *               | *   | *   | *    | *    | *    | *    | *    | *    |        |

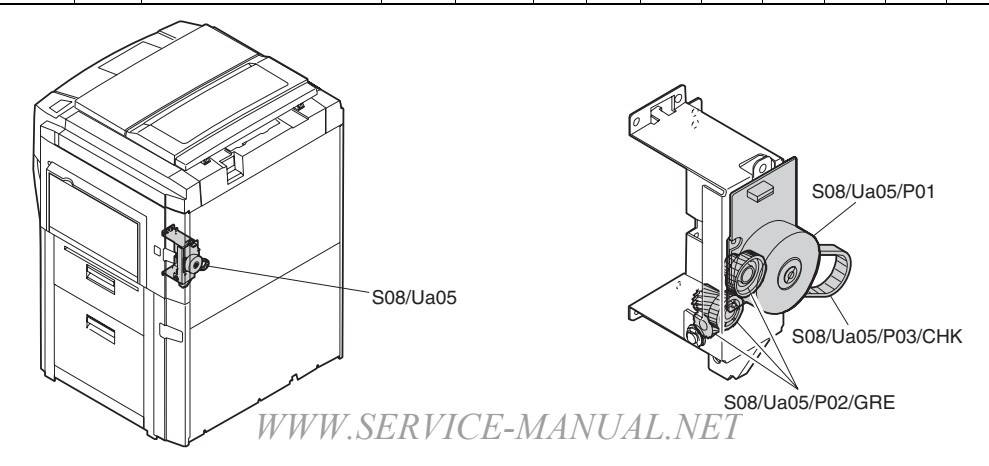

## S09 Filter

|       | Unit      |       | Part              | IOB  | Every           |     |     |      |      |      |      |      |      |        |
|-------|-----------|-------|-------------------|------|-----------------|-----|-----|------|------|------|------|------|------|--------|
| U No. | Unit name | P No. | Part name         | CODE | service<br>call | 40K | 80K | 120K | 160K | 200K | 240K | 280K | 320K | Remark |
|       |           | P01   | Ozone filter      | CLN  |                 | *   |     | *    |      | *    |      | *    |      |        |
|       |           |       |                   | REP  |                 |     | *   |      | *    |      | *    |      | *    |        |
|       |           | P02   | Toner duct filter | CLN  |                 | *   |     | *    |      | *    |      | *    |      |        |
|       |           |       |                   | REP  |                 |     | *   |      | *    |      | *    |      | *    |        |
|       |           | P03   | Process filter    | CLN  |                 | *   |     | *    |      | *    |      | *    |      |        |
|       |           | 1     |                   | REP  |                 |     | *   |      | *    |      | *    |      | *    |        |

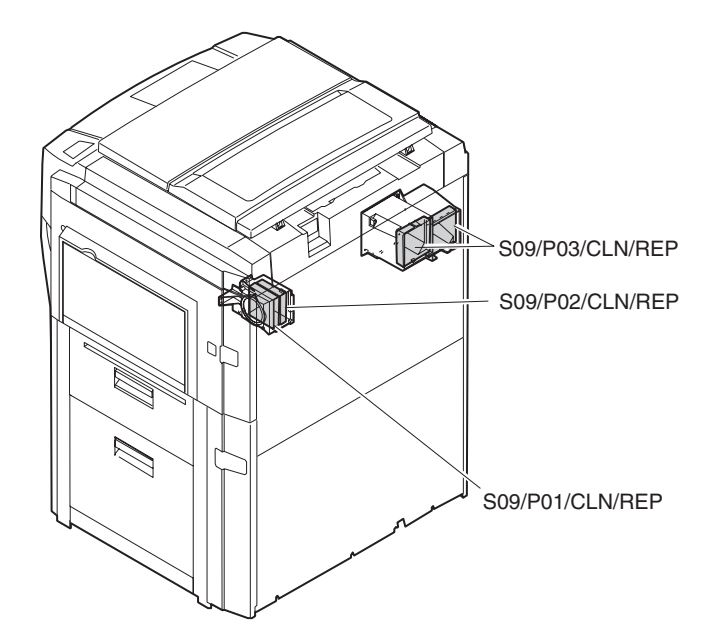

# S10 PWB

|       | Unit      |       | Part                                                         | IOB  | Every           |     |     |      |      |      |      |      |      |        |
|-------|-----------|-------|--------------------------------------------------------------|------|-----------------|-----|-----|------|------|------|------|------|------|--------|
| U No. | Unit name | P No. | Part name                                                    | CODE | service<br>call | 40K | 80K | 120K | 160K | 200K | 240K | 280K | 320K | Remark |
|       |           | P01   | ICU MAIN PWB                                                 | ABL  |                 |     |     |      |      |      |      |      |      |        |
|       |           | P02   | ICU IMAGE PWB                                                | ABL  |                 |     |     |      |      |      |      |      |      |        |
|       |           | P03   | ICU SCAN PWB                                                 | ABL  |                 |     |     |      |      |      |      |      |      |        |
|       |           | P04   | PCU MAIN PWB                                                 | ABL  |                 |     |     |      |      |      |      |      |      |        |
|       |           | P06   | PCU SUB PWB                                                  | ABL  |                 |     |     |      |      |      |      |      |      |        |
|       |           | P07   | Scanner lamp control<br>PWB                                  | ABL  |                 |     |     |      |      |      |      |      |      |        |
|       |           | P08   | AC main power PWB                                            | ABL  |                 |     |     |      |      |      |      |      |      |        |
|       |           | P09   | DC power PWB                                                 | ABL  |                 |     |     |      |      |      |      |      |      |        |
|       |           | P10   | Power control PWB                                            |      |                 |     |     |      |      |      |      |      |      |        |
|       |           | P11   | OPC drum drive/ Signal<br>interface PWB                      | ABL  |                 |     |     |      |      |      |      |      |      |        |
|       |           | P12   | High voltage power<br>interface PWB                          | ABL  |                 |     |     |      |      |      |      |      |      |        |
|       |           | P13   | High voltage power<br>PWB (Main charger,<br>developing bias) | ABL  |                 |     |     |      |      |      |      |      |      |        |
|       |           | P14   | High voltage power<br>PWB (Transfer charger)                 | ABL  |                 |     |     |      |      |      |      |      |      |        |
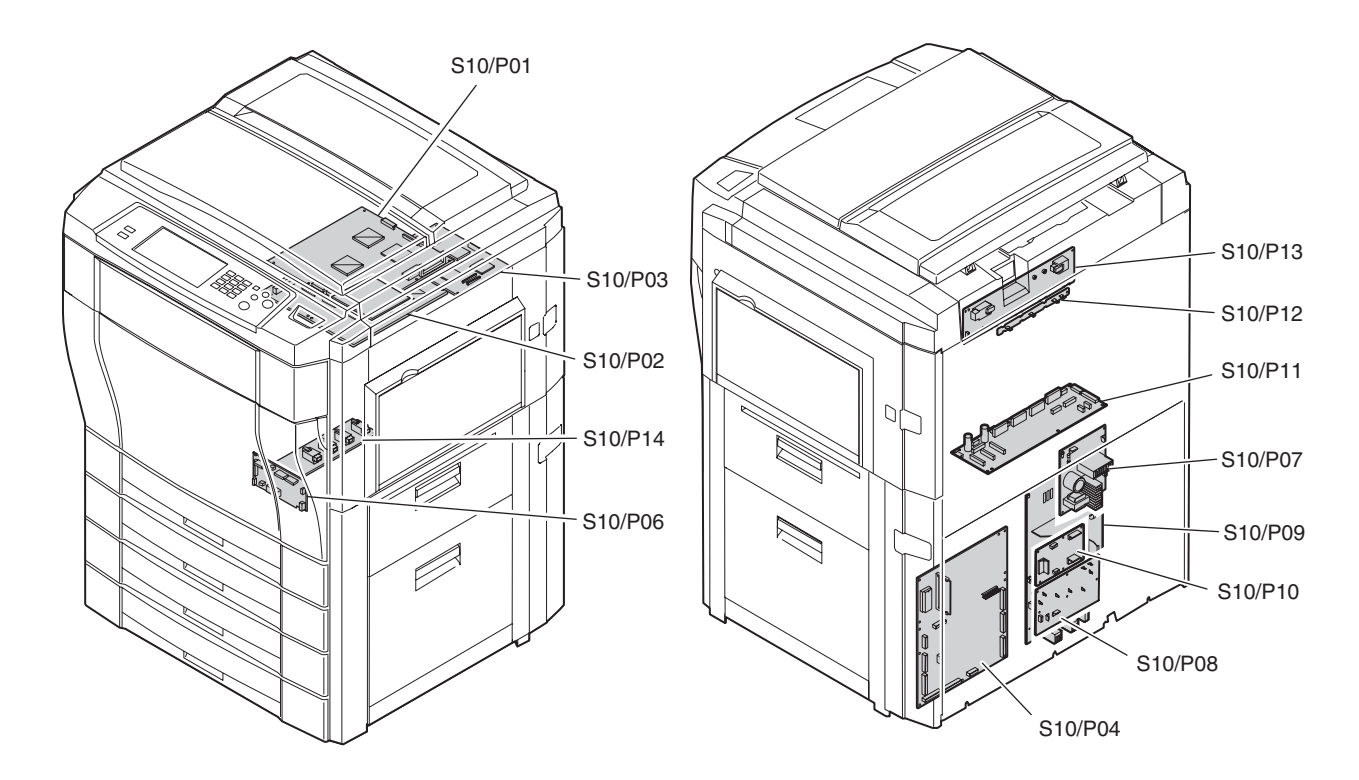

## S11 Fan motor

| Unit  |           | Part  |                                              |      | Every           |     |     |      |      |      |      |      |      |        |
|-------|-----------|-------|----------------------------------------------|------|-----------------|-----|-----|------|------|------|------|------|------|--------|
| U No. | Unit name | P No. | Part name                                    | CODE | service<br>call | 40K | 80K | 120K | 160K | 200K | 240K | 280K | 320K | Remark |
|       |           | P01   | Scanner (reading)<br>cooling fan motor       | ABL  |                 |     |     |      |      |      |      |      |      |        |
|       |           | P02   | Scanner (writing)<br>cooling fan motor       | ABL  |                 |     |     |      |      |      |      |      |      |        |
|       |           | P03   | Fusing exhaust fan<br>motor                  | ABL  |                 |     |     |      |      |      |      |      |      |        |
|       |           | P04   | Process exhaust fan<br>motor                 | ABL  |                 |     |     |      |      |      |      |      |      |        |
|       |           | P05   | Development color<br>motor cooling fan motor | ABL  |                 |     |     |      |      |      |      |      |      |        |
|       |           | P06   | Power cooling fan motor                      | ABL  |                 |     |     |      |      |      |      |      |      |        |

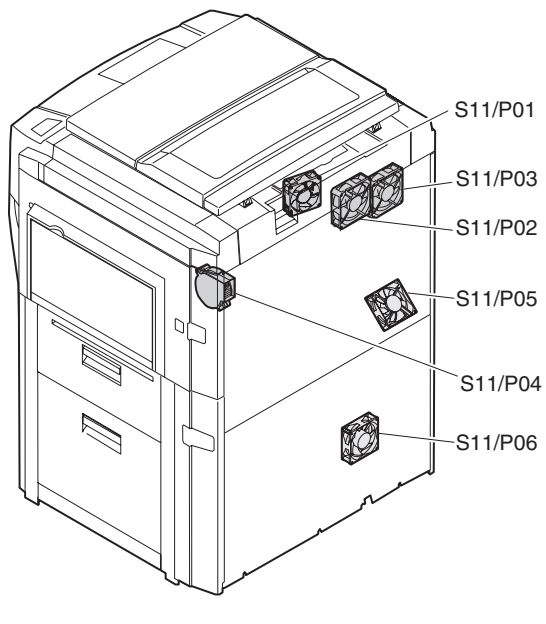

## 3. Details

# **S01** External fitting section

1) Open the original cover (S01/P01).

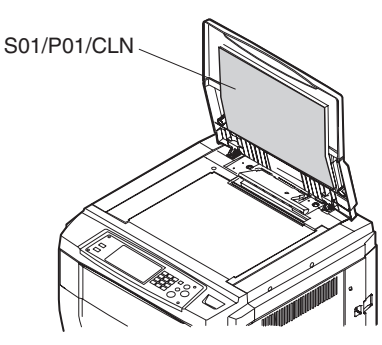

- \* Clean the original cover (S01/P01) with alcohol.
- 2) Lift the original cover (S01/P01) upward.

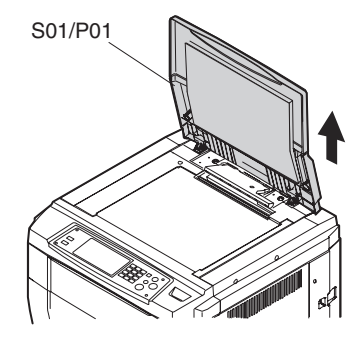

# S01/P02Rear cabinet upperS01/P03Rear cabinet lower

- 1) Loosen screw (A) and screw (B).
- 2) Remove the rear cabinet upper (S01/P02).

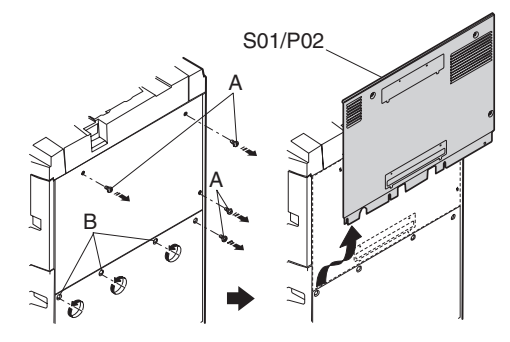

- 3) Loosen screw (A) and screw (B).
- 4) Remove the rear cabinet lower (S01/P03).

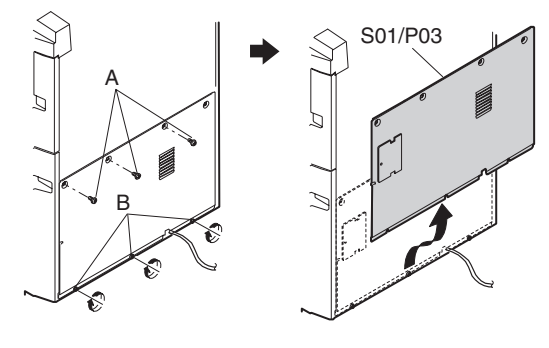

#### S01/P04 Front cabinet

- 1) Loosen two screws, and remove the band.
- 2) Remove the L-shaped pin, and remove the hinge front cabinet (P01/P04) from the machine hinge.

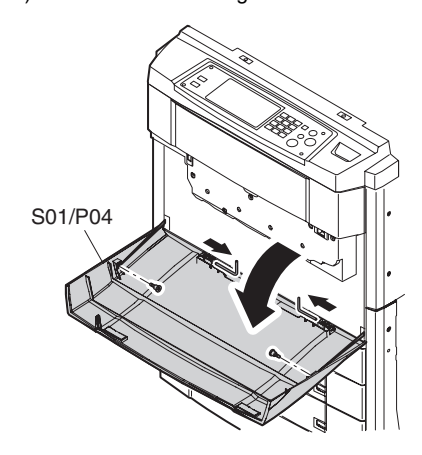

| S01/P05 | Glass holder right  |
|---------|---------------------|
| S01/P06 | Glass holder left   |
| S01/P07 | Table glass         |
| S01/P08 | Shading glass       |
| S01/P09 | Upper cabinet right |
| S01/P10 | Upper cabinet left  |

- 1) Remove the screw, and remove the upper cabinet right (S01/ P09).
- 2) Remove the screw, and remove the upper cabinet left (S01/ P10).
- Remove the screw, and remove the glass holder right (S01/ P05).
- 4) Remove the screw, and remove the glass holder left (S01/P06).
- 5) Remove the table glass (S01/P07).
  - \* Clean the table glass (S01/P07) with absolute alcohol.
- 6) Remove the shading glass (S01/P08). Clean the table glass (S01/P07) with absolute alcohol.
  - \* Clean the shading glass (S01/P08) with absolute alcohol.
  - \* When attaching, face the white sheet upward.

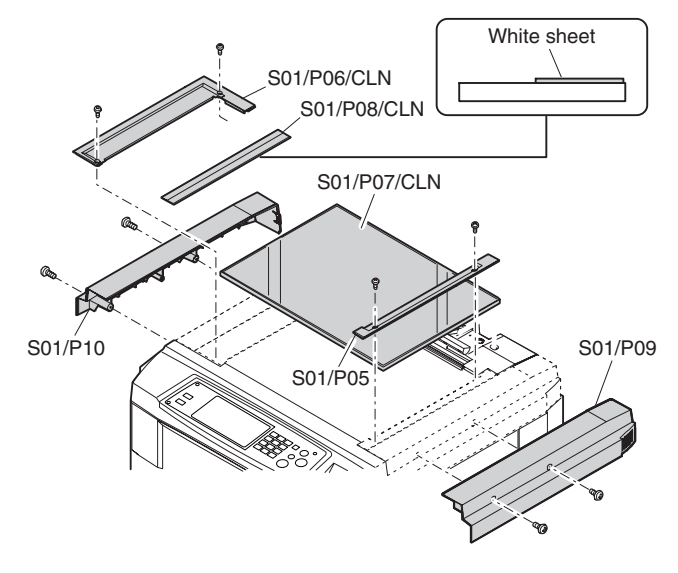

### S01/P11 Right cabinet upper

- 1) Remove the screw.
- 2) Remove the right cabinet upper (S01/P11).

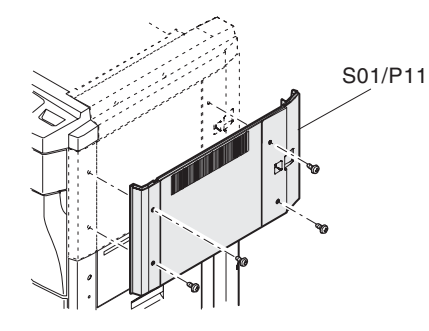

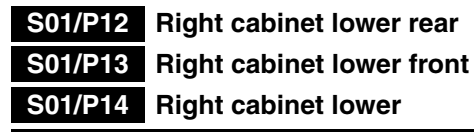

- 1) Open the right door upper unit and the right door lower unit.
- 2) Remove the screw and remove the right cabinet lower front (S01/P13).
- Remove the screw and remove the right cabinet lower rear (S01/P12) and right cabinet lower (S01/P14).

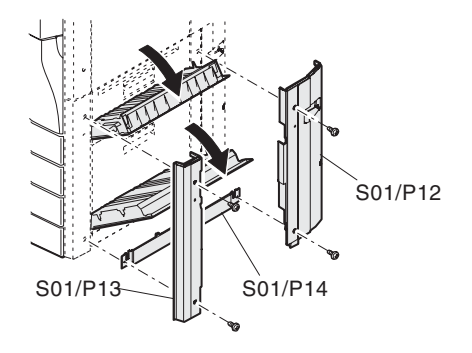

#### S01/P15 Left cabinet upper

1) Remove the screw, and remove the left cabinet upper (S01/ P15).

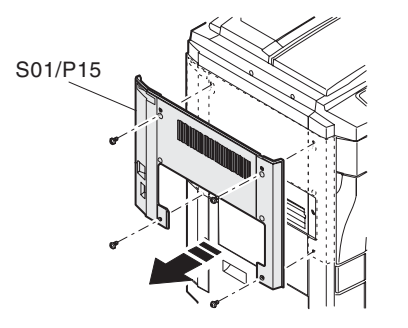

#### S01/P16 Left cabinet lower

Remove the screw, and remove the left cabinet lower (S01/P16).

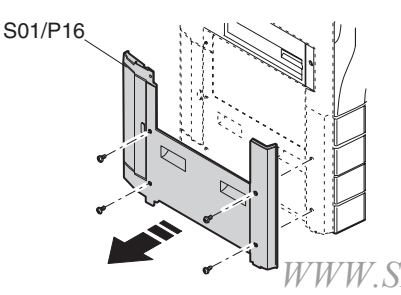

#### S01/Ua01 Rear cabinet upper unit

- 1) Remove the rear cabinet. [S01/P02]
- 2) Remove the screw, and remove the earth pin and the connector.
- 3) Remove the upper cabinet rear unit (S01/Ua01).

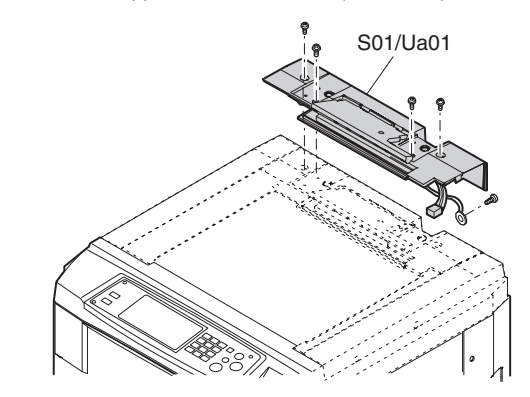

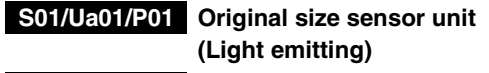

## S01/Ua01/P02 Original size sensor PWB (Light emitting)

\* Clean the original size sensor PWB (light emitting)

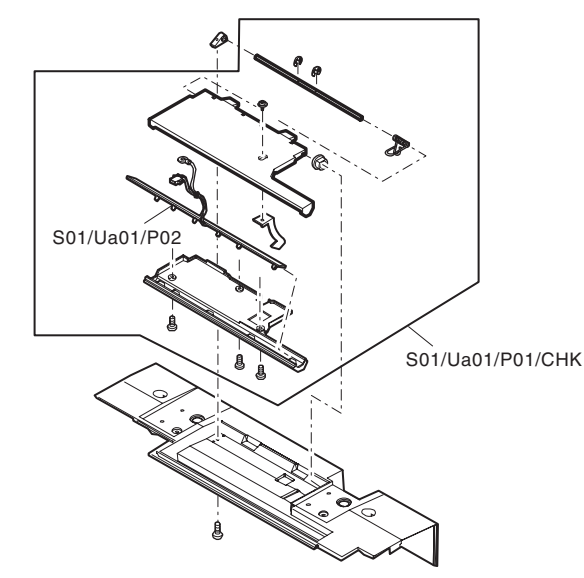

S02 Operation section

#### S02/Ua01 Operation unit

1) Open the front cabinet, and pull out the hopper unit (S06/Ua01).

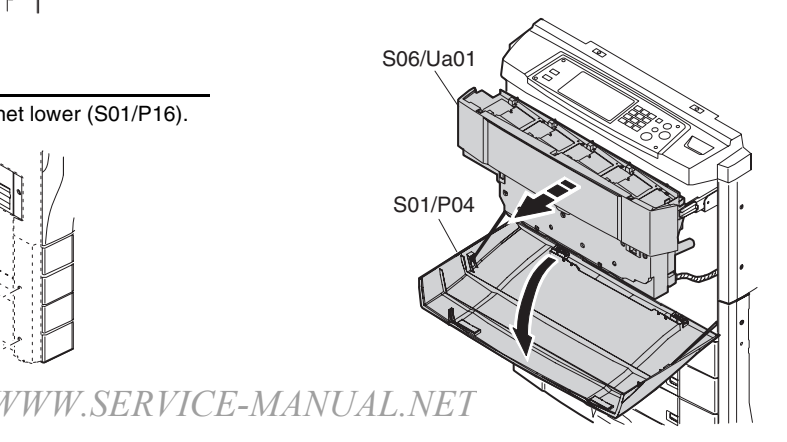

AR-C330 MAINTENANCE AND DISASSEMBLY/ASSEMBLY 11 - 26

2) Remove the screw, and remove the magnet plate.

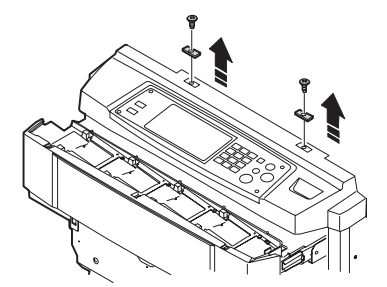

3) Remove two screws on the back of the operation unit.

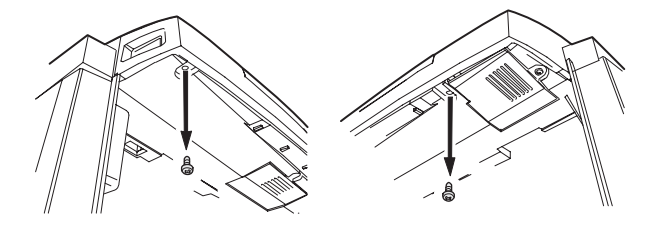

4) Pull out the operation unit (S02/Ua01) and put it upside down.

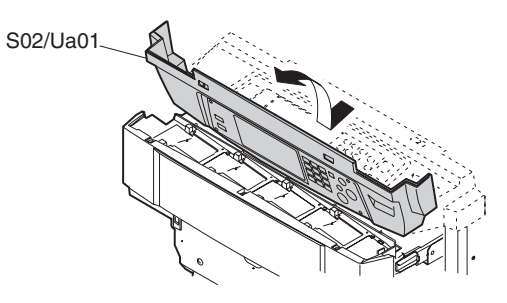

5) Remove the connector, and remove the operation unit (S02/ Ua01).

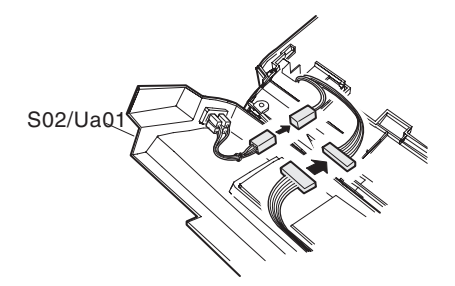

#### S02/P01 Inverter PWB

- 1) Remove the connectors (a).
- 2) Remove the screws and remove the inverter PWB (S02/P01).

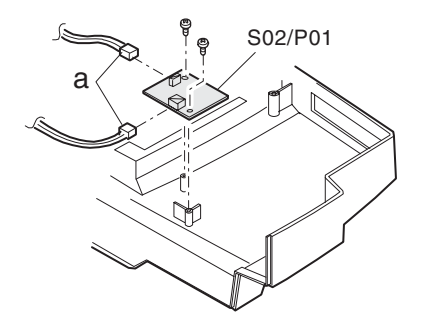

| S02/P02 | OP PWB L |
|---------|----------|
| S02/P03 | OP PWB R |

- 1) Remove the connectors (a).
- 2) Remove the screw, and remove the operation panel B.

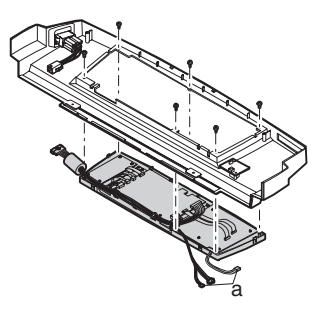

- 3) Remove two flat cables (a).
- 4) Remove the screws, and remove the OP PWB L (S02/P02).
- 5) Remove the flat cables (b).
- 6) Remove the screws, and remove the OP PWB R (S02/P03).

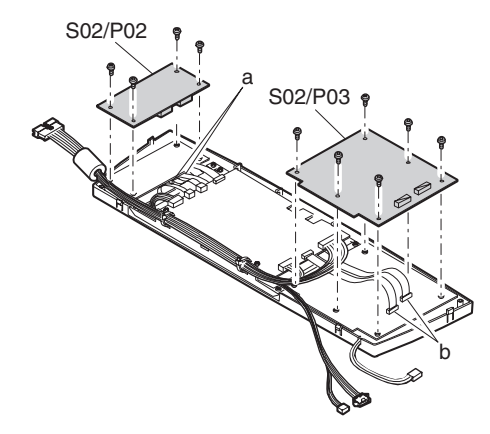

#### S02/P04 Select key

1) Remove the select key (S02/P04).

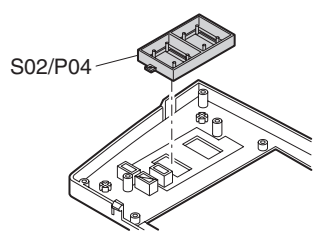

| S02/P05                         | 10-key           |  |  |
|---------------------------------|------------------|--|--|
| S02/P06                         | CL key           |  |  |
| S02/P07                         | Interruption key |  |  |
| S02/P08                         | Copy key         |  |  |
| S02/P09                         | Color select key |  |  |
| 1) Remove the 10-key (S02/P05). |                  |  |  |

- 2) Remove the CL key (S02/P06).
- 3) Remove the interruption key (S02/P07).
- 4) Remove the copy key (S02/P08).
- 5) Remove the color select key (S02/P09).
- 6) Remove the CA key.

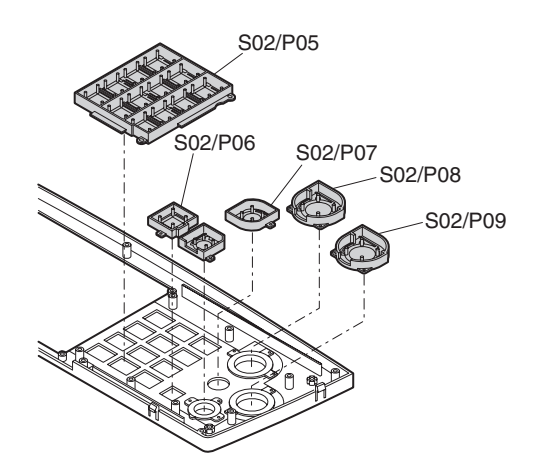

#### S02/P10 OP control PWB

- 1) Remove the flat cable and connectors (a).
- Remove two screws, and remove the OP control PWB (S02/ P10).

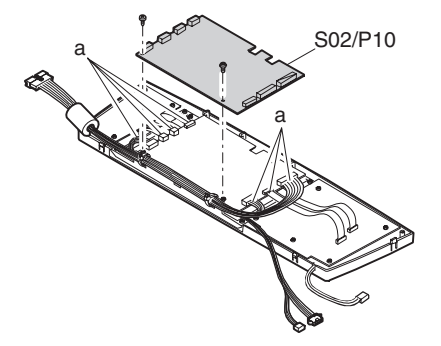

- S02/P11LCD unitS02/P12LCD sheetS02/P13Touch panel
- 1) Remove the screw, and remove the LCD holder B.
- 2) Remove the screw, and remove the LCD unit (S02/P11).
- 3) Remove the screw, and remove the LCD holder A.
- 4) Remove the LCD sheet (S02/P12).
- 5) Remove the touch panel (S02/P13).
  - \* Clean with alcohol.

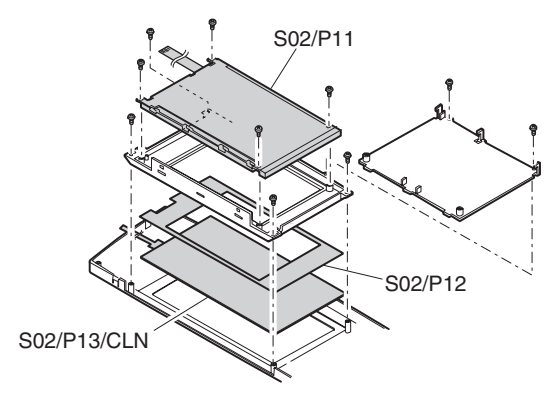

## S03 Paper feed/transport section

#### S03/Ua01 Paper tray unit

1) Remove the screw, and remove the tray stoppers L and R.

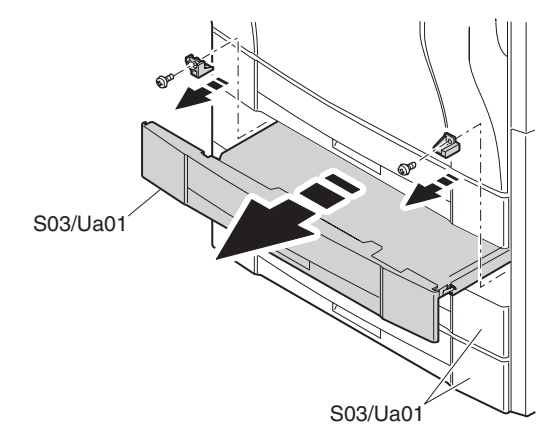

2) Remove the paper tray unit (S03/Ua01).

#### S03/Ua01/P01 Earth spring

\* Apply grease to the gear (S03/ Ua01/P01).

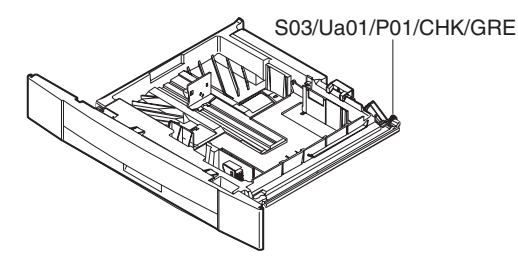

#### S03/Ua02 Paper tray lift up unit

1) Remove the rear cabinet lower. [S01/P03]

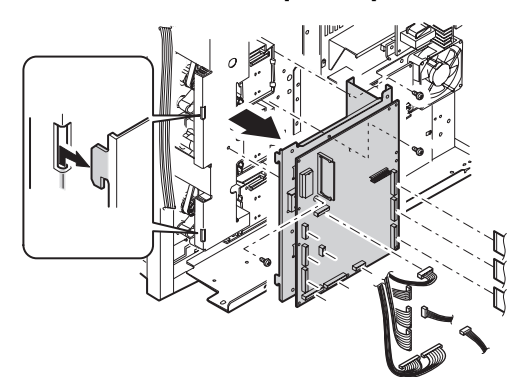

- 2) Remove the screw, and remove the PCU main PWB unit.
- Remove the screw, and remove the paper tray lift up unit (S03/ Ua02).

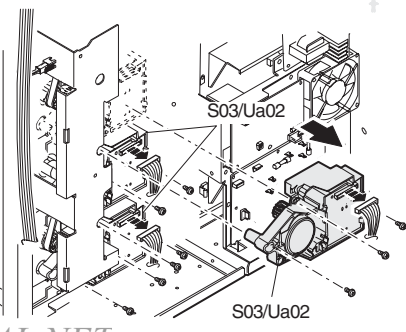

#### S03/Ua02/P01 Lift position sensor

\* Clean the photo sensor (S03/Ua02/P01).

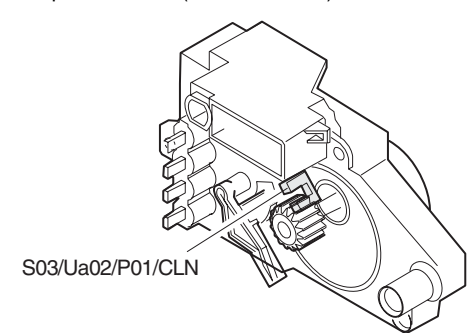

#### S03/Ua03 Paper feed unit

- 1) Remove the whole paper tray unit. [S03/Ua01]
- 2) Remove the screw, and remove the rail cover R.

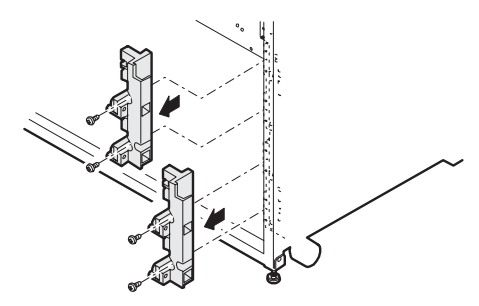

3) Remove the screw, and remove the paper feed unit (S03/ Ua03).

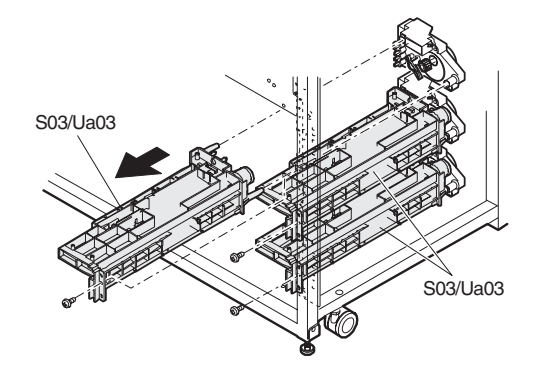

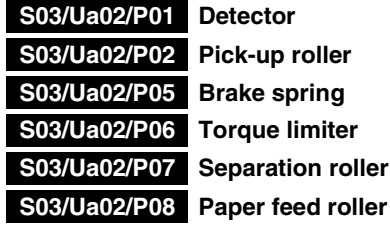

**Pick-up roller** S03/Ua02/P07 Separation roller

- \* Clean the detector (S03/Ua02/P01).
- \* Clean the pick-up roller (S03/Ua02/P02).
- \* Apply oil to the brake spring (S03/Ua02/P05).
- \* Apply oil to the torque limiter (S03/Ua02/P06).
- \* Clean the separation roller (S03/Ua02/P07).
- \* Clean the paper feed roller (S03/Ua02/P08).

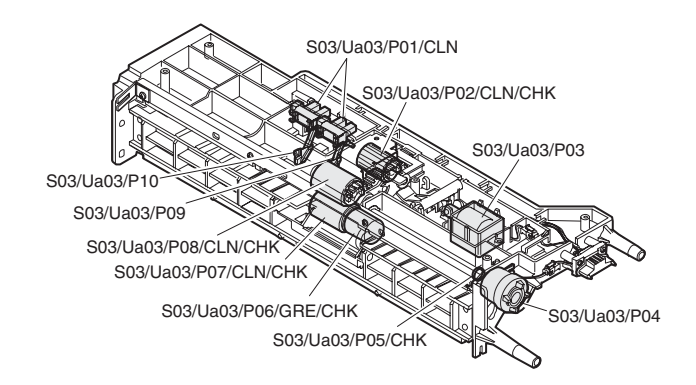

#### S03/Ua04 Transport upper unit

- 1) Remove the right cabinet left front. [S01/P12]
- 2) Remove the right cabinet lower rear and the right cabinet lower. [S01/P13], [S01/P14]
- 3) Remove the right door upper unit. [S03/Ua06]
- 4) Remove the right door lower unit. [S03/Ua07]
- 5) Remove the rail cover R.
- Remove the transport lower unit. [S03/Ua05] 6)
- 7) Remove the connector.
- 8) Remove the screw, and remove the right door fulcrums F and R.
- 9) Remove the screw, and remove the transport upper unit (U03/ Ua04).

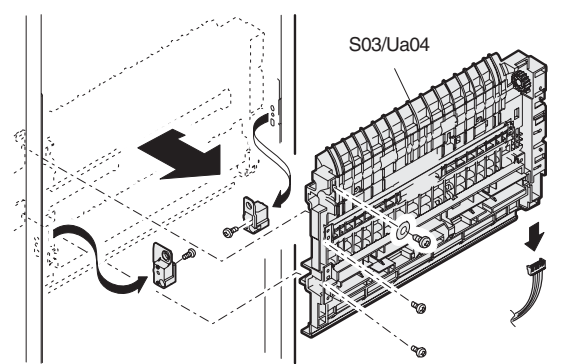

| S03/Ua04/P01                            | Transport roller          |  |  |
|-----------------------------------------|---------------------------|--|--|
| S03/Ua04/P02                            | Idle roller               |  |  |
| S03/Ua04/P03                            | Actuator                  |  |  |
| S03/Ua04/P04                            | Actuator                  |  |  |
| S03/Ua04/P05                            | Actuator                  |  |  |
| S03/Ua04/P06                            | IFD PWB                   |  |  |
| S03/Ua04/P07                            | Idle roller               |  |  |
| S03/Ua04/P08                            | Idle roller               |  |  |
| S03/Ua04/P09                            | Transport roller          |  |  |
| <ul> <li>Clean the transport</li> </ul> | ort roller (S03/Ua04/P01) |  |  |
| Clean the idle roller (S03/Ua04/P02).   |                           |  |  |
| Clean the IFD PWB (S03/Ua04/P06)        |                           |  |  |

- \* Clean the idle roller (S03/Ua04/P07).
- \* Apply grease to the idle roller (S03/Ua04/P08).
- \* Clean the transport roller (S03/Ua04/P09).

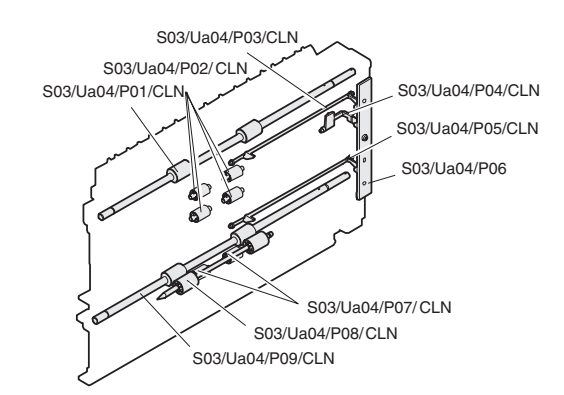

#### <Note for assembly>

- \* Engage the transport roller R side projection with the paper feed drive coupling.
- \* When tightening screws, tighten the transport roller earth spring together.

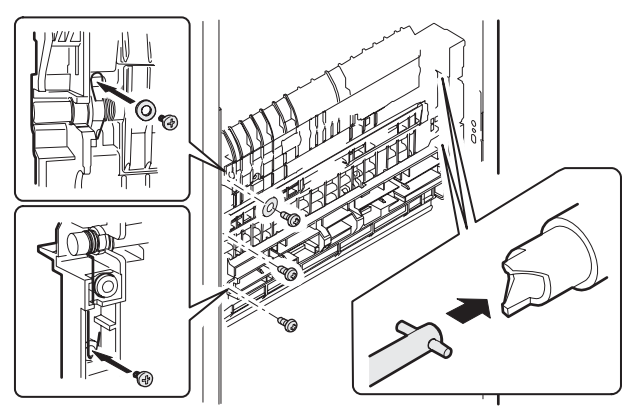

#### S03/Ua05 Transport lower unit

- 1) Remove the right cabinet lower front. [S01/P12]
- 2) Remove the right cabinet lower rear and the right cabinet lower. [S01/P13], [S01/P14]
- 3) Remove the right door upper unit. [S03/Ua06]
- 4) Remove the right door lower unit. [S03/Ua07]
- 5) Remove the CS rail cover R.
- 6) Remove the screw, and remove the right door fulcrums F, R.
- 7) Remove the connector.
- Remove the screw, and remove the transport lower unit (S03/ Ua05).

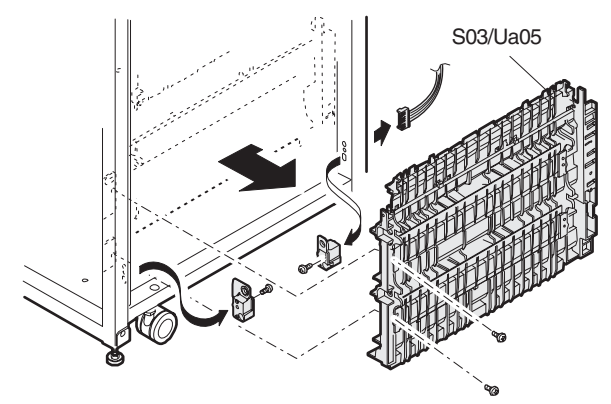

| S03/11a05/P01 |                  |
|---------------|------------------|
| 303/0803/1701 | FIDEWD           |
| S03/Ua05/P02  | Actuator         |
| S03/Ua05/P03  | Actuator         |
| S03/Ua05/P04  | Actuator         |
| S03/Ua05/P05  | Idle roller      |
| S03/Ua05/P06  | Transport roller |

- \* Clean the PFD PWB (S03/Ua05/P01).
- \* Clean the idle roller (S03/Ua05/P05).
- \* Clean the transport roller (S03/Ua05/P06).

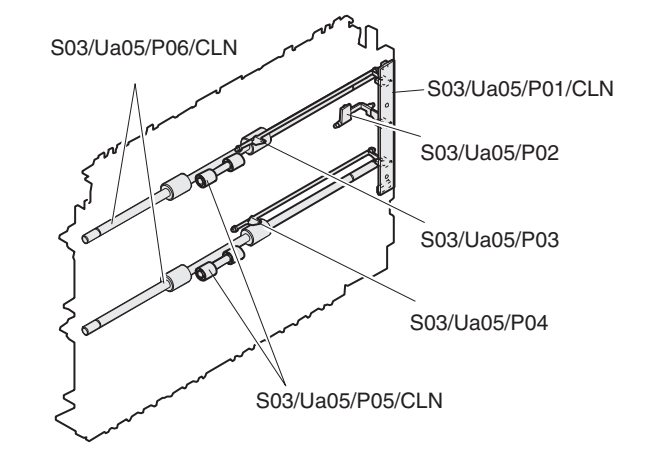

#### <Note for assembly>

- \* Engage the transport roller R side projection with the paper feed drive coupling.
- \* When tightening screws, tighten the transport roller earth spring together.

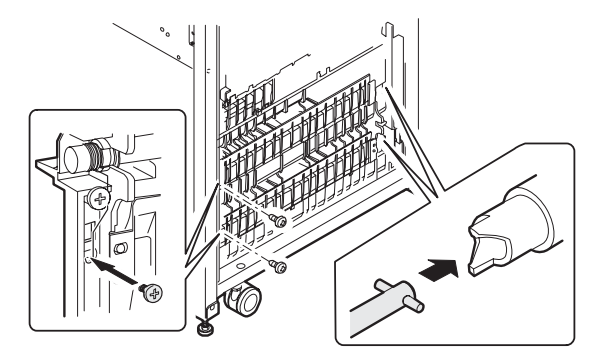

#### S03/Ua06 Right door upper unit

- 1) Remove the right door cabinet lower front. [S01/P12]
- 2) Remove the right cabinet lower rear and the right cabinet lower. [S01/P13], [S01/P14]
- 3) Open the right door upper unit (S03/Ua06).
- Remove the E-ring, and remove the stopper from the right door fulcrum F side.

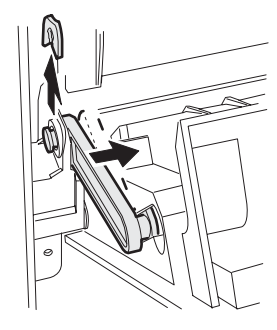

5) Put the right door upper unit horizontal, and remove it from the right door fulcrum R side.

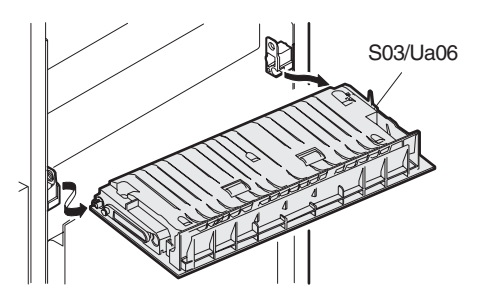

# S03/Ua06/P01Transport rollerS03/Ua06/P02Idle roller

S03/Ua06/P03 Gear

#### S03/Ua06/P04 Idle roller

- \* Clean the transport roller (S03/Ua06/P01).
- \* Clean the idle roller (S03/Ua06/P02).
- \* Clean the idle roller (S03/Ua06/P04).

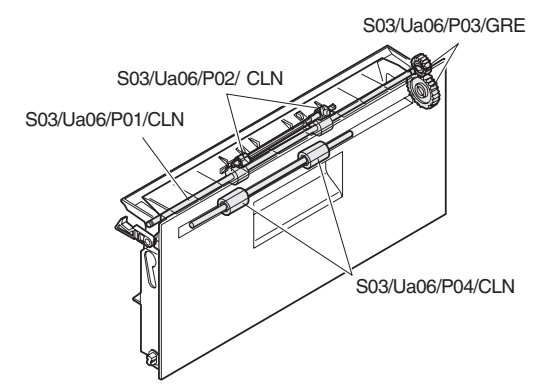

\* Apply grease to the gear (S03/Ua06/P03).

#### S03/Ua07 Right door lower unit

- 1) Remove the right door cabinet lower front. [S01/P12]
- 2) Remove the right cabinet lower rear and the right cabinet lower. [S01/P13], [S01/P14]
- 3) Open the right door lower unit (S03/Ua07).
- Remove the E-ring, and remove the stopper from the right door fulcrum R side.

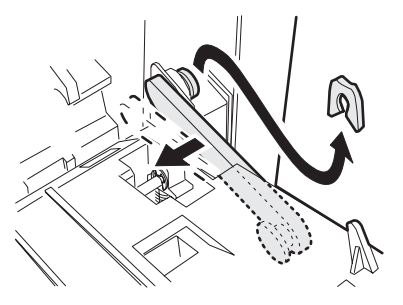

5) Put the right door upper unit horizontal, and remove it from the right door fulcrum R side.

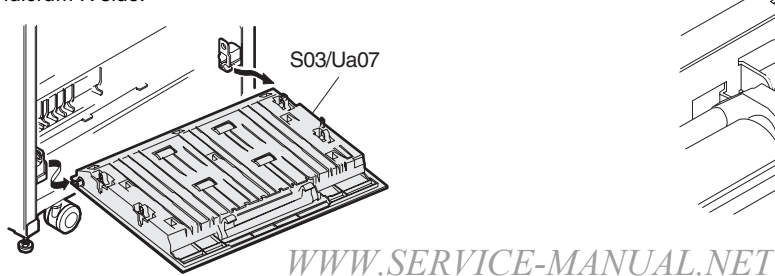

#### S03/Ua07/P01 Transport idle roller

\* Clean the idle roller (S03/Ua07/P01).

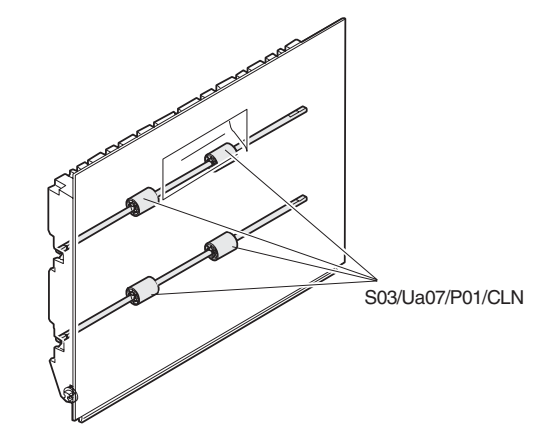

| S03/Ua08 | Manual | paper | feed | unit |
|----------|--------|-------|------|------|

| S03/Ua08/P01 | Detector          |  |  |  |
|--------------|-------------------|--|--|--|
| S03/Ua08/P02 | Pick-up solenoid  |  |  |  |
| S03/Ua08/P03 | Clutch spring     |  |  |  |
| S03/Ua08/P04 | Pick-up roller    |  |  |  |
| S03/Ua08/P05 | Paper feed roller |  |  |  |
| S03/Ua08/P06 | Clutch spring     |  |  |  |
|              |                   |  |  |  |

- 1) Remove the upper cabinet right. [S01/P09]
- 2) Remove the right cabinet upper. [S01/P11]
- 3) Remove the right cabinet lower rear.
- 4) Remove the connector.
- 5) Remove the screw, and remove the manual paper feed tray unit. [S03/Ua08]
  - \* When assembling, insert the projection A into the hole.

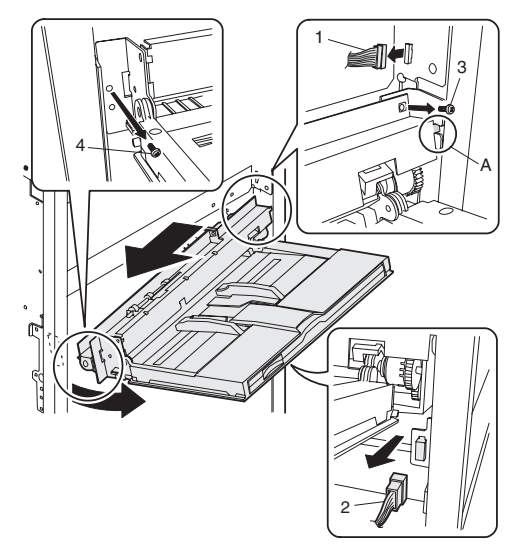

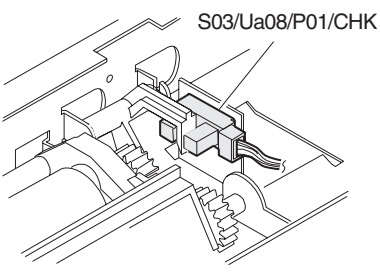

- 6) Remove the connector.
- 7) Remove the E-ring, and remove two gears.

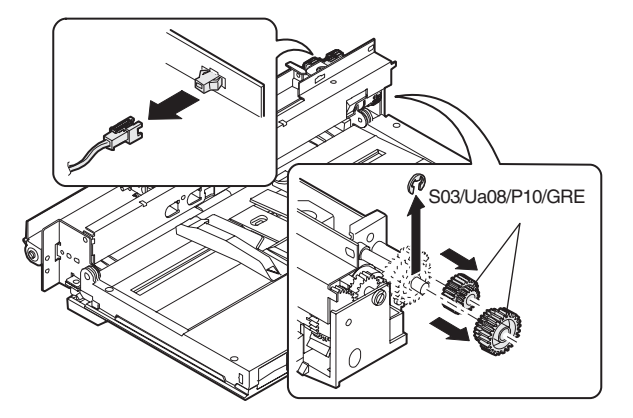

- 8) Remove the manual paper feed tray and the solenoid clutch.
  - \* When assembling, pass the solenoid harness between shafts A and B.

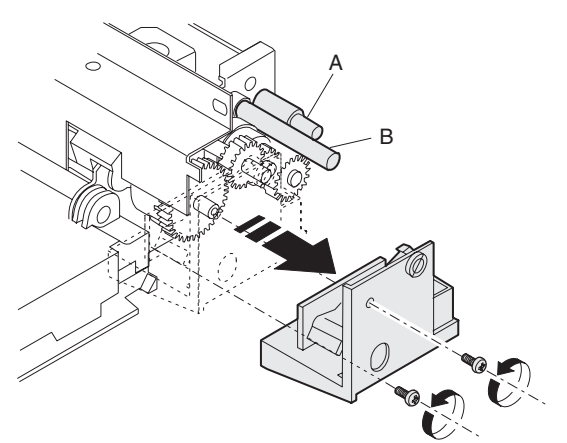

- 9) Open the pawl, and remove the pick-up solenoid (S03/Ua08/ P02).
  - \* When assembling, hang the shaft A.

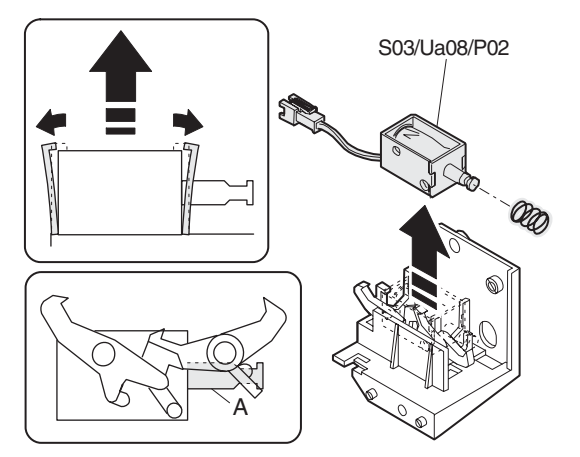

- Remove the E-ring, and remove the manual paper feed clutch spring (S03/Ua08/P03).
  - \* Apply grease to the clutch spring and gear.

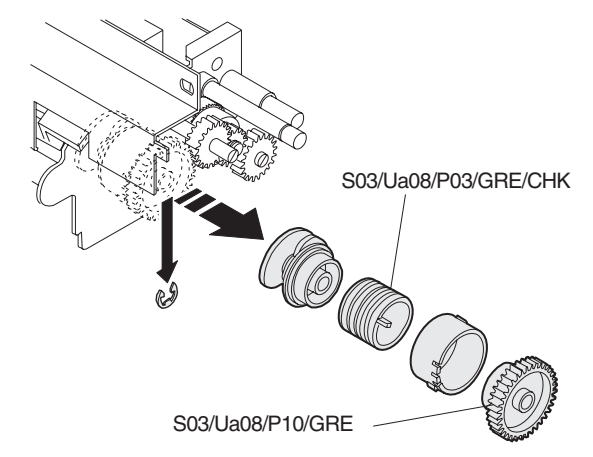

- 11) Remove the manual paper feed shutter spring.
- 12) Open section A and remove the manual paper feed stopper.
  - \* When assembling, be careful of the stopper position.

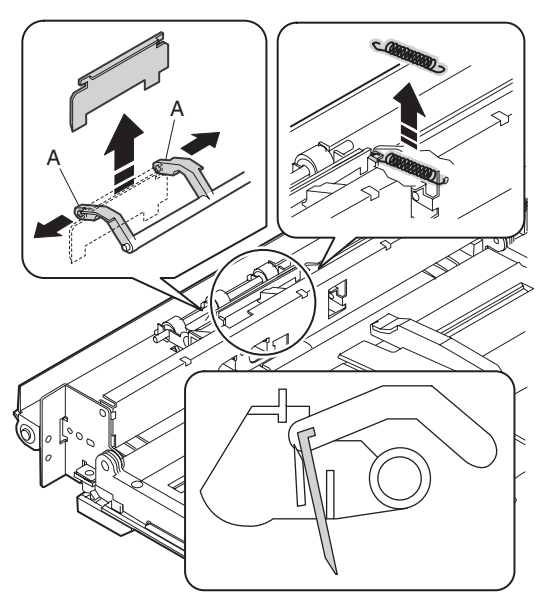

13) Remove the stopper, and slide the bearing A.

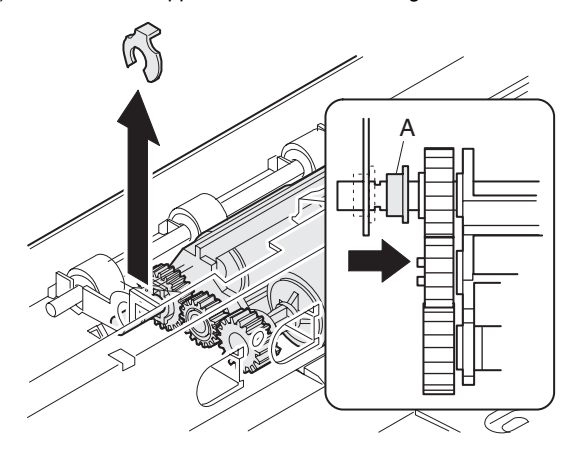

- 14) Remove the pick-up roller unit.
  - \* When assembling, hang the boss A on the manual paper feed arm B.

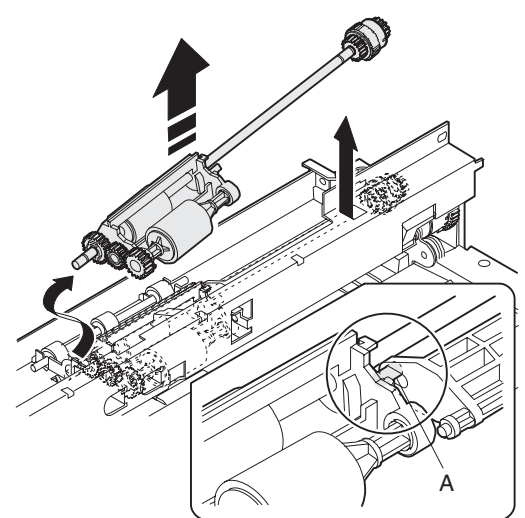

- 15) Remove the pick-up roller (S03/Ua08/P04).
  - \* Clean the roller with alcohol.
  - \* Apply oil to the gear.
- 16) Remove three E-rings, and remove the parallel pin and gear.

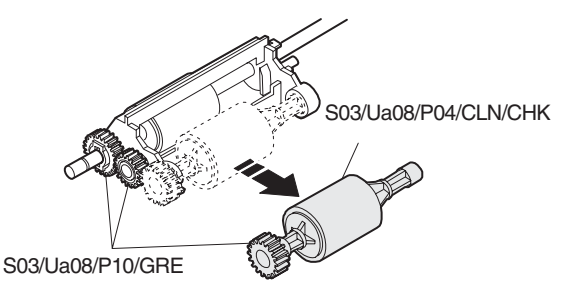

- Pull out the paper feed roller, and remove the paper feed roller (S03/Ua08/P05).
  - \* Clean the roller with alcohol.

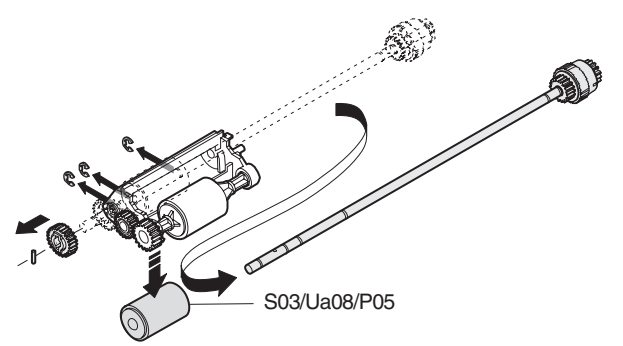

- Remove the E-ring, and remove the manual paper feed clutch spring. [S03/Ua08/P06]
  - \* Apply grease to the clutch spring and the gear.

| S03/Ua08/P07 | Separation roller |
|--------------|-------------------|
| S03/Ua08/P08 | Limiter spring    |
| S03/Ua08/P09 | Transport roller  |
| S03/Ua08/P10 | Gear              |

1) Remove the screw, and remove the manual paper feed tray unit. [S03/Ua09]

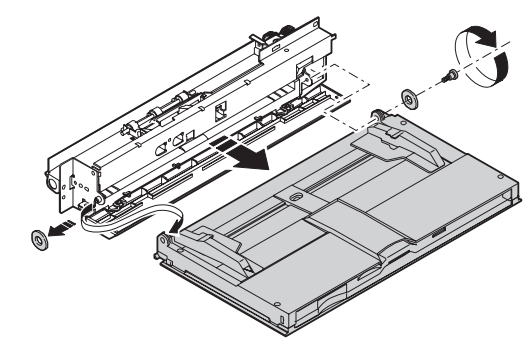

2) Remove four screws, and remove the paper guide.

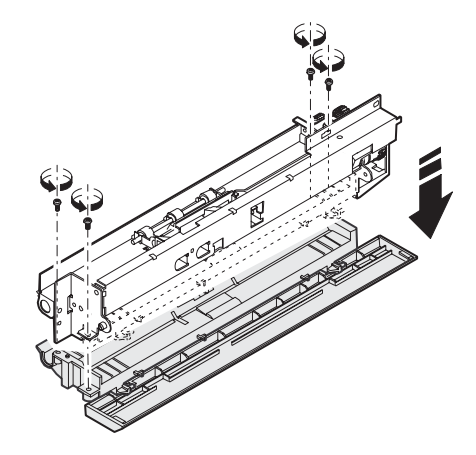

- 3) Remove the separation roller.
  - \* When assembling, engage the D-cut section with the groove.

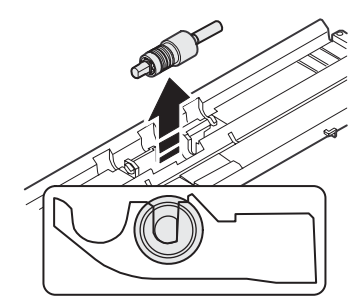

- Remove the E-ring, and remove the separation roller, the separation limiter spring, and the limiter spring boss. [S03/Ua08/P07], [S03/Ua08/P08], [S03/Ua08/P09]
  - \* Clean the roller with alcohol.
  - \* Apply oil to the limiter spring.

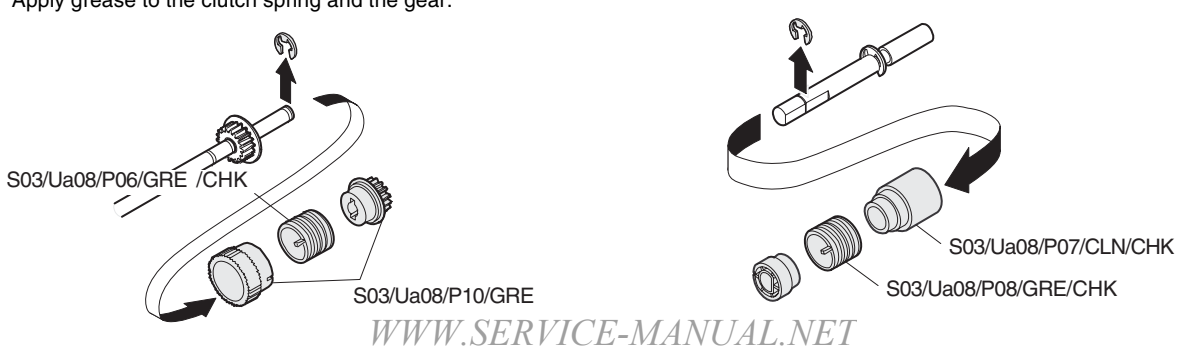

- 5) Remove the E-ring, and remove the bearing.
- 6) Remove the transport roller. [S03/Ua08/P10]
- \* Clean the roller with alcohol.

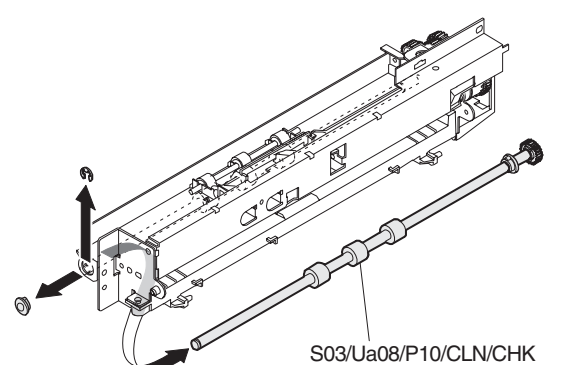

\* Apply grease to each gear.

#### S03/Ua09 Manual paper feed tray unit

| S03/Ua09/P01       | Paper width sensor           |  |
|--------------------|------------------------------|--|
| S03/Ua09/P02       | Tray SW-L                    |  |
| S03/Ua09/P03       | Tray SW-S                    |  |
| S03/Ua09/P04       | Paper length detector 1      |  |
| S03/Ua09/P05       | Paper length detector 2      |  |
| 1) Remove the up   | per cabinet right. [S01/P09] |  |
| 2) Remove the rial | ht cabinet upper. [S01/P11]  |  |

- 2) Remove the right cabinet upper. [30
- 3) Remove the connector.
- 4) Remove the screw.
- 5) Remove the multi tray.

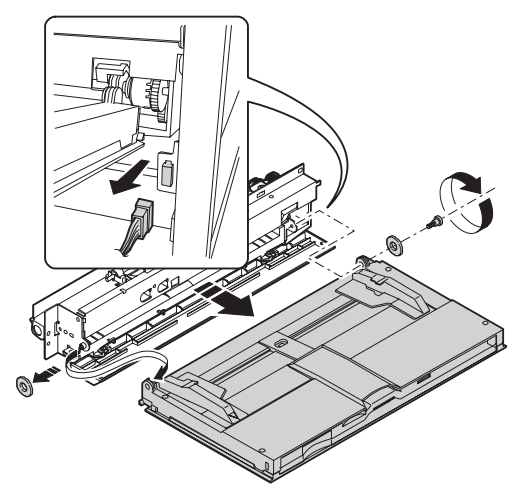

 Remove four screws, and remove the manual paper feed tray 1 lower.

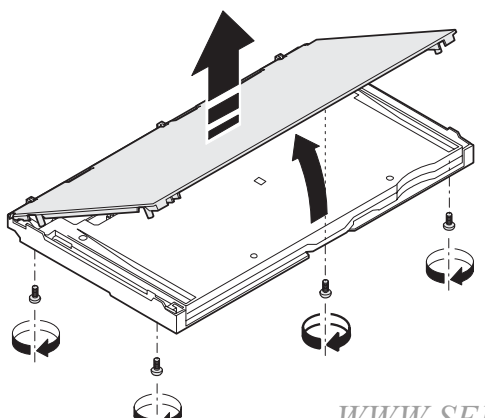

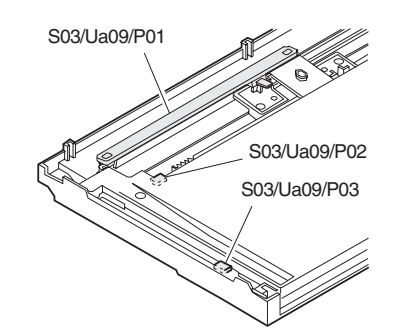

7) Remove six screws, and remove the manual paper feed tray 2 lower.

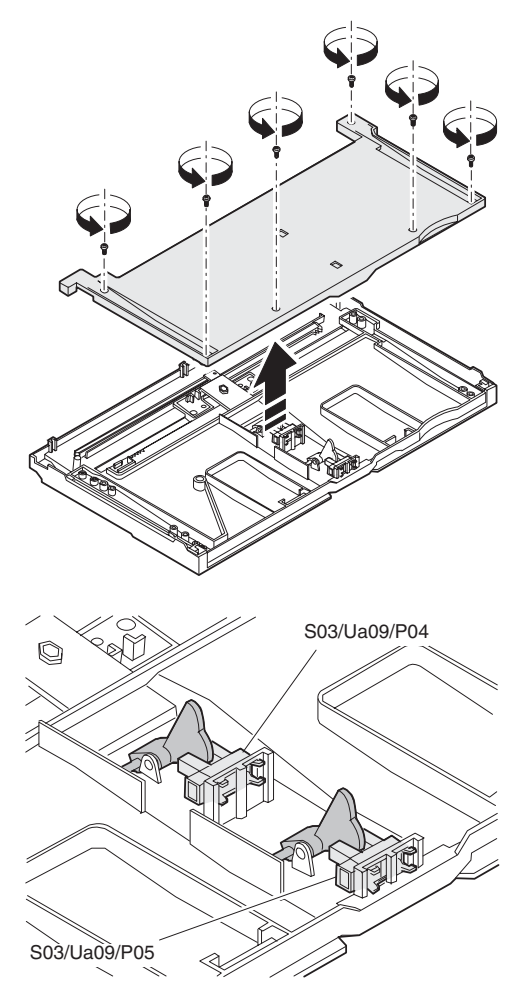

## S04 Scanner (reading) section

- 1) Remove the original cover. [S01/P01]
- 2) Remove the rear cabinet upper. [S01/P02]
- 3) Remove the glass holder right. [S01/P05]
- 4) Remove the glass holder left. [S01/P06]
- 5) Remove the table glass. [S01/P07]
- 6) Remove the shading glass AS. [S01/P08]
- 7) Remove the operation unit. [S02/Ua01]
- 8) Remove the toner hopper unit. [S06/Ua01]

- S04/Ua01 Scanner unit
- 1) Remove the screw, and remove the scanner fixing plate.

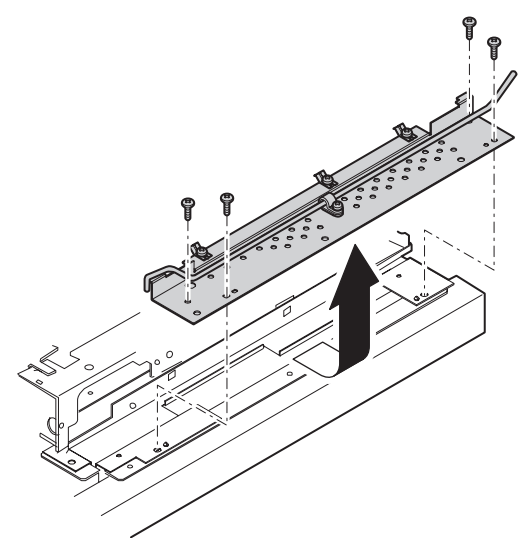

- 2) Disconnect the connector from the connector PWB.
- 3) Disconnect the connector and the grounding pin.
- Lift the scanner unit (S04/Ua01) so that it is disengaged from the positioning boss (A), and remove it from the fulcrum shaft F (B).

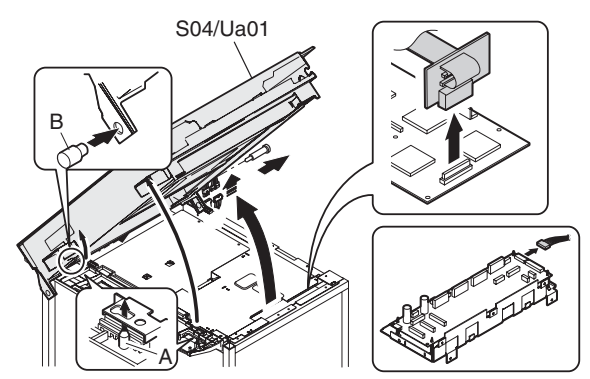

#### S04/Ua01/P01 Scanner rail R

\* Apply grease to the scanner rail R (S04/Ua01/P01).

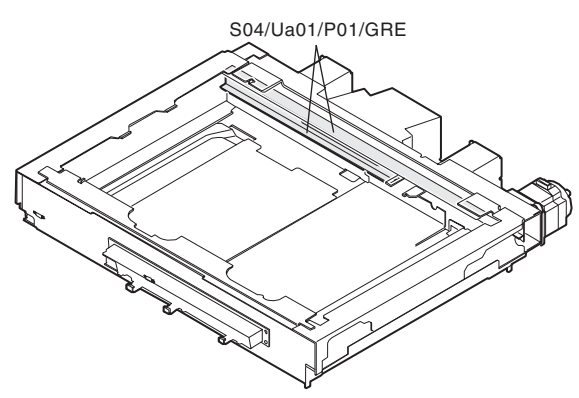

#### S04/Ua01/P02 Home position sensor

- 1) Remove the screw and the connector, and remove the home position sensor (S04/Ua01/P02).
  - \* Clean the home position sensor (S04/Ua01/P02).

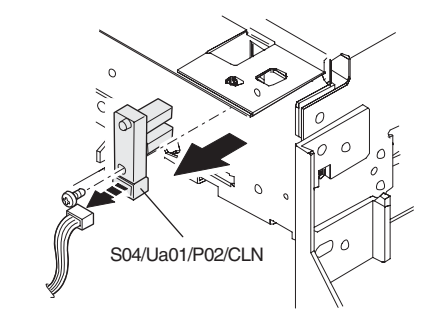

#### S04/Ua01/P03 Cooling fan

- 1) Remove the filter. [S04/Ua01/P04]
- 2) Remove the connector.
- 3) Remove the screw, and remove the cooling fan (S04/Ua01/P03).

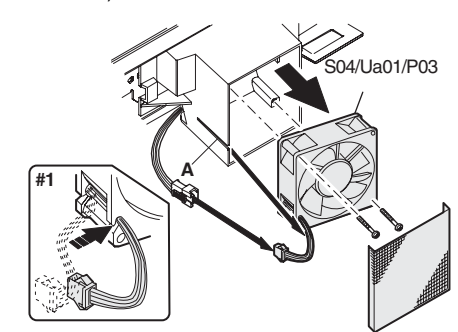

#### S04/Ua01/P04 Filter

Clean the filter (S04/Ua01/P04)

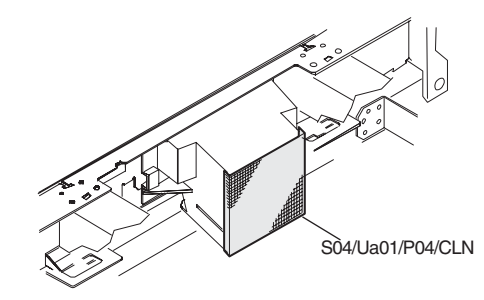

#### S04/Ua01/P05 OC cover open sensor

- 1) Remove the screw, and remove the OC cover open sensor (S04/Ua01/P05).
  - \* Clean the photo sensor (S04/Ua01/P05).

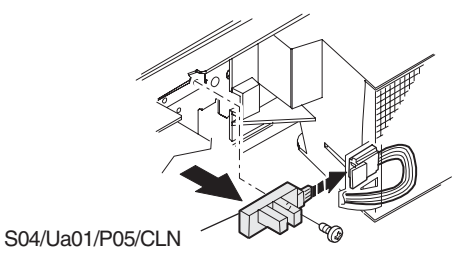

#### S04/Ua01/P06 Scanner motor control PWB

- 8) Hang the spring hook (7) on the scanner unit.
- Remove the connector, and remove the scanner motor control PWB (S04/Ua01/P06) from the PWB supporter.

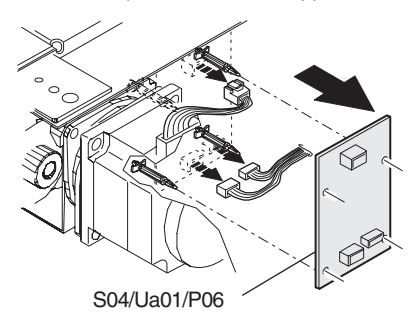

#### S04/Ua01/P07 Scanner motor

- 1) Remove the connector.
- Remove the screw, and remove the scanner motor (S04/Ua01/ P07).

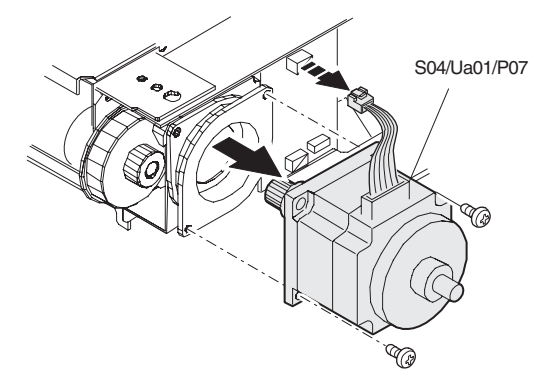

#### S04/Ua01/P08 MB drive belt

- 1) Remove the MB drive belt (S04/Ua01/P08).
  - \* Check the MB drive belt (S04/Ua01/P08).

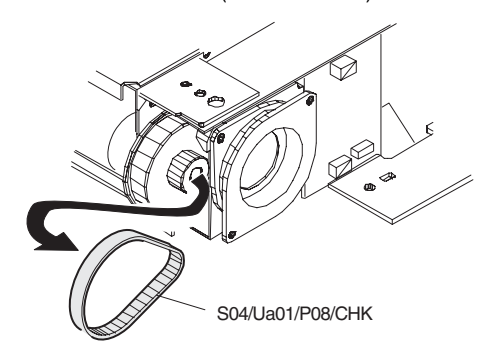

#### S04/Ua01/P09 MB wire

- \* Check the MB wire (S04/Ua01/P09).
- 1) Remove the scanner base wire (S04/Ua01/P09).
  - \* Assembly procedures (Stretching the scanner base wire)
- 2) Hang the scanner base wire fixture on the scanner unit hook (1).
- Pass the wire through the No. 2/3 mirror base unit and the groove (3) on the outside of the double pulley.
- Hold so that the winding pulley groove comes upside, and wind the wire 7 times.
- 5) Insert the 8th turn of the wire into the winding pulley groove (4) and fix it with the screw (4).
- 6) Pass the wire under the No. 2/3 mirror base unit and wind around the wire pulley (5).
- 7) Pass the wire through the No. 2/3 mirror base unit and the groove inside the double pulley (6). WWW.SERVICE-MANUAL.NET

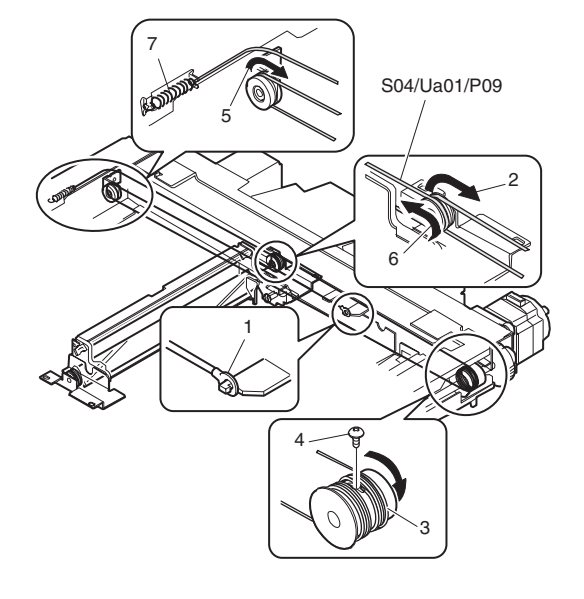

#### S04/Ua01/P10 CCD power PWB

1) Remove the screw, and remove the dark box cover.

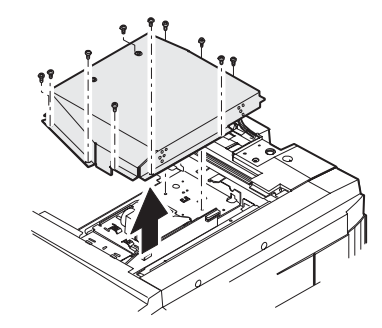

2) Remove the connector, and remove the CCD power PWB (S04/ Ua01/P10) from the PWB supporter.

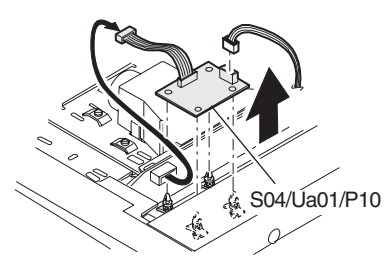

- S04/Ua01/P11Original size sensor PWBS04/Ua01/P12Scanner rail FS04/Ua01/P13BM wire pulley
- \* Apply grease to the scanner rail F.

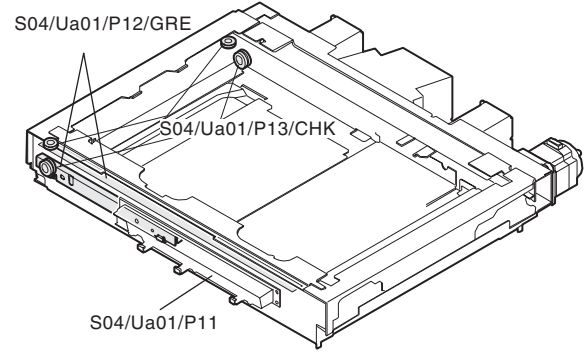

S04/Ub01 Scanner unit A

- 1) Manually shift the scanner unit A (S04/Ub01) until it makes contact with the paper entry side.
- 2) Remove the screw from the scanner unit notch section, and remove the wire fixing plates (2 pcs.) and the lower slide material.
- 3) Remove the snap band (A), and remove the connector (B).
- \* When attaching the lower sliding member, attach it so that it is in contact with the bottom of the rail R.

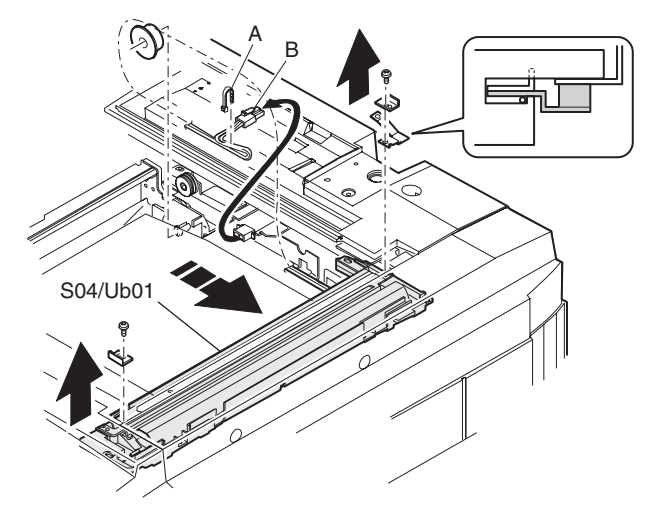

4) Remove the scanner base wire (S04/Ua01/P09) from the scanner unit A.

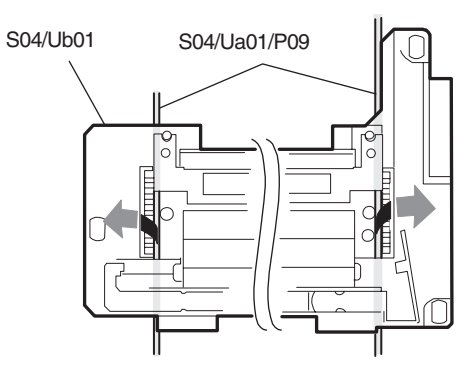

5) Turn the scanner lamp unit (S04/Ub01) and remove it.

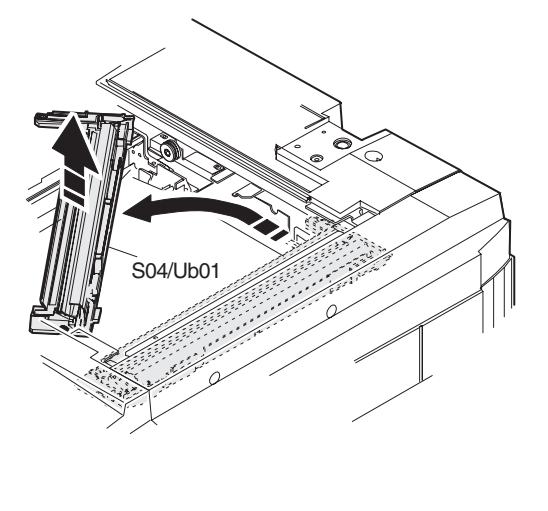

#### <Note for attaching the scanner lamp cable>

\* Place the scanner lamp cable on the cable guide.

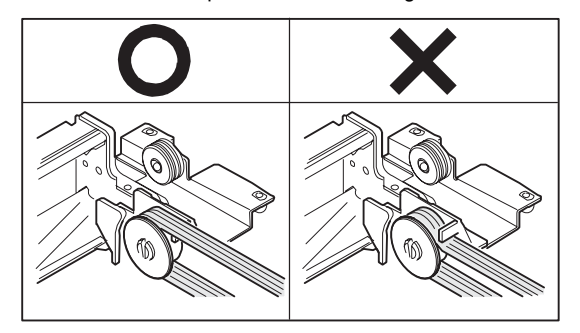

\* Fix the scanner cable so that when the scanner unit is shifted fully to the left, the scanner lamp cable is not in contact with the scanner unit chassis.

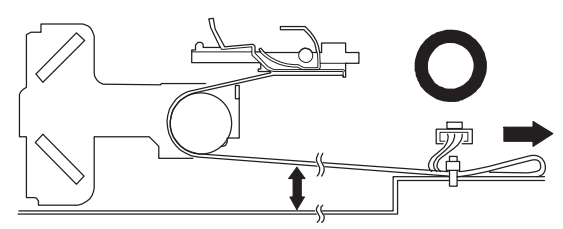

In the above procedure, check that the scanner lamp cable is not deformed when the scanner units A and B approach close to each other.

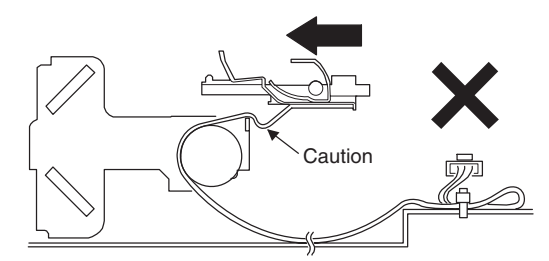

| S04/Ub01/P01 | No. 1 mirror |
|--------------|--------------|
| S04/Ub01/P03 | Reflector    |

S04/Ub01/P04 Sub reflector

- Clean No. 1 mirror, the reflector, the sub reflector, and the scanner lamp with alcohol as shown below.

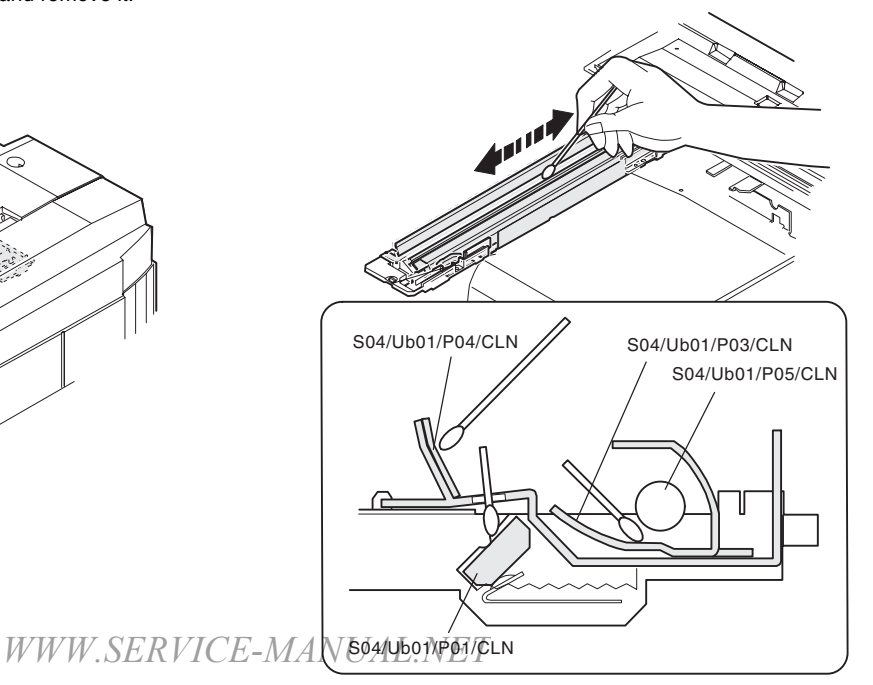

#### S04/Ub01/P02 Temperature fuse

1) Remove the temperature fuse (S04/Ub01/P02).

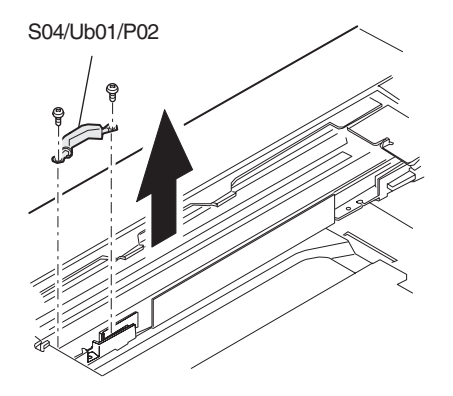

#### S04/Ub01/P05 Scanner lamp

 Pull the lamp spring and remove the scanner lamp(S04/Ub01/ P05).

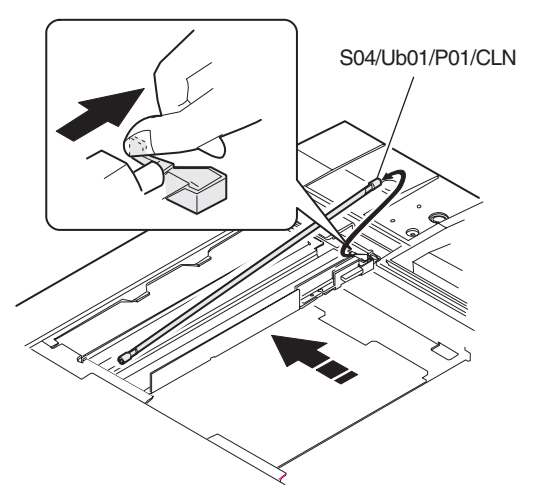

#### S04/Ub02 Scanner unit B

- 1) Remove the scanner base wire. [S04/Ua01/P09]
- 2) Turn and remove the scanner unit B (S04/Ub02).

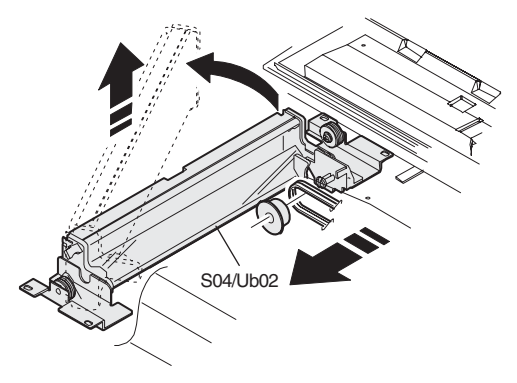

## S04/Ub02/P01 No. 2 mirror

#### S04/Ub02/P02 No. 3 mirror

\* Clean No. 2 mirror (S04/Ub02/P01) and No. 3 mirror (S04/Ub02/ P02) with alcohol.

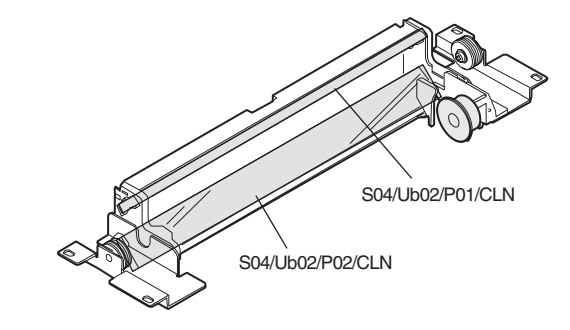

#### S04/Ub03 CCD unit

- 1) Remove the dark box cover. [S04/Ua01/P10]
- 2) Remove the flat cable and the connector.
- 3) Remove the red screw and the CCD unit (S04/Ub03).

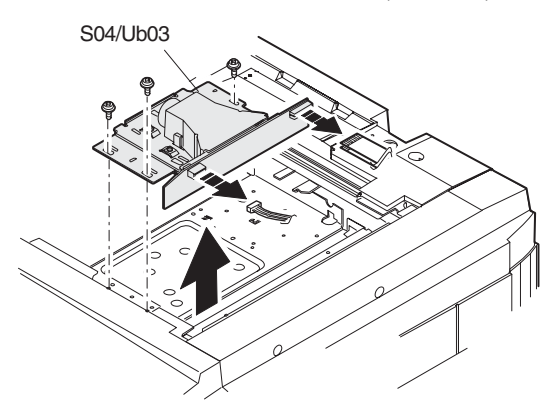

(Note) Do not disassemble the CCD PWB and the lens. Do not touch the red screw.

#### S04/Ub03/P01 CCD lens

\* Clean the CCD lens with absolute alcohol.

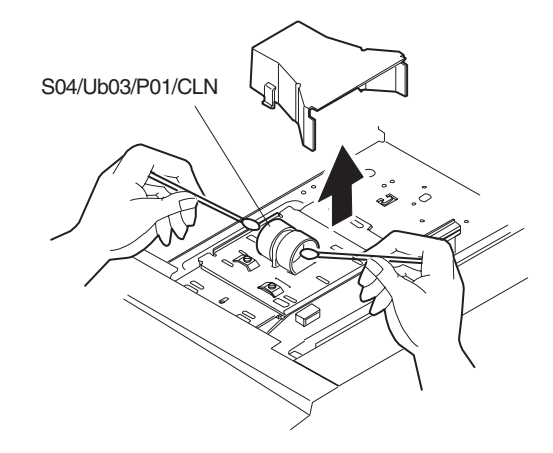

S04/Ub03/P02 CCD unit

\* Clean the CCD surface with absolute alcohol.

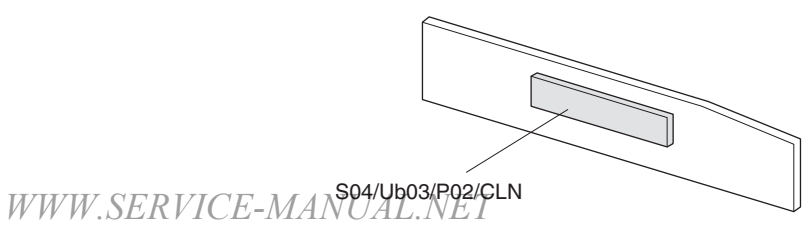

## S05 Scanner (writing) section

- 1) Remove the rear cabinet upper. [S01/P02]
- 2) Remove the hopper unit. [S06/Ua01]
- 3) Open the scanner unit, and remove the ICU cover. [S10/P01]

#### S05/Ua01 LSU unit

 Remove the screw and disconnect the connector, and remove the ICU mounting plate.

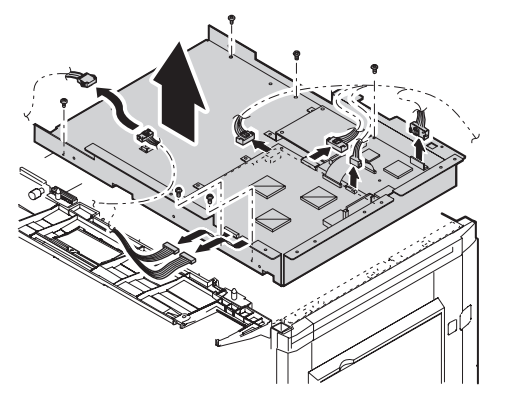

 Loosen two screws, slide the LSU adjustment plate in the arrow direction, and fix the screw. Remove the LSU shaft fixing screw and the washer on the rear side. Disconnect the connector.

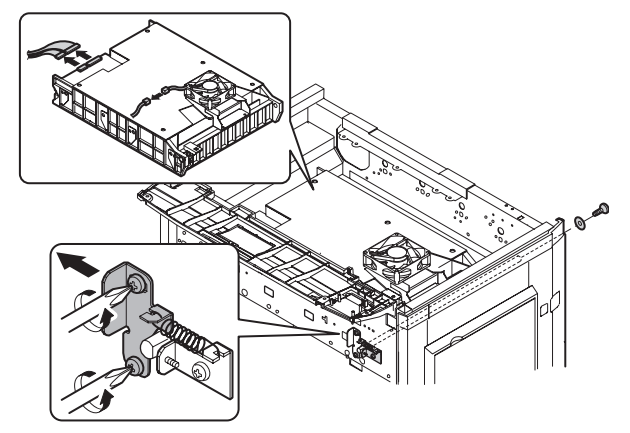

 Slide the LSU to the front side and tilt it in the arrow direction of A. Lift the rear side of the LSU to remove.

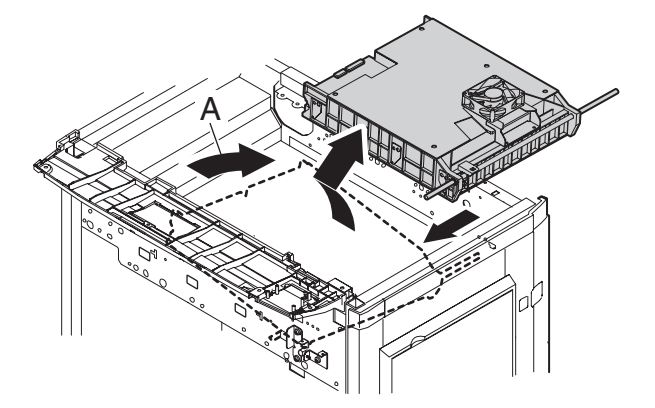

4) Remove the screw, and remove the LSU fixing block. Remove the LSU shaft.

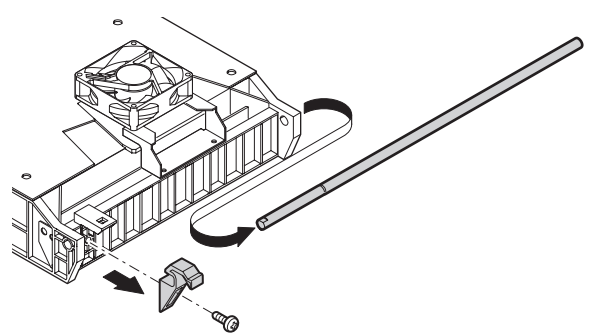

 Clean the filter (S05/Ua01/P01) with cleaning cloth (UKOG-0289FCZZ) (Dry clean only. Do not use liquid.)

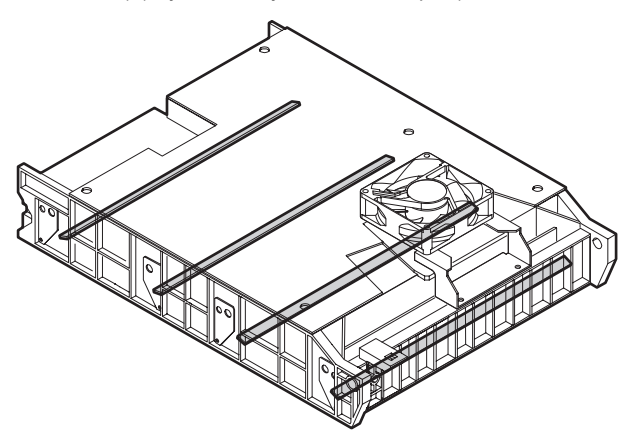

#### <Note for assembly>

- \* Engage the operating shaft with the U-shape groove on Y side.
- \* Install so that the operating shaft BK is engaged with the hole on the rear side.
- \* Install so that the LSU fixing block is engaged with the groove in the shaft.
- \* After installing the LSU, execute SIM64-1 to check and adjust the image skew. (For details, refer to page 7-6.)

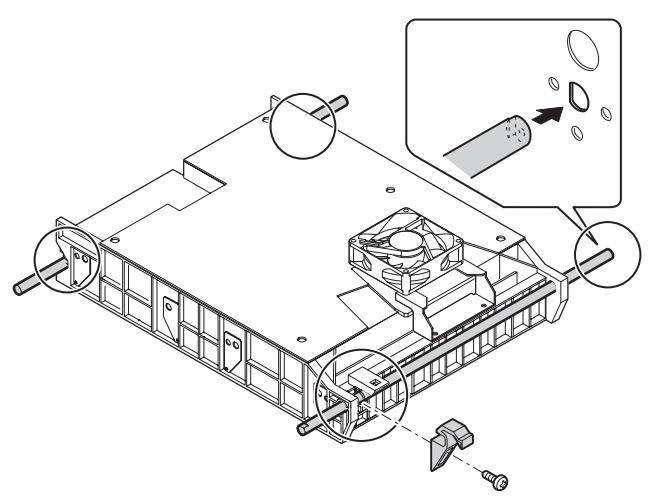

## S06 Image process section

#### S06/Ua01 Toner hopper unit

- 1) Open the front cabinet (S01/P04), and pull out the hopper unit (S06/Ua01).
- 2) Remove the connector.

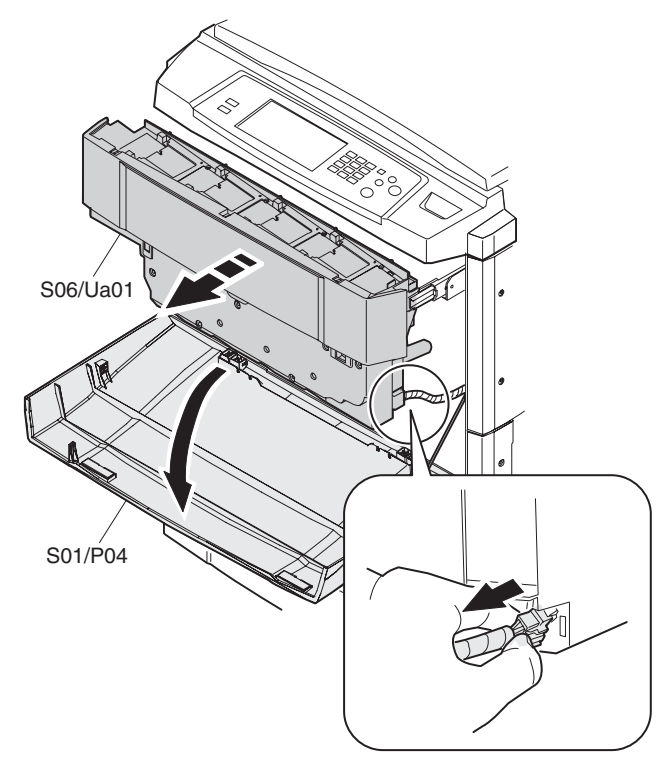

 Remove the blue screw, and remove the hopper unit (S06/ Ua01).

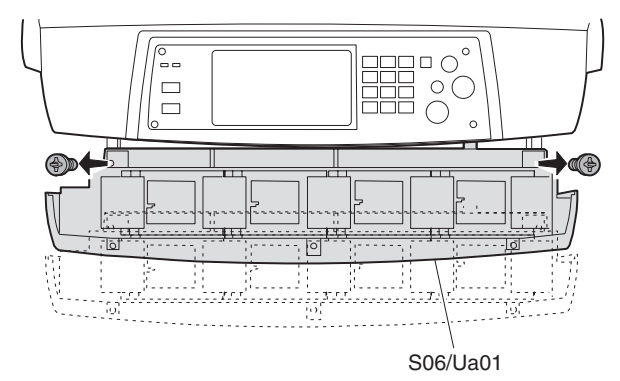

| S06/Ua01/P01 | Gear |
|--------------|------|
| S06/Ua01/P02 | Gear |
| S06/Ua01/P03 | Gear |

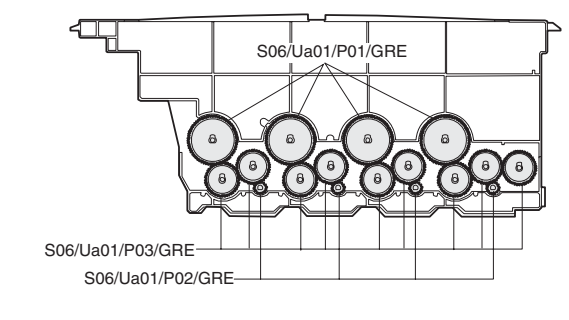

## S06/Ua01/P04 Toner transport screw

S06/Ua01/P05 Pipe shutter

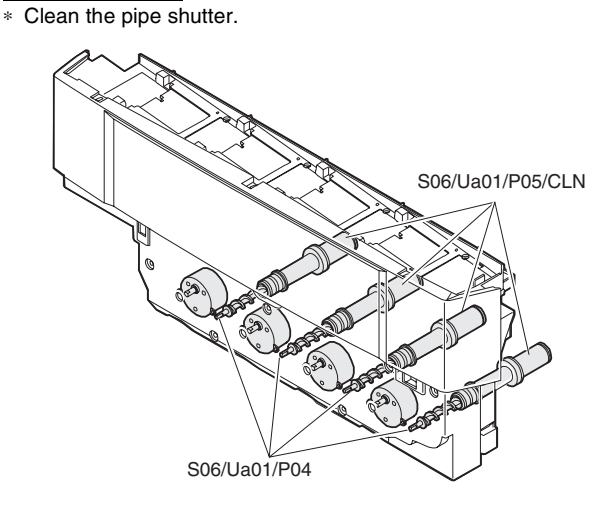

#### S06/Ua02 Process frame unit

- 1) Open the front cover. [S01/P04]
- 2) Remove the hopper unit. [S06/Ua01]
- 3) Loosen the blue screw, and remove the process frame cover.

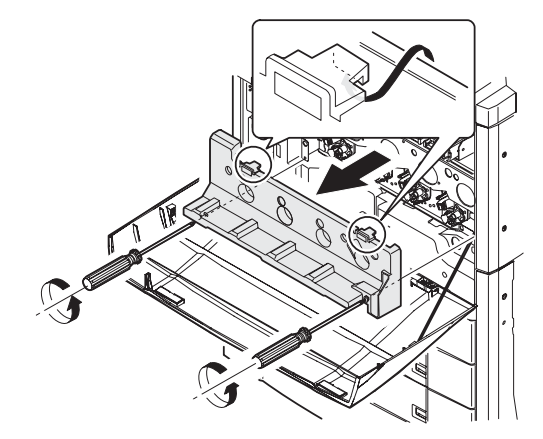

4) Remove the blue screw, and remove the DSD holder.

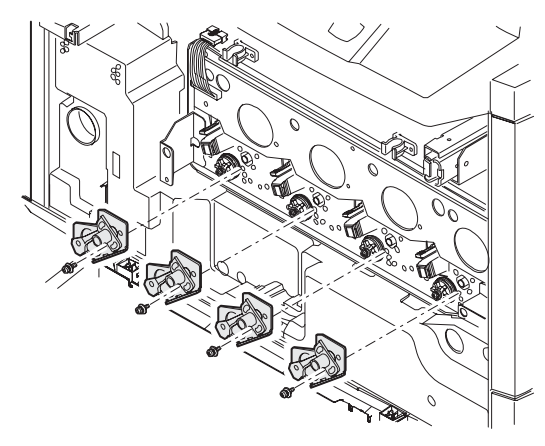

(Note) Do not loosen or remove the red screw.

5) Remove the special tool from the back of the process cover.

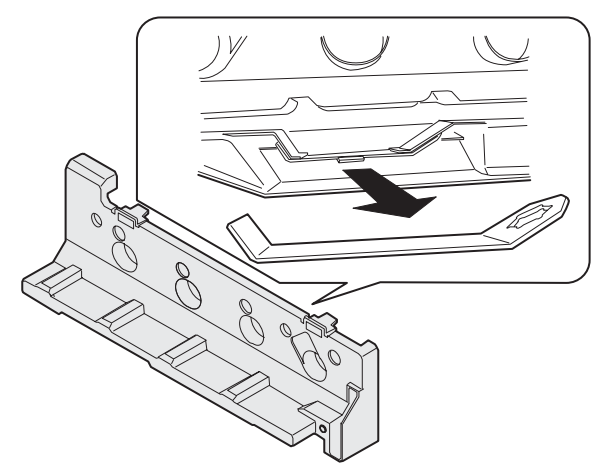

6) Fix the drum holder with the special tool and remove the blue screw.

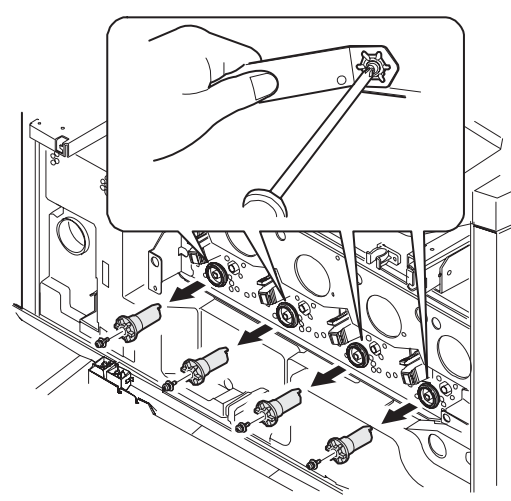

- 7) Remove the connector, and loosen the blue screw.
- 8) Move the lift lever down.
- 9) Pull out the process frame unit in the arrow direction.

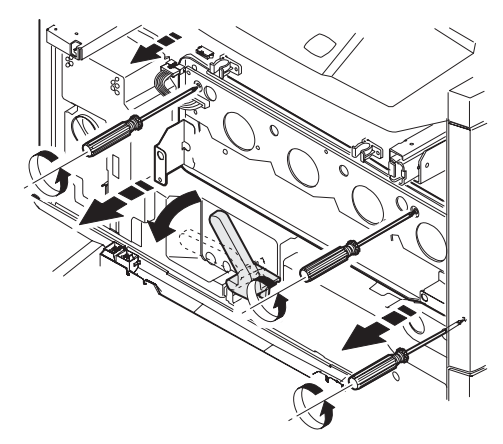

- 10) Remove the step screw.
- 11) Lift and remove the process frame (S06/Ua02) from the rail notch section.

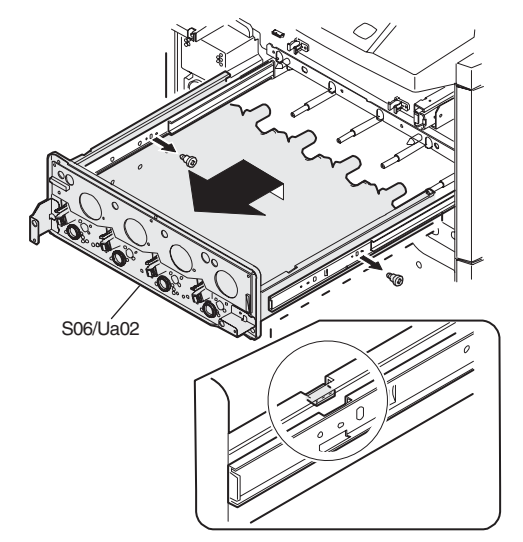

#### S06/Ua02/P01 Process control PWB

- 1) Open the front cover. [S01/P04]
- 2) Remove the hopper unit. [S06/Ua01]
- 3) Remove the developer unit and the connector.
- 4) Remove the drum unit connector.
- 5) Remove the process control PWB from the PWB supporter.

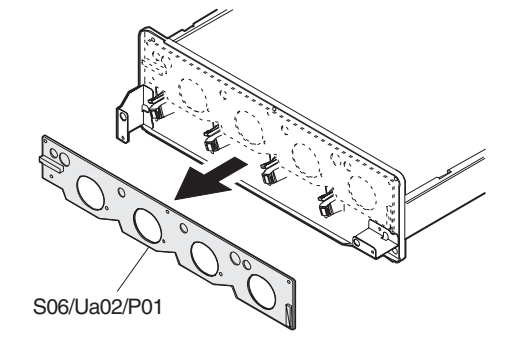

S06/Ua03 Developing unit

- 1) Open the front cover. [S01/P04]
- 2) Remove the hopper unit. [S06/Ua01]
- 3) Remove the process frame cover.
- 4) Pull out the process frame unit.
- 5) Remove the connector.

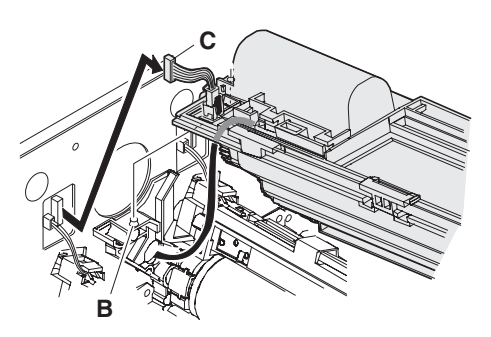

6) Remove each developer unit (S06/Ua03). Note: 1 (Black), 2 (Cyan), 3 (Magenta), 4 (Yellow)

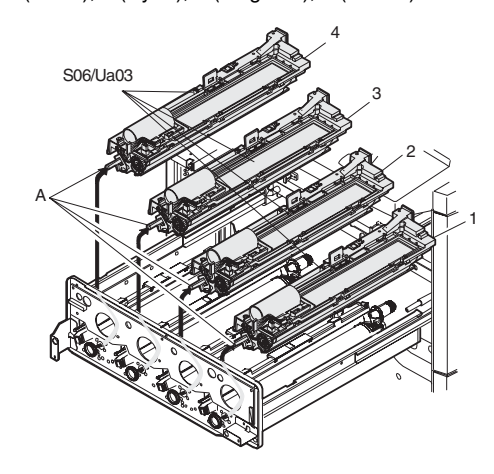

#### S06/Ua03/P01 Gear

\* Apply grease to the gear (S06/Ua03/P01).

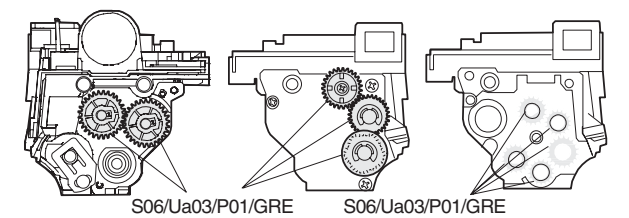

#### S06/Ua03/P02 DV seal

1) Remove the DV seal (S06/Ua03/P02).

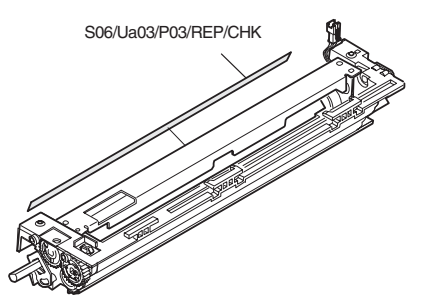

The attachment reference is as shown below.

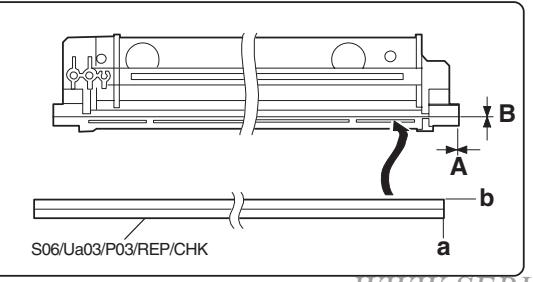

#### S06/Ua03/P04 DV side sheet R

1) Remove the DV side sheet F (S06/Ua03/P03) and DV side sheet R (S06/Ua03/P04).

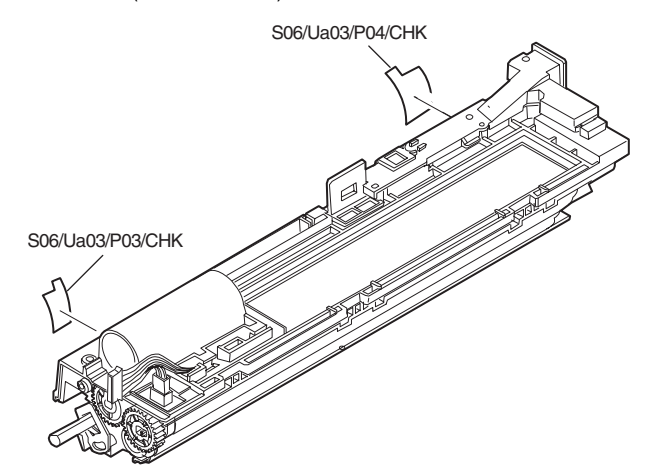

The attachment reference is as shown below.

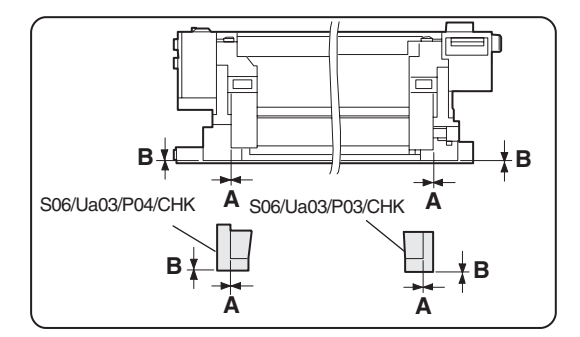

#### S06/Ua03/P05 Drum mark sensor

- 1) Remove the screw and the connector, and remove the drum mark sensor unit.
  - \* Clean the drum mark sensor (S06/Ua03/P05/CLN).

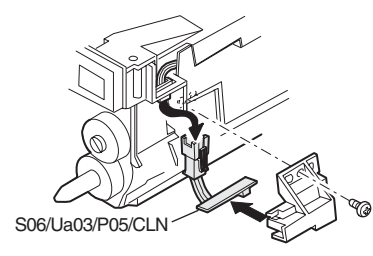

#### S06/Ua03/P06 ATC sensor (Black)

1) Remove the screw and the connector, and remove the ATC sensor (Black) (S06/Ua03/P06).

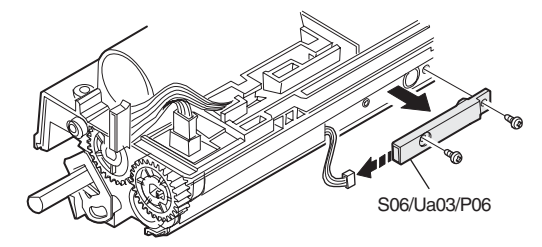

#### S06/Ua03/P06 ATC sensor (Cyan/Magenta/Yellow)

1) Remove the screw, and remove the ATC sensor cover.

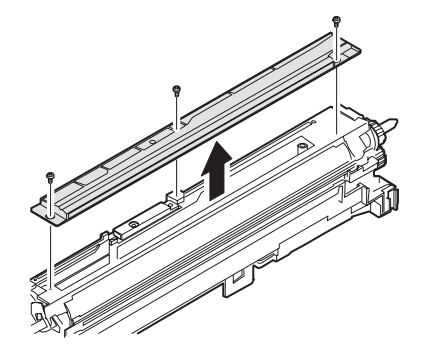

2) Remove the screw and the connector, and remove the ATC sensor (Color) (S06/Ua03/P06).

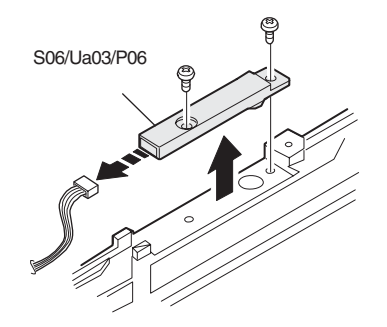

#### S06/Ua03/P07 Developer replacement

 Open section A in the arrow direction, and remove the waste developer cartridge.

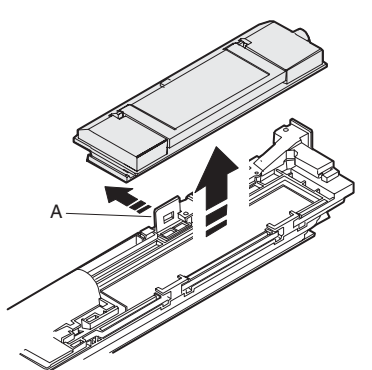

2) Remove the screw, and remove the upper cover.

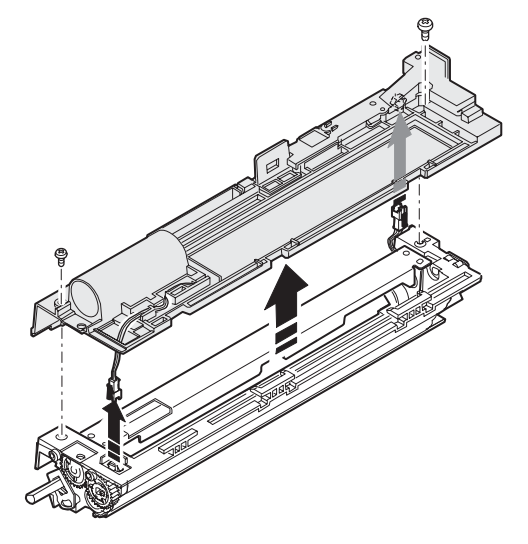

3) Turn the developer unit on it's back, and remove waste developer.

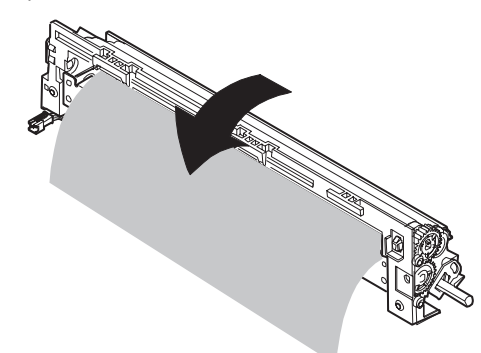

- 4) Attach the upper cover.
- 5) Hang a new developer cartridge on the pawl (A) and insert it into section (B) to fix.

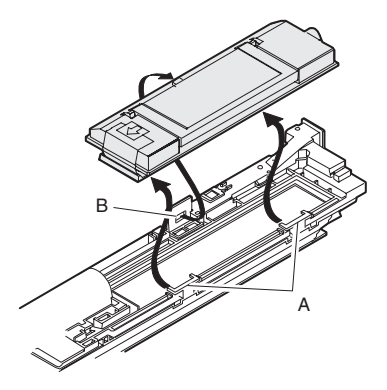

6) Remove the seal (A).

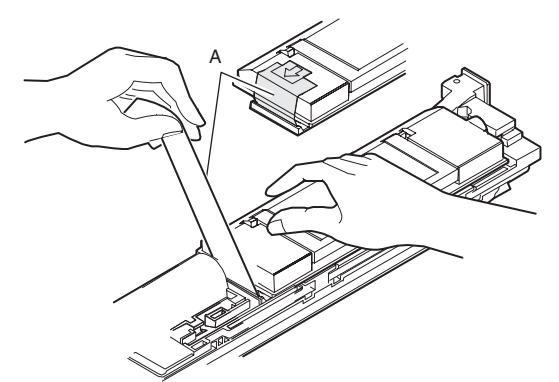

- \* Set the toner concentration reference control level with SIM 25-2.
- \* Clear the developer counter with SIM 24-5.
- \* Execute SIM 44-27 to return the half tone correction data to the default level.

#### S06/Ua03/P08 Duct

Clean the duct.

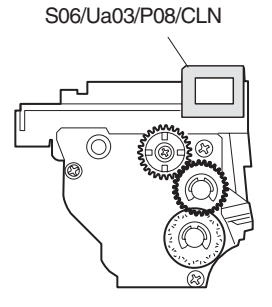

#### S06/Ua04 OPC drum unit

- 1) Open the front cover. [S01/P04]
- 2) Remove the hopper unit. [S06/Ua01]
- 3) Remove the process frame cover.
- 4) Pull out the process frame unit. [S06/Ua02]
- 5) Remove the MC unit. [S06/Ua05]
- 6) Remove the developing unit. [S06/Ua03]
- Pull out the connector, and remove the OPC drum unit (S06/ Ua04).

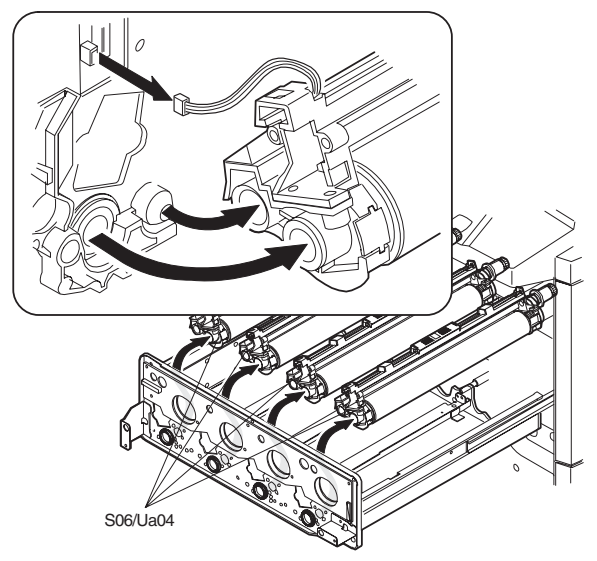

#### S06/Ua04/P01 OPC drum

1) Remove the drum stopper, and remove the OPC drum (S06/ Ua04/P01).

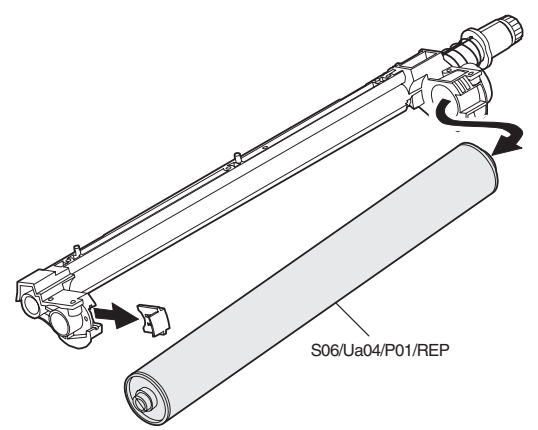

- \* Clear the OPC drum counter with SIM 24-7.
- \* Execute SIM 44-27 to return the half tone correction data to the default level.

#### S06/Ua04/P02 Toner reception seal

1) Remove the screw, and remove the toner reception seal (S06/ Ua04/P02/REP/CHK).

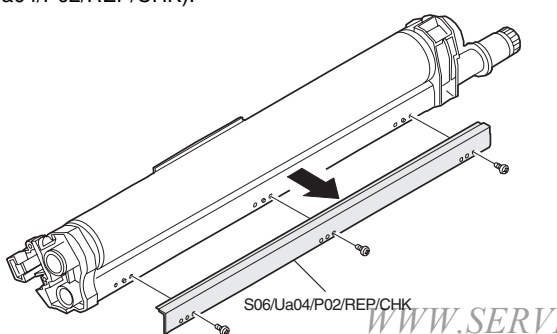

#### S06/Ua04/P03 Cleaning blade

- 1) Remove the screw, and remove the DL PWB holder.
- 2) Remove the cleaning blade (S06/Ua04/P03/REP).

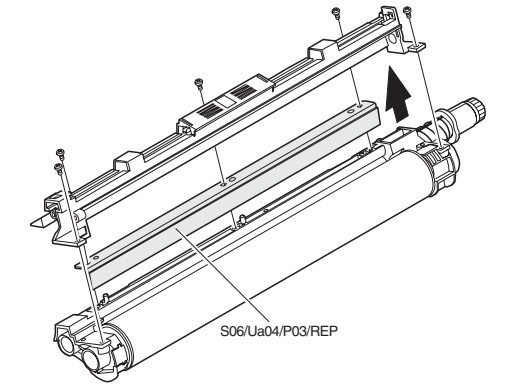

#### (Apply stearic acid method)

Always perform this procedure when replacing the drum and the blade.

1) Pull out the main charger.

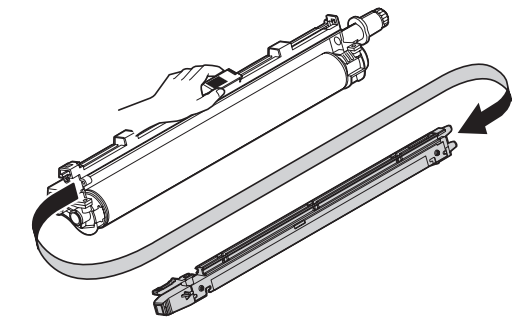

2) Rotate the drum and apply stearic acid (UKOG-0312FCZZ) to the drum surface.

Rotate the drum and apply stearic acid to the drum surface evenly.

Reference of application amount:

Apply four times in the drum shaft direction. Rotate the drum 120 degrees and apply four times. Repeat rotating and applying by three sets. (12 times of application in total)

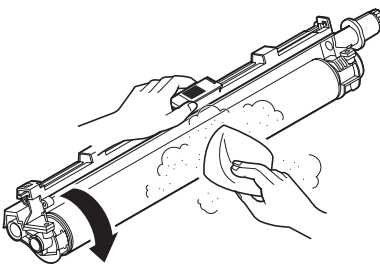

 Rub stearic acid over the drum surface. Rubbing procedure:

Apply in the drum shaft direction. Rotate the drum and apply. (Repeat rotating and applying by three sets) (Use a force of about 200g.)

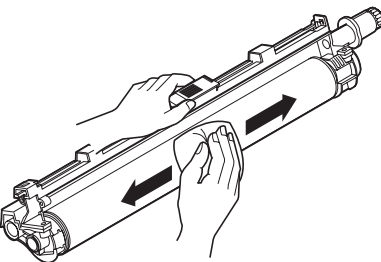

\* Do not touch the drum surface (paper pass section) directly. W.SERVICE-MUse care not to scratch the drum surface.

#### S06/Ua04/P04 DL PWB unit

- Turn back the DL PWB holder and pull out the DL PWB unit (S06/Ua04/P04/CLN).
  - \* Clean the DL PWB unit.

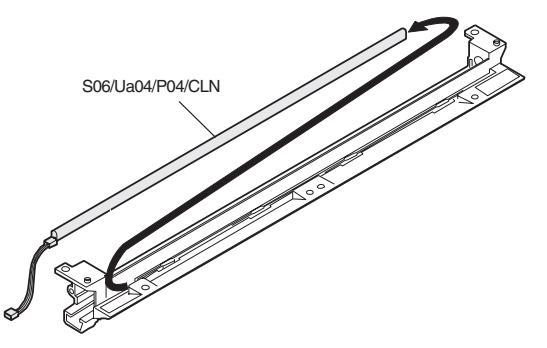

#### S06/Ua05 MC unit

- 1) Open the front cover. [S01/P04]
- 2) Remove the hopper unit. [S06/Ua01]
- 3) Remove the process frame cover.
- Hold the MC unit hook section, and remove the MC unit (S06/ Ua05).

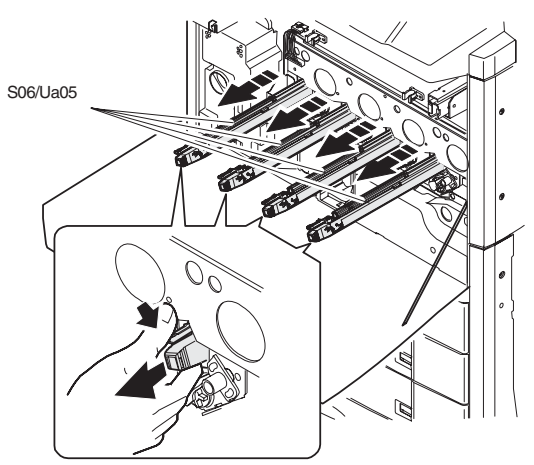

#### S06/Ua05/P01 MC case

\* Clean the MC case.

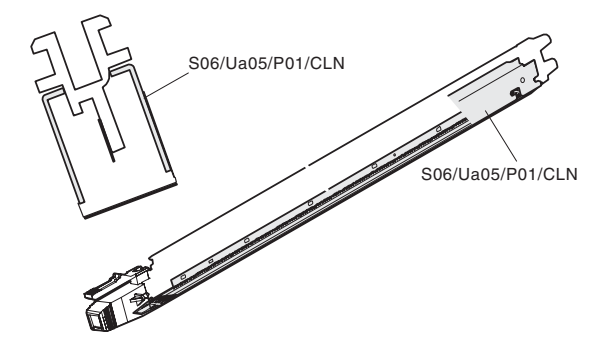

#### S06/Ua05/P02 MC grid

- 1) Loosen the screw, and remove the MC grid (S06/Ua05/P02).
  - \* Clean the MC grid.

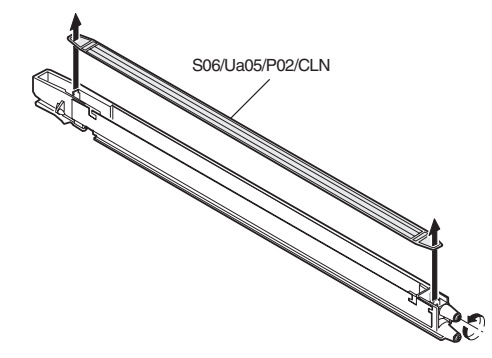

#### S06/Ua05/P03 Charging plate

- 1) Remove the screw, and remove the charging plate (S06/Ua05/ P03).
  - \* Clean the charging plate.

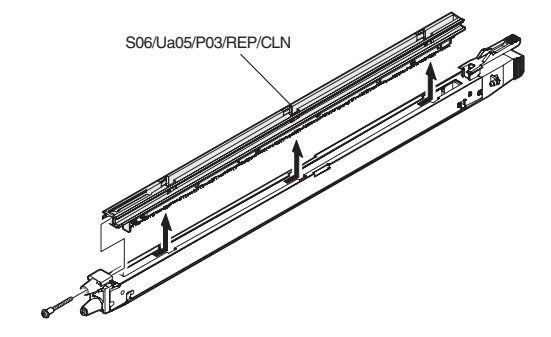

#### S06/Ua06 Transfer unit

- 1) Move down the transfer unit. There are following two ways. Select either one.
  - \* Manually turn the lift motor gear to move down the transfer unit.
  - \* Execute SIM 6-1 "BELTd" to move down the transfer unit.

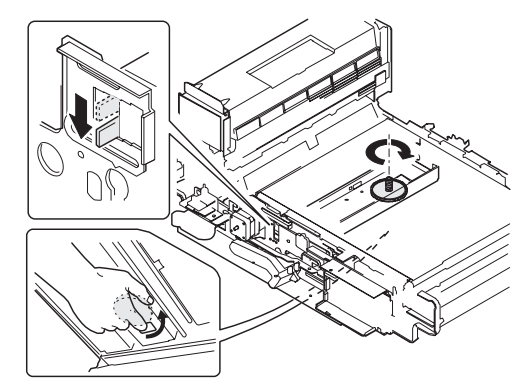

- 2) Open the front cover. [S01/P04]
- 3) Remove the hopper unit. [S06/Ua01]
- 4) Remove the process frame cover.
- 5) Tilt down the transfer lift handle and pull out the transfer unit toward you.

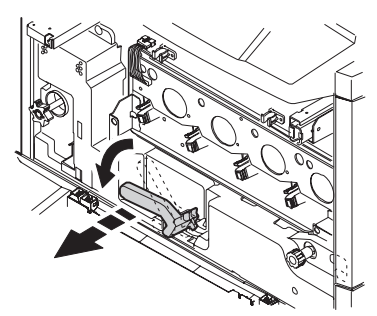

- 6) Remove the screw (1), and remove the spring and the fusing knob.
- 7) Loosen the screw (2), and remove the transfer cover and the fusing cover.

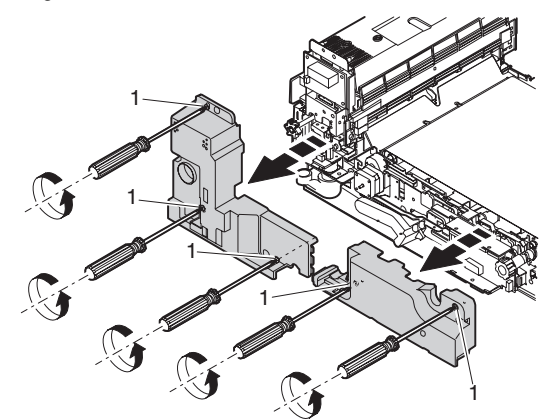

8) Remove the connector.

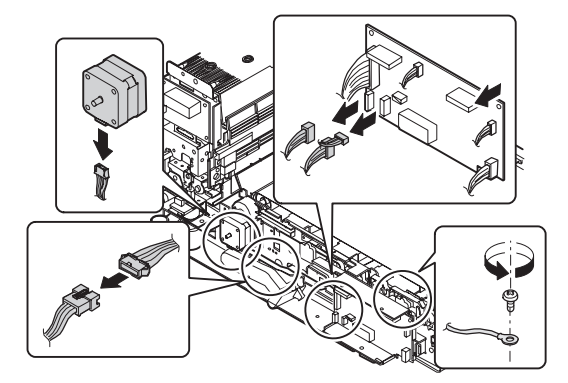

9) While pushing the frame lock section (1), raise the transfer lift handle.

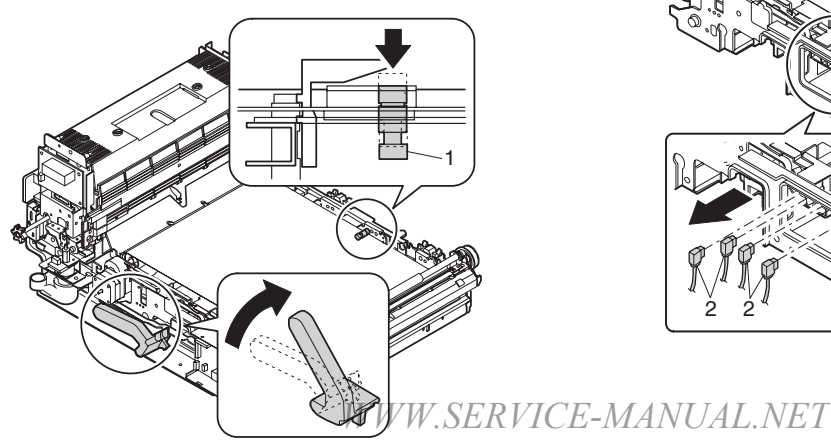

10) Raise the fusing front paper guide and fix it with a screw.

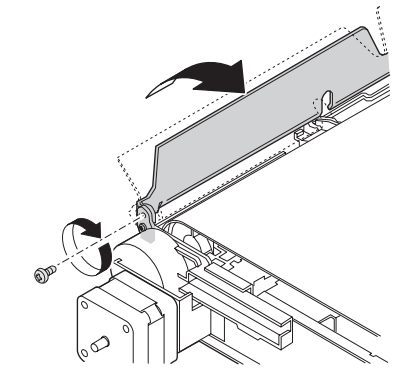

11) Remove the transfer unit.

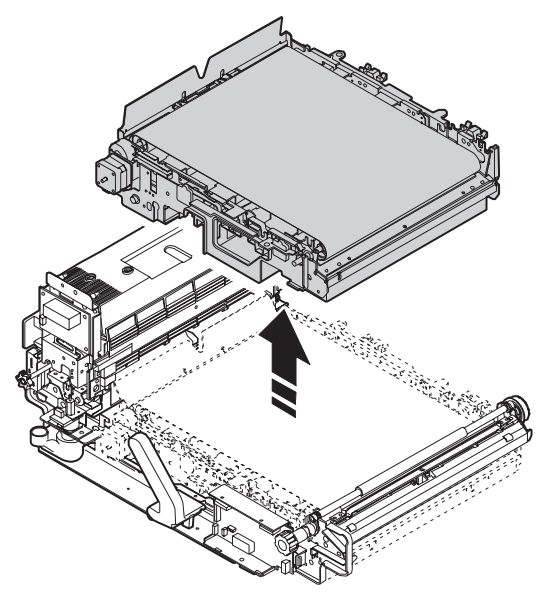

12) Remove the connector (1) and four connectors (2).13) Remove the stoppers, and remove the bearings.

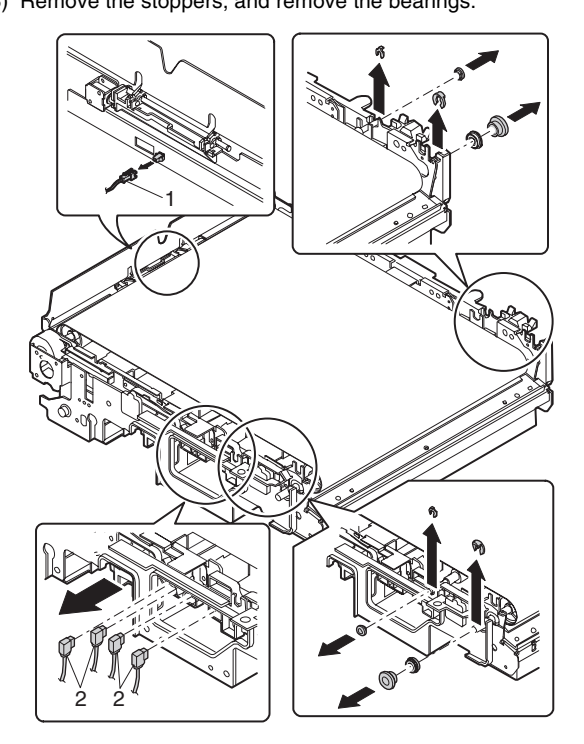

AR-C330 MAINTENANCE AND DISASSEMBLY/ASSEMBLY 11 - 46

14) Remove the transfer inner unit.

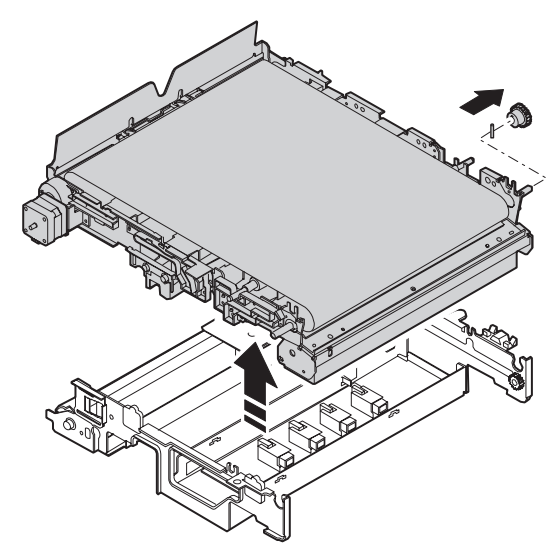

- 15) Remove the fusing unit.
- 16) Remove the transfer outer unit (S06/Ub03).

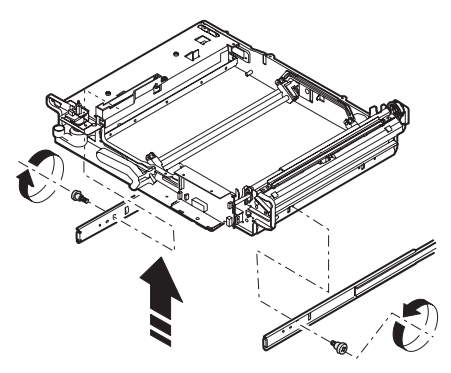

#### S06/Ua06/P01 Transfer belt drive gear

- 1) Remove the screw, and remove the belt drive motor unit.
  - \* Apply grease to the belt drive gear (S06/Ua06/P01).

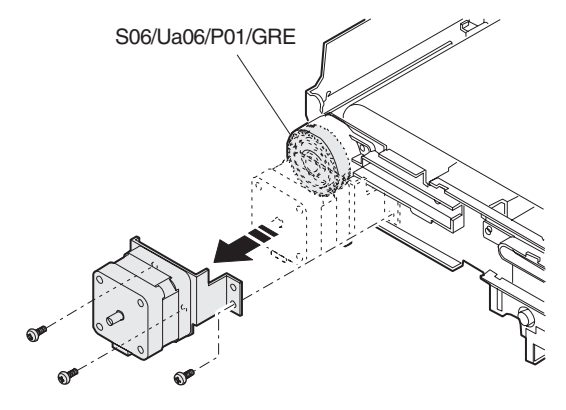

#### S06/Ua06/P03 Transfer separation pawl solenoid

1) Remove the screw, and remove the transfer frame connecting plate unit.

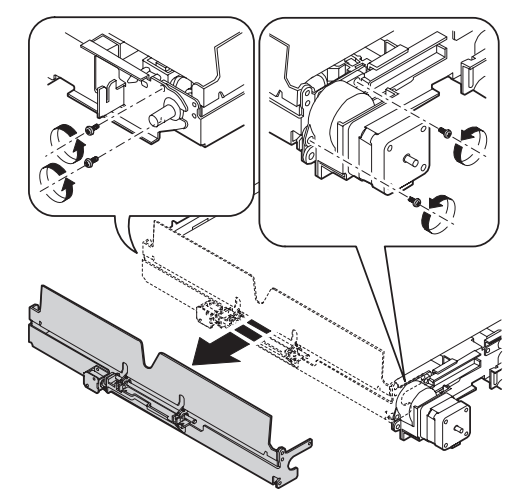

2) Pull out the separation pawl pin, and remove the transfer separation pawl (S06/Ua06/P02).

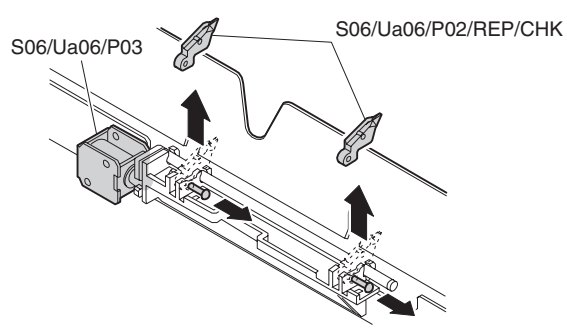

\* When assembling, be careful of the installing position of the separation pawl spring.

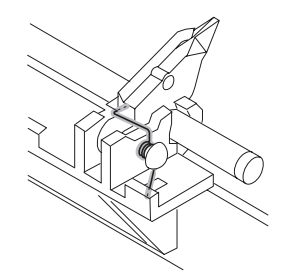

#### S06/Ua06/P04 Belt drive roller

- 1) Remove the transfer frame connecting plate unit.
- 2) Remove the screw, and remove the sensor unit.

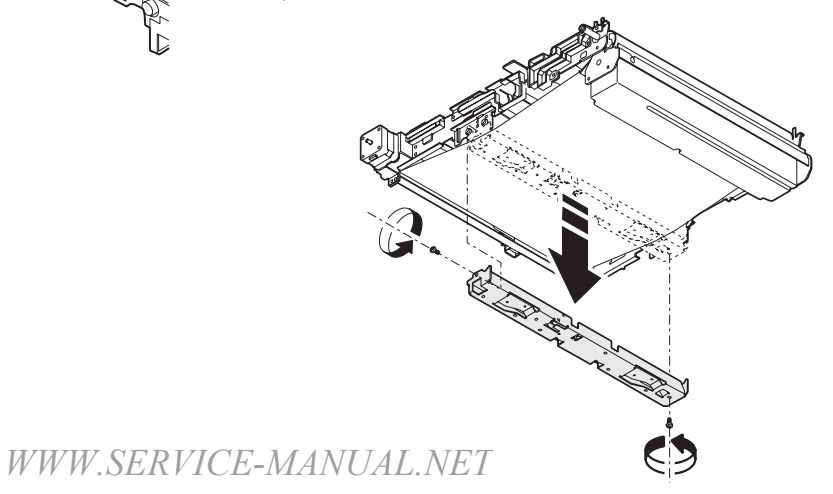

AR-C330 MAINTENANCE AND DISASSEMBLY/ASSEMBLY 11 - 47

3) Remove four screws, and remove the waste toner tank unit.

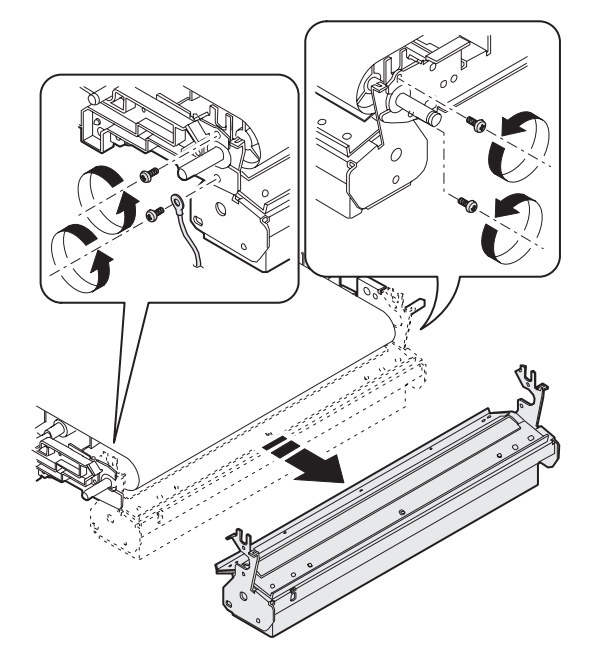

4) Remove the transfer belt. [S06/Ua06/P14] \* Check the belt drive roller (S06/Ua06/P04).

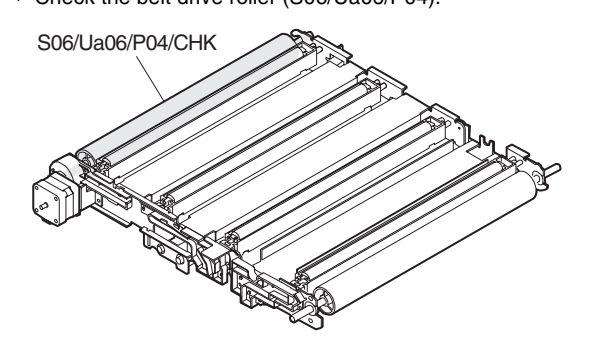

#### S06/Ua06/P05 Gear (30T)

\* Apply grease to the gear (30T) (S06/Ua06/P05).

S06/Ua06/P05/GRE

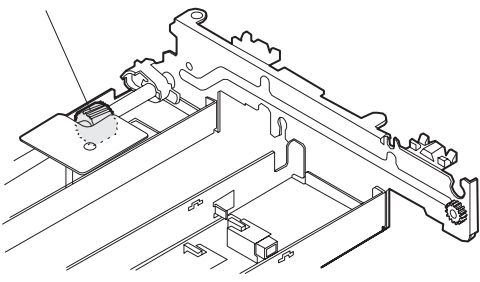

# S06/Ua06/P06Transfer discharge sheetS06/Ua06/P07Transfer roller

- 1) Remove the transfer roller connecting plate.
- 2) Remove the image density sensor unit. [S06/Ua06/P10]
- 3) Remove the waste toner tank unit. [S06/Ua06/P15]
- 4) Remove the transfer belt. [S06/Ua06/P14]
- 5) Remove the transfer belt holder.

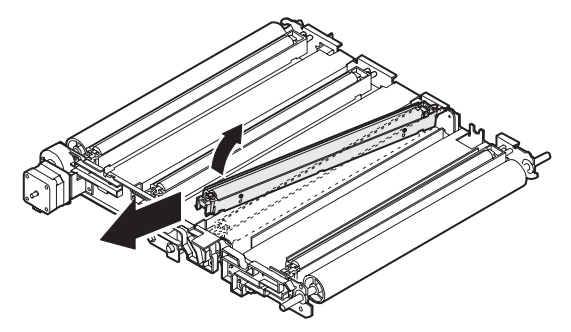

 $\ast$  Check and clean the transfer discharge sheet (S06/Ua06/ P06).

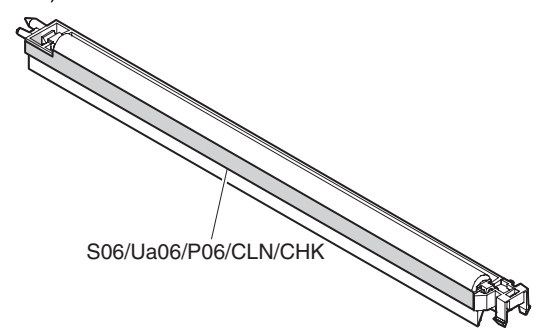

\* Remove the pawl and the transfer roller (S06/Ua06/P07).

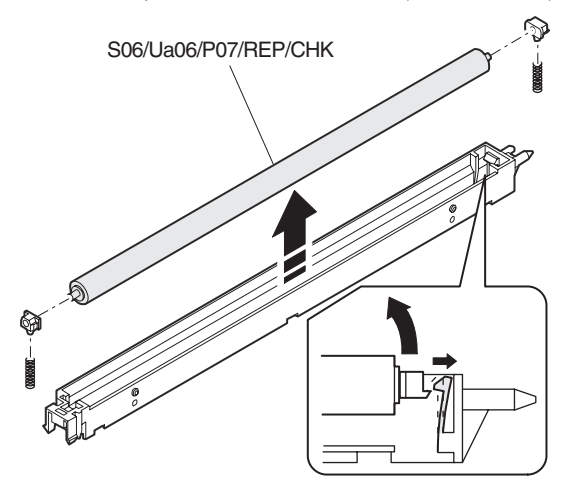

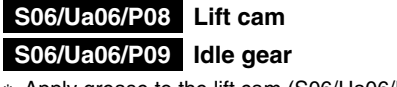

\* Apply grease to the lift cam (S06/Ua06/P08).

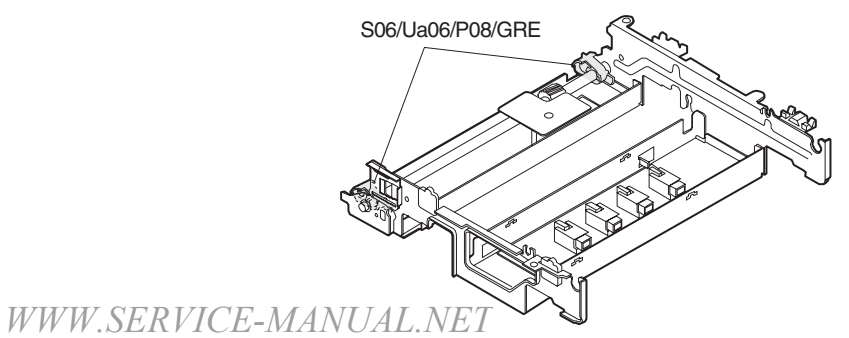

- 1) Remove the connector.
- 2) Remove three screws on the bottom, 2nd remove the transfer belt lift up motor unit, and the idle gear (S06/Ua06/P09).
  - \* Apply grease to the idle gear 1/84 (S06/Ua01/P09).

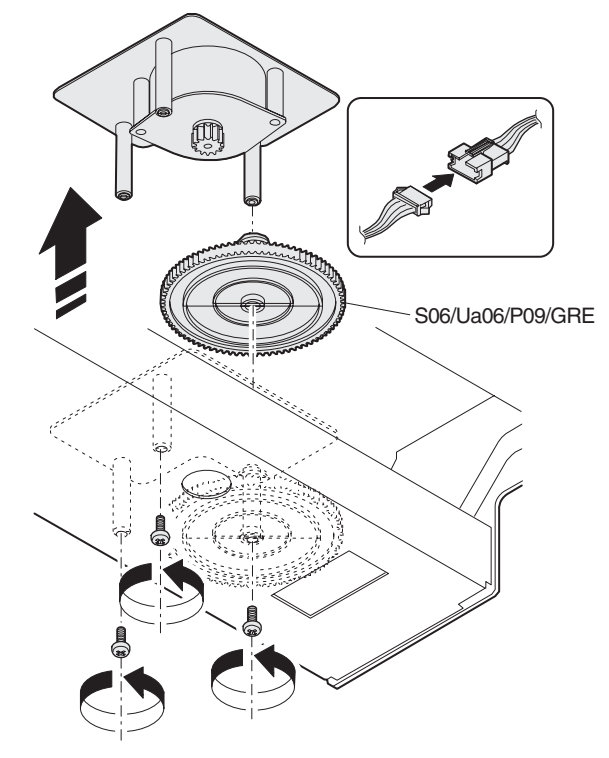

#### S06/Ua06/P10 Image density sensor

- 1) Remove the transfer frame connecting plate unit.
- 2) Remove the sensor unit.
  - \* Check and clean the image density sensor (S06/Ua06/P10).

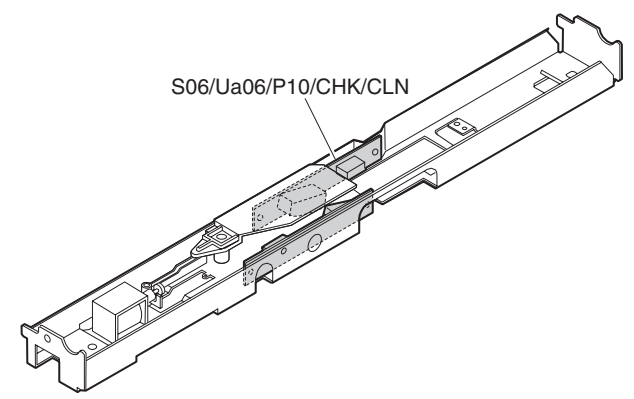

#### S06/Ua06/P11 Transfer belt lift motor

- 1) Remove the transfer belt lift motor unit.
- Remove the screw, and remove the transfer belt lift motor (S06/ Ua06/P11).

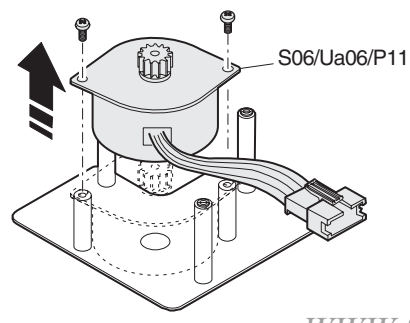

#### S06/Ua06/P12 Image density sensor solenoid

- 1) Remove the transfer frame connecting plate unit.
- 2) Remove the sensor unit.
- Remove the screw, and remove the image density sensor solenoid (S06/Ua06/P12)

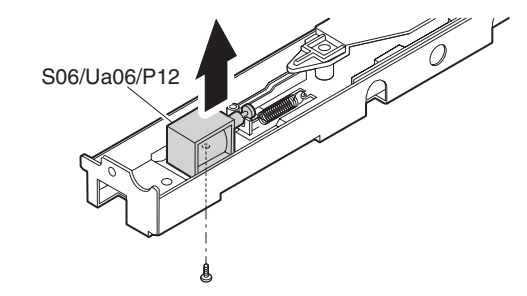

#### S06/Ua06/P13 High voltage power PWB (TC)

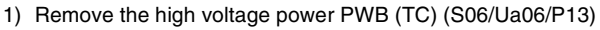

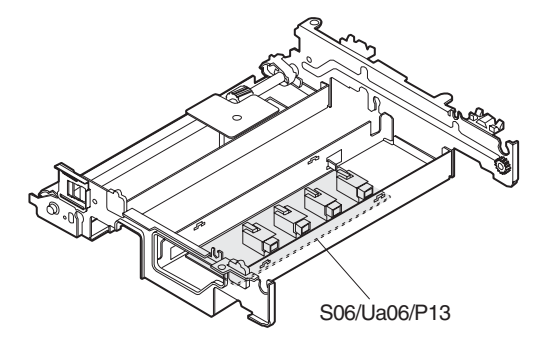

#### S06/Ua06/P14 Transfer belt

- 1) Remove the transfer frame connecting plate unit.
- 2) Remove the image density sensor unit.
- 3) Remove the waste toner tank unit. [S06/Ua06/P15]
- 4) Loosen the screws (1) (2), and remove the screws (3) (4).
- 5) Remove the transfer pressure roller.
- 6) Fold the transfer belt frame upward.

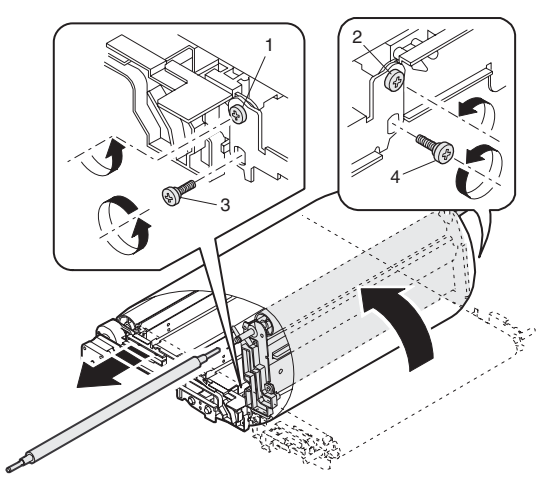

 Put the transfer belt frame straight, and remove the transfer belt (S06/Ua06/P14).

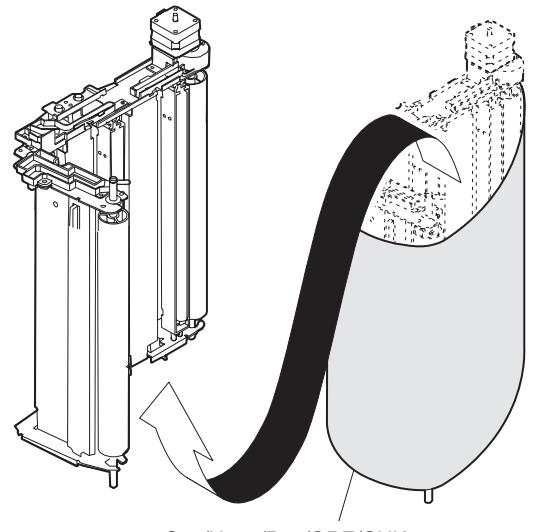

#### S06/Ua06/P14/GRE/CHK

#### S06/Ua06/P15 Waste toner tank

 Remove the screw, and remove the waste toner tank (S06/ Ua06/P15).

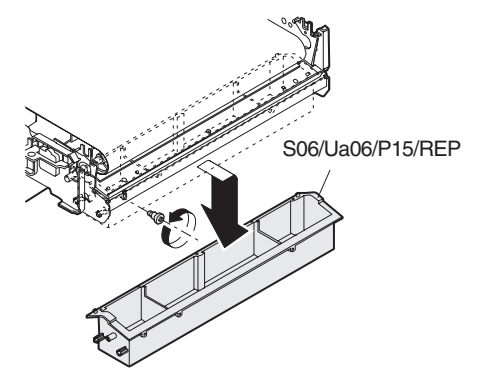

\* Clear the waste toner counter with SIM 22-8.

#### S06/Ua06/P16 Transfer belt cleaning blade

- 1) Remove the waste toner tank. [S06/Ua06/P15]
- 2) Remove the screw, and remove the transfer belt cleaning blade (S06/Ua06/P16).

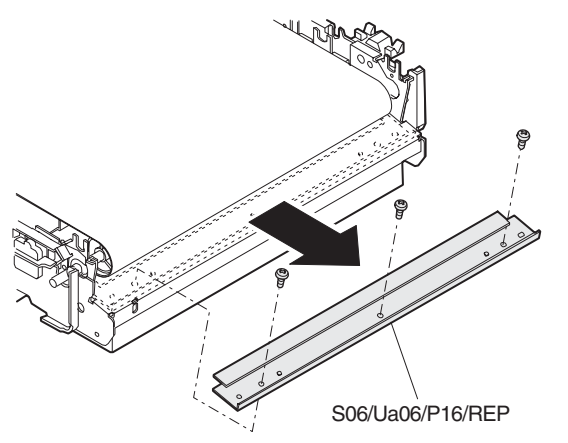

When replacing the cleaning blade, apply starting powder (UKOG-0123FCZZ) to the transfer belt cleaner surface after cleaning.

#### S06/Ua06/P17 Transfer belt idle roller

- 1) Remove the transfer frame connecting plate unit.
- 2) Remove the image density sensor unit.
- 3) Remove the waste toner tank unit. [S06/Ua06/P15]
- 4) Remove the transfer belt. [S06/Ua06/P14]
  - \* Check the belt drive roller (S06/Ua01/P17).

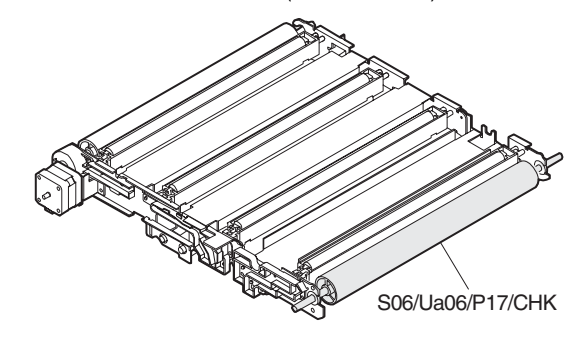

#### S06/Ua06/P18 Transfer belt cleaner

- 1) Remove the transfer frame connecting plate unit.
- 2) Remove the image density sensor unit.
- 3) Remove the waste toner tank unit. [S06/Ua06/P15]
- 4) Remove the transfer belt. [S06/Ua06/P14]
  - \* Check the cleaning pad (S06/Ua01/P18).

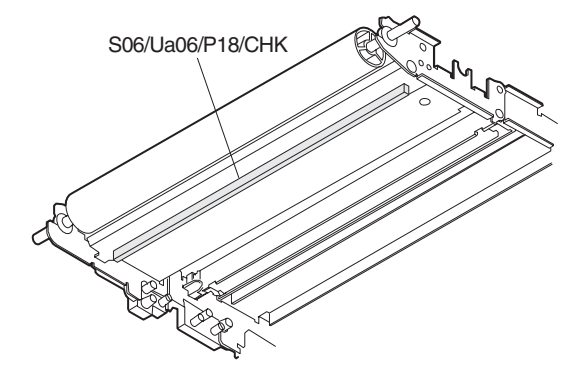

#### S06/Ua06/P19 Transfer unit sensor

\* Clean the transfer unit sensor (S06/Ua01/P19).

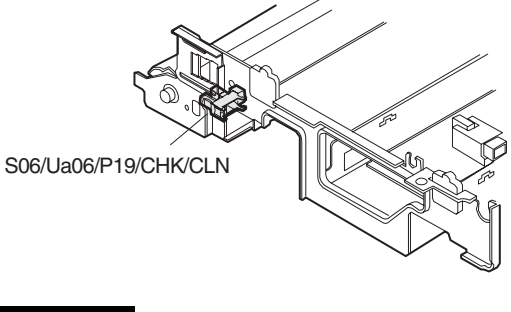

S06/Ua06/P20 Belt drive motor

1) Remove the belt drive motor.

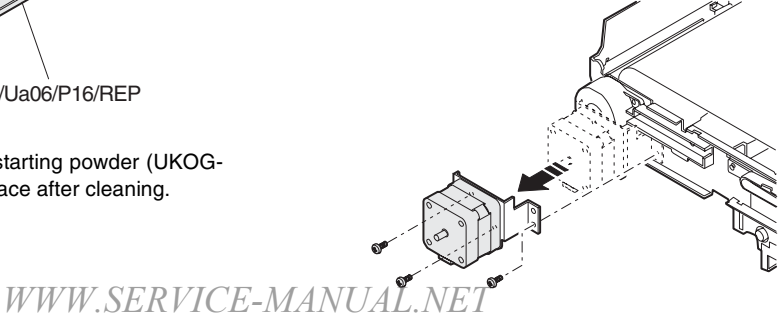

2) Remove the screw, and remove the belt drive motor (S06/Ua06/P20).

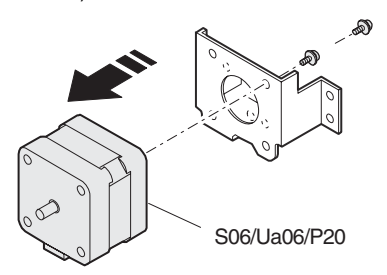

#### S06/Ua06/P21 RR motor

- 1) Remove the connector.
- 2) Remove the screw, and remove the RR motor unit and the timing belt.

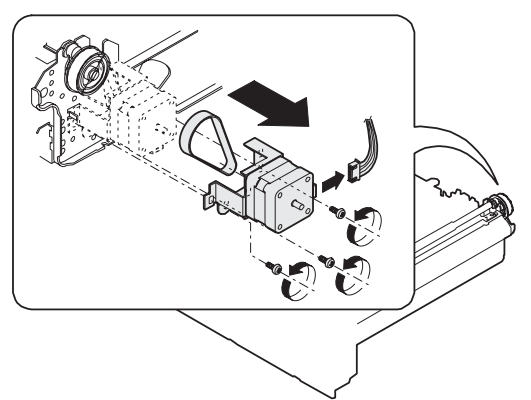

3) Remove the screw, and remove the RR motor (S06/Ua06/P21).

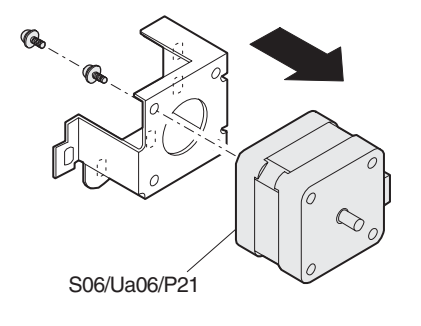

#### S06/Ua06/P22 Humidity sensor

1) Remove the screw, and remove the humidity sensor.

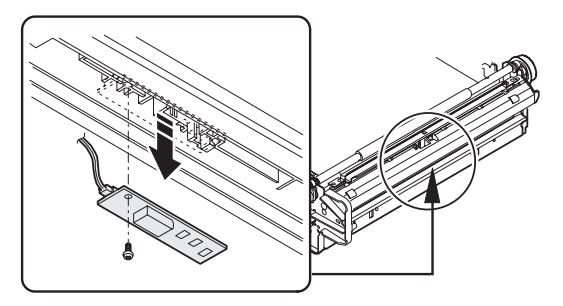

2) Remove the connector, and remove the humidity sensor (S06/Ua06/P22).

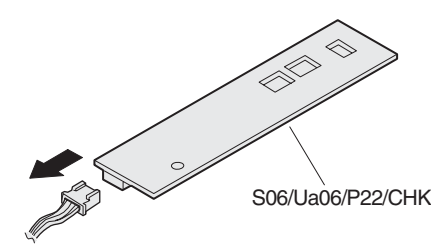

#### (Paper feed detector)

1) Remove the screw and the sensor holder. Disconnect the connector and the paper feed detector.

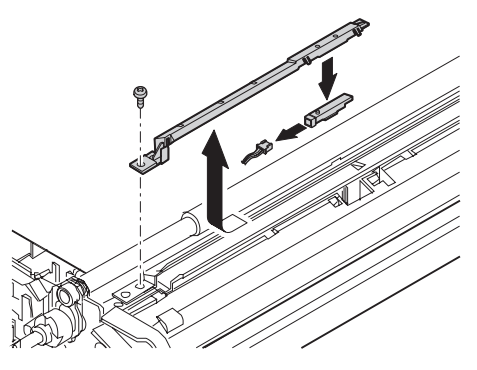

#### S06/Ua06/P23 PCU sub PWB

1) Remove the PCU sub PWB (S06/Ua06/P23).

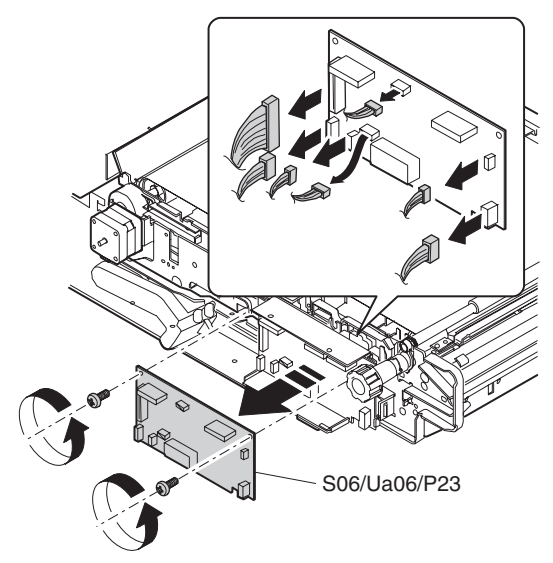

#### S06/Ua06/P24 Oil pump

1) Remove the screw, the connector, and the oil tube, and remove the oil pump (S06/Ua06/P24).

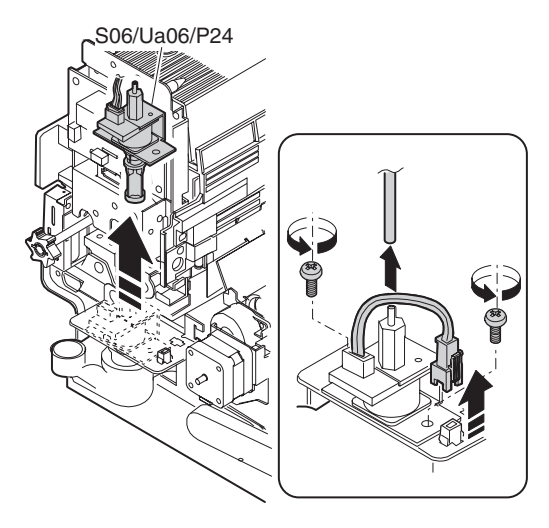

#### S06/Ua06/P25 Oil filter unit

- 1) Remove the fusing unit.
- 2) Remove the screw, and remove the oil filter (S06/Ua06/P25).

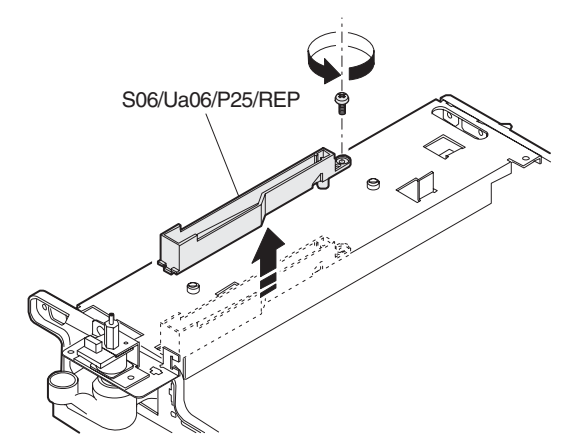

#### S06/Ua07 Waste toner unit

- 1) Remove the rear cabinet upper. [S01/P02]
- 2) Remove the rear cabinet lower. [S01/P03]
- 3) Remove the flywheel.

#### S06/Ua07/P01 Waste toner transport unit

- Remove the waste toner transport unit fixing screw, and remove the developing drive BK unit coupling and the pawl. Remove the waste toner transport unit.
- \* Note for assembly

Place the unit under the square pipe so as not to pinch the main harness.

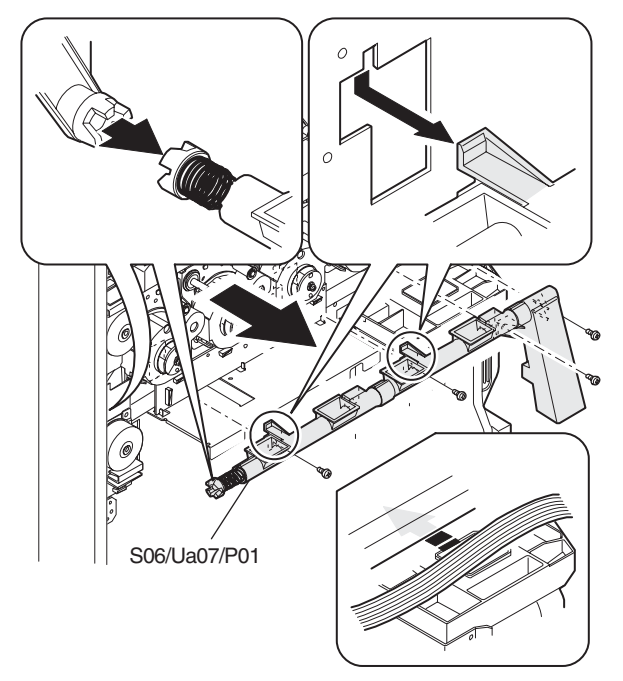

S06/Ua07/P02 Waste toner bottle S06/Ua07/P03 Waste toner full sensor

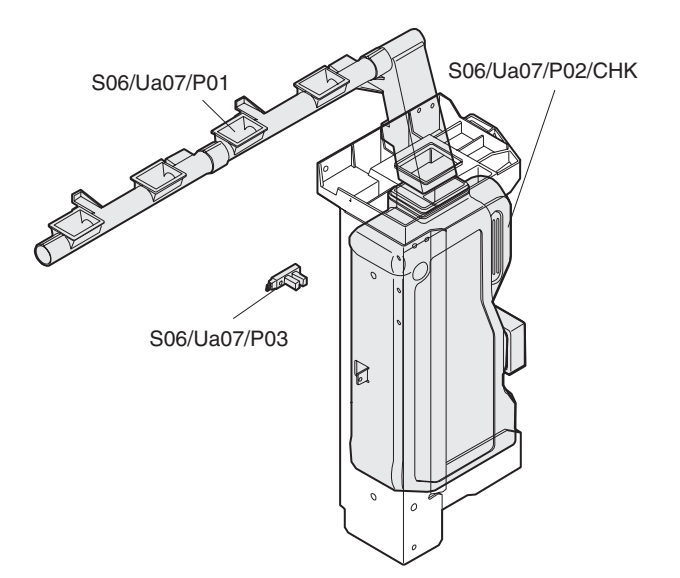

## S07 Fusing/paper exit section

2) Remove the oil applying unit.

#### S07/Ua01 Fusing unit

- 1) Open the front cover. [S01/P04]
- 2) Remove the hopper unit. [S06/Ua01]
- 3) Remove the process frame cover. [S06/Ua02]
- 4) Pull out the fusing/transfer unit. [S06/Ua06]
- 5) Remove the fusing front cover. [S06/U06]
- 6) Disconnect the oil pump and the pipe, and hang the pipe on the hook.
- 7) Remove the connector.

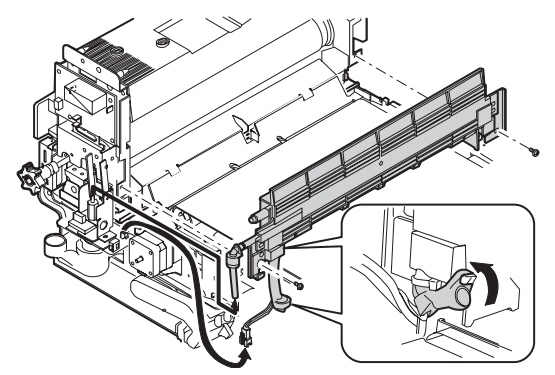

 Remove the step screw and the connector, and remove the fusing unit (S07/U01).

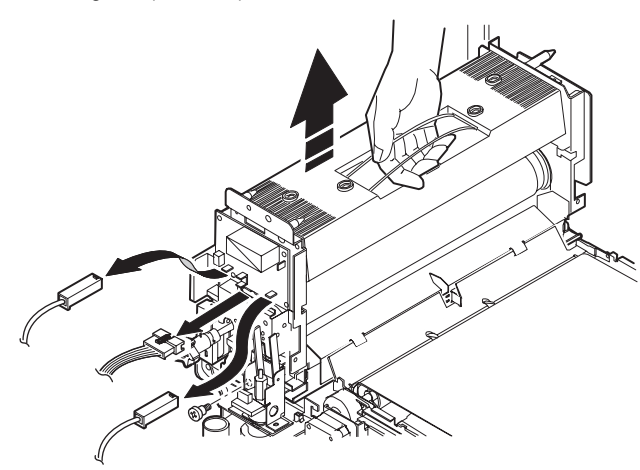

(Note) When a strong external pressure is applied to the fusing unit which is installed to the machine, the oil pipe may come off from the oil pump section. Be careful of it.

#### S07/Ua01/P01 Thermistor (upper)

1) Remove the screw, and remove the fusing upper cover.

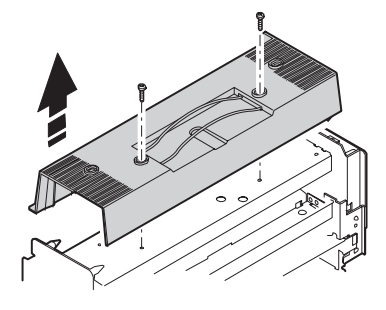

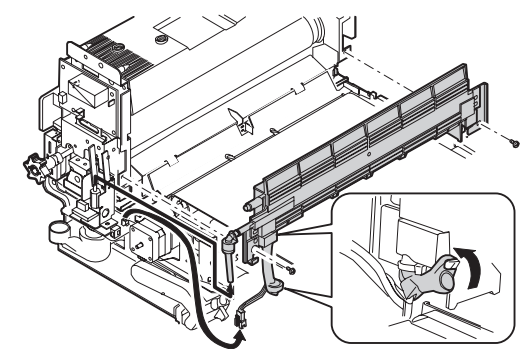

Remove the Thermistor (upper) (S07/Ua01/P01/CLN).
 \* Clean with alcohol.

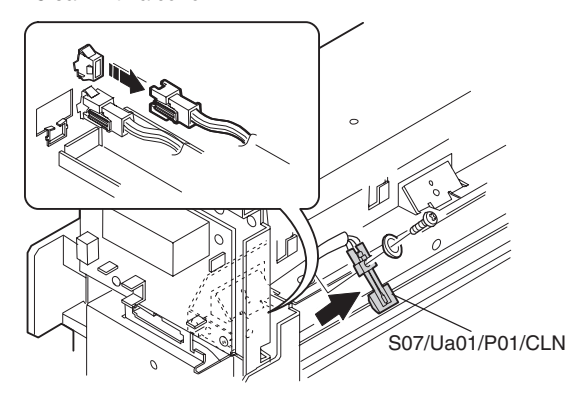

4) Remove the Thermistor (lower) (S07/Ua01/P01/CLN)
 \* Clean with alcohol.

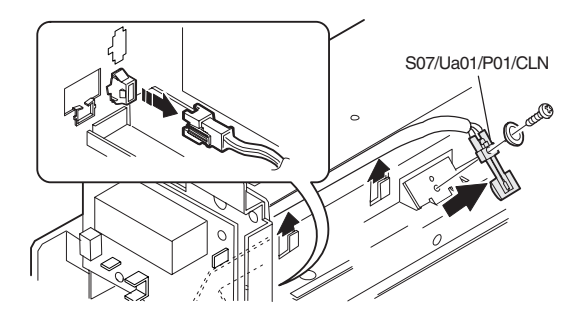

#### S07/Ua01/P02 Duplex paper exit detector

1) Open the paper exit transport guide.

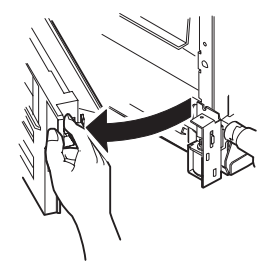

 Remove the connector, and remove the duplex paper exit detector (S07/Ua01/P02/CLN).

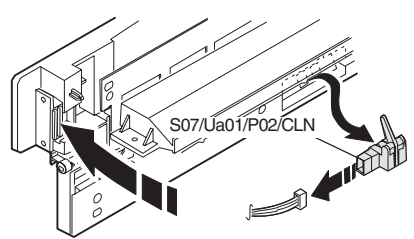

WWW.SERVICE-M<sup>\*</sup> Clean the detector.

#### S07/Ua01/P03 Thermistor (lower)

- 1) Remove the fusing upper cover.
- 2) Remove the screw, the washer, and the connector.
- 3) Remove the screw and the connector, and remove the fusing front paper guide unit.

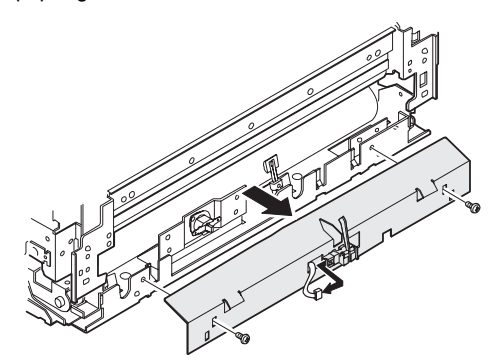

Fusing front paper guide installing position:

Install so that the line mark of the fusing front paper guide comes at the center of the mark on the fusing unit.

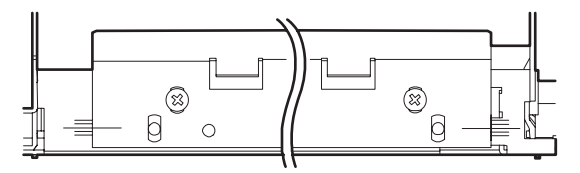

- 4) Remove the detection Thermistor (lower) (S07/Ua01/P03/CLN).
  - \* Clean with alcohol.

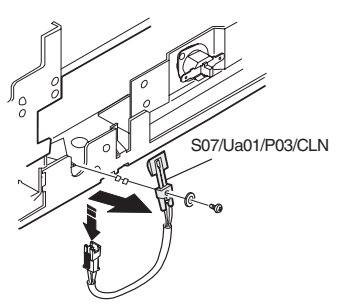

5) Remove the Thermistor pair (lower) (S07/Ua01/P03/CLN). \* Clean with alcohol.

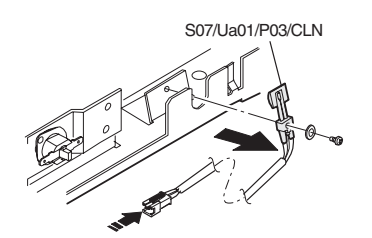

(Note) Fix the thermistor so that the thermistor harness is way from the drive section (gear).

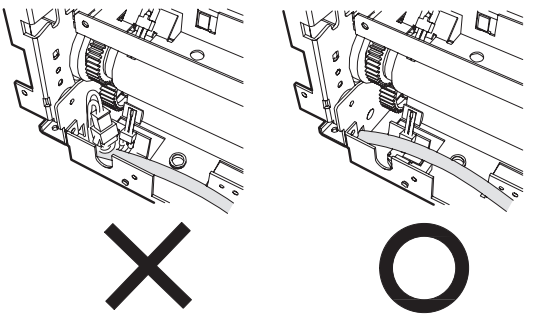

#### S07/Ua01/P04 Thermostat

- 1) Remove the fusing upper cover.
- 2) Remove the screw and the connector, and remove the thermostat (upper) (S07/Ua01/P04).

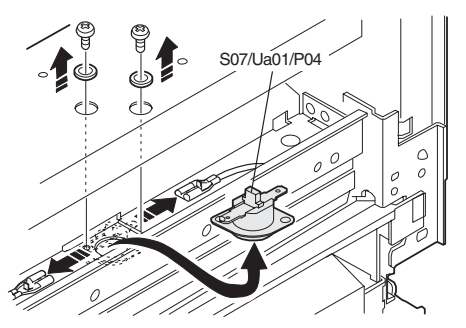

- 3) Remove the fusing front paper guide unit.
- 4) Remove the screw and the connector, and remove the thermostat (lower) (S07/Ua01/P04).

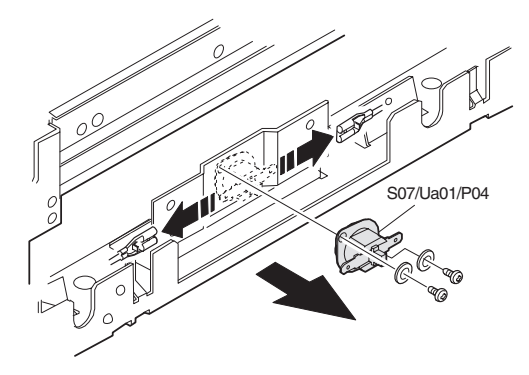

#### S07/Ua01/P05 Upper cleaning roller

- 1) Open the paper exit/transport mechanism.
- 2) Remove the screw, and remove the upper cleaning roller unit.

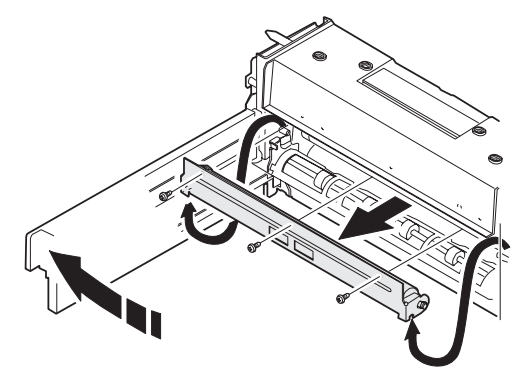

 Remove the parts, and remove the upper cleaning roller (S07/Ua01/P05/REP).

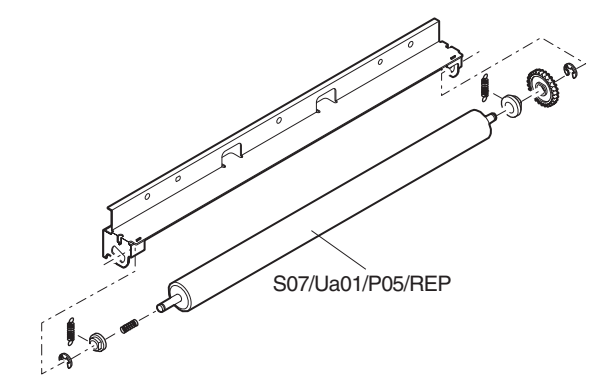

#### S07/Ua01/P06 Gear

\* Apply grease to the gear.

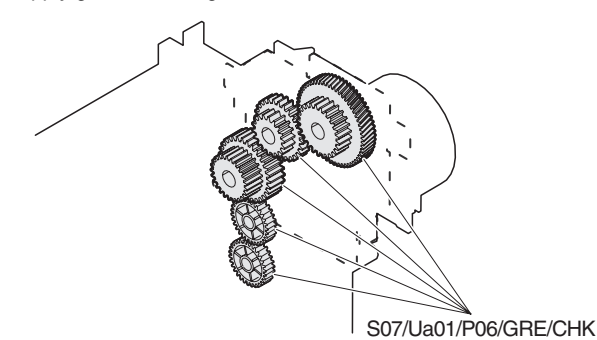

#### S07/Ua01/P07 Fusing drive motor

1) Remove the screw and the connector, and remove the fusing drive motor (S07/Ua01/P07).

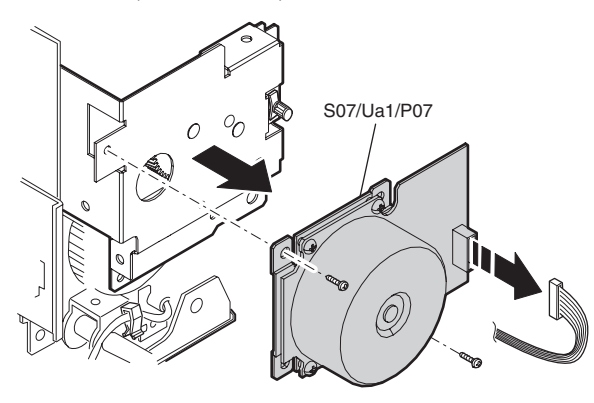

#### S07/Ua01/P08 Upper heat roller gear R

Remove the upper heat roller unit. [S07/Ua01/P13]
 \* Apply grease to the inside of the collar.

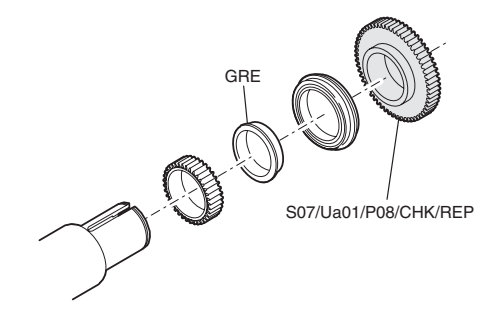

\* Replace the whole unit of the upper heat roller unit.

#### S07/Ua01/P09 Oil applying felt

- 1) Remove the fusing front cover.
- 2) Remove the screw, the pipe holder, and the oil applying felt unit.
- 3) Remove the screw, and remove the oil applying felt (S07/Ua01/P09/REP).

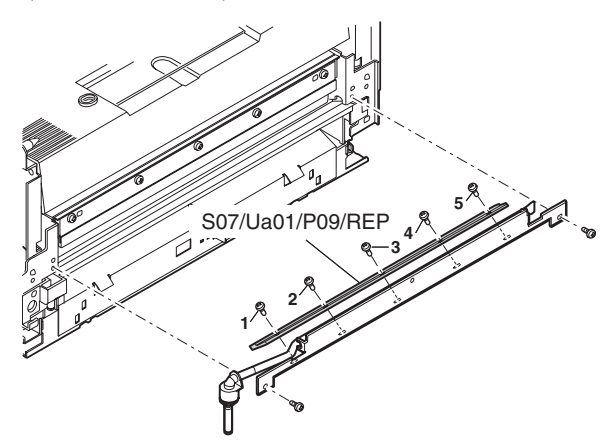

\* When assembling, tighten the screws in the sequence of numbering.

#### S07/Ua01/P10 Oil applying blade

1) Remove the screw, and remove the oil applying blade (S07/Ua01/P10/REP).

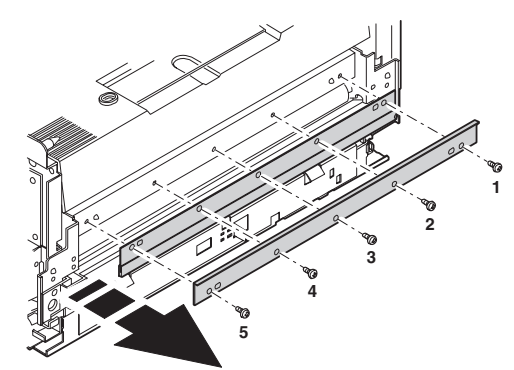

\* When assembling, tighten the screws in the sequence of numbering.

#### S07/Ua01/P11 Oil applying roller

1) Remove the screw, and remove the oil applying unit.

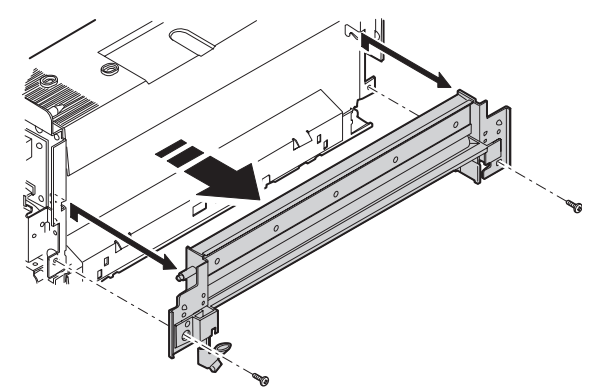

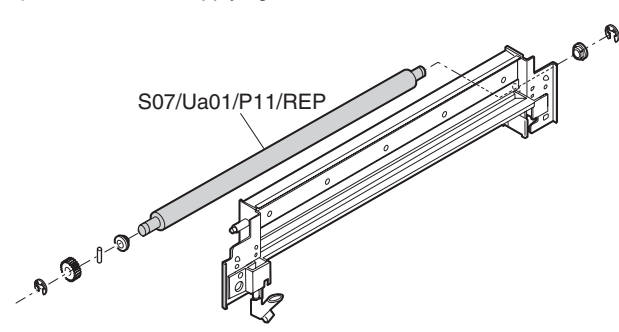

#### S07/Ua01/P12 Upper heat roller gear F

- 1) Remove the upper heat roller unit. [S07/Ua01/P13]
  - \* Apply grease to the inside of the collar.

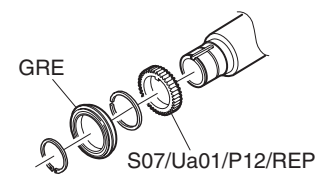

\* Replace the whole unit of the upper heat roller unit.

#### S07/Ua01/P13 Upper heat roller

- 1) Remove the heater lamps. [S07/Ua01/P14], [S07/Ua01/P18]
- Remove the step screw and the connector, and release the pressure. Remove the fixing screws of the upper/lower fusing units, then remove the upper/lower fusing units upward/ downward.

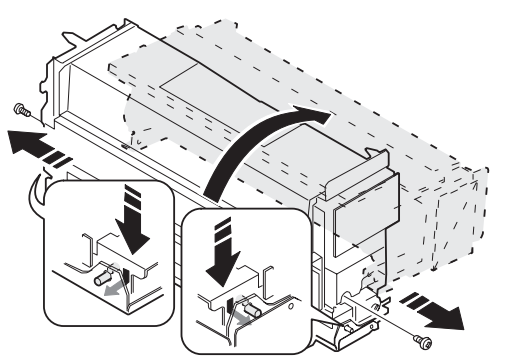

 Remove the parts, and remove the upper heat roller (S07/Ua01/ P13/REP).

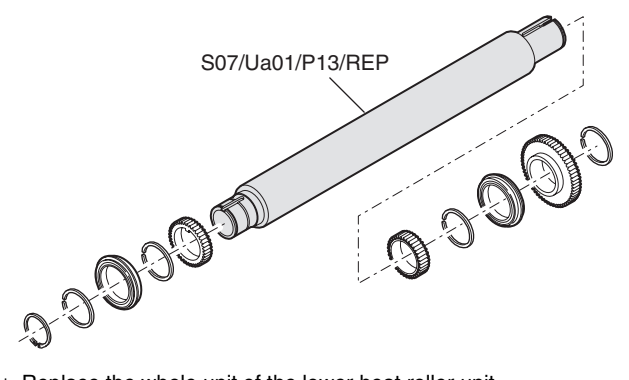

\* Replace the whole unit of the lower heat roller unit.

#### S07/Ua01/P14 Upper heater lamp

- 1) Remove the lamp holders and the connector.
- 2) Remove the upper heater lamp.

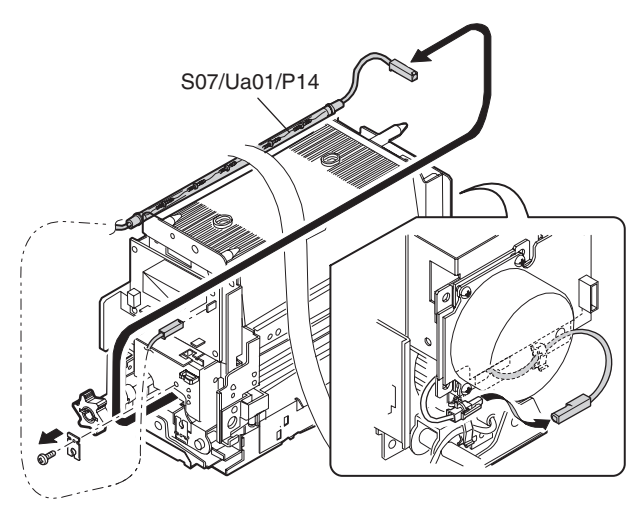

#### S07/Ua01/P15 Duplex gate solenoid

1) Open the paper exit/transport guide.

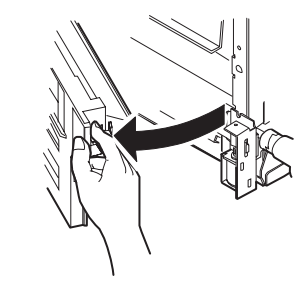

2) Remove the screw and the spring, and remove the duplex gate solenoid.

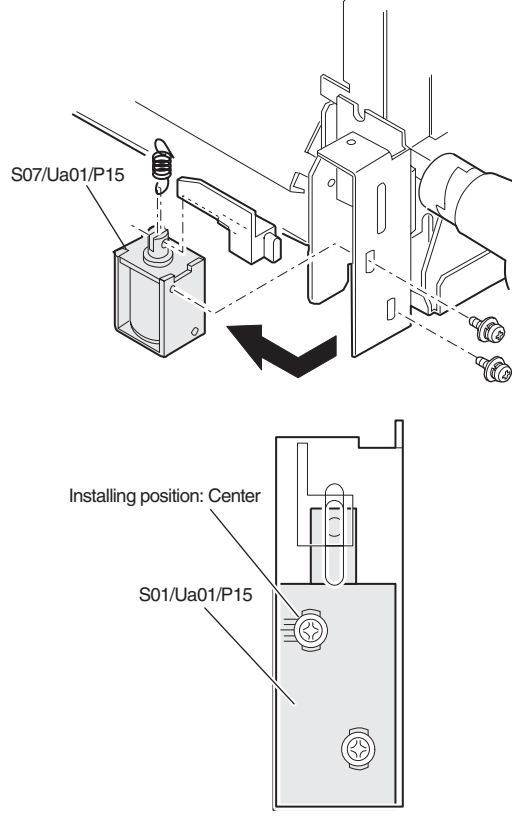

## S07/Ua01/P16 Heater lamp control PWB (AC sub PWB)

1) Remove the connector, and remove the heater lamp control PWB (AC sub PWB) (S07/Ua01/P16).

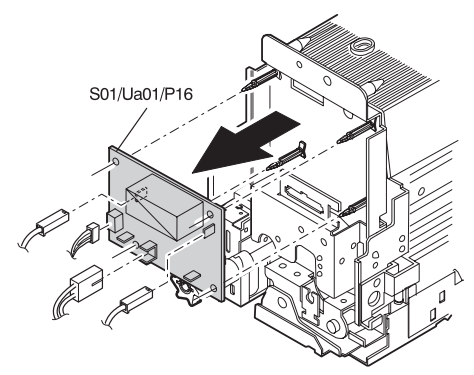

#### S07/Ua01/P17 Lower separation pawl

- 1) Open the upper and the lower fusing units.
- 2) Open the lower separation pawl unit (paper guide).

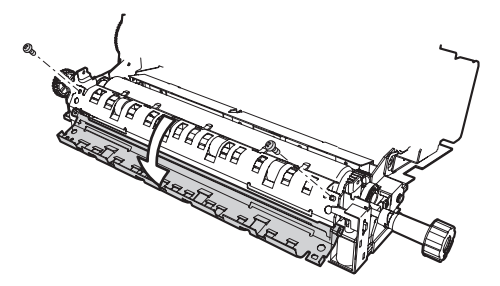

 Remove the spring, and remove the lower separation pawl (S07/Ua01/P17/CHK/REP).

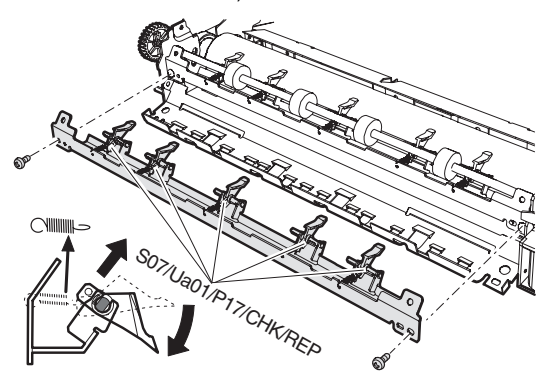

#### S07/Ua01/P18 Lower heater lamp

- 1) Remove the lamp holders and the connectors.
- 2) Pull out the lower heat lamp.

#### S07/Ua01/P19 Lower heat roller

- 1) Remove the heater lamps. [S07/Ua01/P14], [S07/Ua01/P18]
- 2) Open the upper and the lower fusing units.
- 3) Remove the lower separation pawl unit (paper guide), and remove the lower heat roller unit.

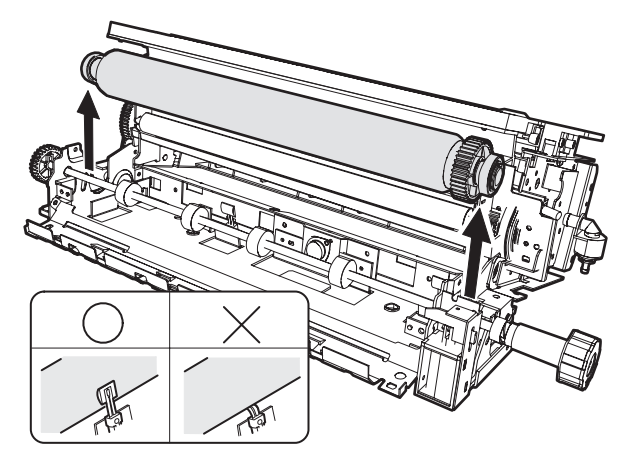

4) Remove the parts, and remove the lower heat roller.

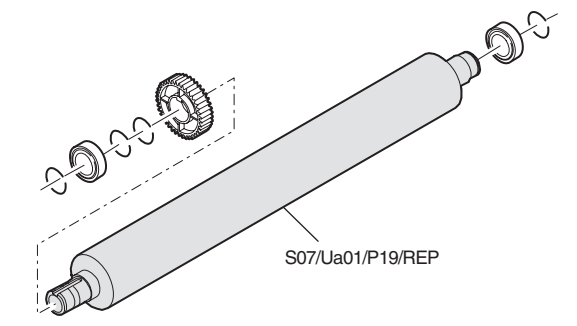

\* Replace the whole unit of the lower heat roller unit.

#### S07/Ua01/P20 Paper entry detector

- 1) Remove the connector, and remove the paper entry detector (S07/Ua01/P20).
  - \* Clean the detector.

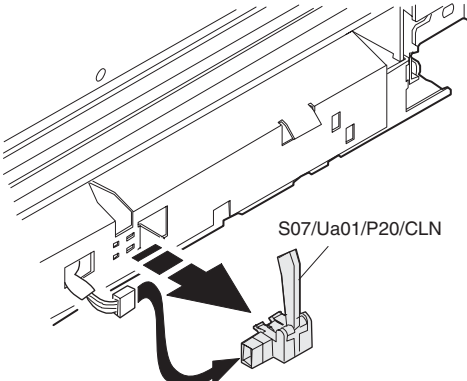

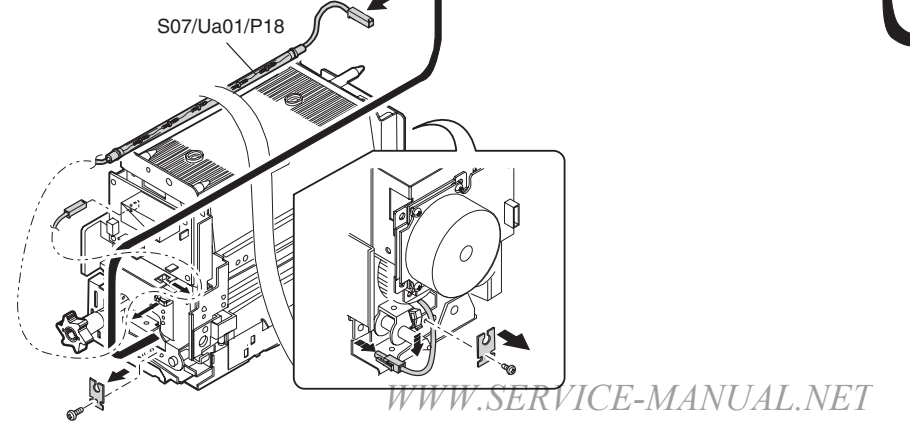

#### S07/Ua01/P21 Oil pump

Clean and remove oil attached on the external surfaces.

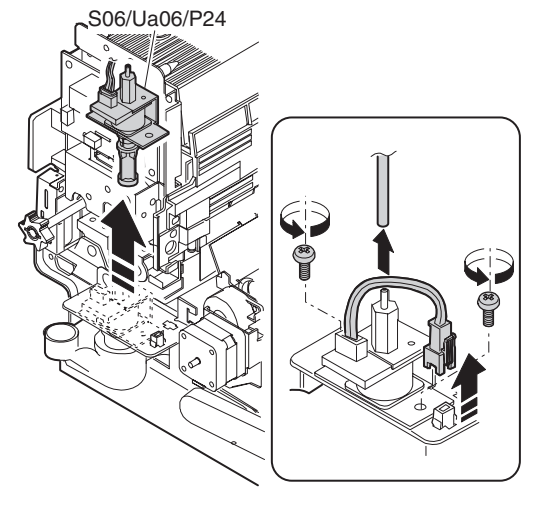

Clean the oil filter attached to the oil pump suction port with waste cloth.

If the oil filter is clogged, oil is not sufficiently supplied to the heat roller, causing a trouble.

 When installing (replacing) this pump, set the pump operation value of Sim 43-7 referring to the marking color shown in the illustration below.

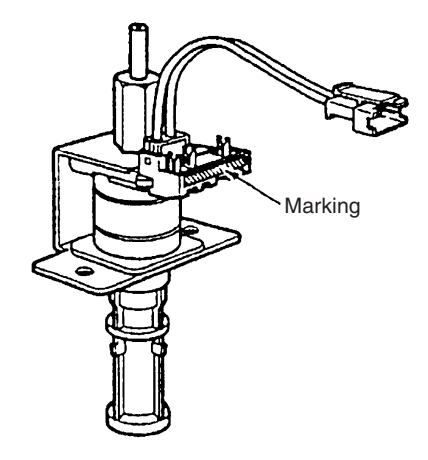

#### S07/Ua02 Paper exit unit

1) Remove the screw and the connector, and remove the paper exit unit (S07/Ua02).

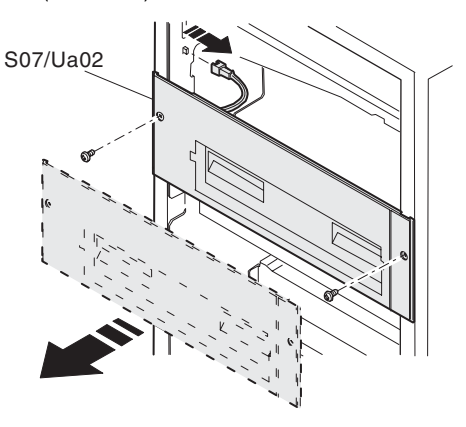

#### S07/Ua02/P01 Paper exit detector

- 1) Remove the paper exit unit. [S07/Ua02]
- 2) Remove the connector, and remove the paper exit detector (S07/Ua02/P01/CLN).
  - \* Clean it.

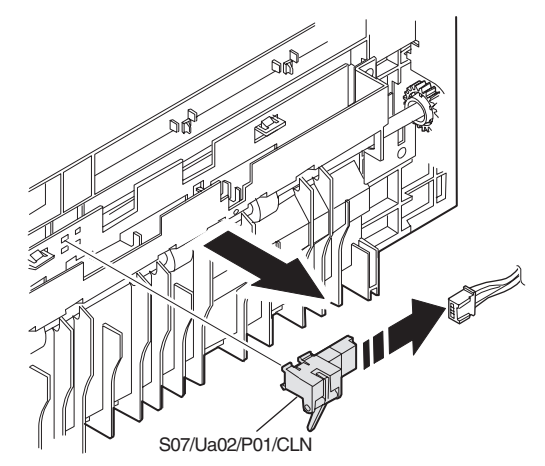

| S07/Ua02/P02 | Paper exit roller |
|--------------|-------------------|
| S07/Ua02/P03 | Gear              |
|              |                   |

## S07/Ua02/P04 Paper exit idle roller

- 1) Remove the paper exit unit. [S07/Ua02]
- 2) Remove the screw, and remove the paper exit roller unit.

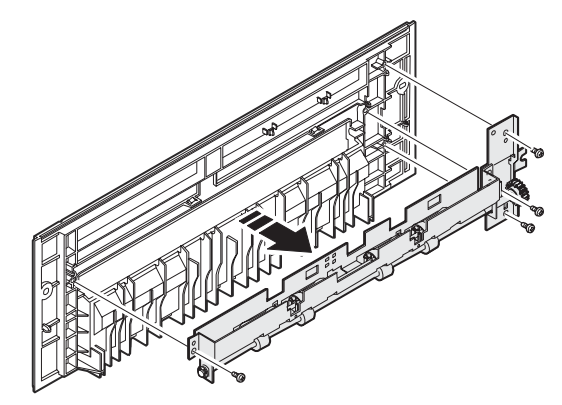

- Remove the parts, and remove the paper exit roller (S07/Ua02/P02/CLN).
  - \* Clean with alcohol.

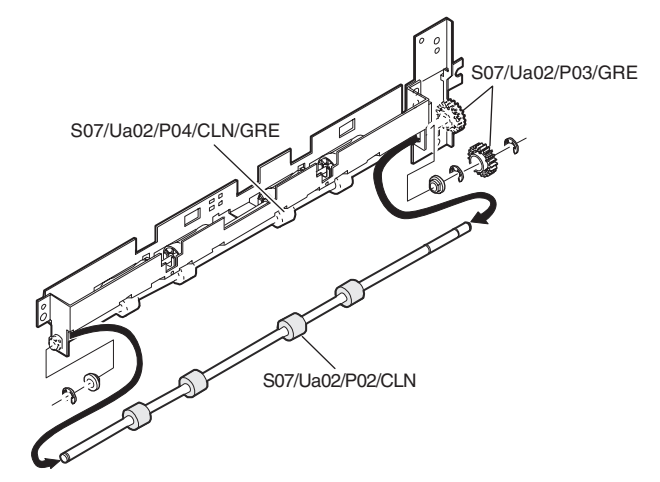

\* Apply grease to the gear (S07/Ua02/P03/GRE) and the inside of the paper exit idle roller (S07/Ua02/P04/CLN/GRE).

## S08 Drive section

#### S08/Ua01 OPC drum drive unit

- 1) Remove the rear cabinet upper. [S01/P02]
- 2) Remove the rear cabinet lower. [S01/P03]
- 3) Remove the screw, and remove the flywheel.

#### \* Assembly procedure

(#1) For the 1st and 3rd from the left end, attach so that the mark of M/K comes to the front surface. For the 2nd from the left end, attach so that the mark of Y/C comes to the front surface.

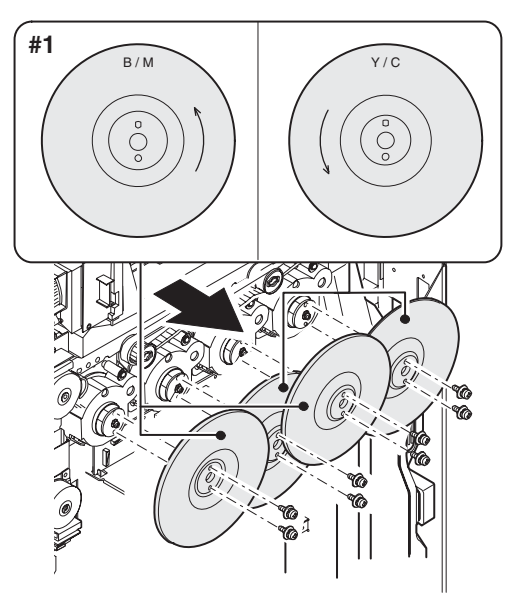

- Remove the screw, and remove the drive unit connection stay (1).
- 5) Remove the E-ring (2), and remove the flange (3) and the development connection belt (3).

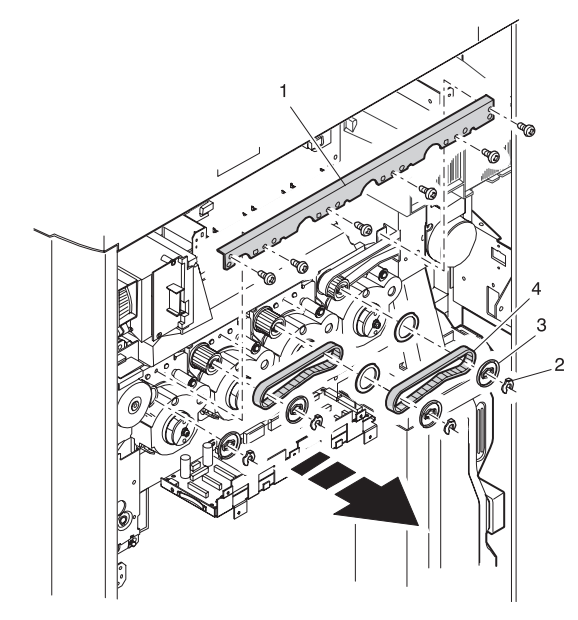

- 6) Remove the waste toner transport unit fixing screw, and remove the development drive BK unit coupling (#1).
- \* Note for assembly

Place the unit under the square hole so as not to pinch the main harness.

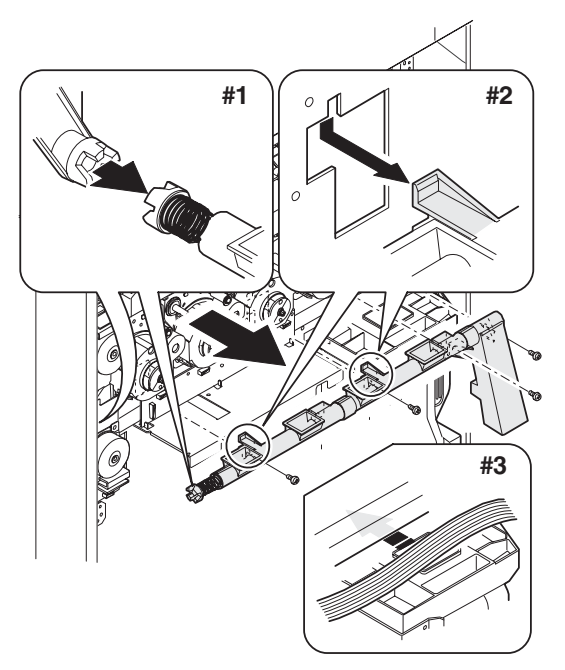

- 7) Remove the screw and the connector.
- 8) Remove the OPC drum drive unit (S08/Ua01).

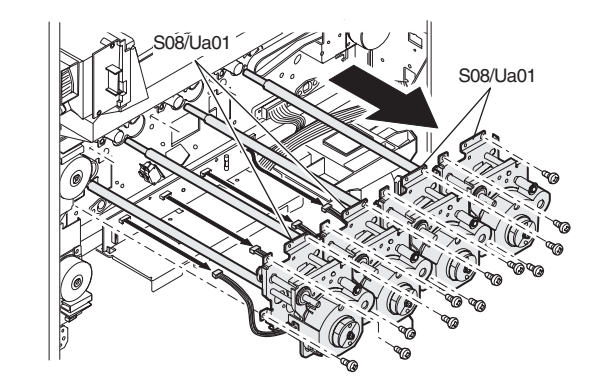

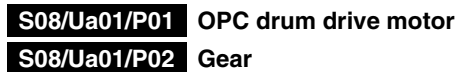

1) Remove the motor from the OPC drum drive unit.

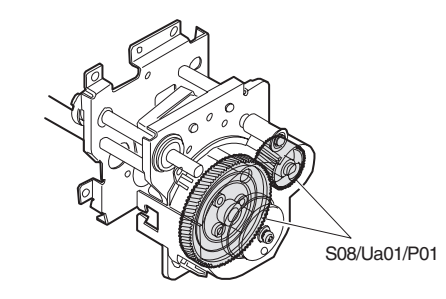

\* Apply grease to the gear.(Note) Do not disassemble this unit.
# S08/Ua02 Development drive unit (Color)

- 1) Remove the rear cabinet upper. [S01/P02]
- 2) Remove the rear cabinet lower. [S01/P03]
- 3) Remove the connector.
- 4) Remove the screw, and remove the development drive motor (S08/Ua02/P01).

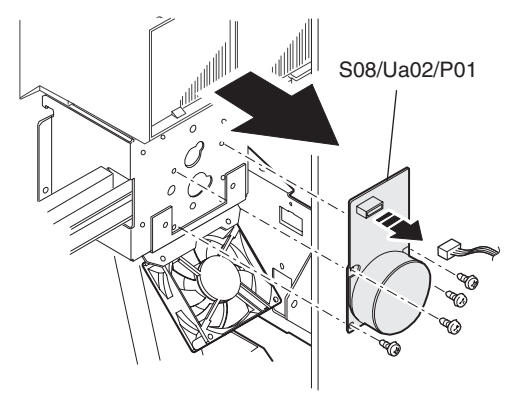

### S08/Ua02/P01 Gear

\* Apply grease to the gear.

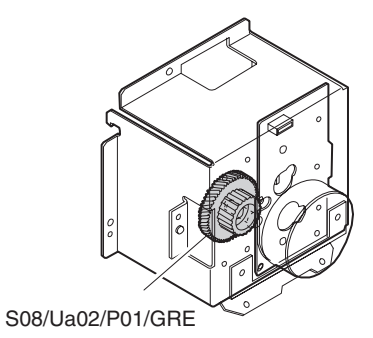

# S08/Ua03 Paper feed drive unit

- 1) Remove the rear cabinet upper. [S01/P02]
- 2) Remove the rear cabinet lower. [S01/P03]
- 3) Remove the screw, and remove the PCU main PWB unit.

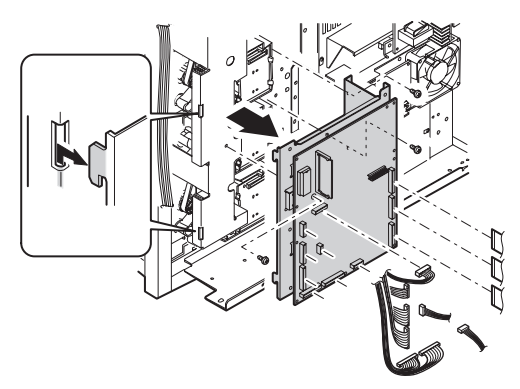

 Remove the screw, and remove the paper feed drive unit (S08/Ua03).

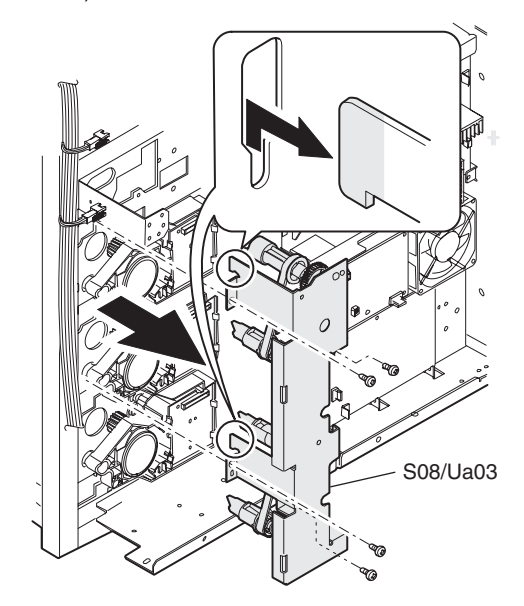

| S08/Ua03/P01 | Gear |
|--------------|------|
| S08/Ua03/P02 | Belt |

- \* Apply grease to the gear.
- Check the belt.

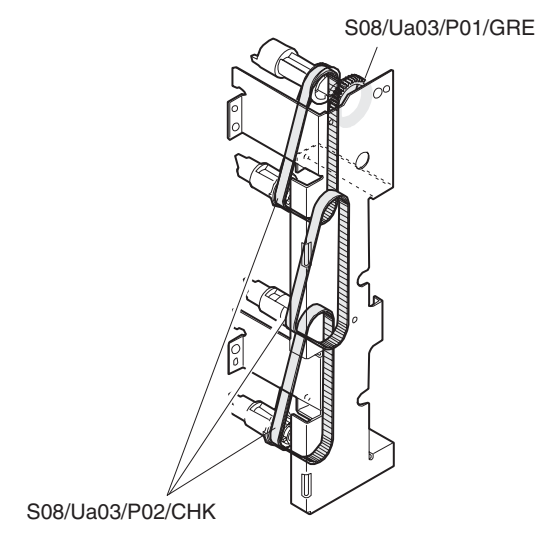

# S08/Ua04 Paper feed drive unit

### S08/Ua04/P05 Paper feed motor

- 1) Remove the rear cabinet upper. [S01/P02]
- 2) Remove the rear cabinet lower. [S01/P03]
- 3) Remove the screw and the flat cable, and remove the paper feed motor (S08/Ua04/P05).
- 4) Remove the screw and the connector, and remove the paper feed drive unit (S08/Ua04).

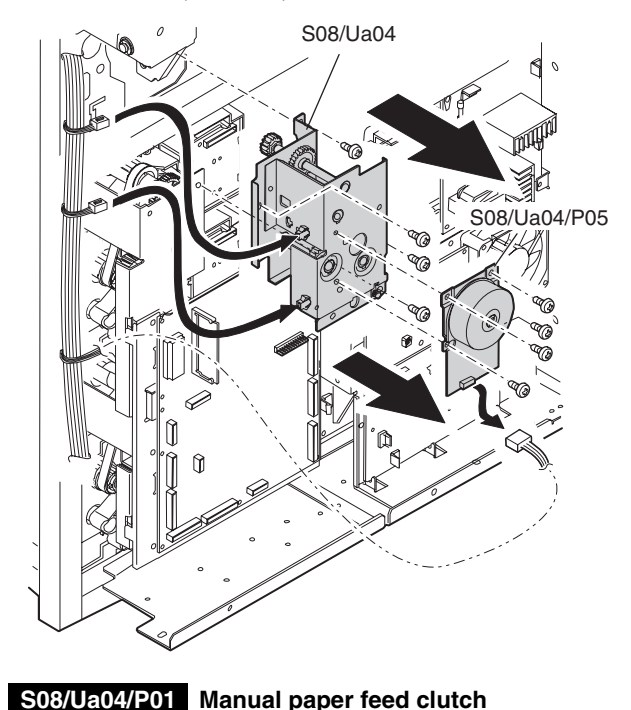

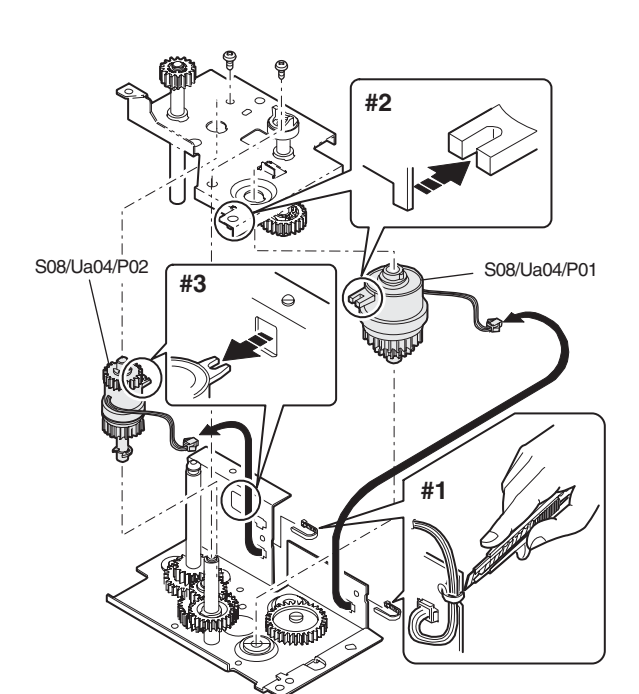

\* Apply grease to the gear and the shaft.

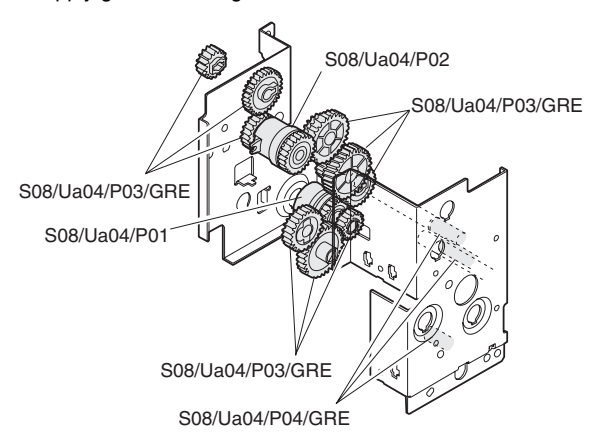

- Disengage the pawl of the manual paper feed clutch (S08/ Ua04/P01) and remove it.
- 5) Pull out the paper feed clutch (S08/Ua04/P02).

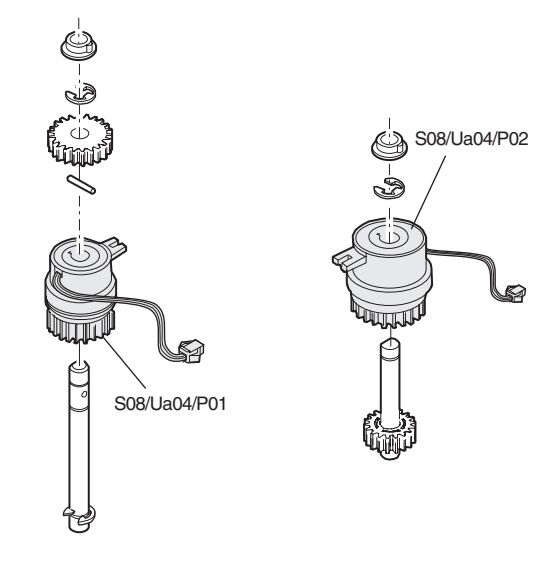

pawl section (#2). Insert the paper feed clutch (S08/Ua04/P02) into the square

3) Remove the connectors, and remove the manual paper feed

clutch (S08/Ua04/P01) and the paper feed clutch (S08/Ua04/

Insert the manual paper feed clutch (S08/Ua04/P01) into the

S08/Ua04/P02 Paper feed clutch

Gear

1) Remove the screw, and separate the frame.

S08/Ua04/P03

P02).

hole (#3).

\*

S08/Ua04/P04 Shaft

2) Cut the binding band (#1).

Note for assembly

WWW.SERVICE-MANUAL.NET

AR-C330 MAINTENANCE AND DISASSEMBLY/ASSEMBLY 11 - 61

# S08/Ua05 Development drive unit (Black)

- 1) Remove the rear cabinet upper. [S01/P02]
- 2) Remove the rear cabinet lower. [S01/P03]
- 3) Remove the flat cable.
- Remove the screw and the belt, and remove the development drive unit (Black) (S08/Ua05).
  - $\ast$  Disengage from the notch section of the chassis (A).
  - \* Remove the coupling of the development drive from the coupling of the waste toner transport unit (B).

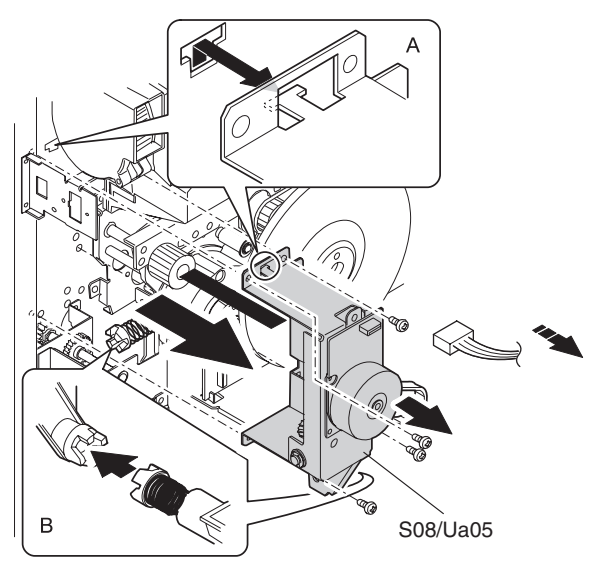

| S08/Ua05/P01 | Motor |
|--------------|-------|
| S08/Ua05/P02 | Gear  |
| S08/Ua05/P03 | Belt  |

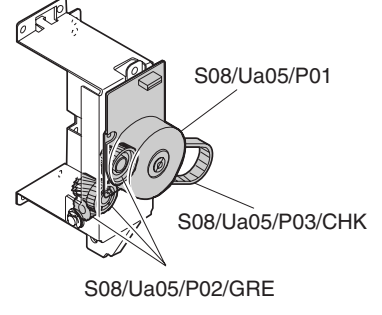

- \* Apply grease to the gear.
- \* Check the belt.

# S09 Filter

S11/P01Ozone filterS11/P02Toner duct filter

- 1) Remove the rear cabinet upper. [S01/P02]
- 2) Remove the rear cabinet lower. [S01/P03]
- 3) Remove the filter box cover.

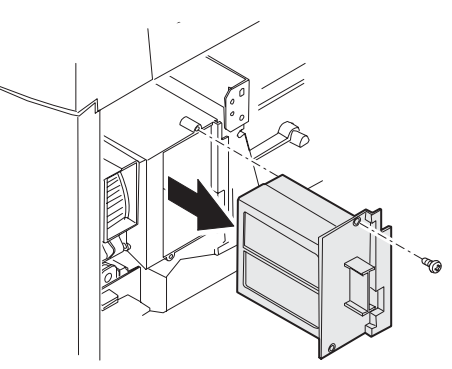

- Remove the ozone filter (S09/P01), and the toner duct filter (S09/P02).
  - \* Clean the filter.

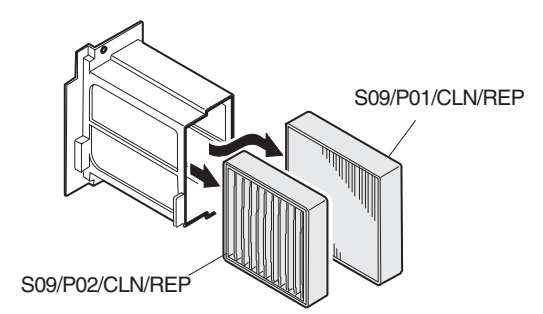

# S09/P03 Process ozone filter

- 1) Remove the rear cabinet upper. [S01/P02]
- 2) Remove the rear cabinet lower. [S01/P03]
- 3) Remove the process ozone filter (S09/P01) from the process cooling fan unit.
  - \* Clean the filter.

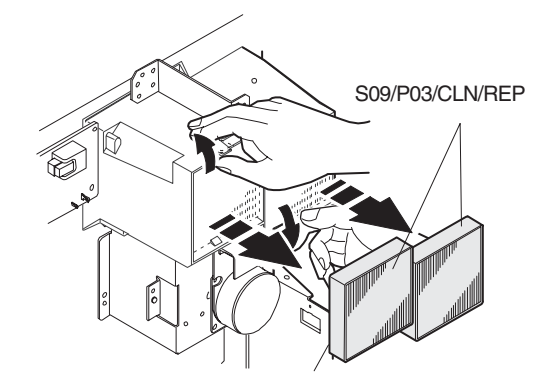

# S10 PWB

- S10/P01ICU main PWBS10/P02ICU image PWBS10/P03ICU scan PWB
- 1) Remove the operation unit.

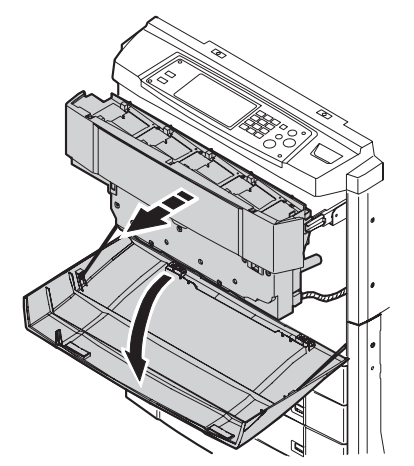

Left side Right side

2) Remove the left and right upper cabinet.

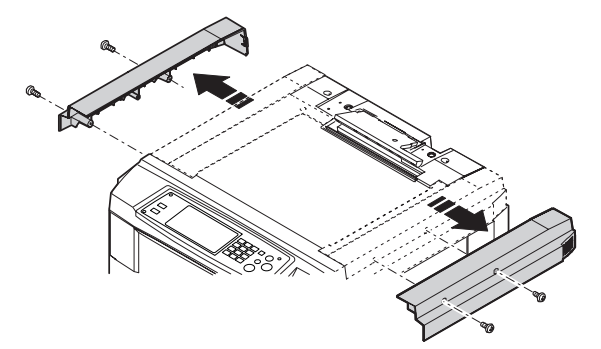

3) Remove the ICU PWB shield plate.

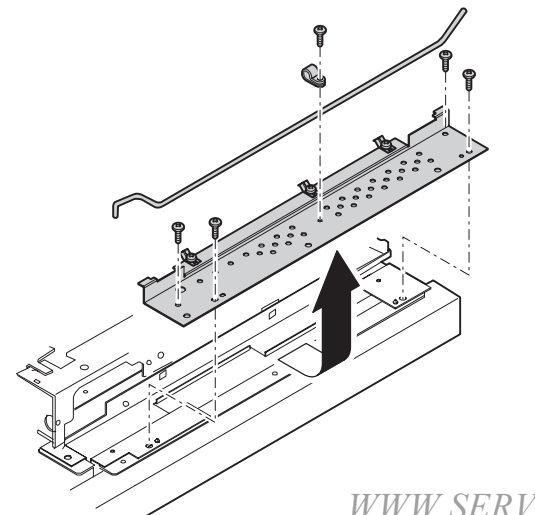

4) Remove the CCD flat cable connector.

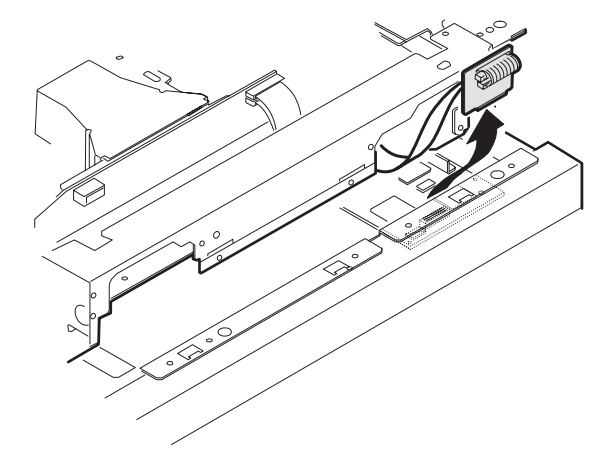

5) Open the scanner (reading) unit and fix it with the hold shaft.

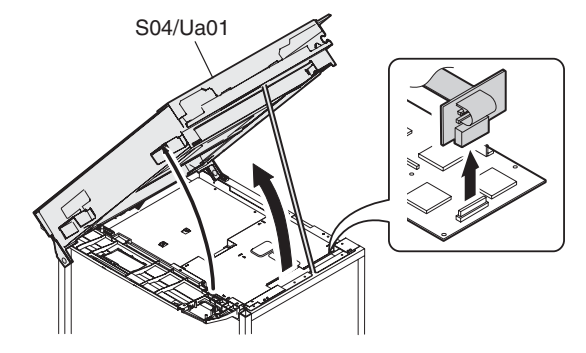

6) Remove the screw, and remove the ICU cover.

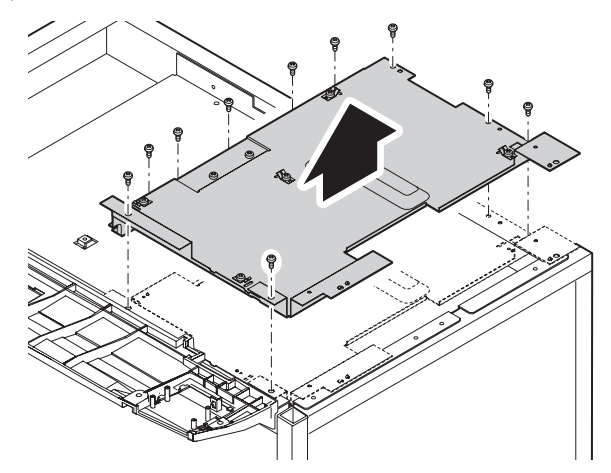

7) Remove the ICU main PWB, the ICU image PWB, the ICU scan PWB, and the CRT PWB.

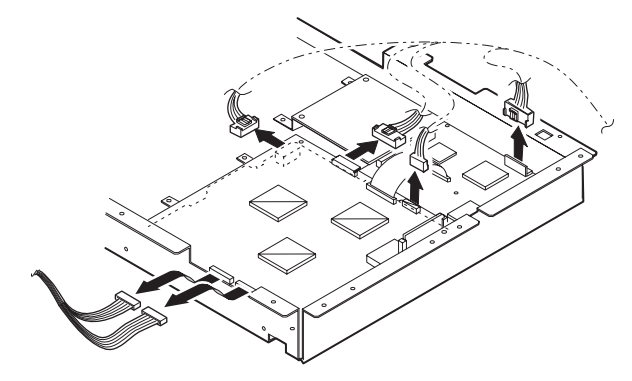

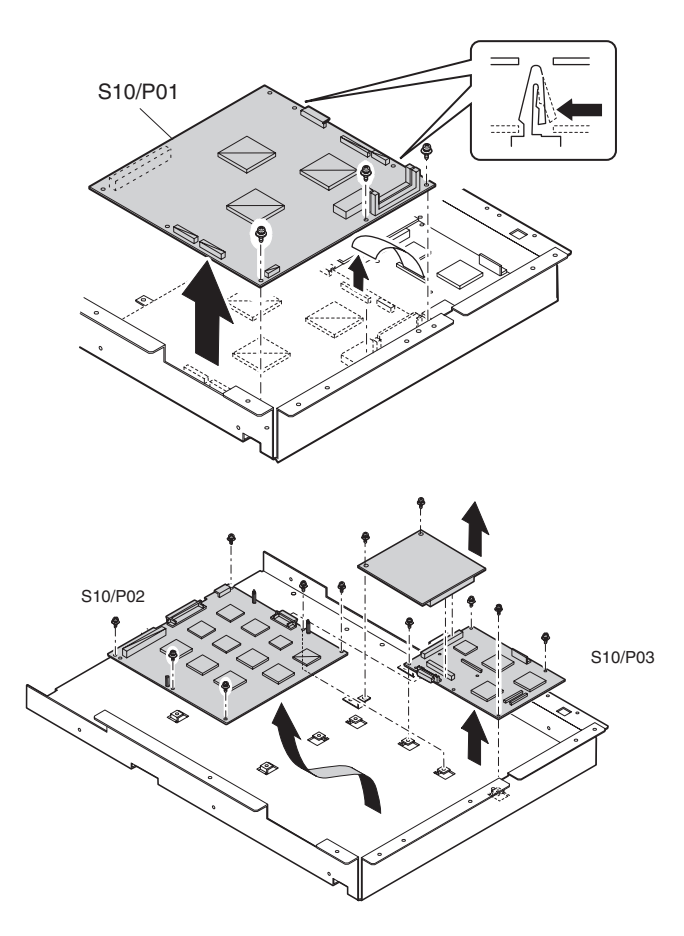

# S10/P04 PCU main PWB

- 1) Remove the rear cabinet upper. [S01/P02]
- 2) Remove the rear cabinet lower. [S01/P03]
- 3) Remove the screw and the connector, and remove the PCU main PWB.

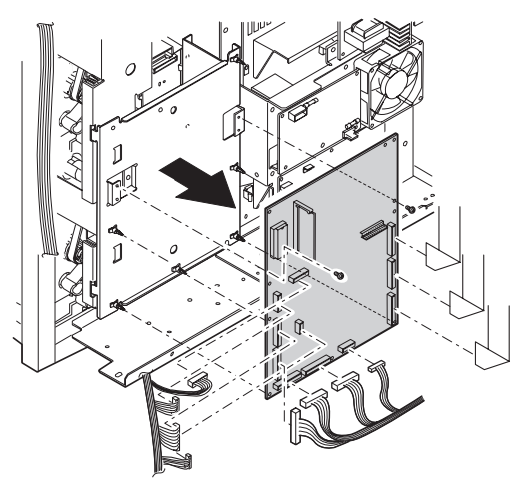

# S10/P06 PCU sub PWB

- 1) Remove the transfer cover and the fusing cover. [S06/Ua06]
- 2) Remove the PCU sub PWB.

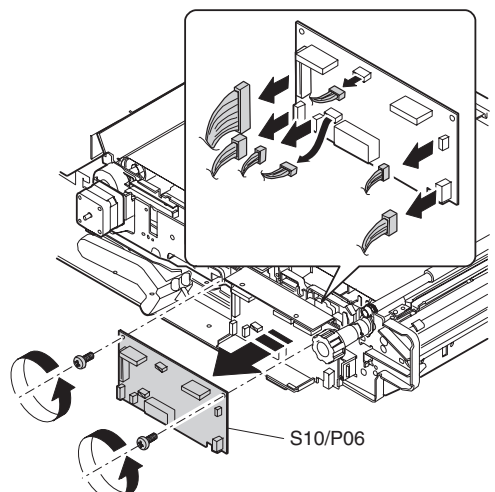

# S10/P07 Scanner lamp control PWB

- 1) Remove the rear cabinet upper. [S01/P02]
- 2) Remove the rear cabinet lower. [S01/P03]
- 3) Remove the screw and the connector, and remove the scanner lamp control PWB.

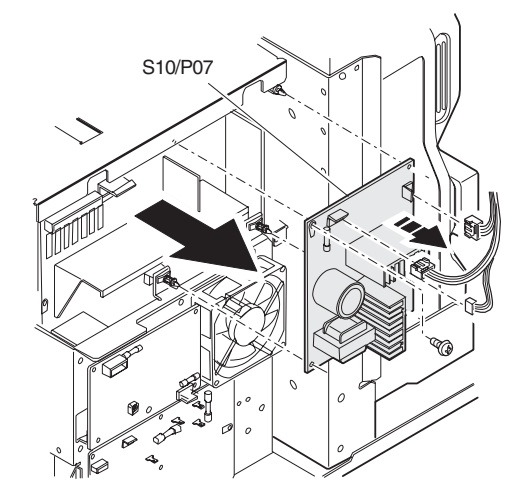

# S10/P08 AC main power PWB

- 1) Remove the rear cabinet upper. [S01/P02]
- 2) Remove the rear cabinet lower. [S01/P03]
- 3) Remove the screw and the connector, and remove the AC main power PWB.

Remove it from the notch section (#1) of the frame.

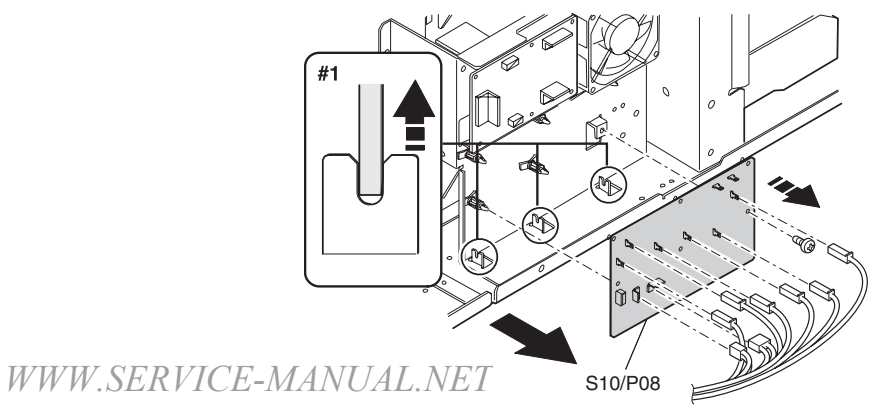

AR-C330 MAINTENANCE AND DISASSEMBLY/ASSEMBLY 11 - 64

# S10/P09 DC power PWB

- 1) Remove the rear cabinet upper. [S01/P02]
- 2) Remove the rear cabinet lower. [S01/P03]
- 3) Remove the screw and the connector, and remove the AC power unit.

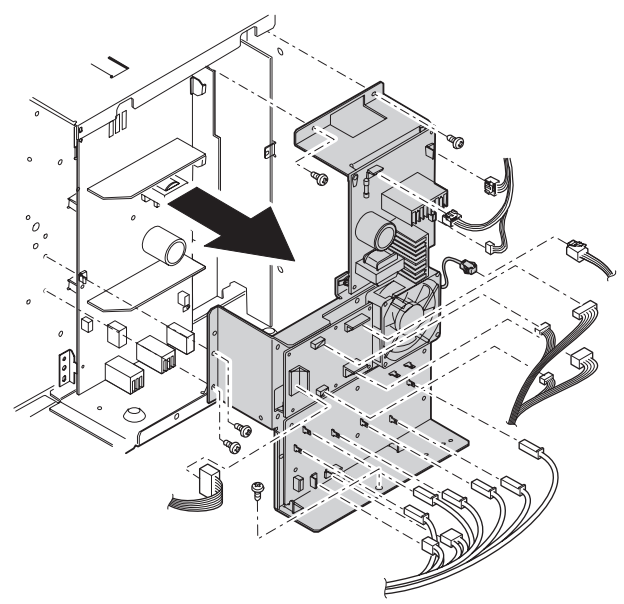

 Remove the screw and the connector, and remove the DC power PWB.

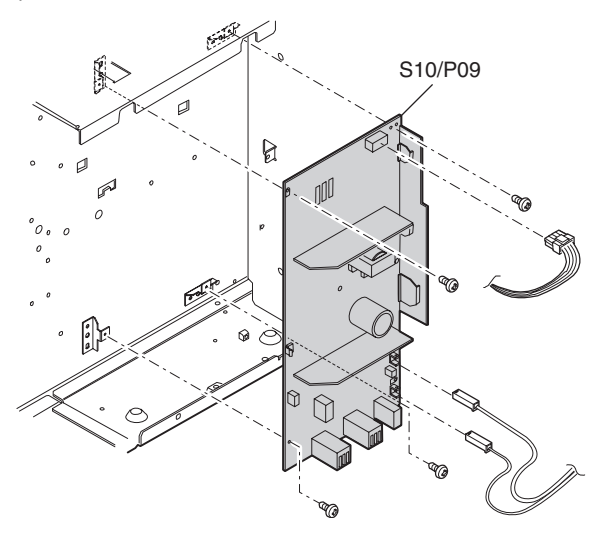

# S10/P10 Power control PWB

- 1) Remove the rear cabinet upper. [S01/P02]
- 2) Remove the rear cabinet lower. [S01/P03]
- 3) Remove the screw and the connector, and remove the power control PWB.

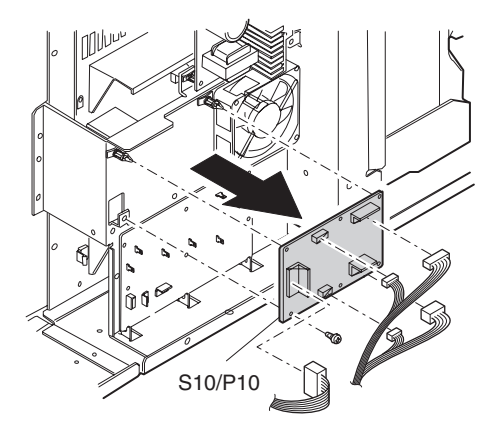

# S10/P11 OPC drum drive/Signal interface PWB

- 1) Remove the rear cabinet upper. [S01/P02]
- 2) Remove the rear cabinet lower. [S01/P03]
- 3) Remove the connector, and remove the connector PWB.

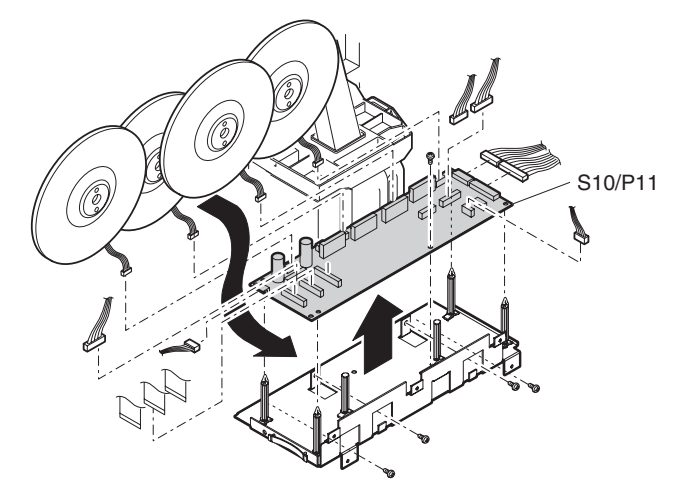

# S10/P12 High voltage power interface PWB

- 1) Remove the rear cabinet upper. [S01/P02]
- 2) Remove the rear cabinet lower. [S01/P03]
- Remove the screw and the connector, and remove the high voltage power interface PWB.

Slide the MC brunch PWB (#1) to the left to remove it from the high voltage PWB mounting plate.

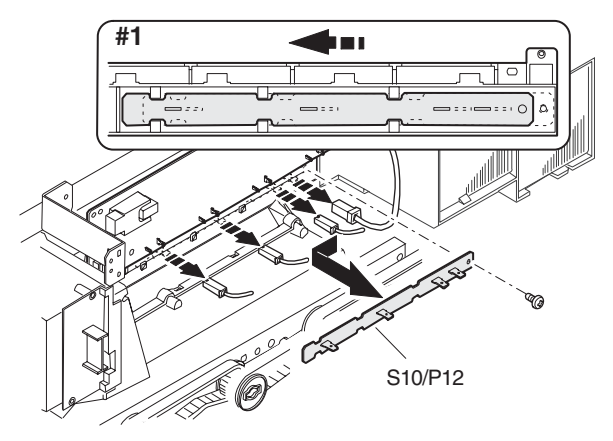

# S10/P13 High voltage power PWB (Main charger/Developing bias)

- 1) Remove the rear cabinet upper. [S01/P02]
- 2) Remove the rear cabinet lower. [S01/P03]
- Remove the screw and the connector, and remove the high voltage power PWB (main charger. Developing bias).

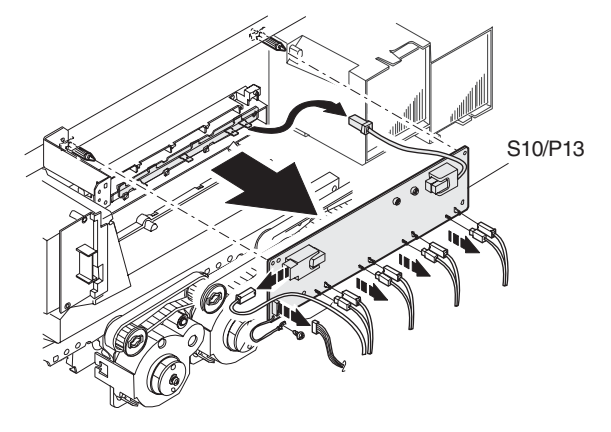

# S10/P14 High voltage power PWB (Transfer charger)

- 1) Remove the transfer inner unit. [S06/Ua06]
- 2) Remove the high voltage power PWB (transfer charger).

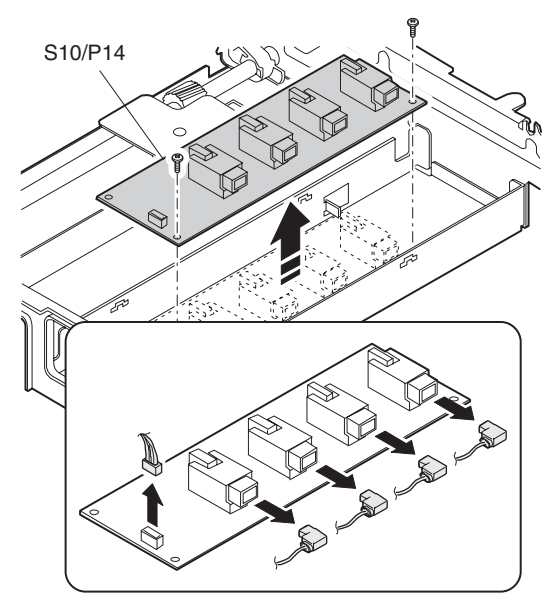

# S11 Fan motor

| S11/P01 | Scanner (reading) cooling fan motor |
|---------|-------------------------------------|
| S11/P02 | Scanner (writing) cooling fan motor |
| S11/P03 | Fusing exhaust fan motor            |

- 1) Remove the rear cabinet upper. [S01/P02]
- 2) Remove the rear cabinet lower. [S01/P03]
- Remove the screw and the connector, and remove the scanner (writing) cooling fan motor (S11/P02) and the fusing exhaust fan motor (S11/P03).

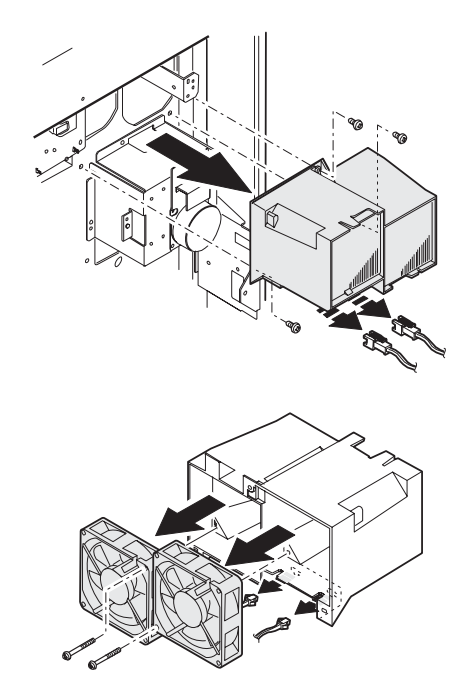

# S11/P04 Process exhaust fan motor

- 1) Remove the rear cabinet upper. [S01/P02]
- 2) Remove the rear cabinet lower. [S01/P03]
- 3) Remove the screw and the connector, and remove the process exhaust fan motor (S11/P04).

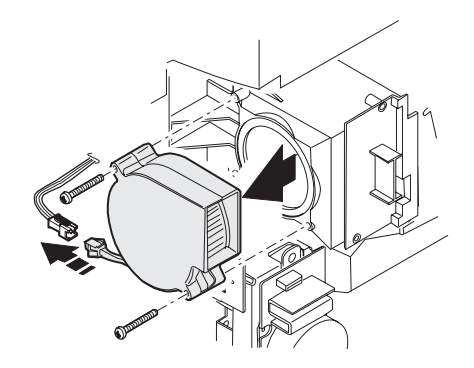

Power cooling fan motor

- 1) Remove the rear cabinet upper.
- 2) Remove the rear cabinet lower.
- 3) Remove the screw and the connector, and remove the power cooling fan motor.

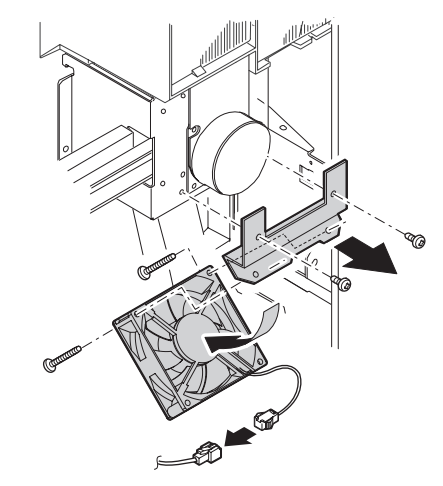

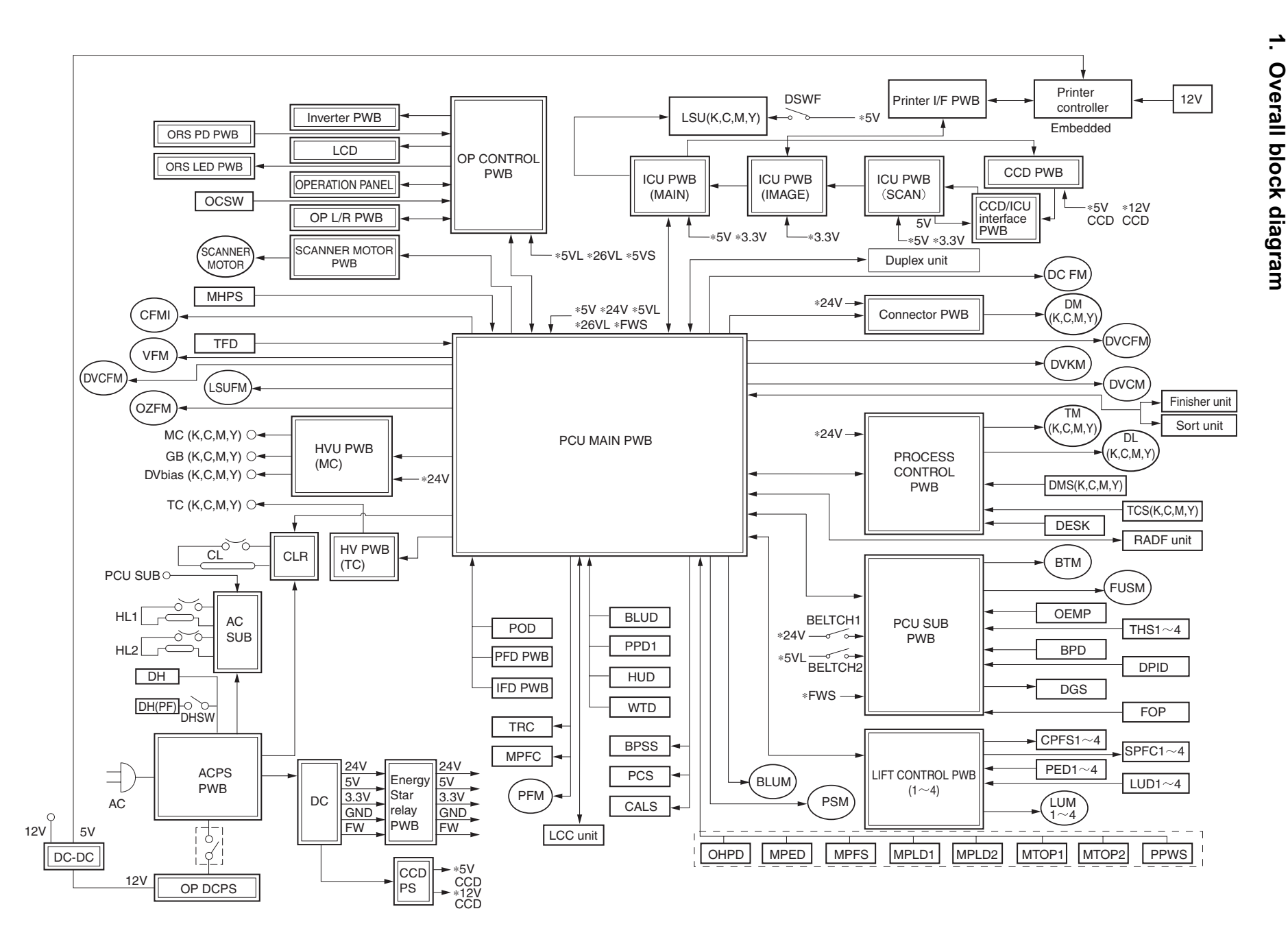

# [12] BLOCK DIAGRAM

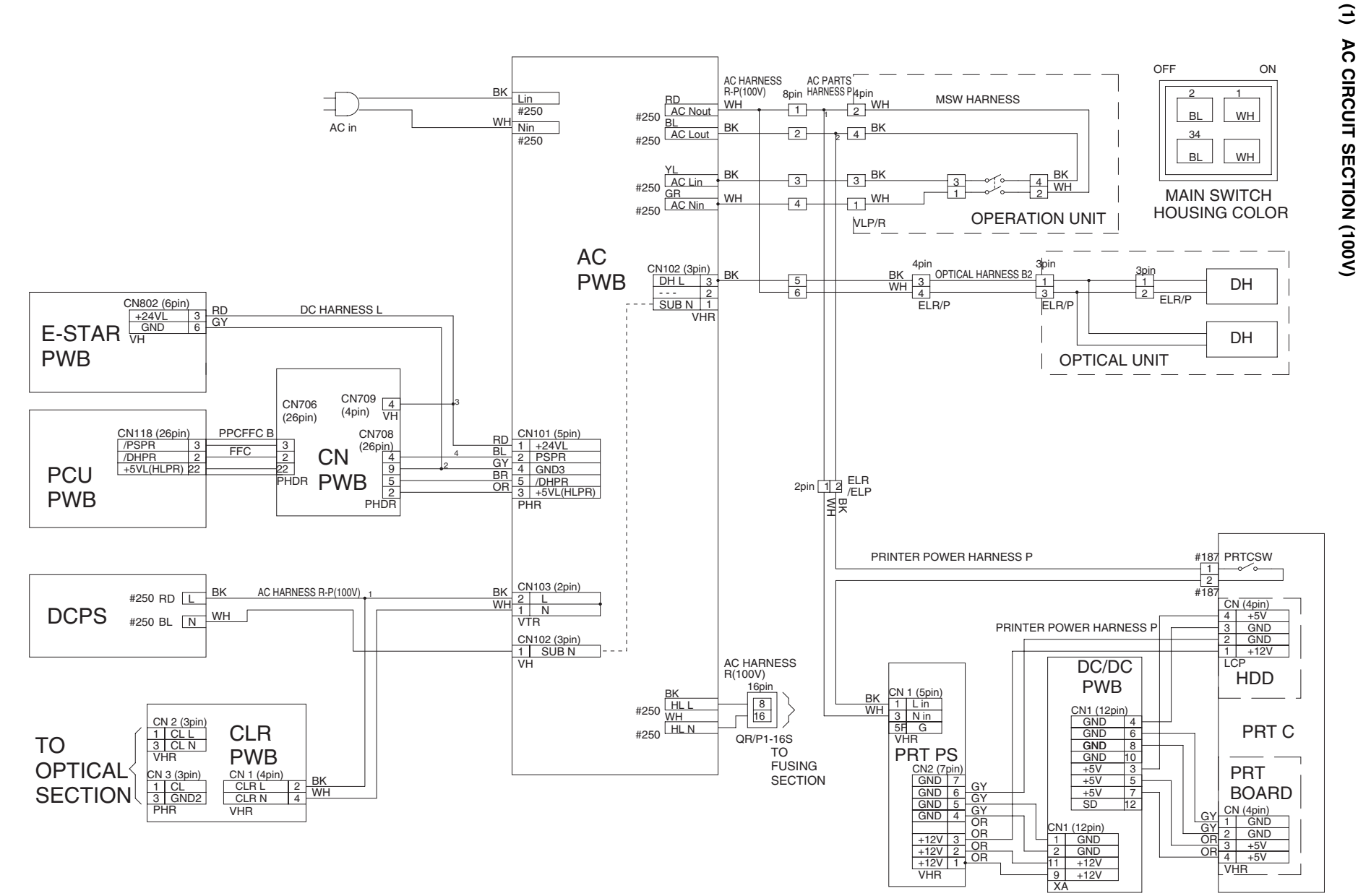

AR-C330 ACTUAL WIRING CHART 13 -

-

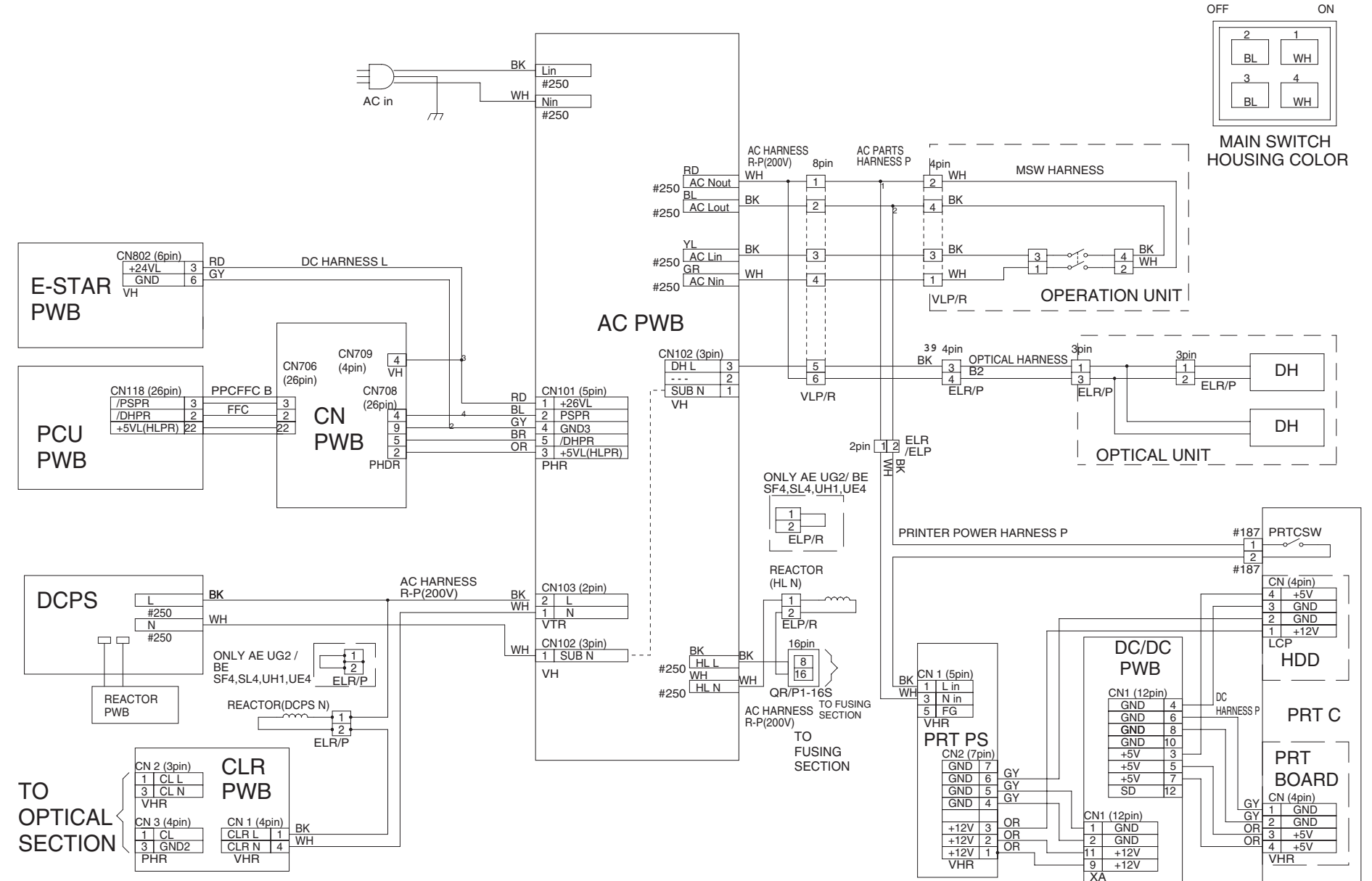

N

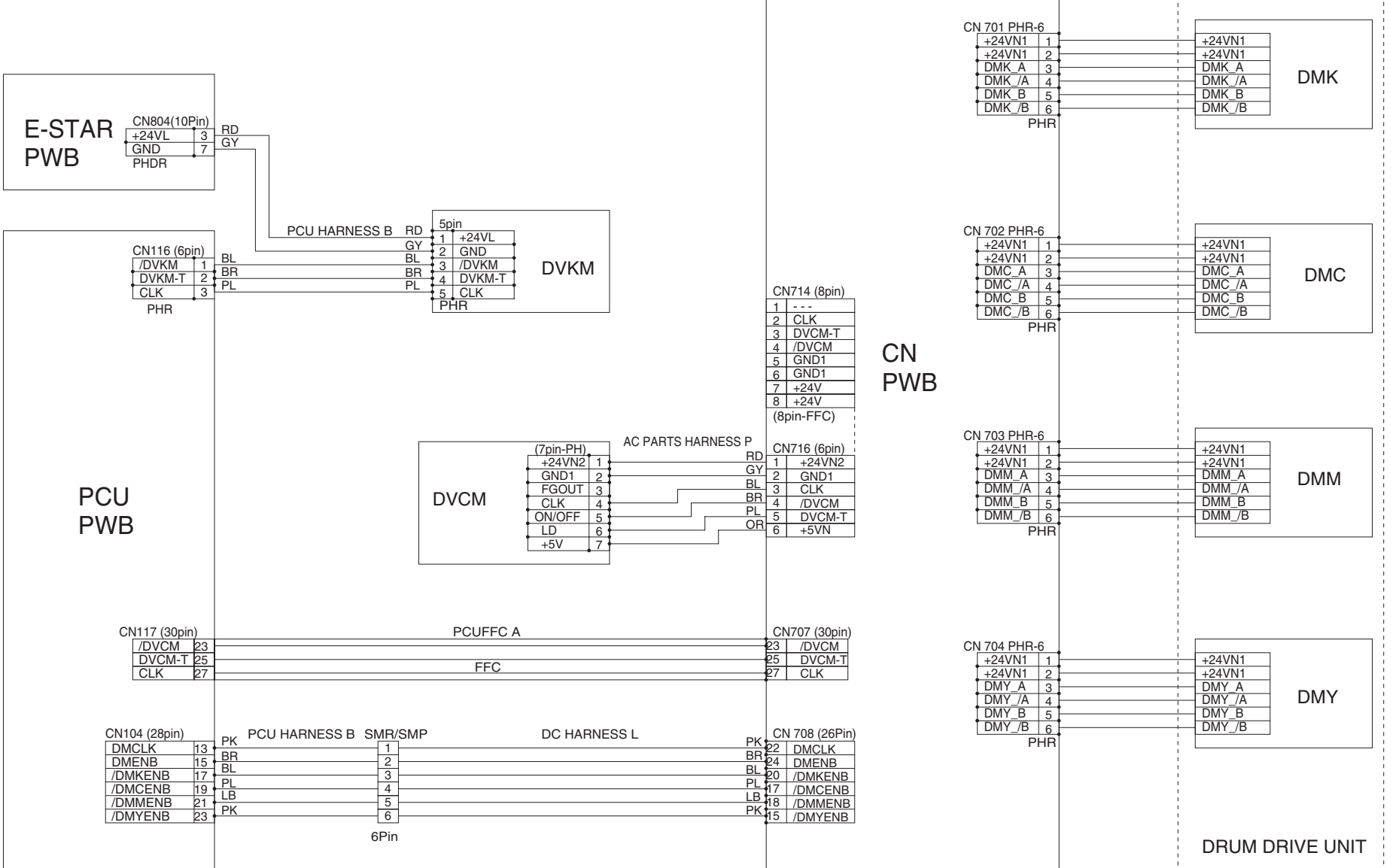

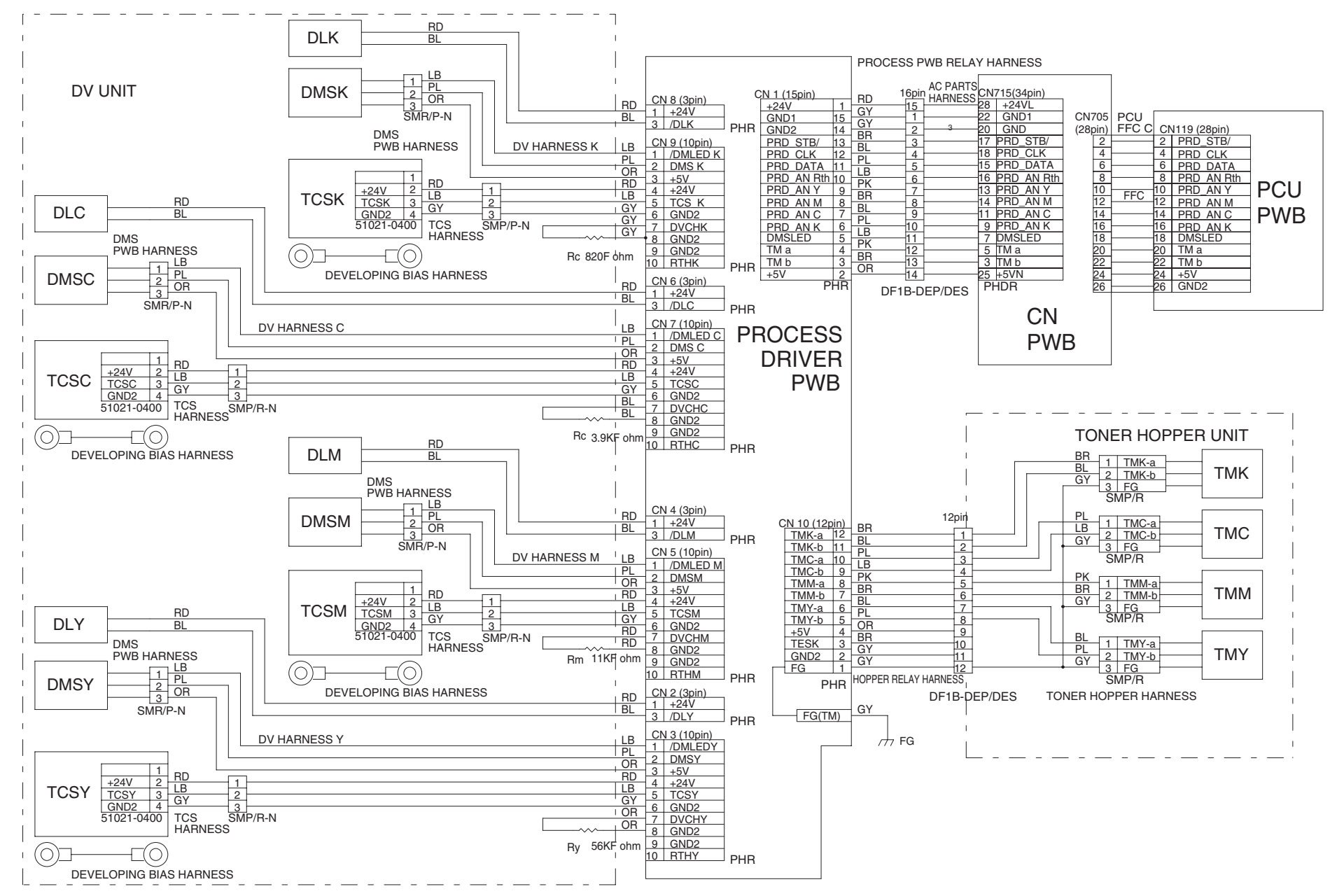

4

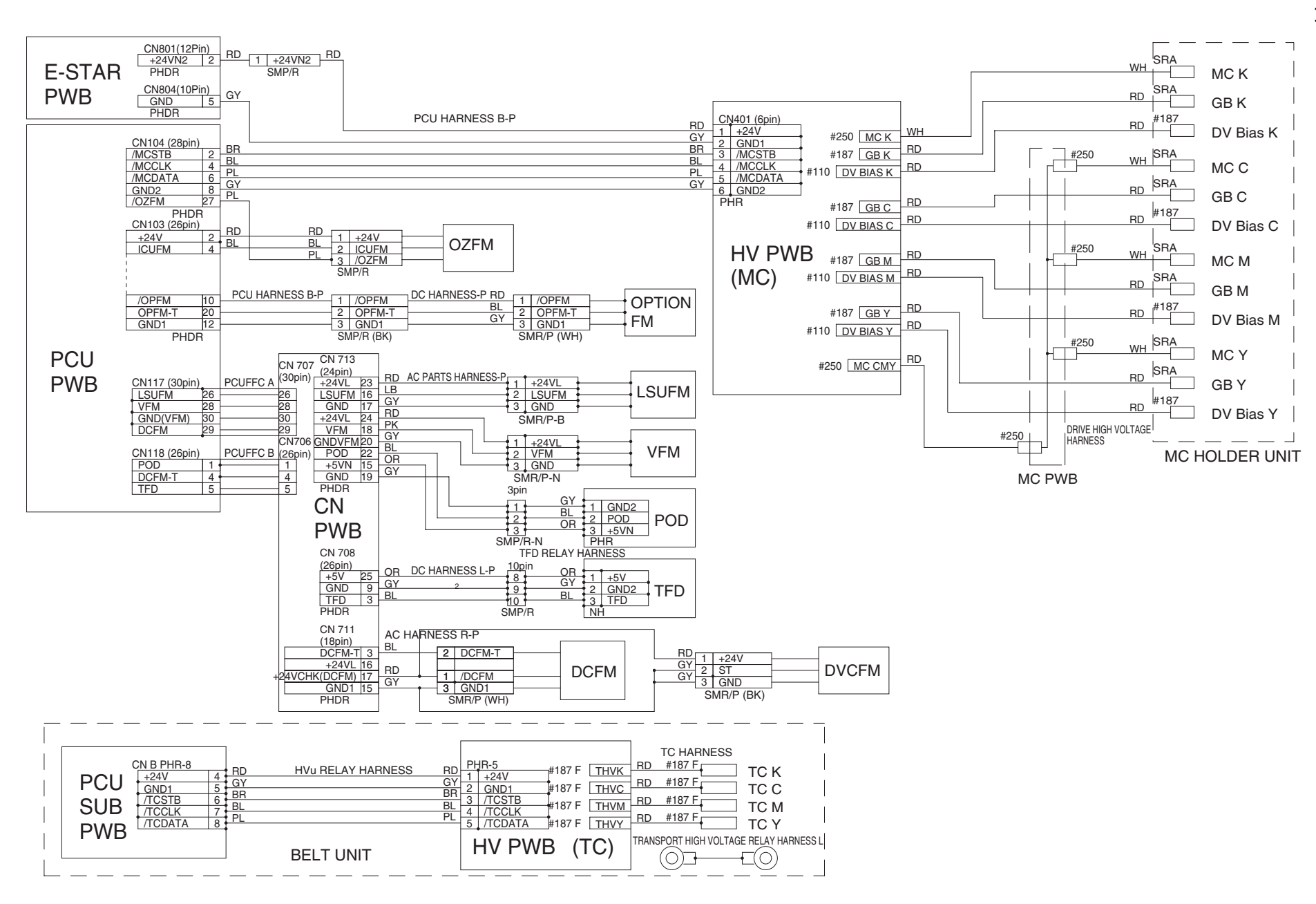

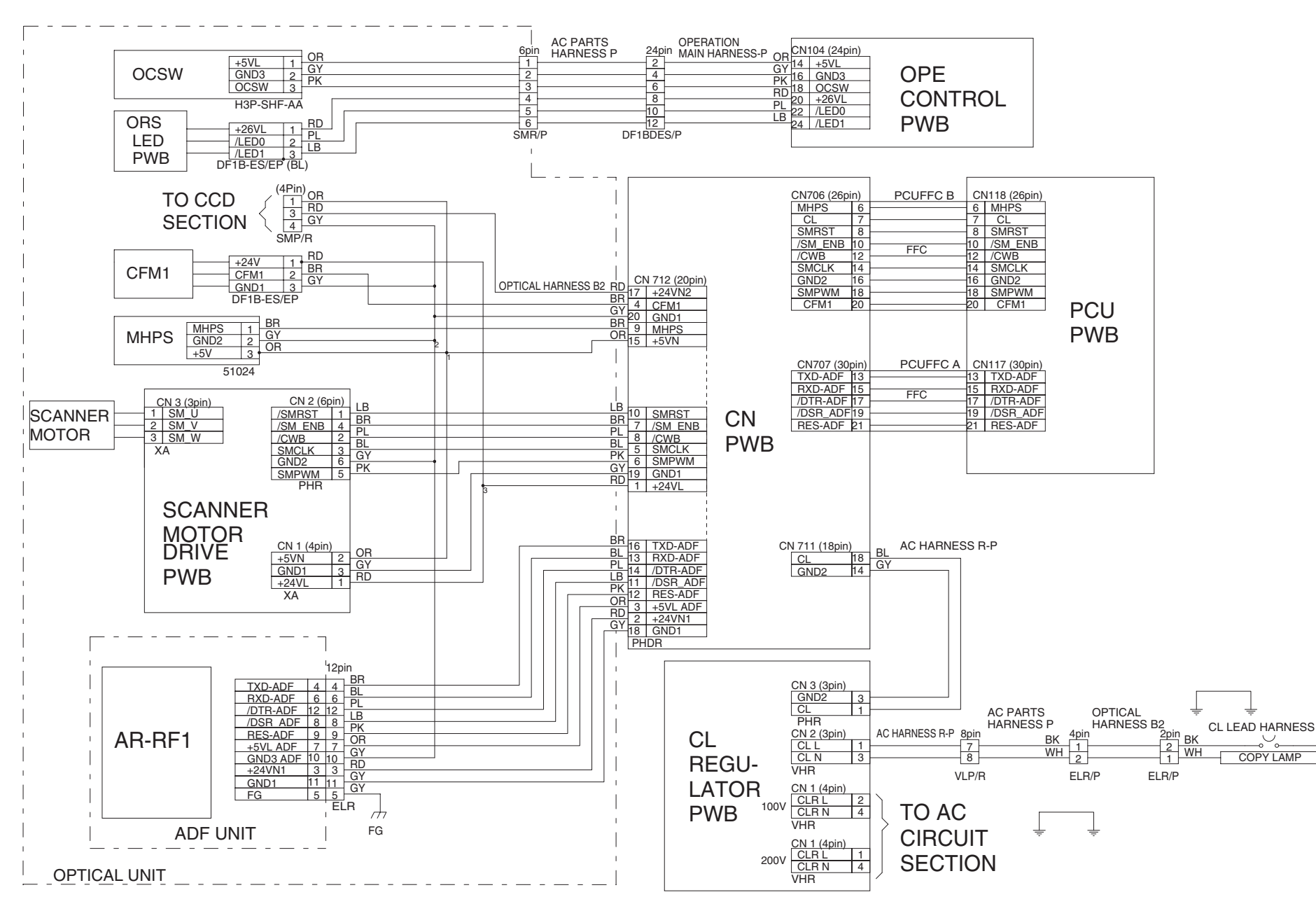

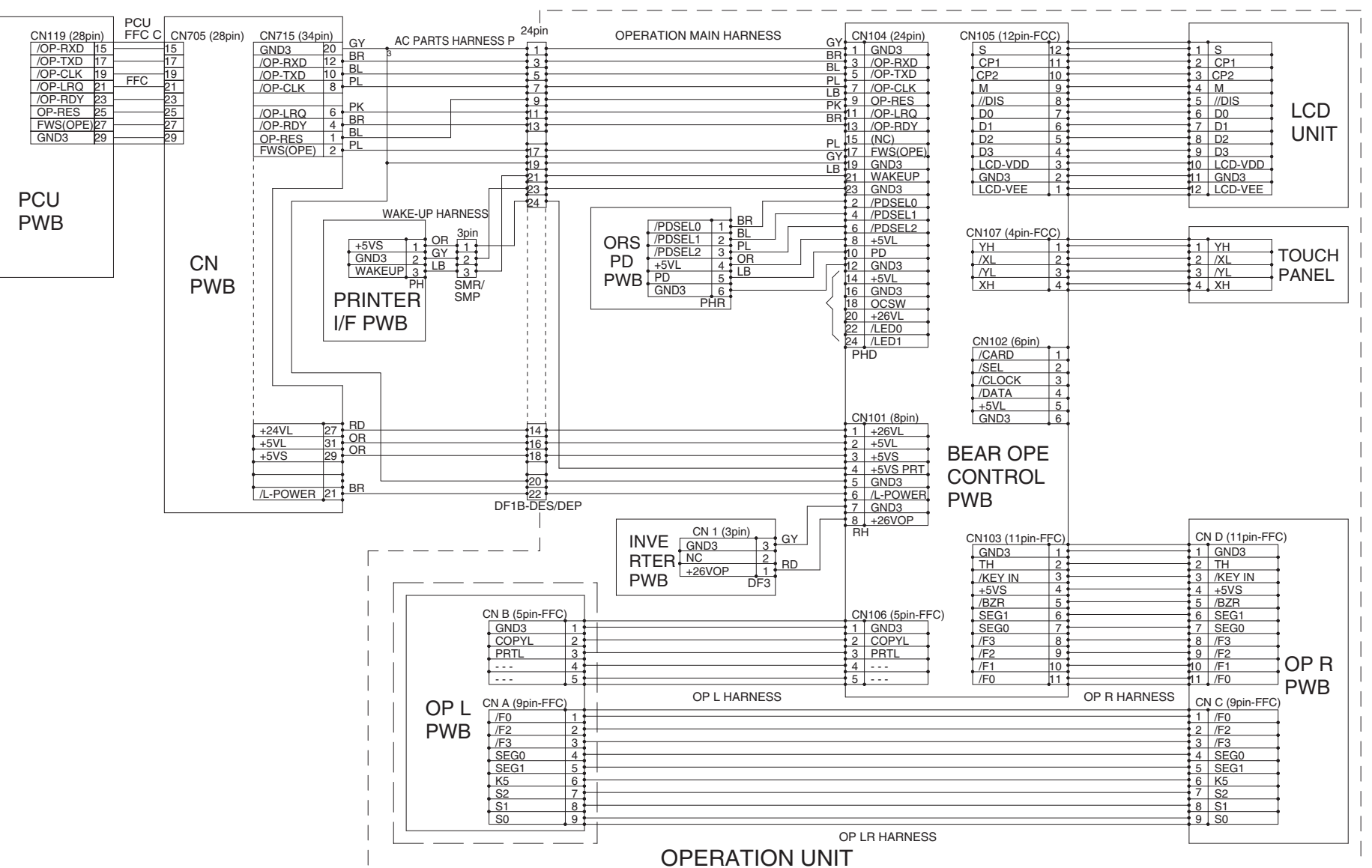

 $\overline{}$ 

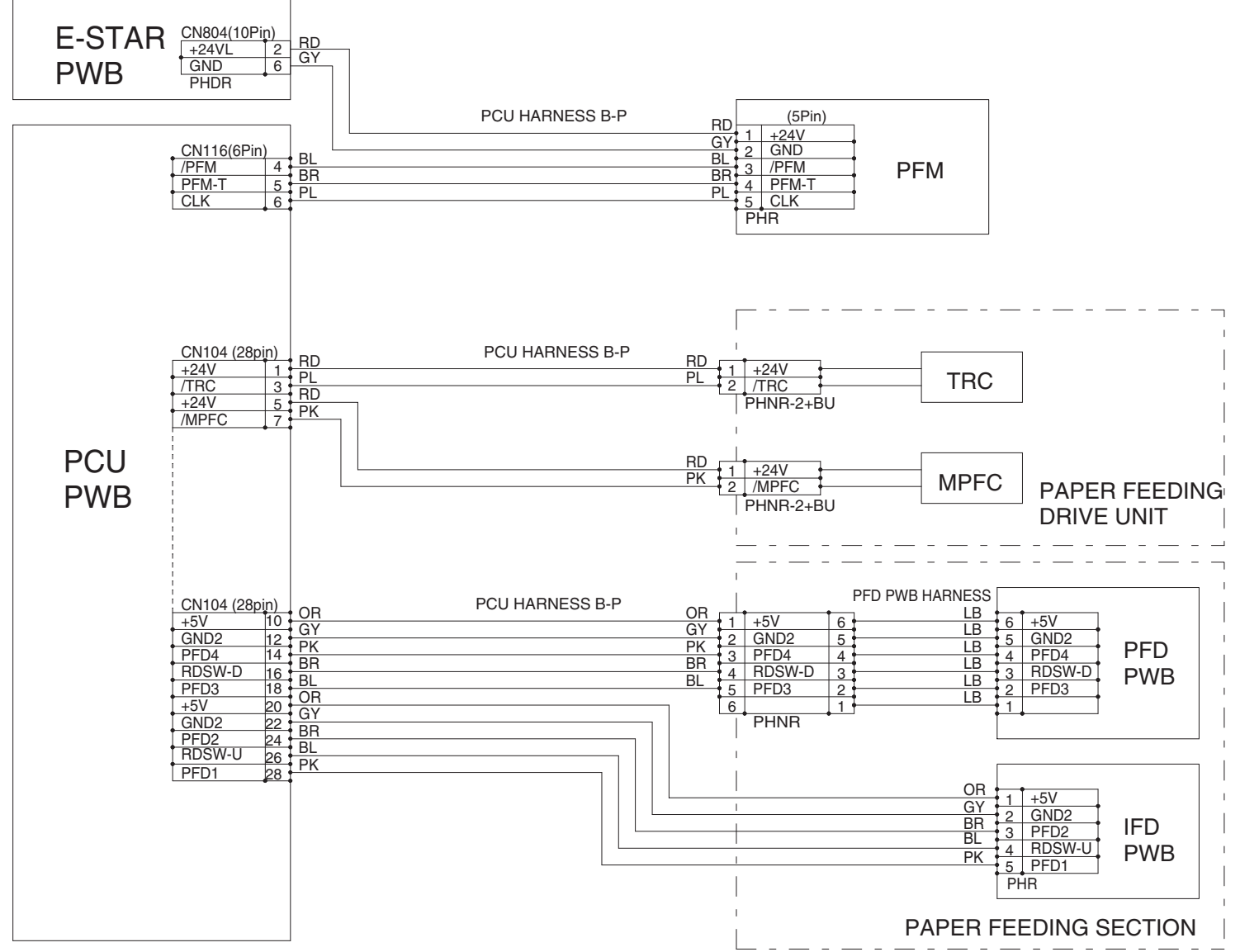

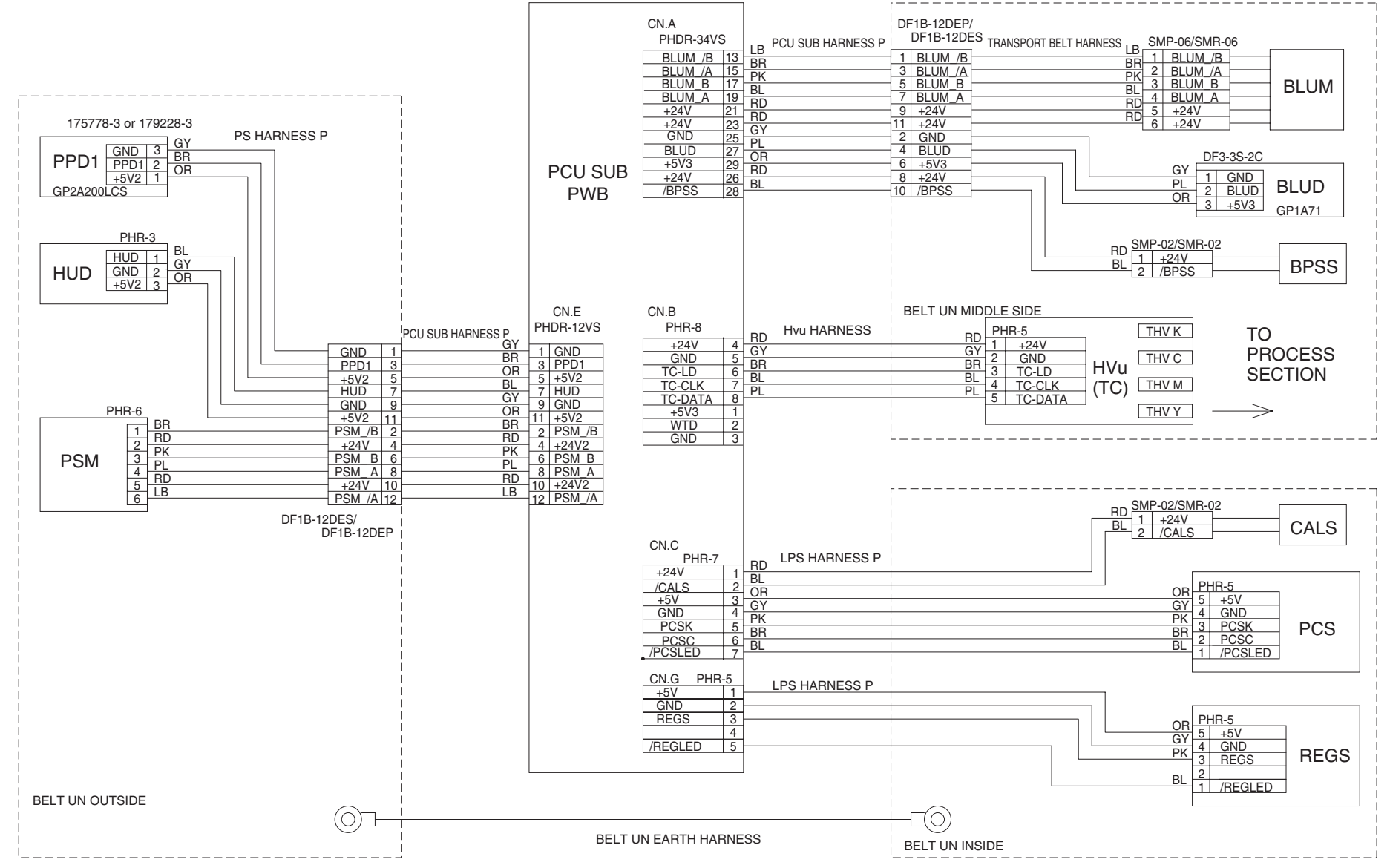

9

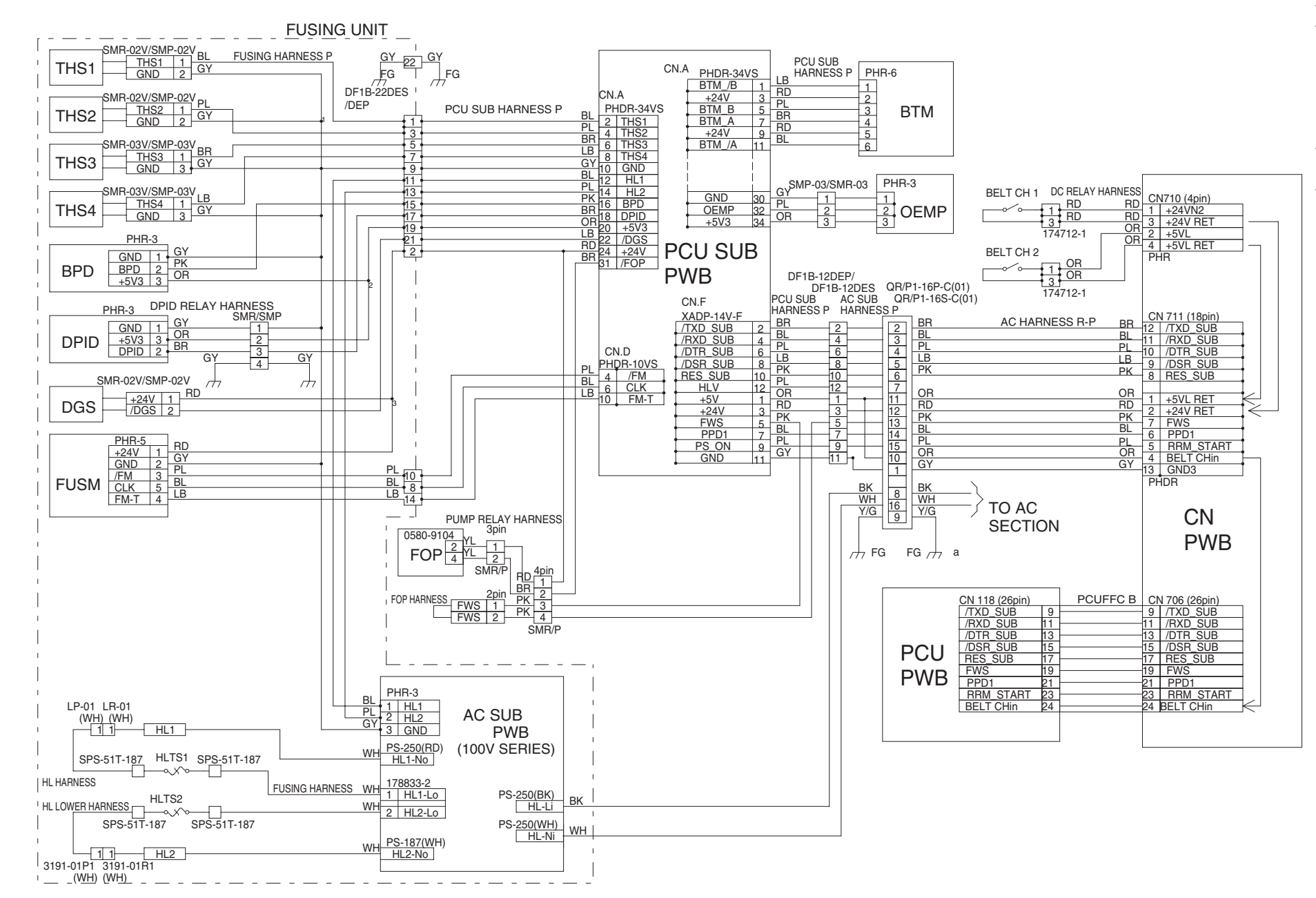

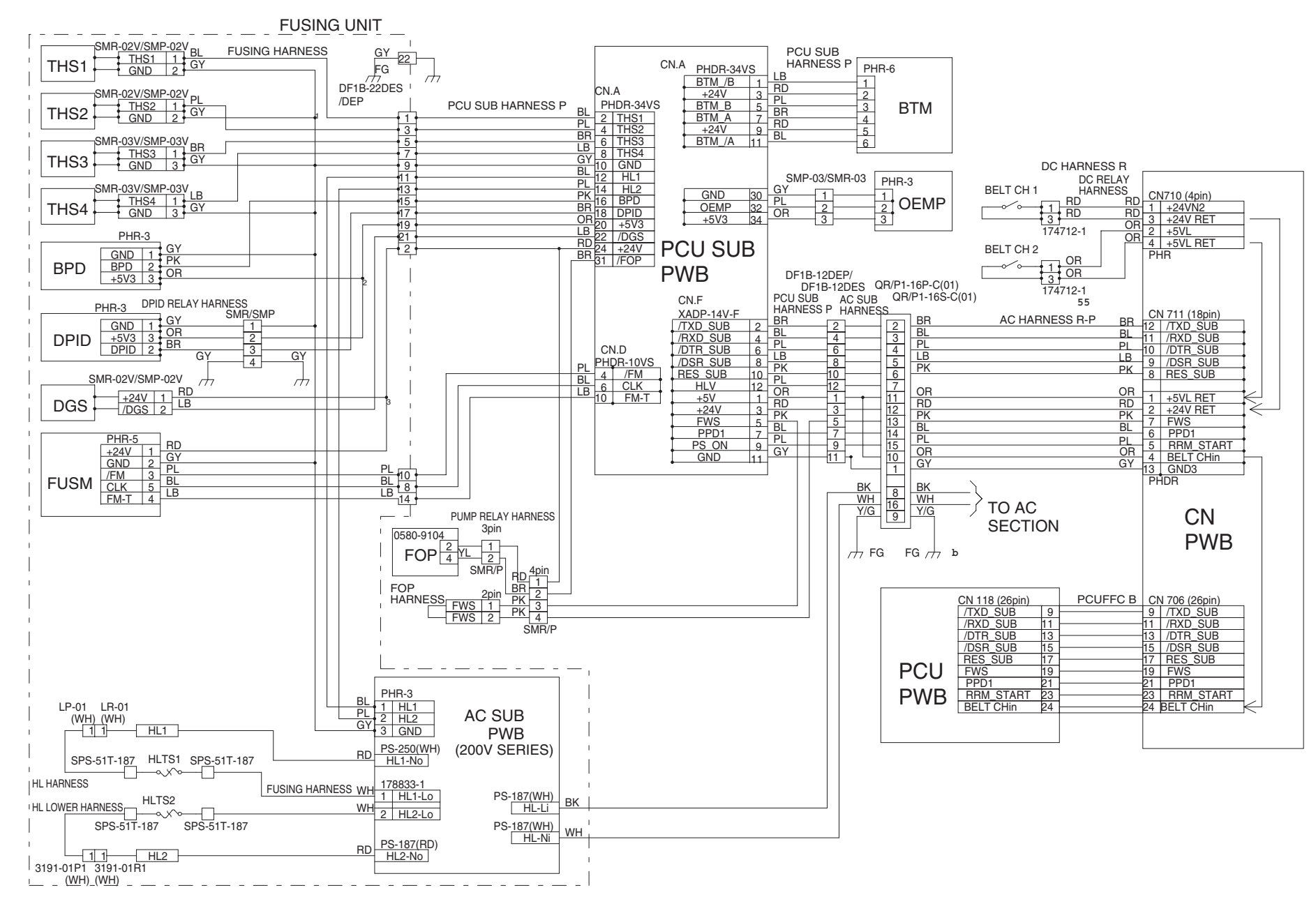

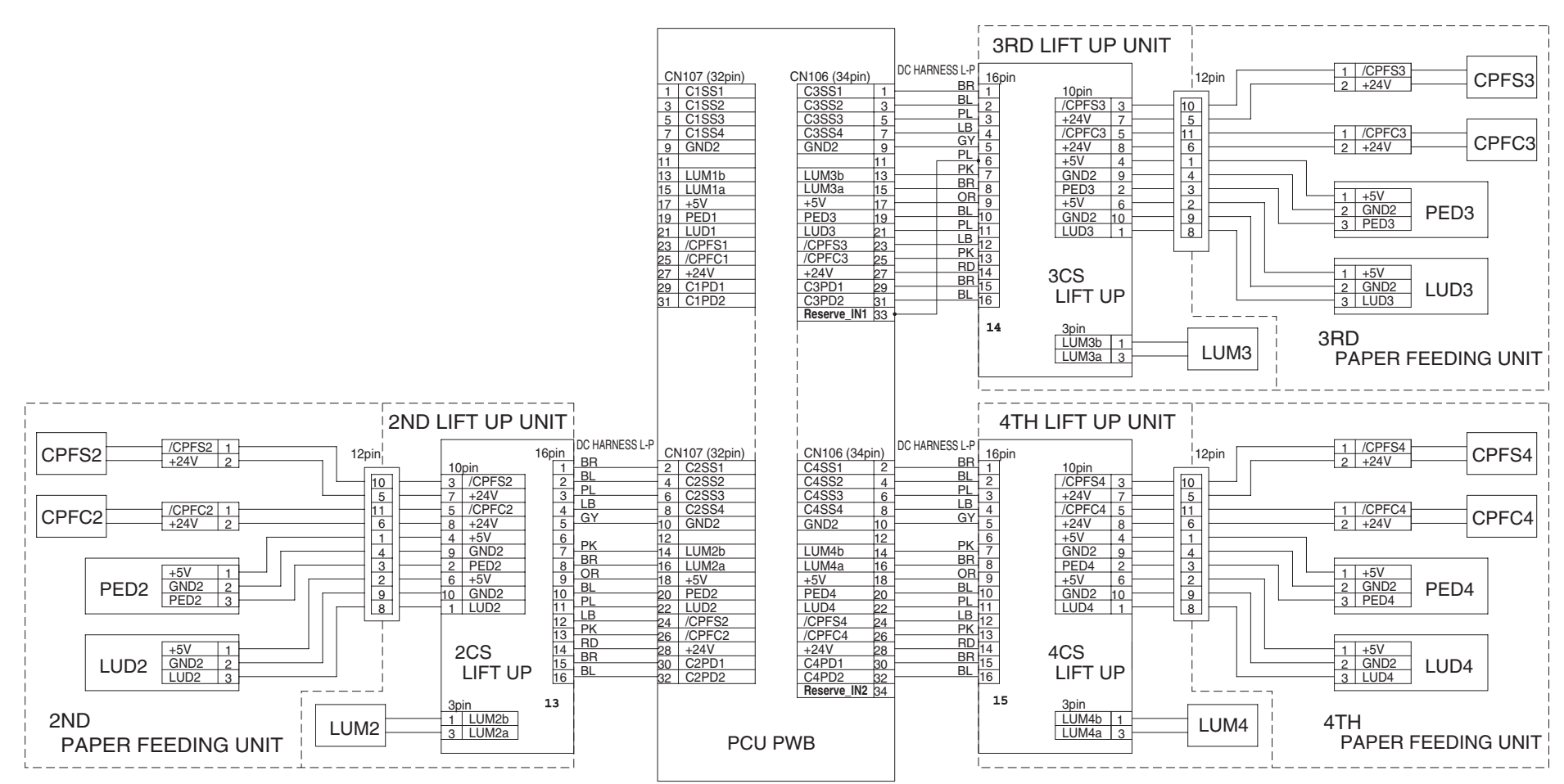

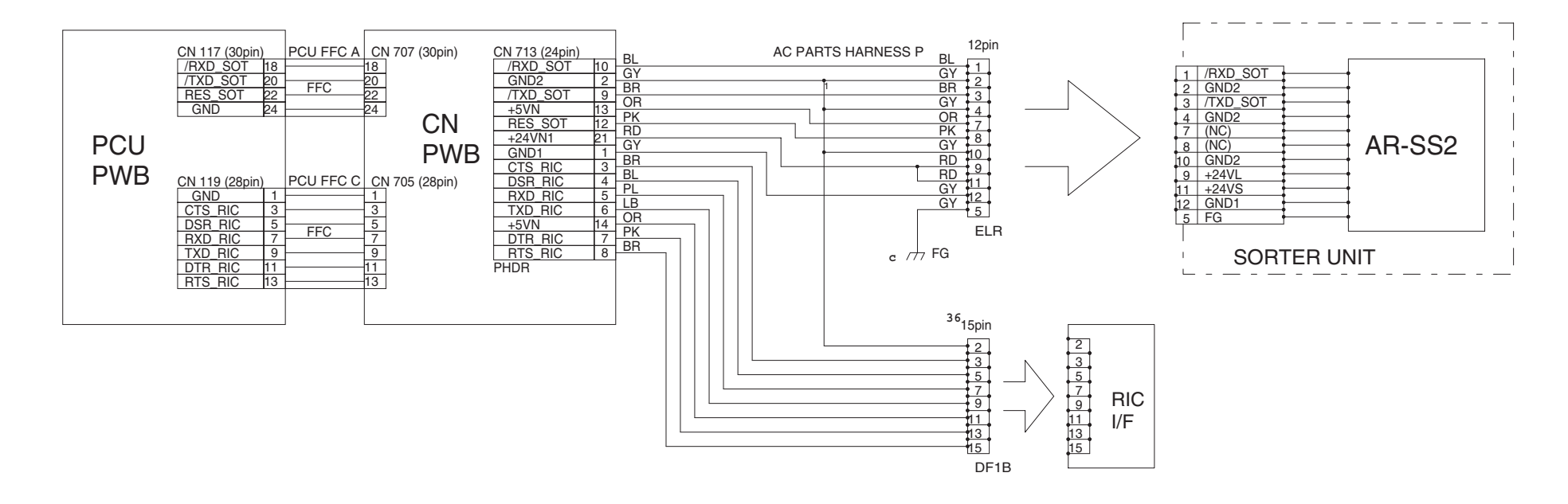

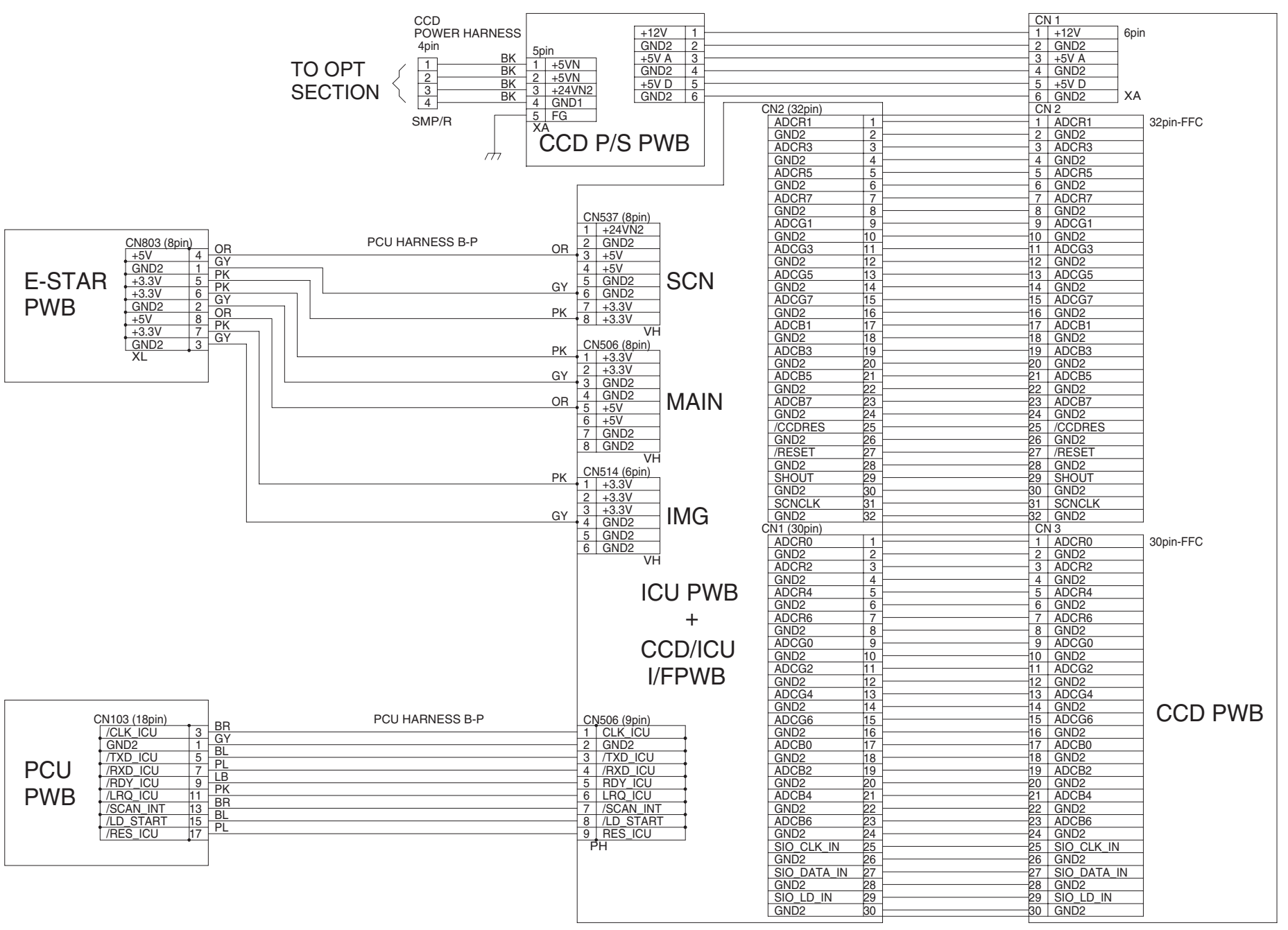

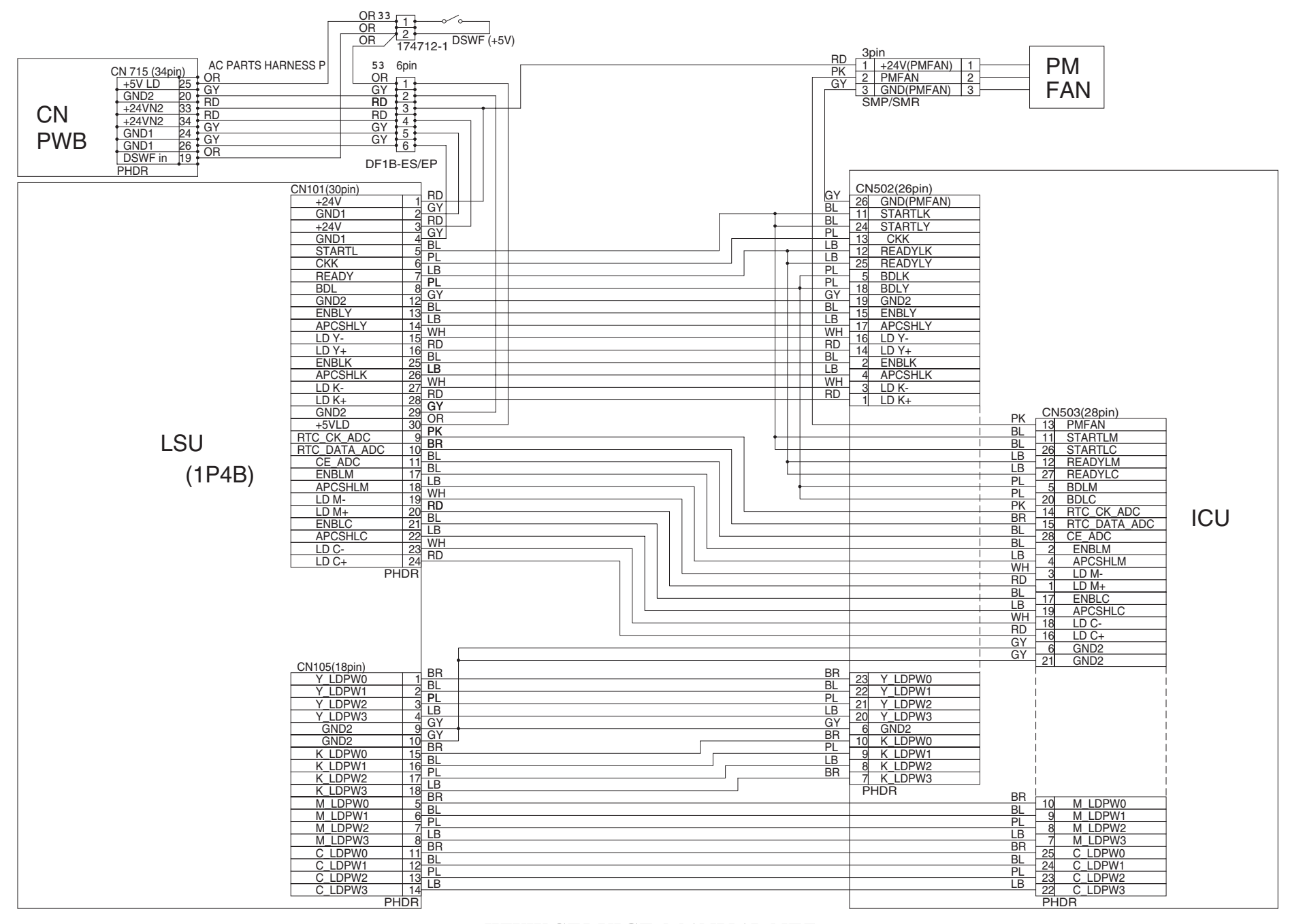

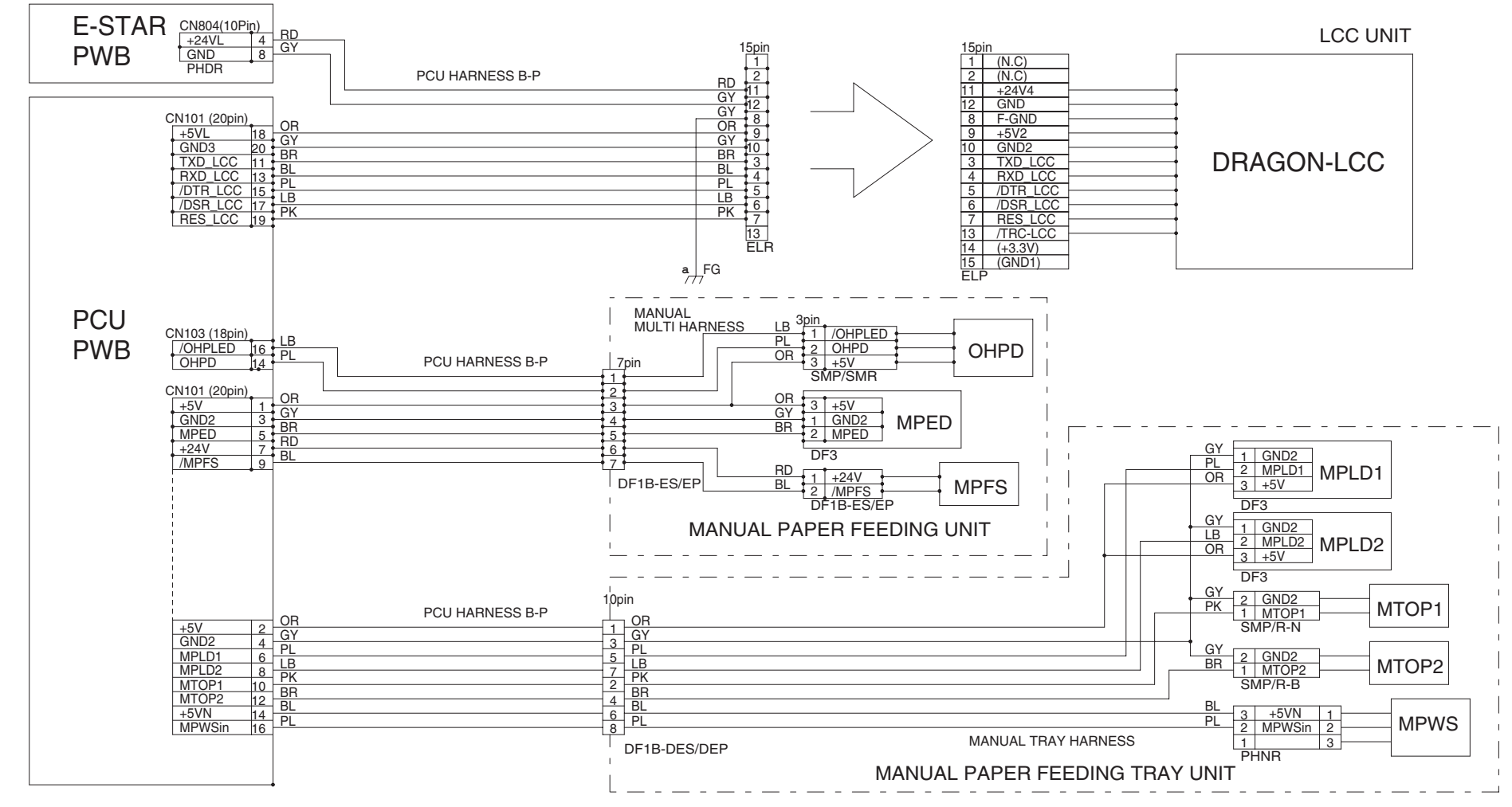

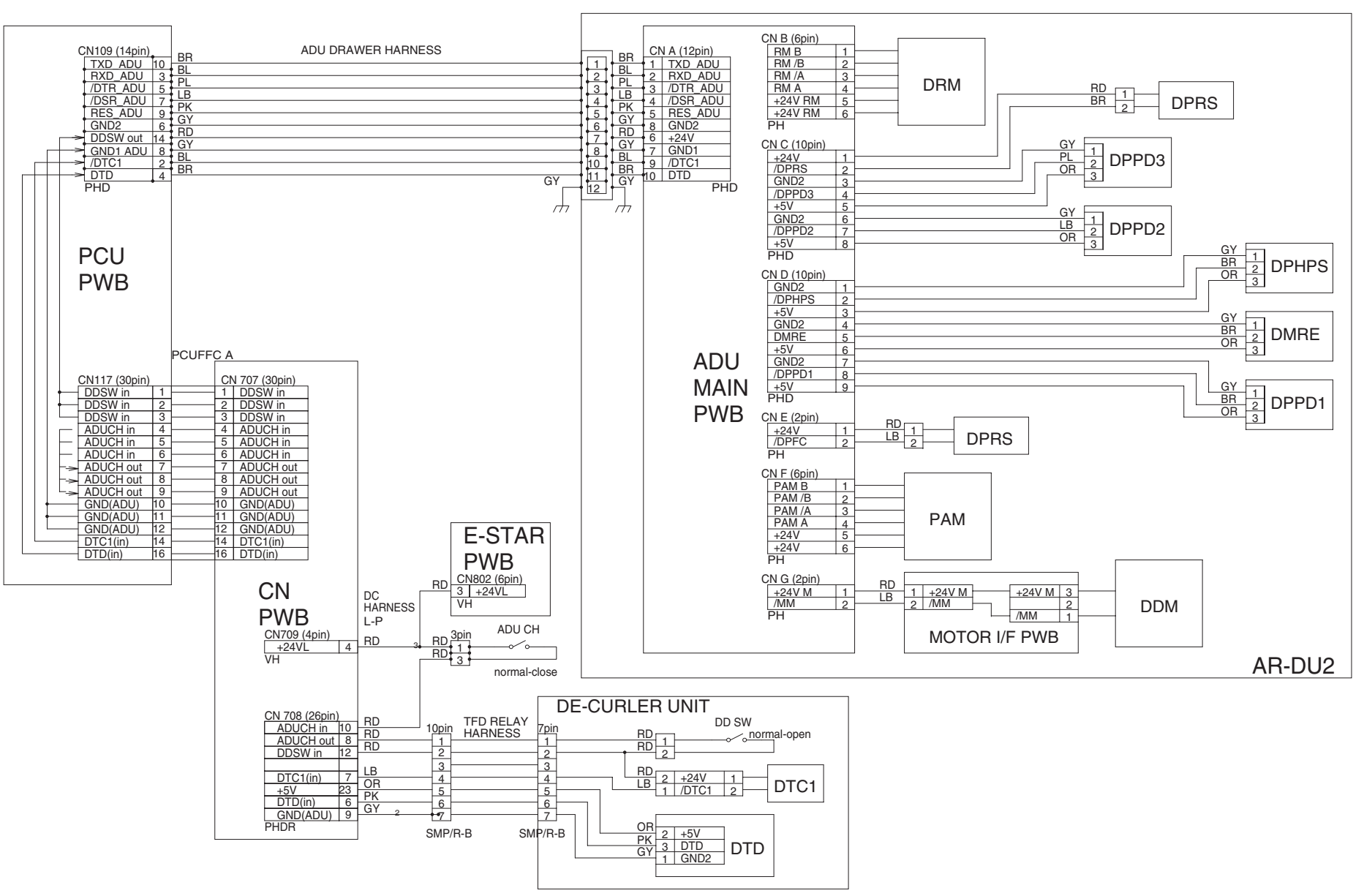

 
 RD
 1
 +24VN HV

 GY
 2
 GND HV

 PH-8
 GY
 1
 +24VL PFM

 GY
 2
 GND PFM
 PH-5

 RD
 1
 +24VL DVKM
 GY
 1

 GY
 2
 GND DVKM
 PH-5
 GY

 GY
 1
 +24VL DVKM
 PH-5
 GY

 GY
 1
 +24VL DVKM
 PH-5
 GY
 HVun CN.303 (2Pin) AC HARNESS PCU HARNESS RD B-P CN.804 (PHD-10Pin) CN (3Pin) 1 N 3 L VH +24VL GND 1 RD 5 RD 2 RD 6 GY 1 PFM +24VL GND +24VL GND 6 GY 3 GY 7 RD DVKM DCPS PH-5 BD 11 +24VL LCC GY 12 GND LCC ELR-15 +24VL GND 4 GY LCC AC HARNESS R-P F CN.5 (12Pin) S RD CN800 (12) RD 1 +24V1 RD 2 +24V2 OR 3 +24V3 OR 4 +5V PK 6 +33V PK 6 +33V GY 7 +33V CN800 (12Pin) +24V1 CN537(8Pin) +24V2 PCU HARNESS B-P CN803 (XL-8Pin) +5VN(ICUSCN) GND 4 OR 1 GY 5 PK OR 3 +5V GY 6 GND +24V3 3 ICU +5V 4 +5V +3.3V SCN 5 5 <u>PK</u> 
 CND
 I
 PK

 +3.3V(ICUSCN)
 5
 PK

 +3.3V(ICUMAIN)
 6
 GY

 GND
 2
 OR

 +5VN(ICUMAIN)
 8
 PK

 +3.3V(ICUMG)
 7
 GND

 GND
 3
 GND
 - 8 +3.3V VH 6 +3.3V GND1 7 PK CN506(8Pin) GY 1 +3.3V OR 3 GND OR 5 +5V VH ON514(00Eir) GY GY 7 6.00 GY 8 6ND1 GY 9 6ND1 GY 10 6ND2 GY 11 6ND2 PK 12 FW XL 8 9 ICU GND1 MAIN GND2 10 GND2 FW 11 12 PK CN514(6Pin) GY 1 +3.3V 4 GND HL ICU } iMG VΗ DC HARNESS L-P CN802 (VH-6Pin) RD 2 GY 6 RD 1 RD 3 GY 4 GY 5 +24VN1 GND +24VN1 +24VL GND GND PCU **PWB E-STAR PWB**  
 RD
 CN709 (4Pin)

 3
 +24VN1

 GY
 4
 +24VL

 GY
 1
 GND

 QY
 2
 GND

 VH
 VH
 VH
 CN.801 (PHD-12Pin) OR +5VN 3 OR -5VL 5 RD +1 DV 
 OR
 CN708 (26Pin)

 RD
 14
 DSWFin

 RD
 19
 +24VN2

 OR
 21
 +24VN2

 OR
 26
 +5VN

 OR
 13
 +5VS

 BL
 4
 PSPR
 CN 3 RD 11 PK 12 RD 1 RD +24VL FWS +24VN2 **PWB**  
 1
 RD

 2
 OR

 4
 OR

 6
 OR

 7
 BL

 8
 BR

 9
 PL

 10
 PL
 +24VN2 
 OR
 21
 +24VN2

 OR
 26
 +5VN

 OR
 11
 +5VL

 OR
 13
 +5VS

 BR
 1
 PSPR

 PL
 16
 L-POWER

 PHDR
 PHDR
 PHDR
 +5VN +5VL +5VS PSPR PSPR2 L-POWER SMP/SMR 1 +24VN2 1

ΒK

WH

AC in

Lin

Nin

#250

#250

1

VTR

AC

**PWB** 

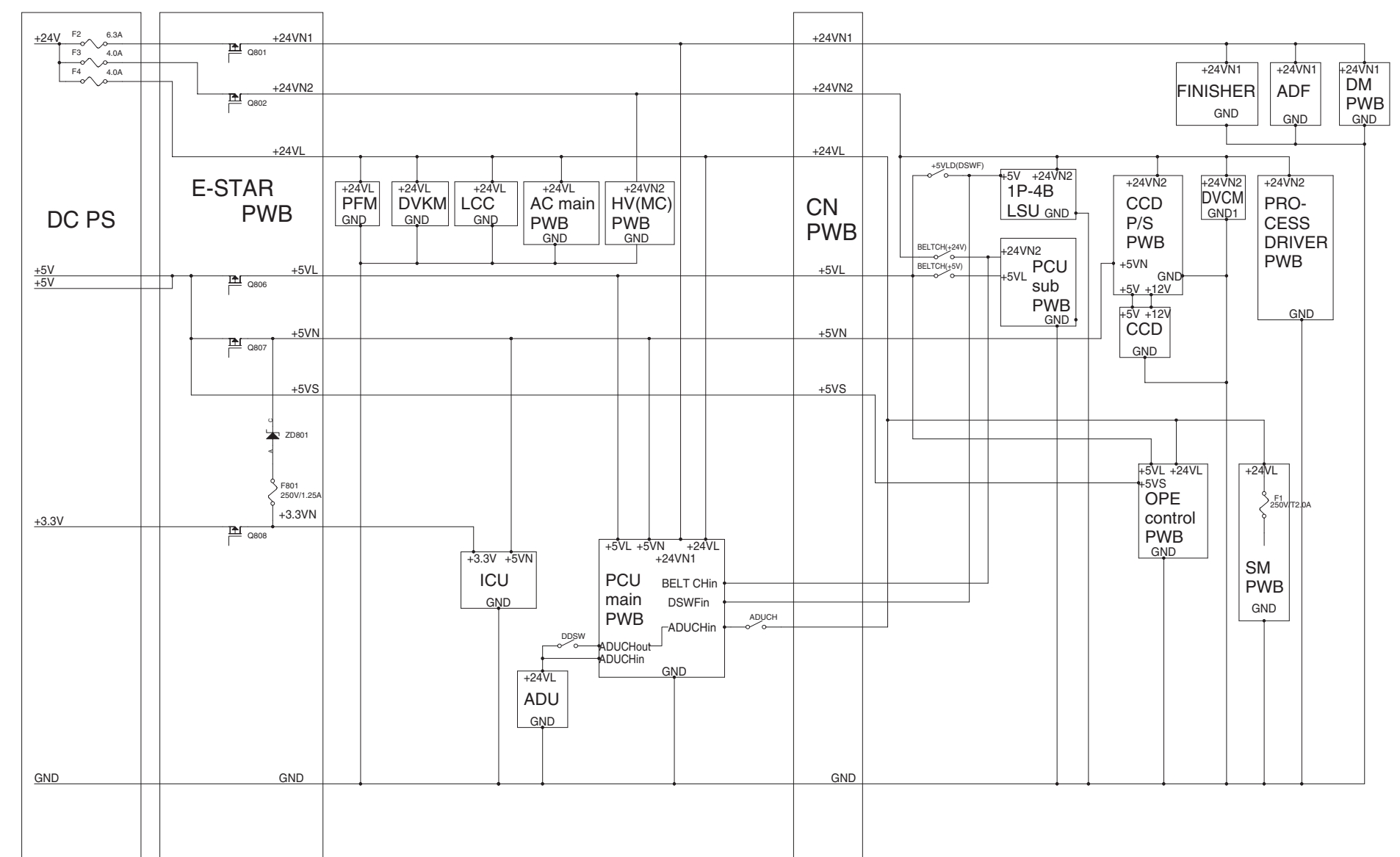

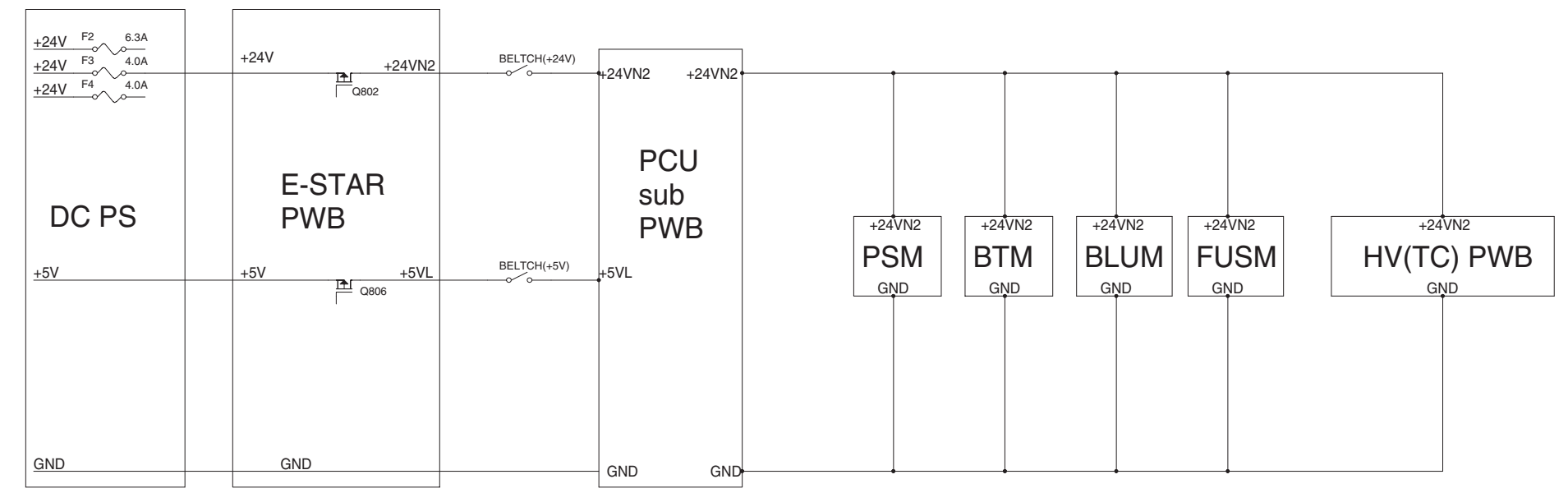

# [14] OTHERS

# [Flash ROM Version Up]

# 1. Outline

# A. Target Flash ROM for version up

The following three kinds of flash ROM's are used in the AR-C330, and versions of the flash ROM's are revised.

| Flash ROM kind                      | Capacity   |
|-------------------------------------|------------|
| PCU MAIN PWB Flash ROM              | 16Mbit     |
| ICU MAIN PWB Flash ROM              | 16Mbit x 2 |
| Flash ROM for operation control PWB | 16Mbit x 2 |

# B. When version up of Flash ROM is required

In the following cases, version up of Flash ROM is required.

- 1) In order to improve the performance.
- 2) When installing a new spare part Flash ROM to the machine for repair.
- 3) When installing a new repair spare parts PWB unit which has a Flash ROM in it to the machine.
- When the program in a Flash ROM has some troubles and must be corrected.

# C. Flash ROM version up method

There are following two methods of Flash ROM version up.

- By using a computer and the ICU MAIN PWB, the program data of Flash ROM is written from the computer to the Flash FOM of the ICU MAIN PWB. (It takes normally 5 to 7 minutes.) This method has the following two variations:
  - All data in the PWB programs and the Flash ROM copy (ROM-ROM) program are written: (Making of the source ROM)

In this method, the Flash ROM on the writing side needs capacity of 16Mbit x 2. (In order to make a source ROM, the capacity of the Flash ROM must be as shown above.)b) Only each PWB program is written.

2) Two Flash ROM sockets on the ICU MAIN PWB are used to copy the program in the source ROM to another Flash ROM. (It normally takes 30 to 60 sec.)

In this method, the Flash ROM (source ROM) made by the method of using a computer and writing the program to the Flash ROM is required.

### (NOTE)

To make version up of several Flash ROM's of several machines, the method of 1)-a (Making a source ROM and copying it to Flash ROM's) is more effective.

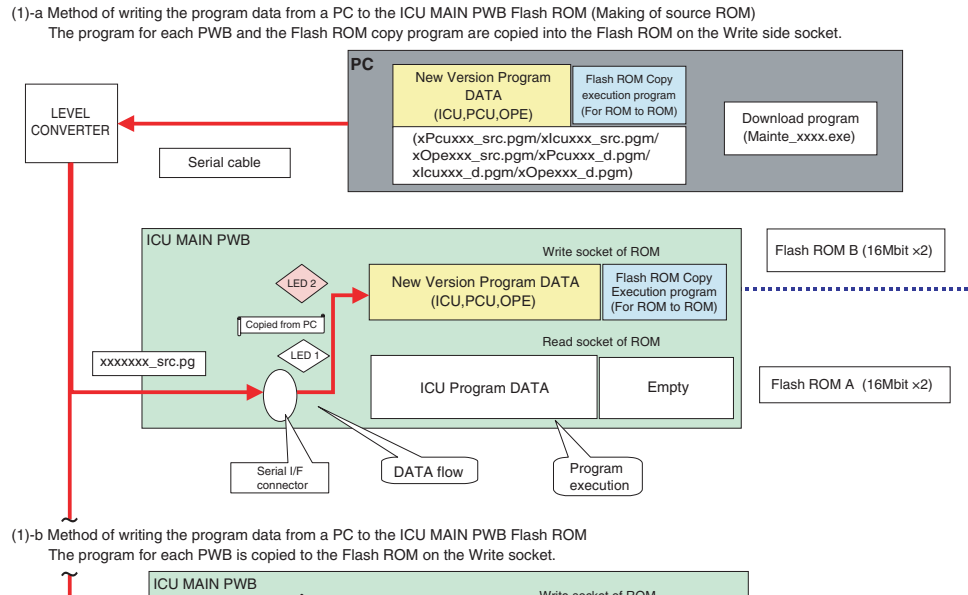

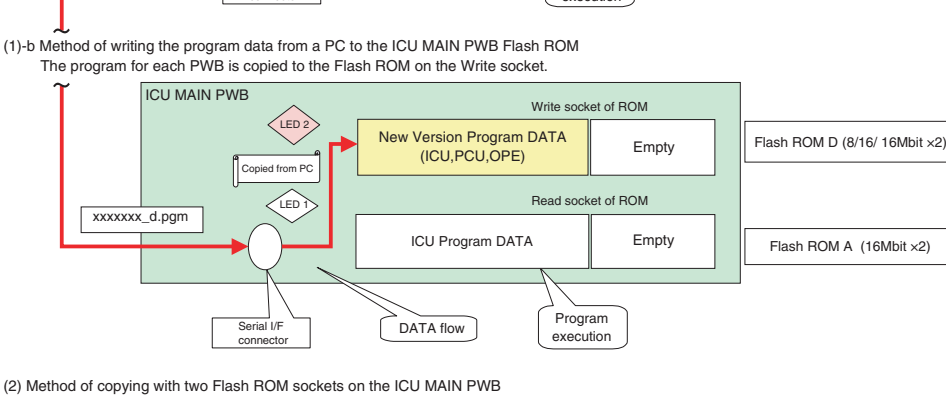

The program for each PWB in the Flash ROM (source ROM) on the Read socket is copied to the Flash ROM (target ROM) on the Write socket.

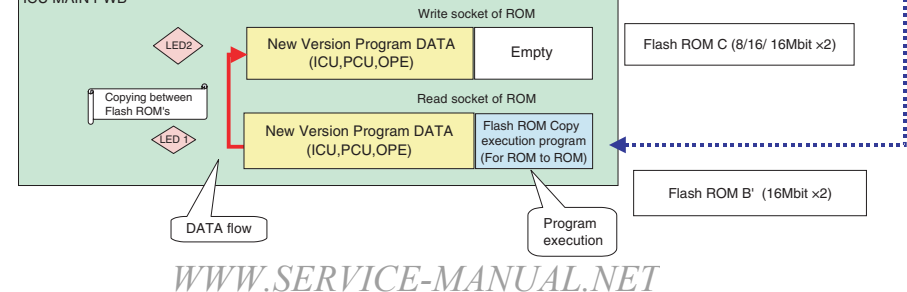

AR-C330 OTHERS 14 - 1

### Relationship between copy (write) method and copy contents

(1)-a Method of writing the program data from a PC to the Flash ROM on the ICU MAIN PWB. (Making of the source ROM) The program for each PWB and the Flash ROM copy program are copied to the Flash ROM connected to the Write socket.

| PC side     |             | Write side Flash ROM (Flash ROM B) |           |            | NOTE           |             |                              |
|-------------|-------------|------------------------------------|-----------|------------|----------------|-------------|------------------------------|
| Cor         | ntent       | File name                          | Name      | Capacity   | Copied content |             | NOTE                         |
| Program for | Program for | "xPcuxxx_src.                      | For PCU   | 16Mbit x 2 | Program for    | Program for | The ICU MAIN PWB Flash       |
| PCU MAIN    | Flash ROM   | pgm"                               | MAIN PWB  |            | PCU MAIN       | Flash ROM   | ROM with the copy (write)    |
| PWB Flash   | copy (ROM – |                                    | Flash ROM |            | PWB Flash      | copy (ROM – | program in it must be        |
| ROM         | ROM)        |                                    |           |            | ROM            | ROM)        | connected to the Read side   |
|             |             |                                    |           |            |                |             | Flash ROM socket. When       |
|             |             |                                    |           |            |                |             | shipping from the factory,   |
|             |             |                                    |           |            |                |             | the copy (write) program is  |
|             |             |                                    |           |            |                |             | provided for use.            |
| Program for | Program for | "xlcuxxx_src.                      | For ICU   | 16Mbit x 2 | Program for    | Program for | By this method, a Flash      |
| ICU MAIN    | Flash ROM   | pgm"                               | MAIN PWB  |            | ICU MAIN       | Flash ROM   | ROM to execute copying is    |
| PWB Flash   | copy (ROM – |                                    | Flash ROM |            | PWB Flash      | copy (ROM – | made with two Flash ROM      |
| ROM         | ROM)        |                                    |           |            | ROM            | ROM)        | sockets on the ICU MAIN      |
|             |             |                                    |           |            |                |             | PWB.                         |
| Program for | Program for | "xOpexxx_src.                      | For Flash | 16Mbit x 2 | Program for    | Program for | ICU MAIN PWB Flash ROM       |
| operation   | Flash ROM   | pgm"                               | ROM copy  |            | operation      | Flash ROM   | (Version 5.06 or later)/(PCU |
| control PWB | copy (ROM – |                                    | (ROM –    |            | control PWB    | copy (ROM – | MAIN PWB Flash ROM           |
| Flash ROM   | ROM)        |                                    | ROM)      |            | Flash ROM      | ROM)        | (Version 5.03 or later) are  |
|             |             |                                    |           |            |                |             | required.                    |

(1)-b Method of writing the program data from PC to the ICU MAIN PWB Flash ROM The program for each PWB is copied to the Flash ROM in the Write socket.

|                                                      | PC side |                     | Write side Flash ROM (Flash ROM D)        |            | NOTE                                                 |        |                                                                                                    |
|------------------------------------------------------|---------|---------------------|-------------------------------------------|------------|------------------------------------------------------|--------|----------------------------------------------------------------------------------------------------|
| Con                                                  | tent    | File name           | Name                                      | Capacity   | Copied co                                            | ontent | NOTE                                                                                                    |
| Program for<br>PCU MAIN<br>PWB Flash<br>ROM          |         | "xpcuxxx_d.<br>pgm" | For PCU<br>MAIN PWB<br>Flash ROM          | 16Mbit     | Program for<br>PCU MAIN<br>PWB Flash<br>ROM          |        | The ICU MAIN PWB Flash<br>ROM with the copy (write)<br>program in it must be<br>connected to the Read side<br>Flash ROM socket. When<br>shipping from the factory,<br>the copy (write) program is<br>provided for use. |
| Program for<br>ICU MAIN<br>PWB Flash<br>ROM          |         | "xlcuxxx_d.<br>pgm" | For ICU<br>MAIN PWB<br>Flash ROM          | 16Mbit x 2 | Program for<br>ICU MAIN<br>PWB Flash<br>ROM          |        |                                                                                                    |
| Program for<br>operation<br>control PWB<br>Flash ROM |         | "xOpexxx_d.<br>pgm" | For operation<br>control PWB<br>Flash ROM | 16Mbit x 2 | Program for<br>operation<br>control PWB<br>Flash ROM |        | ICU MAIN PWB Flash<br>ROM (Version 5.06 or<br>later)/(PCU MAIN PWB<br>Flash ROM (Version 5.03<br>or later) are required.                                                                                               |

(2) Method of copying with two Flash ROM sockets on the ICU MAIN PWB The program for each PWB in the Flash ROM (Source ROM) on the Read side Flash ROM socket is copied to a Flash ROM on the Write side socket.

| Read side Fl | Read side Flash ROM (Flash ROM B')(* 1)              |                                                 | Write side Flash ROM(Flash ROM C)         |            |                                                      |         |                                                                                                    |
|--------------|------------------------------------------------------|-------------------------------------------------|-------------------------------------------|------------|------------------------------------------------------|---------|----------------------------------------------------------------------------------------------------|
| Capacity     | Co                                                   | ntent                                           | Kind of Flash<br>ROM                      | Capacity   | Copied                                               | content | NOTE                                                                                                    |
| 16Mbit x 2   | Program for<br>PCU MAIN<br>PWB Flash<br>ROM          | Program for<br>Flash ROM<br>copy (ROM –<br>ROM) | For PCU<br>MAIN PWB<br>Flash ROM          | 16Mbit     | Program for<br>PCU MAIN<br>PWB Flash<br>ROM          |         | The Flash ROM on the<br>Read side is the source<br>ROM for PCU MAIN PWB,<br>which was made by writing<br>the program data from PC<br>to the Flash ROM.          |
| 16Mbit x 2   | Program for<br>ICU MAIN<br>PWB Flash<br>ROM          | Program for<br>Flash ROM<br>copy (ROM –<br>ROM) | For ICU<br>MAIN PWB<br>Flash ROM          | 16Mbit x 2 | Program for<br>ICU MAIN<br>PWB Flash<br>ROM          |         | The Flash ROM on the<br>Read side is the source<br>ROM for ICU MAIN PWB,<br>which was made by writing<br>the program data from PC<br>to the Flash ROM.          |
| 16Mbit x 2   | Program for<br>operation<br>control PWB<br>Flash ROM | Program for<br>Flash ROM<br>copy (ROM –<br>ROM) | For operation<br>control PWB<br>Flash ROM | 16Mbit x 2 | Program for<br>operation<br>control PWB<br>Flash ROM |         | The Flash ROM on the<br>Read side is the source<br>ROM for operation control<br>PWB, which was made by<br>writing the program data<br>from PC to the Flash ROM. |

\*1: This Flash ROM was made by writing the program data from PC to the ICU MAIN PWB Flash ROM.

# 2. Precautions

# (1) Flash ROM version

For this procedure, the Flash ROM of the following version must be installed to the machine.

- \* ICU MAIN PWB Flash ROM (Version 5.06 or later)
- \* PCU MAIN PWB Flash ROM (Version 5.03 or later)

# (2) Relationship between each ROM and version up

When making version up of ROM, check the combination with the version of ROM installed to the other PWB including options.

In some combination of ROM versions, the machine may not operate normally. If all the ROM's are of the latest versions, there is no problem.

| PWB to which the ROM is installed                   | ROM kind  |
|-----------------------------------------------------|-----------|
| PCU MAIN PWB                                        | Flash ROM |
| ICU MAIN PWB                                        | Flash ROM |
| Operation control PWB                               | Flash ROM |
| PCU SUB PWB                                         | EPROM     |
| Sorter (AR-SS2) control PWB                         | EPROM     |
| RADF (AR-RF1) control PWB                           | EPROM     |
| Duplex control PWB                                  | EPROM     |
| Large capacity paper feed unit (AR-LC9) control PWB | EPROM     |
| Finisher (AR-FN4) control PWB                       | EPROM     |

# 3. Necessary items for version up (copy) of Flash ROM

# Necessary items for Flash ROM version up

(1)-a Method of writing the program data from a PC to the Flash ROM on the ICU MAIN PWB. (Making of the source ROM) The program for each PWB and the Flash ROM copy program are copied to a Flash ROM on the Write socket.

| Necessary items                                                                                                    | NOTE                                                                                                    |
|----------------------------------------------------------------------------------------------------|----------------------------------------------------------------------------------------------------|
| Level converter                                                                                                    | UKOG-0002QSZZ (with serial cable)/<br>UKOG-0003QSZZ (without serial cable)                                                                                                    |
| PC                                                                                                    | Windows 95/98 operating<br>environment                                                                                                    |
| Download program file                                                                                                    | Software to write the program<br>data from a PC to the Flash<br>ROM (Mainte_xxxx.exe)                                                                                                    |
| (PCU MAIN PWB Flash ROM<br>program/Flash ROM copy<br>(ROM to ROM) program) file                                                                     | "xPcuxxx_src.pgm"                                                                                                    |
| (ICU MAIN PWB Flash ROM<br>program/Flash ROM copy<br>(ROM to ROM) program) file                                                                     | "xlcuxxx_src.pgm"                                                                                                    |
| (Operation control PWB Flash<br>ROM program/Flash ROM<br>copy (ROM to ROM) program)<br>file                                                         | "xOpexxx_src.pgm"                                                                                                    |
| ICU MAIN PWB Flash ROM<br>(including the program for<br>MAIN ICU PWB and the Flash<br>ROM copy (PC – ROM)<br>program) (16Mbit x 2) (Flash<br>ROM A) | Flash ROM which has the<br>function of writing the program<br>data into the Flash ROM on<br>the ICU MAIN PWB ((ICU<br>MAIN PWB Flash ROM<br>(Version 5.06 or later) and<br>PCU MAIN PWB Flash ROM<br>(Version 5.03 or later) are<br>required.) |
| Writing Flash ROM (16Mbit x<br>2) (Flash ROM B)                                                                                                    | Flash ROM to make a source ROM                                                                                                    |

(1)-b Method of writing the program data from a PC to the ICU MAIN PWB Flash ROM.

The program for each PWB is copied to the Flash ROM on the Write side socket.

| Necessary items               | NOTE                            |
|-------------------------------|---------------------------------|
| Level converter               | UKOG-0002QSZZ (with serial      |
|                               | cable)/                         |
|                               | UKOG-0003QSZZ (without          |
|                               | serial cable)                   |
| PC                            | Windows 95/98 operating         |
|                               | environment                     |
| Download program file         | Software to write the program   |
|                               | data from a PC to the Flash     |
|                               | ROM (Mainte_xxxx.exe)           |
| PCU MAIN PWB Flash ROM        | "xPcuxxx_d.pgm"                 |
| program file                  |                                 |
| ICU MAIN PWB Flash ROM        | "xlcuxxx_d.pgm"                 |
| program file                  |                                 |
| Operation control PWB Flash   | "xOpexxx_d.pgm"                 |
| ROM program file              |                                 |
| Flash ROM for ICU MAIN        | Flash ROM which has the         |
| PWB (including the program    | function of writing the program |
| for MAIN ICU PWB and the      | data into the Flash ROM on      |
| Flash ROM copy (PC – ROM)     | the ICU MAIN PWB ((ICU          |
| program) (16Mbit x 2) (Flash  | MAIN PWB Flash ROM              |
| ROM A)                        | (Version 5.06 or later) and     |
|                               | PCU MAIN PWB Flash ROM          |
|                               | (Version 5.03 or later) are     |
|                               | required.)                      |
| Writing Flash ROM (16Mbit x 2 | The type (capacity) of Flash    |
| / 16Mbit/8Mbit) (Flash ROM C) | ROM is determined depending     |
|                               | on the kind of Flash ROM (in    |
|                               | IN POUPWB, IN THE ICU           |
|                               | PVVD, or in the operation       |
|                               | CONTROL PWB).                   |

(2) Method of copying with two Flash ROM sockets on the ICU MAIN PWB

The program for each PWB in the Flash ROM (source ROM) on the Read side Flash ROM socket is copied to the Flash ROM on the Write side socket.

| Necessary item                | NOTE                         |
|-------------------------------|------------------------------|
| Flash ROM including the       | Flash ROM made by writing    |
| program for MAIN ICU PWB      | the program data from PC to  |
| and the Flash ROM copy        | the Flash ROM (16Mbit x 2)   |
| (ROM–ROM) program) (Flash     |                              |
| ROM B') (16Mbit x 2)          |                              |
| Flash ROM including the       | Flash ROM made by writing    |
| program for PCU MAIN PWB      | the program data from PC to  |
| and the Flash ROM copy        | the Flash ROM (16Mbit x 2)   |
| (ROM–ROM) program) (Flash     |                              |
| ROM B') (16Mbit x 2)          |                              |
| Flash ROM including the       | Flash ROM made by writing    |
| program for operation control | the program data from PC to  |
| PWB and the Flash ROM copy    | the Flash ROM (16Mbit x 2)   |
| (ROM–ROM) program) (Flash     |                              |
| ROM B') (16Mbit x 2)          |                              |
| Writing Flash ROM (16Mbit x 2 | The type (capacity) of Flash |
| / 16Mbit/8Mbit) (Flash ROM C) | ROM is determined depending  |
|                               | on the kind of Flash ROM (in |
|                               | the PCU PWB, in the ICU      |
|                               | PWB, or in the operation     |
|                               | control PWB).                |

# 4. Flash ROM version up procedure

### (Preliminary procedure)

1) Remove the right upper cabinet of the machine. (2 screws)

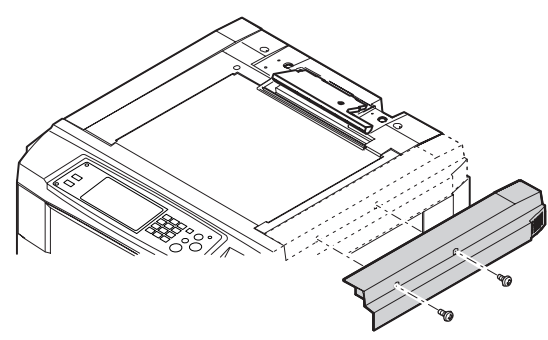

2) Remove the shield plate and the stopper shaft. (5 screws)

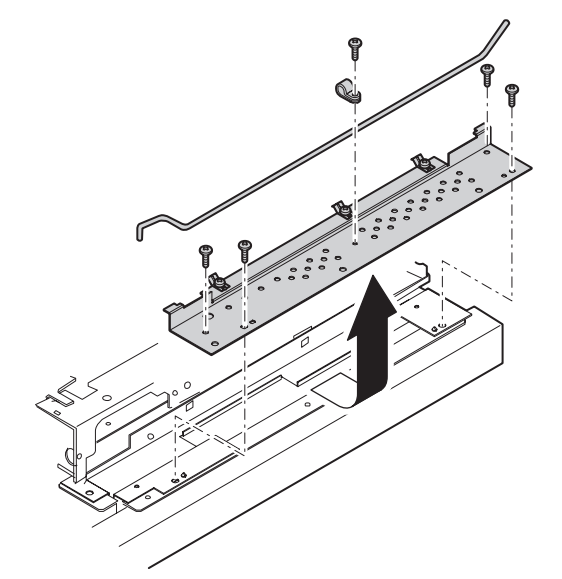

- A. By using a computer and the ICU MAIN PWB, the program data of Flash ROM is written from the computer to the Flash FOM of the ICU MAIN PWB.
- Check that the power of the machine is turned off. Install the Flash ROM which is to be upgraded (copied) to the write socket of the ICU MAIN PWB.

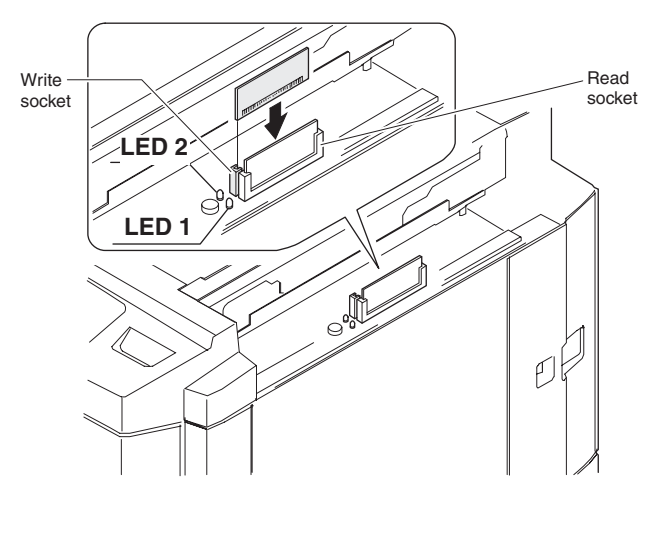

2) Connect the personal computer and the level converter.

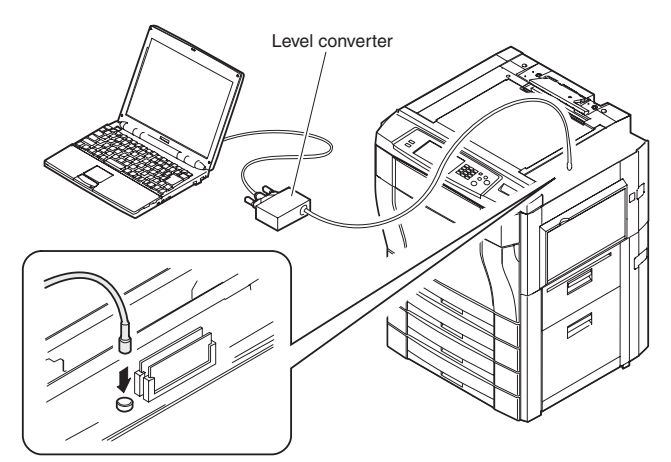

- 3) Connect the serial I/F connector on the ICU-MAIN PWB with the level converter.
- 4) Turn on the personal computer, and start the Windows.
- 5) Turn on the power of the machine.
- 6) Set the data communication speed of the computer.
  - -1 From Start  $\rightarrow$  Setup  $\rightarrow$  Program, select "Control panel."

|       |          | Documents •        |        |                                                         |
|-------|----------|--------------------|--------|---------------------------------------------------------|
|       | <b>.</b> | <u>S</u> ettings • | ĺ      | <mark>⊠ C</mark> ontrol Panel<br>☑ Printers             |
|       |          | <u>F</u> ind       |        | —<br>■ <u>T</u> askbar & Start Menu<br>◎ Folder Options |
|       | 🥏        | <u>H</u> elp       |        | Active Desktop                                          |
| 86    | 2        | <u> R</u> un       | I<br>T | Nindows Update                                          |
| swopu | ۵        | <u>L</u> og Off    |        |                                                         |
| ž     | Q        | Sh <u>u</u> t Down |        |                                                         |
|       | Start    |                    |        |                                                         |

-2- Click "System."

| System Properties            |                                                | ? ×    |
|------------------------------|------------------------------------------------|--------|
| General Device Manager Hardw | vare Profiles   Performance                    |        |
|                              | System:<br>Microsoft Windows<br>Registered to: | 38     |
|                              | Computer:                                      |        |
|                              |                                                |        |
|                              | OK                                             | Cancel |

-3- Open the "Device manager" tab.

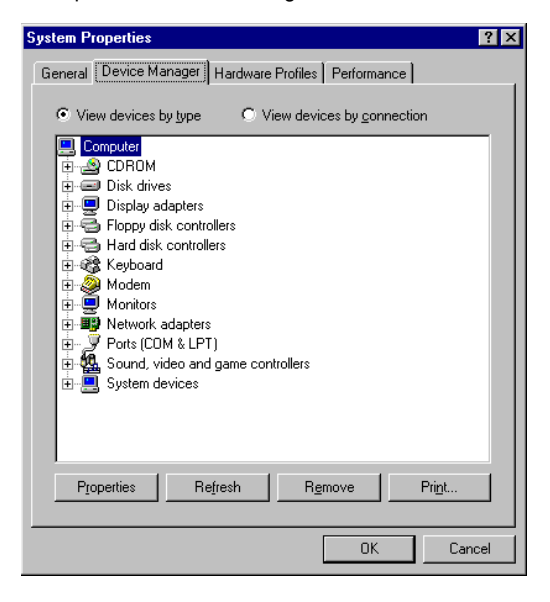

-4- Open "Port (COM/LPT)."

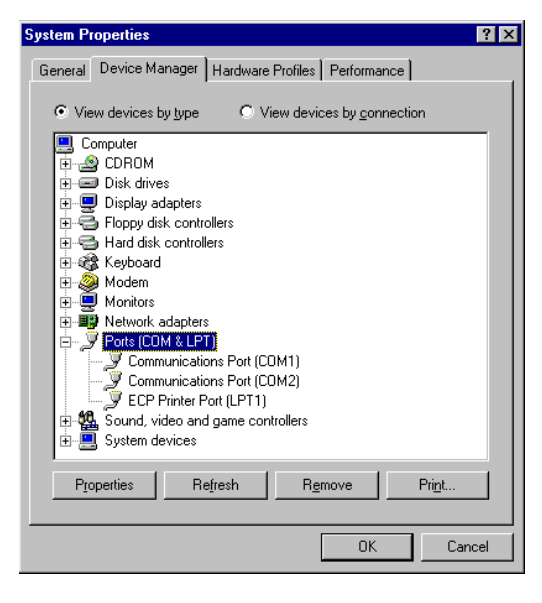

 - 5 – Select and double-click the "communication port (COM\*)" which is used.

| E - C Program               | ? ×    | 11) Properties        | ations Port (CO  | Communic |
|-----------------------------|--------|-----------------------|------------------|----------|
| terp                        |        | ver Resources         | Port Settings Dr | General  |
| 10) Select the comm         |        |                       | _                |          |
| (Set to the com             |        | 5200                  | Bits per second: | <u>I</u> |
|                             |        | •                     | Data bits: 8     |          |
| Setting or Communi          |        |                       |                  |          |
| COM Port                    |        | one 💌                 | Parity: [N       |          |
| C COM2                      |        | •                     | Stop bits:       |          |
|                             |        | an / Xoff             | Elow control:    |          |
| Baudrate                    |        |                       |                  |          |
| O 9600                      | ults   | <u>R</u> estore Defau | Advanced         |          |
| © 1920                      |        |                       |                  |          |
| O 3840                      |        |                       |                  |          |
|                             | Cancel | OK                    |                  |          |
| RVICE-MA <del>NUAL.NE</del> | VW.SE  |                       |                  |          |

-6 - Open the "Port setup" tab, and enter "115200" in the column of bit/sec.

If the above communication speed cannot be set, select and set one of the following speeds.

9600/19200/38600/57600

- -7- Close the communication speed setup menu.
- Set the data communication speed on the machine side. This setup must be the same as the setup on the computer side.
  - -1 Enter the simulation 49-2 mode.

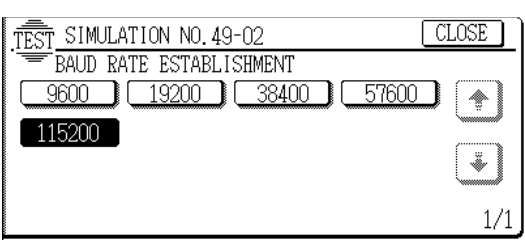

- 2 Press the communication speed key which is the same as the set speed in procedure 8).
   (The set communication speed is highlighted.)
- 3 Cancel the simulation 49-2.8) Enter the simulation 49-1 mode, and press the EXECUTE key.
- (The unit enters the download (Flash ROM writing) mode.)

| TEST_SIMULATION No.49-01        | CLOSE   |
|---------------------------------|---------|
| = title Firmware Update Program |         |
| This simulation is a program    |         |
| for a Firmware update           | э.      |
| Touch [EXECUTE] botton          |         |
| then Execution start.           |         |
|                                 | EXECUTE |

9) Start the download program on the personal computer. (Double-click Mainte\_xxxx.exe file.)

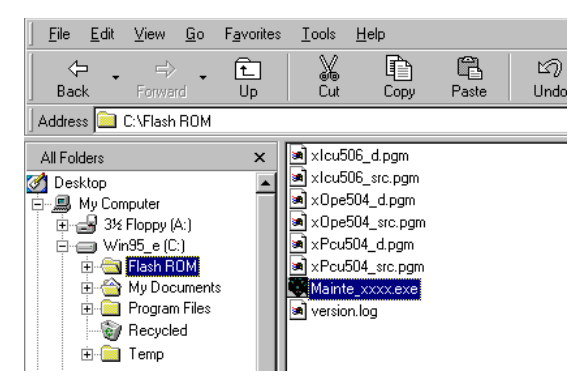

 Select the communication setup from the option menu.
 (Set to the communication speed which is the same as the speed set in procedure 6) and 7).

| Setting of Communicate                            |                                         | ×            |
|---------------------------------------------------|-----------------------------------------|--------------|
| COM Port<br>© COM1<br>© COM2                      | <ul><li>С СОМ3</li><li>С СОМ4</li></ul> | OK<br>Cancel |
| Baudrate<br>C 9600bps<br>C 19200bps<br>C 38400bps | € 57600bp;<br>€ 115200bj                | s<br>ps      |
|                                                   |                                         |              |

- Select the data file which is to be copied (written) to the Flash ROM installed to the ICU MAIN PWB Write socket in procedure 1).
  - -1 Double-click the Simulation Command List holder.

| Maintenance Program                                                       |      |  |  |  |  |  |  |  |
|---------------------------------------------------------------------------|------|--|--|--|--|--|--|--|
| <u>File Option H</u> elp                                                  |      |  |  |  |  |  |  |  |
| ⊡ Simulation Command List ⊡ Special (Bear) □ Download to the Program Area | Name |  |  |  |  |  |  |  |

- -2- Double-click the Special (Bear) holder.
- -3- Double-clock the File Program Download.
- -4 The message of "Program Download OK ?" is displayed. Press the OK button.
- 5 Select the data (PWB name) to be written and click the START button.

| Select ROM Type |      | ×      |
|-----------------|------|--------|
| Select ROM Type |      | START  |
| ICU ROM         | 4 мв | CANCEL |
|                 |      |        |

-6- Select the data to be written and click the OPEN button.

| Select to Pro      | gram data file        |   |   |         |   | ?                    | ×  |
|--------------------|-----------------------|---|---|---------|---|----------------------|----|
| Look jn: 🔁         | From                  | • | £ | <u></u> | Ċ | 5-5-<br>5-5-<br>5-5- | Ī  |
| xlcu506_c          | 1.pgm                 |   |   |         |   |                      |    |
| xlcu506_s          | src.pgm<br>d.pam      |   |   |         |   |                      |    |
| ×Ope504_           | src.pgm               |   |   |         |   |                      |    |
| ×Pcu504            | d.pgm                 |   |   |         |   |                      |    |
| ×Pcu504_           | src.pgm               |   |   |         |   |                      |    |
|                    |                       |   |   |         |   |                      |    |
| File <u>n</u> ame: | x1cu506_src.pgm       |   |   |         |   | <u>O</u> pen         |    |
| Files of type:     | Program files {*.pgm} |   |   | •       |   | Cancel               |    |
|                    | C Open as read-only   |   |   |         |   |                      | // |

With the above procedure, downloading (writing to the Flash  $\mathsf{ROM}$ ) is started.

- (NOTE) Selection of data files to be written determines whether a source ROM (which includes the latest version program and the Flash ROM copy program) or a ROM which has only the latest version program is made.
- 12) Confirm that downloading (copying to the Flash ROM) is completed on the computer display and on the LCD display.

It normally takes 5 to 7 minutes to copy (write) to the Flash ROM.

When downloading is normally completed, the following indications are shown.

- \* The Read and Write LED's on the ICU MAIN PWB are turned off.
- \* "THE PROGRAM WAS COMPLETE" is displayed on the LCD.
- 13) Cancel the simulation 49-1 and turn off the power of the machine.
- (NOTE) If the Flash ROM is removed from or installed to the machine with the machine power ON, the Flash ROM may be destroyed. Be sure to turn off the power of the machine before removing or installing the Flash ROM.

14) Remove the Flash ROM (which was upgraded) installed to the ICU MAIN PWB Write socket in procedure 1).

When another Flash ROM is to be upgraded, install it to the ICU MAIN PWB Write socket and turn on the power, and perform procedures 11) through 14).

# B. Method using two Flash ROM sockets on the ICU MAIN PWB to copy between Flash ROM's

 Check that the power of the machine is OFF. Install the Flash ROM (of either of ICU MAIN PWB, PCU MAIN PWB, or operation control PWB) to the ICU MAIN PWB Write socket.

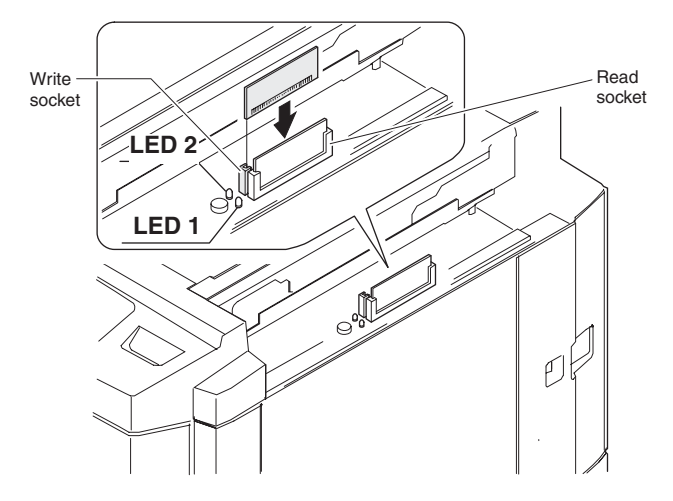

- Install the source Flash ROM (which has the program data of either of ICU MAIN PWB, PCU MAIN PWN, or operation control PWB) to the ICU MAIN PWB Read socket.
- Turn on the power of the machine. Copying is started. When copying is completed, the Read and the Write LED's on the ICU MAIN PWB are turned off. It normally takes 30 to 60 sec to copy (write) to the Flash ROM.
- 4) Turn off the power of the machine, and remove the Flash ROM's from the Read and the Write sockets.

### (After work)

- 1) Installed the copied Flash ROM to the specified PWB.
- 2) Turn on the power of the machine and check that the machine operates normally.
- 3) Use the simulation 22-5 to check each ROM version.
- 4) Install the shield plate and the stopper shift. (3 screws)
- 5) Attach the right upper cabinet of the machine. (2 screws)

### (NOTE)

The monitor displays before and after and during the Flash ROM version up (copy) operation are shown below. If the Flash ROM version up operation is not completed normally or if the Flash ROM is not installed to the socket properly, a trouble code is displayed. In that case, perform the countermeasures shown in the table below.

(1) ICU MAIN PWB monitor LED lighting specification

The monitor LED status during copy (write) operation of PC to Flash ROM and Flash ROM to Flash ROM is shown below. Since, in the copy mode of Flash ROM to Flash ROM, the machine status is indicated only with the monitor LED, there are many monitor LED lighting patterns.

While in the copy mode of PC to Flash ROM, the machine status is indicated on the operation panel or on the PC monitor display, there are less monitor LED lighting patterns.

| Copy (write) | LED1 | (Read)<br>Blink | LED2 | (Write)<br>Blink | Operating status         | Content                                                       | Remedies                 |
|--------------|------|-----------------|------|------------------|--------------------------|---------------------------------------------------------------|--------------------------|
| Flash BOM to |      | Dinix           | 0    | Dinix            | When turning on the      | A target Flash BOM is attached to the Write socket            |                          |
| Flash ROM    |      |                 |      |                  | power                    | when the power is turned on.                                  |                          |
|              |      |                 |      | 0                | '                        | No target Flash ROM is attached to the Write socket           | Insert a target Flash    |
|              |      |                 |      |                  |                          | when the power is turned on.                                  | ROM into the Write       |
|              |      |                 |      |                  |                          |                                                               | socket.                  |
|              | 0    |                 | 0    |                  | Copy program start       | The capacity of the target Flash ROM is proper.               |                          |
|              | 0    |                 |      | 0                |                          | The capacity of the target Flash ROM is not proper.           | Insert a Flash ROM of    |
|              |      |                 |      |                  |                          |                                                               | the required capacity    |
|              |      |                 | 0    |                  |                          |                                                               | into the Write socket.   |
|              | 0    |                 | 0    |                  | Flash ROM Erase          | During normal ERASE operation of Flash ROM to be              |                          |
|              |      |                 |      | 0                | Abnormal and of EBASE    | Restart the machine or replace the target Elash POM           |                          |
|              |      |                 |      | 0                | operation of the target  | nestant the machine of replace the target hash nom.           |                          |
|              |      |                 |      |                  | Flash ROM.               |                                                               |                          |
|              |      | 0               | 0    |                  | When writing data        | During data transmission                                      |                          |
|              |      | 0               | 0    |                  | Ŭ                        | When writing is normally completed                            |                          |
|              |      | 0               |      | 0                | -                        | When writing is not normally completed                        | Restart the machine or   |
|              |      |                 |      |                  |                          |                                                               | replace the target Flash |
|              |      |                 |      |                  |                          |                                                               | ROM.                     |
|              | 0    |                 | 0    |                  | When verifying           | When verifying                                                |                          |
|              | 0    |                 | 0    |                  |                          | Normal completion of verify                                   |                          |
|              | 0    |                 |      | 0                |                          | Abnormal end of verify                                        | Restart the machine or   |
|              |      |                 |      |                  |                          |                                                               | replace the target Flash |
|              |      |                 |      |                  | Muite envelope           |                                                               | ROM.                     |
| DC to Floob  |      |                 | 0    |                  | When everyting           | When whiling of all ROW's is completed.                       |                          |
| ROM          |      |                 | 0    |                  | simulation               | insertion of a Elash ROM is detected                          |                          |
|              |      |                 | 0    |                  | onnoidtion               | When checking insertion of a target Flash BOM                 | Insert a target Flash    |
|              |      |                 |      |                  |                          | insertion of a Flash ROM is not detected.                     | ROM into the Write       |
|              |      |                 |      |                  |                          |                                                               | socket.                  |
|              |      | О               | 0    |                  | When downloading from    | Downloading from PC is normally executed.                     |                          |
|              |      | 0               |      | 0                | PC                       | Downloading from PC is failed (in Nack                        | Execute download         |
|              |      |                 |      |                  | (Except during execution | transmission).                                                | again.                   |
|              |      | 0               | 0    |                  | of ERASE)                | Downloading from PC is normally completed.                    |                          |
|              | 0    |                 | 0    |                  | Flash ROM Erase          | ERASE operation of the target Flash ROM is normally executed. |                          |
|              |      |                 |      | 0                | +                        | Abnormal end of ERASE operation of Flash ROM to               | Restart the machine or   |
|              |      |                 |      |                  |                          | be written                                                    | replace the target Flash |
|              |      |                 |      |                  |                          |                                                               | ROM.                     |
|              |      | 0               |      | 0                | When writing data        | Abnormal end of writing (abnormal writing into Flash          | Restart the machine or   |
|              |      |                 |      |                  |                          | ROM)                                                          | replace the target Flash |
|              | 0    |                 | 0    |                  | When verifying           | When verifying                                                |                          |
|              | ŏ    |                 | ŏ    |                  |                          | Verifying is normally completed.                              |                          |
|              | Õ    |                 | -    | 0                | +                        | Abnormal end of verifying                                     | Restart the machine or   |
|              | -    |                 |      | -                |                          |                                                               | replace the target Flash |
|              |      |                 |      |                  |                          |                                                               | ROM.                     |
|              |      |                 |      |                  | Write complete           | When writing of all Flash ROM's is completed.                 |                          |

(2) Operation panel display specifications (Simulation 49-1)

The operation panel display status in the copy mode of PC to Flash ROM mode is shown below.

| Disalau managan                       | Our constitue (Occustoret                          | 0t                                                    |
|---------------------------------------|----------------------------------------------------|-------------------------------------------------------|
| Display message                       | Operation/Content                                  | Countermeasures                                       |
| NOW EXECUTING • • •.                  | The simulation is started.                         |                                                       |
| THIS COPIER IS NOT CONNECTED TO PC.   | The cable is not connected.                        | After turning off the power of the copier, check the  |
|                                       |                                                    | connection again.                                     |
| FLASH ROM ISN'T INSERTED INTO A       | No target Flash ROM is inserted into the socket.   | After turning off the power of the copier, insert the |
| CONNECTOR.                            |                                                    | Flash ROM.                                            |
| WAITING FOR START OF SOFTWARE ON THE  | Waiting for start of Flash ROM writing software on | Start the software to write into the Flash ROM on     |
| PC.                                   | the PC.                                            | the PC.                                               |
| COPIER SIDES WERE IN PREPARATION.     | Waiting for start of PC software and Flash ROM     |                                                       |
|                                       | Erase is not completed.                            |                                                       |
| COPIER SIDES WERE READY.              | Waiting for start of PC software and Flash ROM     |                                                       |
|                                       | Erase is completed.                                |                                                       |
| UNSUCCESSFUL IN THE DELETION IN FLASH | Erase of the target Flash ROM was failed.          | Retry or replace the Flash ROM.                       |
| ROM.                                  |                                                    |                                                       |
| WRITE ERROR AROSE.                    | Copy (Write) of the target Flash ROM was failed.   | Retry or replace the Flash ROM.                       |
| VERIFY ERROR.                         | Verify of the target Flash ROM was failed.         | Retry or replace the Flash ROM.                       |
| NOW DOWN LOADING • • •.               | Downloading of data                                |                                                       |
| TRANSMISSIN ERROR.                    | Data transmission was failed.                      | Retry data transmission or retry simulation.          |
| THE PROGRAM WAS COMPLETE.             |                                                    |                                                       |
| THIS SIMULATION DOES NOT WORK IN THIS | Displayed when the ICU Flash ROM does not          | ICU Flash ROM Version UP                              |
| ROM VERSION.                          | conform to this simulation.                        |                                                       |
| NOW FLASH WRITING                     | Transfer data defreezing state display (10% unit)  |                                                       |

When the machine power is turned off during data transmission, the PC starts data transmission again from the beginning.  $M_{\rm e}^{\rm A}$ 

# [List of adjustment/setup values]

| Simul<br>Co | ation<br>de |                                          | Content/Item                                      | Set range                                            | Default | NOTE                                                                                                    | Data store          |
|-------------|-------------|------------------------------------------|---------------------------------------------------|------------------------------------------------------|---------|----------------------------------------------------------------------------------------------------|---------------------|
| Main        | Sub         |                                          | 1                                                 |                                                      |         |                                                                                                    | location            |
| 07          | 01          | Aging setup                              | A: Aging                                          | ON/OFF                                               | OFF     | The setup data are                                                                                                    |                     |
|             |             |                                          | B: JAM detection ON/OFF setup                     | ON/OFF                                               | OFF     | not stored.                                                                                                    |                     |
|             |             |                                          | C: Fusing ON/OFF setup                            | ON/OFF                                               | OFF     | _                                                                                                    |                     |
|             |             |                                          | D: Warm-up ON/OFF setup                           | ON/OFF                                               | OFF     |                                                                                                    |                     |
|             |             |                                          | E: Aging intermittent ON/OFF setup                | ON/OFF                                               | OFF     | _                                                                                                    |                     |
|             |             |                                          | F: Developing unit detection ON/OFF setup         | ON/OFF                                               | OFF     | -                                                                                                    |                     |
|             | 0.1         |                                          | G: Oll check ON/OFF setup                         | ON/OFF                                               | OFF     |                                                                                                    | FEDDOM              |
| 08          | 01          | Developing bias output                   | A: (Black)                                        | 0 - 700                                              | 325     |                                                                                                    |                     |
|             |             | voltage adjustment                       | B: (Cyan)                                         | 0 - 700                                              | 325     |                                                                                                    | (PCU PWB)           |
|             |             |                                          | C: (Magenta)                                      | 0 - 700                                              | 325     |                                                                                                    | -                   |
|             |             |                                          |                                                   | 0 - 700                                              | 325     |                                                                                                    | 550004              |
|             | 02          | Charging/Grid setup                      | A: (Black)                                        | 200 - 900                                            | 485     |                                                                                                    | EEPROM              |
|             |             |                                          | B: (Cyan)                                         | 200 - 900                                            | 495     |                                                                                                    | (PCU PWB)           |
|             |             |                                          | C: (Magenta)                                      | 200 - 900                                            | 495     |                                                                                                    | -                   |
|             |             |                                          | D: (Yellow)                                       | 200 - 900                                            | 495     |                                                                                                    |                     |
| 21          | 01          | Maintenance cycle setup                  | Maintenance timing (Print quantity)               | 0 – 6                                                | 4       | 0. 5K<br>1. 10K<br>2. 15K<br>3. 20K<br>4. 40K<br>5. 80K<br>6.FREE                                                                      | EEPROM<br>(PCU PWB) |
| 24          | 05          | Reset the developer counter              | Select the color (Black, Cyan, Magenta, Yellow)   |                                                      | 0       |                                                                                                    | EEPROM              |
|             | 07          | Reset the OPC drum<br>correction counter | Select the color (Black, Cyan, Magenta, Yellow)   |                                                      | 0       |                                                                                                    | EEPROM<br>(PCU PWB) |
| 25          | 02          | Toner concentration reference            | (Black)                                           | 0 – 255                                              | 128     | The adjustment value                                                                                                    | EEPROM              |
|             |             | control level                            | (Cyan)                                            | 0 – 255                                              | 128     | cannot be entered                                                                                                    | (PCU PWB)           |
|             |             |                                          | (Magenta)                                         | 0 – 255                                              | 128     | directly                                                                                                    |                     |
|             |             |                                          | (Yellow)                                          | 0 – 255                                              | 128     |                                                                                                    |                     |
| 26          | 01          | Option setup                             | RADF                                              | Option/                                              | None    |                                                                                                    | EEPROM              |
|             |             |                                          | SORTER/FINISHER                                   | None<br>Option<br>(Sorter)/<br>Option<br>(Finisher)/ | None    |                                                                                                    | (PCU PWB)           |
|             |             |                                          | PRINTER                                           | Option/                                              | None    |                                                                                                    | -                   |
| -           | 02          | Tray/size setup                          | LCC paper size                                    | None<br>0 – 3                                        | 0       |                                                                                                    | EEPROM              |
|             |             |                                          |                                                   |                                                      |         |                                                                                                    | (PCU PWB)           |
|             |             |                                          | 8.5" x 13" paper size detection                   | 0 – 1                                                | 0       |                                                                                                    |                     |
|             | 03          | Auditor mode setup                       | Manual paper feed paper display type Auditor mode | 0-2                                                  | 1       | 1. P10<br>2. AR-EC1<br>3. VENDOR<br>(Mode 1 - 3)                                                                                       | EEPROM<br>(PCU PWB) |
| †           | 05          | Counter mode setup                       | A: B/W (A3/A3 Wide/11 x 17) conv (total)          | 1-2                                                  | 2       |                                                                                                    | EEPROM              |
|             |             |                                          | B: Color (A3/A3 Wide/11 x 17) copy (total)        | 1-2                                                  | 2       |                                                                                                    | (PCU PWB)           |
|             |             |                                          | C: B/W (A3/A3 Wide/11 x 17) copy (maintenance)    | 1-2                                                  | 2       |                                                                                                    |                     |
|             |             |                                          | D: Color (A3/A3 Wide/11 x 17) copy (maintenance)  | 1-2                                                  | 2       |                                                                                                    | 1                   |
|             |             |                                          | E: B/W (A3/A3 Wide/11 x 17) conv (developer)      | 1-2                                                  | 2       |                                                                                                    | 1                   |
|             |             |                                          | F: Color (A3/A3 Wide/11 x 17) copy (developer)    | 1-2                                                  | 2       |                                                                                                    | 1                   |
|             | 06          | Destination setup                        | Destination                                       | 1 – 9                                                | 1       |                                                                                                    | EEPROM<br>(PCU PWB) |
|             | 18          | Toner save mode setup                    | A: Toner save mode                                | 0 - 1                                                | 0       | Japan, UK                                                                                                    | EEPROM<br>(PCU PWB) |
|             | 22          | Language setup                           | Language                                          |                                                      |         | ENG. (US) / ENG.<br>(UK) / Japanese /<br>German / French /<br>Dutch / Italian /<br>Danish / Finnish /<br>Spanish / Swedish /<br>Norweg | EEPROM<br>(PCU PWB) |
|             | 28          | AC power voltage setup                   | AC power voltage                                  | 120 / 230                                            | 120     | The set value<br>(default) differs<br>depending on the<br>destination.                                                                 | EEPROM<br>(PCU PWB) |
|             | 30          | CE mark conformity control<br>inhibition | A: CE mark set value                              | 0 – 1                                                | 0       | The set value<br>(default) differs<br>depending on the                                                                                 | EEPROM<br>(PCU PWB) |
|             |             |                                          | WWW.SERVICE-MANUA                                 | L.NET                                                |         | destination.                                                                                                    |                     |
| Simu   | lation |                                                                                                |                                                                                                    |                                                        |                                                                       |                                                                            | Data store          |
|--------|--------|------------------------------------------------------------------------------------------------|----------------------------------------------------------------------------------------------------|--------------------------------------------------------|-----------------------------------------------------------------------|----------------------------------------------------------------------------|---------------------|
| Co     | ode    | -                                                                                              | Content/Item                                                                                                    | Set range                                              | Default                                                               | NOTE                                                                       | location            |
| Iviain | Sub    | Ean motor DDM asturn                                                                           |                                                                                                    | 0 100                                                  | 45                                                                    |                                                                            | EEDDONA             |
| 26     | 32     | Fan motor RPM setup                                                                            |                                                                                                    | 0 - 100                                                | 15                                                                    |                                                                            | EEPROM              |
|        |        |                                                                                                | B: VFM(HEAT)                                                                                                    | 0 - 100                                                | 15                                                                    |                                                                            | (PCU PWB)           |
|        |        |                                                                                                | C: CFM1                                                                                                    | 0 - 100                                                | 0                                                                     |                                                                            | -                   |
|        |        |                                                                                                | D: LSUFM                                                                                                    | 0 – 100                                                | 15                                                                    |                                                                            |                     |
|        |        |                                                                                                | E: DCFM                                                                                                    | 0 – 100                                                | 0                                                                     |                                                                            |                     |
|        | 35     | Trouble memory mode setup                                                                      | A: Trouble memory mode                                                                                               | 0 – 1                                                  | 0                                                                     |                                                                            | EEPROM              |
|        |        |                                                                                                |                                                                                                    |                                                        |                                                                       |                                                                            | (PCU PWB)           |
|        | 52     | Non-print paper (insertion<br>paper, cover paper) count up                                     | A: Count up YES/NO                                                                                                   | 0 – 1                                                  | 1                                                                     |                                                                            | EEPROM<br>(PCU PWB) |
|        | 53     | User auto color calibration<br>(Copy color balance/density<br>auto adjustment) YES/NO<br>setup | A: YES/NO                                                                                                    | 0 – 1                                                  | 1                                                                     |                                                                            | EEPROM<br>(PCU PWB) |
|        | 55     | Select the gamma<br>characteristics in the color<br>copy mode                                  | ENABLE/DISABLE                                                                                                    | ON/OFF                                                 | *                                                                     | The default value<br>differs depending on<br>the destination.              | EEPROM<br>(ICU PWB) |
|        | 56     | Disabling of paper type setting                                                                | Disable/Enable of paper type setting value                                                                           | 0 – 1                                                  | 0                                                                     |                                                                            | EEPROM<br>(PCU PWB) |
| 27     | 01     | PC/MODEM communication<br>trouble (U7-00) detection<br>YES/NO setup                            | A: PC/MODEM communication trouble (U7-00)<br>detection YES/NO                                                        |                                                        | EEPROM<br>(PCU PWB)                                                   |                                                                            |                     |
|        | 02     | Host computer/Modem<br>number setup                                                            | Host computer/MODEM number                                                                                           |                                                        |                                                                       |                                                                            | EEPROM<br>(PCU PWB) |
|        | 03     | Machine/Host computer<br>MODEM ID number setup                                                 | Machine/Host computer modem ID number                                                                                |                                                        |                                                                       |                                                                            | EEPROM<br>(PCU PWB) |
|        | 05     | Tag number setup                                                                               | Tag number                                                                                                    |                                                        |                                                                       |                                                                            | EEPROM<br>(PCU PWB) |
|        | 06     | Manual service call Enable/<br>Disable setup                                                   | A: Manual service call YES/NO                                                                                        | 0 – 1                                                  | 0                                                                     |                                                                            | EEPROM<br>(PCU PWB) |
| 29     | 04     | Printer mode fee-charging setup                                                                |                                                                                                    | 0 - 4                                                  | 0                                                                     |                                                                            | EEPROM<br>(PCU PWB) |
| 40     | 02     | Manual feed tray paper width detection level adjustment                                        | A: Paper guide max. position level<br>B: Paper guide min. position level                                             | The adjustment value<br>cannot be entered<br>directly. | EEPROM<br>(PCU PWB)                                                   |                                                                            |                     |
|        | 05     | OHP sensor detection level<br>adjustment                                                       |                                                                                                    |                                                        |                                                                       | The adjustment value cannot be entered directly.                           | EEPROM<br>(PCU PWB) |
|        | 06     | OHP sensor adjustment                                                                          | A: OHP sheet use Enable/Disable setup                                                                                | 0 – 1                                                  | 1                                                                     | · · · · · <b>,</b>                                                         | EEPROM              |
|        |        | parameter set up                                                                               | B: OHP sensor adjustment target level                                                                                | 0 - 255                                                | 200                                                                   |                                                                            | (PCU PWB)           |
|        |        |                                                                                                | C: OHP paper judgement reference level                                                                               | 0 - 255                                                | 120                                                                   |                                                                            | (                   |
| /1     | 02     | Original size sensor                                                                           | Adjustment value (PD1 $- 7$ )                                                                                        | 0 - 255                                                | 120                                                                   | The adjustment value                                                       | FERROM              |
| 41     | 02     | adjustment                                                                                     |                                                                                                    | 0-200                                                  | 120                                                                   | cannot be entered directly.                                                | (PCU PWB)           |
| 43     | 01     | Fusing temperature setup                                                                       | A: Normal mode control temperature (HL1)                                                                             | 70 – 200                                               | 170                                                                   | The set value                                                              | EEPROM              |
|        |        |                                                                                                | B: Normal mode control temperature (HL2)                                                                             | 70 – 200                                               | 125                                                                   | (default) differs                                                          | (PCU PWB)           |
|        |        |                                                                                                | C: Ready state control temperature (H1)                                                                              | 70 – 200                                               | 182<br>(U.S.A,<br>Canada,<br>Inch)<br>177<br>(Europe,<br>UK,<br>AB-A) | depending on the<br>destination. Refer to<br>the details of SIM 43-<br>01. |                     |
|        |        |                                                                                                | D: Ready state control temperature (H2)                                                                              | 70 – 200                                               | 152<br>(U.S.A,<br>Canada,<br>Inch)<br>147<br>(Europe,<br>UK,<br>AB-A) |                                                                            |                     |
|        |        |                                                                                                | E: Energy save mode control temperature (HL1)<br>F: Control temperature (HL1) when resetting to B/<br>W from preheat | 70 – 200<br>70 – 200                                   | 146<br>158                                                            | -                                                                          |                     |
|        |        |                                                                                                | G: Heavy paper 1 mode control temperature<br>(HI 1)                                                                  | 70 – 210                                               | 185                                                                   | -                                                                          |                     |
|        |        |                                                                                                | H: Heavy paper 1 mode control temperature<br>(HL2)                                                                   | 70 – 200                                               | 155                                                                   | 4                                                                          |                     |
|        |        |                                                                                                | I: Heavy paper 2 mode control temperature (HL1)                                                                      | 70 – 210                                               | 200                                                                   | 4                                                                          |                     |
|        |        |                                                                                                | J: Heavy paper 2 mode control temperature (HL2)                                                                      | 70 – 200                                               | 155                                                                   |                                                                            |                     |
|        |        |                                                                                                | K: OHP mode control temperature (HL1)                                                                                | 70 – 200                                               | 185                                                                   |                                                                            |                     |
|        |        |                                                                                                | L: OHP mode control temperature (HL2)                                                                                | 70 – 200                                               | 175                                                                   |                                                                            |                     |

| Simu | lation     |                                                                       |                                                             | _         |         |                                                       | Data store          |
|------|------------|-----------------------------------------------------------------------|-------------------------------------------------------------|-----------|---------|-------------------------------------------------------|---------------------|
| Co   | ode<br>Sub |                                                                       | Content/Item                                                | Set range | Default | NOTE                                                  | location            |
| 43   | 07         | Fusing oil pump operation                                             | A: Pump ON time                                             | 5 – 50    | 12      |                                                       | EEPROM              |
|      |            | setup                                                                 | B: Pump interval time                                       | 17 – 250  | 130     |                                                       | (PCU PWB)           |
| 44   | 01         | Image density correction<br>(Process control) operation<br>mode setup | Operation mode                                              |           | All ON  |                                                       | EEPROM<br>(PCU PWB) |
|      | 04         | Image density correction                                              | A: Color image density sensor                               | 0 - 200   | 102     |                                                       | EEPROM              |
|      |            | (Process control) target level                                        | B: Black image density sensor                               | 0 - 200   | 133     |                                                       | (PCU PWB)           |
|      |            | setup                                                                 | C: Target density level (Yellow)                            | 0 – 200   | 90      |                                                       | _                   |
|      |            |                                                                       | D: Target density level (Magenta)                           | 0 - 200   | 100     |                                                       | -                   |
|      |            |                                                                       | E: Target density level (Cyan)                              | 0 - 200   | 83      |                                                       | -                   |
|      | 05         |                                                                       | F: Target density level (Black)                             | 0 - 200   | 22      |                                                       | FERROM              |
|      | 05         | Image density correction                                              | A: (Black)                                                  | 0 - 700   | 325     |                                                       |                     |
|      |            | (Process control) Initial                                             | B: (Cyan)                                                   | 0 - 700   | 325     |                                                       | (PCU PWB)           |
|      |            | developing bias voltage setup                                         | C: (Magenia)                                                | 0 - 700   | 325     |                                                       | -                   |
|      | 06         | Image forming section                                                 | D. (Tellow)                                                 | 0 - 700   | 525     | The adjustment value                                  | FERROM              |
|      | 00         | correction (Process control)<br>forcible execution                    |                                                             |           |         | cannot be entered directly.                           | (PCU PWB)           |
|      | 13         | Image density sensor sense                                            | Sensor LED level                                            | 0 – 255   | 128     | The adjustment value                                  | EEPROM              |
|      |            | level adjustment                                                      | Dark voltage level                                          | 0 – 255   | 30      | cannot be entered                                     | (PCU PWB)           |
|      |            |                                                                       | Calibration sheet sense level                               | 0 – 255   | 102     | directly.                                             |                     |
|      |            |                                                                       | Calibration plate sense level                               | 0 – 255   | 80      |                                                       |                     |
|      | 20         | OPC drum phase adjustment<br>(Old)                                    | A: Print mode                                               | 1 – 3     | 3       | The set up data is not stored.                        | EEPROM<br>(PCU PWB) |
|      |            |                                                                       | B: Cyan OPC drum phase                                      | 0 - 330   | 60      |                                                       |                     |
|      |            |                                                                       | C: Magenta OPC drum phase                                   | 0 – 330   | 120     |                                                       | _                   |
|      |            |                                                                       | D: Yellow OPC drum phase                                    | 0 – 330   | 180     |                                                       | _                   |
|      |            |                                                                       | E: Paper (Paper tray)                                       | 1 – 6     | 5       | The set up data is not stored.                        |                     |
|      | 21         | Half tone image correction<br>initial setup                           | Initial setup data                                          | 0 – 255   | -       | The set up data<br>cannot be entered<br>directly.     | EEPROM<br>(ICU PWB) |
|      | 23         | Image density sensor sense<br>position adjustment                     | Adjustment value                                            | 40 - 60   | 50      | The adjustment value cannot be entered directly.      | EEPROM<br>(ICU PWB) |
|      | 26         | Half tone image correction<br>forcible execution                      | Correction data                                             | 1 – 1999  | 1000    | The correction data<br>cannot be entered<br>directly. | EEPROM<br>(ICU PWB) |
|      | 27         | Half tone image correction data reset                                 | Correction data                                             | 1 – 1999  | 1000    |                                                       | EEPROM<br>(ICU PWB) |
|      | 30         | Transfer voltage adjustment                                           | A: Normal (Face) print (Black)                              | 51 – 255  | 178     |                                                       | EEPROM              |
|      |            | (New)                                                                 | B: Back print (Black)                                       | 51 – 255  | 178     |                                                       | (PCU PWB)           |
|      |            |                                                                       | C: OHP print (Black)                                        | 51 – 255  | 204     |                                                       |                     |
|      |            |                                                                       | D: Thick paper print (Black)                                | 51 – 255  | 204     |                                                       | -                   |
|      |            |                                                                       | A: Normal (Face) print (Cyan)                               | 51 – 255  | 162     |                                                       | -                   |
|      |            |                                                                       | B: Back print (Cyan)                                        | 51 - 255  | 162     |                                                       | _                   |
|      |            |                                                                       | C: OHP print (Cyan)                                         | 51 - 255  | 209     |                                                       | -                   |
|      |            |                                                                       | D: Thick paper print (Cyan)                                 | 51 - 255  | 102     |                                                       | -                   |
|      |            |                                                                       | A: Normal (Face) print (Magenta)<br>B: Back print (Magenta) | 51 - 255  | 123     |                                                       | -                   |
|      |            |                                                                       | C: OHP print (Magenta)                                      | 51 - 255  | 123     |                                                       | -                   |
|      |            |                                                                       | D: Thick paper print (Magenta)                              | 51 - 255  | 138     |                                                       | -                   |
|      |            |                                                                       | A: Normal (Face) print (Yellow)                             | 51 - 255  | 123     |                                                       | 1                   |
|      |            |                                                                       | B: Back print (Yellow)                                      | 51 – 255  | 123     |                                                       | 1                   |
|      |            |                                                                       | C: OHP print (Yellow)                                       | 51 – 255  | 182     |                                                       | 1                   |
|      |            |                                                                       | D: Thick paper print (Yellow)                               | 51 – 255  | 138     |                                                       | 1                   |
|      | 31         | OPC drum phase adjustment                                             | A: Print mode                                               | 1 – 3     |         |                                                       | EEPROM              |
|      |            | (New)                                                                 | B: Cyan OPC drum phase                                      | 0 - 359   | 45      |                                                       | (PCU PWB)           |
|      |            |                                                                       | C: Magenta OPC drum phase                                   | 0 – 359   | 135     |                                                       | -                   |
|      |            |                                                                       | D: Yellow OPC drum phase                                    | 0 – 359   | 180     |                                                       | -                   |
|      |            |                                                                       | E: Paper (Paper tray)                                       | 1-6       |         | 1                                                     |                     |

| Simul<br>Coo<br>Main | ation<br>de<br>Sub |                                | Content/Item                                     | Set range | Default | NOTE | Data store<br>location |
|----------------------|--------------------|--------------------------------|--------------------------------------------------|-----------|---------|------|------------------------|
| 46                   | 01                 | Copy density adjustment        | A: Text printed photo mode                       | 1 – 99    | 50      |      | EEPROM                 |
|                      | •                  | (Color mode)                   | B: Text photo mode                               | 1 - 99    | 50      |      | (ICU PWB)              |
|                      |                    |                                | C: Text mode                                     | 1 – 99    | 50      |      | , í                    |
|                      |                    |                                | D: Printed photo mode                            | 1 - 99    | 50      |      | -                      |
|                      |                    |                                | E: Photo mode                                    | 1 - 99    | 50      |      | -                      |
|                      |                    |                                | F' Map mode                                      | 1 - 99    | 50      |      |                        |
|                      |                    |                                | G: Text printed photo mode (Copy document mode)  | 1 - 99    | 46      |      | -                      |
|                      |                    |                                | H: Text mode (Conv document mode)                | 1 _ 99    | 46      |      | -                      |
|                      |                    |                                | I: Printed photo mode (Copy document mode)       | 1 _ 00    | 46      |      | -                      |
| -                    | 02                 | Copy density adjustment        | A: Text printed photo Auto pre-scan mode         | 1 - 99    | 50      |      | FEPROM                 |
|                      | 02                 | (Black/white mode)             | B: Text printed photo, Auto pre-scan mode        | 1 - 99    | 50      |      |                        |
|                      |                    | (Diack white mode)             | C: Text printed photo, Adio mode                 | 1 - 99    | 50      |      |                        |
|                      |                    |                                | C. Text philled photo, Manual mode               | 1 - 99    | 50      |      | -                      |
|                      |                    |                                | D. Text photo, Auto pre-scan mode                | 1 - 99    | 50      |      | -                      |
|                      |                    |                                |                                                  | 1 - 99    | 50      |      | -                      |
|                      |                    |                                | F: Text photo, Manual mode                       | 1 - 99    | 50      |      | _                      |
|                      |                    |                                | G: Text, Auto pre-scan mode                      | 1 - 99    | 50      |      | _                      |
|                      |                    |                                | H: Text, Auto mode                               | 1 – 99    | 50      |      | _                      |
|                      |                    |                                | I: Text, Manual mode                             | 1 – 99    | 50      |      | _                      |
|                      |                    |                                | J: Printed photo mode                            | 1 – 99    | 50      |      |                        |
|                      |                    |                                | K: Photo mode                                    | 1 – 99    | 50      |      |                        |
|                      |                    |                                | L: Map mode                                      | 1 – 99    | 50      |      |                        |
|                      |                    |                                | M: Text printed photo, Manual mode (Copy         | 1 – 99    | 50      |      |                        |
|                      |                    |                                | document mode)                                   |           |         |      |                        |
|                      |                    |                                | N: Text, Manual mode (Copy document mode)        | 1 – 99    | 50      |      |                        |
|                      |                    |                                | O: Printed photo mode (Copy document mode)       | 1 – 99    | 50      |      |                        |
| †                    | 06                 | Shading correction reference   | A: CCD odd number offset (Blue)                  | 0 – 255   | 150     |      | EEPROM                 |
|                      |                    | value setup                    | B: CCD Even number offset (Blue)                 | 0 – 255   | 150     |      | (ICU PWB)              |
|                      |                    |                                | C: CCD odd number gain (Blue)                    | 0 - 255   | 150     |      |                        |
|                      |                    |                                | D: CCD even number gain (Blue)                   | 0 - 255   | 150     |      |                        |
|                      |                    |                                | A: CCD odd number offset (Green)                 | 0 - 255   | 150     |      | -                      |
|                      |                    |                                | B: CCD even number offset (Green)                | 0 - 255   | 150     |      | -                      |
|                      |                    |                                | C: CCD odd number gain (Green)                   | 0 - 255   | 130     |      | -                      |
|                      |                    |                                | D: CCD over number gain (Green)                  | 0 255     | 120     |      | -                      |
|                      |                    |                                | A: CCD even humber effect (Red)                  | 0 - 255   | 150     |      | -                      |
|                      |                    |                                | A: CCD odd humber offset (Red)                   | 0 - 255   | 150     |      | -                      |
|                      |                    |                                | B: CCD Even number offset (Red)                  | 0 - 255   | 100     |      | -                      |
|                      |                    |                                | C: .CCD odd number gain (Red)                    | 0 - 255   | 160     |      | _                      |
| +                    |                    |                                | D: CCD odd number gain (Red)                     | 0 - 255   | 160     |      |                        |
|                      | 10                 | Copy color balance, density    | A – O: Copy document mode black density 1 – 15   | 1 – 999   | 500     |      | EEPROM                 |
|                      |                    | adjustment (Color, copy        | A – O: Copy document mode cyan density 1 – 15    | 1 – 999   | 500     |      | (ICU PWB)              |
|                      |                    | document mode)                 | A – O: Copy document mode magenta density 1 – 15 | 1 – 999   | 500     |      | _                      |
|                      |                    |                                | A – O: Copy document mode yellow density 1 – 15  | 1 – 999   | 500     |      |                        |
|                      | 11                 | Copy color balance, density    | A – O: Black density 1 – 15                      | 1 – 999   | 500     |      | EEPROM                 |
|                      |                    | adjustment (Color, Text mode)  | A – O: Cyan density 1 – 15                       | 1 – 999   | 500     |      | (ICU PWB)              |
|                      |                    |                                | A – O: Magenta density 1 – 15                    | 1 – 999   | 500     |      |                        |
|                      |                    |                                | A – O: Yellow density 1 – 15                     | 1 – 999   | 500     |      |                        |
|                      | 12                 | Copy color balance, density    | A – O: Text printed photo/Printed photo black    | 1 – 999   | 500     |      | EEPROM                 |
|                      |                    | adjustment (Color, Text        | density 1 – 15                                   |           |         |      | (ICU PWB)              |
|                      |                    | printed photo/Printed photo    | A – O: Text printed photo/Printed photo cyan     | 1 – 999   | 500     |      |                        |
|                      |                    | mode)                          | density 1 – 15                                   |           |         |      |                        |
|                      |                    |                                | A – O: Text printed photo/Printed photo magenta  | 1 – 999   | 500     |      |                        |
|                      |                    |                                | density 1 – 15                                   |           |         |      |                        |
|                      |                    |                                | A - O: Text printed photo/Printed photo yellow   | 1 – 999   | 500     |      |                        |
|                      |                    |                                | density 1 – 15                                   |           |         |      |                        |
| 1                    | 13                 | Copy color balance, density    | A - O: Text photo/Photo black density 1 - 15     | 1 – 999   | 500     |      | EEPROM                 |
|                      |                    | adjustment (Color, Text photo/ | A – O: Text photo/Photo cyan density 1 – 15      | 1 – 999   | 500     |      | (ICU PWB)              |
|                      |                    | Photo mode)                    | A - O: Text photo/Photo magenta density 1 - 15   | 1 – 999   | 500     |      | 1 1                    |
|                      |                    |                                | A – O: Text photo/Photo vellow density 1 – 15    | 1 – 999   | 500     |      | 1                      |
| †                    | 14                 | Copy color balance. density    | A – O: Black density 1 – 15                      | 1 – 999   | 500     |      | EEPROM                 |
|                      |                    | adjustment (Color. Map mode)   | A - O: Cvan density 1 - 15                       | 1 - 999   | 500     |      | (ICU PWB)              |
|                      |                    | ,                              | A = 0: Magenta density 1 = 15                    | 1 - 999   | 500     |      | ,                      |
|                      |                    |                                | A = 0: Yellow density 1 = 15                     | 1 _ 000   | 500     |      | 1                      |
| +                    | 15                 | Conv density adjustment        | $\Delta = 0$ : Black B/W density 1 = 15          | 1_000     | 500     |      | FEPROM                 |
|                      | 10                 | (Monochrome Copy               | A 0. Didok D/W density 1 = 15                    | 1 - 222   | 500     |      |                        |
|                      |                    | document mode mode)            |                                                  |           |         |      |                        |
| +                    | 16                 | Conv density adjustment        | A – O' Black B/W density 1 – 15                  | 1 _ 000   | 500     |      | FEPROM                 |
|                      | 10                 | (Monochrome Text mode)         | . O. Black Brit density I = 10                   | 1 333     | 550     |      | (ICU PWR)              |
|                      |                    | (                              |                                                  |           |         | 1    |                        |

| Simu | lation |                              |                                                    |           |         |                      | Data store |
|------|--------|------------------------------|----------------------------------------------------|-----------|---------|----------------------|------------|
| Co   | de     |                              | Content/Item                                       | Set range | Default | NOTE                 | location   |
| Main | Sub    |                              |                                                    |           |         |                      |            |
| 46   | 17     | Copy density adjustment      | A – O: Black B/W density 1 – 15                    | 1 – 999   | 500     |                      | EEPROM     |
|      |        | (Color, Text printed photo,  |                                                    |           |         |                      | (ICU PWB)  |
|      |        | Printed Photo mode)          |                                                    |           |         |                      |            |
|      | 18     | Copy density adjustment      | A – O: Black B/W density 1 – 15                    | 1 – 999   | 500     |                      | EEPROM     |
|      |        | (Monochrome, Text photo/     |                                                    |           |         |                      | (ICU PWB)  |
|      |        | Photo mode)                  |                                                    |           |         |                      |            |
|      | 19     | Copy density adjustment      | A – O: Black B/W density 1 – 15                    | 1 – 999   | 500     |                      | EEPROM     |
|      |        | (Monochrome, Map mode)       |                                                    | 1 000     | 500     | 14 <i>0</i> -1       | (ICU PWB)  |
|      | 20     | Print (printer engine) copy  | A – O: Black density 1 – 15                        | 1 – 999   | 500     | without print        | EEPROM     |
|      |        | color balance/density        | A – O: Cyan density 1 – 15                         | 1 – 999   | 500     | _                    | (ICU PWB)  |
|      |        | (gamma) adjustment (manual   | A – O: Magenta density 1 – 15                      | 1 – 999   | 500     | =                    |            |
|      |        |                              | A – O: Yellow density 1 – 15                       | 1 – 999   | 500     |                      |            |
|      | 21     | Print (printer engine) copy  | A – O: Black density 1 – 15                        | 1 – 999   | 500     | With print           | EEPROM     |
|      |        | color balance/density        | A – O: Cyan density 1 – 15                         | 1 – 999   | 500     | -                    | (ICU PWB)  |
|      |        | (gamma) adjustment (manual   | A – O: Magenta density 1 – 15                      | 1 – 999   | 500     |                      |            |
|      |        | adjustment)                  | A – O: Yellow density 1 – 15                       | 1 – 999   | 500     |                      |            |
|      | 23     | Half tone high density       |                                                    | ON/OFF    | OFF     |                      | EEPROM     |
|      |        | correction setup             |                                                    |           |         |                      | (ICU PWB)  |
|      | 24     | Print (printer engine) copy  |                                                    |           |         | The adjustment value | EEPROM     |
|      |        | color balance/density        |                                                    |           |         | cannot be entered    | (ICU PWB)  |
|      |        | (gamma) adjustment (auto     |                                                    |           |         | directly.            |            |
|      |        | adjustment)                  |                                                    |           |         |                      |            |
|      | 25     | Copy color balance           | C (RED)                                            | 0 – 255   | 0       |                      | EEPROM     |
|      |        | adjustment (Mono color copy  | C (GREEN)                                          | 0 – 255   | 255     |                      | (ICU PWB)  |
|      |        | mode)                        | C (BLUE)                                           | 0 – 255   | 255     |                      |            |
|      |        |                              | C (PURPLE)                                         | 0 – 255   | 148     |                      |            |
|      |        |                              | C (ORANGE)                                         | 0 – 255   | 38      |                      |            |
|      |        |                              | C (BROWN)                                          | 0 – 255   | 131     |                      |            |
|      |        |                              | M (BED)                                            | 0 - 255   | 255     |                      |            |
|      |        |                              | M (GBEEN)                                          | 0 - 255   | 0       |                      | -          |
|      |        |                              | M (BLUE)                                           | 0 - 255   | 255     |                      |            |
|      |        |                              | M (PLIBPLE)                                        | 0 - 255   | 238     |                      |            |
|      |        |                              | M (OPANGE)                                         | 0 255     | 140     |                      | -          |
|      |        |                              |                                                    | 0 - 255   | 140     |                      | -          |
|      |        |                              |                                                    | 0 - 255   | 255     |                      | _          |
|      |        |                              |                                                    | 0 - 255   | 255     |                      |            |
|      |        |                              | Y (GREEN)                                          | 0 - 255   | 255     |                      | -          |
|      |        |                              | Y (BLUE)                                           | 0 - 255   | 0       |                      | -          |
|      |        |                              | Y (PURPLE)                                         | 0 – 255   | 105     |                      | -          |
|      |        |                              | Y (ORANGE)                                         | 0 – 255   | 255     |                      | -          |
|      |        |                              | Y (BROWN)                                          | 0 – 255   | 229     |                      |            |
|      | 26     | Copy color balance default   | C (RED)                                            | 0 – 255   | 0       |                      | EEPROM     |
|      |        | setup (Mono color copy mode) | C (GREEN)                                          | 0 – 255   | 255     |                      | (ICU PWB)  |
|      |        |                              | C (BLUE)                                           | 0 – 255   | 255     |                      |            |
|      |        |                              | C (PURPLE)                                         | 0 – 255   | 148     |                      |            |
|      |        |                              | C (ORANGE)                                         | 0 – 255   | 38      |                      |            |
|      |        |                              | C (BROWN)                                          | 0 – 255   | 131     |                      |            |
|      |        |                              | M (RED)                                            | 0 - 255   | 255     |                      | 1          |
|      |        |                              | M (GREEN)                                          | 0 – 255   | 0       |                      |            |
|      |        |                              | M (BLUE)                                           | 0 – 255   | 255     |                      |            |
|      |        |                              | M (PUBPLE)                                         | 0 - 255   | 238     |                      |            |
|      |        |                              | M (OBANGE)                                         | 0 - 255   | 140     |                      |            |
|      |        |                              | M (BROWN)                                          | 0 - 255   | 255     |                      | _          |
|      |        |                              |                                                    | 0 255     | 255     |                      |            |
|      |        |                              | V (GREEN)                                          | 0 - 255   | 255     |                      | 1          |
|      |        |                              |                                                    | 0 - 200   | 200     |                      | -          |
|      |        |                              |                                                    | 0 - 200   | 105     |                      | 4          |
|      |        |                              |                                                    | 0 - 255   | 105     |                      | 4          |
|      |        |                              | Y (URANGE)                                         | 0 - 255   | 255     |                      | 4          |
|      |        |                              | Y (RHOMN)                                          | 0 – 255   | 229     |                      | l          |
|      | 27     | Black toner component image  | A: Color mode                                      | 0 – 100   | 70      |                      | EEPROM     |
|      |        | gamma adjustment             | B: Monochrome mode                                 | 0 - 100   | 50      |                      | (ICU PWB)  |
| 48   | 01     | Copy magnification ratio     | A: Sub scanning direction copy magnification ratio | 1 – 30    | 15      |                      | EEPROM     |
|      |        | adjustment                   | adjustment                                         |           |         |                      | (PCU PWB)  |
| 1    |        |                              | B: Main scanning direction copy magnification      | 1 – 99    | 50      |                      |            |
|      |        |                              | ratio adjustment                                   |           |         |                      |            |

| Simu<br>Co | lation<br>de |                                      | Content/Item                                                                             | Set range        | Default  | NOTE                                                                   | Data store                         |
|------------|--------------|--------------------------------------|------------------------------------------------------------------------------------------|------------------|----------|------------------------------------------------------------------------|------------------------------------|
| Main       | Sub          |                                      | Content term                                                                             | oorrango         | Doladit  | NOTE                                                                   | location                           |
| 48         | 06           | Motor RPM adjustment                 | A: Resist motor speed                                                                    | 1 – 99           | 55       |                                                                        | EEPROM                             |
|            |              |                                      | B: Transfer belt speed                                                                   | 1 – 99           | 51       |                                                                        | (PCU PWB)                          |
|            |              |                                      | C: Fusing rotation speed (greater than B4)<br>D: Fusing rotation speed (smaller than B4) | 1 – 99<br>1 – 99 | 55<br>45 | The set value<br>(default) differs<br>depending on the<br>destination. |                                    |
|            |              |                                      | E: Drum motor speed (Black/White)                                                        | 1 – 99           | 42       |                                                                        |                                    |
|            |              |                                      | F: Drum motor speed (Color)                                                              | 1 – 99           | 40       |                                                                        | -                                  |
|            |              |                                      | G: Paper feed transfer motor speed                                                       | 1 – 99           | 50       |                                                                        | -                                  |
|            |              |                                      | H: Developing motor (Black/White)                                                        | 1 - 99           | 50       |                                                                        | -                                  |
| 50         | 01           | Conviland adra adjustment            | I: Developing motor (Color)                                                              | 1 - 99           | 58       |                                                                        | FEDDOM                             |
| 50         | 01           | Copy lead edge adjustment            | A: RRC-A (Distance between MHP and the image lead edge)                                  | 0 – 99           | 50       |                                                                        |                                    |
|            |              |                                      | B: BBC-B (Besist roller ON timing)                                                       | 0 - 99           | 50       |                                                                        | (1001100)                          |
|            |              |                                      | C: DEN-A (Lead edge void guantity)                                                       | 0 - 99           | 40       |                                                                        | -                                  |
|            |              |                                      | D: DEN-B (Rear edge void quantity)                                                       | 0 - 99           | 30       |                                                                        | -                                  |
|            |              |                                      | E: IMAGE LOSS (Lead edge image loss quantity)                                            | 0-99             | 40       |                                                                        |                                    |
|            | 02           | Lead edge adjustment (Simple         | A: L1                                                                                    | 0 - 99           | 0        |                                                                        | EEPROM                             |
|            |              | method)                              | B: L2                                                                                    | 0 - 99           | 0        |                                                                        | (PCU PWB)                          |
|            |              |                                      | C: DEN-A (Lead edge void quantity)                                                       | 0 - 99           | 40       |                                                                        | -                                  |
|            |              |                                      | D: DEN-B (Rear edge void quantity)                                                       | 0 - 99           | 30       |                                                                        | -                                  |
|            | 10           | Dener image off conter               | E: IMAGE LOSS (Lead edge image loss)                                                     | 0 - 99           | 40       |                                                                        |                                    |
|            | 10           | Paper image off-center               | A: Manual paper feed tray                                                                | 30 - 70          | 50       |                                                                        |                                    |
|            |              | aujustment                           | C: Paper feed tray 2                                                                     | 20 - 80          | 50       |                                                                        |                                    |
|            |              |                                      | D: Paper feed tray 3                                                                     | 20 - 80          | 50       |                                                                        | -                                  |
|            |              |                                      | E: Paper feed tray 4                                                                     | 20 - 80          | 50       |                                                                        | -                                  |
|            |              |                                      | F: Large capacity tray (LCC)                                                             | 30 - 70          | 50       |                                                                        | -                                  |
|            |              |                                      | G: Duplex (ADU)                                                                          | 20 - 80          | 30       |                                                                        |                                    |
|            |              |                                      | H: (Black) image main scanning direction print<br>magnification ratio                    | 1 – 199          | 100      |                                                                        |                                    |
|            | 12           | Original off-center adjustment       | A: Original table mode                                                                   | 20 - 80          | 50       |                                                                        | EEPROM                             |
|            |              |                                      | B: RADF mode                                                                             | 20 - 80          | 50       |                                                                        | (ICU PWB)                          |
|            | 20           | Color image registration             | A: Tandem adjustment value (Cyan)                                                        | 1 – 199          | 100      |                                                                        | EEPROM                             |
|            |              | direction)                           | B: Main scanning direction print magnification                                           | 1 – 199          | 100      |                                                                        | (ICU PWB)                          |
|            |              |                                      | C: Tandem adjustment value (Cyan)                                                        | 1 _ 100          | 100      |                                                                        | -                                  |
|            |              |                                      | D: Main scanning direction print magnification                                           | 1 - 199          | 100      |                                                                        | -                                  |
|            |              |                                      | ratio adjustment value (Magenta)                                                         | 1 100            | 100      |                                                                        |                                    |
|            |              |                                      | E: Tandem adjustment value (Yellow)                                                      | 1 – 199          | 100      |                                                                        | -                                  |
|            |              |                                      | F: Main scanning direction print magnification                                           | 1 – 199          | 100      |                                                                        |                                    |
|            |              |                                      | ratio adjustment value (Yellow)                                                          |                  |          |                                                                        |                                    |
|            | 21           | Color image registration             | A: Black $\rightarrow$ Cyan                                                              | 1 – 199          | 100      |                                                                        | EEPROM                             |
|            |              | adjustment Sub scanning              | B: .Cyan → Magenta                                                                       | 1 - 199          | 100      |                                                                        | (ICU PWB)                          |
|            |              |                                      | C: Magenia – Yellow                                                                      | 1 000            | 100      | The cotup data is not                                                  | -                                  |
|            |              |                                      | E: Paper (Paper trav)                                                                    | 1-555            | 3        | stored                                                                 |                                    |
|            | 22           | Image registration adjustment (Auto) |                                                                                          |                  | 0        | The adjustment value<br>cannot be entered<br>directly                  | EEPROM<br>(ICU PWB)                |
| 51         | 01           | Separation pawl ON timing            | A: Separation pawl operation timing                                                      | 30 - 550         | 290      | ,                                                                      | EEPROM                             |
|            |              | adjustment                           | B: Transfer voltage ON timing                                                            | 1 - 990          | 300      |                                                                        | (PCU PWB)                          |
|            |              |                                      | C: Transfer voltage OFF timing                                                           | 1 – 990          | 480      |                                                                        | 1 1                                |
|            | 02           | Paper resist quantity                | A: Manual paper feed tray                                                                | 0 - 99           | 70       |                                                                        | EEPROM                             |
|            |              | adjustment                           | B: Paper feed tray                                                                       | 0 - 99           | 70       |                                                                        | (PCU PWB)                          |
|            |              |                                      | C: Large capacity paper feed tray (LCC)                                                  | 0 - 99           | 50       |                                                                        | -                                  |
|            |              | <b>D</b>                             | D: Duplex (ADU)                                                                          | 0 - 99           | 60       |                                                                        |                                    |
| 52         | 01           | Duplex paper stacking                | A: Manual paper feed tray (Adjustment value)                                             | 0 - 99           | 50       |                                                                        |                                    |
|            |              | aujustment                           | D: Paper feed tray 1 (Adjustment value)                                                  | v - 99           | 50       |                                                                        | (FCO FWB)                          |
|            |              |                                      | D: Paper feed tray 3 (Adjustment value)                                                  | 0 - 99           | 50       |                                                                        | -                                  |
|            |              |                                      | E: Large capacity tray (I CC) (adjustment value)                                         | 0 - 99           | 50       |                                                                        | -                                  |
|            |              |                                      | F: Paper (Paper tray)                                                                    | 1-5              | 3        | The setup data is not                                                  | -                                  |
| 50         | 01           | Original stop position               | A: Eaco modo                                                                             | 0.15             | 0        | stored.                                                                | EEDDOM                             |
| 53         | UI           | adjustment (RADF)                    | B: Back mode                                                                             | 0 - 15           | 8        |                                                                        | (RADF<br>CONTROL                   |
|            |              | 0                                    |                                                                                          |                  |          | <b>T</b> I II I I I                                                    | PWB)                               |
|            | 02           | Sensor adjustment (RADF)             |                                                                                          |                  |          | I ne adjustment value<br>cannot be entered<br>directly                 | EEPROM<br>(RADF<br>CONTROL<br>PWB) |

| Simu | lation    |                                                                                                    | <b>0</b>                                                                                                    | <u>.</u>  | 5 ( )                                                | 1075                                                   | Data store          |
|------|-----------|----------------------------------------------------------------------------------------------------|----------------------------------------------------------------------------------------------------|-----------|------------------------------------------------------|--------------------------------------------------------|---------------------|
| Main | de<br>Sub | -                                                                                                    | Content/Item                                                                                                    | Set range | Default                                              | NOTE                                                   | location            |
| 63   | 03        | Scanner (CCD) gamma<br>adjustment (correction)<br>(Normal document mode)                                                                              |                                                                                                    |           |                                                      | The adjustment value cannot be entered directly.       | EEPROM<br>(ICU PWB) |
|      | 05        | Scanner (CCD) gamma<br>default setup<br>(Normal document mode)                                                                                        |                                                                                                    |           |                                                      | The adjustment value cannot be entered directly.       | EEPROM<br>(ICU PWB) |
|      | 07        | Service target color balance<br>(gamma) setup for auto color<br>balance adjustment (SIM 46-<br>24)                                                    |                                                                                                    |           |                                                      | The setup data<br>cannot be entered<br>directly        | EEPROM<br>(ICU PWB) |
|      | 08        | Service target color balance<br>(gamma) is set to default<br>(standard) color balance<br>(gamma) for auto color<br>balance adjustment (SIM 46-<br>24) |                                                                                                    |           |                                                      | The setup data<br>cannot be entered<br>directly        | EEPROM<br>(ICU PWB) |
|      | 09        | Scanner (CCD) gamma<br>adjustment (Correction) (Copy<br>document mode)                                                                                |                                                                                                    |           |                                                      | The adjustment value<br>cannot be entered<br>directly  | EEPROM<br>(ICU PWB) |
|      | 10        | Scanner (CCD) gamma<br>default setup (Copy document<br>mode)                                                                                          |                                                                                                    |           |                                                      | The correction data<br>cannot be entered<br>directly   | EEPROM<br>(ICU PWB) |
| 65   | 01        | Touch panel adjustment                                                                                                    | <ol> <li>Coordinate X on the left upper of the screen</li> <li>Coordinate Y on the left upper of the screen</li> <li>Coordinate X on the right upper of the screen</li> <li>Coordinate Y on the right upper of the screen</li> <li>Coordinate X on the left lower of the screen</li> <li>Coordinate Y on the left lower of the screen</li> <li>Coordinate Y on the right lower of the screen</li> <li>Coordinate X on the right lower of the screen</li> <li>Coordinate X on the right lower of the screen</li> </ol> |           | 258<br>245<br>831<br>247<br>257<br>834<br>831<br>828 | The adjustment value<br>cannot be entered<br>directly. | EEPROM<br>(PCU PWB) |

## [Necessary works when replacing the PWB or in case of memory trouble]

The EEPROM of the following PWB includes all the setup and adjustment data.

When replacing the PWB or in case of memory trouble, therefore, the memory data must be replaced or reentered.

- \* EEPROM on PCU MAIN PWB (Stores the setup and adjustment data of the engine section mainly.)
- \* EEPROM on ICU MAIN PWB (Stores the setup and adjustment data related to image process mainly.)

(Case 1) Works after replacing PCU MAIN PWB (without memory trouble)

- 1) Remove the EEPROM from the defective PCU MAIN PWB.
- 2) Install the EEPROM removed in the above procedure to a new PCU MAIN PWB.

EEPROM

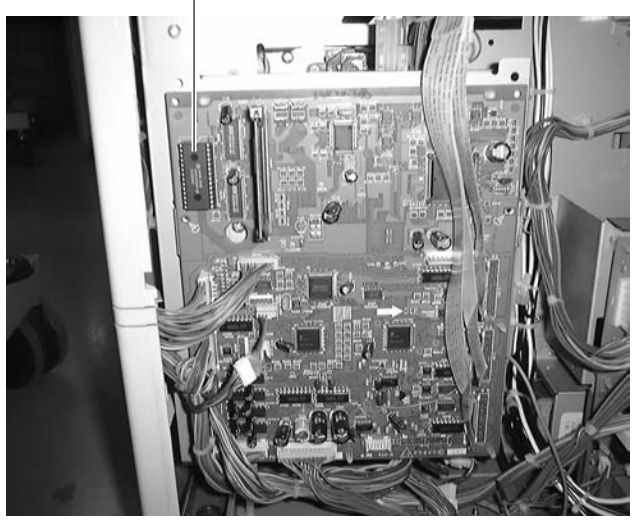

PCU MAIN PWB

- (Case 2) Works after replacing ICU MAIN PWB (without memory trouble)
  - 1) Remove the EEPROM from the defective ICU MAIN PWB.
  - 2) Install the EEPROM removed in the above procedure to a new ICU MAIN PWB.

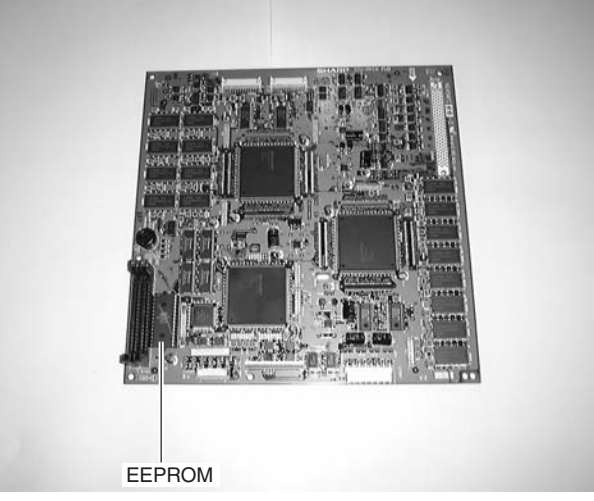

ICU MAIN PWB

(Case 3) Work in case of memory trouble (U2)

Refer to the adjustment and setup values recorded before occurrence of the trouble and reenter the adjustment and setup values by simulations.

The items which must be reentered are listed on the adjustment and setup value list in the Service Manual.

(Note) Always record the adjustment and setup data for the use in case of memory trouble (U2). SIM 22-6 allows to print the most adjustment and setup data.Since, however, this adjustment and setup value list printed by the simulation does not include all the items, refer to the adjustment and setup value list in the Service Manual in the reentry procedure.Also note that all the items cannot be entered with keys. Some items require actual adjustment procedures for storing the data.

Occurrence of memory trouble (U2-30) means destruction of the machine serial number data in the EEPROM on the PCU MAIN PWB and the EEPROM on the ICU MAIN PWB.

Therefore, the machine serial number must be entered both to the EEPROM on the PCU MAIN PWB and to the EEPROM on the ICU MAIN PWB.

Since, however, reentry of the machine serial number cannot be performed with normal simulations. In this case, inquire of the local manager for reentry of the machine serial number.

## Memo

| — |   |   |   |   | _ | _ | _ | — | _ | _ | _ | _ |   | _ |   | _ | _ | _ | _ | _ | _ |   | — | — |     | <br> | <br>_ | _ | _ | <br> | - — | _ |
|---|---|---|---|---|---|---|---|---|---|---|---|---|---|---|---|---|---|---|---|---|---|---|---|---|-----|------|-------|---|---|------|-----|---|
| _ |   |   |   |   | _ |   |   |   |   |   |   |   |   |   |   |   |   | _ |   |   | _ |   |   | — |     | <br> | <br>_ |   |   | <br> |     | _ |
| _ |   |   |   |   | _ |   |   |   |   |   |   |   |   |   |   |   |   | _ |   |   | _ |   |   | — |     | <br> | <br>_ |   |   | <br> |     | _ |
| — |   |   |   |   |   |   | _ |   | _ | _ |   |   |   |   |   |   | _ | _ | _ |   | — |   | _ | — |     | <br> | <br>_ |   | _ | <br> |     | — |
| _ |   |   |   |   |   | _ | _ |   | _ | _ |   |   |   |   |   |   | _ | _ |   |   | — |   | _ | _ |     | <br> | <br>_ |   | _ | <br> |     | — |
| _ |   |   |   |   |   |   | _ |   | _ | _ |   | _ |   |   |   |   | _ | _ |   |   | — |   | _ | — |     | <br> | <br>_ |   | _ | <br> |     | — |
| — | — | _ | _ | — | _ | _ | _ | — | _ | _ | — | — | — | — |   | — | _ | _ | _ | — | _ | _ | — | _ | ·   | <br> | <br>_ | — | — | <br> |     | — |
| _ |   | — | — |   | — | — | — | — | — | _ | — | — | — | — |   | — | — | — | _ | — | — | — | — | — | ·   | <br> | <br>_ | — | _ | <br> |     | _ |
| _ |   | — | — |   | — | — | — | — | — | _ | — | — | — | — |   | — | — | — | _ | — | — | — | — | — | ·   | <br> | <br>_ | — | _ | <br> |     | _ |
| _ |   | — | — |   | — | — | _ | — | — | _ | — | — | — | — |   | — |   | — |   | — | — | — | — | — | ·   | <br> | <br>_ | — | — | <br> |     | _ |
| — | _ | _ | _ | — | _ | — | _ | — | _ | _ | — | _ | — | — |   | — | _ | _ | _ | — | _ | _ | — | _ | _ · | <br> | <br>_ | — | — | <br> |     | — |
| — | _ | _ | — | _ | _ | _ | _ | — | _ | _ | _ | _ | — | _ | — | _ | _ | _ | _ | _ | _ | _ | _ | _ | ·   | <br> | <br>_ | _ | — | <br> |     | — |
| — | — |   | — | — | _ | _ | — | — | — | — | — | _ | — | — | — | _ | — | — | — | — | _ | — | — | _ | ·   | <br> | <br>— | — | — | <br> | - — | — |
| _ |   |   | _ |   | _ |   | _ |   | — | — |   | — |   | — |   | — |   | _ |   | _ | _ |   | _ | — |     | <br> | <br>_ |   | _ | <br> |     | — |
| _ |   |   | _ |   | _ | _ | _ |   | — | — |   | — |   | _ |   | — |   | _ |   | _ | _ |   | _ | — |     | <br> | <br>_ |   | _ | <br> |     | — |
| — |   |   | — | — | _ | — | _ | — | — | — | — | _ | — | _ | — | — | — | _ | — | — | _ | — | — | — | ·   | <br> | <br>_ | — | _ | <br> | - — | — |
| _ |   |   | _ |   | _ | _ | _ |   | — | — |   | — |   | _ |   | — |   | _ |   | _ | _ |   | _ | — |     | <br> | <br>_ |   | _ | <br> |     | _ |
| _ |   | — | — |   | _ | — | _ | — | — | _ | — | — | — | — |   | — | — | — | _ | — | — |   | — | — |     | <br> | <br>_ | — | _ | <br> |     | _ |
| _ |   |   |   |   |   | — |   |   |   |   |   |   |   | — |   | — |   |   |   |   |   |   |   |   |     | <br> | <br>_ |   |   | <br> |     | _ |
| _ |   |   |   |   |   |   |   |   |   | _ |   |   |   |   |   |   |   | _ |   |   | _ |   |   |   |     | <br> | <br>_ |   |   | <br> |     | _ |
| _ |   |   |   |   |   |   |   |   |   | — |   | — |   |   |   |   |   | _ |   |   | _ |   |   |   |     | <br> | <br>_ |   |   | <br> | - — | _ |
| _ |   |   | _ |   |   | — |   |   |   |   |   |   |   | — |   | — |   | _ |   |   |   |   |   | — |     | <br> | <br>— |   |   | <br> |     | _ |
| _ |   |   |   |   |   |   |   |   | — |   |   |   |   | — |   | — |   |   |   |   |   |   |   | — |     | <br> | <br>_ |   |   | <br> |     | _ |
| — |   |   |   |   |   | _ |   |   |   | _ |   | _ |   | _ |   | _ |   |   |   |   | _ |   | _ |   |     | <br> | <br>_ |   |   | <br> |     | _ |
| — | _ | — | — | — | — | — | — | — | — | — | — | — | — | — | — | — | — | — | — | — | — | — | — | — | — · | <br> | <br>— | — | — | <br> | - — | — |

## Memo

| — |   |   |   |   | _ | _ | _ | — | _ | _ | _ | _ |   | _ |   | _ | _ | _ | _ | _ | _ |   | — | — |     | <br> | <br>_ | _ | _ | <br> | - — | _ |
|---|---|---|---|---|---|---|---|---|---|---|---|---|---|---|---|---|---|---|---|---|---|---|---|---|-----|------|-------|---|---|------|-----|---|
| _ |   |   |   |   | _ |   |   |   |   |   |   |   |   |   |   |   |   | _ |   |   | _ |   |   | — |     | <br> | <br>_ |   |   | <br> |     | _ |
| _ |   |   |   |   |   |   |   |   |   |   |   |   |   |   |   |   |   | _ |   |   | _ |   |   | — |     | <br> | <br>_ |   |   | <br> |     | _ |
| — |   |   |   |   |   |   | _ |   | _ | _ |   |   |   |   |   |   | _ | _ | _ |   | — |   | _ | — |     | <br> | <br>_ |   | _ | <br> |     |   |
| _ |   |   |   |   |   |   | _ |   | _ | _ |   |   |   |   |   |   | _ | _ |   |   | — |   | _ | — |     | <br> | <br>_ |   | _ | <br> |     | — |
| — |   |   |   |   |   |   | _ |   | _ | _ |   |   |   |   |   |   | _ | _ |   |   | — |   | _ | — |     | <br> | <br>_ |   | _ | <br> |     | — |
| — | — | — | _ | — | _ | _ | _ | — | _ | _ | — | _ | — | — |   | — | _ | _ | _ | — | _ | _ | — | _ | ·   | <br> | <br>_ | — | — | <br> |     | — |
| _ |   | — | — |   | — | — | — | — | — | _ | — | — | — | — |   | — | — | — | _ | — | — | — | — | — | ·   | <br> | <br>_ | — | _ | <br> |     | _ |
| _ |   | — | — |   | — | — | — | — | — | _ | — | — | — | — |   | — | — | — | _ | — | — | — | — | — |     | <br> | <br>_ | — | _ | <br> |     | _ |
| _ |   | — | — |   | — | — | _ | — | — | _ | — | — | — | — |   | — |   | — |   | — | — | — | — | — | ·   | <br> | <br>_ | — | — | <br> |     | _ |
| — | _ | _ | _ | — | _ | — | _ | — | _ | _ | — | — | — | — |   | — | _ | _ | _ | — | _ | _ | — | _ | _ · | <br> | <br>_ | — | — | <br> |     | — |
| — | _ | _ | — | _ | _ | _ | _ | — | _ | _ | _ | _ | — | _ | — | _ | _ | _ | _ | _ | _ | _ | _ | _ | ·   | <br> | <br>_ | — | — | <br> |     | — |
| — | — |   | — | — | _ | _ | — | — | — | — | — | _ | — | — | — | _ | — | — | — | — | _ | — | — | _ | ·   | <br> | <br>_ | — | — | <br> | - — | — |
| _ |   |   | _ |   | _ |   | _ |   | — | — |   | — |   | — |   | — |   | _ |   | _ | _ |   | _ | — |     | <br> | <br>_ |   | _ | <br> |     | — |
| _ |   |   | _ |   | _ | _ | _ |   | — | — |   | — |   | _ |   | — |   | _ |   | _ | _ |   | _ | — |     | <br> | <br>_ |   | _ | <br> |     | — |
| — |   |   | — | — | _ | — | _ | — | — | — | — | — | — | _ | — | — | — | _ | — | — | _ | — | — | — | ·   | <br> | <br>_ | _ | _ | <br> | - — | — |
| _ |   |   | _ |   | _ | _ | _ |   | — | — |   | — |   | _ |   | — |   | _ |   | _ | _ |   | _ | — |     | <br> | <br>_ |   | _ | <br> |     | _ |
| _ |   | — | — |   | _ | — | _ | — | — | _ | — | — | — | — |   | — | — | — | _ | — | — |   | — | — |     | <br> | <br>_ | — | _ | <br> |     | _ |
| _ |   |   |   |   |   | — | _ |   |   |   |   |   |   | — |   | — |   |   |   |   |   |   |   |   |     | <br> | <br>— |   |   | <br> |     | _ |
| _ |   |   |   |   |   |   |   |   |   | — |   |   |   |   |   |   |   | _ |   |   | _ |   |   | — |     | <br> | <br>_ |   |   | <br> | - — | _ |
| _ |   |   |   |   |   |   |   |   |   | — |   | — |   |   |   |   |   | _ |   |   | — |   |   | — |     | <br> | <br>_ |   |   | <br> | - — | _ |
| _ |   |   | _ |   |   | — |   |   |   |   |   |   |   | — |   | — |   |   |   |   |   |   |   | — |     | <br> | <br>— |   |   | <br> |     | _ |
| _ |   |   |   |   |   |   |   |   | — |   |   |   |   | — |   | — |   |   |   |   |   |   |   | — |     | <br> | <br>_ |   |   | <br> |     | _ |
| — |   |   |   |   |   | _ |   |   |   |   |   | _ |   | _ |   | _ |   |   |   |   | _ |   | _ |   |     | <br> | <br>_ |   |   | <br> |     | _ |
| — | _ | — | — | — | — | — | — | — | — | — | — | — | — | — | — | — | — | — | — | — | — | — | — | — | — · | <br> | <br>— | — | — | <br> | - — | — |

# LEAD-FREE SOLDER

The PWB's of this model employs lead-free solder. The "LF" marks indicated on the PWB's and the Service Manual mean "Lead-Free" solder. The alphabet following the LF mark shows the kind of lead-free solder.

#### Example:

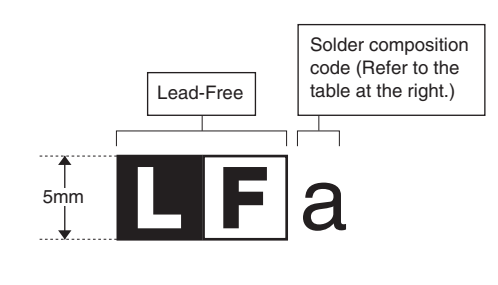

| Solder composition                        | Solder composition code |
|-------------------------------------------|-------------------------|
| Sn- <u>A</u> g-Cu                         | а                       |
| Sn-Ag- <u>B</u> i<br>Sn-Ag- <u>B</u> i-Cu | b                       |
| Sn- <u>Z</u> n-Bi                         | z                       |
| Sn-In-Ag-Bi                               | i                       |
| Sn-Cu- <u>N</u> i                         | n                       |
| Sn-Ag-Sb                                  | S                       |
| Bi-Sn-Ag- <u>P</u><br>Bi-Sn-Ag            | р                       |

<Solder composition code of lead-free solder>

#### (1) NOTE FOR THE USE OF LEAD-FREE SOLDER THREAD

When repairing a lead-free solder PWB, use lead-free solder thread.

Never use conventional lead solder thread, which may cause a breakdown or an accident.

Since the melting point of lead-free solder thread is about 40°C higher than that of conventional lead solder thread, the use of the exclusive-use soldering iron is recommendable.

#### (2) NOTE FOR SOLDERING WORK

Since the melting point of lead-free solder is about 220°C, which is about 40°C higher than that of conventional lead solder, and its soldering capacity is inferior to conventional one, it is apt to keep the soldering iron in contact with the PWB for longer time. This may cause land separation or may exceed the heat-resistive temperature of components. Use enough care to separate the soldering iron from the PWB when completion of soldering is confirmed.

Since lead-free solder includes a greater quantity of tin, the iron tip may corrode easily. Turn ON/OFF the soldering iron power frequently.

If different-kind solder remains on the soldering iron tip, it is melted together with lead-free solder. To avoid this, clean the soldering iron tip after completion of soldering work.

If the soldering iron tip is discolored black during soldering work, clean and file the tip with steel wool or a fine filer.

#### CAUTION FOR BATTERY REPLACEMENT (Danish) ADVARSEL ! Lithiumbatteri – Eksplosionsfare ved fejlagtig håndtering. Udskiftning må kun ske med batteri af samme fabrikat og type. Levér det brugte batteri tilbage til leverandoren. (English) Caution ! Danger of explosion if battery is incorrectly replaced. Replace only with the same or equivalent type recommended by the manufacturer. Dispose of used batteries according to manufacturer's instructions. VAROITUS (Finnish) Paristo voi räjähtää, jos se on virheellisesti asennettu. Vaihda paristo ainoastaan laitevalmistajan suosittelemaan tyyppiin. Hävitä käytetty paristo valmistajan ohjeiden mukaisesti. ATTENTION (French) Il y a danger d'explosion s' il y a remplacement incorrect de la batterie. Remplacer uniquement avec une batterie du même type ou d'un type équivalent recommandé par le constructeur. Mettre au rebut les batteries usagées conformément aux instructions du fabricant. (Swedish) VARNING Explosionsfara vid felaktigt batteribyte. Använd samma batterityp eller en ekvivalent typ som rekommenderas av apparattillverkaren. Kassera använt batteri enligt fabrikantens instruktion. Achtung (German) Explosionsgefahr bei Verwendung inkorrekter Batterien. Als Ersatzbatterien dürfen nur Batterien vom gleichen Typ oder vom Hersteller empfohlene Batterien verwendet werden. Entsorgung der gebrauchten Batterien nur nach den vom Hersteller angegebenen Anweisungen.

#### - CAUTION FOR BATTERY DISPOSAL

(For USA, CANADA)

"BATTERY DISPOSAL" THIS PRODUCT CONTAINS A LITHIUM PRIMARY (MANGANESS DIOXIDE) MEMORY BACK-UP BATTERY THAT MUST BE DISPOSED OF PROPERLY. REMOVE THE BATTERY FROM THE PRODUCT AND CONTACT YOUR LOCAL ENVIRONMENTAL AGENCIES FOR INFORMATION ON RECYCLING AND DISPOSAL OPTIONS.

"TRAITEMENT DES PILES USAGÉES" CE PRODUIT CONTIENT UNE PILE DE SAUVEGARDE DE MÉMOIRE LITHIUM PRIMAIRE (DIOXYDE DE MANGANÈSE) QUI DOIT ÊTRE TRAITÉE CORRECTEMENT. ENLEVEZ LA PILE DU PRODUIT ET PRENEZ CONTACT AVEC VOTRE AGENCE ENVIRONNEMENTALE LOCALE POUR DES INFORMATIONS SUR LES MÉTHODES DE RECYCLAGE ET DE TRAITEMENT.

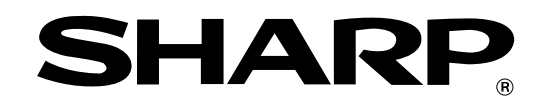

### **COPYRIGHT © 2004 BY SHARP CORPORATION**

All rights reserved. Printed in Japan. No part of this publication may be reproduced, stored in a retrieval system, or transmitted, in any form or by any means, electronic; mechanical; photocopying; recording or otherwise without prior written permission of the publisher.

#### **Trademark acknowledgements**

- Microsoft<sup>®</sup> Windows<sup>®</sup> operating system is a trademark or copyright of Microsoft Corporation in the U.S.A. and other countries.
- Windows<sup>®</sup> 95, Windows<sup>®</sup> 98, Windows<sup>®</sup> Me, Windows NT<sup>®</sup> 4.0, Windows<sup>®</sup> 2000, and Windows<sup>®</sup> XP are trademarks or copyrights of Microsoft Corporation in the U.S.A. and other countries.
- IBM and PC/AT are trademarks of International Business Machines Corporation.
- Acrobat<sup>®</sup> Reader Copyright<sup>®</sup> 1987- 2002 Adobe Systems Incorporated. All rights reserved. Adobe, the Adobe logo, Acrobat, and the Acrobat logo are trademarks of Adobe Systems Incorporated.
- All other trademarks and copyrights are the property of their respective owners.